#### **ENGINE SECTION 1**

This service manual has been prepared to provide SUBARU service personnel with the necessary information and data for the correct maintenance and repair of SUBARU vehicles.

This manual includes the procedures for maintenance, disassembling, reassembling, inspection and adjustment of components and diagnostics for guidance of experienced mechanics.

Please peruse and utilize this manual fully to ensure complete repair work for satisfying our customers by keeping their vehicle in optimum condition. When replacement of parts during repair work is needed, be sure to use SUBARU genuine parts.

All information, illustration and specifications contained in this manual are based on the latest product information available at the time of publication approval.

FUJI HEAVY INDUSTRIES LTD.

| FUEL INJECTION (FUEL SYSTEMS)                                                                                                    | FU(H4SO 2.0)                                                                                                    |
|----------------------------------------------------------------------------------------------------|----------------------------------------------------------------------------------------------------|
| EMISSION CONTROL<br>(AUX. EMISSION CONTROL DEVICES)                                                                                                    | EC(H4SO 2.0)                                                                                                    |
| INTAKE (INDUCTION)                                                                                                    | IN(H4SO 2.0)                                                                                                    |
| MECHANICAL                                                                                                    | ME(H4SO 2.0)                                                                                                    |
| EXHAUST                                                                                                    | EX(H4SO 2.0)                                                                                                    |
| COOLING                                                                                                    | CO(H4SO 2.0)                                                                                                    |
| LUBRICATION                                                                                                    | LU(H4SO 2.0)                                                                                                    |
| SPEED CONTROL SYSTEMS                                                                                                    | SP(H4SO 2.0)                                                                                                    |
| IGNITION                                                                                                    | IG(H4SO 2.0)                                                                                                    |
| STARTING/CHARGING SYSTEMS                                                                                                    | SC(H4SO 2.0)                                                                                                    |
|                                                                                                    |                                                                                                    |
| ENGINE (DIAGNOSTICS)                                                                                                    | EN(H4SO 2.0)<br>(diag)                                                                                                 |
| ENGINE (DIAGNOSTICS)<br>FUEL INJECTION (FUEL SYSTEMS)                                                                                                    | EN(H4SO 2.0)<br>(diag)<br>FU(H4SO 2.5)                                                                                 |
| ENGINE (DIAGNOSTICS)<br>FUEL INJECTION (FUEL SYSTEMS)<br>EMISSION CONTROL<br>(AUX. EMISSION CONTROL DEVICES)                                                           | EN(H4SO 2.0)<br>(diag)<br>FU(H4SO 2.5)<br>EC(H4SO 2.5)                                                                 |
| ENGINE (DIAGNOSTICS)<br>FUEL INJECTION (FUEL SYSTEMS)<br>EMISSION CONTROL<br>(AUX. EMISSION CONTROL DEVICES)<br>INTAKE (INDUCTION)                                     | EN(H4SO 2.0)<br>(diag)<br>FU(H4SO 2.5)<br>EC(H4SO 2.5)<br>IN(H4SO 2.5)                                                 |
| ENGINE (DIAGNOSTICS)<br>FUEL INJECTION (FUEL SYSTEMS)<br>EMISSION CONTROL<br>(AUX. EMISSION CONTROL DEVICES)<br>INTAKE (INDUCTION)<br>MECHANICAL                       | EN(H4SO 2.0)<br>(diag)<br>FU(H4SO 2.5)<br>EC(H4SO 2.5)<br>IN(H4SO 2.5)<br>ME(H4SO 2.5)                                 |
| ENGINE (DIAGNOSTICS)<br>FUEL INJECTION (FUEL SYSTEMS)<br>EMISSION CONTROL<br>(AUX. EMISSION CONTROL DEVICES)<br>INTAKE (INDUCTION)<br>MECHANICAL<br>EXHAUST            | EN(H4SO 2.0)<br>(diag)<br>FU(H4SO 2.5)<br>EC(H4SO 2.5)<br>IN(H4SO 2.5)<br>ME(H4SO 2.5)<br>EX(H4SO 2.5)                 |
| ENGINE (DIAGNOSTICS)<br>FUEL INJECTION (FUEL SYSTEMS)<br>EMISSION CONTROL<br>(AUX. EMISSION CONTROL DEVICES)<br>INTAKE (INDUCTION)<br>MECHANICAL<br>EXHAUST<br>COOLING | EN(H4SO 2.0)<br>(diag)<br>FU(H4SO 2.5)<br>EC(H4SO 2.5)<br>IN(H4SO 2.5)<br>ME(H4SO 2.5)<br>EX(H4SO 2.5)<br>CO(H4SO 2.5) |

G2320GE2

### **ENGINE SECTION 1**

| LUBRICATION               | LU(H4SO 2.5)           |
|---------------------------|------------------------|
| SPEED CONTROL SYSTEMS     | SP(H4SO 2.5)           |
| IGNITION                  | IG(H4SO 2.5)           |
| STARTING/CHARGING SYSTEMS | SC(H4SO 2.5)           |
| ENGINE (DIAGNOSTICS)      | EN(H4SO 2.5)<br>(diag) |

# FUEL INJECTION (FUEL SYSTEMS) FU(H4SO 2.0)

|     |                                             | Page |
|-----|---------------------------------------------|------|
| 1.  | General Description                         | 2    |
| 2.  | Throttle Body                               | 10   |
| 3.  | Intake Manifold                             | 11   |
| 4.  | Engine Coolant Temperature Sensor           | 20   |
| 5.  | Crankshaft Position Sensor                  | 21   |
| 6.  | Camshaft Position Sensor                    | 22   |
| 7.  | Knock Sensor                                | 23   |
| 8.  | Throttle Position Sensor                    | 25   |
| 9.  | Manifold Absolute Pressure Sensor           | 26   |
| 10. | Intake Air Temperature Sensor               | 27   |
| 11. | EGR Valve                                   | 28   |
| 12. | Fuel Injector                               | 29   |
| 13. | Front Oxygen (A/F) Sensor                   | 32   |
| 14. | Rear Oxygen Sensor                          | 33   |
| 15. | Engine Control Module (ECM)                 | 34   |
| 16. | Main Relay                                  | 35   |
| 17. | Fuel Pump Relay                             | 36   |
| 18. | Electronic Throttle Control Relay           | 37   |
| 19. | Fuel                                        | 38   |
| 20. | Fuel Tank                                   | 39   |
| 21. | Fuel Filler Pipe                            | 45   |
| 22. | Fuel Pump                                   | 47   |
| 23. | Fuel Level Sensor                           | 49   |
| 24. | Fuel Sub Level Sensor                       | 50   |
| 25. | Fuel Filter                                 | 51   |
| 26. | Fuel Damper Valve                           | 52   |
| 27. | Fuel Delivery, Return and Evaporation Lines | 53   |
| 28. | Fuel System Trouble in General              | 56   |

# 1. General Description A: SPECIFICATION

| Fuel tank   | Capacity                   | 64 Ø (16.9 US gal, 14.1 Imp gal)                                 |
|-------------|----------------------------|------------------------------------------------------------------|
|             | Location                   | Under rear seat                                                  |
| Fuel pump   | Туре                       | Impeller                                                         |
|             | Shutoff discharge pressure | 441 — 686 kPa (4.50 — 7.00 kg/cm <sup>2</sup> , 64.0 — 99.5 psi) |
|             | Discharge                  | 75 l (19.8 US gal, 16.5 Imp gal)/h or more                       |
|             |                            | [12 V at 300 kPa (3.06 kg/cm <sup>2</sup> , 43.5 psi)]           |
| Fuel filter |                            | In-tank type                                                     |

### **B: COMPONENT**

1. INTAKE MANIFOLD

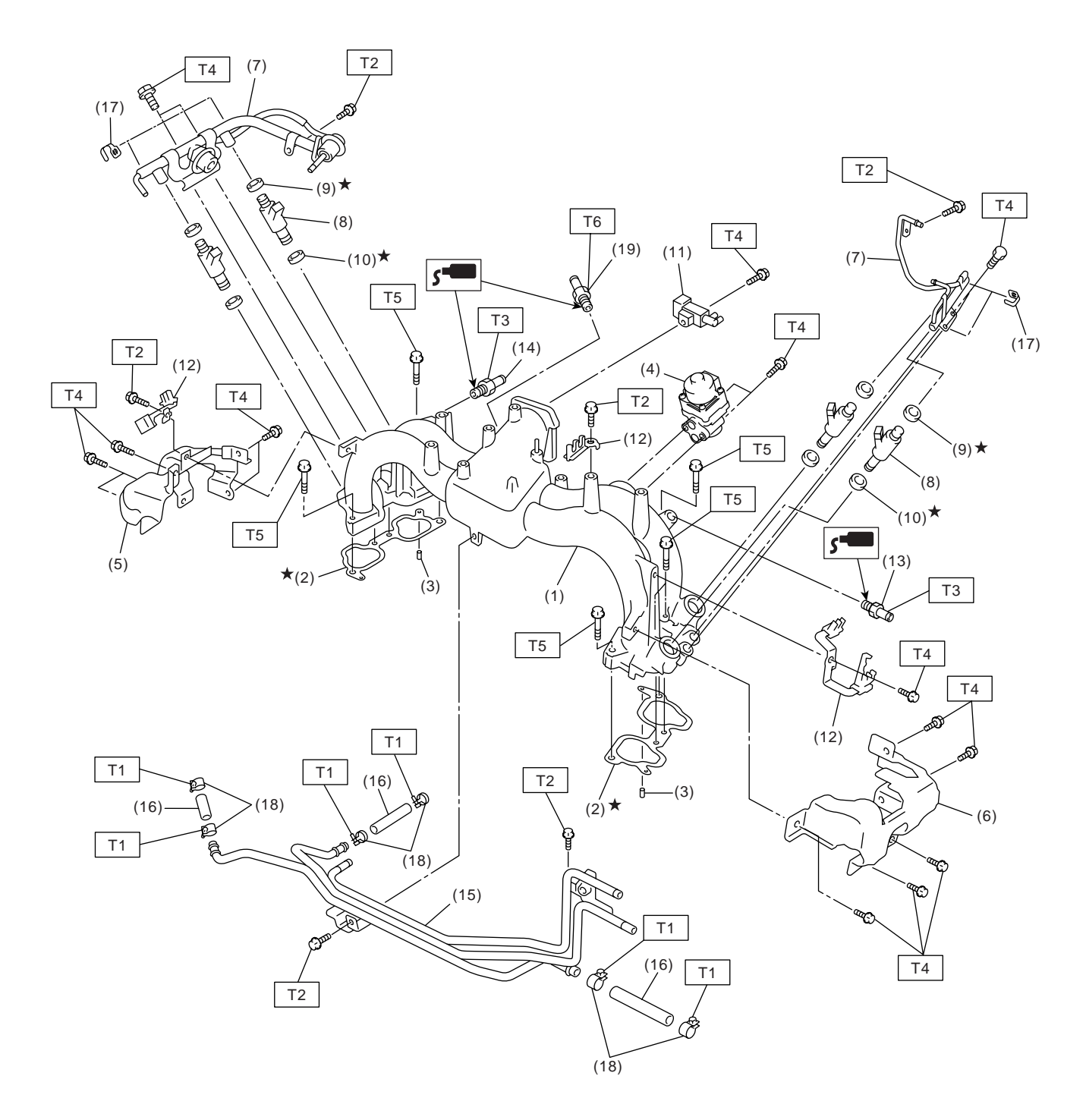

FU-02056

### General Description

#### FUEL INJECTION (FUEL SYSTEMS)

- (1) Intake manifold
- (2) Gasket
- (3) Guide pin
- (4) EGR valve (EC, EK, K4 model)
- (5) Fuel pipe protector RH
- (6) Fuel pipe protector LH
- (7) Fuel injector pipe
- (8) Fuel injector
- (9) O-ring

#### 2. AIR INTAKE SYSTEM

- (10) O-ring
- (11) Purge control solenoid valve
- (12) Plug cord holder
- (13) Nipple (LHD model)
- (14) Nipple (RHD model)
- (15) Fuel pipe ASSY
- (16) Fuel hose
- (17) Clip
- (18) Clamp

- (19) PCV valve
- Tightening torque: N·m (kgf-m, ft-lb)

   T1:
   1.5 (0.15, 1.1)

   T2:
   6.4 (0.65, 4.7)

   T3:
   17 (1.7, 12.5)

   T4:
   19 (1.9, 13.7)

   T5:
   25 (2.5, 18.1)

   T6:
   23 (2.3, 17.0)

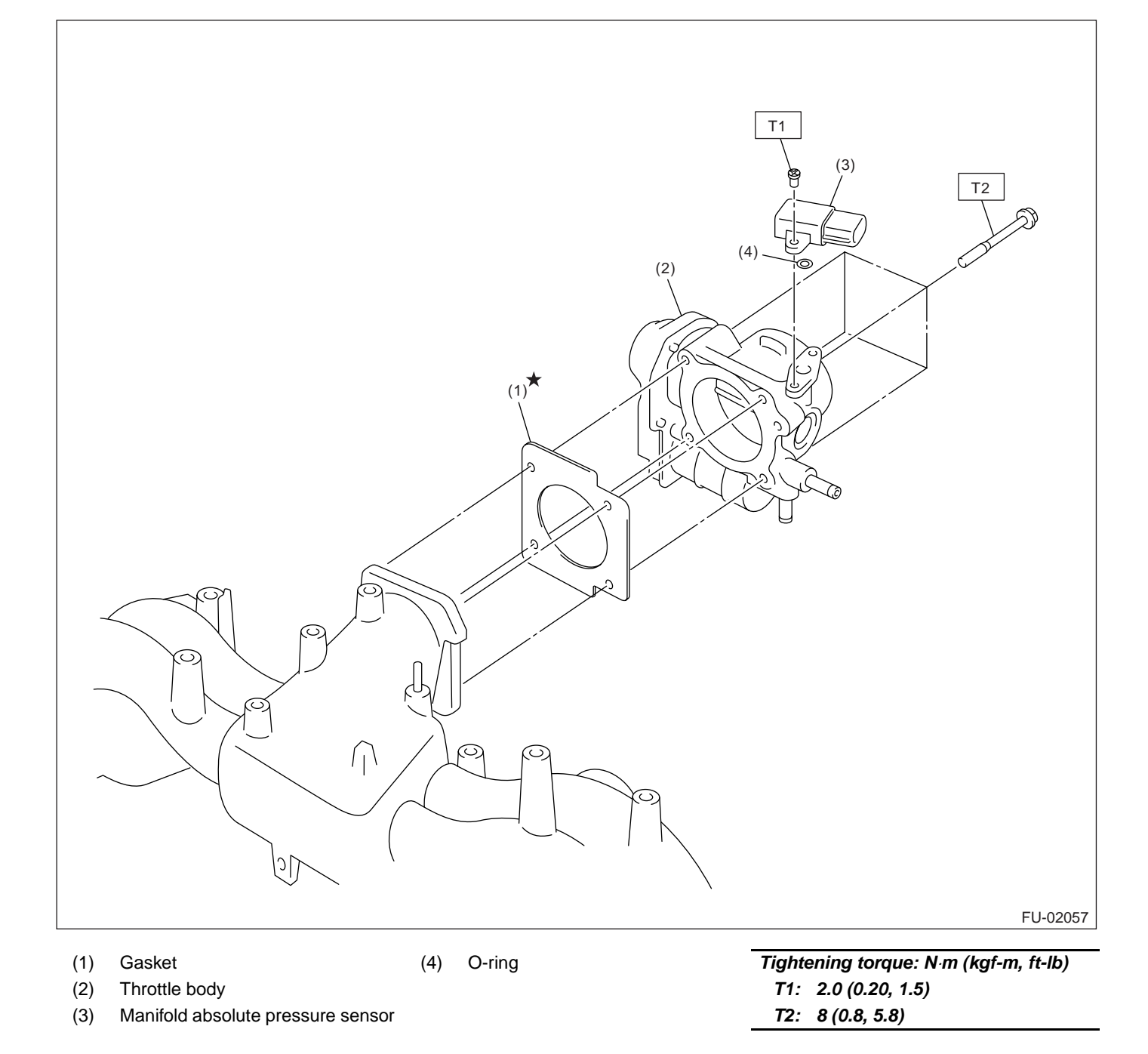

#### 3. CRANKSHAFT POSITION, CAMSHAFT POSITION AND KNOCK SENSORS

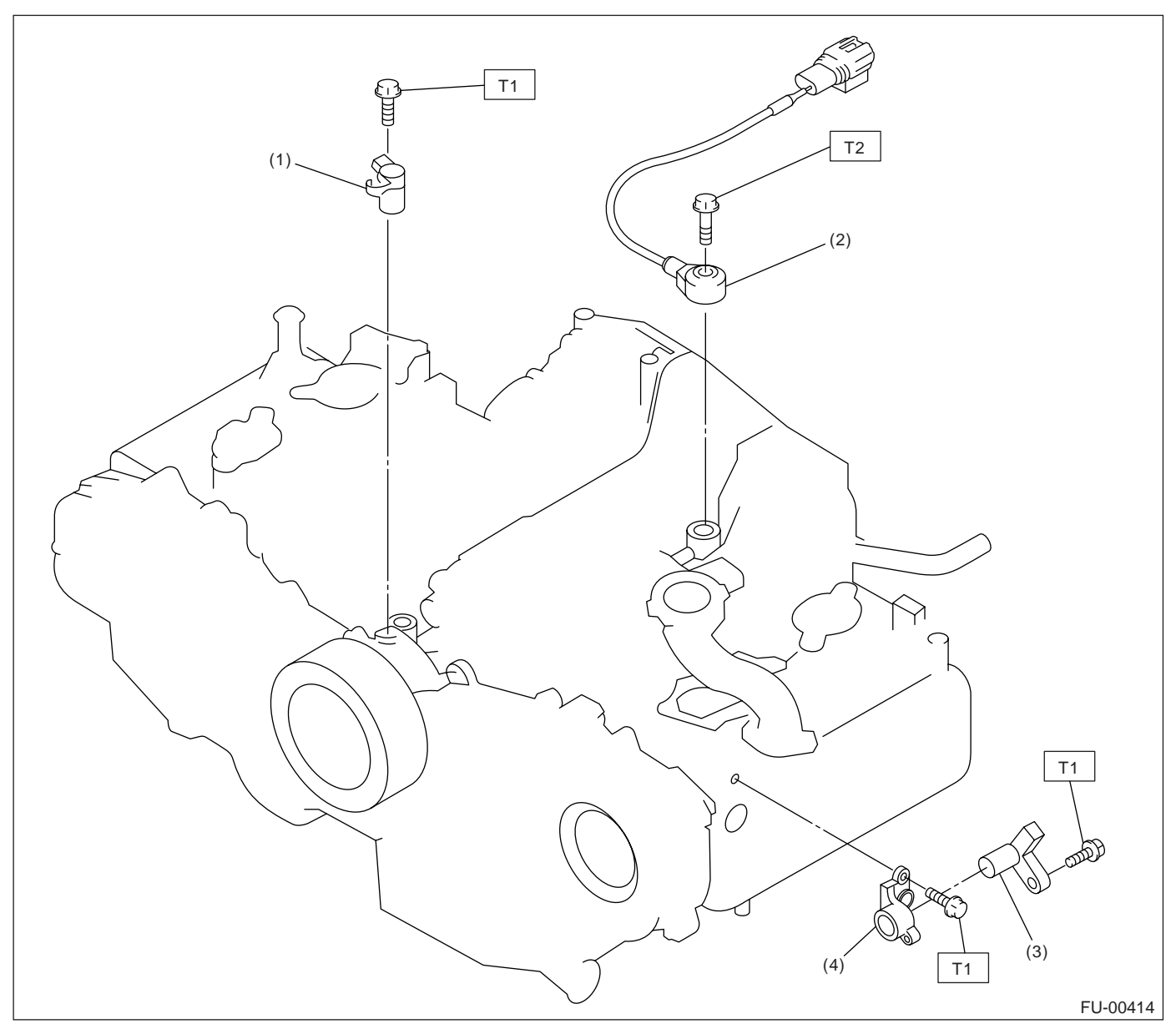

(1) Crankshaft position sensor (4)

Camshaft position sensor support Tightening torque: N·m (kgf-m, ft-lb) T1: 6.4 (0.65, 4.7) T2: 24 (2.4, 17.4)

- (2) Knock sensor
- (3) Camshaft position sensor

### 4. FUEL TANK

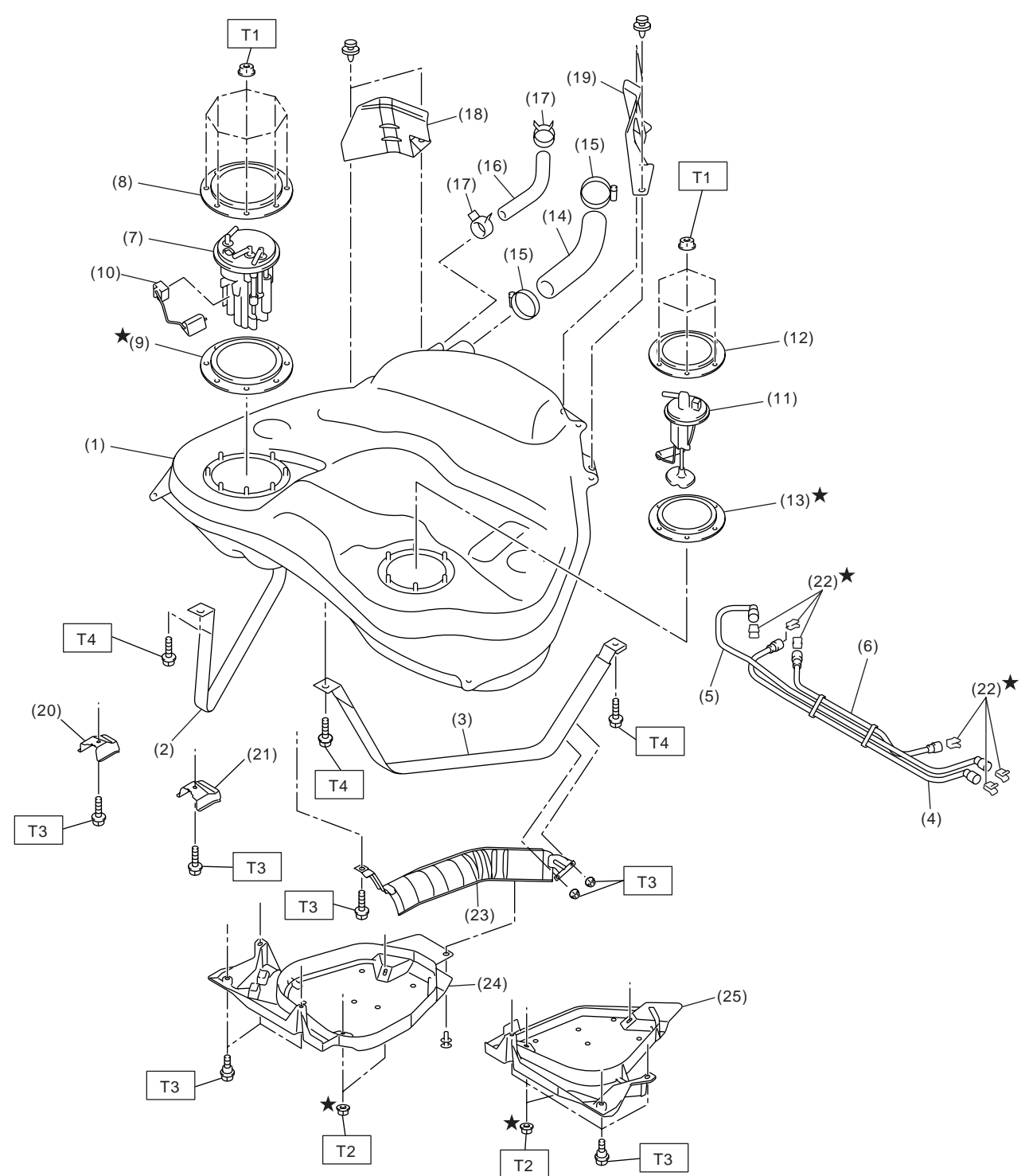

FU-01080

#### **General Description**

- (1) Fuel tank
- (2) Fuel tank band RH
- (3) Fuel tank band LH
- (4) Delivery tube
- (5) Return tube
- (6) Jet pump tube
- (7) Fuel pump assembly
- (8) Fuel pump upper plate
- (9) Fuel pump gasket
- (10) Fuel level sensor
- (11) Fuel sub level sensor

- (12) Fuel sub level sensor upper plate
- (13) Fuel sub level sensor gasket
- (14) Fuel filler hose
- (15) Clamp
- (16) Vent hose
- (17) Clip
- (18) Fuel tank protector RH (Rear)
- (19) Fuel tank protector LH (Rear)
- (20) Stopper RH(21) Stopper LH

- (22) Retainer
- (23) Heat shield cover
- (24) Fuel tank protector RH (Front)
- (25) Fuel tank protector LH (Front)

#### Tightening torque: N·m (kgf-m, ft-lb)

- T1: 4.4 (0.45, 3.3)
- T2: 9.0 (0.92, 6.6)
- T3: 17.5 (1.78, 12.9)
- T4: 33 (3.4, 25)

#### 5. FUEL LINE

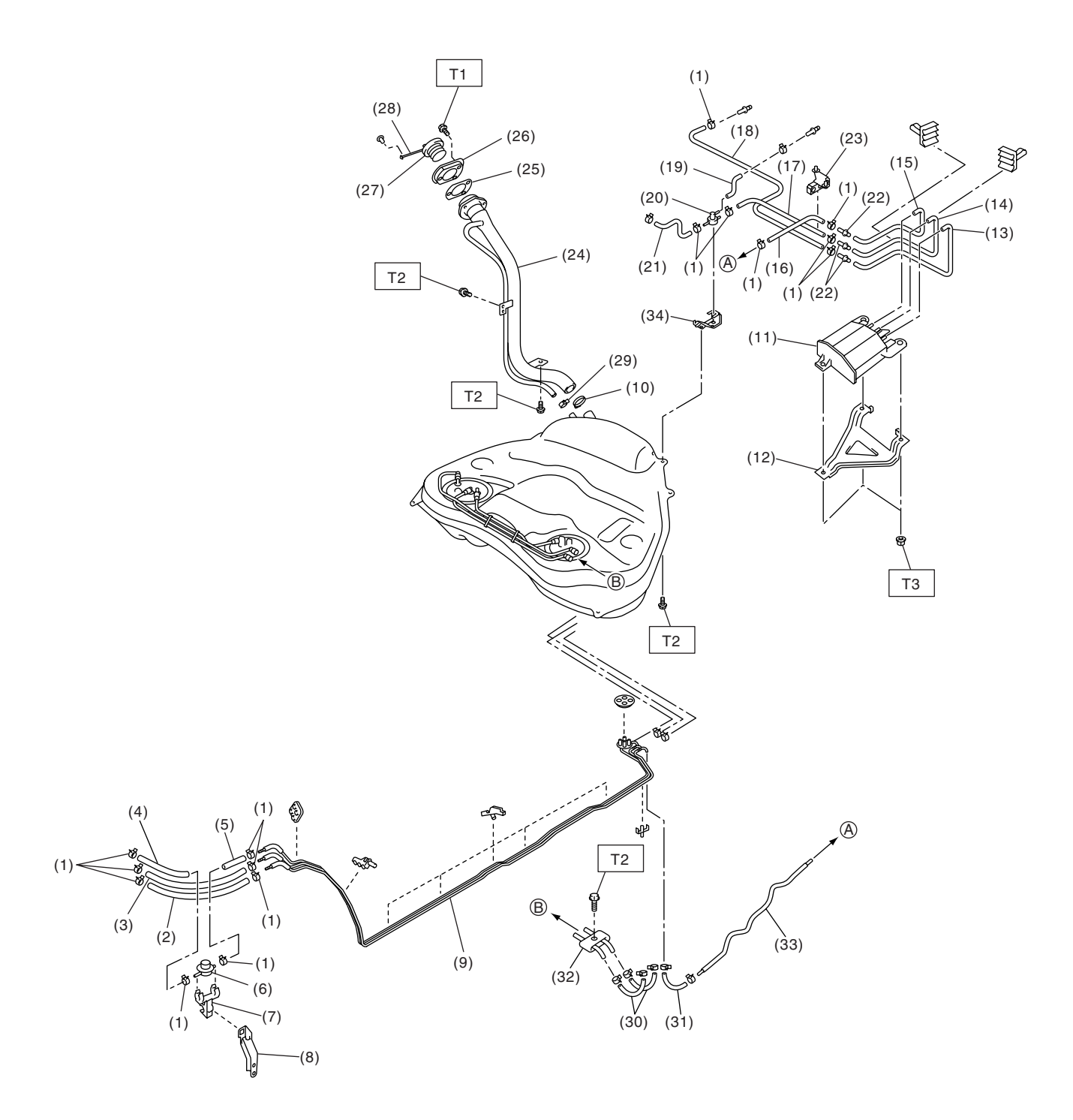

FU-01081

- (1) Clip
- (2) Fuel return hose
- (3) Evaporation hose A
- (4) Fuel delivery hose A
- (5) Fuel delivery hose B
- (6) Fuel damper
- (7) Fuel damper holder
- (8) Fuel damper bracket
- (9) Fuel pipe ASSY
- (10) Clamp
- (11) Canister
- (12) Canister protector (Sedan model)
- (13) Canister drain hose A

# **C: CAUTION**

• Wear work clothing, including a cap, protective goggles and protective shoes during operation.

• Remove contamination including dirt and corrosion before removal, installation or disassembly.

• Keep the disassembled parts in order and protect them from dust and dirt.

• Before removal, installation or disassembly, be sure to clarify the failure. Avoid unnecessary removal, installation, disassembly and replacement.

## **D: PREPARATION TOOL**

(14) Two-way valve hose A

- (15) Purge hose A
- (16) Purge hose B
- (17) Two-way valve hose B
- (18) Canister drain hose B
- (19) Two-way valve drain hose
- (20) Two-way valve
- (21) Two-way valve hose C
- (22) Connector
- (23) Evaporation hose holder
- (24) Fuel filler pipe ASSY
- (25) Filler pipe packing
- (26) Filler ring
- Be careful not to burn yourself, because each part on the vehicle is hot after running.
- Be sure to tighten fasteners including bolts and nuts to the specified torque.
- Place shop jacks or rigid racks at the specified points.
- Before disconnecting electrical connectors of sensors or units, be sure to disconnect the ground cable from battery.
- Place "NO FIRE" signs near the working area.
- Be careful not to spill fuel on the floor.

| Indext Notion       Description       Description       Description         24082AA230       CARTRIDGE       Troubleshooting for electrical system.         ST24082AA230       SUBARU SELECT       Troubleshooting for electrical system.         ST24082AA230       SUBARU SELECT       Final State State Sta |              |            |                              | DEWVDKS                                                                                                    |
|----------------------------------------------------------------------------------------------------|--------------|------------|------------------------------|----------------------------------------------------------------------------------------------------|
| 24082AA230       CARTRIDGE       Iroubleshooting for electrical system.         Image: Stratestand system       Stratestand system       Image: Stratestand system         Stratestand system       SUBARU SELECT       Troubleshooting for electrical system.         Image: Stratestand system       SUBARU SELECT       Troubleshooting for electrical system.         Image: Stratestand system       SUBARU SELECT       Troubleshooting for electrical system.         Image: Stratestand system       SUBARU SELECT       MONITOR KIT         Image: Stratestand system       Subaru Select       Stratestand system         Image: Stratestand system       Subaru Select       Stratestand system         Image: Stratestand system       Subaru Select       Stratestand system         Image: Stratestand system       Stratestand system       Stratestand system         Image: Stratestand system       Stratestand system       Stratestand system         Image: Stratestand system       Stratestand system       Stratestand system         Image: Stratestand system       Stratestand system       Stratestand system         Image: Stratestand system       Stratestand system       Stratestand system         Image: Stratestand system       Stratestand system       Stratestand system         Image: Stratestand system       Stratestand system       Strate                                                                                                    | ILLUSTRATION |            |                              |                                                                                                    |
| ST24082AA230       22771AA030       SUBARU SELECT<br>MONITOR KIT       Troubleshooting for electrical system.         • English: 22771AA030 (Without printer)       • German: 22771AA070 (Without printer)         • French: 22771AA080 (Without printer)         • Spanish: 22771AA090 (Without printer)                                                                                                    |              | 24082AA230 | CARTRIDGE                    | Troubleshooting for electrical system.                                                                                                    |
| 22771AA030       SUBARU SELECT<br>MONITOR KIT       Troubleshooting for electrical system.         • English: 22771AA030 (Without printer)       • German: 22771AA070 (Without printer)         • French: 22771AA080 (Without printer)       • Spanish: 22771AA090 (Without printer)                                                                                                    | ST24082AA230 |            |                              |                                                                                                    |
| ST2277144030                                                                                                    |              | 22771AA030 | SUBARU SELECT<br>MONITOR KIT | <ul> <li>Troubleshooting for electrical system.</li> <li>English: 22771AA030 (Without printer)</li> <li>German: 22771AA070 (Without printer)</li> <li>French: 22771AA080 (Without printer)</li> <li>Spanish: 22771AA090 (Without printer)</li> </ul> |

(34) Two-way valve bracket *Tightening torque: N·m (kgf-m, ft-lb)* 

Filler cap

Fuel hose

Connector

Purge pipe

Purge hose C

Tether

Clip

(27)

(28)

(29)

(30)

(31)

(32)

(33)

- T1: 4.4 (0.45, 3.2) T2: 7.5 (0.76, 5.53)
- T3: 8.3 (0.85, 6.1)

### 2. Throttle Body

#### A: REMOVAL

1) Disconnect the ground cable from battery.

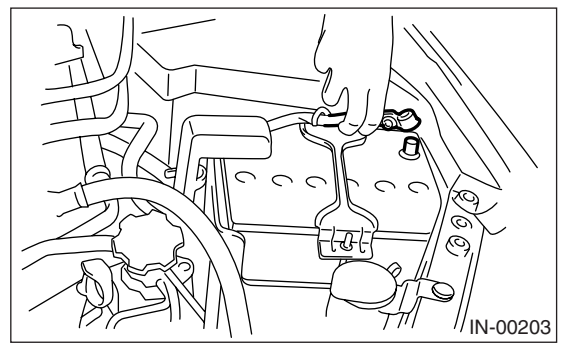

2) Remove the air intake chamber. <Ref. to IN(H4SO 2.0)-8, REMOVAL, Air Intake Chamber.>
3) Disconnect the connectors from the throttle position sensor and manifold absolute pressure sensor.

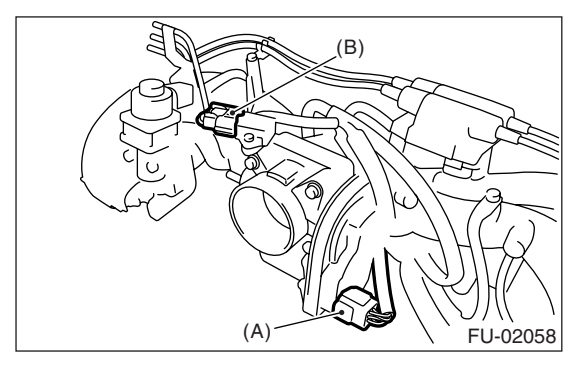

- (A) Throttle position sensor
- (B) Manifold absolute pressure sensor

4) Disconnect the engine coolant hoses from throttle body.

5) Remove the bolts which secure throttle body to intake manifold.

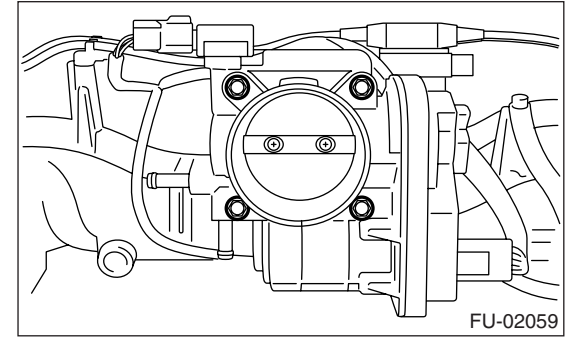

### **B: INSTALLATION**

Install in the reverse order of removal. NOTE: Use a new gasket.

Tightening torque: 8 N∙m (0.8 kgf-m, 5.8 ft-lb)

# 3. Intake Manifold

### A: REMOVAL

1) Release the fuel pressure.

<Ref. to FU(H4SO 2.0)-38, RELEASING OF FUEL PRESSURE, PROCEDURE, Fuel.>

2) Open the fuel filler flap lid, and remove the fuel filler cap.

3) Disconnect the ground cable from battery.

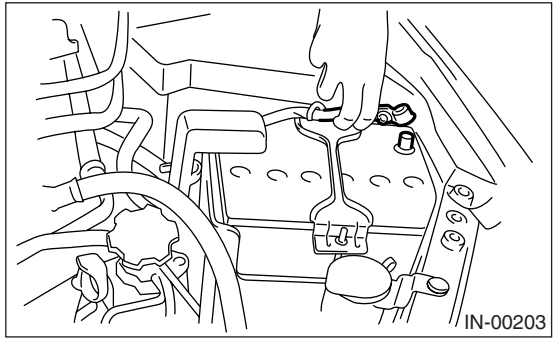

4) Remove the air cleaner case and air intake chamber. <Ref. to IN(H4SO 2.0)-6, REMOVAL, Air Cleaner Case.> <Ref. to IN(H4SO 2.0)-8, REMOV-AL, Air Intake Chamber.>

5) Disconnect the spark plug cords from spark plugs.

6) Disconnect the engine coolant hoses from throttle body.

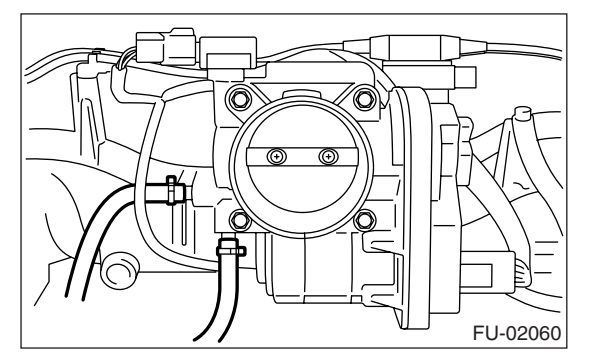

7) Disconnect the PCV hose from intake manifold.

8) Disconnect the brake booster hose.

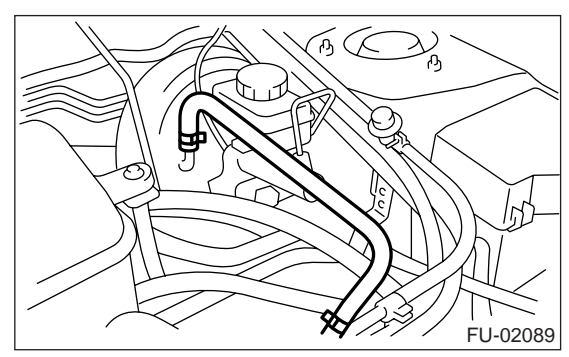

9) Disconnect the engine harness connectors from bulkhead harness connectors.

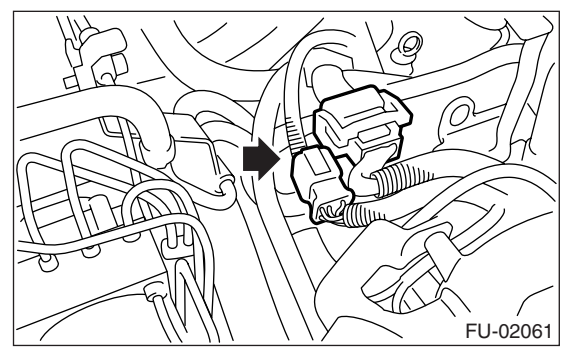

10) Disconnect the connectors from engine coolant temperature sensor.

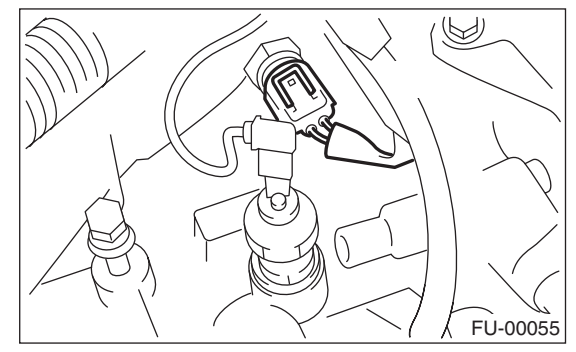

11) Disconnect the knock sensor connector.

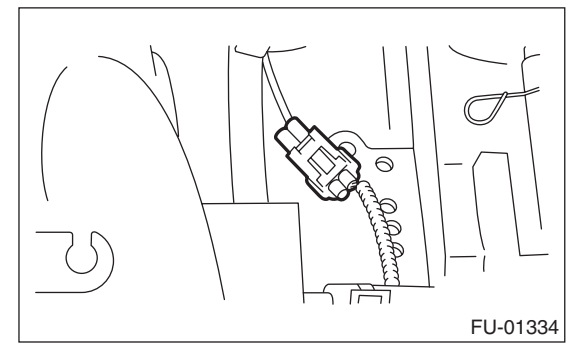

12) Disconnect the connector from crankshaft position sensor.

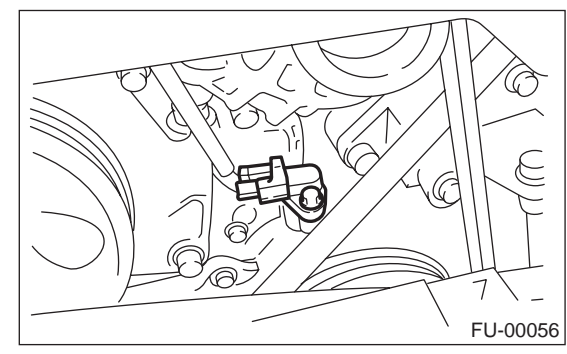

13) Disconnect the connector from power steering pump switch (A).

14) Disconnect the connector from oil pressure switch (B).

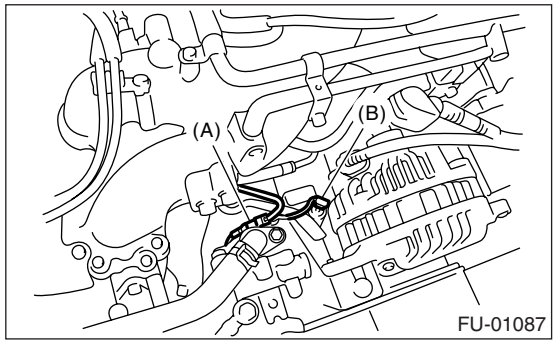

15) Disconnect the connector from camshaft position sensor.

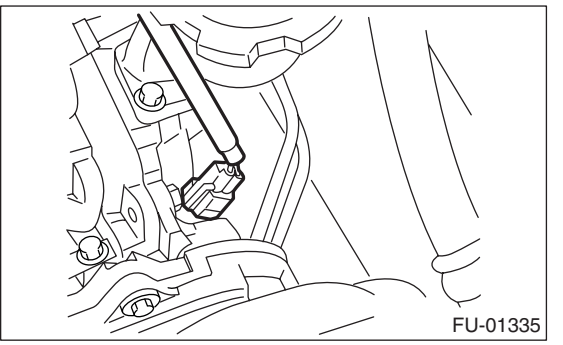

16) Remove the EGR pipe from intake manifold. (EC, EK, K4 model)

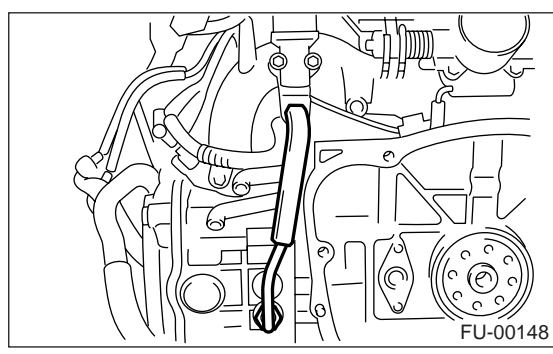

17) Disconnect the fuel hoses from fuel pipes.

#### WARNING:

• Be careful not to spill fuel.

• Catch the fuel from hoses using a container or cloth.

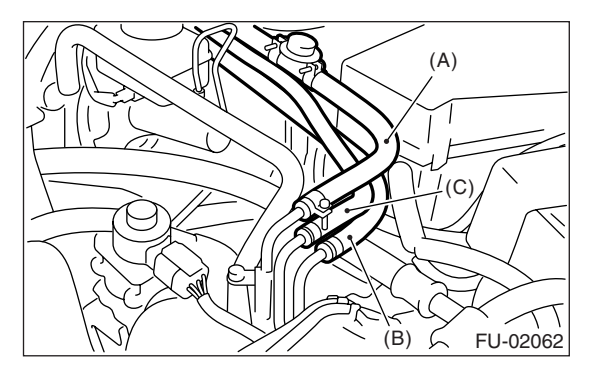

- (A) Fuel delivery hose
- (B) Return hose
- (C) Evaporation hose

18) Remove the bolts which secure intake manifold to cylinder head.

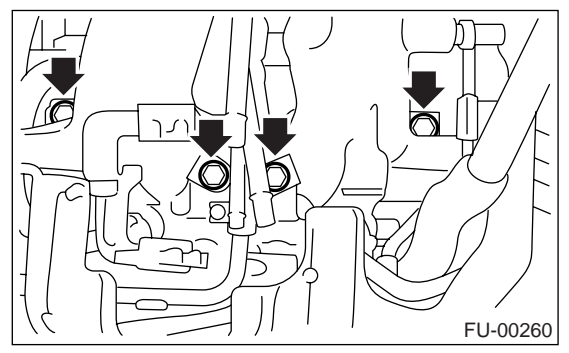

19) Remove the intake manifold.

#### **B: INSTALLATION**

1) Install the intake manifold onto cylinder heads.

NOTE:

Use a new gasket.

#### Tightening torque: 25 N·m (2.5 kgf-m, 18.1 ft-lb)

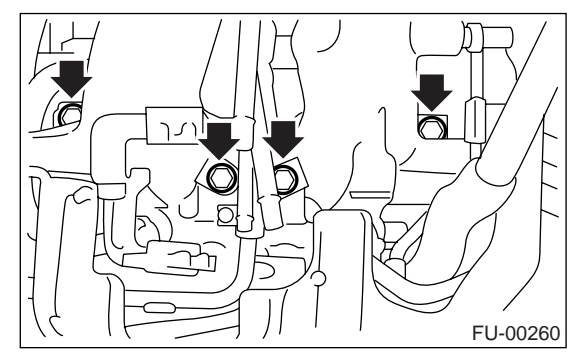

2) Connect the fuel hoses.

#### NOTE:

If fuel hoses or clamps are damaged, replace them with new ones.

#### Tightening torque (Hose clamp screw): 1.25 N·m (0.13 kgf-m, 0.94 ft-lb)

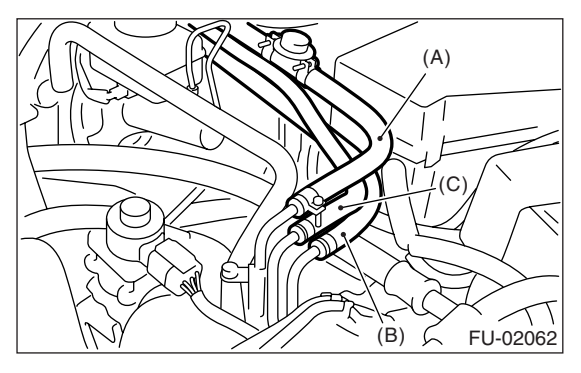

- (A) Fuel delivery hose
- (B) Return hose
- (C) Evaporation hose

3) Install the EGR pipe to intake manifold. (EC, EK, K4 model)

#### Tightening torque: 34 N⋅m (3.4 kgf-m, 24.6 ft-lb)

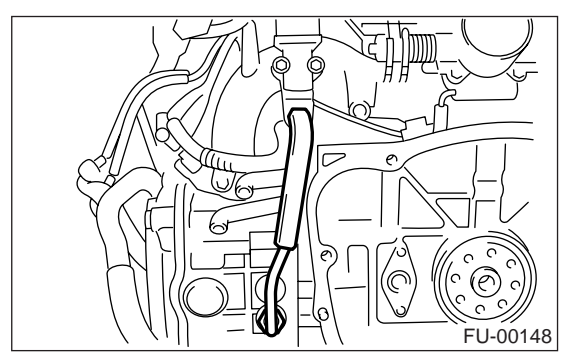

4) Connect the connector to camshaft position sensor.

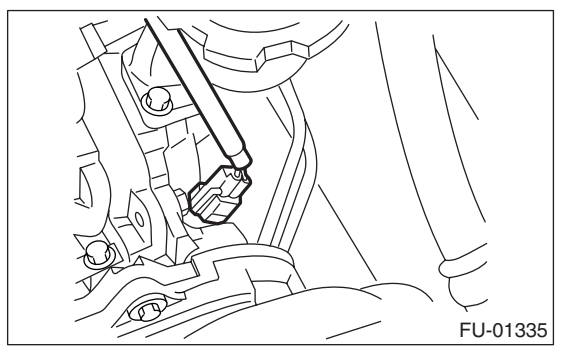

5) Connect the connector to power steering pump switch (A).

6) Connect the connector to oil pressure switch (B).

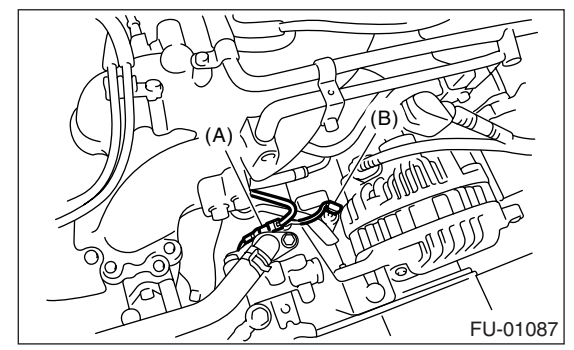

7) Connect the connector to crankshaft position sensor.

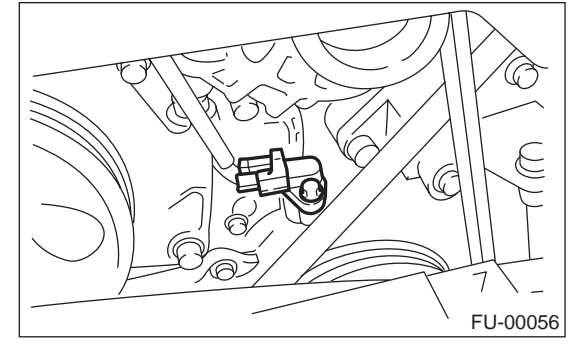

8) Connect the knock sensor connector.

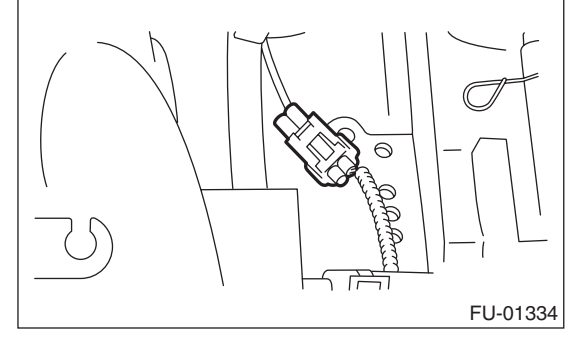

9) Connect the connectors to engine coolant temperature sensor.

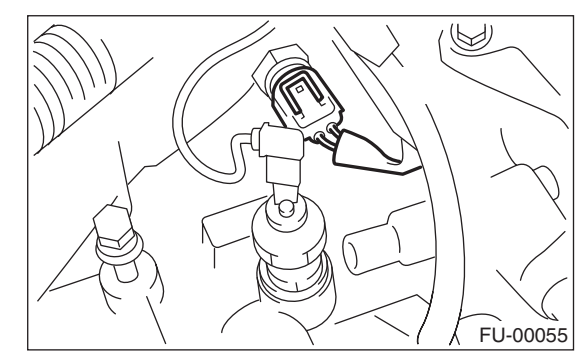

10) Connect the PCV hose to intake manifold.

#### 11) Connect the brake booster hose.

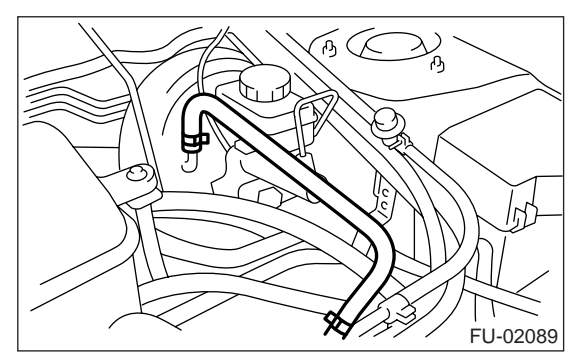

12) Connect the engine harness connectors to bulkhead harness connectors.

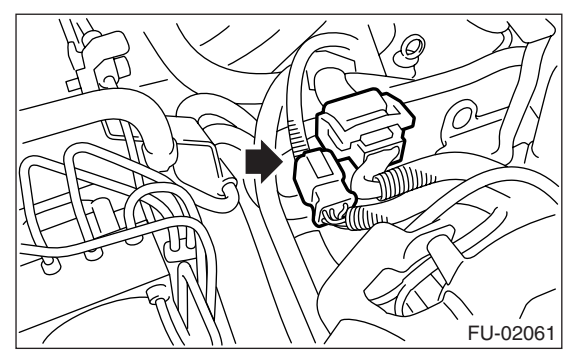

13) Connect the engine coolant hoses to throttle body.

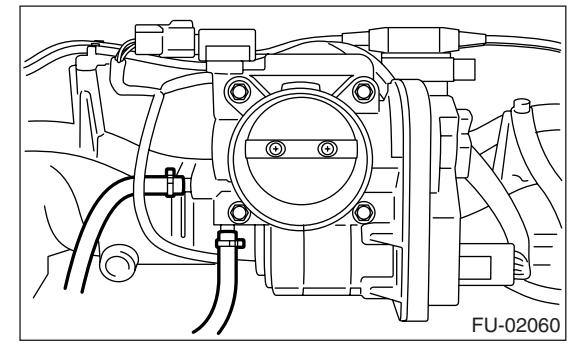

14) Connect the spark plug cords to spark plugs. 15) Install the air cleaner case and air intake chamber. <Ref. to IN(H4SO 2.0)-7, INSTALLATION, Air Cleaner Case.> <Ref. to IN(H4SO 2.0)-8, INSTAL-LATION, Air Intake Chamber.>

16) Install the fuse of fuel pump to main fuse box.

17) Connect the battery ground cable to battery.

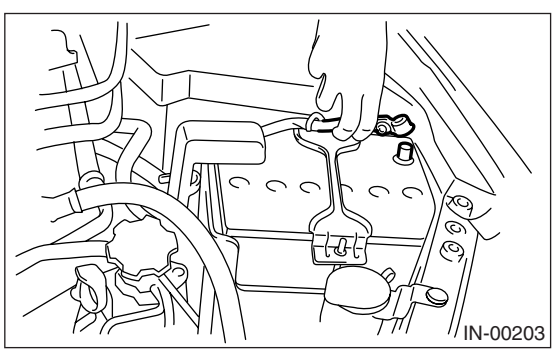

#### C: DISASSEMBLY

1) Disconnect the engine ground terminal from intake manifold.

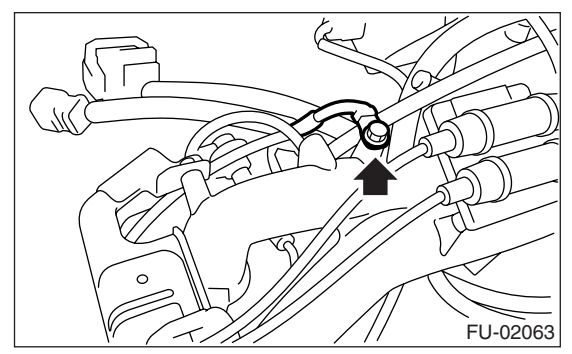

2) Remove the ignition coil & ignitor ASSY. <Ref. to IG(H4SO 2.0)-8, REMOVAL, Ignition Coil & Ignitor ASSY.>

3) Remove the throttle body. <Ref. to FU(H4SO 2.0)-10, REMOVAL, Throttle Body.>

4) Remove the EGR valve. (EC, EK, K4 model) <Ref. to FU(H4SO 2.0)-28, REMOVAL, EGR Valve.>

5) Disconnect the pressure regulator vacuum hose from intake manifold.

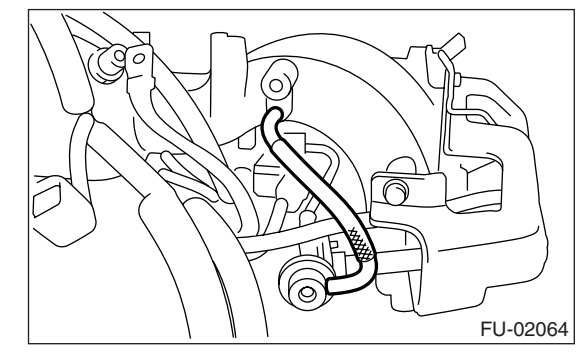

6) Remove the fuel pipe protector LH.

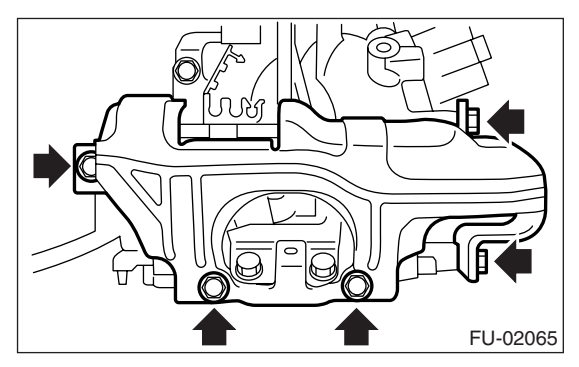

### **Intake Manifold**

7) Remove the fuel pipe protector RH.

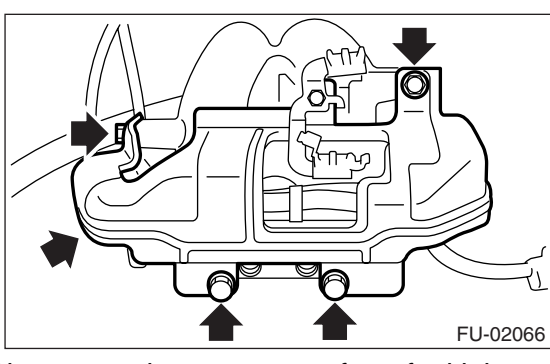

8) Disconnect the connectors from fuel injector.

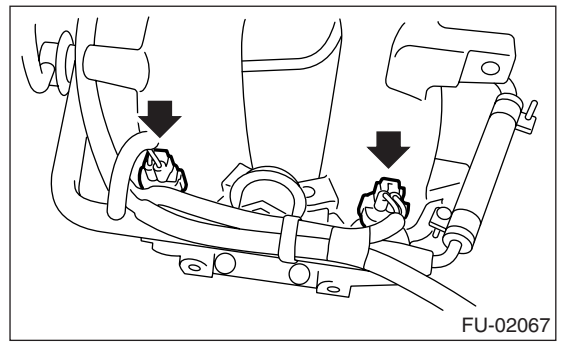

9) Remove the purge control solenoid valve. <Ref. to EC(H4SO 2.0)-7, REMOVAL, Purge Control Solenoid Valve.>

10) Remove the harness band (A) and bolts (B), (C) which secure engine harness to intake manifold.

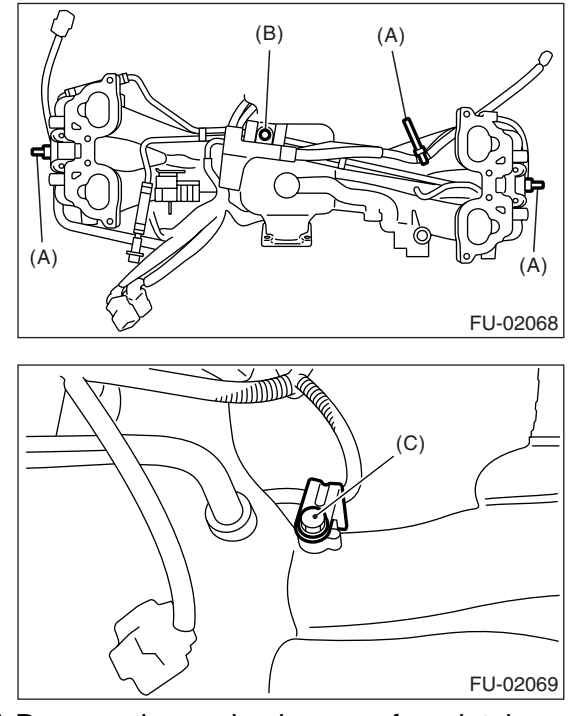

11) Remove the engine harness from intake manifold.

12) Remove the bolts which install injector pipe on the intake manifold as shown in the figure.

RH side

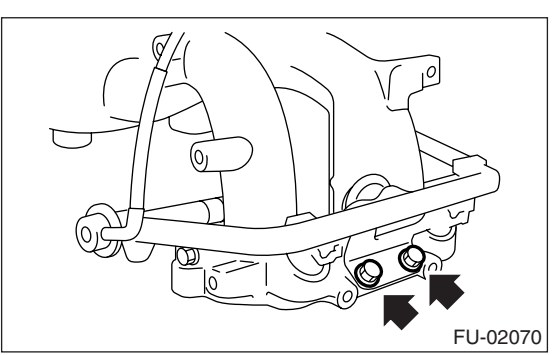

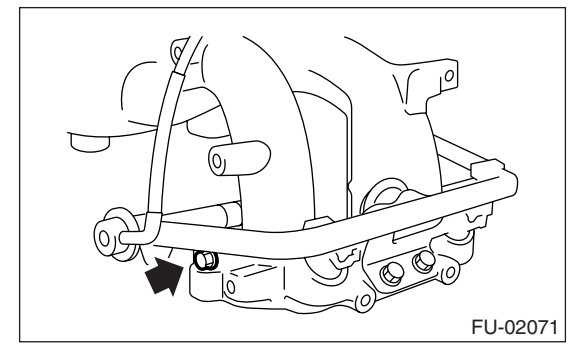

• LH side

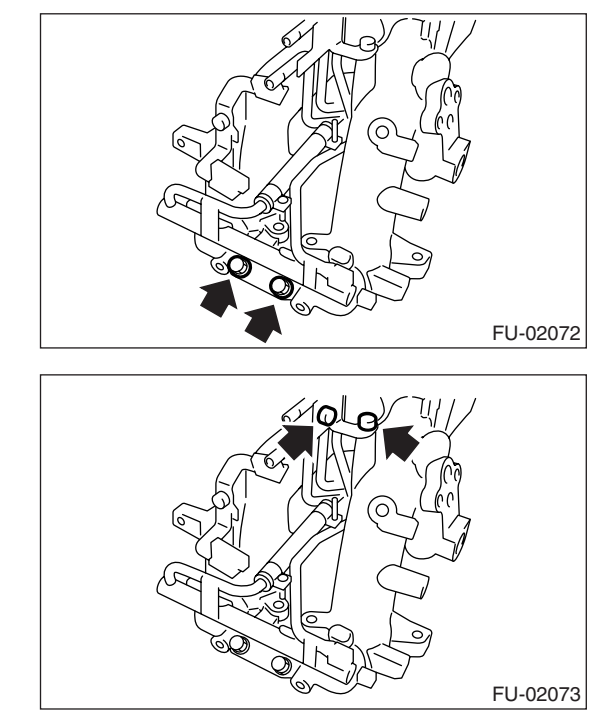

13) Remove the fuel injector.

(1) Remove the clip which secures fuel injector from injector pipe.

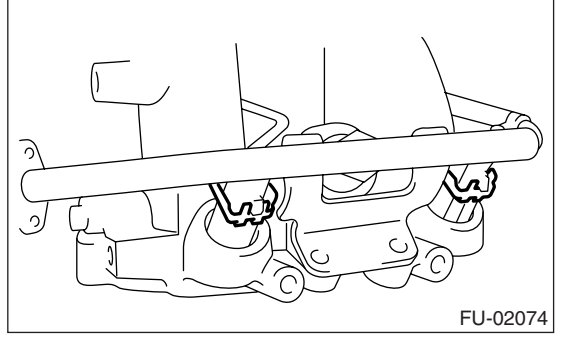

(2) Remove the fuel injector with lifting up the fuel injector pipe.

14) Loosen the clamp which holds fuel injector pipe LH to fuel hose, and then disconnect the pipe from fuel hose.

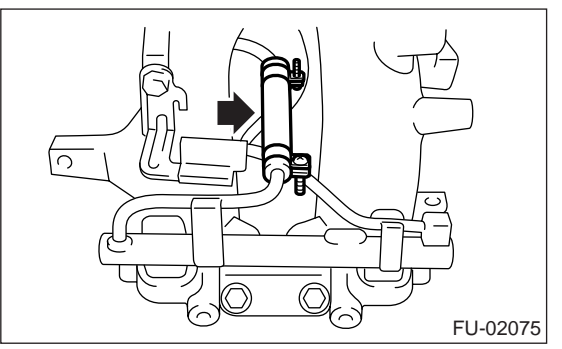

15) Loosen the clamp which holds fuel injector pipe RH to fuel hose, and then disconnect the pipe from fuel hose.

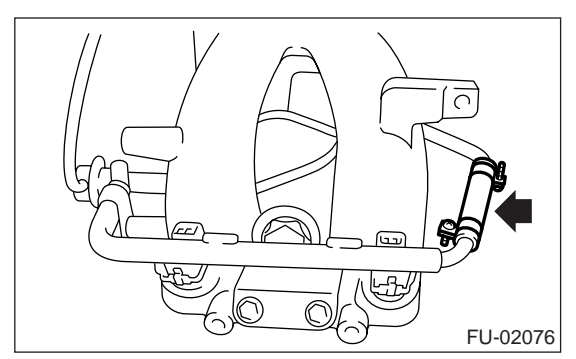

16) Remove the fuel injector pipe.

17) Remove the bolt which installs fuel pipes on intake manifold.

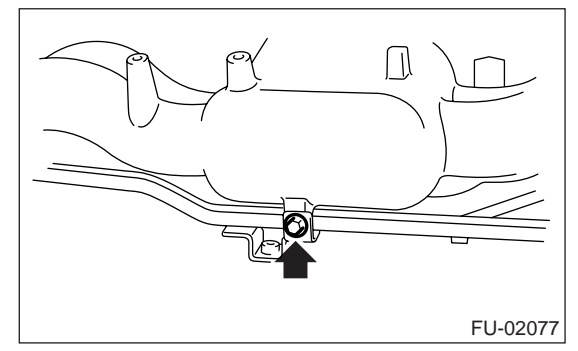

18) Remove the fuel pipe assembly and pressure regulator, from intake manifold.

#### D: ASSEMBLY

1) Install the fuel pipe assembly and pressure regulator to intake manifold.

NOTE:

- Use a new gasket.
- When assembling the nipple, apply liquid gasket.

#### Liquid gasket:

#### THREE BOND 1105 (Part No. 004403010)

2) Tighten the bolt which installs fuel pipes on intake manifold.

#### Tightening torque: 6.4 N·m (0.65 kgf-m, 4.7 ft-lb)

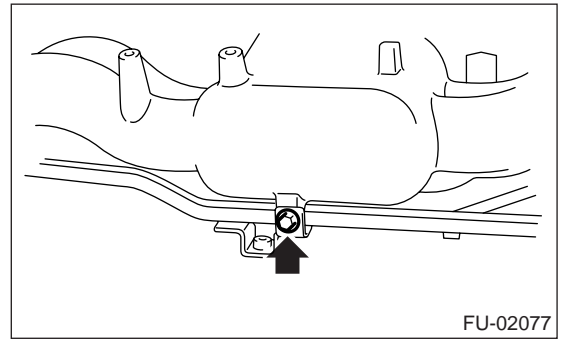

3) Connect the fuel injector pipe RH to fuel hose, and tighten the clamp screw.

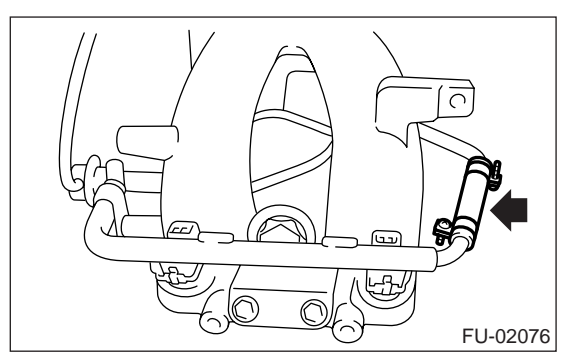

4) Connect the fuel injector pipe LH to fuel hose, and tighten the clamp screw.

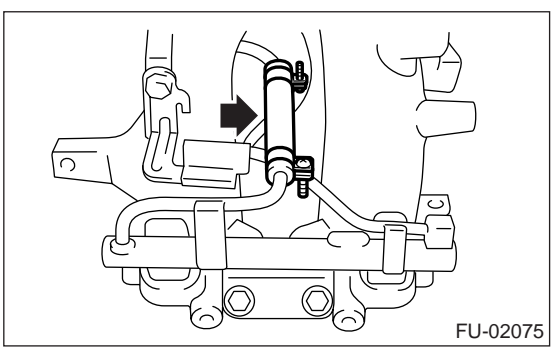

- 5) Install the fuel injectors.
- 6) Install the clip which secures fuel injector.

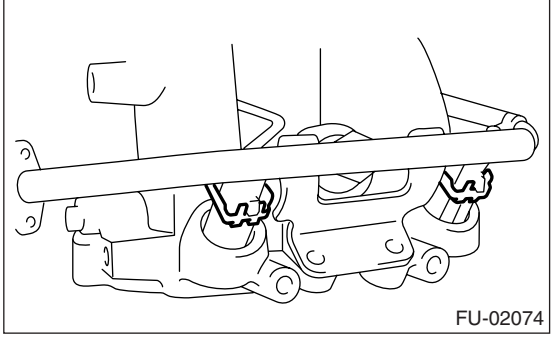

- 7) Tighten the bolts which install injector pipe on intake manifold.
- RH side
- Tightening torque: 19 N⋅m (1.9 kgf-m, 13.7 ft-lb)

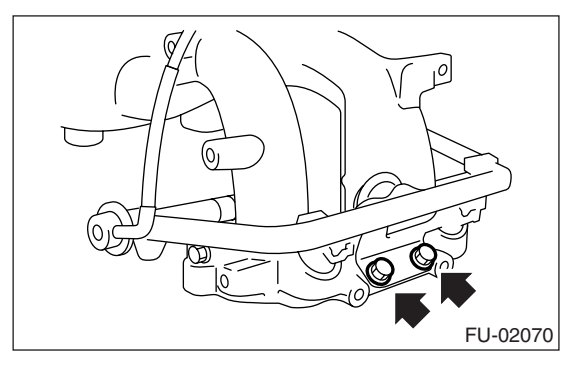

Tightening torque: 6.4 N·m (0.65 kgf-m, 4.7 ft-lb)

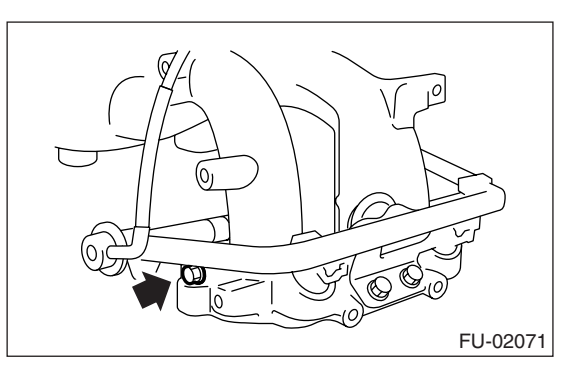

LH side

Tightening torque: 19 N⋅m (1.9 kgf-m, 13.7 ft-lb)

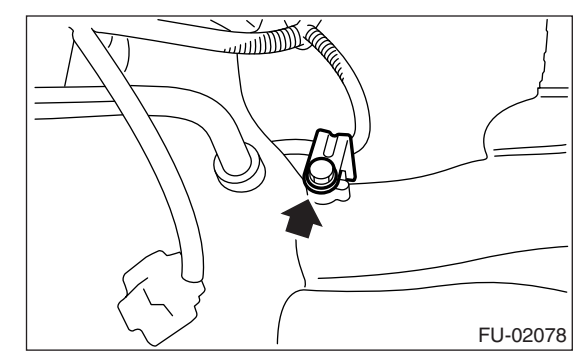

Tightening torque: 6.4 N·m (0.65 kgf-m, 4.7 ft-lb)

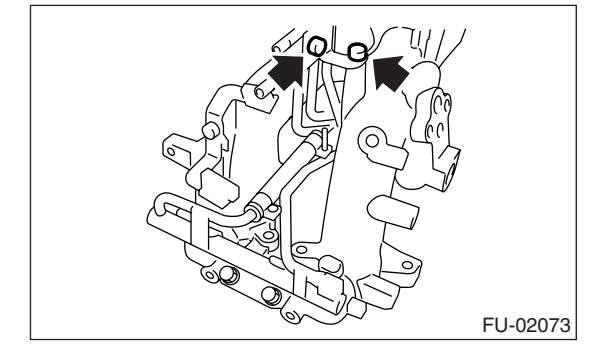

8) Install the engine harness onto intake manifold.

9) Secure the engine harness with harness band (A) and bolts (B), (C).

#### Tightening torque:

(B): 16 N·m (1.6 kgf-m, 11.8 ft-lb) (C): 6.4 N·m (0.65 kgf-m, 4.7 ft-lb)

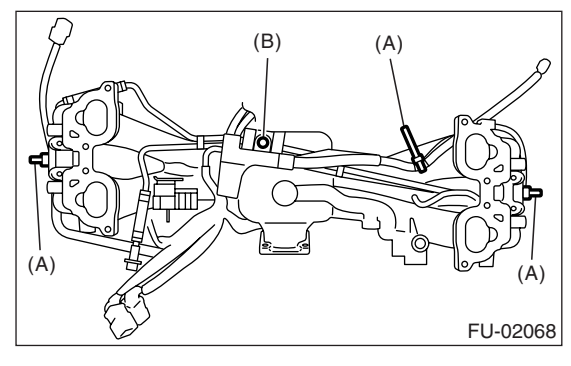

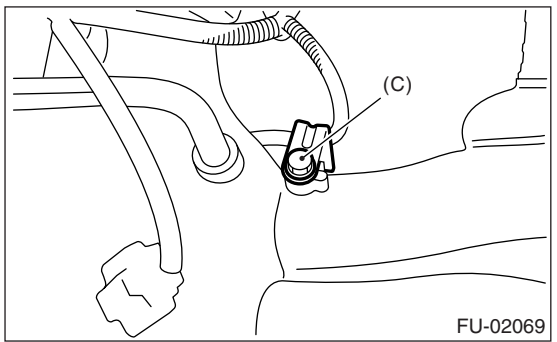

- 10) Install the purge control solenoid valve. <Ref. to EC(H4SO 2.0)-7, INSTALLATION, Purge Control Solenoid Valve.>
- 11) Connect the connectors to fuel injector.

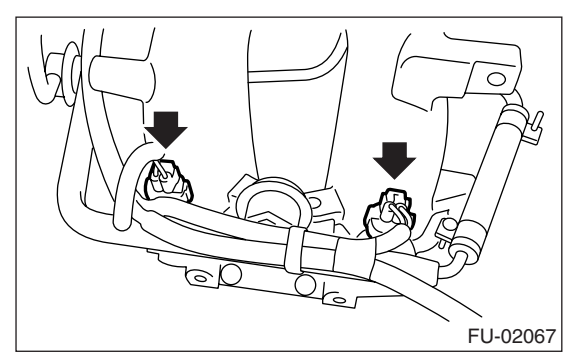

12) Install the fuel pipe protector RH.

#### Tightening torque: 19 N·m (1.9 kgf-m, 13.7 ft-lb)

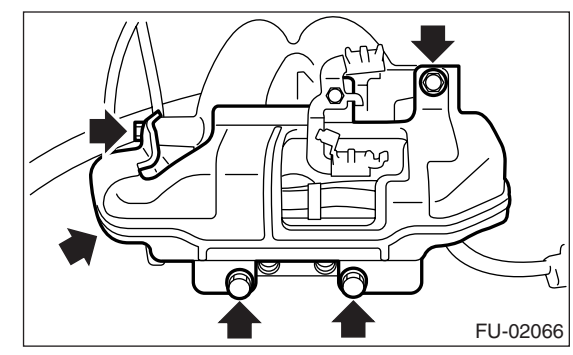

13) Install the fuel pipe protector LH.

#### Tightening torque: 19 N⋅m (1.9 kgf-m, 13.7 ft-lb)

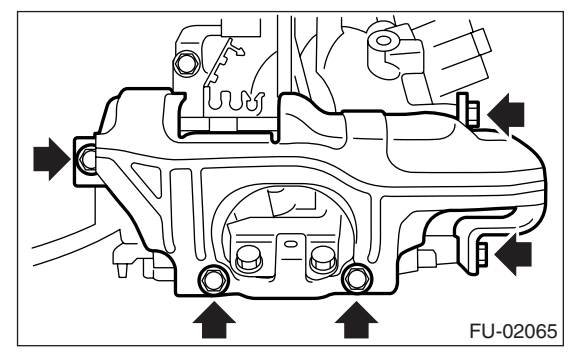

14) Connect the pressure regulator vacuum hose to intake manifold.

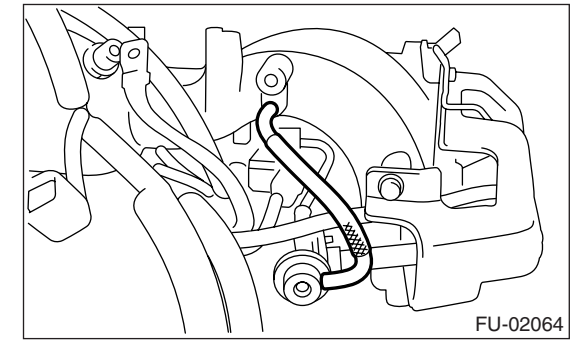

15) Install the EGR valve. (EC, EK, K4 model) <Ref. to FU(H4SO 2.0)-28, INSTALLATION, EGR Valve.>

16) Install the throttle body to intake manifold. <Ref. to FU(H4SO 2.0)-10, INSTALLATION, Throttle Body.>

17) Install the ignition coil & ignitor ASSY. <Ref. to IG(H4SO 2.0)-8, INSTALLATION, Ignition Coil & Ignitor ASSY.>

18) Install the engine ground terminal to intake manifold.

Tightening torque: 19 N⋅m (1.9 kgf-m, 13.7 ft-lb)

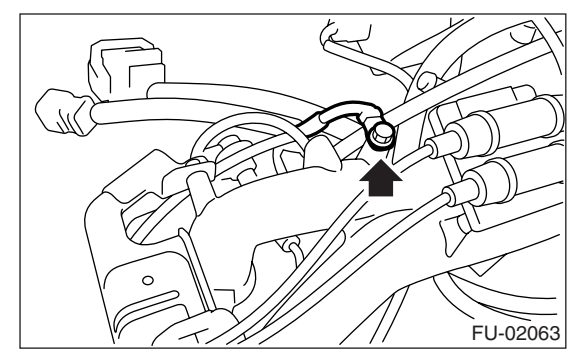

#### **E: INSPECTION**

Make sure the fuel pipe and fuel hoses are not damaged and the connections are tightened firmly.

### A: REMOVAL

1) Disconnect the ground cable from battery.

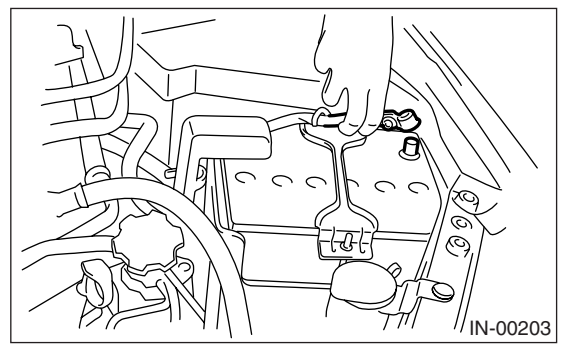

2) Remove the generator. <Ref. to SC(H4SO 2.0)-

14, REMOVAL, Generator.>

3) Disconnect the connectors from engine coolant temperature sensor.

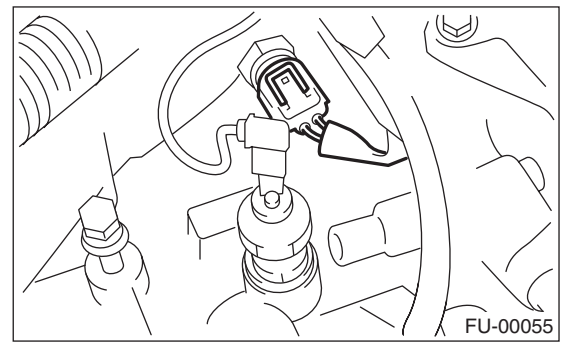

4) Remove the engine coolant temperature sensor.

### **B: INSTALLATION**

Install in the reverse order of removal.

Tightening torque: 18 N⋅m (1.8 kgf-m, 13.0 ft-lb)

# 5. Crankshaft Position Sensor

### A: REMOVAL

1) Disconnect the ground cable from battery.

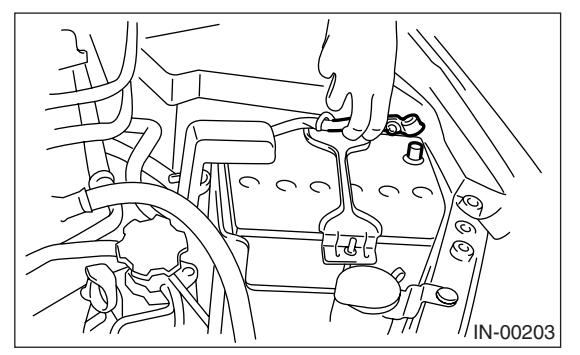

2) Remove the bolt which installs crankshaft position sensor to cylinder block.

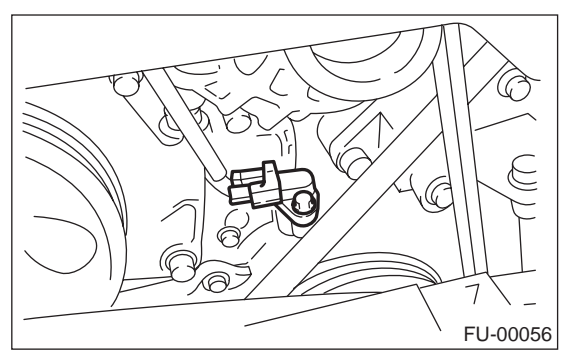

3) Remove the crankshaft position sensor, and disconnect the connector from it.

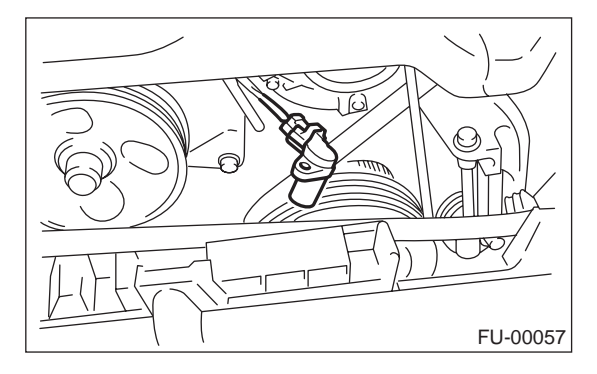

#### **B: INSTALLATION**

Install in the reverse order of removal.

Tightening torque: T: 6.4 N·m (0.65 kgf-m, 4.7 ft-lb)

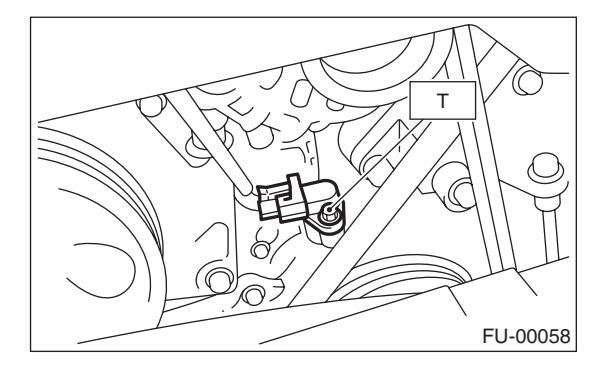

### 6. Camshaft Position Sensor

### A: REMOVAL

1) Disconnect the ground cable from battery.

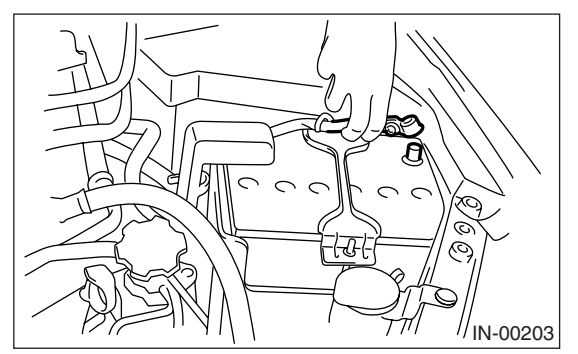

2) Disconnect the connector from camshaft position sensor.

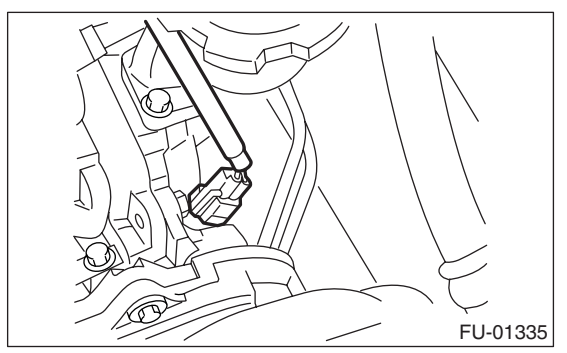

3) Remove the bolt which installs camshaft position sensor to the support.

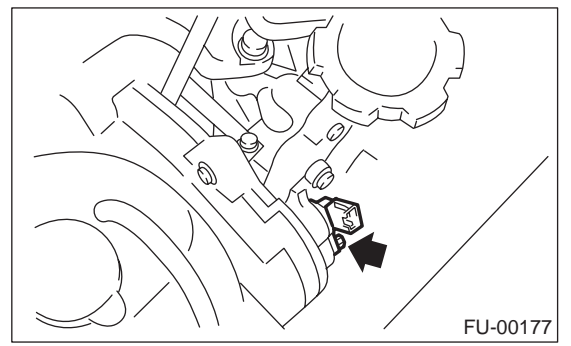

4) Remove the bolt which installs camshaft position sensor support to camshaft cap LH.

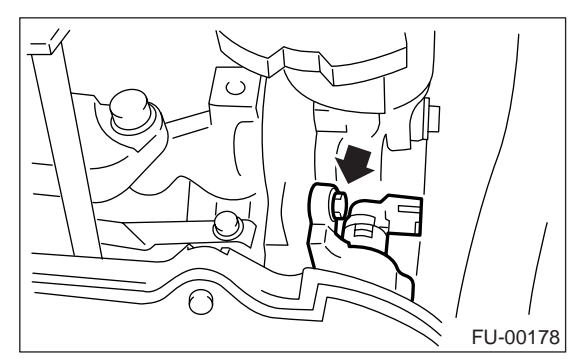

5) Remove the camshaft position sensor and the support as a unit.

6) Remove the camshaft position sensor itself.

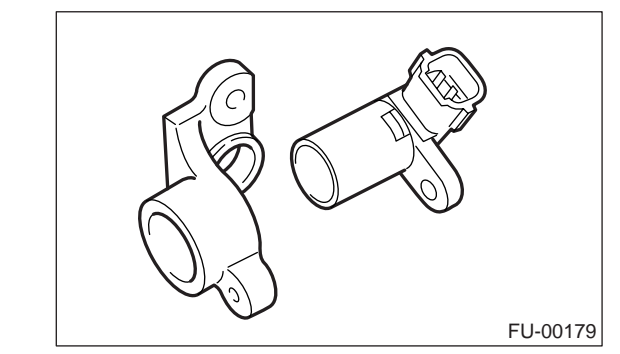

#### **B: INSTALLATION**

Install in the reverse order of removal.

Tightening torque: Camshaft position sensor support 6.4 N⋅m (0.65 kgf-m, 4.7 ft-lb) Camshaft position sensor 6.4 N⋅m (0.65 kgf-m, 4.7 ft-lb)

# 7. Knock Sensor

### A: REMOVAL

1) Disconnect the ground cable from battery.

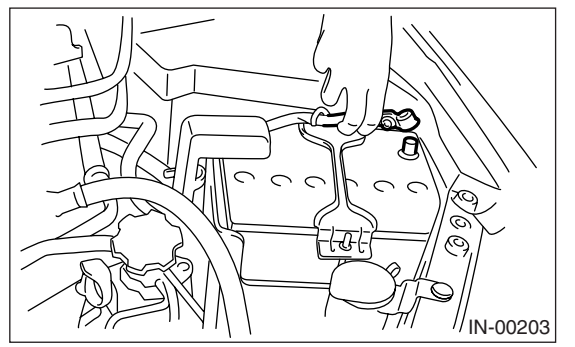

2) Remove the air cleaner case. <Ref. to IN(H4SO 2.0)-6, REMOVAL, Air Cleaner Case.>

3) Remove the harness bracket from intake manifold.

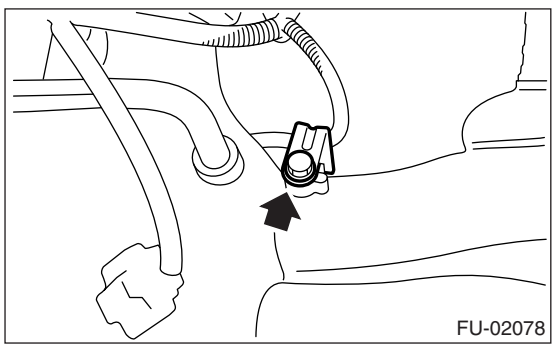

4) Disconnect the knock sensor connector.

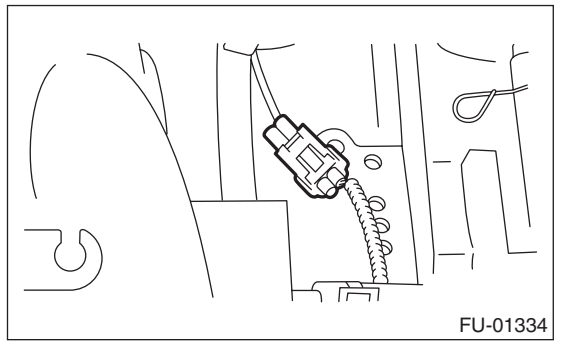

5) Remove the knock sensor from cylinder block.

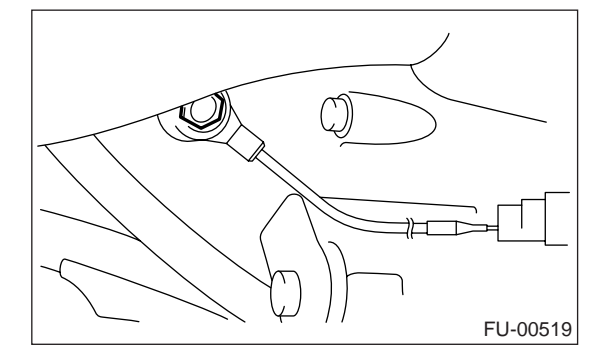

### **B: INSTALLATION**

1) Install the knock sensor to cylinder block.

NOTE:

Extraction area of knock sensor cord must be positioned at a  $60^{\circ}$  angle relative to the engine rear.

#### Tightening torque: 24 N⋅m (2.4 kgf-m, 17.4 ft-lb)

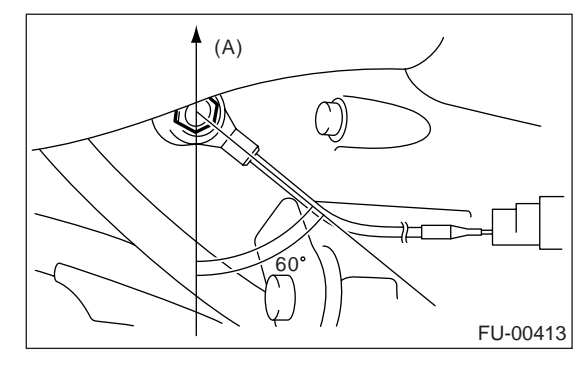

(A) Front side

2) Connect the knock sensor connector.

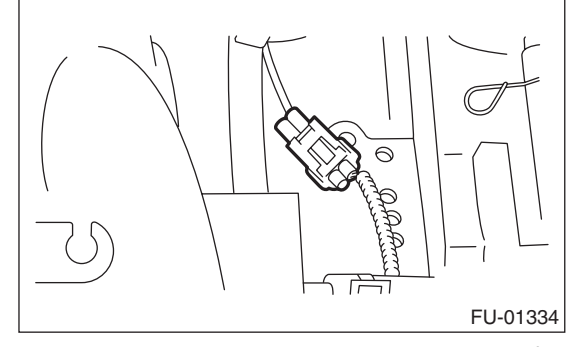

3) Install the harness bracket to intake manifold.

#### Tightening torque: 6.4 N·m (0.65 kgf-m, 4.7 ft-lb)

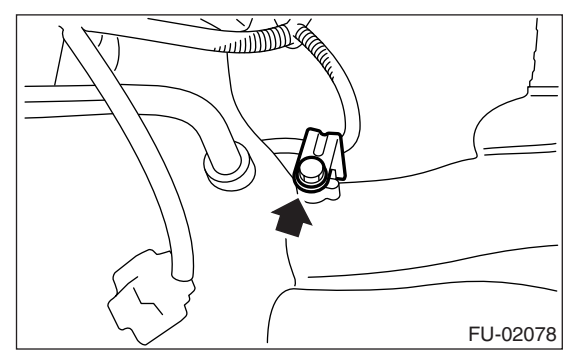

4) Install the air cleaner case. <Ref. to IN(H4SO 2.0)-7, INSTALLATION, Air Cleaner Case.>

5) Connect the battery ground cable to battery.

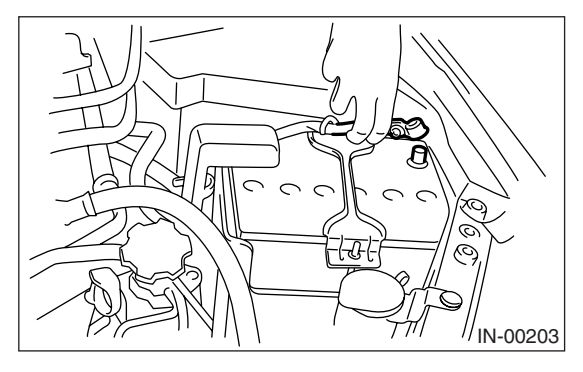

### 8. Throttle Position Sensor

### A: SPECIFICATION

Throttle body is a non-disassembled part, so do not remove the throttle position sensor from throttle body.

Refer to "Throttle Body" for removal and installation procedure. <Ref. to FU(H4SO 2.0)-10, REMOVAL, Throttle Body.> <Ref. to FU(H4SO 2.0)-10, IN-STALLATION, Throttle Body.> FUEL INJECTION (FUEL SYSTEMS)

### 9. Manifold Absolute Pressure Sensor

### A: REMOVAL

1) Disconnect the ground cable from battery.

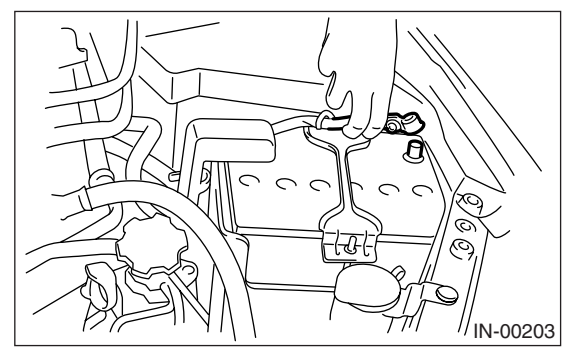

2) Disconnect the connector from manifold absolute pressure sensor.

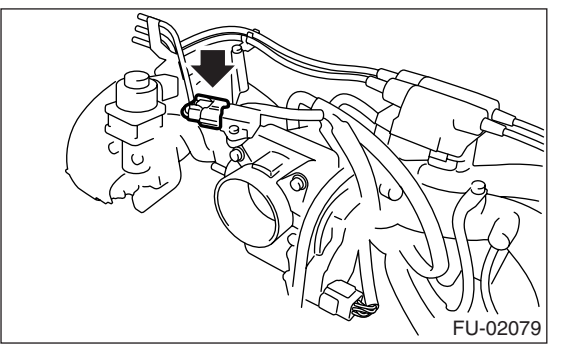

3) Remove the manifold absolute pressure sensor from throttle body.

### **B: INSTALLATION**

Install in the reverse order of removal.

NOTE: Use new O-rings.

# Tightening torque:

2.0 N m (0.20 kgf-m, 1.5 ft-lb)

## 10.Intake Air Temperature Sensor

### A: REMOVAL

1) Disconnect the ground cable from battery.

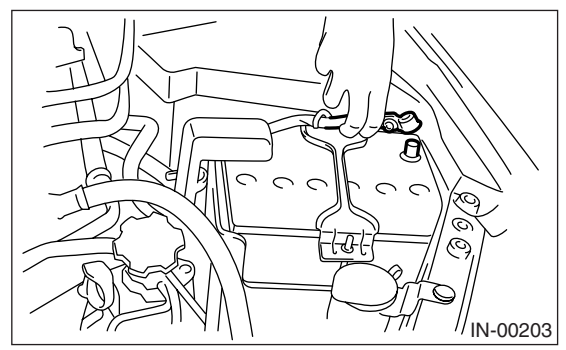

2) Disconnect the connector from intake air temperature sensor.

3) Remove the intake air temperature sensor.

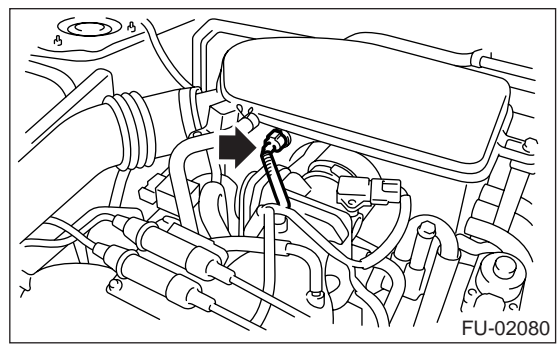

**B: INSTALLATION** 

Install in the reverse order of removal.

### 11.EGR Valve A: REMOVAL

#### NOTE:

EGR valve is equipped to EC, EK and K4 model. 1) Disconnect the ground cable from battery.

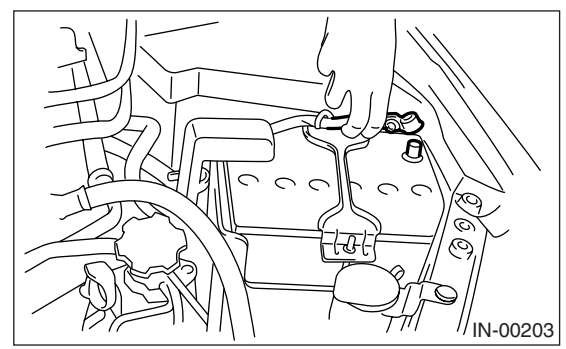

- 2) Disconnect the connector from EGR valve.
- 3) Remove the EGR valve from intake manifold.

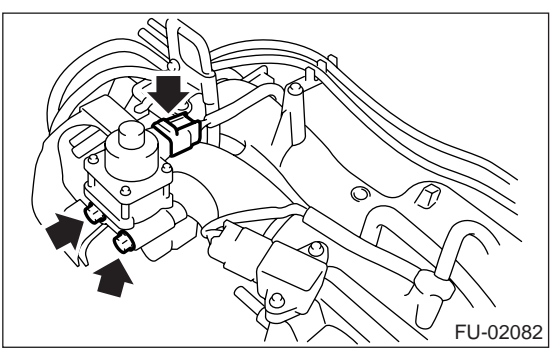

#### **B: INSTALLATION**

Install in the reverse order of removal. NOTE:

Use a new gasket.

Tightening torque: 19 N⋅m (1.9 kgf-m, 13.7 ft-lb)

# 12.Fuel Injector

### A: REMOVAL

#### 1. RH SIDE

1) Release the fuel pressure.

<Ref. to FU(H4SO 2.0)-38, RELEASING OF FUEL PRESSURE, PROCEDURE, Fuel.>

2) Open the fuel filler flap lid, and remove the fuel filler cap.

3) Disconnect the ground cable from battery.

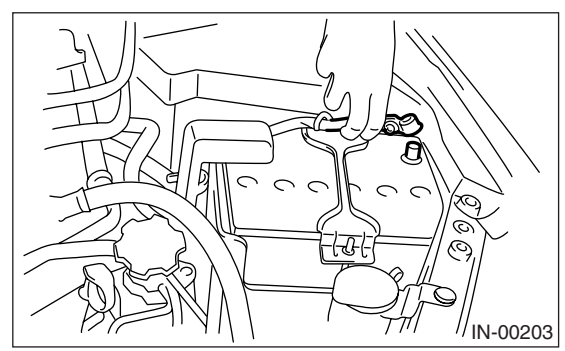

4) Remove the air cleaner case. <Ref. to IN(H4SO 2.0)-6, REMOVAL, Air Cleaner Case.>

5) Remove the spark plug cords from spark plugs (#1 and #3 cylinders).

6) Remove the fuel pipe protector RH.

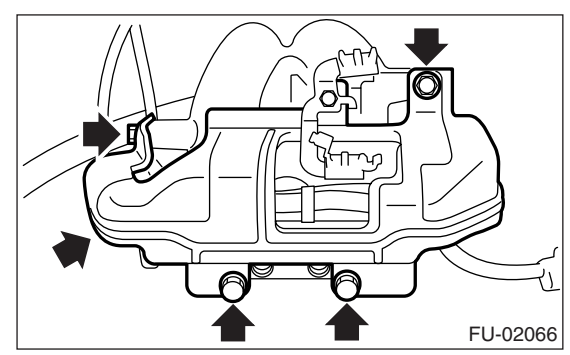

7) Disconnect the connector from fuel injector.

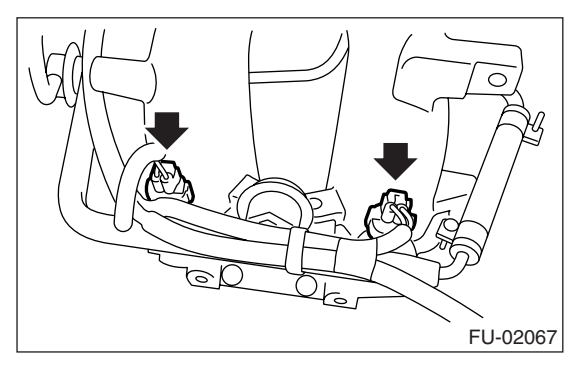

8) Remove the clip which secure fuel injector.

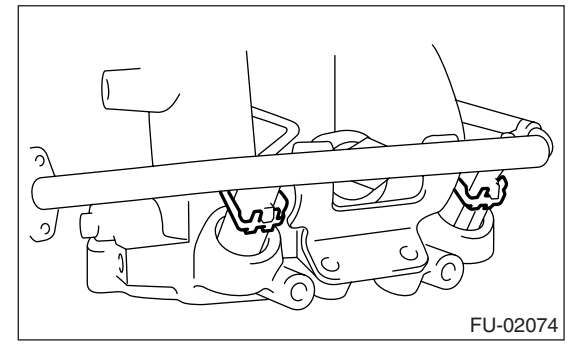

9) Remove the bolts which hold fuel injector pipe onto intake manifold.

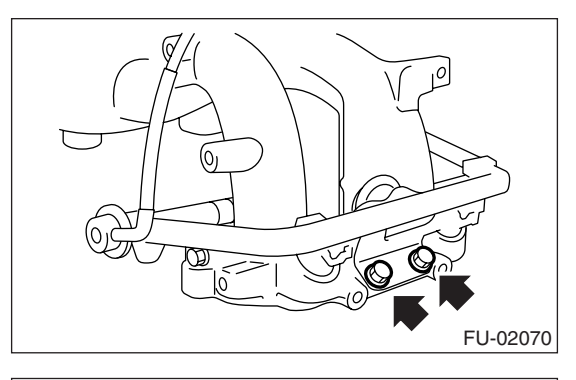

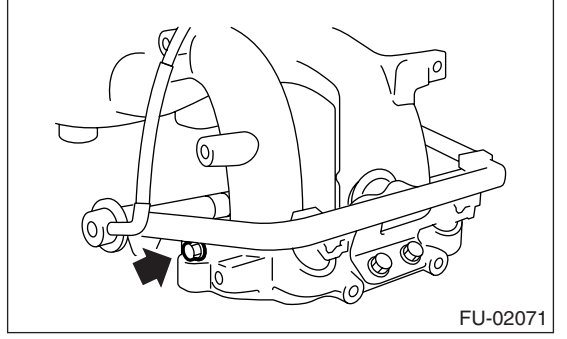

10) Remove the fuel injector while lifting up the fuel injector pipe.

#### 2. LH SIDE

1) Release the fuel pressure.

<Ref. to FU(H4SO 2.0)-38, RELEASING OF FUEL PRESSURE, PROCEDURE, Fuel.>

2) Open the fuel filler flap lid, and remove the fuel filler cap.

3) Remove the battery.

4) Remove the spark plug cords from spark plugs (#2 and #4 cylinders).

### **Fuel Injector**

5) Remove the fuel pipe protector LH.

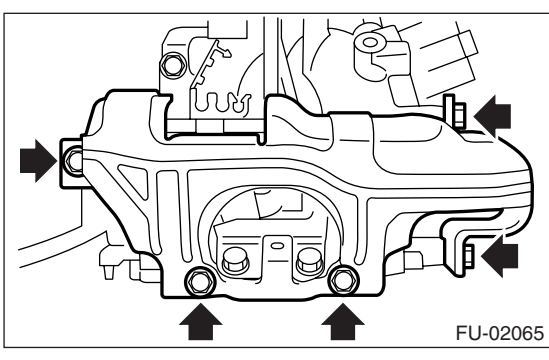

6) Disconnect the connector from fuel injector.

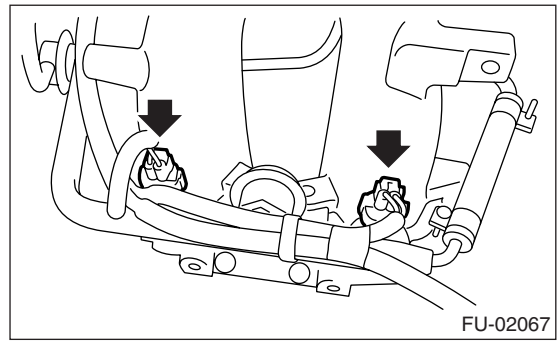

7) Remove the clips which secure fuel injector.

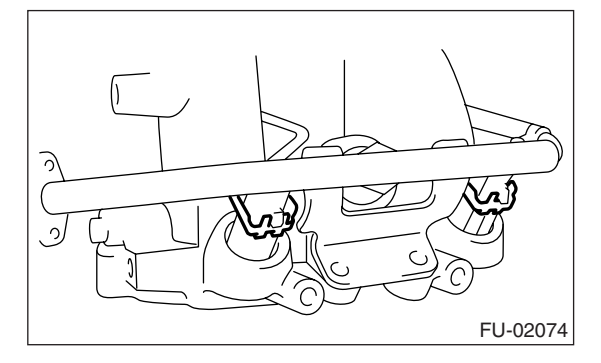

8) Remove the bolts which hold fuel injector pipe onto intake manifold.

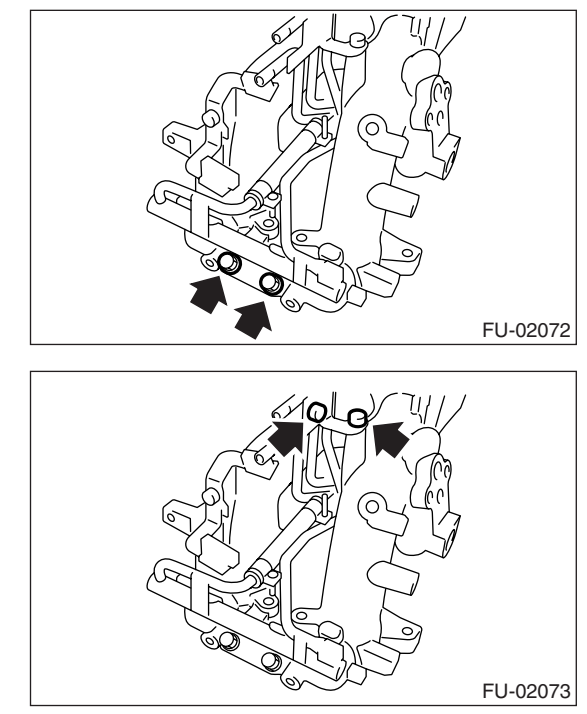

9) Remove the fuel injector while lifting up the fuel injector pipe.

### **B: INSTALLATION**

#### 1. RH SIDE

Install in the reverse order of removal. NOTE:

Use new O-rings.

Tightening torque: 19 N⋅m (1.9 kgf-m, 13.7 ft-lb)

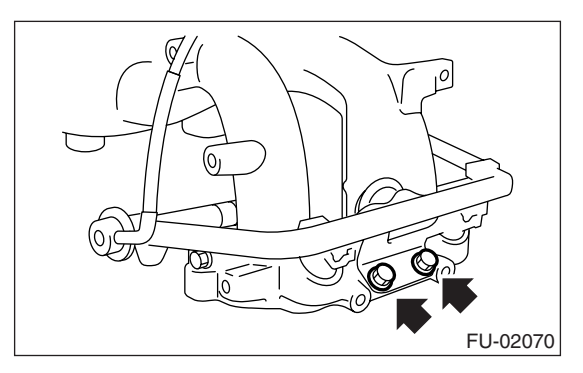

#### Tightening torque: 6.4 N⋅m (0.65 kgf-m, 4.7 ft-lb)

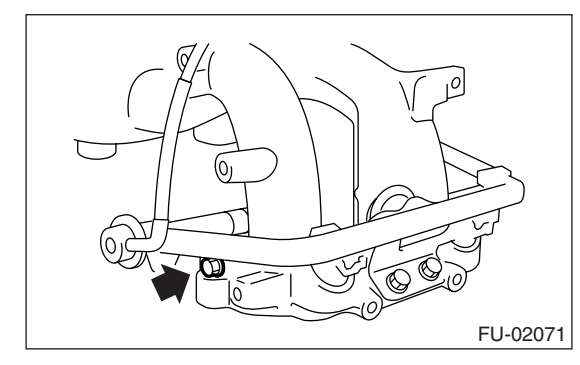

Tightening torque: 19 N⋅m (1.9 kgf-m, 13.7 ft-lb)

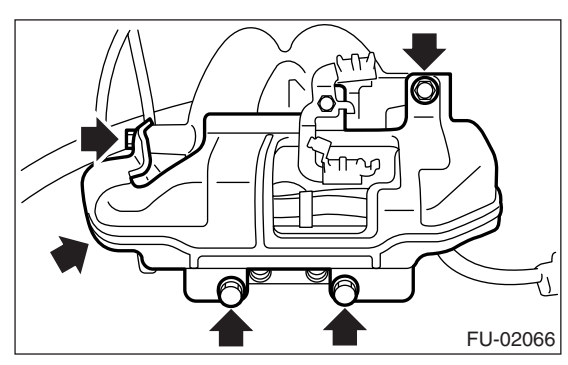

#### 2. LH SIDE

Install in the reverse order of removal.

NOTE:

Use new O-rings.

#### Tightening torque: 6.4 N⋅m (0.65 kgf-m, 4.7 ft-lb)

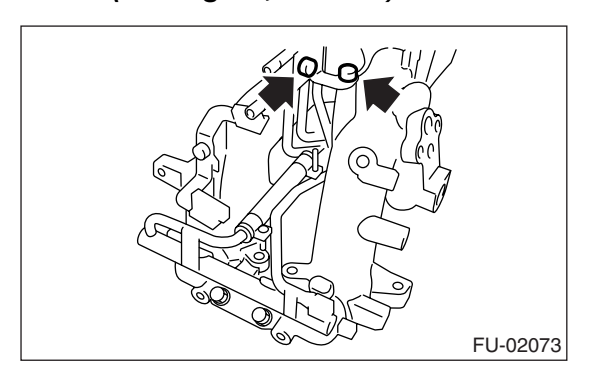

#### Tightening torque: 19 N⋅m (1.9 kgf-m, 13.7 ft-lb)

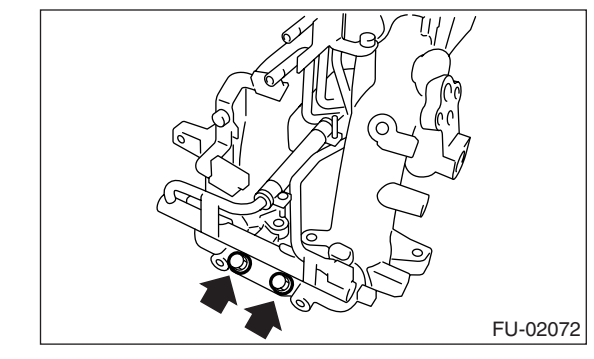

Tightening torque: 19 N·m (1.9 kgf-m, 13.7 ft-lb)

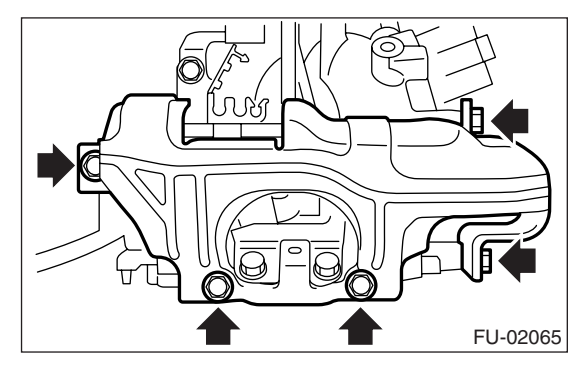

# 13.Front Oxygen (A/F) Sensor

### A: REMOVAL

1) Disconnect the ground cable from battery.

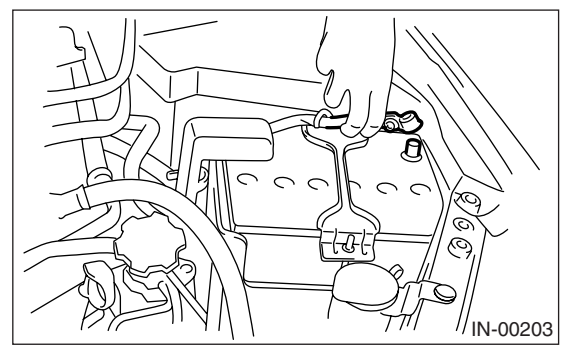

2) Remove the air intake duct. <Ref. to IN(H4SO 2.0)-9, REMOVAL, Air Intake Duct.>

3) Remove the connector of front oxygen (A/F) sensor.

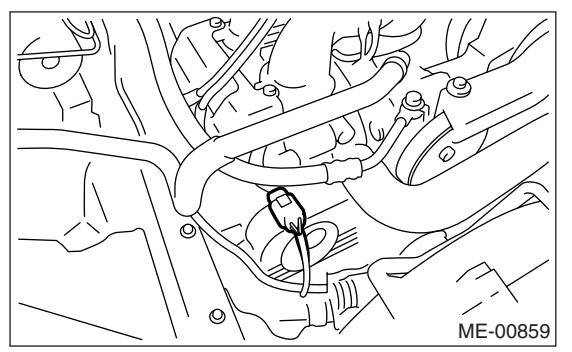

- 4) Remove the clip holding harness.
- 5) Lift-up the vehicle.
- 6) Remove the under cover.

7) Apply spray-type lubricant to the threaded portion of front oxygen (A/F) sensor, and leave it for one minute or more.

8) Remove the front oxygen (A/F) sensor.

#### CAUTION:

When removing the front oxygen (A/F) sensor, wait until exhaust pipe cools, otherwise it will damage the exhaust pipe.

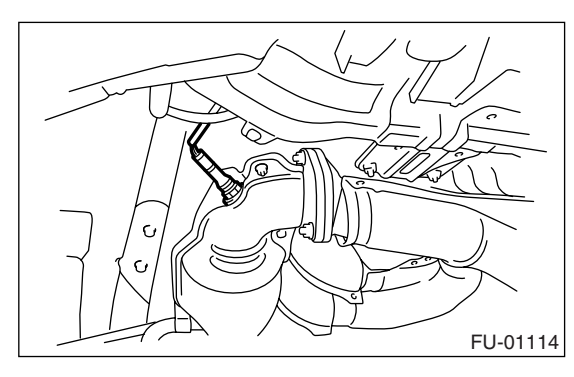

### **B: INSTALLATION**

1) Before installing front oxygen (A/F) sensor, apply anti-seize compound only to the threaded portion of front oxygen (A/F) sensor to make the next removal easier.

#### Anti-seize compound: SS-30 JET LUBE

#### CAUTION:

Never apply anti-seize compound to the protector of front oxygen (A/F) sensor.

2) Install the front oxygen (A/F) sensor.

#### Tightening torque:

21 N·m (2.1 kgf-m, 15.2 ft-lb)

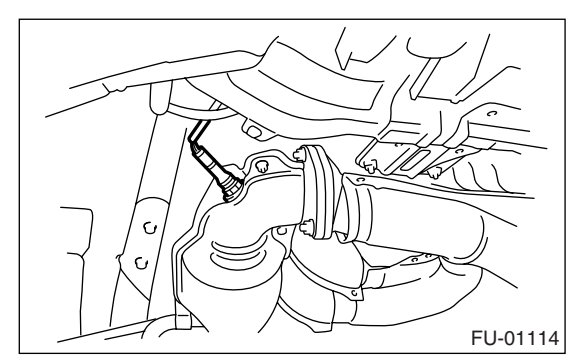

- 3) Install the under cover.
- 4) Lower the vehicle.
- 5) Hold the harness with clip.

6) Connect the connector of front oxygen (A/F) sensor.

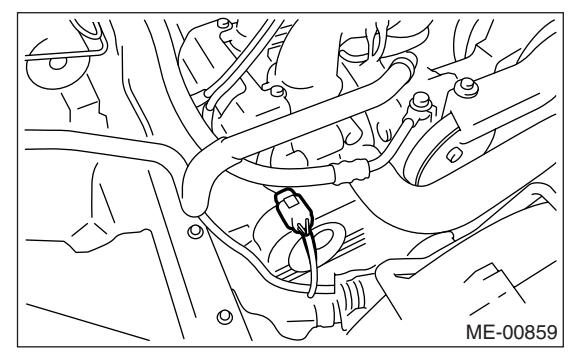

- 7) Install the air intake duct. <Ref. to IN(H4SO 2.0)-
- 9, INSTALLATION, Air Intake Duct.>
- 8) Connect the battery ground cable to battery.

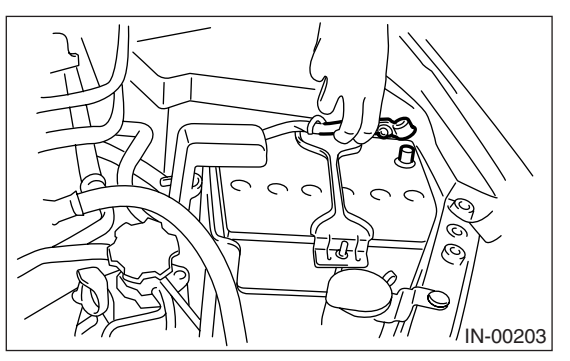

# 14.Rear Oxygen Sensor

### A: REMOVAL

1) Disconnect the ground cable from battery.

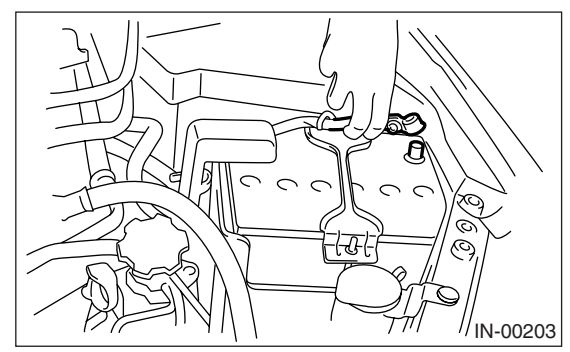

- 2) Lift-up the vehicle.
- 3) Disconnect the connector from rear oxygen sensor.

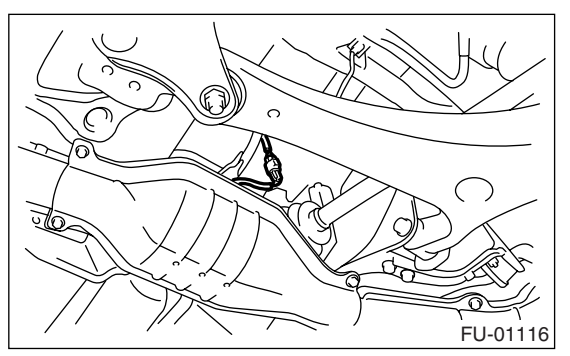

4) Remove the clip holding harness.

5) Apply spray-type lubricant to the threaded portion of rear oxygen sensor, and leave it for one minute or more.

6) Remove the rear oxygen sensor.

#### CAUTION:

When removing the rear oxygen sensor, wait until exhaust pipe cools, otherwise it will damage the exhaust pipe.

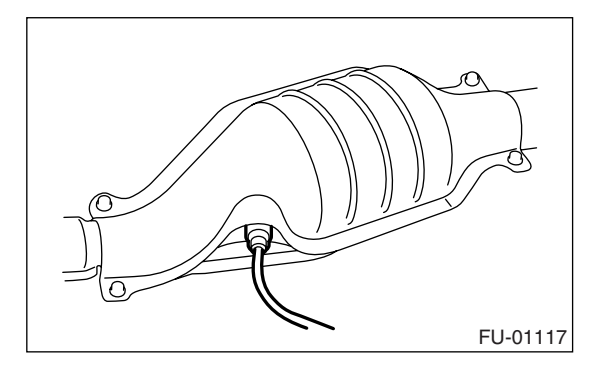

#### **B: INSTALLATION**

1) Before installing rear oxygen sensor, apply antiseize compound only to the threaded portion of rear oxygen sensor to make the next removal easier.

#### Anti-seize compound: SS-30 JET LUBE

#### CAUTION:

Never apply anti-seize compound to the protector of rear oxygen sensor.

2) Install the rear oxygen sensor.

#### Tightening torque:

21 N·m (2.1 kgf-m, 15.2 ft-lb)

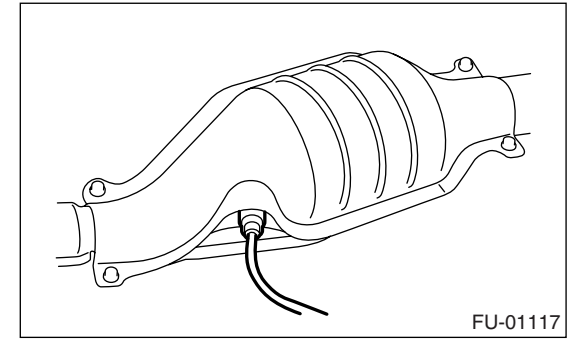

- 3) Hold the harness with clip.
- 4) Connect the connector to rear oxygen sensor.

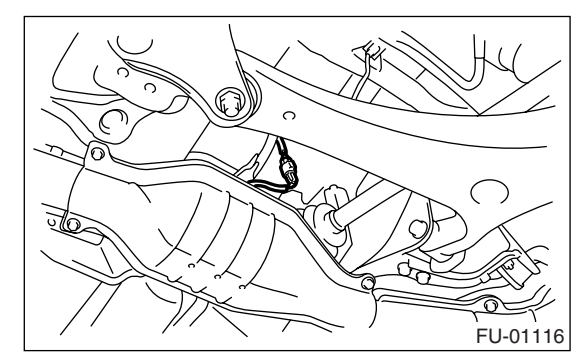

- 5) Lower the vehicle.
- 6) Connect the battery ground cable to battery.

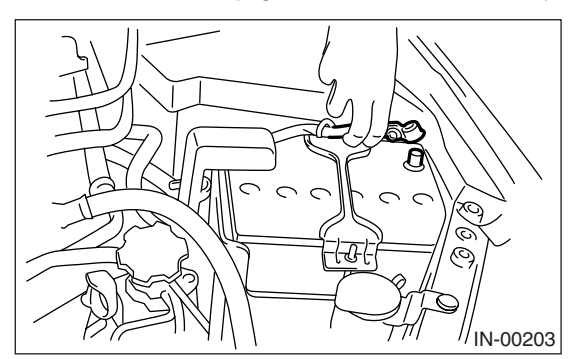

# **15.Engine Control Module (ECM)**

### A: REMOVAL

1) Disconnect the ground cable from battery.

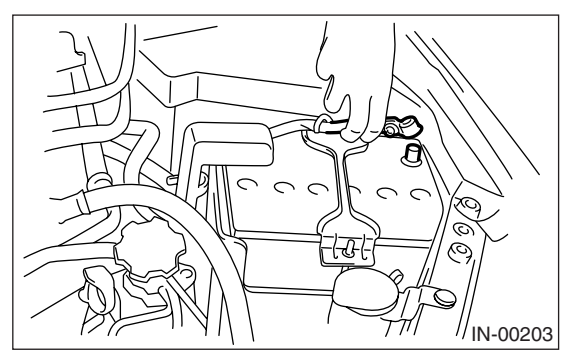

2) Remove the lower inner trim of passenger's side. <Ref. to EI-60, REMOVAL, Lower Inner Trim.>

- 3) Detach the floor mat of front passenger seat.
- 4) Remove the protect cover.

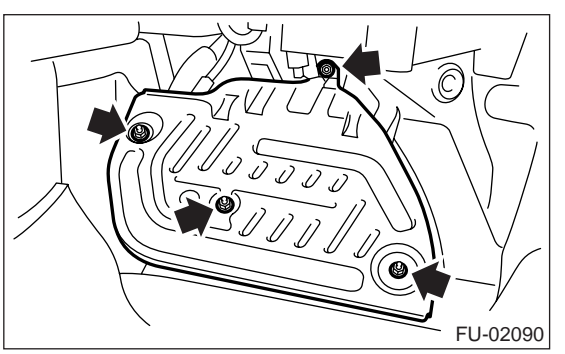

- 5) Remove the nuts (A) which hold ECM to bracket.
- 6) Remove the clip (B) from bracket.

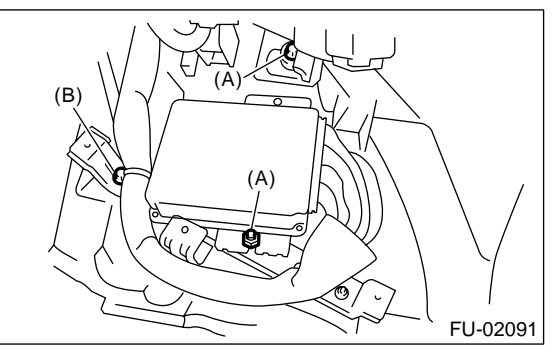

7) Disconnect the ECM connectors and take out the ECM.

#### **B: INSTALLATION**

Install in the reverse order of removal.

CAUTION:

• When replacing the ECM, be careful not to use the wrong spec. ECM to avoid any damage to fuel injection system.

• When replacing the ECM, be careful not to damage the harnesses and connectors.

#### Tightening torque:

5 N·m (0.5 kgf-m, 3.6 ft-lb)
## 16.Main Relay

## A: REMOVAL

1) Disconnect the ground cable from battery.

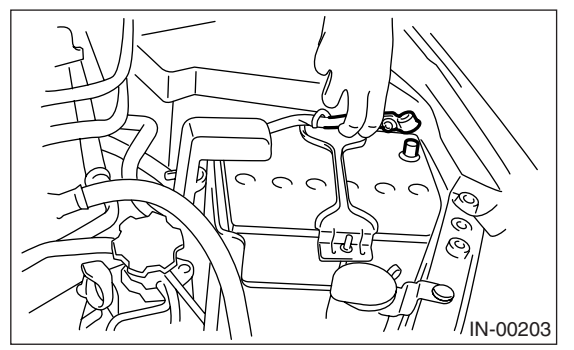

- 2) Remove the glove box. <Ref. to EI-51, REMOV-AL, Glove Box.>
- 3) Remove the harness cover (A).

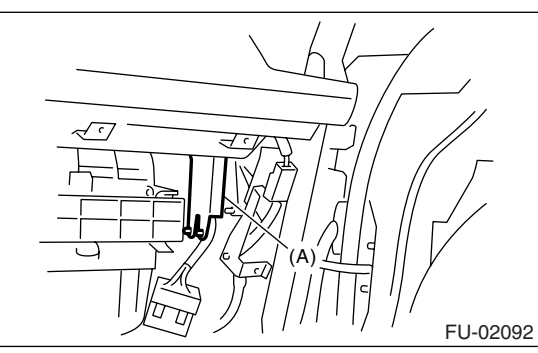

4) Disconnect the connector from main relay.

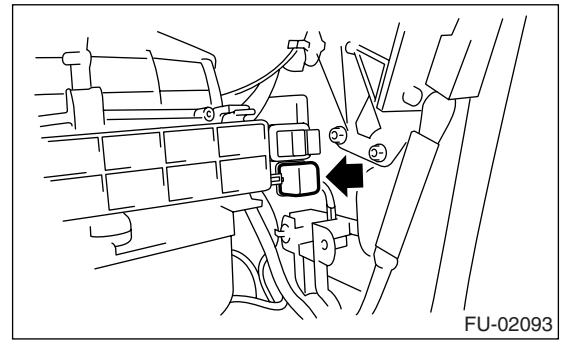

**B: INSTALLATION** Install in the reverse order of removal.

## **17. Fuel Pump Relay**

## A: REMOVAL

1) Disconnect the ground cable from battery.

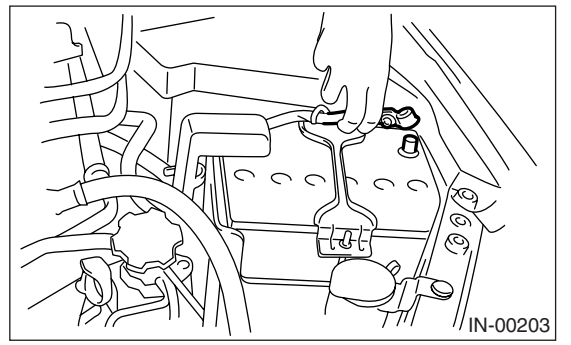

- 2) Remove the glove box. <Ref. to EI-51, REMOV-AL, Glove Box.>
- 3) Remove the harness cover (A).

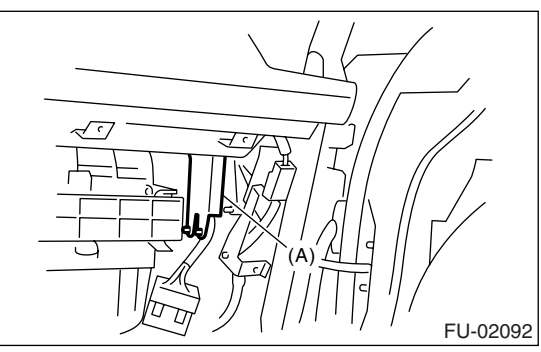

4) Disconnect the connector from fuel pump relay.

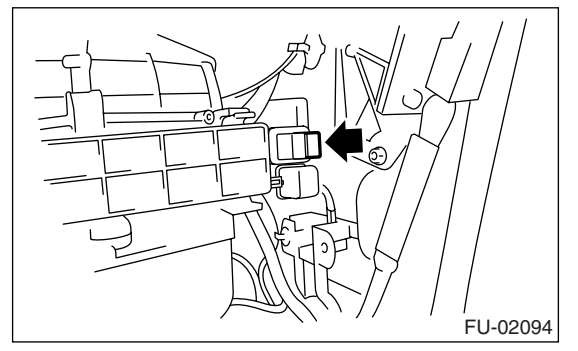

**B: INSTALLATION** Install in the reverse order of removal.

## 18.Electronic Throttle Control Relay

## A: REMOVAL

1) Disconnect the ground cable from battery.

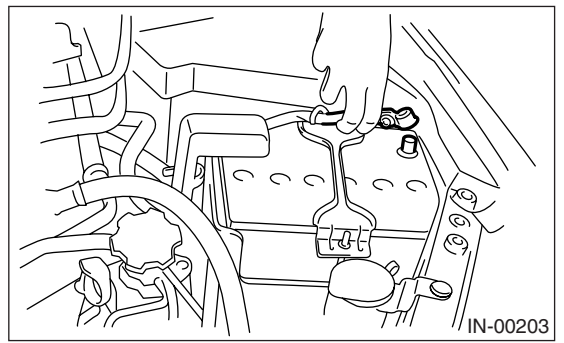

2) Remove the glove box. <Ref. to EI-51, REMOV-

- ÁL, Glove Box.>
- 3) Remove the harness cover (A).

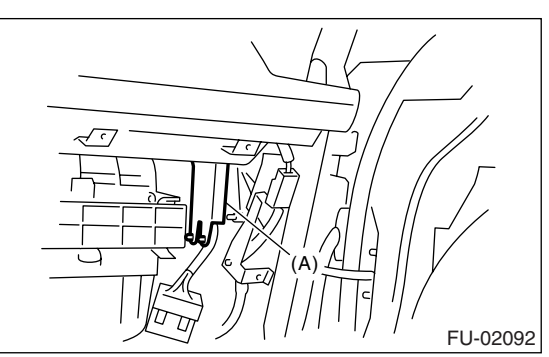

4) Disconnect the connector from electric control throttle relay.

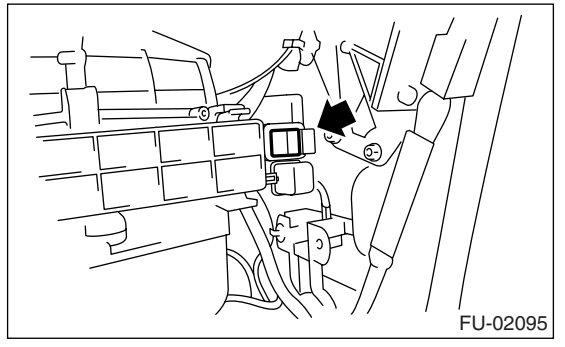

**B: INSTALLATION** Install in the reverse order of removal.

## 19.Fuel

## A: PROCEDURE

#### 1. RELEASING OF FUEL PRESSURE

#### WARNING:

- Place "NO FIRE" signs near the working area.
- Be careful not to spill fuel on the floor.

1) Remove the fuse of fuel pump from main fuse box.

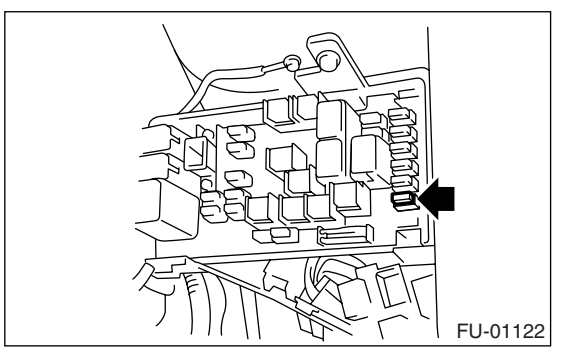

2) Start the engine and run until it stalls.

3) After the engine stalls, crank it for five more seconds.

4) Turn the ignition switch to OFF.

#### 2. DRAINING FUEL

#### WARNING:

- Place "NO FIRE" signs near the working area.
- Be careful not to spill fuel on the floor.
- 1) Set the vehicle on a lift.
- 2) Disconnect the ground cable from battery.

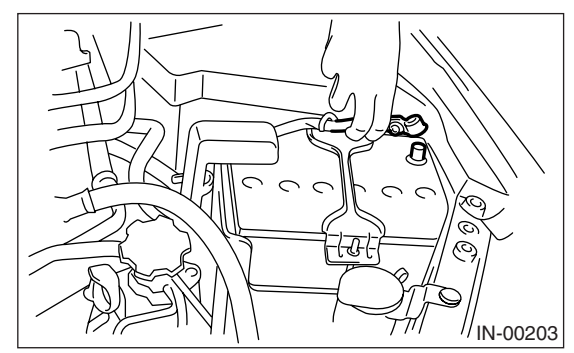

- 3) Open the fuel filler flap lid, and remove the fuel filler cap.
- 4) Lift-up the vehicle.
- 5) Remove the fuel tank protector.

6) Set a container under the vehicle and remove the drain plug from fuel tank to drain fuel from the fuel tank.

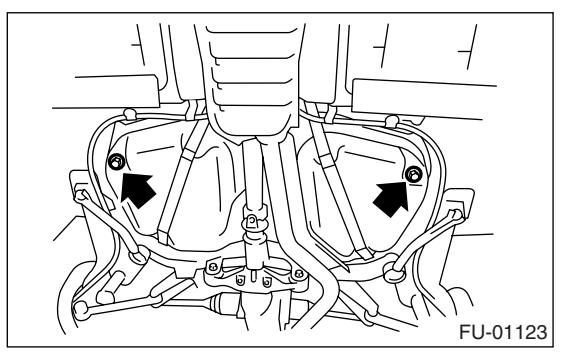

7) Tighten the fuel drain plug.

NOTE:

Use a new gasket.

#### Tightening torque: 26 N·m (2.65 kgf-m, 19.2 ft-lb)

8) Install the fuel tank protector.

NOTE:

Use a new nut.

#### Tightening torque:

Nut 9.0 N·m (0.92 kgf-m, 6.6 ft-lb) Bolt 17.5 N·m (1.78 kgf-m, 12.9 ft-lb)

## 20.Fuel Tank

## A: REMOVAL

#### WARNING:

- Place "NO FIRE" signs near the working area.
- Be careful not to spill fuel on the floor.
- 1) Set the vehicle on a lift.
- 2) Release the fuel pressure.

<Ref. to FU(H4SO 2.0)-38, RELEASING OF FUEL PRESSURE, PROCEDURE, Fuel.>

3) Drain fuel from the fuel tank

3) Drain fuel from the fuel tank.

<Ref. to FU(H4SO 2.0)-38, DRAINING FUEL, PROCEDURE, Fuel.>

4) Remove the rear seat.

5) Remove the service hole cover from fuel pump.

(1) Remove the bolts (A).

(2) Push the grommet (B) down under the body and remove the service hole cover.

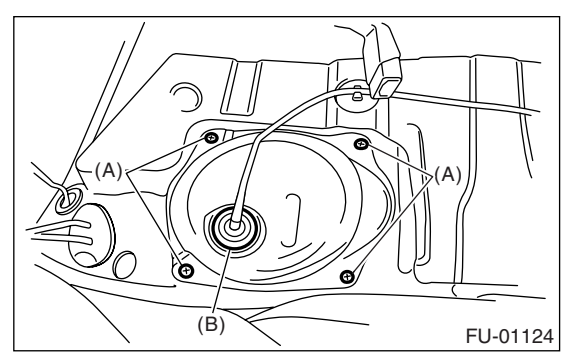

6) Disconnect the connector from fuel pump.

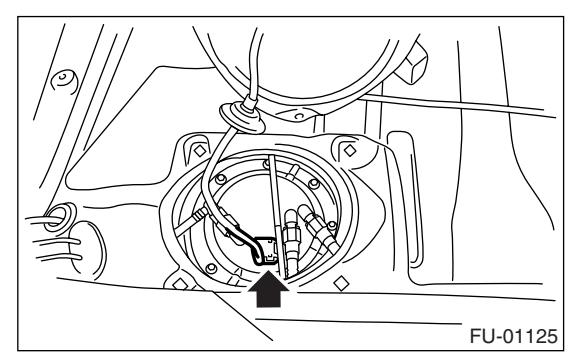

7) Remove the service hole cover from fuel sub level sensor.

(1) Remove the bolts (A).

(2) Push the grommet (B) down under the body and remove the service hole cover.

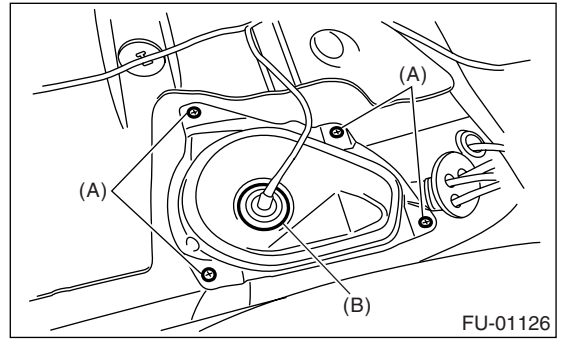

8) Disconnect the connector (A) from fuel sub level sensor.

9) Disconnect the quick connector from the fuel delivery (B) and return hose (C). <Ref. to FU(H4SO 2.0)-53, REMOVAL, Fuel Delivery, Return and Evaporation Lines.>

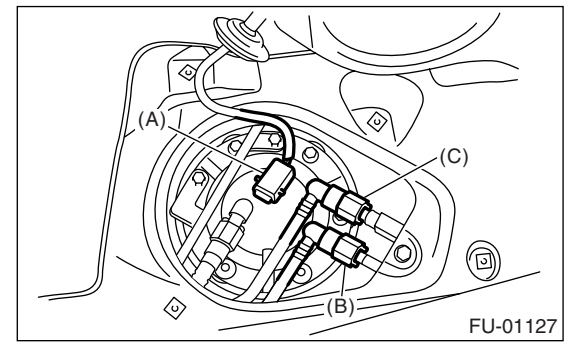

10) Remove the rear wheels.

11) Remove the bolts which secure rear brake hose installation bracket.

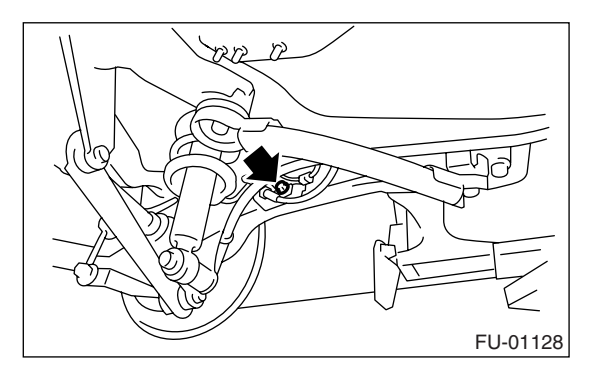

12) Remove the rear brake caliper and tie it to the side of vehicle body.

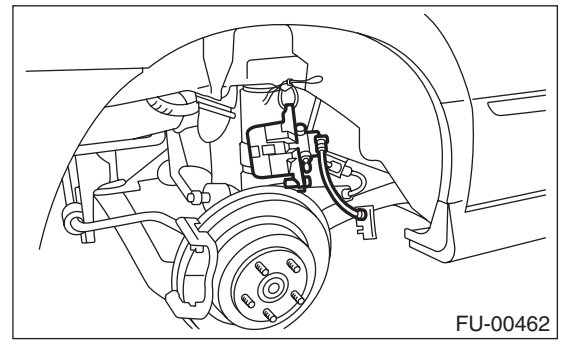

13) Remove the parking brake cable from parking brake assembly. <Ref. to PB-7, REMOVAL, Parking Brake Assembly (Rear Disc Brake).>

14) Lift-up the vehicle.

15) Remove the rear exhaust pipe.

<Ref. to EX(H4SO 2.0)-11, REMOVAL, Rear Exhaust Pipe.>

16) Remove the propeller shaft. <Ref. to DS-10, REMOVAL, Propeller Shaft.>

17) Remove the heat shield cover.

18) Disconnect the connector from rear ABS wheel speed sensor.

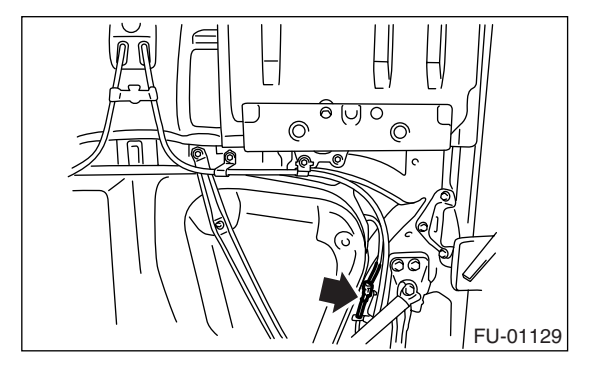

19) Remove the bolts which install parking brake cable clamp.

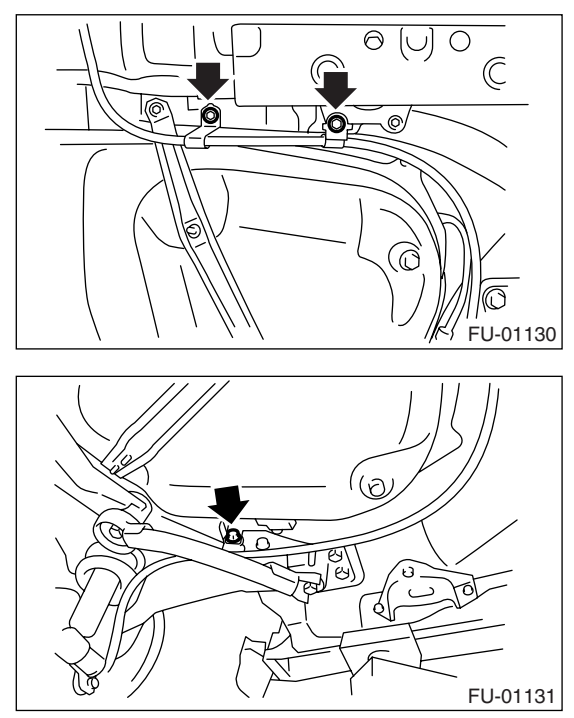

20) Remove the rear suspension assembly.

#### CAUTION:

#### A helper is required to perform this work.

(1) Support the rear differential with transmission jack.

(2) Remove the bolt which installs rear shock absorber to rear suspension arm.

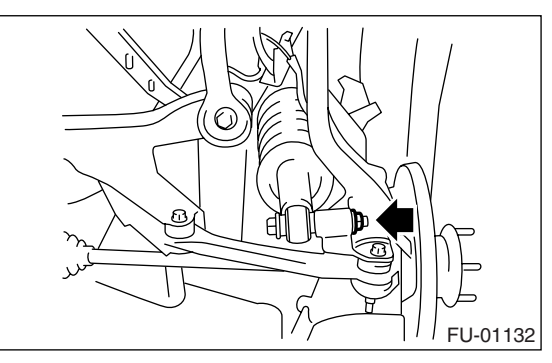

(3) Remove the bolts which secure rear suspension assembly to body.

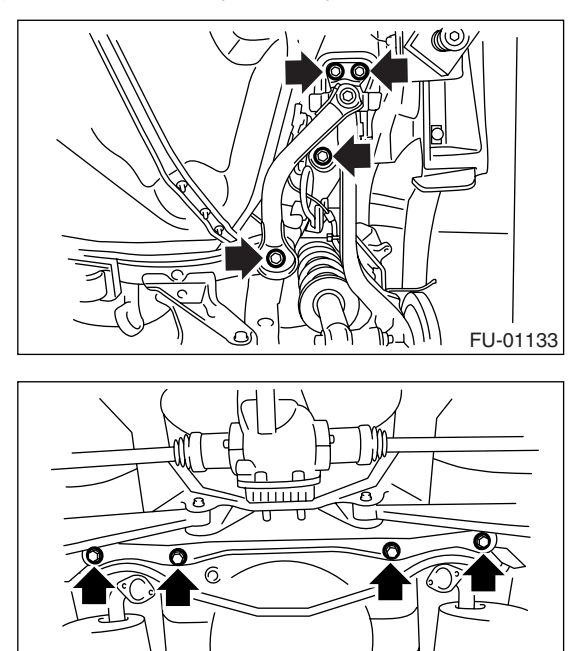

(4) Remove the rear suspension assembly.21) Disconnect the two-way valve hose (A) from two-way valve, and then remove the two-way valve from bracket.

FU-01134

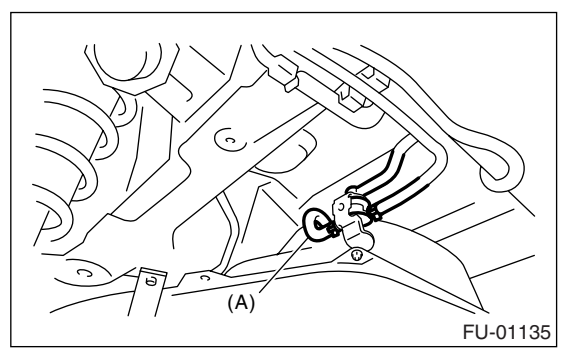

22) Loosen the clamp and disconnect the fuel filler hose (A) and vent hose (B) from fuel filler pipe.

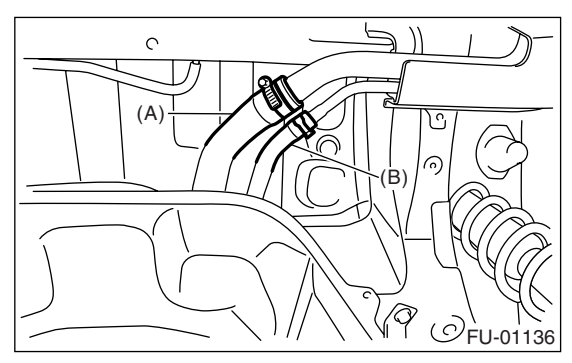

23) Support the fuel tank with transmission jack, remove the bolts from fuel tank bands and dismount the fuel tank from vehicle.

#### WARNING:

#### A helper is required to perform this work.

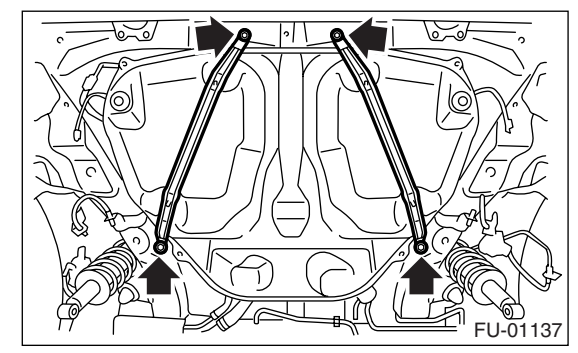

## **B: INSTALLATION**

1) Support the fuel tank with transmission jack, set the fuel tank, and then temporarily tighten the bolts of fuel tank band.

#### WARNING: A holpor is required to perform

A helper is required to perform this work.

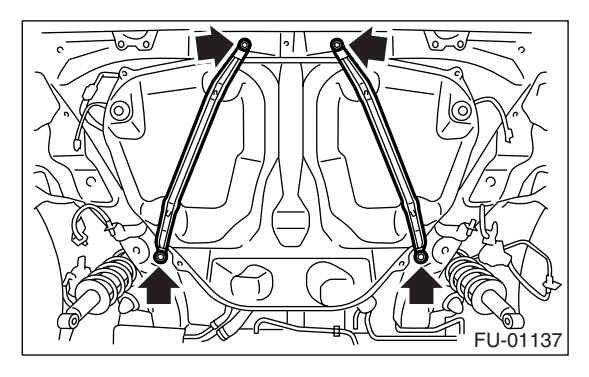

2) Correctly insert the fuel filler hose (A) and vent hose (B) to specified position, and then tighten the clamp.

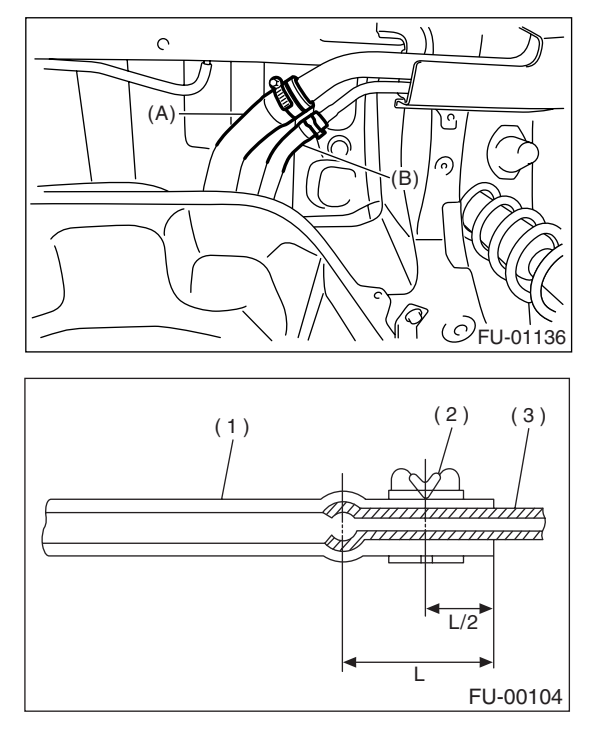

- (1) Hose
- (2) Clip or clamp
- (3) Pipe

3) Install the two-way valve to bracket, and connect the two-way valve hose (A) to two-way valve.

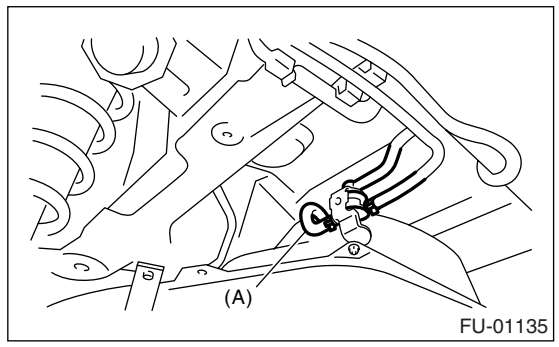

4) Tighten the bolts of fuel tank band.

#### Tightening torque: 33 N·m (3.4 kgf-m, 25 ft-lb)

5) Install the rear suspension assembly.

#### CAUTION:

#### A helper is required to perform this work.

(1) Support the rear differential with transmission jack.

(2) Support the rear suspension assembly, and then tighten the bolts which secure rear suspension assembly to body.

- Tightening torque:
  - T1: 125 N·m (12.7 kgf-m, 92.2 ft-lb) T2: 65 N·m (6.2 kgf-m, 48 ft-lb) T3: 175 N·m (17.8 kgf-m, 129 ft-lb)

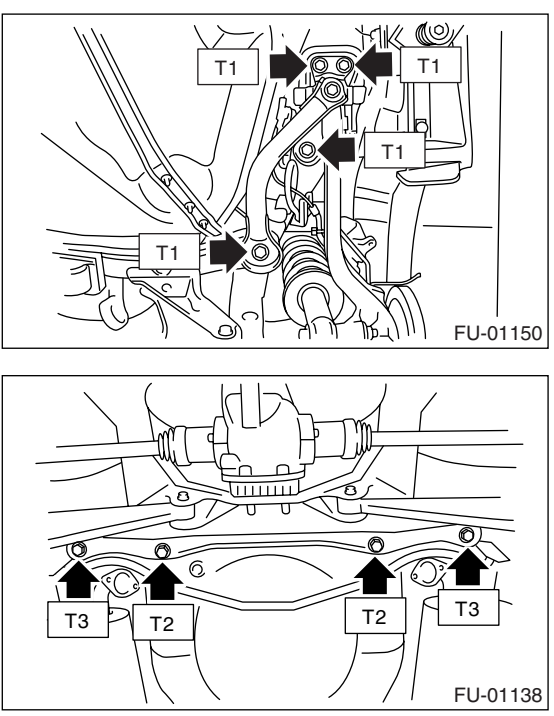

(3) Tighten the bolts which install rear shock absorber to rear suspension arm. <Ref. to RS-11, INSTALLATION, Rear Arm.>

#### Tightening torque: 62 N·m (6.3 kgf-m, 46 ft-lb)

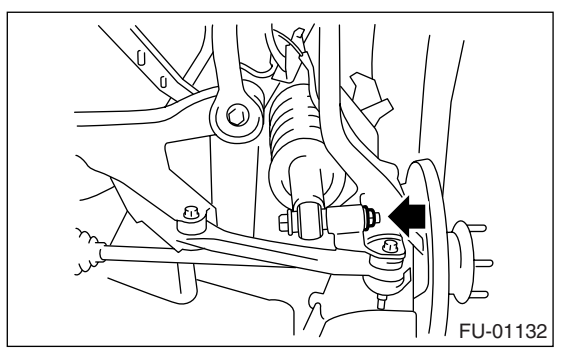

6) Tighten the bolts which install parking brake cable clamp.

#### Tightening torque: 18 N⋅m (1.8 kgf-m, 13.0 ft-lb)

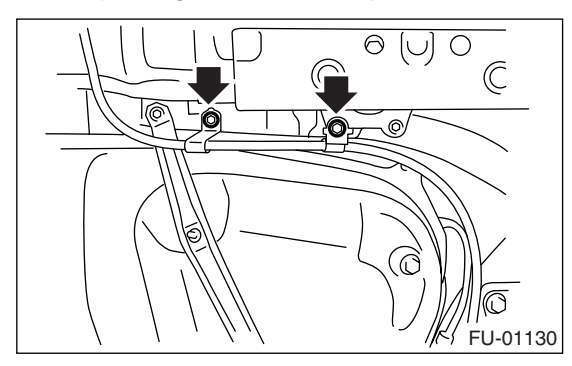

Tightening torque: 32 N·m (3.3 kgf-m, 23.9 ft-lb)

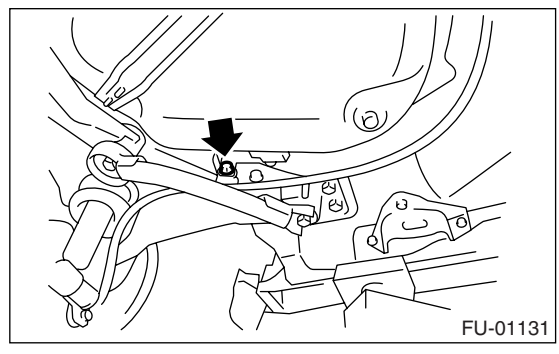

7) Connect the connector to ABS wheel speed sensor.

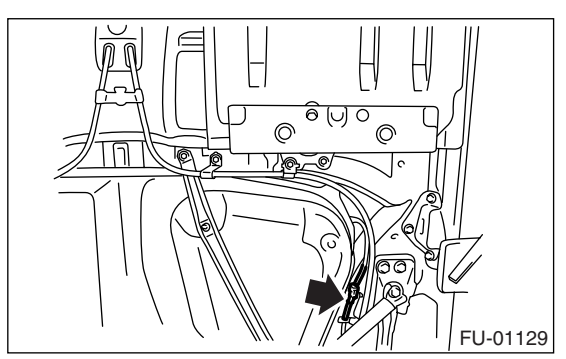

8) Install the heat shield cover.

9) Install the propeller shaft. <Ref. to DS-11, IN-STALLATION, Propeller Shaft.>

10) Install the rear exhaust pipe.

<Ref. to EX(H4SO 2.0)-11, INSTALLATION, Rear Exhaust Pipe.>

11) Lower the vehicle.

12) Connect the parking brake cable to parking brake assembly. <Ref. to PB-8, INSTALLATION, Parking Brake Assembly (Rear Disc Brake).>

13) Install the rear brake caliper.

14) Tighten the bolt which secures rear brake hose installation bracket.

#### Tightening torque: 33 N·m (3.4 kgf-m, 25 ft-lb)

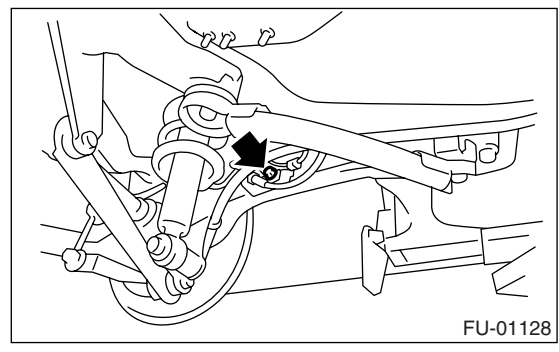

- 15) Install the rear wheels.
- 16) Lower the vehicle.

17) Connect the connector (A) to fuel sub level sensor.

18) Connect the quick connector to the fuel delivery(B) and return hose (C).

Ref. to FU(H4SO 2.0)-54, INSTALLATION, Fuel Delivery, Return and Evaporation Lines.>

#### NOTE:

Be careful not to misconnect the delivery side and return side.

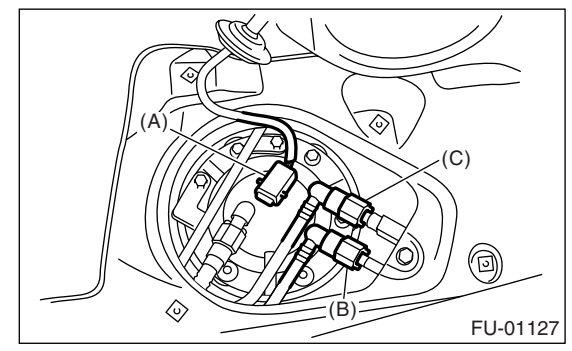

19) Install the service hole cover of fuel sub level sensor.

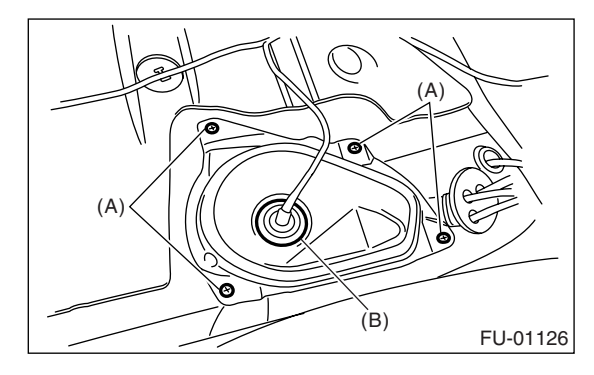

- (A) Bolt
- (B) Grommet

#### 20) Connect the connector to fuel pump.

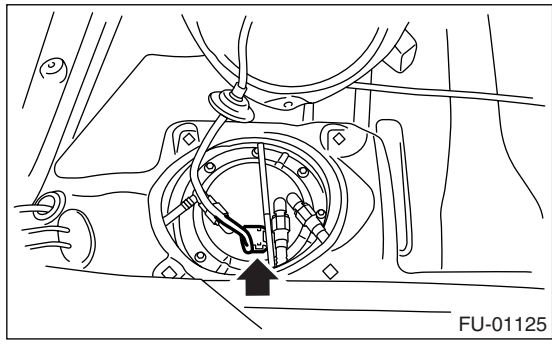

21) Install the service hole cover of fuel pump.

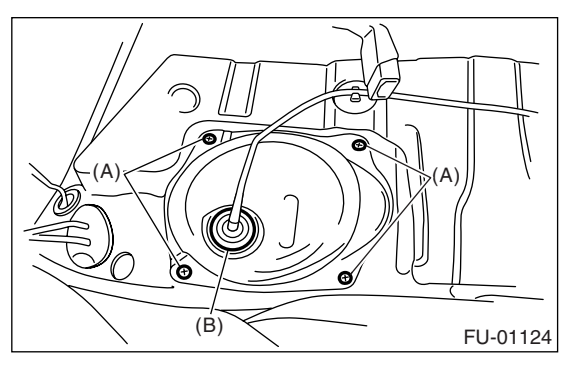

- (A) Bolt
- (B) Grommet
- 22) Install the rear seat.
- 23) Install the fuse of fuel pump to main fuse box.

#### **C: INSPECTION**

1) Check that the fuel tank is not holed, cracked, or otherwise damaged.

2) Make sure that the fuel hoses and fuel pipes are not cracked and those connections are tight.

## 21.Fuel Filler Pipe

## A: REMOVAL

#### WARNING:

- Place "NO FIRE" signs near the working area.
- Be careful not to spill fuel on the floor.
- 1) Release the fuel pressure.

<Ref. to FU(H4SO 2.0)-38, RELEASING OF FUEL PRESSURE, PROCEDURE, Fuel.>

2) Open the fuel filler flap lid, and remove the filler cap.

3) Disconnect the ground cable from battery.

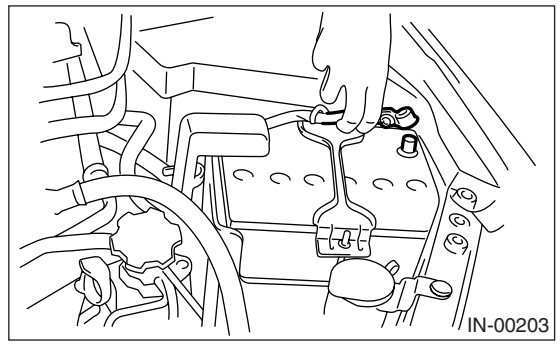

4) Remove the screws which secure the packing.

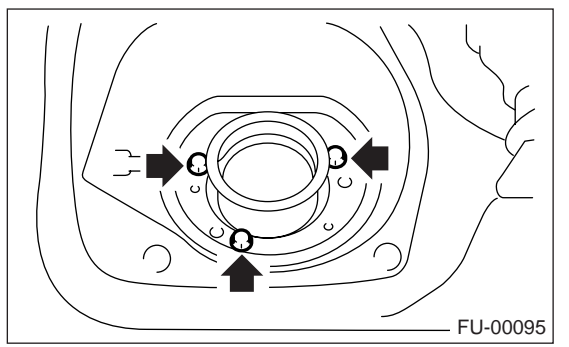

- 5) Lift-up the vehicle.
- 6) Remove the rear wheel RH.

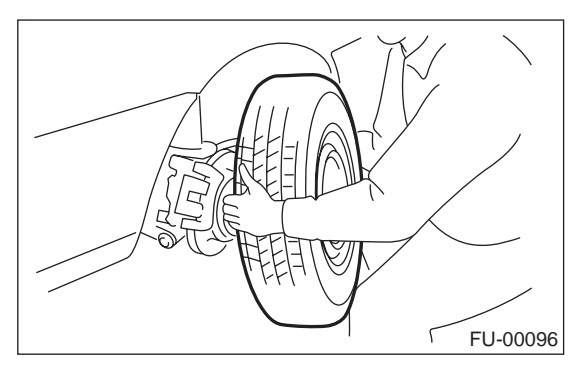

7) Set a container under the vehicle and remove the drain plug from fuel tank to drain fuel from the fuel tank.

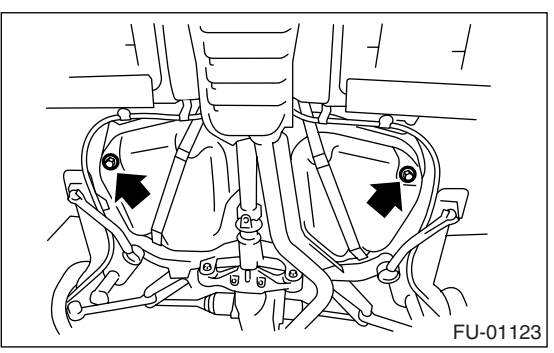

8) Tighten the fuel drain plug.

NOTE:

Use a new gasket.

#### Tightening torque: 26 N·m (2.65 kgf-m, 19.2 ft-lb)

9) Remove the mud guard. <Ref. to EI-29, RE-MOVAL, Mud Guard.>

10) Remove the rear sub frame. <Ref. to RS-23, REMOVAL, Rear Sub Frame.>

11) Remove the bolts which hold fuel filler pipe bracket on the body.

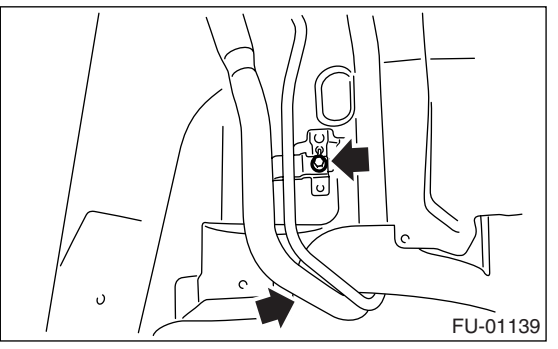

12) Loosen the clamp and disconnect the fuel filler hose (A) and vent hose (B) from fuel filler pipe.

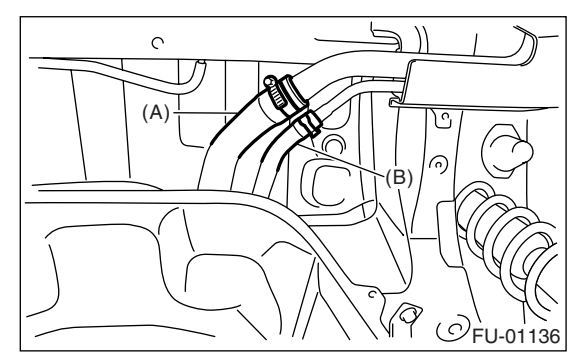

13) Remove the fuel filler pipe to under side of the vehicle.

## **Fuel Filler Pipe**

## **B: INSTALLATION**

1) Open the fuel filler flap lid.

2) Set the fuel saucer (A) with rubber packing (C) and insert the fuel filler pipe into hole from the inner side of apron.

3) Align the holes in fuel filler pipe neck and set the cup (B), and tighten the screws.

#### NOTE:

If the edges of rubber packing are folded toward the inside, straighten it with a flat tip screwdriver.

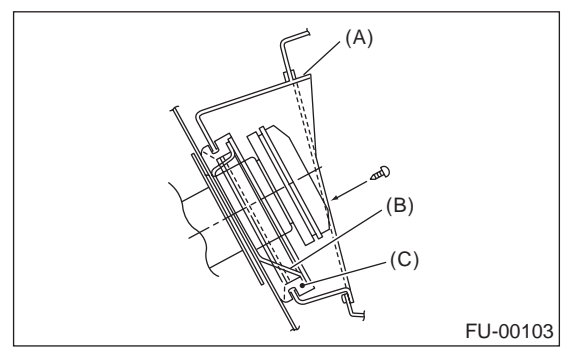

4) Correctly insert the fuel filler hose (A) and vent hose (B) to specified position, and then tighten the clamp.

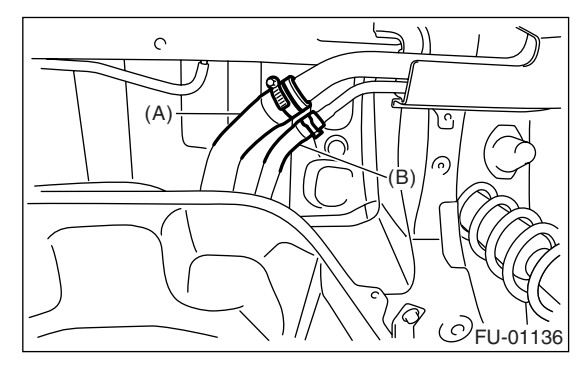

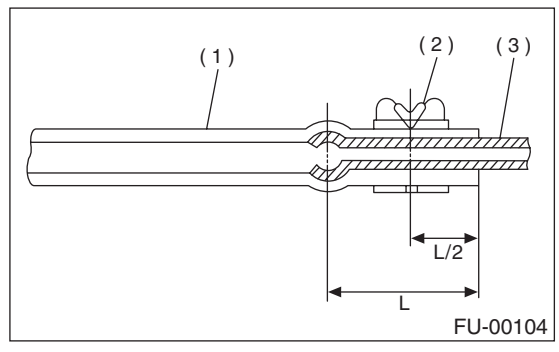

- (1) Hose
- (2) Clip or clamp
- (3) Pipe

5) Tighten the bolts which hold fuel filler pipe bracket on the body.

#### Tightening torque: 7.5 N⋅m (0.75 kgf-m, 5.4 ft-lb)

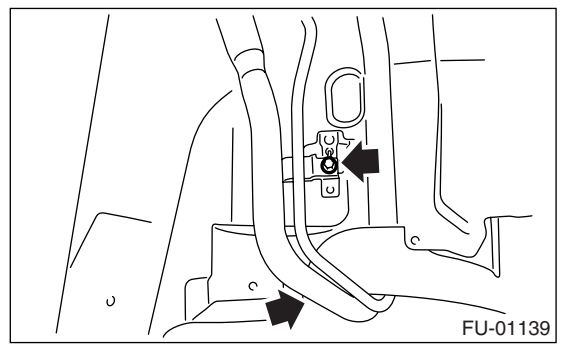

6) Install the rear sub frame. <Ref. to RS-23, IN-STALLATION, Rear Sub Frame.>

7) Install the mud guard. <Ref. to EI-29, INSTAL-LATION, Mud Guard.>

8) Install the rear wheel RH.

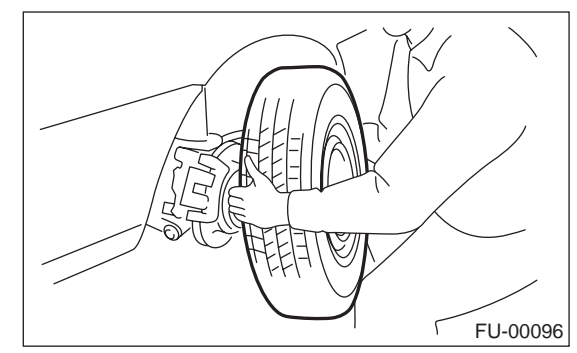

- 9) Lower the vehicle.
- 10) Install the fuse of fuel pump to main fuse box.
- 11) Connect the battery ground cable to battery.

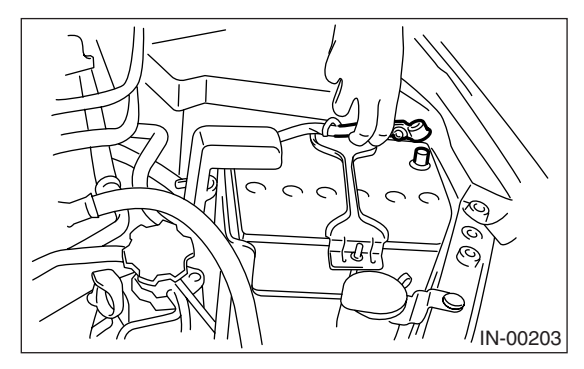

## 22.Fuel Pump

## A: REMOVAL

#### WARNING:

- Place "NO FIRE" signs near the working area.
- Be careful not to spill fuel on the floor.

• Reduce the fuel in the fuel tank to less than 3/4 beforehand. Be careful that fuel may spill when the fuel is more than 3/4.

#### NOTE:

Fuel pump assembly consists of fuel pump and fuel level sensor.

1) Release the fuel pressure.

<Ref. to FU(H4SO 2.0)-38, RELEASING OF FUEL PRESSURE, PROCEDURE, Fuel.>

2) Drain fuel. <Ref. to FU(H4SO 2.0)-38, DRAIN-ING FUEL, PROCEDURE, Fuel.>

- 3) Remove the rear seat.
- 4) Remove the service hole cover.
  - (1) Remove the bolts (A).

(2) Push the grommet (B) down under the body and remove the service hole cover.

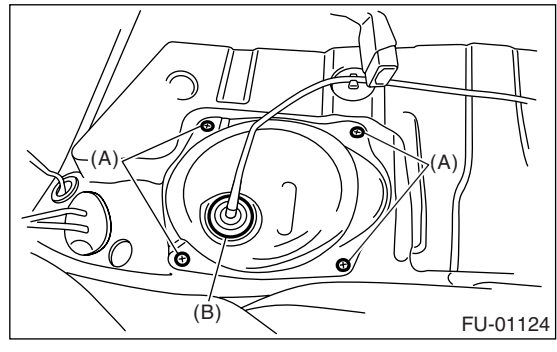

5) Disconnect the connector from fuel pump.

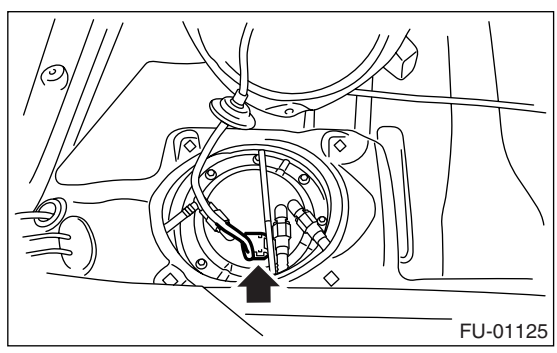

6) Disconnect the quick connector and then disconnect the fuel delivery hose, return hose and jet pump hose. <Ref. to FU(H4SO 2.0)-53, REMOV-AL, Fuel Delivery, Return and Evaporation Lines.> 7) Remove the nuts which install fuel pump assembly onto fuel tank.

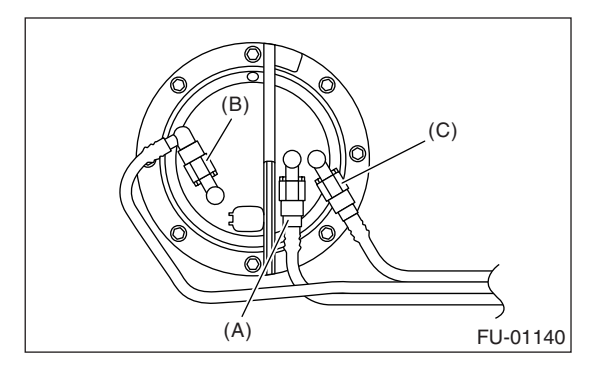

- (A) Delivery hose
- (B) Return hose
- (C) Jet pump hose

8) Take off the fuel pump assembly from fuel tank.

## **B: INSTALLATION**

Install in the reverse order of removal.

NOTE:

Use a new gasket.

(1) Ensure the sealing portion is free from fuel or foreign particles before installation.

(2) Tighten the nuts to specified torque in the order as shown in the figure.

#### Tightening torque: 4.4 N·m (0.45 kgf-m, 3.3 ft-lb)

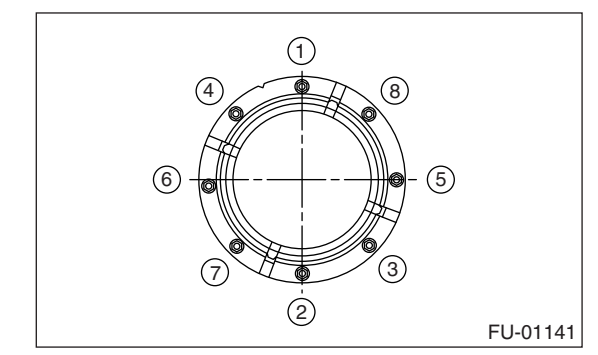

## **C: INSPECTION**

Connect the lead harness to the connector terminal of fuel pump and apply the battery power supply to check whether the pump operates.

#### WARNING:

- Wipe off the fuel completely.
- Keep battery as far apart from fuel pump as possible.
- Be sure to turn the battery supply to ON and OFF on the battery side.

## • Do not run fuel pump for a long time under non-load condition.

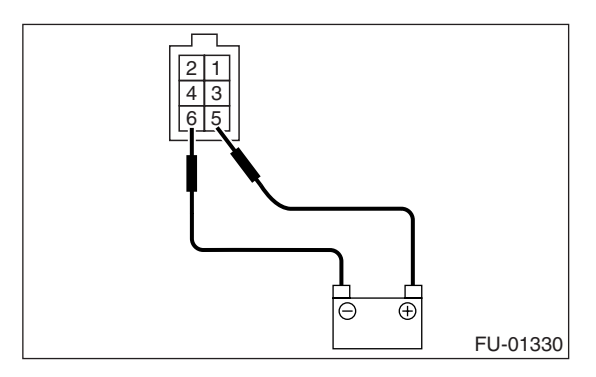

## 23. Fuel Level Sensor

## A: REMOVAL

#### WARNING:

- Place "NO FIRE" signs near the working area.
- Be careful not to spill fuel on the floor.

#### NOTE:

Fuel level sensor is built in fuel pump assembly.

 Remove the fuel pump assembly. <Ref. to FU(H4SO 2.0)-47, REMOVAL, Fuel Pump.>
Disconnect the connector from fuel pump bracket.

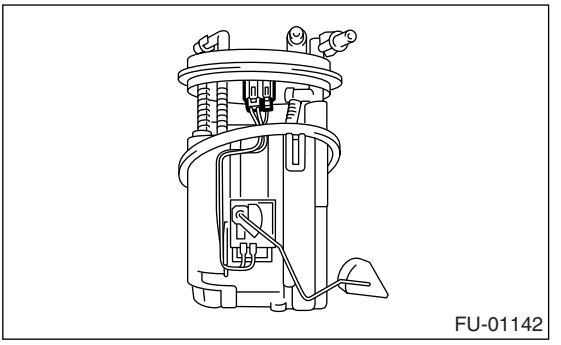

3) Remove the fuel level sensor.

## **B: INSTALLATION**

Install in the reverse order of removal.

## 24. Fuel Sub Level Sensor

## A: REMOVAL

#### WARNING:

- Place "NO FIRE" signs near the working area.
- Be careful not to spill fuel on the floor.

• Reduce the fuel in the fuel tank to less than 3/4 beforehand. Be careful that fuel may spill when the fuel is more than 3/4.

1) Drain fuel. <Ref. to FU(H4SO 2.0)-38, DRAIN-ING FUEL, PROCEDURE, Fuel.>

- 2) Remove the rear seat.
- 3) Remove the service hole cover.
  - (1) Remove the bolts (A).

(2) Push the grommet (B) down under the body and remove the service hole cover.

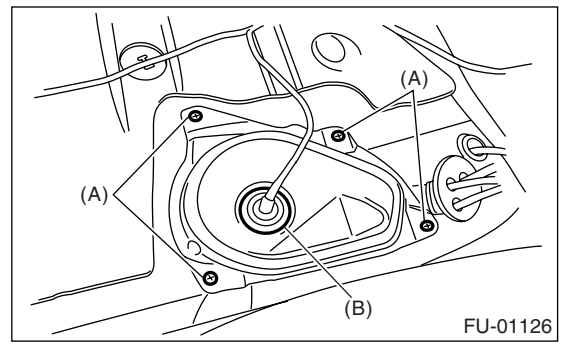

4) Disconnect the connector from fuel sub level sensor.

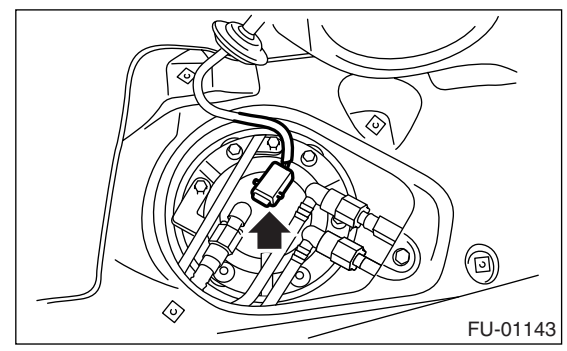

5) Disconnect the quick connector and then disconnect the fuel delivery hose, return hose and jet pump hose. <Ref. to FU(H4SO 2.0)-53, REMOV-AL, Fuel Delivery, Return and Evaporation Lines.> 6) Remove the bolts which install the fuel sub level sensor on fuel tank.

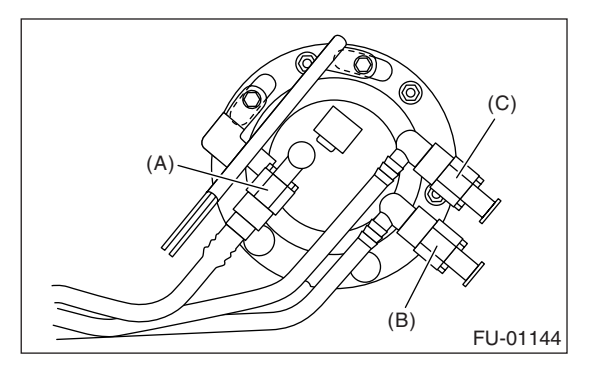

- (A) Jet pump hose
- (B) Delivery hose
- (C) Return hose

7) Remove the fuel sub level sensor.

## **B: INSTALLATION**

Install in the reverse order of removal.

NOTE:

Use a new gasket.

(1) Ensure the sealing portion is free from fuel or foreign particles before installation.

(2) Tighten the nuts and bolts to specified torque in the order as shown in the figure.

#### Tightening torque: 4.4 N·m (0.45 kgf-m, 3.3 ft-lb)

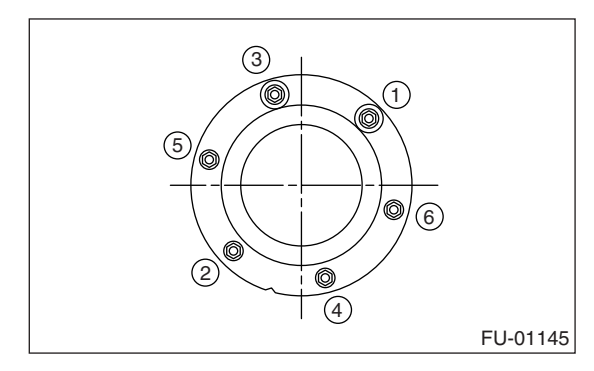

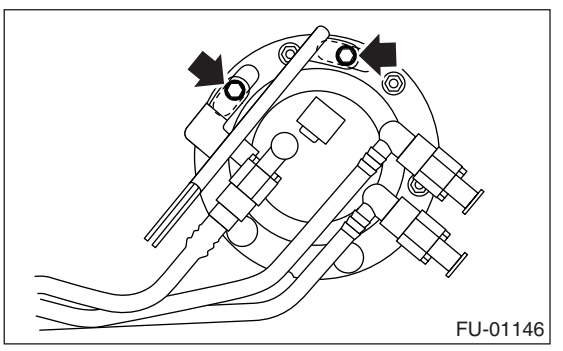

## 25.Fuel Filter

## A: SPECIFICATION

Fuel filter forms a unit with fuel pump.

Refer to Fuel Pump for removal and installation. <Ref. to FU(H4SO 2.0)-47, REMOVAL, Fuel Pump.>

<Ref. to FU(H4SO 2.0)-47, INSTALLATION, Fuel Pump.>

## 26.Fuel Damper Valve

## A: REMOVAL

#### 1. DELIVERY SIDE

 Release the fuel pressure.
Ref. to FU(H4SO 2.0)-38, RELEASING OF FUEL PRESSURE, PROCEDURE, Fuel.>
Remove the fuel damper valve from fuel delivery line.

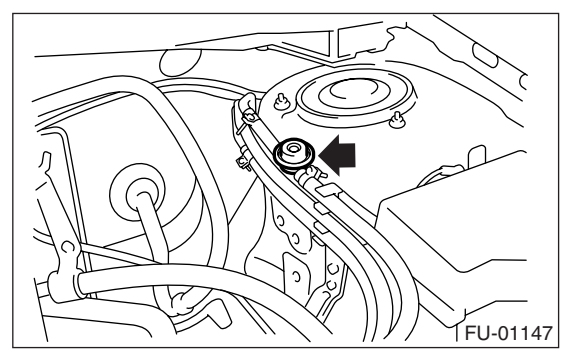

#### 2. RETURN SIDE

Fuel damper valve forms a unit with fuel injector pipe RH.

Refer to "Intake Manifold" for removal. <Ref. to FU(H4SO 2.0)-14, DISASSEMBLY, Intake Manifold.>

## **B: INSTALLATION**

#### 1. DELIVERY SIDE

Install in the reverse order of removal.

#### Tightening torque:

1.25 N m (0.13 kgf-m, 0.94 ft-lb)

#### 2. RETURN SIDE

Fuel damper valve forms a unit with fuel injector pipe RH.

Refer to "Intake Manifold" for installation. <Ref. to FU(H4SO 2.0)-16, ASSEMBLY, Intake Manifold.>

## 27. Fuel Delivery, Return and Evaporation Lines

## A: REMOVAL

1) Set the vehicle on a lift.

2) Release the fuel pressure. <Ref. to FU(H4SO 2.0)-38, RELEASING OF FUEL PRESSURE, PROCE-DURE, Fuel.>

3) Open the fuel filler flap lid, and remove the fuel filler cap.

4) Remove the floor mat. <Ref. to EI-73, REMOVAL, Floor Mat.>

5) Disconnect the fuel delivery pipes and hoses, and then disconnect the fuel return pipes and hoses, evaporation pipes and hoses.

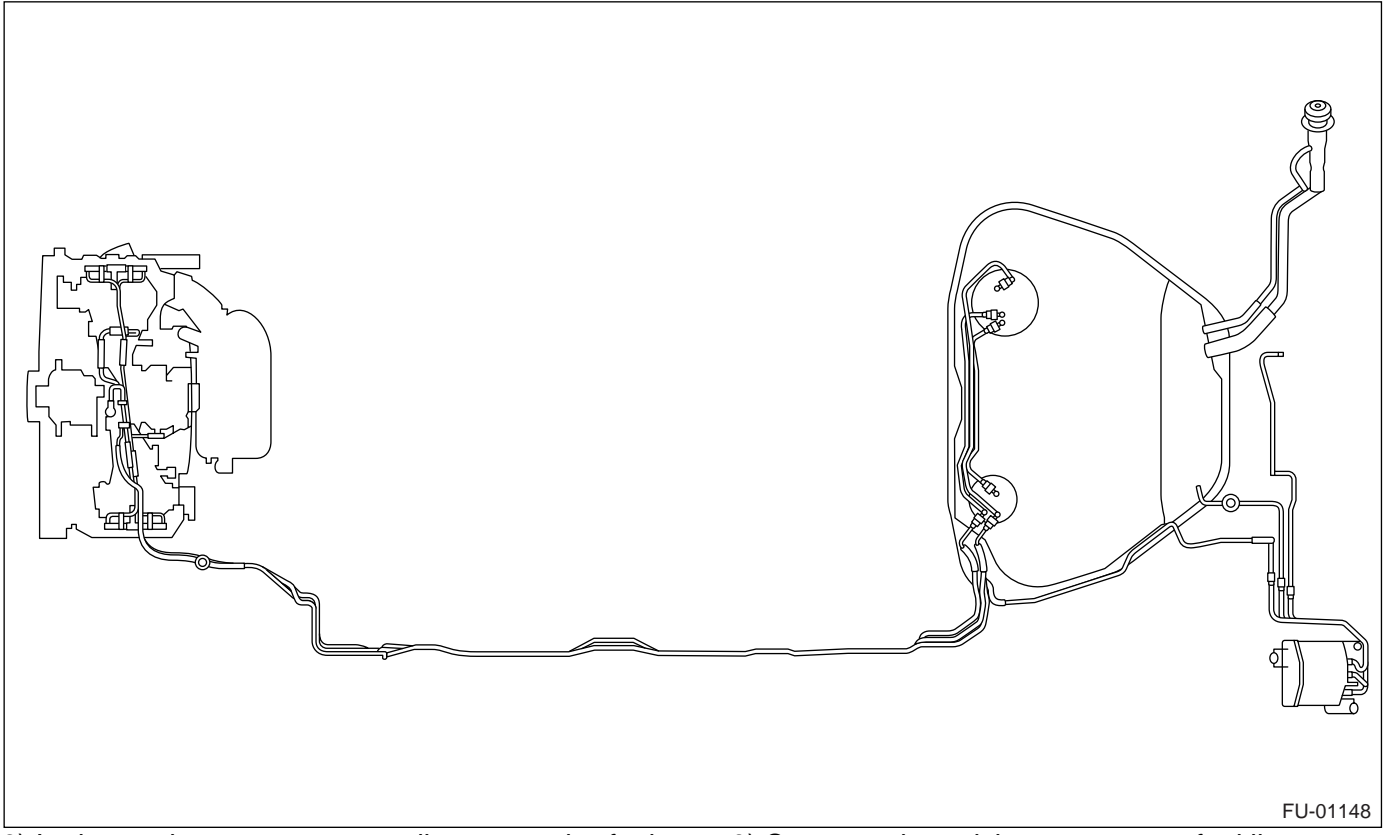

6) In the engine compartment, disconnect the fuel delivery hoses, return hoses and evaporation hose.

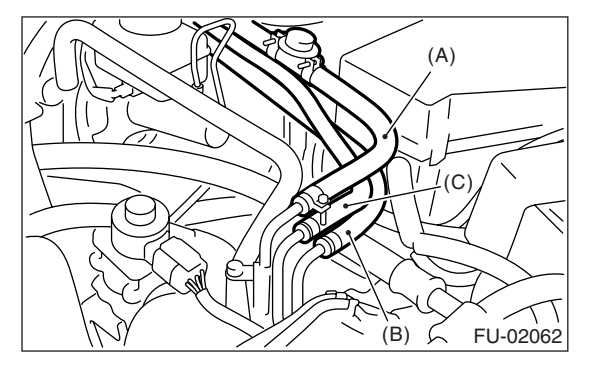

- (A) Fuel delivery hose
- (B) Return hose
- (C) Evaporation hose

7) Lift-up the vehicle.8) Remove the fuel tank. <Ref. to FU(H4SO 2.0)-</li>39, REMOVAL, Fuel Tank.>

9) Separate the quick connector on fuel line.(1) Clean the pipe and connector, if they are covered with dust.

(2) To prevent from damaging or entering foreign matter, wrap the pipes and connectors with plastic bag, etc.

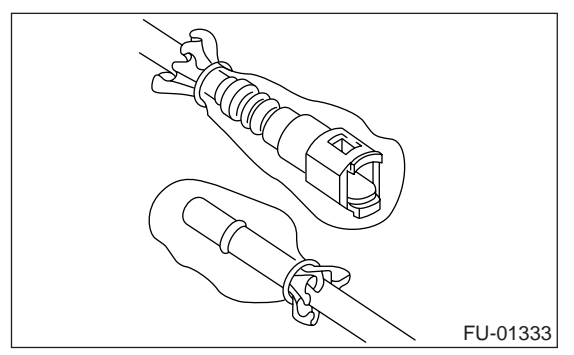

(3) Hold the connector (A) and push retainer (B) down.

(4) Pull out the connector (A) from retainer (B).

## CAUTION:

#### Always use a new retainer.

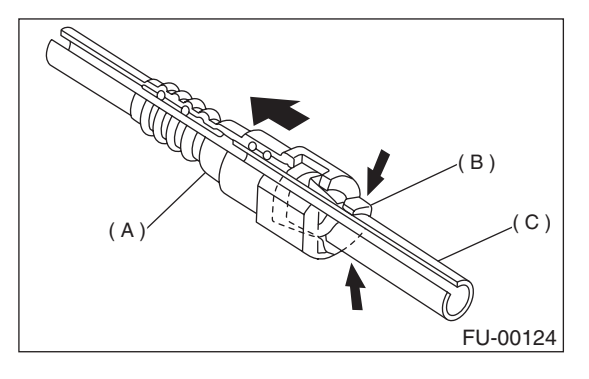

- (A) Connector
- (B) Retainer
- (C) Pipe

## **B: INSTALLATION**

1) Connect the quick connector on fuel line.

#### CAUTION:

• Always use a new retainer.

• Make sure that the connected portion is not damaged or has dust. If necessary, clean the seal surface of pipe.

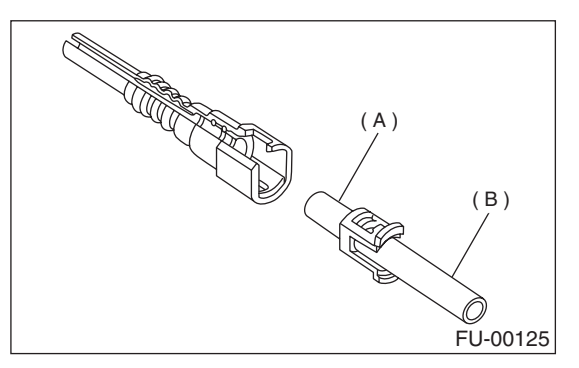

- (A) Seal surface
- (B) Pipe
- (1) Set the new retainer (B) to connector (A).
- (2) Push the pipe into the connector completely.

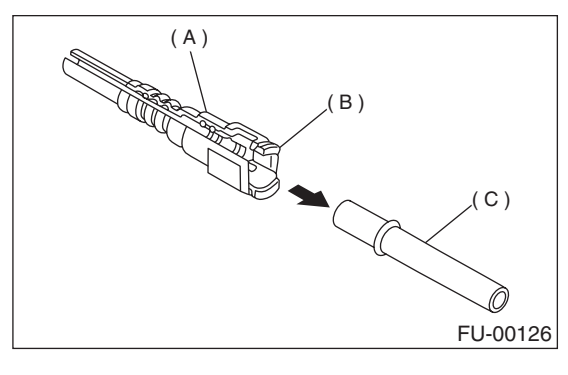

(A) Connector

- (B) Retainer
- (C) Pipe

CAUTION:

• Pull the connector to ensure it is connected securely.

• Ensure the two retainer pawls are engaged in their mating positions in the connector.

• Be sure to inspect the hoses and their connections for fuel leakage.

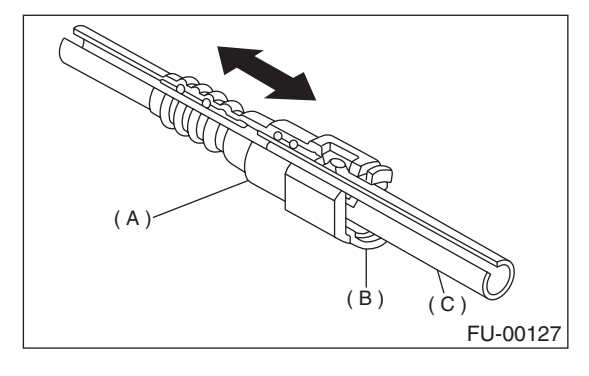

- (A) Connector
- (B) Retainer
- (C) Pipe

2) Connect the fuel delivery hose to the pipe with an overlap of 20 to 25 mm (0.79 to 0.98 in).

Type A: When the amount of inserting is specified. Type B: When the amount of inserting is not specified.

#### **ℓ** : 2.5±1.5 mm (0.098±0.059 in)

#### L: 22.5±2.5 mm (0.886±0.098 in)

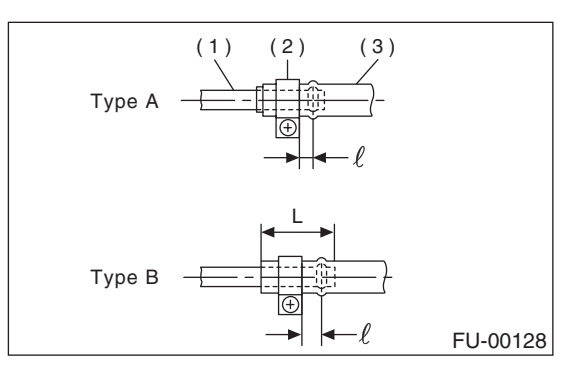

- (1) Pipe
- (2) Clamp
- (3) Hose

3) Connect the return hose and evaporation hose to pipe by approx. 15 mm (0.59 in) from the hose end.

Fuel return hose:  $L = 22.5 \pm 2.5 \text{ mm} (0.8)$ 

L = 22.5±2.5 mm (0.885±0.098 in) Fuel evaporation hose:

L = 17.5±2.5 mm (0.689±0.098 in)

#### CAUTION: Be sure to inspect the hoses and their connec-

tions for fuel leakage.

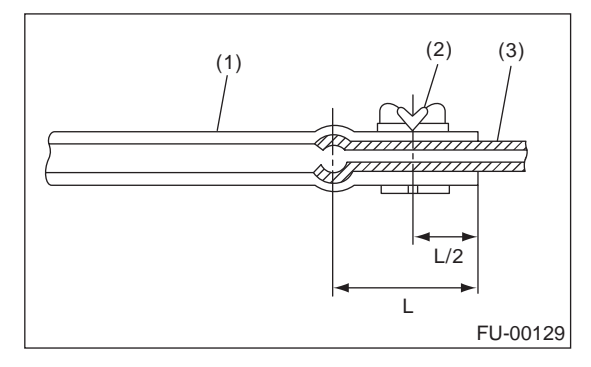

- (1) Hose
- (2) Clip
- (3) Pipe

## **C: INSPECTION**

1) Make sure that there are no cracks on the fuel pipes and fuel hoses.

2) Make sure that the fuel pipe and fuel hose connections are tightened firmly.

# 28.Fuel System Trouble in General A: INSPECTION

| Trouble and possible cause              |                                                                        | Corrective action                                             |  |  |  |
|-----------------------------------------|------------------------------------------------------------------------|---------------------------------------------------------------|--|--|--|
| 1. Insufficient fuel supply to injector |                                                                        |                                                               |  |  |  |
| 1)                                      | Fuel pump does not operate.                                            |                                                               |  |  |  |
|                                         | O Defective terminal contact.                                          | Inspect contact, especially ground, and tighten it securely.  |  |  |  |
|                                         | O Trouble in electromagnetic or electronic circuit parts.              | Replace the faulty parts.                                     |  |  |  |
| 2)                                      | Decline of fuel pump function.                                         | Replace the fuel pump.                                        |  |  |  |
| 3)                                      | Clogged dust or water in the fuel filter.                              | Replace fuel filter, clean or replace fuel tank.              |  |  |  |
| 4)                                      | Clogged or bent fuel pipe or hose.                                     | Clean, correct or replace the fuel pipe or hose.              |  |  |  |
| 5)                                      | Air is mixed in the fuel system.                                       | Inspect or retighten each connection part.                    |  |  |  |
| 6)                                      | Clogged or bent air breather tube or pipe.                             | Clean, correct or replace air breather tube or pipe.          |  |  |  |
| 7)                                      | Damaged diaphragm of pressure regulator.                               | Replace.                                                      |  |  |  |
| 2. Leakage or blow out of fuel          |                                                                        |                                                               |  |  |  |
| 1)                                      | Loosened joints of the fuel pipe.                                      | Retightening.                                                 |  |  |  |
| 2)                                      | Cracked fuel pipe, hose and fuel tank.                                 | Replace.                                                      |  |  |  |
| 3)                                      | Defective welding part on the fuel tank.                               | Replace.                                                      |  |  |  |
| 4)                                      | Defective drain packing of the fuel tank.                              | Replace.                                                      |  |  |  |
| 5)                                      | Clogged or bent air breather tube or air vent tube.                    | Clean, correct or replace air breather tube or air vent tube. |  |  |  |
| 3. Gasoline smell inside of compartment |                                                                        |                                                               |  |  |  |
| 1)                                      | Loose joints at air breather tube, air vent tube and fuel filler pipe. | Retightening.                                                 |  |  |  |
| 2)                                      | Defective packing air tightness on the fuel saucer.                    | Correct or replace the packing.                               |  |  |  |
| 3)                                      | Inoperative fuel pump modulator or circuit.                            | Replace.                                                      |  |  |  |
| 4. Defe                                 | 4. Defective fuel meter indicator                                      |                                                               |  |  |  |
| 1)                                      | Defective operation of fuel level sensor.                              | Replace.                                                      |  |  |  |
| 2)                                      | Defective operation of fuel meter.                                     | Replace.                                                      |  |  |  |
| 5. Nois                                 | e                                                                      |                                                               |  |  |  |
| 1)                                      | Large operation noise or vibration of fuel pump.                       | Replace.                                                      |  |  |  |

NOTE:

• When the vehicle is left unattended for an extended period of time, water may accumulate in the fuel tank. Fill fuel fully to prevent those problem. And also drain the water condensation from fuel filter.

• In snow-covered areas, mountainous areas, skiing areas, etc. where ambient temperatures drop below 0°C (32°F) throughout the winter season, use water removing agent in the fuel system to prevent freezing fuel system and accumulating water. Fill the water removing agent at the time when the fuel reduced at half to maintain the advantage.

• When water condensation is noticed in the fuel filter, drain the water from both the fuel filter and fuel tank or use water removing agent in the fuel tank.

• Before using water removing agent, follow the cautions noted on the bottle.

#### **ENGINE SECTION 1**

This service manual has been prepared to provide SUBARU service personnel with the necessary information and data for the correct maintenance and repair of SUBARU vehicles.

This manual includes the procedures for maintenance, disassembling, reassembling, inspection and adjustment of components and diagnostics for guidance of experienced mechanics.

Please peruse and utilize this manual fully to ensure complete repair work for satisfying our customers by keeping their vehicle in optimum condition. When replacement of parts during repair work is needed, be sure to use SUBARU genuine parts.

All information, illustration and specifications contained in this manual are based on the latest product information available at the time of publication approval.

FUJI HEAVY INDUSTRIES LTD.

| FUEL INJECTION (FUEL SYSTEMS)                                                                                                    | FU(H4SO 2.0)                                                                                                    |
|----------------------------------------------------------------------------------------------------|----------------------------------------------------------------------------------------------------|
| EMISSION CONTROL<br>(AUX. EMISSION CONTROL DEVICES)                                                                                                    | EC(H4SO 2.0)                                                                                                    |
| INTAKE (INDUCTION)                                                                                                    | IN(H4SO 2.0)                                                                                                    |
| MECHANICAL                                                                                                    | ME(H4SO 2.0)                                                                                                    |
| EXHAUST                                                                                                    | EX(H4SO 2.0)                                                                                                    |
| COOLING                                                                                                    | CO(H4SO 2.0)                                                                                                    |
| LUBRICATION                                                                                                    | LU(H4SO 2.0)                                                                                                    |
| SPEED CONTROL SYSTEMS                                                                                                    | SP(H4SO 2.0)                                                                                                    |
| IGNITION                                                                                                    | IG(H4SO 2.0)                                                                                                    |
| STARTING/CHARGING SYSTEMS                                                                                                    | SC(H4SO 2.0)                                                                                                    |
|                                                                                                    |                                                                                                    |
| ENGINE (DIAGNOSTICS)                                                                                                    | EN(H4SO 2.0)<br>(diag)                                                                                                 |
| ENGINE (DIAGNOSTICS)<br>FUEL INJECTION (FUEL SYSTEMS)                                                                                                    | EN(H4SO 2.0)<br>(diag)<br>FU(H4SO 2.5)                                                                                 |
| ENGINE (DIAGNOSTICS)<br>FUEL INJECTION (FUEL SYSTEMS)<br>EMISSION CONTROL<br>(AUX. EMISSION CONTROL DEVICES)                                                           | EN(H4SO 2.0)<br>(diag)<br>FU(H4SO 2.5)<br>EC(H4SO 2.5)                                                                 |
| ENGINE (DIAGNOSTICS)<br>FUEL INJECTION (FUEL SYSTEMS)<br>EMISSION CONTROL<br>(AUX. EMISSION CONTROL DEVICES)<br>INTAKE (INDUCTION)                                     | EN(H4SO 2.0)<br>(diag)<br>FU(H4SO 2.5)<br>EC(H4SO 2.5)<br>IN(H4SO 2.5)                                                 |
| ENGINE (DIAGNOSTICS)<br>FUEL INJECTION (FUEL SYSTEMS)<br>EMISSION CONTROL<br>(AUX. EMISSION CONTROL DEVICES)<br>INTAKE (INDUCTION)<br>MECHANICAL                       | EN(H4SO 2.0)<br>(diag)<br>FU(H4SO 2.5)<br>EC(H4SO 2.5)<br>IN(H4SO 2.5)<br>ME(H4SO 2.5)                                 |
| ENGINE (DIAGNOSTICS)<br>FUEL INJECTION (FUEL SYSTEMS)<br>EMISSION CONTROL<br>(AUX. EMISSION CONTROL DEVICES)<br>INTAKE (INDUCTION)<br>MECHANICAL<br>EXHAUST            | EN(H4SO 2.0)<br>(diag)<br>FU(H4SO 2.5)<br>EC(H4SO 2.5)<br>IN(H4SO 2.5)<br>ME(H4SO 2.5)<br>EX(H4SO 2.5)                 |
| ENGINE (DIAGNOSTICS)<br>FUEL INJECTION (FUEL SYSTEMS)<br>EMISSION CONTROL<br>(AUX. EMISSION CONTROL DEVICES)<br>INTAKE (INDUCTION)<br>MECHANICAL<br>EXHAUST<br>COOLING | EN(H4SO 2.0)<br>(diag)<br>FU(H4SO 2.5)<br>EC(H4SO 2.5)<br>IN(H4SO 2.5)<br>ME(H4SO 2.5)<br>EX(H4SO 2.5)<br>CO(H4SO 2.5) |

G2320GE2

## **ENGINE SECTION 1**

| LUBRICATION               | LU(H4SO 2.5)           |
|---------------------------|------------------------|
| SPEED CONTROL SYSTEMS     | SP(H4SO 2.5)           |
| IGNITION                  | IG(H4SO 2.5)           |
| STARTING/CHARGING SYSTEMS | SC(H4SO 2.5)           |
| ENGINE (DIAGNOSTICS)      | EN(H4SO 2.5)<br>(diag) |

# EMISSION CONTROL (AUX. EMISSION CONTROL DEVICES) EC(H4SO 2.0)

|    |                              | гауе |
|----|------------------------------|------|
| 1. | General Description          | 2    |
| 2. | Front Catalytic Converter    | 3    |
| 3. | Rear Catalytic Converter     | 4    |
| 4. | EGR Valve                    | 5    |
| 5. | Canister                     | 6    |
| 6. | Purge Control Solenoid Valve | 7    |
| 7. | Two-way Valve                | 9    |
| 8. | PCV Valve                    | 10   |
|    |                              |      |

## 1. General Description

#### A: CAUTION

• Wear work clothing, including a cap, protective goggles and protective shoes during operation.

• Remove contamination including dirt and corrosion before removal, installation or disassembly.

• Keep the disassembled parts in order and protect them from dust and dirt.

• Before removal, installation or disassembly, be sure to clarify the failure. Avoid unnecessary removal, installation, disassembly and replacement.

• Be careful not to burn yourself, because each part on the vehicle is hot after running.

• Be sure to tighten fasteners including bolts and nuts to the specified torque.

• Place shop jacks or rigid racks at the specified points.

• Before disconnecting electrical connectors of sensors or units, be sure to disconnect the ground cable from battery.

## 2. Front Catalytic Converter

## A: REMOVAL

The front and rear catalytic converters are integrated into center exhaust pipe as a unit; therefore, refer to "Center Exhaust Pipe" for removal procedure. <Ref. to EX(H4SO 2.0)-10, REMOVAL, Center Exhaust Pipe.>

## **B: INSTALLATION**

The front and rear catalytic converters are integrated into center exhaust pipe as a unit; therefore, refer to "Center Exhaust Pipe" for installation procedure. <Ref. to EX(H4SO 2.0)-10, INSTALLA-TION, Center Exhaust Pipe.>

## **C: INSPECTION**

1) Make sure there are no exhaust leaks from connections and welds.

2) Make sure there are no holes or rusting.

## 3. Rear Catalytic Converter

## A: REMOVAL

The front and rear catalytic converters are integrated into center exhaust pipe as a unit; therefore, refer to "Center Exhaust Pipe" for removal procedure. <Ref. to EX(H4SO 2.0)-10, REMOVAL, Center Exhaust Pipe.>

## **B: INSTALLATION**

The front and rear catalytic converters are integrated into center exhaust pipe as a unit; therefore, refer to "Center Exhaust Pipe" for installation procedure. <Ref. to EX(H4SO 2.0)-10, INSTALLA-TION, Center Exhaust Pipe.>

## **C: INSPECTION**

1) Make sure there are no exhaust leaks from connections and welds.

2) Make sure there are no holes or rusting.

## 4. EGR Valve

## A: SPECIFICATION

Refer to "EGR Valve" for removal and installation. <Ref. to FU(H4SO 2.0)-28, EGR Valve.> or <Ref. to FU(H4SO 2.5)-30, EGR Valve.>

## EMISSION CONTROL (AUX. EMISSION CONTROL DEVICES)

## 5. Canister

## A: REMOVAL

- 1) Lift-up the vehicle.
- 2) Remove the rear wheel LH.
- 3) Remove the mud guard LH.
- 4) Remove the protector. (Sedan model)
- 5) Disconnect the quick connector (A).
- 6) Remove the canister (B) from body.

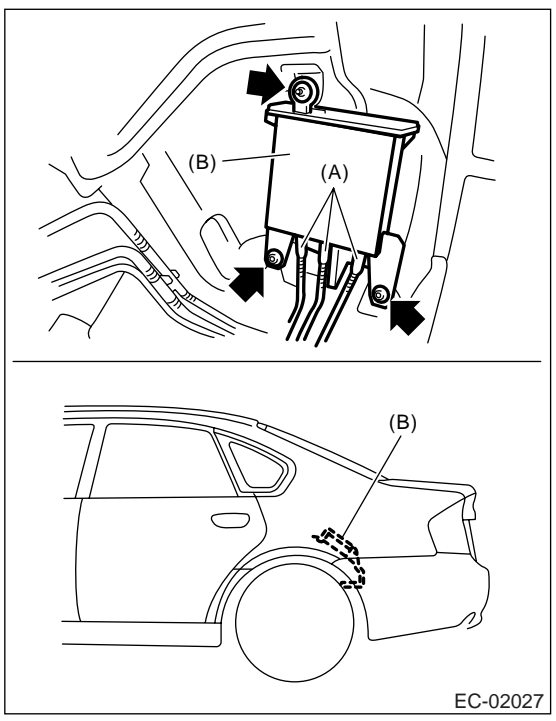

## **B: INSTALLATION**

Install in the reverse order of removal.

NOTE:

Make sure there are no damage or dust on the connection of quick connector. If necessary, clean the seal surface of pipe. Tightening torque: 8.3 N⋅m (0.85 kgf-m, 6.1 ft-lb)

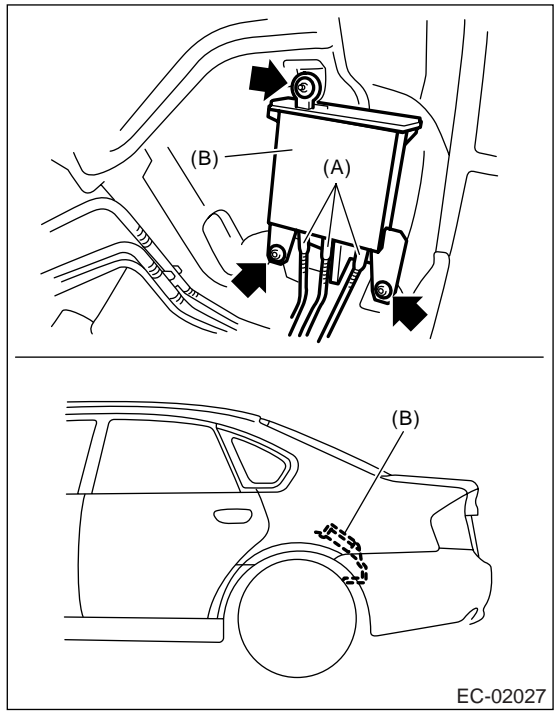

## **C: INSPECTION**

Make sure the canister and canister hoses are not cracked or loose.

## 6. Purge Control Solenoid Valve

## A: REMOVAL

1) Disconnect the ground cable from battery.

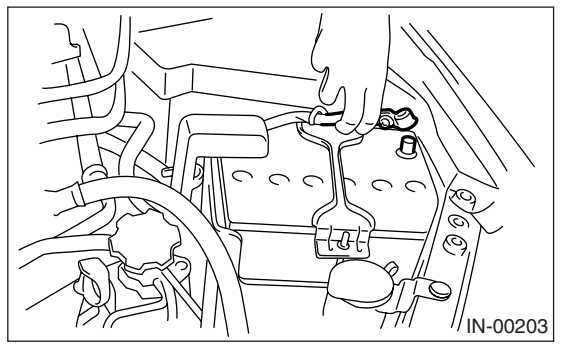

2) Disconnect the connector and hoses of purge control solenoid valve, and then remove the purge control solenoid valve.

• 2.0 L model

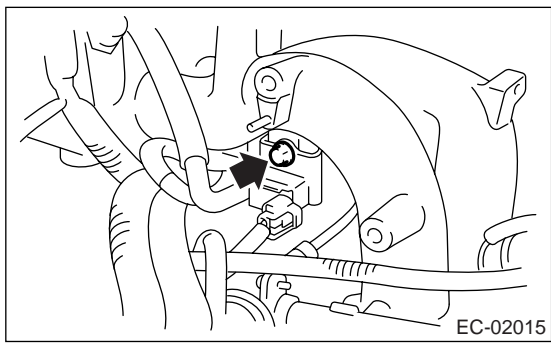

• 2.5 L model

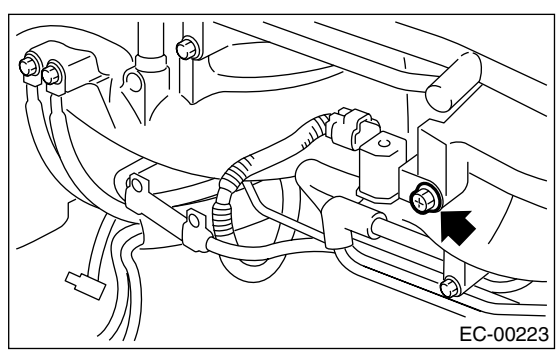

## **B: INSTALLATION**

Install in the reverse order of removal.

#### Tightening torque: 19 N·m (1.9 kgf-m, 14.0 ft-lb)

• 2.0 L model

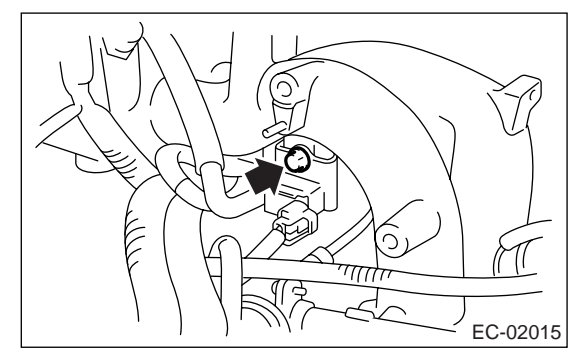

• 2.5 L model

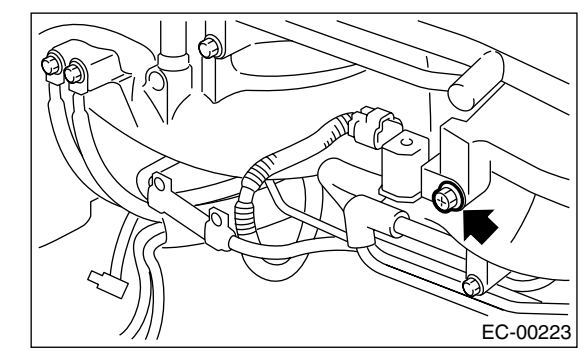

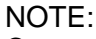

Connect the evaporation hose as shown in the figure.

• 2.0 L model

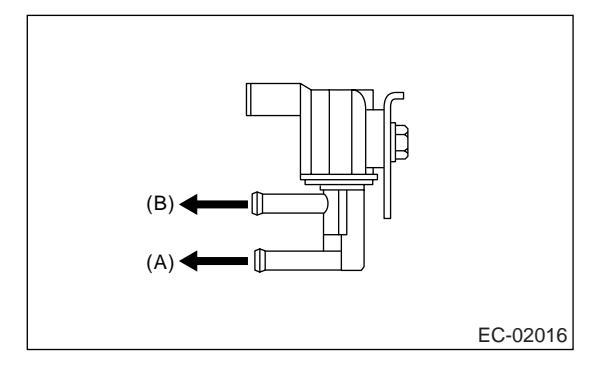

• 2.5 L model

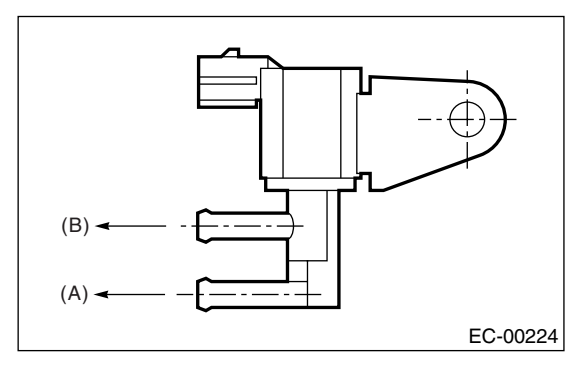

- (A) To fuel pipe (Evaporation line)
- (B) To intake manifold

## **C: INSPECTION**

Make sure the hoses are not cracked or loose.

## 7. Two-way Valve

## A: REMOVAL

1) Lift-up the vehicle.

2) Disconnect the evaporation hoses from two-way valve.

3) Remove the two-way valve as a unit with bracket from body.

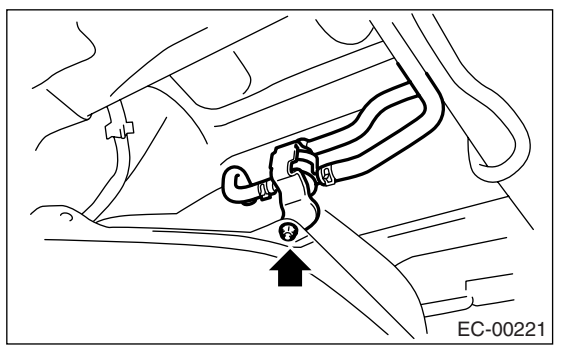

4) Remove the two-way valve from bracket.

### **B: INSTALLATION**

Install in the reverse order of removal.

Tightening torque: 7.5 N·m (0.76 kgf-m, 5.5 ft-lb)

#### **C: INSPECTION**

Make sure the hoses are not cracked or loose.

## 8. PCV Valve

## A: REMOVAL

Disconnect the PCV hose and remove the PCV valve.

2.0 L model

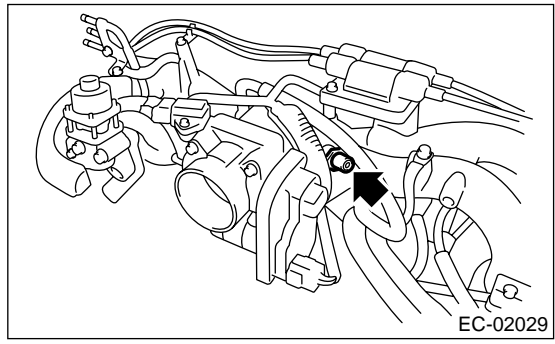

• 2.5 L model

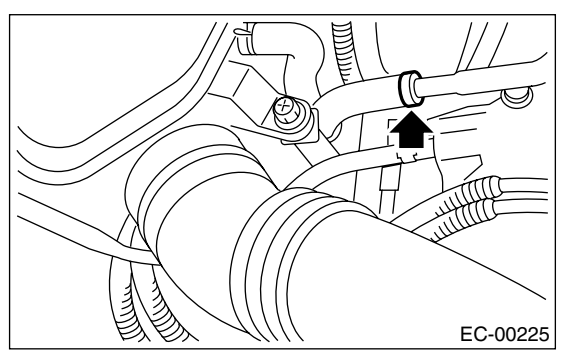

#### **B: INSTALLATION**

Install in the reverse order of removal.

#### NOTE:

Apply liquid gasket to the bolt threads of PCV valve. (2.0 L model)

#### Liquid gasket:

THREE BOND 1105 (Part No. 004403010)

#### Tightening torque:

23 N·m (2.3 kgf-m, 17 ft-lb)

#### **ENGINE SECTION 1**

This service manual has been prepared to provide SUBARU service personnel with the necessary information and data for the correct maintenance and repair of SUBARU vehicles.

This manual includes the procedures for maintenance, disassembling, reassembling, inspection and adjustment of components and diagnostics for guidance of experienced mechanics.

Please peruse and utilize this manual fully to ensure complete repair work for satisfying our customers by keeping their vehicle in optimum condition. When replacement of parts during repair work is needed, be sure to use SUBARU genuine parts.

All information, illustration and specifications contained in this manual are based on the latest product information available at the time of publication approval.

FUJI HEAVY INDUSTRIES LTD.

| FUEL INJECTION (FUEL SYSTEMS)                                                                                                    | FU(H4SO 2.0)                                                                                                    |
|----------------------------------------------------------------------------------------------------|----------------------------------------------------------------------------------------------------|
| EMISSION CONTROL<br>(AUX. EMISSION CONTROL DEVICES)                                                                                                    | EC(H4SO 2.0)                                                                                                    |
| INTAKE (INDUCTION)                                                                                                    | IN(H4SO 2.0)                                                                                                    |
| MECHANICAL                                                                                                    | ME(H4SO 2.0)                                                                                                    |
| EXHAUST                                                                                                    | EX(H4SO 2.0)                                                                                                    |
| COOLING                                                                                                    | CO(H4SO 2.0)                                                                                                    |
| LUBRICATION                                                                                                    | LU(H4SO 2.0)                                                                                                    |
| SPEED CONTROL SYSTEMS                                                                                                    | SP(H4SO 2.0)                                                                                                    |
| IGNITION                                                                                                    | IG(H4SO 2.0)                                                                                                    |
| STARTING/CHARGING SYSTEMS                                                                                                    | SC(H4SO 2.0)                                                                                                    |
|                                                                                                    |                                                                                                    |
| ENGINE (DIAGNOSTICS)                                                                                                    | EN(H4SO 2.0)<br>(diag)                                                                                                 |
| ENGINE (DIAGNOSTICS)<br>FUEL INJECTION (FUEL SYSTEMS)                                                                                                    | EN(H4SO 2.0)<br>(diag)<br>FU(H4SO 2.5)                                                                                 |
| ENGINE (DIAGNOSTICS)<br>FUEL INJECTION (FUEL SYSTEMS)<br>EMISSION CONTROL<br>(AUX. EMISSION CONTROL DEVICES)                                                           | EN(H4SO 2.0)<br>(diag)<br>FU(H4SO 2.5)<br>EC(H4SO 2.5)                                                                 |
| ENGINE (DIAGNOSTICS)<br>FUEL INJECTION (FUEL SYSTEMS)<br>EMISSION CONTROL<br>(AUX. EMISSION CONTROL DEVICES)<br>INTAKE (INDUCTION)                                     | EN(H4SO 2.0)<br>(diag)<br>FU(H4SO 2.5)<br>EC(H4SO 2.5)<br>IN(H4SO 2.5)                                                 |
| ENGINE (DIAGNOSTICS)<br>FUEL INJECTION (FUEL SYSTEMS)<br>EMISSION CONTROL<br>(AUX. EMISSION CONTROL DEVICES)<br>INTAKE (INDUCTION)<br>MECHANICAL                       | EN(H4SO 2.0)<br>(diag)<br>FU(H4SO 2.5)<br>EC(H4SO 2.5)<br>IN(H4SO 2.5)<br>ME(H4SO 2.5)                                 |
| ENGINE (DIAGNOSTICS)<br>FUEL INJECTION (FUEL SYSTEMS)<br>EMISSION CONTROL<br>(AUX. EMISSION CONTROL DEVICES)<br>INTAKE (INDUCTION)<br>MECHANICAL<br>EXHAUST            | EN(H4SO 2.0)<br>(diag)<br>FU(H4SO 2.5)<br>EC(H4SO 2.5)<br>IN(H4SO 2.5)<br>ME(H4SO 2.5)<br>EX(H4SO 2.5)                 |
| ENGINE (DIAGNOSTICS)<br>FUEL INJECTION (FUEL SYSTEMS)<br>EMISSION CONTROL<br>(AUX. EMISSION CONTROL DEVICES)<br>INTAKE (INDUCTION)<br>MECHANICAL<br>EXHAUST<br>COOLING | EN(H4SO 2.0)<br>(diag)<br>FU(H4SO 2.5)<br>EC(H4SO 2.5)<br>IN(H4SO 2.5)<br>ME(H4SO 2.5)<br>EX(H4SO 2.5)<br>CO(H4SO 2.5) |

G2320GE2

## **ENGINE SECTION 1**

| LUBRICATION               | LU(H4SO 2.5)           |
|---------------------------|------------------------|
| SPEED CONTROL SYSTEMS     | SP(H4SO 2.5)           |
| IGNITION                  | IG(H4SO 2.5)           |
| STARTING/CHARGING SYSTEMS | SC(H4SO 2.5)           |
| ENGINE (DIAGNOSTICS)      | EN(H4SO 2.5)<br>(diag) |
# INTAKE (INDUCTION) IN(H4SO 2.0)

|    |                     | Page |
|----|---------------------|------|
| 1. | General Description | 2    |
| 2. | Air Cleaner Element | 5    |
| 3. | Air Cleaner Case    | 6    |
| 4. | Air Intake Chamber  | 8    |
| 5. | Air Intake Duct     | 9    |
| 6. | Resonator Chamber   | 10   |

### A: COMPONENT

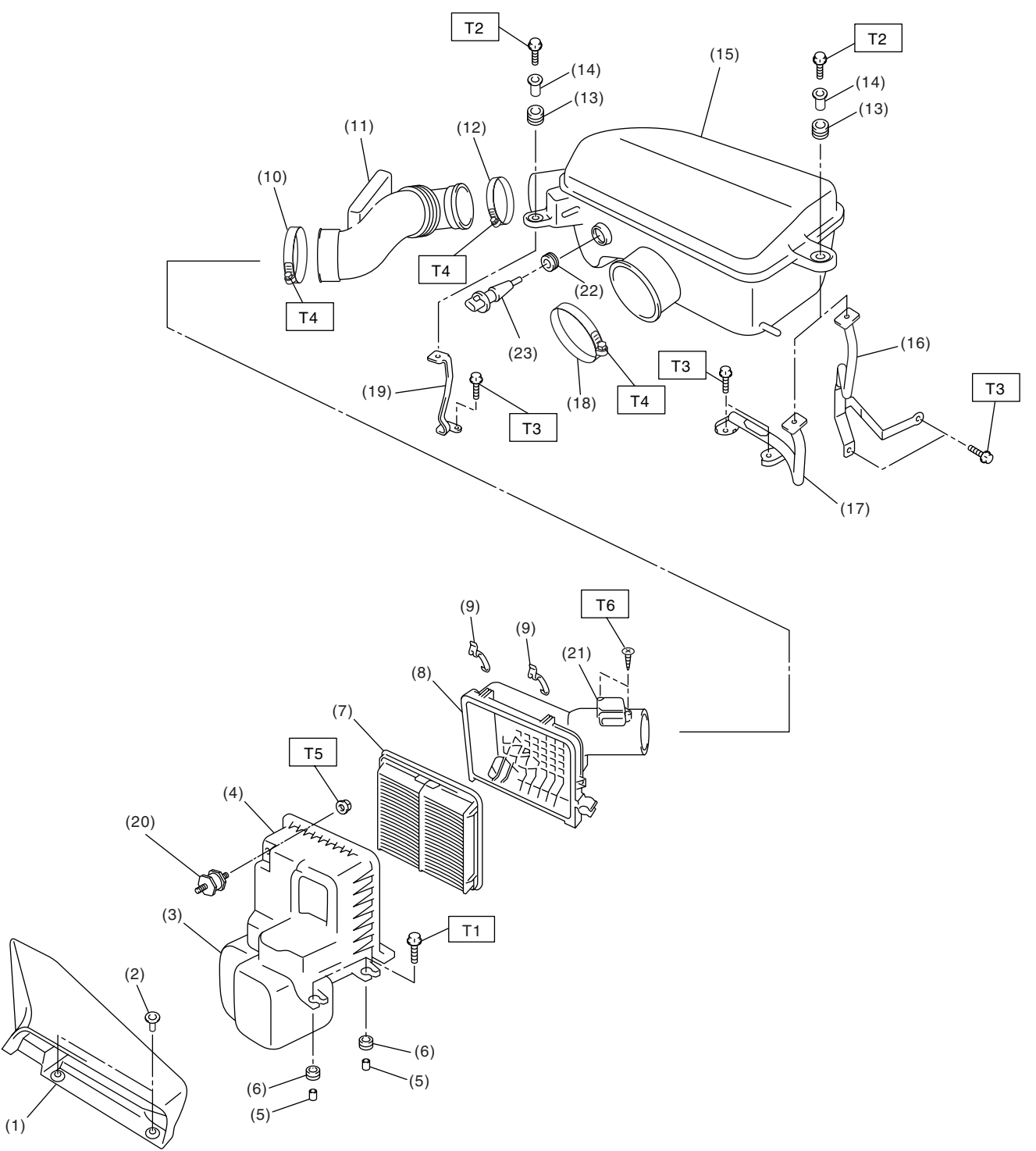

IN-02004

- (1) Air intake duct
- (2) Clip
- (3) Resonator chamber
- (4) Air cleaner case (front)
- (5) Spacer
- (6) Cushion
- (7) Air cleaner element
- (8) Air cleaner case (rear)
- (9) Clip
- (10) Clamp
- (11) Intake duct
- (12) Clamp
- (13) Cushion

- (14) Spacer
- (15) Air intake chamber
- (16) Stay LH (MT model)
- (17) Stay LH (AT model)
- (18) Clamp
- (19) Stay RH
- (20) Cushion
- (21) Mass air flow and intake air temperature sensor (2.5 L EC, EK, K4 model)
- (22) Bushing (Except for 2.5 L EC, EK, \_\_\_\_\_\_

(23) Intake air temperature sensor (Except for 2.5 L EC, EK, K4 model)

| Tighte      | Tightening torque: N·m (kgf-m, ft-lb) |  |  |  |  |  |  |
|-------------|---------------------------------------|--|--|--|--|--|--|
| T1:         | 6.0 (0.6, 4.4)                        |  |  |  |  |  |  |
| T2:         | 6.5 (0.66, 4.8)                       |  |  |  |  |  |  |
| Т3:         | 16 (1.6, 11.6)                        |  |  |  |  |  |  |
| T4:         | 3.0 (0.3, 2.2)                        |  |  |  |  |  |  |
| T5:         | 7.5 (0.76, 5.5)                       |  |  |  |  |  |  |
| <b>T6</b> : | 1.0 (0.10, 0.7)                       |  |  |  |  |  |  |

### IN(H4SO 2.0)-3

#### **B: CAUTION**

• Wear work clothing, including a cap, protective goggles, and protective shoes during operation.

• Remove contamination including dirt and corrosion before removal, installation or disassembly.

• Keep the disassembled parts in order and protect them from dust and dirt.

• Before removal, installation or disassembly, be sure to clarify the failure. Avoid unnecessary removal, installation, disassembly and replacement.

• Be careful not to burn yourself, because each part on the vehicle is hot after running.

• Be sure to tighten fasteners including bolts and nuts to the specified torque.

• Place shop jacks or rigid racks at the specified points.

• Before disconnecting electrical connectors of sensors or units, be sure to disconnect the ground cable from battery.

# 2. Air Cleaner Element

#### A: REMOVAL

1) Disconnect the ground cable from battery.

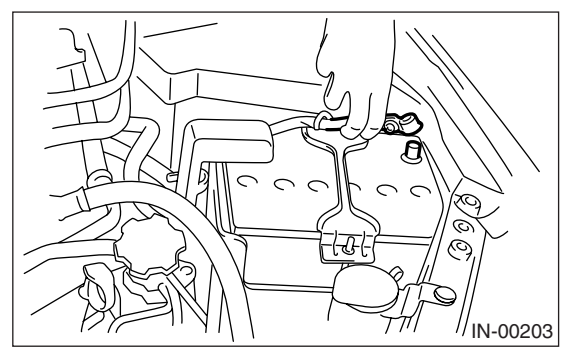

2) Disconnect the connector from mass air flow and intake air temperature sensor. (2.5 L EC, EK, K4 model)

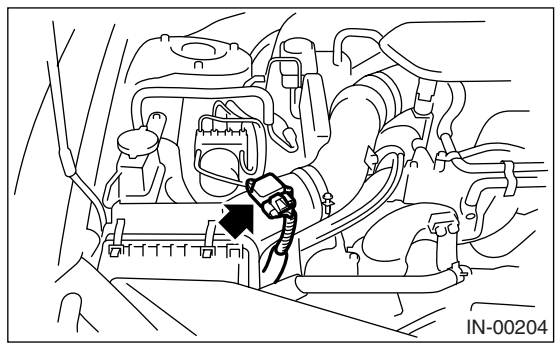

3) Remove the clip (A) from upper side of air cleaner case.

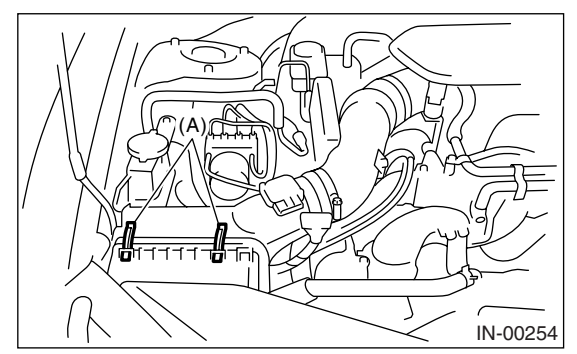

4) Pull the air cleaner case (rear) to rearward of the vehicle, and then remove the air cleaner element. NOTE:

Be careful that the power steering hose is secured to the under side of air cleaner case (rear).

#### **B: INSTALLATION**

Install in the reverse order of removal.

NOTE:

Fasten the air cleaner case (rear) with a clip after inserting the lower tab of the case.

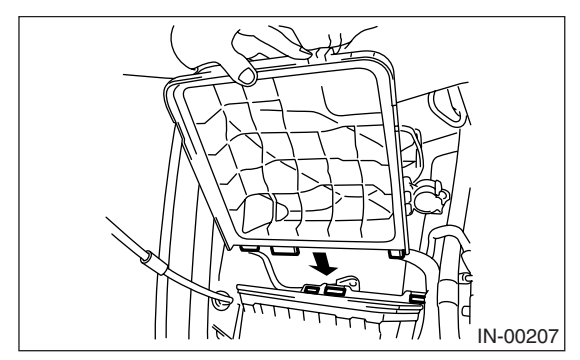

#### **C: INSPECTION**

Replace if excessively damaged or dirty.

# 3. Air Cleaner Case

#### A: REMOVAL

1) Disconnect the ground cable from battery.

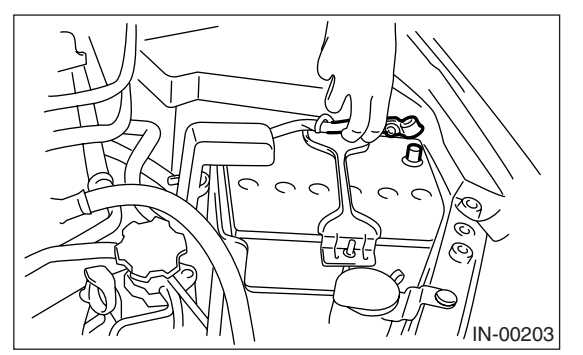

2) Remove the air intake duct. <Ref. to IN(H4SO 2.0)-9, REMOVAL, Air Intake Duct.>

3) Disconnect the connector from mass air flow and intake air temperature sensor. (2.5 L EC, EK, K4 model)

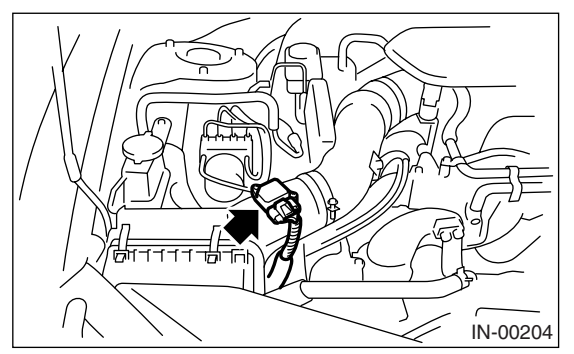

4) Loosen the clamp (A) which connects the air cleaner case to intake duct.

5) Remove the clip (B) from upper side of air cleaner case.

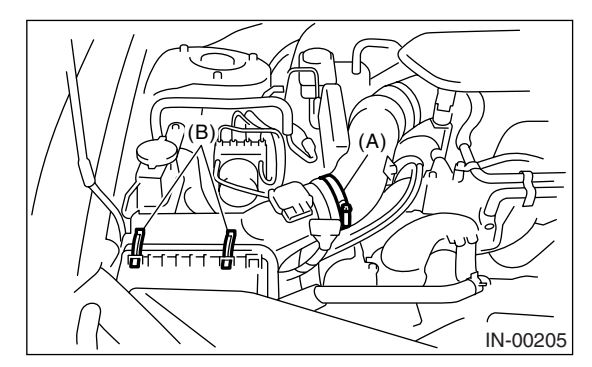

6) Remove the air cleaner case (rear) and air cleaner element.

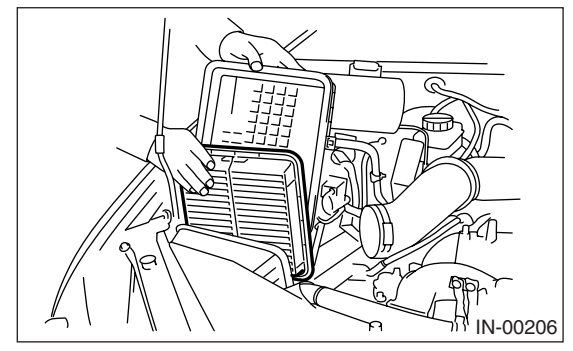

7) Remove the bolt (A) and nut (B) which hold the air cleaner case on body.

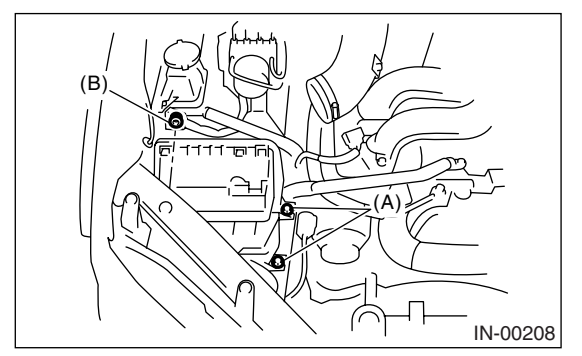

8) Remove the air cleaner case (front).

#### **B: INSTALLATION**

Install in the reverse order of removal.

Tightening torque: Bolt (A): 6.0 N⋅m (0.6 kgf-m, 4.4 ft-lb) Nut (B): 7.5 N⋅m (0.76 kgf-m, 5.5 ft-lb)

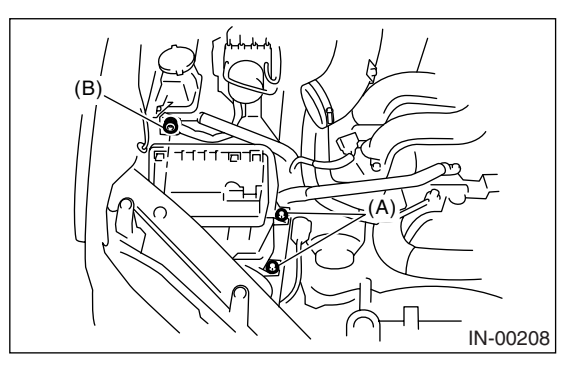

#### NOTE:

Fasten with a clip after inserting the lower tab of the case.

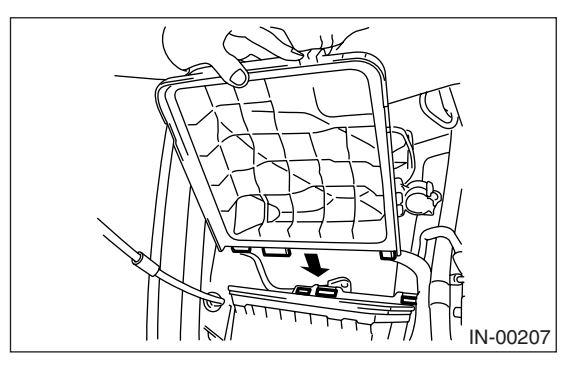

#### **C: INSPECTION**

Check for cracks or loose connection.

# 4. Air Intake Chamber

# A: REMOVAL

1) Disconnect the ground cable from battery. (Except for EC, EK, K4 model)

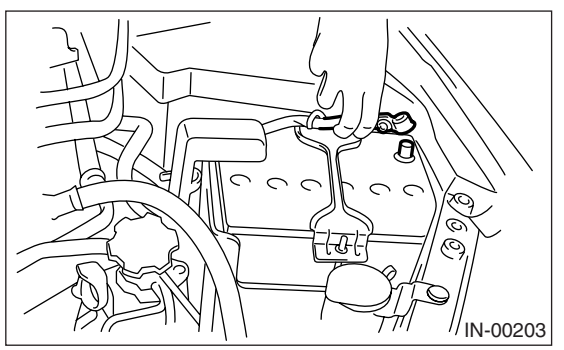

2) Disconnect the connector from intake air temperature sensor. (Except for EC, EK, K4 model)

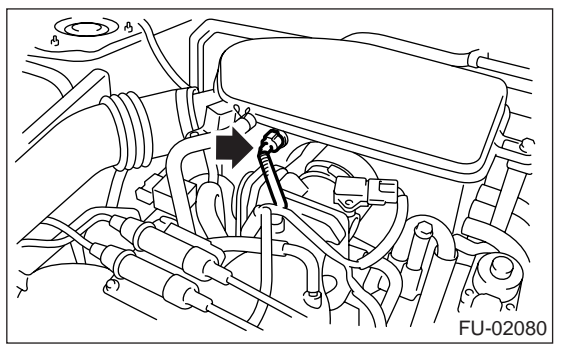

3) Loosen the clamp (A) which connects the air intake chamber to throttle body.

4) Loosen the clamp (B) which connects the intake duct to air intake chamber.

5) Remove the bolt (C) which secures the air intake chamber to the stay.

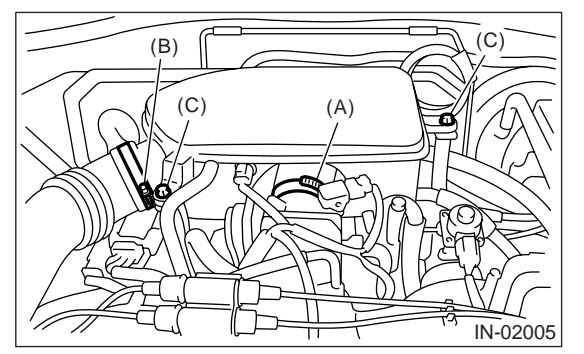

6) Disconnect the three parts of blow-by hose, and remove the air intake chamber.

# **B: INSTALLATION**

Install in the reverse order of removal.

Tightening torque: Clamp (A), (B) 3.0 N·m (0.3 kgf-m, 2.2 ft-lb) Bolt (C) 6.5 N·m (0.66 kgf-m, 4.8 ft-lb)

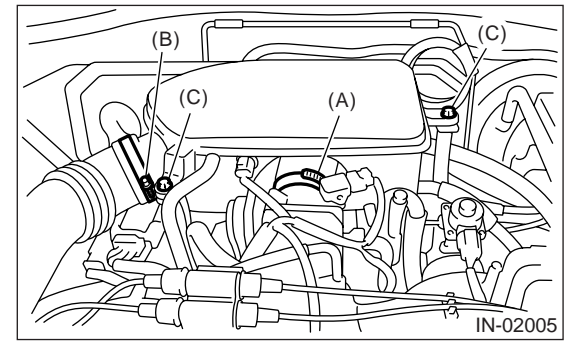

#### **C: INSPECTION**

Check for cracks or loose connections.
 Inspect that no foreign objects in the air intake chamber.

# 5. Air Intake Duct

#### A: REMOVAL

1) Remove the clips which install the air intake duct on the front side of body.

2) Remove the air intake duct.

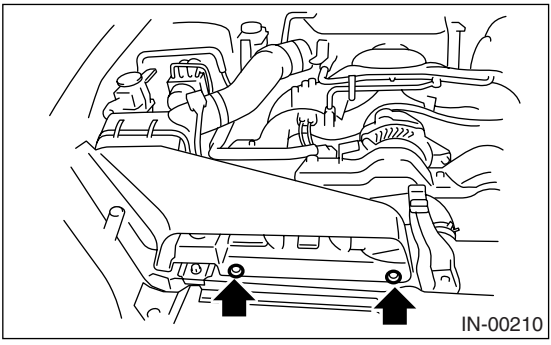

#### **B: INSTALLATION**

Install in the reverse order of removal.

#### **C: INSPECTION**

 Check for cracks or loose connections.
 Inspect that no foreign objects in the air intake duct.

### 6. Resonator Chamber

#### A: REMOVAL

Refer to "Air Cleaner Case" for removal procedure because the resonator chamber forms a single unit with air cleaner case. <Ref. to IN(H4SO 2.0)-6, RE-MOVAL, Air Cleaner Case.>

#### **B: INSTALLATION**

Refer to "Air Cleaner Case" for installation procedure because the resonator chamber forms a single unit with air cleaner case. <Ref. to IN(H4SO 2.0)-7, INSTALLATION, Air Cleaner Case.>

#### **C: INSPECTION**

Check for cracks or loose connections.

#### **ENGINE SECTION 1**

This service manual has been prepared to provide SUBARU service personnel with the necessary information and data for the correct maintenance and repair of SUBARU vehicles.

This manual includes the procedures for maintenance, disassembling, reassembling, inspection and adjustment of components and diagnostics for guidance of experienced mechanics.

Please peruse and utilize this manual fully to ensure complete repair work for satisfying our customers by keeping their vehicle in optimum condition. When replacement of parts during repair work is needed, be sure to use SUBARU genuine parts.

All information, illustration and specifications contained in this manual are based on the latest product information available at the time of publication approval.

FUJI HEAVY INDUSTRIES LTD.

| FUEL INJECTION (FUEL SYSTEMS)                                                                                                    | FU(H4SO 2.0)                                                                                                    |
|----------------------------------------------------------------------------------------------------|----------------------------------------------------------------------------------------------------|
| EMISSION CONTROL<br>(AUX. EMISSION CONTROL DEVICES)                                                                                                    | EC(H4SO 2.0)                                                                                                    |
| INTAKE (INDUCTION)                                                                                                    | IN(H4SO 2.0)                                                                                                    |
| MECHANICAL                                                                                                    | ME(H4SO 2.0)                                                                                                    |
| EXHAUST                                                                                                    | EX(H4SO 2.0)                                                                                                    |
| COOLING                                                                                                    | CO(H4SO 2.0)                                                                                                    |
| LUBRICATION                                                                                                    | LU(H4SO 2.0)                                                                                                    |
| SPEED CONTROL SYSTEMS                                                                                                    | SP(H4SO 2.0)                                                                                                    |
| IGNITION                                                                                                    | IG(H4SO 2.0)                                                                                                    |
| STARTING/CHARGING SYSTEMS                                                                                                    | SC(H4SO 2.0)                                                                                                    |
|                                                                                                    |                                                                                                    |
| ENGINE (DIAGNOSTICS)                                                                                                    | EN(H4SO 2.0)<br>(diag)                                                                                                 |
| ENGINE (DIAGNOSTICS)<br>FUEL INJECTION (FUEL SYSTEMS)                                                                                                    | EN(H4SO 2.0)<br>(diag)<br>FU(H4SO 2.5)                                                                                 |
| ENGINE (DIAGNOSTICS)<br>FUEL INJECTION (FUEL SYSTEMS)<br>EMISSION CONTROL<br>(AUX. EMISSION CONTROL DEVICES)                                                           | EN(H4SO 2.0)<br>(diag)<br>FU(H4SO 2.5)<br>EC(H4SO 2.5)                                                                 |
| ENGINE (DIAGNOSTICS)<br>FUEL INJECTION (FUEL SYSTEMS)<br>EMISSION CONTROL<br>(AUX. EMISSION CONTROL DEVICES)<br>INTAKE (INDUCTION)                                     | EN(H4SO 2.0)<br>(diag)<br>FU(H4SO 2.5)<br>EC(H4SO 2.5)<br>IN(H4SO 2.5)                                                 |
| ENGINE (DIAGNOSTICS)<br>FUEL INJECTION (FUEL SYSTEMS)<br>EMISSION CONTROL<br>(AUX. EMISSION CONTROL DEVICES)<br>INTAKE (INDUCTION)<br>MECHANICAL                       | EN(H4SO 2.0)<br>(diag)<br>FU(H4SO 2.5)<br>EC(H4SO 2.5)<br>IN(H4SO 2.5)<br>ME(H4SO 2.5)                                 |
| ENGINE (DIAGNOSTICS)<br>FUEL INJECTION (FUEL SYSTEMS)<br>EMISSION CONTROL<br>(AUX. EMISSION CONTROL DEVICES)<br>INTAKE (INDUCTION)<br>MECHANICAL<br>EXHAUST            | EN(H4SO 2.0)<br>(diag)<br>FU(H4SO 2.5)<br>EC(H4SO 2.5)<br>IN(H4SO 2.5)<br>ME(H4SO 2.5)<br>EX(H4SO 2.5)                 |
| ENGINE (DIAGNOSTICS)<br>FUEL INJECTION (FUEL SYSTEMS)<br>EMISSION CONTROL<br>(AUX. EMISSION CONTROL DEVICES)<br>INTAKE (INDUCTION)<br>MECHANICAL<br>EXHAUST<br>COOLING | EN(H4SO 2.0)<br>(diag)<br>FU(H4SO 2.5)<br>EC(H4SO 2.5)<br>IN(H4SO 2.5)<br>ME(H4SO 2.5)<br>EX(H4SO 2.5)<br>CO(H4SO 2.5) |

G2320GE2

#### **ENGINE SECTION 1**

| LUBRICATION               | LU(H4SO 2.5)           |
|---------------------------|------------------------|
| SPEED CONTROL SYSTEMS     | SP(H4SO 2.5)           |
| IGNITION                  | IG(H4SO 2.5)           |
| STARTING/CHARGING SYSTEMS | SC(H4SO 2.5)           |
| ENGINE (DIAGNOSTICS)      | EN(H4SO 2.5)<br>(diag) |

# MECHANICAL ME(H4SO 2.0)

|     |                           | Page |
|-----|---------------------------|------|
| 1.  | General Description       | 2    |
| 2.  | Compression               |      |
| 3.  | Idle Speed                |      |
| 4.  | Ignition Timing           |      |
| 5.  | Intake Manifold Vacuum    |      |
| 6.  | Engine Oil Pressure       |      |
| 7.  | Fuel Pressure             |      |
| 8.  | Valve Clearance           |      |
| 9.  | Engine Assembly           |      |
| 10. | Engine Mounting           |      |
| 11. | Preparation for Overhaul  |      |
| 12. | V-belt                    |      |
| 13. | Crank Pulley              | 40   |
| 14. | Timing Belt Cover         |      |
| 15. | Timing Belt               | 43   |
| 16. | Cam Sprocket              |      |
| 17. | Crank Sprocket            |      |
| 18. | Valve Rocker Assembly     | 51   |
| 19. | Camshaft                  | 53   |
| 20. | Cylinder Head             |      |
| 21. | Cylinder Block            | 63   |
| 22. | Engine Trouble in General |      |
| 23. | Engine Noise              |      |

# A: SPECIFICATION

|        | Model                                                             |                                                                              | 2.0 L                          | 2.5 L    |
|--------|-------------------------------------------------------------------|------------------------------------------------------------------------------|--------------------------------|----------|
|        | Cylinder arrangement                                              | Horizontally opposed, liquid cooled, 4-cylinder,<br>4-stroke gasoline engine |                                |          |
|        | Valve system mechanism                                            | Belt driven, single over-head camshaft, 4-valve/<br>cylinder                 |                                |          |
|        | Bore × Stroke                                                     | 92 × 75 (3.62 × 2.95)                                                        | 99.5 × 79.0<br>(3.917 × 3.110) |          |
|        | Displacement                                                      | 1,994 (121.67)                                                               | 2,457 (150)                    |          |
|        | Compression ratio                                                 | 10                                                                           | .0                             |          |
|        | Compression pressure (at 350 rpm)                                 | 1,020 — 1,275 (10.4 — 13.0, 148 — 185)                                       |                                |          |
| Engine | Number of piston rings                                            | Pressure ring                                                                | : 2, Oil ring: 1               |          |
|        | Intake valve timing                                               | Open                                                                         | BTDC 2°                        | BTDC 2°  |
|        |                                                                   | Close                                                                        | ABDC 54°                       | ABDC 56° |
|        | Exhaust valve timing                                              | Open                                                                         | BBDC 39°                       | BBDC 50° |
|        |                                                                   | Close                                                                        | ATDC 5°                        | ATDC 8°  |
|        | Valve clearance mm (in)                                           | Intake                                                                       | 0.20±0.04 (0.0079±0.0016)      |          |
|        |                                                                   | Exhaust                                                                      | 0.25±0.04 (0.0098±0.0016)      |          |
|        | Idle speed [at neutral position on MT, or "P" or "N" range on AT] | 650±100<br>800±100                                                           | (No load)<br>(A/C ON)          |          |
|        | Ignition order                                                    | $1 \rightarrow 3 \rightarrow 2 \rightarrow 4$                                |                                |          |
|        | Ignition timing                                                   | 13°±10                                                                       | 0°/650                         |          |

#### NOTE:

US: undersize OS: oversize

| Belt ten-<br>sion<br>adjuster | Protrusion of adjuste                     | r rod      |               | 5.2 — 6.2 (0.205 — 0.244)         |                                   |
|-------------------------------|-------------------------------------------|------------|---------------|-----------------------------------|-----------------------------------|
|                               | Spacer O.D.                               |            |               | 17.955 — 17.975 (0.7069 — 0.7077) |                                   |
| Bolt ton-                     | Tensioner bushing I.I                     | ).         |               | mm (in)                           | 18.00 — 18.08 (0.7087 — 0.7118)   |
| sioner                        | Clearance between s<br>and bushing        | spacer     | mm (in)       | Standard                          | 0.025 — 0.125 (0.0010 — 0.0049)   |
|                               | Side clearance of spa                     | acer       | mm (in)       | Standard                          | 0.20 — 0.55 (0.0079 — 0.0217)     |
| Valve rocker<br>arm           | r Clearance between shaft and mm (in) Sta |            |               | Standard                          | 0.020 — 0.054 (0.0008 — 0.0021)   |
|                               | Bend limit                                |            |               | mm (in)                           | 0.020 (0.00079)                   |
|                               | Side clearance                            |            | mm (in)       | Standard                          | 0.030 — 0.090 (0.0012 — 0.0035)   |
|                               | Cam lobe height<br>mm (in)                | 2.0 L      | Intake        | Standard                          | 39.646 — 39.746 (1.5609 — 1.5648) |
|                               |                                           |            | Exhaust       | Standard                          | 39.351 — 39.451 (1.5493 — 1.5532) |
| Camshaft                      |                                           | 2.5 L      | Intake        | Standard                          | 39.485 — 39.585 (1.5545 — 1.5585) |
|                               |                                           |            | Exhaust       | Standard                          | 39.904 — 40.004 (1.5710 — 1.5750) |
|                               | Camshaft journal O.                       | ).         |               | 31.928 — 31.945 (1.2570 — 1.2577) |                                   |
|                               | Camshaft journal hol                      | e I.D.     |               | mm (in)                           | 32.000 — 32.018 (1.2598 — 1.2605) |
|                               | Oil clearance                             |            | mm (in)       | 0.055 — 0.090 (0.0022 — 0.0035)   |                                   |
| Cylinder                      | Surface warpage limit block)              | it (mating | with cylinder | mm (in)                           | 0.03 (0.001)                      |
| Head                          | Grinding limit                            |            |               | mm (in)                           | 0.1 (0.004)                       |
|                               | Standard height                           |            |               | mm (in)                           | 97.5 (3.84)                       |

# ME(H4SO 2.0)-2

|             | Refacing angle             |            |                  | 90°                   |                                                                       |
|-------------|----------------------------|------------|------------------|-----------------------|-----------------------------------------------------------------------|
| Valve seat  |                            |            | Intake           | Standard              | 0.8 - 1.4 (0.03 - 0.055)                                              |
|             | Contacting width           | mm (in)    | Exhaust          | Standard              | 1.2 - 1.8 (0.047 - 0.071)                                             |
|             | Inside diameter            |            |                  | mm (in)               | 6.000 - 6.012 (0.2362 - 0.2367)                                       |
| Valve guide | <b>.</b>                   |            |                  | Intake                | 20.0 - 21.0 (0.787 - 0.827)                                           |
| 5           | Protrusion above head      |            | mm (i            | )<br>Exhaust          | 16.5 — 17.5 (0.650 — 0.689)                                           |
|             | Head edge thick-           | <i></i> .  | Intake           | Standard              | 0.8 — 1.2 (0.03 — 0.047)                                              |
|             | ness                       | mm (in)    | Exhaust          | Standard              | 1.0 — 1.4 (0.039 — 0.055)                                             |
|             |                            |            |                  | Intake                | 5.950 — 5.965 (0.2343 — 0.2348)                                       |
| ) (alive    | Stem outer diameters       | 5          | mm (I            | Exhaust               | 5.945 — 5.960 (0.2341 — 0.2346)                                       |
| valve       |                            | ·····      | Chandard         | Intake                | 0.035 — 0.062 (0.0014 — 0.0024)                                       |
|             | valve stem gap             | mm (m)     | Standard         | Exhaust               | 0.040 — 0.067 (0.0016 — 0.0026)                                       |
|             |                            |            | mm (i            | Intake                | 120.6 (4.75)                                                          |
|             | Overall length             |            |                  | <sup>1)</sup> Exhaust | 121.7 (4.79)                                                          |
|             | Free length                |            |                  | mm (in)               | 54.30 (2.1378)                                                        |
| Valve       | Squareness                 |            |                  |                       | 2.5°, 2.4 mm (0.094 in)                                               |
| springs     | Tension/spring             | N          | l (kaf lb)/mm (i | Set                   | 214 — 246 (22 — 25, 48 — 55)/ 45.0 (1.772)                            |
|             | height                     | 1          |                  | <sup>1)</sup> Lift    | 526 — 582 (54 — 59, 119 — 130)/ 34.7 (1.366)                          |
|             | Surface warpage limi head) | it (mating | with cylinder    | mm (in)               | 0.025 (0.00098)                                                       |
|             | Grinding limit             |            |                  | mm (in)               | 0.1 (0.004)                                                           |
|             | Standard height            |            |                  | mm (in)               | 201.0 (7.91)                                                          |
|             |                            | 2.0 L      | Standard         | А                     | 92.005 — 92.015 (3.6222 — 3.6226)                                     |
| Cylinder    | Cylinder inner             |            |                  | В                     | 91.995 — 92.005 (3.6218 — 3.6222)                                     |
| block       | diameter mm (in)           |            | Standard         | A                     | 99.505 — 99.515 (3.9175 — 3.9179)                                     |
|             |                            |            |                  | В                     | 99.495 — 99.505 (3.9171 — 3.9175)                                     |
|             | Taper                      |            | mm (i            | n) Standard           | 0.015 (0.0006)                                                        |
|             | Out-of-roundness           |            | mm (i            | n) Standard           | 0.010 (0.0004)                                                        |
|             | Piston clearance           |            | mm (i            | n) Standard           | -0.010 - 0.010 (-0.00039 - 0.00039)                                   |
|             | Boring limit               | 1          | I                | mm (in)               | 0.5 (0.020)                                                           |
|             |                            | 2.0 L      | Standard         | A                     | 92.005 — 92.015 (3.6222 — 3.6226)                                     |
|             |                            |            | 0.05 (0.0000)    | В                     | 91.995 — 92.005 (3.6219 — 3.6222)                                     |
|             |                            |            | 0.25 (0.0098) OS |                       | 92.245 — 92.265 (3.6317 — 3.6325)                                     |
| Distan      | Outer diameter             |            | 0.50 (0.0197)    | 5                     | 92.495 — 92.515 (3.6415 — 3.6423)                                     |
| Piston      |                            |            | Standard         | A                     | 99.505 - 99.515 (3.9175 - 3.9179)                                     |
|             |                            | 2.5 L      | 0.25 (0.0008)    | B                     | 99.495 — 99.505 (3.9171 — 3.9175)                                     |
|             |                            |            | 0.25 (0.0098)    | 23                    | 99.745 - 99.765 (3.9270 - 3.9278)                                     |
|             | 0.50 (0.0197) OS           |            |                  |                       | 99.995 — 100.015 (5.9506 — 5.9576)<br>23.000 23.006 (0.0055 — 0.0057) |
|             | Outer diameter             | lameter    |                  | mm (in)               | 23.000 - 23.000 (0.9053 - 0.9057)                                     |
|             | Standard clearance h       | oetween n  | iston and nistor |                       | 22.004 20.000 (0.0000 0.0000)                                         |
| Piston pin  | pin                        |            |                  | mm (in)               | 0.004 — 0.008 (0.0002 — 0.0003)                                       |
|             | Degree of fit              |            | · ·              |                       | at 20°C (68°F).                                                       |
|             |                            |            | lop ring         | Standard              | 0.20 - 0.35 (0.0079 - 0.0138)                                         |
|             | Ring closed gap            | mm (in)    | Second 2.0       | L Standard            | 0.40 - 0.50 (0.0157 - 0.0197)                                         |
| Piston Rina |                            | ( )        | ring 2.5         | L Standard            | 0.35 — 0.50 (0.0138 — 0.0197)                                         |
|             |                            |            |                  | Standard              | 0.20 — 0.50 (0.0079 — 0.0197)                                         |
|             | Ring groove gap            | mm (in)    | lop ring         | Standard              | 0.040 - 0.080 (0.0016 - 0.0031)                                       |
|             | 00 01                      | . ,        | Second ring      | Standard              | 0.030 — 0.070 (0.0012 — 0.0028)                                       |

# ME(H4SO 2.0)-3

| Connecting        | Bend twist per 100<br>mm (3.94 in) in<br>length | mm (in)                | Limit            |                  |                    | 0.10 (0.0039)                     |
|-------------------|-------------------------------------------------|------------------------|------------------|------------------|--------------------|-----------------------------------|
| Rod               | Side clearance of<br>large end                  | mm (in)                | Standard         |                  |                    | 0.070 — 0.330 (0.0028 — 0.0130)   |
|                   | Oil clearance                                   | mm (in)                | Standard         | Standard         |                    | 0.016 — 0.044 (0.00063 — 0.0017)  |
| Pooring of        | Dessinguist                                     |                        | Standard         |                  |                    | 1.492 — 1.501 (0.0587 — 0.0591)   |
| large end         | Bearing size                                    | mm (in)                | 0.03 (0.00       | )12) US          |                    | 1.510 — 1.513 (0.0594 — 0.0596)   |
| large ond         | ter)                                            |                        | 0.05 (0.00       | 020) US          |                    | 1.520 — 1.523 (0.0598 — 0.0600)   |
|                   | ,                                               |                        | 0.25 (0.00       | )98) US          |                    | 1.620 — 1.623 (0.0638 — 0.0639)   |
| Bush of small end | Clearance between<br>piston pin and<br>bushing  | mm (in)                | Standard         |                  |                    | 0 — 0.022 (0 — 0.0009)            |
|                   | Bend limit                                      |                        |                  |                  | mm (in)            | 0.035 (0.0014)                    |
|                   |                                                 | Out-of-ro              | oundness         | 2.0 L            |                    | 0.005 (0.0002)                    |
|                   |                                                 |                        | mm (in)          | 2.5 L            |                    | 0.003 (0.0001)                    |
|                   | Crank pin                                       | Cylindric              | ality            | 2.0 L            |                    | 0.006 (0.0002)                    |
|                   |                                                 |                        | mm (in)          | 2.5 L            |                    | 0.004 (0.0002)                    |
|                   |                                                 | Grinding limit (dia.)  |                  |                  | mm (in)            | To 51.750 (2.0374)                |
|                   |                                                 | Out-of-ro              | Out-of-roundness |                  | mm (in)            | 0.005 (0.0002)                    |
|                   | Crank journal                                   | Cylindric              | Cylindricality   |                  | mm (in)            | 0.006 (0.0002)                    |
|                   |                                                 | Grinding limit (dia.)  |                  | mm (in)          | To 59.750 (2.3524) |                                   |
| Crankshaft        |                                                 |                        | Standard         |                  |                    | 51.984 — 52.000 (2.0466 — 2.0472) |
|                   | Crank pin outer                                 | mm (in)                | 0.03 (0.0012) US |                  |                    | 51.954 — 51.970 (2.0454 — 2.0461) |
|                   | diameter                                        |                        | 0.05 (0.0020) US |                  |                    | 51.934 — 51.950 (2.0446 — 2.0453) |
|                   |                                                 |                        | 0.25 (0.0098) US |                  |                    | 51.734 — 51.750 (2.0368 — 2.0374) |
|                   |                                                 | mm (in)                | Standard         |                  |                    | 59.992 — 60.008 (2.3619 — 2.3625) |
|                   | Crank journal outer                             |                        | 0.03 (0.0012) US |                  |                    | 59.962 — 59.978 (2.3607 — 2.3613) |
|                   | diameter                                        |                        | 0.05 (0.0020) US |                  |                    | 59.942 — 59.958 (2.3599 — 2.3605) |
|                   |                                                 |                        | 0.25 (0.00       | 0.25 (0.0098) US |                    | 59.742 — 59.758 (2.3520 — 2.3527) |
|                   | Side clearance                                  | mm (in)                | Standard         |                  |                    | 0.030 — 0.115 (0.0012 — 0.0045)   |
|                   | Oil clearance                                   | mm (in)                | Standard         |                  |                    | 0.010 — 0.030 (0.0001 — 0.0012)   |
|                   |                                                 |                        | Standard         |                  |                    | 1.998 — 2.011 (0.0787 — 0.0792)   |
|                   |                                                 | #1 #3                  | 0.03 (0.00       | )12) US          |                    | 2.017 — 2.020 (0.0794 — 0.0795)   |
|                   |                                                 | <i>π</i> 1, <i>π</i> 0 | 0.05 (0.00       | 020) US          |                    | 2.027 — 2.030 (0.0798 — 0.0799)   |
| Main bear-        | Main bearing                                    |                        | 0.25 (0.00       | )98) US          |                    | 2.127 — 2.130 (0.0837 — 0.0839)   |
| ing               | mm (in)                                         |                        | Standard         |                  |                    | 2.000 — 2.013 (0.0787 — 0.0793)   |
|                   |                                                 | #2, #4,                | 0.03 (0.00       | 0.03 (0.0012) US |                    | 2.019 — 2.022 (0.0795 — 0.0796)   |
|                   |                                                 | #5                     | 0.05 (0.00       | )20) US          |                    | 2.029 — 2.032 (0.0799 — 0.0800)   |
|                   |                                                 |                        | 0 25 (0 0098) US |                  |                    | 2.129 - 2.132 (0.0838 - 0.0839)   |

MECHANICAL

#### **B: COMPONENT**

#### 1. TIMING BELT

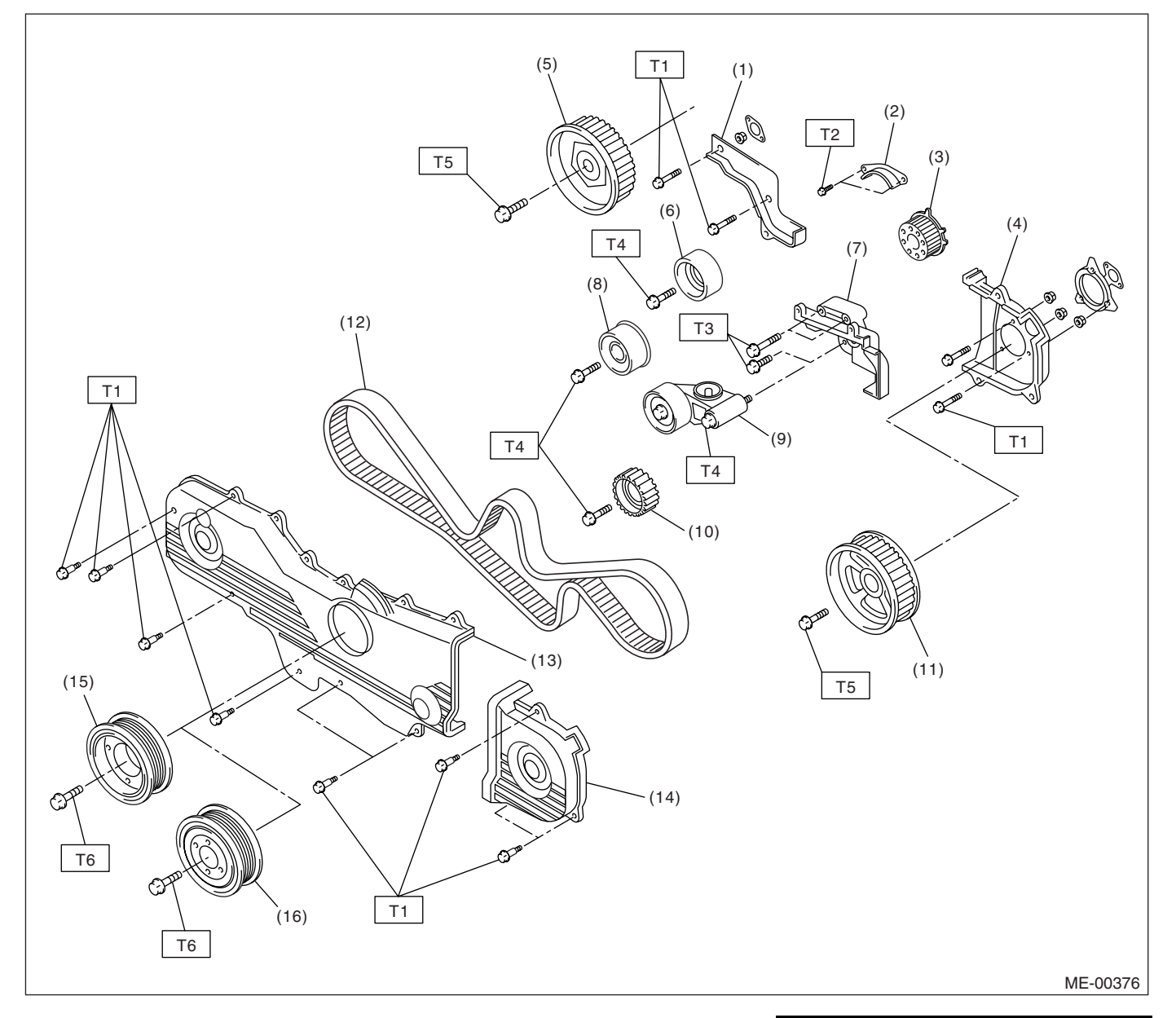

- (1) Timing belt cover No. 2 (RH)
- (2) Timing belt guide (MT model)
- (3) Crankshaft sprocket
- (4) Timing belt cover No. 2 (LH)
- (5) Camshaft sprocket No. 1
- (6) Belt idler (No. 1)
- (7) Tensioner bracket
- (8) Belt idler (No. 2)
- (9) Automatic belt tension adjuster ASSY

- (10) Belt idler No. 2
- (11) Camshaft sprocket No. 2
- (12) Timing belt
- (13) Front timing belt cover
- (14) Timing belt cover (LH)
- (15) Crank pulley (2.0 L model)
- (16) Crank pulley (2.5 L model)
- Tightening torque: N·m (kgf-m, ft-lb)
  - T1: 5 (0.5, 3.6)
  - T2: 10 (1.0, 7.2)
  - T3: 25 (2.5, 18.1)
  - T4: 39 (4.0, 28.9)
  - T5: 78 (8.0, 57.9)
  - T6: <Ref. to ME(H4SO 2.0)-40, INSTALLATION, Crank Pulley.>

### ME(H4SO 2.0)-5

#### 2. CYLINDER HEAD AND CAMSHAFT

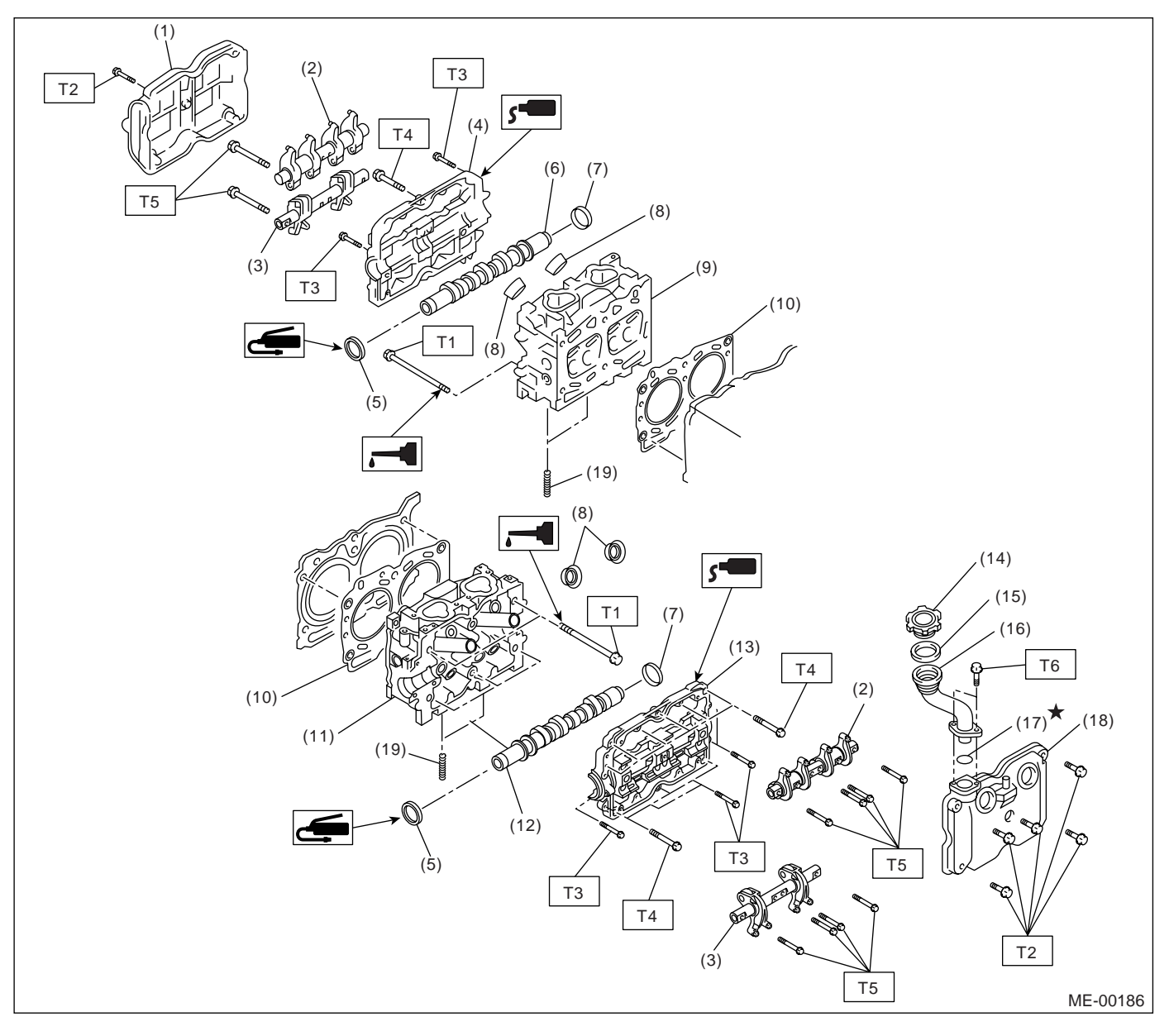

- (1) Rocker cover (RH)
- (2) Intake valve rocker ASSY
- (3) Exhaust valve rocker ASSY
- (4) Camshaft cap (RH)
- (5) Oil seal
- (6) Camshaft (RH)
- (7) Plug
- (8) Spark plug pipe gasket
- (9) Cylinder head (RH)
- (10) Cylinder head gasket

- (11) Cylinder head (LH)
- (12) Camshaft (LH)
- (13) Camshaft cap (LH)
- (14) Oil filler cap
- (15) Gasket
- (16) Oil filler duct
- (17) O-ring
- (18) Rocker cover (LH)
- (19) Stud bolt

#### Tightening torque: N·m (kgf-m, ft-lb)

- T1: <Ref. to ME(H4SO 2.0)-57, INSTALLATION, Cylinder Head.>
- T2: 5 (0.5, 3.6)
- T3: 10 (1.0, 7.2)
- T4: 18 (1.8, 13.0)
- T5: 25 (2.5, 18.1)
- T6: 6.4 (0.65, 4.7)

#### 3. VALVE ROCKER ASSEMBLY

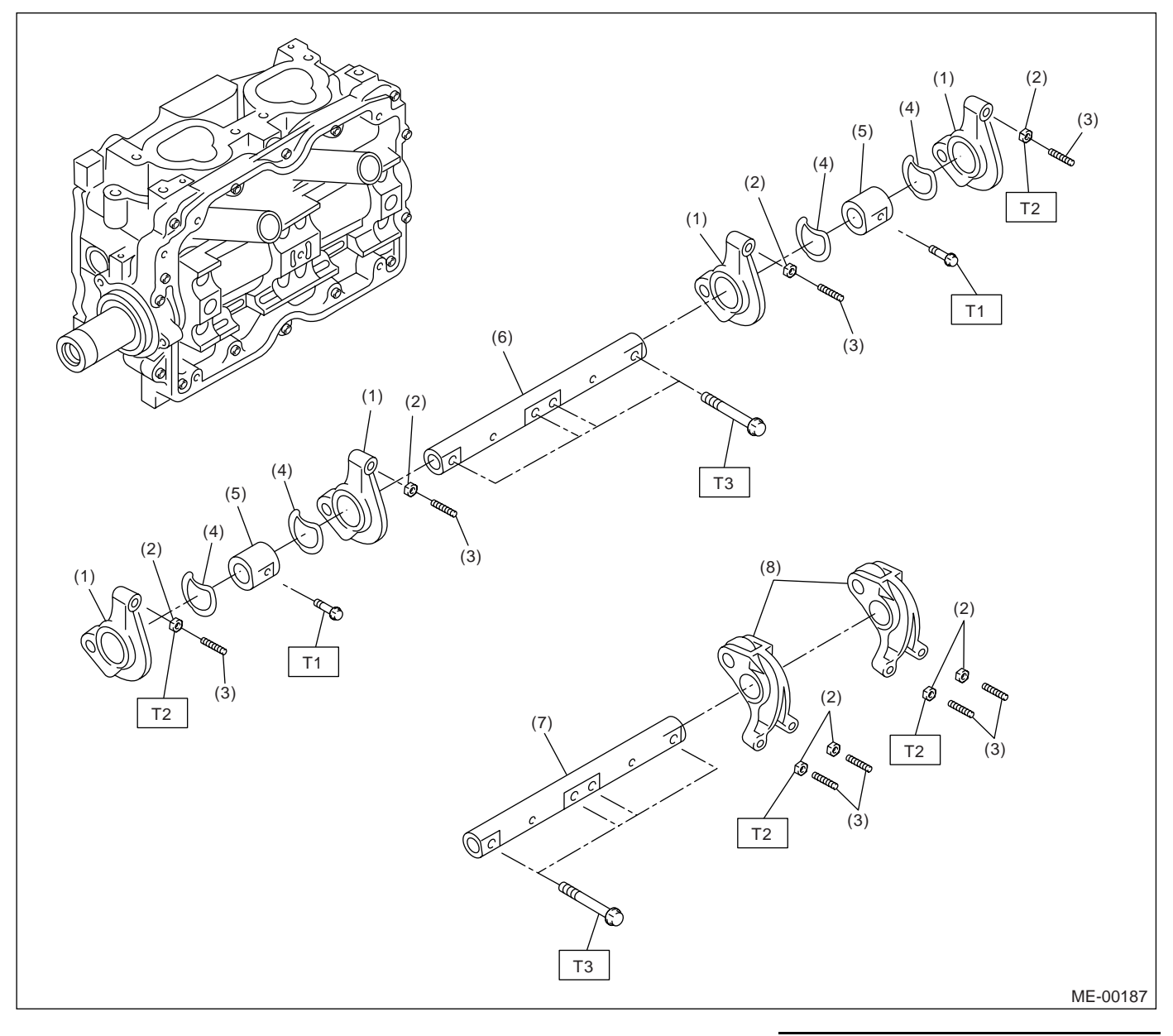

- (1) Intake valve rocker arm
- (2) Valve rocker nut
- (3) Valve rocker adjust screw
- (4) Spring

- (5) Rocker shaft support
- (6) Intake rocker shaft
- (7) Exhaust rocker shaft
- (8) Exhaust valve rocker arm

| Tightening torque: N·m (kgf-m, ft-lb) |                |  |  |  |  |
|---------------------------------------|----------------|--|--|--|--|
| T1:                                   | 5 (0.5, 3.6)   |  |  |  |  |
| T2:                                   | 10 (1.0, 7.2)  |  |  |  |  |
| <b>T3</b> :                           | 25 (2.5, 18.1) |  |  |  |  |

#### 4. CYLINDER HEAD AND VALVE ASSEMBLY

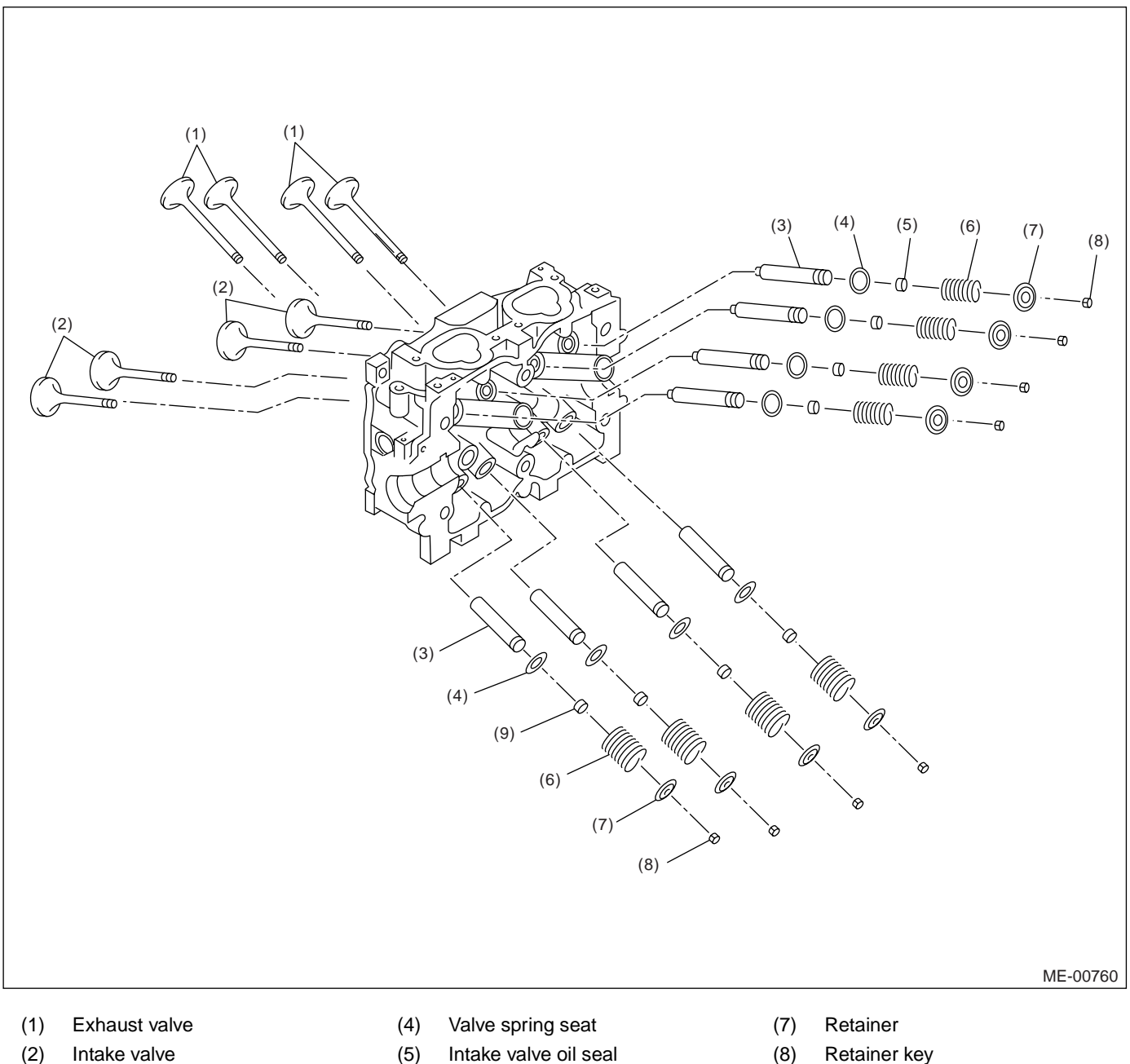

- Valve guide (3)

- (5) Intake valve oil seal
- Valve spring (6)

- (8) Retainer key
- Exhaust valve oil seal (9)

#### 5. CYLINDER BLOCK

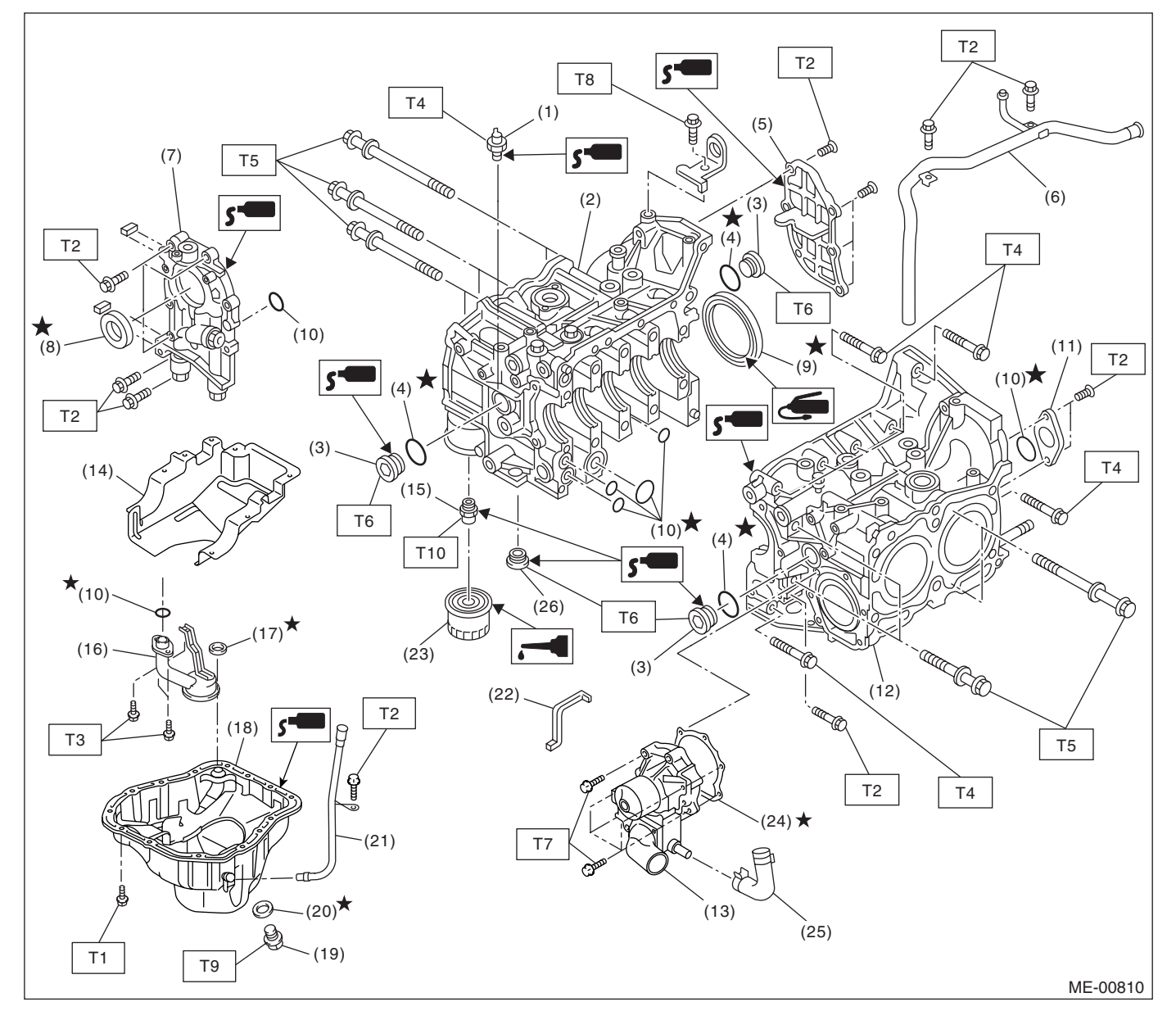

- (1) Oil pressure switch
- (2) Cylinder block (RH)
- Service hole plug (3)
- (4) Gasket
- Oil separator cover (5)
- (6) Water by-pass pipe
- (7) Oil pump
- (8) Front oil seal
- Rear oil seal (9)
- (10) O-ring
- Service hole cover (11)
- (12) Cylinder block (LH)
- Water pump (13)

- (14)Baffle plate
- (15) Oil filter connector
- Oil strainer (16)
- (17) Gasket
- (18) Oil pan
- (19) Drain plug
- Metal gasket (20)
- (21) Oil level gauge guide
- (22) Water pump sealing
- (23) Oil filter
- (24) Gasket
- (25) Water pump hose
- (26) Seal

#### Tightening torque: N·m (kgf-m, ft-lb)

- T1: 5 (0.5, 3.6)
- T2: 6.4 (0.65, 4.7)
- T3: 10 (1.0, 7.2)
- T4: 25 (2.5, 18.1)
- T5: <Ref. to ME(H4SO 2.0)-67, INSTALLATION, Cylinder
- T6: 70 (7.1, 50.6)
- T7: First 12 (1.2, 8.7) Second 12 (1.2, 8.7)
- T8: 16 (1.6, 11.6)
- **T9:** 44 (4.5, 33)
- T10: 45 (4.6, 33.3)

#### ME(H4SO 2.0)-9

- Block.>

#### 6. CRANKSHAFT AND PISTON

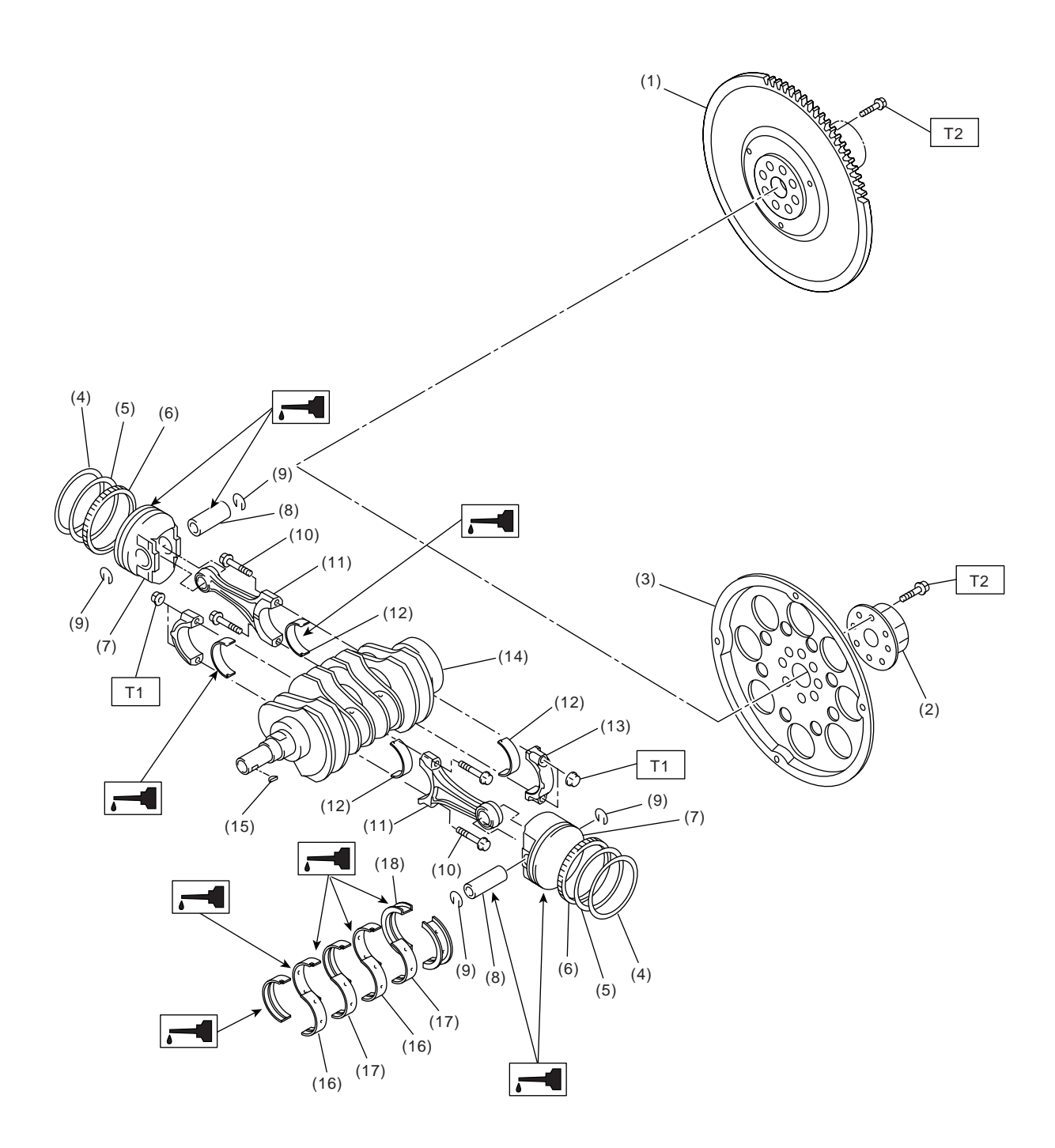

- (1) Flywheel (MT model)
- (2) Reinforcement (AT model)
- (3) Drive plate (AT model)
- (4) Top ring
- (5) Second ring
- (6) Oil ring
- (7) Piston

- (8) Piston pin
- (9) Snap ring
- (10) Connecting rod bolt
- (11) Connecting rod
- (12) Connecting rod bearing
- (13) Connecting rod cap
- (14) Crankshaft

### ME(H4SO 2.0)-10

- (15) Woodruff key
- (16) Crankshaft bearing #1, #3
- (17) Crankshaft bearing #2, #4
- (18) Crankshaft bearing #5

Tightening torque: N⋅m (kgf-m, ft-lb)

ME-00190

- T1: 45 (4.6, 33.3)
- T2: 72 (7.3, 52.8)

#### 7. ENGINE MOUNTING

• 2.0 L model

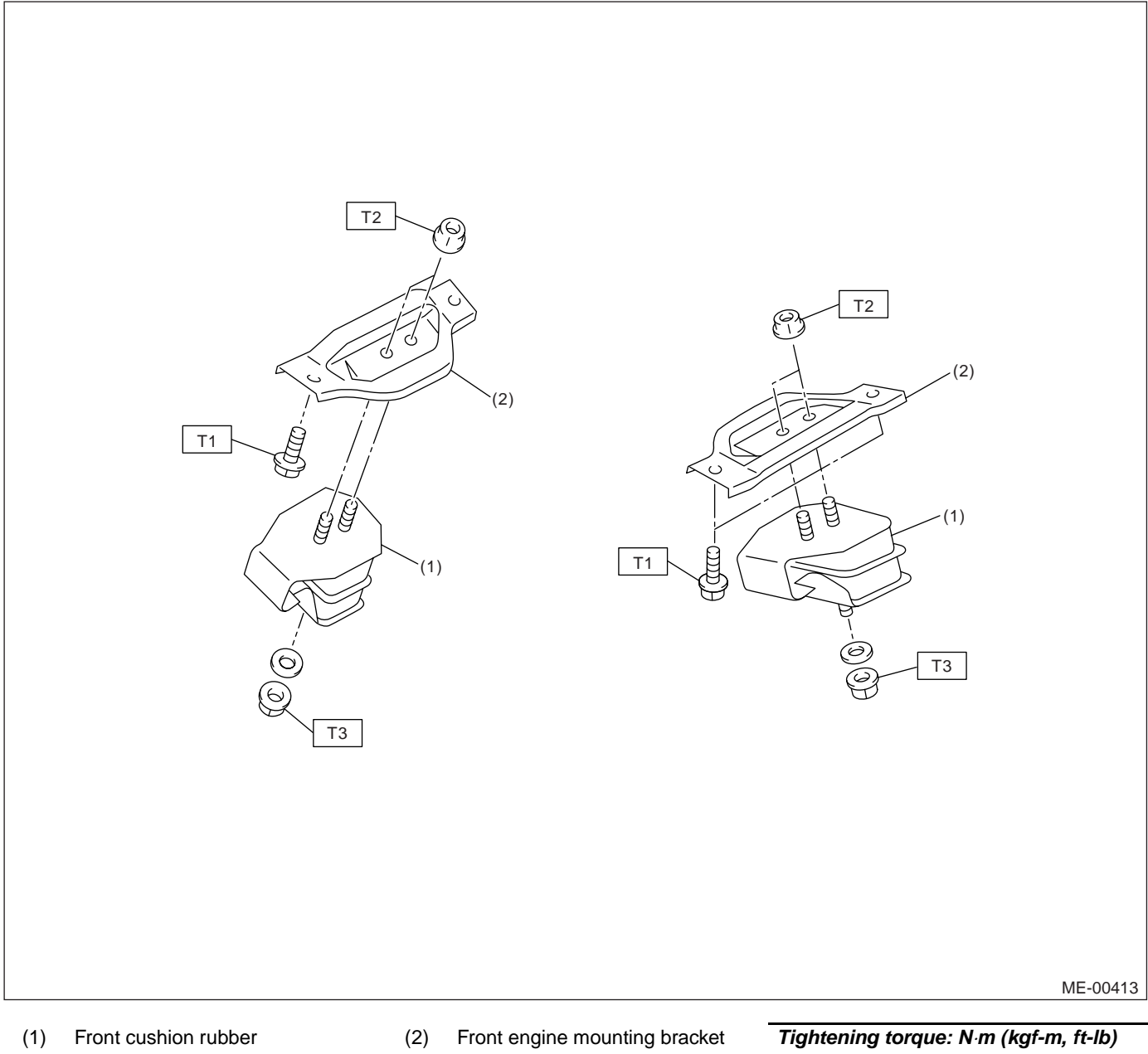

Tightening torque: N·m (kgf-m, ft-lb) T1: 35 (3.6, 25.8) T2: 42 (4.3, 31.0) T3: 85 (8.7, 63)

#### • 2.5 L model

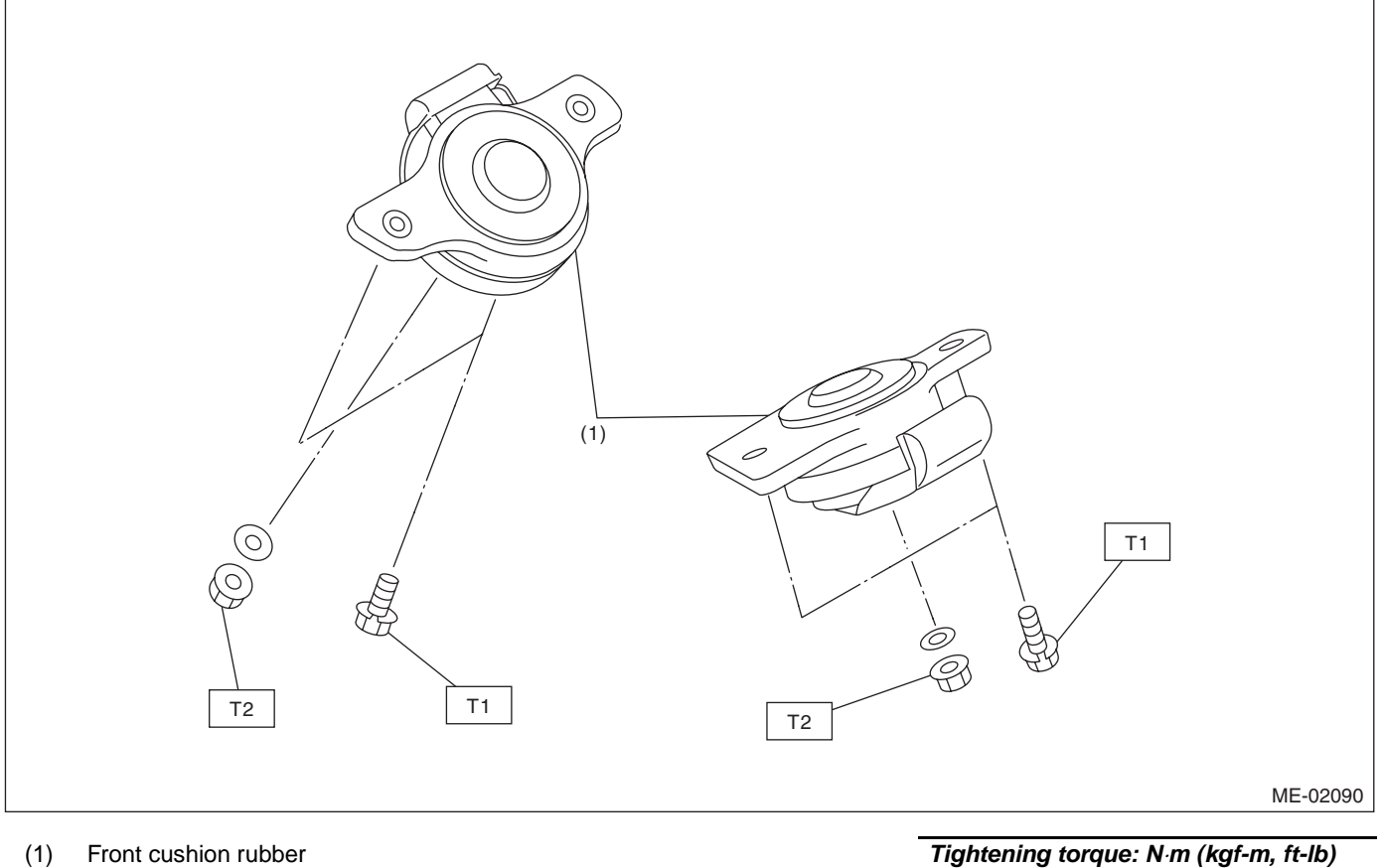

 Tightening torque: N·m (kgf-m, ft-lb)

 T1:
 35 (3.6, 25.8)

 T2:
 85 (8.7, 62.7)

#### **C: CAUTION**

• Wear work clothing, including a cap, protective goggles and protective shoes during operation.

• Remove contamination including dirt and corrosion before removal, installation or disassembly.

• Keep the disassembled parts in order and protect them from dust and dirt.

• Before removal, installation or disassembly, be sure to clarify the failure. Avoid unnecessary removal, installation, disassembly and replacement.

• Be careful not to burn yourself, because each part on the vehicle is hot after running.

• Be sure to tighten fasteners including bolts and nuts to the specified torque.

• Place shop jacks or rigid racks at the specified points.

• Before disconnecting electrical connectors of sensors or units, be sure to disconnect the ground cable from battery.

• All parts should be thoroughly cleaned, paying special attention to the engine oil passages, pistons and bearings.

• Rotating parts and sliding parts such as piston, bearing and gear should be coated with oil prior to assembly.

• Be careful not to let oil, grease or coolant contact the timing belt, clutch disc and flywheel.

• All removed parts, if to be reused, should be reinstalled in the original positions and directions.

• Bolts, nuts and washers should be replaced with new ones as required.

• Even if necessary inspections have been made in advance, proceed with assembly work while making rechecks.

• Remove or install the engine in an area where chain hoists, lifting devices, etc. are available for ready use.

• Be sure not to damage coated surfaces of body panels with tools, or not to stain seats and windows with coolant or oil. Place a cover over fenders, as required, for protection.

• Prior to starting work, prepare the following:

Service tools, clean cloth, containers to catch coolant and oil, wire ropes, chain hoist, transmission jacks, etc.

• Lift-up or lower the vehicle when necessary. Make sure to support the correct positions.

| ILLUSTRATION | TOOL NUMBER | DESCRIPTION               | REMARKS                                                                                                    |
|--------------|-------------|---------------------------|----------------------------------------------------------------------------------------------------|
|              | 18231AA010  | CAM<br>SPROCKET<br>WRENCH | <ul> <li>Used for removing and installing cam sprocket.<br/>(LH side)</li> <li>CAM SPROCKET WRENCH (499207100) can<br/>also be used.</li> </ul> |
| ST18231AA010 |             |                           |                                                                                                    |
|              | 24082AA230  | CARTRIDGE                 | Troubleshooting for electrical system.                                                                                                    |
| ST24082AA230 |             |                           |                                                                                                    |

# **D: PREPARATION TOOL**

#### 1. SPECIAL TOOL

ME(H4SO 2.0)-13

#### MECHANICAL

| ILLUSTRATION | TOOL NUMBER | DESCRIPTION                       | REMARKS                                                                                                    |
|--------------|-------------|-----------------------------------|----------------------------------------------------------------------------------------------------|
| 5T22771AA030 | 22771AA030  | SUBARU<br>SELECT MONI-<br>TOR KIT | Troubleshooting for electrical system.<br>• English: 22771AA030 (Without printer)<br>• German: 22771AA070 (Without printer)<br>• French: 22771AA080 (Without printer)<br>• Spanish: 22771AA090 (Without printer) |
|              | 498267800   |                                   | Used for replacing valve guides.                                                                                                    |
| ST-498267800 |             |                                   |                                                                                                    |
|              | 498277200   | STOPPER SET                       | Used for installing automatic transmission assem-                                                                                                    |
| <b>S</b>     |             |                                   | biy to engine.                                                                                                    |
| ST-498277200 |             |                                   |                                                                                                    |
|              | 498457000   | ENGINE STAND<br>ADAPTER RH        | Used with ENGINE STAND (499817100).                                                                                                    |
| ST-498457000 |             |                                   |                                                                                                    |

| ILLUSTRATION  |           | DESCRIPTION  | REMARKS                                               |
|---------------|-----------|--------------|-------------------------------------------------------|
|               | 498457100 | ENGINE STAND | Used with ENGINE STAND (499817100).                   |
|               |           | ADAPTER LH   |                                                       |
|               |           |              |                                                       |
|               |           |              |                                                       |
|               |           |              |                                                       |
|               |           |              |                                                       |
| 07 400 457400 |           |              |                                                       |
| S1-498457100  | 498497100 | CRANKSHAFT   | Used for stopping rotation of flywheel when loos-     |
|               |           | STOPPER      | ening/tightening crank pulley bolt.                   |
|               |           |              |                                                       |
| 0)            |           |              |                                                       |
|               |           |              |                                                       |
|               |           |              |                                                       |
|               |           |              |                                                       |
| ST-498497100  |           |              |                                                       |
|               | 398744300 | PISTON GUIDE | Used for installing piston in cylinder. (2.0 L model) |
|               |           |              |                                                       |
|               |           |              |                                                       |
|               |           |              |                                                       |
|               |           |              |                                                       |
|               |           |              |                                                       |
| ST-398744300  |           |              |                                                       |
|               | 498747300 | PISTON GUIDE | Used for installing piston in cylinder. (2.5 L model) |
|               |           |              |                                                       |
|               |           |              |                                                       |
|               |           |              |                                                       |
|               |           |              |                                                       |
|               |           |              |                                                       |
|               |           |              |                                                       |
| ST-498747300  |           |              |                                                       |

#### MECHANICAL

| ILLUSTRATION | TOOL NUMBER | DESCRIPTION                                           | REMARKS                                                             |
|--------------|-------------|-------------------------------------------------------|---------------------------------------------------------------------|
|              | 498857100   | VALVE OIL SEAL<br>GUIDE                               | Used for press-fitting of intake and exhaust valve guide oil seals. |
|              |             |                                                       |                                                                     |
| T I          |             |                                                       |                                                                     |
| ST-498857100 |             |                                                       |                                                                     |
|              | 499017100   | PISTON PIN<br>GUIDE                                   | Used for installing piston pin, piston and connect-<br>ing rod.     |
|              |             |                                                       |                                                                     |
|              |             |                                                       |                                                                     |
| ST-499017100 |             |                                                       |                                                                     |
|              | 499037100   | CONNECTING<br>ROD BUSHING<br>REMOVER AND<br>INSTALLER | Used for removing and installing connecting rod bushing.            |
|              |             |                                                       |                                                                     |
| S1-499037100 | 499587200   | CRANKSHAFT                                            | Used for installing crankshaft oil seal.                            |
| ST-499587200 |             | OIL SEAL<br>INSTALLER                                 | • Used with CRANKSHAFT OIL SEAL GUIDE (499597100).                  |

| ILLUSTRATION | TOOL NUMBER | DESCRIPTION                       | REMARKS                                                                                                   |
|--------------|-------------|-----------------------------------|----------------------------------------------------------------------------------------------------|
|              | 499587500   | OIL SEAL<br>INSTALLER             | <ul> <li>Used for installing camshaft oil seal.</li> <li>Used with OIL SEAL GUIDE (499597000).</li> </ul> |
|              |             |                                   |                                                                                                    |
| ST-499587500 |             |                                   |                                                                                                    |
|              | 499587700   | CAMSHAFT OIL<br>SEAL<br>INSTALLER | Used for installing cylinder head plug.                                                                   |
|              |             |                                   |                                                                                                    |
| ST-499587700 |             |                                   |                                                                                                    |
|              | 499097700   | PISTON PIN<br>REMOVER<br>ASSY     | Used for removing piston pin.                                                                             |
| or Dran      |             |                                   |                                                                                                    |
| ST-499097700 |             |                                   |                                                                                                    |
|              | 499207400   | CAM<br>SPROCKET<br>WRENCH         | Used for removing and installing cam sprocket.<br>(RH side)                                               |
|              |             |                                   |                                                                                                    |
| ST-499207400 |             |                                   |                                                                                                    |

#### MECHANICAL

| ILLUSTRATION                                                   | TOOL NUMBER | DESCRIPTION            | REMARKS                                             |
|----------------------------------------------------------------|-------------|------------------------|-----------------------------------------------------|
|                                                                | 499497000   | TORX <sup>®</sup> PLUS | Used for removing and installing camshaft cap.      |
|                                                                |             |                        |                                                     |
|                                                                |             |                        |                                                     |
|                                                                |             |                        |                                                     |
| FT T                                                           |             |                        |                                                     |
|                                                                |             |                        |                                                     |
|                                                                |             |                        |                                                     |
| ST-499497000                                                   | 400507400   |                        |                                                     |
|                                                                | 499587100   | INSTALLER              | Used for installing oil pump oil seal.              |
|                                                                |             |                        |                                                     |
|                                                                |             |                        |                                                     |
|                                                                |             |                        |                                                     |
|                                                                |             |                        |                                                     |
|                                                                |             |                        |                                                     |
|                                                                |             |                        |                                                     |
| ST-499587100                                                   | 499597000   | OIL SEAL GUIDE         | Used for installing camshaft oil seal               |
|                                                                | 100001000   |                        | Used with CAMSHAFT OIL SEAL INSTALLER               |
|                                                                |             |                        | (499587500).                                        |
|                                                                |             |                        |                                                     |
|                                                                |             |                        |                                                     |
|                                                                |             |                        |                                                     |
|                                                                |             |                        |                                                     |
| ST-499597000                                                   |             |                        |                                                     |
| 01-40000                                                       | 499597100   | CRANKSHAFT             | Used for installing crankshaft oil seal.            |
|                                                                |             | OIL SEAL GUIDE         | Used with CRANKSHAFT OIL SEAL INSTALLER (499587200) |
|                                                                |             |                        |                                                     |
| $\left( \left( \begin{array}{c} 0 \end{array} \right) \right)$ |             |                        |                                                     |
|                                                                |             |                        |                                                     |
| 01                                                             |             |                        |                                                     |
|                                                                |             |                        |                                                     |
| ST-499597100                                                   |             |                        |                                                     |

| ILLUSTRATION | TOOL NUMBER | DESCRIPTION             | REMARKS                                         |
|--------------|-------------|-------------------------|-------------------------------------------------|
|              | 499718000   | VALVE SPRING<br>REMOVER | Used for removing and installing valve spring.  |
|              |             |                         |                                                 |
|              |             |                         |                                                 |
|              |             |                         |                                                 |
| ST-499718000 |             |                         |                                                 |
|              | 499767200   | VALVE GUIDE<br>REMOVER  | Used for removing valve guides.                 |
|              |             |                         |                                                 |
|              |             |                         |                                                 |
| 2            |             |                         |                                                 |
|              |             |                         |                                                 |
| ST-499767200 |             |                         |                                                 |
|              | 499767400   | VALVE GUIDE<br>REAMER   | Used for reaming valve guides.                  |
|              |             |                         |                                                 |
|              |             |                         |                                                 |
|              |             |                         |                                                 |
|              |             |                         |                                                 |
| ST-499767400 |             |                         |                                                 |
|              | 499767700   | VALVE GUIDE<br>ADJUSTER | Used for installing valve guides. (Intake side) |
|              |             |                         |                                                 |
|              |             |                         |                                                 |
|              |             |                         |                                                 |
|              |             |                         |                                                 |
| ST-499767700 |             |                         |                                                 |

MECHANICAL

| ILLUSTRATION | TOOL NUMBER | DESCRIPTION             | REMARKS                                                                                                    |
|--------------|-------------|-------------------------|----------------------------------------------------------------------------------------------------|
|              | 499767800   | VALVE GUIDE<br>ADJUSTER | Used for installing valve guides. (Exhaust side)                                                                                                 |
|              |             |                         |                                                                                                    |
| ST-499767800 |             |                         |                                                                                                    |
|              | 499817100   | ENGINE STAND            | <ul> <li>Stand used for engine disassembly and assembly.</li> <li>Used with ENGINE STAND ADAPTER RH (498457000) &amp; LH (498457100).</li> </ul> |
|              |             |                         |                                                                                                    |
| ST-499817100 | 400077400   |                         | Line d for storping retation of events willow when                                                                                               |
|              | 499977400   | WRENCH                  | loosening/tightening crank pulley bolt. (2.0 L<br>model)                                                                                         |
| ST-499977400 |             |                         |                                                                                                    |
|              | 499977100   | CRANK PULLEY            | Used for stopping rotation of crank pulley when                                                                                                  |
|              |             | WRENCH                  | loosening/tightening crank pulley bolt. (2.5 L<br>model)                                                                                         |
| ST.400077400 |             |                         |                                                                                                    |
| 01 100011100 |             | L                       |                                                                                                    |

| ILLUSTRATION  | TOOL NUMBER | DESCRIPTION          | REMARKS                                                                        |
|---------------|-------------|----------------------|--------------------------------------------------------------------------------|
| ST182220.0000 | 18332AA000  | OIL FILTER<br>WRENCH | Used for removing and installing oil filter. (Outer diameter: 68 mm (2.68 in)) |
| 0110002/0/000 | 18332AA010  | OIL FILTER           | Used for removing and installing oil filter. (Outer                            |
|               |             | WILLINGIT            |                                                                                |
| ST18332AA010  |             |                      |                                                                                |
|               | 499987500   | CRANKSHAFT           | Used for rotating crankshaft.                                                  |
| ST-499987500  |             | JUCKEI               |                                                                                |

#### 2. GENERAL TOOL

| TOOL NAME                           | REMARKS                             |
|-------------------------------------|-------------------------------------|
| Compression gauge                   | Used for measuring compression.     |
| Tachometer (Secondary pick-up type) | Used for measuring idle speed.      |
| Timing light                        | Used for measuring ignition timing. |

### E: PROCEDURE

It is possible to conduct the following service procedures with engine on the vehicle, however, the procedures described in this section are based on the condition that the engine is removed from the vehicle.

- V-belt
- Timing belt
- Valve rocker assembly
- Camshaft
- Cylinder head

# 2. Compression

#### A: INSPECTION

#### CAUTION:

# After warming-up, engine becomes very hot. Be careful not to burn yourself during measurement.

1) After warming-up the engine, turn the ignition switch to OFF.

2) Make sure that the battery is fully charged.

3) Release the fuel pressure.

<Ref. to FU(H4SO 2.0)-38, RELEASING OF FUEL PRESSURE, PROCEDURE, Fuel.>

4) Remove all the spark plugs. <Ref. to IG(H4SO 2.0)-5, REMOVAL, Spark Plug.>

5) Fully open the throttle valve.

6) Check the starter motor for satisfactory performance and operation.

7) Hold the compression gauge tight against the spark plug hole.

NOTE:

When using a screw-in type compression gauge, the screw (put into cylinder head spark plug hole) should be less than 18 mm (0.71 in) long.

8) Crank the engine by means of the starter motor, and read the maximum value on the gauge when the pointer is steady.

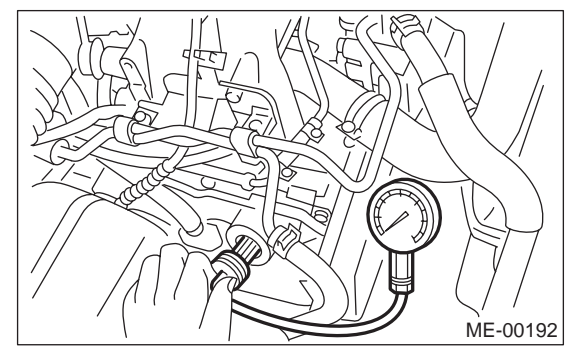

9) Perform at least two measurements per cylinder, and make sure that the values are correct.

Compression (350 rpm and fully open throttle): Standard:

1,020 — 1,275 kPa (10.4 — 13.0 kgf/cm<sup>2</sup>, 148 — 185 psi) Difference between cylinders: 49 kPa (0.5 kgf/cm<sup>2</sup>, 7 psi) or less

# 3. Idle Speed

#### A: INSPECTION

1) Before checking the idle speed, check the following:

(1) Ensure the air cleaner element is free from clogging, ignition timing is correct, spark plugs are in good condition, and hoses are connected properly.

(2) Ensure the malfunction indicator light does not illuminate.

2) Idle the engine.

3) Stop the engine, and turn the ignition switch to OFF.

4) When using Subaru Select Monitor, refer to the following. <Ref. to ME(H4SO 2.0)-13, SPECIAL TOOL, PREPARATION TOOL, General Description.>

(1) Insert the cartridge to the Subaru Select Monitor.

(2) Connect the Subaru Select Monitor to data link connector.

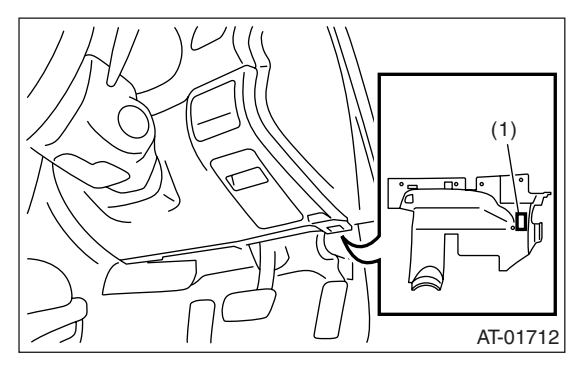

(1) Data link connector

(3) Turn the ignition switch to ON, and Subaru select monitor switch to ON.

(4) Select {Each System Check} in the Main Menu.

(5) Select {Engine} in the Selection Menu.

(6) Select {Current Data Display & Save} in the Engine Control System Diagnosis.

(7) Select {Data Display} in the Data Display Menu.

(8) Start the engine, and read engine idle speed.

5) When using the tachometer (Secondary pick-up type):

(1) Attach the pick-up clip to No. 1 cylinder spark plug cord.

(2) Start the engine, and read engine idle speed.

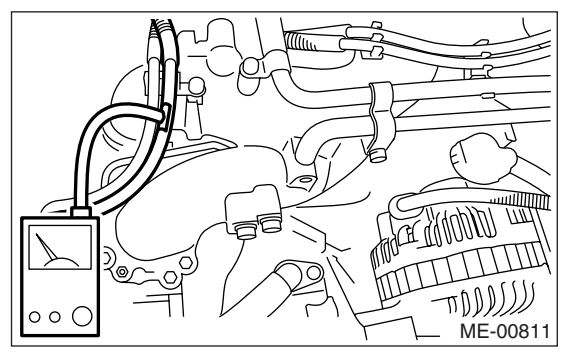

#### NOTE:

This ignition system provides simultaneous ignition for #1 and #2 plugs. It must be noted that some tachometers may register twice that of actual engine speed.

6) Check the idle speed when unloaded. (With headlights, heater fan, rear defroster, radiator fan, A/C, etc. OFF)

# Idle speed [No load and gears in "N" or "P" range]:

#### 650±100 rpm

7) Check the idle speed when loaded. (Turn the A/ C switch to "ON" and operate the compressor for at least one minute before measurement.)

# Idle speed [A/C "ON" and gears in "N" or "P" range]:

#### 800±100 rpm

NOTE:

Idle speed cannot be adjusted manually, because the idle speed is automatically adjusted. If the idle speed is out of specifications, refer to General Diagnosis Table under "Engine Control System". <Ref. to EN(H4SO 2.0)(diag)-2, Basic Diagnostic Procedure.>

# 4. Ignition Timing

### A: INSPECTION

#### CAUTION:

# After warming-up, engine becomes very hot. Be careful not to burn yourself at measurement.

1) Idle the engine.

2) To check the ignition timing, connect a timing light to #1 cylinder spark plug cord, and illuminate the timing mark with the timing light.

3) Start the engine and check the ignition timing at the following idle speed.

#### Ignition timing [BTDC/rpm]: 13°±10%650

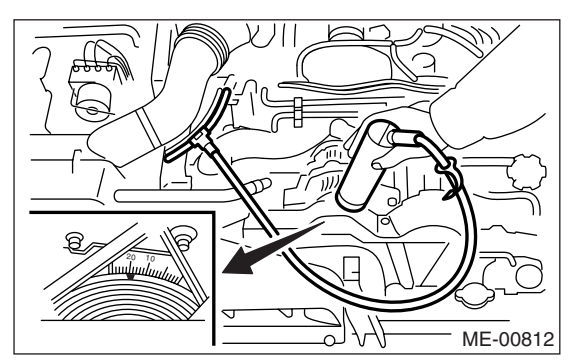

If the timing is not correct, check the ignition control system. <Ref. to EN(H4SO 2.0)(diag)-2, Basic Diagnostic Procedure.>
## 5. Intake Manifold Vacuum

## A: INSPECTION

1) Idle the engine.

2) Disconnect the brake vacuum hose from the intake manifold, and then install the vacuum gauge.

3) Keep the engine at the idle speed and read the vacuum gauge indication.

By observing the gauge needle movement, the internal condition of the engine can be diagnosed as described below.

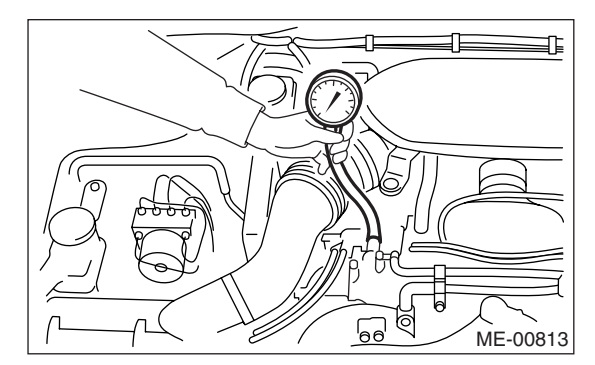

#### Vacuum pressure (at idling, A/C "OFF"): Less than –60.0 kPa (–450 mmHg, –17.72 in-Hg)

| Diagnosis of engine condition by measurement of intake manifold vacuum                                                                                  |                                                                                   |  |  |
|----------------------------------------------------------------------------------------------------|-----------------------------------------------------------------------------------|--|--|
| Vacuum gauge indication                                                                                                    | Possible engine condition                                                         |  |  |
| 1. Needle is steady but lower than normal position. This ten-<br>dency becomes more evident as engine temperature rises.                                | Air leakage around intake manifold gasket, disconnection or damage of vacuum hose |  |  |
| 2. When engine speed is reduced slowly from higher speed, needle stops temporarily when it is lowering or becomes steady above normal position.         | Exhaust pressure is too high, or exhaust system is clogged.                       |  |  |
| 3. Needle intermittently drops to position lower than normal position.                                                                                  | Leakage around cylinder                                                           |  |  |
| 4. Needle drops suddenly and intermittently from normal position.                                                                                       | Valve anchoring                                                                   |  |  |
| 5. When engine speed is gradually increased, needle begins to vibrate rapidly at certain speed, and then vibration increases as engine speed increases. | Weak or broken valve springs                                                      |  |  |
| 6. Needle vibrates above and below normal position in narrow range.                                                                                     | Defective ignition system                                                         |  |  |

## 6. Engine Oil Pressure

## A: INSPECTION

1) Disconnect the ground cable from battery.

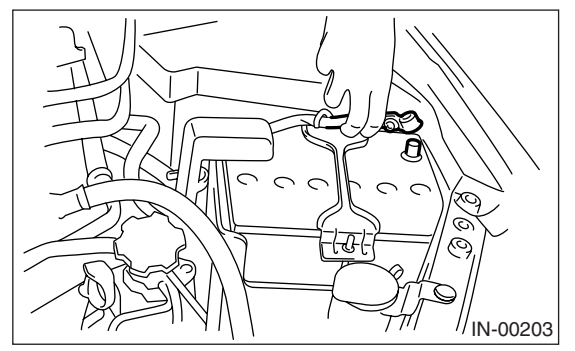

2) Remove the generator from bracket. <Ref. to SC(H4SO 2.0)-14, REMOVAL, Generator.>

3) Disconnect the connector from oil pressure switch.

4) Remove the pressure switch from cylinder block. <Ref. to LU(H4SO 2.0)-17, REMOVAL, Oil Pressure Switch.>

5) Connect the oil pressure gauge hose to cylinder block.

6) Connect the battery ground cable to battery.

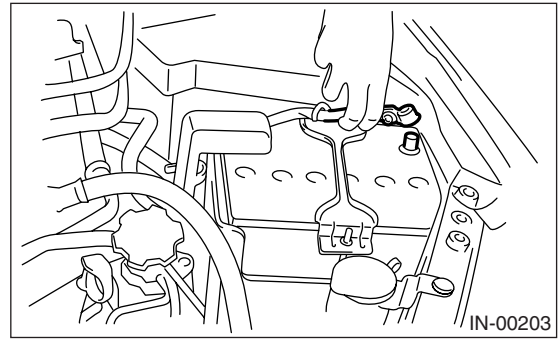

7) Start the engine, and measure oil pressure.

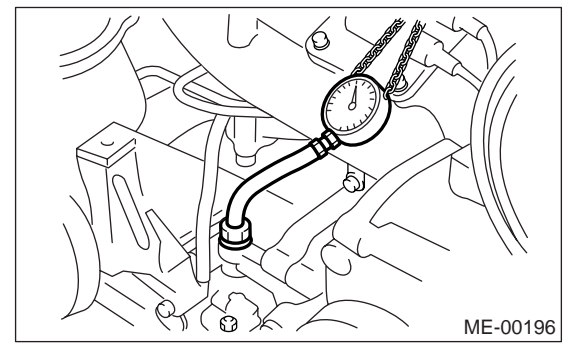

Oil pressure:

*Standard 88 kPa (0.9 kg/cm<sup>2</sup>, 13 psi) or more at 800 rpm 294 kPa (3.0 kg/cm<sup>2</sup>, 43 psi) or more at 5,000 rpm* 

#### CAUTION:

• If the oil pressure is out of specification, check oil pump, oil filter and lubrication line. <Ref. to LU(H4SO 2.0)-19, INSPECTION, General Diagnostic Table.>

• If the oil pressure warning light is turned to ON but oil pressure is within specification, replace the oil pressure switch. <Ref. to LU(H4SO 2.0)-19, INSPECTION, General Diagnostic Table.>

#### NOTE:

The specified value is based on an engine oil temperature of 80°C (176°F).

8) After measuring the oil pressure, install the oil pressure switch. <Ref. to LU(H4SO 2.0)-17, IN-STALLATION, Oil Pressure Switch.>

#### Tightening torque:

25 N·m (2.5 kgf-m, 18.1 ft-lb)

## 7. Fuel Pressure

## A: INSPECTION

#### WARNING:

Before removing the fuel pressure gauge, release fuel pressure.

#### NOTE:

When the fuel pressure is out of specification, check or replace the pressure regulator and pressure regulator vacuum hose.

1) Release the fuel pressure.

<Ref. to FU(H4SO 2.0)-38, RELEASING OF FUEL PRESSURE, PROCEDURE, Fuel.>

2) Open the fuel filler flap lid, and remove the fuel filler cap.

3) Disconnect the fuel delivery hose from fuel damper, and connect a fuel pressure gauge.

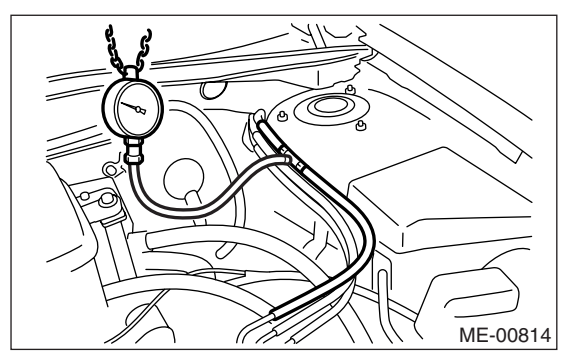

4) Install the fuse of fuel pump to main fuse box.

5) Start the engine.

6) Measure the fuel pressure while disconnecting pressure regulator vacuum hose from intake manifold.

#### Fuel pressure:

#### Standard: 284 — 314 kPa (2.9 — 3.2 kg/cm<sup>2</sup>, 41 — 46 psi)

7) After connecting the pressure regulator vacuum hose, measure the fuel pressure.

#### Fuel pressure:

Standard: 206 — 235 kPa (2.1 — 2.4 kg/cm<sup>2</sup>, 30 — 34 psi)

#### NOTE:

The fuel pressure gauge registers 10 to 20 kPa (0.1 to  $0.2 \text{ kg/cm}^2$ , 1 to 3 psi) higher than standard values during high-altitude operations.

## 8. Valve Clearance

## A: INSPECTION

#### NOTE:

Inspection and adjustment of valve clearance should be performed while engine is cold.

- 1) Set the vehicle on a lift.
- 2) Lift-up the vehicle.
- 3) Remove the under cover.
- 4) Lower the vehicle.
- 5) Disconnect the ground cable from battery.

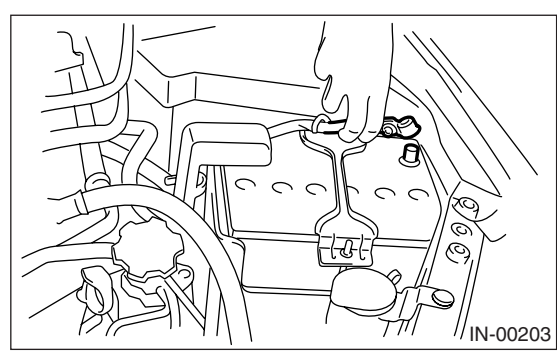

6) Remove the timing belt cover (LH).

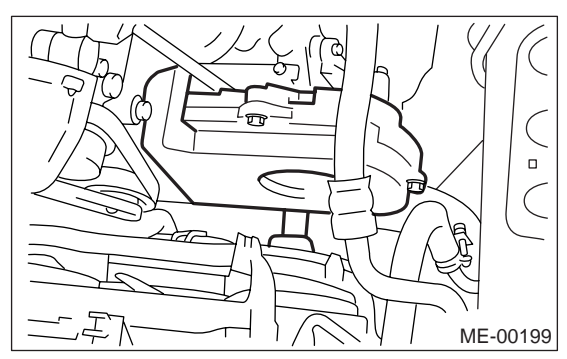

7) When inspecting #1 and #3 cylinders:

(1) Disconnect the spark plug cords from spark plugs RH side. <Ref. to IG(H4SO 2.0)-5, RH SIDE, REMOVAL, Spark Plug.>

(2) Disconnect the PCV hose from rocker cover (RH).

(3) Remove the bolts, then remove the rocker cover (RH).

8) When inspecting #2 and #4 cylinders:

(1) Disconnect the spark plug cords from spark plugs (LH Side). <Ref. to IG(H4SO 2.0)-5, LH SIDE, REMOVAL, Spark Plug.>

(2) Disconnect the PCV hose from rocker cover (LH).

(3) Remove the bolts, then remove the rocker cover (LH).

9) Set #1 cylinder piston to top dead center of compression stroke by rotating the crank pulley clockwise using the socket wrench.

#### NOTE:

When the arrow mark (A) on cam sprocket (LH) comes exactly to the top, #1 cylinder piston is brought to the top dead center of compression stroke.

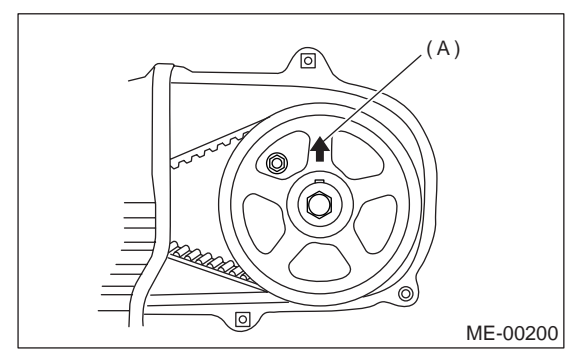

10) Measure #1 cylinder valve clearance using thickness gauge.

#### CAUTION:

• Insert the thickness gauge (A) in as horizontally as possible with respect to the valve stem end face.

• Measure the exhaust valve clearances while lifting-up the vehicle.

#### Valve clearance (Standard):

Intake: 0.20±0.04 mm (0.0079±0.0016 in) Exhaust:

0.25±0.04 mm (0.0098±0.0016 in)

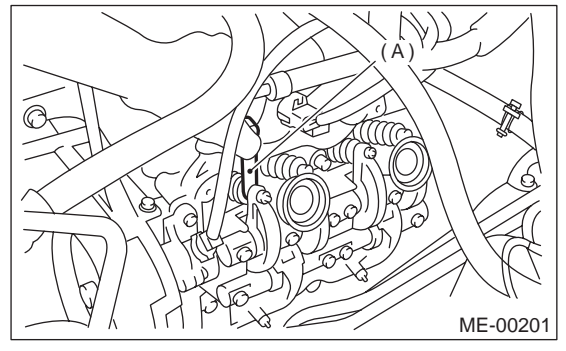

11) If necessary, adjust the valve clearance. <Ref. to ME(H4SO 2.0)-29, ADJUSTMENT, Valve Clearance.>

12) Measure the valve clearance in #3, #2 and #4 cylinder in the same measurement procedure as #1 cylinder.

#### NOTE:

• Be sure to set the cylinder pistons to their respective top dead centers on compression stroke before measuring valve clearances.

• By rotating the crank pulley clockwise every 180° from the state that #1 cylinder piston is on the top dead center of compression stroke, #3, #2 and #4 cylinder pistons come to the top dead center of compression stroke in this order.

13) After inspection, install the related parts in the reverse order of removal.

## **B: ADJUSTMENT**

#### CAUTION:

#### Adjustment of valve clearance should be performed while engine is cold.

1) Set #1 cylinder piston to top dead center of compression stroke by rotating the crank pulley clockwise using the socket wrench.

#### NOTE:

When the arrow mark (A) on cam sprocket (LH) comes exactly to the top, #1 cylinder piston is brought to the top dead center of compression stroke.

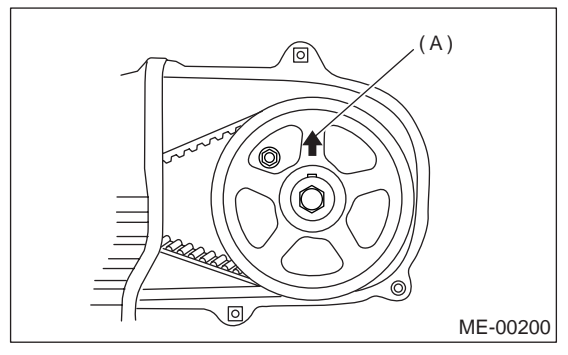

2) Adjust the #1 cylinder valve clearance.

(1) Loosen the valve rocker nut and screw.

(2) Place a suitable thickness gauge.

(3) While noting the valve clearance, tighten the valve rocker adjusting screw.

(4) When the specified valve clearance is obtained, tighten the valve rocker nut.

#### Tightening torque:

10 N·m (1.0 kgf-m, 7.2 ft-lb)

#### CAUTION:

• Insert the thickness gauge in as horizontally as possible with respect to the valve stem end face.

• Adjust the exhaust valve clearances while lifting-up the vehicle.

#### Valve clearance

Intake: 0.20±0.04 mm (0.0079±0.0016 in) Exhaust:

0.25±0.04 mm (0.0098±0.0016 in)

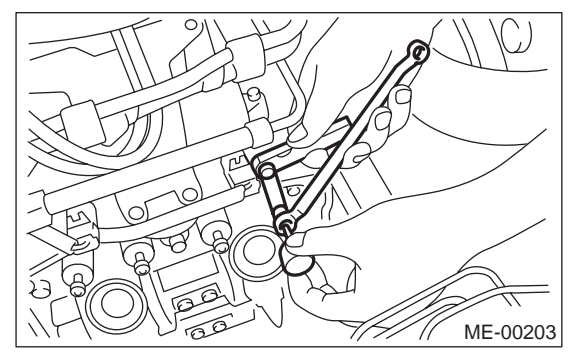

3) Adjust the valve clearance in #3, #2 and #4 cylinder in the same adjustment procedure as #1 cylinder.

#### NOTE:

• Be sure to set the cylinder pistons to their respective top dead centers on compression stroke before adjusting valve clearances.

• By rotating the crank pulley clockwise every 180° from the state that #1 cylinder piston is on the top dead center of compression stroke, #3, #2 and #4 cylinder pistons come to the top dead center of compression stroke in this order.

4) Ensure the valve clearances of each cylinder are within specifications. If necessary, readjust the valve clearances.

## 9. Engine Assembly

## A: REMOVAL

1) Set the vehicle on a lift.

2) Open the front hood fully and support with the front food stay.

3) Collect the refrigerant from A/C system. <Ref. to AC-20, PROCEDURE, Refrigerant Recovery Procedure.>

4) Release the fuel pressure.

<Ref. to FU(H4SO 2.0)-38, RELEASING OF FUEL PRESSURE, PROCEDURE, Fuel.> or <Ref. to FU(H4SO 2.5)-40, RELEASING OF FUEL PRES-SURE, PROCEDURE, Fuel.>

5) Remove the fuel filler cap.

6) Disconnect the ground cable from battery.

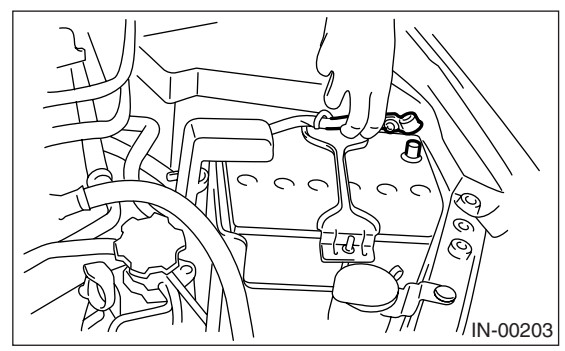

7) Remove the air intake duct, air cleaner case and air intake chamber.

<Ref. to IN(H4SO 2.0)-9, REMOVAL, Air Intake Duct.> <Ref. to IN(H4SO 2.0)-6, REMOVAL, Air Cleaner Case.> <Ref. to IN(H4SO 2.0)-8, REMOV-AL, Air Intake Chamber.>

8) Remove the under cover.

9) Remove the radiator from vehicle. <Ref. to CO(H4SO 2.0)-20, REMOVAL, Radiator.>

10) Disconnect the A/C pressure hoses from A/C compressor.

11) Remove the air intake chamber stay.

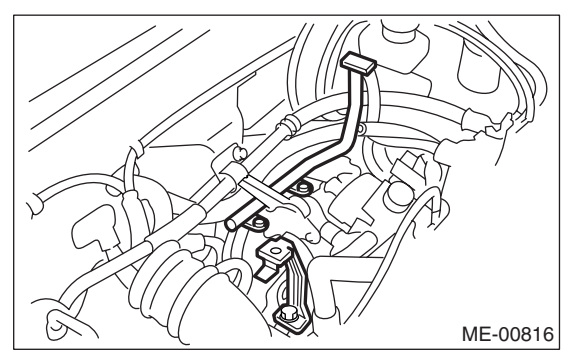

12) Disconnect the following connectors and cables.

(1) Front oxygen (A/F) sensor connector

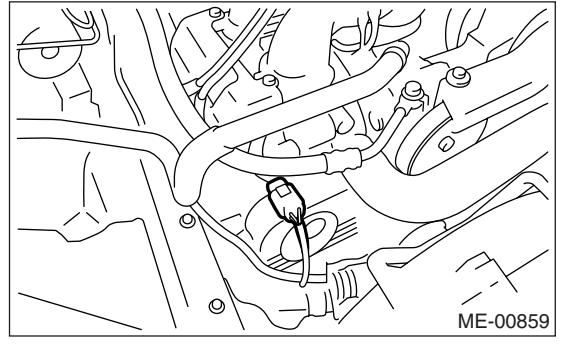

(2) Rear oxygen sensor connector

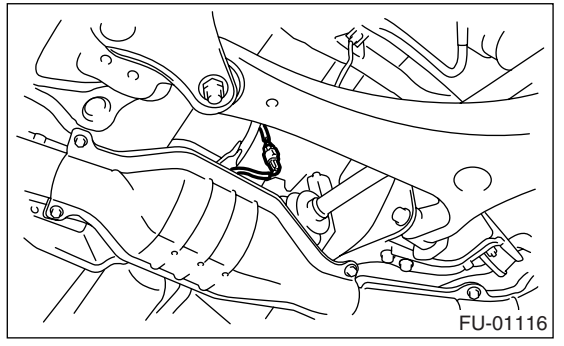

(3) Engine ground cable

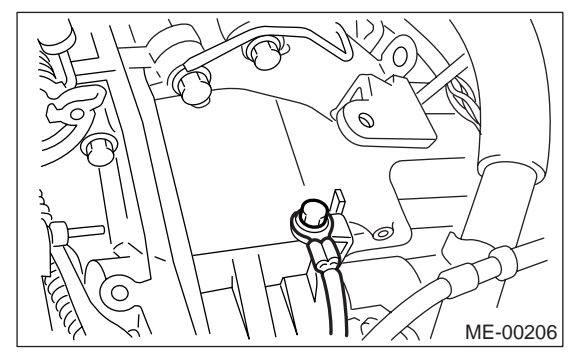

(4) Engine harness connectors

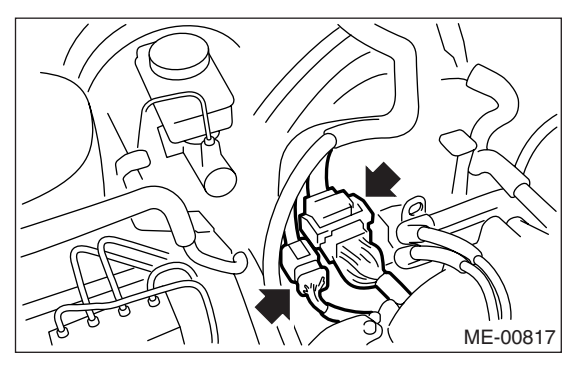

(5) Generator connector and terminal

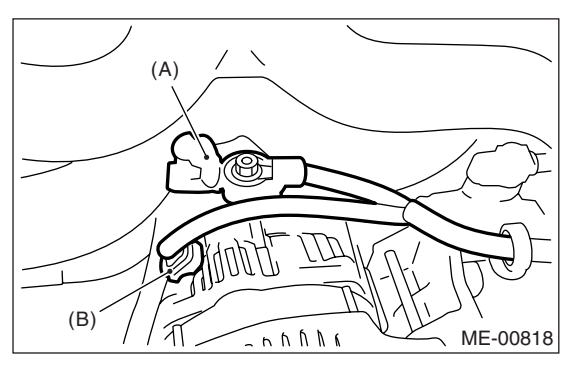

- (A) Terminal
- (B) Generator connector

(6) A/C compressor connectors

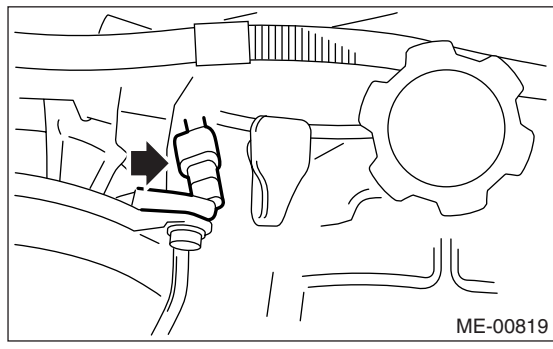

(7) Power steering switch connector

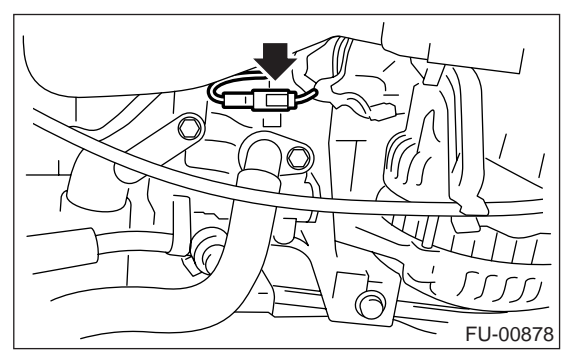

13) Disconnect the following hoses.(1) Brake booster vacuum hose

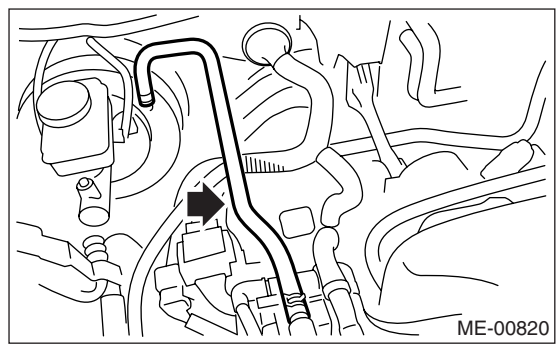

(2) Heater inlet and outlet hoses

14) Remove the power steering pump from bracket.

- (1) Loosen the lock bolt and slider bolt, and remove the front side belt. <Ref. to ME(H4SO 2.0)-38, FRONT SIDE BELT, REMOVAL, Vbelt.>
- (2) Remove the power steering pump bracket.

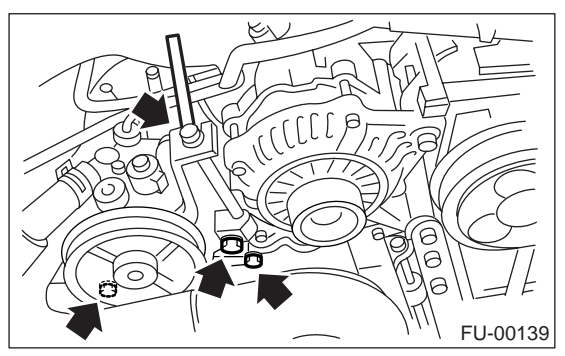

(3) Place the power steering pump on the right side wheel apron.

15) Remove the front and center exhaust pipe. <Ref. to EX(H4SO 2.0)-7, REMOVAL, Front Exhaust Pipe.>

16) Remove the nuts which hold lower side of transmission to engine.

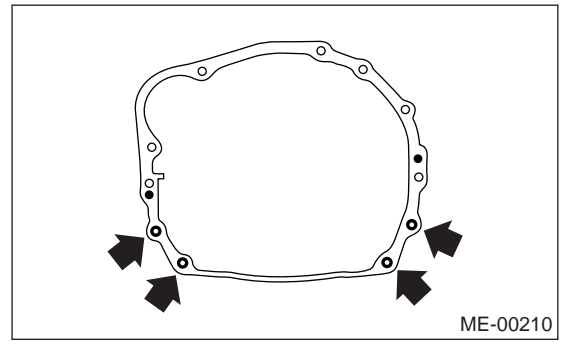

17) Remove the nuts which install front cushion rubber onto front crossmember.

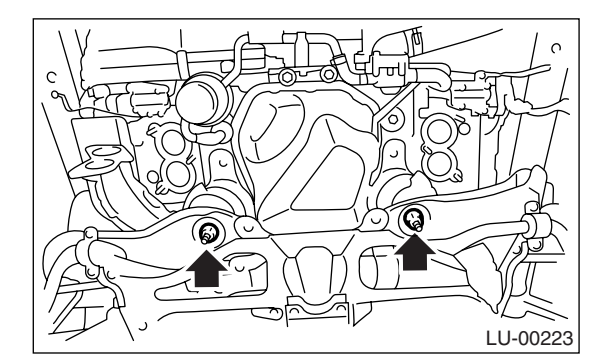

18) Separate the torque converter clutch from drive plate. (AT model)

- (1) Lower the vehicle.
- (2) Remove the service hole plug.

(3) Remove the bolts which hold torque converter clutch to drive plate.

(4) Remove other bolts while rotating the engine using a socket wrench.

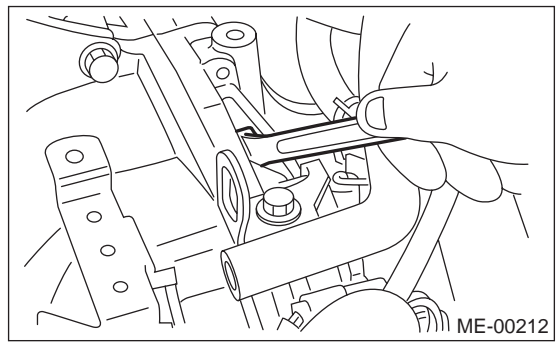

19) Remove the pitching stopper.

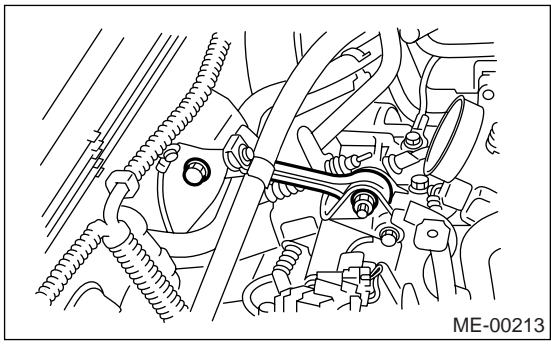

20) Disconnect the fuel delivery hose (A), return hose (B) and evaporation hose (C).

#### CAUTION:

- Catch fuel from the hose into container.
- Disconnect the hose with its end wrapped with cloth to prevent fuel from splashing.

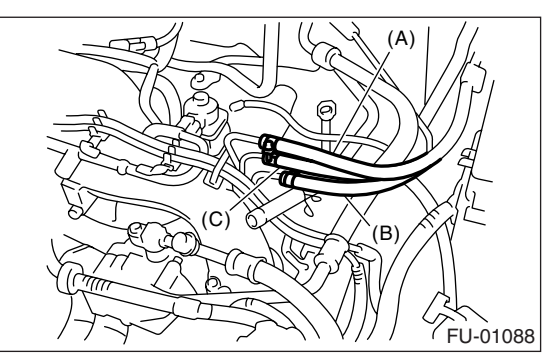

21) Support the engine with a lifting device and wire ropes.

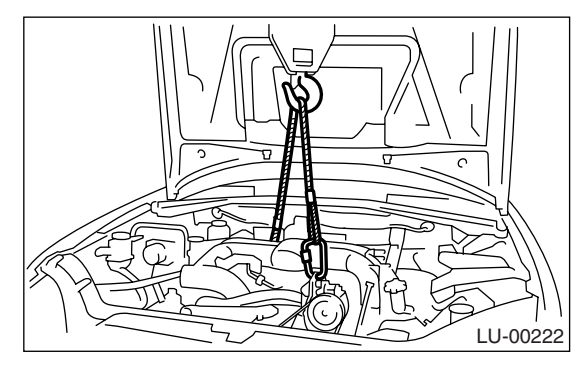

22) Support the transmission with a garage jack.

#### **CAUTION:**

• Doing this is very important because the transmission lowers for its own weight. This work is also of great importance for facilitating reinstallation.

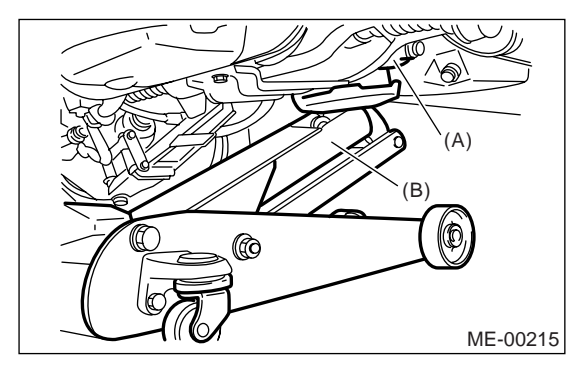

- (A) Transmission
- (B) Garage jack

#### • Before removing the engine away from transmission, check to be sure no work has been overlooked.

23) Separation of engine and transmission.

(1) Remove the starter. <Ref. to SC(H4SO 2.0)-6, REMOVAL, Starter.>

(2) Remove the bolts which hold upper side of transmission to engine.

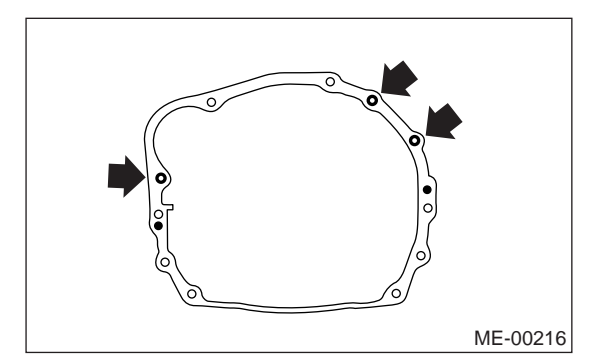

24) Set the ST to converter case. (AT model) ST 498277200 STOPPER SET

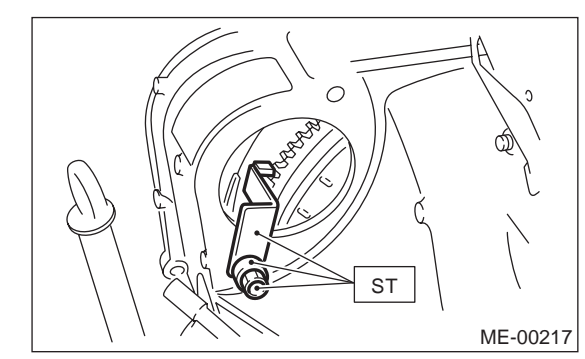

- 25) Remove the engine from vehicle.
  - (1) Slightly raise the engine.
  - (2) Raise the transmission with garage jack.

(3) Move the engine horizontally until main shaft is withdrawn from clutch cover.

(4) Slowly move the engine away from engine compartment.

#### NOTE:

Be careful not to damage adjacent parts or body panels with crank pulley, oil level gauge, etc.

26) Remove the front cushion rubbers.

## **B: INSTALLATION**

1) Install the front cushion rubbers.

#### Tightening torque:

#### 35 N·m (3.6 kgf-m, 25.8 ft-lb)

2) Position the engine in engine compartment and align it with transmission.

#### NOTE:

Be careful not to damage adjacent parts or body panels with crank pulley, oil level gauge, etc.

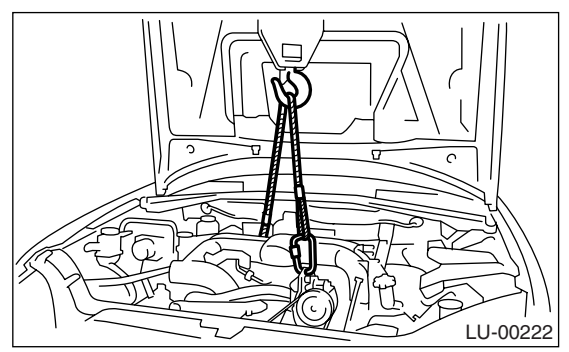

3) Apply a small amount of grease to splines of main shaft. (MT model)

4) Tighten the bolts which hold upper side of transmission to engine.

## Tightening torque:

50 N·m (5.1 kgf-m, 36.9 ft-lb)

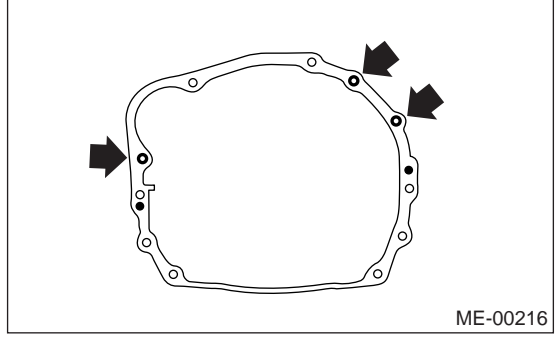

- 5) Remove the lifting device and wire ropes.
- 6) Remove the garage jack.
- 7) Install the pitching stopper.

Tightening torque:

T1: 50 N·m (5.1 kgf-m, 36.9 ft-lb) T2: 58 N·m (5.9 kgf-m, 42.8 ft-lb)

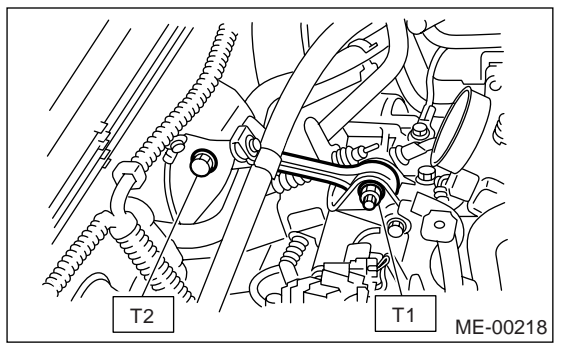

8) Remove the ST from converter case. (AT model) NOTE:

Be careful not to drop the ST into the converter case when removing the ST.

ST 498277200 STOPPER SET

9) Install the starter. <Ref. to SC(H4SO 2.0)-6, IN-STALLATION, Starter.>

10) Install the torque converter clutch to drive plate. (AT model)

(1) Tighten the bolts which hold torque converter clutch to drive plate.

(2) Tighten other bolts while rotating the engine using a socket wrench.

#### CAUTION:

Be careful not to drop bolts into the torque converter clutch housing.

#### Tightening torque: 25 N·m (2.5 kgf-m, 18.1 ft-lb)

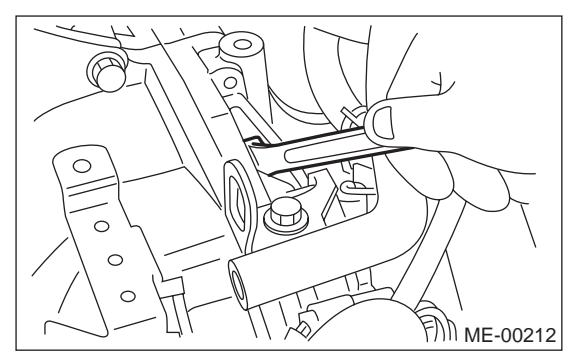

(3) Clog the service hole plug and prevent foreign matters from being mixed.

11) Install the power steering pump on bracket.(1) Install the power steering pump on bracket, and tighten the bolts.

## Tightening torque:

22 N·m (2.2 kgf-m, 16 ft-lb)

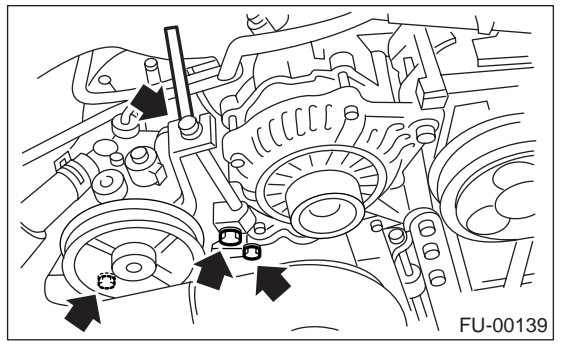

(2) Connect the power steering switch connector.

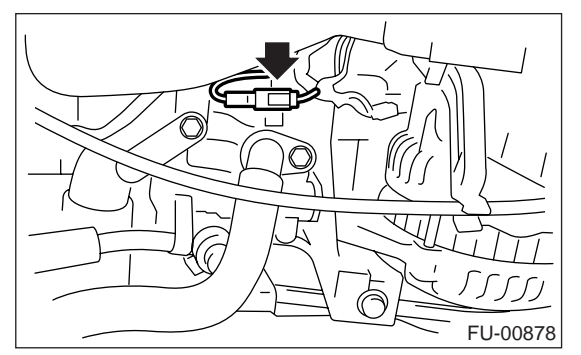

(3) Install the front side belt and adjust it. <Ref. to ME(H4SO 2.0)-38, FRONT SIDE BELT, IN-STALLATION, V-belt.>

12) Lift-up the vehicle.

13) Tighten the nuts which hold lower side of transmission to engine.

## Tightening torque: 50 N·m (5.1 kgf-m, 36.9 ft-lb)

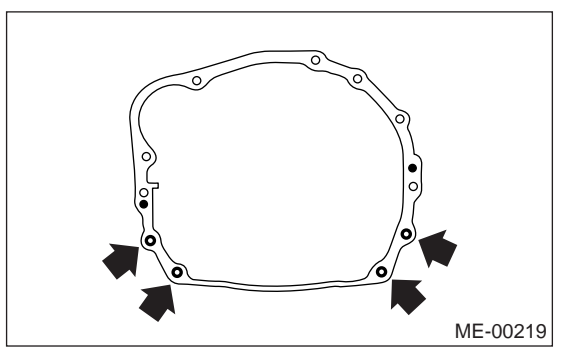

14) Tighten the nuts which install the front cushion rubber onto crossmember.

#### Tightening torque: 85 N⋅m (8.7 kgf-m, 63 ft-lb)

#### NOTE:

Make sure the front cushion rubber mounting bolts are securely installed.

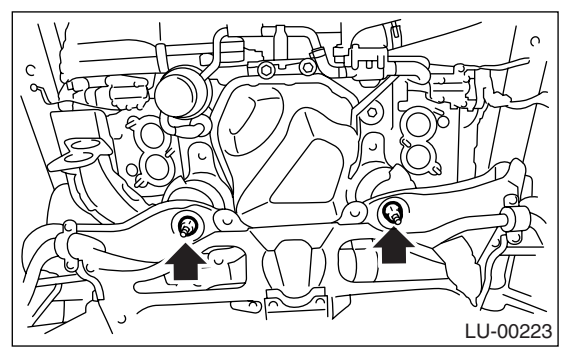

15) Install the front and center exhaust pipe. <Ref. to EX(H4SO 2.0)-8, INSTALLATION, Front Exhaust Pipe.>

- 16) Lower the vehicle.
- 17) Connect the following hoses:
  - (1) Fuel delivery hose, return hose and evaporation hose
  - (2) Heater inlet and outlet hoses
  - (3) Brake booster vacuum hose
- 18) Connect the following connectors:
  - (1) Front oxygen (A/F) sensor connector
  - (2) Rear oxygen sensor connector
  - (3) Engine ground cable

## Tightening torque:

#### 14 N·m (1.4 kgf-m, 10.1 ft-lb)

- (4) Engine harness connectors
- (5) Generator connector and terminal
- (6) A/C compressor connector
- 19) Install the air intake chamber stay.

#### Tightening torque:

#### 16 N·m (1.6 kgf-m, 11.6 ft-lb)

20) Install the A/C pressure hoses.

<Ref. to AC-38, INSTALLATION, Hose and Tube.> 21) Install the radiator to vehicle. <Ref. to CO(H4SO 2.0)-21, INSTALLATION, Radiator.> 22) Install the air intake duct, air cleaner case and air intake chamber. <Ref. to IN(H4SO 2.0)-9, IN-STALLATION, Air Intake Duct.> <Ref. to IN(H4SO 2.0)-7, INSTALLATION, Air Cleaner Case.> <Ref. to IN(H4SO 2.0)-8, INSTALLATION, Air Intake Chamber.>

23) Install the under cover.

24) Install the battery in the vehicle, and connect cables.

#### 25) Fill engine coolant.

<Ref. to CO(H4SO 2.0)-13, FILLING OF ENGINE COOLANT, REPLACEMENT, Engine Coolant.> 26) Check the ATF level and replenish it if necessary.

<Ref. to 4AT-31, INSPECTION, Automatic Transmission Fluid.>

27) Charge the A/C system with refrigerant. <Ref. to AC-21, PROCEDURE, Refrigerant Charging Procedure.>

28) Remove the front hood stay, and close the front hood.

29) Take off the vehicle from a lift.

## C: INSPECTION

1) Check pipes and hoses are installed firmly.

2) Check that the engine coolant and ATF are at specified levels.

## **10.Engine Mounting**

## A: REMOVAL

 Remove the engine assembly. <Ref. to ME(H4SO 2.0)-30, REMOVAL, Engine Assembly.>
 Remove the engine mounting from engine assembly.

## **B: INSTALLATION**

Install in the reverse order of removal.

#### Tightening torque:

Engine mounting; 35 N·m (3.6 kgf-m, 25.8 ft-lb)

## **C: INSPECTION**

Make sure that no crack or other damages do not exist.

## **11.Preparation for Overhaul**

## A: PROCEDURE

1) After removing the engine from the body, secure it in the ST shown below.

- ST1 498457000 ENGINE STAND ADAPTER RH
- ST2 498457100 ENGINE STAND ADAPTER LH
- ST3 499817100 ENGINE STAND

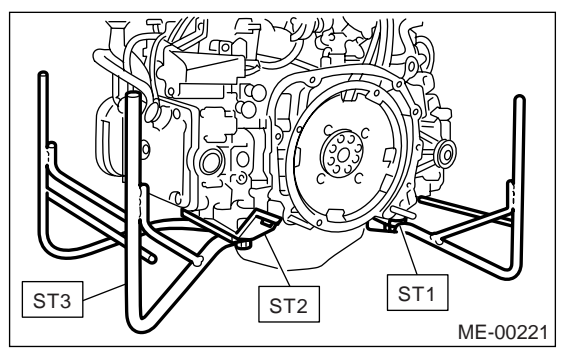

2) In this section the procedures described under each index are all connected and stated in order. The procedure for overhauling of the engine will be completed when you go through all steps in the process.

Therefore, in this section, to conduct the particular procedure within the flow of a section, you need to go back and conduct the procedure described previously in order to do that particular procedure.

## 12.V-belt

## A: REMOVAL

## NOTE:

Perform the following procedures with the engine installed to the body.

## 1. FRONT SIDE BELT

## 1) Remove the V-belt covers.

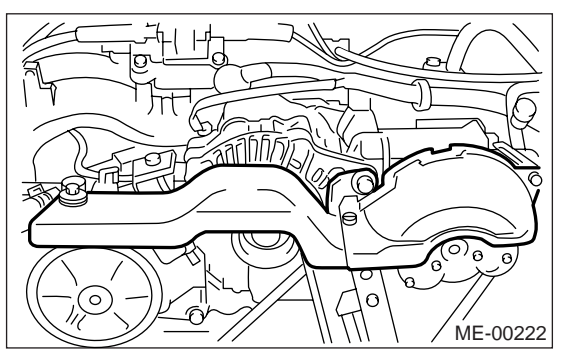

- 2) Loosen the lock bolt (A).
- 3) Loosen the slider bolt (B).
- 4) Remove the front side belt (C).

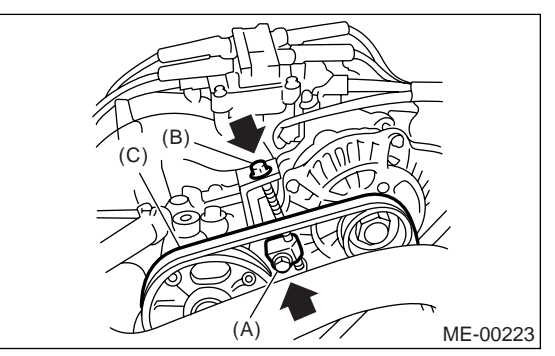

## 2. REAR SIDE BELT

- 1) Loosen the lock nut (A).
- 2) Loosen the slider bolt (B).

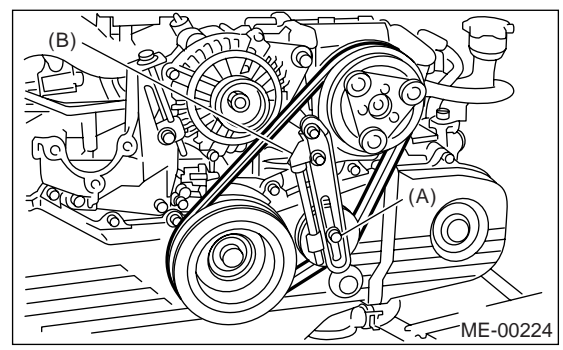

3) Remove the rear side belt.

4) Remove the belt tensioner.

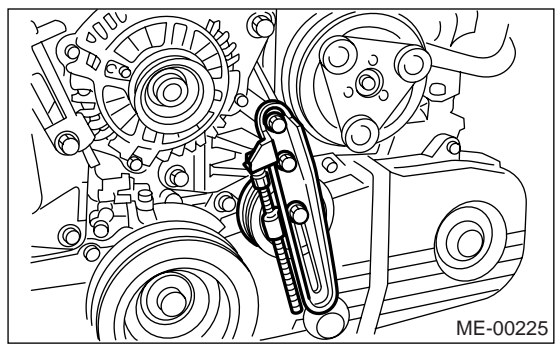

## **B: INSTALLATION**

## NOTE:

Wipe off any oil or water on the belt and pulley.

## 1. FRONT SIDE BELT

1) Install a V belt (C), and tighten the slider bolt so as to obtain the specified belt tension. <Ref. to ME(H4SO 2.0)-39, INSPECTION, V-belt.>

2) Tighten the lock bolt (A).

3) Tighten the slider bolt (B).

#### Tightening torque: Lock bolt (A):

25 N m (2.5 kgf-m, 18.1 ft-lb)

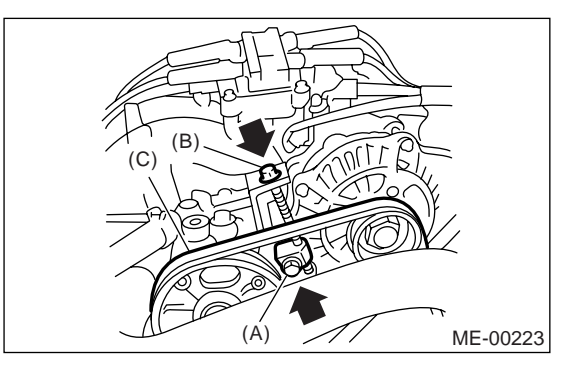

## 2. REAR SIDE BELT

1) Install the belt tensioner.

2) Install a V belt, and tighten the slider bolt (B) so as to obtain the specified belt tension.

<Ref. to ME(H4SO 2.0)-39, INSPECTION, V-belt.> 3) Tighten the lock nut (A).

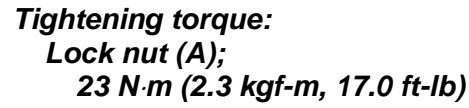

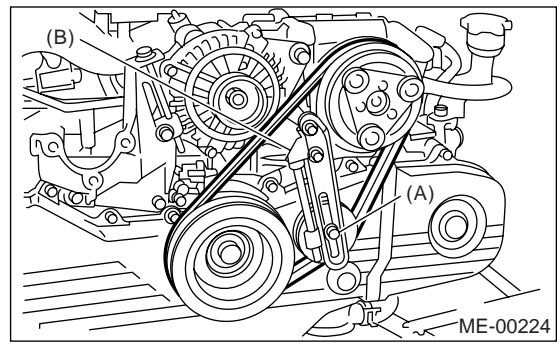

## **C: INSPECTION**

1) Replace the belts, if cracks, fraying or wear is found.

2) Remove the V-belt cover and reservoir tank. (with belt tension gauge)

3) Check the V-belt tension and adjust it if necessary by changing the generator installing position or idler pulley installing position.

#### Belt tension (with belt tension gauge)

#### (A)

When installing new parts: 618 — 755 N (63 — 77 kgf, 139 — 170 lb) At inspection: 490 — 640 N (50.0 — 65.3 kgf, 110.2 — 143.9 lb)

(B)

When installing new parts:

740 — 880 N (75.5 — 89.7 kgf, 166 — 198 lb) At inspection:

350 — 450 N (35.7 — 45.9 kgf, 78.7 — 101.2 lb)

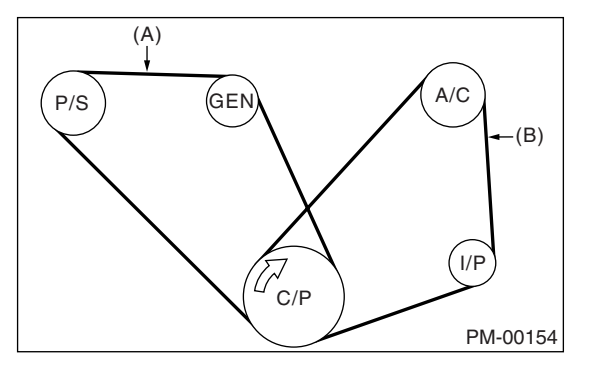

- (A) Front side belt
- (B) Rear side belt
- C/P Crank pulley
- GEN Generator
- P/S Power steering oil pump pulley
- A/C Air conditioning compressor pulley
- I/P Idler pulley

#### Belt tension (without belt tension gauge)

#### (A)

When installing new parts: 7 — 9 mm (0.276 — 0.354 in) At inspection:

9 — 11 mm (0.354 — 0.433 in)

#### (B)

When installing new parts: 7.5 — 8.5 mm (0.295 — 0.335 in)

At inspection:

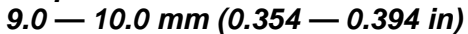

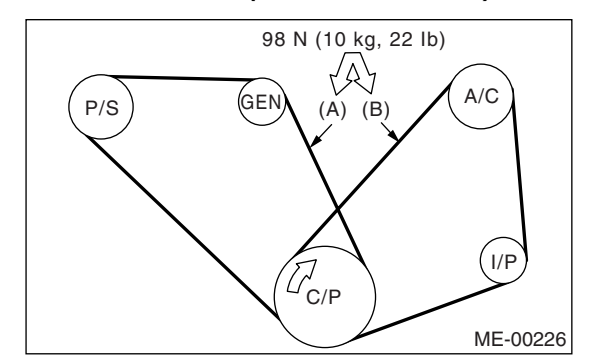

- (A) Front side belt
- (B) Rear side belt
- C/P Crank pulley
- GEN Generator
- P/S Power steering oil pump pulley
- A/C Air conditioning compressor pulley
- I/P Idler pulley

## **13.Crank Pulley**

## A: REMOVAL

1) Remove the V-belts. <Ref. to ME(H4SO 2.0)-38, REMOVAL, V-belt.>

2) Remove the crank pulley bolt. To lock the crankshaft, use ST.

ST 499977400 CRANK PULLEY WRENCH (2.0 L model)

ST 499977100

(2.0 L model) CRANK PULLEY WRENCH (2.5 L model)

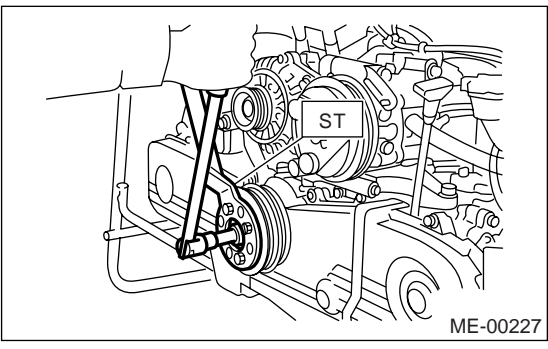

3) Remove the crank pulley.

## **B: INSTALLATION**

## 1. 2.0 L MODEL

1) Install the crank pulley.

2) Install the pulley bolt.

- To lock the crankshaft, use ST.
- ST 499977400 CRANK PULLEY WRENCH
- (1) Clean the crankshaft thread using compressed air.

(2) Apply engine oil to the crank pulley bolt seat and thread.

(3) Tighten the bolts temporarily with tightening torque of 44 N·m (4.5 kgf-m, 33 ft-lb).

(4) Tighten the crank pulley bolts.

#### Tightening torque: 130 N⋅m (13.3 kgf-m, 95.9 ft-lb)

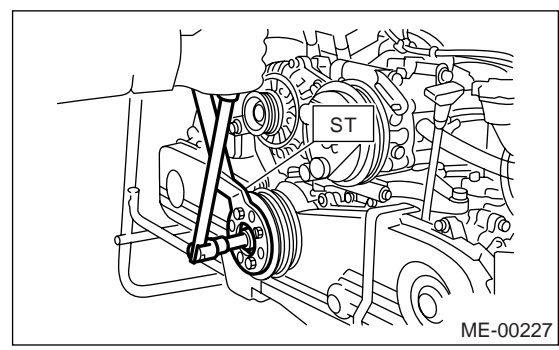

3) Confirm that the tightening angle of the crank pulley bolt is  $45^{\circ}$  or more. Perform the following procedures when less than  $45^{\circ}$ .

## CAUTION:

# If the tightening angle of crank pulley bolt is less than $45^{\circ}$ , the bolt should be damaged. In this case, the bolt must be replaced.

(1) Replace and clean the crank pulley bolts.

## Crank pulley bolt:

#### Part No. 12369AA011

(2) Clean the crankshaft thread using compressed air.

(3) Apply engine oil to the crank pulley bolt seat and thread.

(4) Tighten the bolts temporarily with tightening torque of 44 N·m (4.5 kgf-m, 33 ft-lb).

(5) Tighten the crank pulley bolts keeping them in an angle  $45^{\circ} - 60^{\circ}$ .

#### NOTE:

Conduct the tightening procedures by confirming the turning angle of the crank pulley bolt referring to the gauge indicated on the timing belt cover.

4) Install the belt tensioner.

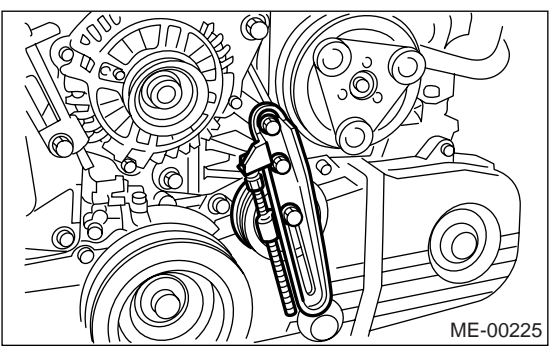

5) Install the V-belts. <Ref. to ME(H4SO 2.0)-38, INSTALLATION, V-belt.>

## 2. 2.5 L MODEL

- 1) Install the crank pulley.
- 2) Install the pulley bolt.
- To lock the crankshaft, use ST.
- ST 499977100 CRANK PULLEY WRENCH

(1) Clean the crankshaft thread using compressed air.

(2) Apply engine oil to the crank pulley bolt seat and thread.

(3) Tighten the bolts temporarily with tightening torque of 44 N·m (4.5 kgf-m, 33 ft-lb).

(4) Tighten the crank pulley bolts.

Tightening torque: 180 N·m (18.4 kgf-m, 132.8 ft-lb)

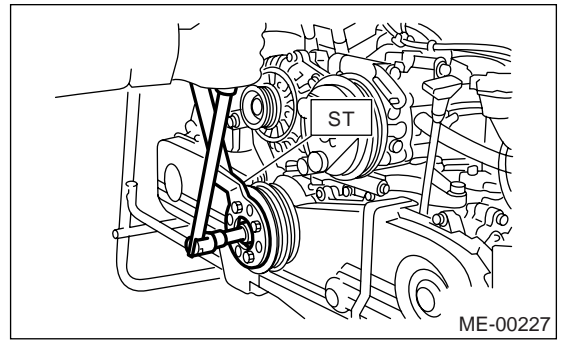

3) Confirm that the tightening angle of crank pulley bolt is 65 degrees or more. If the tightening angle of crank pulley bolt is less than 65 degrees, conduct the following procedures.

(1) Replace the crank pulley bolts and clean them.

#### crank pulley bolt: 12369AA011

(2) Clean the crankshaft thread using compressed air.

(3) Apply engine oil to the crank pulley bolt seal and thread.

(4) Tighten the bolts temporarily with tightening torque of 44 N·m (4.5 kgf-m, 33 ft-lb).

(5) Tighten the crank pulley bolts keeping them in an angle between 65 degrees and 75 degrees.

#### NOTE:

Conduct the tightening procedures by confirming the turning angle of crank pulley bolt referring to the gauge indicated on timing belt cover.

4) Install the A/C belt tensioner.

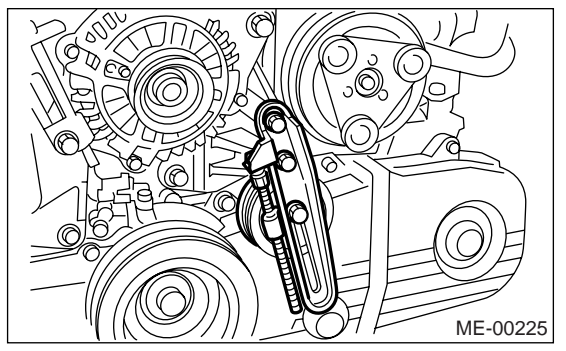

5) Install the V-belt. **<Ref. to ME(H4SO 2.0)-38**, IN-STALLATION, **V-belt.>** 

## **C: INSPECTION**

1) Make sure the V-belt is not worn or otherwise damaged.

2) Check the tension of the belt. <Ref. to ME(H4SO 2.0)-39, INSPECTION, V-belt.>

## **14.Timing Belt Cover**

## A: REMOVAL

1) Remove the V-belts. <Ref. to ME(H4SO 2.0)-38, REMOVAL, V-belt.>

2) Remove the crank pulley. <Ref. to ME(H4SO

2.0)-40, REMOVAL, Crank Pulley.>

- 3) Remove the timing belt cover (LH).
- 4) Remove the front timing belt cover.

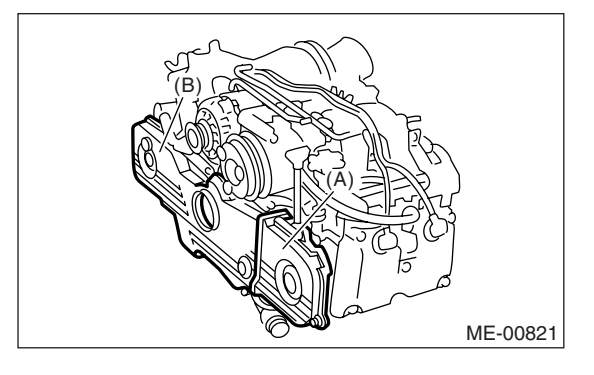

- (A) Timing belt cover (LH)
- (B) Front timing belt cover

## **B: INSTALLATION**

1) Install the front timing belt cover.

## Tightening torque:

5 N·m (0.5 kgf-m, 3.6 ft-lb)

2) Install the timing belt cover (LH).

## Tightening torque:

5 N·m (0.5 kgf-m, 3.6 ft-lb)

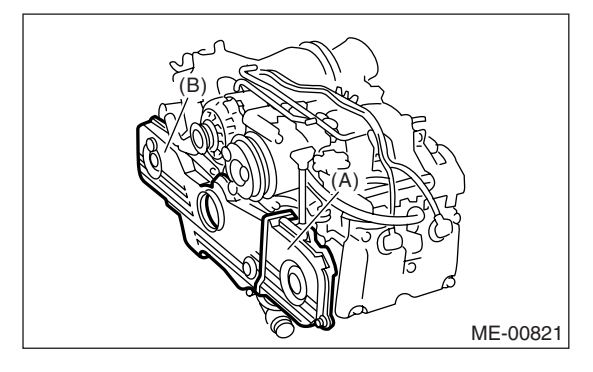

- (A) Timing belt cover (LH)
- (B) Front timing belt cover

3) Install the crank pulley. <Ref. to ME(H4SO 2.0)-</li>
40, INSTALLATION, Crank Pulley.>
4) Install the V-belts. <Ref. to ME(H4SO 2.0)-38, INSTALLATION, V-belt.>

## **C: INSPECTION**

Check the cover for damage.

## **ENGINE SECTION 1**

This service manual has been prepared to provide SUBARU service personnel with the necessary information and data for the correct maintenance and repair of SUBARU vehicles.

This manual includes the procedures for maintenance, disassembling, reassembling, inspection and adjustment of components and diagnostics for guidance of experienced mechanics.

Please peruse and utilize this manual fully to ensure complete repair work for satisfying our customers by keeping their vehicle in optimum condition. When replacement of parts during repair work is needed, be sure to use SUBARU genuine parts.

All information, illustration and specifications contained in this manual are based on the latest product information available at the time of publication approval.

FUJI HEAVY INDUSTRIES LTD.

| FUEL INJECTION (FUEL SYSTEMS)                                                                                                    | FU(H4SO 2.0)                                                                                                    |
|----------------------------------------------------------------------------------------------------|----------------------------------------------------------------------------------------------------|
| EMISSION CONTROL<br>(AUX. EMISSION CONTROL DEVICES)                                                                                                    | EC(H4SO 2.0)                                                                                                    |
| INTAKE (INDUCTION)                                                                                                    | IN(H4SO 2.0)                                                                                                    |
| MECHANICAL                                                                                                    | ME(H4SO 2.0)                                                                                                    |
| EXHAUST                                                                                                    | EX(H4SO 2.0)                                                                                                    |
| COOLING                                                                                                    | CO(H4SO 2.0)                                                                                                    |
| LUBRICATION                                                                                                    | LU(H4SO 2.0)                                                                                                    |
| SPEED CONTROL SYSTEMS                                                                                                    | SP(H4SO 2.0)                                                                                                    |
| IGNITION                                                                                                    | IG(H4SO 2.0)                                                                                                    |
| STARTING/CHARGING SYSTEMS                                                                                                    | SC(H4SO 2.0)                                                                                                    |
|                                                                                                    |                                                                                                    |
| ENGINE (DIAGNOSTICS)                                                                                                    | EN(H4SO 2.0)<br>(diag)                                                                                                 |
| ENGINE (DIAGNOSTICS)<br>FUEL INJECTION (FUEL SYSTEMS)                                                                                                    | EN(H4SO 2.0)<br>(diag)<br>FU(H4SO 2.5)                                                                                 |
| ENGINE (DIAGNOSTICS)<br>FUEL INJECTION (FUEL SYSTEMS)<br>EMISSION CONTROL<br>(AUX. EMISSION CONTROL DEVICES)                                                           | EN(H4SO 2.0)<br>(diag)<br>FU(H4SO 2.5)<br>EC(H4SO 2.5)                                                                 |
| ENGINE (DIAGNOSTICS)<br>FUEL INJECTION (FUEL SYSTEMS)<br>EMISSION CONTROL<br>(AUX. EMISSION CONTROL DEVICES)<br>INTAKE (INDUCTION)                                     | EN(H4SO 2.0)<br>(diag)<br>FU(H4SO 2.5)<br>EC(H4SO 2.5)<br>IN(H4SO 2.5)                                                 |
| ENGINE (DIAGNOSTICS)<br>FUEL INJECTION (FUEL SYSTEMS)<br>EMISSION CONTROL<br>(AUX. EMISSION CONTROL DEVICES)<br>INTAKE (INDUCTION)<br>MECHANICAL                       | EN(H4SO 2.0)<br>(diag)<br>FU(H4SO 2.5)<br>EC(H4SO 2.5)<br>IN(H4SO 2.5)<br>ME(H4SO 2.5)                                 |
| ENGINE (DIAGNOSTICS)<br>FUEL INJECTION (FUEL SYSTEMS)<br>EMISSION CONTROL<br>(AUX. EMISSION CONTROL DEVICES)<br>INTAKE (INDUCTION)<br>MECHANICAL<br>EXHAUST            | EN(H4SO 2.0)<br>(diag)<br>FU(H4SO 2.5)<br>EC(H4SO 2.5)<br>IN(H4SO 2.5)<br>ME(H4SO 2.5)<br>EX(H4SO 2.5)                 |
| ENGINE (DIAGNOSTICS)<br>FUEL INJECTION (FUEL SYSTEMS)<br>EMISSION CONTROL<br>(AUX. EMISSION CONTROL DEVICES)<br>INTAKE (INDUCTION)<br>MECHANICAL<br>EXHAUST<br>COOLING | EN(H4SO 2.0)<br>(diag)<br>FU(H4SO 2.5)<br>EC(H4SO 2.5)<br>IN(H4SO 2.5)<br>ME(H4SO 2.5)<br>EX(H4SO 2.5)<br>CO(H4SO 2.5) |

G2320GE2

## **ENGINE SECTION 1**

| LUBRICATION               | LU(H4SO 2.5)           |
|---------------------------|------------------------|
| SPEED CONTROL SYSTEMS     | SP(H4SO 2.5)           |
| IGNITION                  | IG(H4SO 2.5)           |
| STARTING/CHARGING SYSTEMS | SC(H4SO 2.5)           |
| ENGINE (DIAGNOSTICS)      | EN(H4SO 2.5)<br>(diag) |

# MECHANICAL ME(H4SO 2.0)

|     |                           | Page |
|-----|---------------------------|------|
| 1.  | General Description       | 2    |
| 2.  | Compression               | 22   |
| 3.  | Idle Speed                | 23   |
| 4.  | Ignition Timing           | 24   |
| 5.  | Intake Manifold Vacuum    |      |
| 6.  | Engine Oil Pressure       |      |
| 7.  | Fuel Pressure             | 27   |
| 8.  | Valve Clearance           |      |
| 9.  | Engine Assembly           |      |
| 10. | Engine Mounting           |      |
| 11. | Preparation for Overhaul  | 37   |
| 12. | V-belt                    |      |
| 13. | Crank Pulley              | 40   |
| 14. | Timing Belt Cover         | 42   |
| 15. | Timing Belt               | 43   |
| 16. | Cam Sprocket              | 48   |
| 17. | Crank Sprocket            | 50   |
| 18. | Valve Rocker Assembly     | 51   |
| 19. | Camshaft                  | 53   |
| 20. | Cylinder Head             | 57   |
| 21. | Cylinder Block            | 63   |
| 22. | Engine Trouble in General | 83   |
| 23. | Engine Noise              |      |

## 15.Timing Belt

## A: REMOVAL

## 1. TIMING BELT

1) Remove the V-belts. <Ref. to ME(H4SO 2.0)-38, REMOVAL, V-belt.>

2) Remove the crank pulley. <Ref. to ME(H4SO 2.0)-40, REMOVAL, Crank Pulley.>

3) Remove the timing belt cover. <Ref. to ME(H4SO 2.0)-42, REMOVAL, Timing Belt Cover.>

4) Remove the timing belt guide. (MT model)

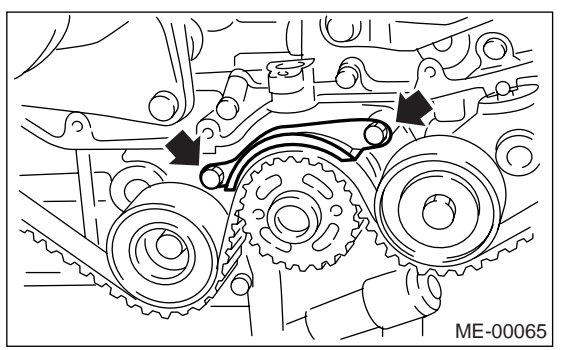

5) If the alignment mark (a) or arrow mark (which indicates rotation direction) on timing belt fade away, put new marks before removing the timing belt as shown in procedures below.

(1) To turn crankshaft, use the ST: Align the mark (a) of sprocket to the cylinder block notch (b), and then ensure the right side cam sprocket mark (c), cam cap and cylinder head matching surface (d) or left side cam sprocket mark (e), timing belt cover notch (f) are properly adjusted.

ST 499987500 CRANKSHAFT SOCKET

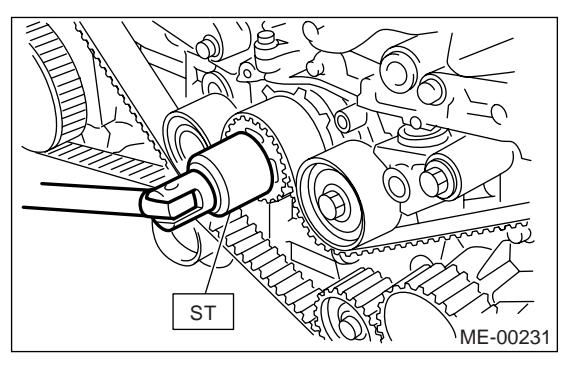

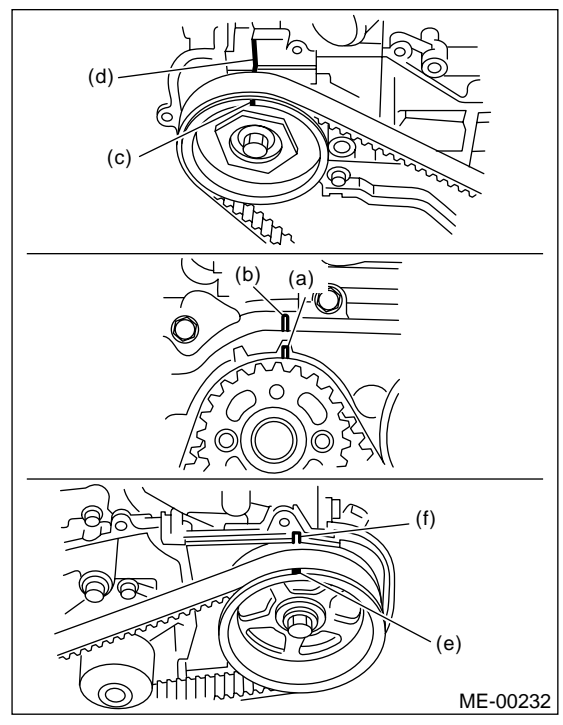

(2) Using white paint, put alignment marks or arrow marks on the timing belts in relation to the crank sprocket and cam sprockets.

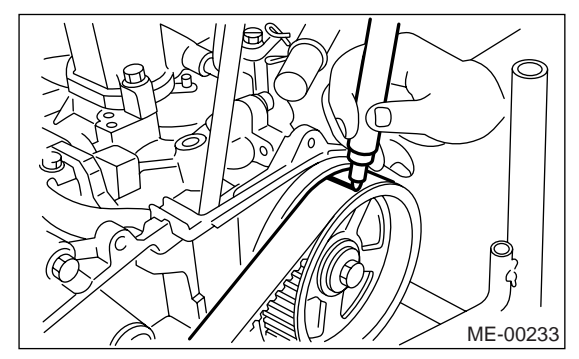

Specified data: Z<sub>1</sub>: Length of 46.8 teeth Z<sub>2</sub>: Length of 43.7 teeth

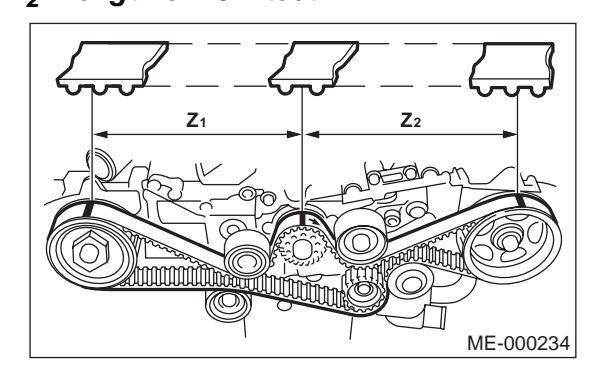

6) Remove the belt idler (No. 2).

7) Remove the belt idler No. 2.

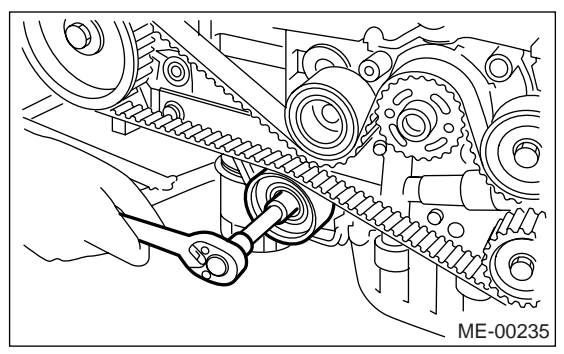

8) Remove the timing belt.

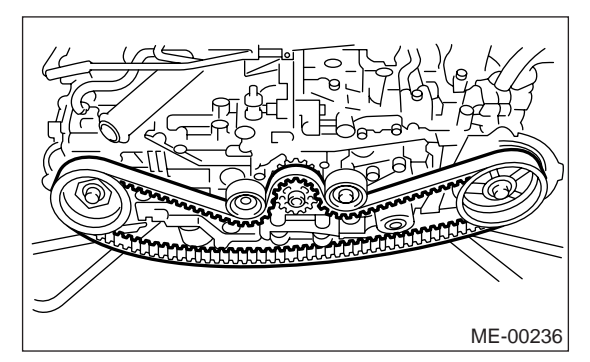

# 2. BELT IDLER AND AUTOMATIC BELT TENSION ADJUSTER ASSEMBLY

1) Remove the belt idler (No. 1).

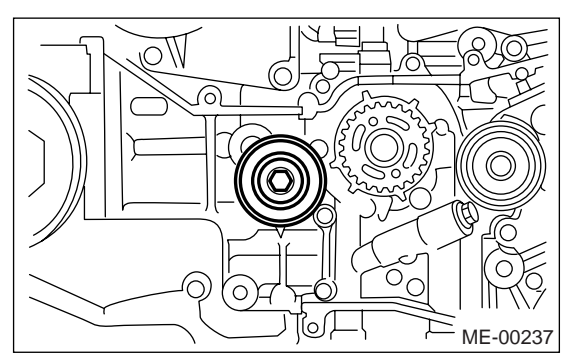

2) Remove the automatic belt tension adjuster assembly.

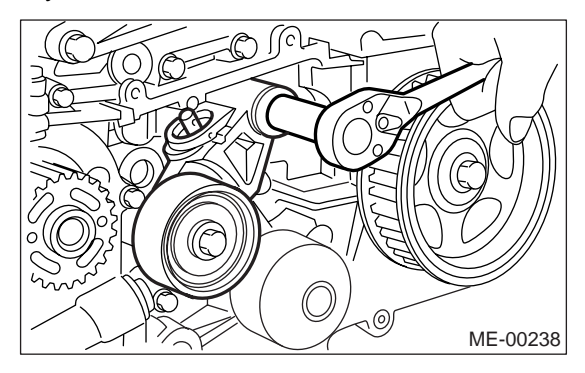

## **B: INSTALLATION**

## 1. AUTOMATIC BELT TENSION ADJUST-ER ASSEMBLY AND BELT IDLER

1) Preparation for installation of automatic belt tension adjuster assembly.

## CAUTION:

• Always use a vertical type pressing tool to move the adjuster rod down.

- Do not use a lateral type vise.
- Push the adjuster rod vertically.
- Press-in the push adjuster rod gradually taking more than three minutes.

• Do not allow press pressure to exceed 9,807 N (1,000 kgf, 2,205 lb).

• Press the adjuster rod as far as the end surface of the cylinder. Do not press the adjuster rod into cylinder. Doing so may damage the cylinder.

• Do not release the press pressure until stopper pin is completely inserted.

(1) Attach the automatic belt tension adjuster assembly to the vertical pressing tool.

(2) Slowly move the adjuster rod down with a pressure of 294 N (30 kgf, 66 lb) until the adjuster rod is aligned with the stopper pin hole in the cylinder.

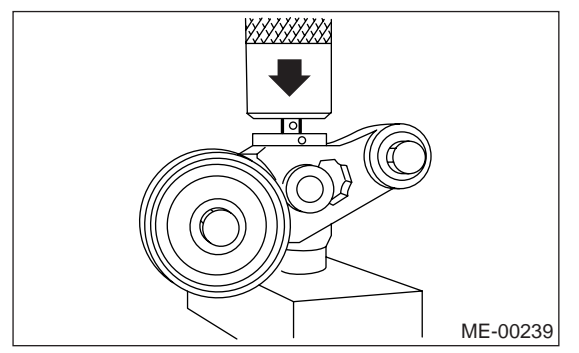

(3) With a 2 mm (0.08 in) dia. stopper pin or a 2 mm (0.08 in) (nominal) dia. hex wrench inserted into the stopper pin hole in cylinder, secure the adjuster rod.

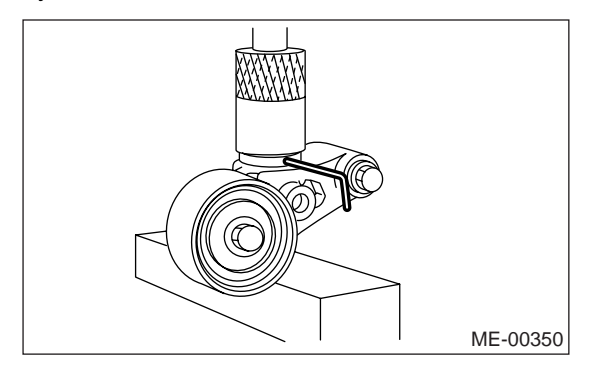

2) Install the automatic belt tension adjuster assembly.

#### Tightening torque: 39 N⋅m (4.0 kgf-m, 28.9 ft-lb)

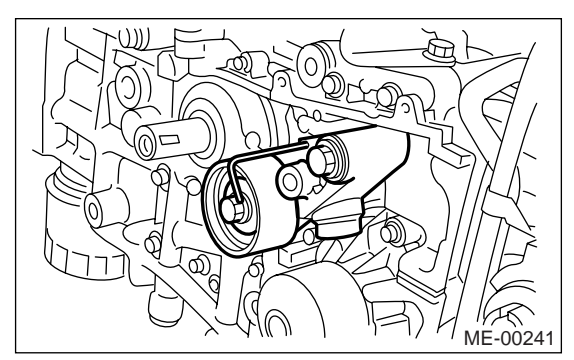

3) Install the belt idler (No. 1).

#### Tightening torque: 39 N⋅m (4.0 kgf-m, 28.9 ft-lb)

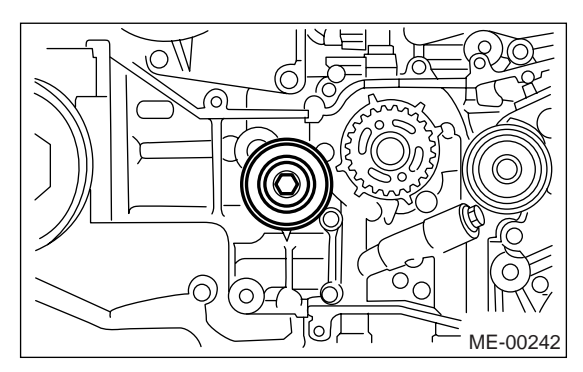

## 2. TIMING BELT

1) Prepare for installation of automatic belt tension adjuster assembly. <Ref. to ME(H4SO 2.0)-44, AU-TOMATIC BELT TENSION ADJUSTER ASSEM-BLY AND BELT IDLER, INSTALLATION, Timing Belt.>

2) Installation of timing belt:

- (1) Turn the cam sprocket No. 2 using ST1, and turn the cam sprocket No. 1 using ST2 so that their alignment marks (A) come to top positions.
- ST1 18231AA010 CAM SPROCKET WRENCH NOTE:

CAM SPROCKET WRENCH (499207100) can also be used.

ST2 499207400 CAM SPROCKET WRENCH

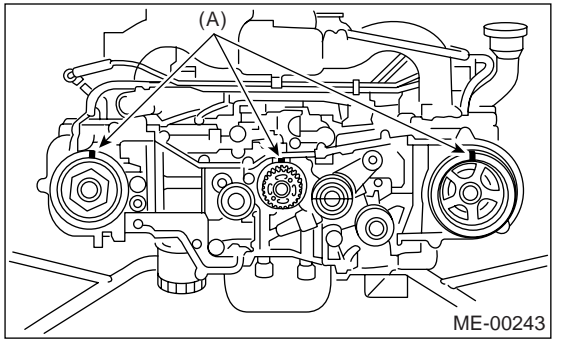

(2) While aligning the alignment mark (B) on timing belt with the mark (A) on sprockets, position the timing belt properly.

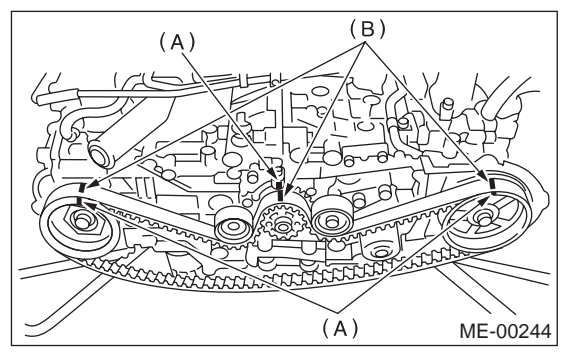

3) Install the belt idler No. 2.

## Tightening torque: 39 N·m (4.0 kgf-m, 28.9 ft-lb)

4) Install the belt idler (No. 2).

Tightening torque: 39 N·m (4.0 kgf-m, 28.9 ft-lb)

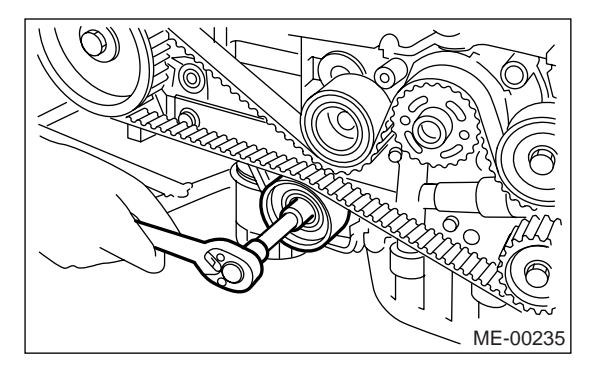

5) After ensuring the marks on timing belt and cam sprockets are aligned, remove the stopper pin from belt tension adjuster.

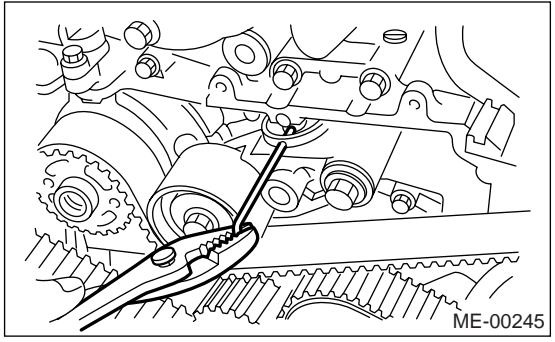

6) Install the timing belt guide. (MT model)(1) Temporarily tighten the timing belt guide mounting bolts.

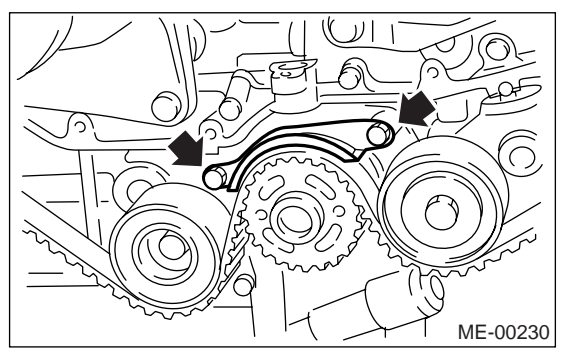

(2) Check and adjust the clearance between timing belt and timing belt guide by using thickness gauge.

#### Clearance:

#### 1.0±0.5 mm (0.039±0.020 in)

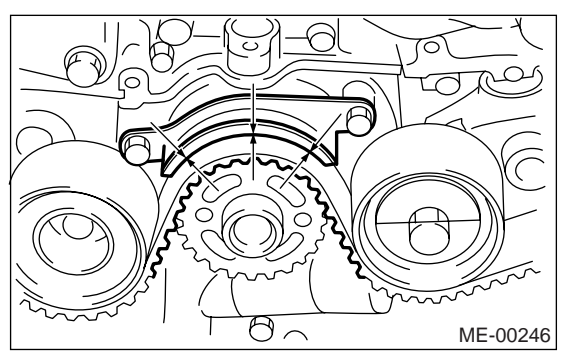

(3) Tighten the timing belt guide mounting bolts.

Tightening torque: 10 N·m (1.0 kgf-m, 7.2 ft-lb)

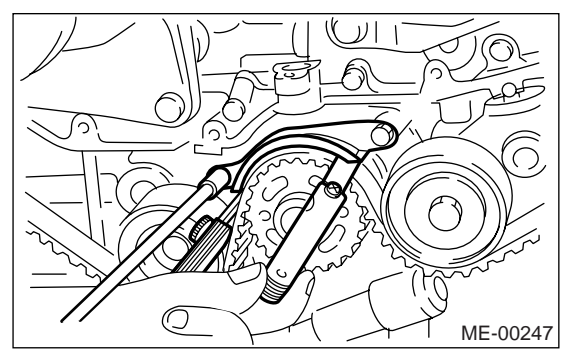

7) Install the timing belt cover.

<Ref. to ME(H4SO 2.0)-42, INSTALLATION, Timing Belt Cover.>

8) Install the crank pulley. <Ref. to ME(H4SO 2.0)-40, INSTALLATION, Crank Pulley.>

9) Install the V-belts. <Ref. to ME(H4SO 2.0)-38, INSTALLATION, V-belt.>

## **C: INSPECTION**

#### 1. TIMING BELT

 Check the timing belt teeth for breaks, cracks and wear. If any fault is found, replace the belt.
 Check the condition of the backside of belt. If cracks are found, replace the belt.

#### CAUTION:

• Be careful not to let oil, grease or coolant contact the belt. Remove quickly and thoroughly if this happens.

• Do not bend the timing belt sharply.

#### In radial diameter h: 60 mm (2.36 in) or more

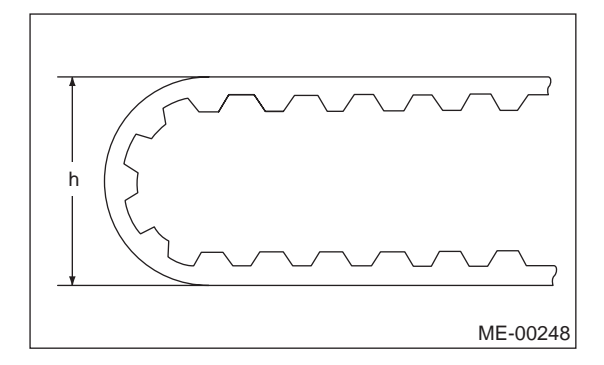

#### 2. AUTOMATIC BELT TENSION ADJUST-ER

1) Visually check the oil seals for leaks, and rod ends for abnormal wear or scratches. If necessary, replace the faulty parts.

2) Check that the adjuster rod does not move when a pressure of 294 N (30 kgf, 66 lb) is applied to it. This is to check adjuster rod stiffness.

3) If the adjuster rod is not stiff and moves freely when applying 294 N (30 kgf, 66 lb), check it using the following procedures:

(1) Slowly press the adjuster rod down to the end surface of the cylinder. Repeat this operation two to three times.

(2) With the adjuster rod moved all the way up, apply a pressure of 294 N (30 kgf, 66 lb) to it. Check the adjuster rod stiffness.

(3) If the adjuster rod is not stiff and moves down, replace the automatic belt tension adjuster assembly with a new one.

#### CAUTION:

• Always use a vertical type pressing tool to move the adjuster rod down.

• Do not use a lateral type vise.

• Push the adjuster rod vertically.

• Press the adjuster rod gradually taking more than three minutes.

• Do not allow press pressure to exceed 9,807 N (1,000 kgf, 2,205 lb).

• Press the adjuster rod as far as the end surface of cylinder. Do not press the adjuster rod into cylinder. Doing so may damage the cylinder.

4) Measure the amount of rod protrusion beyond the body. If it is not within specifications, replace with a new one.

#### Amount of rod protrusion H: 5.7±0.5 mm (0.224±0.020 in)

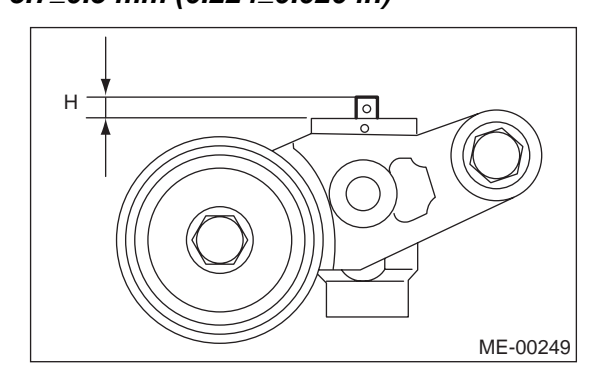

## 3. BELT TENSION PULLEY

1) Check the mating surfaces of timing belt and contact point of adjuster rod for abnormal wear or scratches. Replace the automatic belt tension adjuster assembly if faulty.

2) Check the belt tension pulley for smooth rotation. Replace if noise or excessive play occurs.

3) Check the belt tension pulley for grease leakage.

## 4. BELT IDLER

1) Check the belt idler for smooth rotation. Replace if noise or excessive play occurs.

2) Check the outer contacting surfaces of idler pulley for abnormal wear and scratches.

3) Check the belt idler for grease leakage.

## 16.Cam Sprocket

## A: REMOVAL

1) Remove the V-belts. <Ref. to ME(H4SO 2.0)-38, REMOVAL, V-belt.>

2) Remove the crank pulley. <Ref. to ME(H4SO 2.0)-40, REMOVAL, Crank Pulley.>

3) Remove the timing belt cover. <Ref. to ME(H4SO 2.0)-42, REMOVAL, Timing Belt Cover.>

4) Remove the timing belt. <Ref. to ME(H4SO 2.0)-43, REMOVAL, Timing Belt.>

5) Remove the camshaft position sensor. <Ref. to FU(H4SO 2.0)-22, REMOVAL, Camshaft Position Sensor.>

6) Remove the cam sprocket No. 2. To lock the camshaft, use ST.

ST 18231AA010 CAM SPROCKET WRENCH NOTE:

CAM SPROCKET WRENCH (499207100) can also be used.

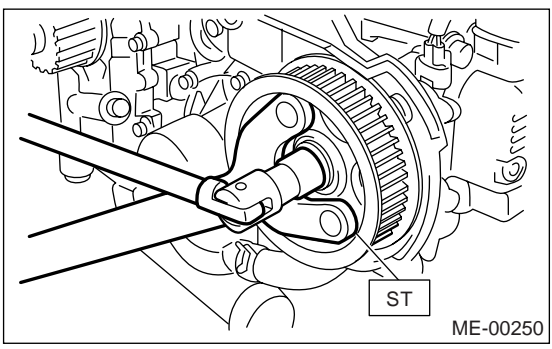

7) Remove the cam sprocket No. 1. To lock the camshaft, use ST.

499207400 CAM SPROCKET WRENCH

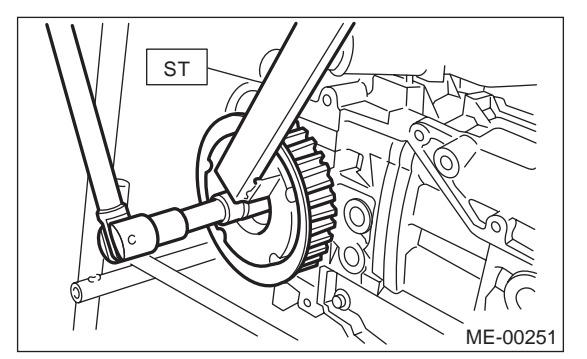

## **B: INSTALLATION**

ST

1) Install the cam sprocket No. 1. To lock the camshaft, use ST.

ST 499207400 CAM SPROCKET WRENCH

Tightening torque: 78 N⋅m (8.0 kgf-m, 57.9 ft-lb)

#### NOTE:

Do not confuse left and right side cam sprockets during installation. Cam sprocket No. 2 is identified by a protrusion used to monitor the camshaft position sensor.

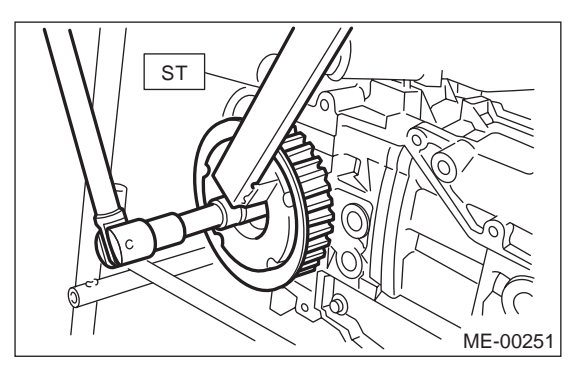

2) Install the cam sprocket No. 2. To lock the camshaft, use ST.

ST 18231AA010 CAM SPROCKET WRENCH NOTE:

CAM SPROCKET WRENCH (499207100) can also be used.

#### Tightening torque: 78 N·m (8.0 kgf-m, 57.9 ft-lb)

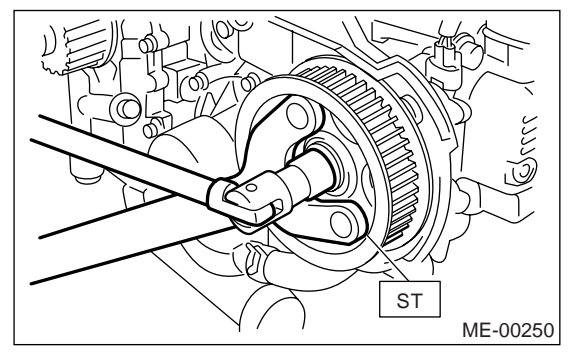

3) Install the camshaft position sensor. <Ref. to FU(H4SO 2.0)-22, INSTALLATION, Camshaft Position Sensor.>

4) Install the timing belt. <Ref. to ME(H4SO 2.0)-44, INSTALLATION, Timing Belt.>

5) Install the timing belt cover.

<Ref. to ME(H4SO 2.0)-42, INSTALLATION, Timing Belt Cover.>

6) Install the crank pulley. <Ref. to ME(H4SO 2.0)-40, INSTALLATION, Crank Pulley.>

7) Install the V-belts. <Ref. to ME(H4SO 2.0)-38, INSTALLATION, V-belt.>

## **C: INSPECTION**

1) Check the cam sprocket teeth for abnormal wear and scratches.

2) Make sure there is no free play between cam sprocket and key.

3) Check the cam sprocket protrusion used for sensor for damage and contamination of foreign matter.

## 17.Crank Sprocket

## A: REMOVAL

1) Remove the V-belts. <Ref. to ME(H4SO 2.0)-38, REMOVAL, V-belt.>

2) Remove the crank pulley. <Ref. to ME(H4SO 2.0)-40, REMOVAL, Crank Pulley.>

3) Remove the timing belt cover. <Ref. to ME(H4SO 2.0)-42, REMOVAL, Timing Belt Cover.>

4) Remove the timing belt. <Ref. to ME(H4SO 2.0)-

43, REMOVAL, Timing Belt.>

5) Remove the cam sprocket. <Ref. to ME(H4SO

2.0)-48, REMOVAL, Cam Sprocket.>

6) Remove the crank sprocket.

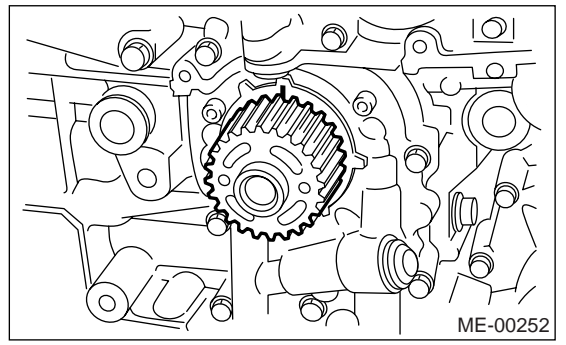

## **B: INSTALLATION**

1) Install the crank sprocket.

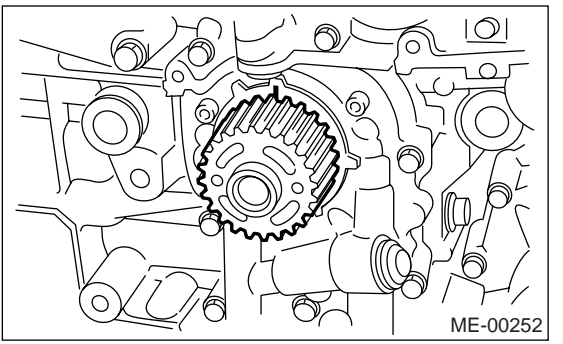

2) Install the cam sprocket. <Ref. to ME(H4SO 2.0)-48, INSTALLATION, Cam Sprocket.>

3) Install the timing belt. <Ref. to ME(H4SO 2.0)-

44, INSTALLATION, Timing Belt.>

4) Install the timing belt cover.

<Ref. to ME(H4SO 2.0)-42, INSTALLATION, Timing Belt Cover.>

5) Install the crank pulley. <Ref. to ME(H4SO 2.0)-40, INSTALLATION, Crank Pulley.>

6) Install the V-belts. <Ref. to ME(H4SO 2.0)-38, INSTALLATION, V-belt.>

## **C: INSPECTION**

1) Check the crank sprocket teeth for abnormal wear and scratches.

2) Make sure there is no free play between crank sprocket and key.

3) Check the crank sprocket protrusion used for sensor for damage and contamination of foreign matter.

## 18. Valve Rocker Assembly

## A: REMOVAL

1) Remove the V-belts. <Ref. to ME(H4SO 2.0)-38, REMOVAL, V-belt.>

2) Remove the crank pulley. <Ref. to ME(H4SO 2.0)-40, REMOVAL, Crank Pulley.>

3) Remove the timing belt cover. <Ref. to ME(H4SO 2.0)-42, REMOVAL, Timing Belt Cover.>

4) Remove the timing belt. <Ref. to ME(H4SO 2.0)-43, REMOVAL, Timing Belt.>

5) Remove the cam sprocket. <Ref. to ME(H4SO 2.0)-48, REMOVAL, Cam Sprocket.>

6) Disconnect the PCV hose and remove the rocker cover.

7) Removal of valve rocker assembly

(1) Remove the bolts (a) through (h) in alphabetical sequence.

NOTE:

Leave two or three threads of bolts (g) and (h) engaged in order to retain the valve rocker assembly.

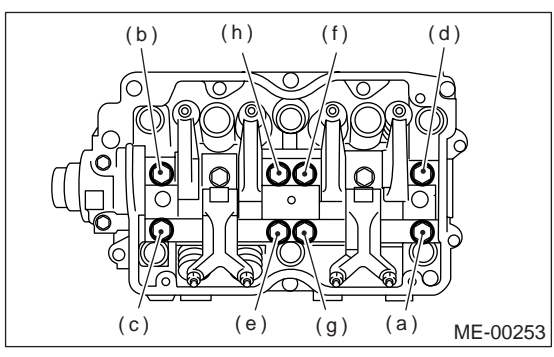

(2) Remove the valve rocker assembly.

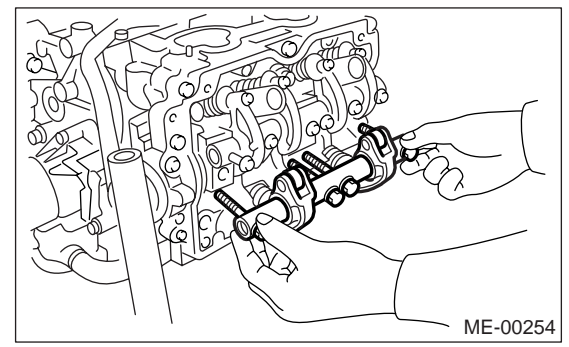

## **B: INSTALLATION**

1) Install the valve rocker assembly.

(1) Temporarily tighten the bolts (a) through (d) equally in order as shown in the figure.

#### NOTE:

Do not allow the valve rocker assembly to damage knock pins.

(2) Tighten the bolts (e) through (h) to specified torque.

(3) Tighten the bolts (a) through (d) to specified torque.

## Tightening torque:

25 N·m (2.5 kgf-m, 18.1 ft-lb)

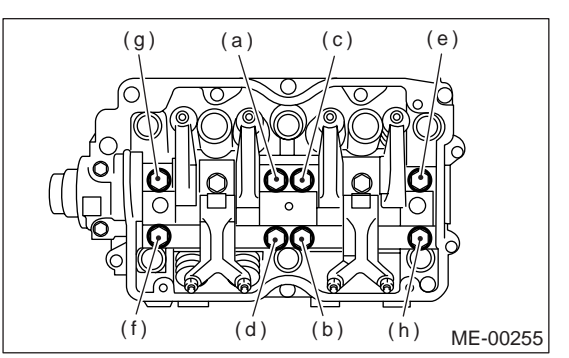

2) Adjust the valve clearance. <Ref. to ME(H4SO 2.0)-29, ADJUSTMENT, Valve Clearance.>

3) Install the rocker cover and connect PCV hose.

4) Install the cam sprocket. <Ref. to ME(H4SO

2.0)-48, INSTALLATION, Cam Sprocket.>

5) Install the timing belt. <Ref. to ME(H4SO 2.0)-44, INSTALLATION, Timing Belt.>

6) Install the timing belt cover.

<Ref. to ME(H4SO 2.0)-42, INSTALLATION, Timing Belt Cover.>

7) Install the crank pulley. <Ref. to ME(H4SO 2.0)-40, INSTALLATION, Crank Pulley.>

8) Install the V-belts. <Ref. to ME(H4SO 2.0)-38, INSTALLATION, V-belt.>

## C: DISASSEMBLY

Remove the bolts which secure the rocker shaft.
 Extract the rocker shaft. Remove the valve rocker arms, springs and shaft supports from rocker shaft.

## NOTE:

Keep all the removed parts in order for re-installing in their original positions.

3) Remove the nut and adjusting screw from valve rocker.

## D: ASSEMBLY

1) Install the adjusting screw and nut to valve rocker.

2) Arrange the valve rocker arms, springs and shaft supports in assembly order, and then insert the valve rocker shaft.

## *Tightening torque (Shaft supports installing bolts):*

## 5 N·m (0.5 kgf-m, 3.6 ft-lb)

NOTE:

Valve rocker arms, rocker shaft and shaft supports have identification marks. Ensure the parts with same markings are properly assembled.

3) Install the valve rocker shaft securing bolts.

## **E: INSPECTION**

## 1. VALVE ROCKER ARM AND ROCKER SHAFT

1) Measure the inner diameter of valve rocker arm and outer diameter of valve rocker shaft, and determine the difference (oil clearance) between the two values.

## Clearance between arm and shaft:

Standard:

```
0.020 — 0.054 mm (0.0008 — 0.0021 in)
```

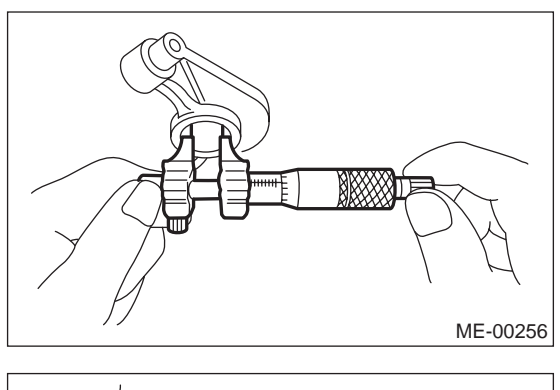

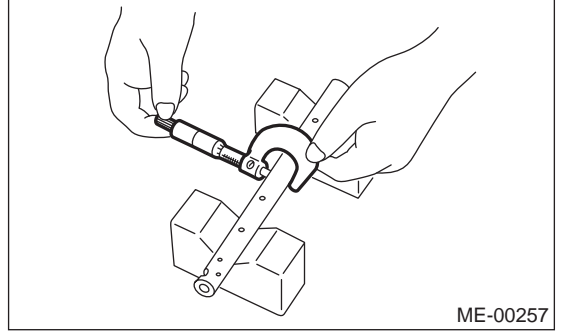

2) If the oil clearance exceeds the standard value, replace the valve rocker arm or shaft, whichever shows greater amount of wear.

#### Rocker arm inside diameter:

22.020 — 22.041 mm (0.8669 — 0.8678 in)

#### Rocker shaft diameter:

#### 21.987 — 22.000 mm (0.8656 — 0.8661 in)

3) If the cam or valve contact surface of valve rocker arm is worn or dented excessively, replace the valve rocker arm.

4) Check that the valve rocker arm roller rotates smoothly. If not, replace the valve rocker arm.

## 19.Camshaft

## A: REMOVAL

1) Remove the V-belts. <Ref. to ME(H4SO 2.0)-38, REMOVAL, V-belt.>

2) Remove the crank pulley. <Ref. to ME(H4SO 2.0)-40, REMOVAL, Crank Pulley.>

3) Remove the timing belt cover. <Ref. to ME(H4SO 2.0)-42, REMOVAL, Timing Belt Cover.>

4) Remove the timing belt. < Ref. to ME(H4SO 2.0)-43, REMOVAL, Timing Belt.>

5) Remove the cam sprocket. <Ref. to ME(H4SO 2.0)-48, REMOVAL, Cam Sprocket.>

6) Remove the crank sprocket. <Ref. to ME(H4SO 2.0)-50, REMOVAL, Crank Sprocket.>

7) Remove the timing belt cover No. 2 (LH).

8) Remove the timing belt cover No. 2 (RH).

#### NOTE:

Do not damage or lose the seal rubber when removing the timing belt covers.

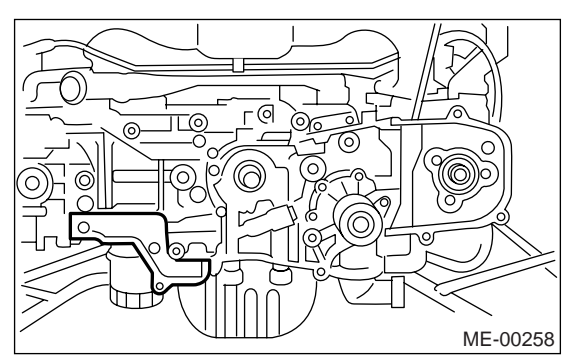

9) Remove the tensioner bracket.

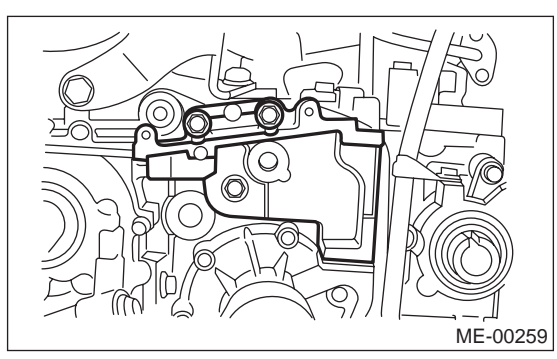

10) Remove the camshaft position sensor support. (LH side only)

11) Remove the oil level gauge guide. (LH side only)

12) Remove the valve rocker assembly. <Ref. to ME(H4SO 2.0)-51, REMOVAL, Valve Rocker Assembly.>

13) Remove the camshaft cap.

(1) Remove the bolts (a) and (b) in alphabetical sequence.

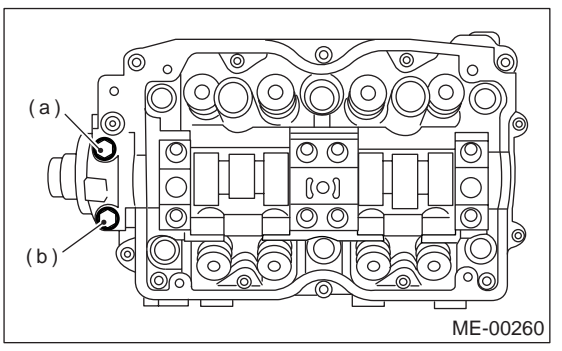

(2) Equally loosen the bolts (c) through (j) all the way in alphabetical sequence.

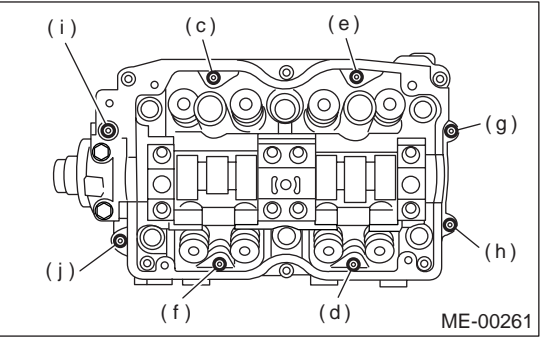

(3) Remove the bolts (k) through (p) in alphabétical sequence using ST. 499497000 TORX<sup>®</sup> PLUS

ST 499497000

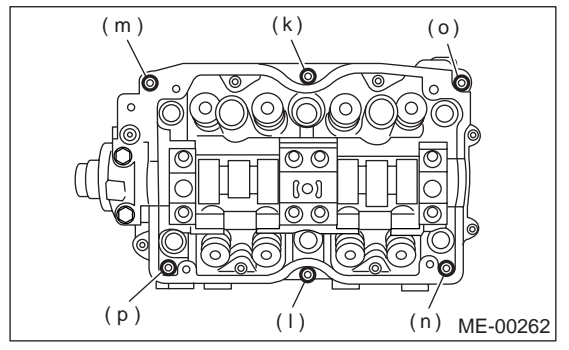

(4) Remove the camshaft cap.

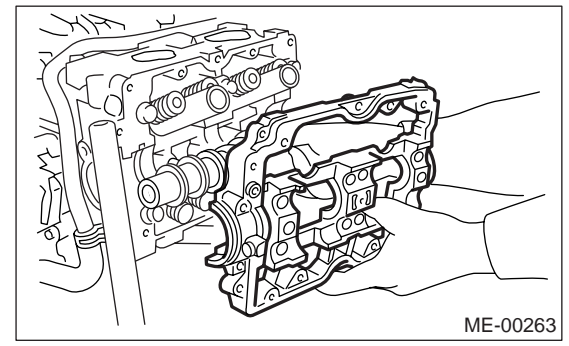

- 14) Remove the camshaft.
- 15) Remove the oil seal.

16) Remove the plug from the rear side of camshaft.

## CAUTION:

- Do not remove the oil seal unless necessary.
- Do not scratch the journal surface when removing the oil seal.

## **B: INSTALLATION**

1) Apply a coat of engine oil to camshaft journals and install the camshaft.

2) Install the camshaft cap.

(1) Apply liquid gasket to the mating surfaces of camshaft cap.

## Liquid gasket:

#### THREE BOND 1280B (Part No. K0877YA018)

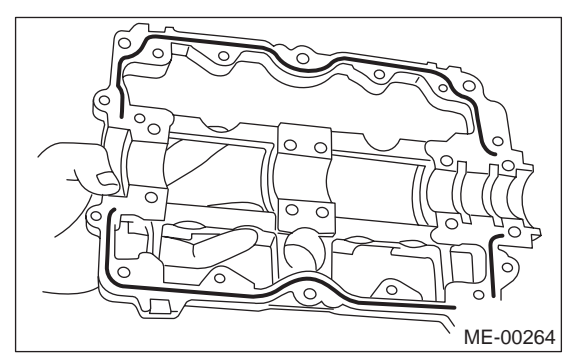

#### NOTE:

• Apply a coat of liquid gasket of 3 mm (0.12 in) in diameter (A) along the edge (B) of camshaft cap (C) mating surface.

• Assemble them within 20 min. after applying liquid gasket.

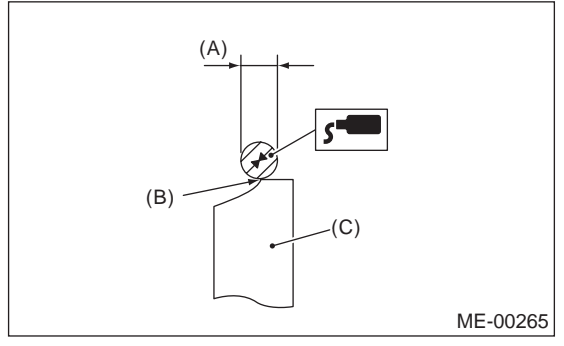

(2) Temporarily tighten the bolts (g) through (j) in alphabetical sequence.

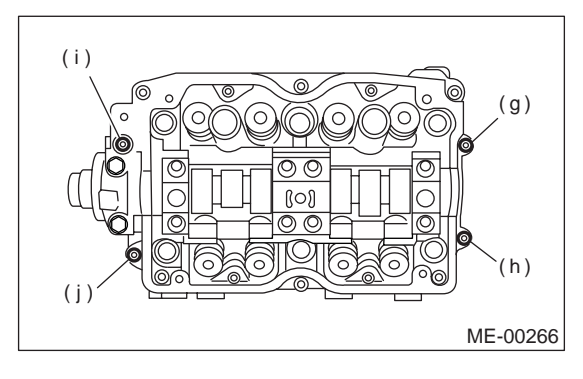

(3) Install the valve rocker assembly.

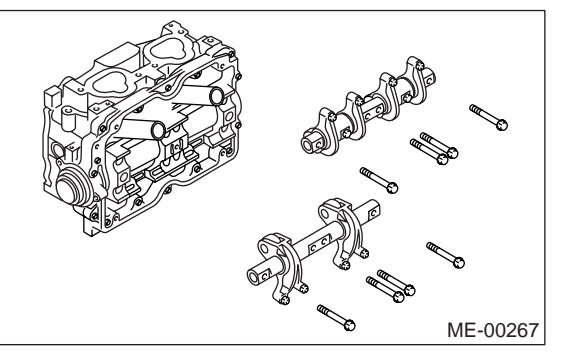

(4) Tighten the bolts (a) through (h) in alphabetical sequence.

## Tightening torque: 25 N⋅m (2.5 kgf-m, 18.1 ft-lb)

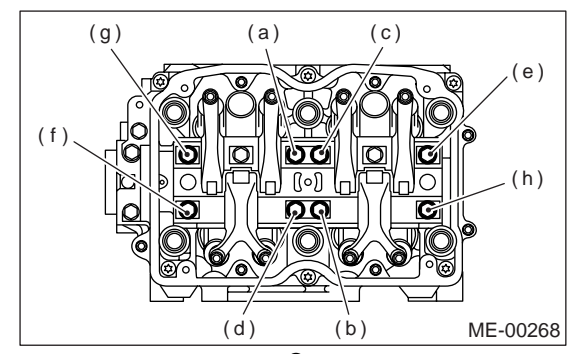

(5) Tighten the TORX<sup>®</sup> bolts (i) through (n) in alphabetical sequence using ST.

ST 499497000 TORX<sup>®</sup> PLUS

#### Tightening torque: 18 N·m (1.8 kgf-m, 13.0 ft-lb)

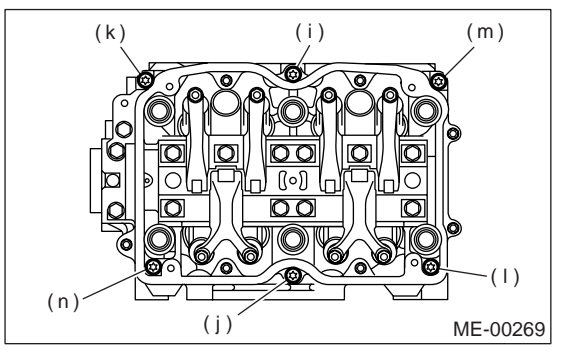

(6) Tighten the bolts (o) through (v) in alphabetical sequence.

#### Tightening torque: 10 N·m (1.0 kgf-m, 7.2 ft-lb)

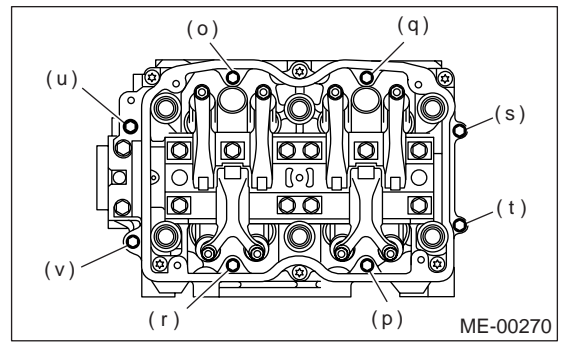

(7) Tighten the bolts (w) and (x) in alphabetical sequence.

## Tightening torque:

10 N·m (1.0 kgf-m, 7.2 ft-lb)

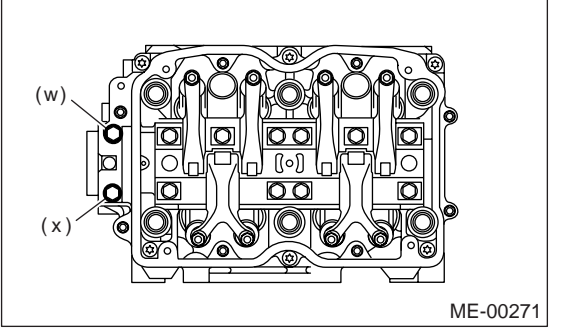

3) Apply a coat of grease to oil seal lips and install the oil seal (A) on camshaft using ST1 and ST2.

NOTE:

- Use a new oil seal.
- ST1 499597000 OIL SEAL GUIDE
- ST2 499587500 OIL SEAL INSTALLER

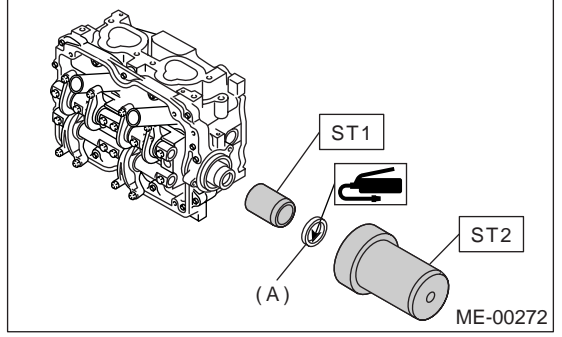

- 4) Install the plug using ST.
- ST 499587700 CAMSHAFT OIL SEAL IN-STALLER

5) Adjust the valve clearance. <Ref. to ME(H4SO 2.0)-29, ADJUSTMENT, Valve Clearance.>

- 6) Install the rocker cover and connect PCV hose.
- 7) Install the oil level gauge guide. (LH side only)

8) Install the camshaft position sensor support. (LH side only)

9) Install the tensioner bracket.

Tightening torque: 25 N·m (2.5 kgf-m, 18.1 ft-lb)

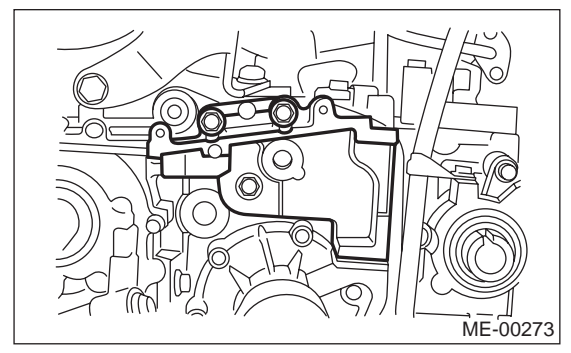

10) Install the timing belt cover No. 2 (RH).

## Tightening torque: 5 N·m (0.5 kgf-m, 3.6 ft-lb)

11) Install the timing belt cover No. 2 (LH).

## Tightening torque: 5 N·m (0.5 kgf-m, 3.6 ft-lb)

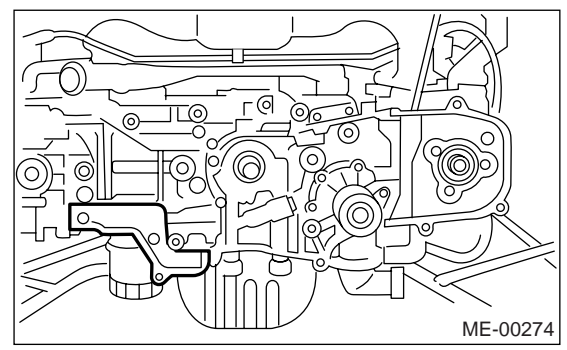

12) Install the crank sprocket.

<Ref. to ME(H4SO 2.0)-50, INSTALLATION, Crank Sprocket.>

13) Install the cam sprocket. <Ref. to ME(H4SO 2.0)-48, INSTALLATION, Cam Sprocket.>

- 14) Install the timing belt. <Ref. to ME(H4SO 2.0)-
- 44, INSTALLATION, Timing Belt.>
- 15) Install the timing belt cover.

<Ref. to ME(H4SO 2.0)-42, INSTALLATION, Timing Belt Cover.>

16) Install the crank pulley. <Ref. to ME(H4SO 2.0)-40, INSTALLATION, Crank Pulley.>

17) Install the V-belts. <Ref. to ME(H4SO 2.0)-38, INSTALLATION, V-belt.>

## **C: INSPECTION**

## 1. CAMSHAFT

1) Measure the bend, and repair or replace if necessary.

## Service limit:

0.020 mm (0.00079 in)

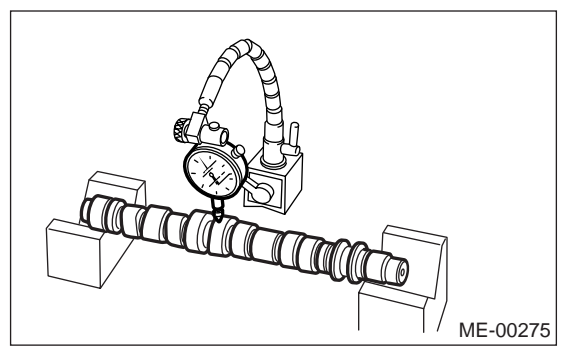

2) Check the journal for damage and wear. Replace if faulty.

3) Measure the outer diameter of camshaft journal and inner diameter of cylinder head journal, and determine the difference (oil clearance) between the two values. If the oil clearance exceeds standard value, replace the camshaft or cylinder head as necessary.

| Unit: mm (in                 |          |                                      |
|------------------------------|----------|--------------------------------------|
| Clear-<br>ance at<br>journal | Standard | 0.055 — 0.090<br>(0.0022 — 0.0035)   |
| Camshaft journal O.D.        |          | 31.928 — 31.945<br>(1.2570 — 1.2577) |
| Journal hole I.D.            |          | 32.000 — 32.018<br>(1.2598 — 1.2605) |

4) Check the cam face condition, and remove the minor faults by grinding with oil stone. Measure the cam height H. If it exceeds the limit, replace it.

#### Cam height: H:

| Model | Parts   |               | Unit: mm (in)                        |
|-------|---------|---------------|--------------------------------------|
| 201   | Intake  | Stan-<br>dard | 39.646 — 39.746<br>(1.5609 — 1.5648) |
| 2.0 L | Exhaust | Stan-<br>dard | 39.351 — 39.451<br>(1.5493 — 1.5532) |
| 251   | Intake  | Stan-<br>dard | 39.485 — 39.585<br>(1.5545 — 1.5585) |
| 2.5 L | Exhaust | Stan-<br>dard | 39.904 — 40.004<br>(1.5710 — 1.5750) |

Cam base circle diameter A: Intake: 34.00 mm (1.3386 in) Exhaust: 34.00 mm (1.3386 in)

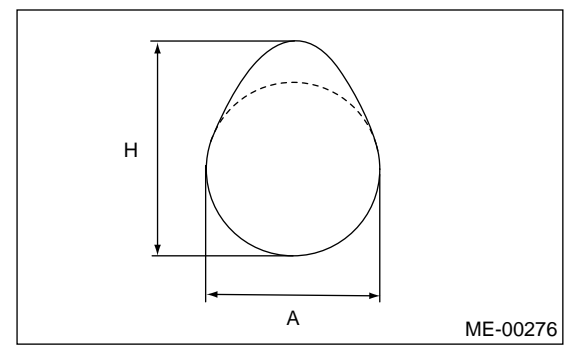

## 2. CAMSHAFT SUPPORT

Measure the side clearance of camshaft with setting the dial gauge at end of camshaft. If side clearance exceeds the limit, replace the camshaft support.

#### Standard:

0.030 — 0.090 mm (0.0012 — 0.0035 in)

## 20.Cylinder Head

## A: REMOVAL

1) Remove the V-belts. <Ref. to ME(H4SO 2.0)-38, REMOVAL, V-belt.>

2) Remove the crank pulley. <Ref. to ME(H4SO 2.0)-40, REMOVAL, Crank Pulley.>

3) Remove the timing belt cover. <Ref. to ME(H4SO 2.0)-42, REMOVAL, Timing Belt Cover.>

4) Remove the timing belt. <Ref. to ME(H4SO 2.0)-43, REMOVAL, Timing Belt.>

5) Remove the cam sprocket. <Ref. to ME(H4SO 2.0)-48, REMOVAL, Cam Sprocket.>

6) Remove the intake manifold. <Ref. to FU(H4SO 2.0)-11, REMOVAL, Intake Manifold.>

7) Remove the bolt which installs the A/C compressor bracket on cylinder head.

8) Remove the valve rocker assembly. <Ref. to ME(H4SO 2.0)-51, REMOVAL, Valve Rocker Assembly.>

9) Remove the camshaft. <Ref. to ME(H4SO 2.0)-53, REMOVAL, Camshaft.>

10) Remove the cylinder head bolts in alphabetical sequence as shown in the figure.

#### NOTE:

Leave bolts (a) and (c) engaged by three or four threads to prevent the cylinder head from falling.

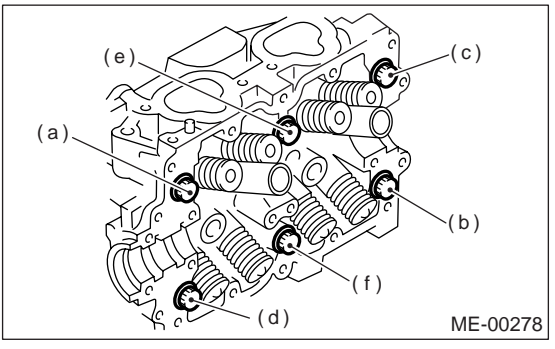

11) While tapping the cylinder head with a plastic hammer, separate it from cylinder block.

12) Remove the bolts (a) and (c) to remove the cylinder head.

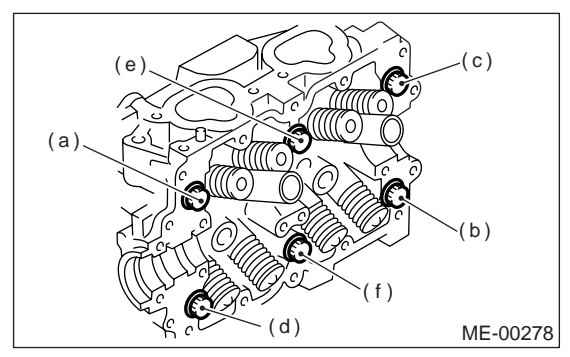

13) Remove the cylinder head gasket.

## CAUTION:

# Be careful not to scratch the mating surface of cylinder head and cylinder block.

14) Similarly, remove the right side cylinder head.

## **B: INSTALLATION**

1) Install the cylinder head and gaskets on cylinder block.

#### CAUTION:

- Use new cylinder head gaskets.
- Be careful not to scratch the mating surface
   of avlinder block and avlinder block
- of cylinder block and cylinder head.
- 2) Tighten the cylinder head bolts.

(1) Apply a coat of engine oil to washers and bolt threads.

(2) Tighten all bolts to 29 N·m (3.0 kgf-m, 22 ft-lb) in alphabetical sequence.

Then tighten all bolts to  $69 \text{ N} \cdot \text{m}$  (7.0 kgf-m, 51 ft-lb) in alphabetical sequence.

(3) Back off all bolts by 180° in reverse order of installation, and back them off again by 180°.

- (4) Tighten all bolts to 42 N·m (3.9 kgf-m, 31 ft-
- lb) in alphabetical sequence.

(5) Tighten all bolts by  $80^{\circ} - 90^{\circ}$  in alphabetical sequence.

(6) Tighten all bolts by  $40^{\circ} - 45^{\circ}$  in alphabetical sequence.

## NOTE:

Do not tighten the bolts more than 45°.

(7) Further tighten bolts (a) and (b) by  $40^\circ\!-\!\!-45^\circ\!.$ 

## NOTE:

Ensure the total "re-tightening angle" in the [former two steps], do not exceed  $90^{\circ}$ .

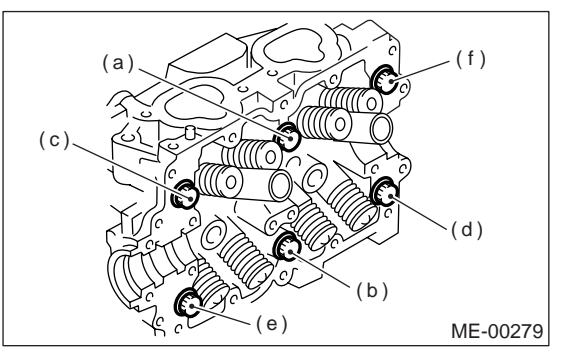

3) Install the camshaft. <Ref. to ME(H4SO 2.0)-54, INSTALLATION, Camshaft.>

4) Install the valve rocker assembly. <Ref. to ME(H4SO 2.0)-51, INSTALLATION, Valve Rocker Assembly.>

5) Install the A/C compressor bracket on cylinder head.

6) Install the intake manifold.

<Ref. to FU(H4SO 2.0)-12, INSTALLATION, Intake Manifold.>
#### **Cylinder Head**

#### **MECHANICAL**

7) Install the cam sprocket. <Ref. to ME(H4SO 2.0)-48, INSTALLATION, Cam Sprocket.>

8) Install the timing belt. <Ref. to ME(H4SO 2.0)-44, INSTALLATION, Timing Belt.>

9) Install the timing belt cover.

<Ref. to ME(H4SO 2.0)-42, INSTALLATION, Timing Belt Cover.>

10) Install the crank pulley. <Ref. to ME(H4SO 2.0)-40, INSTALLATION, Crank Pulley.>

11) Install the V-belts. <Ref. to ME(H4SO 2.0)-38, INSTALLATION, V-belt.>

#### C: DISASSEMBLY

1) Place the cylinder head on the ST.

ST 498267800 CYLINDER HEAD TABLE 2) Set the ST on valve spring. Compress the valve spring and remove the valve spring retainer key. Remove each valve and valve spring.

ST 499718000 VALVE SPRING REMOVER

#### D: ASSEMBLY

#### NOTE:

Keep all the removed parts in order for re-installing in their original positions.

#### CAUTION:

Mark each valve to prevent confusion.

 Use extreme care not to damage the lips of the intake valve oil seals and exhaust valve oil seals.

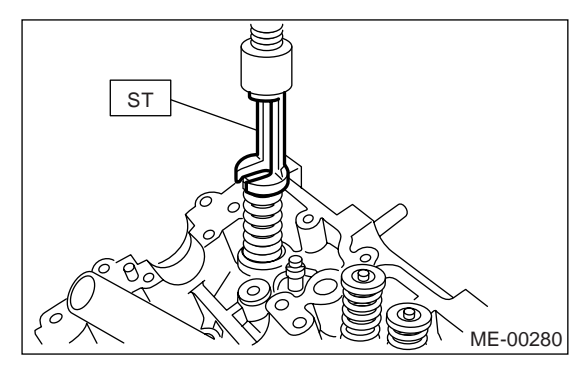

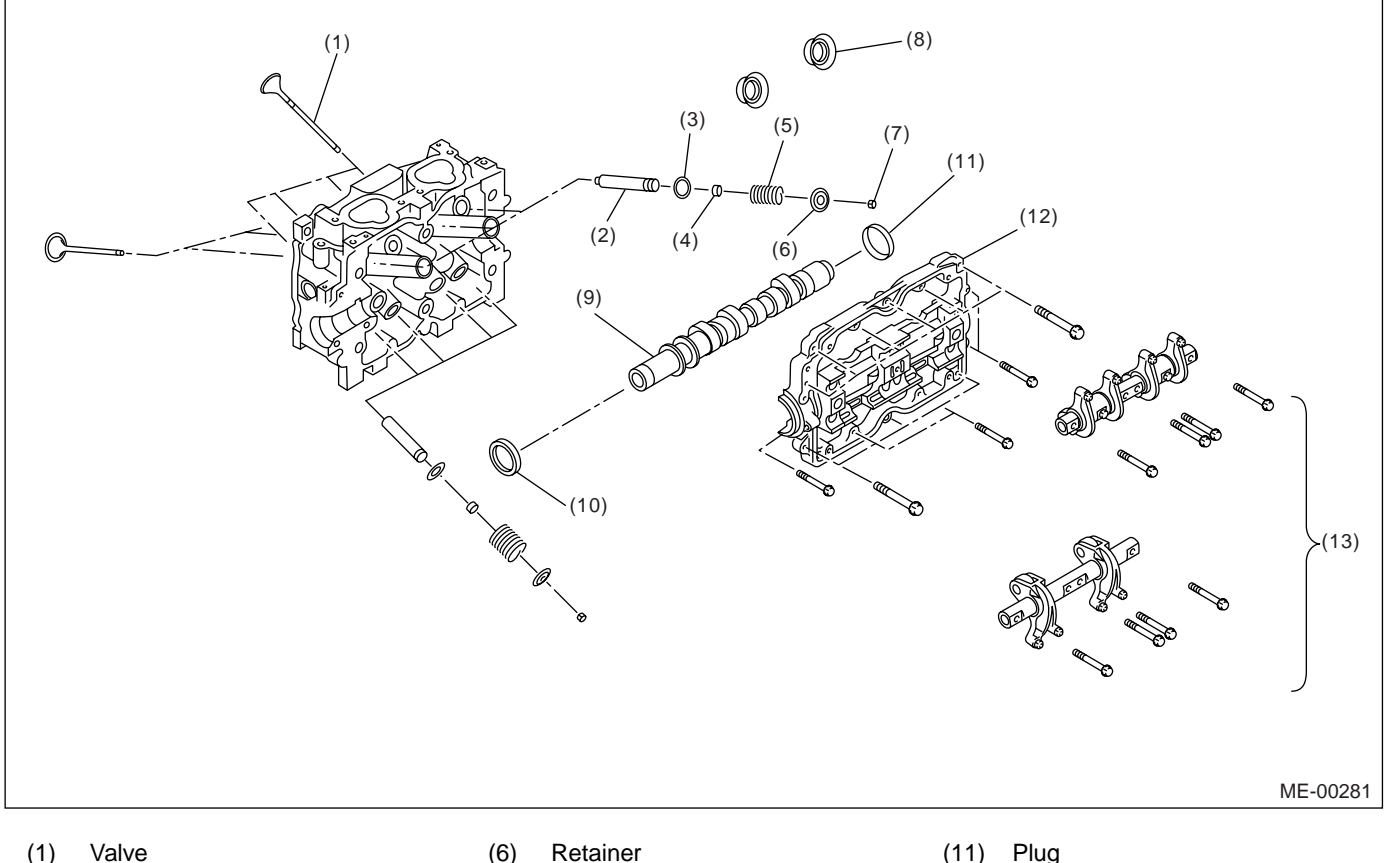

- (2) Valve guide
- (3) Valve spring seat
- (4) Oil seal
- (5) Valve springs

- Retainer
- (7) Retainer key
- (8) Spark plug gasket
- Camshaft (9)
- Oil seal (10)

- (11) Plug
- (12) Camshaft cap
- (13) Valve rocker ASSY

- 1) Installation of valve spring and valve:
- (1) Place the cylinder head on the ST.
- ST 498267800 CYLINDER HEAD TABLE
  - (2) Coat the stem of each valve with engine oil and insert the valve into valve guide.

#### CAUTION:

# Use extreme care not to damage the oil lips when inserting the valve into valve guide.

(3) Install the valve spring and retainer.

#### NOTE:

Be sure to install the valve springs with their closecoiled end facing the seat on the cylinder head.

(4) Set the ST on valve spring.

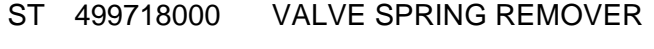

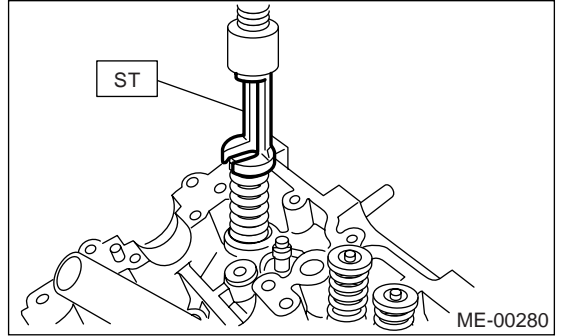

(5) Compress the valve spring and fit the valve spring retainer key.

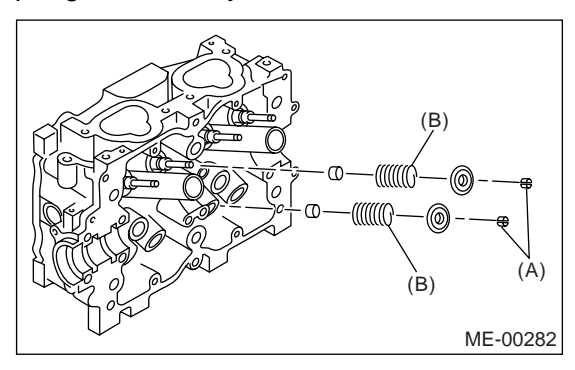

- (A) Retainer key
- (B) Valve springs

(6) After installing, tap the valve spring retainers lightly with a plastic hammer for better seating.

#### E: INSPECTION

#### 1. VALVE SPRING

 Check the valve springs for damage, free length, and tension. Replace the valve spring if it is not within the standard value presented in the table.
 To measure the squareness of the valve spring, stand the spring on a surface plate and measure its deflection at the top of spring using a try square.

| Free length<br>mm (in) |      | 54.30 (2.1378)                                    |
|------------------------|------|---------------------------------------------------|
| Tension/spring         | Set  | 214 — 246<br>(22 — 25, 48 — 55)/45.0 (1.772)      |
| N (kgf, lb)/mm<br>(in) | Lift | 526 — 582<br>(54 — 59, 119 — 130)/34.7<br>(1.366) |
| Squareness             |      | 2.5°, 2.4 mm (0.094 in)                           |

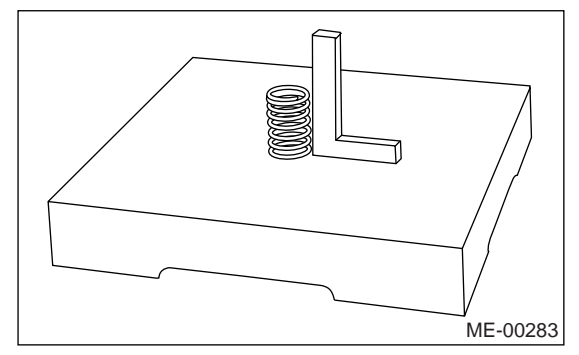

# 2. INTAKE AND EXHAUST VALVE OIL SEAL

In the following case, pinch and remove the oil seal from valve using pliers, and then replace it with a new one.

- When the lip is damaged.
- When the spring is out of the specified position.
- When readjusting the surfaces of intake valve and valve sheet.
- When replacing the intake valve guide.
- 1) Place the cylinder head on ST1.
- 2) Using ST2, press-fit the oil seal.

#### CAUTION:

• Apply engine oil to oil seal before press-fitting.

• When press-fitting the oil seal, do not use a hammer or strike in.

• Differentiate between the intake valve oil seal and exhaust valve oil seal by noting their difference in color.

ST1 498267800 CYLINDER HEAD TABLE ST2 498857100 VALVE OIL SEAL GUIDE

Color of rubber part: Intake [Black] Exhaust [Brown]

#### Color of spring part: Intake [Silver] Exhaust [Silver]

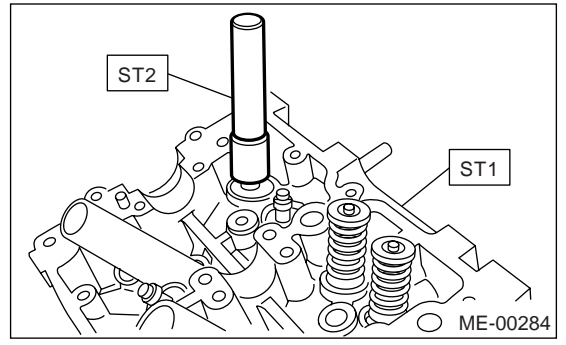

# F: ADJUSTMENT

#### 1. CYLINDER HEAD

1) Make sure that no crack or other damage do not exist. In addition to visual inspection, inspect important areas by means of red lead check.

Also make sure the gasket installing surface shows no trace of gas and water leaks.

2) Place the cylinder head on the ST.

ST 498267800 CYLINDER HEAD TABLE 3) Measure the warping of the cylinder head surface that mates with crankcase using a straight edge and thickness gauge.

If the warping exceeds the limit, regrind the surface with a surface grinder.

#### Warping limit: 0.03 mm (0.0012 in)

#### Grinding limit: 0.1 mm (0.004 in)

#### Standard height of cylinder head: 97.5 mm (3.839 in)

#### NOTE:

Uneven torque for the cylinder head bolts can cause warping. When reassembling, pay special attention to the torque so as to tighten evenly.

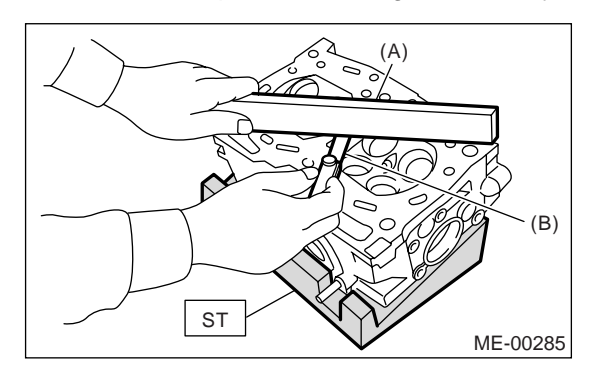

(A) Straight edge

(B) Thickness gauge

#### 2. VALVE SEAT

Inspect the intake and exhaust valve seats, and correct the contact surfaces with a valve seat cutter if they are defective or when valve guides are replaced.

Valve seat width W:

Standard Intake (A) 0.8 — 1.4 mm (0.03 — 0.055 in) Exhaust (B) 1.2 — 1.8 mm (0.047 — 0.071 in)

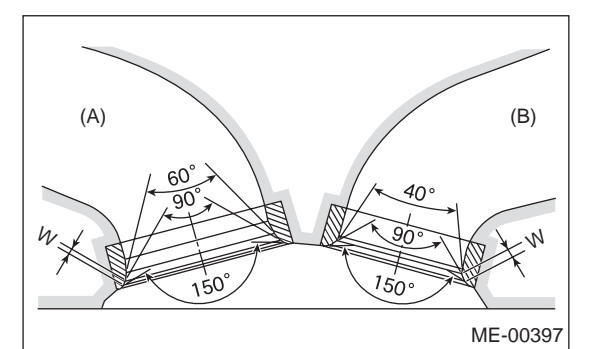

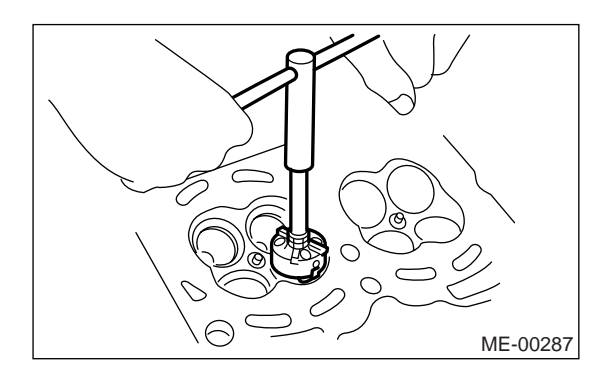

#### 3. VALVE GUIDE

1) Check the clearance between valve guide and stem. The clearance can be checked by measuring respectively the outer diameter of valve stem and inner diameter of valve guide with a micrometer. Clearance between the valve guide and valve stem:

#### Standard

- Intake
- 0.035 0.062 mm (0.0014 0.0024 in) Exhaust

0.040 — 0.067 mm (0.0016 — 0.0026 in)

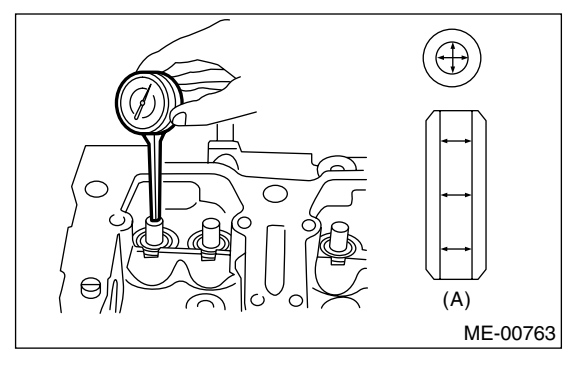

(A) Valve guide

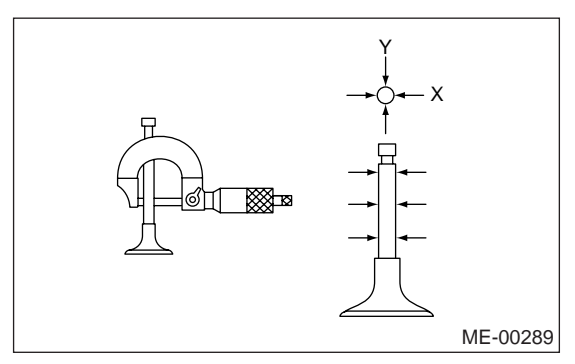

2) If the clearance between valve guide and stem exceeds the standard value, replace the valve guide or valve itself whichever shows greater amount of wear. See the following procedure for valve guide replacement.

#### Valve guide inner diameter: 6.000 — 6.012 mm (0.2362 — 0.2367 in)

Valve stem outer diameters: Intake

5.950 — 5.965 mm (0.2343 — 0.2348 in) Exhaust

5.945 — 5.960 mm (0.2341 — 0.2346 in)

(1) Place the cylinder head on ST1 with the combustion chamber upward so that valve guides enter the holes in ST1.

(2) Insert ST2 into the valve guide and press it down to remove the valve guide.

ST1 498267800 CYLINDER HEAD TABLE ST2 499767200 VALVE GUIDE REMOVER

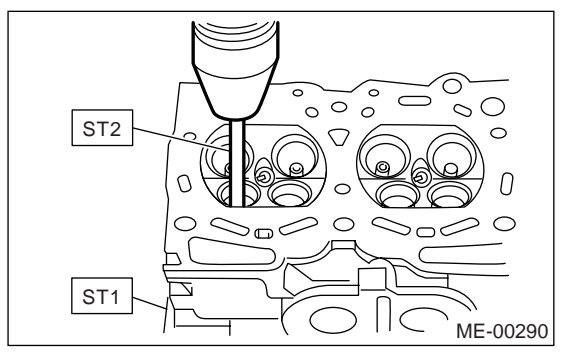

(3) Turn the cylinder head upside down and place the ST as shown in the figure.

Intake side:

ST 499767700 VALVE GUIDE ADJUSTER Exhaust side:

ST 499767800 VALVE GUIDE ADJUSTER

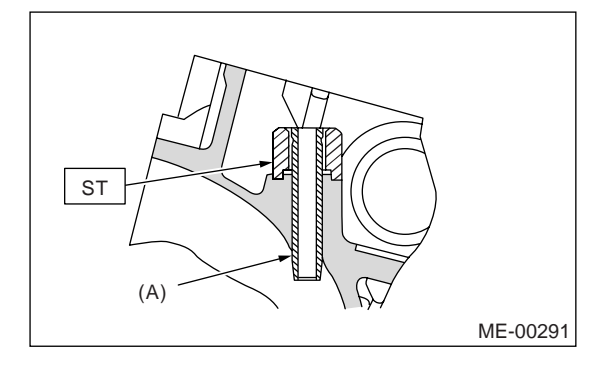

(A) Valve guide

(4) Before installing a new valve guide, make sure that neither scratches nor damages exist on the inside surface of the valve guide holes in cylinder head.

(5) Put a new valve guide, coated with sufficient oil, in cylinder, and insert the ST1 into valve guide. Press in until the valve guide upper end is flush with the upper surface of ST2.

ST1 499767200 VALVE GUIDE REMOVER Intake side:

ST2 499767700 VALVE GUIDE ADJUSTER Exhaust side:

ST2 499767800 VALVE GUIDE ADJUSTER

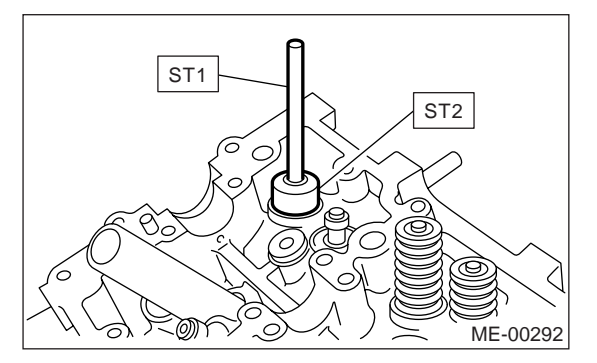

- (6) Check the valve guide protrusion.
- Valve guide protrusion L:
- Intake

20.0 — 21.0 mm (0.787 — 0.827 in) Exhaust

16.5 — 17.5 mm (0.650 — 0.689 in)

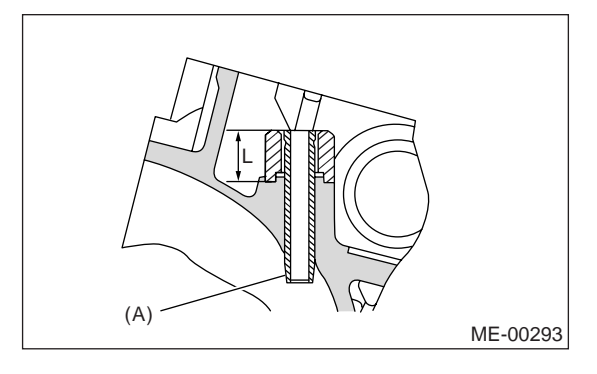

(A) Valve guide

(7) Ream the inside of valve guide using ST. Put the reamer in valve guide, and rotate the reamer slowly clockwise while pushing it lightly. Bring the reamer back while rotating it clockwise. After reaming, clean the valve guide to remove chips.

#### CAUTION:

• Apply engine oil to the reamer when reaming.

• If the inner surface of the valve guide is torn, the edge of the reamer should be slightly ground with an oil stone.

• If the inner surface of the valve guide becomes lustrous and the reamer does not chip, use a new reamer or remedy the reamer.

ST 499767400 VALVE GUIDE REAMER

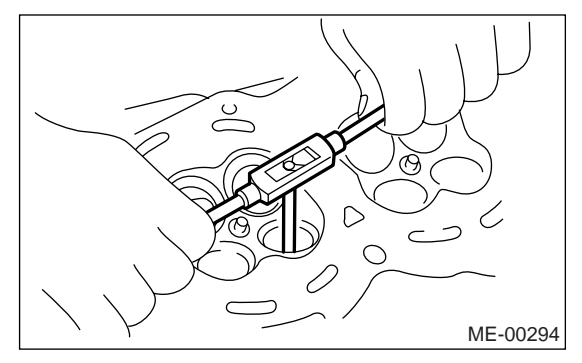

(8) Recheck the contact condition between valve and valve seat after replacing the valve guide.

#### 4. INTAKE AND EXHAUST VALVE

1) Inspect the flange and stem of valve, and replace if damaged, worn or deformed, or if "H" exceed the standard value.

#### Н:

Intake Standard: 0.8 — 1.2 mm (0.03 — 0.047 in) Exhaust

Standard: 1.0 — 1.4 mm (0.039 — 0.055 in)

Valve overall length:

Intake 120.6 mm (4.75 in) Exhaust 121.7 mm (4.79 in)

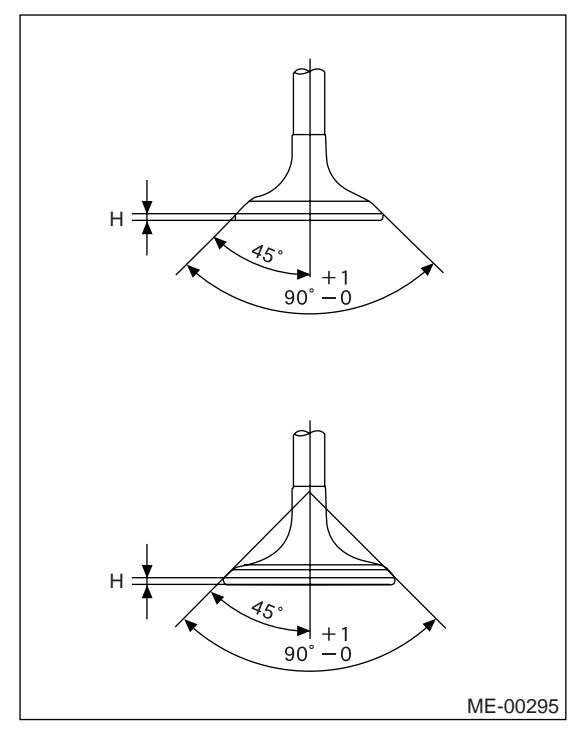

2) Put a small amount of grinding compound on the seat surface and lap the valve and seat surface. <Ref. to ME(H4SO 2.0)-60, VALVE SEAT, AD-JUSTMENT, Cylinder Head.> Install a new intake valve oil seal after lapping.

# 21.Cylinder Block

# A: REMOVAL

NOTE:

Before conducting this procedure, drain the engine oil completely.

1) Remove the intake manifold. <Ref. to FU(H4SO 2.0)-11, REMOVAL, Intake Manifold.>

2) Remove the V-belts. <Ref. to ME(H4SO 2.0)-38, REMOVAL, V-belt.>

3) Remove the crank pulley. <Ref. to ME(H4SO 2.0)-40, REMOVAL, Crank Pulley.>

4) Remove the timing belt cover. <Ref. to ME(H4SO 2.0)-42, REMOVAL, Timing Belt Cover.>

5) Remove the timing belt. <Ref. to ME(H4SO 2.0)-43, REMOVAL, Timing Belt.>

6) Remove the cam sprocket. <Ref. to ME(H4SO 2.0)-48, REMOVAL, Cam Sprocket.>

7) Remove the crank sprocket. <Ref. to ME(H4SO 2.0)-40, REMOVAL, Crank Pulley.>

8) Remove the generator and A/C compressor with their brackets.

9) Remove the rocker cover.

10) Remove the cylinder head bolts in alphabetical sequence as shown in the figure.

#### NOTE:

Leave bolts (a) and (c) engaged by three or four threads to prevent the cylinder head from falling.

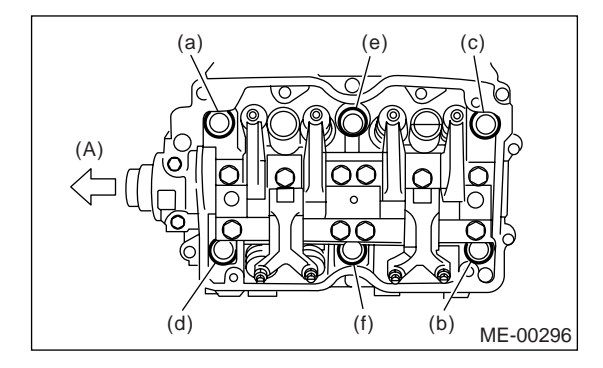

(A) Front side

11) While tapping the cylinder head with a plastic hammer, separate it from cylinder block.

12) Remove the bolts (a) and (c) to remove the cylinder head.

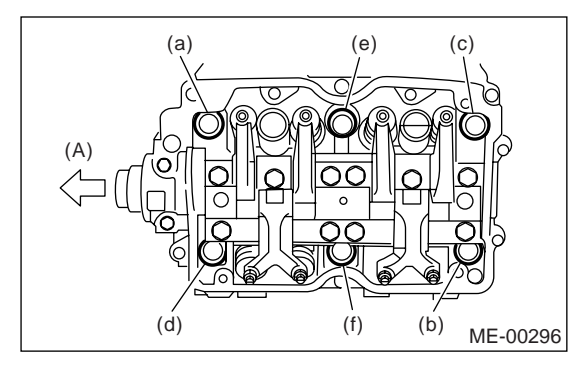

(A) Front side

13) Remove the cylinder head gasket.

NOTE:

Do not scratch the mating surface of cylinder head and cylinder block.

14) Similarly, remove the right side cylinder head.

15) Remove the clutch housing cover. (MT model)16) Remove the flywheel (MT model) or drive plate (AT model).

Lock the crankshaft using ST.

ST 498497100 CRÄNKSHAFT STOPPER

MT model

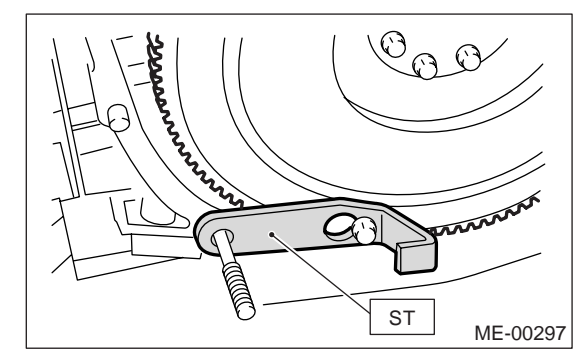

AT model

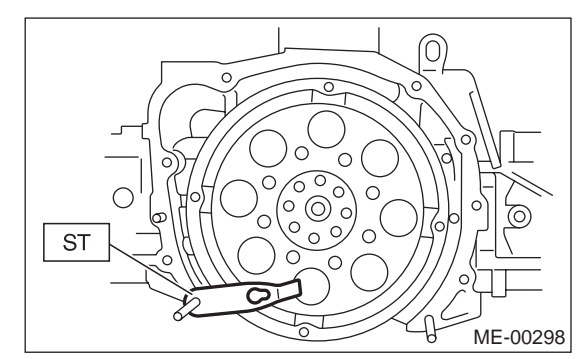

17) Remove the oil separator cover.

18) Remove the water by-pass pipe for heater.

19) Remove the water pump after loosening the bolts in alphabetical sequence as shown in the figure.

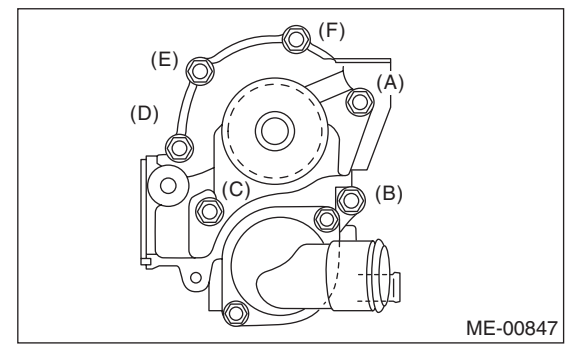

20) Remove the oil pump from cylinder block. Use a flat tip screwdriver as shown in the figure when removing the oil pump.

#### CAUTION:

Be careful not to scratch the mating surface of cylinder block and oil pump.

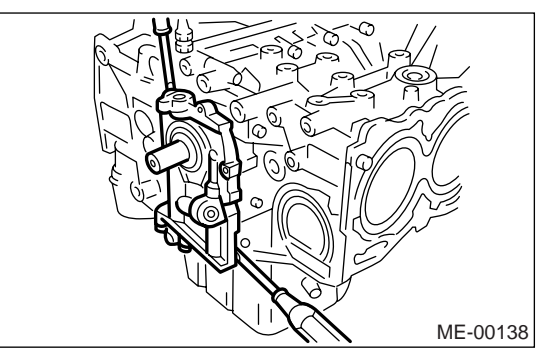

21) Remove the oil pan.

(1) Place the cylinder block to face the #2 and #4 piston side upward.

(2) Remove the bolts which secure oil pan to cylinder block.

(3) Insert a oil pan cutter blade between cylinder block-to-oil pan clearance and remove the oil pan.

#### NOTE:

Do not use a screwdriver or similar tools in place of oil pan cutter.

- 22) Remove the oil strainer stay.
- 23) Remove the oil strainer.
- 24) Remove the baffle plate.

25) Remove the oil filter.

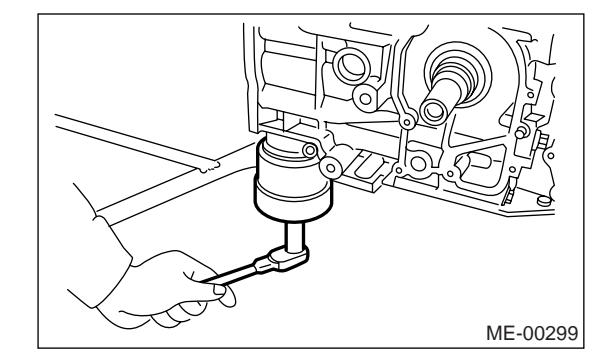

26) Remove the water pipe.

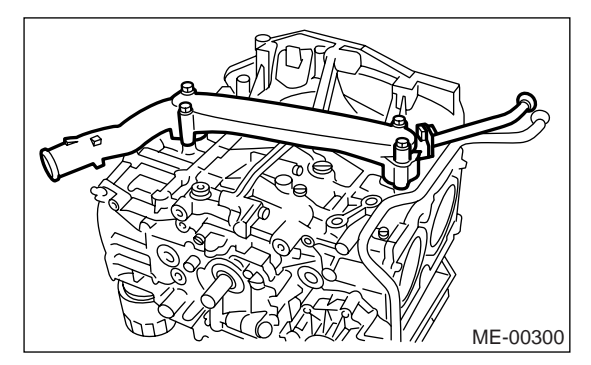

#### **Cylinder Block**

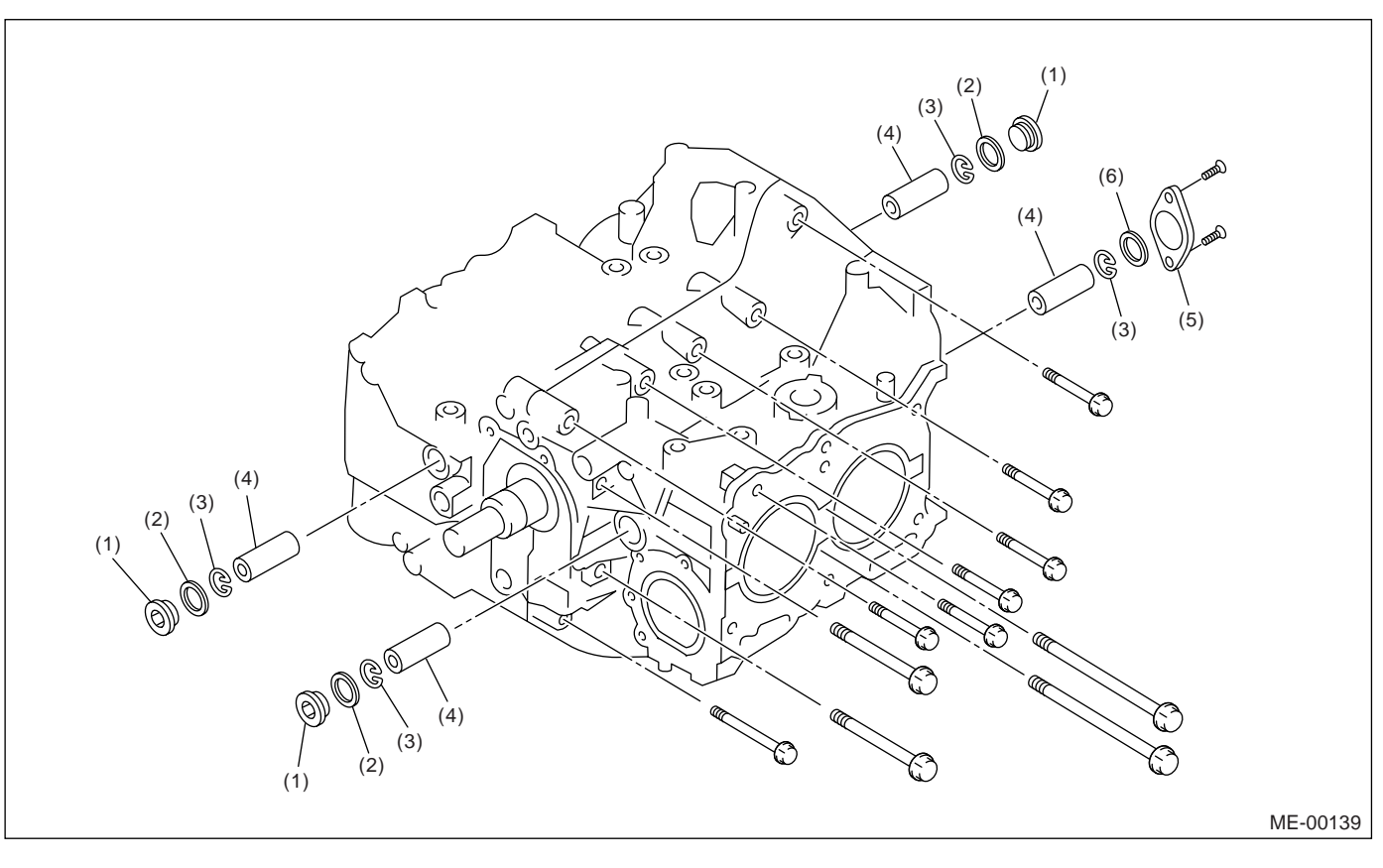

(1) Service hole plug

(3) Snap ring

(2) Gasket

(4) Piston pin

27) Remove the service hole cover and service hole plugs using a hexagon wrench (14 mm).

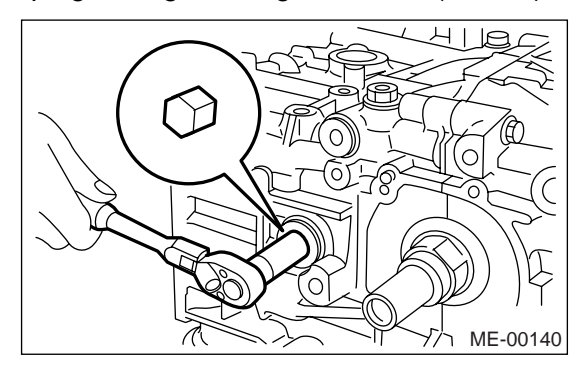

(5) Service hole cover(6) O-ring

28) Rotate the crankshaft to bring #1 and #2 pistons to bottom dead center position, then remove the piston snap ring through service hole of #1 and #2 cylinders.

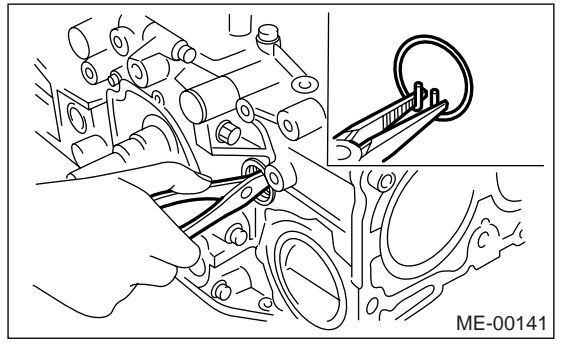

29) Draw out the piston pin from #1 and #2 pistons using ST.

ST 499097700 PISTON PIN REMOVER

#### NOTE:

Be careful not to confuse the original combination of piston, piston pin and cylinder.

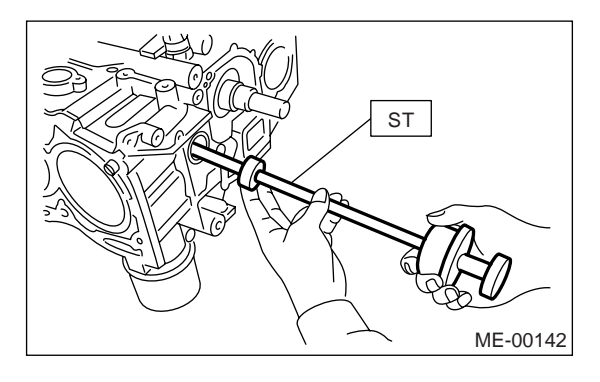

30) Similarly remove the piston pins from #3 and #4 pistons.

31) Remove the bolts which connect cylinder block on the side of #2 and #4 cylinders.

32) Back off the bolts which connect cylinder block on the side of #1 and #3 cylinders two or three turns.

33) Set up the cylinder block so that #1 and #3 cylinders are on the upper side, then remove the cylinder block connecting bolts.

34) Separate the cylinder block (RH) and (LH).

NOTE:

When separating the cylinder block, do not allow the connecting rod to fall or damage the cylinder block.

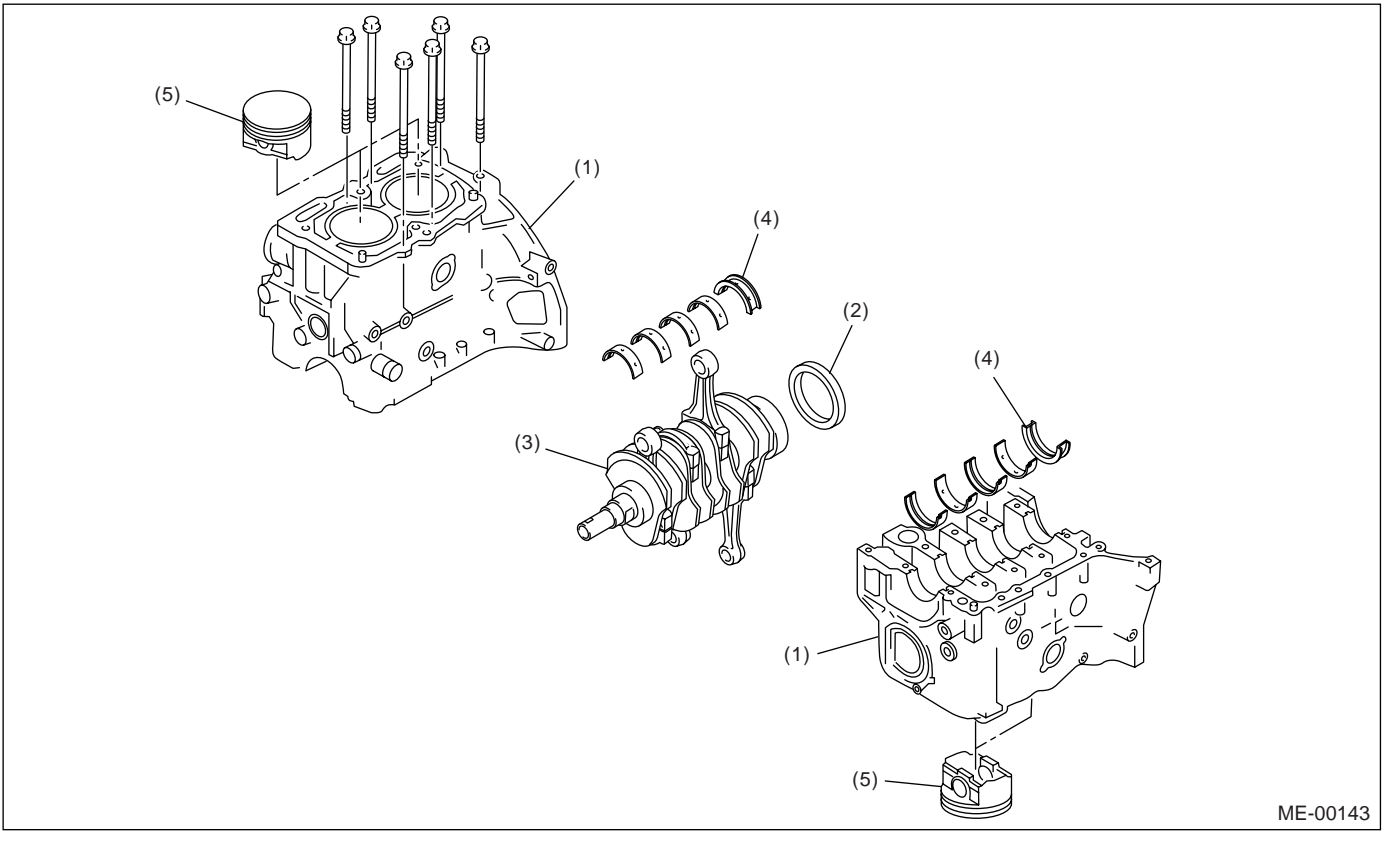

(1) Cylinder block

- (3) Crankshaft(4) Crankshaft bearing
- (5) Piston

- (2) Rear oil seal
- 35) Remove the rear oil seal.

36) Remove the crankshaft together with connecting rod.

37) Remove the crankshaft bearings from cylinder block using a hammer handle.

#### NOTE:

Be careful not to confuse the crankshaft bearing combination. Press the bearing at the end opposite to locking lip. 38) Draw out each piston from cylinder block using a wooden bar or hammer handle.

#### NOTE:

Be careful not to confuse the original combination of piston and cylinder.

#### **Cylinder Block**

#### **B: INSTALLATION**

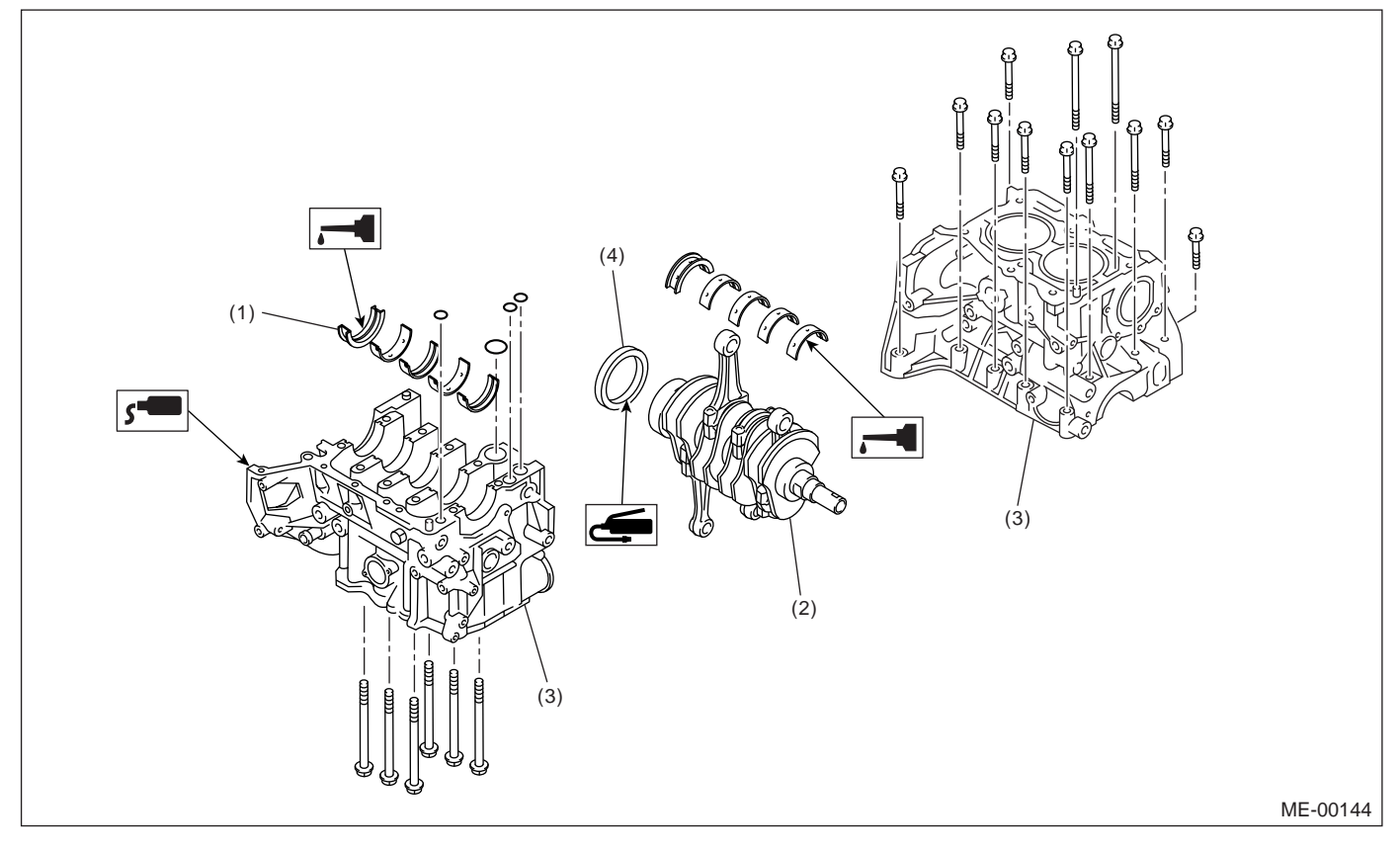

- (1) Crankshaft bearing
- (3) Cylinder block

(4) Rear oil seal

(2) Crankshaft

#### NOTE:

Remove oil on the mating surface of bearing and cylinder block before installation. Apply a coat of engine oil to crankshaft pins.

1) Position the crankshaft on the #2 and #4 cylinder block.

2) Apply liquid gasket to the mating surface of #1 and #3 cylinder block, and position it on #2 and #4 cylinder block.

#### Liquid gasket:

THREE BOND 1215 (Part No. 004403007) or equivalent

#### NOTE:

Do not allow liquid gasket to flow into O-ring grooves, oil passages, bearing grooves, etc.

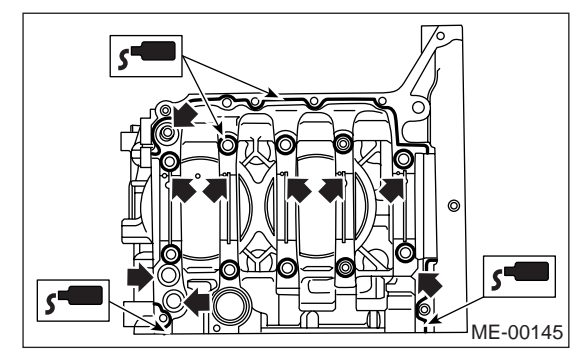

3) Tighten the 10 mm cylinder block connecting bolts on LH side (A - D) in alphabetical sequence.

#### MECHANICAL

#### Tightening torque:

10 N·m (1.0 kgf-m, 7.4 ft-lb)

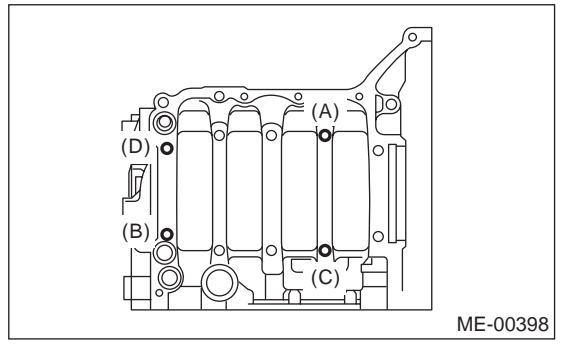

4) Tighten the 10 mm cylinder block connecting bolts on RH side (E — J) in alphabetical sequence.

#### Tightening torque:

10 N·m (1.0 kgf-m, 7.4 ft-lb)

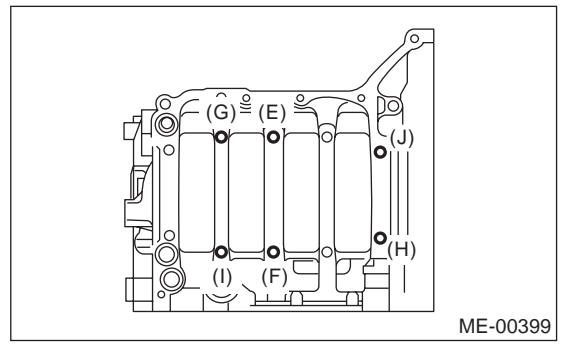

5) Further tighten the LH side bolts (A — D) in alphabetical sequence.

#### Tightening torque:

(A), (C): 20 N·m (2.0 kgf-m, 14.8 ft-lb) (B), (D): 15 N·m (1.5 kgf-m, 10.8 ft-lb)

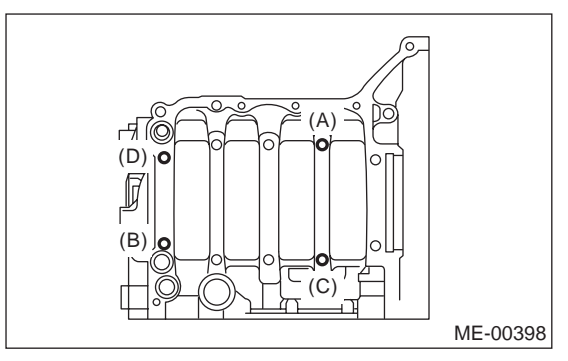

6) Further tighten the RH side bolts (E — J) in alphabetical sequence.

#### Tightening torque:

(E), (F), (G), (I): 20 N·m (2.0 kgf-m, 14.8 ft-lb) (H), (J): 18 N·m (1.8 kgf-m, 13.3 ft-lb)

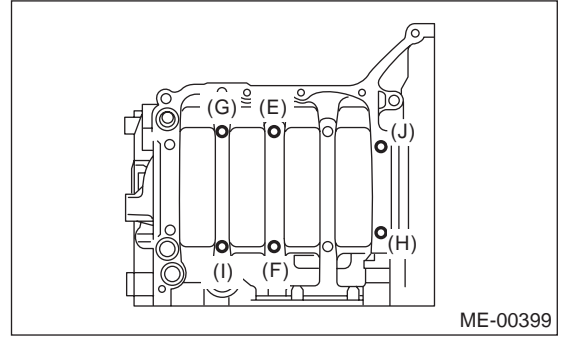

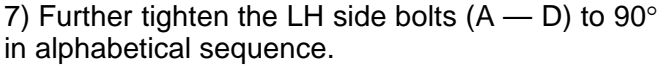

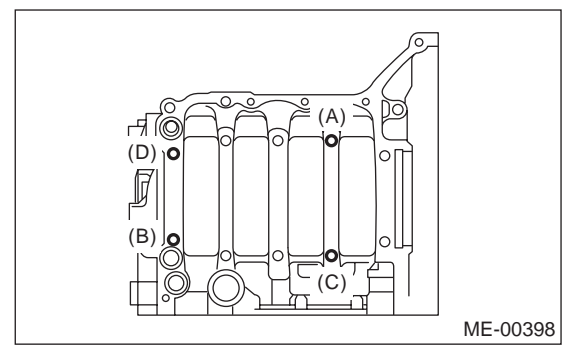

8) Further tighten the RH side bolts (E — J) to  $90^{\circ}$  in alphabetical sequence.

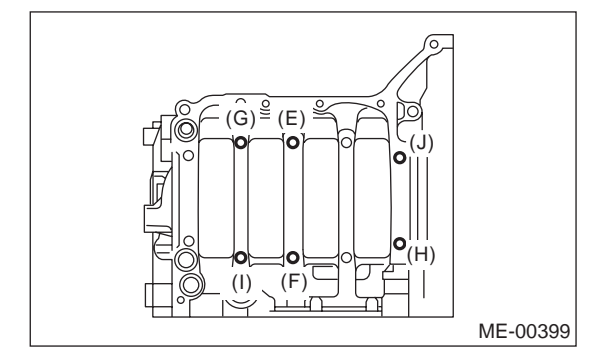

9) Tighten the 8 mm and 6 mm cylinder block connecting bolts on LH side (A — H) in alphabetical sequence.

- Tightening torque:
  - (A) (G): 25 N·m (2.5 kgf-m, 18.1 ft-lb) (H): 6.4 N·m (0.65 kgf-m, 4.7 ft-lb)

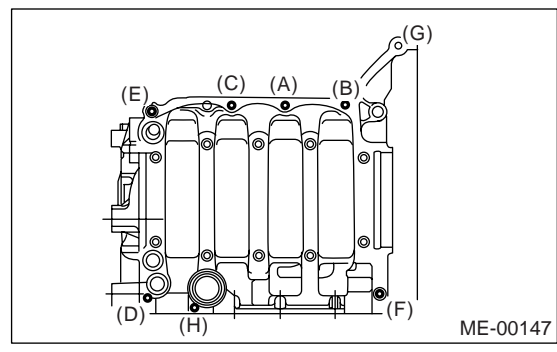

10) Install the rear oil seal using ST1 and ST2. ST1 499597100 OIL SEAL GUIDE ST2 499587200 OIL SEAL INSTALLER

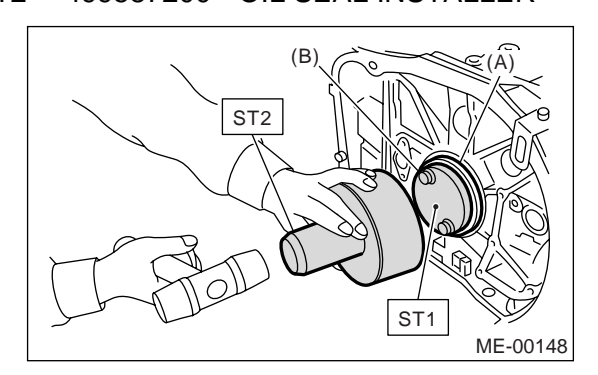

- (A) Rear oil seal
- (B) Flywheel attaching bolt

11) Position the top ring gap at (A) or (B) in the figure.

12) Position the second ring gap at  $180^{\circ}$  on the reverse side of the top ring gap.

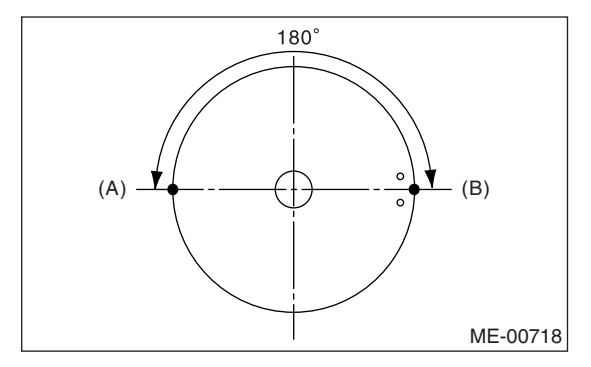

13) Position the upper rail gap at (C) in the figure.

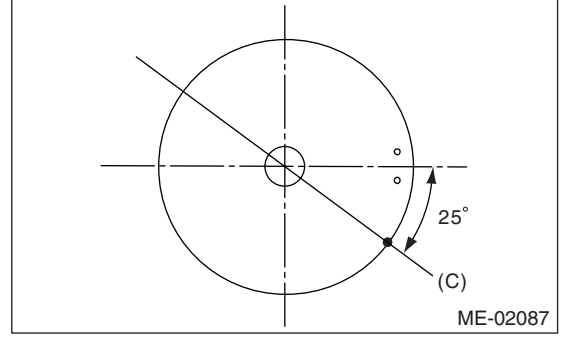

14) Align the upper rail spin stopper (E) to the side hole (D) on the piston.

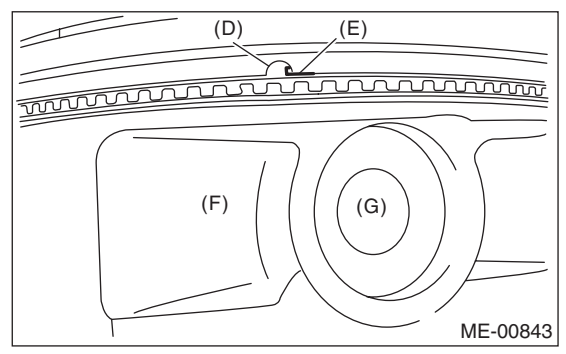

15) Position the expander gap at  $180^{\circ}$  on the reverse side of (C) that shown (F) in the figure.

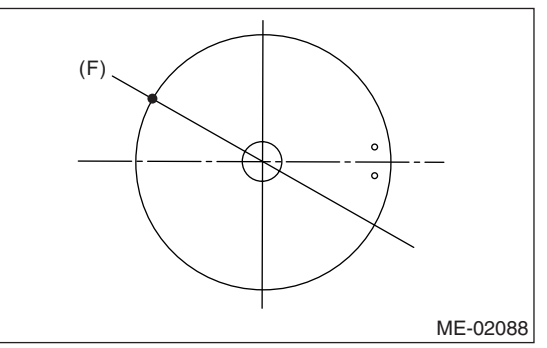

16) Position the lower rail gap at  $120^{\circ}$  on counterclockwise of (C) that shown (G) in the figure.

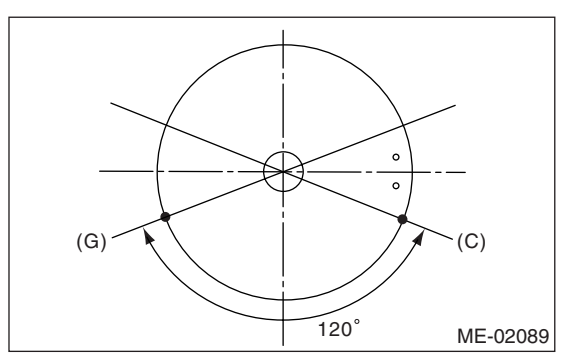

#### CAUTION:

- Ensure ring gaps do not face the same direction.
- Ensure ring gaps are not within the piston skirt area.

#### 17) Install the snap ring.

Install snap rings in the piston holes located opposite to the service holes in cylinder block, when positioning all pistons in the corresponding cylinders.

#### NOTE:

Use new snap rings.

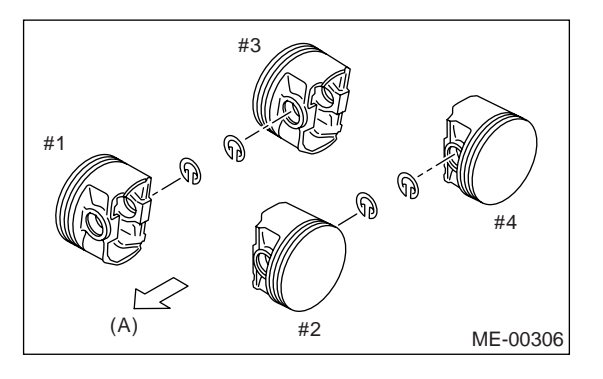

#### (A) Front side

#### CAUTION:

Piston front mark faces towards the front of engine.

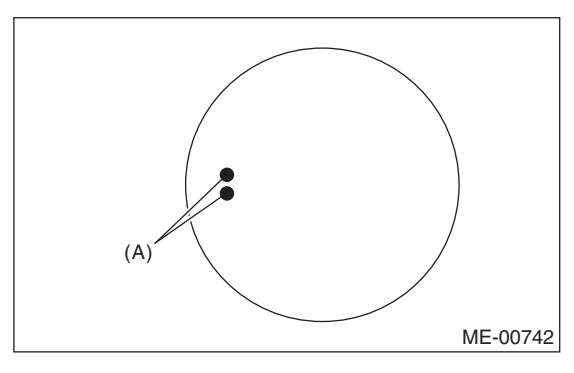

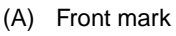

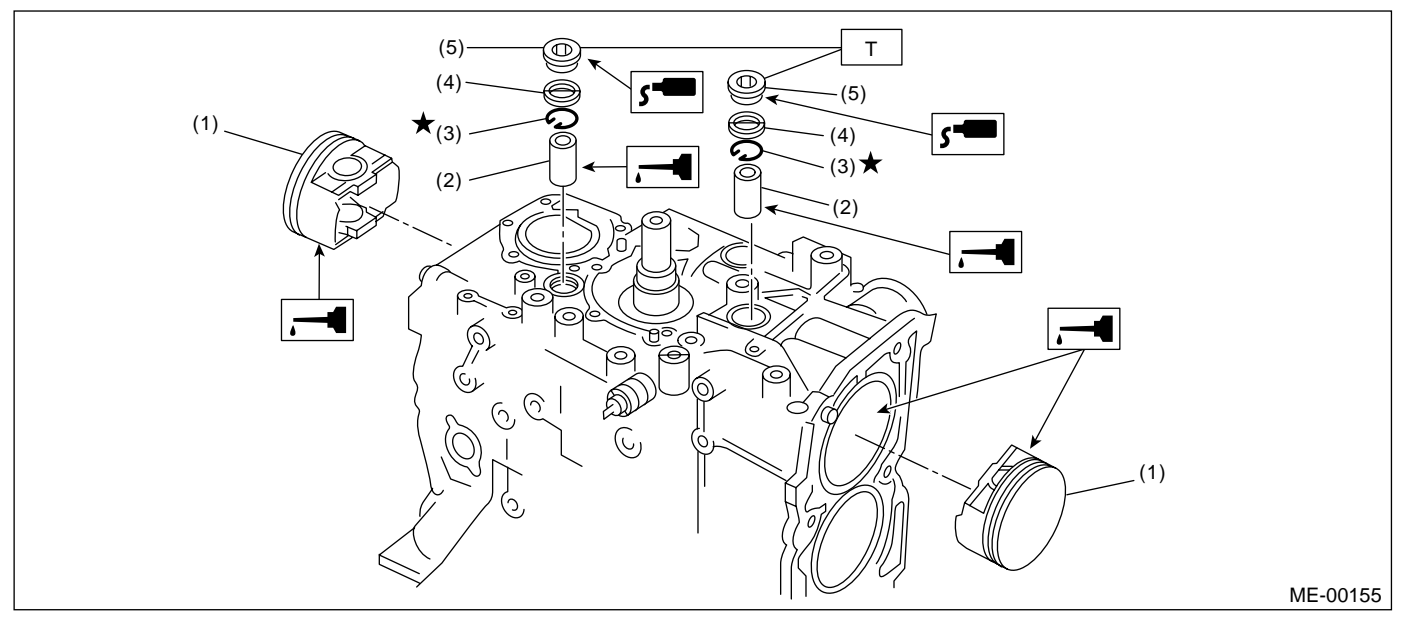

(1) Piston

(4) Gasket(5) Service hole plug

- (2) Piston pin
- (3) Snap ring
- 18) Install the piston.

(1) Place the cylinder block to face the #1 and #2 cylinder side upward.

(2) Using ST1, turn the crankshaft so that #1 and #2 connecting rods are set at bottom dead center.

ST1 499987500 CRANKSHAFT SOCKET

(3) Apply a coat of engine oil to the pistons and cylinders and insert pistons in their cylinders using ST2.

Tightening torque: N·m (kgf-m, ft-lb) T: 70 (7.1, 50.6)

 ST 2
 398744300
 PISTON GUIDE (2.0 L model)

 ST 2
 498747300
 PISTON GUIDE (2.5 L model)

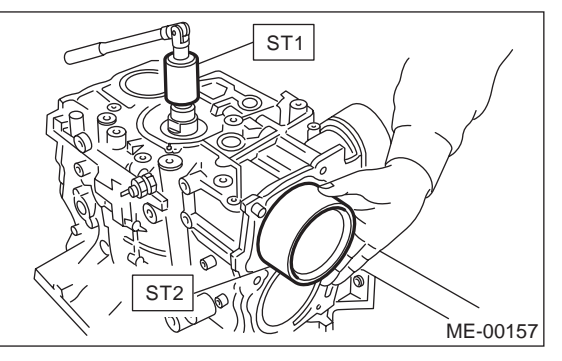

- 19) Install the piston pin.
  - (1) Apply a coat of engine oil to ST3.
  - (2) Insert ST3 into the service hole to align pis-
  - ton pin hole with connecting rod small end.
- ST3 499017100 PISTON PIN GUIDE

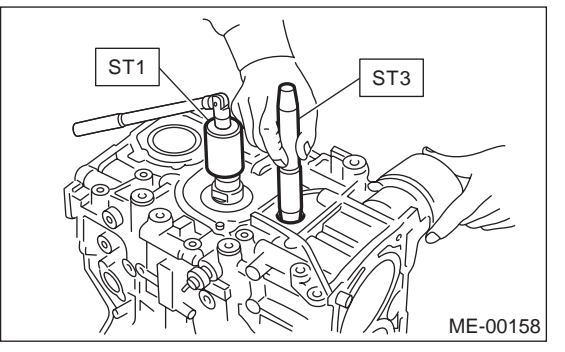

(3) Apply a coat of engine oil to piston pin, and insert the piston pin into piston and connecting rod through service hole.

(4) Install the snap ring.

#### NOTE:

Use new snap rings.

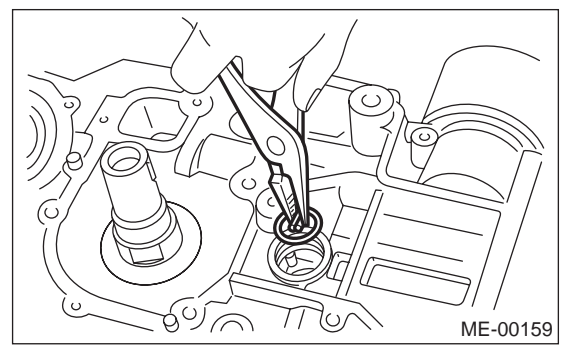

(5) Apply liquid gasket around the service hole plug.

#### Liquid gasket:

THREE BOND 1215 (Part No. 004403007) or equivalent

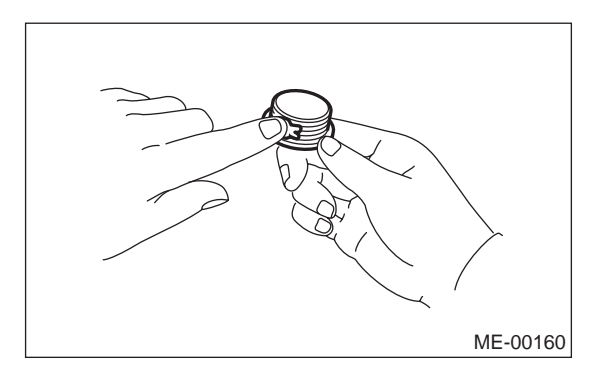

(6) Install the service hole plug and gasket. NOTE:

Use a new gasket.

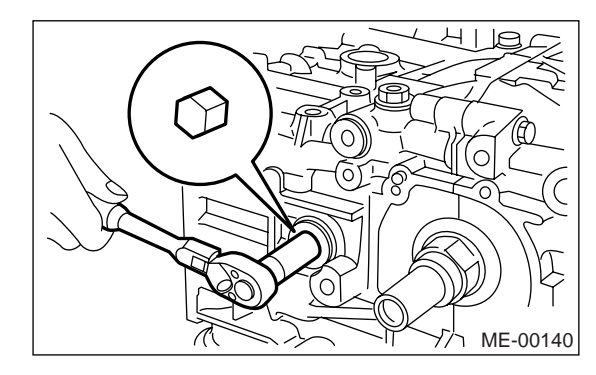

# **Cylinder Block**

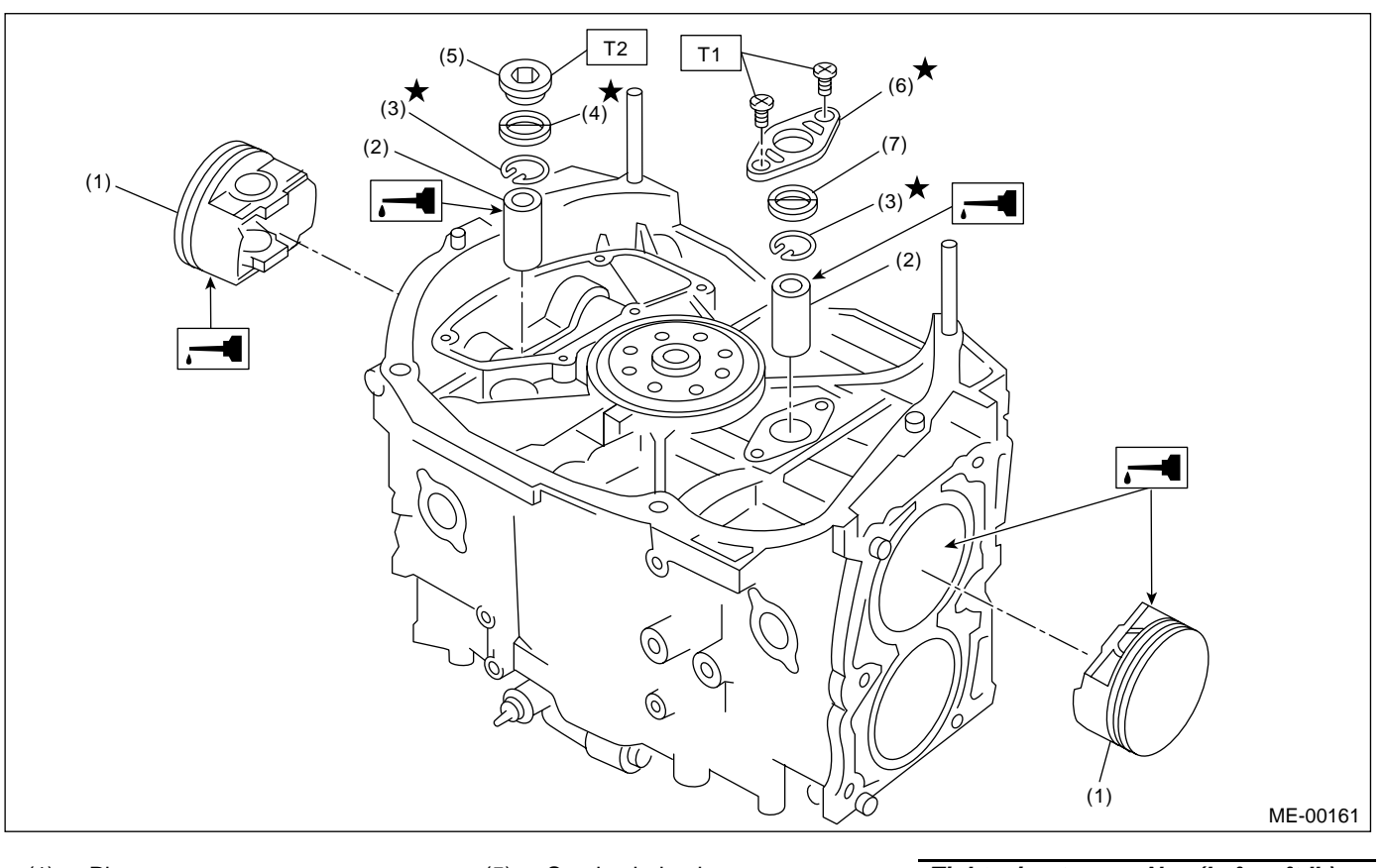

(1) Piston(2) Piston pin

(5) Service hole plug

O-ring

Service hole cover

(6)

(7)

Tightening torque: N·m (kgf-m, ft-lb) T1: 6.4 (0.65, 4.7) T2: 70 (7.1, 50.6)

(3) Snap ring(4) Gasket

(7) Place the cylinder block to face the #3 and #4 cylinder side upward. Following the same procedures as used for #1 and #2 cylinders, install the pistons and piston pins.

20) Install the water pipe.

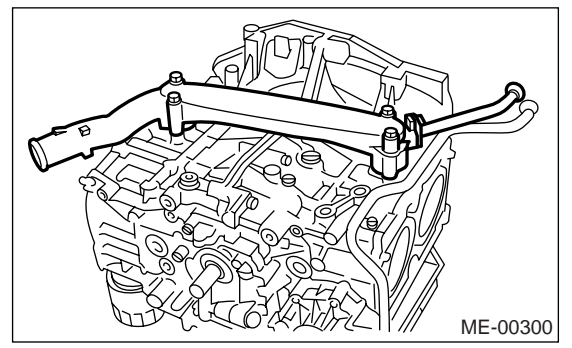

21) Install the baffle plate.

Tightening torque: 6.4 N⋅m (0.65 kgf-m, 4.7 ft-lb)

22) Install the oil strainer and O-ring.

Tightening torque:

10 N·m (1.0 kgf-m, 7.2 ft-lb)
23) Install the oil strainer stay.

24) Apply liquid gasket to mating surfaces and install the oil pan.

#### Liquid gasket:

THREE BOND 1207C (Part No. 004403012) or equivalent

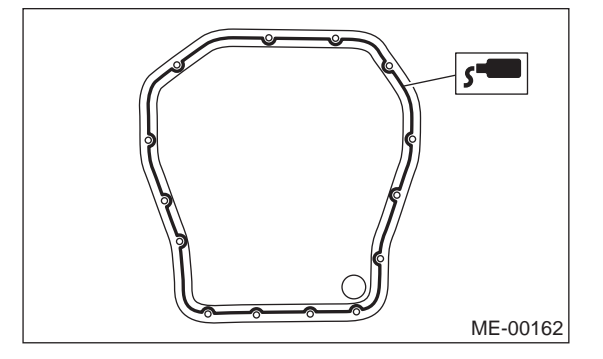

25) Apply liquid gasket to mating surfaces and install the oil separator cover.

#### Liquid gasket:

THREE BOND 1207C (Part No. 004403012) or equivalent

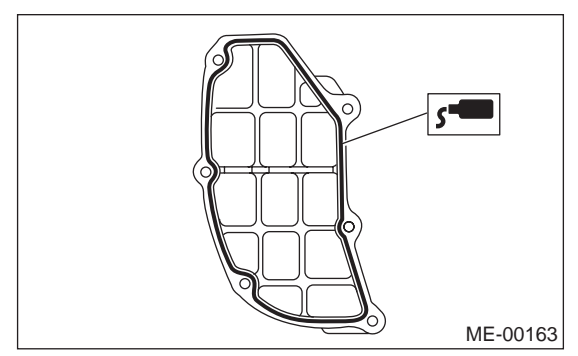

26) Install the flywheel. (MT model) <Ref. to CL-16, INSTALLATION, Flywheel.> To lock the crankshaft, use the ST. ST 498497100 CRANKSHAFT STOPPER

#### Tightening torque: 72 N·m (7.3 kaf-m. 52

# 72 N·m (7.3 kgf-m, 52.8 ft-lb)

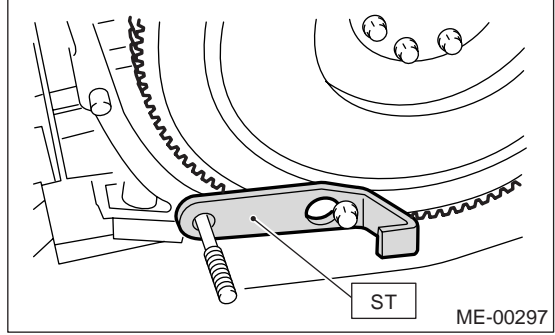

27) Install the drive plate.

To lock the crankshaft, use the ST.

ST 498497100 CRANKSHAFT STOPPER

Tightening torque: 72 N·m (7.3 kgf-m, 52.8 ft-lb)

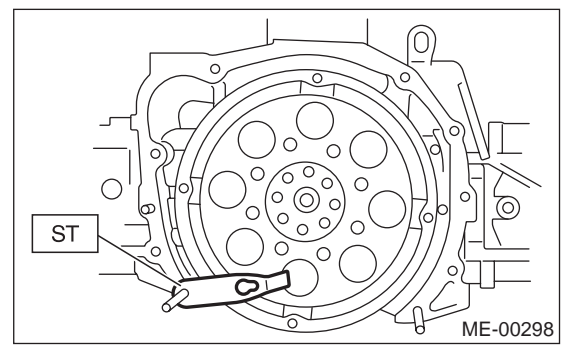

- 28) Install the housing cover.
- 29) Installation of oil pump:

(1) Discard the front oil seal after removal. Replace with a new one using ST.

ST 499587100 OIL SEAL INSTALLER

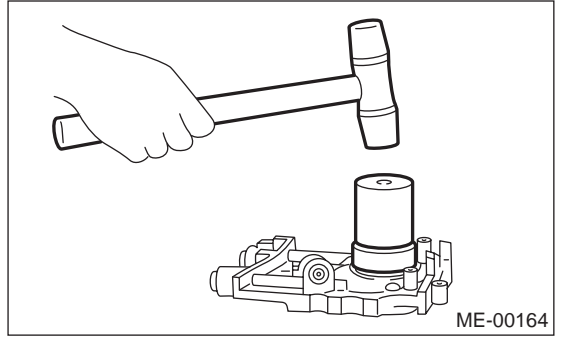

(2) Apply liquid gasket to the matching surface of oil pump.

#### Liquid gasket:

THREE BOND 1215 (Part No. 004403007) or equivalent

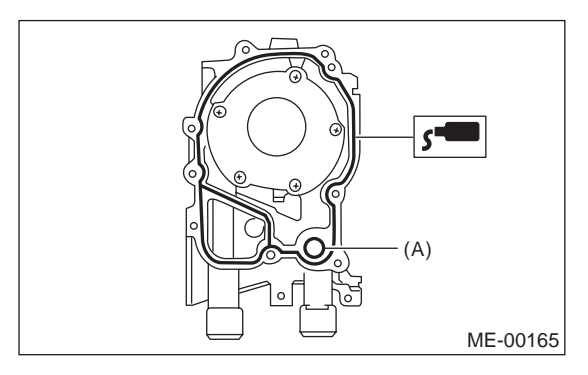

(A) O-ring

(3) Apply a coat of engine oil to the inside of oil seal.

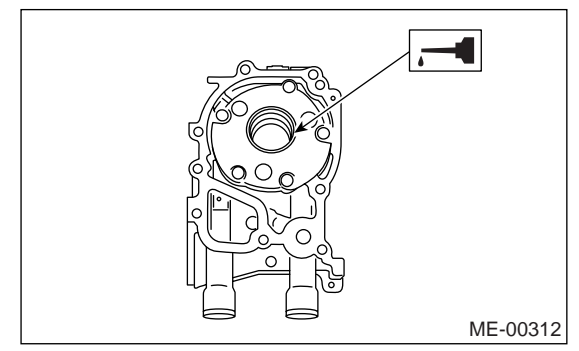

(4) Install the oil pump on cylinder block. Be careful not to damage the oil seal during installation.

#### Tightening torque:

6.4 N·m (0.65 kgf-m, 4.7 ft-lb)

#### CAUTION:

- Do not forget to install the O-ring and seal when installing the oil pump.
- Align the flat surface of oil pump's inner rotor with crankshaft before installation.

30) Install the water pump and gasket.

#### Tightening torque:

First: 12 N·m (1.2 kgf-m, 8.7 ft-lb) Second: 12 N·m (1.2 kgf-m, 8.7 ft-lb)

#### CAUTION:

• Be sure to use a new gasket.

• When installing the water pump, tighten bolts in two stages in alphabetical sequence as shown in the figure.

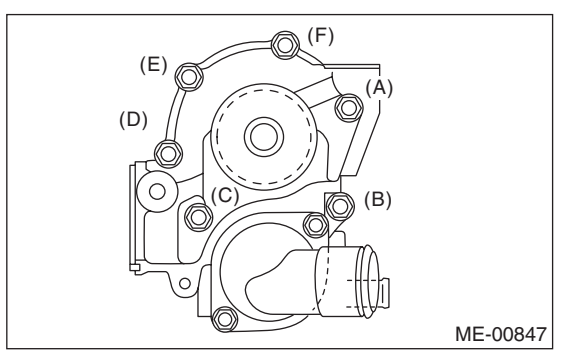

- 31) Install the water by-pass pipe for heater.
- 32) Install the oil filter.
- 33) Tighten the cylinder head bolts.

(1) Apply a coat of engine oil to washers and bolt threads.

(2) Tighten all bolts to 29 N·m (3.0 kgf-m, 22 ft-lb) in alphabetical sequence.

Then tighten all bolts to  $69 \text{ N} \cdot \text{m}$  (7.0 kgf-m, 51 ft-lb) in alphabetical sequence.

(3) Back off all bolts by  $180^{\circ}$  first; and back them off again by  $180^{\circ}$ .

(4) Tighten the bolts (a) and (b) to 34 N·m (3.5 kgf-m, 25 ft-lb).

(5) Tighten the bolts (c), (d), (e) and (f) to 15 N·m (1.5 kgf-m, 11 ft-lb).

(6) Tighten all bolts by  $80^{\circ} - 90^{\circ}$  in alphabetical sequence.

#### CAUTION:

#### Do not tighten the bolts more than 90°.

(7) Further tighten all bolts by  $80^{\circ} - 90^{\circ}$  in alphabetical sequence.

#### CAUTION:

Ensure the total "re-tightening angle" of the step (6) and (7) does not exceed 180°.

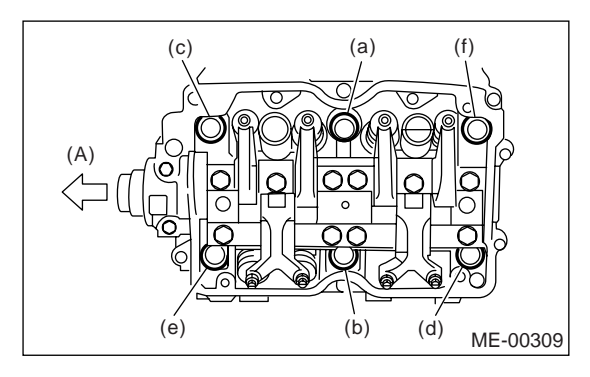

(A) Front side

34) Install the oil level gauge guide and tighten the bolt (left side only).

35) Install the rocker cover.

36) Install the crank sprocket.

<Ref. to ME(H4SO 2.0)-50, INSTALLATION, Crank Sprocket.>

37) Install the cam sprocket. <Ref. to ME(H4SO 2.0)-48, INSTALLATION, Cam Sprocket.>

38) Install the timing belt. <Ref. to ME(H4SO 2.0)-

44, INSTALLATION, Timing Belt.>

39) Install the timing belt cover.

<Ref. to ME(H4SO 2.0)-42, INSTALLATION, Timing Belt Cover.>

40) Install the crank pulley. <Ref. to ME(H4SO 2.0)-40, INSTALLATION, Crank Pulley.>

41) Install the generator and A/C compressor brackets on cylinder head.

42) Install the V-belts. <Ref. to ME(H4SO 2.0)-38, INSTALLATION, V-belt.>

43) Install the intake manifold.

<Ref. to FU(H4SO 2.0)-12, INSTALLATION, Intake Manifold.>

# **Cylinder Block**

# **C: DISASSEMBLY**

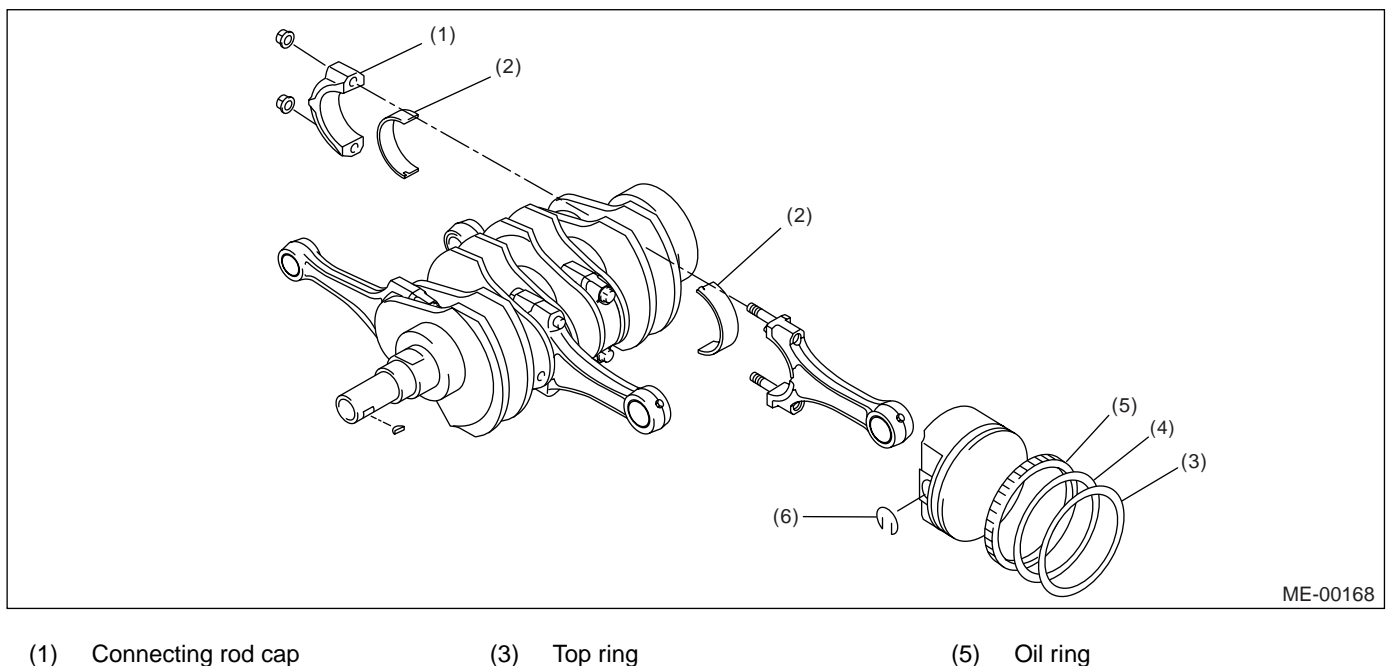

- Connecting rod bearing (2)
- (3) Top ring
- (4) Second ring
- 1) Remove the connecting rod cap.
- 2) Remove the connecting rod bearing.

#### NOTE:

Arrange the removed connecting rod, connecting rod cap and bearing in order, to prevent confusion.

3) Remove the piston rings using the piston ring expander.

4) Remove the oil ring by hand.

#### NOTE:

Arrange the removed piston rings in proper order, to prevent confusion.

5) Remove the snap ring.

- Oil ring (5)
- Snap ring (6)

#### D: ASSEMBLY

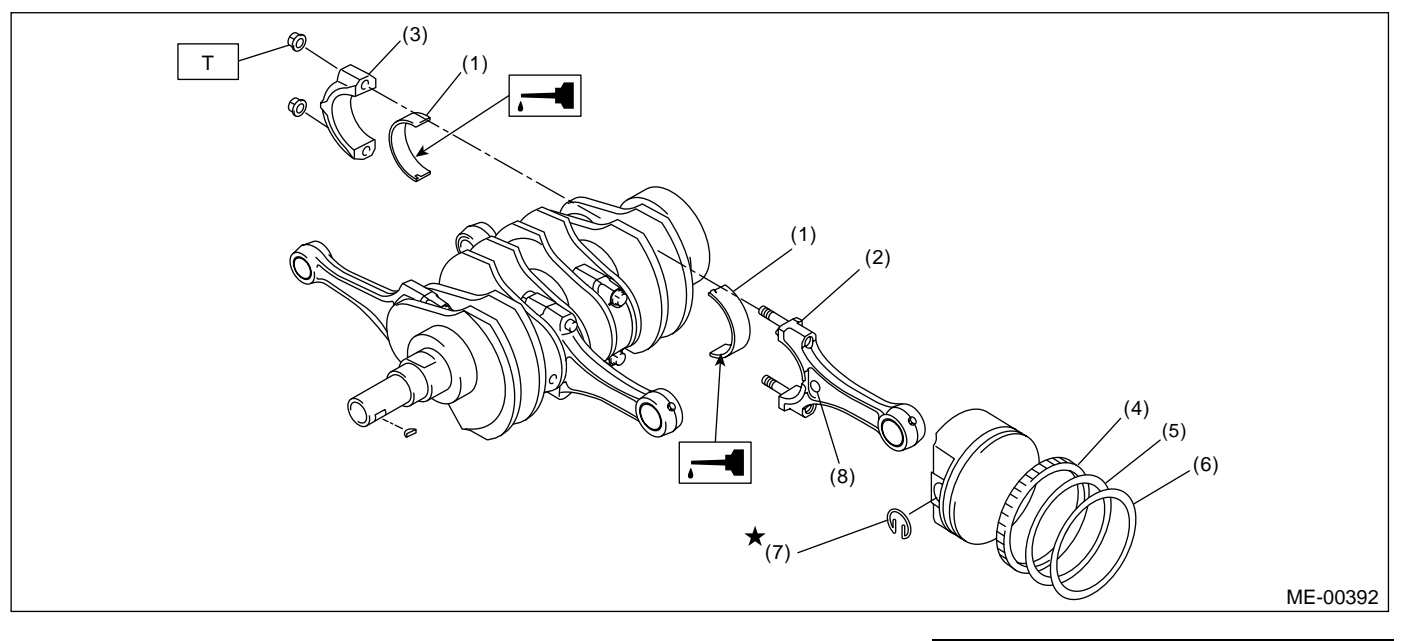

- Connecting rod bearing (1)
- Second ring (5)
- Connecting rod (6) Top ring (7)
- (3) Connecting rod cap
- Snap ring (8) Side mark

1) Apply oil to the surfaces of the connecting rod bearings.

Install the connecting rod bearings on connecting rods and connecting rod caps.

3) Position each connecting rod with the marked side facing forward, and install it.

4) Install the connecting rod cap with connecting rod nut.

Ensure the arrow on connecting rod cap faces toward front during installation.

#### CAUTION:

(2)

(4)

Oil ring

 Each connecting rod has its own mating cap. Make sure that they are assembled correctly by checking their matching number.

 When tightening the connecting rod nuts, apply oil on the threads.

5) Install the expander, lower rail and upper rail in this order by hand. Install the second ring and top ring with a piston ring expander.

Tightening torque: N·m (kgf-m, ft-lb) T: 45 (4.6, 33.3)

# E: INSPECTION

#### 1. CYLINDER BLOCK

1) Visually check for cracks and damage. Especially, inspect the important parts by means of red lead check.

Check the oil passages for clogging.

3) Inspect the cylinder block surface that mates with cylinder head for warping by using a straight edge, and correct by grinding if necessary.

#### Warping limit:

0.025 mm (0.00098 in)

#### Grinding limit: 0.1 mm (0.004 in)

Standard height of cylinder block: 201.0 mm (7.91 in)

#### 2. CYLINDER AND PISTON

1) The cylinder bore size is stamped on the cylinder block's front upper surface.

NOTE:

· Measurement should be performed at a temperature of 20°C (68°F).

 Standard sized pistons are classified into two grades, "A" and "B". These grades should be used as guide lines in selecting a standard piston.

#### Standard diameter:

- 2.0 L model A: 92.005 — 92.015 mm (3.6222 — 3.6226 in)
  - B: 91.995 92.005 mm (3.6218 3.6222 in)
- 2.5 L model
  - A: 99.505 99.515 mm (3.9175 3.9179 in) B: 99.495 — 99.505 mm (3.9171 — 3.9175
  - in)

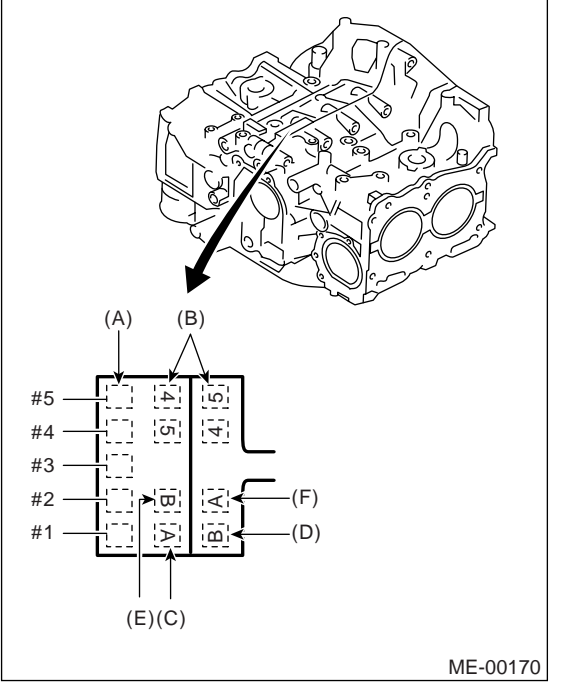

- (A) Main journal size mark
- (B) Cylinder block (RH)-(LH) combination mark
- (C) #1 cylinder bore size mark
- (D) #2 cylinder bore size mark
- (E) #3 cylinder bore size mark
- (F) #4 cylinder bore size mark

2) How to measure the inner diameter of each cylinder:

Measure the inner diameter of each cylinder in both the thrust and piston pin directions at the heights as shown in the figure, using a cylinder bore gauge.

#### NOTE:

Measurement should be performed at a temperature of 20°C (68°F).

#### Taper:

. Standard 0.015 mm (0.0006 in) Out-of-roundness: Standard 0.010 mm (0.0004 in)

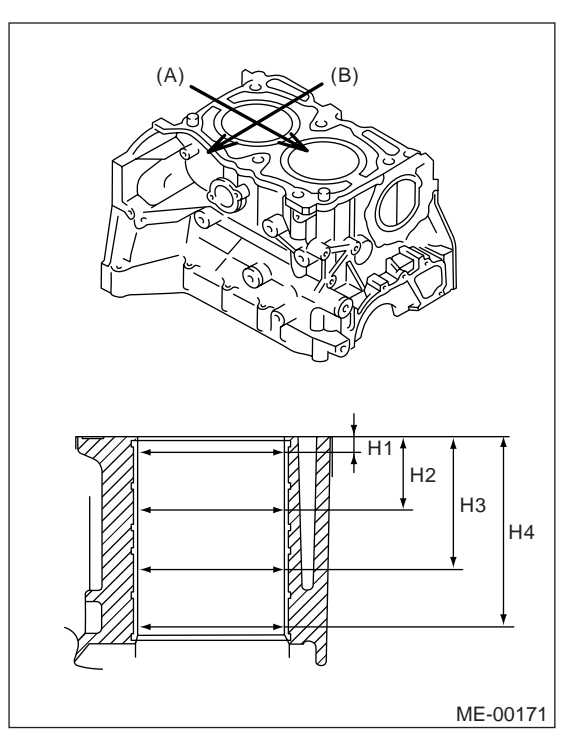

- (A) Piston pin direction
- (B) Thrust direction
- H1 10 mm (0.39 in)
- H2 45 mm (1.77 in)
- H3 80 mm (3.15 in)
- H4 115 mm (4.53 in)

3) When the piston is to be replaced due to general or cylinder wear, determine a suitable sized piston by measuring the piston clearance.

4) How to measure the outer diameter of each piston:

Measure the outer diameter of each piston at the height as shown in the figure. (Thrust direction)

#### NOTE:

Measurement should be performed at a temperature of  $20^{\circ}C$  (68°F).

#### Piston grade point H: 2.0 L model 40.0 mm (1.575 in) 2.5 L model 37.0 mm (1.457 in)

#### Standard

- 2.0 L model
  - A: 92.005 92.015 mm (3.6222 3.6226 in) B: 01.005 — 02.005 mm (3.6210 — 3.6222
  - B: 91.995 92.005 mm (3.6219 3.6222 in)
- 2.5 L model
  - A: 99.505 99.515 mm (3.9175 3.9179 in)

B: 99.495 — 99.505 mm (3.9171 — 3.9175 in)

- 0.25 mm (0.0098 in) oversize
  - 2.0 L model
  - 92.245 92.265 mm (3.6317 3.6325 in) 2.5 L model

99.745 — 99.765 mm (3.9270 — 3.9278 in)

- 0.50 mm (0.0197 in) oversize
  - 2.0 L model
  - 92.495 92.515 mm (3.6415 3.6423 in) 2.5 L model

99.995 — 100.015 mm (3.9368 — 3.9376 in)

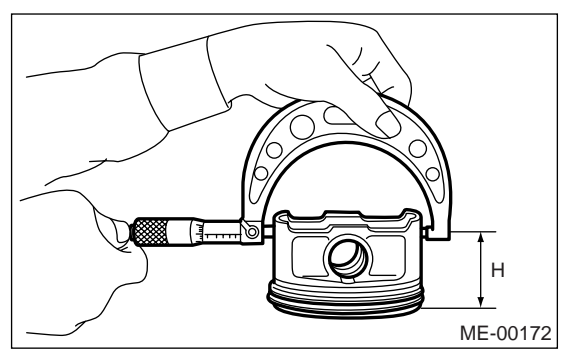

5) Calculate the clearance between cylinder and piston.

#### NOTE:

Measurement should be performed at a temperature of  $20^{\circ}C$  (68°F).

#### Cylinder to piston clearance at 20°C (68°F): Standard

-0.010 — 0.010 mm (-0.00039 — 0.00039 in)

6) Boring and honing

(1) If the value of taper, out-of-roundness, or cylinder-to-piston clearance measured exceeds the standard value or if there is any damage on the cylinder wall, rebore it to use an oversize piston.

#### CAUTION:

When any of the cylinders needs reboring, all other cylinders must be bored at the same time, and use oversize pistons. Do not perform boring on one cylinder only. Nor use an oversize piston for one cylinder only. (2) If the cylinder inner diameter exceeds limit\* after boring and honing, replace the cylinder block.

\*: 2.0 L model 92.515 mm (3.6423 in)

2.5 L model 100.015 mm (3.9376 in)

#### NOTE:

Immediately after reboring, the cylinder diameter may differ from its real diameter due to temperature rise. Thus, pay attention when measuring the cylinder diameter.

#### Limit of cylinder boring: 0.5 mm (0.020 in)

#### 3. PISTON AND PISTON PIN

1) Check the pistons and piston pins for damage, cracks and wear, and the piston ring grooves for wear and damage. Replace if defective.

2) Measure the piston-to-cylinder clearance at each cylinder. <Ref. to ME(H4SO 2.0)-76, CYLIN-DER AND PISTON, INSPECTION, Cylinder Block.> If any of the clearances is not within the standard value, replace the piston. Or bore the cylinder to use an oversize piston.

3) Make sure that the piston pin can be inserted into the piston pin hole with a thumb at 20°C (68°F). Replace if defective.

#### Clearance between piston hole and piston pin: Standard

#### 0.004 — 0.008 mm (0.0002 — 0.0003 in)

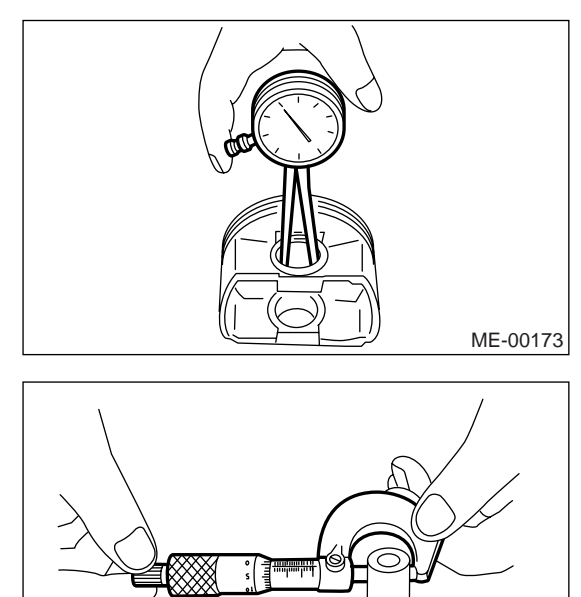

ME-00174

4) Check the snap ring installation groove (A) on the piston for burr. If necessary, remove burr from the groove so that the piston pin can lightly move.

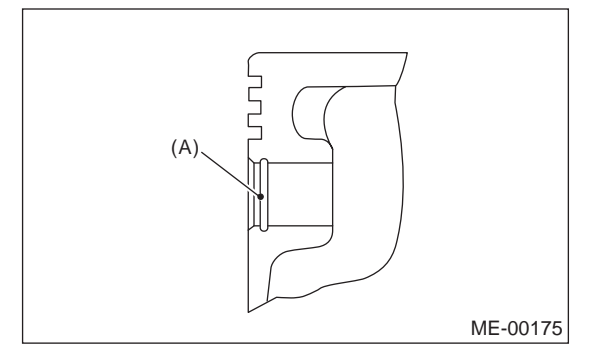

5) Check the piston pin snap ring for distortion, cracks and wear.

#### 4. PISTON RING

1) If the piston ring is broken, damaged or worn, or if its tension is insufficient, or when the piston is replaced, replace the piston ring with a new one of the same size as the piston.

#### CAUTION:

• Mark is displayed on the end of top and second rings. When installing the rings to the piston, face these marks upward.

• Oil ring consists of the upper rail, expander and lower rail. Be careful about the direction of rail when installing the oil ring to piston.

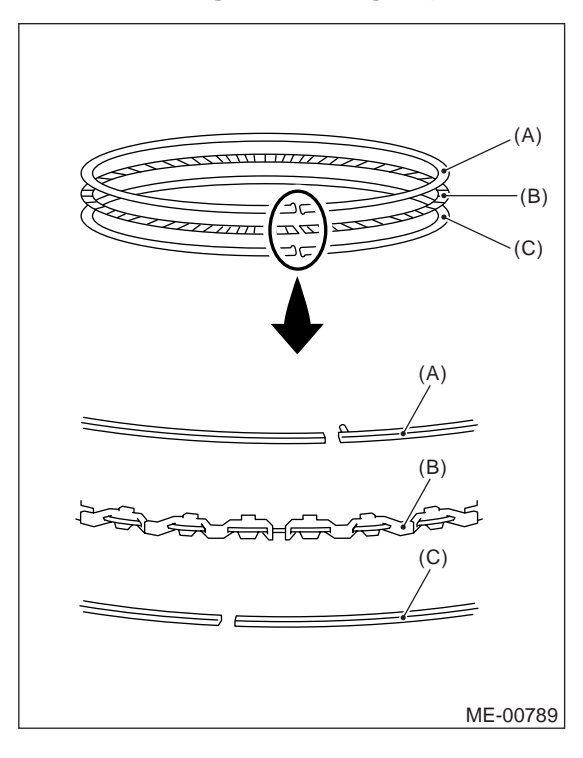

(A) Upper rail

(B) Expander

(C) Lower rail

2) Clean the piston ring groove and piston ring.3) Squarely place the piston ring and oil ring in cylinder, and measure the piston ring gap with a thickness gauge.

|                          |          |                                  | Standard mm (in)                 |
|--------------------------|----------|----------------------------------|----------------------------------|
|                          | Top ring |                                  | 0.20 — 0.35<br>(0.0079 — 0.0138) |
| Piston ring              | Second   | 2.0 L                            | 0.40 — 0.50<br>(0.0157 — 0.0197) |
| gap ring<br>Oil ring rai | 2.5 L    | 0.35 — 0.50<br>(0.0138 — 0.0197) |                                  |
|                          | ail      | 0.20 — 0.50<br>(0.0079 — 0.0197) |                                  |

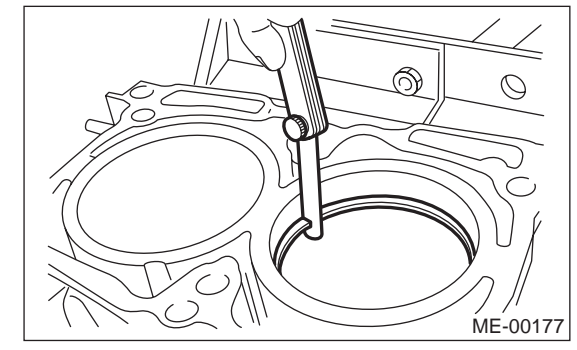

4) Measure the clearance between piston ring and piston ring groove with a thickness gauge.

|                                       |             | Standard mm (in)                   |
|---------------------------------------|-------------|------------------------------------|
| Clearance<br>between pis-             | Top ring    | 0.040 — 0.080<br>(0.0016 — 0.0031) |
| ton ring and<br>piston ring<br>groove | Second ring | 0.030 — 0.070<br>(0.0012 — 0.0028) |

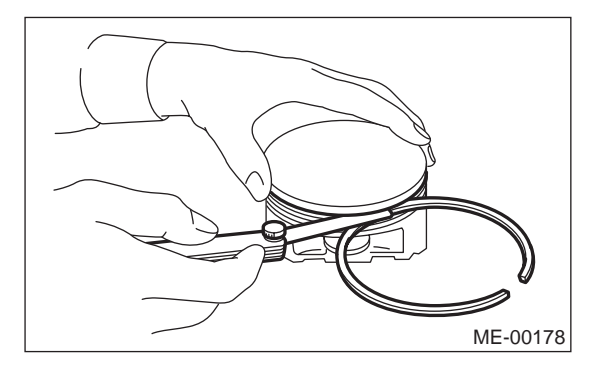

#### 5. CONNECTING ROD

1) Replace the connecting rod, if the large or small end thrust surface is damaged.

2) Check for bend or twist using a connecting rod aligner. Replace the connecting rod if the bend or twist exceeds the limit.

# Limit of bend or twist per 100 mm (3.94 in) in length:

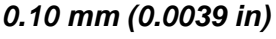

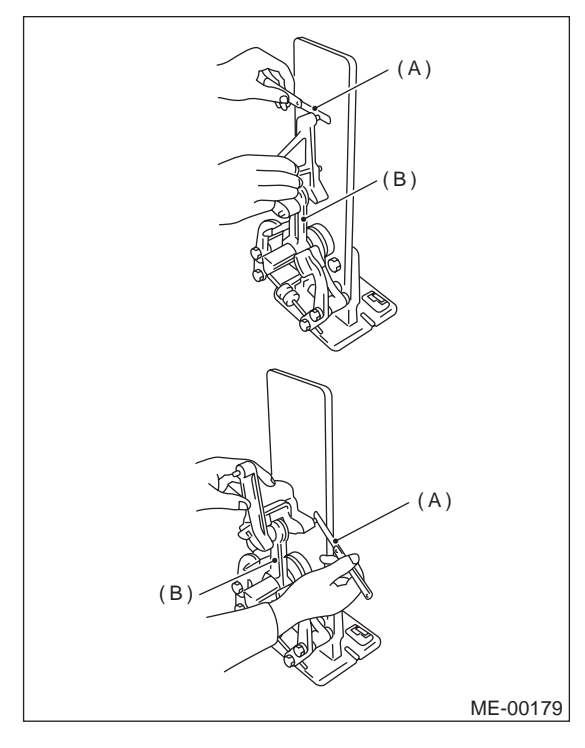

- (A) Thickness gauge
- (B) Connecting rod

3) Install the connecting rod fitted with bearing to crankshaft and measure the side clearance (thrust clearance). If side clearance exceeds the limit, replace the connecting rod.

# Connecting rod side clearance:

Standard

0.070 — 0.330 mm (0.0028 — 0.0130 in)

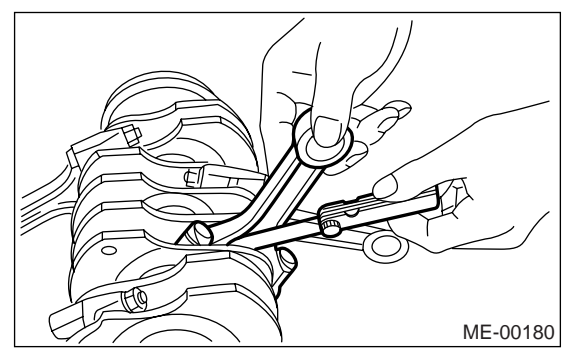

4) Inspect the connecting rod bearing for scar, peeling, seizure, melting, wear, etc.

5) Measure the oil clearance on individual connecting rod bearings by means of plastigauge. If any oil clearance is not within the specification, replace the defective bearing with a new one of standard size or undersize as necessary. (See the table below.)

#### Connecting rod oil clearance: Standard

| 0.016 — 0. | 044 mm | (0.00063 — | 0.0017 | in) |
|------------|--------|------------|--------|-----|
|------------|--------|------------|--------|-----|

|                               |                                            | Unit: mm (in)                        |
|-------------------------------|--------------------------------------------|--------------------------------------|
| Bearings                      | Bearing size<br>(Thickness at cen-<br>ter) | Outer diameter of crank pin          |
| Standard                      | 1.492 — 1.501<br>(0.0587 — 0.0591)         | 51.984 — 52.000<br>(2.0466 — 2.0472) |
| 0.03<br>(0.0012)<br>undersize | 1.510 — 1.513<br>(0.0594 — 0.0596)         | 51.954 — 51.970<br>(2.0454 — 2.0461) |
| 0.05<br>(0.0020)<br>undersize | 1.520 — 1.523<br>(0.0598 — 0.0600)         | 51.934 — 51.950<br>(2.0446 — 2.0453) |
| 0.25<br>(0.0098)<br>undersize | 1.620 — 1.623<br>(0.0638 — 0.0639)         | 51.734 — 51.750<br>(2.0368 — 2.0374) |

6) Inspect the bushing at connecting rod small end, and replace if worn or damaged. Also measure the piston pin clearance at the connecting rod small end.

#### Clearance between piston pin and bushing: Standard

0 — 0.022 mm (0 — 0.0009 in)

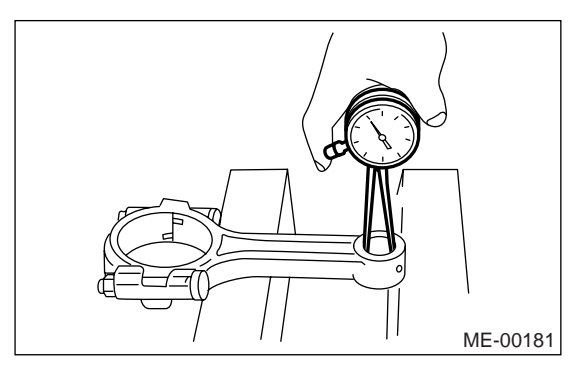

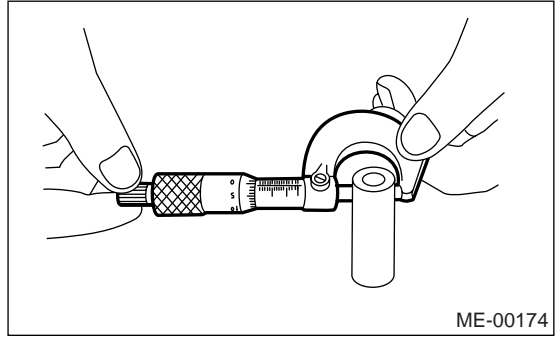

7) Replacement procedure is as follows.

(1) Remove the bushing from connecting rod with ST and press.

(2) Press the bushing with ST after applying oil on the periphery of bushing.

ST 499037100 CONNECTING ROD BUSH-ING REMOVER AND IN-STALLER

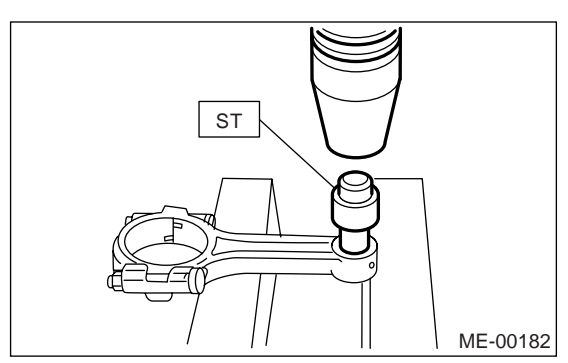

(3) Make two 3 mm (0.12 in)-holes in bushing. Ream the inside of bushing.

(4) After completion of reaming, clean the bushing to remove chips.

# 6. CRANKSHAFT AND CRANKSHAFT BEARING

1) Clean the crankshaft completely, and check it for cracks using red lead. Replace if faulty.

2) Measure the bend of crankshaft. If it exceeds the limit, repair or replace it.

#### NOTE:

If a suitable V-block is not available, install #1 and #5 crankshaft bearing on cylinder block, position the crankshaft on these bearings, and then measure the crankshaft bend using a dial gauge.

#### Crankshaft bend limit: 0.035 mm (0.0014 in)

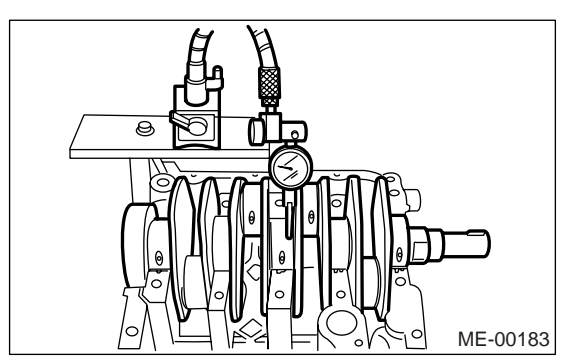

3) Inspect the crank journal and crank pin for wear. If they are not within the specifications, replace the bearing with a suitable (undersize) one, and replace or recondition crankshaft as necessary. When grinding the crank journal or crank pin, finish them to the specified dimensions according to the undersize bearing to be used. Crank pin: 2.0 L model **Out-of-roundness** 0.005 mm (0.0002 in) Cylindricality 0.006 mm (0.0002 in) Grinding limit To 51.750 mm (2.0374 in) dia. 2.5 L model **Out-of-roundness** 0.003 mm (0.0001 in) Cylindricality 0.004 mm (0.0002 in) Grinding limit To 51.750 mm (2.0374 in) dia. Crank journal: **Out-of-roundness** 0.005 mm (0.0002 in) Cylindricality

0.006 mm (0.0002 in) Grinding limit To 59.750 mm (2.3524 in) dia.

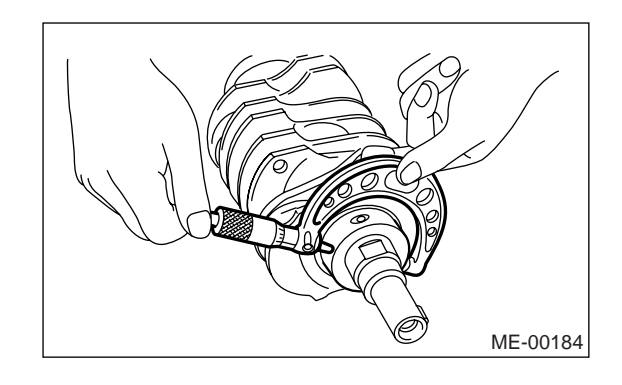

| Unit: mm (in)              |                                       |                                      |                                      |                                      |
|----------------------------|---------------------------------------|--------------------------------------|--------------------------------------|--------------------------------------|
|                            |                                       | Crank journal                        | outer diameter                       | Cronk nin outer diameter             |
|                            |                                       | #1, #3                               | #2, #4, #5                           | Clark pin outer diameter             |
| Standard                   | Journal O.D.                          | 59.992 — 60.008<br>(2.3619 — 2.3625) | 59.992 — 60.008<br>(2.3619 — 2.3625) | 51.984 — 52.000<br>(2.0466 — 2.0472) |
| Stanuaru                   | Bearing size<br>(Thickness at center) | 1.998 — 2.011<br>(0.0787 — 0.0792)   | 2.000 — 2.013<br>(0.0787 — 0.0793)   | 1.492 — 1.501<br>(0.0587 — 0.0591)   |
| 0.03 (0.0012)<br>undersize | Journal O.D.                          | 59.962 — 59.978<br>(2.3607 — 2.3613) | 59.962 — 59.978<br>(2.3607 — 2.3613) | 51.954 — 51.970<br>(2.0454 — 2.0461) |
|                            | Bearing size<br>(Thickness at center) | 2.017 — 2.020<br>(0.0794 — 0.0795)   | 2.019 — 2.022<br>(0.0795 — 0.0796)   | 1.510 — 1.513<br>(0.0594 — 0.0596)   |
| 0.05 (0.0020)              | Journal O.D.                          | 59.942 — 59.958<br>(2.3599 — 2.3605) | 59.942 — 59.958<br>(2.3599 — 2.3605) | 51.934 — 51.950<br>(2.0446 — 2.0453) |
| undersize                  | Bearing size<br>(Thickness at center) | 2.027 — 2.030<br>(0.0798 — 0.0799)   | 2.029 — 2.032<br>(0.0799 — 0.0800)   | 1.520 — 1.523<br>(0.0598 — 0.0600)   |
| 0.25 (0.0098)<br>undersize | Journal O.D.                          | 59.742 — 59.758<br>(2.3520 — 2.3527) | 59.742 — 59.758<br>(2.3520 — 2.3527) | 51.734 — 51.750<br>(2.0368 — 2.0374) |
|                            | Bearing size<br>(Thickness at center) | 2.127 — 2.130<br>(0.0837 — 0.0839)   | 2.129 — 2.132<br>(0.0838 — 0.0839)   | 1.620 — 1.623<br>(0.0638 — 0.0639)   |

4) Measure the side clearance of crankshaft at center bearing. If clearance exceeds the limit, replace the bearing.

#### Crankshaft side clearance:

Standard

0.030 — 0.115 mm (0.0012 — 0.0045 in)

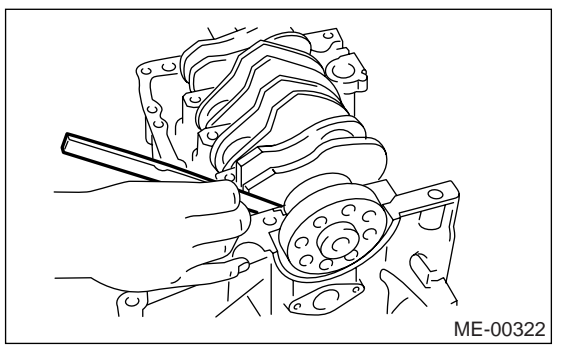

5) Inspect individual crankshaft bearings for signs of flaking, seizure, melting and wear.

6) Measure the oil clearance on each crankshaft bearing by means of plastigauge. If the measurement is not within the specification, replace the defective bearing with an undersize one, and replace or recondition the crankshaft as necessary.

#### Crankshaft oil clearance: Standard

0.010 — 0.030 mm (0.0004 — 0.0012 in)

# 22.Engine Trouble in General A: INSPECTION

NOTE:

"RANK" shown in the chart refers to the possibility of reason for the trouble in order ("Very often" to "Rarely") A — Very often

- B Sometimes
- C Rarely

| Symptom                       | Problem parts, etc.                                                                                                    | Possible cause                                     | RANK |
|-------------------------------|----------------------------------------------------------------------------------------------------|----------------------------------------------------|------|
| 1. Engine does not start.     |                                                                                                    |                                                    |      |
| 1) Starter does not turn.     | Starter                                                                                                    | Defective battery-to-starter harness               | В    |
|                               |                                                                                                    | Defective starter switch                           | С    |
|                               |                                                                                                    | Defective inhibitor switch                         | С    |
|                               |                                                                                                    | Defective starter                                  | В    |
|                               | Battery                                                                                                    | Poor terminal connection                           | Α    |
|                               |                                                                                                    | Run-down battery                                   | Α    |
|                               |                                                                                                    | Defective charging system                          | В    |
|                               | Friction                                                                                                    | Seizure of crankshaft and connecting rod bearing   | С    |
|                               |                                                                                                    | Seized camshaft                                    | С    |
|                               |                                                                                                    | Seized or stuck piston and cylinder                | С    |
| 2) Initial combustion does    | Starter                                                                                                    | Defective starter                                  | С    |
| not occur.                    | Engine control system <ref. td="" to<=""><td>EN(H4SO 2.0)(diag)-2, Basic Diagnostic Procedure.&gt;</td><td>Α</td></ref.> | EN(H4SO 2.0)(diag)-2, Basic Diagnostic Procedure.> | Α    |
|                               | Fuel line                                                                                                    | Defective fuel pump and relay                      | Α    |
|                               |                                                                                                    | Lack of or insufficient fuel                       | В    |
|                               | Belt                                                                                                    | Trouble                                            | В    |
|                               |                                                                                                    | Defective timing                                   | В    |
|                               | Compression                                                                                                    | Incorrect valve clearance                          | С    |
|                               |                                                                                                    | Loosened spark plug or defective gasket            | С    |
|                               |                                                                                                    | Loosened cylinder head bolt or defective gasket    | С    |
|                               |                                                                                                    | Improper valve sealing                             | С    |
|                               |                                                                                                    | Defective valve stem                               | С    |
|                               |                                                                                                    | Worn or broken valve spring                        | В    |
|                               |                                                                                                    | Worn or stuck piston rings, cylinder and piston    | С    |
|                               |                                                                                                    | Incorrect valve timing                             | В    |
|                               |                                                                                                    | Improper engine oil (low viscosity)                | В    |
| 3) Initial combustion occurs. | Engine control system <ref. td="" to<=""><td>EN(H4SO 2.0)(diag)-2, Basic Diagnostic Procedure.&gt;</td><td>Α</td></ref.> | EN(H4SO 2.0)(diag)-2, Basic Diagnostic Procedure.> | Α    |
|                               | Intake system                                                                                                    | Defective intake manifold gasket                   | В    |
|                               |                                                                                                    | Defective throttle body gasket                     | В    |
|                               | Fuel line                                                                                                    | Defective fuel pump and relay                      | С    |
|                               |                                                                                                    | Clogged fuel line                                  | С    |
|                               |                                                                                                    | Lack of or insufficient fuel                       | В    |
|                               | Belt                                                                                                    | Trouble                                            | В    |
|                               |                                                                                                    | Defective timing                                   | В    |
|                               | Compression                                                                                                    | Incorrect valve clearance                          | С    |
|                               |                                                                                                    | Loosened spark plug or defective gasket            | С    |
|                               |                                                                                                    | Loosened cylinder head bolt or defective gasket    | С    |
|                               |                                                                                                    | Improper valve sealing                             | С    |
|                               |                                                                                                    | Defective valve stem                               | С    |
|                               |                                                                                                    | Worn or broken valve spring                        | В    |
|                               |                                                                                                    | Worn or stuck piston rings, cylinder and piston    | С    |
|                               |                                                                                                    | Incorrect valve timing                             | В    |
|                               |                                                                                                    | Improper engine oil (low viscosity)                | В    |
| L                             | 1                                                                                                    |                                                    |      |

#### MECHANICAL

# Engine Trouble in General

| Symptom                        | Problem parts, etc.                                                                                                    | Possible cause                                     | RANK |
|--------------------------------|----------------------------------------------------------------------------------------------------|----------------------------------------------------|------|
| 4) Engine stalls after initial | Engine control system <ref. td="" to<=""><td>EN(H4SO 2.0)(diag)-2, Basic Diagnostic Procedure.&gt;</td><td>Α</td></ref.> | EN(H4SO 2.0)(diag)-2, Basic Diagnostic Procedure.> | Α    |
| combustion.                    | Intake system                                                                                                    | Loosened or cracked intake duct                    | В    |
|                                |                                                                                                    | Loosened or cracked PCV hose                       | С    |
|                                |                                                                                                    | Loosened or cracked vacuum hose                    | С    |
|                                |                                                                                                    | Defective intake manifold gasket                   | В    |
|                                |                                                                                                    | Defective throttle body gasket                     | В    |
|                                |                                                                                                    | Dirty air cleaner element                          | С    |
|                                | Fuel line                                                                                                    | Clogged fuel line                                  | С    |
|                                |                                                                                                    | Lack of or insufficient fuel                       | В    |
|                                | Belt                                                                                                    | Trouble                                            | В    |
|                                |                                                                                                    | Defective timing                                   | В    |
|                                | Compression                                                                                                    | Incorrect valve clearance                          | С    |
|                                |                                                                                                    | Loosened spark plug or defective gasket            | С    |
|                                |                                                                                                    | Loosened cylinder head bolt or defective gasket    | С    |
|                                |                                                                                                    | Improper valve sealing                             | С    |
|                                |                                                                                                    | Defective valve stem                               | С    |
|                                |                                                                                                    | Worn or broken valve spring                        | В    |
|                                |                                                                                                    | Worn or stuck piston rings, cylinder and piston    | С    |
|                                |                                                                                                    | Incorrect valve timing                             | В    |
|                                |                                                                                                    | Improper engine oil (low viscosity)                | В    |
| 2. Rough idle and engine stall | Engine control system <ref. td="" to<=""><td>EN(H4SO 2.0)(diag)-2, Basic Diagnostic Procedure.&gt;</td><td>A</td></ref.> | EN(H4SO 2.0)(diag)-2, Basic Diagnostic Procedure.> | A    |
|                                | Intake system                                                                                                    | Loosened or cracked intake duct                    | A    |
|                                |                                                                                                    | Loosened or cracked PCV hose                       | Α    |
|                                |                                                                                                    | Loosened or cracked vacuum hose                    | A    |
|                                |                                                                                                    | Defective intake manifold gasket                   | В    |
|                                |                                                                                                    | Defective throttle body gasket                     | В    |
|                                |                                                                                                    | Defective PCV valve                                | С    |
|                                |                                                                                                    | Loosened oil filler cap                            | В    |
|                                |                                                                                                    | Dirty air cleaner element                          | С    |
|                                | Fuel line                                                                                                    | Defective fuel pump and relay                      | С    |
|                                |                                                                                                    | Clogged fuel line                                  | С    |
|                                |                                                                                                    | Lack of or insufficient fuel                       | В    |
|                                | Belt                                                                                                    | Defective timing                                   | С    |
|                                | Compression                                                                                                    | Incorrect valve clearance                          | В    |
|                                |                                                                                                    | Loosened spark plug or defective gasket            | В    |
|                                |                                                                                                    | Loosened cylinder head bolt or defective gasket    | В    |
|                                |                                                                                                    | Improper valve sealing                             | В    |
|                                |                                                                                                    | Defective valve stem                               | С    |
|                                |                                                                                                    | Worn or broken valve spring                        | В    |
|                                |                                                                                                    | Worn or stuck piston rings, cylinder and piston    | В    |
|                                |                                                                                                    | Incorrect valve timing                             | A    |
|                                |                                                                                                    | Improper engine oil (low viscosity)                | В    |
|                                | Lubrication system                                                                                                    | Incorrect oil pressure                             | В    |
|                                |                                                                                                    | Defective rocker cover gasket                      | С    |
|                                | Cooling system                                                                                                    | Over-heating                                       | С    |
|                                | Other                                                                                                    | Evaporative emission control system malfunction    | Α    |
|                                |                                                                                                    | Stuck or damaged throttle valve                    | В    |

# Engine Trouble in General

| Symptom                       | Problem parts, etc.                                                                                                    | Possible cause                                     | RANK |
|-------------------------------|----------------------------------------------------------------------------------------------------|----------------------------------------------------|------|
| 3. Low output, hesitation and | Engine control system <ref. td="" to<=""><td>EN(H4SO 2.0)(diag)-2, Basic Diagnostic Procedure.&gt;</td><td>Α</td></ref.>      | EN(H4SO 2.0)(diag)-2, Basic Diagnostic Procedure.> | Α    |
| poor acceleration             | Intake system                                                                                                    | Loosened or cracked intake duct                    | Α    |
|                               |                                                                                                    | Loosened or cracked PCV hose                       | А    |
|                               |                                                                                                    | Loosened or cracked vacuum hose                    | В    |
|                               |                                                                                                    | Defective intake manifold gasket                   | В    |
|                               |                                                                                                    | Defective throttle body gasket                     | В    |
|                               |                                                                                                    | Defective PCV valve                                | В    |
|                               |                                                                                                    | Loosened oil filler cap                            | В    |
|                               |                                                                                                    | Dirty air cleaner element                          | A    |
|                               | Fuel line                                                                                                    | Defective fuel pump and relay                      | В    |
|                               |                                                                                                    | Clogged fuel line                                  | В    |
|                               |                                                                                                    | Lack of or insufficient fuel                       | С    |
|                               | Belt                                                                                                    | Defective timing                                   | В    |
|                               | Compression                                                                                                    | Incorrect valve clearance                          | В    |
|                               |                                                                                                    | Loosened spark plug or defective gasket            | В    |
|                               |                                                                                                    | Loosened cylinder head bolt or defective gasket    | В    |
|                               |                                                                                                    | Improper valve sealing                             | В    |
|                               |                                                                                                    | Defective valve stem                               | С    |
|                               |                                                                                                    | Worn or broken valve spring                        | В    |
|                               |                                                                                                    | Worn or stuck piston rings, cylinder and piston    | С    |
|                               |                                                                                                    | Incorrect valve timing                             | Α    |
|                               |                                                                                                    | Improper engine oil (low viscosity)                | В    |
| _                             | Lubrication system                                                                                                    | Incorrect oil pressure                             | В    |
|                               | Cooling system                                                                                                    | Over-heating                                       | С    |
|                               |                                                                                                    | Over-cooling                                       | С    |
|                               | Other                                                                                                    | Evaporative emission control system malfunction    | A    |
| 4. Surging                    | Engine control system <ref. i<="" td="" to=""><td>EN(H4SO 2.0)(diag)-2, Basic Diagnostic Procedure.&gt;</td><td>A</td></ref.> | EN(H4SO 2.0)(diag)-2, Basic Diagnostic Procedure.> | A    |
|                               | Intake system                                                                                                    | Loosened or cracked intake duct                    | A    |
|                               |                                                                                                    | Loosened or cracked PCV hose                       | A    |
|                               |                                                                                                    | Loosened or cracked vacuum hose                    | A    |
|                               |                                                                                                    | Defective intake manifold gasket                   | В    |
|                               |                                                                                                    | Defective throttle body gasket                     | В    |
|                               |                                                                                                    | Defective PCV valve                                | В    |
|                               |                                                                                                    | Loosened oil filler cap                            | В    |
|                               |                                                                                                    | Dirty air cleaner element                          | В    |
|                               | Fuel line                                                                                                    | Defective fuel pump and relay                      | В    |
|                               |                                                                                                    | Clogged fuel line                                  | В    |
|                               |                                                                                                    | Lack of or insufficient fuel                       | C    |
|                               | Belt                                                                                                    | Defective timing                                   | В    |
|                               | Compression                                                                                                    | Incorrect valve clearance                          | В    |
|                               |                                                                                                    | Loosened spark plug or defective gasket            | C    |
|                               |                                                                                                    | Loosened cylinder head bolt or defective gasket    | C    |
|                               |                                                                                                    | Improper valve sealing                             | C    |
|                               |                                                                                                    | Defective valve stem                               | C    |
|                               |                                                                                                    | Worn or broken valve spring                        | C    |
|                               |                                                                                                    | Worn or stuck piston rings, cylinder and piston    | C    |
|                               |                                                                                                    | Incorrect valve timing                             | A    |
|                               |                                                                                                    | Improper engine oil (low viscosity)                | B    |
|                               | Cooling system                                                                                                    | Over-heating                                       | B    |
|                               | Other                                                                                                    | Evaporative emission control system malfunction    | С    |

#### MECHANICAL

# Engine Trouble in General

| Symptom                      | Problem parts, etc.                                                                                                    | Possible cause                                              | RANK |
|------------------------------|----------------------------------------------------------------------------------------------------|-------------------------------------------------------------|------|
| 5. Engine does not return to | Engine control system <ref. td="" to<=""><td colspan="2">EN(H4SO 2.0)(diag)-2, Basic Diagnostic Procedure.&gt;</td></ref.> | EN(H4SO 2.0)(diag)-2, Basic Diagnostic Procedure.>          |      |
| idle.                        | Intake system                                                                                                    | Loosened or cracked vacuum hose                             | Α    |
|                              | Other                                                                                                    | Stuck or damaged throttle valve                             | Α    |
| 6. Dieseling (Run-on)        | Engine control system <ref. td="" to<=""><td>EN(H4SO 2.0)(diag)-2, Basic Diagnostic Procedure.&gt;</td><td>Α</td></ref.>   | EN(H4SO 2.0)(diag)-2, Basic Diagnostic Procedure.>          | Α    |
|                              | Cooling system                                                                                                    | Over-heating                                                | В    |
|                              | Other                                                                                                    | Evaporative emission control system malfunction             | В    |
| 7. After burning in exhaust  | Engine control system <ref. td="" to<=""><td>EN(H4SO 2.0)(diag)-2, Basic Diagnostic Procedure.&gt;</td><td>Α</td></ref.>   | EN(H4SO 2.0)(diag)-2, Basic Diagnostic Procedure.>          | Α    |
| system                       | Intake system                                                                                                    | Loosened or cracked intake duct                             | С    |
|                              |                                                                                                    | Loosened or cracked PCV hose                                | С    |
|                              |                                                                                                    | Loosened or cracked vacuum hose                             | В    |
|                              |                                                                                                    | Defective PCV valve                                         | В    |
|                              |                                                                                                    | Loosened oil filler cap                                     | С    |
|                              | Belt                                                                                                    | Defective timing                                            | В    |
|                              | Compression                                                                                                    | Incorrect valve clearance                                   | В    |
|                              |                                                                                                    | Loosened spark plug or defective gasket                     | С    |
|                              |                                                                                                    | Loosened cylinder head bolt or defective gasket             | С    |
|                              |                                                                                                    | Improper valve sealing                                      | В    |
|                              |                                                                                                    | Defective valve stem                                        | С    |
|                              |                                                                                                    | Worn or broken valve spring                                 | С    |
|                              |                                                                                                    | Worn or stuck piston rings, cylinder and piston             | С    |
|                              |                                                                                                    | Incorrect valve timing                                      | Α    |
|                              | Lubrication system                                                                                                    | Incorrect oil pressure                                      | С    |
|                              | Cooling system                                                                                                    | Over-cooling                                                | С    |
|                              | Other                                                                                                    | Evaporative emission control system malfunction             | С    |
| 8. Knocking                  | Engine control system <ref. td="" to<=""><td>EN(H4SO 2.0)(diag)-2, Basic Diagnostic Procedure.&gt;</td><td>Α</td></ref.>   | EN(H4SO 2.0)(diag)-2, Basic Diagnostic Procedure.>          | Α    |
|                              | Intake system                                                                                                    | Loosened oil filler cap                                     | В    |
|                              | Belt                                                                                                    | Defective timing                                            | В    |
|                              | Compression                                                                                                    | Incorrect valve clearance                                   | С    |
|                              |                                                                                                    | Incorrect valve timing                                      | В    |
|                              | Cooling system                                                                                                    | Over-heating                                                | A    |
| 9. Excessive engine oil con- | Intake system                                                                                                    | Loosened or cracked PCV hose                                | A    |
| sumption                     |                                                                                                    | Defective PCV valve                                         | В    |
|                              |                                                                                                    | Loosened oil filler cap                                     | С    |
|                              | Compression                                                                                                    | Defective valve stem                                        | A    |
|                              |                                                                                                    | Worn or stuck piston rings, cylinder and piston             | A    |
|                              | Lubrication system                                                                                                    | Loosened oil pump attaching bolts and defective gas-<br>ket | В    |
|                              |                                                                                                    | Defective oil filter seal                                   | В    |
|                              |                                                                                                    | Defective crankshaft oil seal                               | В    |
|                              |                                                                                                    | Defective rocker cover gasket                               | В    |
|                              |                                                                                                    | Loosened oil drain plug or defective gasket                 | В    |
|                              |                                                                                                    | Loosened oil pan fitting bolts or defective oil pan         | В    |

# Engine Trouble in General

| Symptom                     | Problem parts, etc.                                                                                        | Possible cause                                  | RANK |
|-----------------------------|----------------------------------------------------------------------------------------------------|-------------------------------------------------|------|
| 10. Excessive fuel consump- | Engine control system <ref. 2.0)(diag)-2,="" basic="" diagnostic="" en(h4so="" procedure.="" to=""></ref.> |                                                 | Α    |
| tion                        | Intake system                                                                                              | Dirty air cleaner element                       | Α    |
|                             | Belt                                                                                                    | Defective timing                                | В    |
|                             | Compression                                                                                                | Incorrect valve clearance                       | В    |
|                             |                                                                                                    | Loosened spark plug or defective gasket         | С    |
|                             |                                                                                                    | Loosened cylinder head bolt or defective gasket | С    |
|                             |                                                                                                    | Improper valve sealing                          | В    |
|                             |                                                                                                    | Defective valve stem                            | С    |
|                             |                                                                                                    | Worn or broken valve spring                     | С    |
|                             |                                                                                                    | Worn or stuck piston rings, cylinder and piston | В    |
|                             |                                                                                                    | Incorrect valve timing                          | В    |
|                             | Lubrication system                                                                                         | Incorrect oil pressure                          | С    |
|                             | Cooling system                                                                                             | Over-cooling                                    | С    |

# 23.Engine Noise A: INSPECTION

| Type of sound                                              | Condition                                                                                           | Possible cause                                                                                                    |
|------------------------------------------------------------|----------------------------------------------------------------------------------------------------|----------------------------------------------------------------------------------------------------|
| Regular clicking sound                                     | Sound increases as engine speed increases.                                                          | <ul> <li>Valve mechanism is defective.</li> <li>Incorrect valve clearance</li> <li>Worn valve rocker</li> <li>Worn camshaft</li> <li>Broken valve spring</li> </ul> |
| Heavy and dull clank                                       | Oil pressure is low.                                                                                | <ul><li>Worn camshaft main bearing</li><li>Worn connecting rod bearing (big end)</li></ul>                                                                          |
|                                                            | Oil pressure is normal.                                                                             | Damaged engine mounting                                                                                                    |
| High-pitched clank (Spark<br>knock)                        | Sound is noticeable when accelerating with an overload.                                             | <ul> <li>Ignition timing advanced</li> <li>Accumulation of carbon inside combustion chamber</li> <li>Wrong spark plug</li> <li>Improper gasoline</li> </ul>         |
| Clank when engine speed is 1,000 to 2,000 rpm              | Sound is reduced when fuel<br>injector connector of noisy cyl-<br>inder is disconnected.<br>(NOTE*) | <ul> <li>Worn camshaft main bearing</li> <li>Worn bearing at crankshaft end of connecting rod</li> </ul>                                                            |
| Knocking sound when engine is operating under idling speed | Sound is reduced when fuel<br>injector connector of noisy cyl-<br>inder is disconnected.<br>(NOTE*) | <ul> <li>Worn cylinder liner and piston ring</li> <li>Broken or stuck piston ring</li> <li>Worn piston pin and hole at piston end of connecting rod</li> </ul>      |
| and engine is warm                                         | Sound is not reduced if each fuel injector connector is disconnected in turn. (NOTE*)               | <ul> <li>Unusually worn valve lifter</li> <li>Worn cam gear</li> <li>Worn camshaft journal bore in crankcase</li> </ul>                                             |
| Squeaky sound                                              | —                                                                                                   | Insufficient generator lubrication                                                                                                    |
| Rubbing sound                                              | —                                                                                                   | Defective generator brush and rotor contact                                                                                                    |
| Gear scream when starting engine                           | _                                                                                                   | <ul><li>Defective ignition starter switch</li><li>Worn gear and starter pinion</li></ul>                                                                            |
| Sound like polishing glass with a dry cloth                | _                                                                                                   | <ul><li>Loose drive belt</li><li>Defective water pump shaft</li></ul>                                                                                               |
| Hissing sound                                              | _                                                                                                   | <ul> <li>Loss of compression</li> <li>Air leakage in air intake system, hoses, connections or manifolds</li> </ul>                                                  |
| Timing belt noise                                          | —                                                                                                   | <ul><li>Loose timing belt</li><li>Belt contacting with case/adjacent part</li></ul>                                                                                 |
| Valve tappet noise                                         | —                                                                                                   | Incorrect valve clearance                                                                                                    |

NOTE\*)

When disconnecting the fuel injector connector, the malfunction indicator light illuminates and DTC is stored in ECM memory. Therefore, carry out the clear memory mode <Ref. to EN(H4SO 2.0)(diag)-38, OPERATION, Clear Memory Mode.> and inspection mode <Ref. to EN(H4SO 2.0)(diag)-32, OPERATION, Inspection Mode.> after connecting the fuel injector connector.

#### **ENGINE SECTION 1**

This service manual has been prepared to provide SUBARU service personnel with the necessary information and data for the correct maintenance and repair of SUBARU vehicles.

This manual includes the procedures for maintenance, disassembling, reassembling, inspection and adjustment of components and diagnostics for guidance of experienced mechanics.

Please peruse and utilize this manual fully to ensure complete repair work for satisfying our customers by keeping their vehicle in optimum condition. When replacement of parts during repair work is needed, be sure to use SUBARU genuine parts.

All information, illustration and specifications contained in this manual are based on the latest product information available at the time of publication approval.

FUJI HEAVY INDUSTRIES LTD.

| FUEL INJECTION (FUEL SYSTEMS)                                                                                                    | FU(H4SO 2.0)                                                                                                    |
|----------------------------------------------------------------------------------------------------|----------------------------------------------------------------------------------------------------|
| EMISSION CONTROL<br>(AUX. EMISSION CONTROL DEVICES)                                                                                                    | EC(H4SO 2.0)                                                                                                    |
| INTAKE (INDUCTION)                                                                                                    | IN(H4SO 2.0)                                                                                                    |
| MECHANICAL                                                                                                    | ME(H4SO 2.0)                                                                                                    |
| EXHAUST                                                                                                    | EX(H4SO 2.0)                                                                                                    |
| COOLING                                                                                                    | CO(H4SO 2.0)                                                                                                    |
| LUBRICATION                                                                                                    | LU(H4SO 2.0)                                                                                                    |
| SPEED CONTROL SYSTEMS                                                                                                    | SP(H4SO 2.0)                                                                                                    |
| IGNITION                                                                                                    | IG(H4SO 2.0)                                                                                                    |
| STARTING/CHARGING SYSTEMS                                                                                                    | SC(H4SO 2.0)                                                                                                    |
|                                                                                                    |                                                                                                    |
| ENGINE (DIAGNOSTICS)                                                                                                    | EN(H4SO 2.0)<br>(diag)                                                                                                 |
| ENGINE (DIAGNOSTICS)<br>FUEL INJECTION (FUEL SYSTEMS)                                                                                                    | EN(H4SO 2.0)<br>(diag)<br>FU(H4SO 2.5)                                                                                 |
| ENGINE (DIAGNOSTICS)<br>FUEL INJECTION (FUEL SYSTEMS)<br>EMISSION CONTROL<br>(AUX. EMISSION CONTROL DEVICES)                                                           | EN(H4SO 2.0)<br>(diag)<br>FU(H4SO 2.5)<br>EC(H4SO 2.5)                                                                 |
| ENGINE (DIAGNOSTICS)<br>FUEL INJECTION (FUEL SYSTEMS)<br>EMISSION CONTROL<br>(AUX. EMISSION CONTROL DEVICES)<br>INTAKE (INDUCTION)                                     | EN(H4SO 2.0)<br>(diag)<br>FU(H4SO 2.5)<br>EC(H4SO 2.5)<br>IN(H4SO 2.5)                                                 |
| ENGINE (DIAGNOSTICS)<br>FUEL INJECTION (FUEL SYSTEMS)<br>EMISSION CONTROL<br>(AUX. EMISSION CONTROL DEVICES)<br>INTAKE (INDUCTION)<br>MECHANICAL                       | EN(H4SO 2.0)<br>(diag)<br>FU(H4SO 2.5)<br>EC(H4SO 2.5)<br>IN(H4SO 2.5)<br>ME(H4SO 2.5)                                 |
| ENGINE (DIAGNOSTICS)<br>FUEL INJECTION (FUEL SYSTEMS)<br>EMISSION CONTROL<br>(AUX. EMISSION CONTROL DEVICES)<br>INTAKE (INDUCTION)<br>MECHANICAL<br>EXHAUST            | EN(H4SO 2.0)<br>(diag)<br>FU(H4SO 2.5)<br>EC(H4SO 2.5)<br>IN(H4SO 2.5)<br>ME(H4SO 2.5)<br>EX(H4SO 2.5)                 |
| ENGINE (DIAGNOSTICS)<br>FUEL INJECTION (FUEL SYSTEMS)<br>EMISSION CONTROL<br>(AUX. EMISSION CONTROL DEVICES)<br>INTAKE (INDUCTION)<br>MECHANICAL<br>EXHAUST<br>COOLING | EN(H4SO 2.0)<br>(diag)<br>FU(H4SO 2.5)<br>EC(H4SO 2.5)<br>IN(H4SO 2.5)<br>ME(H4SO 2.5)<br>EX(H4SO 2.5)<br>CO(H4SO 2.5) |

G2320GE2

# **ENGINE SECTION 1**

| LUBRICATION               | LU(H4SO 2.5)           |
|---------------------------|------------------------|
| SPEED CONTROL SYSTEMS     | SP(H4SO 2.5)           |
| IGNITION                  | IG(H4SO 2.5)           |
| STARTING/CHARGING SYSTEMS | SC(H4SO 2.5)           |
| ENGINE (DIAGNOSTICS)      | EN(H4SO 2.5)<br>(diag) |

# **EXHAUST**

# EX(H4SO 2.0)

Daga

|    |                     | гауе |
|----|---------------------|------|
| 1. | General Description | 2    |
| 2. | Front Exhaust Pipe  | 7    |
| 3. | Center Exhaust Pipe | 10   |
| 4. | Rear Exhaust Pipe   | 11   |
| 5. | Muffler             |      |
|    |                     |      |

# 1. General Description

## A: COMPONENT

• 2.0 L model

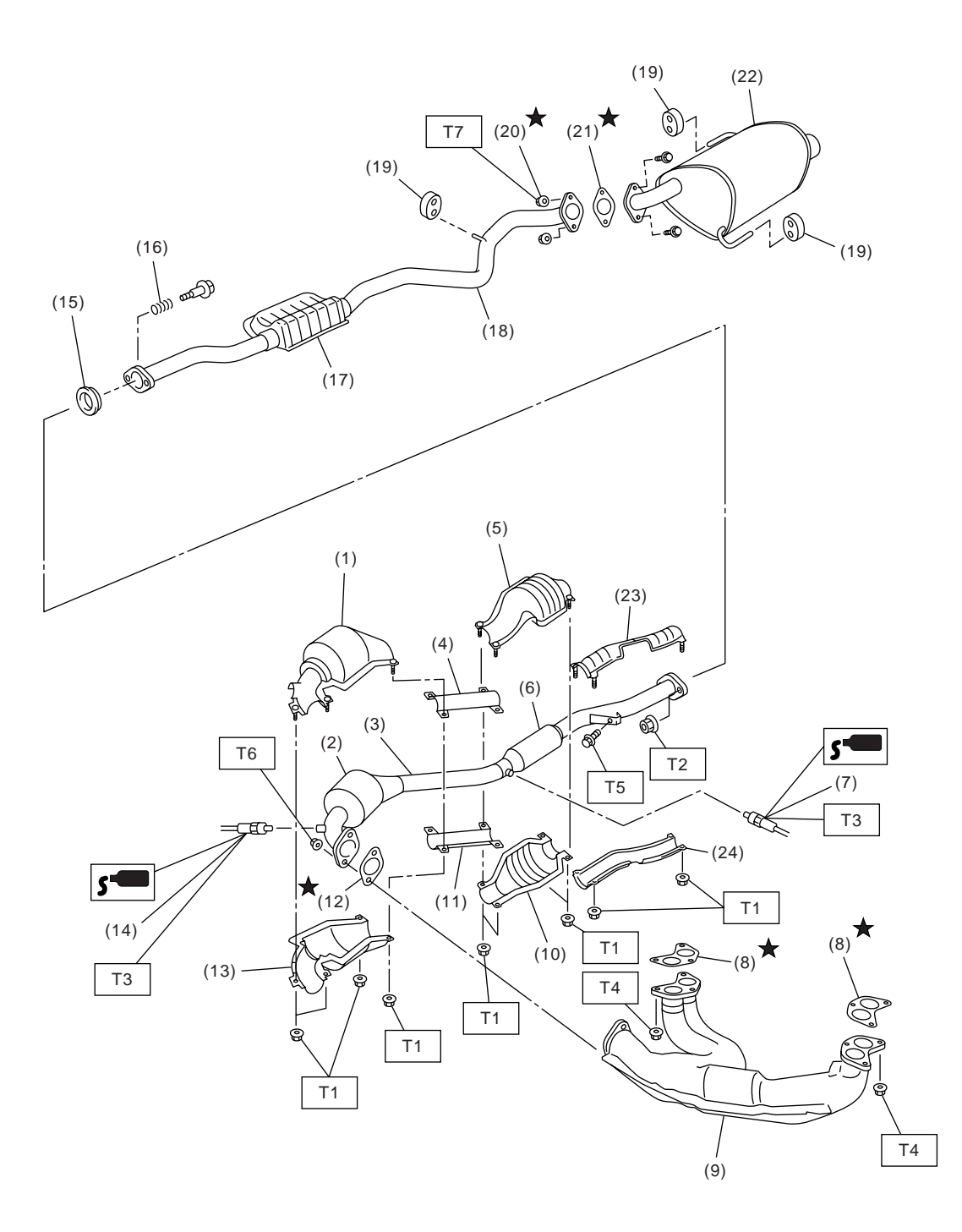

EX-02020

#### **General Description**

- (1) Front catalytic converter upper cover
- (2) Front catalytic converter
- (3) Center exhaust pipe
- (4) Center exhaust pipe upper cover
- (5) Rear catalytic converter upper cover
- (6) Rear catalytic converter
- (7) Rear oxygen sensor
- (8) Gasket
- (9) Front exhaust pipe
- (10) Rear catalytic converter lower cover

- (11) Center exhaust pipe lower cover
- (12) Gasket
- (13) Front catalytic converter lower cover
- (14) Front oxygen (A/F) sensor
- (15) Gasket
- (16) Spring
- (17) Chamber
- (18) Rear exhaust pipe
- (19) Cushion rubber
- (20) Self-locking nut
- (21) Gasket
- (22) Muffler

- (23) Rear exhaust pipe upper cover
- (24) Rear exhaust pipe lower cover

# Tightening torque: N·m (kgf-m, ft-lb) T1: 13 (1.3, 9.4) T2: 18 (1.8, 13.0) T3: 21 (2.1, 15.2) T4: 30 (3.1, 22.4) T5: 35 (3.6, 26.0) T6: 40.8 (4.2, 30.1) T7: 48 (4.9, 35.4)
• 2.5 L model

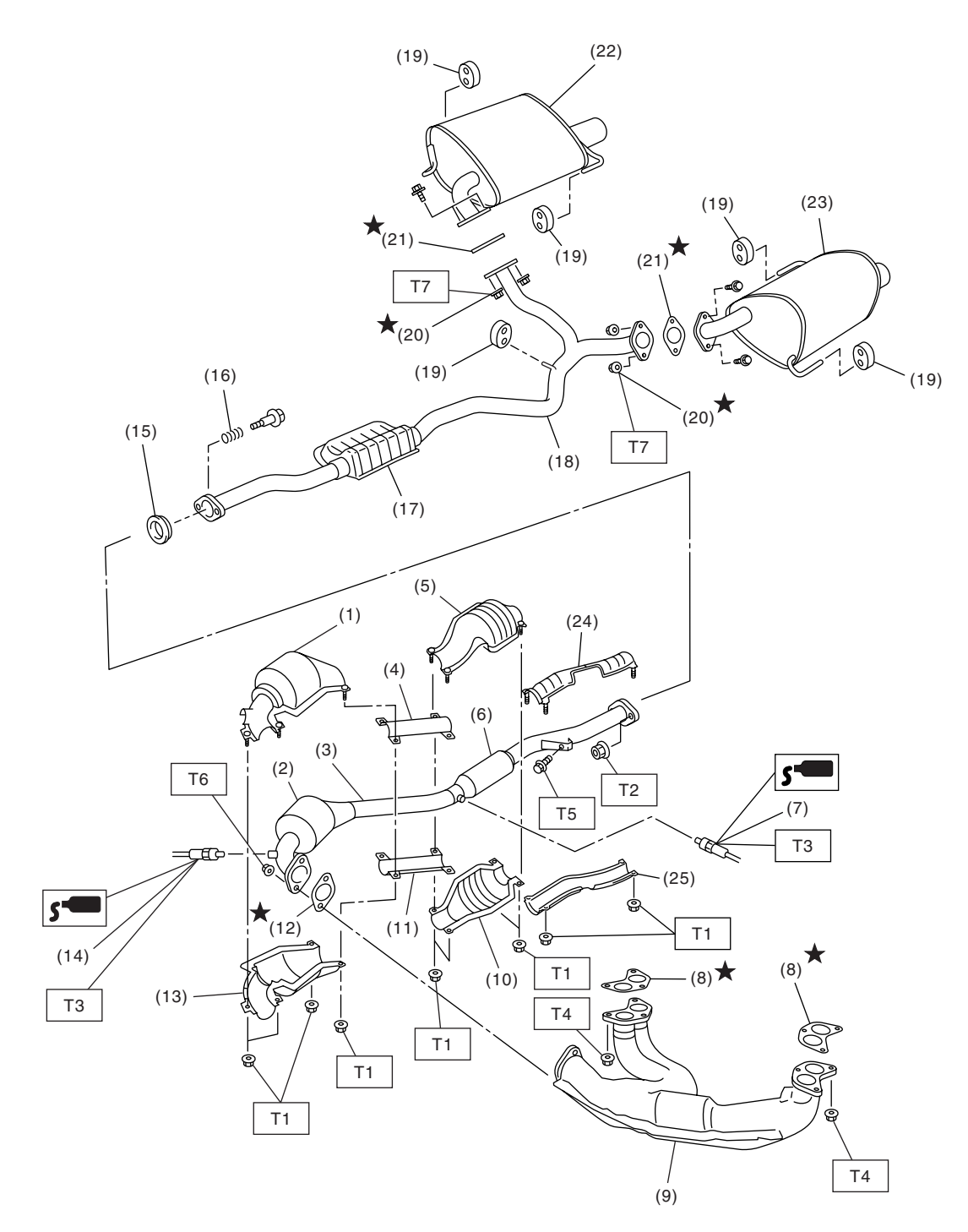

EX-02012

# **General Description**

- (1) Front catalytic converter upper cover
- (2) Front catalytic converter
- (3) Center exhaust pipe
- (4) Center exhaust pipe upper cover
- (5) Rear catalytic converter upper cover
- (6) Rear catalytic converter
- (7) Rear oxygen sensor
- (8) Gasket
- (9) Front exhaust pipe
- (10) Rear catalytic converter lower cover

- (11) Center exhaust pipe lower cover
- (12) Gasket
- (13) Front catalytic converter lower cover
- (14) Front oxygen (A/F) sensor
- (15) Gasket
- (16) Spring
- (17) Chamber
- (18) Rear exhaust pipe
- (19) Cushion rubber
- (20) Self-locking nut
- (21) Gasket
- (22) Muffler (RH)

- (23) Muffler (LH)
- (24) Rear exhaust pipe upper cover
- (25) Rear exhaust pipe lower cover

# Tightening torque: N·m (kgf-m, ft-lb) T1: 13 (1.3, 9.4) T2: 18 (1.8, 13.0) T3: 21 (2.1, 15.2) T4: 30 (3.1, 22.4) T5: 35 (3.6, 26.0) T6: 40.8 (4.2, 30.1) T7: 48 (4.9, 35.4)

#### **B: CAUTION**

• Wear work clothing, including a cap, protective goggles and protective shoes during operation.

• Remove contamination including dirt and corrosion before removal, installation or disassembly.

• Keep the disassembled parts in order and protect them from dust and dirt.

• Before removal, installation or disassembly, be sure to clarify the failure. Avoid unnecessary removal, installation, disassembly and replacement.

• Be careful not to burn yourself, because each part on the vehicle is hot after running.

• Be sure to tighten fasteners including bolts and nuts to the specified torque.

• Place shop jacks or rigid racks at the specified points.

• Before disconnecting electrical connectors of sensors or units, be sure to disconnect the ground cable from battery.

# 2. Front Exhaust Pipe

# A: REMOVAL

1) Disconnect the ground cable from battery.

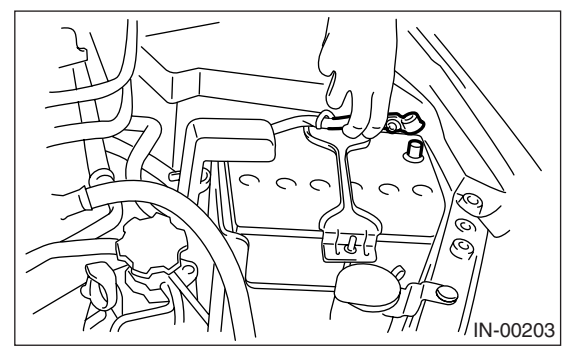

2) Disconnect the front oxygen (A/F) sensor connector.

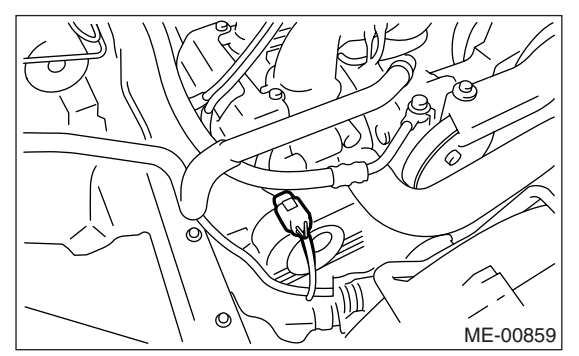

- 3) Lift-up the vehicle.
- 4) Disconnect the rear oxygen sensor connector.

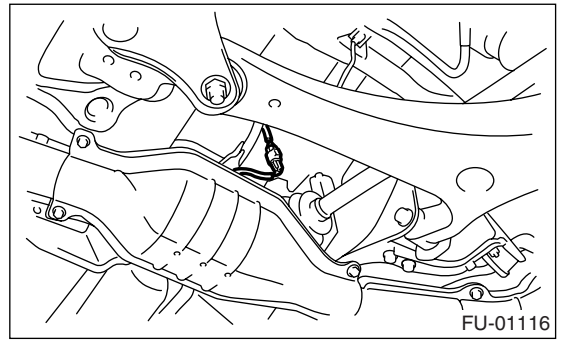

5) Separate the center exhaust pipe from rear exhaust pipe.

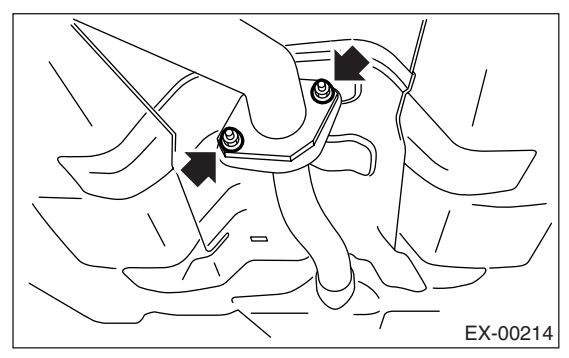

6) Remove the under cover.

7) Remove the nuts which hold front exhaust pipe onto cylinder heads.

#### CAUTION:

Be careful not to pull down the front and center exhaust pipe assembly.

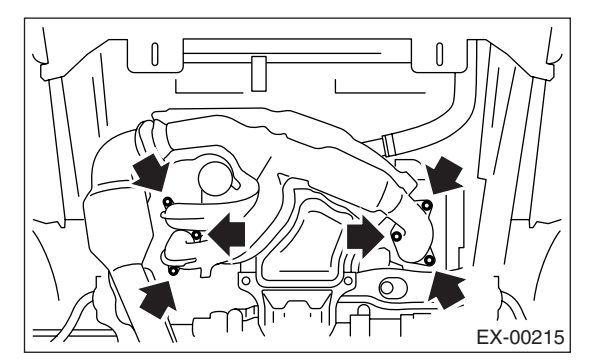

8) Remove the bolt which holds center exhaust pipe to hanger bracket.

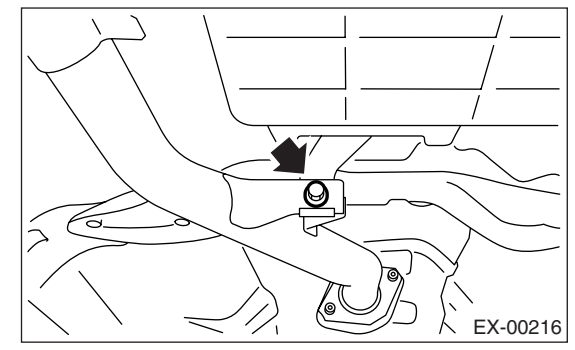

9) Remove the front and center exhaust pipe assembly from the vehicle.

#### CAUTION:

• Be careful not to let the front and center exhaust pipe assembly fall off when removing as it is quite heavy.

• After removing the front and center exhaust pipe assembly, do not apply excessive pulling force on the rear exhaust pipe.

10) Separate the front exhaust pipe from center exhaust pipe.

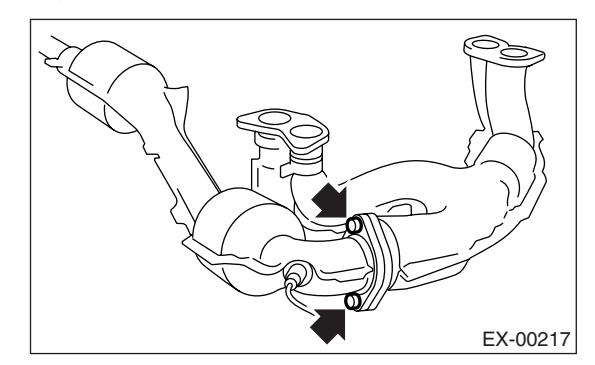

11) Remove the front oxygen (A/F) sensor and rear oxygen sensor. <Ref. to FU(H4SO 2.0)-32, RE-MOVAL, Front Oxygen (A/F) Sensor.> <Ref. to FU(H4SO 2.0)-33, REMOVAL, Rear Oxygen Sensor.> or <Ref. to FU(H4SO 2.5)-34, REMOVAL, Front Oxygen (A/F) Sensor.> <Ref. to FU(H4SO 2.5)-35, REMOVAL, Rear Oxygen Sensor.>

#### **B: INSTALLATION**

1) Install the front oxygen (A/F) sensor and rear oxygen sensor. <Ref. to FU(H4SO 2.0)-32, INSTAL-LATION, Front Oxygen (A/F) Sensor.> <Ref. to FU(H4SO 2.0)-33, INSTALLATION, Rear Oxygen Sensor.> or <Ref. to FU(H4SO 2.5)-34, INSTALLA-TION, Front Oxygen (A/F) Sensor.> <Ref. to FU(H4SO 2.5)-35, INSTALLATION, Rear Oxygen Sensor.>

2) Install the front exhaust pipe to center exhaust pipe.

NOTE:

Use a new gasket.

#### Tightening torque:

40.8 N·m (4.2 kgf-m, 30.1 ft-lb)

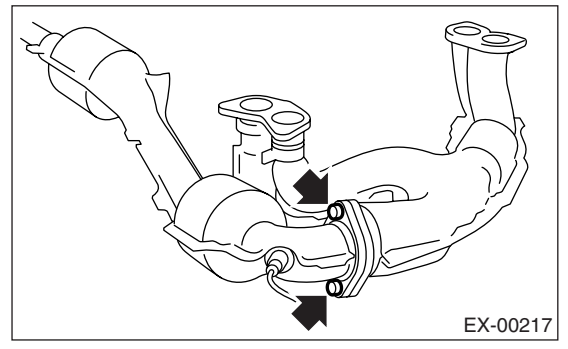

3) Install the front and center exhaust pipe assembly to the vehicle.

4) Temporarily tighten the bolt which holds the center exhaust pipe to hanger bracket.

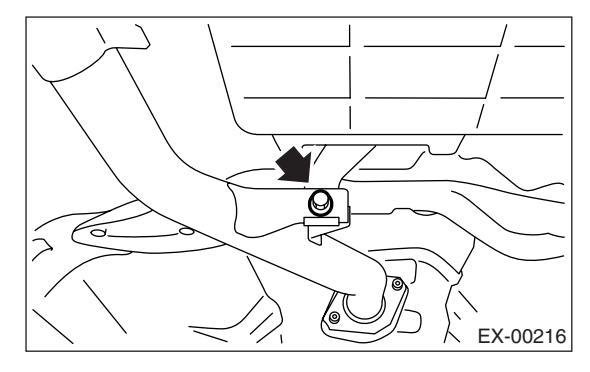

5) Install the nuts to cylinder head which hold front exhaust pipe.

#### Tightening torque: 30 N·m (3.1 kgf-m, 22.4 ft-lb)

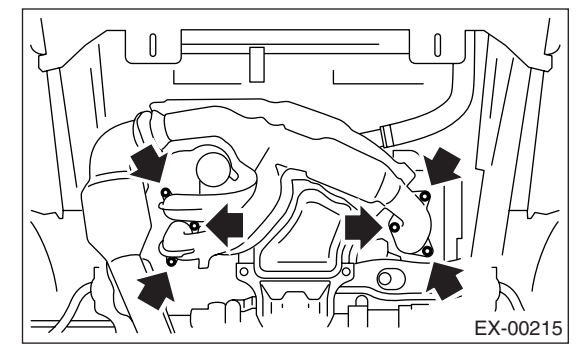

6) Install the under cover.

7) Tighten the bolts which install the center exhaust pipe to rear exhaust pipe.

#### Tightening torque: 18 N·m (1.8 kgf-m, 13.0 ft-lb)

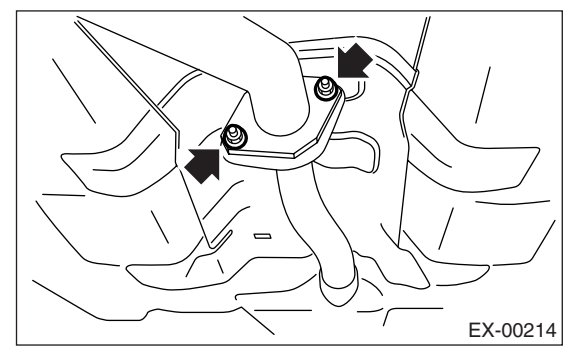

8) Tighten the bolt which holds the center exhaust pipe to hanger bracket.

#### Tightening torque: 35 N⋅m (3.6 kgf-m, 26.0 ft-lb)

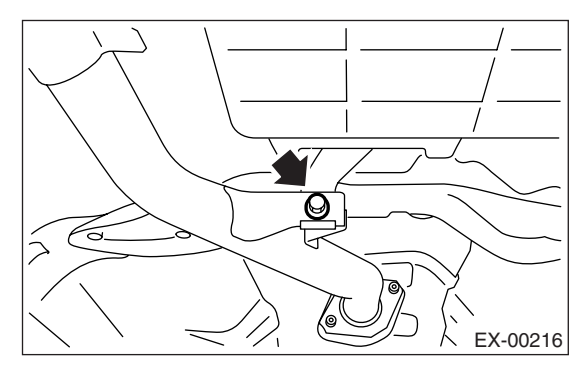

9) Connect the rear oxygen sensor connector.

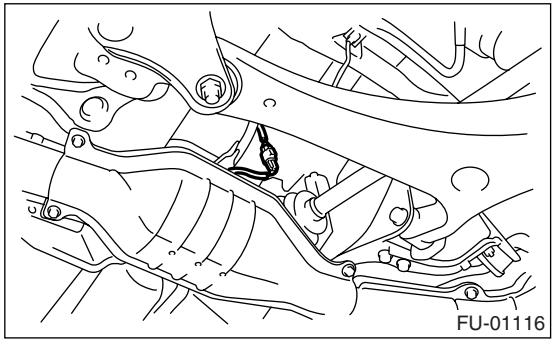

10) Lower the vehicle.

11) Connect the front oxygen (A/F) sensor connector.

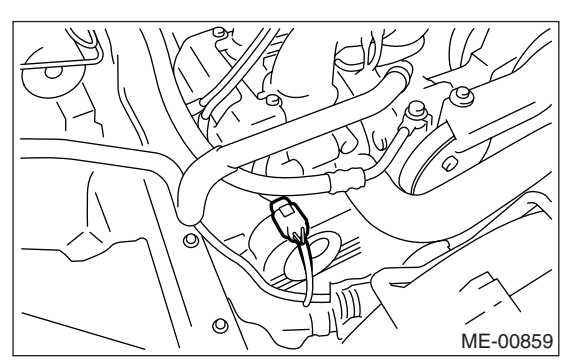

12) Connect the battery ground cable to battery.

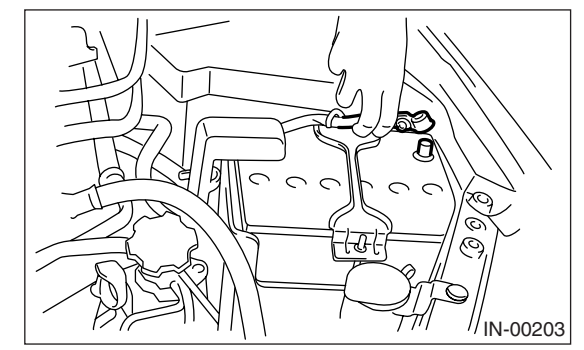

# **C: INSPECTION**

1) Make sure there are no exhaust leaks from connections and welds.

2) Make sure there are no holes or rusting.

# 3. Center Exhaust Pipe

#### A: REMOVAL

After removing the center and front exhaust pipes as one unit, separate them. Refer to "Front Exhaust Pipe" for removal procedure. <Ref. to EX(H4SO 2.0)-7, REMOVAL, Front Exhaust Pipe.>

#### **B: INSTALLATION**

Install the center exhaust pipe and front exhaust pipe as one unit. Refer to "Front Exhaust Pipe" for installation procedure. <Ref. to EX(H4SO 2.0)-8, INSTALLATION, Front Exhaust Pipe.>

#### **C: INSPECTION**

1) Make sure there are no exhaust leaks from connections and welds.

2) Make sure there are no holes or rusting.

# 4. Rear Exhaust Pipe

# A: REMOVAL

1) Separate the rear exhaust pipe from center exhaust pipe.

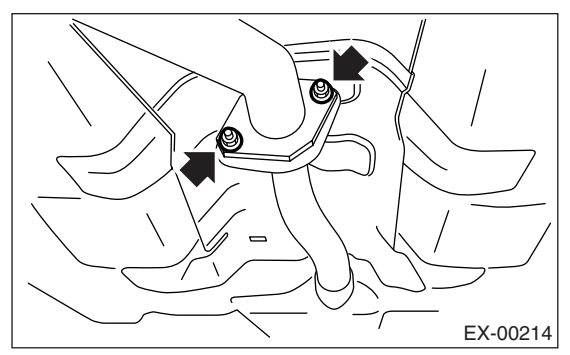

2) Separate the rear exhaust pipe from muffler.

#### CAUTION:

# Be careful not to pull down the rear exhaust pipe.

• LH side

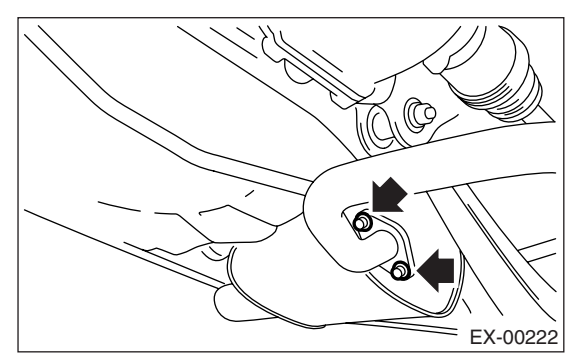

• RH side (2.5 L model)

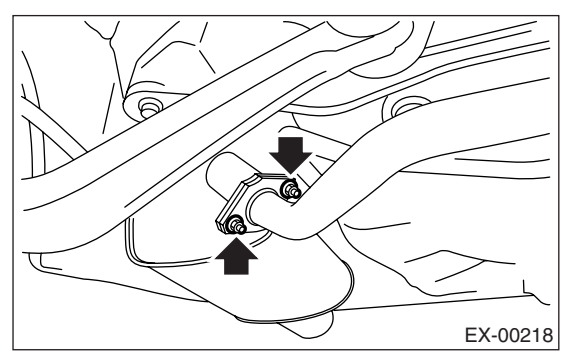

3) Apply a coat of spray type lubricant to mating area of cushion rubber.

4) Remove the rear exhaust pipe bracket from cushion rubber.

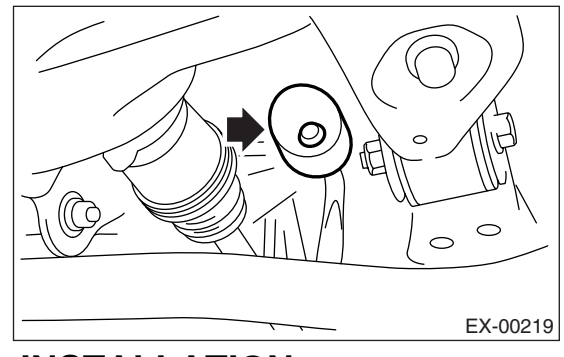

# **B: INSTALLATION**

1) Apply a coat of spray type lubricant to mating area of cushion rubber.

2) Install the rear exhaust pipe bracket to cushion rubber.

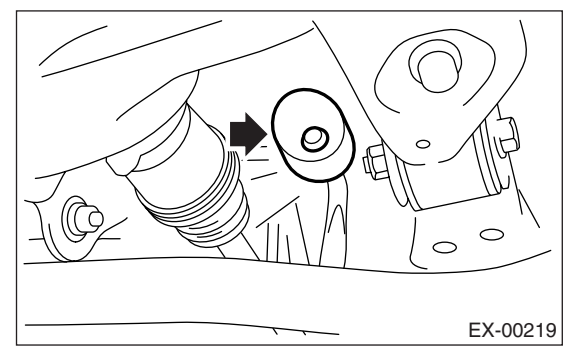

3) Install the rear exhaust pipe to muffler.

NOTE:

Use a new gasket and self-locking nut.

#### Tightening torque: 48 N·m (4.9 kgf-m, 35.4 ft-lb)

LH side

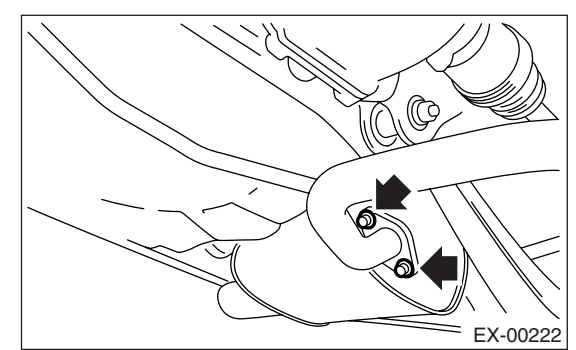

• RH side (2.5 L model)

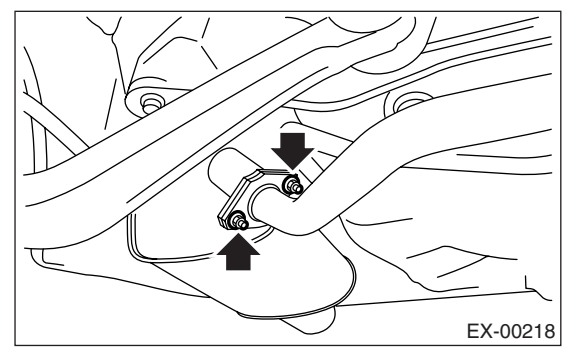

4) Install the rear exhaust pipe to center exhaust pipe.

#### Tightening torque:

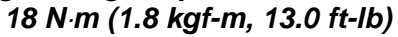

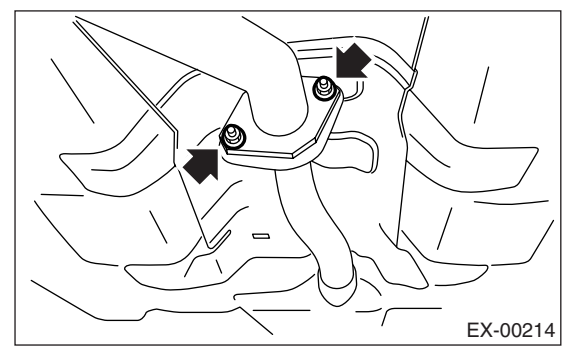

# **C: INSPECTION**

1) Make sure there are no exhaust leaks from connections and welds.

2) Make sure there are no holes or rusting.

3) Make sure the cushion rubber is not worn or cracked.

# 5. Muffler

# A: REMOVAL

1) Separate the muffler from rear exhaust pipe.

LH side

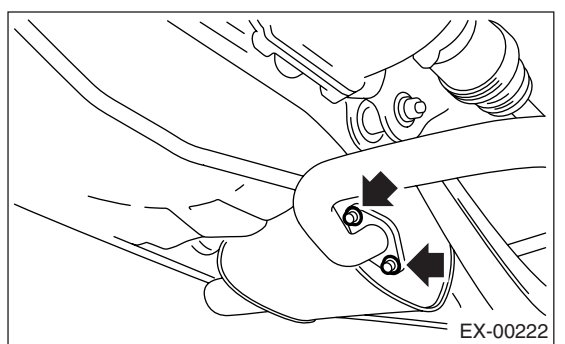

• RH side (2.5 L model)

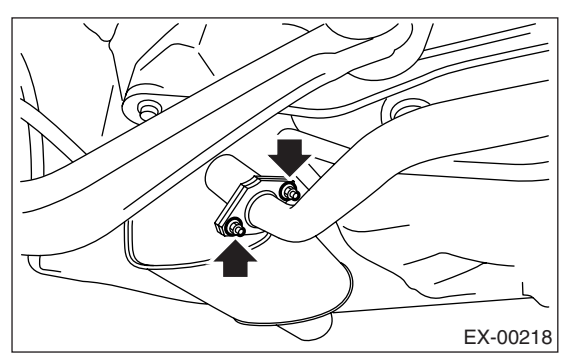

2) Apply a coat of spray type lubricant to mating area of cushion rubber.

LH side

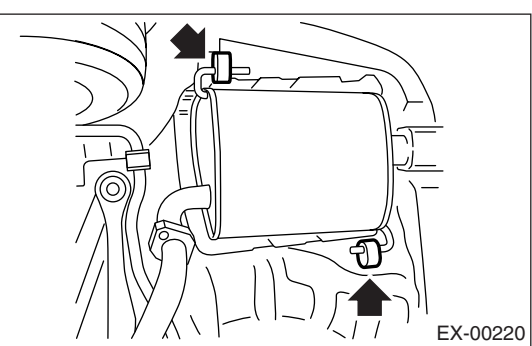

• RH side (2.5 L model)

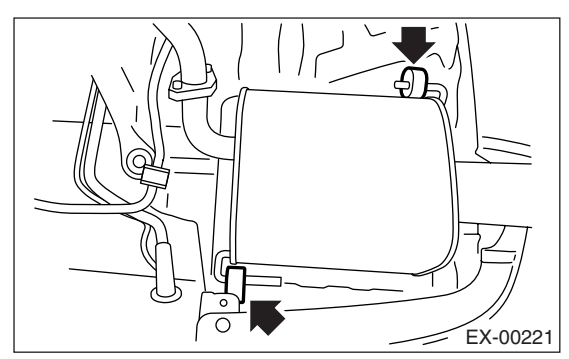

3) Remove the front and rear cushion rubber, and then remove the muffler.

# **B: INSTALLATION**

Install in the reverse order of removal. NOTE:

Use a new gasket and self-locking nut.

#### Tightening torque: 48 N·m (4.9 kgf-m, 35.4 ft-lb)

LH side

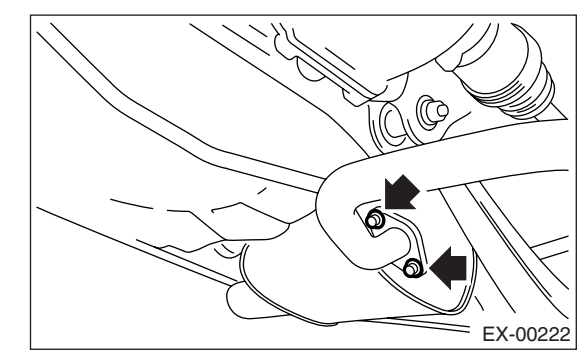

• RH side (2.5 L model)

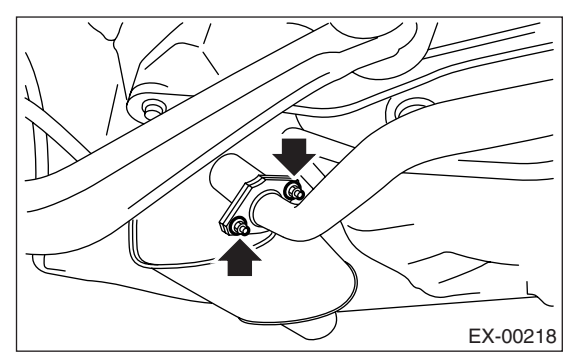

# **C: INSPECTION**

1) Make sure there are no exhaust leaks from connections and welds.

2) Make sure there are no holes or rusting.

3) Make sure the cushion rubber is not worn or cracked.

#### **ENGINE SECTION 1**

This service manual has been prepared to provide SUBARU service personnel with the necessary information and data for the correct maintenance and repair of SUBARU vehicles.

This manual includes the procedures for maintenance, disassembling, reassembling, inspection and adjustment of components and diagnostics for guidance of experienced mechanics.

Please peruse and utilize this manual fully to ensure complete repair work for satisfying our customers by keeping their vehicle in optimum condition. When replacement of parts during repair work is needed, be sure to use SUBARU genuine parts.

All information, illustration and specifications contained in this manual are based on the latest product information available at the time of publication approval.

FUJI HEAVY INDUSTRIES LTD.

| FUEL INJECTION (FUEL SYSTEMS)                                                                                                    | FU(H4SO 2.0)                                                                                                    |
|----------------------------------------------------------------------------------------------------|----------------------------------------------------------------------------------------------------|
| EMISSION CONTROL<br>(AUX. EMISSION CONTROL DEVICES)                                                                                                    | EC(H4SO 2.0)                                                                                                    |
| INTAKE (INDUCTION)                                                                                                    | IN(H4SO 2.0)                                                                                                    |
| MECHANICAL                                                                                                    | ME(H4SO 2.0)                                                                                                    |
| EXHAUST                                                                                                    | EX(H4SO 2.0)                                                                                                    |
| COOLING                                                                                                    | CO(H4SO 2.0)                                                                                                    |
| LUBRICATION                                                                                                    | LU(H4SO 2.0)                                                                                                    |
| SPEED CONTROL SYSTEMS                                                                                                    | SP(H4SO 2.0)                                                                                                    |
| IGNITION                                                                                                    | IG(H4SO 2.0)                                                                                                    |
| STARTING/CHARGING SYSTEMS                                                                                                    | SC(H4SO 2.0)                                                                                                    |
|                                                                                                    |                                                                                                    |
| ENGINE (DIAGNOSTICS)                                                                                                    | EN(H4SO 2.0)<br>(diag)                                                                                                 |
| ENGINE (DIAGNOSTICS)<br>FUEL INJECTION (FUEL SYSTEMS)                                                                                                    | EN(H4SO 2.0)<br>(diag)<br>FU(H4SO 2.5)                                                                                 |
| ENGINE (DIAGNOSTICS)<br>FUEL INJECTION (FUEL SYSTEMS)<br>EMISSION CONTROL<br>(AUX. EMISSION CONTROL DEVICES)                                                           | EN(H4SO 2.0)<br>(diag)<br>FU(H4SO 2.5)<br>EC(H4SO 2.5)                                                                 |
| ENGINE (DIAGNOSTICS)<br>FUEL INJECTION (FUEL SYSTEMS)<br>EMISSION CONTROL<br>(AUX. EMISSION CONTROL DEVICES)<br>INTAKE (INDUCTION)                                     | EN(H4SO 2.0)<br>(diag)<br>FU(H4SO 2.5)<br>EC(H4SO 2.5)<br>IN(H4SO 2.5)                                                 |
| ENGINE (DIAGNOSTICS)<br>FUEL INJECTION (FUEL SYSTEMS)<br>EMISSION CONTROL<br>(AUX. EMISSION CONTROL DEVICES)<br>INTAKE (INDUCTION)<br>MECHANICAL                       | EN(H4SO 2.0)<br>(diag)<br>FU(H4SO 2.5)<br>EC(H4SO 2.5)<br>IN(H4SO 2.5)<br>ME(H4SO 2.5)                                 |
| ENGINE (DIAGNOSTICS)<br>FUEL INJECTION (FUEL SYSTEMS)<br>EMISSION CONTROL<br>(AUX. EMISSION CONTROL DEVICES)<br>INTAKE (INDUCTION)<br>MECHANICAL<br>EXHAUST            | EN(H4SO 2.0)<br>(diag)<br>FU(H4SO 2.5)<br>EC(H4SO 2.5)<br>IN(H4SO 2.5)<br>ME(H4SO 2.5)<br>EX(H4SO 2.5)                 |
| ENGINE (DIAGNOSTICS)<br>FUEL INJECTION (FUEL SYSTEMS)<br>EMISSION CONTROL<br>(AUX. EMISSION CONTROL DEVICES)<br>INTAKE (INDUCTION)<br>MECHANICAL<br>EXHAUST<br>COOLING | EN(H4SO 2.0)<br>(diag)<br>FU(H4SO 2.5)<br>EC(H4SO 2.5)<br>IN(H4SO 2.5)<br>ME(H4SO 2.5)<br>EX(H4SO 2.5)<br>CO(H4SO 2.5) |

G2320GE2

# **ENGINE SECTION 1**

| LUBRICATION               | LU(H4SO 2.5)           |
|---------------------------|------------------------|
| SPEED CONTROL SYSTEMS     | SP(H4SO 2.5)           |
| IGNITION                  | IG(H4SO 2.5)           |
| STARTING/CHARGING SYSTEMS | SC(H4SO 2.5)           |
| ENGINE (DIAGNOSTICS)      | EN(H4SO 2.5)<br>(diag) |

# COOLING

|     |                                          | Page |
|-----|------------------------------------------|------|
| 1.  | General Description                      | 2    |
| 2.  | Radiator Fan System                      | 7    |
| 3.  | Engine Coolant                           | 13   |
| 4.  | Water Pump                               | 15   |
| 5.  | Thermostat                               | 18   |
| 6.  | Radiator                                 | 20   |
| 7.  | Radiator Cap                             | 24   |
| 8.  | Radiator Main Fan and Fan Motor          | 25   |
| 9.  | Radiator Sub Fan and Fan Motor           | 27   |
| 10. | Reservoir Tank                           |      |
| 11. | Engine Cooling System Trouble in General |      |
|     |                                          |      |

# 1. General Description

# A: SPECIFICATION

| Cooling system                                       |                                                                             |                          |                                                                                                    | Electric fan + Forced engine coolant circulation system                                                   |  |
|------------------------------------------------------|-----------------------------------------------------------------------------|--------------------------|----------------------------------------------------------------------------------------------------|----------------------------------------------------------------------------------------------------|--|
| Total engine coolant capacity $\ell$ (US qt, Imp qt) |                                                                             |                          | MT: approx. 6.5 (6.9, 5.7)<br>AT: approx. 6.4 (6.8, 5.6) (Model without ATF warmer)<br>AT: approx. 6.8 (7.1, 6.0) (Model with ATF warmer) |                                                                                                    |  |
|                                                      | Туре                                                                        |                          |                                                                                                    | Centrifugal impeller type                                                                                 |  |
|                                                      |                                                                             | Discharge                | ℓ (US gal, Imp gal) /min                                                                                                    | 20 (5.3, 4.4)                                                                                             |  |
|                                                      | Discharge perfor-<br>mance I                                                | Pump spee sure           | d — Discharge pres-                                                                                                    | 760 rpm — 2.9 kPa (0.3 mAq)                                                                               |  |
|                                                      |                                                                             | Engine coo               | lant temperature                                                                                                    | 85°C (185°F)                                                                                              |  |
|                                                      |                                                                             | Discharge                | ℓ (US gal, Imp gal) /min                                                                                                    | 100 (26.4, 22.0)                                                                                          |  |
|                                                      | Discharge perfor-<br>mance II                                               | Pump spee<br>sure        | d — Discharge pres-                                                                                                    | 3,000 rpm — 49.0 kPa (5.0 mAq)                                                                            |  |
| Wator pump                                           |                                                                             | Engine coo               | lant temperature                                                                                                    | 85°C (185°F)                                                                                              |  |
| water pump                                           |                                                                             | Discharge                | ℓ (US gal, Imp gal) /min                                                                                                    | 200 (52.8, 44.0)                                                                                          |  |
|                                                      | Discharge perfor-<br>mance III                                              | Pump spee<br>sure        | d — Discharge pres-                                                                                                    | 6,000 rpm — 225.4 kPa (23.0 mAq)                                                                          |  |
|                                                      |                                                                             | Engine coo               | lant temperature                                                                                                    | 85°C (185°F)                                                                                              |  |
|                                                      | Impeller diameter mm (in)                                                   |                          |                                                                                                    | 76 (2.99)                                                                                                 |  |
|                                                      | Number of impeller vanes                                                    |                          |                                                                                                    | 8                                                                                                    |  |
|                                                      | Pump pulley diameter mm (in)                                                |                          | mm (in)                                                                                                    | 60 (2.36)                                                                                                 |  |
|                                                      | Clearance between impeller<br>and case Standard mm (in)                     |                          | Standard mm (in)                                                                                                    | 0.5 — 1.5 (0.020 — 0.06)                                                                                  |  |
|                                                      | Туре                                                                        |                          |                                                                                                    | Wax pellet type                                                                                           |  |
|                                                      | Starting temperatur                                                         | re to open               |                                                                                                    | 80 — 84°C (176 — 183°F)                                                                                   |  |
| Thermostat                                           | Fully opens                                                                 |                          |                                                                                                    | 95°C (203°F)                                                                                              |  |
|                                                      | Valve lift                                                                  |                          | mm (in)                                                                                                    | 9.0 (0.354) or more                                                                                       |  |
|                                                      | Valve bore                                                                  |                          | mm (in)                                                                                                    | 35 (1.38)                                                                                                 |  |
|                                                      | Motor input                                                                 | Main fan                 |                                                                                                    | 90 W                                                                                                    |  |
| Radiator fan                                         | Motor input                                                                 | Sub fan                  |                                                                                                    | 90 W                                                                                                    |  |
|                                                      | Fan diameter /                                                              | Main fan                 |                                                                                                    | 300 mm (11.81 in) /4                                                                                      |  |
|                                                      | Blades                                                                      | Sub fan                  |                                                                                                    | 300 mm (11.81 in) /5                                                                                      |  |
|                                                      | Туре                                                                        |                          |                                                                                                    | Down flow, pressure type                                                                                  |  |
|                                                      | Core dimensions                                                             | Width × Hei<br>Thickness | ight × mm (in)                                                                                                    | 687.4 × 340 × 16<br>(27.06 × 13.39 × 0.63)                                                                |  |
| Radiator                                             | Pressure range in which cap<br>valve is open kPa (kg/cm <sup>2</sup> , psi) |                          | kPa (kg/cm <sup>2</sup> , psi)                                                                                                    | Above: 108±15, or more<br>(1.1±0.15, 16±2)<br>Below: -1.0 — -4.9, or less<br>(-0.01 — -0.05, -0.1 — -0.7) |  |
|                                                      | Fins                                                                        |                          |                                                                                                    | Corrugated fin type                                                                                       |  |
| Reservoir<br>tank                                    | Reservoir<br>ank Capacity Q (US qt, Imp qt)                                 |                          | 0.45 (0.48, 0.40)                                                                                                    |                                                                                                    |  |

|                                 |                     | Engine coolant temperature   |                              |                              |  |
|---------------------------------|---------------------|------------------------------|------------------------------|------------------------------|--|
| Vehicle speed                   | A/C compressor load | 95°C (203°F) or less         | 96 — 99°C<br>(203 — 210°F)   | 100°C (212°F) or more        |  |
|                                 |                     | Operation of radiator<br>fan | Operation of radiator<br>fan | Operation of radiator<br>fan |  |
|                                 | OFF                 | OFF                          | Low-Speed                    | High-Speed                   |  |
| 19 km/h (12 MPH) or less        | Low                 | Low-Speed                    | Low-Speed                    | High-Speed                   |  |
|                                 | High                | High-Speed                   | High-Speed                   | High-Speed                   |  |
|                                 | OFF                 | OFF                          | Low-Speed                    | High-Speed                   |  |
| 20 — 69 km/n<br>(12 — 43 MPH)   | Low                 | High-Speed                   | High-Speed                   | High-Speed                   |  |
| (12 +3 101 +1)                  | High                | High-Speed                   | High-Speed                   | High-Speed                   |  |
| 70 405 km /h                    | OFF                 | OFF                          | Low-Speed                    | High-Speed                   |  |
| 70 - 105  km/n<br>(43 - 65 MPH) | Low                 | OFF                          | Low-Speed                    | High-Speed                   |  |
| (40 00 101 11)                  | High                | Low-Speed                    | High-Speed                   | High-Speed                   |  |
|                                 | OFF                 | OFF                          | OFF                          | High-Speed                   |  |
| 106 km/h (66 MPH) or more       | Low                 | OFF                          | Low-Speed                    | High-Speed                   |  |
|                                 | High                | OFF                          | Low-Speed                    | High-Speed                   |  |

# **B: COMPONENT**

#### 1. WATER PUMP

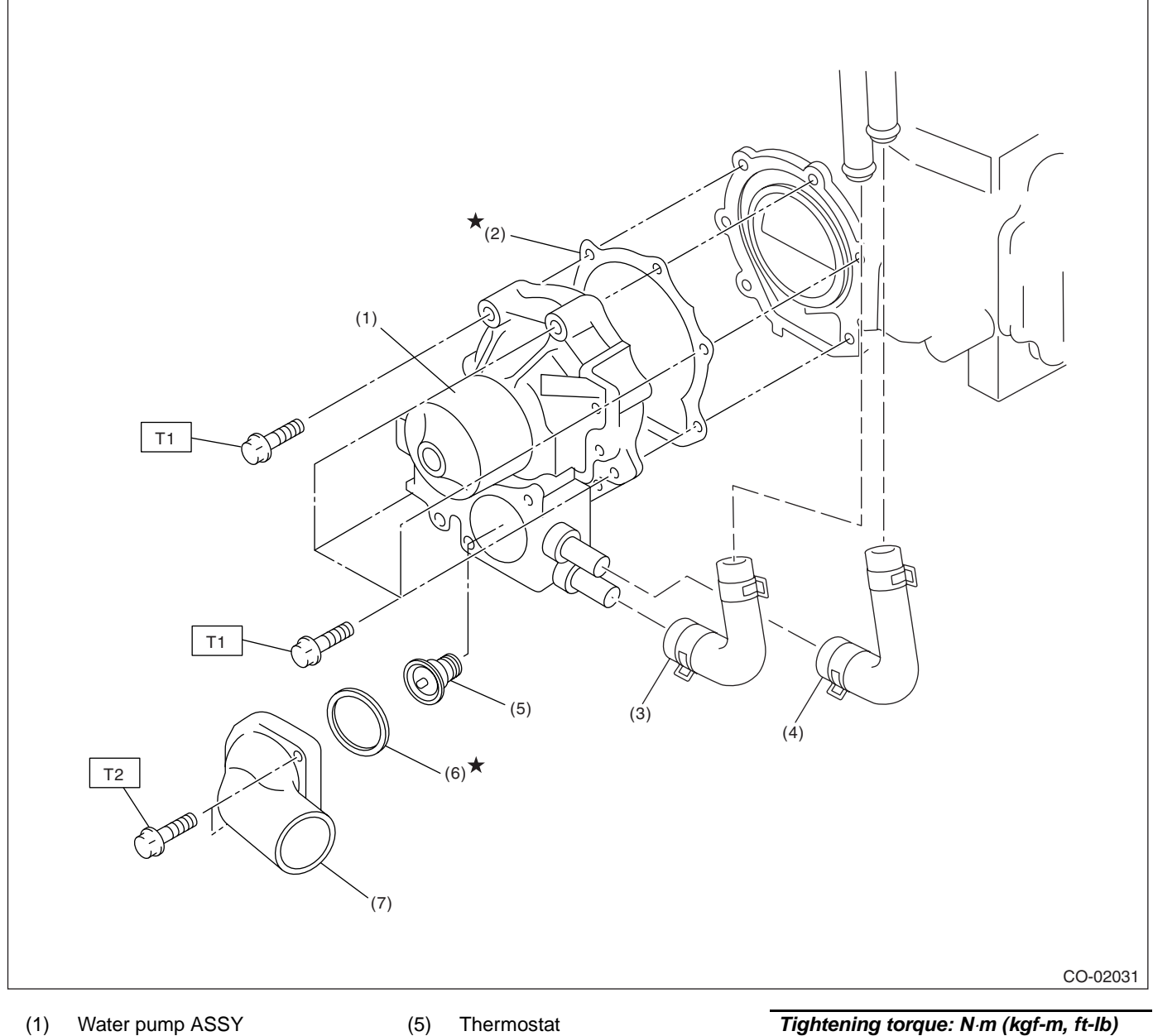

- (2) Gasket
- (3) Heater by-pass hose
- (4) ATF warmer by-pass hose (Model with ATF warmer)
- (5) Thermostat
- (6) Gasket
- (7) Thermostat cover

Tightening torque: N·m (kgf-m, ft-lb) T1: First 12 (1.2, 8.7) Second 12 (1.2, 8.7) T2: 12 (1.2, 8.7)

#### 2. RADIATOR AND RADIATOR FAN

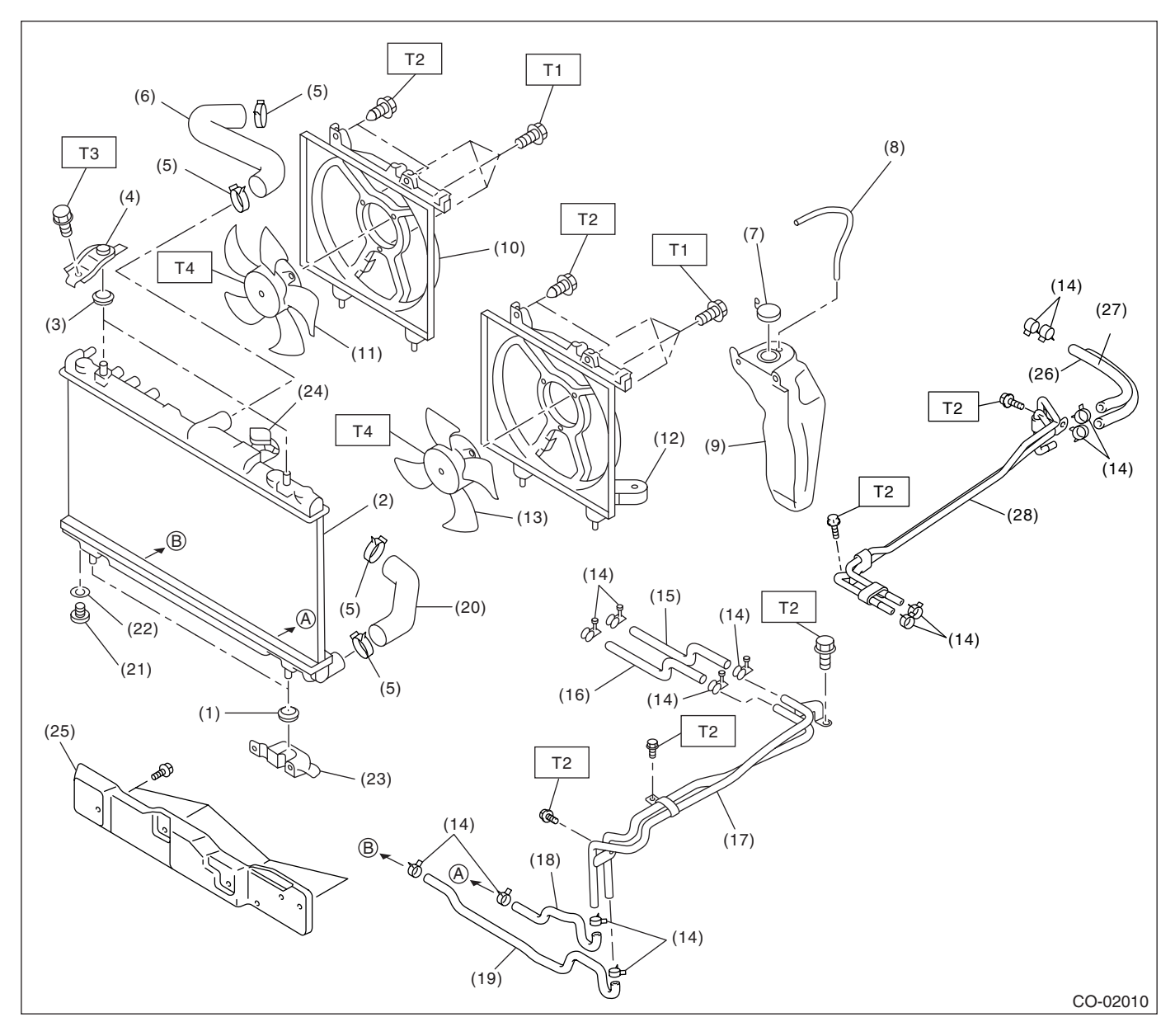

- (1) Radiator lower cushion
- (2) Radiator
- (3) Radiator upper cushion
- (4) Radiator upper bracket
- (5) Clamp
- (6) Radiator inlet hose
- (7) Engine coolant reservoir tank cap
- (8) Over flow hose
- (9) Engine coolant reservoir tank
- (10) Radiator sub fan shroud
- (11) Radiator sub fan, radiator sub fan motor assembly
- (12) Radiator main fan shroud
- (13) Radiator main fan, radiator main fan motor assembly

- (14) ATF hose clamp (AT model)
- (15) ATF inlet hose A (Model without ATF warmer)
- (16) ATF outlet hose A (Model without ATF warmer)
- (17) ATF pipe (Model without ATF warmer)
- (18) ATF outlet hose B (Model without ATF warmer)
- (19) ATF inlet hose B (Model without ATF warmer)
- (20) Radiator outlet hose
- (21) Radiator drain plug
- (22) O-ring
- (23) Radiator lower bracket

- (24) Radiator cap
- (25) Heat shield cover (Model without ATF warmer)
- (26) ATF inlet hose A (Model with ATF warmer)
- (27) ATF outlet hose A (Model without ATF warmer)
- (28) ATF pipe (Model with ATF warmer)

| Tightening torque: N·m (kgf-m, ft-lb) |                 |  |  |
|---------------------------------------|-----------------|--|--|
| T1:                                   | 4.4 (0.45, 3.3) |  |  |
| <b>T2</b> :                           | 7.5 (0.76, 5.5) |  |  |
| Т3:                                   | 12 (1.2, 8.9)   |  |  |
| T4:                                   | 3.4 (0.35, 2.5) |  |  |
|                                       |                 |  |  |

# **C: CAUTION**

• Wear work clothing, including a cap, protective goggles, and protective shoes during operation.

• Remove contamination including dirt and corrosion before removal, installation or disassembly.

• Keep the disassembled parts in order and protect them from dust and dirt.

• Before removal, installation or disassembly, be sure to clarify the failure. Avoid unnecessary removal, installation, disassembly and replacement.

# **D: PREPARATION TOOL**

#### 1. SPECIAL TOOL

• Be careful not to burn yourself, because each part on the vehicle is hot after running.

• Be sure to tighten fasteners including bolts and nuts to the specified torque.

• Place shop jacks or rigid racks at the specified points.

• Before disconnecting electrical connectors of sensors or units, be sure to disconnect the ground cable from battery.

| ILLUSTRATION | TOOL NUMBER | DESCRIPTION            | REMARKS                                                                                                    |
|--------------|-------------|------------------------|----------------------------------------------------------------------------------------------------|
| ON TH        | 499977400   | CRANK PULLEY<br>WRENCH | Used for stopping rotation of crank pulley<br>when loosening/tightening crank pulley bolt.<br>(2.0 L model) |
| ST-499977400 |             |                        |                                                                                                    |
|              | 499977100   | CRANK PULLEY<br>WRENCH | Used for stopping rotation of crank pulley<br>when loosening/tightening crank pulley bolt.<br>(2.5 L model) |
| 51-499977100 | 18231AA010  | CAM SPROCKET           | Used for removing and installing cam                                                                        |
|              |             | WRENCH                 | sprocket.<br>• CAM SPROCKET WRENCH (499207100)<br>can also be used.                                         |
| ST18231AA010 |             |                        |                                                                                                    |

# 2. Radiator Fan System

# A: WIRING DIAGRAM

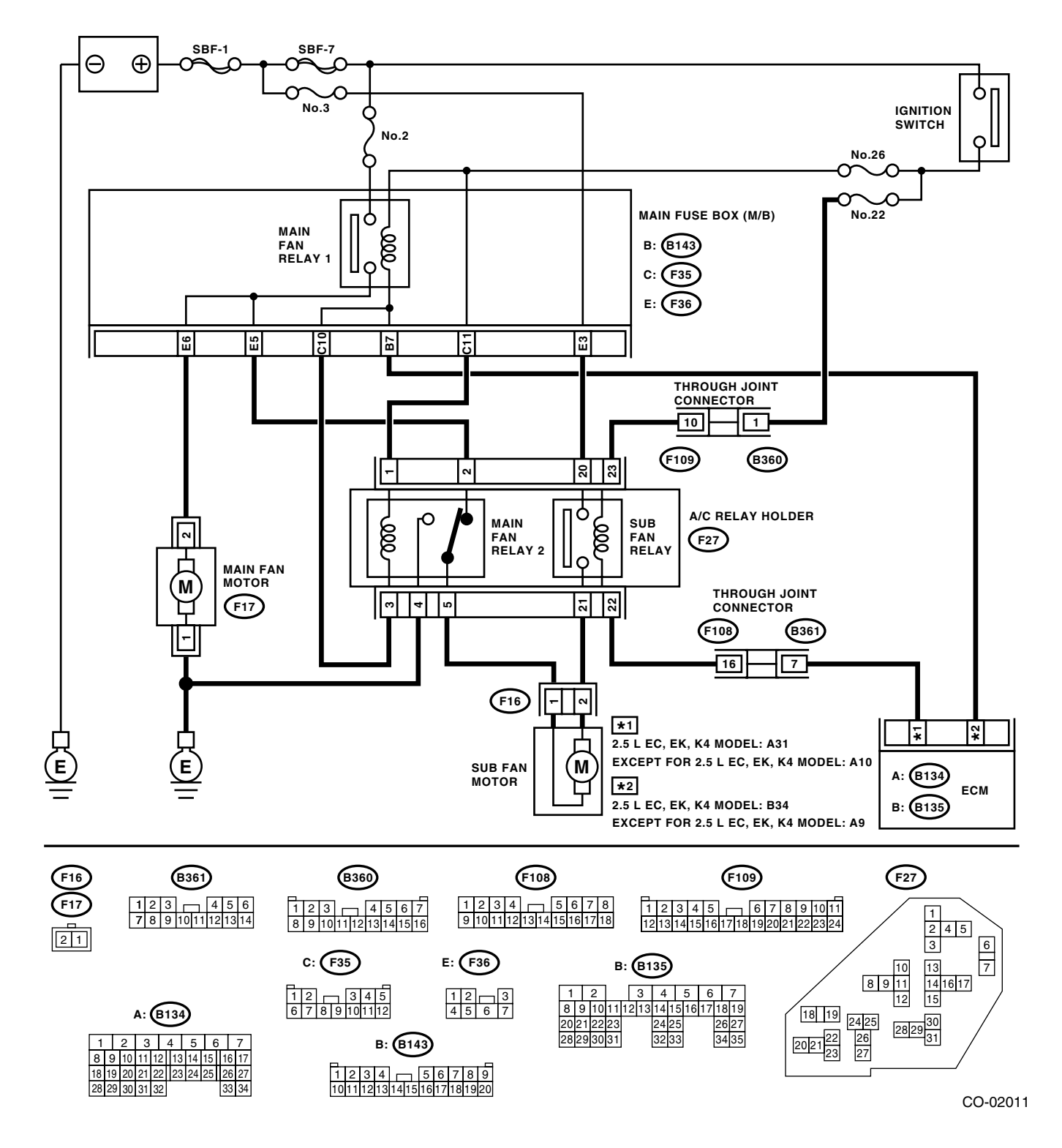

#### **B: INSPECTION** DETECTING CONDITION:

- Engine coolant temperature is more than 96°C (205°F).
- Vehicle speed is below 19 km/h (12 MPH).

#### TROUBLE SYMPTOMS:

Radiator main and sub fan do not rotate under the above conditions.

| Step                                                                                                    | Check                          | Yes               | No             |
|----------------------------------------------------------------------------------------------------|--------------------------------|-------------------|----------------|
| 1 CHECK OPERATION OF RADIATOR FAN.                                                                           | Do the radiator main fan and   | Go to step 2.     | Go to step 3.  |
| <ol> <li>Connect the test mode connector.</li> </ol>                                                         | sub fan rotate at low speed?   |                   |                |
| <ol><li>Turn the ignition switch to ON.</li></ol>                                                            |                                |                   |                |
| <ol><li>Perform the compulsory operation check for</li></ol>                                                 |                                |                   |                |
| the radiator fan relay using Subaru Select                                                                   |                                |                   |                |
| Monitor.                                                                                                    |                                |                   |                |
| NOTE:                                                                                                    |                                |                   |                |
| <ul> <li>When performing the compulsory operation</li> </ul>                                                 |                                |                   |                |
| Check for the radiator fan relay using Subaru                                                                |                                |                   |                |
| fan will repeat such a operation as low speed                                                                |                                |                   |                |
| revolution $\rightarrow$ high speed revolution $\rightarrow$ OFF in                                          |                                |                   |                |
| this order.                                                                                                  |                                |                   |                |
| Subaru Select Monitor                                                                                        |                                |                   |                |
| Refer to Compulsory Valve Operation Check                                                                    |                                |                   |                |
| Mode for more operation procedure. <ref. td="" to<=""><td></td><td></td><td></td></ref.>                     |                                |                   |                |
| EN(H4SO 2.0)(diag)-39, Compulsory Valve                                                                      |                                |                   |                |
| Operation Check Mode.> <ref. en(h4so<="" td="" to=""><td></td><td></td><td></td></ref.>                      |                                |                   |                |
| 2.5)(diag)-42, Compulsory Valve Operation                                                                    |                                |                   |                |
| Check Mode.>                                                                                                 |                                |                   |                |
| 2 CHECK OPERATION OF RADIATOR FAN.                                                                           | Do the radiator main fan and   | Radiator fan sys- | Go to step 27. |
| 1) Connect the test mode connector.                                                                          | sub fan rotate at high speed?  | tem is normal.    |                |
| <ul> <li>2) Turn the ignition switch to ON.</li> <li>2) Deform the compulsory exerction shock for</li> </ul> |                                |                   |                |
| 5) Ferrorin the compulsory operation check to<br>the radiator fan relay using Subaru Select                  |                                |                   |                |
| Monitor                                                                                                    |                                |                   |                |
|                                                                                                    |                                |                   |                |
| When performing the compulsory operation                                                                     |                                |                   |                |
| check for the radiator fan relay using Subaru                                                                |                                |                   |                |
| Select Monitor, the radiator main fan and sub                                                                |                                |                   |                |
| fan will repeat such a operation as low speed                                                                |                                |                   |                |
| revolution $\rightarrow$ high speed revolution $\rightarrow$ OFF in                                          |                                |                   |                |
| this order.                                                                                                  |                                |                   |                |
| Subaru Select Monitor                                                                                        |                                |                   |                |
| Refer to Compulsory Valve Operation Check                                                                    |                                |                   |                |
| Mode for more operation procedure. <ref. td="" to<=""><td></td><td></td><td></td></ref.>                     |                                |                   |                |
| $EN(H4SO 2.0)(Ulag)-59, Compulsory ValveOperation Check Mode > \sim Ref. to EN(H4SO$                         |                                |                   |                |
| 2 5)(diag)-42 Compulsory Valve Operation                                                                     |                                |                   |                |
| Check Mode.>                                                                                                 |                                |                   |                |
| 3 CHECK POWER SUPPLY TO SUB FAN RE-                                                                          | Is the voltage more than 10 V? | Go to step 4.     | Go to step 5.  |
| LAY.                                                                                                    |                                |                   |                |
| 1) Turn the ignition switch to OFF.                                                                          |                                |                   |                |
| 2) Remove the sub fan relay from A/C relay                                                                   |                                |                   |                |
| holder.                                                                                                    |                                |                   |                |
| <ol> <li>Measure the voltage between sub fan relay</li> </ol>                                                |                                |                   |                |
| terminal and chassis ground.                                                                                 |                                |                   |                |
| (F27) No. 20 (c) Chapping array ( )                                                                          |                                |                   |                |
| (F27) No. 20 (+) — Chassis ground (–):                                                                       |                                |                   |                |

# **Radiator Fan System**

|    | Step                                                | Check                            | Yes                    | No                     |
|----|-----------------------------------------------------|----------------------------------|------------------------|------------------------|
| 4  | CHECK POWER SUPPLY TO SUB FAN RE-                   | Is the voltage more than 10 V?   | Go to step 7.          | Go to step 6.          |
|    | LAY.                                                |                                  |                        |                        |
|    | 1) Turn the ignition switch to ON.                  |                                  |                        |                        |
|    | 2) Measure the voltage between sub fan relay        |                                  |                        |                        |
|    | terminal and chassis ground.                        |                                  |                        |                        |
|    | Connector & terminal                                |                                  |                        |                        |
|    | (F27) No. 23 (+) — Chassis ground (–):              |                                  |                        |                        |
| 5  | CHECK FUSE.                                         | Is the fuse blown out?           | Replace the fuse.      | Repair the power       |
|    | <ol> <li>Parave the fuse No. 3</li> </ol>           |                                  |                        | supply line.           |
|    | 3) Check the condition of fuse                      |                                  |                        |                        |
| 6  | CHECK FUSE                                          | Is the fuse blown out?           | Replace the fuse       | Repair the power       |
| ľ  | 1) Turn the ignition switch to OFF                  |                                  |                        | supply line            |
|    | 2) Remove the fuse No. 22.                          |                                  |                        |                        |
|    | 3) Check the condition of fuse.                     |                                  |                        |                        |
| 7  | CHECK SUB FAN RELAY.                                | Is the resistance more than 1    | Go to step 8.          | Replace the sub        |
|    | 1) Turn the ignition switch to OFF.                 | ΜΩ?                              |                        | fan relay.             |
|    | 2) Measure the resistance between sub fan           |                                  |                        |                        |
|    | relay terminals.                                    |                                  |                        |                        |
|    | Terminals                                           |                                  |                        |                        |
|    | No. 20 — No. 21:                                    |                                  |                        |                        |
| 8  | CHECK SUB FAN RELAY.                                | Is the resistance less than 1    | Go to step 9.          | Replace the sub        |
|    | 1) Connect the battery to terminals No. 22 and      | Ω?                               |                        | fan relay.             |
|    | No. 23 of sub fan relay.                            |                                  |                        |                        |
|    | 2) Measure the resistance between sub fan           |                                  |                        |                        |
|    |                                                     |                                  |                        |                        |
|    | No. 20 — No. 21:                                    |                                  |                        |                        |
| 9  | CHECK HARNESS BETWEEN SUB FAN RE-                   | Is the resistance less than 1    | Go to step <b>10</b> . | Measure the open       |
| ľ  | LAY TERMINAL AND SUB FAN MOTOR                      | $\Omega$ ?                       |                        | circuit of harness     |
|    | CONNECTOR.                                          |                                  |                        | between sub fan        |
|    | 1) Disconnect the connector from sub fan            |                                  |                        | relay terminal and     |
|    | motor.                                              |                                  |                        | sub fan motor con-     |
|    | 2) Measure the resistance of harness                |                                  |                        | nector.                |
|    | between sub fan relay terminal and sub fan          |                                  |                        |                        |
|    | Connector & terminal                                |                                  |                        |                        |
|    | (F16) No 2 — (F27) No 21:                           |                                  |                        |                        |
| 10 | CHECK HARNESS BETWEEN SUB FAN MO-                   | Is the resistance less than 1    | Go to step <b>11</b>   | Renair the open        |
|    | TOR CONNECTOR AND MAIN FAN REI AY 2                 | $\Omega^{2}$                     |                        | harness between        |
|    | CONNECTOR.                                          |                                  |                        | sub fan motor con-     |
|    | 1) Remove the main fan relay 2 from A/C relay       |                                  |                        | nector and main        |
|    | holder.                                             |                                  |                        | fan relay 2 connec-    |
|    | <ol><li>Measure the resistance of harness</li></ol> |                                  |                        | tor.                   |
|    | between sub fan motor connector and main fan        |                                  |                        |                        |
|    | relay 2 connector.                                  |                                  |                        |                        |
|    | Connector & terminal                                |                                  |                        |                        |
| 44 | (F10) NO. 1 — $(F27)$ NO. 5:                        |                                  | Densinthe mean         | On the stars <b>10</b> |
| 11 | CHECK POOR CONTACT.                                 | Is there poor contact in sub fan | Repair the poor        | Go to step 12.         |
|    | nector                                              |                                  | motor connector        |                        |
| 12 |                                                     | Does the sub fan rotate?         | Go to sten 12          | Replace the sub        |
| 12 | Connect the battery positive (+) terminal to ter-   |                                  | 50 10 Step 13.         | fan motor              |
|    | minal No. 2 of sub fan motor. and the ground (–     |                                  |                        |                        |
|    | ) terminal to terminal No. 1.                       |                                  |                        |                        |
| 13 | CHECK MAIN FAN RELAY 2.                             | Is the resistance less than 1    | Go to step 14.         | Replace the main       |
|    | Measure the resistance of main fan relay 2.         | Ω?                               |                        | fan relay 2.           |
|    | Terminals                                           |                                  |                        |                        |
|    | No. 2 — No. 5:                                      |                                  |                        |                        |

|    | Step                                                                                                    | Check                                              | Yes                                                        | No                                                                                                    |
|----|----------------------------------------------------------------------------------------------------|----------------------------------------------------|------------------------------------------------------------|----------------------------------------------------------------------------------------------------|
| 14 | CHECK HARNESS BETWEEN MAIN FAN<br>RELAY 2 TERMINAL AND MAIN FAN MO-<br>TOR CONNECTOR.<br>1) Disconnect the connector from main fan<br>motor.<br>2) Measure the resistance of harness<br>between main fan relay 2 terminal and main<br>fan motor connector.<br>Connector & terminal<br>(F17) No. 2 — (F27) No. 2:                      | Is the resistance less than 1 $\Omega$ ?           | Go to step 15.                                             | Repair the open<br>circuit of harness<br>between main fan<br>relay 2 terminal<br>and main fan<br>motor connector.                                                                                                    |
| 15 | CHECK MAIN FAN MOTOR AND GROUND<br>CIRCUIT.<br>Measure the resistance between main fan<br>motor connector and chassis ground.<br>Connector & terminal<br>(F17) No. 1 — Chassis ground:                                                                                                    | Is the resistance less than 5 $\Omega$ ?           | Go to step 16.                                             | Repair the open<br>circuit in harness<br>between main fan<br>motor connector<br>and chassis<br>ground.                                                                                                    |
| 16 | CHECK POOR CONTACT.<br>Check poor contact in main fan motor connec-<br>tor.                                                                                                    | Is there poor contact in main fan motor connector? | Repair the poor<br>contact in main fan<br>motor connector. | Go to step <b>17.</b>                                                                                                    |
| 17 | CHECK MAIN FAN MOTOR.<br>Connect the battery positive (+) terminal to ter-<br>minal No. 2 of main fan motor, and the ground<br>(-) terminal to terminal No. 1.                                                                                                    | Does the main fan rotate?                          | Go to step 18.                                             | Replace the main fan motor.                                                                                                    |
| 18 | CHECK HARNESS BETWEEN SUB FAN RE-<br>LAY AND ECM.<br>1) Disconnect the connector from ECM.<br>2) Measure the resistance between sub fan<br>relay terminal and ECM connector.<br>Connector & terminal<br>2.5 L EC, EK, K4 model<br>(B134) No. 31 — (F27) No. 22:<br>Except for 2.5 L EC, EK, K4 model<br>(B134) No. 10 — (F27) No. 22: | Is the resistance less than 1<br>Ω?                | Go to step <b>19</b> .                                     | Repair the open<br>circuit in harness<br>between sub fan<br>relay terminal and<br>ECM.                                                                                                    |
| 19 | CHECK POOR CONTACT.<br>Check poor contact in ECM connector.                                                                                                    | Is there poor contact in ECM connector?            | Repair the poor<br>contact in ECM<br>connector.            | Check the DTC.<br>Repair the trouble<br>cause. <ref. to<br="">EN(H4SO<br/>2.0)(diag)-31,<br/>Read Diagnostic<br/>Trouble Code<br/>(DTC).&gt; <ref. to<br="">EN(H4SO<br/>2.5)(diag)-33,<br/>Read Diagnostic<br/>Trouble Code<br/>(DTC).&gt;</ref.></ref.> |
| 20 | <ul> <li>CHECK MAIN FAN RELAY 1.</li> <li>1) Turn the ignition switch to OFF.</li> <li>2) Remove the main fan relay 1 from A/C relay holder.</li> <li>3) Measure the resistance of terminal in main fan relay 1 switch.</li> </ul>                                                                                                    | Is the resistance more than 1 $M\Omega$ ?          | Go to step 21.                                             | Replace the main fan relay 1.                                                                                                    |
| 21 | <ul> <li>CHECK MAIN FAN RELAY 1.</li> <li>1) Connect the battery to terminal of main fan relay 1 coil.</li> <li>2) Measure the resistance between terminals of main fan relay 1 switch.</li> </ul>                                                                                                    | Is the resistance less than 1 $\Omega$ ?           | Go to step 22.                                             | Replace the main fan relay 1.                                                                                                    |

# **Radiator Fan System**

|    | Sten                                                             | Check                          | Ves                    | No                    |
|----|------------------------------------------------------------------|--------------------------------|------------------------|-----------------------|
|    |                                                                  | Clieck                         |                        |                       |
| 22 | CHECK HARNESS BEI WEEN MAIN FAN                                  | Is the resistance less than 1  | Go to step 23.         | Repair the open       |
|    | RELAT 1 TERMINAL AND MAIN FAN MO-                                | Q?                             |                        | circuit of narness    |
|    | 1) Disconnection.                                                |                                |                        | between main ian      |
|    | n) Disconnect the connector from main fait                       |                                |                        | and main fan          |
|    | 2) Measure the resistance of harness                             |                                |                        | motor connector       |
|    | between main fan relay 1 terminal and main                       |                                |                        |                       |
|    | fan motor connector                                              |                                |                        |                       |
|    | Connector & terminal                                             |                                |                        |                       |
|    | (F17) No. 2 — (F36) No. 6:                                       |                                |                        |                       |
| 23 | CHECK HARNESS BETWEEN MAIN FAN                                   | Is the resistance less than 1  | Go to step <b>24</b> . | Repair the open       |
|    | RELAY 1 AND ECM.                                                 | $\Omega$ ?                     |                        | circuit of harness    |
|    | 1) Disconnect the connector from ECM.                            |                                |                        | between main fan      |
|    | 2) Measure the resistance between main fan                       |                                |                        | relay 1 terminal      |
|    | relay 1 terminal and ECM connector.                              |                                |                        | and ECM.              |
|    | Connector & terminal                                             |                                |                        |                       |
|    | 2.5 L EC, EK, K4 model                                           |                                |                        |                       |
|    | (B135) No. 34 — (B143) No. 7:                                    |                                |                        |                       |
|    | Except for 2.5 L EC, EK, K4 model                                |                                |                        |                       |
|    | (B134) No. 9 — (B143) No. 7:                                     |                                |                        |                       |
| 24 | CHECK HARNESS BETWEEN MAIN FAN                                   | Is the resistance less than 1  | Go to step 25.         | Repair the open       |
|    | RELAY 2 AND ECM.                                                 | Ω?                             |                        | circuit of harness    |
|    | Measure the resistance between main fan                          |                                |                        | between main fan      |
|    | relay 2 terminal and ECM connector.                              |                                |                        | relay 2 terminal      |
|    | Connector & terminal                                             |                                |                        | and ECM.              |
|    | 2.5 L EC, EK, K4 model                                           |                                |                        |                       |
|    | (B133) NO. 34 — (F27) NO. 3:<br>Execution 2.5 L.EC. EK. KA model |                                |                        |                       |
|    | Except for 2.5 L EC, EK, K4 model $(P124)$ No. 0 $(E27)$ No. 2:  |                                |                        |                       |
| 25 | (B134) NO. $3 - (F27)$ NO. 3.                                    | la tha fuga blaura aut?        | Devices the free       | Cata star 20          |
| 25 | 1) Turn the ignition quitch to OFF                               | is the fuse blown out?         | Replace the fuse.      | Go to step <b>26.</b> |
|    | 2) Remove the fuse No. 2 and No. 26                              |                                |                        |                       |
|    | <ol> <li>Check the condition of fuse</li> </ol>                  |                                |                        |                       |
| 26 |                                                                  | Is there a poor contact in ECM | Repair the poor        | Repair the power      |
| 20 | Check poor contact in ECM connector                              | connector?                     | contact in ECM         | supply circuit for    |
|    | Check poor contact in Low connector.                             |                                | connector              | main fuse hox         |
| 27 | CHECK OPERATION OF PADIATOR FAN                                  | Doos the sub fan retate?       | Contractor 20          | Co to stop 29         |
| 21 | Check if the sub fan rotates when both fans do                   |                                | 00 10 3160 20.         | 00 10 3169 20.        |
|    | not rotate at high speed under the step 2.                       |                                |                        |                       |
| 28 |                                                                  | Is the resistance less than 1  | Go to step <b>29</b>   | Repair the open       |
| 20 | RFLAY 2.                                                         | 0?                             | 00 to step <b>23</b> . | circuit in harness    |
|    | 1) Remove the main fan relay 2 from A/C relay                    |                                |                        | between main fan      |
|    | holder.                                                          |                                |                        | relay 2 and chas-     |
|    | 2) Measure the resistance between main fan                       |                                |                        | sis ground.           |
|    | relay 2 terminal and chassis ground.                             |                                |                        | 0                     |
|    | Connector & terminal                                             |                                |                        |                       |
|    | (F27) No. 4 — Chassis ground:                                    |                                |                        |                       |
| 29 | CHECK POWER SUPPLY TO MAIN FAN RE-                               | Is the voltage more than 10 V? | Go to step 30.         | Repair the power      |
|    | LAY 2.                                                           |                                |                        | supply line.          |
|    | <ol> <li>Turn the ignition switch to ON.</li> </ol>              |                                |                        |                       |
|    | 2) Measure the voltage between main fan                          |                                |                        |                       |
|    | relay 2 terminal and chassis ground.                             |                                |                        |                       |
|    | Connector & terminal                                             |                                |                        |                       |
|    | (F27) No. 1 (+) — Chassis ground (–):                            |                                |                        |                       |

|    | Step                                                                                                    | Check                                     | Yes            | No                            |
|----|----------------------------------------------------------------------------------------------------|-------------------------------------------|----------------|-------------------------------|
| 30 | <ul> <li>CHECK MAIN FAN RELAY 2.</li> <li>1) Turn the ignition switch to OFF.</li> <li>2) Remove the main fan relay 2.</li> <li>3) Measure the resistance of main fan relay 2.</li> <li><i>Terminals</i><br/>(F27) No. 2 — (F27) No. 4:</li> </ul> | Is the resistance more than 1 $M\Omega$ ? | Go to step 31. | Replace the main fan relay 2. |
| 31 | <ul> <li>CHECK MAIN FAN RELAY 2.</li> <li>1) Connect the battery to terminals No. 1 and No. 3 of main fan relay 2.</li> <li>2) Measure the resistance of main fan relay 2.</li> <li><i>Terminals</i><br/>(F27) No. 4 — (F27) No. 5:</li> </ul>     | Is the resistance less than 1<br>Ω?       | Go to step 23. | Replace the main fan relay 2. |

# 3. Engine Coolant

# A: REPLACEMENT

#### 1. DRAINING OF ENGINE COOLANT

1) Lift-up the vehicle.

2) Remove the under cover.

3) Remove the drain plug to drain engine coolant into container.

#### NOTE:

Remove the radiator cap so that engine coolant will drain faster.

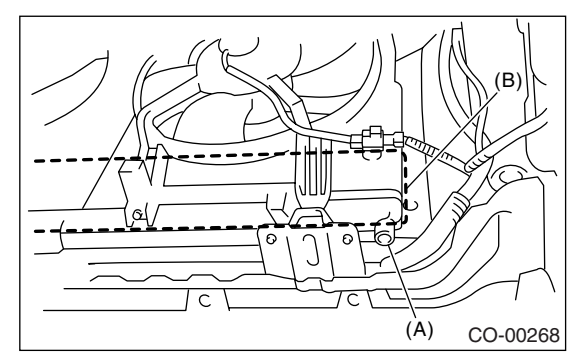

- (A) Drain plug
- (B) Heat shield cover

4) Install the drain plug.

#### 2. FILLING OF ENGINE COOLANT

1) Fill engine coolant into the radiator up to the filler neck position.

#### Coolant capacity (fill up to "FULL" level): MT model:

6.5 ℓ (6.9 US qt, 5.7 Imp qt)
AT model (model without ATF warmer):
6.4 ℓ (6.8 US qt, 5.6 Imp qt)
AT model (model with ATF warmer):
6.8 ℓ (7.2 US qt, 6.0 Imp qt)

#### NOTE:

The SUBARU Genuine Coolant containing antifreeze and anti-rust agents is especially made for SUBARU engine, which has an aluminum crankcase. Always use SUBARU Genuine Coolant, since other coolant may cause corrosion. 2) Fill engine coolant into the reservoir tank up to "FULL" level.

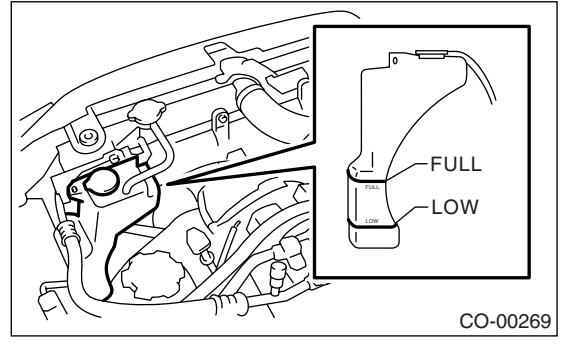

3) Warm-up the engine completely for more than five minutes at 2,000 to 3,000 rpm.

4) If the engine coolant level drops in radiator, add engine coolant to filler neck position.

5) If the engine coolant level drops from "FULL" level of reservoir tank, add engine coolant to "FULL" level.

6) Attach the radiator cap and reservoir tank cap properly.

#### **B: INSPECTION**

#### 1. RELATIONSHIP OF SUBARU COOLANT CONCENTRATION AND FREEZING TEM-PERTAURE

The concentration and safe operating temperature of SUBARU coolant is shown in the diagram. Measuring the temperature and specific gravity of the coolant will provide this information.

#### [Example]

If the coolant temperature is  $25^{\circ}$ C (77°F) and its specific gravity is 1.054, the concentration is 45% (point A), the safe operating temperature is  $-14^{\circ}$ C (7°F) (point B), and the freezing temperature is  $-20^{\circ}$ C ( $-4^{\circ}$ F) (point C).

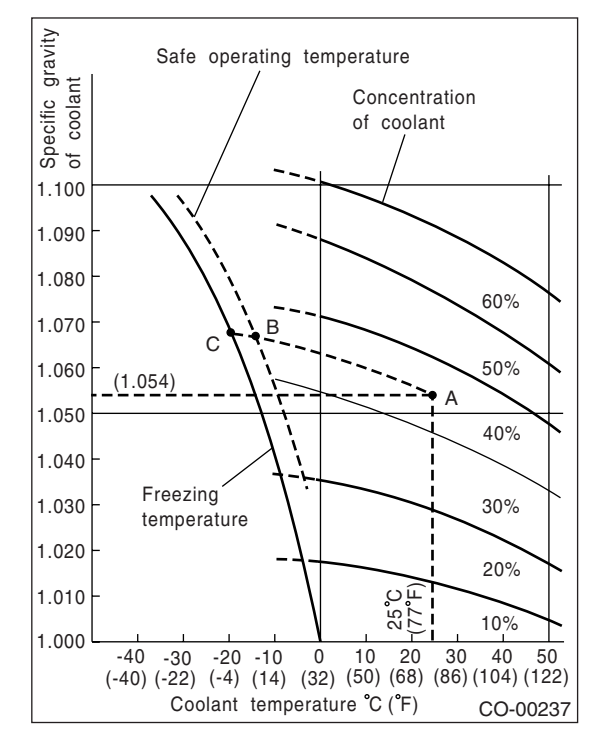

#### 2. PROCEDURE TO ADJUST THE CON-CENTRATION OF THE COOLANT

To adjust the concentration of coolant according to temperature, find the proper fluid concentration in the above diagram and replace the necessary amount of coolant with an undiluted solution of SUBARU genuine coolant (concentration 50%).

The amount of coolant that should be replaced can be determined using the diagram.

#### [Example]

Assume that the coolant concentration must be increased from 25% to 40%. Find point A, where the 25% line of coolant concentration intersects with the 40% curve of the necessary coolant concentration, and read the scale on the vertical axis of the graph at height A. The quantity of coolant to be drained is 2.1  $\ell$  (2.2 US qt, 1.8 Imp qt). Drain 2.1  $\ell$  (2.2 US qt, 1.8 Imp qt) of coolant from the cooling system and add 2.1  $\ell$  (2.2 US qt, 1.8 Imp qt) of the undiluted solution of SUBARU coolant.

If a coolant concentration of 50% is needed, drain all the coolant and refill with the undiluted solution only.

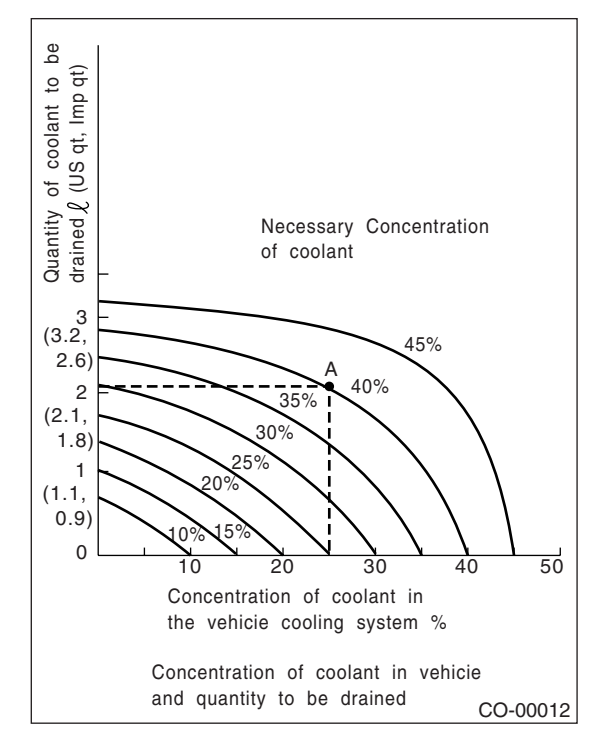

# 4. Water Pump

# A: REMOVAL

1) Remove the radiator. <Ref. to CO(H4SO 2.0)-20, REMOVAL, Radiator.>

2) Remove the V-belts. <Ref. to ME(H4SO 2.0)-38, REMOVAL, V-belt.>

3) Remove the timing belt. <Ref. to ME(H4SO 2.0)-

43, TIMING BELT, REMOVAL, Timing Belt.>

4) Remove the automatic belt tension adjuster.

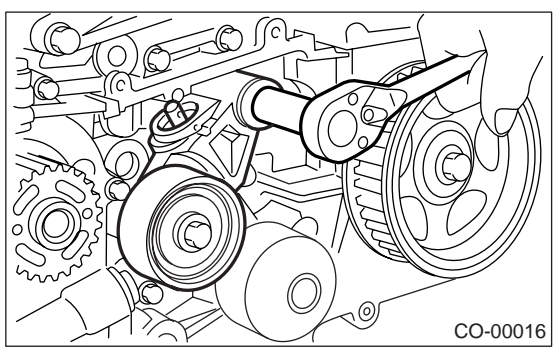

5) Remove the belt idler No. 2.

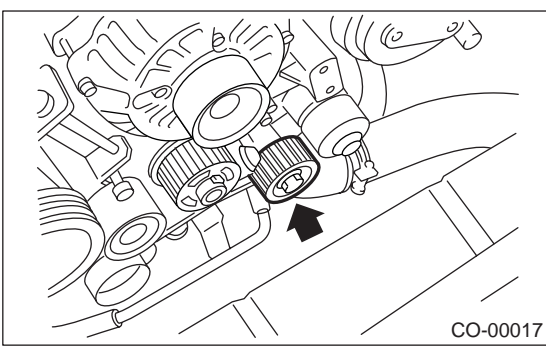

6) Remove the cam sprocket (LH) using ST.

ŚT 18231AA010 CAM SPROĆKET WRENCH NOTE:

CAM SPROCKET WRENCH (499207100) can also be used.

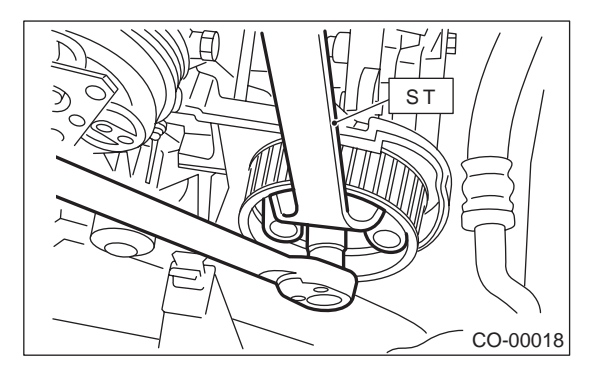

7) Remove the belt cover No. 2 (LH).

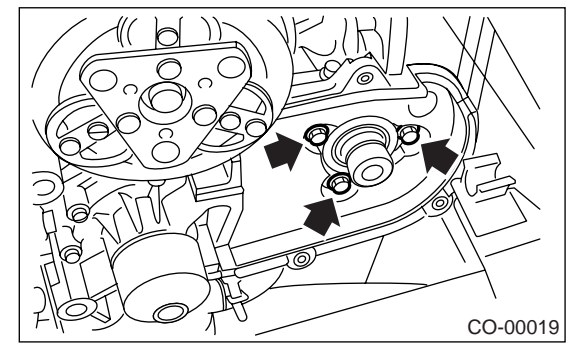

8) Remove the tensioner bracket.

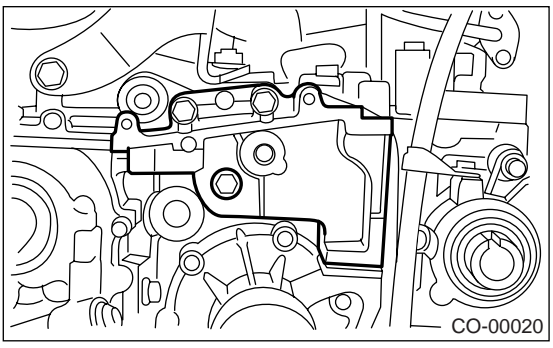

9) Disconnect the hose from water pump.10) Remove the water pump.

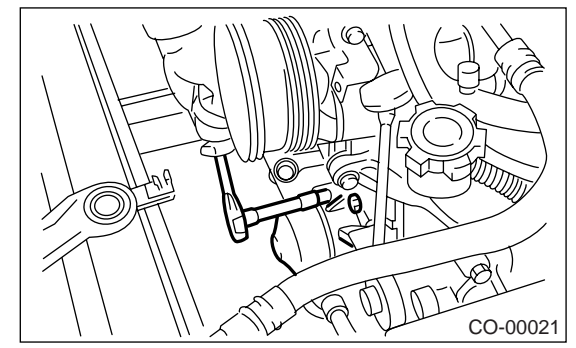

# **B: INSTALLATION**

1) Install the water pump onto cylinder block (LH).

NOTE:

• Use a new gasket.

• When installing the water pump, tighten the bolts in two stages in alphabetical sequence as shown in figure.

#### Tightening torque:

- First:
- 12 N·m (1.2 kgf-m, 8.7 ft-lb) Second:

12 N·m (1.2 kgf-m, 8.7 ft-lb)

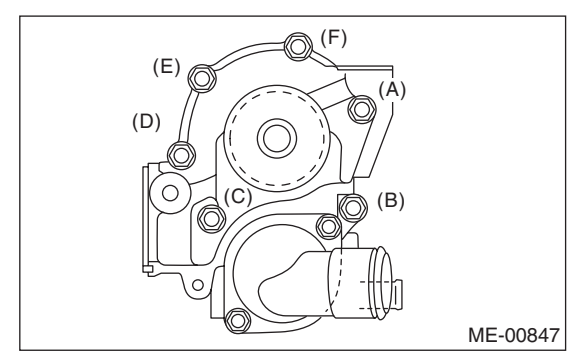

- 2) Connect the hose to the water pump.
- 3) Install the tensioner bracket.

#### Tightening torque: 25 N⋅m (2.5 kgf-m, 18.1 ft-lb)

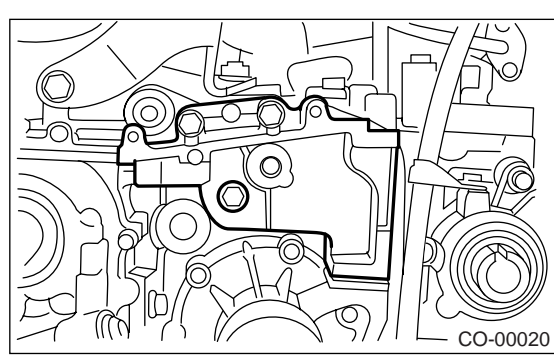

- 4) Install the belt cover No. 2 (LH).
- Tightening torque: 5 N⋅m (0.5 kgf-m, 3.6 ft-lb)

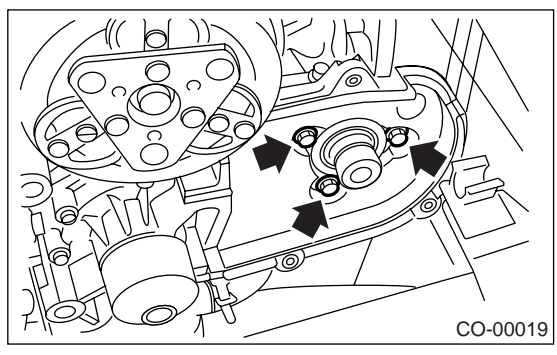

5) Install the cam sprocket (LH) using ST.

ST 18231AA010 CAM SPROCKET WRENCH

CAM SPROCKET WRENCH (499207100) can also be used.

#### Tightening torque: 78 N⋅m (8.0 kgf-m, 57.9 ft-lb)

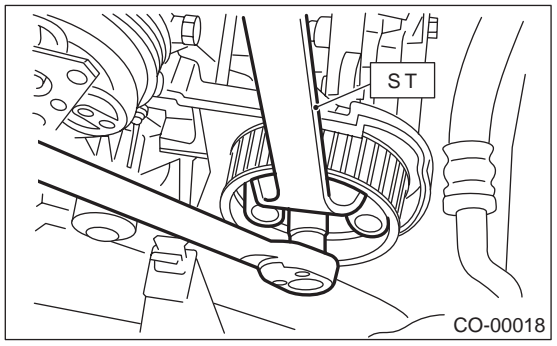

6) Install the belt idler No. 2.

Tightening torque: 39 N·m (4.0 kgf-m, 28.9 ft-lb)

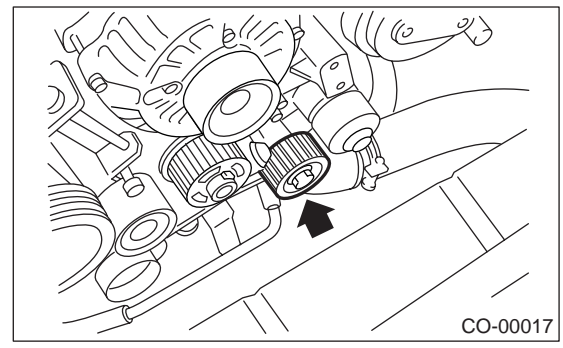

7) Install the automatic belt tension adjuster to which tension rod is held with pin. <Ref. to ME(H4SO 2.0)-44, AUTOMATIC BELT TENSION ADJUSTER ASSEMBLY AND BELT IDLER, IN-STALLATION, Timing Belt.>

8) Install the timing belt. <Ref. to ME(H4SO 2.0)-45, TIMING BELT, INSTALLATION, Timing Belt.>
9) Install the V-belts. <Ref. to ME(H4SO 2.0)-38, INSTALLATION, V-belt.>

10) Install the radiator. <Ref. to CO(H4SO 2.0)-21, INSTALLATION, Radiator.>

# **C: INSPECTION**

1) Check the water pump bearing for smooth rotation.

2) Check the water pump pulley for abnormalities.

3) Make sure the impeller is not deformed or damaged.

4) Inspect the clearance between impeller and pump case.

Water Pump

COOLING

Clearance between impeller and pump case: Standard value

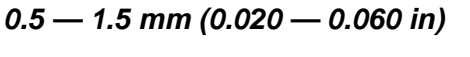

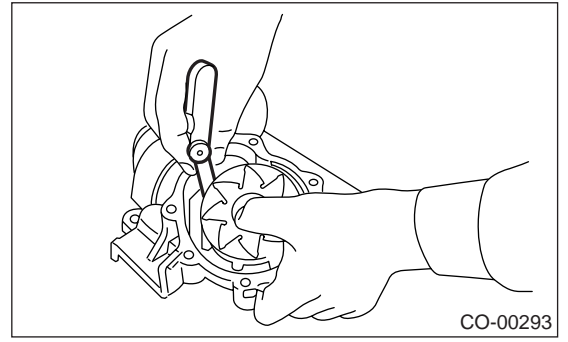

5) After water pump installation, check the pulley shaft for engine coolant leaks and noise. If leaks or noise are noted, replace the water pump assembly.

# 5. Thermostat

# A: REMOVAL

1) Set the vehicle on a lift.

- 2) Lift-up the vehicle.
- 3) Remove the under cover.
- 4) Drain engine coolant completely.

<Ref. to CO(H4SO 2.0)-13, DRAINING OF EN-GINE COOLANT, REPLACEMENT, Engine Coolant.>

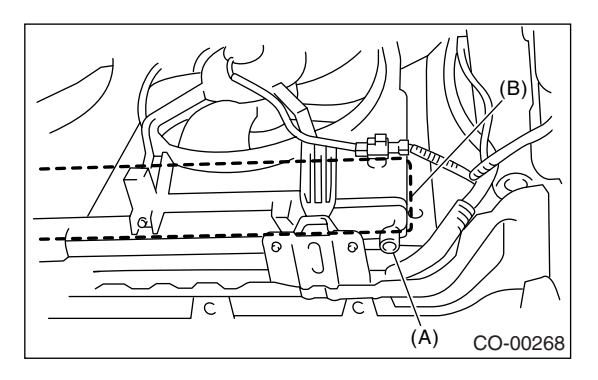

- (A) Drain plug
- (B) Heat shield cover

5) Disconnect the radiator outlet hose from thermostat cover.

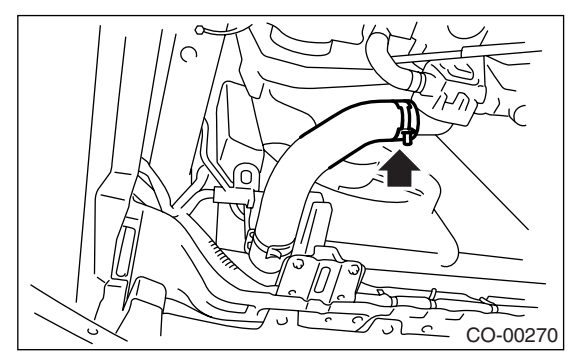

6) Remove the thermostat cover and gasket, and then remove the thermostat.

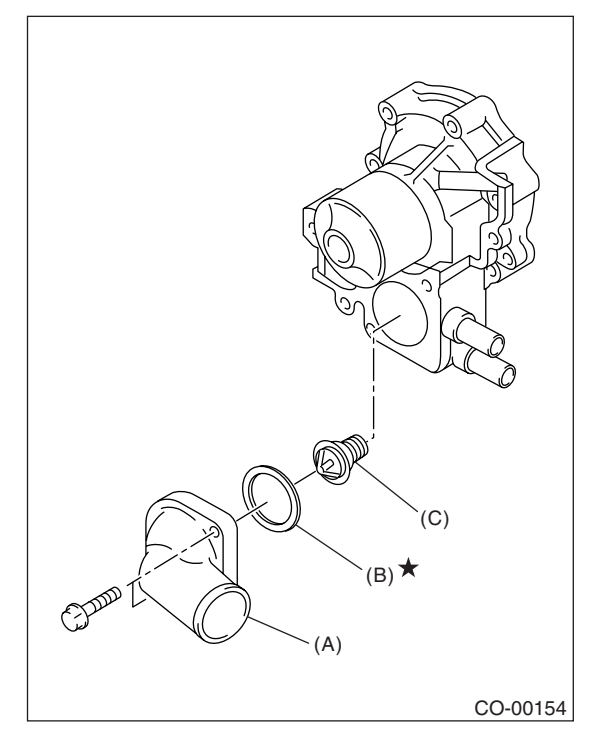

- (A) Thermostat cover
- (B) Gasket
- (C) Thermostat

# **B: INSTALLATION**

1) Install a gasket to thermostat, and install the thermostat and gasket to water pump as a unit. Then, install the thermostat cover.

NOTE:

• When reinstalling the thermostat, use a new gasket.

• The thermostat must be installed with the jiggle pin facing to the up side.

# Thermostat

#### Tightening torque: 12 N⋅m (1.2 kgf-m, 8.7 ft-lb)

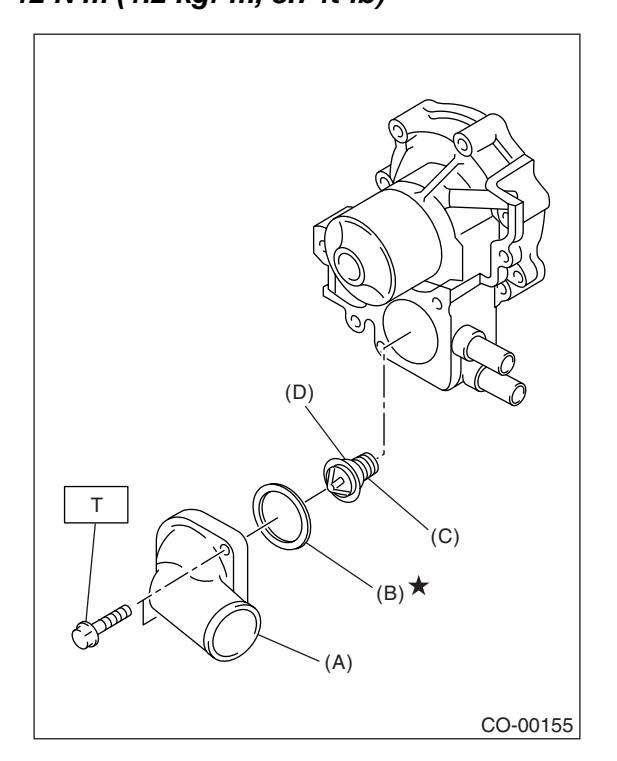

- (A) Thermostat cover
- (B) Gasket
- (C) Thermostat
- (D) Jiggle pin

2) Connect the radiator outlet hose to thermostat cover.

- 3) Install the under cover.
- 4) Lower the vehicle.

5) Fill with engine coolant. <Ref. to CO(H4SO 2.0)-13, FILLING OF ENGINE COOLANT, REPLACE-MENT, Engine Coolant.>

# **C: INSPECTION**

Replace the thermostat if the valve does not close completely at an ambient temperature or if the following test shows unsatisfactory results.

Inspection method

Immerse the thermostat and a thermometer in water. Raise water temperature gradually, and measure the temperature and valve lift when the valve begins to open and when the valve is fully opened. During the test, agitate the water for even temperature distribution. The measurement should be to the specification.

Starting temperature to open: 80 — 84 °C (176 — 183 °F)

Fully opens: 95°C (203°F)

#### Valve lift: 9.0 mm (0.354 in) or more

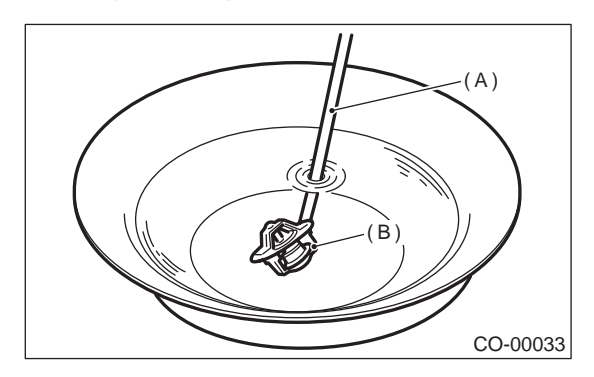

- (A) Thermometer
- (B) Thermostat

# 6. Radiator

# A: REMOVAL

- 1) Set the vehicle on a lift.
- 2) Disconnect the ground cable from battery.

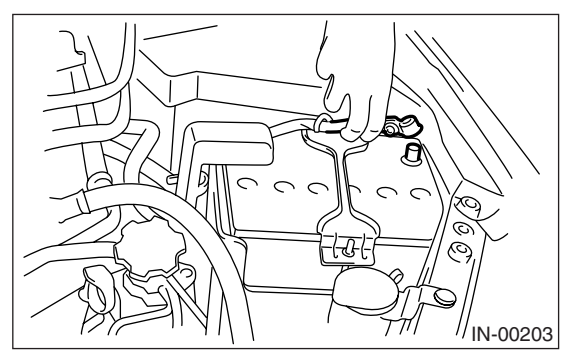

- 3) Lift-up the vehicle.
- 4) Remove the under cover.

5) Remove the heat shield cover from radiator. (Model without ATF warmer)

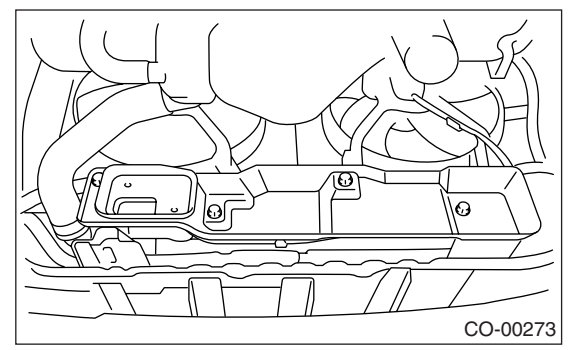

6) Drain engine coolant completely.

<Ref. to CO(H4SO 2.0)-13, DRAINING OF EN-GINE COOLANT, REPLACEMENT, Engine Coolant.> 7) Disconnect the connector (A) of radiator main fan motor and connector (B) of sub fan motor.

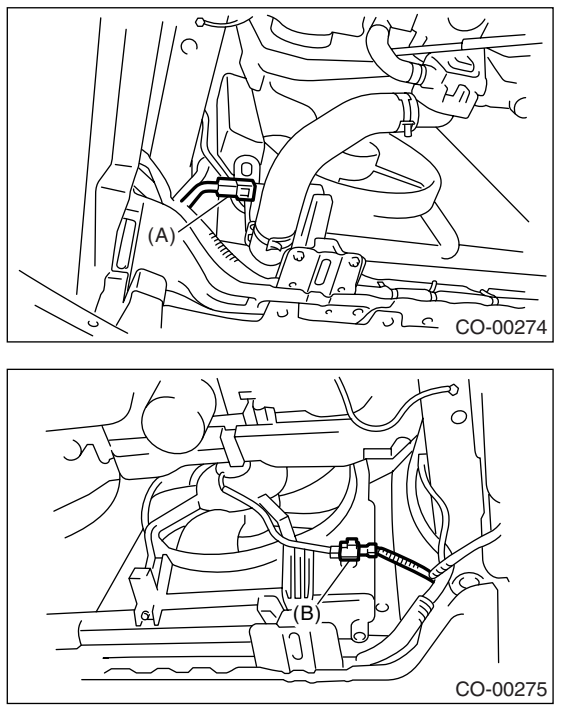

8) Disconnect the radiator outlet hose from thermostat cover.

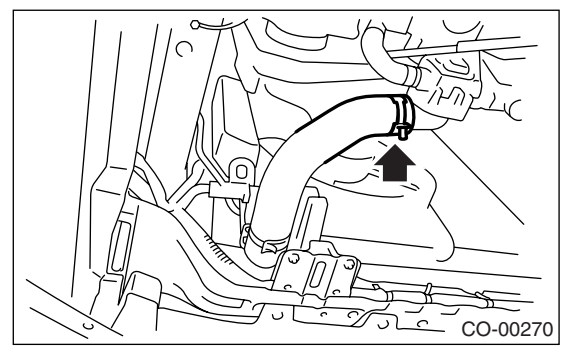

9) Disconnect the ATF cooler hoses from ATF pipes. (Model without ATF warmer) Plug the ATF pipe to prevent ATF leaks.

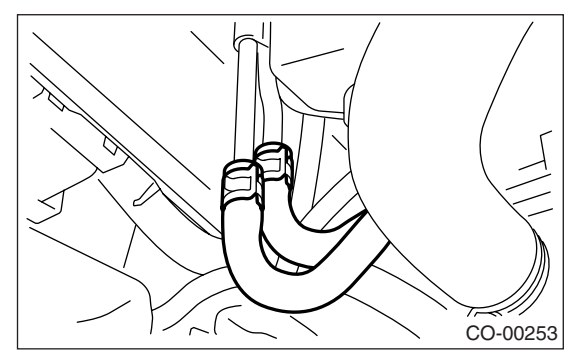

- 10) Lower the vehicle.
- 11) Disconnect the over flow hose.
- 12) Remove the reservoir tank. <Ref. to CO(H4SO
- 2.0)-29, REMOVAL, Reservoir Tank.>

13) Remove the hood stay holder.

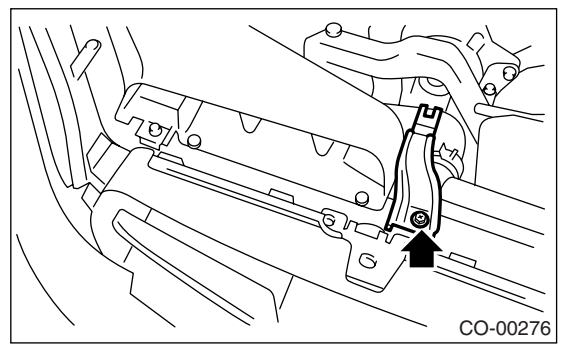

- 14) Remove the air intake duct. <Ref. to IN(H4SO
- 2.0)-9, REMOVAL, Air Intake Duct.>
- 15) Disconnect the radiator inlet hose from engine.

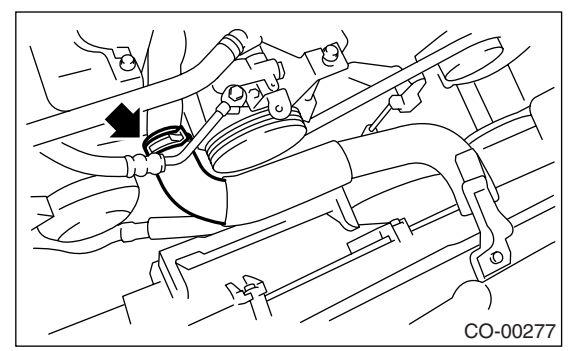

16) Remove the radiator upper brackets.

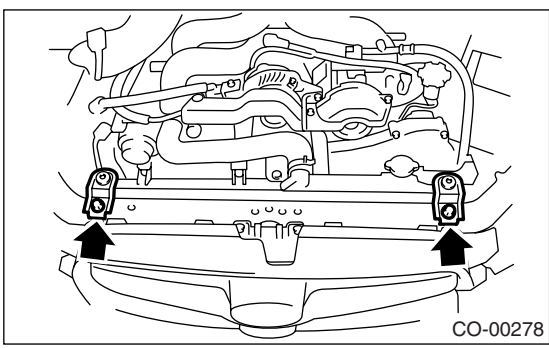

17) Lift the radiator up and away from vehicle.

# **B: INSTALLATION**

1) Attach the radiator lower cushions to holes on the radiator lower bracket.

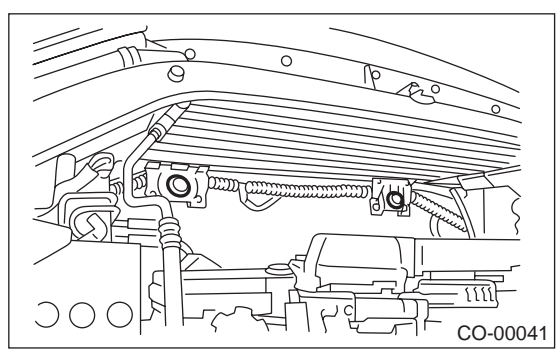

2) Install the radiator to vehicle.

#### NOTE:

Make pins on the lower side of radiator be fitted into the radiator lower cushions on body side.

3) Install the radiator upper brackets and tighten the bolts.

#### Tightening torque: 18 N·m (1.8 kgf-m, 13.0 ft-lb)

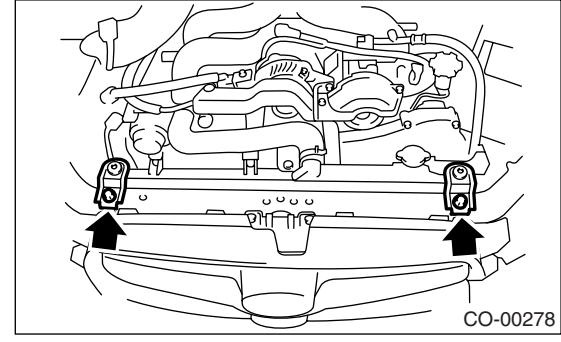

4) Connect the radiator inlet hose.

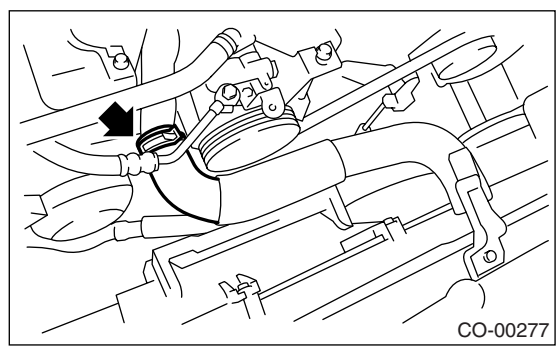

- 5) Install the air intake duct. <Ref. to IN(H4SO 2.0)-
- 9, INSTALLATION, Air Intake Duct.>
- 6) Install the hood stay holder.

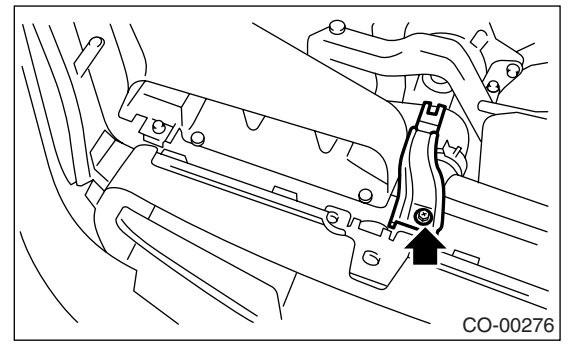

7) Install the reservoir tank. <Ref. to CO(H4SO 2.0)-29, INSTALLATION, Reservoir Tank.>
8) Connect the over flow hose.
9) Lift-up the vehicle.

# 10) Connect the ATF cooler hoses. (Model without ATF warmer)

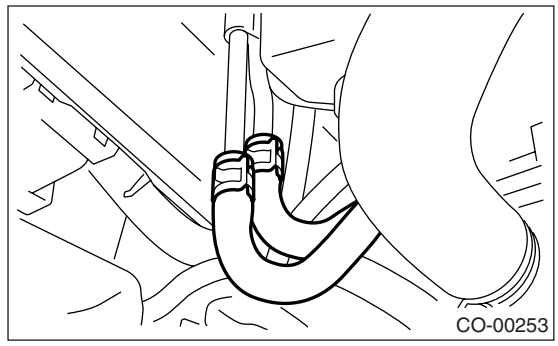

11) Connect the radiator outlet hose.

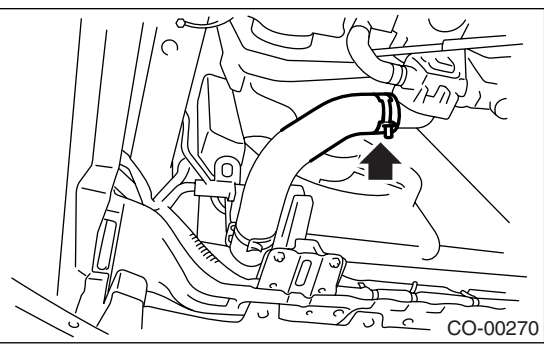

12) Connect the connector (A) to radiator main fan motor and connector (B) to sub fan motor.

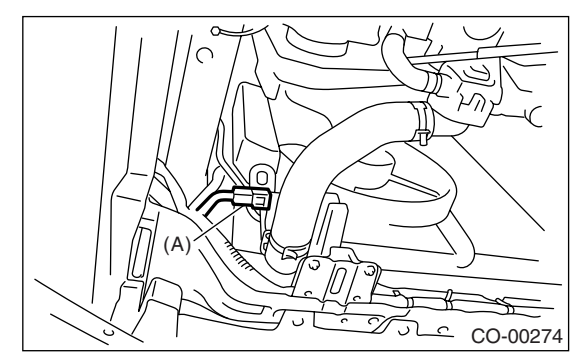

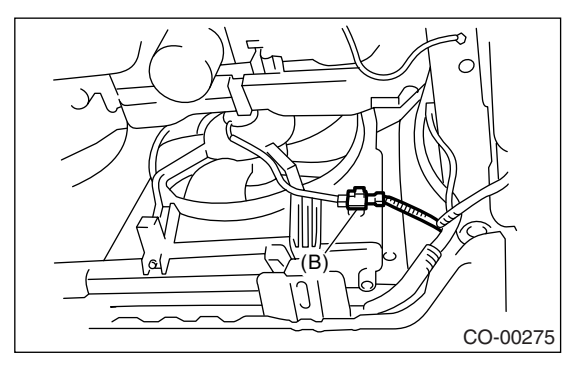

13) Install the heat shield cover. (Model without ATF warmer)

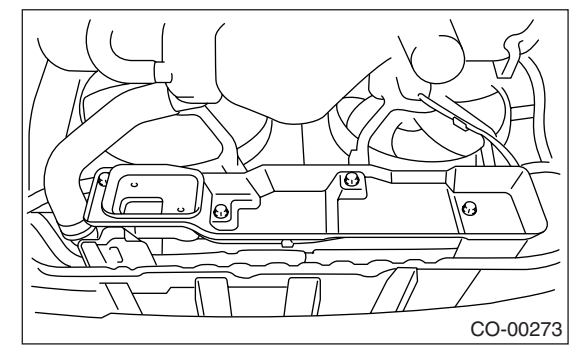

- 14) Install the under cover.
- 15) Lower the vehicle.
- 16) Connect the battery ground cable to battery.

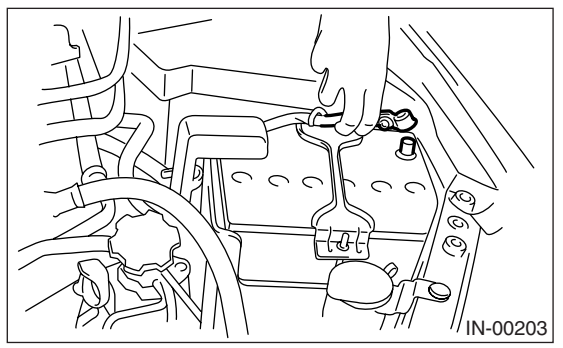

17) Fill with engine coolant. <Ref. to CO(H4SO 2.0)-13, FILLING OF ENGINE COOLANT, RE-PLACEMENT, Engine Coolant.>

18) Check the ATF level. <Ref. to 4AT-31, IN-SPECTION, Automatic Transmission Fluid.>

# **C: INSPECTION**

1) Remove the radiator cap, top off the radiator with coolant, and then attach the tester in place of cap.

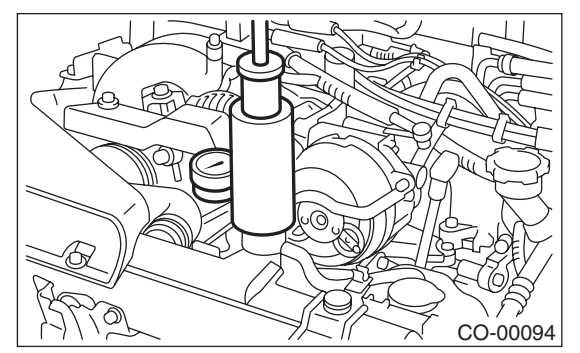

2) Apply a pressure of 157 kPa (1.6 kg/cm<sup>2</sup>, 23 psi) to the radiator to check if:

- Engine coolant leaks at/around radiator.
- Engine coolant leaks at/around hoses or connections.

#### CAUTION:

- Engine should be turned off.
- Wipe engine coolant from check points in advance.

• Be careful to prevent engine coolant from spurting out when removing tester.

• Be careful not to deform the filler neck of ra-

diator when installing or removing the tester.
# 7. Radiator Cap

#### A: INSPECTION

1) Attach the radiator cap to tester.

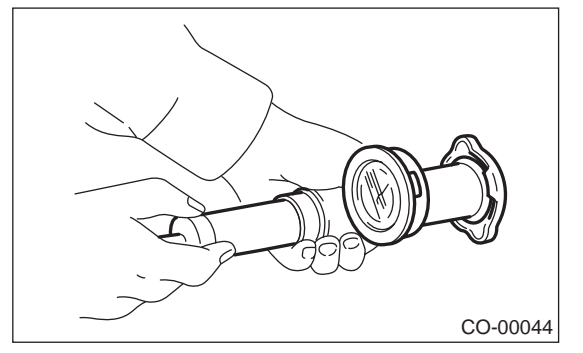

2) Increase pressure until the tester gauge pointer stops. Radiator cap is functioning properly if it holds the service limit pressure for five to six seconds.

#### Standard pressure:

93 — 123 kPa (0.95 — 1.25 kg/cm<sup>2</sup>, 14 — 18 psi)

Service limit pressure: 83 kPa (0.85 kg/cm<sup>2</sup>, 12 psi)

#### CAUTION:

Be sure to remove foreign matter and rust from the cap in advance, otherwise results of pressure test will be incorrect.

# 8. Radiator Main Fan and Fan Motor

# A: REMOVAL

- 1) Set the vehicle on a lift.
- 2) Disconnect the ground cable from battery.

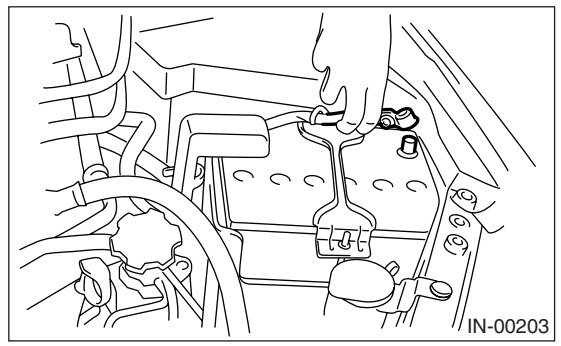

- 3) Lift-up the vehicle.
- 4) Remove the under cover.
- 5) Disconnect the connector (A) of main fan motor.

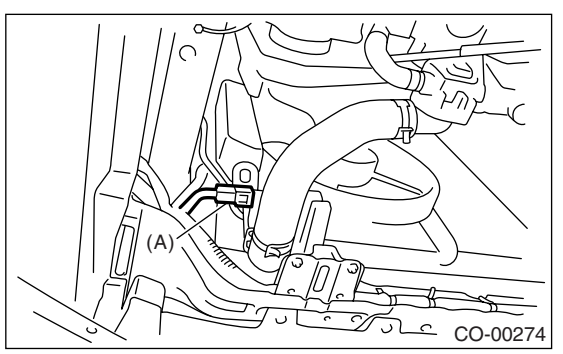

6) Remove the heat shield cover. (Model without ATF warmer)

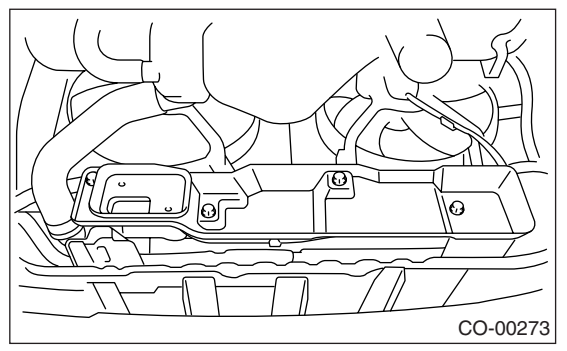

7) Remove the ATF hose from the clip of radiator main fan motor assembly. (Model without ATF warmer)

- 8) Lower the vehicle.
- 9) Disconnect the over flow hose.
- 10) Remove the reservoir tank. <Ref. to CO(H4SO
- 2.0)-29, REMOVAL, Reservoir Tank.>

11) Remove the bolts which hold the radiator main fan shroud to radiator.

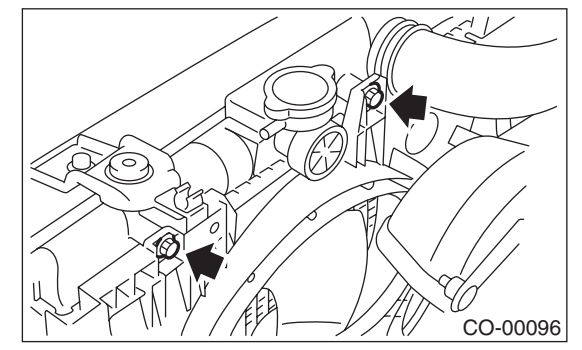

12) Remove the radiator main fan motor assembly.

# **B: INSTALLATION**

Install in the reverse order of removal.

#### NOTE:

When the radiator main fan motor assembly cannot be installed, loosen the bolts which secure radiator sub fan motor assembly.

#### Tightening torque: 7.5 N·m (0.76 kgf-m, 5.5 ft-lb)

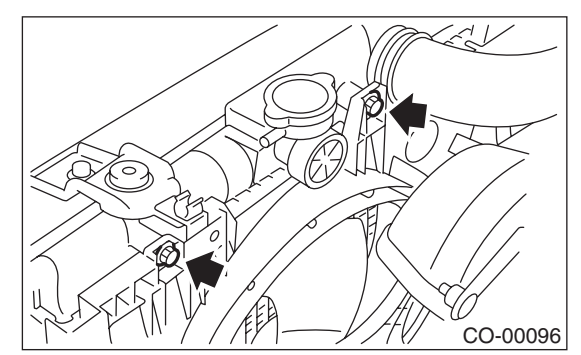

# C: DISASSEMBLY

1) Remove the clip which holds motor connector onto the shroud.

2) Remove the nut which holds the fan onto fan motor and shroud.

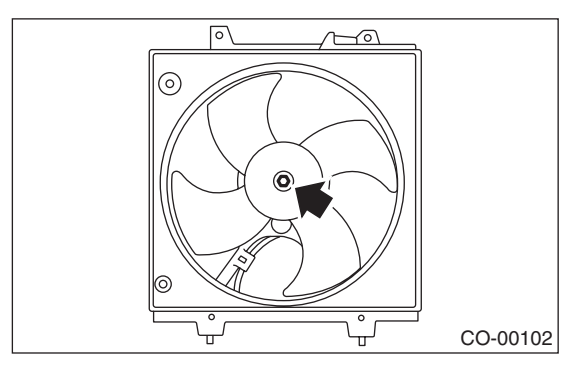

3) Remove the bolts which install fan motor onto the shroud.

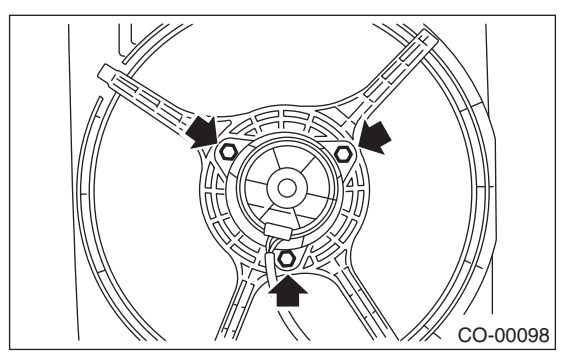

# **D: ASSEMBLY**

Assemble in the reverse order of disassembly.

#### Tightening torque:

4.4 N m (0.45 kgf-m, 3.3 ft-lb)

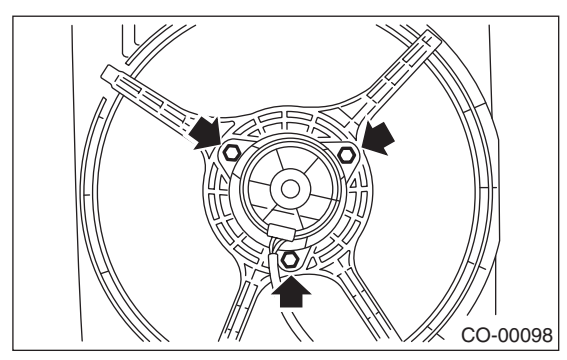

Tightening torque: 3.4 N·m (0.35 kgf-m, 2.5 ft-lb)

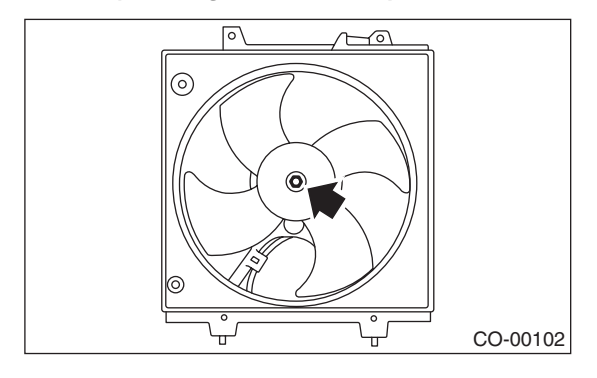

# 9. Radiator Sub Fan and Fan Motor

# A: REMOVAL

- 1) Set the vehicle on a lift.
- 2) Disconnect the ground cable from battery.

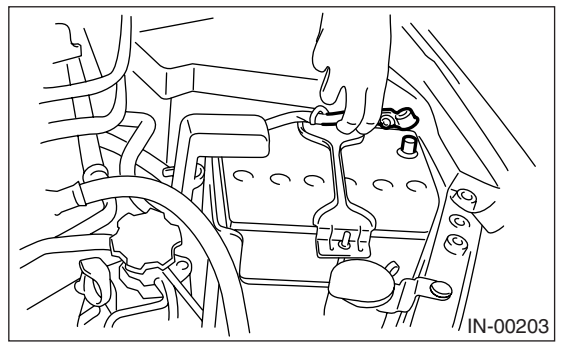

- 3) Lift-up the vehicle.
- 4) Remove the under cover.
- 5) Disconnect the connector (B) of sub fan motor.

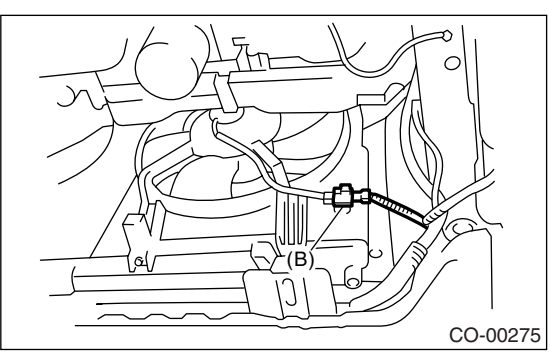

6) Remove the heat shield cover. (Model without ATF warmer)

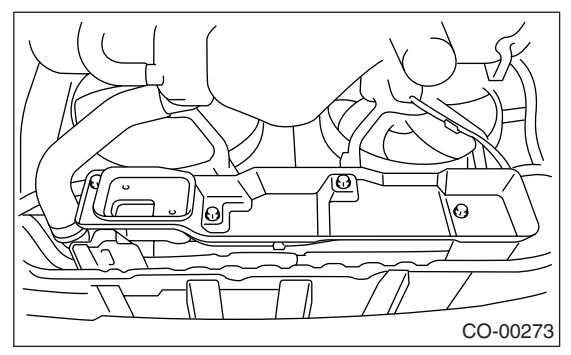

7) Remove the ATF hose from the clip of radiator sub fan motor assembly. (Model without ATF warmer)

- 8) Lower the vehicle.
- 9) Remove the air intake duct. <Ref. to IN(H4SO 2.0)-9, REMOVAL, Air Intake Duct.>

10) Remove the bolts which hold the radiator sub fan shroud to radiator.

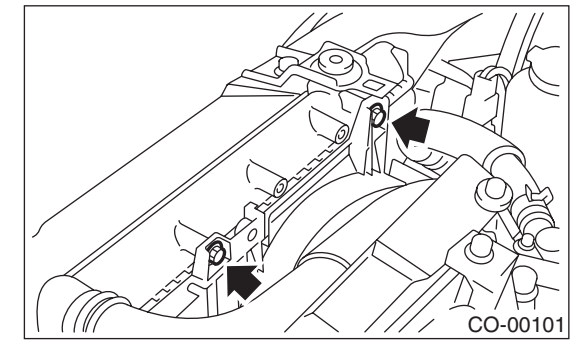

11) Remove the radiator sub fan motor assembly from the lower side of vehicle.

# **B: INSTALLATION**

Install in the reverse order of removal.

#### Tightening torque: 7.5 N·m (0.76 kgf-m, 5.5 ft-lb)

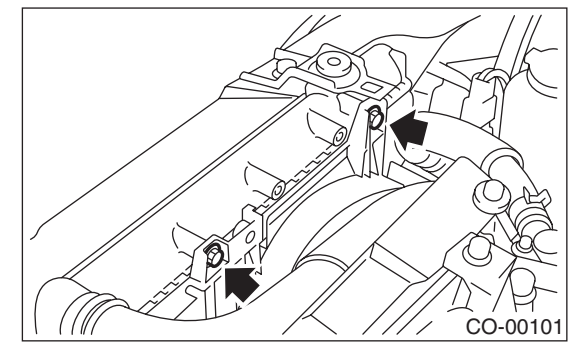

# C: DISASSEMBLY

1) Remove the clip which holds the fan motor connector onto shroud.

2) Remove the nut which holds fan onto the fan motor and shroud assembly.

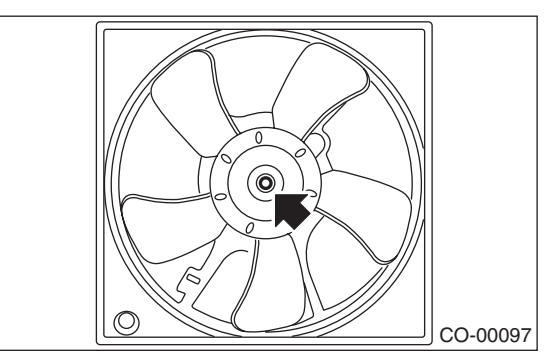

3) Remove the bolts which install fan motor onto the shroud.

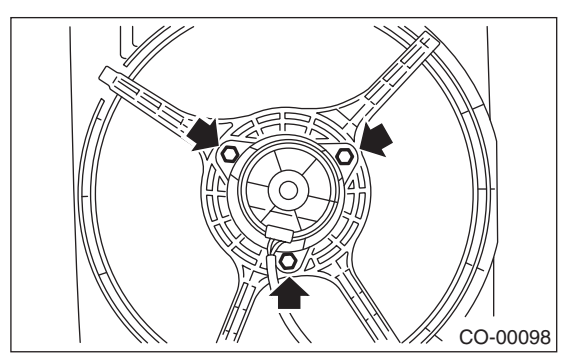

# **D: ASSEMBLY**

Assemble in the reverse order of disassembly.

#### Tightening torque:

4.4 N m (0.45 kgf-m, 3.3 ft-lb)

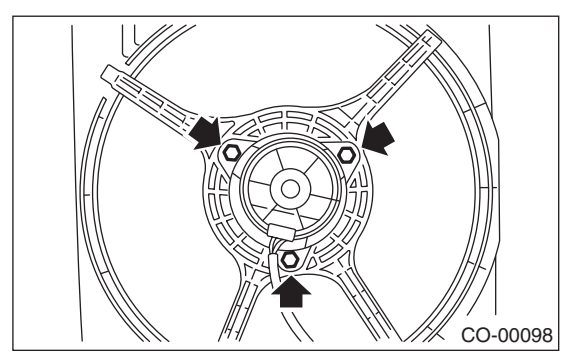

Tightening torque: 3.4 N·m (0.35 kgf-m, 2.5 ft-lb)

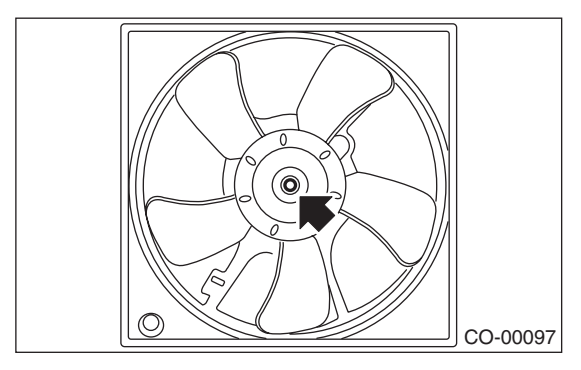

# **10.Reservoir Tank**

## A: REMOVAL

1) Disconnect the over flow hose.

2) Pull out the reservoir tank to the direction of ar-

row while pushing the pawl (A).

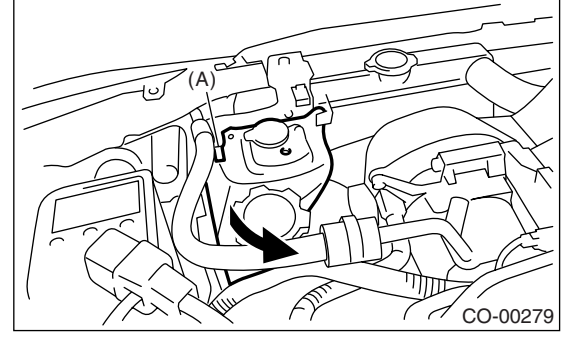

## **B: INSTALLATION**

Install in the reverse order of removal.

## **C: INSPECTION**

Make sure the engine coolant level is between "FULL" and "LOW".

# **11.Engine Cooling System Trouble in General**

# A: INSPECTION

| Trouble        | Possible cause                                        | Corrective action                                                                                                    |
|----------------|-------------------------------------------------------|----------------------------------------------------------------------------------------------------|
|                | a. Insufficient engine coolant                        | Replenish engine coolant, inspect for leakage, and repair it if necessary.                                                                  |
|                | b. Loose timing belt                                  | Repair or replace timing belt tensioner.                                                                                                    |
|                | c. Oil on timing belt                                 | Replace.                                                                                                    |
|                | d. Malfunction of thermostat                          | Replace.                                                                                                    |
|                | e. Malfunction of water pump                          | Replace.                                                                                                    |
|                | f. Clogged engine coolant passage                     | Clean.                                                                                                    |
| Over heating   | g. Improper ignition timing                           | Inspect and repair ignition control system.<br><ref. 2.0)(diag)-2,="" basic="" diagnostic="" en(h4so="" proce-<br="" to="">dure.&gt;</ref.> |
| Over-neating   | h. Clogged or leaking radiator                        | Clean, repair or replace.                                                                                                    |
|                | i. Improper engine oil in engine coolant              | Replace engine coolant.                                                                                                    |
|                | j. Air/fuel mixture ratio too lean                    | Inspect and repair the fuel injection system. <ref. 2.0)(diag)-2,="" basic="" diagnostic="" en(h4so="" procedure.="" to=""></ref.>          |
|                | k. Excessive back pressure in exhaust system          | Clean or replace.                                                                                                    |
|                | I. Insufficient clearance between piston and cylinder | Adjust or replace.                                                                                                    |
|                | m. Slipping clutch                                    | Correct or replace.                                                                                                    |
|                | n. Dragging brake                                     | Adjustment.                                                                                                    |
|                | o. Defective radiator fan                             | Inspect radiator fan relay, engine coolant temperature sensor or radiator motor and replace them.                                           |
| Over cooling   | a. Ambient temperature extremely low                  | Partly cover radiator front area.                                                                                                    |
| Over-cooling   | b. Defective thermostat                               | Replace.                                                                                                    |
|                | a. Loosened or damaged connecting units on hoses      | Correct or replace.                                                                                                    |
|                | b. Leakage from water pump                            | Replace.                                                                                                    |
| Engine ecolont | c. Leakage from water pipe                            | Correct or replace.                                                                                                    |
| leaks          | d. Leakage around cylinder head gasket                | Retighten cylinder head bolts or replace gasket.                                                                                            |
| louito         | e. Damaged or cracked cylinder head and crankcase     | Correct or replace.                                                                                                    |
|                | f. Damaged or cracked thermostat case                 | Correct or replace.                                                                                                    |
|                | g. Leakage from radiator                              | Correct or replace.                                                                                                    |
|                | a. Defective timing belt                              | Replace.                                                                                                    |
| Strange noise  | b. Defective radiator fan                             | Replace.                                                                                                    |
| Change Hoise   | c. Defective water pump bearing                       | Replace water pump.                                                                                                    |
|                | d. Defective water pump mechanical seal               | Replace water pump.                                                                                                    |

#### **ENGINE SECTION 1**

This service manual has been prepared to provide SUBARU service personnel with the necessary information and data for the correct maintenance and repair of SUBARU vehicles.

This manual includes the procedures for maintenance, disassembling, reassembling, inspection and adjustment of components and diagnostics for guidance of experienced mechanics.

Please peruse and utilize this manual fully to ensure complete repair work for satisfying our customers by keeping their vehicle in optimum condition. When replacement of parts during repair work is needed, be sure to use SUBARU genuine parts.

All information, illustration and specifications contained in this manual are based on the latest product information available at the time of publication approval.

FUJI HEAVY INDUSTRIES LTD.

| FUEL INJECTION (FUEL SYSTEMS)                                                                                                    | FU(H4SO 2.0)                                                                                                    |
|----------------------------------------------------------------------------------------------------|----------------------------------------------------------------------------------------------------|
| EMISSION CONTROL<br>(AUX. EMISSION CONTROL DEVICES)                                                                                                    | EC(H4SO 2.0)                                                                                                    |
| INTAKE (INDUCTION)                                                                                                    | IN(H4SO 2.0)                                                                                                    |
| MECHANICAL                                                                                                    | ME(H4SO 2.0)                                                                                                    |
| EXHAUST                                                                                                    | EX(H4SO 2.0)                                                                                                    |
| COOLING                                                                                                    | CO(H4SO 2.0)                                                                                                    |
| LUBRICATION                                                                                                    | LU(H4SO 2.0)                                                                                                    |
| SPEED CONTROL SYSTEMS                                                                                                    | SP(H4SO 2.0)                                                                                                    |
| IGNITION                                                                                                    | IG(H4SO 2.0)                                                                                                    |
| STARTING/CHARGING SYSTEMS                                                                                                    | SC(H4SO 2.0)                                                                                                    |
|                                                                                                    |                                                                                                    |
| ENGINE (DIAGNOSTICS)                                                                                                    | EN(H4SO 2.0)<br>(diag)                                                                                                 |
| ENGINE (DIAGNOSTICS)<br>FUEL INJECTION (FUEL SYSTEMS)                                                                                                    | EN(H4SO 2.0)<br>(diag)<br>FU(H4SO 2.5)                                                                                 |
| ENGINE (DIAGNOSTICS)<br>FUEL INJECTION (FUEL SYSTEMS)<br>EMISSION CONTROL<br>(AUX. EMISSION CONTROL DEVICES)                                                           | EN(H4SO 2.0)<br>(diag)<br>FU(H4SO 2.5)<br>EC(H4SO 2.5)                                                                 |
| ENGINE (DIAGNOSTICS)<br>FUEL INJECTION (FUEL SYSTEMS)<br>EMISSION CONTROL<br>(AUX. EMISSION CONTROL DEVICES)<br>INTAKE (INDUCTION)                                     | EN(H4SO 2.0)<br>(diag)<br>FU(H4SO 2.5)<br>EC(H4SO 2.5)<br>IN(H4SO 2.5)                                                 |
| ENGINE (DIAGNOSTICS)<br>FUEL INJECTION (FUEL SYSTEMS)<br>EMISSION CONTROL<br>(AUX. EMISSION CONTROL DEVICES)<br>INTAKE (INDUCTION)<br>MECHANICAL                       | EN(H4SO 2.0)<br>(diag)<br>FU(H4SO 2.5)<br>EC(H4SO 2.5)<br>IN(H4SO 2.5)<br>ME(H4SO 2.5)                                 |
| ENGINE (DIAGNOSTICS)<br>FUEL INJECTION (FUEL SYSTEMS)<br>EMISSION CONTROL<br>(AUX. EMISSION CONTROL DEVICES)<br>INTAKE (INDUCTION)<br>MECHANICAL<br>EXHAUST            | EN(H4SO 2.0)<br>(diag)<br>FU(H4SO 2.5)<br>EC(H4SO 2.5)<br>IN(H4SO 2.5)<br>ME(H4SO 2.5)<br>EX(H4SO 2.5)                 |
| ENGINE (DIAGNOSTICS)<br>FUEL INJECTION (FUEL SYSTEMS)<br>EMISSION CONTROL<br>(AUX. EMISSION CONTROL DEVICES)<br>INTAKE (INDUCTION)<br>MECHANICAL<br>EXHAUST<br>COOLING | EN(H4SO 2.0)<br>(diag)<br>FU(H4SO 2.5)<br>EC(H4SO 2.5)<br>IN(H4SO 2.5)<br>ME(H4SO 2.5)<br>EX(H4SO 2.5)<br>CO(H4SO 2.5) |

G2320GE2

# **ENGINE SECTION 1**

| LUBRICATION               | LU(H4SO 2.5)           |
|---------------------------|------------------------|
| SPEED CONTROL SYSTEMS     | SP(H4SO 2.5)           |
| IGNITION                  | IG(H4SO 2.5)           |
| STARTING/CHARGING SYSTEMS | SC(H4SO 2.5)           |
| ENGINE (DIAGNOSTICS)      | EN(H4SO 2.5)<br>(diag) |

# LUBRICATION LU(H4SO 2.0)

|    |                          | Page |
|----|--------------------------|------|
| 1. | General Description      | 2    |
| 2. | Oil Pressure System      | 6    |
| 3. | Engine Oil               | 8    |
| 4. | Oil Pump                 |      |
| 5. | Oil Pan and Strainer     | 14   |
| 6. | Oil Pressure Switch      |      |
| 7. | Engine Oil Filter        |      |
| 8. | General Diagnostic Table | 19   |
|    | 0                        |      |

**D** - --- -

# 1. General Description

# A: SPECIFICATION

| Lubrication method            |                                                     |                      |                       | Forced lubrication             |                                |
|-------------------------------|-----------------------------------------------------|----------------------|-----------------------|--------------------------------|--------------------------------|
|                               | Pump type                                           | Trochoid type        |                       |                                |                                |
|                               | Number of teeth                                     | Inner rotor          |                       |                                | 9                              |
|                               |                                                     | Outer rotor          |                       |                                | 10                             |
|                               | Outer rotor diameter $\times$                       | 78 × 7 (3.07 × 0.28) |                       |                                |                                |
|                               | Tip clearance between outer rotors                  | inner and            | Standard value        | mm (in)                        | 0.04 — 0.14 (0.0016 — 0.0055)  |
|                               | Side clearance between and pump case                | n inner rotor        | Standard value        | mm (in)                        | 0.02 — 0.07 (0.0008 — 0.0028)  |
| OIL PUMP                      | Case clearance betwee rotor and pump case           | en outer             | Standard value        | mm (in)                        | 0.10 — 0.175 (0.0039 — 0.0069) |
|                               | Performance at<br>80°C (176°F)                      | 600 rpm              | Discharge<br>pressure | kPa (kg/cm <sup>2</sup> , psi) | 98 (1.0, 14)                   |
|                               |                                                     |                      | Discharge rate        | ℓ (US qt, Imp qt)/min.         | 3.2 (3.4, 2.8)                 |
|                               |                                                     | 5,000 rpm            | Discharge<br>pressure | kPa (kg/cm <sup>2</sup> , psi) | 294 (3.0, 43)                  |
|                               |                                                     |                      | Discharge rate        | ℓ (US qt, Imp qt)/min.         | 32.6 (34.4, 28.7)              |
|                               | Relief valve working pr                             | 490 (5.0, 71)        |                       |                                |                                |
|                               | Filter type                                         |                      |                       |                                | Full-flow filter type          |
|                               | Filtration area $cm^2$ (sq in)                      |                      | Outer diameter 6      | 68 mm                          | 800 (124)                      |
|                               |                                                     | cm- (sq in)          | Outer diameter 65 mm  |                                | 470 (73)                       |
| Oil filter                    | By-pass valve opening pressure kPa (                |                      |                       | kPa (kg/cm <sup>2</sup> , psi) | 157 (1.60, 22.8)               |
|                               | Outor diamotor y width                              | mm (in)              | Outer diameter 68 mm  |                                | 68 × 65 (2.68 × 2.56)          |
|                               | Outer diameter × width mm (in) Outer diameter 65 mm |                      |                       | 35 mm                          | 65 × 74.4 (2.56 × 2.93)        |
|                               | Installation screw specifications                   |                      |                       |                                | M 20 × 1.5                     |
|                               | Туре                                                |                      |                       |                                | Immersed contact point type    |
| Oil pressure                  | Working voltage — wat                               | tage                 |                       |                                | 12 V — 3.4 W or less           |
| switch                        | Warning light activation                            | pressure             |                       | kPa (kg/cm <sup>2</sup> , psi) | 14.7 (0.15, 2.1)               |
|                               | Proof pressure                                      |                      |                       | kPa (kg/cm <sup>2</sup> , psi) | 981 (10, 142) or more          |
| Oil capacity (at replacement) |                                                     |                      |                       | 4.0 (4.2, 3.5)                 |                                |

#### Recommended oil:

API classification SL, SJ with the "Energy Conserving" logo is printed, or SH (if you cannot obtain the oil with SL, SJ or SH grades, you may use SG, SF grades "ENER-GY CONSERVING" oil.) ACEA specification, A1, A2 or A3 CCMC specification, G4 or G5 New API certification mark (Star burst mark) label is on the container.

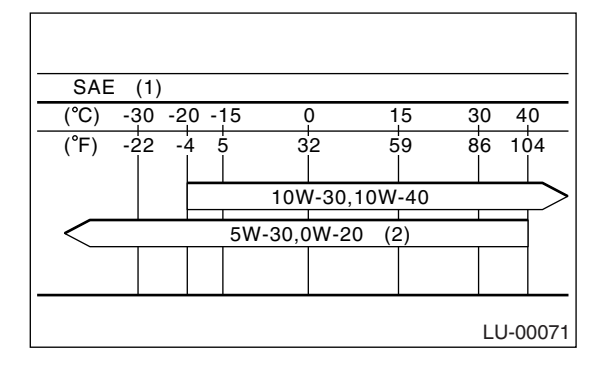

(1) SAE viscosity No. and applicable temperature

(2) Recommend

#### CAUTION:

When replacing oil, use only SUBARU genuine engine oil.

## **General Description**

# **B: COMPONENT**

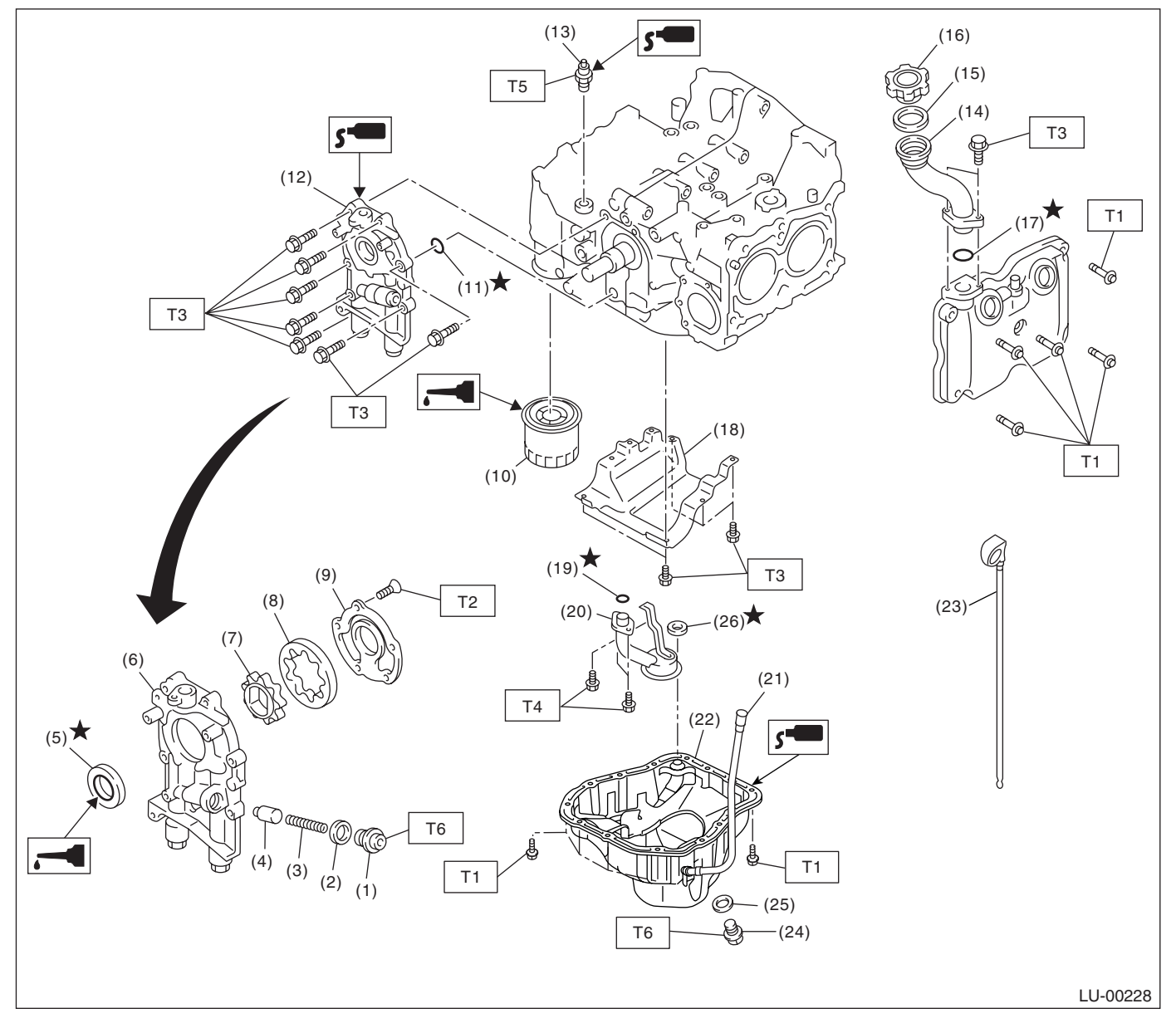

#### (1) Plug

- (2) Gasket
- (3) Relief valve spring
- (4) Relief valve
- (5) Oil seal
- (6) Oil pump case
- (7) Inner rotor
- (8) Outer rotor
- (9) Oil pump cover
- (10) Oil filter
- (11) O-ring
- (12) Oil pump ASSY

- (13) Oil pressure switch
- (14) Oil filler duct
- (15) O-ring
- (16) Oil filler cap
- (17) O-ring
- (18) Baffle plate
- (19) O-ring
- (20) Oil strainer
- (21) Oil level gauge guide
- (22) Oil pan
- (23) Oil level gauge

- (24) Drain plug
- (25) Metal gasket
- (26) Gasket

#### Tightening torque: N·m (kgf-m, ft-lb)

- T1: 5 (0.5, 3.6)
- T2: 5.4 (0.55, 4.0)
- T3: 6.4 (0.65, 4.7)
- T4: 10 (1.0, 7.2)
- T5: 25 (2.5, 18.1)
- T6: 44 (4.5, 32.5)

# **C: CAUTION**

• Wear work clothing, including a cap, protective goggles and protective shoes during operation.

• Remove contamination including dirt and corrosion before removal, installation or disassembly.

• Keep the disassembled parts in order and protect them from dust and dirt.

• Before removal, installation or disassembly, be sure to clarify the failure. Avoid unnecessary removal, installation, disassembly and replacement.

# **D: PREPARATION TOOL**

#### 1. SPECIAL TOOL

• Be careful not to burn yourself, because each part on the vehicle is hot after running.

• Be sure to tighten fasteners including bolts and nuts to the specified torque.

• Place shop jacks or rigid racks at the specified points.

• Before disconnecting electrical connectors of sensors or units, be sure to disconnect the ground cable from battery.

| ILLUSTRATION                                                                                                    | TOOL NUMBER | DESCRIPTION            | REMARKS                                                                                                    |
|----------------------------------------------------------------------------------------------------|-------------|------------------------|----------------------------------------------------------------------------------------------------|
| O M                                                                                                    | 499977400   | CRANK PULLEY<br>WRENCH | Used for stopping rotation of crank pulley when<br>removing and tightening crank pulley bolt. (2.0 L<br>model) |
| ST-499977400                                                                                                    |             |                        |                                                                                                    |
| Contraction of the second second seco | 499977100   | CRANK PULLEY<br>WRENCH | Used for stopping rotation of crank pulley when<br>removing and tightening crank pulley bolt. (2.5 L<br>model) |
| ST-499977100                                                                                                    |             |                        |                                                                                                    |
| ST18332AA000                                                                                                    | 18332AA000  | OIL FILTER<br>WRENCH   | Used for removing and installing oil filter. (Outer diameter: 68 mm (2.68 in))                                 |

# **General Description**

| ILLUSTRATION | TOOL NUMBER | DESCRIPTION           | REMARKS                                                                           |
|--------------|-------------|-----------------------|-----------------------------------------------------------------------------------|
|              | 18332AA010  | OIL FILTER<br>WRENCH  | Used for removing and installing oil filter. (Outer<br>diameter: 65 mm (2.56 in)) |
| ST18332AA010 |             |                       |                                                                                   |
|              | 499587100   | OIL SEAL<br>INSTALLER | Used for installing oil seal into oil pump.                                       |
| ST-499587100 |             |                       |                                                                                   |

# 2. Oil Pressure System

# A: WIRING DIAGRAM

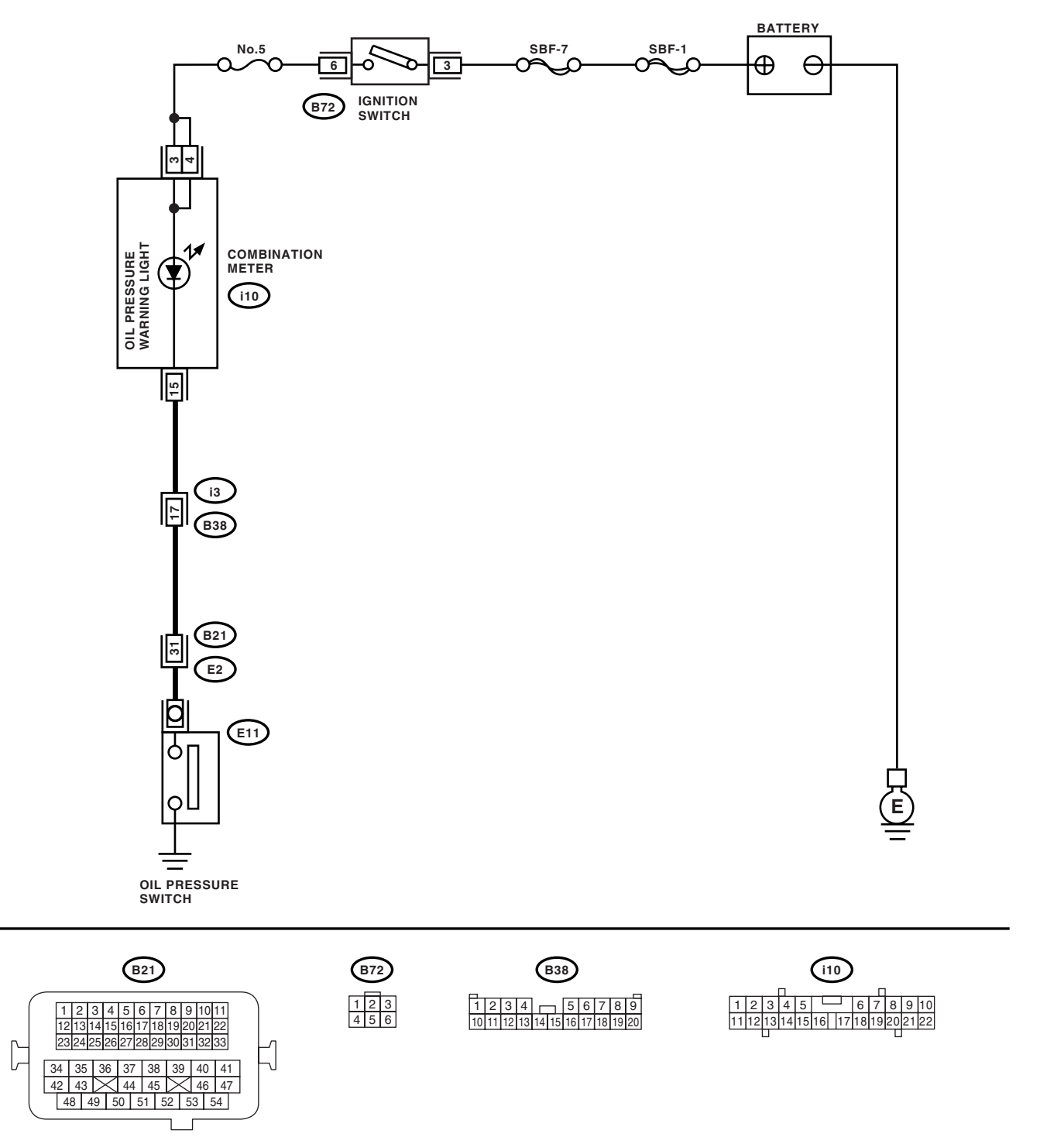

LU-00229

# **B: INSPECTION**

|                                                                                                    | Step                                                                                                    | Check                                   | Yes                                                                                              | No                                                                                                    |
|----------------------------------------------------------------------------------------------------|----------------------------------------------------------------------------------------------------|-----------------------------------------|--------------------------------------------------------------------------------------------------|----------------------------------------------------------------------------------------------------|
| 1 CHECK C<br>1)Turn the<br>2)Check th<br>meter.                                                                                       | OMBINATION METER.<br>ignition switch to ON (engine OFF).<br>ne warning light of combination                                                                                                    | Does the warning light illumi-<br>nate? | Go to step 2.                                                                                    | Repair or replace<br>the combination<br>meter. <ref. idi-<br="" to="">3, INSPECTION,<br/>Combination<br/>Meter System.&gt;</ref.> |
| 2 CHECK H.<br>COMBINA<br>SURE SW<br>1)Turn the<br>2)Disconn<br>switch.<br>3)Turn the<br>4)Measure<br>pressure s<br>Connect<br>(E11) N | ARNESS CONNECTOR BETWEEN<br>ATION METER AND OIL PRES-<br>ITCH.<br>ignition switch to OFF.<br>ect the connector from oil pressure<br>ignition switch to ON.<br>the voltage of harness between oil<br>switch connector and chassis ground.<br>tor & terminal<br>No. 1 (+) — Chassis ground (-): | Is the voltage more than 10 V?          | Replace the oil pressure switch.                                                                 | Go to step 3.                                                                                                    |
| 3 CHECK C<br>1)Turn the<br>2)Remove<br>3)Measure<br>meter.<br>Connect<br>(i10) No<br>(i10) No                                         | OMBINATION METER.ignition switch to OFF.the combination meter.the resistance of the combinationtor & terminalo. 3 — (i10) No. 15:o. 4 — (i10) No. 15:                                                                                                    | Is the resistance less than 10<br>Ω?    | Replace the har-<br>ness connector<br>between combina-<br>tion meter and oil<br>pressure switch. | Repair or replace<br>the combination<br>meter. <ref. idi-<br="" to="">3, INSPECTION,<br/>Combination<br/>Meter System.&gt;</ref.> |

# 3. Engine Oil

# A: INSPECTION

1) Park the vehicle on a level surface.

2) Remove the oil level gauge and wipe it clean.

3) Reinsert the level gauge all the way. Be sure that the level gauge is correctly inserted and properly orientated.

4) Remove it again and check the engine oil level. If the engine oil level is below "L" line, add oil to bring the level up to "F" line.

5) After turning off the engine, wait a few minutes for the oil to return to the oil pan before checking the level.

6) Just after driving or while the engine is warm, engine oil level show in the range between "F" line and the notch mark. This is caused by thermal expansion of the engine oil.

#### NOTE:

To prevent overfilling the engine oil, do not add oil above "F" line when the engine is cold.

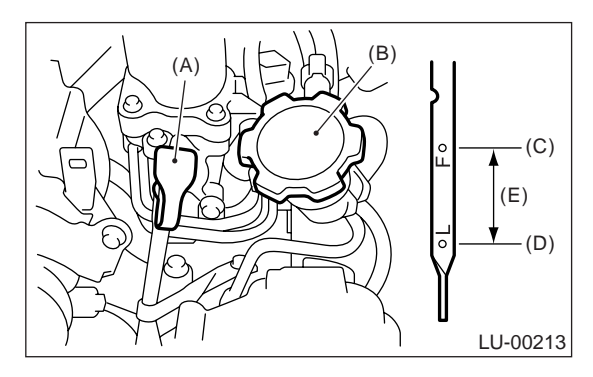

- (A) Oil level gauge
- (B) Engine oil filler cap
- (C) Upper level
- (D) Lower level
- (E) Approx. 1.0 & (1.1 US qt, 0.9 Imp qt)

# **B: REPLACEMENT**

1) Open the engine oil filler cap for quick draining of the engine oil.

2) Lift-up the vehicle.

3) Drain engine oil by loosening the engine oil drain plug.

#### NOTE:

Prepare a container for draining of engine oil.

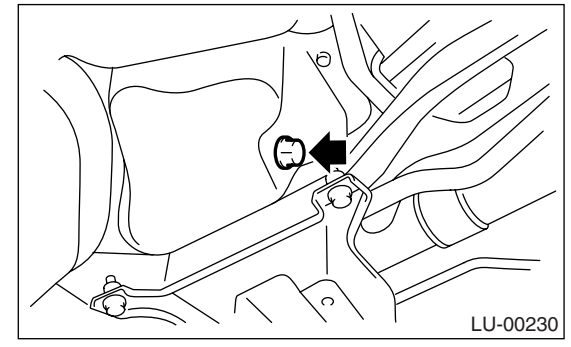

4) Tighten the engine oil drain plug after draining the engine oil.

#### NOTE:

Use a new drain plug gasket.

#### Tightening torque: 44 N⋅m (4.5 kgf-m, 32.5 ft-lb)

5) Use the engine oil of proper quality and viscosity, fill engine oil through the oil filler duct to upper level on level gauge. Make sure that the vehicle is parked on a level surface when checking oil level.

#### Recommended oil:

Refer to "SPECIFICATION" for the recommended oil. <Ref. to LU(H4SO 2.0)-2, SPECI-FICATION, General Description.>

Engine oil capacity:

- Upper level 4.0 ℓ (4.2 US qt, 3.5 lmp qt) Lower level 3.0 ℓ (3.2 US qt, 2.6 lmp qt)
- 6) Close the engine oil filler cap.
- 7) Start the engine and warm it up for a time.

8) After the engine stops, recheck the oil level. If necessary, add engine oil up to the upper level on level gauge.

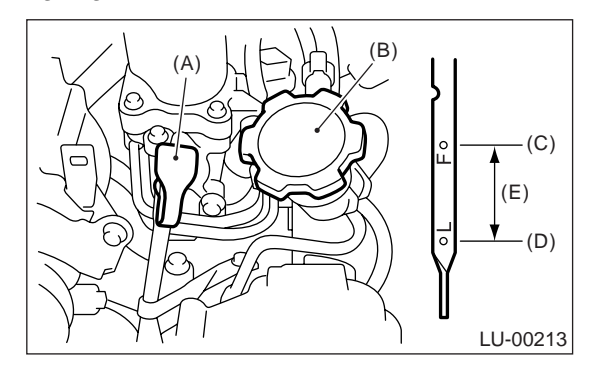

- (A) Oil level gauge
- (B) Engine oil filler cap
- (C) Upper level
- (D) Lower level
- (E) Approx. 1.0 & (1.1 US qt, 0.9 Imp qt)

# 4. Oil Pump

# A: REMOVAL

1) Disconnect the ground cable from battery.

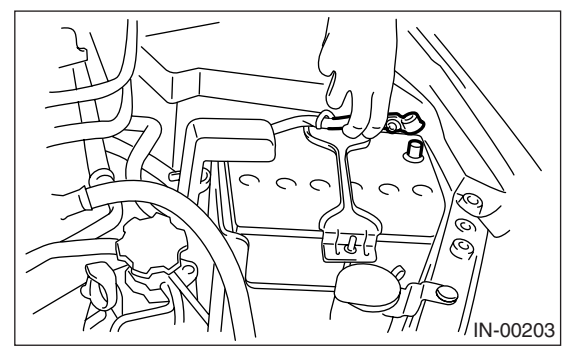

- 2) Lift-up the vehicle.
- 3) Remove the under cover.
- 4) Lower the vehicle.
- 5) Remove the radiator. <Ref. to CO(H4SO 2.0)-
- 20, REMOVAL, Radiator.>
- 6) Remove the crankshaft position sensor.

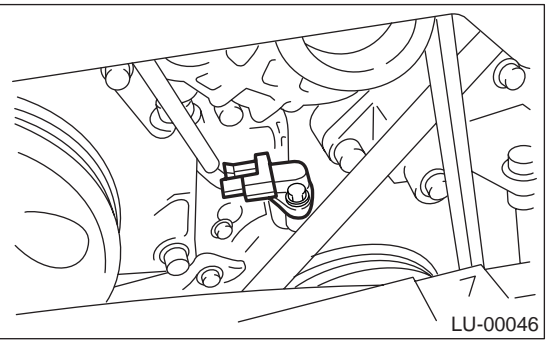

- 7) Remove the V-belts. <Ref. to ME(H4SO 2.0)-38, REMOVAL, V-belt.>
- 8) Remove the belt tensioner.

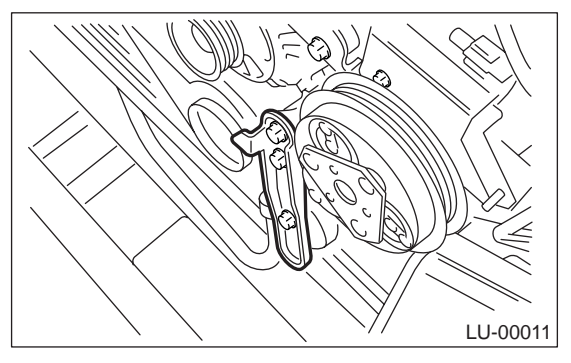

- 9) Remove the crank pulley using ST.
- ST 499977400 CRANK PULLEY WRENCH (2.0 L model)
- ST 499977100 CRANK PULLEY WRENCH (2.5 L model)

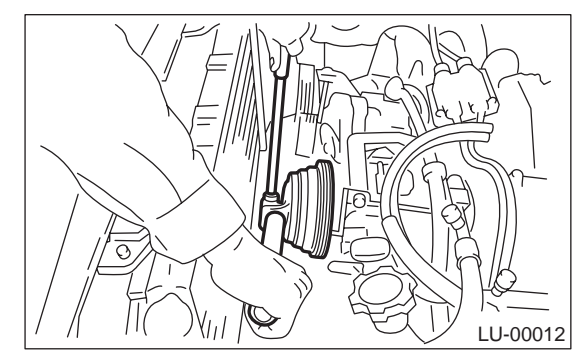

- 10) Remove the water pump. <Ref. to CO(H4SO 2.0)-15, REMOVAL, Water Pump.>
- 11) Remove the timing belt guide. (MT model)

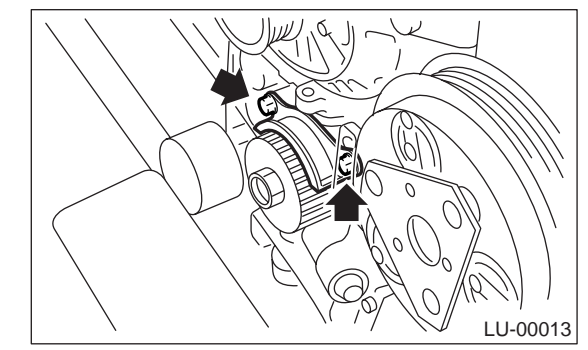

12) Remove the crank sprocket.

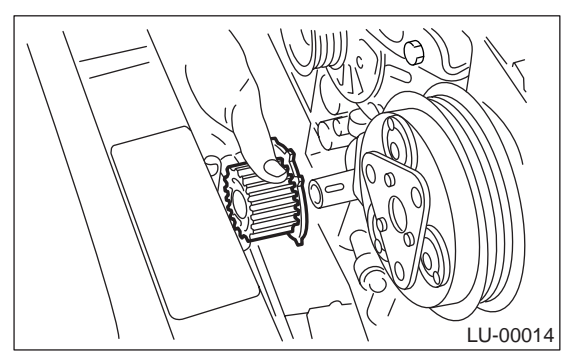

13) Remove the bolts which install oil pump onto cylinder block.

#### NOTE:

When disassembling and checking the oil pump, loosen the relief valve plug before removing the oil pump.

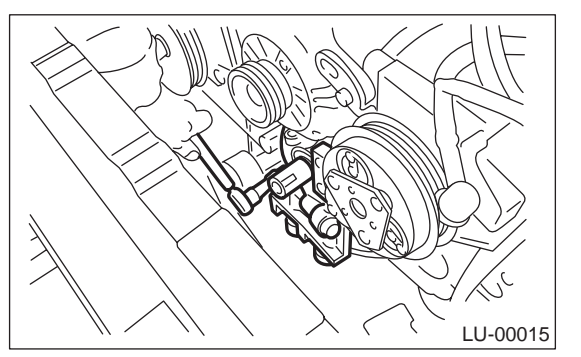

14) Remove the oil pump by using flat tip screwdriver.

#### CAUTION:

# Be careful not to scratch mating surfaces of cylinder block and oil pump.

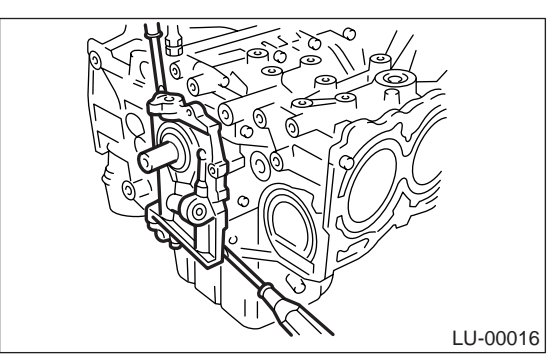

#### **B: INSTALLATION**

Install in the reverse order of removal. Perform the following.

1) Apply liquid gasket to the matching surfaces of oil pump.

#### Liquid gasket: THREE BOND 1215 (Part No. 004403007) or

# equivalent

2) Replace the O-ring (A) with a new one.

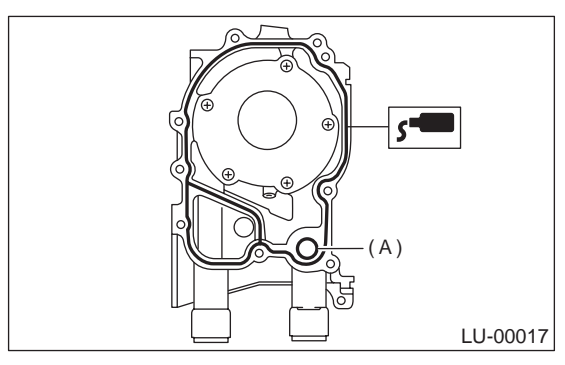

3) Apply a coat of engine oil to the inside of oil seal.

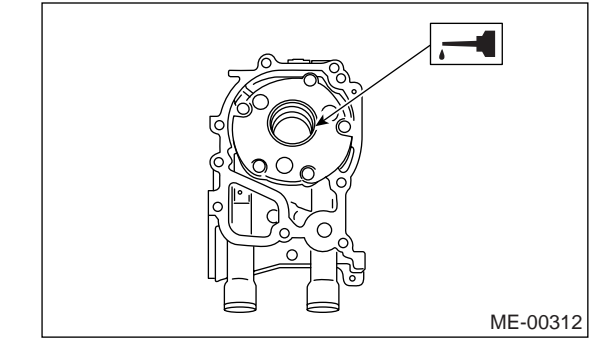

4) Position the oil pump, aligning the notched area with the crankshaft, and push the oil pump straight.

#### CAUTION:

- Make sure the oil seal lip is not folded.
- Be careful not to scratch oil seal when install-
- ing oil pump on cylinder block.

5) Install the oil pump.

#### Tightening torque: 6.4 N·m (0.65 kgf-m, 4.7 ft-lb)

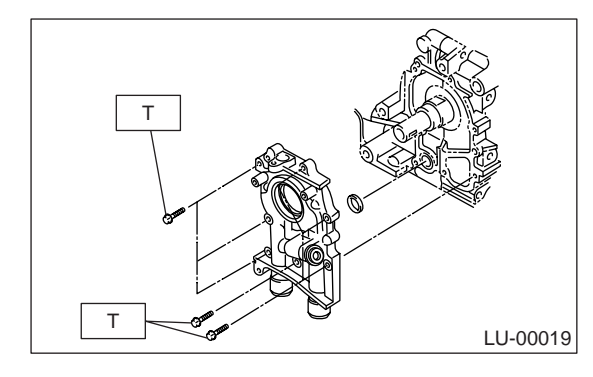

# C: DISASSEMBLY

Remove the screws which secure oil pump cover and then disassemble oil pump. Inscribe alignment marks on the inner and outer rotors so that they can be replaced in their original positions during reassembly.

#### CAUTION:

Before disassembling the oil pump, remove the relief valve.

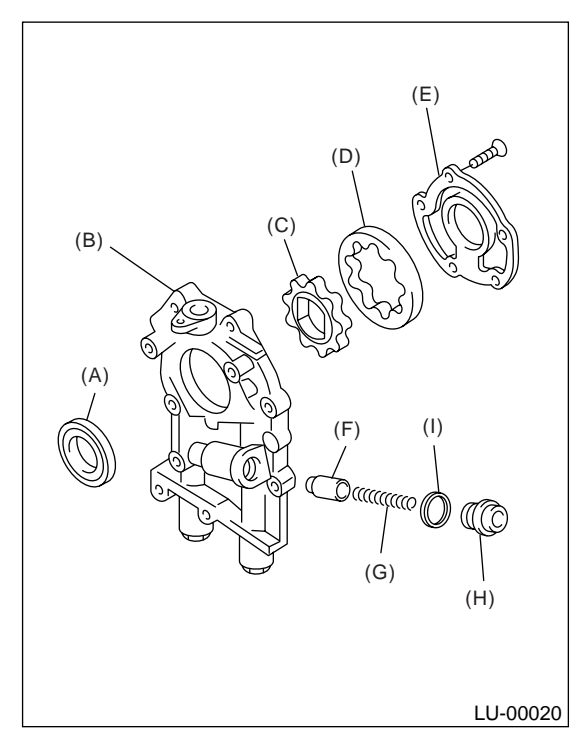

- (A) Oil seal
- (B) Oil pump case
- (C) Inner rotor
- (D) Outer rotor
- (E) Oil pump cover
- (F) Relief valve
- (G) Relief valve spring
- (H) Plug
- (I) Gasket

#### **D: ASSEMBLY**

1) Install the front oil seal using ST. ST 499587100 OIL SEAL INSTALLER

NOTE:

Use a new oil seal.

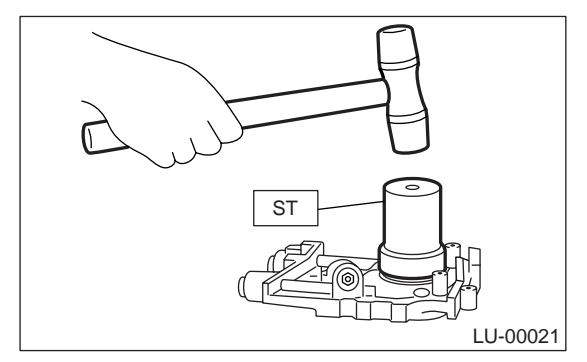

2) Apply a coat of engine oil to the inner and outer rotors.

3) Install the inner and outer rotors in their original positions.

4) Install the oil relief valve and relief valve spring and plug.

#### NOTE:

Use a new gasket.

5) Install the oil pump cover.

#### Tightening torque:

T1: 5.4 N·m (0.55 kgf-m, 4.0 ft-lb) T2: 44 N·m (4.5 kgf-m, 32.5 ft-lb)

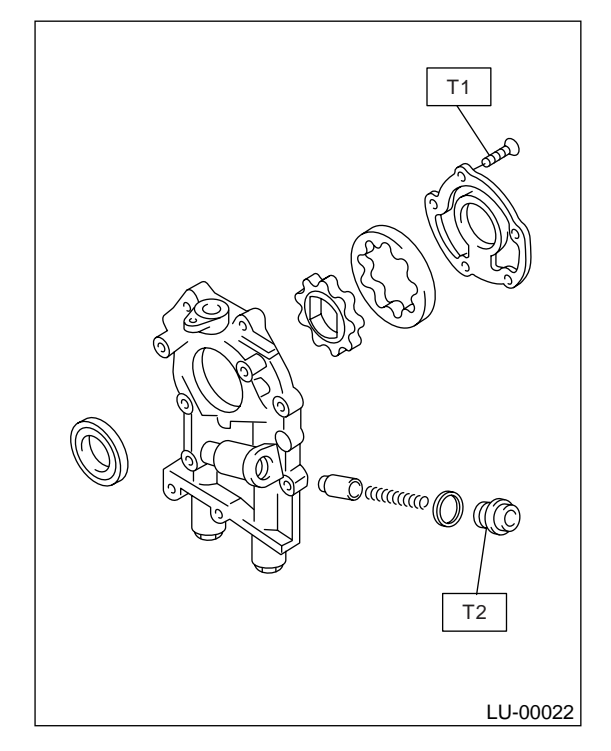

# E: INSPECTION

#### 1. TIP CLEARANCE

Measure the tip clearance of rotors. If the clearance is out of the standard value, replace the rotors as a matched set.

#### Tip clearance:

#### Standard value

```
0.04 — 0.14 mm (0.0016 — 0.0055 in)
```

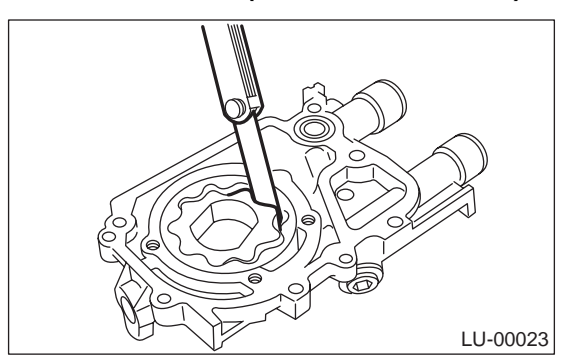

#### 2. CASE CLEARANCE

Measure the clearance between the outer rotor and oil pump rotor housing. If the clearance is out of the standard value, replace the oil pump case.

#### Case clearance:

Standard value

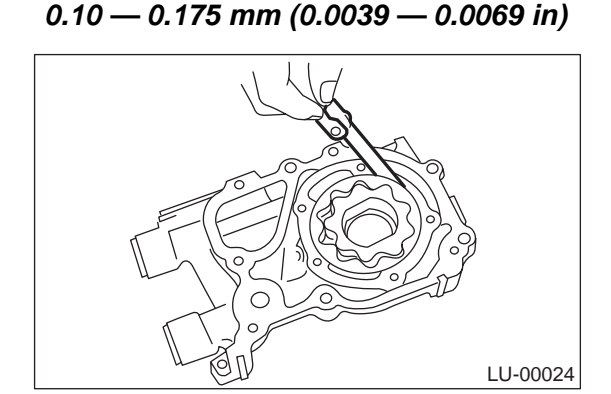

#### 3. SIDE CLEARANCE

Measure the clearance between oil pump inner rotor and pump cover. If the clearance is out of the standard value, replace the rotor or oil pump case.

#### Side clearance:

# Standard value

0.02 — 0.07 mm (0.0008 — 0.0028 in)

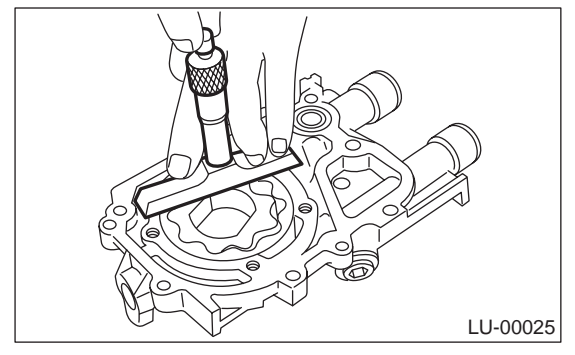

#### 4. OIL RELIEF VALVE

Check the valve for fitting condition and damage, and the relief valve spring for damage and deterioration. Replace the parts if defective.

#### Relief valve spring: Free length 72.8 mm (2.866 in) Installed length 54.7 mm (2.154 in) Load when installed 81.3 N (8.29 kgf, 18.24 lb)

#### 5. OIL PUMP CASE

Check the worn shaft hole, clogged oil passage, worn rotor chamber, cracks and other faults.

#### 6. OIL SEAL

Check the oil seal lips for deformation, hardening, wear, etc, and replace if defective.

# 5. Oil Pan and Strainer

# A: REMOVAL

- 1) Set the vehicle on a lift.
- 2) Remove the front wheels.
- 3) Disconnect the ground cable from battery.

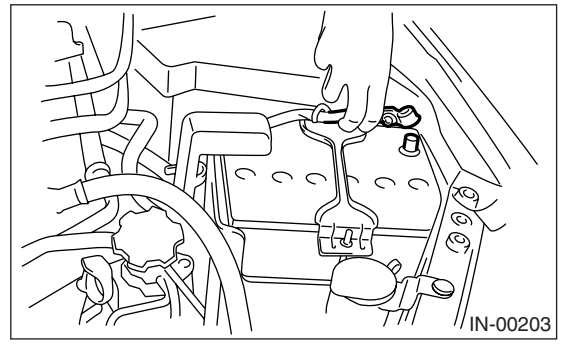

4) Remove the air intake duct and air cleaner case. <Ref. to IN(H4SO 2.0)-9, REMOVAL, Air Intake Duct.> <Ref. to IN(H4SO 2.0)-6, REMOVAL, Air Cleaner Case.>

5) Remove the air intake chamber. <Ref. to IN(H4SO 2.0)-8, REMOVAL, Air Intake Chamber.> 6) Remove the pitching stopper.

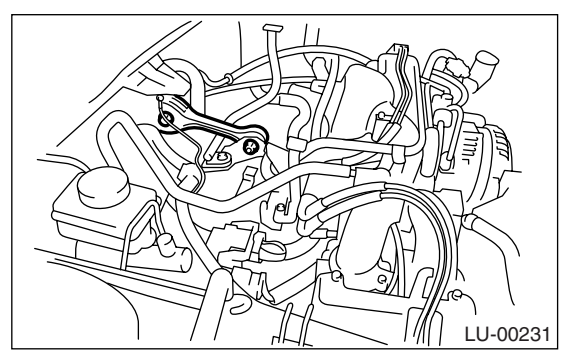

7) Remove the hood stay holder (A) and radiator upper brackets (B).

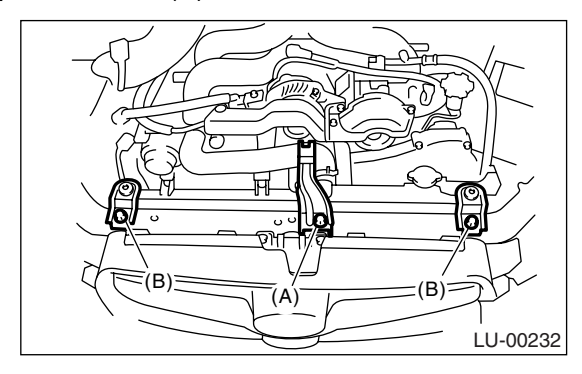

8) Support the engine with a lifting device and wire ropes.

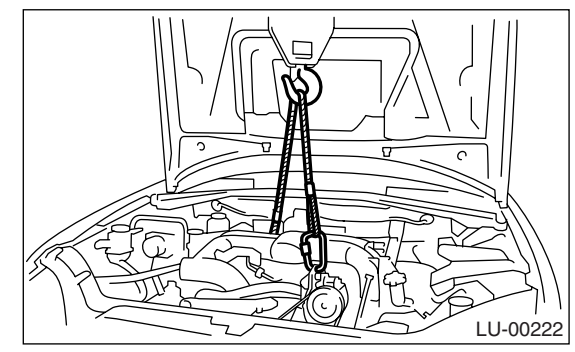

9) Lift-up the vehicle.

#### CAUTION:

# When lifting up the vehicle, raise up wire ropes at the same time.

- 10) Remove the under cover.
- 11) Drain engine oil. <Ref. to LU(H4SO 2.0)-8, RE-
- PLACEMENT, Engine Oil.>

12) Remove the front and center exhaust pipe. <Ref. to EX(H4SO 2.0)-7, REMOVAL, Front Exhaust Pipe.> <Ref. to EX(H4SO 2.0)-10, REMOV-AL, Center Exhaust Pipe.>

13) Remove the nuts which install front cushion rubber onto front crossmember.

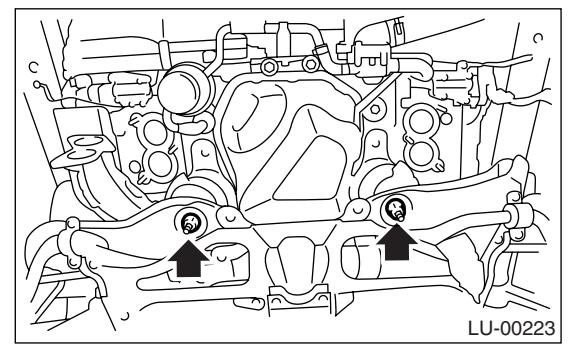

14) Remove the bolts which install oil pan on cylinder block with engine raised up.

15) Insert the oil pan cutter blade into the clearance between cylinder block and oil pan.

#### CAUTION:

# Do not use a screwdriver or similar tool in place of oil pan cutter.

16) Remove the oil strainer.

17) Remove the baffle plate.

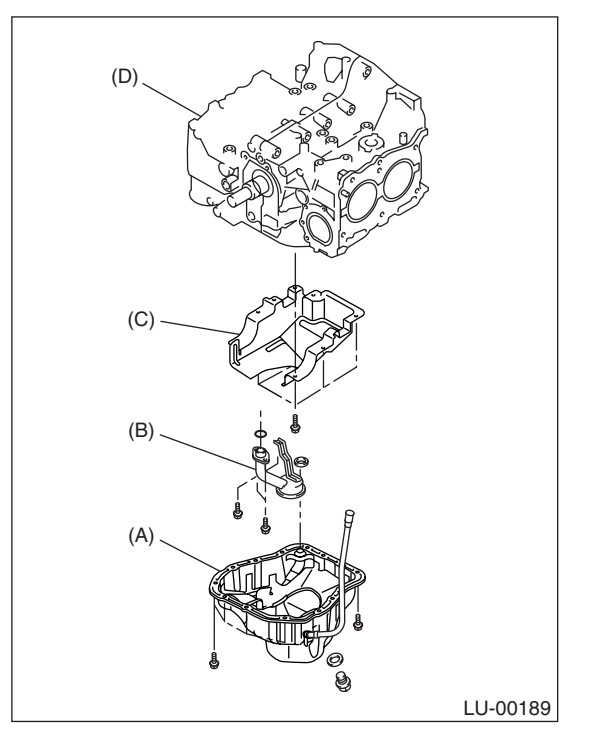

- (A) Oil pan
- (B) Oil strainer
- (C) Baffle plate
- (D) Cylinder block

# **B: INSTALLATION**

#### CAUTION:

Before installing the oil pan, clean the mating surface of oil pan and cylinder block.

1) Install the baffle plate.

# Tightening torque:

6.4 N·m (0.65 kgf-m, 4.7 ft-lb)

2) Install the oil strainer onto baffle plate.

NOTE:

Replace O-ring with new one.

#### Tightening torque:

10 N⋅m (1.0 kgf-m, 7.2 ft-lb)

3) Apply liquid gasket to the mating surfaces and install the oil pan.

#### Liquid gasket:

THREE BOND 1207C (Part No. 004403012) or equivalent

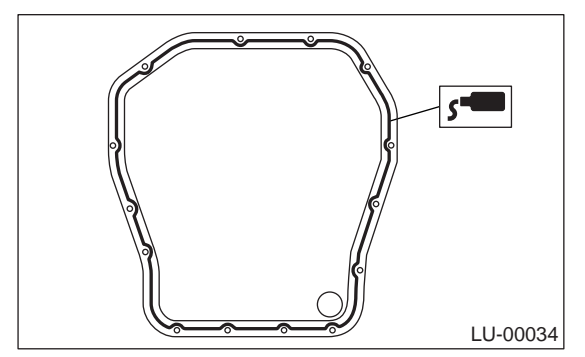

4) Tighten the bolts which install oil pan onto cylinder block.

#### Tightening torque: 5 N·m (0.5 kgf-m, 3.6 ft-lb)

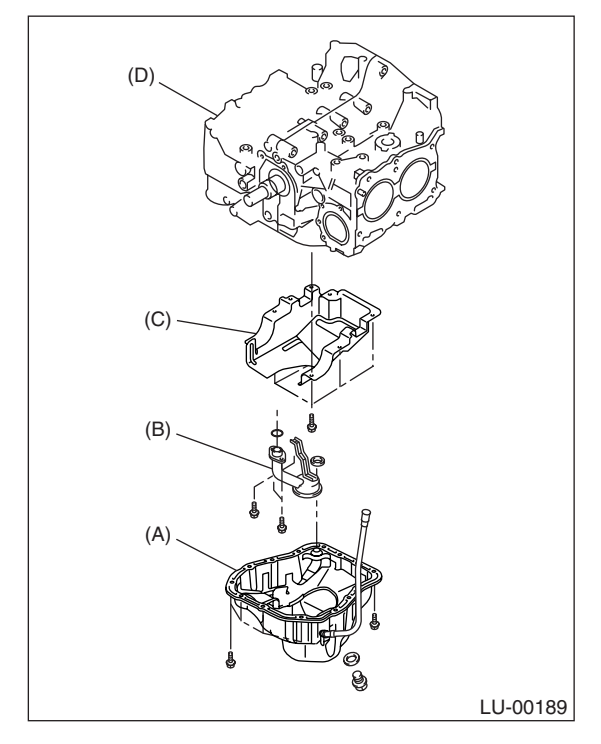

- (A) Oil pan
- (B) Oil strainer
- (C) Baffle plate
- (D) Cylinder block

5) Lower the engine onto front crossmember.

6) Tighten the nuts which install front cushion rubber onto front crossmember.

### Tightening torque:

69 N·m (7.0 kgf-m, 50.9 ft-lb)

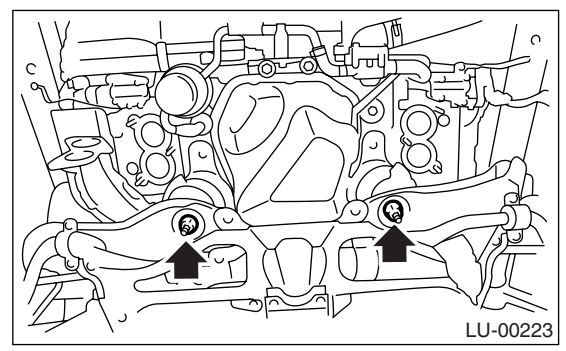

7) Install the front and center exhaust pipe. <Ref. to EX(H4SO 2.0)-8, INSTALLATION, Front Exhaust Pipe.> <Ref. to EX(H4SO 2.0)-10, IN-STALLATION, Center Exhaust Pipe.>

- 8) Install the under cover.
- 9) Lower the vehicle.

#### CAUTION:

# When lowing the vehicle, lower the lift-up device and wire ropes at the same time.

10) Remove the lifting device and wire ropes.

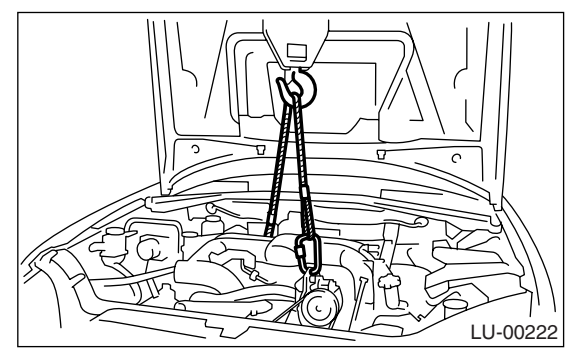

11) Install the pitching stopper.

#### Tightening torque:

T1: 50 N·m (5.1 kgf-m, 36.9 ft-lb) T2: 58 N·m (5.9 kgf-m, 42.8 ft-lb)

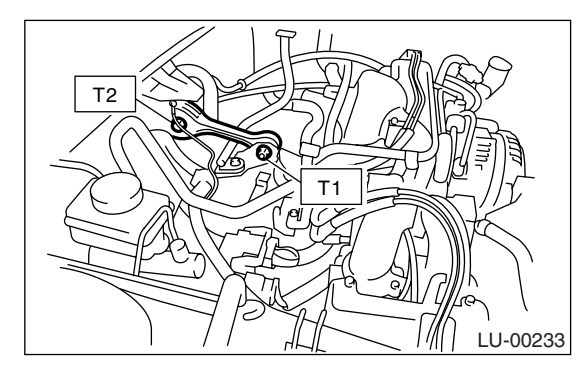

12) Install the hood stay holder (A) and radiator upper brackets (B).

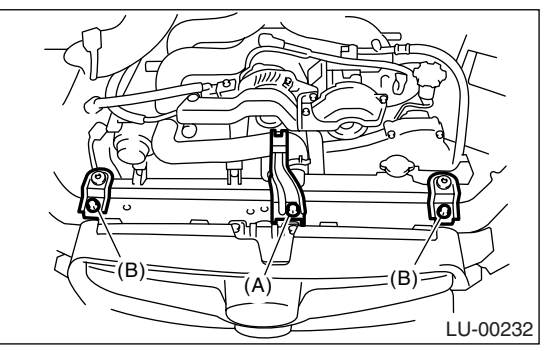

13) Install the air intake chamber.

<Ref. to IN(H4SO 2.0)-8, INSTALLATION, Air Intake Chamber.>

14) Install the air intake duct and air cleaner case. <Ref. to IN(H4SO 2.0)-9, INSTALLATION, Air Intake Duct.> <Ref. to IN(H4SO 2.0)-7, INSTALLA-TION, Air Cleaner Case.>

15) Install the front wheels.

16) Connect the battery ground cable to battery.

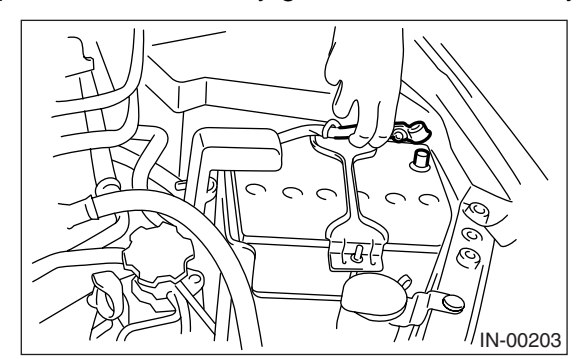

17) Fill engine oil. <Ref. to LU(H4SO 2.0)-8, IN-SPECTION, Engine Oil.>

#### **C: INSPECTION**

Visually check that the oil pan, oil strainer, oil strainer stay and baffle plate are not damaged.

# 6. Oil Pressure Switch

# A: REMOVAL

1) Remove the generator from bracket.

<Ref. to SC(H4SO 2.0)-14, REMOVAL, Generator.>

2) Disconnect the terminal from oil pressure switch.

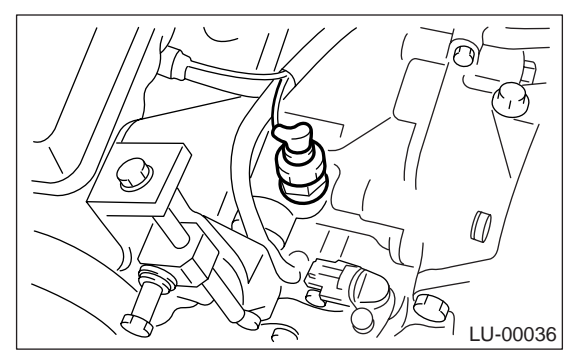

3) Remove the oil pressure switch.

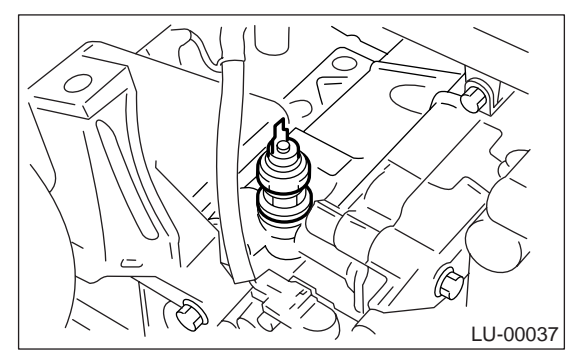

# **B: INSTALLATION**

1) Apply liquid gasket to the oil pressure switch threads.

#### Liquid gasket:

THREE BOND 1324 (Part No. 004403042) or equivalent

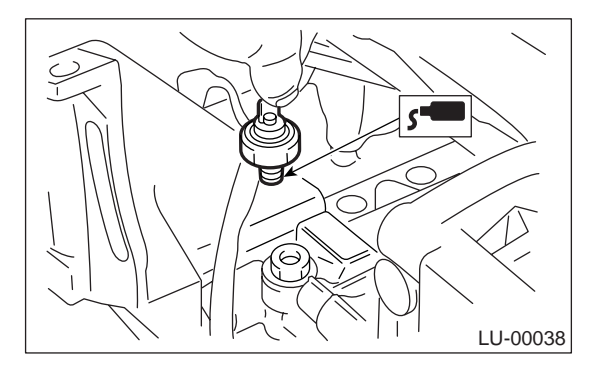

2) Install the oil pressure switch onto engine block.

#### Tightening torque: 25 N⋅m (2.5 kgf-m, 18.1 ft-lb)

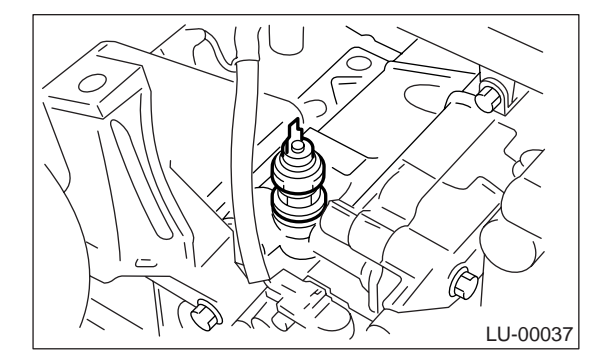

3) Connect the terminal to oil pressure switch.

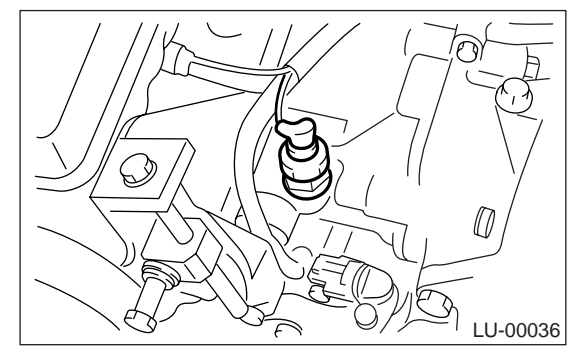

4) Install the generator to bracket.

<Ref. to SC(H4SO 2.0)-14, INSTALLATION, Generator.>

# **C: INSPECTION**

Check the oil pressure switch installation portion for oil leakage and oil seepage.

# 7. Engine Oil Filter

#### A: REMOVAL

1) Lift-up the vehicle.

- 2) Remove the oil filter using ST.
- ST 18332AA000 OIL FILTER WRENCH (Outer diameter: 68 mm (2.68 in))
- ST 18332AA010 OIL FILTER WRENCH (Outer diameter: 65 mm (2.56 in))

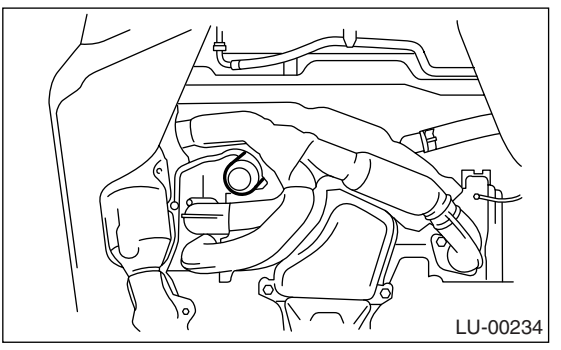

#### **B: INSTALLATION**

1) Clean the oil filter installing surface on cylinder block.

2) Obtain a new oil filter and apply a thin coat of engine oil to the seal rubber.

3) Install the oil filter turning it by hand, being careful not to damage the seal rubber.

4) Tighten more after the seal rubber contacts the cylinder block.

NOTE:

• In case of oil filter in outer diameter 68 mm (2.68 in), tighten by approx. one turn.

• In case of oil filter in outer diameter 65 mm (2.56 in), tighten by approx. 2/3 to 3/4 turn.

• Over-tightening may cause oil leak.

#### **C: INSPECTION**

1) After installing the oil filter, run engine and make sure that no oil is leaking around the seal rubber.

#### NOTE:

The filter element and filter case are permanently jointed; therefore, interior cleaning is not necessary.

2) Check the engine oil level. <Ref. to LU(H4SO 2.0)-8, INSPECTION, Engine Oil.>

# 8. General Diagnostic Table

# A: INSPECTION

Before performing diagnosis, make sure that the engine oil level is correct and no oil leakage exists.

| Symptom                  | Possible cause                           |                                                                       | Corrective action                                          |
|--------------------------|------------------------------------------|-----------------------------------------------------------------------|------------------------------------------------------------|
|                          | 1) Oil pressure switch                   | Cracked diaphragm or oil leakage within switch                        | Replace.                                                   |
|                          | failure                                  | Broken spring or seized contacts                                      | Replace.                                                   |
|                          |                                          | Clogging of oil filter                                                | Replace.                                                   |
|                          |                                          | Malfunction of oil by-pass valve in oil filter                        | Clean or replace.                                          |
|                          |                                          | Malfunction of oil relief valve in oil pump                           | Clean or replace.                                          |
| 1. Warning light remains | 2) Low oil pressure                      | Clogged oil passage                                                   | Clean.                                                     |
| on.                      |                                          | Excessive tip clearance and side clearance of oil pump rotor and gear | Replace.                                                   |
|                          |                                          | Clogged oil strainer or broken pipe                                   | Clean or replace.                                          |
|                          | 3) No oil pressure                       | Insufficient engine oil                                               | Replenish.                                                 |
|                          |                                          | Broken pipe of oil strainer                                           | Replace.                                                   |
|                          |                                          | Stuck oil pump rotor                                                  | Replace.                                                   |
| Q Warning light door     | 1) Malfunction of combination meter      |                                                                       | Replace.                                                   |
| 2. Warning light does    | 2) Poor contact of switch contact points |                                                                       | Replace.                                                   |
|                          | 3) Disconnection of wiring               |                                                                       | Repair.                                                    |
|                          | 1) Poor contact at terminals             |                                                                       | Repair.                                                    |
| 3 Warning light flickers | 2) Defective wiring harness              |                                                                       | Repair.                                                    |
| momentarily.             | 3) Low oil pressure                      |                                                                       | Check for the same possible causes as listed in $1) - 2$ . |

#### **ENGINE SECTION 1**

This service manual has been prepared to provide SUBARU service personnel with the necessary information and data for the correct maintenance and repair of SUBARU vehicles.

This manual includes the procedures for maintenance, disassembling, reassembling, inspection and adjustment of components and diagnostics for guidance of experienced mechanics.

Please peruse and utilize this manual fully to ensure complete repair work for satisfying our customers by keeping their vehicle in optimum condition. When replacement of parts during repair work is needed, be sure to use SUBARU genuine parts.

All information, illustration and specifications contained in this manual are based on the latest product information available at the time of publication approval.

FUJI HEAVY INDUSTRIES LTD.

| FUEL INJECTION (FUEL SYSTEMS)                                                                                                    | FU(H4SO 2.0)                                                                                                    |
|----------------------------------------------------------------------------------------------------|----------------------------------------------------------------------------------------------------|
| EMISSION CONTROL<br>(AUX. EMISSION CONTROL DEVICES)                                                                                                    | EC(H4SO 2.0)                                                                                                    |
| INTAKE (INDUCTION)                                                                                                    | IN(H4SO 2.0)                                                                                                    |
| MECHANICAL                                                                                                    | ME(H4SO 2.0)                                                                                                    |
| EXHAUST                                                                                                    | EX(H4SO 2.0)                                                                                                    |
| COOLING                                                                                                    | CO(H4SO 2.0)                                                                                                    |
| LUBRICATION                                                                                                    | LU(H4SO 2.0)                                                                                                    |
| SPEED CONTROL SYSTEMS                                                                                                    | SP(H4SO 2.0)                                                                                                    |
| IGNITION                                                                                                    | IG(H4SO 2.0)                                                                                                    |
| STARTING/CHARGING SYSTEMS                                                                                                    | SC(H4SO 2.0)                                                                                                    |
|                                                                                                    |                                                                                                    |
| ENGINE (DIAGNOSTICS)                                                                                                    | EN(H4SO 2.0)<br>(diag)                                                                                                 |
| ENGINE (DIAGNOSTICS)<br>FUEL INJECTION (FUEL SYSTEMS)                                                                                                    | EN(H4SO 2.0)<br>(diag)<br>FU(H4SO 2.5)                                                                                 |
| ENGINE (DIAGNOSTICS)<br>FUEL INJECTION (FUEL SYSTEMS)<br>EMISSION CONTROL<br>(AUX. EMISSION CONTROL DEVICES)                                                           | EN(H4SO 2.0)<br>(diag)<br>FU(H4SO 2.5)<br>EC(H4SO 2.5)                                                                 |
| ENGINE (DIAGNOSTICS)<br>FUEL INJECTION (FUEL SYSTEMS)<br>EMISSION CONTROL<br>(AUX. EMISSION CONTROL DEVICES)<br>INTAKE (INDUCTION)                                     | EN(H4SO 2.0)<br>(diag)<br>FU(H4SO 2.5)<br>EC(H4SO 2.5)<br>IN(H4SO 2.5)                                                 |
| ENGINE (DIAGNOSTICS)<br>FUEL INJECTION (FUEL SYSTEMS)<br>EMISSION CONTROL<br>(AUX. EMISSION CONTROL DEVICES)<br>INTAKE (INDUCTION)<br>MECHANICAL                       | EN(H4SO 2.0)<br>(diag)<br>FU(H4SO 2.5)<br>EC(H4SO 2.5)<br>IN(H4SO 2.5)<br>ME(H4SO 2.5)                                 |
| ENGINE (DIAGNOSTICS)<br>FUEL INJECTION (FUEL SYSTEMS)<br>EMISSION CONTROL<br>(AUX. EMISSION CONTROL DEVICES)<br>INTAKE (INDUCTION)<br>MECHANICAL<br>EXHAUST            | EN(H4SO 2.0)<br>(diag)<br>FU(H4SO 2.5)<br>EC(H4SO 2.5)<br>IN(H4SO 2.5)<br>ME(H4SO 2.5)<br>EX(H4SO 2.5)                 |
| ENGINE (DIAGNOSTICS)<br>FUEL INJECTION (FUEL SYSTEMS)<br>EMISSION CONTROL<br>(AUX. EMISSION CONTROL DEVICES)<br>INTAKE (INDUCTION)<br>MECHANICAL<br>EXHAUST<br>COOLING | EN(H4SO 2.0)<br>(diag)<br>FU(H4SO 2.5)<br>EC(H4SO 2.5)<br>IN(H4SO 2.5)<br>ME(H4SO 2.5)<br>EX(H4SO 2.5)<br>CO(H4SO 2.5) |

G2320GE2

# **ENGINE SECTION 1**

| LUBRICATION               | LU(H4SO 2.5)           |
|---------------------------|------------------------|
| SPEED CONTROL SYSTEMS     | SP(H4SO 2.5)           |
| IGNITION                  | IG(H4SO 2.5)           |
| STARTING/CHARGING SYSTEMS | SC(H4SO 2.5)           |
| ENGINE (DIAGNOSTICS)      | EN(H4SO 2.5)<br>(diag) |

# SPEED CONTROL SYSTEMS SP(H4SO~2.0)

|    |                     | Page |
|----|---------------------|------|
| 1. | General Description | 2    |
| 2. | Accelerator Pedal   | 4    |

# **1. General Description**

# A: SPECIFICATION

| Accelerator pedal | Stroke | At pedal pad | LHD model | 50 — 63 mm (1.97 — 2.48 in) |
|-------------------|--------|--------------|-----------|-----------------------------|
|                   |        |              | RHD model | 53 — 65 mm (2.09 — 2.56 in) |

# **B: COMPONENT**

• LHD model

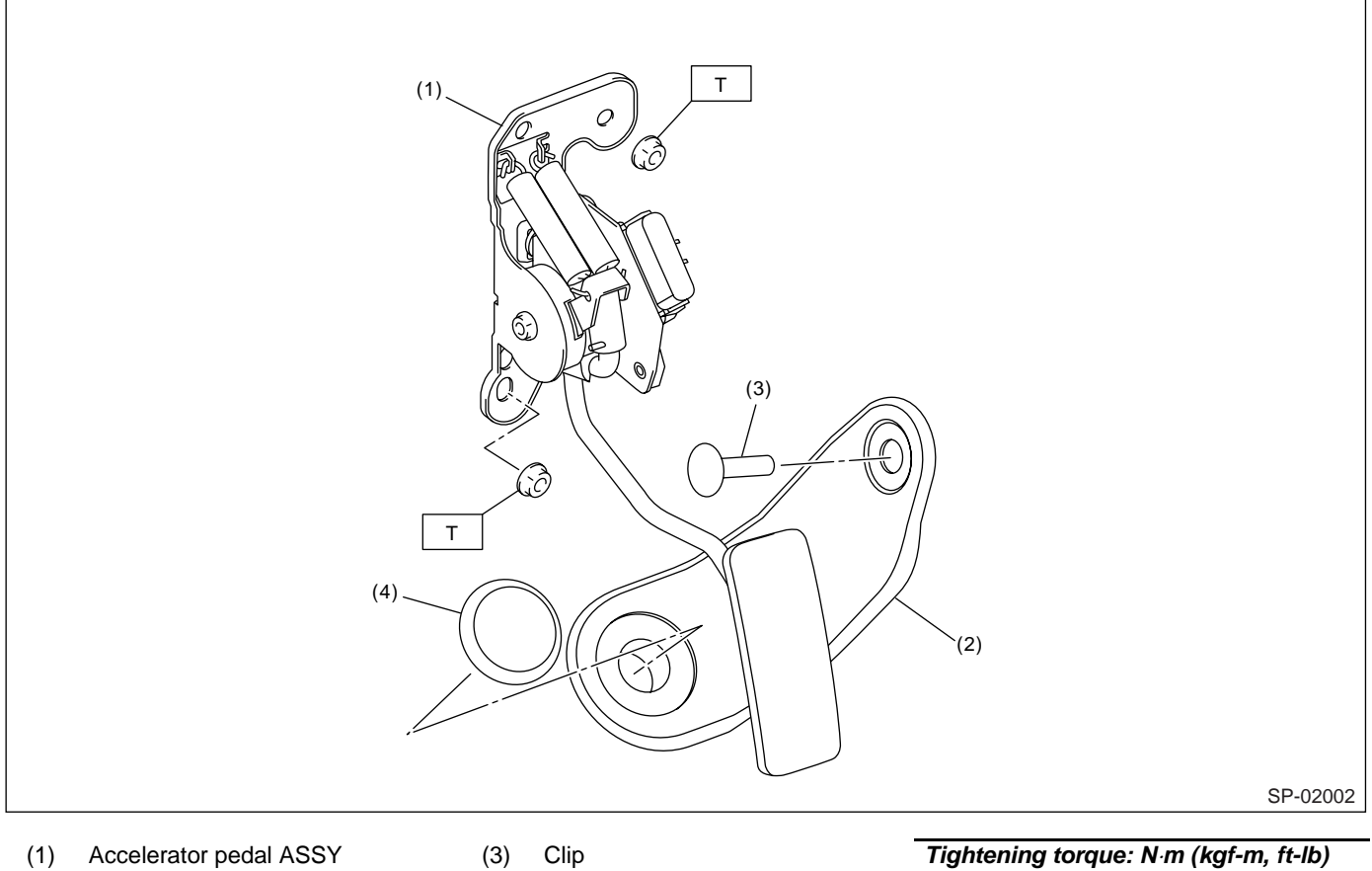

(2) Accelerator plate

Stopper (4)

Tightening torque: N·m (kgf-m, ft-lb) T: 18 (1.8, 13.0)

# **General Description**

#### RHD model

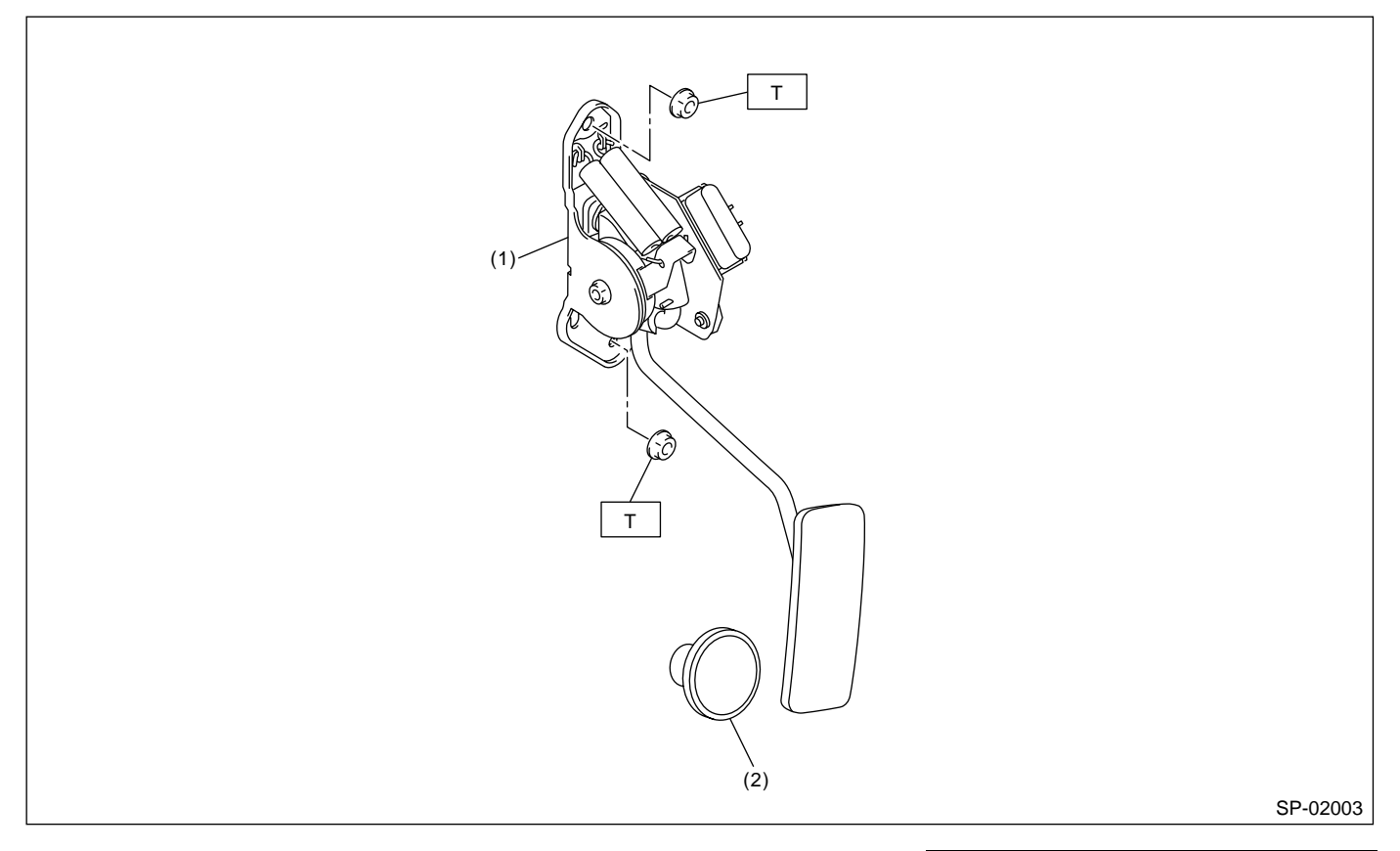

- (1) Accelerator pedal ASSY
- (2) Stopper

# **C: CAUTION**

• Wear work clothing, including a cap, protective goggles and protective shoes during operation.

• Remove contamination including dirt and corrosion before removal, installation or disassembly.

• Keep the disassembled parts in order and protect them from dust and dirt.

• Before removal, installation or disassembly, be sure to clarify the failure. Avoid unnecessary removal, installation, disassembly and replacement.

• Be careful not to burn yourself, because each part on the vehicle is hot after running.

• Be sure to tighten fasteners including bolts and nuts to the specified torque.

• Place shop jacks or rigid racks at the specified points.

• Before disconnecting electrical connectors of sensors or units, be sure to disconnect the ground cable from battery.

Tightening torque: N·m (kgf-m, ft-lb) T: 18 (1.8, 13.0)

# 2. Accelerator Pedal

# A: REMOVAL

- 1) Disconnect the ground cable from battery.
- 2) Disconnect the connector.
- 3) Remove the nut securing accelerator pedal assembly.
- LHD model

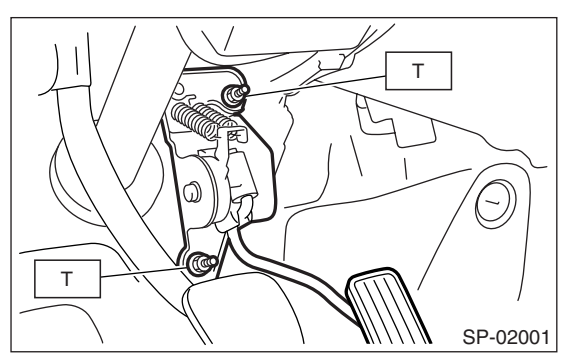

RHD model

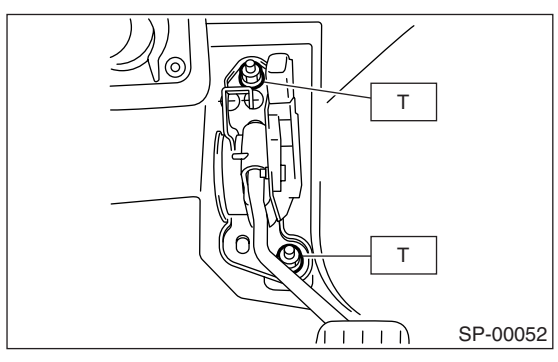

# **B: INSTALLATION**

Install in the reverse order of removal.

#### Tightening torque: 18 N⋅m (1.8 kgf-m, 13.0 ft-lb)

# C: DISASSEMBLY

NOTE:

Accelerator pedal cannot be disassembled.

#### **ENGINE SECTION 1**

This service manual has been prepared to provide SUBARU service personnel with the necessary information and data for the correct maintenance and repair of SUBARU vehicles.

This manual includes the procedures for maintenance, disassembling, reassembling, inspection and adjustment of components and diagnostics for guidance of experienced mechanics.

Please peruse and utilize this manual fully to ensure complete repair work for satisfying our customers by keeping their vehicle in optimum condition. When replacement of parts during repair work is needed, be sure to use SUBARU genuine parts.

All information, illustration and specifications contained in this manual are based on the latest product information available at the time of publication approval.

FUJI HEAVY INDUSTRIES LTD.

| FUEL INJECTION (FUEL SYSTEMS)                                                                                                    | FU(H4SO 2.0)                                                                                                    |  |
|----------------------------------------------------------------------------------------------------|----------------------------------------------------------------------------------------------------|--|
| EMISSION CONTROL<br>(AUX. EMISSION CONTROL DEVICES)                                                                                                    | EC(H4SO 2.0)                                                                                                    |  |
| INTAKE (INDUCTION)                                                                                                    | IN(H4SO 2.0)                                                                                                    |  |
| MECHANICAL                                                                                                    | ME(H4SO 2.0)                                                                                                    |  |
| EXHAUST                                                                                                    | EX(H4SO 2.0)                                                                                                    |  |
| COOLING                                                                                                    | CO(H4SO 2.0)                                                                                                    |  |
| LUBRICATION                                                                                                    | LU(H4SO 2.0)                                                                                                    |  |
| SPEED CONTROL SYSTEMS                                                                                                    | SP(H4SO 2.0)                                                                                                    |  |
| IGNITION                                                                                                    | IG(H4SO 2.0)                                                                                                    |  |
| STARTING/CHARGING SYSTEMS                                                                                                    | SC(H4SO 2.0)                                                                                                    |  |
|                                                                                                    |                                                                                                    |  |
| ENGINE (DIAGNOSTICS)                                                                                                    | EN(H4SO 2.0)<br>(diag)                                                                                                 |  |
| ENGINE (DIAGNOSTICS)<br>FUEL INJECTION (FUEL SYSTEMS)                                                                                                    | EN(H4SO 2.0)<br>(diag)<br>FU(H4SO 2.5)                                                                                 |  |
| ENGINE (DIAGNOSTICS)<br>FUEL INJECTION (FUEL SYSTEMS)<br>EMISSION CONTROL<br>(AUX. EMISSION CONTROL DEVICES)                                                           | EN(H4SO 2.0)<br>(diag)<br>FU(H4SO 2.5)<br>EC(H4SO 2.5)                                                                 |  |
| ENGINE (DIAGNOSTICS)<br>FUEL INJECTION (FUEL SYSTEMS)<br>EMISSION CONTROL<br>(AUX. EMISSION CONTROL DEVICES)<br>INTAKE (INDUCTION)                                     | EN(H4SO 2.0)<br>(diag)<br>FU(H4SO 2.5)<br>EC(H4SO 2.5)<br>IN(H4SO 2.5)                                                 |  |
| ENGINE (DIAGNOSTICS)<br>FUEL INJECTION (FUEL SYSTEMS)<br>EMISSION CONTROL<br>(AUX. EMISSION CONTROL DEVICES)<br>INTAKE (INDUCTION)<br>MECHANICAL                       | EN(H4SO 2.0)<br>(diag)<br>FU(H4SO 2.5)<br>EC(H4SO 2.5)<br>IN(H4SO 2.5)<br>ME(H4SO 2.5)                                 |  |
| ENGINE (DIAGNOSTICS)<br>FUEL INJECTION (FUEL SYSTEMS)<br>EMISSION CONTROL<br>(AUX. EMISSION CONTROL DEVICES)<br>INTAKE (INDUCTION)<br>MECHANICAL<br>EXHAUST            | EN(H4SO 2.0)<br>(diag)<br>FU(H4SO 2.5)<br>EC(H4SO 2.5)<br>IN(H4SO 2.5)<br>ME(H4SO 2.5)<br>EX(H4SO 2.5)                 |  |
| ENGINE (DIAGNOSTICS)<br>FUEL INJECTION (FUEL SYSTEMS)<br>EMISSION CONTROL<br>(AUX. EMISSION CONTROL DEVICES)<br>INTAKE (INDUCTION)<br>MECHANICAL<br>EXHAUST<br>COOLING | EN(H4SO 2.0)<br>(diag)<br>FU(H4SO 2.5)<br>EC(H4SO 2.5)<br>IN(H4SO 2.5)<br>ME(H4SO 2.5)<br>EX(H4SO 2.5)<br>CO(H4SO 2.5) |  |

G2320GE2
# **ENGINE SECTION 1**

| LUBRICATION               | LU(H4SO 2.5)           |
|---------------------------|------------------------|
| SPEED CONTROL SYSTEMS     | SP(H4SO 2.5)           |
| IGNITION                  | IG(H4SO 2.5)           |
| STARTING/CHARGING SYSTEMS | SC(H4SO 2.5)           |
| ENGINE (DIAGNOSTICS)      | EN(H4SO 2.5)<br>(diag) |

# IGNITION

# IG(H4SO 2.0)

|    |                              | Page |
|----|------------------------------|------|
| 1. | General Description          | 2    |
| 2. | Spark Plug                   | 5    |
| 3. | Ignition Coil & Ignitor ASSY | 8    |
| 4. | Spark Plug Cord              |      |

# 1. General Description

# A: SPECIFICATION

### 1. 2.0 L MODEL

| Item                    |                                       | Designation |                           |
|-------------------------|---------------------------------------|-------------|---------------------------|
| Ignition and 8 ignitor  | Model                                 |             | CM12-100C                 |
| Ignition coll & ignitor | Manufacturer                          |             | HITACHI                   |
| 1001                    | Secondary coil resistance             |             | 18.0 kΩ± 20%              |
|                         | Manufacturer and Type                 |             | CHAMPION: RC10YC4         |
| Spark plug              | Thread size (diameter, pitch, length) | mm          | 14, 1.25, 19              |
| Spark plug              | Spark plug gap                        | mm (in)     | 1.0 — 1.1 (0.039 — 0.043) |
|                         | Electrode                             |             | Nickel                    |

### 2. 2.5 L MODEL

|                         | Item                                  | Designation                    |                           |
|-------------------------|---------------------------------------|--------------------------------|---------------------------|
| Invition coil 9 invitor | Model                                 |                                | FH 0286                   |
| Ignition coll & ignitor | Manufacturer                          |                                | DIAMOND                   |
| 1001                    | Secondary coil resistance             |                                | 11.2 kΩ±15%               |
|                         |                                       | EC, EK, K4 model               | NGK: PFR5B-11             |
|                         | Manufacturer and Type                 | Except for EC, EK,<br>K4 model | CHAMPION: RC10YC4         |
| Spark plug              | Thread size (diameter, pitch, length) | mm                             | 14, 1.25, 19              |
| Spark plug              | Spark plug gap                        | mm (in)                        | 1.0 — 1.1 (0.039 — 0.043) |
|                         |                                       | EC, EK, K4 model               | Platinum                  |
| Electrode               |                                       | Except for EC, EK,<br>K4 model | Nickel                    |

### **B: COMPONENT**

• 2.0 L model

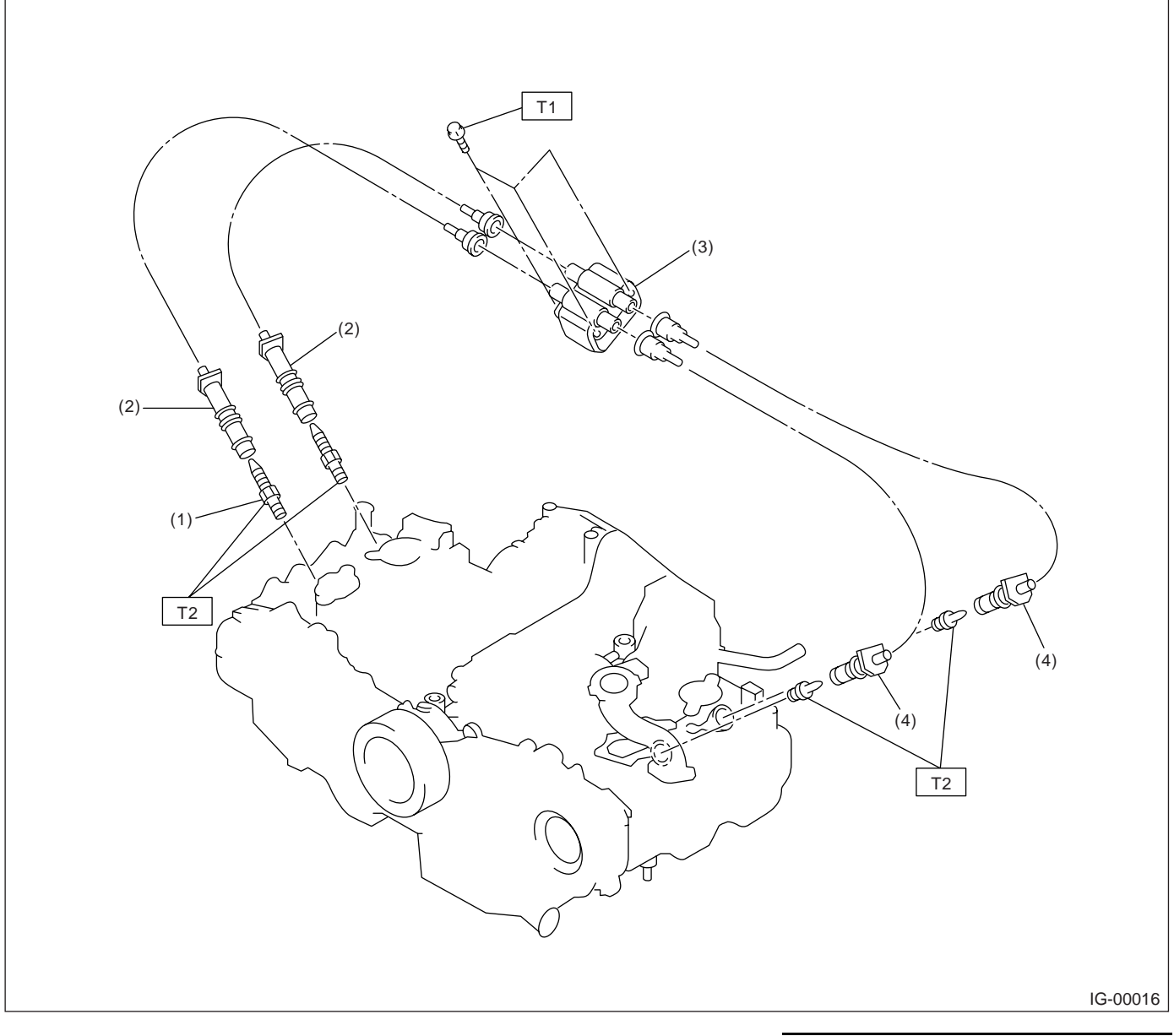

(1) Spark plug

(4) Spark plug cord (#2, #4)

 Tightening torque: N⋅m (kgf-m, ft-lb)

 T1:
 6.4 (0.65, 4.7)

 T2:
 21 (2.1, 15.2)

- (2) Spark plug cord (#1, #3)
- (3) Ignition coil & ignitor ASSY

#### **IGNITION**

### 2.5 L model

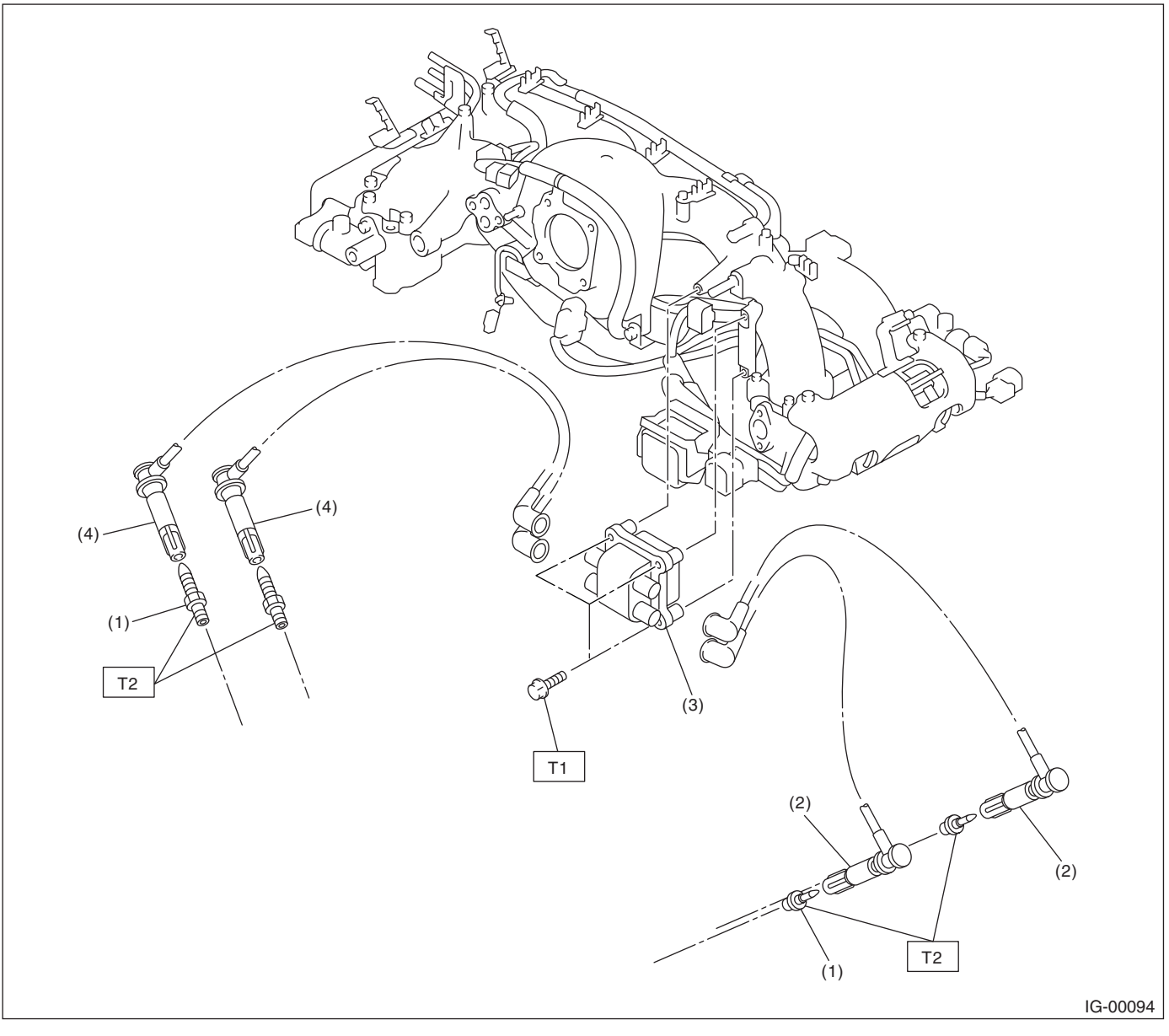

(1) Spark plug

- (4) Spark plug cord (#2, #4)
- Tightening torque: N·m (kgf-m, ft-lb) T1: 6.4 (0.65, 4.7) T2: 21 (2.1, 15.2)

- (2) Spark plug cord (#1, #3)
- (3) Ignition coil & ignitor ASSY

# C: CAUTION

• Wear work clothing, including a cap, protective goggles, and protective shoes during operation.

· Remove contamination including dirt and corrosion before removal, installation or disassembly.

 Keep the disassembled parts in order and protect them from dust and dirt.

· Before removal, installation or disassembly, be sure to clarify the failure. Avoid unnecessary removal, installation, disassembly and replacement.

• Be careful not to burn yourself, because each part on the vehicle is hot after running.

 Be sure to tighten fasteners including bolts and nuts to the specified torque.

 Place shop jacks or rigid racks at the specified points.

· Before disconnecting electrical connectors of sensors or units, be sure to disconnect the ground cable from battery.

IG(H4SO 2.0)-4

# 2. Spark Plug

# A: REMOVAL

### CAUTION:

All spark plugs installed on an engine must be of the same heat range.

### Spark plug:

<Ref. to IG(H4SO 2.0)-2, SPECIFICATION, General Description.>

### 1. RH SIDE

1) Disconnect the ground cable from battery.

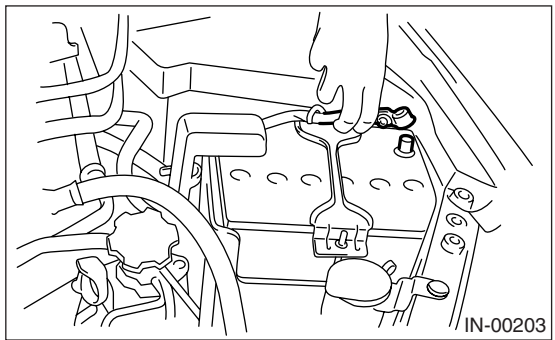

2) Remove the air cleaner case. <Ref. to IN(H4SO 2.0)-6, REMOVAL, Air Cleaner Case.>
3) Remove the spark plug cords by pulling the boot. (Do not pull the cord itself.)

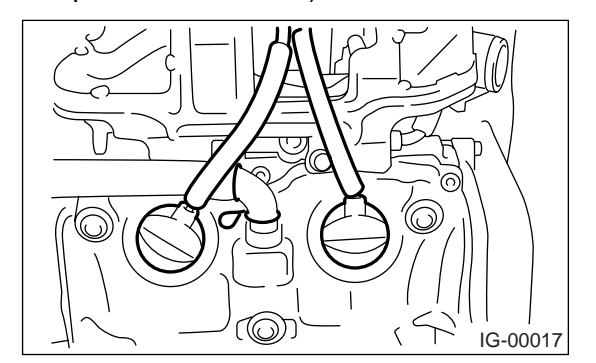

4) Remove the spark plug with a spark plug socket.

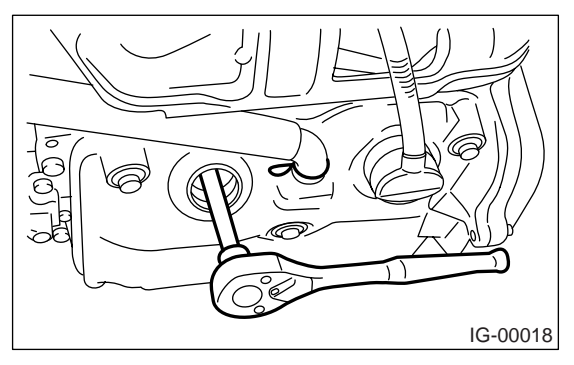

### 2. LH SIDE

1) Remove the battery.

2) Remove the spark plug cords by pulling the boot.

(Do not pull the cord itself.)

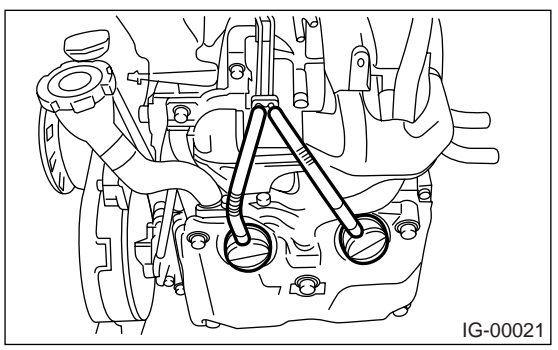

3) Remove the spark plug with a spark plug socket.

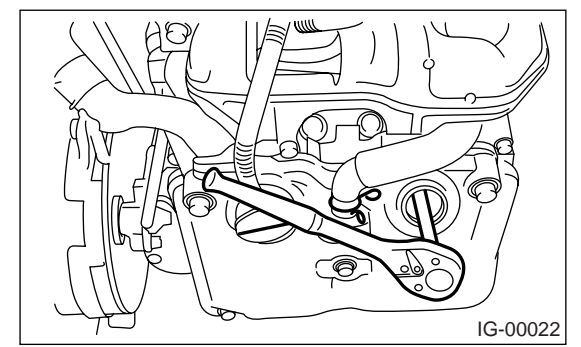

# **B: INSTALLATION**

# 1. RH SIDE

Install in the reverse order of removal.

### Tightening torque:

### 21 N m (2.1 kgf-m, 15.2 ft-lb)

### NOTE:

The above torque should be only applied to new spark plugs without oil on their threads.

In case their threads are lubricated, the torque should be reduced by approx. 1/3 of the specified torque in order to avoid over-stressing.

# 2. LH SIDE

Install in the reverse order of removal.

### Tightening torque:

### 21 N·m (2.1 kgf-m, 15.2 ft-lb)

### NOTE:

The above torque should be only applied to new spark plugs without oil on their threads.

In case their threads are lubricated, the torque should be reduced by approx. 1/3 of the specified torque in order to avoid over-stressing.

# C: INSPECTION

Check the electrodes and inner and outer ceramic insulator of plugs, noting the type of deposits and the degree of electrode erosion.

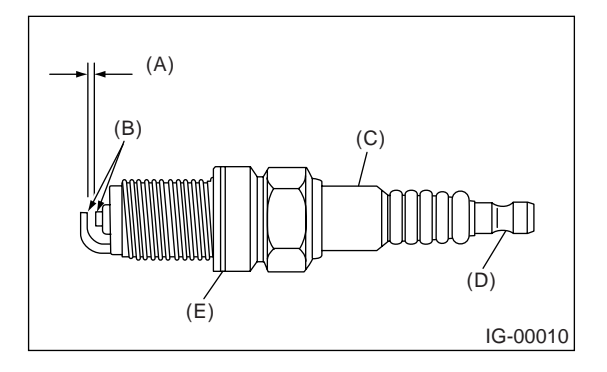

- (A) Spark plug gap
- (B) Carbon accumulation or wear
- (C) Crack
- (D) Damage
- (E) Damaged gasket

### 1) Normal:

Brown to grayish-tan deposits and slight electrode wear indicate correct spark plug heat range.

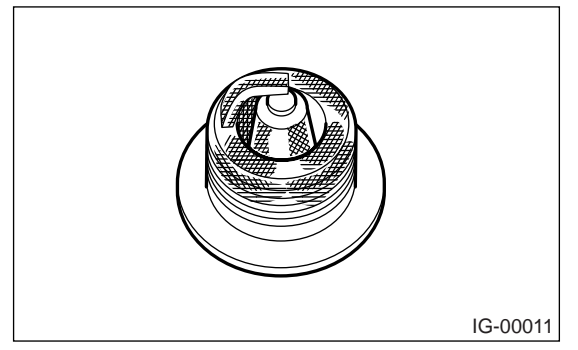

2) Carbon fouled:

Dry fluffy carbon deposits on insulator and electrode are mostly caused by slow speed driving in the city, weak ignition, too rich fuel mixture, dirty air cleaner, etc.

It is advisable to replace with plugs having hotter heat range.

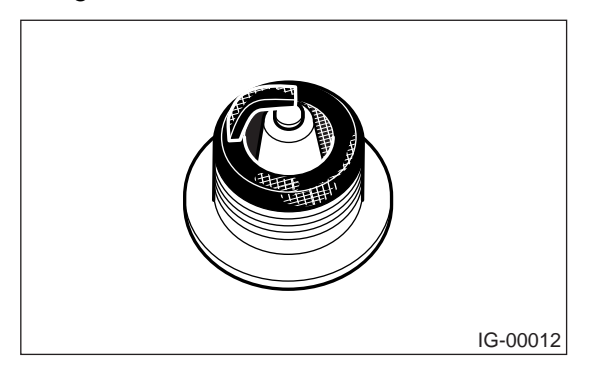

### 3) Oil fouled:

Wet black deposits show excessive oil entrance into combustion chamber through worn rings and pistons or excessive clearance between valve guides and stems. If the same condition remains after repair, use a hotter plug.

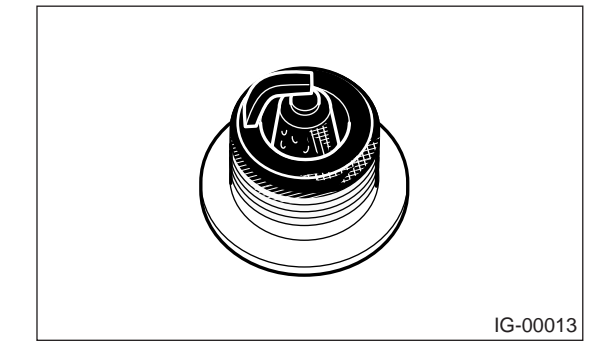

### 4) Overheating:

White or light gray insulator with black or brown spots and bluish burnt electrodes indicate engine overheating. Moreover, the appearance results from incorrect ignition timing, loose spark plugs, wrong selection of fuel, hotter range plug, etc. It is advisable to replace with plugs having colder heat range.

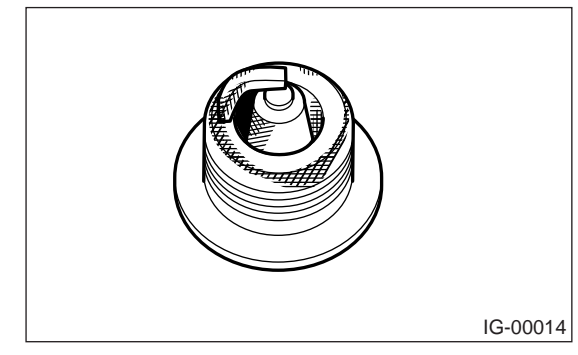

### CAUTION:

Avoid using a plug cleaner because of the spark plug with a platinum tip. (2.5 L model)

### D: ADJUSTMENT

Adjust the spark plug gap, if necessary, by measuring with a gap gauge. (2.0 L model)

### Spark plug gap: L 1.0 — 1.1 mm (0.039 — 0.043 in)

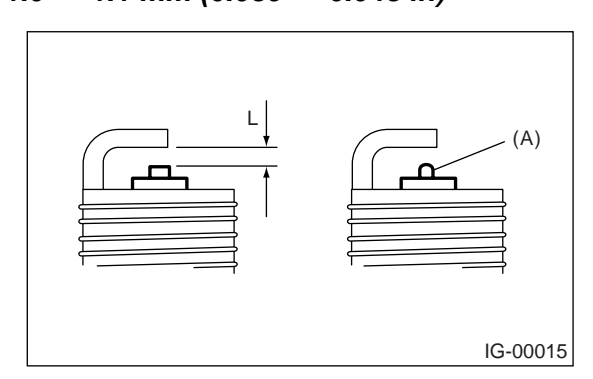

# IG(H4SO 2.0)-6

NOTE: Replace with a new spark plug if the area (A) is worn to spherical shape.

# 3. Ignition Coil & Ignitor ASSY

# A: REMOVAL

1) Disconnect the ground cable from battery.

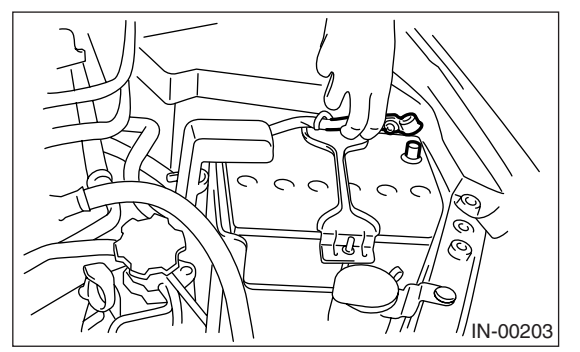

2) Disconnect the spark plug cords from ignition coil & ignitor ASSY.

2.0 L model

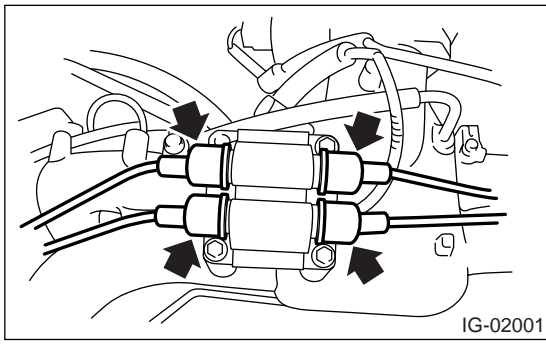

2.5 L model

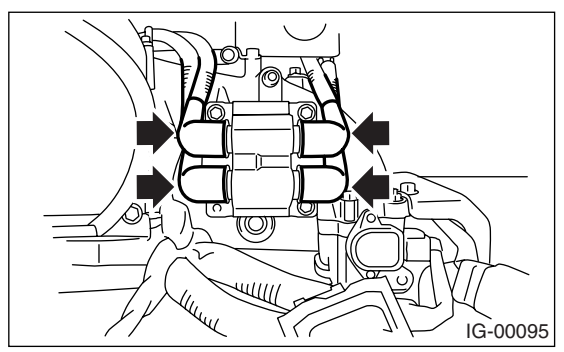

3) Disconnect the connector (A) from ignition coil & ignitor ASSY.

4) Remove the bolt (B) which secures the ignition coil & ignitor ASSY to intake manifold.

• 2.0 L model

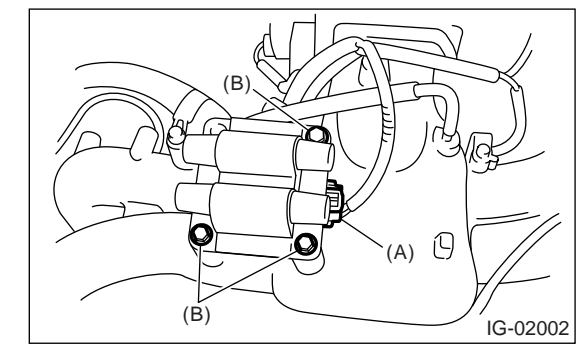

2.5 L model

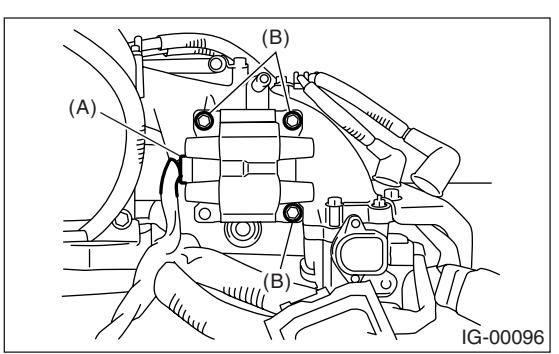

# **B: INSTALLATION**

Install in the reverse order of removal.

### Tightening torque:

6.4 N·m (0.65 kgf-m, 4.7 ft-lb)

### CAUTION:

Connect the spark plug cords to correct positions. Failure to do so will damage the unit.

### **C: INSPECTION**

Check the following using a tester. Replace if defective.

• Secondary coil resistance

### CAUTION:

• If the resistance is extremely low, it indicates the presence of a short-circuit.

• Ignitor is integrated with the coil. Therefore the resistance of primary side coil cannot be measured.

Specified resistance (2.0 L model):

[Secondary side] Between (A) and (B) 18.0 kΩ±20% Between (C) and (D) 18.0 kΩ±20%

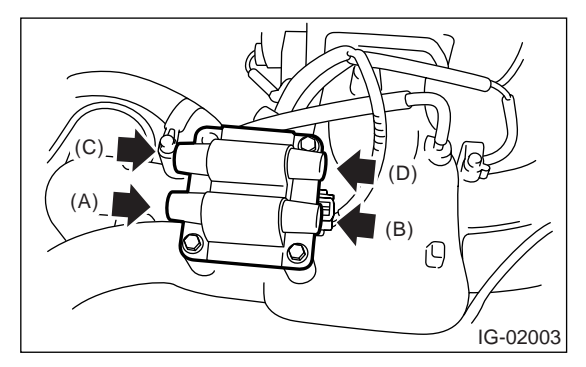

Specified resistance (2.5 L model):

[Secondary side] Between (A) and (B) 11.2 kΩ±15% Between (C) and (D) 11.2 kΩ±15%

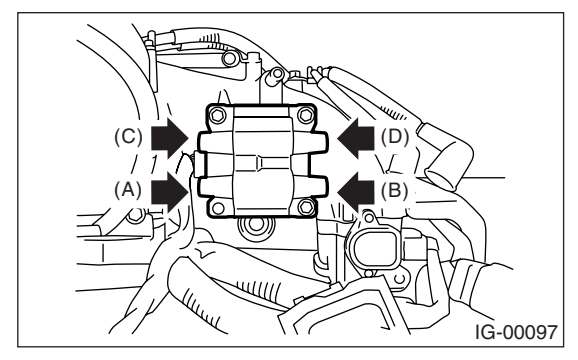

# 4. Spark Plug Cord

# A: INSPECTION

Check the following items:

• Damage to cords, deformation, burning or rust formation of terminals

· Resistance values of cords

### Resistance value (2.0 L model): #1 cord: 5.9 — 11.1 kΩ #2 cord: 8.8 — 14.8 kΩ

#3 cord: 6.8 — 11.7 kΩ #4 cord: 8.8 — 14.8 kΩ

Resistance value (2.5 L model):

#1 cord: 7.1 — 12.1 kΩ #2 cord: 12.1 — 19.9 kΩ #3 cord: 7.7 — 13.0 kΩ

#4 cord: 12.3 — 20.2 k $\Omega$ 

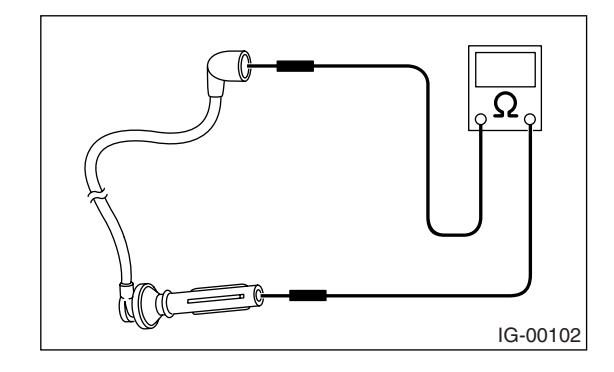

### **ENGINE SECTION 1**

This service manual has been prepared to provide SUBARU service personnel with the necessary information and data for the correct maintenance and repair of SUBARU vehicles.

This manual includes the procedures for maintenance, disassembling, reassembling, inspection and adjustment of components and diagnostics for guidance of experienced mechanics.

Please peruse and utilize this manual fully to ensure complete repair work for satisfying our customers by keeping their vehicle in optimum condition. When replacement of parts during repair work is needed, be sure to use SUBARU genuine parts.

All information, illustration and specifications contained in this manual are based on the latest product information available at the time of publication approval.

FUJI HEAVY INDUSTRIES LTD.

| FUEL INJECTION (FUEL SYSTEMS)                                                                                                    | FU(H4SO 2.0)                                                                                                    |
|----------------------------------------------------------------------------------------------------|----------------------------------------------------------------------------------------------------|
| EMISSION CONTROL<br>(AUX. EMISSION CONTROL DEVICES)                                                                                                    | EC(H4SO 2.0)                                                                                                    |
| INTAKE (INDUCTION)                                                                                                    | IN(H4SO 2.0)                                                                                                    |
| MECHANICAL                                                                                                    | ME(H4SO 2.0)                                                                                                    |
| EXHAUST                                                                                                    | EX(H4SO 2.0)                                                                                                    |
| COOLING                                                                                                    | CO(H4SO 2.0)                                                                                                    |
| LUBRICATION                                                                                                    | LU(H4SO 2.0)                                                                                                    |
| SPEED CONTROL SYSTEMS                                                                                                    | SP(H4SO 2.0)                                                                                                    |
| IGNITION                                                                                                    | IG(H4SO 2.0)                                                                                                    |
| STARTING/CHARGING SYSTEMS                                                                                                    | SC(H4SO 2.0)                                                                                                    |
|                                                                                                    |                                                                                                    |
| ENGINE (DIAGNOSTICS)                                                                                                    | EN(H4SO 2.0)<br>(diag)                                                                                                 |
| ENGINE (DIAGNOSTICS)<br>FUEL INJECTION (FUEL SYSTEMS)                                                                                                    | EN(H4SO 2.0)<br>(diag)<br>FU(H4SO 2.5)                                                                                 |
| ENGINE (DIAGNOSTICS)<br>FUEL INJECTION (FUEL SYSTEMS)<br>EMISSION CONTROL<br>(AUX. EMISSION CONTROL DEVICES)                                                           | EN(H4SO 2.0)<br>(diag)<br>FU(H4SO 2.5)<br>EC(H4SO 2.5)                                                                 |
| ENGINE (DIAGNOSTICS)<br>FUEL INJECTION (FUEL SYSTEMS)<br>EMISSION CONTROL<br>(AUX. EMISSION CONTROL DEVICES)<br>INTAKE (INDUCTION)                                     | EN(H4SO 2.0)<br>(diag)<br>FU(H4SO 2.5)<br>EC(H4SO 2.5)<br>IN(H4SO 2.5)                                                 |
| ENGINE (DIAGNOSTICS)<br>FUEL INJECTION (FUEL SYSTEMS)<br>EMISSION CONTROL<br>(AUX. EMISSION CONTROL DEVICES)<br>INTAKE (INDUCTION)<br>MECHANICAL                       | EN(H4SO 2.0)<br>(diag)<br>FU(H4SO 2.5)<br>EC(H4SO 2.5)<br>IN(H4SO 2.5)<br>ME(H4SO 2.5)                                 |
| ENGINE (DIAGNOSTICS)<br>FUEL INJECTION (FUEL SYSTEMS)<br>EMISSION CONTROL<br>(AUX. EMISSION CONTROL DEVICES)<br>INTAKE (INDUCTION)<br>MECHANICAL<br>EXHAUST            | EN(H4SO 2.0)<br>(diag)<br>FU(H4SO 2.5)<br>EC(H4SO 2.5)<br>IN(H4SO 2.5)<br>ME(H4SO 2.5)<br>EX(H4SO 2.5)                 |
| ENGINE (DIAGNOSTICS)<br>FUEL INJECTION (FUEL SYSTEMS)<br>EMISSION CONTROL<br>(AUX. EMISSION CONTROL DEVICES)<br>INTAKE (INDUCTION)<br>MECHANICAL<br>EXHAUST<br>COOLING | EN(H4SO 2.0)<br>(diag)<br>FU(H4SO 2.5)<br>EC(H4SO 2.5)<br>IN(H4SO 2.5)<br>ME(H4SO 2.5)<br>EX(H4SO 2.5)<br>CO(H4SO 2.5) |

G2320GE2

# **ENGINE SECTION 1**

| LUBRICATION               | LU(H4SO 2.5)           |
|---------------------------|------------------------|
| SPEED CONTROL SYSTEMS     | SP(H4SO 2.5)           |
| IGNITION                  | IG(H4SO 2.5)           |
| STARTING/CHARGING SYSTEMS | SC(H4SO 2.5)           |
| ENGINE (DIAGNOSTICS)      | EN(H4SO 2.5)<br>(diag) |

# STARTING/CHARGING SYSTEMS SC(H4SO 2.0)

| 1. | General Description | 2  |
|----|---------------------|----|
| 2. | Starter             | 6  |
| 3. | Generator           | 14 |
| 4. | Batterv             |    |
|    |                     |    |

Page

# 1. General Description

# A: SPECIFICATION

| Item         |                     | Specification       |                                                                                   |                                                     |
|--------------|---------------------|---------------------|-----------------------------------------------------------------------------------|-----------------------------------------------------|
| Vehicle mode | el                  |                     | MT AT                                                                             |                                                     |
|              | Туре                |                     | Reduction type                                                                    |                                                     |
|              | Model               |                     | M000T30471                                                                        | M000T20171                                          |
|              | Manufacturer        |                     | Mitsubishi Electric                                                               |                                                     |
|              | Voltage and output  |                     | 12 V — 1.0 kW                                                                     | 12 V — 1.4 kW                                       |
|              | Revolving direction | on                  | Counterclockwise (whe                                                             | n observed from pinion)                             |
|              | Number of pinion    | teeth               | 8                                                                                 | 9                                                   |
|              | No load charac      | Voltage             | 11                                                                                | V                                                   |
|              | teristics           | Current             | 95 A or less                                                                      | 90 A or less                                        |
| Starter      |                     | Rotating speed      | 2,500 rpm or more                                                                 | 2,000 rpm or more                                   |
|              |                     | Voltage             | 7.5 V                                                                             | 7.7 V                                               |
|              | Load character      | Current             | 300 A                                                                             | 400 A                                               |
|              | istics              | Torque              | 8.84 N·m (0.90 kgf-m, 6.5 ft-lb) or<br>more                                       | 16.7 N·m (1.70 kgf-m, 12.3 ft-lb) or<br>more        |
|              |                     | Rotating speed      | 870 rpm or more                                                                   | 710 rpm or more                                     |
|              |                     | Voltage             | 4 V                                                                               | 3.5 V                                               |
|              | Lock character-     | Current             | 680 A or less                                                                     | 960 A or less                                       |
|              | istics              | Torque              | 17 N⋅m (1.73 kgf-m, 12.5 ft-lb) or<br>more                                        | 31 N·m (3.16 kgf-m, 22.9 ft-lb) or<br>more          |
|              | Model               | •                   | Rotating-field three-phase type, volt<br>response co                              | age regulator built-in type, with load ntrol system |
|              | Model               |                     | A3TG                                                                              | 60491                                               |
|              | Manufacturer        |                     | Mitsubisł                                                                         | ni Electric                                         |
|              | Voltage and outp    | ut                  | 12 V —                                                                            | - 110 A                                             |
| Generator    | Polarity on groun   | d side              | Neg                                                                               | ative                                               |
| Conciator    | Revolving direction | on                  | Clockwise (when observed from pulley side)                                        |                                                     |
|              | Armature connection |                     | 3-phase Y-type                                                                    |                                                     |
|              | Output current      |                     | 1,500 rpm — 50 A or more<br>2,500 rpm — 91 A or more<br>5,000 rpm — 105 A or more |                                                     |
|              | Regulated voltage   | е                   | 14.1 — 14.8 V                                                                     | ′ [20°C (68°F)]                                     |
| Detterry     | Type and capac-     | EC, EK, K4<br>model | 12 V — 48 AH (55D23L)                                                             | 12 V — 52 AH (65D23L)<br>12 V — 52 AH (75D23L)      |
| Бацегу       | ity                 | KS, KA model        | 12 V — 27 A<br>12 V — 48 A                                                        | AH (34B19L)<br>AH (55D23L)                          |

# **B: COMPONENT**

### 1. STARTER

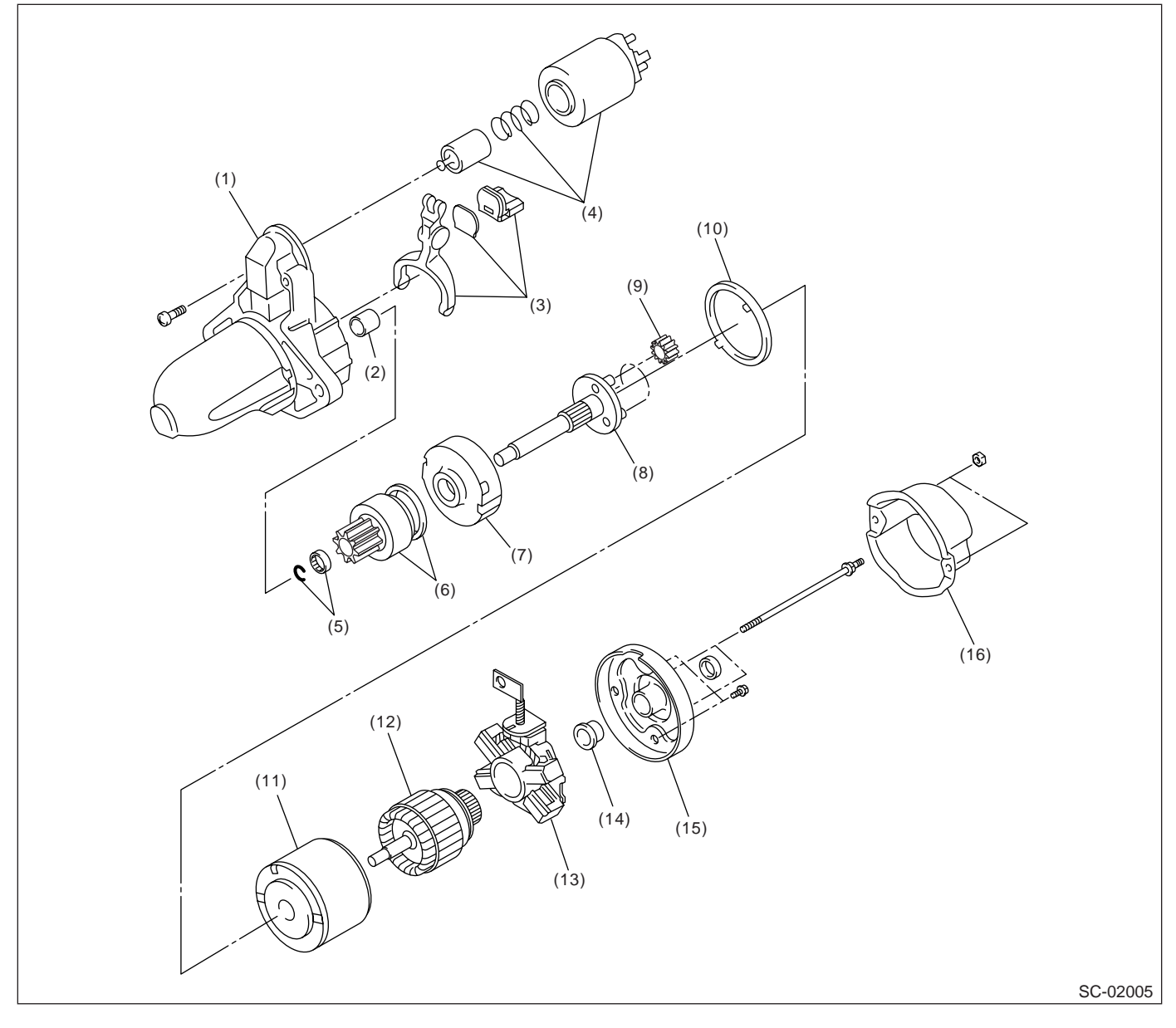

- (1) Front bracket
- (2) Sleeve bearing
- (3) Lever set
- (4) Magnet switch ASSY
- (5) Stopper set
- (6) Overrunning clutch

- (7) Internal gear ASSY
- (8) Shaft ASSY
- (9) Gear ASSY
- (10) Packing
- (11) Yoke ASSY
- (12) Armature

- (13) Brush holder ASSY
- (14) Sleeve bearing
- (15) Rear cover
- (16) Rear cover set

### 2. GENERATOR

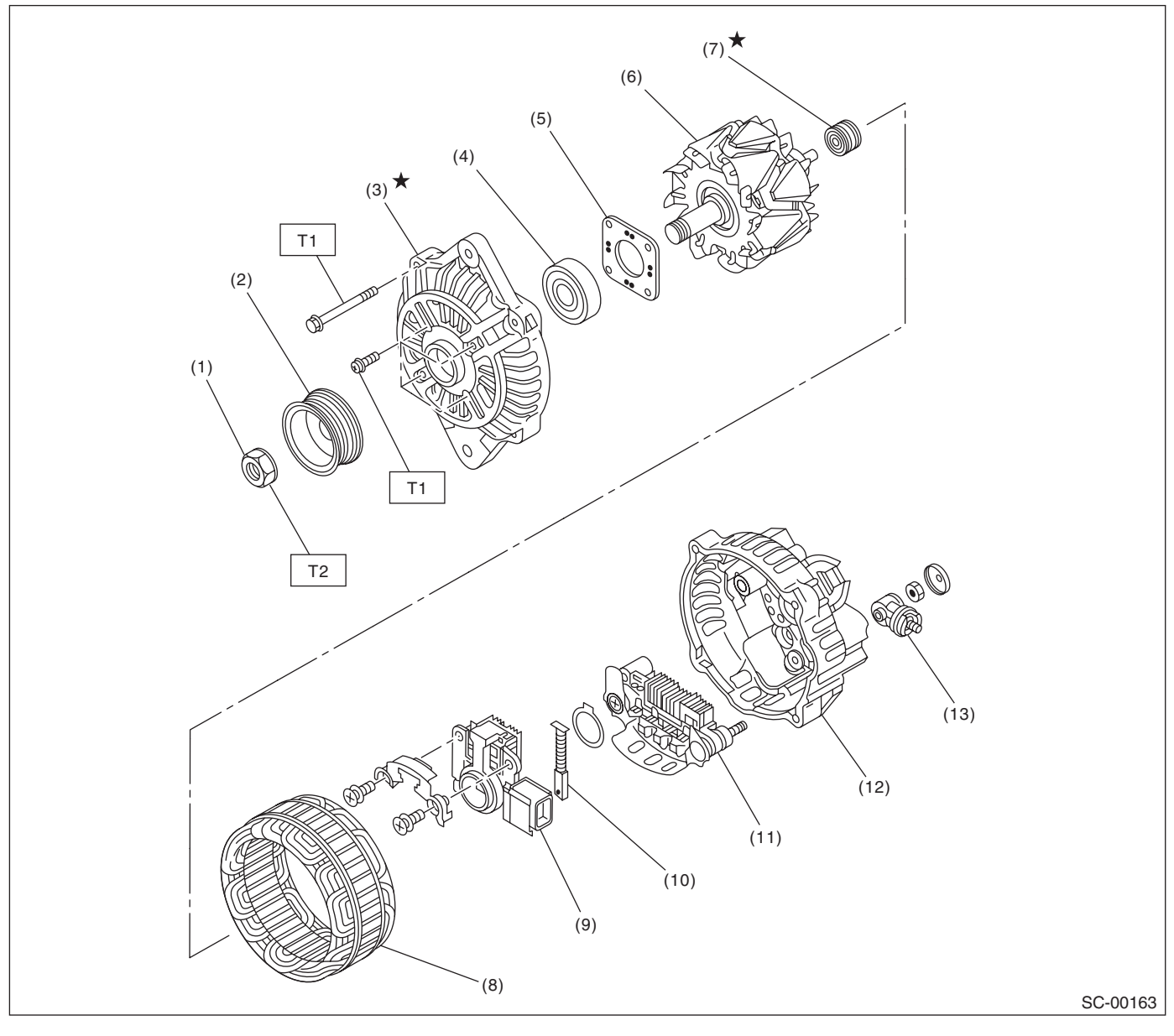

- (1) Pulley nut
- (2) Pulley
- (3) Front cover
- (4) Ball bearing
- (5) Bearing retainer
- (6) Rotor

- (7) Bearing
- (8) Stator coil
- (9) IC regulator with brush
- (10) Brush
- (11) Rectifier
- (12) Rear cover

- (13) Terminal
- Tightening torque: N⋅m (kgf-m, ft-lb)

   T1:
   4.7 (0.48, 3.5)

   T2:
   108 (11.0, 80)

### STARTING/CHARGING SYSTEMS

### **C: CAUTION**

• Wear work clothing, including a cap, protective goggles, and protective shoes during operation.

• Remove contamination including dirt and corrosion before removal, installation or disassembly.

• Keep the disassembled parts in order and protect them from dust and dirt.

• Before removal, installation or disassembly, be sure to clarify the failure. Avoid unnecessary removal, installation, disassembly and replacement.

• Be careful not to burn yourself, because each part on the vehicle is hot after running.

• Be sure to tighten fasteners including bolts and nuts to the specified torque.

• Place shop jacks or rigid racks at the specified points.

• Before disconnecting electrical connectors of sensors or units, be sure to disconnect the ground cable from battery.

# 2. Starter

# A: REMOVAL

1) Disconnect the ground cable from battery.

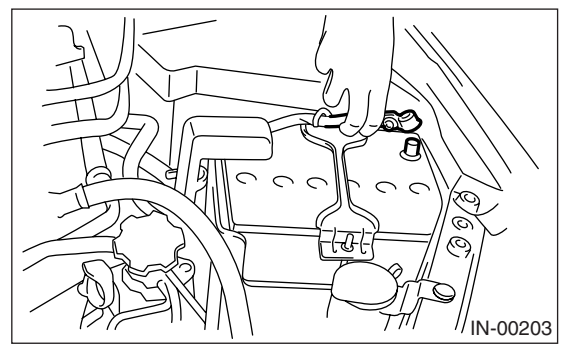

2) Remove the air intake chamber. (Non-turbo model) <Ref. to IN(H4SO 2.0)-8, REMOVAL, Air Intake Chamber.>

3) Remove the intercooler. (Turbo model)

<Ref. to IN(H4DOTC)-12, REMOVAL, Intercooler.>

4) Remove the air intake chamber stay LH. (Non-turbo model).

MT model

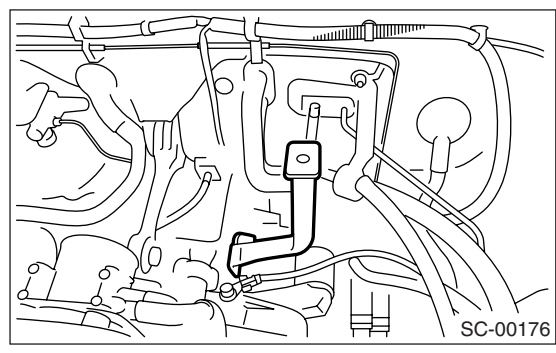

• AT model

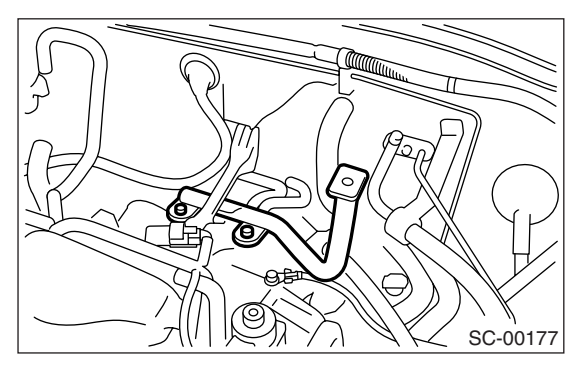

5) Disconnect the connector and terminal from starter.

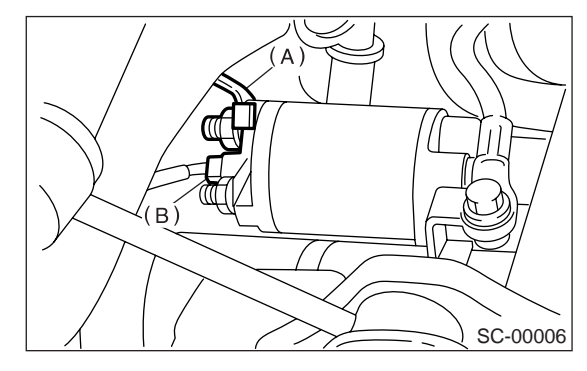

- (A) Terminals
- (B) Connector

6) Remove the starter from transmission.

### NOTE:

In case of MT model, the bolt is used in place of nut (A) shown in the figure.

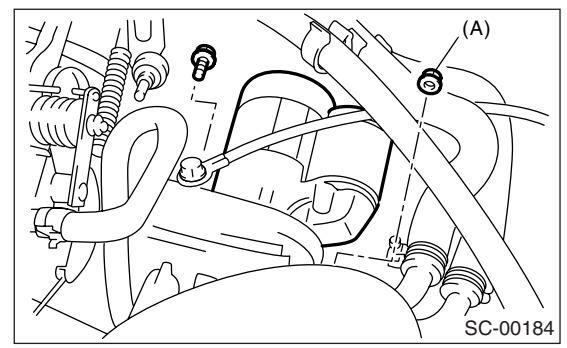

# **B: INSTALLATION**

Install in the reverse order of removal.

NOTE:

In case of MT model, the bolt is used in place of nut (A) shown in the figure.

### Tightening torque: 50 N·m (5.1 kgf-m, 37 ft-lb)

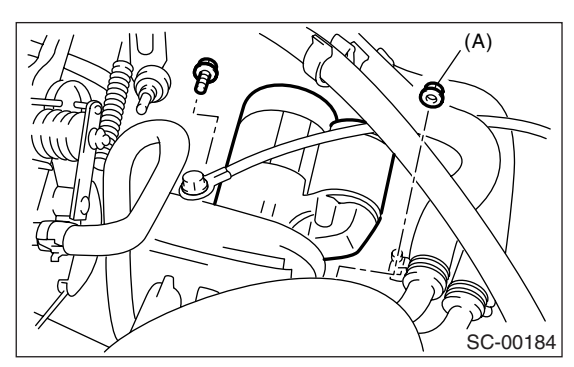

# C: DISASSEMBLY

### 1. STARTER ASSEMBLY

1) Loosen the nut which holds terminal M of switch assembly, and then disconnect the connector.

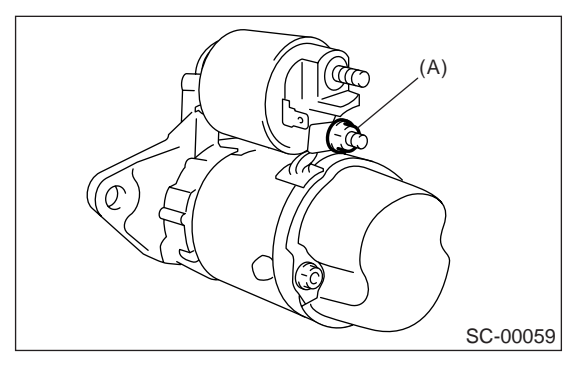

### (A) Terminal M

2) Remove the bolts which hold switch assembly, and then remove the switch assembly, plunger and plunger spring from starter as a unit.

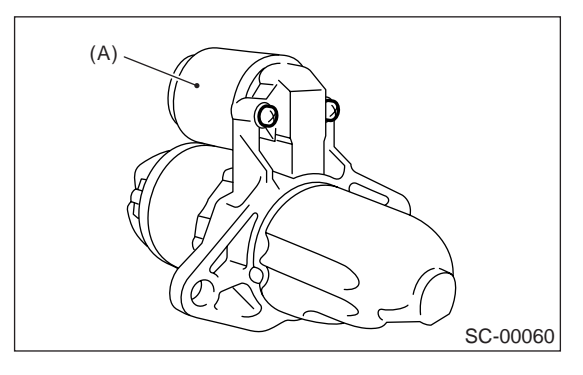

(A) Switch ASSY

3) Remove the nuts of both sides, and then remove rear cover set.

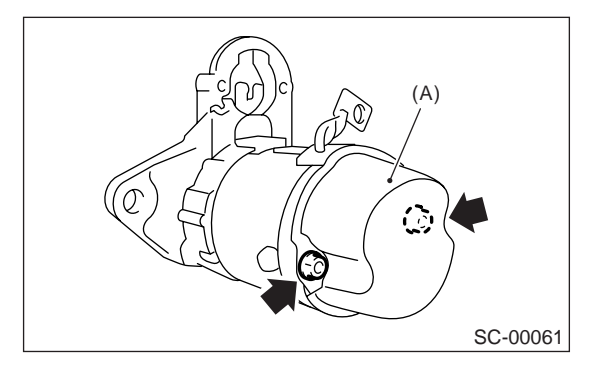

(A) Rear cover set

4) Remove the through-bolts and brush holder screws of both sides, and then detach the rear cover and brush holder assembly.

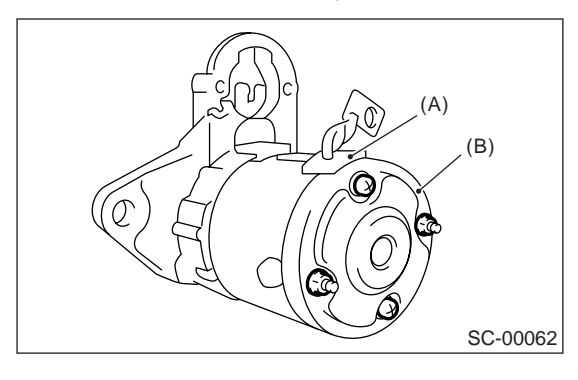

- (A) Brush holder ASSY
- (B) Rear cover

5) Remove the armature and yoke assembly from front bracket.

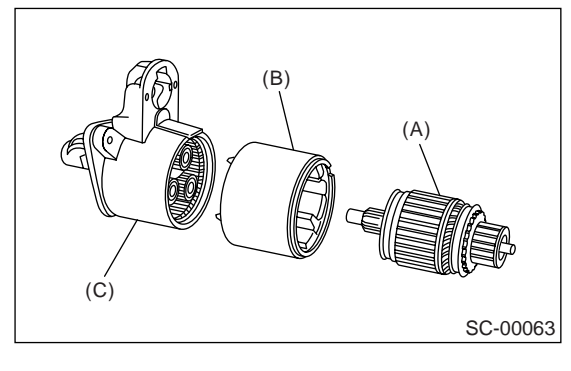

- (A) Armature
- (B) Yoke ASSY
- (C) Front bracket

6) Remove the packing A, planetary gear and packing B.

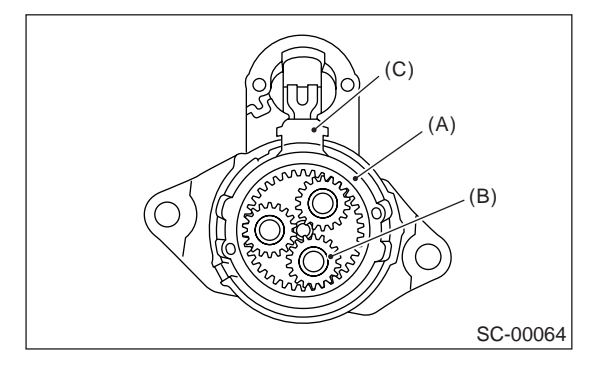

- (A) Packing A
- (B) Planetary gear
- (C) Packing B

### STARTING/CHARGING SYSTEMS

### 7) Remove the plate.

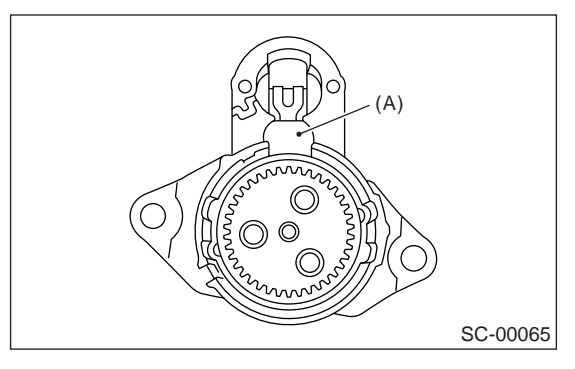

(A) Plate

8) Remove the shaft assembly and overrunning clutch from front bracket as a unit.

### NOTE:

Check the following points before removal.

- Lever direction
- Position of internal gear assembly

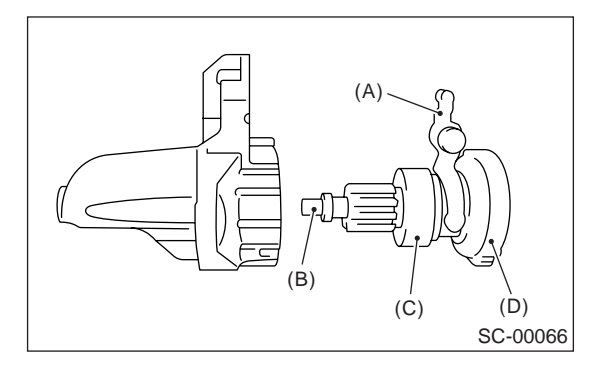

- (A) Lever
- (B) Shaft ASSY
- (C) Overrunning clutch
- (D) Internal gear ASSY

9) Remove the overrunning clutch from shaft assembly as follows:

(1) Remove the stopper from ring by lightly tapping the stopper with an appropriate tool (such as a fit socket wrench). (2) Remove the ring, stopper and clutch from shaft.

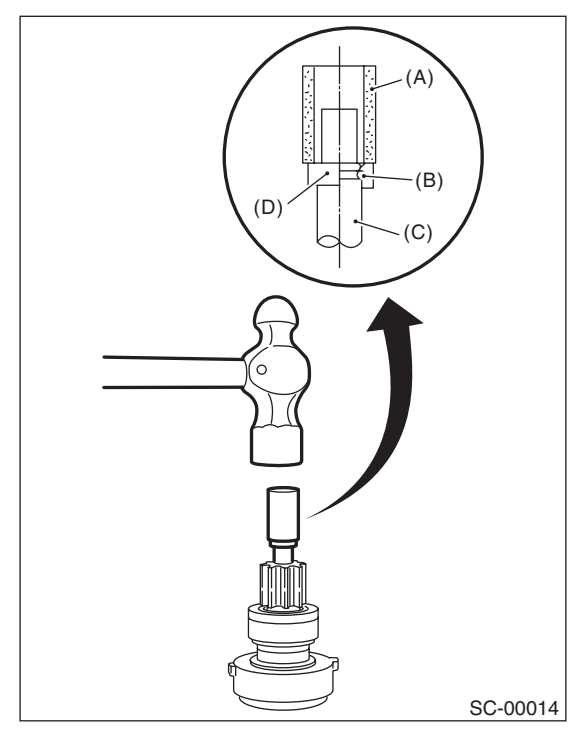

- (A) Socket wrench
- (B) Ring
- (C) Shaft
- (D) Stopper

# D: ASSEMBLY

### NOTE:

Apply grease to the following parts before assembly.

- Sleeve bearing
- Pinion shaft rotating part
- Shaft spline portion
- Inside of reduction system
- Lever fulcrum/Clutch rotating part
- 1) Install the overrunning clutch to shaft assembly.
- 2) Install the stopper to shaft assembly as follows.

(1) Insert the ring into the shaft groove by lightly tapping it with an appropriate tool (such as a fit socket wrench).

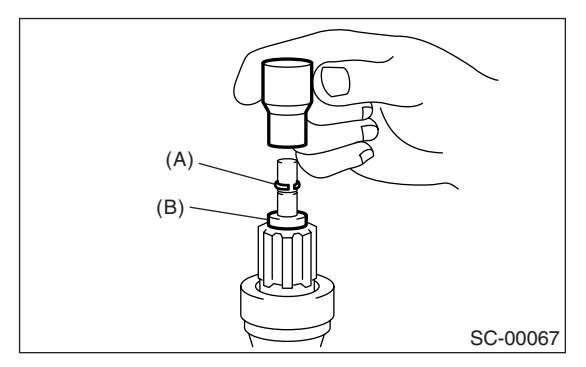

- (A) Ring
- (B) Stopper

(2) Install the stopper to ring using a press.

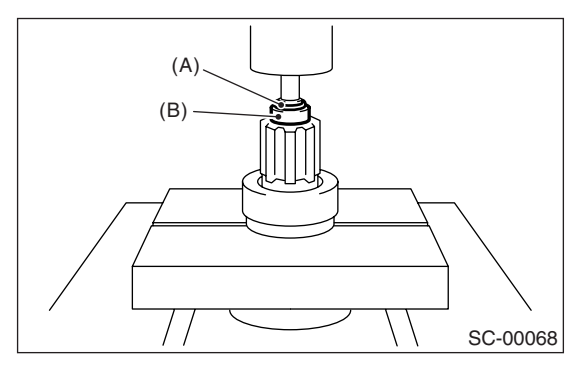

- (A) Ring
- (B) Stopper

3) Install the shaft assembly to front bracket while taking care of the following points.

(1) Lever direction

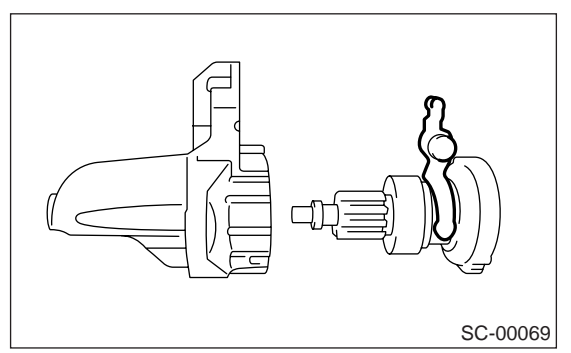

(2) Internal gear position

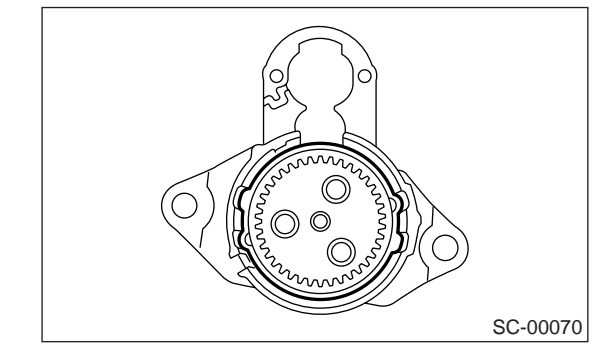

4) Install the plate.

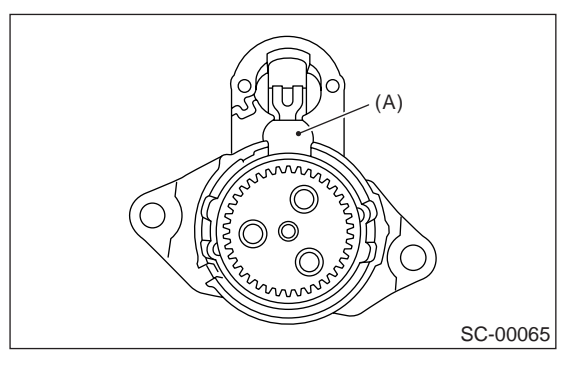

(A) Plate

5) Install the planetary gear.

6) Install the packing A and B while taking care of installing positions.

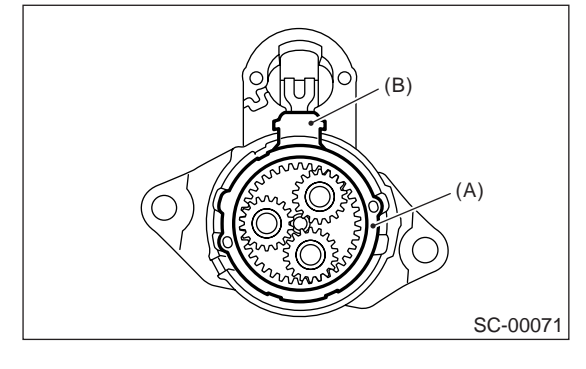

- (A) Packing A
- (B) Packing B

7) Install the armature to yoke assembly.

8) Install the yoke to front bracket matching front bracket to the groove of yoke assembly.

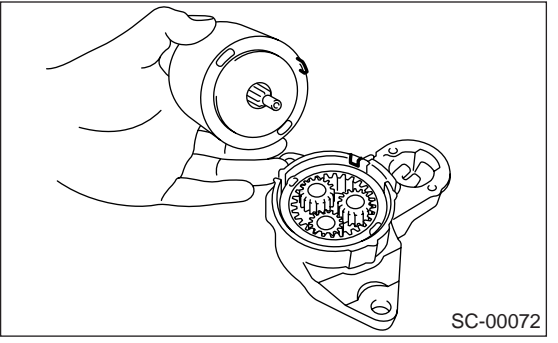

9) Install the brush holder to yoke assembly as follows.

(1) Press the brush down into brush holder, and then fix the brush in that position using an appropriate tool (such as a fit socket wrench).

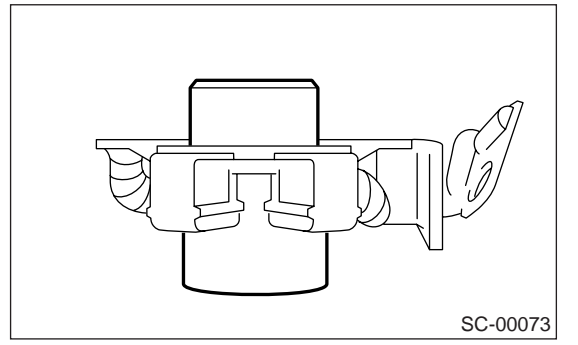

(2) Match the brush holder to groove of yoke, and then slide the brush holder into yoke assembly to install.

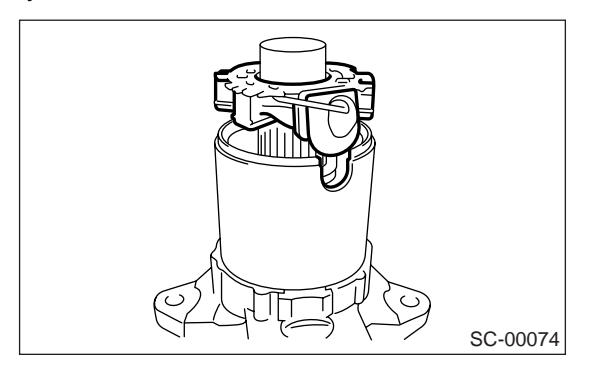

10) Install the rear cover matching it's groove to brush holder assembly.

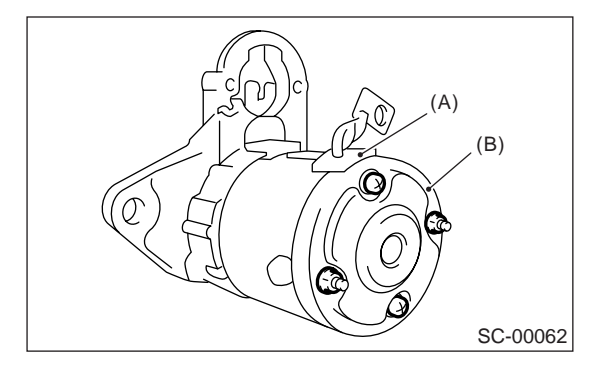

- (A) Brush holder ASSY
- (B) Rear cover
- 11) Install rear cover set.

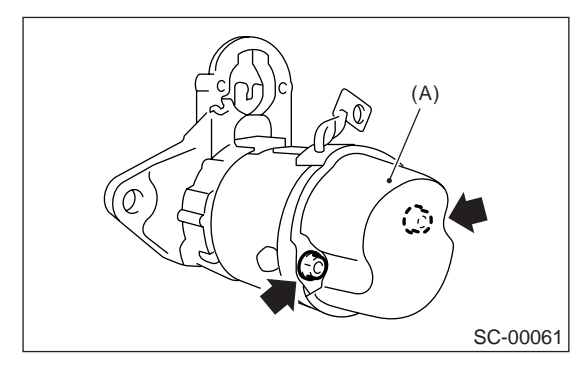

(A) Rear cover set

12) Install the switch assembly to front bracket as follows.

(1) Insert the plunger and plunger spring into switch assembly.

(2) Hook the plunger protrusion on lever edge to install plunger to front bracket.

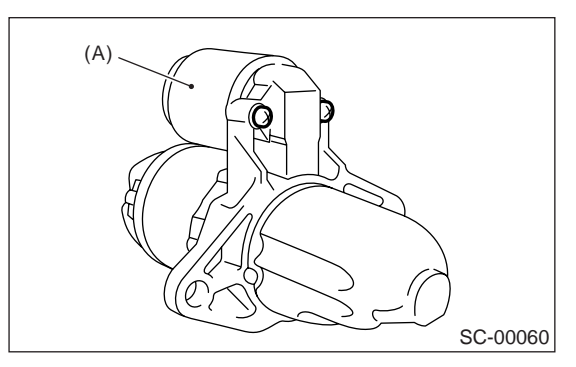

(A) Switch ASSY

13) Connect the connector to terminal M of switch assembly.

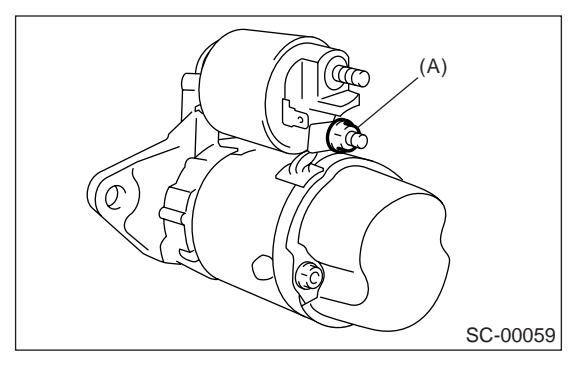

(A) Terminal M

# **E: INSPECTION**

### 1. ARMATURE

1) Check the commutator for any sign of burns of rough surfaces or stepped wear. If wear is of a minor nature, correct it by using sand paper.

### 2) Run-out test

Check the commutator for run-out, and then replace if it exceeds the limit.

### Commutator run-out:

Standard 0.05 mm (0.0020 in) Service limit Less than 0.10 mm (0.0039 in)

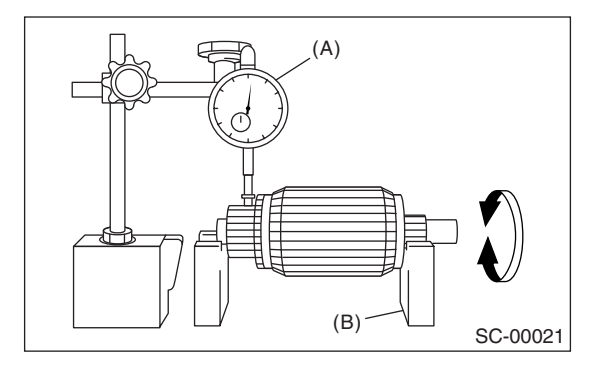

(A) Dial gauge

(B) V-block

Depth of segment mold
 Check the depth of segment mold.

Depth of segment mold: 0.5 mm (0.020 in)

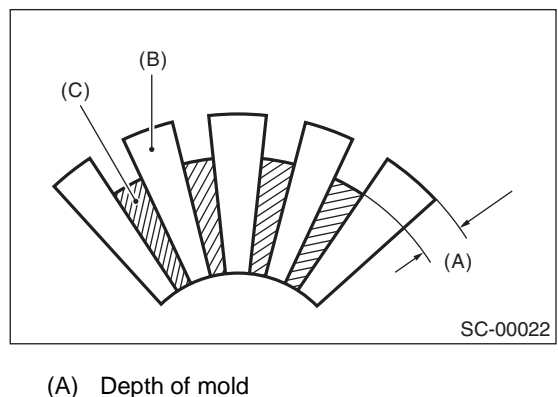

- (B) Segment
- (C) Mold

### 4) Armature short-circuit test

Check the armature for short-circuit by placing it on growler tester. Hold an iron sheet against the armature core while slowly rotating the armature. A short-circuited armature will cause the iron sheet to vibrate and to be attracted to core. If the iron sheet is attracted or vibrates, the armature, which is short-circuited, must be replaced or repaired.

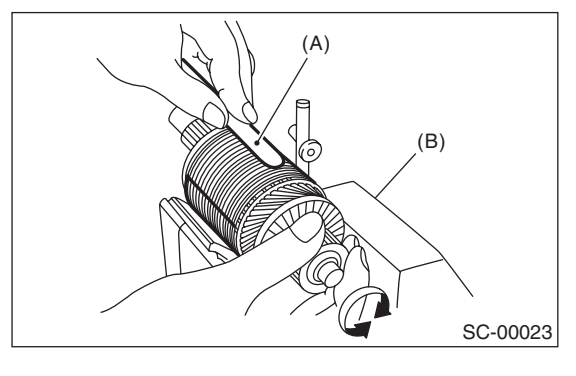

<sup>(</sup>A) Iron sheet

(B) Growler tester

5) Armature ground test

Using a circuit tester, touch one probe to the commutator segment and the other to shaft. There should be no continuity. If there is continuity, the armature is grounded.

Replace the armature if it is grounded.

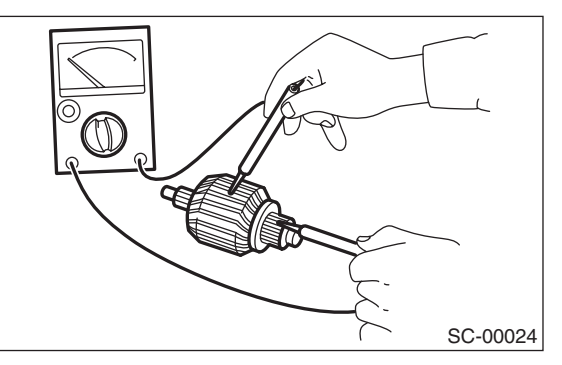

### 2. YOKE

Make sure the pole is set in position.

### 3. OVERRUNNING CLUTCH

Inspect the teeth of pinion for wear and damage. Replace if it is damaged. Rotate the pinion in the right direction of rotation (counterclockwise). It should rotate smoothly. But in the opposite direction, it should be locked.

### CAUTION:

# Do not clean the overrunning clutch with oil to prevent grease from flowing out.

### 4. BRUSH AND BRUSH HOLDER

1) Brush length

Measure the brush length, and then replace if it exceeds the service limit.

Replace if abnormal wear or cracks are noticed.

### Brush length:

Standard 12.3 mm (0.484 in) Service limit 7.0 mm (0.276 in)

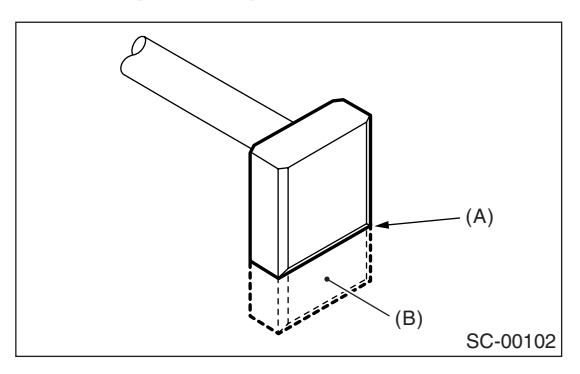

(A) Service limit line

(B) Brush

### 2) Brush movement

Be sure the brush moves smoothly inside brush holder.

3) Brush spring force

Measure the brush spring force with a spring scale. If it is less than the service limit, replace the brush holder.

### Brush spring force:

Standard 15.9 — 19.5 N (1.62 — 1.99 kgf, 3.57 — 4.38 lb) (when new) Service limit 2.5 N (0.25 kgf, 0.56 lb)

### 5. SWITCH ASSEMBLY

Be sure there is continuity between the terminals S and M, and between terminal S and ground. Use a circuit tester (set in "ohm").

Also check to be sure there is no continuity between terminal M and B.

### Terminal / Specified resistance:

- $S M / Less than 1 \Omega$
- S Ground / Less than 1  $\Omega$
- $M B / More than 1 M\Omega$

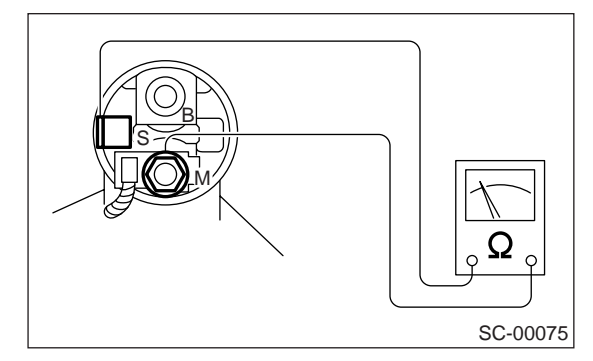

### 6. SWITCH ASSEMBLY OPERATION

1) Using a lead wire, connect the terminal S of switch assembly to positive terminal of battery, and starter body to ground terminal of battery. The pinion should be forced endwise on shaft.

### CAUTION:

With the pinion forced endwise on shaft, starter motor can sometimes rotate because current flows, through pull-in coil, to motor. This is not a problem.

2) Disconnect the connector from terminal M. Then using a lead wire, connect the positive terminal of battery and terminal M and ground terminal to starter body.

In this test set up, the pinion should return to its original position even when it is pulled out with a screwdriver.

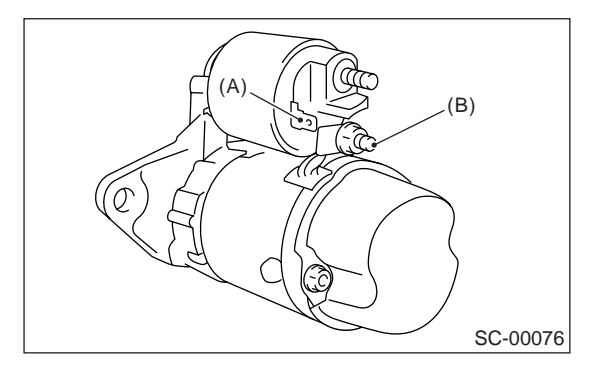

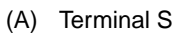

```
(B) Terminal M
```

### 7. PERFORMANCE TEST

The starter should be submitted to performance tests whenever it has been overhauled, to assure its satisfactory performance when installed on the engine.

Three performance tests, no-load test, load test, and lock test, are presented here; however, if the load test and lock test cannot be performed, carry out at least the no-load test.

For these performance tests, use the circuit shown in the figure.

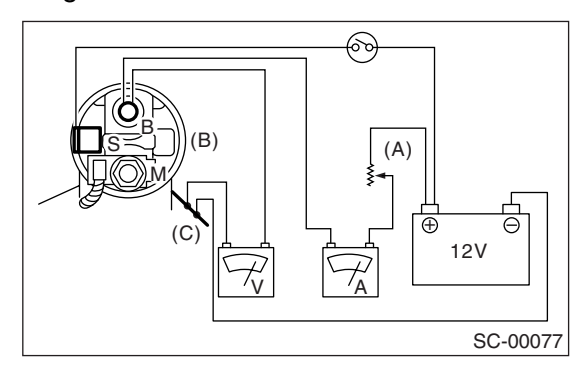

- (A) Variable resistance
- (B) Starter body
- (C) Magnetic switch

#### 1) No-load test

With switch on, adjust the variable resistance for the voltage to obtain 11 V, read the ammeter and measure the starter speed. Compare these values with the specifications.

### No-load test (Standard):

Voltage / Current MT model 11 V / 95 A or less AT model 11 V / 90 A or less

Rotating speed MT model 2,500 rpm or more AT model 2,000 rpm or more

### 2) Load test

Apply the specified braking torque to starter. The condition is satisfactory if the current draw and starter speed are within specifications.

### Load test (Standard):

Voltage / Load MT model 7.5 V / 8.84 N·m (0.90 kgf-m, 6.5 ft-lb) AT model 7.7 V / 16.7 N·m (1.70 kgf-m, 12.3 ft-lb)

### Current / Speed MT model 300 A / 870 rpm or more AT model 400 A / 710 rpm or more

3) Lock test

With the starter stalled, or not rotating, measure the torque developed and current draw when the voltage is adjusted to the specified voltage.

#### Lock test (Standard):

Voltage / Current MT model 4 V / 680 A or less AT model 3.5 V / 960 A or less

Torque

MT model 17 N·m (1.73 kgf-m, 12.5 ft-lb) AT model 31 N·m (3.16 kgf-m, 22.9 ft-lb)

# 3. Generator

# A: REMOVAL

1) Disconnect the ground cable from battery.

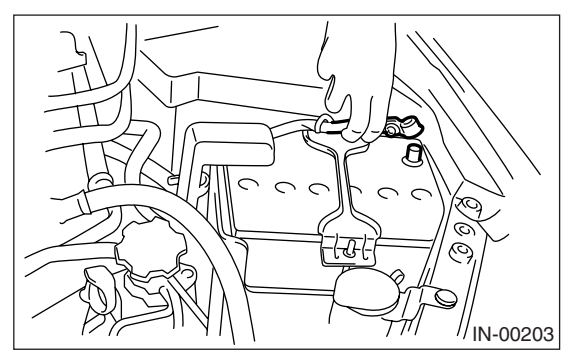

2) Disconnect the connector and terminal from generator.

Non-turbo model

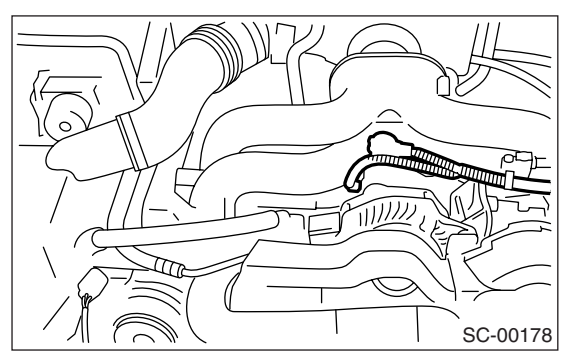

Turbo model

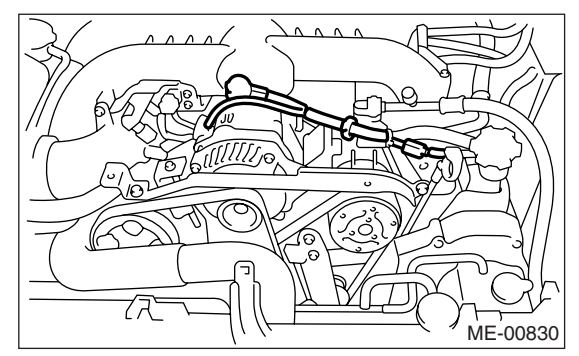

- 3) Remove the V-belt covers.
- 4) Remove the front side belts.

<Ref. to ME(H4SO 2.0)-38, FRONT SIDE BELT, REMOVAL, V-belt.> or <Ref. to ME(H4DOTC)-39, FRONT SIDE BELT, REMOVAL, V-belt.> 5) Remove the bolts which install the generator onto bracket.

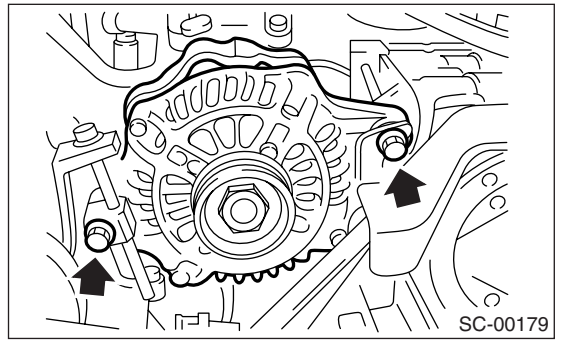

# **B: INSTALLATION**

Install in the reverse order of removal.

### Tightening torque:

25 N·m (2.5 kgf-m, 18.1 ft-lb)

### CAUTION:

Check and adjust the V-belt tension. <Ref. to ME(H4SO 2.0)-39, INSPECTION, Vbelt.> or <Ref. to ME(H4DOTC)-40, INSPEC-TION, V-belt.>

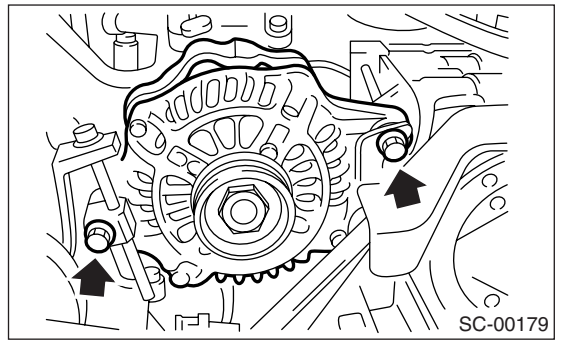

# C: DISASSEMBLY

1) Remove the four through-bolts.

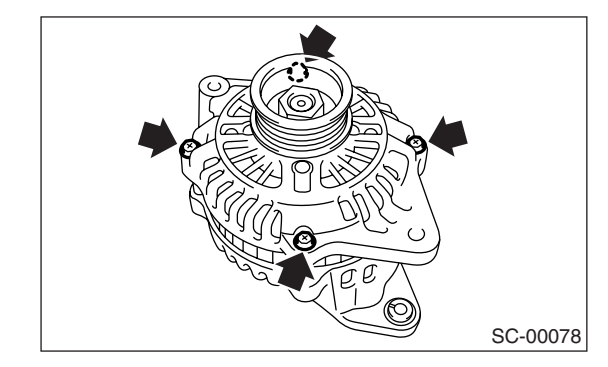

2) Heat portion (A) of rear cover to  $50^{\circ}C$  (122°F) with a heater drier.

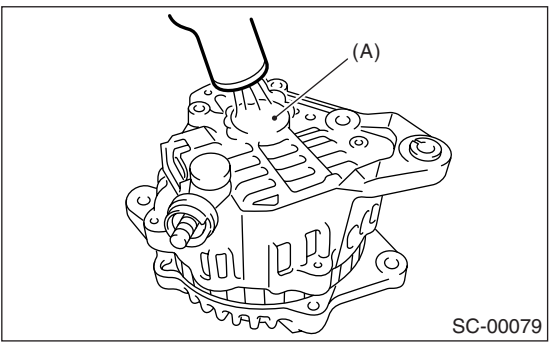

3) Then insert the tip of a flat tip screwdriver into the gap between stator core and front cover. Pry them apart to disassemble.

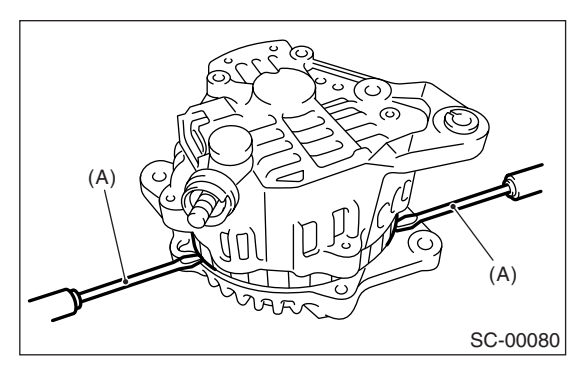

- (A) Screwdriver
- 4) Hold the rotor with a vise and remove pulley nut.

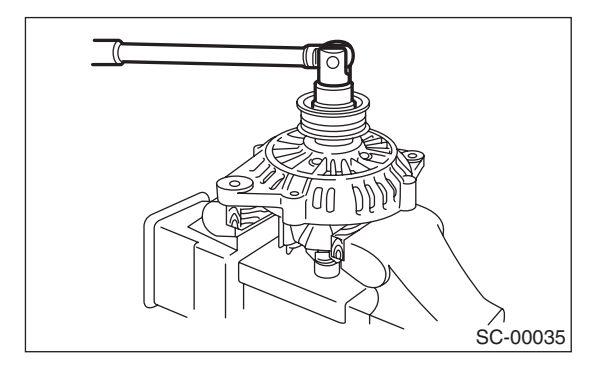

### CAUTION:

When holding the rotor with a vise, place aluminum plates or wooden pieces on the vise jaws to prevent rotor from damage.

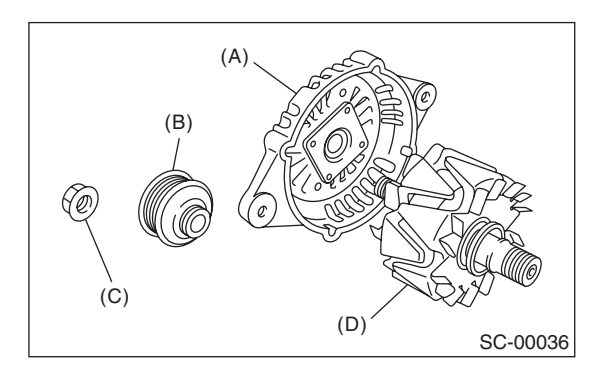

- (A) Front cover
- (B) Pulley
- (C) Nut
- (D) Rotor
- 5) Remove the ball bearing as follows.
  - (1) Remove the bolt, and then remove the bearing retainer.

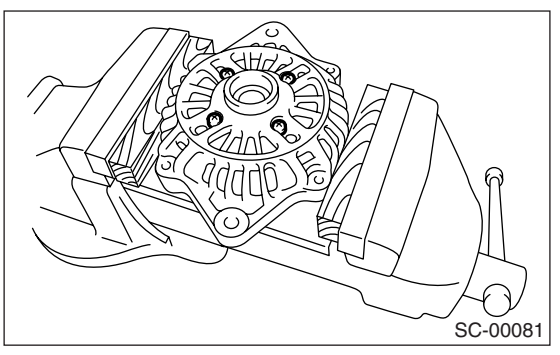

(2) Firmly install an appropriate tool (such as a fit socket wrench) to bearing inner race.

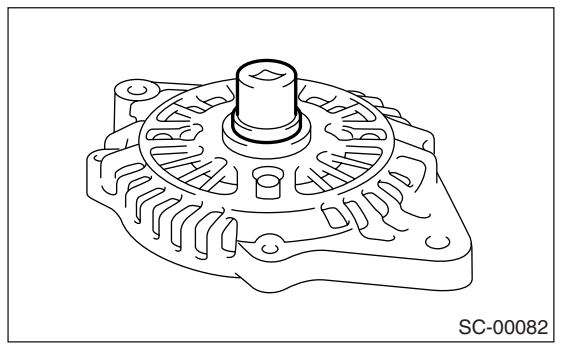

(3) Push the ball bearing off the front cover using a press.

6) Remove the bearing from rotor using a bearing puller.

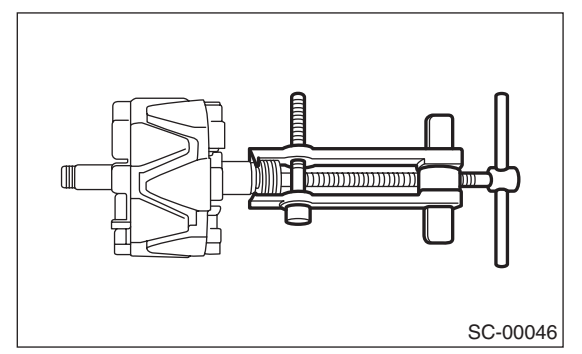

7) Unsolder connection between rectifier and stator coil to remove the stator coil.

### CAUTION:

Do not allow a 180 — 270 W soldering iron to contact the terminals for more than 5 seconds at once because the rectifier cannot withstand so much heat.

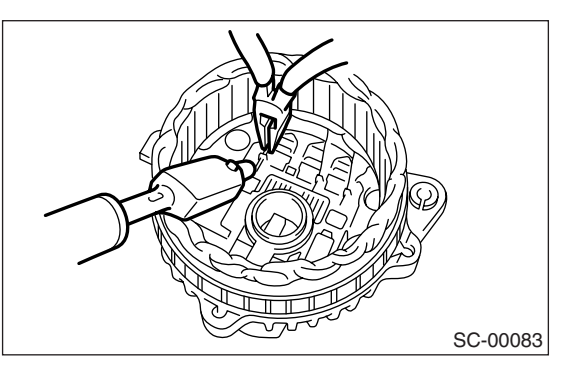

8) Remove the IC regulator as follows.(1) Remove the screws which secure IC regulator to rear cover.

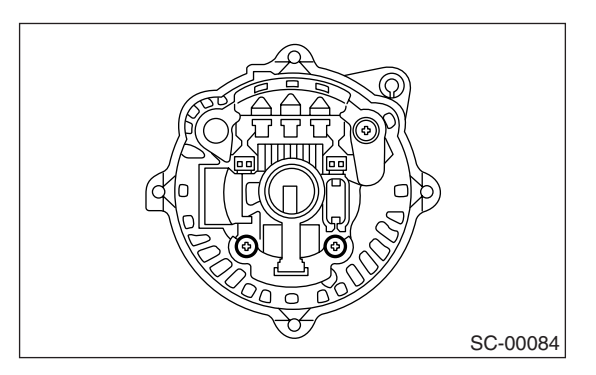

(2) Unsolder the connection between IC regulator and rectifier to remove the IC regulator.

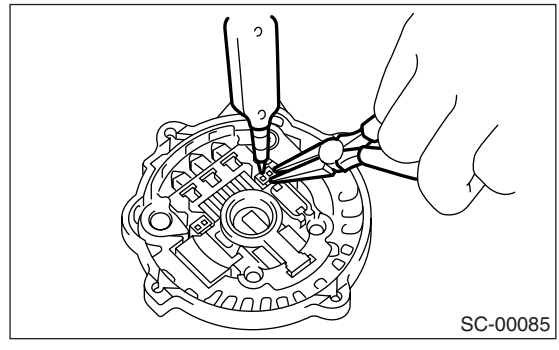

9) Remove the brush as follows.(1) Remove cover A.

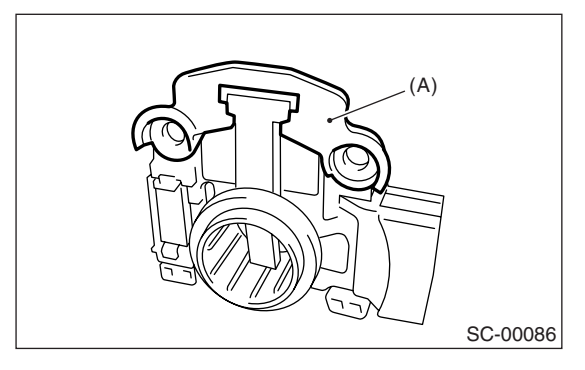

- (A) Cover A
- (2) Remove cover B.

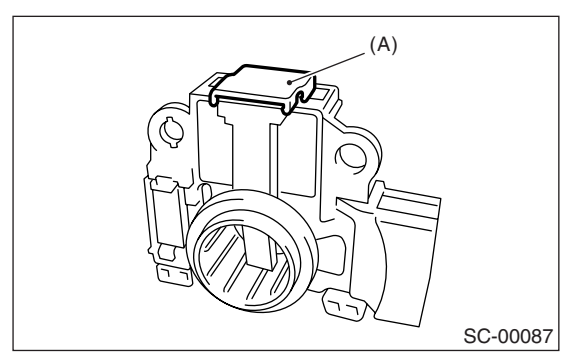

(A) Cover B

(3) Separate the brush from connection to remove.

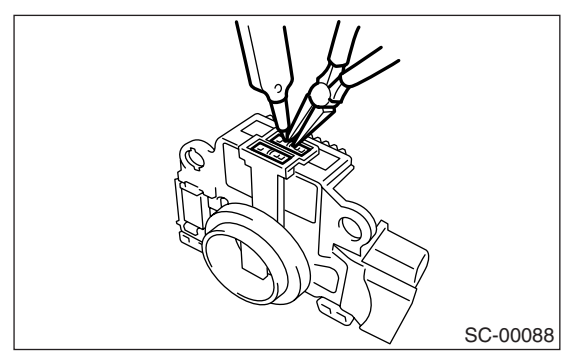

- 10) Remove the rectifier as follows.
  - (1) Remove the bolt which secures the rectifier.

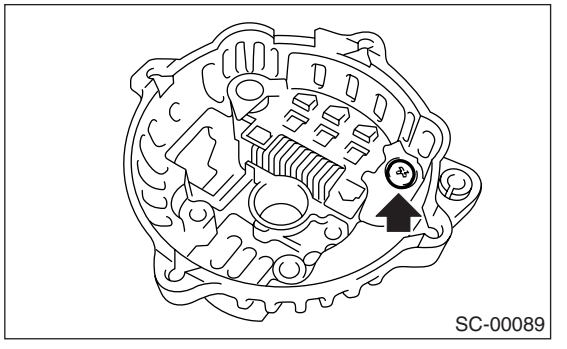

(2) Remove the cover of terminal B.

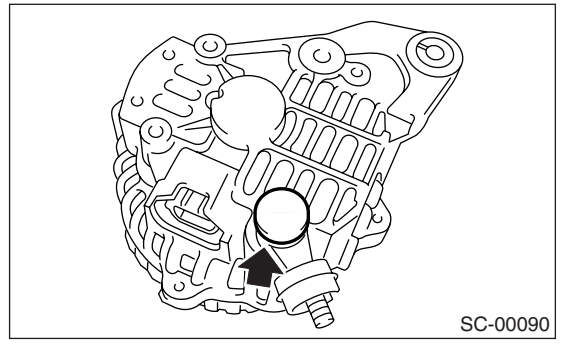

(3) Remove the nut of terminal B, and then remove the rectifier.

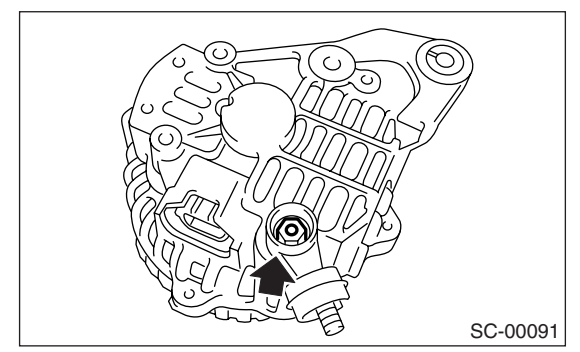

# D: ASSEMBLY

Assemble in the reverse order of disassembly. 1) Pulling up brush

Before assembling, press the brush down into brush holder, and then fix them in that position by passing a [1 mm (0.08 in) dia. 40 to 50 mm (1.6 to 2.0 in) long] wire through the hole as shown in the figure.

### CAUTION:

Be sure to remove the wire after reassembly.

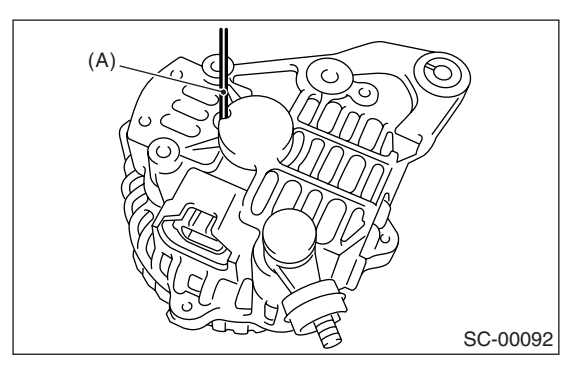

(A) Wire

2) Install the ball bearing.

(1) Set the ball bearing on the front cover, and then securely install an appropriate tool (such as a fit socket wrench) to the bearing outer race.

(2) Press the ball bearing into the specified position using a press.

(3) Install the bearing retainer.

3) Press the bearing (rear side) into the rotor shaft using a press to install.

4) Heat the bearing box in rear cover [50 to 60°C (122 to 140°F)], and then press the rear bearing into rear cover.

### CAUTION:

Grease should not be applied to rear bearing. Remove the oil completely if it is found on bearing box.

5) After reassembly, turn the pulley by hand to check that rotor turns smoothly.

# E: INSPECTION

### 1. DIODE

### CAUTION:

Never use a mega tester (designed for reading high voltage) or any other similar instrument for this test; otherwise, the diodes may be damaged.

### 1) Checking positive diode

Check for continuity between the diode lead and positive side heat sink. The positive diode is in good condition if resistance is 1  $\Omega$  or less only in the direction from the diode lead to heat sink.

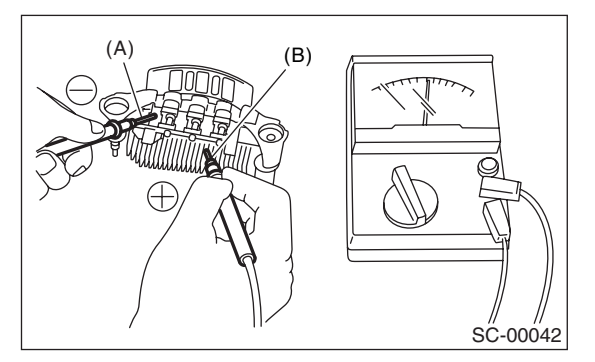

- (A) Diode lead
- (B) Heat sink (positive side)

### 2) Checking negative diode

Check for continuity between the negative side heat sink and diode lead. The negative diode is in good condition if resistance is 1  $\Omega$  or less only in the direction from the heat sink to diode lead.

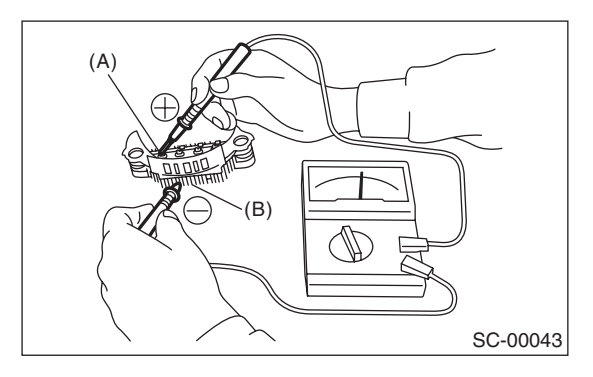

- (A) Diode lead
- (B) Heat sink (negative side)

### 2. ROTOR

### 1) Slip ring surface

Inspect the slip rings for contamination or any roughness on the sliding surface. Repair the slip ring surface using a lathe or sand paper.

2) Slip ring outer diameter

Measure the slip ring outer diameter. If the slip ring is worn, replace the rotor assembly.

### Slip ring outer diameter: Standard 22.7 mm (0.894 in) Limit 22.1 mm (0.870 in)

3) Continuity test

Check the resistance between slip rings using circuit tester.

If the resistance is not within the specified range, replace the rotor assembly.

Specified resistance:

**Approx. 1.8 — 2.2** Ω

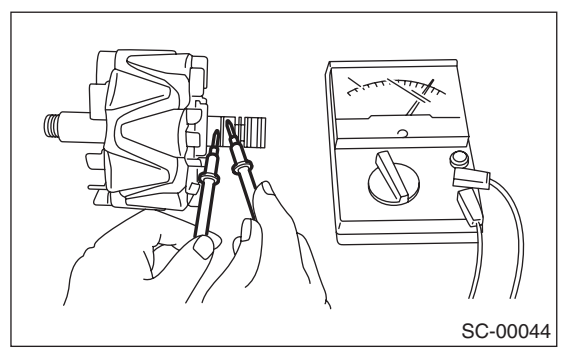

### 4) Insulation test

Check the continuity between slip ring and rotor core or shaft. If resistance is 1  $\Omega$  or less, the rotor coil is grounded, and so replace the rotor assembly.

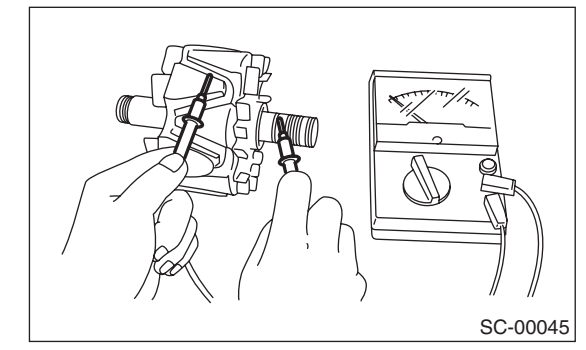

5) Ball bearing (rear side)

Check the rear ball bearing. Replace if it is noisy or if the rotor does not turn smoothly.

### 3. STATOR

### 1) Continuity test

Inspect the stator coil for continuity between each end of the lead wires. If resistance is 1 M $\Omega$  or more, the lead wire is broken, and so replace the stator assembly.

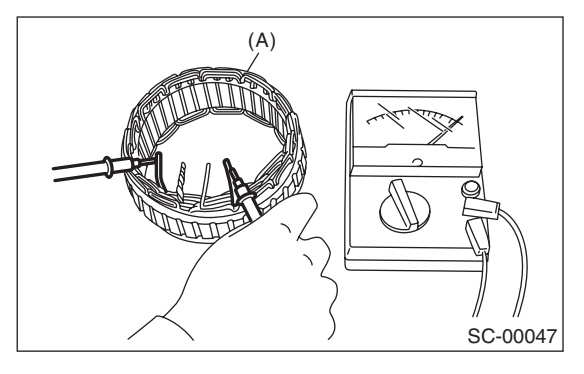

(A) Stator

### 2) Insulation test

Inspect the stator coil for continuity between stator core and each end of lead wire. If resistance is 1  $\Omega$  or less, the stator coil is grounded, and so replace the stator assembly.

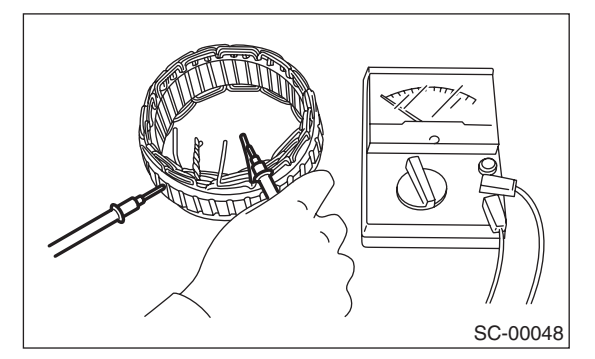

### 4. BRUSH

1) Measure the length of each brush. If wear exceeds the service limit, replace the brush. Each brush has the service limit mark (A) on it.

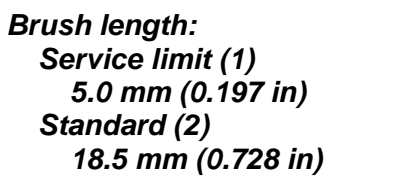

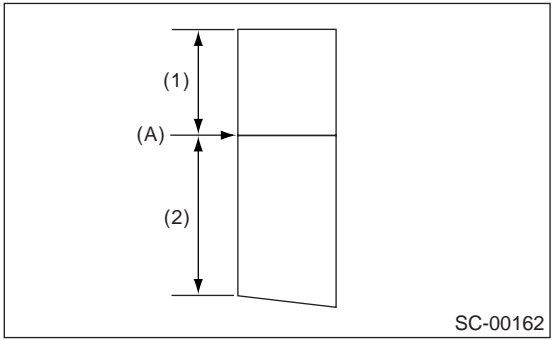

2) Checking brush spring for proper pressure Using a spring pressure indicator, push the brush into the brush holder until its tip protrudes 2 mm (0.08 in). Then measure the pressure of brush spring. If the pressure is less than 2.648 N (270 g, 9.52 oz), replace the brush spring with a new one. The new spring must have a pressure of 4.609 to 5.786 N (470 to 590 g, 16.58 to 20.810 oz).

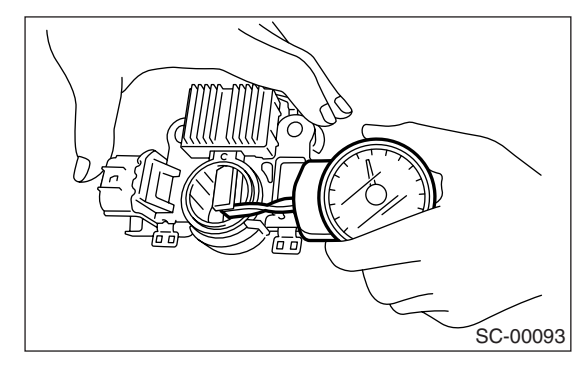

### 5. BEARING (FRONT SIDE)

Check the front ball bearing. If the resistance is felt while rotating, or if abnormal noise is heard, replace the ball bearing.

# 4. Battery

# A: REMOVAL

1) Disconnect the positive (+) terminal after disconnecting the negative (-) terminal of battery.

2) Remove the flange nuts from battery rods and take off battery holder.

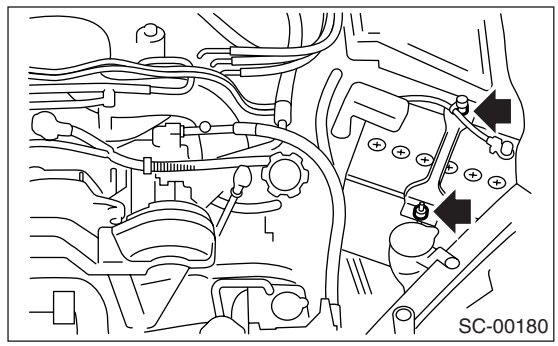

3) Remove the battery.

# **B: INSTALLATION**

Install in the reverse order of removal.

### Tightening torque: 3.4 N m (0.35 kgf-m, 2.5 ft-lb)

NOTE:

• Clean the battery cable terminals and apply grease to retard the formation of corrosion.

• Connect the positive (+) terminal, and then connect the negative (–) terminal of battery.

• Initial diagnosis of electronic control throttle is performed after battery installation. For this reason, start the engine after 10 seconds or more have elapsed since the ignition switch was turned to ON.

# **C: INSPECTION**

### WARNING:

• Electrolyte has toxicity; be careful handling the fluid.

• Avoid contact with skin, eyes or clothing. Especially at contact with eyes, flush with water for 15 minutes and get prompt medical attention.

• Batteries produce explosive gases. Keep sparks, flame, cigarettes away.

• Ventilate when charging or using in enclosed space.

• For safety, in case an explosion does occur, wear eye protection or shield your eyes when working near any battery. Never lean over a battery.

• Do not let battery fluid contact eyes, skin, fabrics, or paint-work because battery fluid is corrosive acid.

• To lessen the risk of sparks, remove rings, metal watch-bands, and other metal jewelry. Never allow metal tools to contact the positive battery terminal and anything connected to it while you are at the same time in contact with any other metallic portion of the vehicle. This may cause short circuit.

### **1. EXTERNAL PARTS**

Check the battery case, top cover, vent plugs, and terminal posts for dirt or cracks. If necessary, clean with water and wipe with a dry cloth.

Apply a thin coat of grease on the terminal posts to prevent corrosion.

### 2. ELECTROLYTE LEVEL

Check the electrolyte level in each cell. If the level is below MIN level, bring the level to MAX level by pouring distilled water into the battery cell. Do not fill beyond MAX level.

### 3. SPECIFIC GRAVITY OF ELECTROLYTE

1) Measure specific gravity of electrolyte using a hydrometer and a thermometer.

Specific gravity varies with temperature of electrolyte so that it must be corrected at 20°C (68°F) using the following equation:

 $S_{20} = St + 0.0007 \times (t - 20)$ 

S<sub>20</sub>: Specific gravity corrected at electrolyte temperature of 20 °C (68 °F) St: Measured specific gravity t: Measured temperature (°C) Determine whether or not battery must be charged, according to corrected specific gravity. Standard specific gravity: 1.220 — 1.290 [20 °C (68 °F)]

2) Measuring the specific gravity of the electrolyte in the battery will disclose the state of charge of the battery. The relation between specific gravity and state of charge is as shown in the figure.

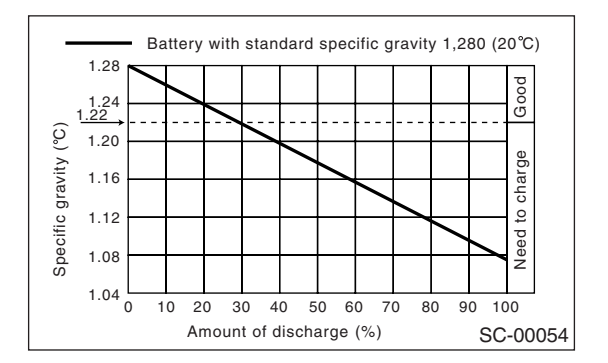

### **D: MEASUREMENT**

### WARNING:

Do not bring an open flame close to the battery at this time.

### CAUTION:

• Prior to charging, corroded terminals should be cleaned with a brush and common caustic soda solution.

• Be careful since battery electrolyte overflows while charging the battery.

• Observe instructions when handling the battery charger.

• Before charging the battery on vehicle, disconnect the battery ground terminal to prevent damage of generator diodes or other electrical modules.

# 1. JUDGMENT OF BATTERY IN CHARGED CONDITION

1) Specific gravity of electrolyte should be held within the specific range from 1.250 to 1.290 for more than one hour.

2) Voltage per battery cell should be held at a specific value in a range from 2.5 to 2.8 V for more than one hour.

# 2. CHECK HYDROMETER FOR STATE OF CHARGE

| Hydrometer<br>indicator                       | Charge bat-<br>tery  | Corrective action                              |
|-----------------------------------------------|----------------------|------------------------------------------------|
| Green                                         | Above 65%            | Load test                                      |
| Dark                                          | Below 65%            | Charge battery                                 |
| Clear                                         | Low electro-<br>lyte | Replace battery*<br>(If cranking is difficult) |
| * Check electrical system before replacement. |                      |                                                |

### 3. NORMAL CHARGING

Charge the battery at current value specified by manufacturer or at approx. 1/10 of battery's ampere-hour rating.

### 4. QUICK CHARGING

Quick charging is a method that the battery is charged in a short period of time with a relatively large current by using a quick charger.

Since a large current flow raises electrolyte temperature, the battery is subject to damage if the large current is used for prolonged time. For this reason, the quick charging must be carried out within a current range that will not increase the electrolyte temperature above 40°C (104°F).

Also the quick charging is a temporary means to bring battery voltage up to a fair value and, as a rule, a battery should be charged slowly with a low current.

### CAUTION:

- Observe the items in 3. NORMAL CHARGING.
- Never use more than 10 A when charging the battery because it will shorten the battery life.

### **ENGINE SECTION 1**

This service manual has been prepared to provide SUBARU service personnel with the necessary information and data for the correct maintenance and repair of SUBARU vehicles.

This manual includes the procedures for maintenance, disassembling, reassembling, inspection and adjustment of components and diagnostics for guidance of experienced mechanics.

Please peruse and utilize this manual fully to ensure complete repair work for satisfying our customers by keeping their vehicle in optimum condition. When replacement of parts during repair work is needed, be sure to use SUBARU genuine parts.

All information, illustration and specifications contained in this manual are based on the latest product information available at the time of publication approval.

FUJI HEAVY INDUSTRIES LTD.

| FUEL INJECTION (FUEL SYSTEMS)                                                                                                    | FU(H4SO 2.0)                                                                                                    |
|----------------------------------------------------------------------------------------------------|----------------------------------------------------------------------------------------------------|
| EMISSION CONTROL<br>(AUX. EMISSION CONTROL DEVICES)                                                                                                    | EC(H4SO 2.0)                                                                                                    |
| INTAKE (INDUCTION)                                                                                                    | IN(H4SO 2.0)                                                                                                    |
| MECHANICAL                                                                                                    | ME(H4SO 2.0)                                                                                                    |
| EXHAUST                                                                                                    | EX(H4SO 2.0)                                                                                                    |
| COOLING                                                                                                    | CO(H4SO 2.0)                                                                                                    |
| LUBRICATION                                                                                                    | LU(H4SO 2.0)                                                                                                    |
| SPEED CONTROL SYSTEMS                                                                                                    | SP(H4SO 2.0)                                                                                                    |
| IGNITION                                                                                                    | IG(H4SO 2.0)                                                                                                    |
| STARTING/CHARGING SYSTEMS                                                                                                    | SC(H4SO 2.0)                                                                                                    |
|                                                                                                    |                                                                                                    |
| ENGINE (DIAGNOSTICS)                                                                                                    | EN(H4SO 2.0)<br>(diag)                                                                                                 |
| ENGINE (DIAGNOSTICS)<br>FUEL INJECTION (FUEL SYSTEMS)                                                                                                    | EN(H4SO 2.0)<br>(diag)<br>FU(H4SO 2.5)                                                                                 |
| ENGINE (DIAGNOSTICS)<br>FUEL INJECTION (FUEL SYSTEMS)<br>EMISSION CONTROL<br>(AUX. EMISSION CONTROL DEVICES)                                                           | EN(H4SO 2.0)<br>(diag)<br>FU(H4SO 2.5)<br>EC(H4SO 2.5)                                                                 |
| ENGINE (DIAGNOSTICS)<br>FUEL INJECTION (FUEL SYSTEMS)<br>EMISSION CONTROL<br>(AUX. EMISSION CONTROL DEVICES)<br>INTAKE (INDUCTION)                                     | EN(H4SO 2.0)<br>(diag)<br>FU(H4SO 2.5)<br>EC(H4SO 2.5)<br>IN(H4SO 2.5)                                                 |
| ENGINE (DIAGNOSTICS)<br>FUEL INJECTION (FUEL SYSTEMS)<br>EMISSION CONTROL<br>(AUX. EMISSION CONTROL DEVICES)<br>INTAKE (INDUCTION)<br>MECHANICAL                       | EN(H4SO 2.0)<br>(diag)<br>FU(H4SO 2.5)<br>EC(H4SO 2.5)<br>IN(H4SO 2.5)<br>ME(H4SO 2.5)                                 |
| ENGINE (DIAGNOSTICS)<br>FUEL INJECTION (FUEL SYSTEMS)<br>EMISSION CONTROL<br>(AUX. EMISSION CONTROL DEVICES)<br>INTAKE (INDUCTION)<br>MECHANICAL<br>EXHAUST            | EN(H4SO 2.0)<br>(diag)<br>FU(H4SO 2.5)<br>EC(H4SO 2.5)<br>IN(H4SO 2.5)<br>ME(H4SO 2.5)<br>EX(H4SO 2.5)                 |
| ENGINE (DIAGNOSTICS)<br>FUEL INJECTION (FUEL SYSTEMS)<br>EMISSION CONTROL<br>(AUX. EMISSION CONTROL DEVICES)<br>INTAKE (INDUCTION)<br>MECHANICAL<br>EXHAUST<br>COOLING | EN(H4SO 2.0)<br>(diag)<br>FU(H4SO 2.5)<br>EC(H4SO 2.5)<br>IN(H4SO 2.5)<br>ME(H4SO 2.5)<br>EX(H4SO 2.5)<br>CO(H4SO 2.5) |

G2320GE2
# **ENGINE SECTION 1**

| LUBRICATION               | LU(H4SO 2.5)           |
|---------------------------|------------------------|
| SPEED CONTROL SYSTEMS     | SP(H4SO 2.5)           |
| IGNITION                  | IG(H4SO 2.5)           |
| STARTING/CHARGING SYSTEMS | SC(H4SO 2.5)           |
| ENGINE (DIAGNOSTICS)      | EN(H4SO 2.5)<br>(diag) |

# ENGINE (DIAGNOSTICS) EN(H4SO 2.0)(diag)

|     |                                                         | Page |
|-----|---------------------------------------------------------|------|
| 1.  | Basic Diagnostic Procedure                              |      |
| 2.  | Check List for Interview                                | 3    |
| 3.  | General Description                                     | 5    |
| 4.  | Electrical Component Location                           | 8    |
| 5.  | Engine Control Module (ECM) I/O Signal                  | 17   |
| 6.  | Engine Condition Data                                   | 21   |
| 7.  | Data Link Connector                                     | 22   |
| 8.  | OBD-II General Scan Tool                                | 23   |
| 9.  | Subaru Select Monitor                                   | 25   |
| 10. | Read Diagnostic Trouble Code (DTC)                      | 31   |
| 11. | Inspection Mode                                         | 32   |
| 12. | Drive Cycle                                             | 36   |
| 13. | Clear Memory Mode                                       | 38   |
| 14. | Compulsory Valve Operation Check Mode                   | 39   |
| 15. | Malfunction Indicator Light                             | 41   |
| 16. | Diagnostics for Engine Starting Failure                 | 51   |
| 17. | List of Diagnostic Trouble Code (DTC)                   | 66   |
| 18. | Diagnostic Procedure with Diagnostic Trouble Code (DTC) | 71   |
| 19. | General Diagnostic Table                                |      |
|     |                                                         |      |

# 1. Basic Diagnostic Procedure

# A: PROCEDURE

#### 1. ENGINE

|   | Step                                                                                                    | Check                                               | Yes                                                                                                    | No                                                                                                    |
|---|----------------------------------------------------------------------------------------------------|-----------------------------------------------------|----------------------------------------------------------------------------------------------------|----------------------------------------------------------------------------------------------------|
| 1 | <ul> <li>CHECK ENGINE START FAILURE.</li> <li>1) Ask the customer when and how the trouble occurred using the interview check list.</li> <li><ref. 2.0)(diag)-3,="" check,<="" en(h4so="" li="" to=""> <li>Check List for Interview.&gt;</li> <li>2) Start the engine.</li> </ref.></li></ul>                               | Does the engine start?                              | Go to step 2.                                                                                                    | Inspection using<br>"Diagnostics for<br>Engine Starting<br>Failure". <ref. to<br="">EN(H4SO<br/>2.0)(diag)-51,<br/>Diagnostics for<br/>Engine Starting<br/>Failure.&gt;</ref.>                                                                                                    |
| 2 | CHECK ILLUMINATION OF MALFUNCTION<br>INDICATOR LIGHT.                                                                                                    | Does the malfunction indicator<br>light illuminate? | Go to step 3.                                                                                                    | Inspection using<br>"General Diagnos-<br>tic Table". <ref. to<br="">EN(H4SO<br/>2.0)(diag)-224,<br/>INSPECTION,<br/>General Diagnos-<br/>tic Table.&gt;</ref.>                                                                                                    |
| 3 | <ul> <li>CHECK INDICATION OF DTC ON DISPLAY.</li> <li>1) Turn the ignition switch to OFF.</li> <li>2) Connect the Subaru Select Monitor to data<br/>link connector.</li> <li>3) Turn the ignition switch to ON, and the Sub-<br/>aru Select Monitor switch to ON.</li> <li>4) Read DTC on Subaru Select Monitor.</li> </ul> | Is DTC displayed on the Sub-<br>aru Select Monitor? | Record the DTC.<br>Repair the trouble<br>cause. <ref. to<br="">EN(H4SO<br/>2.0)(diag)-66, List<br/>of Diagnostic Trou-<br/>ble Code (DTC).&gt;<br/>Go to step <b>4</b>.</ref.>                                  | Repair the related<br>parts.<br>NOTE:<br>If DTC is not<br>shown on display<br>although the en-<br>gine warning light<br>illuminates, per-<br>form the diagnos-<br>tics of malfunction<br>indicator light cir-<br>cuit or combination<br>meter. <ref. to<br="">EN(H4SO 2.0)(di-<br/>ag)-41, Malfunc-<br/>tion Indicator<br/>Light.&gt;</ref.> |
| 4 | <ul> <li>PERFORM DIAGNOSIS.</li> <li>1) Perform the clear memory mode. <ref. 2.0)(diag)-38,="" clear="" en(h4so="" memory="" mode.="" to=""></ref.></li> <li>2) Perform the inspection mode. <ref. 2.0)(diag)-32,="" en(h4so="" inspection="" mode.="" to=""></ref.></li> </ul>                                             | Is DTC displayed on the Sub-<br>aru Select Monitor? | Check on "Diag-<br>nostic Chart with<br>Diagnostic Trou-<br>ble Code (DTC)"<br><ref. en(h4so<br="" to="">2.0)(diag)-71,<br/>Diagnostic Proce-<br/>dure with Diagnos-<br/>tic Trouble Code<br/>(DTC).&gt;</ref.> | Finish the diagno-<br>sis.                                                                                                    |

# 2. Check List for Interview A: CHECK

#### 1. CHECK LIST No. 1

Check the following items when problem has occurred.

#### NOTE:

Use copies of this page for interviewing customers.

| Customer's name         |                                                                                                    | Engine No.       |          |  |  |  |
|-------------------------|----------------------------------------------------------------------------------------------------|------------------|----------|--|--|--|
| Date of sale            |                                                                                                    | Fuel brand       |          |  |  |  |
| Date of repair          |                                                                                                    | Odomotor reading | km       |  |  |  |
| V.I.N.                  |                                                                                                    | Odometer reading | miles    |  |  |  |
| Weather                 | <ul> <li>□ Fine</li> <li>□ Cloudy</li> <li>□ Rainy</li> <li>□ Snowy</li> <li>□ Various/Others:</li> </ul>                                                                                                    |                  |          |  |  |  |
| Ambient air temperature | °C (°F)                                                                                                    |                  |          |  |  |  |
|                         | ☐ Hot<br>☐ Warm<br>☐ Cool<br>☐ Cold                                                                                                    |                  |          |  |  |  |
| Place                   | <ul> <li>Highway</li> <li>Suburbs</li> <li>Inner city</li> <li>Uphill</li> <li>Downhill</li> <li>Rough road</li> <li>Others:</li> </ul>                                                                       |                  |          |  |  |  |
| Engine temperature      | <ul> <li>Cold</li> <li>Warming-up</li> <li>After warming-up</li> <li>Any temperature</li> <li>Others:</li> </ul>                                                                                              |                  |          |  |  |  |
| Engine speed            | rpm                                                                                                    |                  |          |  |  |  |
| Vehicle speed           | km/h (MPH)                                                                                                    | km/h (MPH)       |          |  |  |  |
| Driving conditions      | <ul> <li>Not affected</li> <li>At starting</li> <li>While idling</li> <li>At racing</li> <li>While accelerating</li> <li>While cruising</li> <li>While decelerating</li> <li>While turning (RH/LH)</li> </ul> |                  |          |  |  |  |
| Headlight               | ON / OFF                                                                                                    | Rear defogger    | ON / OFF |  |  |  |
| Blower                  | ON / OFF                                                                                                    | Audio            |          |  |  |  |
| A/C compressor          |                                                                                                    | Car phone        |          |  |  |  |
| Radiator fan            | ON / OFF                                                                                                    |                  |          |  |  |  |
| Front wiper             |                                                                                                    |                  |          |  |  |  |
| Rear wiper              |                                                                                                    |                  |          |  |  |  |

#### 2. CHECK LIST No. 2

Check the following items about the vehicle's state when malfunction indicator light turns on.

NOTE:

Use copies of this page for interviewing customers.

| a) Other warning lights or indicators turn on. 🗅 Yes / 🗅 No                                      |
|--------------------------------------------------------------------------------------------------|
| Low fuel warning light                                                                           |
| Charge indicator light                                                                           |
| AT diagnostic indicator light                                                                    |
| □ ABS warning light                                                                              |
| Oil pressure indicator light                                                                     |
| b) Fuel level                                                                                    |
| Lack of gasoline: □ Yes / □ No                                                                   |
| <ul> <li>Indicator position of fuel gauge:</li> </ul>                                            |
| Experienced running out of fuel:      Yes /      No                                              |
| c) Intentional connecting or disconnecting of harness connectors or spark plug cords:  Yes /  No |
| What:                                                                                            |
| d) Intentional connecting or disconnecting of hoses:                                             |
| What:                                                                                            |
| e) Installing of other parts except genuine parts:                                               |
| What:                                                                                            |
| Where:                                                                                           |
| f) Occurrence of noise:  Yes /  No                                                               |
| From where:                                                                                      |
| What kind:                                                                                       |
| g) Occurrence of smell: 🗅 Yes / 🗅 No                                                             |
| From where:                                                                                      |
| What kind:                                                                                       |
| h) Intrusion of water into engine compartment or passenger compartment:  Yes /  No               |
| i) Troubles occurred                                                                             |
| Engine does not start.                                                                           |
| Engine stalls during idling.                                                                     |
| Engine stalls while driving.                                                                     |
| Engine speed decreases.                                                                          |
| Engine speed does not decrease.                                                                  |
|                                                                                                  |
|                                                                                                  |
|                                                                                                  |
|                                                                                                  |
|                                                                                                  |
|                                                                                                  |

# 3. General Description

### A: CAUTION

1) Airbag system wiring harness is routed near the ECM, main relay and fuel pump relay.

#### CAUTION:

• All airbag system wiring harnesses and connectors are colored yellow. Do not use electrical test equipment on these circuits.

• Be careful not to damage the airbag system wiring harness when servicing the ECM, TCM, main relay and fuel pump relay.

2) Never connect the battery in reverse polarity.

• The ECM will be destroyed instantly.

• The fuel injector and other parts will be damaged.

3) Do not disconnect the battery terminals while the engine is running.

A large counter electromotive force will be generated in the generator, and this voltage may damage electronic parts such as ECM, etc.

4) Before disconnecting the connectors of each sensor and ECM, be sure to turn the ignition switch to OFF. Perform the inspection mode after connecting the connectors.

5) Poor contact has been identified as a primary cause of this problem. Measure the voltage or resistance of individual sensor or all electrical control modules using a tapered pin with a diameter of less than 0.64 mm (0.025 in). Do not insert the pin more than 5 mm (0.20 in) into the part.

6) Remove the ECM from the located position after disconnecting two cables on battery.

Otherwise, the ECM may be damaged.

#### CAUTION:

#### When replacing the ECM, be careful not to use the wrong spec. ECM to avoid any damage on the fuel injection system.

7) Connectors of each sensor in the engine compartment and the harness connectors on the engine side and body side are all designed to be waterproof. However, it is still necessary to take care not to allow water to get into the connectors when washing the vehicle, or when servicing the vehicle on a rainy day. 8) Use ECM mounting stud bolts as the grounding point to body when measuring voltage and resistance inside the passenger compartment.

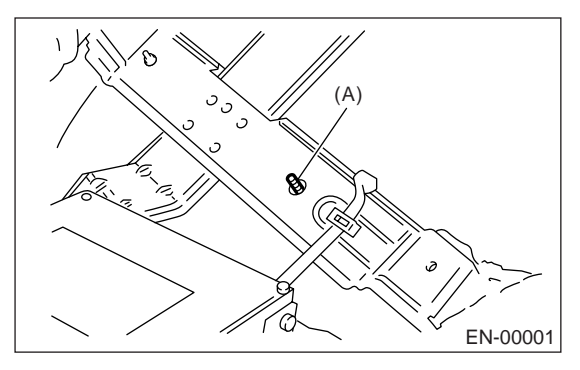

(A) Stud bolt

9) Use engine grounding terminal or engine as the grounding point to body when measuring voltage and resistance in the engine compartment.

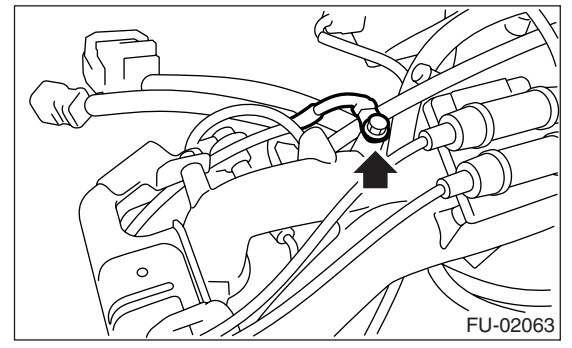

10) Use TCM mounting stud bolts as the grounding point to body when measuring voltage and resistance inside the passenger compartment.

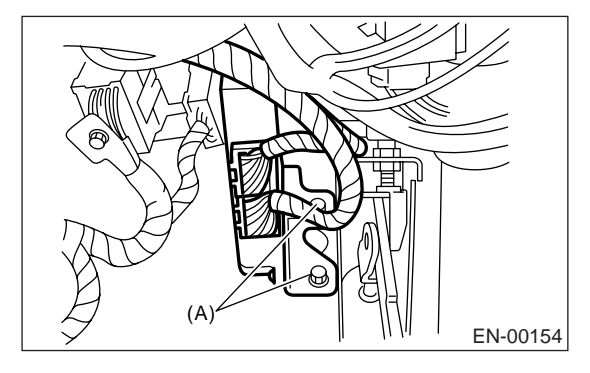

(A) Stud bolt

11) Every MFI-related part is a precision part. Do not drop them.

12) Observe the following cautions when installing a radio in MFI equipped models.

#### CAUTION:

• The antenna must be kept as far apart as possible from the control unit. (The ECM is located under the steering column, inside of instrument panel lower trim panel.)

• The antenna feeder must be placed as far apart as possible from the ECM and MFI harness.

• Carefully adjust the antenna for correct matching.

• When mounting a large power type radio, pay special attention to the three items mentioned above.

• Incorrect installation of the radio may affect the operation of ECM.

13) Before disconnecting the fuel hose, disconnect the fuel pump connector and crank the engine for more than five seconds to release pressure in the fuel system. If engine starts during this operation, run it until it stops.

14) Problems in the electronic-controlled automatic transmission may be caused by failure of the engine, the electronic control system, the transmission proper, or by a combination of these. These three causes must be distinguished clearly when performing diagnostics.

15) Diagnostics should be conducted by rotating with simple, easy operations and proceeding to complicated, difficult operations. The most important thing in diagnostics is to understand the customer's complaint, and distinguish between the three causes.

16) For AT models, do not hold the stall for more than five seconds. (from closed throttle, fully open throttle to stall engine speed.)

17) On the model with ABS, when performing driving test in jacked-up or lifted-up position, sometimes the warning light may be lit, but this is not a malfunction of the system. The reason for this is the speed difference between the front and rear wheels. After diagnosis of engine control system, perform the ABS memory clear procedure of selfdiagnosis function.

#### **B: INSPECTION**

Before performing diagnostics, check the following items which might affect engine problems.

#### 1. BATTERY

1) Measure battery voltage and specific gravity of electrolyte.

#### Standard voltage: 12 V

#### Specific gravity: Above 1.260

2) Check the condition of the main and other fuses, and harnesses and connectors. Also check for proper grounding.

#### 2. ENGINE GROUND

Make sure the engine grounding terminal is properly connected to engine.

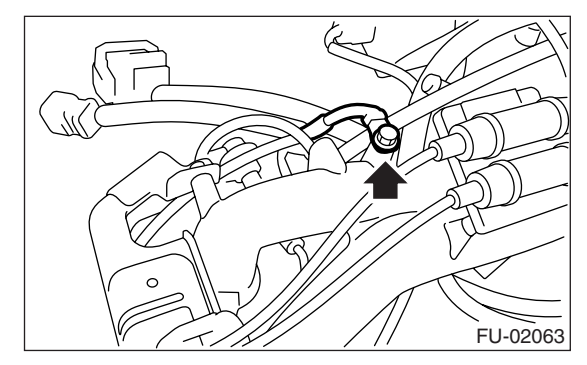

#### 3. SELF-DIAGNOSIS FUNCTION

When detecting a malfunction by self-diagnosis function on ECM, malfunction indicator light illuminates and malfunction occurrence is displayed. Calling the self-diagnosis result is performed by the Subaru Select Monitor.

# **C: PREPARATION TOOL**

| ILLUSTRATION | TOOL NUMBER | DESCRIPTION | REMARKS                                                                                                    |
|--------------|-------------|-------------|----------------------------------------------------------------------------------------------------|
|              | 24082AA230  | CARTRIDGE   | Troubleshooting for electrical system.                                                                                                    |
| S124062AA230 | 0077444000  |             |                                                                                                    |
|              | 22771AA030  | MONITOR KIT | <ul> <li>Froubleshooting for electrical system.</li> <li>English: 22771AA030 (Without printer)</li> <li>German: 22771AA070 (Without printer)</li> <li>French: 22771AA080 (Without printer)</li> <li>Spanish: 22771AA090 (Without printer)</li> </ul> |

### A: LOCATION

#### 1. ENGINE

Control module

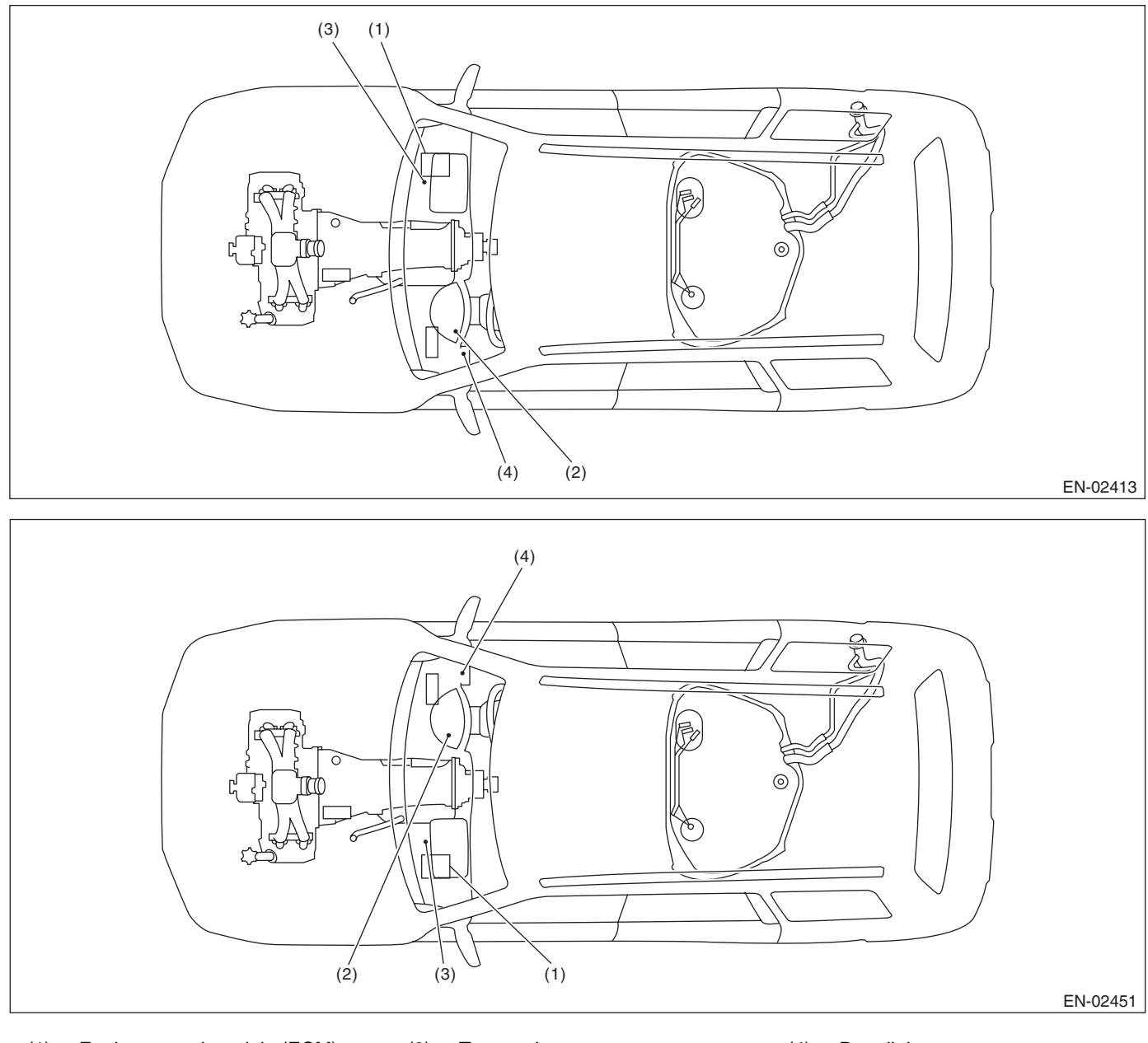

- (1) Engine control module (ECM)
- (3) Test mode connector
- (4) Data link connector

(2) Malfunction indicator light

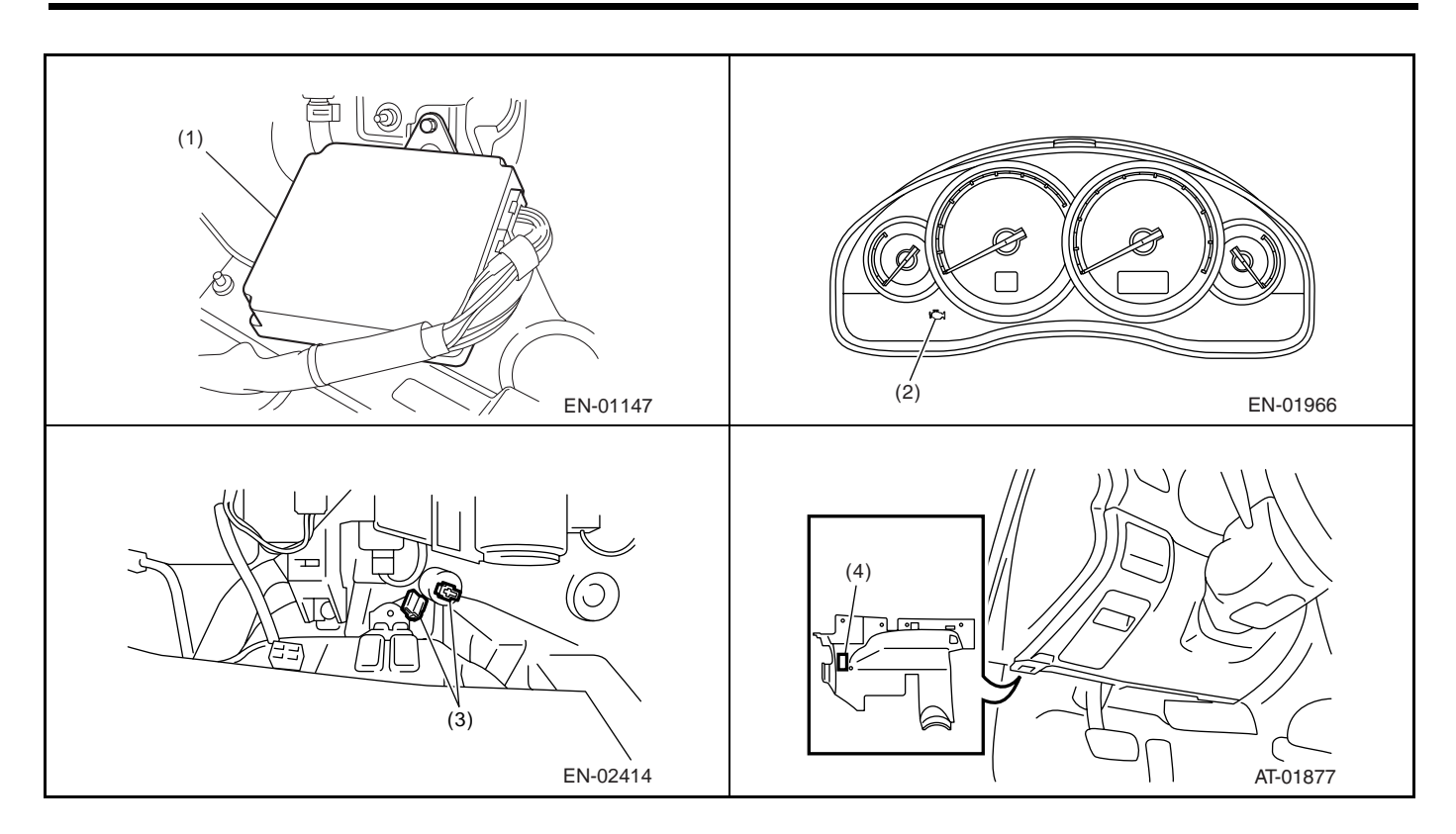

#### Sensor

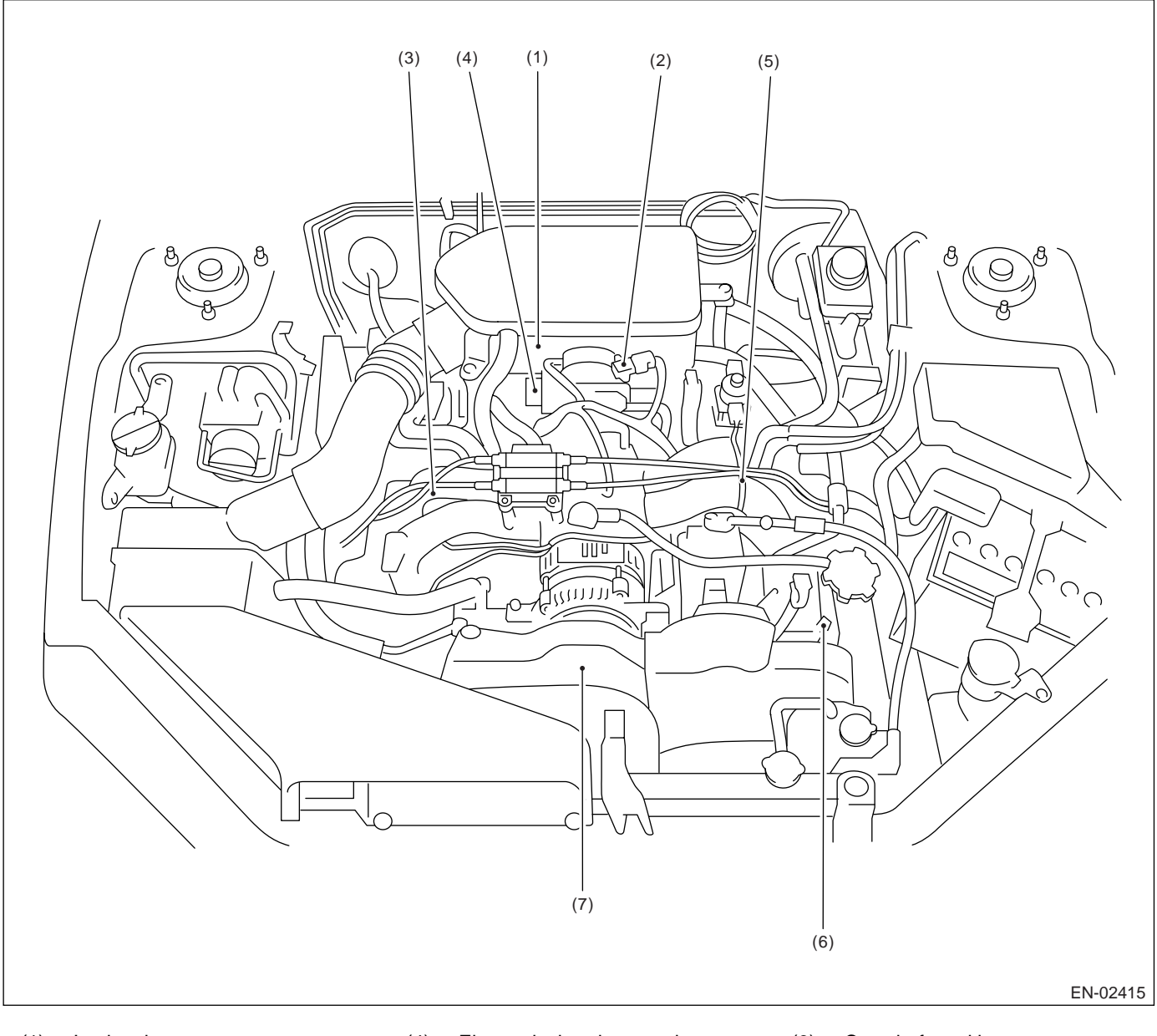

(1) Intake air temperature sensor(2) Manifold absolute pressure sensor

Engine coolant temperature sen-

(3)

sor

- (4) Electronic throttle control
- (5) Knock sensor

- (6) Camshaft position sensor
- (7) Crankshaft position sensor

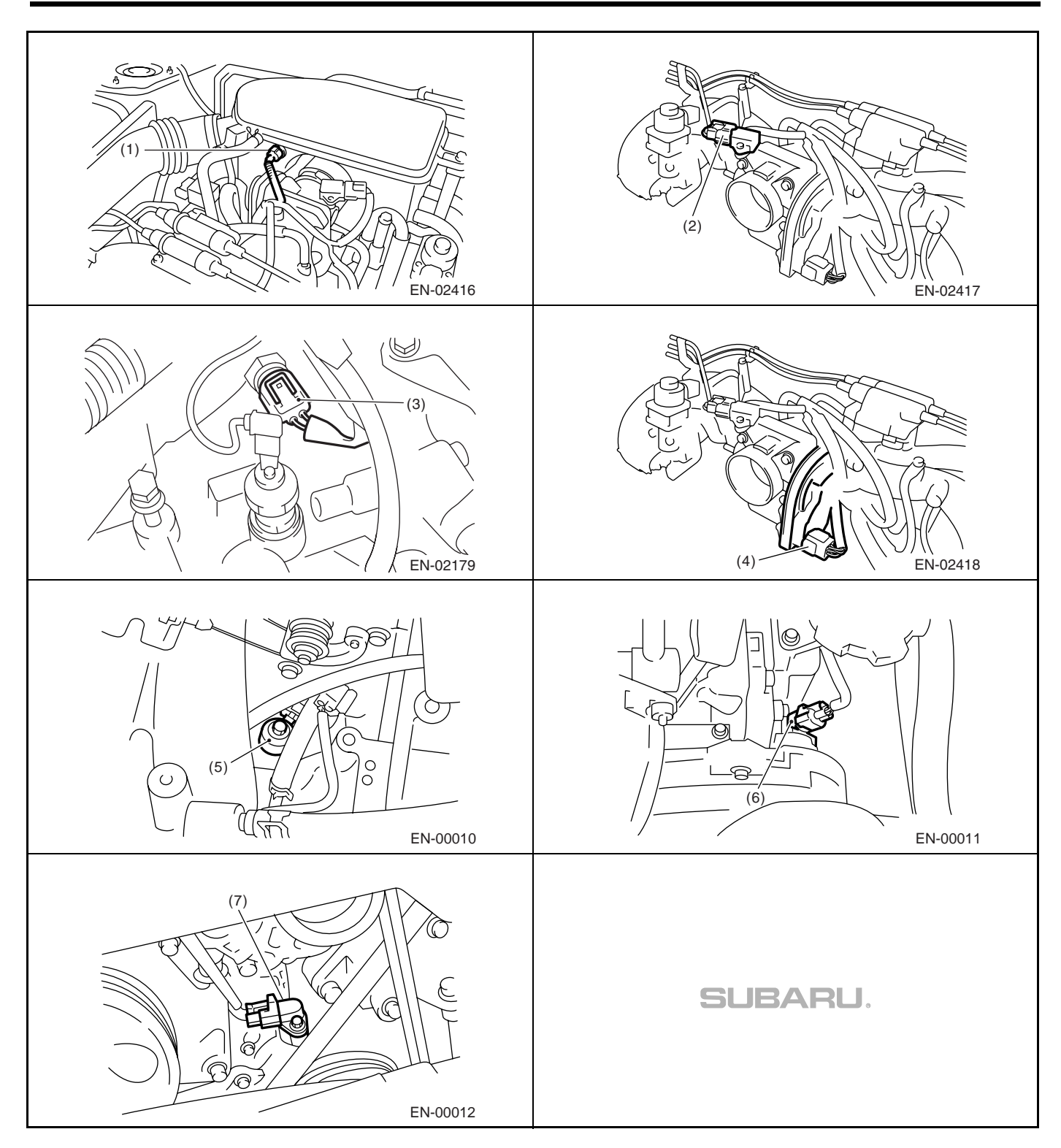

#### ENGINE (DIAGNOSTICS)

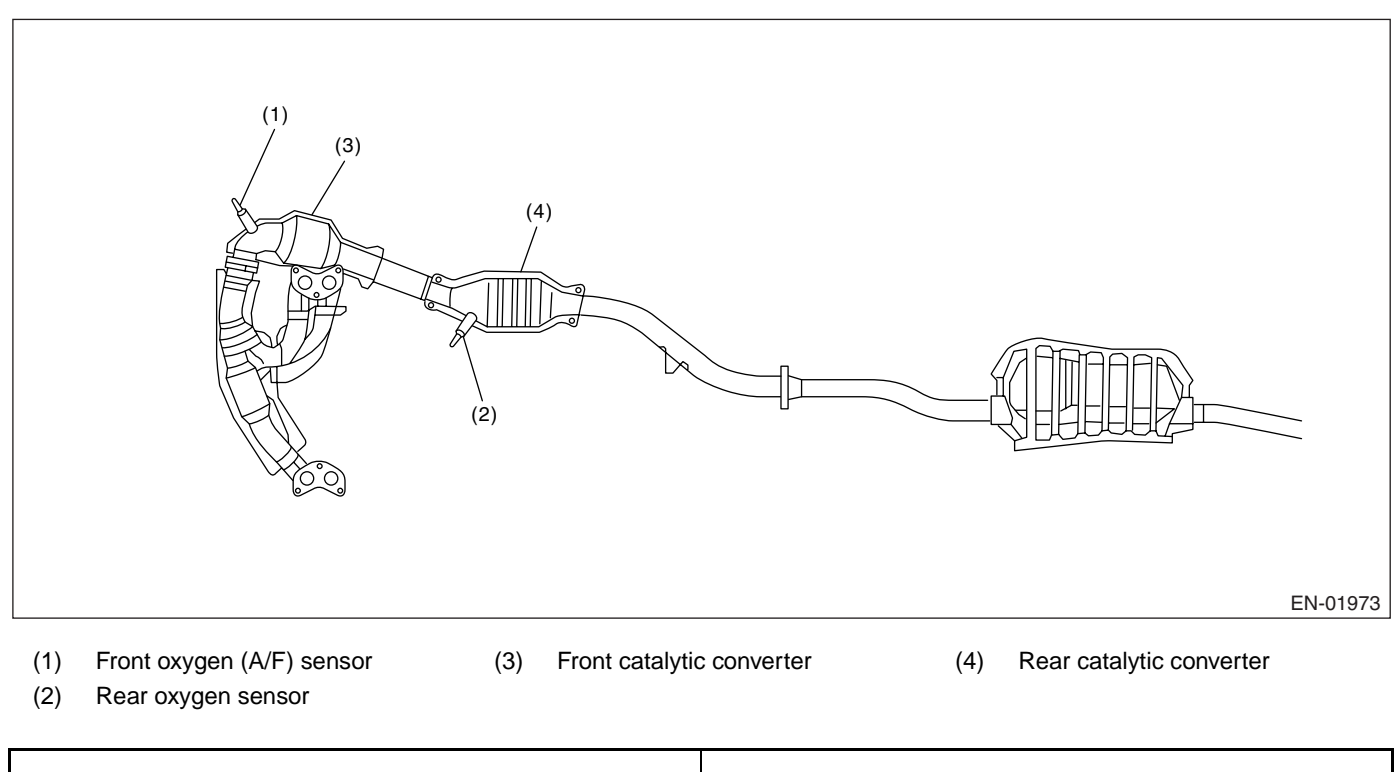

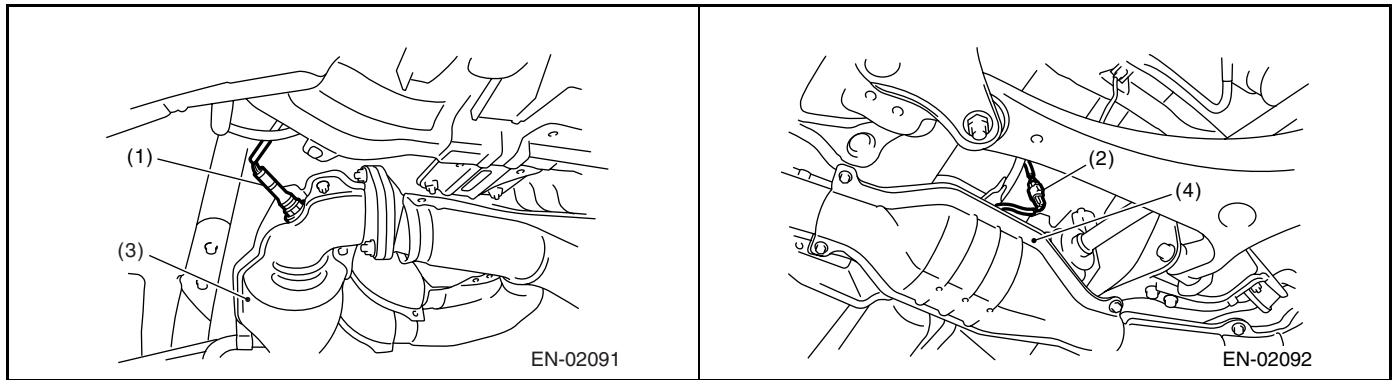

· Solenoid valve, actuator, emission control system parts and ignition system parts

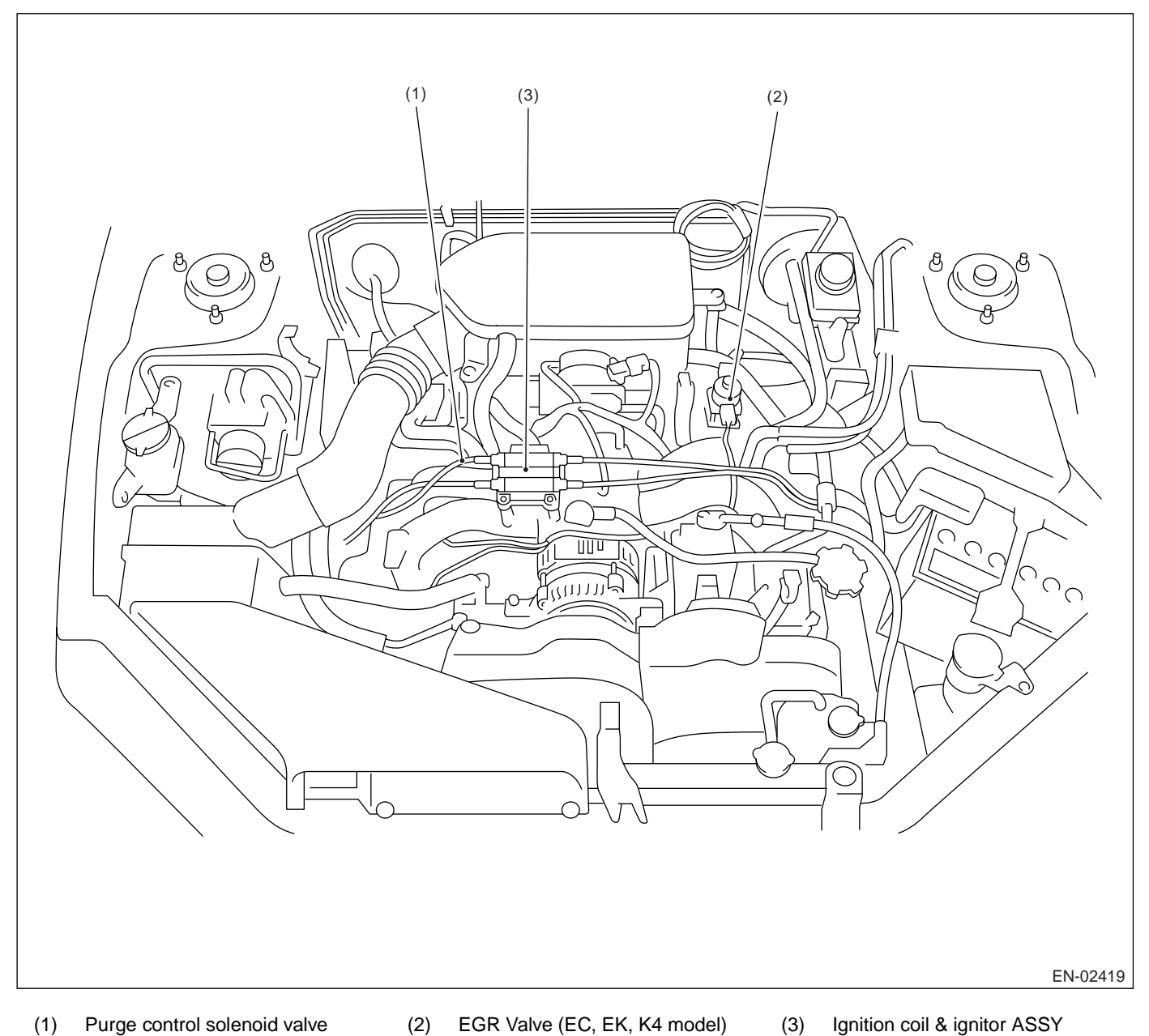

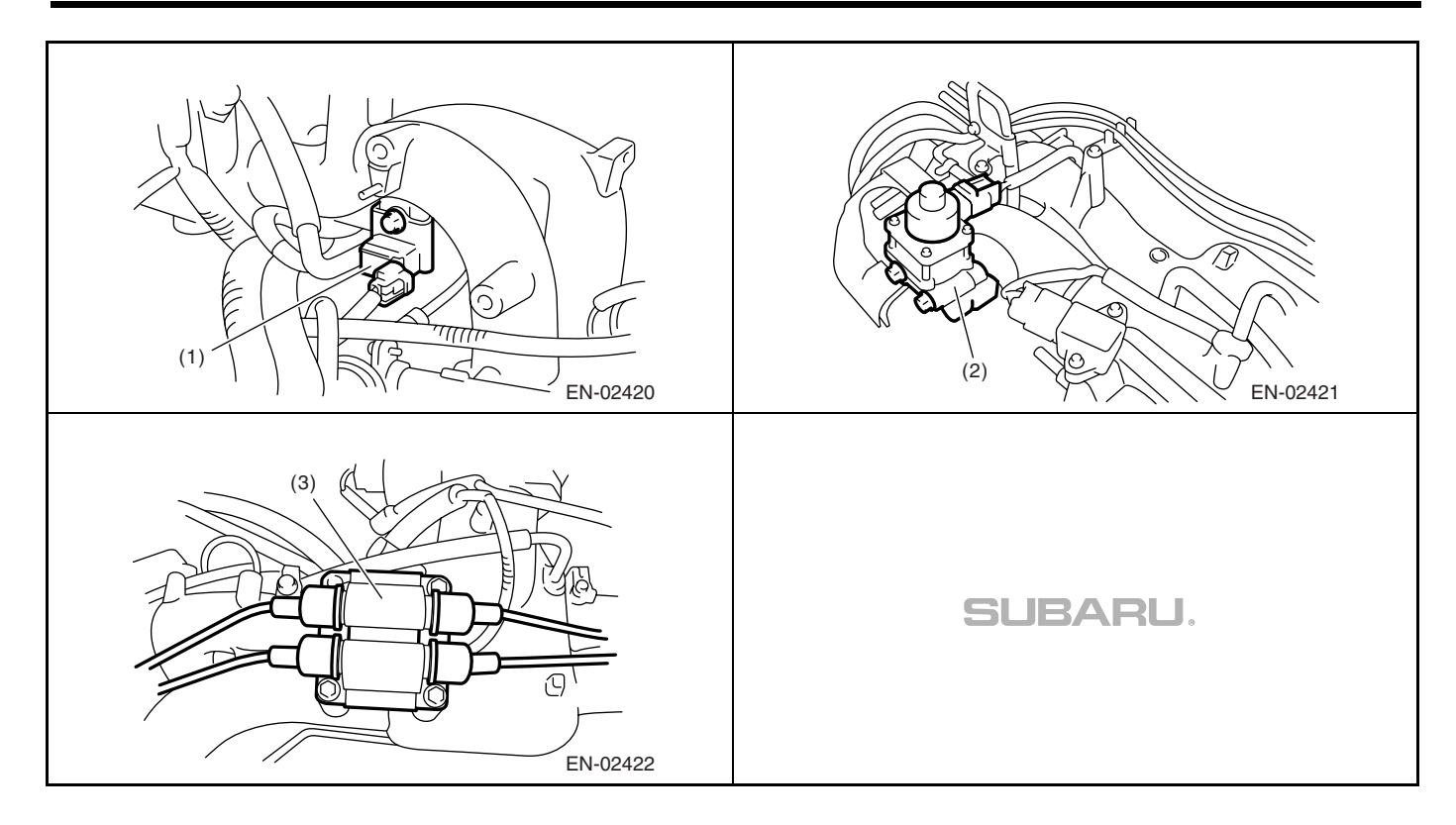

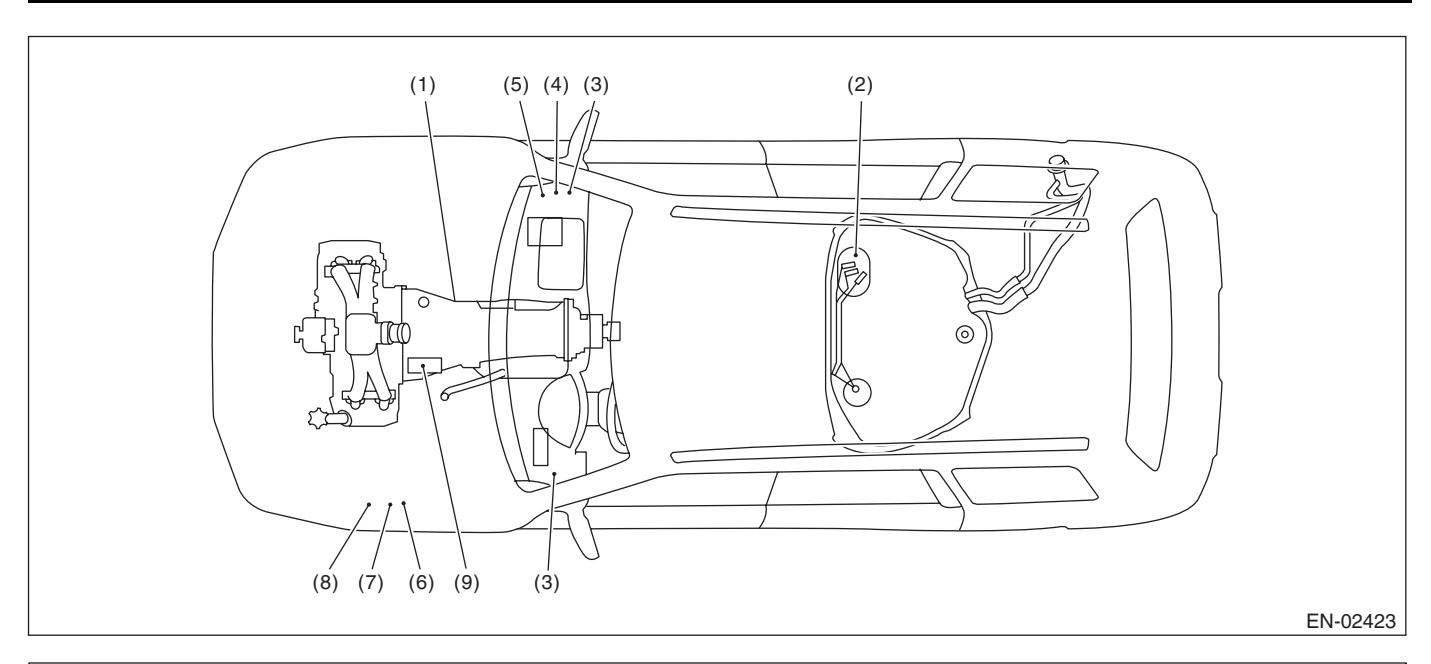

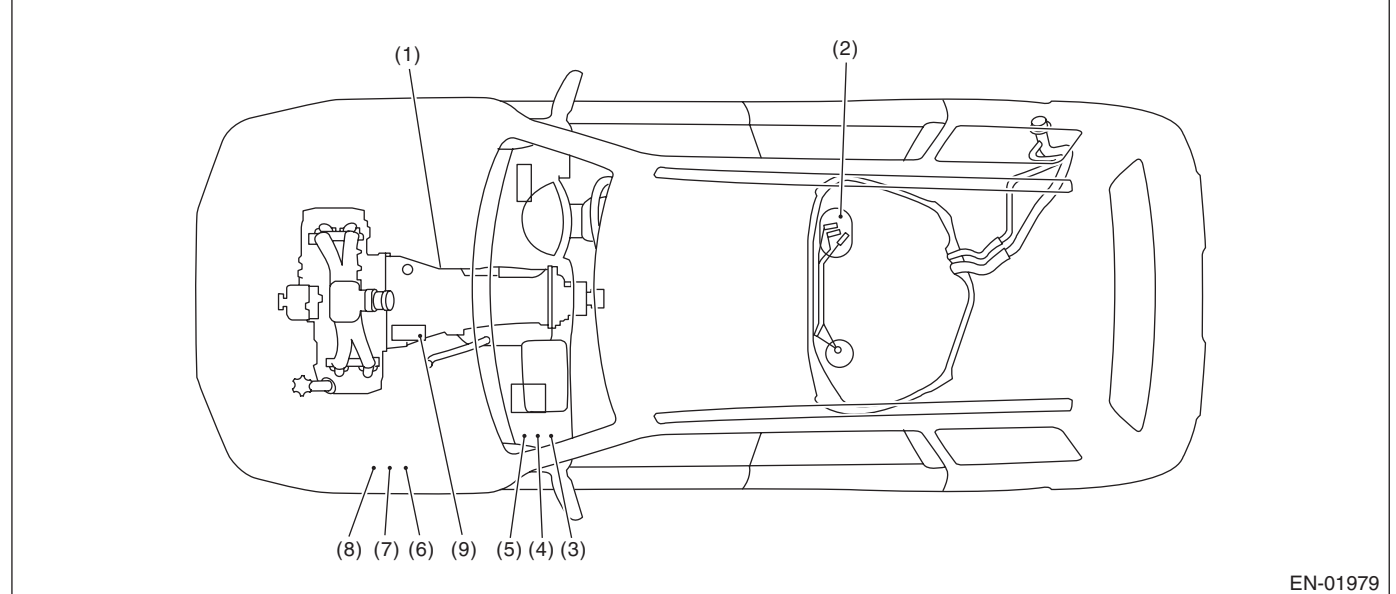

Inhibitor switch (1) Fuel pump

Main relay

(2)

(3)

- (4) Fuel pump relay
- (5) Electronic throttle control relay
- (6) Radiator main fan relay 1
- Radiator sub fan relay (7)
- (8) Radiator main fan relay 2
- (9) Starter

#### ENGINE (DIAGNOSTICS)

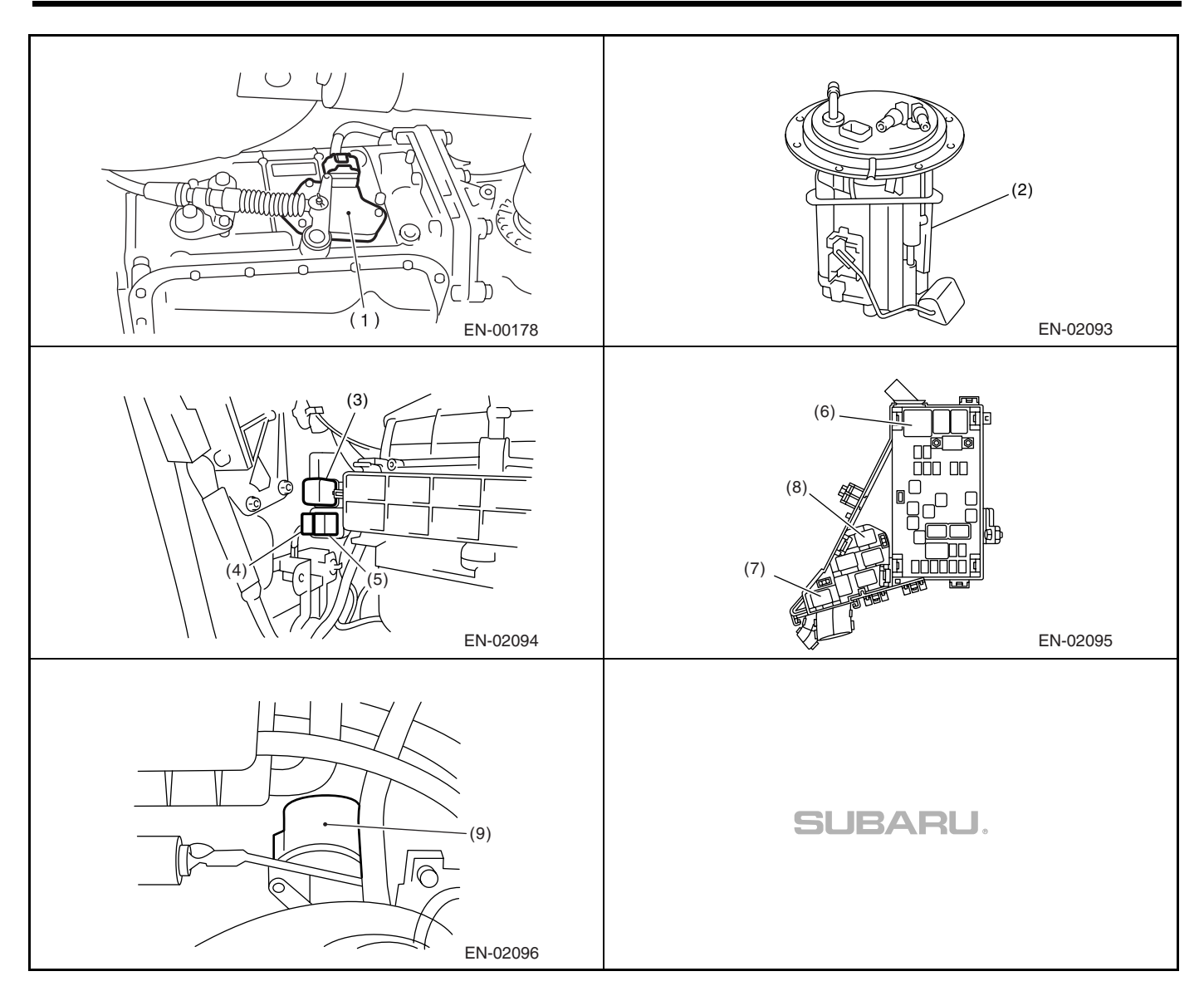

# 5. Engine Control Module (ECM) I/O Signal

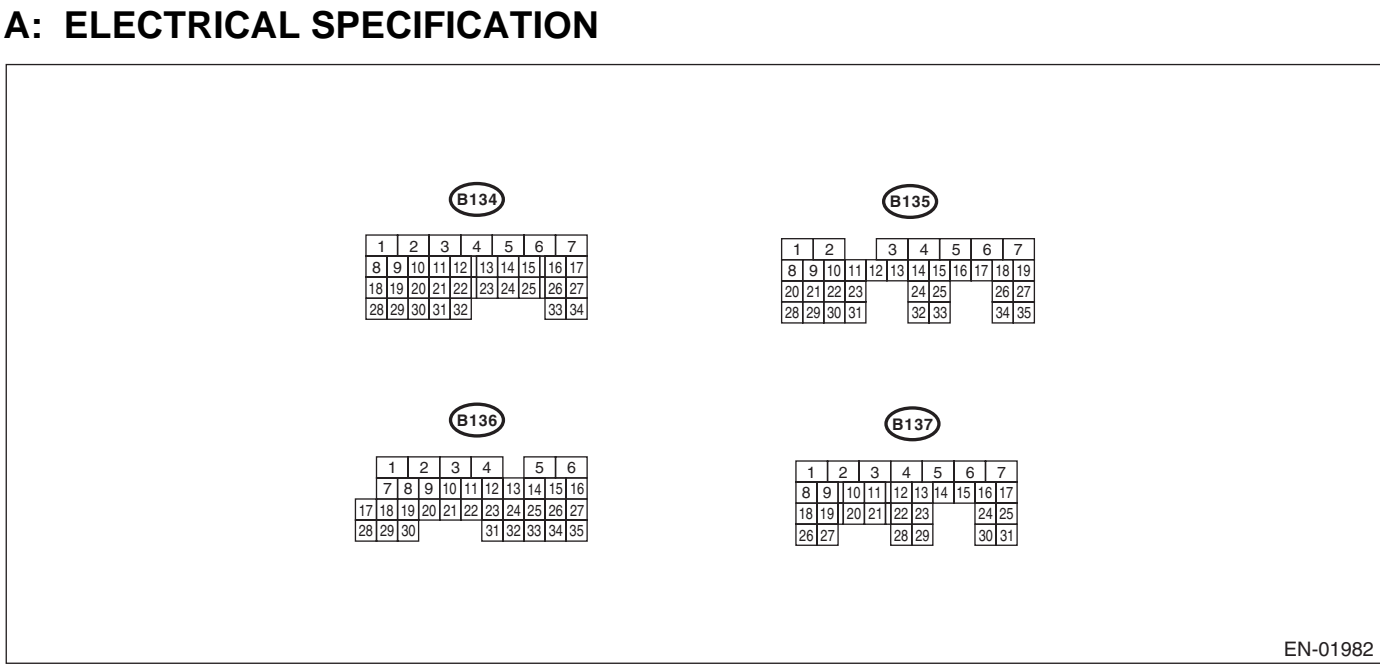

|                                  |            | Ormerten | To marked at | Signa                                   | al (V)                                         |                             |
|----------------------------------|------------|----------|--------------|-----------------------------------------|------------------------------------------------|-----------------------------|
| DESCRIF                          | PTION      | No.      | No.          | Ignition SW ON<br>(engine OFF)          | Engine ON<br>(idling)                          | NOTE                        |
| Crankshaft<br>position sen-      | Signal (+) | B136     | 27           | 0                                       | -7 +7                                          | Sensor output wave-<br>form |
| sor (Model                       | Signal (-) | B136     | 24           | 0                                       | 0                                              | —                           |
| lizer)                           | Shield     | B136     | 32           | 0                                       | 0                                              | —                           |
| Crankshaft<br>position sen-      | Signal (+) | B136     | 26           | 0                                       | _7 <b>—</b> +7                                 | Sensor output wave-<br>form |
| sor (Model                       | Signal (-) | B136     | 24           | 0                                       | 0                                              | —                           |
| bilizer)                         | Shield     | B136     | 32           | 0                                       | 0                                              | _                           |
| Camshaft<br>position sen-        | Signal (+) | B136     | 26           | 0                                       | -7 +7                                          | Sensor output wave-<br>form |
| sor (Model                       | Signal (-) | B136     | 25           | 0                                       | 0                                              | —                           |
| lizer)                           | Shield     | B136     | 32           | 0                                       | 0                                              | —                           |
| Camshaft<br>position sen-        | Signal (+) | B136     | 27           | 0                                       | _7 <b>—</b> +7                                 | Sensor output wave-<br>form |
| sor (Model                       | Signal (-) | B136     | 25           | 0                                       | 0                                              | —                           |
| bilizer)                         | Shield     | B136     | 32           | 0                                       | 0                                              | —                           |
| Electronic                       | Main       | B137     | 23           | 0.4 — 1.1<br>Fully opens: 3.7 — 4.3     | 0.3 — 0.9<br>(After engine is<br>warmed-up.)   | _                           |
| throttle control                 | Sub        | B137     | 24           | 3.9 — 4.8<br>Fully opens:<br>0.65 — 1.5 | 4.05 — 4.95<br>(After engine is<br>warmed-up.) | _                           |
| Electronic thrott<br>motor 1 (+) | le control | B137     | 2            | Duty waveform                           | Duty waveform                                  | Drive frequency: 1 kHz      |
| Electronic thrott<br>motor 2 (+) | le control | B137     | 3            | Duty waveform                           | Duty waveform                                  | Drive frequency: 1 kHz      |
| Electronic thrott<br>motor 1 (–) | le control | B137     | 4            | Duty waveform                           | Duty waveform                                  | Drive frequency: 1 kHz      |

# Engine Control Module (ECM) I/O Signal

ENGINE (DIAGNOSTICS)

|                                      |                          | O a man a star | Terreteral | Signa                                         | al (V)                                        |                                             |
|--------------------------------------|--------------------------|----------------|------------|-----------------------------------------------|-----------------------------------------------|---------------------------------------------|
| DESCRIF                              | PTION                    | No.            | No.        | Ignition SW ON<br>(engine OFF)                | Engine ON<br>(idling)                         | NOTE                                        |
| Electronic thrott<br>motor 2 (–)     | le control               | B137           | 5          | Duty waveform                                 | Duty waveform                                 | Drive frequency: 1 kHz                      |
| Electronic thrott<br>motor 1 power s | le control<br>supply     | B137           | 6          | 10 — 13                                       | 13 — 14                                       | _                                           |
| Electronic thrott<br>motor 2 power s | le control<br>supply     | B137           | 7          | 10 — 13                                       | 13 — 14                                       | —                                           |
| Electronic thrott motor relay        | le control               | B137           | 9          | ON: 0<br>OFF: 10 — 13                         | ON: 0<br>OFF: 13 — 14                         | When ignition switch is<br>turned to ON: ON |
|                                      | Main                     | B137           | 29         | Fully closed: 0.5 — 1.5<br>Fully opens: 3 — 5 | Fully closed: 0.5 — 1.5<br>Fully opens: 3 — 5 | _                                           |
| Accelerator position sen-            | Power<br>supply          | B137           | 25         | 5                                             | 5                                             | _                                           |
| sor                                  | Ground                   | B137           | 31         | 0                                             | 0                                             | —                                           |
|                                      | Sub                      | B137           | 30         | Fully closed: 0.5 — 1.5<br>Fully opens: 3 — 5 | Fully closed: 0.5 — 1.5<br>Fully opens: 3 — 5 | _                                           |
| Rear oxygen                          | Signal                   | B136           | 19         | 0                                             | 0 — 0.9                                       | —                                           |
| sensor                               | Shield                   | B136           | 30         | 0                                             | 0                                             | —                                           |
| Front oxygen                         | Signal 1                 | B135           | 2          | 0 — 1.0                                       | 13 — 14                                       | —                                           |
| (A/F) sensor<br>heater               | Signal 2                 | B135           | 3          | 0 — 1.0                                       | 13 — 14                                       | _                                           |
| Rear oxygen se<br>signal             | nsor heater              | B134           | 1          | 0 — 1.0                                       | 13 — 14                                       | _                                           |
| Engine coolant t<br>sensor           | temperature              | B136           | 22         | 1.0 — 1.6                                     | 1.0 — 1.6                                     | After engine is<br>warmed-up.               |
| Starter switch                       |                          | B135           | 23         | OFF: 0<br>ON: 10 — 13                         | OFF: 0<br>ON: 13 — 14                         | —                                           |
| A/C switch                           |                          | B135           | 20         | ON: 10 — 13<br>OFF: 0                         | ON: 13 — 14<br>OFF: 0                         | _                                           |
| Ignition switch                      |                          | B135           | 13         | 10 — 13                                       | 13 — 14                                       | —                                           |
| Neutral position<br>(AT model)       | switch                   | B135           | 12         | ON: 0<br>OFF: 10 — 14                         |                                               | _                                           |
| Neutral position<br>(MT model)       | switch                   | B135           | 12         | ON: 10<br>OFI                                 | 0 — 14<br>F: 0                                | —                                           |
| Test mode conn                       | ector                    | B135           | 24         | 5                                             | 5                                             | When connected: 0                           |
| Knock concer                         | Signal                   | B136           | 23         | 2.8                                           | 2.8                                           | —                                           |
| KHOCK SENSOR                         | Shield                   | B136           | 12         | 0                                             | 0                                             | —                                           |
| Back-up power                        | supply                   | B136           | 7          | 10 — 13                                       | 13 — 14                                       | Ignition switch "OFF":<br>10 — 13           |
| Control module                       | power sup-               | B136           | 3          | 10 — 13                                       | 13 — 14                                       | _                                           |
| ply                                  |                          | B136           | 4          | 10 — 13                                       | 13 — 14                                       | —                                           |
| Sensor power s                       | upply 1                  | B136           | 17         | 5                                             | 5                                             | —                                           |
| Sensor power s                       | upply 2                  | B137           | 25         | 5                                             | 5                                             | —                                           |
| Ignition control                     | 1                        | B134           | 23         | 0                                             | 1 — 3.4                                       | Waveform                                    |
| Ignition control                     | 2                        | B134           | 24         | 0                                             | 1 — 3.4                                       | Waveform                                    |
|                                      | #1                       | B134           | 17         | 10 — 13                                       | 1 — 14                                        | Waveform                                    |
| Fuel injector                        | #2                       | B134           | 27         | 10 — 13                                       | 1 — 14                                        | Waveform                                    |
|                                      | #3                       | B134           | 34         | 10 — 13                                       | 1 — 14                                        | Waveform                                    |
|                                      | #4                       | B134           | 33         | 10 — 13                                       | 1 — 14                                        | Waveform                                    |
| Fuel pump relay<br>(Model with imm   | r control<br>nobilizer)  | B135           | 44         | 0.5 or less                                   | 0.5 or less                                   | —                                           |
| Fuel pump relay<br>(Model without i  | r control<br>mmobilizer) | B134           | 27         | 0.5 or less                                   | 0.5 or less                                   | _                                           |

# Engine Control Module (ECM) I/O Signal

|                            |               | O a rest a st a re | <b>T</b> | Signa                                                                                                    | al (V)                                                                                                    |                                               |
|----------------------------|---------------|--------------------|----------|----------------------------------------------------------------------------------------------------|----------------------------------------------------------------------------------------------------|-----------------------------------------------|
| DESCRIF                    | PTION         | No.                | No.      | Ignition SW ON<br>(engine OFF)                                                                                                    | Engine ON<br>(idling)                                                                                                    | NOTE                                          |
| A/C relay contro           | I             | B135               | 35       | ON: 0.5 or less<br>OFF: 10 — 13                                                                                                    | ON: 0.5 or less<br>OFF: 13 — 14                                                                                                    |                                               |
| Radiator fan rela          | ay 1 control  | B134               | 10       | ON: 0.5 or less<br>OFF: 10 — 13                                                                                                    | ON: 0.5 or less<br>OFF: 13 — 14                                                                                                    | _                                             |
| Radiator fan rela          | ay 2 control  | B134               | 9        | ON: 0.5 or less<br>OFF: 10 — 13                                                                                                    | ON: 0.5 or less<br>OFF: 13 — 14                                                                                                    | _                                             |
| Self-shutoff cont          | trol          | B135               | 14       | 10 — 13                                                                                                    | 13 — 14                                                                                                    |                                               |
| Malfunction indi           | cator light   | B135               | 15       | 1 or less                                                                                                    | _                                                                                                    | Light "ON": 1 or less<br>Light "OFF": 10 — 14 |
| Engine speed of            | utput         | B135               | 27       |                                                                                                    | 0 — 13 or more                                                                                                    | Waveform                                      |
| Purge control so           | olenoid valve | B134               | 8        | ON: 1 or less<br>OFF: 10 — 13                                                                                                    | ON: 1 or less<br>OFF: 13 — 14                                                                                                    | _                                             |
|                            | Signal A+     | B134               | 13       | 0 or 10 — 13                                                                                                    | 0 or 13 — 14                                                                                                    | —                                             |
| EGR solenoid               | Signal A-     | B134               | 12       | 0 or 10 — 13                                                                                                    | 0 or 13 — 14                                                                                                    | —                                             |
| valve                      | Signal B+     | B134               | 3        | 0 or 10 — 13                                                                                                    | 0 or 13 — 14                                                                                                    | —                                             |
|                            | Signal B-     | B134               | 4        | 0 or 10 — 13                                                                                                    | 0 or 13 — 14                                                                                                    | _                                             |
| Power stearing             | switch        | P125               | o        | ON: 1 or less                                                                                                    | ON: 1 or less                                                                                                    |                                               |
| Fower steering s           | SWITCH        | B135               | 0        | OFF: 10 — 13                                                                                                    | OFF: 13 — 14                                                                                                    | —                                             |
| Front oxygen (A signal 1   | /F) sensor    | B136               | 35       | _                                                                                                    | 2.05 — 2.25                                                                                                    | _                                             |
| Front oxygen (A signal 2   | /F) sensor    | B136               | 33       |                                                                                                    | 2.05 — 2.25                                                                                                    |                                               |
| Front oxygen (A shield     | /F) sensor    | B136               | 34       | 0                                                                                                    | 0                                                                                                    |                                               |
| Manifold absolut sensor    | te pressure   | B136               | 20       | 4.0 — 4.8                                                                                                    | 1.1 — 1.9                                                                                                    | _                                             |
| Intake air tempe<br>sor    | rature sen-   | B136               | 28       | 3.3 — 3.5                                                                                                    | 3.3 — 3.5                                                                                                    | intake air temperature:<br>25°C (75°F)        |
| Generator contr            | ol            | B135               | 16       | 0 — 6.5                                                                                                    | 0 — 6.5                                                                                                    | _                                             |
| SSM communic               | ation line    | B135               | 32       | Less than $1 \leftrightarrow More$<br>than 4                                                                                                    | Less than $1 \leftarrow \rightarrow More$<br>than 4                                                                                                    | _                                             |
| Main switch                |               | B137               | 14       | ON: 0<br>OFF: 10 — 13                                                                                                    | ON: 0<br>OFF: 13 — 14                                                                                                    | _                                             |
| Clutch switch              |               | B137               | 22       | When clutch pedal is<br>depressed: 0<br>When clutch pedal is<br>released: 10 — 13                                                                                         | When clutch pedal is<br>depressed: 0<br>When clutch pedal is<br>released: 13 — 14                                                                                         | _                                             |
| Brake switch 1             |               | B137               | 12       | When brake pedal is<br>depressed: 0<br>When brake pedal is<br>released: 10 — 13                                                                                           | When brake pedal is<br>depressed: 0<br>When brake pedal is<br>released: 13 — 14                                                                                           |                                               |
| Brake switch 2             |               | B137               | 13       | When brake pedal is<br>depressed: 10 — 13<br>When brake pedal is<br>released: 0                                                                                           | When brake pedal is<br>depressed: 13 — 14<br>When brake pedal is<br>released: 0                                                                                           | _                                             |
| Cruise control c<br>switch | ommand        | B136               | 21       | When operating noth-<br>ing: $3.5 - 4.5$<br>When operating RES/<br>ACC: $2.5 - 3.5$<br>When operating SET/<br>COAST: $0.5 - 1.5$<br>When operating CAN-<br>CEL: $0 - 0.5$ | When operating noth-<br>ing: $3.5 - 4.5$<br>When operating RES/<br>ACC: $2.5 - 3.5$<br>When operating SET/<br>COAST: $0.5 - 1.5$<br>When operating CAN-<br>CEL: $0 - 0.5$ | _                                             |
|                            |               | 0010               | 10       | 0                                                                                                    | 0                                                                                                    | —                                             |

# Engine Control Module (ECM) I/O Signal

ENGINE (DIAGNOSTICS)

|                              | Connector Terminal |     | Signal (V)                     |                       |      |
|------------------------------|--------------------|-----|--------------------------------|-----------------------|------|
| DESCRIPTION                  | No.                | No. | Ignition SW ON<br>(engine OFF) | Engine ON<br>(idling) | NOTE |
| GND (sensor 2)               | B137               | 31  | 0                              | 0                     | —    |
| GND (injector)               | B134               | 7   | 0                              | 0                     | —    |
|                              | B134               | 2   | 0                              | 0                     | —    |
| GND (power supply)           | B137               | 1   | 0                              | 0                     | —    |
| GND (control system)         | B136               | 5   | 0                              | 0                     | —    |
| GND (control system)         | B136               | 6   | 0                              | 0                     | —    |
| GND (oxygen sensor heater 1) | B135               | 5   | 0                              | 0                     | _    |
| GND (oxygen sensor heater 2) | B135               | 6   | 0                              | 0                     | _    |
| GND (Electronic throttle     | B136               | 1   | 0                              | 0                     | —    |
| control)                     | B136               | 2   | 0                              | 0                     | —    |

# 6. Engine Condition Data

| <b>A</b> : | ELECTRICAL | SPECIFICATION |  |
|------------|------------|---------------|--|
|            |            |               |  |

| Remarks     | SPECIFICATION                    |  |  |  |  |
|-------------|----------------------------------|--|--|--|--|
| Engine load | 1.6 — 2.9 (%): Idling            |  |  |  |  |
|             | 6.4 — 12.8 (%): 2,500 rpm Racing |  |  |  |  |

Measuring condition:

- After engine is warmed-up.
- Gear position is in "N" or "P" range.
- A/C is turned OFF.
- All accessory switches are turned OFF.

# 7. Data Link Connector

#### A: NOTE

This connector is used for Subaru Select Monitor.

#### CAUTION:

Do not connect any scan tools except for OBD-II general scan tool and Subaru Select Monitor, because the circuit for Subaru Select Monitor may be damaged.

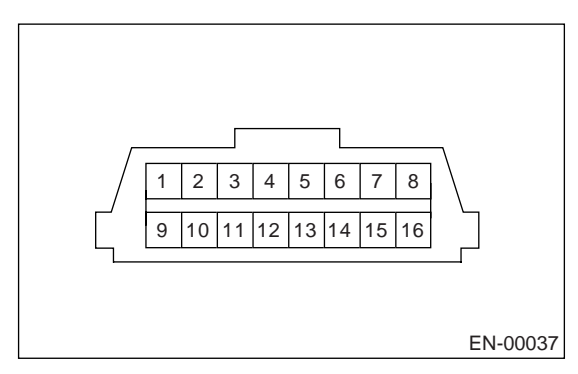

| Terminal No. | Remarks      | Terminal No. | Remarks                      |
|--------------|--------------|--------------|------------------------------|
| 1            | Power supply | 9            | Empty                        |
| 2            | Empty        | 10           | Subaru Select Monitor signal |
| 3            | Empty        | 11           | Empty                        |
| 4            | Empty        | 12           | Ground                       |
| 5            | Empty        | 13           | Ground                       |
| 6            | Empty        | 14           | Empty                        |
| 7            | Empty        | 15           | Empty                        |
| 8            | Empty        | 16           | Empty                        |

# 8. OBD-II General Scan Tool

### A: OPERATION

# 1. HOW TO USE OBD-II GENERAL SCAN TOOL

1) Prepare a general scan tool (OBD-II general scan tool) required by SAE J1978.

2) Connect the OBD-II general scan tool to data link connector located in the lower portion of instrument panel (on driver's side).

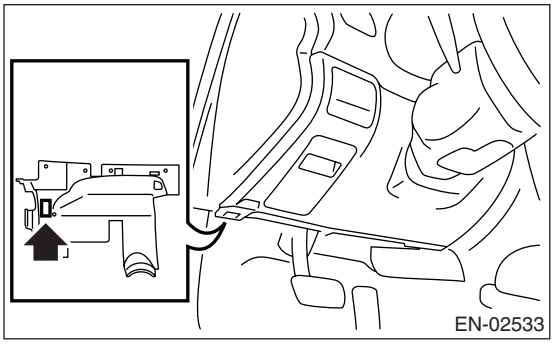

3) Using the OBD-II general scan tool, call up DTC and freeze frame data.

OBD-II general scan tool functions consist of:

(1) MODE \$01: Current powertrain diagnostic data

(2) MODE \$02: Powertrain freeze frame data

(3) MODE \$03: Emission-related powertrain DTC

(4) MODE \$04: Clear/Reset emission-related diagnostic information

Read out the data according to repair procedures. (For detailed operation procedures, refer to the operation manual of OBD-II general scan tool.)

NOTE:

For details concerning DTC, refer to "List of Diagnostic Trouble Code (DTC)". **<Ref. to EN(H4SO 2.0)(diag)-66, List of Diagnostic Trouble Code** (DTC).>

#### 2. MODE \$01 (CURRENT POWERTRAIN DIAGNOSTIC DATA)

Refer to data denoting the current operating condition of analog input/output, digital input/output or the powertrain system.

A list of the support data and PID (Parameter Identification) codes are shown in the following table.

| PID | Data                                                                                                    | Unit of measure |
|-----|----------------------------------------------------------------------------------------------------|-----------------|
| 01  | Number of emission-related powertrain DTC, malfunction indicator light status and diagnosis support information | _               |
| 03  | Fuel system control status                                                                                      | —               |
| 04  | Calculated engine load value                                                                                    | %               |
| 05  | Engine coolant temperature                                                                                      | °C              |
| 06  | Short term fuel trim                                                                                            | %               |
| 07  | Long term fuel trim                                                                                             | %               |
| 0B  | Intake manifold absolute pressure                                                                               | kPa             |
| 0C  | Engine revolution                                                                                               | rpm             |
| 0D  | Vehicle speed                                                                                                   | km/h            |
| 0E  | Ignition timing advance                                                                                         | 0               |
| 0F  | Intake air temperature                                                                                          | °C              |
| 10  | Air flow rate from manifold absolute pressure sensor                                                            | g/sec           |
| 11  | Throttle valve absolute opening angle                                                                           | %               |
| 13  | Check whether oxygen sensor is installed.                                                                       |                 |
| 15  | Oxygen sensor output voltage and short term fuel trim associated with oxygen sensor—bank 1 sensor 2             | V and %         |
| 1C  | Supporting OBD system                                                                                           | —               |
| 21  | Driving distance after MIL illuminates                                                                          | km              |
| 24  | A/F value and A/F sensor output voltage                                                                         | — and V         |

#### NOTE:

Refer to OBD-II general scan tool manufacturer's operation manual to access generic OBD-II PIDs (MODE \$01).

#### 3. MODE \$02 (POWERTRAIN FREEZE FRAME DATA)

Refer to data denoting the operating condition when trouble is detected by on-board diagnosis system. A list of the support data and PID (Parameter Identification) codes are shown in the following table.

| PID | Data                                                      | Unit of measure |
|-----|-----------------------------------------------------------|-----------------|
| 02  | DTC that caused CARB to require freeze frame data storage | —               |
| 03  | Fuel system control status                                | —               |
| 04  | Calculated engine load value                              | %               |
| 05  | Engine coolant temperature                                | ٥C              |
| 06  | Short term fuel trim                                      | %               |
| 07  | Long term fuel trim                                       | %               |
| 0B  | Intake manifold absolute pressure                         | kPa             |
| 0C  | Engine revolution                                         | rpm             |
| 0D  | Vehicle speed                                             | km/h            |

NOTE:

Refer to OBD-II general scan tool manufacturer's operation manual to access freeze frame data (MODE \$02).

#### 4. MODE \$03 (EMISSION-RELATED POWERTRAIN DIAGNOSTIC TROUBLE CODE (DTC))

Refer to "Read Diagnostic Trouble Code (DTC)" for information about data denoting emission-related powertrain DTC. <Ref. to EN(H4SO 2.0)(diag)-31, Read Diagnostic Trouble Code (DTC).>

#### 5. MODE \$04 (CLEAR/RESET EMISSION-RELATED DIAGNOSTIC INFORMATION)

Refer to the mode used to clear or reset emission-related diagnostic information (OBD-II trouble diagnostic information).

#### NOTE:

Refer to OBD-II general scan tool manufacturer's operation manual to clear or reset emission-related diagnostic information (MODE \$04).

# 9. Subaru Select Monitor

### A: OPERATION

#### 1. HOW TO USE SUBARU SELECT MONI-TOR

1) Prepare the Subaru Select Monitor kit. <Ref. to EN(H4SO 2.0)(diag)-7, PREPARATION TOOL, General Description.>

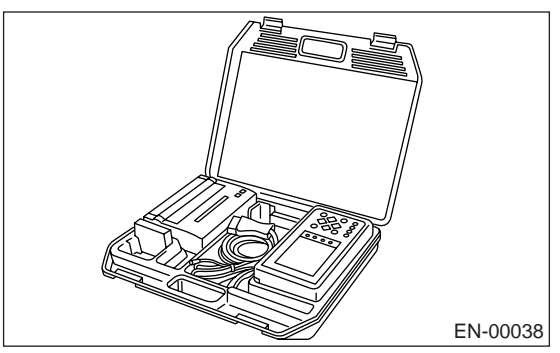

2) Connect the diagnosis cable to Subaru Select Monitor.

3) Insert the cartridge to Subaru Select Monitor. <Ref. to EN(H4SO 2.0)(diag)-7, PREPARATION TOOL, General Description.>

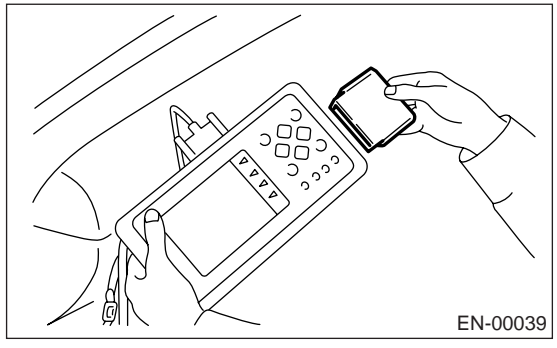

4) Connect the Subaru Select Monitor to data link connector.

(1) Data link connectors is located in the lower portion of instrument panel (on the driver's side).

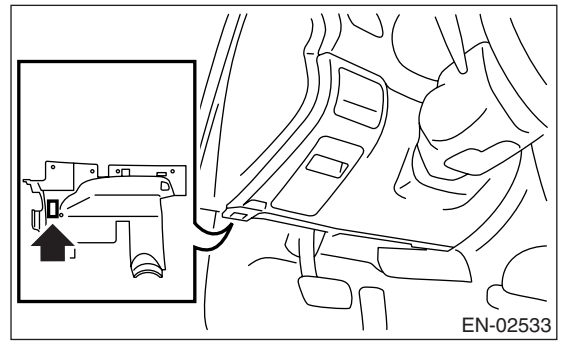

(2) Connect the diagnosis cable to data link connector.

#### CAUTION:

Do not connect the scan tools except for OBD-II general scan tool and Subaru Select Monitor. 5) Turn the ignition switch to ON (engine OFF) and Subaru Select Monitor switch to ON.

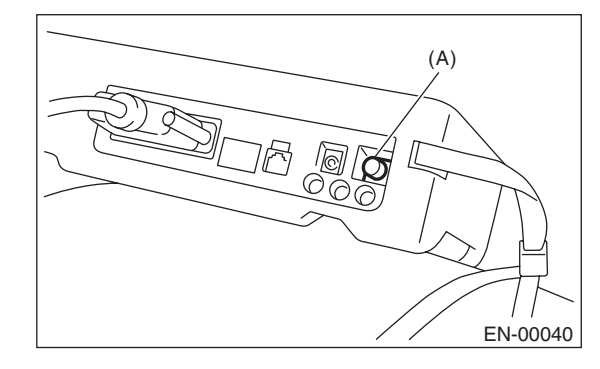

(A) Power switch

6) Using the Subaru Select Monitor, call up DTCs and data, then record them.

#### 2. READ DIAGNOSTIC TROUBLE CODE (DTC) FOR ENGINE (NORMAL MODE)

Refer to "Read Diagnostic Trouble Code (DTC)" for information about how to indicate DTCs. <Ref. to EN(H4SO 2.0)(diag)-31, Read Diagnostic Trouble Code (DTC).>

#### 3. READ DIAGNOSTIC TROUBLE CODE (DTC) FOR ENGINE (OBD MODE)

Refer to "Read Diagnostic Trouble Code (DTC)" for information about how to indicate DTCs. <Ref. to EN(H4SO 2.0)(diag)-31, Read Diagnostic Trouble Code (DTC).>

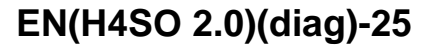

#### 4. READ CURRENT DATA FOR ENGINE. (NORMAL MODE)

1) On the «Main Menu» display screen, select the {Each System Check} and press the [YES] key.

2) On the «System Selection Menu» display screen, select the {Engine} and press the [YES] key.

3) Press the [YES] key after the information of engine type has been displayed.

4) On the «Engine Diagnosis» display screen, select the {Current Data Display/Save}, and then press the [YES] key.

5) On the «Data Display Menu» display screen, select the {Data Display} and press the [YES] key.

6) Using the scroll key, scroll the display screen up or down until the desired data is shown.

• A list of the support data is shown in the following table.

| Remarks                                            | Display                                         | Unit<br>of measure | Note (at idling)                                             |
|----------------------------------------------------|-------------------------------------------------|--------------------|--------------------------------------------------------------|
| Engine load                                        | Engine Load                                     | %                  | 1 — 3%                                                       |
| Engine coolant temperature signal                  | Coolant Temp.                                   | °C                 | ≥ 75 °C                                                      |
| A/F correction 1                                   | A/F Correction #1                               | %                  | -10 - +10%                                                   |
| A/F learning 1                                     | A/F Learning #1                                 | %                  | -15 — +15%                                                   |
| Intake manifold absolute pressure                  | Mani. Absolute Pressure                         | kpa                | 200 — 300 kpa                                                |
| Engine speed signal                                | Engine Speed                                    | rpm                | 600 — 800 rpm (Agree<br>with the tachometer indi-<br>cation) |
| Vehicle speed signal                               | Vehicle Speed                                   | km/h               | 0 km/h (at parking)                                          |
| Ignition timing signal                             | Ignition Timing                                 | deg                | 10 — 15 deg                                                  |
| Intake air temperature signal                      | Intake Air Temp.                                | °C                 | (Ambient air temperature)                                    |
| Throttle opening angle signal                      | Throttle Opening Angle                          | %                  | 1 — 2%                                                       |
| Rear oxygen sensor voltage                         | Rear O2 Sensor                                  | V                  | 0.01 — 0.85 V                                                |
| Battery voltage                                    | Battery Voltage                                 | V                  | 12 — 14 V                                                    |
| Injection 1 pulse width                            | Fuel Injection #1 Pulse                         | ms                 | 2 — 4 ms                                                     |
| Knock sensor correction                            | Knocking Correction                             | deg                | 0.0 deg                                                      |
| Atmospheric pressure signal                        | Atmosphere Pressure                             | kpa                | (Atmosphere pressure)                                        |
| Intake manifold relative pressure                  | Mani. Relative Pressure                         | kpa                | (Mani. Absolute Pressure<br>– Atmosphere pressure)           |
| Learned ignition timing                            | Learned Ignition Timing                         | 0                  | -2 <b>—</b> 2°                                               |
| Acceleration opening angle signal                  | Accel. Opening Angle                            | %                  | 0.0%                                                         |
| Rear O <sub>2</sub> heater current                 | Rear O2 Heater Current                          | А                  | 0.9 — 1.1 A                                                  |
| Purge control solenoid duty ratio                  | CPC Valve Duty Ratio                            | %                  | 0 — 3%                                                       |
| EGR steps                                          | No. of EGR Steps                                | STEP               | 0                                                            |
| Generator duty ratio                               | ALT Duty                                        | %                  | 0 — 100%                                                     |
| A/F sensor resistance value 1                      | A/F Sensor #1 Resis-<br>tance                   | ohm                | 25 — 27 mA                                                   |
| A/F sensor output lambda 1                         | A/F Sensor #1                                   |                    | 0.85 — 1.15                                                  |
| A/F correction 3                                   | A/F Correction #3                               | %                  | 3.5 - 6.5%                                                   |
| Front oxygen (A/F) sensor current                  | A/F Heater Current                              | А                  | 5 — 10 A                                                     |
| Main-throttle position sensor fully closed voltage | Main-Throttle Sensor<br>Closed Position Voltage | V                  | 0.3 — 0.7 V                                                  |
| AT/MT identification terminal                      | AT Vehicle ID Signal                            | _                  | ON/OFF                                                       |
| Test mode terminal                                 | Test Mode Signal                                | —                  | OFF                                                          |
| Neutral position switch signal                     | Neutral Position Switch                         |                    | ON                                                           |
| Soft idle switch signal                            | Idle Switch Signal                              | _                  | ON                                                           |
| Ignition switch signal                             | Ignition Switch                                 | —                  | ON                                                           |
| Power steering switch input signal                 | P/S Switch                                      | —                  | OFF (At OFF)                                                 |
| Air conditioning switch signal                     | A/C Switch                                      |                    | OFF (At OFF)                                                 |
| Handle switch signal                               | Handle Switch                                   |                    | RHD/LHD                                                      |
| Starter switch signal                              | Starter Switch                                  |                    | OFF                                                          |
| Rear O <sub>2</sub> monitor                        | Rear O2 Rich Signal                             | —                  | OFF                                                          |

# **Subaru Select Monitor**

| Remarks                                        | Display                       | Unit<br>of measure | Note (at idling)  |
|------------------------------------------------|-------------------------------|--------------------|-------------------|
| Knocking signal                                | Knocking Signal               |                    | OFF               |
| Crankshaft position sensor signal              | Crankshaft Position Sig.      |                    | OFF               |
| Camshaft position sensor signal                | Camshaft Position Sig.        |                    | OFF               |
| Rear defogger switch signal                    | Rear Defogger SW              |                    | OFF (At OFF)      |
| Blower fan switch signal                       | Blower Fan SW                 |                    | OFF (At OFF)      |
| Light switch signal                            | Light Switch                  |                    | OFF (At OFF)      |
| Wiper switch signal                            | Wiper Switch                  |                    | OFF (At OFF)      |
| A/C middle pressure switch signal              | A/C Mid Pressure Switch       |                    | OFF (At OFF)      |
| Air conditioner compressor relay output signal | A/C Compressor Signal         | _                  | OFF (At OFF)      |
| Radiator fan relay 1 signal                    | Radiator Fan Relay #1         | _                  | OFF (At OFF)      |
| Radiator fan relay 2 signal                    | Radiator Fan Relay #2         | _                  | OFF (At OFF)      |
| Fuel pump relay signal                         | Fuel Pump Relay               | _                  | ON                |
| AT coordinate retard angle demand signal       | Retard Signal from AT         | _                  | OFF               |
| AT coordinate fuel cut demand signal           | Fuel Cut Signal from AT       | _                  | OFF               |
| AT coordinate permission demand                | Torque Permission Sig-<br>nal | _                  | ON                |
| Throttle motor duty                            | Throttle Motor Duty           | %                  | 5 — 10%           |
| Throttle power supply voltage                  | Throttle Motor Voltage        | V                  | (Battery voltage) |
| Sub throttle sensor voltage                    | Sub-throttle Sensor           | V                  | 1.48 — 1.50 V     |
| Main throttle sensor voltage                   | Main-throttle Sensor          | V                  | 0.62 V            |
| Sub acceleration sensor voltage                | Sub-accelerator Sensor        | V                  | 0.5 — 1.5 V       |
| Main acceleration sensor voltage               | Main-accelerator Sensor       | V                  | 0.5 — 1.5 V       |
| Memory vehicle speed                           | Memorized Cruise<br>Speed     | km/h               | 0 km/h            |
| Fuel level sensor resistance                   | Fuel Level Resistance         | Ω                  | 0 — 100 Ω         |
| ETC motor relay signal                         | ETC Motor Relay               | _                  | ON                |
| Clutch switch signal                           | Clutch Switch                 | _                  | OFF (At OFF)      |
| Stop light switch signal                       | Stop Light Switch             | _                  | OFF (At OFF)      |
| SET/COAST switch signal                        | SET/COAST Switch              | _                  | OFF (At OFF)      |
| RES/ACC switch signal                          | RESUME/ACCEL Switch           |                    | OFF (At OFF)      |
| Brake switch signal                            | Brake Switch                  |                    | OFF (At OFF)      |
| Main switch signal                             | Main Switch                   |                    | OFF (At OFF)      |
| Integrated unit data reception                 | Body Int. Unit Data           |                    | ON                |
| Integrated unit data update                    | Body Int. Unit Count          | —                  | ON                |

NOTE:

For detailed operation procedure, refer to "SUBARU SELECT MONITOR OPERATION MANUAL".

#### 5. READ CURRENT DATA FOR ENGINE (OBD MODE)

1) On the «Main Menu» display screen, select the {Each System Check} and press the [YES] key.

2) On the «System Selection Menu» display screen, select the {Engine} and press the [YES] key.

3) Press the [YES] key after the information of engine type has been displayed.

4) On the «Engine Diagnosis» display screen, select the {OBD system} and press the [YES] key.

5) On the «OBD Menu» display screen, select the {Current Data Display & Save}, and press the [YES] key.

6) On the «Data Display Menu» display screen, select the {Data Display} and press the [YES] key.

7) Using the scroll key, move the display screen up or down until the desired data is shown.

• A list of the support data is shown in the following table.

| DESCRIPTION                                       | Display                  | Unit of measure |
|---------------------------------------------------|--------------------------|-----------------|
| Number of diagnosis code                          | Number of Diag. Code:    | 0               |
| Condition of malfunction indicator light          | MI (MIL)                 | OFF             |
| Monitoring test of misfire                        | Misfire monitoring       | —               |
| Monitoring test of fuel system                    | Fuel system monitoring   | complete        |
| Monitoring test of comprehensive component        | Component monitoring     | complete        |
| Test of catalyst                                  | Catalyst Diagnosis       | —               |
| Test of heating-type catalyst                     | Heated catalyst          | no support      |
| Test of evaporative emission purge control system | Evaporative purge system | no support      |
| Test of secondary air system                      | Secondary air system     | no support      |
| Test of air conditioning system refrigerant       | A/C system refrigerant   | no support      |
| Test of oxygen sensor                             | Oxygen sensor            | complete        |
| Test of oxygen sensor heater                      | O2 Heater Diagnosis      | complete        |
| Test of EGR system                                | EGR system               | incomplete      |

NOTE:

For detailed operation procedure, refer to "SUBARU SELECT MONITOR OPERATION MANUAL".

#### 6. READ FREEZE FRAME DATA FOR ENGINE (OBD MODE)

1) On the «Main Menu» display screen, select the {Each System Check} and press the [YES] key.

2) On the «System Selection Menu» display screen, select the {Engine Control System} and press the [YES] key.

3) Press the [YES] key after the information of engine type has been displayed.

4) On the «Engine Diagnosis» display screen, select the {OBD System} and press the [YES] key.

5) On the «OBD Menu» display screen, select the {Freeze Frame Data} and press the [YES] key.

• A list of support data is shown in the following table.

| Contents                                          | Display                 | Unit of measure        |
|---------------------------------------------------|-------------------------|------------------------|
| DTC for freeze frame data                         | Freeze frame data       | DTC                    |
| Air fuel ratio control system for bank 1          | Fuel system for Bank1   | —                      |
| Engine load data                                  | Engine Load             | %                      |
| Engine coolant temperature signal                 | Coolant Temp.           | °C or °F               |
| Short term fuel trim by front oxygen (A/F) sensor | Short term fuel trim B1 | %                      |
| Long term fuel trim by front oxygen (A/F) sensor  | Long term fuel trim B1  | %                      |
| Intake manifold absolute pressure signal          | Mani. Absolute Pressure | mmHg, kPa, inHg or psi |
| Engine speed signal                               | Engine Speed            | rpm                    |
| Vehicle speed signal                              | Vehicle Speed           | km/h or MPH            |

NOTE:

For detailed operation procedure, refer to "SUBARU SELECT MONITOR OPERATION MANUAL".

#### 7. LED OPERATION MODE FOR ENGINE

1) On the «Main Menu» display screen, select the {Each System Check} and press the [YES] key.

2) On the «System Selection Menu» display screen, select the {Engine} and press the [YES] key.

3) Press the [YES] key after the information of engine type has been displayed.

4) On the «Engine Diagnosis» display screen, select the {Current Data Display/Save}, and then press the [YES] key.

5) On the «Data Display Menu» display screen, select the {Data & LED Display} and press the [YES] key.

6) Using the scroll key, move the display screen up or down until the desired data is shown.

• A list of the support data is shown in the following table.

| Remarks                              | Display                    | Message    | LED "ON" requirements                                 |
|--------------------------------------|----------------------------|------------|-------------------------------------------------------|
| AT/MT identification signal          | AT Vehicle ID Signal       | ON or OFF  | Illuminate (AT model)                                 |
| Test mode signal                     | Test Mode Signal           | ON or OFF  | D check                                               |
| Neutral position switch signal       | Neutral Position Switch    | ON or OFF  | When neutral position signal is entered.              |
| Idle switch signal                   | Idle Switch Signal         | ON or OFF  | When idle switch signal is entered.                   |
| Ignition switch signal               | Ignition Switch            | ON or OFF  | When ignition switch is turned ON.                    |
| Power steering switch signal         | P/S Switch                 | ON or OFF  | When power steering switch is entered.                |
| Air conditioning switch signal       | A/C Switch                 | ON or OFF  | When air conditioning switch is input.                |
| Handle switch signal                 | Handle SW                  | RHD or LHD | When handle switch signal is input.                   |
| Starter switch signal                | Starter Switch             | ON or OFF  | When starter switch is input.                         |
| Rear oxygen sensor rich sig-<br>nal  | Rear O2 Rich Signal        | ON or OFF  | When rear oxygen sensor mix-<br>ture ratio is rich.   |
| Knocking signal                      | Knocking Signal            | ON or OFF  | When knocking signal is input.                        |
| Crankshaft position sensor signal    | Crankshaft Position Signal | ON or OFF  | When crankshaft position sen-<br>sor signal is input. |
| Camshaft position sensor sig-<br>nal | Camshaft Position Signal   | ON or OFF  | When camshaft position sen-<br>sor signal is entered. |
| Rear defogger switch signal          | Rear Defogger Switch       | ON or OFF  | When rear defogger switch is turned ON.               |
| Blower fan switch signal             | Blower Fan Switch          | ON or OFF  | When blower fan switch is turned ON.                  |
| Light switch signal                  | Light Switch               | ON or OFF  | When light switch is turned ON.                       |
| Small light switch signal            | Light Switch               | ON or OFF  | When small light switch is turned ON.                 |
| Windshield wiper switch signal       | Wiper Switch               | ON or OFF  | When windshield wiper switch is turned ON.            |
| A/C middle pressure switch<br>signal | A/C Mid Pressure Switch    | ON or OFF  | When A/C middle pressure switch is turned ON.         |
| Air conditioning relay signal        | A/C Compressor Signal      | ON or OFF  | When air conditioning relay is in function.           |
| Radiator fan relay 1 signal          | Radiator Fan Relay #1      | ON or OFF  | When radiator fan relay 1 is in function.             |
| Radiator fan relay 2 signal          | Radiator Fan Relay #2      | ON or OFF  | When radiator fan relay 2 is in function.             |
| Fuel pump relay signal               | Fuel Pump Relay            | ON or OFF  | ON output                                             |
| AT retard angle demand signal        | Retard Signal              | ON or OFF  | When AT retard angle demand signal is input.          |
| AT fuel cut signal                   | Fuel Cut                   | ON or OFF  | When AT fuel cut signal is input.                     |

### **Subaru Select Monitor**

#### ENGINE (DIAGNOSTICS)

| Remarks                                        | Display                   | Message   | LED "ON" requirements                                             |
|------------------------------------------------|---------------------------|-----------|-------------------------------------------------------------------|
| AT coordinate permission sig-<br>nal           | Torque Control Permission | ON or OFF | When AT coordinate permis-<br>sion signal is input.               |
| Clutch switch signal                           | Clutch Switch             | ON or OFF | When clutch switch is turned to ON.                               |
| Stop light switch signal                       | Stop Light Switch         | ON or OFF | When stop switch is turned to ON.                                 |
| SET/COAST switch signal                        | SET/COAST Switch          | ON or OFF | When SET/COAST switch is turned to ON.                            |
| RES/ACC switch signal                          | RESUME/ACCEL Switch       | ON or OFF | When RES/ACC switch is turned to ON.                              |
| Brake switch signal                            | Brake Switch              | ON or OFF | When brake switch is turned to ON.                                |
| Main switch signal                             | Main Switch               | ON or OFF | When main switch is turned to ON.                                 |
| Cancel switch signal                           | Cancel Switch             | ON or OFF | When cancel switch is turned to ON.                               |
| Electronic throttle control motor relay signal | ETC Motor Relay           | ON or OFF | When electronic throttle con-<br>trol motor relay is in function. |
| Data reception signal                          | Body Int. Unit Data       | ON or OFF | When data reception signal is entered.                            |
| Counter update signal                          | Body Int. Unit Count      | ON or OFF | When counter update signal is entered.                            |

NOTE:

For detailed operation procedure, refer to "SUBARU SELECT MONITOR OPERATION MANUAL".

# 10.Read Diagnostic Trouble Code (DTC)

#### A: OPERATION

# 1. SUBARU SELECT MONITOR (NORMAL MODE)

1) On the «Main Menu» display screen, select the {Each System Check} and press the [YES] key.

2) On the «System Selection Menu» display screen, select the {Engine} and press the [YES] key.

3) Press the [YES] key after the information of engine type has been displayed.

4) On the «Engine Diagnosis» screen, select the {DTC Display}, and then press the [YES] key.

5) On the «Diagnostic Code(s) Display» screen, select the {Current Diagnostic Code(s)} or {History Diagnostic Code(s)}, and then press the [YES] key.

#### NOTE:

• For detailed operation procedure, refer to "SUB-ARU SELECT MONITOR OPERATION MANUAL".

• For details concerning DTC, refer to "List of Diagnostic Trouble Code (DTC)". <Ref. to EN(H4SO 2.0)(diag)-66, List of Diagnostic Trouble Code (DTC).>

# 2. SUBARU SELECT MONITOR (OBD MODE)

1) On the «Main Menu» display screen, select the {Each System Check} and press the [YES] key.

2) On the «System Selection Menu» display screen, select the {Engine} and press the [YES] key.

3) Press the [YES] key after the information of engine type has been displayed.

4) On the «Engine Diagnosis» display screen, select the {OBD System} and press the [YES] key.

5) On the «OBD Menu» display screen, select the {DTC Display} and press the [YES] key.

6) Make sure DTC is shown on the screen.

#### NOTE:

• For detailed operation procedure, refer to "SUB-ARU SELECT MONITOR OPERATION MANUAL".

• For details concerning DTC, refer to "List of Diagnostic Trouble Code (DTC)". <Ref. to EN(H4SO 2.0)(diag)-66, List of Diagnostic Trouble Code (DTC).>

# **11.Inspection Mode**

# A: OPERATION

Carry out trouble diagnosis shown in the following DTC table.

When performing trouble diagnosis which is not shown in the DTC table, refer to the next item Drive cycle. <Ref. to EN(H4SO 2.0)(diag)-36, Drive Cycle.>

| DTC   | Item                                                                 |
|-------|----------------------------------------------------------------------|
| P0031 | HO2S Heater Control Circuit Low (Bank 1 Sensor 1)                    |
| P0032 | HO2S Heater Control Circuit High (Bank 1 Sensor 1)                   |
| P0037 | HO2S Heater Control Circuit Low (Bank 1 Sensor 2)                    |
| P0038 | HO2S Heater Control Circuit High (Bank 1 Sensor 2)                   |
| P0107 | Manifold Absolute Pressure/Barometric Pressure Circuit Low Input     |
| P0108 | Manifold Absolute Pressure/Barometric Pressure Circuit High Input    |
| P0112 | Intake Air Temperature Circuit Low Input                             |
| P0113 | Intake Air Temperature Circuit High Input                            |
| P0117 | Engine Coolant Temperature Circuit Low Input                         |
| P0118 | Engine Coolant Temperature Circuit High Input                        |
| P0122 | Throttle/Pedal Position Sensor/Switch "A" Circuit Low Input          |
| P0123 | Throttle/Pedal Position Sensor/Switch "A" Circuit High Input         |
| P0131 | O <sub>2</sub> Sensor Circuit Low Voltage (Bank 1 Sensor 1)          |
| P0132 | O <sub>2</sub> Sensor Circuit High Voltage (Bank 1 Sensor 1)         |
| P0134 | O <sub>2</sub> Sensor Circuit No Activity Detected (Bank 1 Sensor 1) |
| P0137 | O <sub>2</sub> Sensor Circuit Low Voltage (Bank 1 Sensor 2)          |
| P0138 | O <sub>2</sub> Sensor Circuit High Voltage (Bank 1 Sensor 2)         |
| P0222 | Throttle/Pedal Position Sensor/Switch "B" Circuit Low Input          |
| P0223 | Throttle/Pedal Position Sensor/Switch "B" Circuit High Input         |
| P0327 | Knock Sensor 1 Circuit Low Input (Bank 1 or Single Sensor)           |
| P0328 | Knock Sensor 1 Circuit High Input (Bank 1 or Single Sensor)          |
| P0335 | Crankshaft Position Sensor "A" Circuit                               |
| P0340 | Camshaft Position Sensor "A" Circuit (Bank 1 or Single Sensor)       |
| P0458 | Evaporative Emission Control System Purge Control Valve Circuit Low  |
| P0459 | Canister Purge Solenoid Circuit (High)                               |
| P0462 | Fuel Level Sensor Circuit Low Input                                  |
| P0463 | Fuel Level Sensor Circuit High Input                                 |
| P0500 | Vehicle Speed Sensor                                                 |
| P0512 | Starter Request Circuit                                              |
| P0513 | Incorrect Immobilizer Key                                            |
| P0519 | Idle Control System Malfunction (Fail-Safe)                          |
| P0558 | Generator Circuit Low Input                                          |
| P0600 | Serial Communication Link                                            |
| P0604 | Internal Control Module Random Access Memory (RAM) Error             |
| P0605 | Internal Control Module Read Only Memory (ROM) Error                 |
| P0607 | Control Module Performance                                           |
| P0638 | Throttle Actuator Control Range/Performance (Bank 1)                 |
| P0691 | Cooling Fan 1 Control Circuit Low                                    |
| P0692 | Cooling Fan 1 Control Circuit High                                   |
| P0851 | Neutral Switch Input Circuit Low                                     |
| P0852 | Neutral Switch Input Circuit High                                    |
| P1160 | Return Spring Failure                                                |
| P1134 | A/F Sensor Micro-Computer Problem                                    |
| P1518 | Starter Switch Circuit Low Input                                     |
| P1560 | Back-up Voltage Circuit Malfunction                                  |

| DTC   | Item                                                              |
|-------|-------------------------------------------------------------------|
| P1570 | Antenna                                                           |
| P1571 | Reference Code Incompatibility                                    |
| P1572 | IMM Circuit Failure (Except Antenna Circuit)                      |
| P1574 | Key Communication Failure                                         |
| P1576 | EGI Control Module EEPROM                                         |
| P1577 | IMM Control Module EEPROM                                         |
| P1578 | Meter Failure                                                     |
| P2101 | Throttle Actuator Control Motor Circuit Range/Performance         |
| P2102 | Throttle Actuator Control Motor Circuit Low                       |
| P2103 | Throttle Actuator Control Motor Circuit High                      |
| P2109 | Throttle/Pedal Position Sensor A Minimum Stop Performance         |
| P2100 | Throttle Control Motor Circuit Open                               |
| P2111 | Throttle Actuator Control System - Stuck Open                     |
| P2122 | Throttle/Pedal Position Sensor/Switch "D" Circuit Low Input       |
| P2123 | Throttle/Pedal Position Sensor/Switch "D" Circuit High Input      |
| P2127 | Throttle/Pedal Position Sensor/Switch "E" Circuit Low Input       |
| P2128 | Throttle/Pedal Position Sensor/Switch "E" Circuit High Input      |
| P2135 | Throttle/Pedal Position Sensor/Switch "A"/"B" Voltage Rationality |
| P2138 | Throttle/Pedal Position Sensor/Switch "D"/"E" Voltage Rationality |

# 1. PREPARATION FOR THE INSPECTION MODE

1) Check that the battery voltage is more than 12 V and fuel remains half  $[20 - 40 \ \ell \ (5.3 - 10.6 \ \text{US} \text{gal}, 4.4 - 8.8 \ \text{Imp gal})].$ 

2) Lift-up the vehicle using a garage jack and place it on rigid racks, or drive the vehicle onto free rollers.

#### WARNING:

• Before lifting-up the vehicle, ensure parking brakes are applied.

• Do not use a pantograph jack in place of a rigid rack.

• Secure a rope or wire to the front or rear towing hooks to prevent the lateral runout of front wheels.

• Do not abruptly depress/release clutch pedal or accelerator pedal during works even when the engine is operating at low speeds since this may cause vehicle to jump off free rollers.

• In order to prevent the vehicle from slipping due to vibration, do not place any wooden blocks or similar items between the rigid racks and vehicle. • Since the rear wheels will also rotate, do not place anything near them. Also, make sure that nobody goes in front of the vehicle.

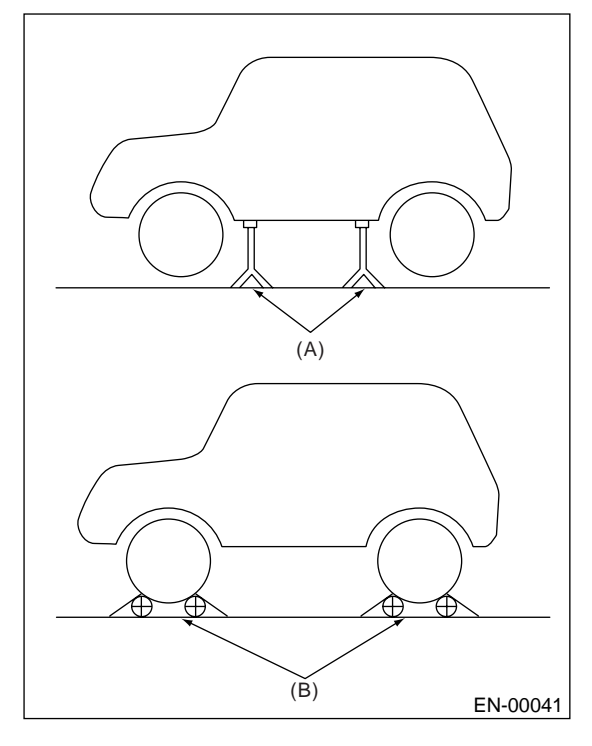

(A) Rigid rack

(B) Free rollers

#### 2. SUBARU SELECT MONITOR

1) After clearing the memory, check for any remaining unresolved trouble data. <Ref. to EN(H4SO 2.0)(diag)-38, Clear Memory Mode.>

2) Idle the engine.

3) Prepare the Subaru Select Monitor kit. <Ref. to EN(H4SO 2.0)(diag)-7, PREPARATION TOOL, General Description.>

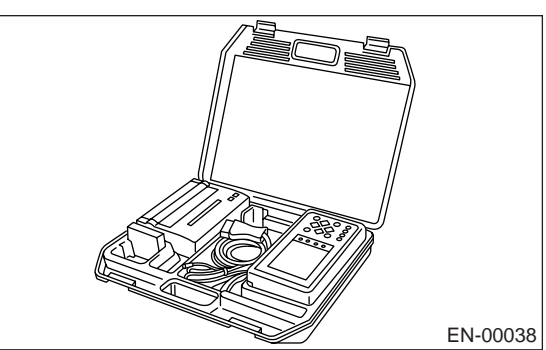

4) Connect the diagnosis cable to Subaru Select Monitor.

5) Insert the cartridge to Subaru Select Monitor. <Ref. to EN(H4SO 2.0)(diag)-7, PREPARATION TOOL, General Description.>

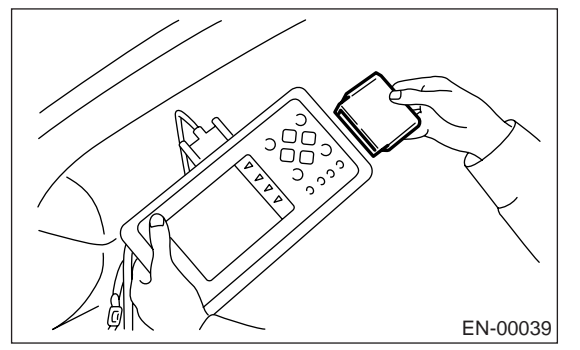

6) Connect the test mode connector (A) located at the lower portion of glove box.

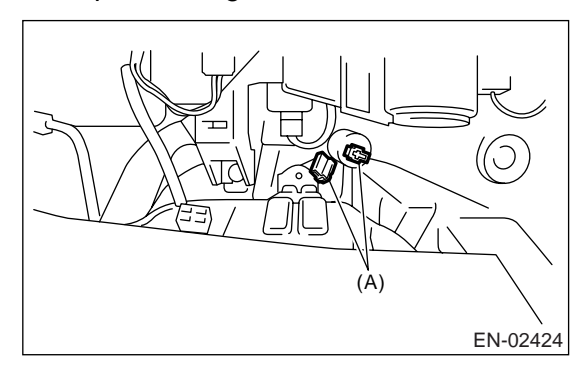

7) Connect the Subaru Select Monitor to data link connector located in the lower portion of the instrument panel (on the driver's side).

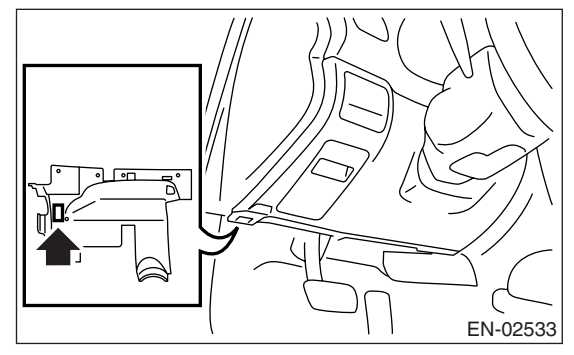

#### CAUTION:

#### Do not connect the scan tools except for Subaru Select Monitor.

8) Turn the ignition switch to ON (engine OFF) and turn Subaru Select Monitor switch to ON.

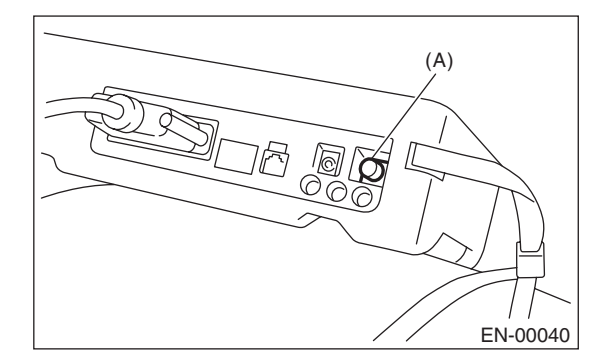

(A) Power switch

9) On the «Main Menu» display screen, select the {Each System Check} and press the [YES] key.

10) On the «System Selection Menu» display screen, select the {Engine} and press the [YES] key.

11) Press the [YES] key after the information of engine type has been displayed.

12) On the «Engine Diagnosis» screen, select the {D Check} and press the [YES] key.

13) When the "Perform D Check?" is shown on the screen, press the [YES] key.

14) Perform subsequent procedures as instructed on the display screen.

• If trouble still remains in the memory, the corresponding DTC appears on the display screen.

#### NOTE:

• For detailed operation procedure, refer to "SUB-ARU SELECT MONITOR OPERATION MANUAL".

• For the details concerning DTCs, refer to "List of Diagnostic Trouble Code (DTC)".

<Ref. to EN(H4SO 2.0)(diag)-66, List of Diagnostic Trouble Code (DTC).>

• Release the parking brake.

• The speed difference between front and rear wheels may light the ABS warning light, but this indicates no malfunctions. When engine control diagnosis is finished, perform the ABS memory clearance procedure of self-diagnosis function.

#### 3. OBD-II GENERAL SCAN TOOL

1) After clearing memory, check for any remaining unresolved trouble data: **<Ref. to EN(H4SO 2.0)(diag)-38, Clear Memory Mode.>** 

2) Warm up the engine.

3) Connect the test mode connector (A) at the lower side of instrument panel (on the driver's side).

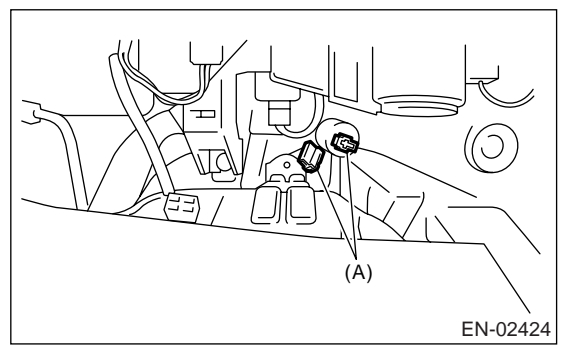

4) Connect the OBD-II general scan tool to its data link connector in the lower portion of instrument panel (on the driver's side).

#### CAUTION:

Do not connect the scan tools except for Subaru Select Monitor and OBD-II general scan tool.

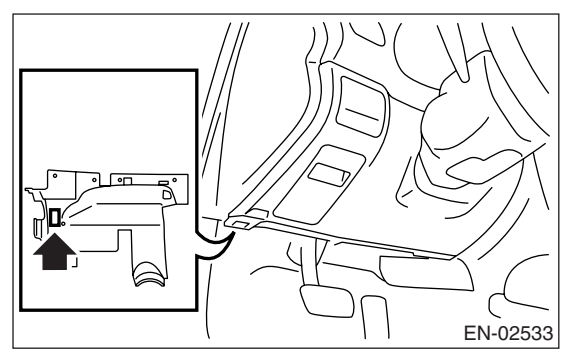

5) Start the engine.

NOTE:

• Ensure the select lever is placed in "P" position before starting. (AT model)

• Depress the clutch pedal when starting engine. (MT model)

6) Using the select lever or shift lever, turn the "P" position switch and "N" position switch to ON.

7) Depress the brake pedal to turn brake switch ON. (AT model)

8) Keep the engine speed in 2,500 — 3,000 rpm range for 40 seconds.

9) Place the select lever or shift lever in "D" position (AT model) or "1st" gear (MT model) and drive the vehicle at 5 to 10 km/h (3 to 6 MPH).

NOTE:

• On AWD vehicles, release the parking brake.

• The speed difference between front and rear wheels may light ABS warning light, but this indicates no malfunctions. When the engine control diagnosis is finished, perform the ABS memory clearance procedure of self-diagnosis system.

10) Using the OBD-II general scan tool, check for DTC and record the result(s).

NOTE:

• For detailed operation procedures, refer to the operation manual of OBD-II general scan tool.

• For details concerning DTC, refer to "List of Diagnostic Trouble Code (DTC)".

<Ref. to EN(H4SO 2.0)(diag)-66, List of Diagnostic Trouble Code (DTC).>
## 12.Drive Cycle

## A: PROCEDURE

There are three drive patterns for the trouble diagnosis. Driving in the specified pattern allows to diagnose malfunctioning items listed below. After the malfunctioning items listed below are repaired, always check whether they correctly resume their functions by driving in the required drive pattern.

### **1. PREPARATION FOR DRIVE CYCLE**

1) Make sure that the fuel remains approx. half amount  $[20 - 40 \ \ell \ (5.3 - 10.6 \text{ US gal}, 4.4 - 8.8 \text{ Imp gal})]$ , and battery voltage is 12V or more.

2) After performing the diagnostics and cleaning memory, check for any remaining unresolved trouble data. <Ref. to EN(H4SO 2.0)(diag)-38, Clear Memory Mode.>

3) Separate the test mode connector.

NOTE:

• Except for the water temperature specified items at starting, the diagnosis is carried out after engine warm up.

• Carry out the diagnosis which is marked \* on DTC twice, then, after finishing first diagnosis, stop the engine and do second time at the same condition.

### 2. AFTER RUNNING 20 MINUTES AT 80 KM/H (50 MPH), IDLE ENGINE FOR 1 MINUTE.

| DTC    | Item                                                          | Condition                                              |
|--------|---------------------------------------------------------------|--------------------------------------------------------|
| *P0125 | Insufficient Coolant Temperature for Closed Loop Fuel Control | Coolant temperature at start is less than 20°C (68°F). |
| *P0133 | O <sub>2</sub> Sensor Circuit Slow Response (Bank 1 Sensor 1) | _                                                      |
| *P0171 | System too Lean (Bank 1)                                      | —                                                      |
| *P0172 | System too Rich (Bank 1)                                      | _                                                      |
| *P0420 | Catalyst System Efficiency Below Threshold (Bank 1)           | —                                                      |
| *P0483 | Cooling Fan Rationality Check                                 | _                                                      |
| P1137  | O <sub>2</sub> Sensor Circuit (Bank1 Sensor1)                 |                                                        |

### 3. DRIVE ACCORDING TO THE FOLLOWING DRIVE PATTERN

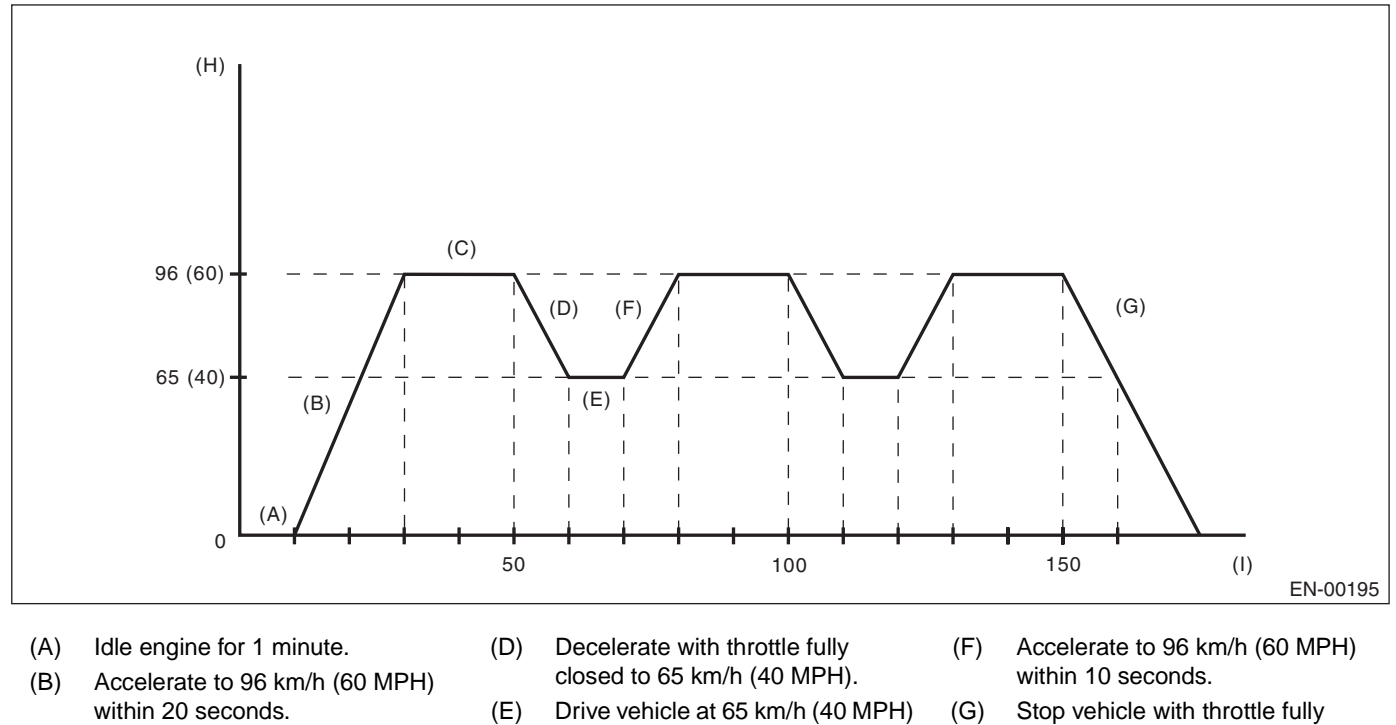

- within 20 seconds. (C) Drive vehicle at 96 km/h (60 MPH) for 20 seconds.
- Drive vehicle at 65 km/h (40 MPH)
- for 10 seconds.
- (G) Stop vehicle with throttle fully closed.
- Vehicle speed km/h (MPH) (H)
- (I) Seconds

| DTC    | Item                                                          | Condition                                            |
|--------|---------------------------------------------------------------|------------------------------------------------------|
| *P0030 | HO2S Heater Control Circuit (Bank 1 Sensor 1)                 | —                                                    |
| P0130  | O <sub>2</sub> Sensor Circuit Low Voltage (Bank 1 Sensor 1)   | —                                                    |
| *P0139 | O <sub>2</sub> Sensor Circuit Slow Response (Bank 1 Sensor 2) | —                                                    |
| P0301  | Cylinder 1 Misfire Detected                                   | Diagnosis frequency is different from misfire ratio. |
| P0302  | Cylinder 2 Misfire Detected                                   | Diagnosis frequency is different from misfire ratio. |
| P0303  | Cylinder 3 Misfire Detected                                   | Diagnosis frequency is different from misfire ratio. |
| P0304  | Cylinder 4 Misfire Detected                                   | Diagnosis frequency is different from misfire ratio. |
| P0400  | Exhaust gas recirculation flow                                | —                                                    |
| P0559  | Generator Circuit High Input                                  | _                                                    |
| P0700  | Transmission Control System (MIL Request)                     | —                                                    |
| P1134  | A/F Sensor Micro-Computer Problem                             | —                                                    |
| P1492  | EGR Solenoid Valve Signal #1 Circuit Malfunction (Low Input)  | —                                                    |
| P1493  | EGR Solenoid Valve Signal #1 Circuit Malfunction (High Input) | —                                                    |
| P1494  | EGR Solenoid Valve Signal #2 Circuit Malfunction (Low Input)  | —                                                    |
| P1495  | EGR Solenoid Valve Signal #2 Circuit Malfunction (High Input) | —                                                    |
| P1496  | EGR Solenoid Valve Signal #3 Circuit Malfunction (Low Input)  | —                                                    |
| P1497  | EGR Solenoid Valve Signal #3 Circuit Malfunction (High Input) | —                                                    |
| P1498  | EGR Solenoid Valve Signal #4 Circuit Malfunction (Low Input)  | —                                                    |
| P1499  | EGR Solenoid Valve Signal #4 Circuit Malfunction (High Input) | _                                                    |
| P1521  | Brake Switch Circuit Range/Performance Problem (High Input)   |                                                      |

## 13.Clear Memory Mode

### A: OPERATION

# 1. SUBARU SELECT MONITOR (NORMAL MODE)

1) On the «Main Menu» display screen, select the {Each System Check} and press the [YES] key.

2) On the «System Selection Menu» display screen, select the {Engine} and press the [YES] key.

3) Press the [YES] key after the information of engine type has been displayed.

4) On the «Engine Diagnosis» display screen, select the {Memory Clear} and press the [YES] key.

5) When the "Done" and "Turn Ignition Switch OFF" are shown on the display screen, turn the ignition switch to OFF and then Subaru Select Monitor switch to OFF.

#### NOTE:

• Initial diagnosis of electronic control throttle is performed after memory clearance. For this reason, start the engine after 10 seconds or more have elapsed since the ignition switch was turned to ON.

• For detailed operation procedure, refer to "SUB-ARU SELECT MONITOR OPERATION MANUAL".

# 2. SUBARU SELECT MONITOR (OBD MODE)

1) On the «Main Menu» display screen, select the {Each System Check} and press the [YES] key.

2) On the «System Selection Menu» display screen, select the {Engine} and press the [YES] key.

3) Press the [YES] key after the information of engine type has been displayed.

4) On the «Engine Diagnosis» display screen, select the {OBD System} and press the [YES] key.

5) On the «OBD Menu» display screen, select the {DTC Clear} and press the [YES] key.

6) When the "Perform Diagnostic Code(s) Clear?" is shown on the screen, press the [YES] key.

7) Turn the ignition switch to OFF and then turn the Subaru Select Monitor switch to OFF.

### NOTE:

• Initial diagnosis of electronic control throttle is performed after memory clearance. For this reason, start the engine after 10 seconds or more have elapsed since the ignition switch was turned to ON.

• For detailed operation procedure, refer to "SUB-ARU SELECT MONITOR OPERATION MANUAL".

## 14.Compulsory Valve Operation Check Mode

### A: PROCEDURE

1) Prepare the Subaru Select Monitor kit. <Ref. to EN(H4SO 2.0)(diag)-7, PREPARATION TOOL, General Description.>

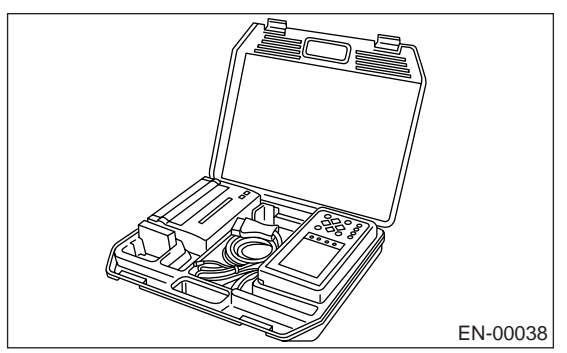

2) Connect the diagnosis cable to Subaru Select Monitor.

3) Insert the cartridge to Subaru Select Monitor. <Ref. to EN(H4SO 2.0)(diag)-7, PREPARATION TOOL, General Description.>

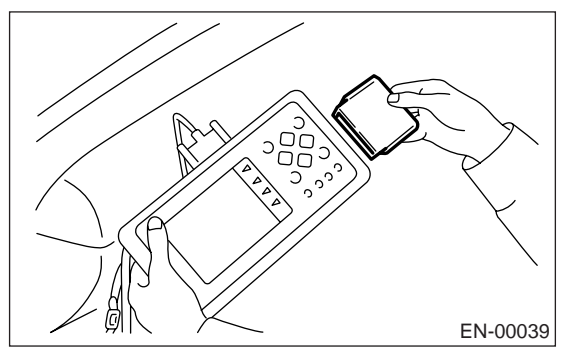

4) Connect the test mode connector (A) located at the lower portion of glove box.

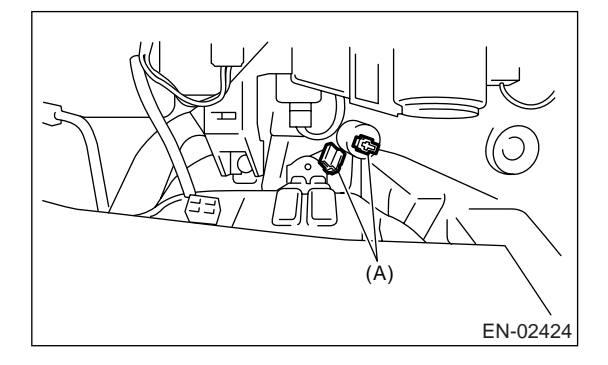

5) Connect the Subaru Select Monitor to data link connector located in the lower portion of instrument panel (on the driver's side).

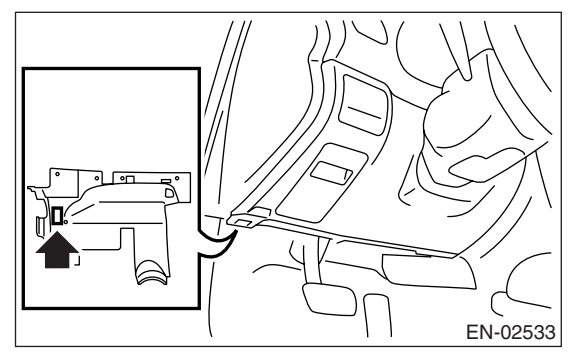

### CAUTION:

#### Do not connect the scan tools except for Subaru Select Monitor.

6) Turn the ignition switch to ON (engine OFF) and turn Subaru Select Monitor switch to ON.

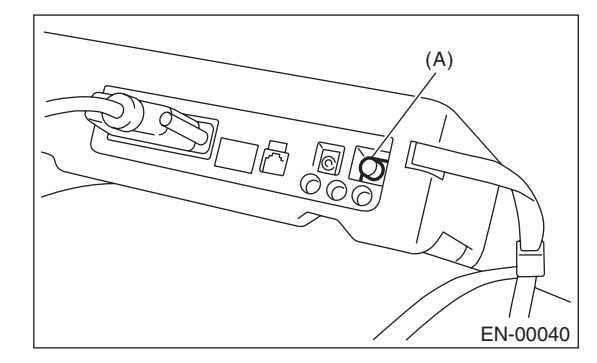

(A) Power switch

7) On the «Main Menu» display screen, select the {Each System Check} and press the [YES] key.

8) On the «System Selection Menu» display screen, select the {Engine} and press the [YES] key.

9) Press the [YES] key after the information of engine type has been displayed.

10) On the «Engine Diagnosis» display screen, select the {System Operation Check Mode} and press the [YES] key.

11) On the «System Operation Check Mode» display screen, select the {Actuator ON/OFF Operation} and press the [YES] key.

12) Select the desired compulsory actuator on the «Actuator ON/OFF Operation» display screen and press the [YES] key.

13) Pressing the [NO] key completes the compulsory valve operation check mode. The display will then return to the «Actuator ON/OFF Operation» screen.

# • A list of the support data is shown in the following table.

| DESCRIPTION                                                  | Display              |
|--------------------------------------------------------------|----------------------|
| Compulsory fuel pump relay oper-<br>ation check              | Fuel Pump            |
| Compulsory radiator fan relay<br>operation check             | Radiator Fan Relay   |
| Compulsory air conditioning relay operation check            | A/C Compressor Relay |
| Compulsory purge control sole-<br>noid valve operation check | CPC Solenoid         |

#### NOTE:

• The following parts will be displayed but not functional.

| Display                        |
|--------------------------------|
| EGR Solenoid                   |
| ASV Solenoid                   |
| FICD Solenoid                  |
| Pressure switching solenoid 1  |
| Pressure switching solenoid 2  |
| Wastegate control solenoid     |
| PCV Solenoid                   |
| Vent Control Solenoid          |
| AAI Solenoid                   |
| Fuel Tank Sensor Control Valve |

• For detailed operation procedure, refer to "SUB-ARU SELECT MONITOR OPERATION MANUAL".

## **15.Malfunction Indicator Light** A: PROCEDURE

| 1. Activation of malfunction indicator light. < Ref. to EN(H4SO 2.0)(diag)-42, ACTIVATION OF MALFUNCTION INDICATOR                                 |
|----------------------------------------------------------------------------------------------------|
| LIGHT, Malfunction Indicator Light.>                                                                                                    |
| $\downarrow$                                                                                                    |
| 2. Check that the malfunction indicator light does not come on. < Ref. to EN(H4SO 2.0)(diag)-43, MALFUNCTION INDICATOR                             |
| LIGHT DOES NOT COME ON, Malfunction Indicator Light.>                                                                                              |
| $\downarrow$                                                                                                    |
| 3. Check that the malfunction indicator light does not go off. <ref. 2.0)(diag)-45,="" en(h4so="" indicator<="" malfunction="" td="" to=""></ref.> |
| LIGHT DOES NOT GO OFF., Malfunction Indicator Light.>                                                                                              |
| $\downarrow$                                                                                                    |
| 4. Check that the malfunction indicator light does not blink. < Ref. to EN(H4SO 2.0)(diag)-46, MALFUNCTION INDICATOR LIGHT                         |
| DOES NOT BLINK., Malfunction Indicator Light.>                                                                                                    |
| $\downarrow$                                                                                                    |
| 5. Check that the malfunction indicator light remains blinking. < Ref. to EN(H4SO 2.0)(diag)-49, MALFUNCTION INDICATOR                             |
| LIGHT REMAINS BLINKING., Malfunction Indicator Light.>                                                                                             |

### B: ACTIVATION OF MALFUNCTION INDICATOR LIGHT

1) When the ignition switch is turned to ON (engine OFF), the malfunction indicator light (A) in the combination meter illuminates.

### NOTE:

If the malfunction indicator light does not illuminate, perform the diagnosis of malfunction indicator light circuit or the combination meter circuit. <Ref. to EN(H4SO 2.0)(diag)-43, MALFUNCTION INDICA-TOR LIGHT DOES NOT COME ON, Malfunction Indicator Light.>

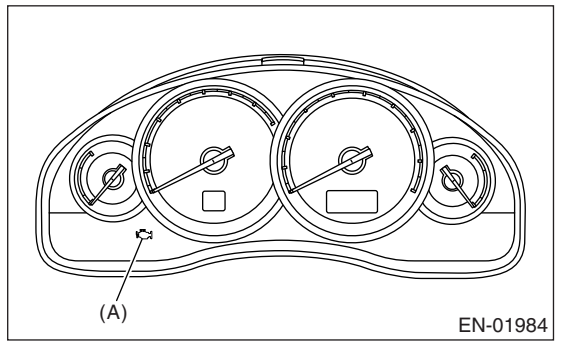

2) After starting the engine, the malfunction indicator light goes out. If it does not, either the engine or emission control system is malfunctioning.

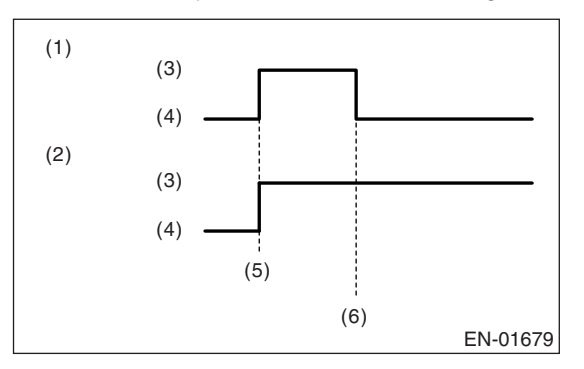

- (1) No faulty
- (2) Trouble occurs
- (3) ON
- (4) OFF
- (5) Ignition switch ON
- (6) Engine start

3) Turn the ignition switch to OFF and connect the test mode connector.

(1) When the ignition switch is turned to ON (engine OFF), the malfunction indicator light illuminates.

(2) Malfunction indicator light blinks at a cycle of 0.5 Hz after starting the engine. (During diagnosis)

(3) Malfunction indicator light blinks at a cycle of 3 Hz after diagnosis if there is no trouble. Malfunction indicator light illuminates if faulty.

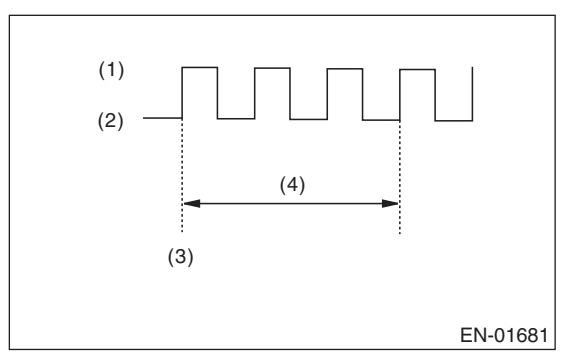

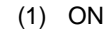

- (2) OFF
- (3) Ignition switch ON
- (4) 1 second

### C: MALFUNCTION INDICATOR LIGHT DOES NOT COME ON

### **DIAGNOSIS:**

The malfunction indicator light circuit is open or shorted.

### TROUBLE SYMPTOM:

When the ignition switch is turned to ON (engine OFF), malfunction indicator light does not come on. **WIRING DIAGRAM:** 

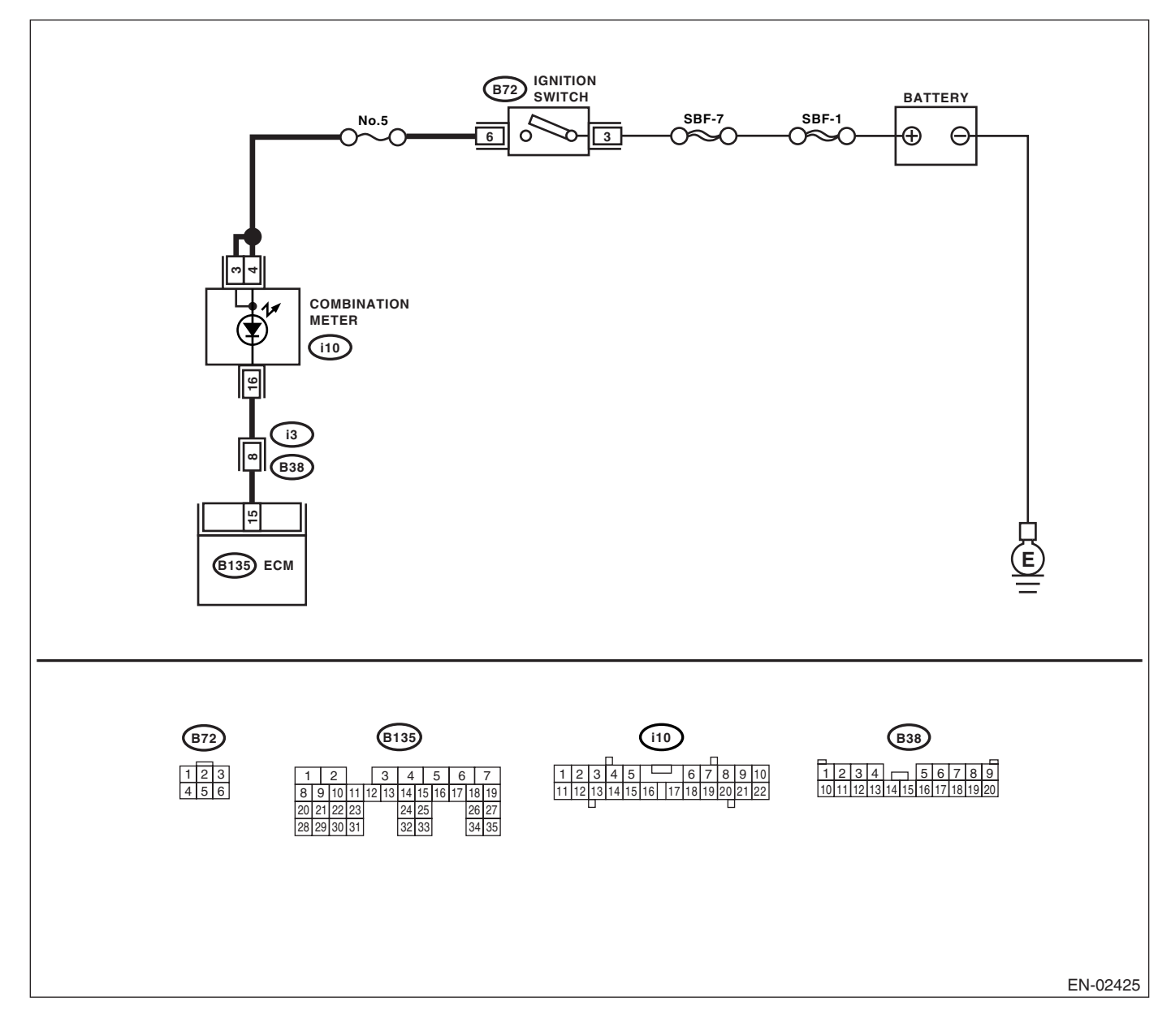

|   | Step                                                                                                    | Check                                                      | Yes                                                                                                    | No                                                                                                    |
|---|----------------------------------------------------------------------------------------------------|------------------------------------------------------------|----------------------------------------------------------------------------------------------------|----------------------------------------------------------------------------------------------------|
| 1 | <ul> <li>CHECK OUTPUT SIGNAL FROM ECM.</li> <li>1) Turn the ignition switch to ON.</li> <li>2) Measure the voltage between ECM connector and chassis ground.</li> <li>Connector &amp; terminal<br/>(B135) No. 15 (+) — Chassis ground (-):</li> </ul>                                                                                                    | Is the voltage less than 1 V?                              | Go to step <b>4</b> .                                                                                               | Go to step <b>2</b> .                                                                                                    |
| 2 | CHECK POOR CONTACT.<br>Check for poor connection by shaking or pull-<br>ing ECM connector and harness.                                                                                                    | Does the malfunction indicator light illuminate?           | Repair the poor<br>contact in ECM<br>connector.                                                                     | Go to step <b>3</b> .                                                                                                    |
| 3 | CHECK ECM CONNECTOR.<br>Check the connection of ECM connector.                                                                                                    | Is the ECM connector correctly connected?                  | Replace the ECM.<br><ref. fu(h4so<br="" to="">2.0)-34, Engine<br/>Control Module<br/>(ECM).&gt;</ref.>              | Repair the con-<br>nection of ECM<br>connector.                                                                                                    |
| 4 | <ul> <li>CHECK HARNESS BETWEEN COMBINA-<br/>TION METER AND ECM CONNECTOR.</li> <li>1) Turn the ignition switch to OFF.</li> <li>2) Remove the combination meter. <ref. to<br="">IDI-16, Combination Meter Assembly.&gt;</ref.></li> <li>3) Disconnect the connector from ECM and<br/>combination meter.</li> <li>4) Measure the resistance of harness<br/>between ECM and combination meter connec-<br/>tor.</li> <li>Connector &amp; terminal<br/>(B135) No. 15 — (i10) No. 16:</li> </ul> | Is the resistance less than 1 $\Omega$ ?                   | Go to step <b>5</b> .                                                                                               | Repair the har-<br>ness and connec-<br>tor.<br>NOTE:<br>In this case, repair<br>the following:<br>• Open circuit in<br>harness between<br>ECM and combi-<br>nation meter con-<br>nector<br>• Poor contact in<br>coupling connector                |
| 5 | CHECK POOR CONTACT.<br>Check poor contact in combination meter con-<br>nector.                                                                                                    | Is there poor contact in combi-<br>nation meter connector? | Repair the poor<br>contact in combi-<br>nation meter con-<br>nector.                                                | Go to step <b>6</b> .                                                                                                    |
| 6 | <ul> <li>CHECK HARNESS BETWEEN COMBINA-<br/>TION METER AND IGNITION SWITCH CON-<br/>NECTOR.</li> <li>1) Turn the ignition switch to ON.</li> <li>2) Measure the voltage between combination<br/>meter connector and chassis ground.<br/><i>Connector &amp; terminal</i><br/>(<i>i10</i>) No. 3 (+) — Chassis ground (-):<br/>(<i>i10</i>) No. 4 (+) — Chassis ground (-):</li> </ul>                                                                                                    | Is the voltage more than 10 V?                             | Replace the board<br>of combination<br>meter. <ref. idi-<br="" to="">16, Combination<br/>Meter Assembly.&gt;</ref.> | Check the follow-<br>ing and repair if<br>necessary.<br>NOTE:<br>• Blown out fuse<br>(No. 5)<br>• Open or short<br>circuit in harness<br>between fuse (No.<br>5) and battery ter-<br>minal<br>• Poor contact in<br>ignition switch con-<br>nector |

### D: MALFUNCTION INDICATOR LIGHT DOES NOT GO OFF.

### DIAGNOSIS:

The malfunction indicator light circuit is shorted.

### TROUBLE SYMPTOM:

Although malfunction indicator light comes on when the engine runs, DTC is not shown on the Subaru Select Monitor display.

### WIRING DIAGRAM:

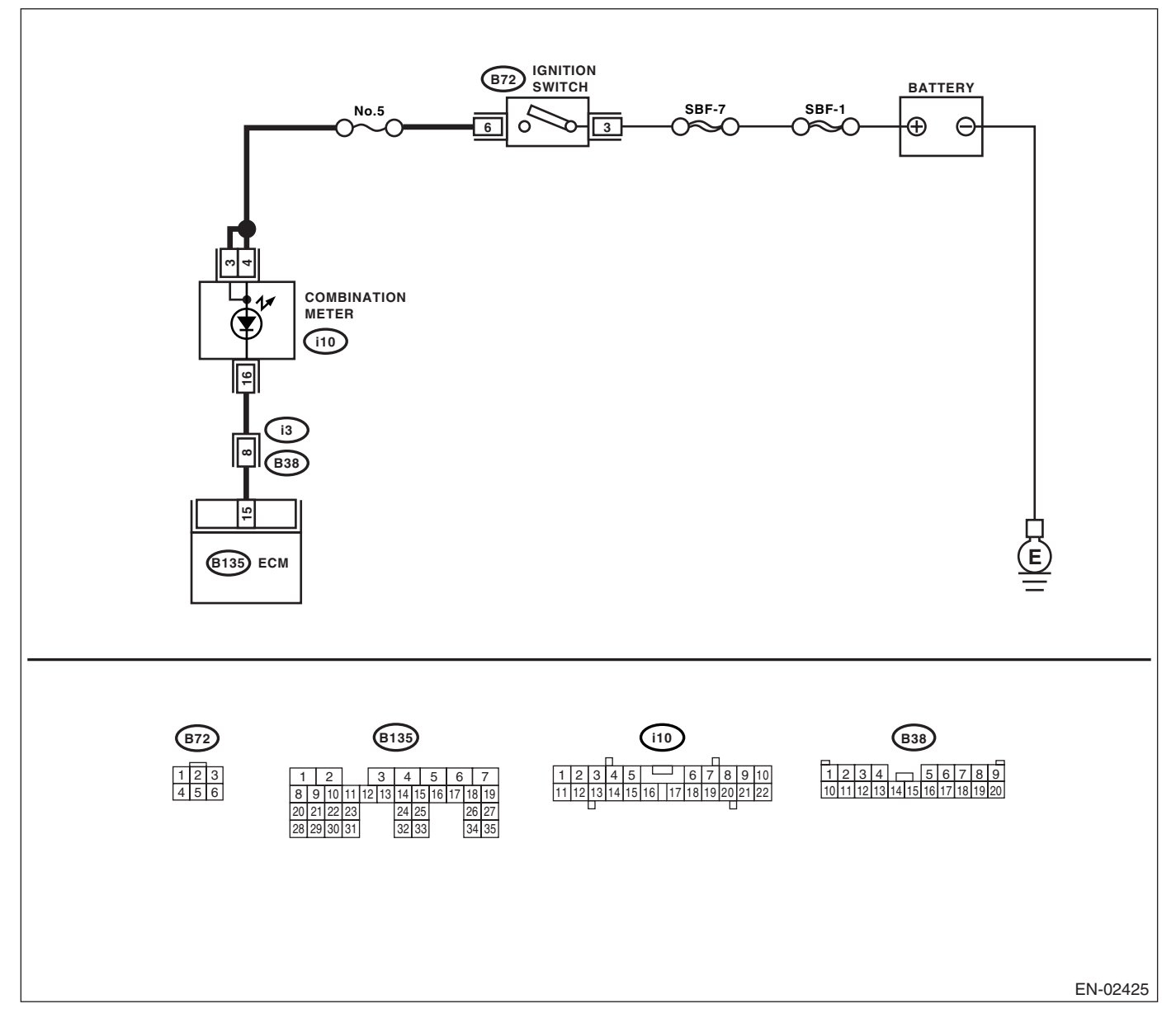

|   | Step                                                 | Check                          | Yes                | No                                    |
|---|------------------------------------------------------|--------------------------------|--------------------|---------------------------------------|
| 1 | CHECK HARNESS BETWEEN COMBINA-                       | Does the malfunction indicator | Repair the short   | Replace the ECM.                      |
|   | TION METER AND ECM CONNECTOR.                        | light illuminate?              | circuit in harness | <ref. fu(h4so<="" th="" to=""></ref.> |
|   | <ol> <li>Turn the ignition switch to OFF.</li> </ol> |                                | between combina-   | 2.0)-34, Engine                       |
|   | <ol><li>Disconnect the connector from ECM.</li></ol> |                                | tion meter and     | Control Module                        |
|   | 3) Turn the ignition switch to ON.                   |                                | ECM connector.     | (ECM).>                               |

## E: MALFUNCTION INDICATOR LIGHT DOES NOT BLINK.

### DIAGNOSIS:

- The malfunction indicator light circuit is open or shorted.
- Test mode connector circuit is in open.

### **TROUBLE SYMPTOM:**

Malfunction indicator light does not blink during inspection mode.

#### WIRING DIAGRAM:

LHD model

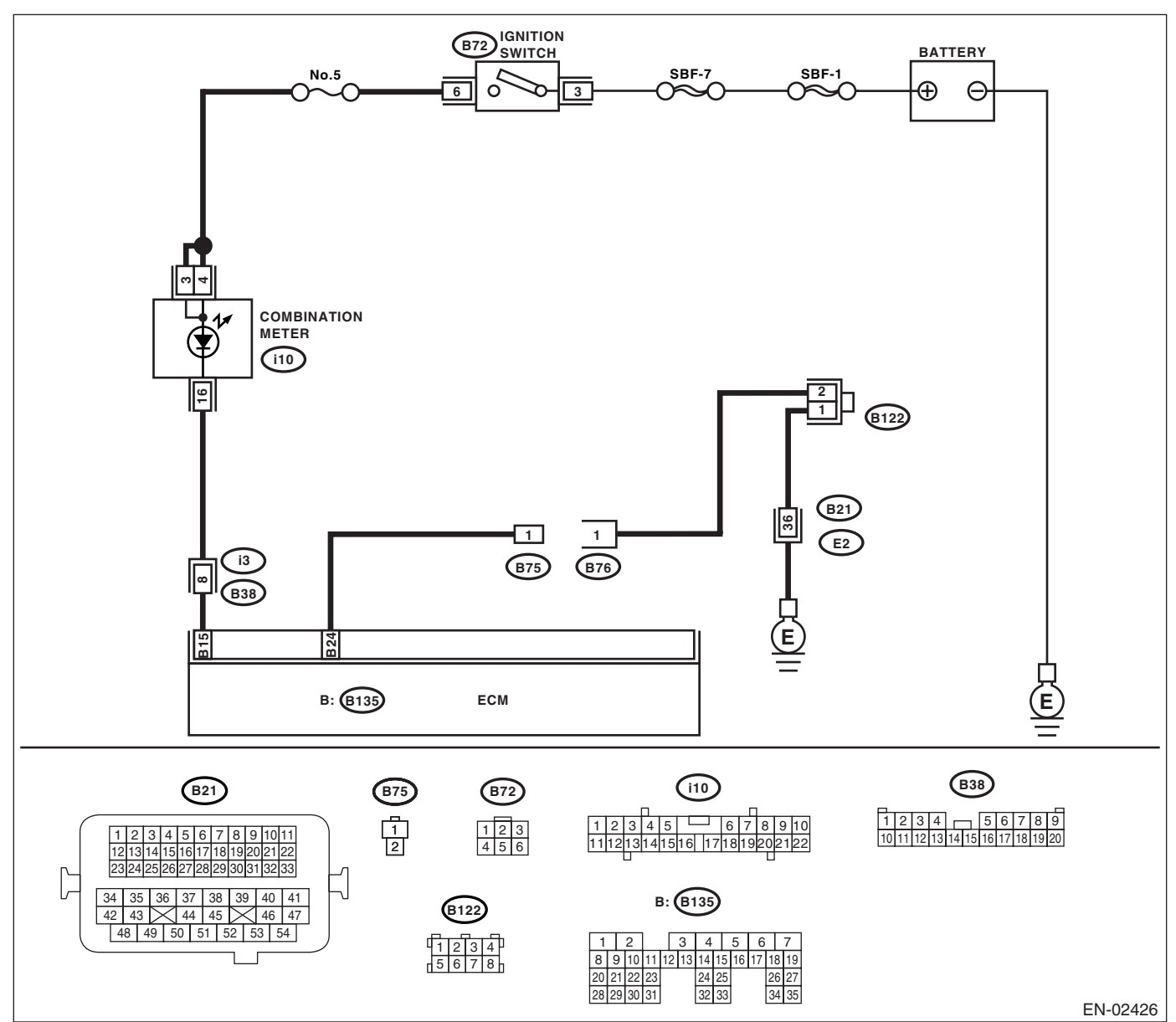

## **Malfunction Indicator Light**

### RHD model

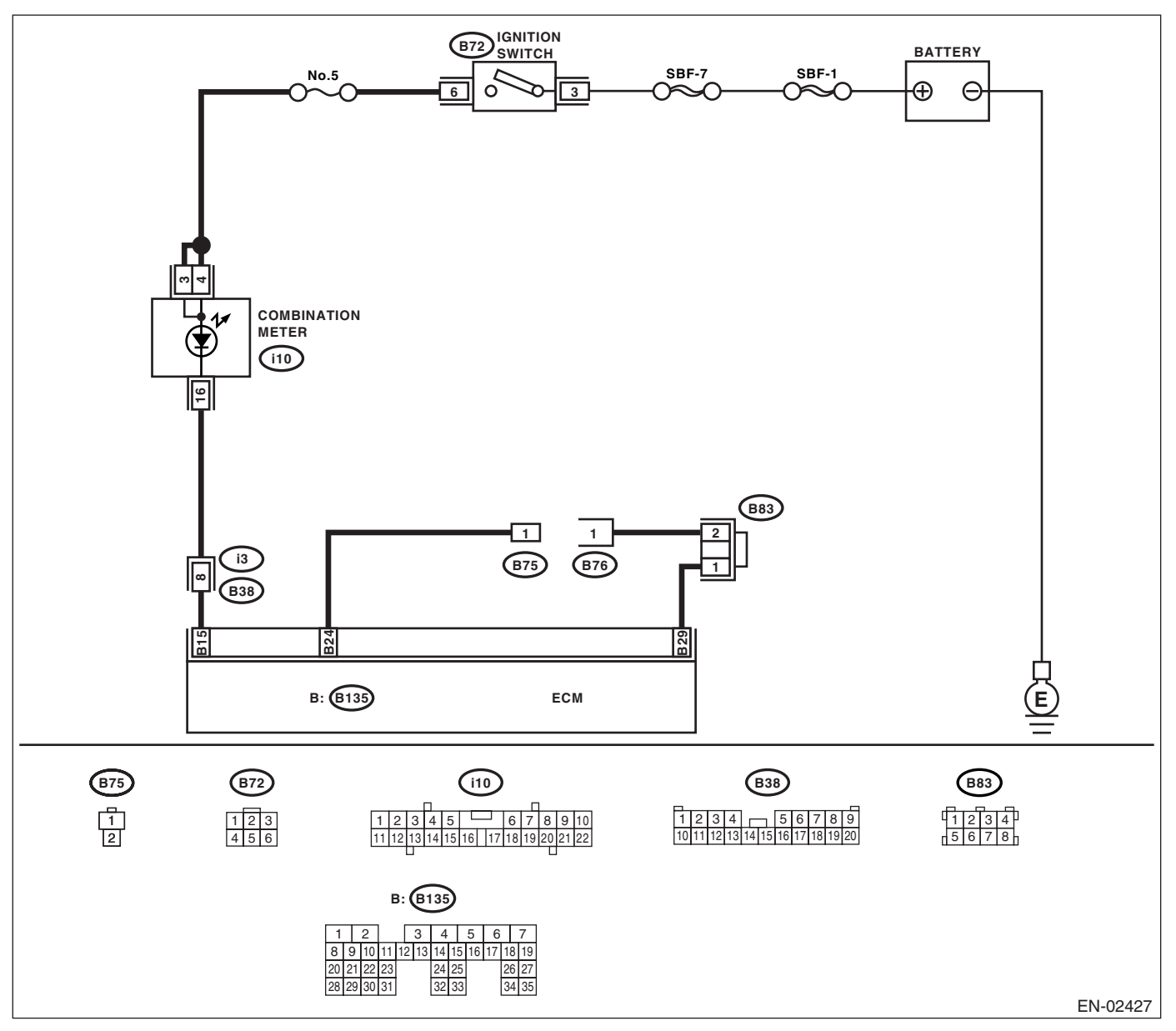

|   | Step                                                                                                    | Check                                               | Yes                                                                                            | No                                                                                                    |
|---|----------------------------------------------------------------------------------------------------|-----------------------------------------------------|------------------------------------------------------------------------------------------------|----------------------------------------------------------------------------------------------------|
| 1 | <ul> <li>CHECK STATUS OF MALFUNCTION INDI-<br/>CATOR LIGHT.</li> <li>1) Turn the ignition switch to OFF.</li> <li>2) Disconnect the test mode connectors.</li> <li>3) Turn the ignition switch to ON. (engine OFF)</li> </ul>                                                                                                    | Does the malfunction indicator<br>light illuminate? | Go to step 2.                                                                                  | Repair the mal-<br>function indictor<br>light circuit. <ref.<br>to EN(H4SO<br/>2.0)(diag)-43,<br/>MALFUNCTION<br/>INDICATOR<br/>LIGHT DOES<br/>NOT COME ON,<br/>Malfunction Indica-<br/>tor Light.&gt;</ref.<br> |
| 2 | <ul> <li>CHECK HARNESS BETWEEN COMBINA-<br/>TION METER AND ECM CONNECTOR.</li> <li>1) Turn the ignition switch to OFF.</li> <li>2) Disconnect the connector from ECM.</li> <li>3) Turn the ignition switch to ON.</li> </ul>                                                                                                    | Does the malfunction indicator light illuminate?    | Repair the short<br>circuit in harness<br>between combina-<br>tion meter and<br>ECM connector. | Go to step 3.                                                                                                    |
| 3 | <ul> <li>CHECK HARNESS BETWEEN TEST MODE<br/>CONNECTOR AND CHASSIS GROUND.</li> <li>1) Turn the ignition switch to OFF.</li> <li>2) Disconnect the connector from ECM.</li> <li>3) Measure the resistance of harness<br/>between test mode connector and chassis<br/>ground.</li> <li>Connector &amp; terminal<br/>(B76) No. 1 — Chassis ground:</li> </ul> | Is the resistance less than 1<br>Ω?                 | Go to step 4.                                                                                  | Repair the har-<br>ness and connec-<br>tor.<br>NOTE:<br>In this case, repair<br>the following:<br>• Open circuit in<br>harness between<br>test mode connec-<br>tor and chassis<br>ground                         |
| 4 | CHECK POOR CONTACT.<br>Check poor contact in ECM connector.                                                                                                    | Is there poor contact in ECM connector?             | Repair the poor<br>contact in ECM<br>connector.                                                | Go to step 5.                                                                                                    |
| 5 | <ul> <li>CHECK HARNESS BETWEEN ECM AND<br/>TEST MODE CONNECTOR.</li> <li>1) Connect the test mode connector.</li> <li>2) Measure the resistance of harness<br/>between ECM and chassis ground.</li> <li>Connector &amp; terminal<br/>(B135) No. 24 — Chassis ground:</li> </ul>                                                                             | Is the resistance less than 1 $\Omega$ ?            | Go to step <b>6</b> .                                                                          | Repair the open<br>circuit in harness<br>between ECM and<br>test mode connec-<br>tor.                                                                                                    |
| 6 | CHECK POOR CONTACT.<br>Check poor contact in ECM connector.                                                                                                    | Is there poor contact in ECM connector?             | Repair the poor<br>contact in ECM<br>connector.                                                | Replace the ECM.<br><ref. fu(h4so<br="" to="">2.0)-34, Engine<br/>Control Module<br/>(ECM).&gt;</ref.>                                                                                                    |

### F: MALFUNCTION INDICATOR LIGHT REMAINS BLINKING.

### **DIAGNOSIS:**

Test mode connector circuit is shorted.

### TROUBLE SYMPTOM:

Malfunction indicator light blinks when test mode connector is not connected.

- WIRING DIAGRAM:
- LHD model

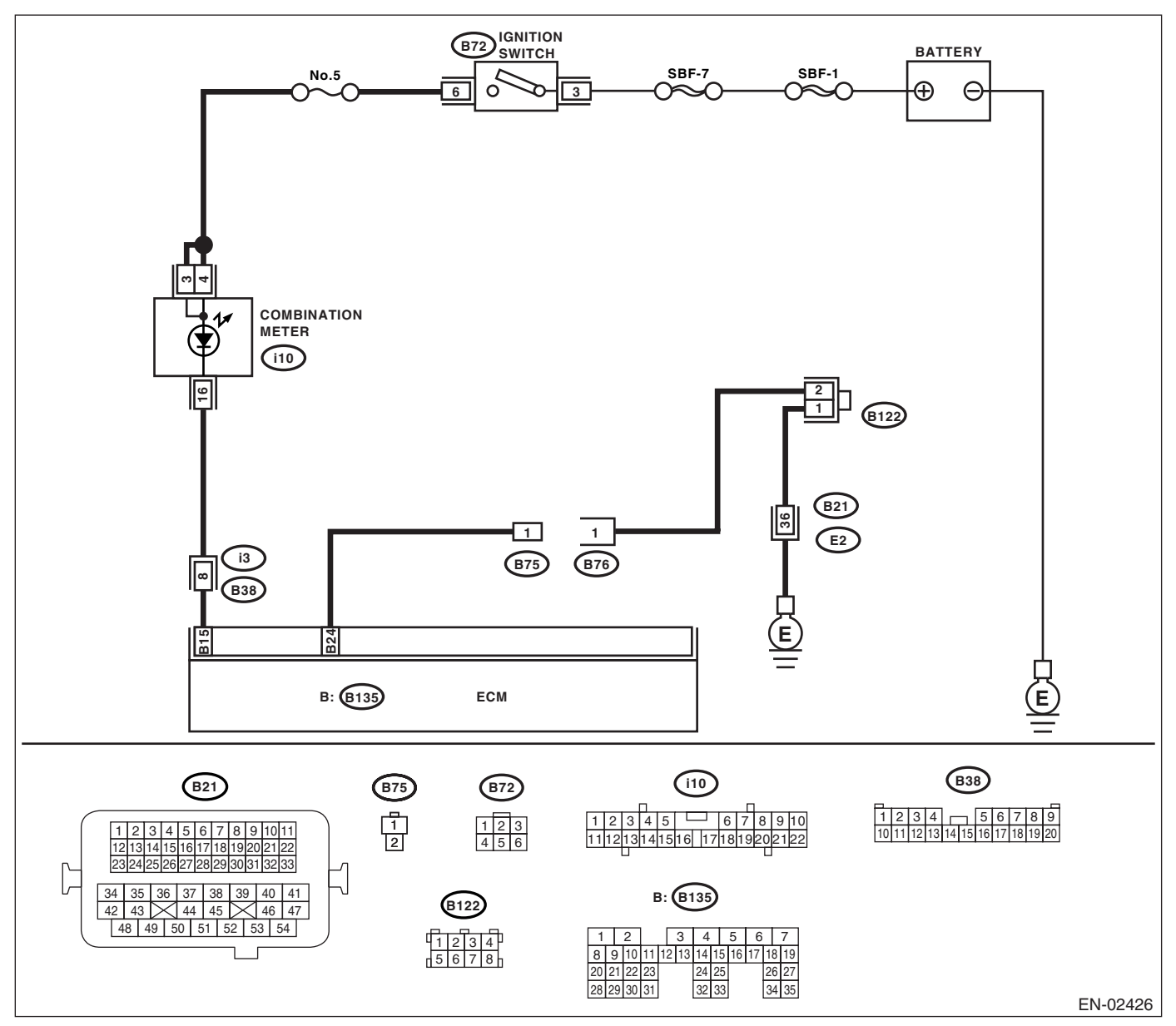

### RHD model

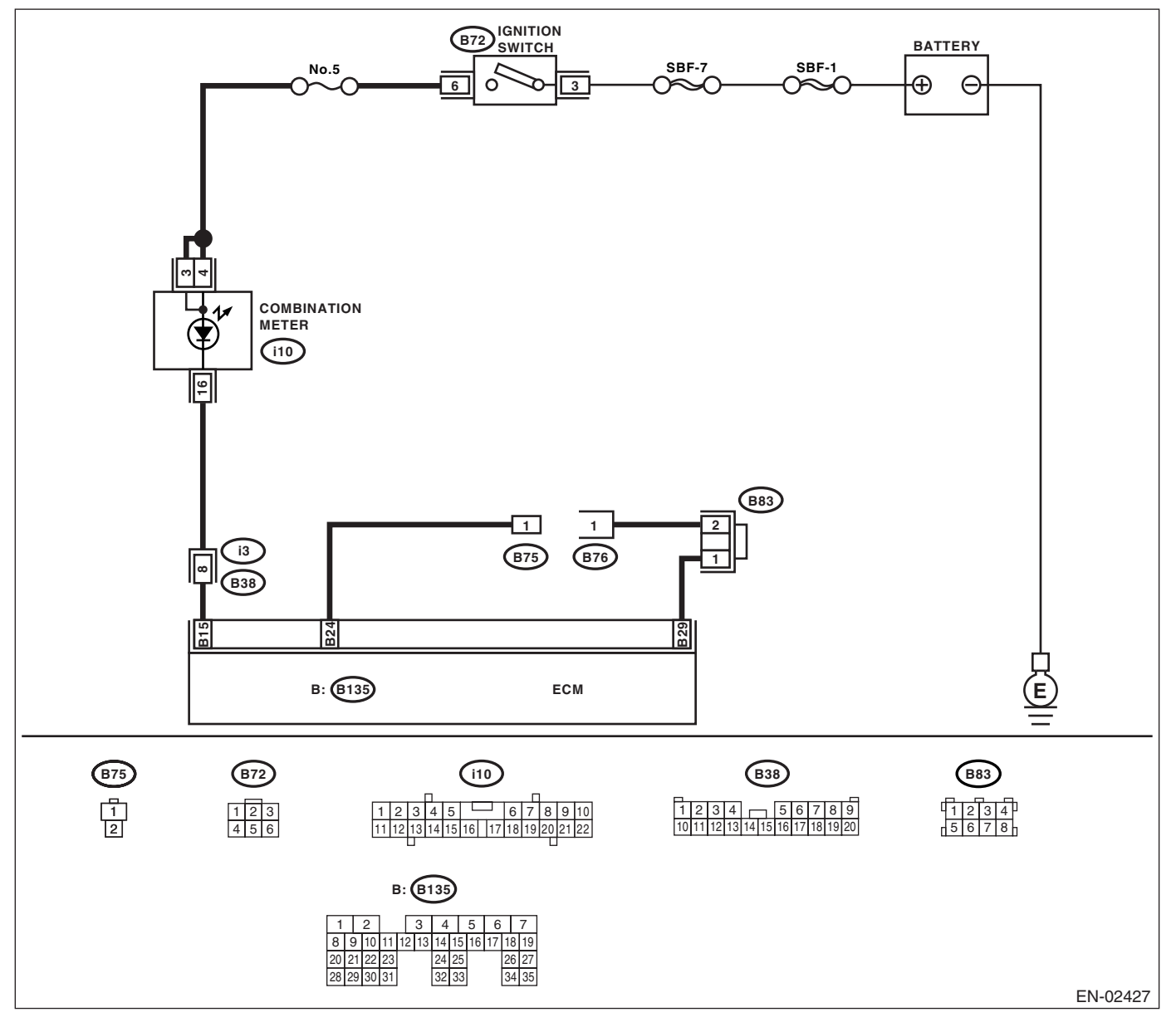

|   | Ston                                                     | Check                          | Vos                | No                                    |
|---|----------------------------------------------------------|--------------------------------|--------------------|---------------------------------------|
|   | Step                                                     | Clieck                         | 165                | NU                                    |
| 1 | CHECK TEST MODE CONNECTOR.                               | Does the malfunction indicator | Go to step 2.      | System is in good                     |
|   | <ol> <li>Disconnect the test mode connectors.</li> </ol> | light blink?                   |                    | order.                                |
|   | <ol><li>Turn the ignition switch to ON.</li></ol>        |                                |                    | NOTE:                                 |
|   |                                                          |                                |                    | Malfunction indica-                   |
|   |                                                          |                                |                    | tor light blinks at a                 |
|   |                                                          |                                |                    | cycle of 3 Hz when                    |
|   |                                                          |                                |                    | test mode connec-                     |
|   |                                                          |                                |                    | tor is connected.                     |
| 2 | CHECK HARNESS BETWEEN ECM CON-                           | Is the resistance less than 5  | Repair the short   | Replace the ECM.                      |
|   | NECTOR AND CHASSIS GROUNDING TER-                        | Ω?                             | circuit in harness | <ref. fu(h4so<="" th="" to=""></ref.> |
|   | MINAL.                                                   |                                | between ECM and    | 2.0)-34, Engine                       |
|   | <ol> <li>Turn the ignition switch to OFF.</li> </ol>     |                                | test mode connec-  | Control Module                        |
|   | <ol><li>Disconnect the connector from ECM.</li></ol>     |                                | tor.               | (ECM).>                               |
|   | <ol><li>Measure the resistance of harness</li></ol>      |                                |                    |                                       |
|   | between ECM connector and chassis ground.                |                                |                    |                                       |
|   | Connector & terminal                                     |                                |                    |                                       |
|   | (B135) No. 24 — Chassis ground:                          |                                |                    |                                       |

## **16.Diagnostics for Engine Starting Failure** A: PROCEDURE

| 1. Check for fuel amount.                                                                                                    |
|----------------------------------------------------------------------------------------------------|
| $\downarrow$                                                                                                    |
| 2. Inspection of starter motor circuit. <ref. 2.0)(diag)-52,="" circuit,="" diagnostics="" en(h4so="" engine="" for="" motor="" start-<br="" starter="" to="">ing Failure.&gt;</ref.>                                                                 |
| $\downarrow$                                                                                                    |
| 3. Inspection of ECM power supply and ground line. <ref. (ecm),="" 2.0)(diag)-55,="" and="" check="" control="" diagnostics="" en(h4so="" engine="" failure.="" for="" ground="" line="" module="" of="" power="" starting="" supply="" to=""></ref.> |
| $\downarrow$                                                                                                    |
| 4. Inspection of ignition control system. <ref. 2.0)(diag)-58,="" control="" diagnostics="" en(h4so="" engine="" failure.="" for="" ignition="" starting="" system,="" to=""></ref.>                                                                  |
| $\downarrow$                                                                                                    |
| 5. Inspection of fuel pump circuit. < Ref. to EN(H4SO 2.0)(diag)-61, FUEL PUMP CIRCUIT, Diagnostics for Engine Starting Fail-<br>ure.>                                                                                                    |
| $\downarrow$                                                                                                    |
| 6. Inspection of fuel injector circuit. <ref. 2.0)(diag)-64,="" circuit,="" diagnostics="" en(h4so="" engine="" failure.="" for="" fuel="" injector="" starting="" to=""></ref.>                                                                      |

### **B: STARTER MOTOR CIRCUIT**

#### CAUTION:

After repair or replacement of faulty parts, conduct Clear Memory Mode <Ref. to EN(H4SO 2.0)(diag)-38, OPERATION, Clear Memory Mode.> and Inspection Mode <Ref. to EN(H4SO 2.0)(diag)-32, OPER-ATION, Inspection Mode.>.

WIRING DIAGRAM:

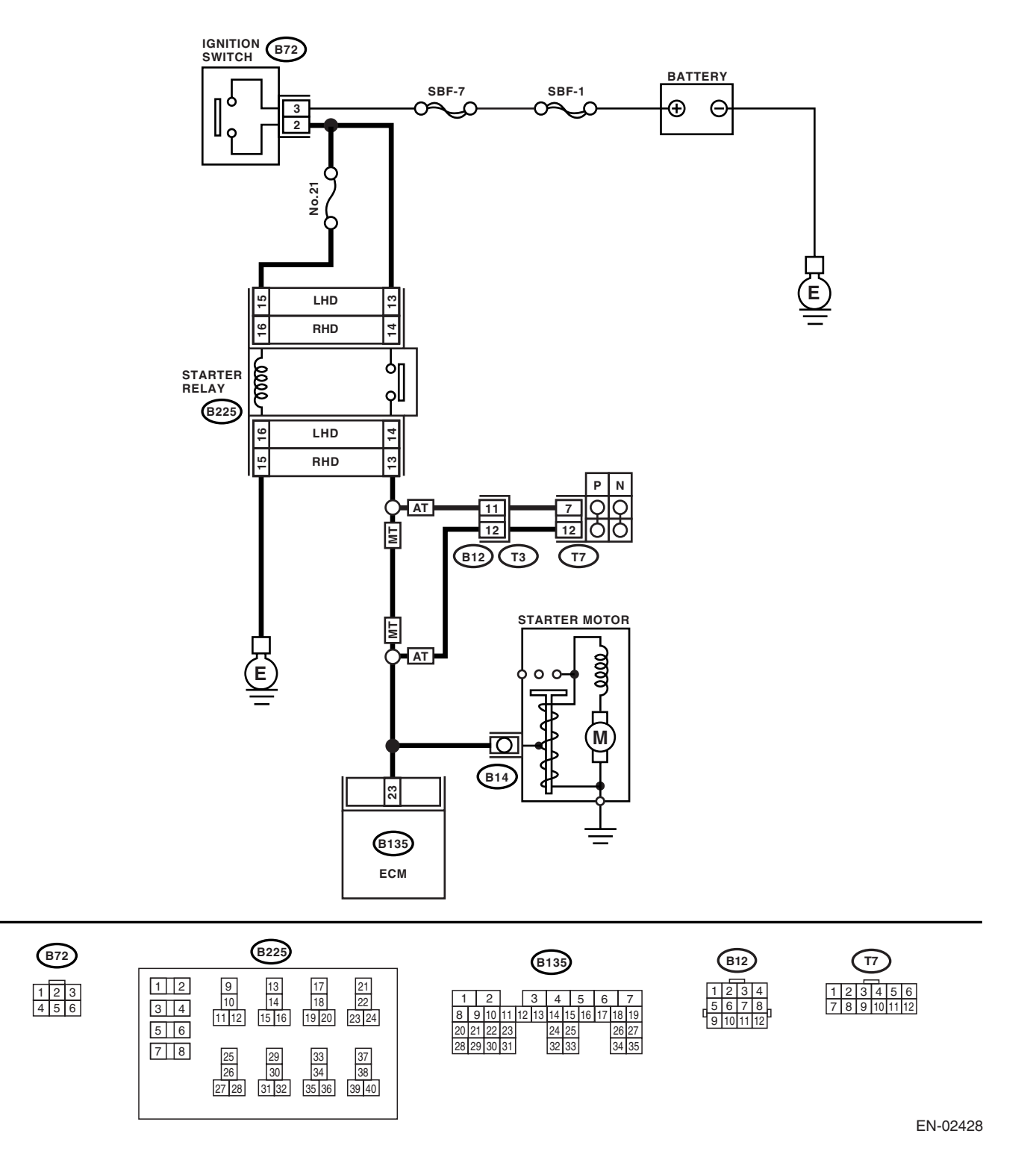

## **Diagnostics for Engine Starting Failure**

|   | Step                                                                                                    | Check                                                                                                    | Yes                                                                                                    | No                                                                                                    |
|---|----------------------------------------------------------------------------------------------------|----------------------------------------------------------------------------------------------------|----------------------------------------------------------------------------------------------------|----------------------------------------------------------------------------------------------------|
| 1 | CHECK BATTERY.<br>Check the battery voltage.                                                                                                    | Is the voltage more than 12 V?                                                                                            | Go to step 2.                                                                                                    | Charge or replace the battery.                                                                                                    |
| 2 | CHECK OPERATION OF STARTER MOTOR.                                                                                                    | Does the starter motor oper-<br>ate?                                                                                      | Go to step 3.                                                                                                    | Go to step 4.                                                                                                    |
| 3 | CHECK DTC.                                                                                                    | Is DTC displayed? <ref. to<br="">EN(H4SO 2.0)(diag)-31,<br/>OPERATION, Read Diagnostic<br/>Trouble Code (DTC).&gt;</ref.> | Inspect the rele-<br>vant DTC using<br>List of Diagnostic<br>Trouble Code<br>(DTC). <ref. to<br="">EN(H4SO<br/>2.0)(diag)-66, List<br/>of Diagnostic Trou-<br/>ble Code (DTC).&gt;</ref.> | Repair the poor<br>contact in ECM<br>connector.                                                                                     |
| 4 | <ul> <li>CHECK INPUT SIGNAL FOR STARTER MOTOR.</li> <li>1) Turn the ignition switch to OFF.</li> <li>2) Disconnect the connector from starter motor.</li> <li>3) Turn the ignition switch to START.</li> <li>4) Measure the power supply voltage between starter motor connector terminal and engine ground.</li> <li>Connector &amp; terminal (B14) No. 1 (+) — Engine ground (-):</li> <li>NOTE:</li> <li>Place the select lever in the "P" or "N" range.</li> </ul> | Is the voltage more than 10 V?                                                                                            | Go to step 5.                                                                                                    | Go to step <b>6</b> .                                                                                                    |
| 5 | <ul> <li>CHECK GROUND CIRCUIT OF STARTER</li> <li>MOTOR.</li> <li>1) Turn the ignition switch to OFF.</li> <li>2) Disconnect the ground cable terminal from starter motor.</li> <li>3) Measure the resistance of ground cable between ground cable terminal and engine ground.</li> </ul>                                                                                                    | Is the resistance less than 5 $\Omega$ ?                                                                                  | Check the starter<br>motor. <ref. to<br="">SC(H4SO 2.0)-6,<br/>Starter.&gt;</ref.>                                                                                                    | Repair the open<br>circuit of ground<br>cable.                                                                                      |
| 6 | <ul> <li>CHECK HARNESS BETWEEN BATTERY</li> <li>AND IGNITION SWITCH CONNECTOR.</li> <li>1) Disconnect the connector from ignition switch.</li> <li>2) Measure the power supply voltage between ignition switch connector and chassis ground.</li> <li>Connector &amp; terminal</li> <li>(B72) No. 3 (+) — Chassis ground (-):</li> </ul>                                                                                                    | Is the voltage more than 10 V?                                                                                            | Go to step 7.                                                                                                    | Repair the open<br>circuit in harness<br>between ignition<br>switch and bat-<br>tery, and check<br>fuse SBF No. 7<br>and SBF No. 1. |
| 7 | <ul> <li>CHECK IGNITION SWITCH.</li> <li>1) Disconnect the connector from ignition switch.</li> <li>2) Measure the resistance between ignition switch terminals after turning the ignition switch to START position.</li> <li>Terminals</li> <li>No. 2 - No. 3:</li> </ul>                                                                                                    | Is the resistance less than 5 $\Omega$ ?                                                                                  | Go to step 8.                                                                                                    | Replace the igni-<br>tion switch.                                                                                                   |

## **Diagnostics for Engine Starting Failure**

ENGINE (DIAGNOSTICS)

|    | Step                                                                                                    | Check                                    | Yes                                                                                                    | No                                                                                              |
|----|----------------------------------------------------------------------------------------------------|------------------------------------------|----------------------------------------------------------------------------------------------------|-------------------------------------------------------------------------------------------------|
| 8  | CHECK INPUT VOLTAGE OF STARTER RE-<br>LAY. 1) Turn the ignition switch to OFF. 2) Disconnect the connector from starter relay. 3) Connect the connector to ignition switch. 4) Measure the input voltage between starter relay connector and chassis ground after turn-<br>ing the ignition switch to START position. Connector & terminal LHD MODEL (B225) No. 13 (+) — Chassis ground (-): (B225) No. 15 (+) — Chassis ground (-): (B225) No. 14 (+) — Chassis ground (-): (B225) No. 16 (+) — Chassis ground (-): | Is the voltage more than 10 V?           | Go to step <b>9</b> .                                                                                  | Repair the open<br>circuit in harness<br>between starter<br>fan relay and igni-<br>tion switch. |
| 9  | <ul> <li>CHECK STARTER RELAY.</li> <li>1) Connect the battery to starter relay terminals No. 15 and No. 16.</li> <li>2) Measure the resistance between starter relay terminals.</li> <li>Terminals</li> <li>No. 13 - No. 14:</li> </ul>                                                                                                    | Is the resistance less than 1 $\Omega$ ? | Go to step <b>10.</b>                                                                                  | Replace the starter relay.                                                                      |
| 10 | <ol> <li>CHECK INPUT VOLTAGE FROM ECM.</li> <li>1) Turn the ignition switch to OFF.</li> <li>2) Connect the connector to starter relay.</li> <li>3) Disconnect the connectors from ECM.</li> <li>4) Measure the voltage between ECM and chassis ground.</li> <li>Connector &amp; terminal<br/>(B135) No. 23 (+) — Chassis ground (-):</li> </ol>                                                                                                    | Is the voltage more than 10 V?           | Replace the ECM.<br><ref. fu(h4so<br="" to="">2.0)-34, Engine<br/>Control Module<br/>(ECM).&gt;</ref.> | Repair the open or<br>ground short cir-<br>cuit in harness<br>between ECM and<br>starter relay. |

### C: CHECK POWER SUPPLY AND GROUND LINE OF ENGINE CONTROL MOD-ULE (ECM)

CAUTION:

After repair or replacement of faulty parts, conduct Clear Memory Mode <Ref. to EN(H4SO 2.0)(diag)-38, OPERATION, Clear Memory Mode.> and Inspection Mode <Ref. to EN(H4SO 2.0)(diag)-32, OPER-ATION, Inspection Mode.>.

WIRING DIAGRAM:

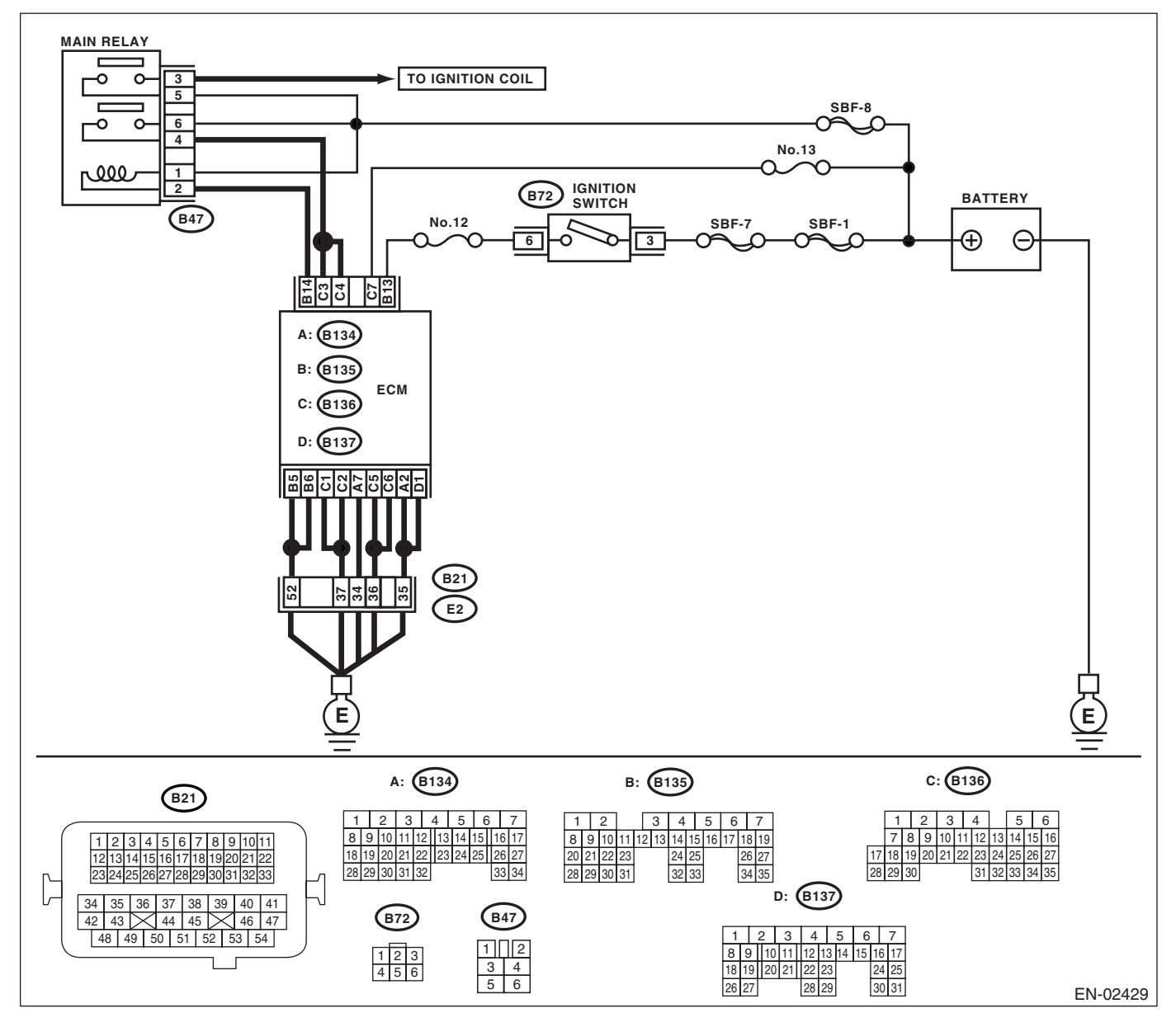

|   | Step                                                   | Check                          | Yes                  | No                 |
|---|--------------------------------------------------------|--------------------------------|----------------------|--------------------|
| 1 | CHECK MAIN RELAY.                                      | Is the resistance less than 10 | Go to step 2.        | Replace the main   |
|   | 1) Turn the ignition switch to OFF.                    | Ω?                             |                      | relay.             |
|   | 2) Remove the main relay.                              |                                |                      | ,                  |
|   | 3) Connect the battery to main relay terminals         |                                |                      |                    |
|   | No. 1 and No. 2.                                       |                                |                      |                    |
|   | 4) Measure the resistance between main relay           |                                |                      |                    |
|   | terminals.                                             |                                |                      |                    |
|   | Terminals                                              |                                |                      |                    |
|   | No. 3 — No. 5:                                         |                                |                      |                    |
|   | No. 4 — No. 6:                                         |                                |                      |                    |
| 2 | CHECK GROUND CIRCUIT FOR ECM.                          | Is the resistance less than 5  | Go to step 3.        | Repair the open    |
|   | <ol> <li>Disconnect the connector from ECM.</li> </ol> | Ω?                             |                      | circuit in harness |
|   | <ol><li>Measure the resistance of harness</li></ol>    |                                |                      | between ECM        |
|   | between ECM and chassis ground.                        |                                |                      | connector and      |
|   | Connector & terminal                                   |                                |                      | engine grounding   |
|   | (B134) No. 2 — Chassis ground:                         |                                |                      | terminal.          |
|   | (B134) No. 7 — Chassis ground:                         |                                |                      |                    |
|   | (B135) No. 5 — Chassis ground:                         |                                |                      |                    |
|   | (B135) No. 6 — Chassis ground:                         |                                |                      |                    |
|   | (B136) No. 1 — Chassis ground:                         |                                |                      |                    |
|   | (B136) No. 2 — Chassis ground:                         |                                |                      |                    |
|   | (B136) No. 5 — Chassis ground:                         |                                |                      |                    |
|   | (B136) No. 6 — Chassis ground:                         |                                |                      |                    |
|   | (B137) No. 1 — Chassis ground:                         |                                |                      |                    |
| 3 | CHECK INPUT VOLTAGE OF ECM.                            | Is the voltage more than 10 V? | Go to step 4.        | Repair the open or |
| - | Measure the voltage between ECM connector              |                                |                      | around short cir-  |
|   | and chassis ground.                                    |                                |                      | cuit of power sup- |
|   | Connector & terminal                                   |                                |                      | ply circuit.       |
|   | (B136) No. 7 (+) — Chassis ground (–):                 |                                |                      | 1.7.               |
| 4 | CHECK INPUT VOLTAGE OF ECM.                            | Is the voltage more than 10 V? | Go to step 5.        | Repair the open or |
|   | 1) Turn the ignition switch to ON.                     | , C                            | •                    | ground short cir-  |
|   | 2) Measure the voltage between ECM con-                |                                |                      | cuit of power sup- |
|   | nector and chassis ground.                             |                                |                      | ply circuit.       |
|   | Connector & terminal                                   |                                |                      |                    |
|   | (B135) No. 13 (+) — Chassis ground (–):                |                                |                      |                    |
| 5 | CHECK INPUT VOLTAGE OF MAIN RELAY.                     | Is the voltage more than 10 V? | Go to step 6.        | Repair the open    |
|   | Measure the voltage between main relay con-            | _                              |                      | circuit in harness |
|   | nector and chassis ground.                             |                                |                      | between ECM        |
|   | Connector & terminal                                   |                                |                      | connector and      |
|   | (B47) No. 1 (+) — Chassis ground (–):                  |                                |                      | main relay connec- |
|   |                                                        |                                |                      | tor.               |
| 6 | CHECK INPUT VOLTAGE OF ECM.                            | Is the voltage more than 10 V? | Go to step 7.        | Repair the open or |
|   | 1) Connect the connectors to ECM and main              | , C                            | •                    | ground short cir-  |
|   | relav.                                                 |                                |                      | cuit in harness    |
|   | 2) Turn the ignition switch to ON.                     |                                |                      | between ECM        |
|   | 3) Measure the voltage between ECM con-                |                                |                      | connector and      |
|   | nector and chassis ground.                             |                                |                      | main relay connec- |
|   | Connector & terminal                                   |                                |                      | tor.               |
|   | (B135) No. 14 (+) — Chassis ground (-):                |                                |                      |                    |
| 7 |                                                        | Is the voltage more than 10.V2 | Go to step 8         | Renair the open or |
| 1 | Massure the voltage between main relay con             |                                | 00 10 316p <b>0.</b> | around short cir.  |
|   | nector and chassis ground                              |                                |                      | giounu short oll-  |
|   | Connector & terminal                                   |                                |                      | nower supply or    |
|   | $(B47) No 5(\pm) - Chassis around ();$                 |                                |                      | power suppry cir-  |
|   | (B47) No. 6 (+) — Chassis ground (-):                  |                                |                      | ouit.              |
|   | (D47) NO. 0 (+) — Chassis ground (–):                  |                                |                      |                    |

## **Diagnostics for Engine Starting Failure**

|                                            | Step                                                                                                    | Check                          | Yes                                                                                                    | No                                                                                                    |
|--------------------------------------------|----------------------------------------------------------------------------------------------------|--------------------------------|----------------------------------------------------------------------------------------------------|----------------------------------------------------------------------------------------------------|
| 8 CHE<br>1) 1<br>2) N<br>nect<br>Cc<br>(4) | ECK INPUT VOLTAGE OF ECM.<br>Turn the ignition switch to ON.<br>Measure the voltage between ECM con-<br>tor and chassis ground.<br><i>onnector &amp; terminal</i><br>B136) No. 3 (+) — Chassis ground (–):<br>B136) No. 4 (+) — Chassis ground (–): | Is the voltage more than 10 V? | Check ignition<br>control system.<br><ref. en(h4so<br="" to="">2.0)(diag)-58,<br/>IGNITION CON-<br/>TROL SYSTEM,<br/>Diagnostics for<br/>Engine Starting<br/>Failure.&gt;</ref.> | Repair the open or<br>ground short cir-<br>cuit in harness<br>between ECM<br>connector and<br>main relay connec-<br>tor. |

### **D: IGNITION CONTROL SYSTEM**

### CAUTION:

After repair or replacement of faulty parts, conduct Clear Memory Mode <Ref. to EN(H4SO 2.0)(diag)-38, OPERATION, Clear Memory Mode.> and Inspection Mode <Ref. to EN(H4SO 2.0)(diag)-32, OPER-ATION, Inspection Mode.>.

WIRING DIAGRAM:

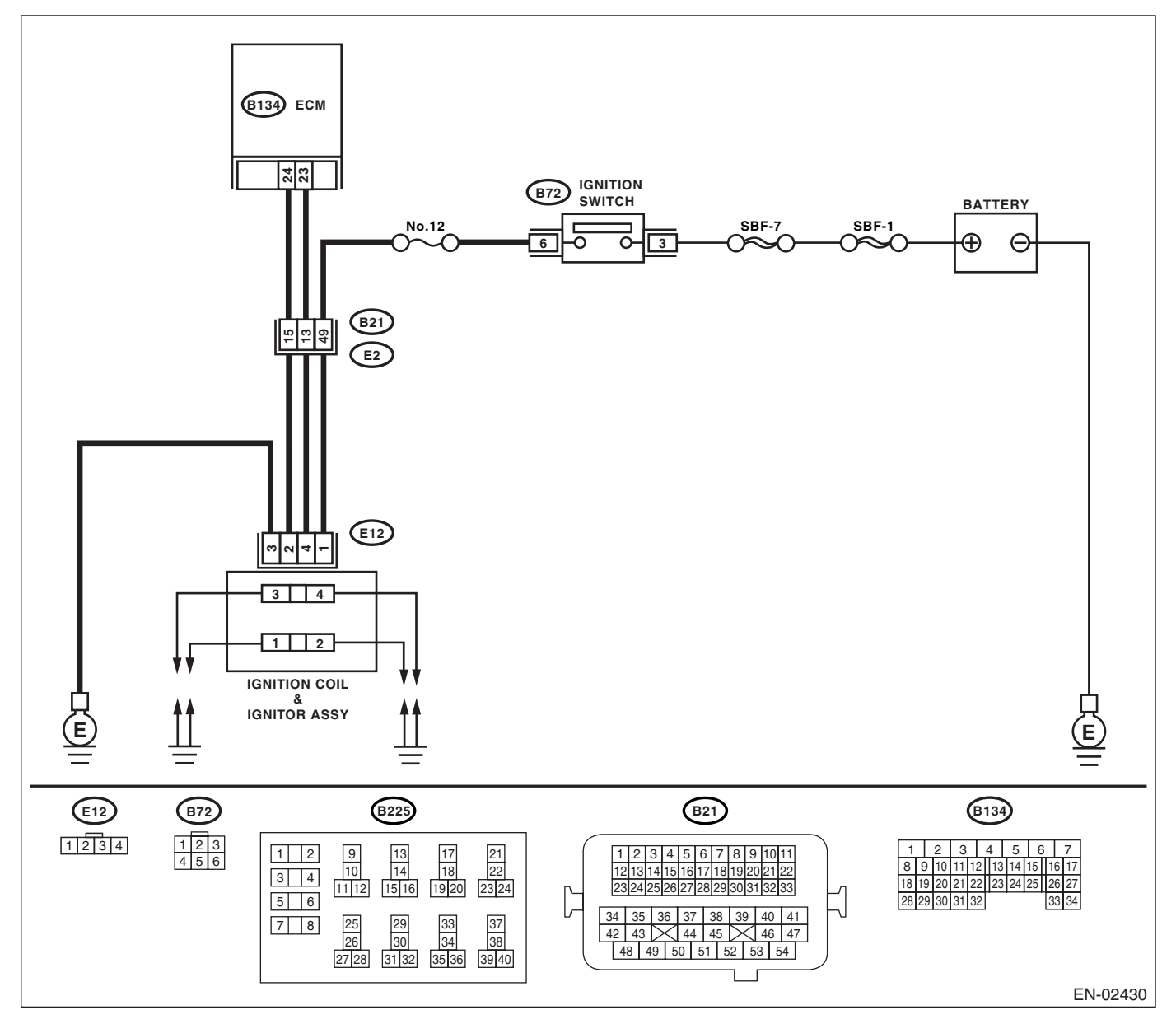

## **Diagnostics for Engine Starting Failure**

|   | Step                                                                                                    | Check                                         | Yes                                                                                                    | No                                                                                                    |
|---|----------------------------------------------------------------------------------------------------|-----------------------------------------------|----------------------------------------------------------------------------------------------------|----------------------------------------------------------------------------------------------------|
| 1 | CHECK IGNITION SYSTEM FOR SPARKS.                                                                                                    | Does spark occur at each cvl-                 | Check fuel pump                                                                                                    | Go to step 2.                                                                                                    |
|   | <ol> <li>Remove the plug cord cap from each spark<br/>plug.</li> <li>Install a new spark plug on plug cord cap.</li> <li>CAUTION:<br/>Do not remove the spark plug from engine.</li> <li>Contact the spark plug's thread portion on</li> </ol>                                                                                                    | inder?                                        | system. <ref. to<br="">EN(H4SO<br/>2.0)(diag)-61,<br/>FUEL PUMP CIR-<br/>CUIT, Diagnostics<br/>for Engine Start-</ref.> |                                                                                                    |
|   | <ul><li>engine.</li><li>4) While opening the throttle valve fully, crank the engine to check that spark occurs at each cylinder.</li></ul>                                                                                                    |                                               |                                                                                                    |                                                                                                    |
| 2 | <ul> <li>CHECK POWER SUPPLY CIRCUIT FOR IGNITION COIL &amp; IGNITOR ASSY.</li> <li>1) Turn the ignition switch to OFF.</li> <li>2) Disconnect the connector from ignition coil &amp; ignitor ASSY.</li> <li>3) Turn the ignition switch to ON.</li> <li>4) Measure the power supply voltage between ignition coil &amp; ignitor ASSY connector and engine ground.</li> <li>Connector &amp; terminal (E12) No. 1 (+) — Engine ground (-):</li> </ul> | Is the voltage more than 10 V?                | Go to step 3.                                                                                                    | Repair the har-<br>ness and connec-<br>tor.<br>NOTE:<br>In this case, repair<br>the following:<br>• Open circuit in<br>harness between<br>ignition coil & igni-<br>tor ASSY, and<br>main relay connec-<br>tor<br>• Poor contact in<br>coupling connector<br>• Blown out fuse |
| 3 | CHECK HARNESS OF IGNITION COIL & IG-<br>NITOR ASSY GROUND CIRCUIT.<br>1) Turn the ignition switch to OFF.<br>2) Measure the resistance between ignition<br>coil & ignitor ASSY connector and engine<br>ground.<br>Connector & terminal<br>(E12) No. 3 — Engine ground:                                                                                                    | Is the resistance less than 5<br>Ω?           | Go to step 4.                                                                                                    | Repair the har-<br>ness and connec-<br>tor.<br>NOTE:<br>In this case, repair<br>the following:<br>• Open circuit in<br>harness between<br>ignition coil & igni-<br>tor ASSY connec-<br>tor and engine<br>grounding terminal                                                  |
| 4 | <ul> <li>CHECK IGNITION COIL &amp; IGNITOR ASSY.</li> <li>1) Remove the spark plug cords.</li> <li>2) Measure the resistance between spark plug cord contact portions to check secondary coil.</li> <li>Terminals</li> <li>No. 1 — No. 2:</li> <li>No. 3 — No. 4:</li> </ul>                                                                                                    | Is the resistance $10 - 15 \text{ k}\Omega$ ? | Go to step 5.                                                                                                    | Replace the igni-<br>tion coil & ignitor<br>ASSY. <ref. to<br="">IG(H4SO 2.0)-8,<br/>Ignition Coil &amp; Igni-<br/>tor ASSY.&gt;</ref.>                                                                                                    |
| 5 | CHECK INPUT SIGNAL FOR IGNITION COIL<br>& IGNITOR ASSY.<br>1) Connect the connector to ignition coil &<br>ignitor ASSY.<br>2) Check if voltage varies synchronously with<br>engine speed when cranking, while monitoring<br>voltage between ignition coil & ignitor ASSY<br>connector and engine ground.<br>Connector & terminal<br>(E12) No. 2 (+) — Engine ground (-):<br>(E12) No. 4 (+) — Engine ground (-):                                    | Does the voltage vary more<br>than 10 V?      | Go to step <b>6</b> .                                                                                                   | Replace the igni-<br>tion coil & ignitor<br>ASSY. <ref. to<br="">IG(H4SO 2.0)-8,<br/>Ignition Coil &amp; Igni-<br/>tor ASSY.&gt;</ref.>                                                                                                    |

|   | Step                                                                                                    | Check                                   | Yes                                             | No                                                                                                    |
|---|----------------------------------------------------------------------------------------------------|-----------------------------------------|-------------------------------------------------|----------------------------------------------------------------------------------------------------|
| 6 | <ul> <li>CHECK HARNESS BETWEEN ECM AND IGNITION COIL &amp; IGNITOR ASSY CONNECTOR.</li> <li>1) Turn the ignition switch to OFF.</li> <li>2) Disconnect the connector from ECM.</li> <li>3) Disconnect the connector from ignition coil &amp; ignitor ASSY.</li> <li>4) Measure the resistance of harness between ECM and ignition coil &amp; ignitor ASSY connector.</li> <li>Connector &amp; terminal (B134) No. 23 — (E12) No. 4: (B134) No. 24 — (E12) No. 2:</li> </ul> | Is the resistance less than 1<br>Ω?     | Go to step 7.                                   | Repair the har-<br>ness and connec-<br>tor.<br>NOTE:<br>In this case, repair<br>the following:<br>• Open circuit in<br>harness between<br>ECM and ignition<br>coil & ignitor ASSY<br>connector<br>• Poor contact in<br>coupling connector |
| 7 | CHECK HARNESS BETWEEN ECM AND IG-<br>NITION COIL & IGNITOR ASSY CONNEC-<br>TOR.<br>Measure the resistance of harness between<br>ECM and engine ground.<br>Connector & terminal:<br>(B134) No. 23 — Engine ground:<br>(B134) No. 24 — Engine ground:                                                                                                    | Is the resistance more than 1<br>MΩ?    | Go to step 8.                                   | Repair the ground<br>short circuit in har-<br>ness between<br>ECM and ignition<br>coil & ignitor ASSY<br>connector.                                                                                                    |
| 8 | CHECK POOR CONTACT.<br>Check poor contact in ECM connector.                                                                                                    | Is there poor contact in ECM connector? | Repair the poor<br>contact in ECM<br>connector. | Check the fuel<br>pump circuit. <ref.<br>to EN(H4SO<br/>2.0)(diag)-61,<br/>FUEL PUMP CIR-<br/>CUIT, Diagnostics<br/>for Engine Start-<br/>ing Failure.&gt;</ref.<br>                                                                      |

### E: FUEL PUMP CIRCUIT

### CAUTION:

After repair or replacement of faulty parts, conduct Clear Memory Mode <Ref. to EN(H4SO 2.0)(diag)-38, OPERATION, Clear Memory Mode.> and Inspection Mode <Ref. to EN(H4SO 2.0)(diag)-32, OPER-ATION, Inspection Mode.>.

WIRING DIAGRAM:

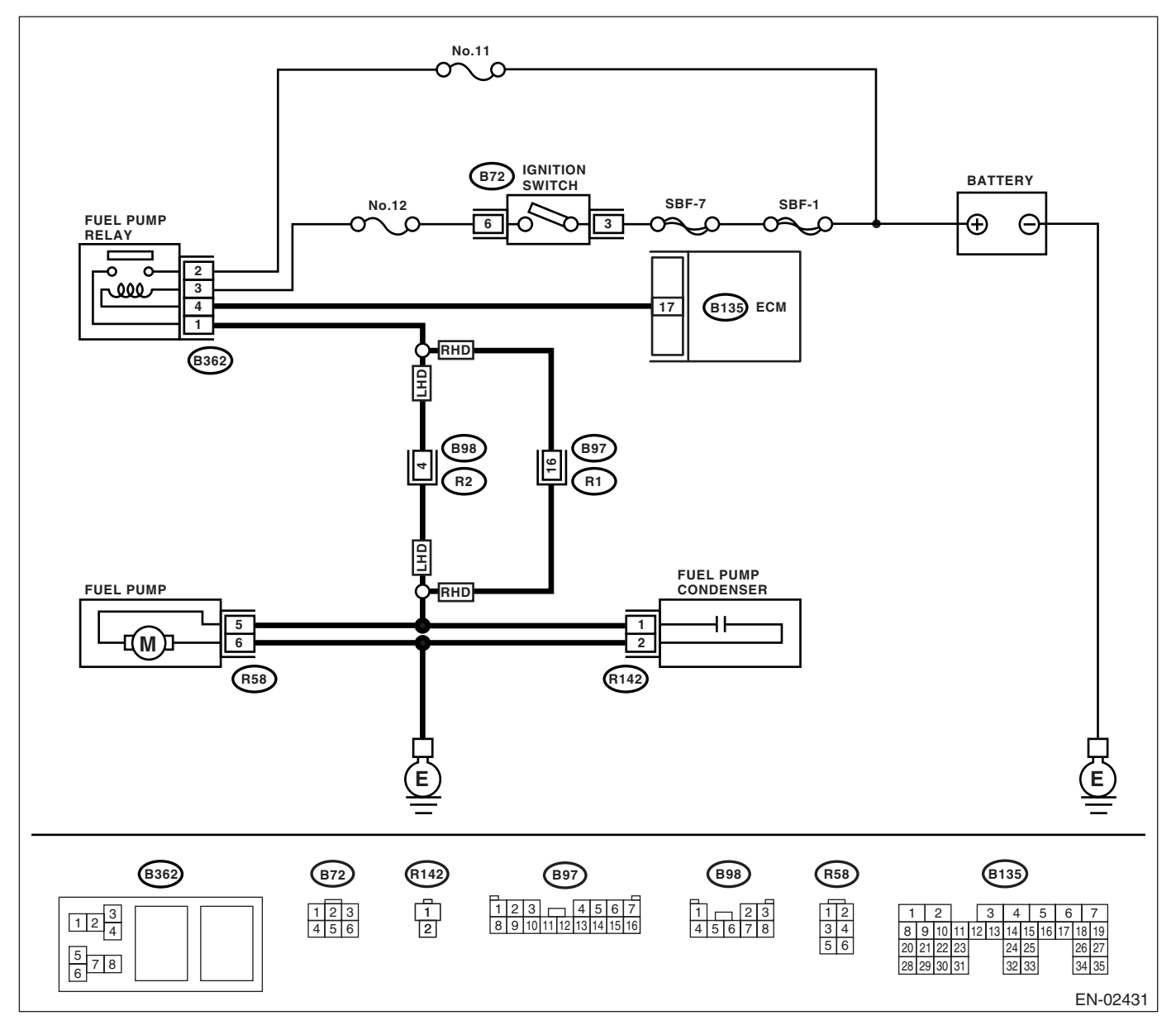

| r                                                      | Stor                                                                                                    | Chaok                                          | Vaa                                                                                                    | No                                                                                                    |
|--------------------------------------------------------|----------------------------------------------------------------------------------------------------|------------------------------------------------|----------------------------------------------------------------------------------------------------|----------------------------------------------------------------------------------------------------|
|                                                        |                                                                                                    | Спеск                                          | Yes                                                                                                    | NO                                                                                                    |
| 1 C<br>P<br>C<br>S<br>C<br>N<br>F<br>ir<br>R<br>2<br>C | CHECK OPERATING SOUND OF FUEL<br>PUMP.<br>Check if the fuel pump is in operation for two<br>econds when turning the ignition switch to<br>DN.<br>IOTE:<br>Suel pump operation can also be executed us-<br>ing Subaru Select Monitor.<br>Refer to "Compulsory Valve Operation Check<br>Mode" for procedures. <ref. en(h4so<br="" to="">LO)(diag)-39, Compulsory Valve Operation<br/>Check Mode.&gt;</ref.>     | Does the fuel pump produce<br>operating sound? | Check the fuel<br>injector circuit.<br><ref. en(h4so<br="" to="">2.0)(diag)-64,<br/>FUEL INJECTOR<br/>CIRCUIT, Diag-<br/>nostics for Engine<br/>Starting Failure.&gt;</ref.> | Go to step 2.                                                                                                    |
| 2 C<br>1<br>2<br>3<br>4<br>to                          | <ul> <li>CHECK GROUND CIRCUIT OF FUEL PUMP.</li> <li>) Turn the ignition switch to OFF.</li> <li>) Remove the fuel pump access hole lid.</li> <li>) Disconnect the connector from fuel pump.</li> <li>) Measure the resistance of harness connector between fuel pump and chassis ground.</li> <li>Connector &amp; terminal<br/>(R58) No. 6 — Chassis ground:</li> </ul>                                      | Is the resistance less than 5<br>Ω?            | Go to step 3.                                                                                                    | Repair the har-<br>ness and connec-<br>tor.<br>NOTE:<br>In this case, repair<br>the following:<br>• Open circuit in<br>harness between<br>fuel pump connec-<br>tor and chassis<br>grounding terminal                                            |
| 3 C<br>1<br>2<br>b<br>9                                | <ul> <li>CHECK POWER SUPPLY TO FUEL PUMP.</li> <li>) Turn the ignition switch to ON.</li> <li>) Measure the voltage of power supply circuit between fuel pump connector and chassis ground.</li> <li>Connector &amp; terminal (R58) No. 5 (+) — Chassis ground (-):</li> </ul>                                                                                                    | Is the voltage more than 10 V?                 | Replace the fuel<br>pump. <ref. to<br="">FU(H4SO 2.0)-47,<br/>Fuel Pump.&gt;</ref.>                                                                                          | Go to step <b>4</b> .                                                                                                    |
| 4 C                                                    | <ul> <li>CHECK HARNESS BETWEEN FUEL PUMP<br/>AND FUEL PUMP RELAY CONNECTOR.</li> <li>) Turn the ignition switch to OFF.</li> <li>) Measure the resistance of harness connector<br/>between fuel pump and fuel pump relay.</li> <li>Connector &amp; terminal<br/>(R58) No. 5 — (B362) No. 1:</li> </ul>                                                                                                    | Is the resistance less than 1<br>Ω?            | Go to step <b>5</b> .                                                                                                    | Repair the har-<br>ness and connec-<br>tor.<br>NOTE:<br>In this case, repair<br>the following:<br>• Open circuit in<br>harness between<br>fuel pump connec-<br>tor and chassis<br>grounding terminal<br>• Poor contact in<br>coupling connector |
| 5 C<br>A<br>M<br>fu                                    | CHECK HARNESS BETWEEN FUEL PUMP<br>ND FUEL PUMP RELAY CONNECTOR.<br>Measure the resistance of harness between<br>uel pump and fuel pump relay connector.<br>Connector & terminal<br>(R58) No. 5 — Chassis ground:                                                                                                    | Is the resistance more than 1<br>MΩ?           | Go to step 6.                                                                                                    | Repair the short<br>circuit in harness<br>between fuel pump<br>and fuel pump<br>relay connector.                                                                                                    |
| 6 C<br>1<br>2<br>w<br>3<br>n<br>4<br>te                | <ul> <li>CHECK FUEL PUMP RELAY.</li> <li>) Disconnect the connectors from fuel pump elay and main relay.</li> <li>c) Remove the fuel pump relay and main relay with bracket.</li> <li>c) Connect the battery to fuel pump relay connector terminals No. 3 and No. 4.</li> <li>c) Measure the resistance between connector terminals of fuel pump relay.</li> <li>Terminals</li> <li>No. 2 — No. 1:</li> </ul> | Is the resistance less than 10 $\Omega$ ?      | Go to step 7.                                                                                                    | Replace the fuel<br>pump relay. <ref.<br>to FU(H4SO 2.0)-<br/>47, Fuel Pump.&gt;</ref.<br>                                                                                                    |

## **Diagnostics for Engine Starting Failure**

|   | Step                                                                                                    | Check                                    | Yes                                             | No                                                                                                    |
|---|----------------------------------------------------------------------------------------------------|------------------------------------------|-------------------------------------------------|----------------------------------------------------------------------------------------------------|
| 7 | <ul> <li>CHECK HARNESS BETWEEN ECM AND<br/>FUEL PUMP RELAY CONNECTOR.</li> <li>1) Disconnect the connector from ECM.</li> <li>2) Measure the resistance of harness<br/>between ECM and fuel pump relay connector.<br/>Connector &amp; terminal<br/>(B135) No. 17 — (B362) No. 4:</li> </ul> | Is the resistance less than 1 $\Omega$ ? | Go to step 8.                                   | Repair the open<br>circuit in harness<br>between ECM and<br>fuel pump relay<br>connector.                                                                                    |
| 8 | CHECK POOR CONTACT.<br>Check poor contact in ECM connector.                                                                                                    | Is there poor contact in ECM connector?  | Repair the poor<br>contact in ECM<br>connector. | Check the fuel<br>injector circuit.<br><ref. en(h4so<br="" to="">2.0)(diag)-64,<br/>FUEL INJECTOR<br/>CIRCUIT, Diag-<br/>nostics for Engine<br/>Starting Failure.&gt;</ref.> |

### F: FUEL INJECTOR CIRCUIT

### CAUTION:

• Check or repair only faulty parts.

• After repair or replacement of faulty parts, conduct Clear Memory Mode <Ref. to EN(H4SO 2.0)(diag)-38, OPERATION, Clear Memory Mode.> and Inspection Mode <Ref. to EN(H4SO 2.0)(diag)-32, OP-ERATION, Inspection Mode.>.

WIRING DIAGRAM:

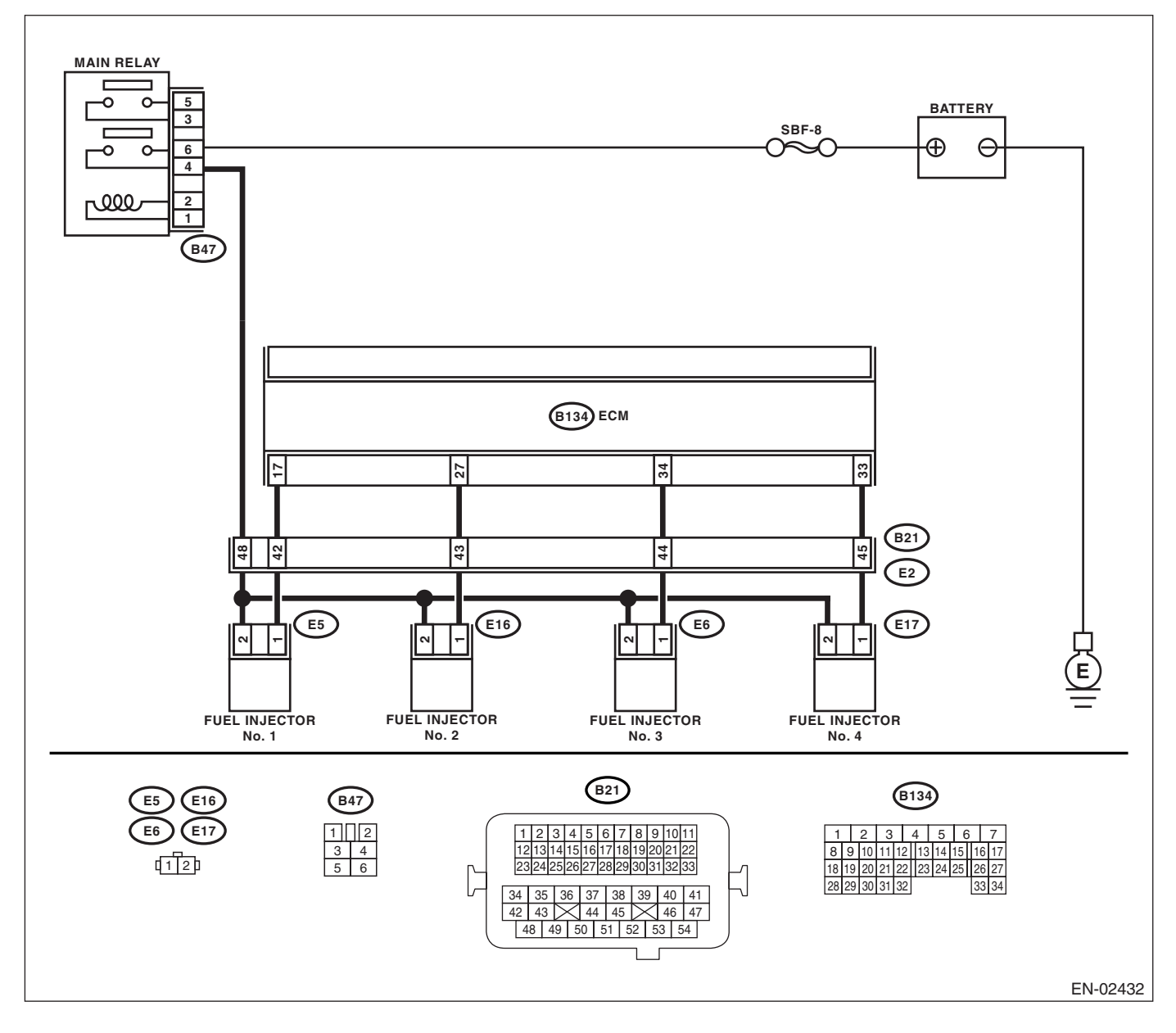

## **Diagnostics for Engine Starting Failure**

|   | Sten                                                                                                    | Check                                   | Ves                                                                                     | No                                                                                                    |
|---|----------------------------------------------------------------------------------------------------|-----------------------------------------|-----------------------------------------------------------------------------------------|----------------------------------------------------------------------------------------------------|
| 1 |                                                                                                    | Doos the fuel nump emit oper            | Check the fuel                                                                          | Co to stop 2                                                                                                    |
|   | TOR.<br>While cranking the engine, check each fuel<br>injector emits operating sound. Use a sound<br>scope or apply a screwdriver to the injector for<br>this check.                                                                                                    | ating sound?                            | pressure. <ref. to<br="">ME(H4SO 2.0)-27,<br/>INSPECTION,<br/>Fuel Pressure.&gt;</ref.> | Go to step 2.                                                                                                    |
| 2 | CHECK POWER SUPPLY TO EACH FUEL<br>INJECTOR.<br>1) Turn the ignition switch to OFF.<br>2) Disconnect the connector from fuel injector.<br>3) Turn the ignition switch to ON.<br>4) Measure the power supply voltage between<br>fuel injector terminal and engine ground.<br>Connector & terminal<br>#1 (E5) No. 2 (+) — Engine ground (-):<br>#2 (E16) No. 2 (+) — Engine ground (-):<br>#3 (E6) No. 2 (+) — Engine ground (-):<br>#4 (E17) No. 2 (+) — Engine ground (-): | Is the voltage more than 10 V?          | Go to step 3.                                                                           | Repair the har-<br>ness and connec-<br>tor.<br>NOTE:<br>In this case, repair<br>the following:<br>• Open circuit in<br>harness between<br>main relay and fuel<br>injector connector<br>• Poor contact in<br>main relay connec-<br>tor<br>• Poor contact in<br>coupling connector<br>• Poor contact in<br>fuel injector con-<br>nector |
| 3 | CHECK HARNESS BETWEEN ECM AND<br>FUEL INJECTOR CONNECTOR.<br>1) Disconnect the connector from ECM.<br>2) Measure the resistance of harness<br>between ECM and fuel injector connector.<br>Connector & terminal<br>#1 (B134) No. 17 — (E5) No. 1:<br>#2 (B134) No. 27 — (E16) No. 1:<br>#3 (B134) No. 34 — (E6) No. 1:<br>#4 (B134) No. 33 — (E17) No. 1:                                                                                                    | Is the resistance less than 1<br>Ω?     | Go to step 4.                                                                           | Repair the har-<br>ness and connec-<br>tor.<br>NOTE:<br>In this case, repair<br>the following:<br>• Open circuit in<br>harness between<br>ECM and fuel<br>injector connector<br>• Poor contact in<br>coupling connector                                                                                                    |
| 4 | CHECK HARNESS BETWEEN ECM AND<br>FUEL INJECTOR CONNECTOR.<br>Measure the resistance of harness between<br>ECM and fuel injector connector.<br>Connector & terminal<br>#1 (B134) No. 17 — Chassis ground:<br>#2 (B134) No. 27 — Chassis ground:<br>#3 (B134) No. 34 — Chassis ground:<br>#4 (B134) No. 33 — Chassis ground:                                                                                                    | Is the resistance more than 1<br>MΩ?    | Go to step 5.                                                                           | Repair the ground<br>short circuit in har-<br>ness between<br>ECM and fuel<br>injector connector.                                                                                                    |
| 5 | <ul> <li>CHECK EACH FUEL INJECTOR.</li> <li>1) Turn the ignition switch to OFF.</li> <li>2) Measure the resistance between each fuel injector terminals.</li> <li>Terminals</li> <li>No. 1 - No. 2:</li> </ul>                                                                                                    | Is the resistance 5 — 20 $\Omega$ ?     | Go to step 6.                                                                           | Replace the faulty fuel injector.                                                                                                    |
| 6 | CHECK POOR CONTACT.<br>Check poor contact in ECM connector.                                                                                                    | Is there poor contact in ECM connector? | Repair the poor<br>contact in ECM<br>connector.                                         | Inspection using<br>"General Diagnos-<br>tic Table" <ref. to<br="">EN(H4SO<br/>2.0)(diag)-224,<br/>INSPECTION,<br/>General Diagnos-<br/>tic Table.&gt;</ref.>                                                                                                    |

## 17.List of Diagnostic Trouble Code (DTC)

## A: LIST

| DTC   | Item                                                                   | NOTE                                                                                                    |
|-------|------------------------------------------------------------------------|----------------------------------------------------------------------------------------------------|
| P0030 | HO2S Heater Control Circuit (Bank 1<br>Sensor 1)                       | <ref. 2.0)(diag)-71,="" control<br="" dtc="" en(h4so="" heater="" ho2s="" p0030="" to="">CIRCUIT (BANK 1 SENSOR 1), Diagnostic Procedure with Diagnostic Trou-<br/>ble Code (DTC).&gt;</ref.>                 |
| P0031 | HO2S Heater Control Circuit Low<br>(Bank 1 Sensor 1)                   | <ref. 2.0)(diag)-73,="" control<br="" dtc="" en(h4so="" heater="" ho2s="" p0031="" to="">CIRCUIT LOW (BANK 1 SENSOR 1), Diagnostic Procedure with Diagnostic<br/>Trouble Code (DTC).&gt;</ref.>               |
| P0032 | HO2S Heater Control Circuit High (Bank 1 Sensor 1)                     | <ref. 2.0)(diag)-76,="" control<br="" dtc="" en(h4so="" heater="" ho2s="" p0032="" to="">CIRCUIT HIGH (BANK 1 SENSOR 1), Diagnostic Procedure with Diagnostic<br/>Trouble Code (DTC).&gt;</ref.>              |
| P0037 | HO2S Heater Control Circuit Low<br>(Bank 1 Sensor 2)                   | <ref. 2.0)(diag)-78,="" control<br="" dtc="" en(h4so="" heater="" ho2s="" p0037="" to="">CIRCUIT LOW (BANK 1 SENSOR 2), Diagnostic Procedure with Diagnostic<br/>Trouble Code (DTC).&gt;</ref.>               |
| P0038 | HO2S Heater Control Circuit High (Bank 1 Sensor 2)                     | <ref. 2.0)(diag)-81,="" control<br="" dtc="" en(h4so="" heater="" ho2s="" p0038="" to="">CIRCUIT HIGH (BANK 1 SENSOR 2), Diagnostic Procedure with Diagnostic<br/>Trouble Code (DTC).&gt;</ref.>              |
| P0107 | Manifold Absolute Pressure/Baro-<br>metric Pressure Circuit Low Input  | <ref. 2.0)(diag)-83,="" absolute<br="" dtc="" en(h4so="" manifold="" p0107="" to="">PRESSURE/BAROMETRIC PRESSURE CIRCUIT LOW INPUT, Diagnostic<br/>Procedure with Diagnostic Trouble Code (DTC).&gt;</ref.>   |
| P0108 | Manifold Absolute Pressure/Baro-<br>metric Pressure Circuit High Input | <ref. 2.0)(diag)-86,="" absolute<br="" dtc="" en(h4so="" manifold="" p0108="" to="">PRESSURE/BAROMETRIC PRESSURE CIRCUIT HIGH INPUT, Diagnostic<br/>Procedure with Diagnostic Trouble Code (DTC).&gt;</ref.>  |
| P0112 | Intake Air Temperature Circuit Low<br>Input                            | <ref. 2.0)(diag)-89,="" air="" dtc="" en(h4so="" intake="" p0112="" temperature<br="" to="">CIRCUIT LOW INPUT, Diagnostic Procedure with Diagnostic Trouble Code<br/>(DTC).&gt;</ref.>                        |
| P0113 | Intake Air Temperature Circuit High<br>Input                           | <ref. 2.0)(diag)-91,="" air="" dtc="" en(h4so="" intake="" p0113="" temperature<br="" to="">CIRCUIT HIGH INPUT, Diagnostic Procedure with Diagnostic Trouble Code<br/>(DTC).&gt;</ref.>                       |
| P0117 | Engine Coolant Temperature Circuit<br>Low Input                        | <ref. 2.0)(diag)-94,="" coolant="" dtc="" en(h4so="" engine="" p0117="" tem-<br="" to="">PERATURE CIRCUIT LOW INPUT, Diagnostic Procedure with Diagnostic<br/>Trouble Code (DTC).&gt;</ref.>                  |
| P0118 | Engine Coolant Temperature Circuit<br>High Input                       | <ref. 2.0)(diag)-96,="" coolant="" dtc="" en(h4so="" engine="" p0118="" tem-<br="" to="">PERATURE CIRCUIT HIGH INPUT, Diagnostic Procedure with Diagnostic<br/>Trouble Code (DTC).&gt;</ref.>                 |
| P0122 | Throttle/Pedal Position Sensor/<br>Switch "A" Circuit Low Input        | <ref. 2.0)(diag)-99,="" dtc="" en(h4so="" p0122="" pedal="" posi-<br="" throttle="" to="">TION SENSOR/SWITCH "A" CIRCUIT LOW INPUT, Diagnostic Procedure<br/>with Diagnostic Trouble Code (DTC).&gt;</ref.>   |
| P0123 | Throttle/Pedal Position Sensor/<br>Switch "A" Circuit High Input       | <ref. 2.0)(diag)-102,="" dtc="" en(h4so="" p0123="" pedal="" posi-<br="" throttle="" to="">TION SENSOR/SWITCH "A" CIRCUIT HIGH INPUT, Diagnostic Procedure<br/>with Diagnostic Trouble Code (DTC).&gt;</ref.> |
| P0125 | Insufficient Coolant Temperature for<br>Closed Loop Fuel Control       | <ref. 2.0)(diag)-105,="" coolant<br="" dtc="" en(h4so="" insufficient="" p0125="" to="">TEMPERATURE FOR CLOSED LOOP FUEL CONTROL, Diagnostic Proce-<br/>dure with Diagnostic Trouble Code (DTC).&gt;</ref.>   |
| P0130 | O2 Sensor Circuit (Bank 1 Sensor 1)                                    | <ref. 2.0)(diag)-107,="" circuit<br="" dtc="" en(h4so="" o2="" p0130="" sensor="" to="">(BANK 1 SENSOR 1), Diagnostic Procedure with Diagnostic Trouble Code<br/>(DTC).&gt;</ref.>                            |
| P0131 | O2 Sensor Circuit Low Voltage (Bank<br>1 Sensor 1)                     | <ref. 2.0)(diag)-110,="" circuit="" dtc="" en(h4so="" low<br="" o2="" p0131="" sensor="" to="">VOLTAGE (BANK 1 SENSOR 1), Diagnostic Procedure with Diagnostic<br/>Trouble Code (DTC).&gt;</ref.>             |
| P0132 | O2 Sensor Circuit High Voltage<br>(Bank 1 Sensor 1)                    | <ref. 2.0)(diag)-112,="" circuit="" dtc="" en(h4so="" high<br="" o2="" p0132="" sensor="" to="">VOLTAGE (BANK 1 SENSOR 1), Diagnostic Procedure with Diagnostic<br/>Trouble Code (DTC).&gt;</ref.>            |
| P0133 | O2 Sensor Circuit Slow Response<br>(Bank 1 Sensor 1)                   | <ref. 2.0)(diag)-114,="" circuit<br="" dtc="" en(h4so="" o2="" p0133="" sensor="" to="">SLOW RESPONSE (BANK 1 SENSOR 1), Diagnostic Procedure with Diag-<br/>nostic Trouble Code (DTC).&gt;</ref.>            |

## List of Diagnostic Trouble Code (DTC)

| DTC   | Item                                                                      | NOTE                                                                                                    |
|-------|---------------------------------------------------------------------------|----------------------------------------------------------------------------------------------------|
| P0134 | O2 Sensor Circuit No Activity<br>Detected (Bank 1 Sensor 1)               | <ref. 2.0)(diag)-116,="" circuit="" dtc="" en(h4so="" no<br="" o2="" p0134="" sensor="" to="">ACTIVITY DETECTED (BANK 1 SENSOR 1), Diagnostic Procedure with<br/>Diagnostic Trouble Code (DTC).&gt;</ref.>         |
| P0137 | O2 Sensor Circuit Low Voltage (Bank<br>1 Sensor 2)                        | <ref. 2.0)(diag)-118,="" circuit="" dtc="" en(h4so="" low<br="" o2="" p0137="" sensor="" to="">VOLTAGE (BANK 1 SENSOR 2), Diagnostic Procedure with Diagnostic<br/>Trouble Code (DTC).&gt;</ref.>                  |
| P0138 | O2 Sensor Circuit High Voltage<br>(Bank 1 Sensor 2)                       | <ref. 2.0)(diag)-121,="" circuit="" dtc="" en(h4so="" high<br="" o2="" p0138="" sensor="" to="">VOLTAGE (BANK 1 SENSOR 2), Diagnostic Procedure with Diagnostic<br/>Trouble Code (DTC).&gt;</ref.>                 |
| P0139 | O2 Sensor Circuit Slow Response<br>(Bank 1 Sensor 2)                      | <ref. 2.0)(diag)-124,="" circuit<br="" dtc="" en(h4so="" o2="" p0139="" sensor="" to="">SLOW RESPONSE (BANK 1 SENSOR 2), Diagnostic Procedure with Diag-<br/>nostic Trouble Code (DTC).&gt;</ref.>                 |
| P0171 | System Too Lean (Bank 1)                                                  | <ref. (bank="" (dtc).="" 1),="" 2.0)(diag)-126,="" code="" diagnostic="" dtc="" en(h4so="" lean="" p0171="" procedure="" system="" to="" too="" trouble="" with=""></ref.>                                         |
| P0172 | System Too Rich (Bank 1)                                                  | <ref. (bank="" (dtc).="" 1),="" 2.0)(diag)-126,="" code="" diagnostic="" dtc="" en(h4so="" p0172="" procedure="" rich="" system="" to="" too="" trouble="" with=""></ref.>                                         |
| P0222 | Throttle/Pedal Position Sensor/<br>Switch "B" Circuit Low Input           | <ref. 2.0)(diag)-128,="" dtc="" en(h4so="" p0222="" pedal="" posi-<br="" throttle="" to="">TION SENSOR/SWITCH "B" CIRCUIT LOW INPUT, Diagnostic Procedure<br/>with Diagnostic Trouble Code (DTC).&gt;</ref.>       |
| P0223 | Throttle/Pedal Position Sensor/<br>Switch "B" Circuit High Input          | <ref. 2.0)(diag)-131,="" dtc="" en(h4so="" p0223="" pedal="" posi-<br="" throttle="" to="">TION SENSOR/SWITCH "B" CIRCUIT HIGH INPUT, Diagnostic Procedure<br/>with Diagnostic Trouble Code (DTC).&gt;</ref.>      |
| P0301 | Cylinder 1 Misfire Detected                                               | <ref. 1="" 2.0)(diag)-134,="" cylinder="" dtc="" en(h4so="" misfire<br="" p0301="" to="">DETECTED, Diagnostic Procedure with Diagnostic Trouble Code (DTC).&gt;</ref.>                                             |
| P0302 | Cylinder 2 Misfire Detected                                               | <ref. 2="" 2.0)(diag)-134,="" cylinder="" dtc="" en(h4so="" misfire<br="" p0302="" to="">DETECTED, Diagnostic Procedure with Diagnostic Trouble Code (DTC).&gt;</ref.>                                             |
| P0303 | Cylinder 3 Misfire Detected                                               | <ref. 2.0)(diag)-134,="" 3="" cylinder="" dtc="" en(h4so="" misfire<br="" p0303="" to="">DETECTED, Diagnostic Procedure with Diagnostic Trouble Code (DTC).&gt;</ref.>                                             |
| P0304 | Cylinder 4 Misfire Detected                                               | <ref. 2.0)(diag)-135,="" 4="" cylinder="" dtc="" en(h4so="" misfire<br="" p0304="" to="">DETECTED, Diagnostic Procedure with Diagnostic Trouble Code (DTC).&gt;</ref.>                                             |
| P0327 | Knock Sensor 1 Circuit Low Input<br>(Bank 1 or Single Sensor)             | <ref. 1="" 2.0)(diag)-142,="" cir-<br="" dtc="" en(h4so="" knock="" p0327="" sensor="" to="">CUIT LOW INPUT (BANK 1 OR SINGLE SENSOR), Diagnostic Procedure<br/>with Diagnostic Trouble Code (DTC).&gt;</ref.>     |
| P0328 | Knock Sensor 1 Circuit High Input<br>(Bank 1 or Single Sensor)            | <ref. 1="" 2.0)(diag)-144,="" cir-<br="" dtc="" en(h4so="" knock="" p0328="" sensor="" to="">CUIT HIGH INPUT (BANK 1 OR SINGLE SENSOR), Diagnostic Procedure<br/>with Diagnostic Trouble Code (DTC).&gt;</ref.>    |
| P0335 | Crankshaft Position Sensor "A" Cir-<br>cuit                               | <ref. 2.0)(diag)-146,="" crankshaft="" dtc="" en(h4so="" p0335="" position<br="" to="">SENSOR "A" CIRCUIT, Diagnostic Procedure with Diagnostic Trouble Code<br/>(DTC).&gt;</ref.>                                 |
| P0340 | Camshaft Position Sensor "A" Circuit<br>(Bank 1 or Single Sensor)         | <ref. 2.0)(diag)-148,="" camshaft="" dtc="" en(h4so="" p0340="" position<br="" to="">SENSOR "A" CIRCUIT (BANK 1 OR SINGLE SENSOR), Diagnostic Proce-<br/>dure with Diagnostic Trouble Code (DTC).&gt;</ref.>       |
| P0400 | Exhaust Gas Recirculation Flow                                            | <ref. 2.0)(diag)-150,="" dtc="" en(h4so="" exhaust="" gas="" p0400="" recircu-<br="" to="">LATION FLOW, Diagnostic Procedure with Diagnostic Trouble Code (DTC).&gt;</ref.>                                        |
| P0420 | Catalyst System Efficiency Below<br>Threshold (Bank 1)                    | <ref. 2.0)(diag)-153,="" catalyst="" dtc="" effi-<br="" en(h4so="" p0420="" system="" to="">CIENCY BELOW THRESHOLD (BANK 1), Diagnostic Procedure with Diag-<br/>nostic Trouble Code (DTC).&gt;</ref.>             |
| P0458 | Evaporative Emission Control Sys-<br>tem Purge Control Valve Circuit Low  | <ref. 2.0)(diag)-155,="" dtc="" emission<br="" en(h4so="" evaporative="" p0458="" to="">CONTROL SYSTEM PURGE CONTROL VALVE CIRCUIT LOW, Diagnostic<br/>Procedure with Diagnostic Trouble Code (DTC).&gt;</ref.>    |
| P0459 | Evaporative Emission Control Sys-<br>tem Purge Control Valve Circuit High | <ref. 2.0)(diag)-157,="" dtc="" emission<br="" en(h4so="" evaporative="" p0459="" to="">CONTROL SYSTEM PURGE CONTROL VALVE CIRCUIT HIGH, Diagnos-<br/>tic Procedure with Diagnostic Trouble Code (DTC).&gt;</ref.> |
| P0462 | Fuel Level Sensor Circuit Low Input                                       | <ref. 2.0)(diag)-159,="" cir-<br="" dtc="" en(h4so="" fuel="" level="" p0462="" sensor="" to="">CUIT LOW INPUT, Diagnostic Procedure with Diagnostic Trouble Code<br/>(DTC).&gt;</ref.>                            |

| DTC   | Item                                                               | NOTE                                                                                                    |
|-------|--------------------------------------------------------------------|----------------------------------------------------------------------------------------------------|
| P0463 | Fuel Level Sensor Circuit High Input                               | <ref. 2.0)(diag)-159,="" cir-<br="" dtc="" en(h4so="" fuel="" level="" p0463="" sensor="" to="">CUIT HIGH INPUT, Diagnostic Procedure with Diagnostic Trouble Code<br/>(DTC).&gt;</ref.>                     |
| P0500 | Vehicle Speed Sensor                                               | <ref. 2.0)(diag)-159,="" dtc="" en(h4so="" p0500="" sensor,<br="" speed="" to="" vehicle="">Diagnostic Procedure with Diagnostic Trouble Code (DTC).&gt;</ref.>                                              |
| P0512 | Starter Request Circuit                                            | <ref. 2.0)(diag)-160,="" cir-<br="" dtc="" en(h4so="" p0512="" request="" starter="" to="">CUIT, Diagnostic Procedure with Diagnostic Trouble Code (DTC).&gt;</ref.>                                         |
| P0513 | Incorrect Immobilizer Key                                          | <ref. diag-<br="" dtc="" im(diag)-17,="" immobilizer="" incorrect="" key,="" p0513="" to="">nostic Procedure with Diagnostic Trouble Code (DTC).&gt;</ref.>                                                  |
| P0519 | Idle Control System Malfunction<br>(Fail-Safe)                     | <ref. 2.0)(diag)-163,="" control="" dtc="" en(h4so="" idle="" p0519="" system<br="" to="">MALFUNCTION (FAIL-SAFE), Diagnostic Procedure with Diagnostic Trouble<br/>Code (DTC).&gt;</ref.>                   |
| P0558 | Generator Circuit Low Input                                        | <ref. 2.0)(diag)-163,="" circuit<br="" dtc="" en(h4so="" generator="" p0558="" to="">LOW INPUT, Diagnostic Procedure with Diagnostic Trouble Code (DTC).&gt;</ref.>                                          |
| P0559 | Generator Circuit High Input                                       | <ref. 2.0)(diag)-164,="" circuit<br="" dtc="" en(h4so="" generator="" p0559="" to="">HIGH, Diagnostic Procedure with Diagnostic Trouble Code (DTC).&gt;</ref.>                                               |
| P0600 | Serial Communication Link                                          | <ref. 2.0)(diag)-165,="" communication<br="" dtc="" en(h4so="" p0600="" serial="" to="">LINK, Diagnostic Procedure with Diagnostic Trouble Code (DTC).&gt;</ref.>                                            |
| P0604 | Internal Control Module Read<br>Access Memory (RAM) Error          | <ref. 2.0)(diag)-166,="" control="" dtc="" en(h4so="" internal="" mod-<br="" p0604="" to="">ULE READ ACCESS MEMORY (RAM) ERROR, Diagnostic Procedure with<br/>Diagnostic Trouble Code (DTC).&gt;</ref.>      |
| P0605 | Internal Control Module Read Only<br>Memory (ROM) Error            | <ref. 2.0)(diag)-167,="" control="" dtc="" en(h4so="" internal="" mod-<br="" p0605="" to="">ULE READ ONLY MEMORY (ROM) ERROR, Diagnostic Procedure with<br/>Diagnostic Trouble Code (DTC).&gt;</ref.>        |
| P0607 | Control Module Performance                                         | <ref. 2.0)(diag)-168,="" control="" dtc="" en(h4so="" module="" p0607="" per-<br="" to="">FORMANCE, Diagnostic Procedure with Diagnostic Trouble Code (DTC).&gt;</ref.>                                      |
| P0638 | Throttle Actuator Control Range/Per-<br>formance (Bank 1)          | <ref. 2.0)(diag)-169,="" actuator<br="" dtc="" en(h4so="" p0638="" throttle="" to="">CONTROL RANGE/PERFORMANCE (BANK 1), Diagnostic Procedure with<br/>Diagnostic Trouble Code (DTC).&gt;</ref.>             |
| P0691 | Cooling Fan 1 Control Circuit Low                                  | <ref. 1="" 2.0)(diag)-170,="" control<br="" cooling="" dtc="" en(h4so="" fan="" p0691="" to="">CIRCUIT LOW, Diagnostic Procedure with Diagnostic Trouble Code (DTC).&gt;</ref.>                              |
| P0692 | Cooling Fan 1 Control Circuit High                                 | <ref. 1="" 2.0)(diag)-170,="" control<br="" cooling="" dtc="" en(h4so="" fan="" p0692="" to="">CIRCUIT HIGH, Diagnostic Procedure with Diagnostic Trouble Code<br/>(DTC).&gt;</ref.>                         |
| P0700 | Transmission Control System (MIL<br>Request)                       | <ref. 2.0)(diag)-170,="" control<br="" dtc="" en(h4so="" p0700="" to="" transmission="">SYSTEM (MIL REQUEST), Diagnostic Procedure with Diagnostic Trouble<br/>Code (DTC).&gt;</ref.>                        |
| P0851 | Neutral Switch Input Circuit Low                                   | <ref. 2.0)(diag)-171,="" dtc="" en(h4so="" input<br="" neutral="" p0851="" switch="" to="">CIRCUIT LOW, Diagnostic Procedure with Diagnostic Trouble Code (DTC).&gt;</ref.>                                  |
| P0852 | Neutral Switch Input Circuit High                                  | <ref. 2.0)(diag)-173,="" dtc="" en(h4so="" input<br="" neutral="" p0852="" switch="" to="">CIRCUIT HIGH, Diagnostic Procedure with Diagnostic Trouble Code<br/>(DTC).&gt;</ref.>                             |
| P1134 | A/F Sensor Micro-Computer Problem                                  | <ref. 2.0)(diag)-176,="" a="" dtc="" en(h4so="" f="" micro-com-<br="" p1134="" sensor="" to="">PUTER PROBLEM, Diagnostic Procedure with Diagnostic Trouble Code<br/>(DTC).&gt;</ref.>                        |
| P1137 | O2 Sensor Circuit (Bank1 Sensor1)                                  | <ref. 2.0)(diag)-178,="" circuit<br="" dtc="" en(h4so="" o2="" p1137="" sensor="" to="">(BANK1 SENSOR1), Diagnostic Procedure with Diagnostic Trouble Code<br/>(DTC).&gt;</ref.>                             |
| P1160 | Return Spring Failure                                              | <ref. 2.0)(diag)-181,="" dtc="" en(h4so="" failure,<br="" p1160="" return="" spring="" to="">Diagnostic Procedure with Diagnostic Trouble Code (DTC).&gt;</ref.>                                             |
| P1492 | EGR Solenoid Valve Signal #1 Cir-<br>cuit Malfunction (Low Input)  | <ref. 2.0)(diag)-181,="" dtc="" egr="" en(h4so="" p1492="" solenoid="" to="" valve<br="">SIGNAL #1 CIRCUIT MALFUNCTION (LOW INPUT), Diagnostic Procedure<br/>with Diagnostic Trouble Code (DTC).&gt;</ref.>  |
| P1493 | EGR Solenoid Valve Signal #1 Cir-<br>cuit Malfunction (High Input) | <ref. 2.0)(diag)-181,="" dtc="" egr="" en(h4so="" p1493="" solenoid="" to="" valve<br="">SIGNAL #1 CIRCUIT MALFUNCTION (HIGH INPUT), Diagnostic Procedure<br/>with Diagnostic Trouble Code (DTC).&gt;</ref.> |

## List of Diagnostic Trouble Code (DTC)

| DTC   | Item                                                               | NOTE                                                                                                    |
|-------|--------------------------------------------------------------------|----------------------------------------------------------------------------------------------------|
| P1494 | EGR Solenoid Valve Signal #2 Cir-<br>cuit Malfunction (Low Input)  | <ref. 2.0)(diag)-181,="" dtc="" egr="" en(h4so="" p1494="" solenoid="" to="" valve<br="">SIGNAL #2 CIRCUIT MALFUNCTION (LOW INPUT), Diagnostic Procedure<br/>with Diagnostic Trouble Code (DTC).&gt;</ref.>  |
| P1495 | EGR Solenoid Valve Signal #2 Cir-<br>cuit Malfunction (High Input) | <ref. 2.0)(diag)-181,="" dtc="" egr="" en(h4so="" p1495="" solenoid="" to="" valve<br="">SIGNAL #2 CIRCUIT MALFUNCTION (HIGH INPUT), Diagnostic Procedure<br/>with Diagnostic Trouble Code (DTC).&gt;</ref.> |
| P1496 | EGR Solenoid Valve Signal #3 Cir-<br>cuit Malfunction (Low Input)  | <ref. 2.0)(diag)-181,="" dtc="" egr="" en(h4so="" p1496="" solenoid="" to="" valve<br="">SIGNAL #3 CIRCUIT MALFUNCTION (LOW INPUT), Diagnostic Procedure<br/>with Diagnostic Trouble Code (DTC).&gt;</ref.>  |
| P1497 | EGR Solenoid Valve Signal #3 Cir-<br>cuit Malfunction (High Input) | <ref. 2.0)(diag)-181,="" dtc="" egr="" en(h4so="" p1497="" solenoid="" to="" valve<br="">SIGNAL #3 CIRCUIT MALFUNCTION (HIGH INPUT), Diagnostic Procedure<br/>with Diagnostic Trouble Code (DTC).&gt;</ref.> |
| P1498 | EGR Solenoid Valve Signal #4 Cir-<br>cuit Malfunction (Low Input)  | <ref. 2.0)(diag)-182,="" dtc="" egr="" en(h4so="" p1498="" solenoid="" to="" valve<br="">SIGNAL #4 CIRCUIT MALFUNCTION (LOW INPUT), Diagnostic Procedure<br/>with Diagnostic Trouble Code (DTC).&gt;</ref.>  |
| P1499 | EGR Solenoid Valve Signal #4 Cir-<br>cuit Malfunction (High Input) | <ref. 2.0)(diag)-184,="" dtc="" egr="" en(h4so="" p1499="" solenoid="" to="" valve<br="">SIGNAL #4 CIRCUIT MALFUNCTION (HIGH INPUT), Diagnostic Procedure<br/>with Diagnostic Trouble Code (DTC).&gt;</ref.> |
| P1518 | Starter Switch Circuit Low Input                                   | <ref. 2.0)(diag)-186,="" cir-<br="" dtc="" en(h4so="" p1518="" starter="" switch="" to="">CUIT LOW INPUT, Diagnostic Procedure with Diagnostic Trouble Code<br/>(DTC).&gt;</ref.>                            |
| P1521 | Brake Switch Circuit Range/Perfor-<br>mance Problem (High Input)   | <ref. 2.0)(diag)-189,="" brake="" circuit<br="" dtc="" en(h4so="" p1521="" switch="" to="">RANGE/PERFORMANCE PROBLEM (HIGH INPUT), Diagnostic Procedure<br/>with Diagnostic Trouble Code (DTC).&gt;</ref.>   |
| P1560 | Back-Up Voltage Circuit Malfunction                                | <ref. 2.0)(diag)-191,="" back-up="" cir-<br="" dtc="" en(h4so="" p1560="" to="" voltage="">CUIT MALFUNCTION, Diagnostic Procedure with Diagnostic Trouble Code<br/>(DTC).&gt;</ref.>                         |
| P1570 | Antenna                                                            | <ref. (dtc).="" antenna,="" code="" diagnostic="" dtc="" im(diag)-18,="" p1570="" procedure="" to="" trouble="" with=""></ref.>                                                                              |
| P1571 | Reference Code Incompatibility                                     | <ref. code="" dtc="" im(diag)-21,="" incompatibility,<br="" p1571="" reference="" to="">Diagnostic Procedure with Diagnostic Trouble Code (DTC).&gt;</ref.>                                                  |
| P1572 | IMM Circuit Failure (Except antenna circuit)                       | <ref. (except<br="" circuit="" dtc="" failure="" im(diag)-22,="" imm="" p1572="" to="">ANTENNA CIRCUIT), Diagnostic Procedure with Diagnostic Trouble Code<br/>(DTC).&gt;</ref.>                             |
| P1574 | Key Communication Failure                                          | <ref. communication="" diag-<br="" dtc="" failure,="" im(diag)-25,="" key="" p1574="" to="">nostic Procedure with Diagnostic Trouble Code (DTC).&gt;</ref.>                                                  |
| P1576 | EGI Control Module EEPROM                                          | <ref. control="" diag-<br="" dtc="" eeprom,="" egi="" im(diag)-25,="" module="" p1576="" to="">nostic Procedure with Diagnostic Trouble Code (DTC).&gt;</ref.>                                               |
| P1577 | IMM Control Module EEPROM                                          | <ref. control="" dtc="" eeprom,<br="" im(diag)-25,="" imm="" module="" p1577="" to="">Diagnostic Procedure with Diagnostic Trouble Code (DTC).&gt;</ref.>                                                    |
| P1578 | Meter Failure                                                      | <ref. (dtc).="" code="" diagnostic="" dtc="" failure,="" im(diag)-26,="" meter="" p1578="" procedure="" to="" trouble="" with=""></ref.>                                                                     |
| P2100 | Throttle Control Motor Circuit Open                                | <ref. 2.0)(diag)-192,="" control<br="" dtc="" en(h4so="" p2100="" throttle="" to="">MOTOR CIRCUIT OPEN, Diagnostic Procedure with Diagnostic Trouble<br/>Code (DTC).&gt;</ref.>                              |
| P2101 | Throttle Actuator Control Motor Cir-<br>cuit Range/Performance     | <ref. 2.0)(diag)-193,="" actuator<br="" dtc="" en(h4so="" p2101="" throttle="" to="">CONTROL MOTOR CIRCUIT RANGE/PERFORMANCE, Diagnostic Proce-<br/>dure with Diagnostic Trouble Code (DTC).&gt;</ref.>      |
| P2102 | Throttle Actuator Control Motor Cir-<br>cuit Low                   | <ref. 2.0)(diag)-200,="" actuator<br="" dtc="" en(h4so="" p2102="" throttle="" to="">CONTROL MOTOR CIRCUIT LOW, Diagnostic Procedure with Diagnostic<br/>Trouble Code (DTC).&gt;</ref.>                      |
| P2103 | Throttle Actuator Control Motor Cir-<br>cuit High                  | <ref. 2.0)(diag)-203,="" actuator<br="" dtc="" en(h4so="" p2103="" throttle="" to="">CONTROL MOTOR CIRCUIT HIGH, Diagnostic Procedure with Diagnostic<br/>Trouble Code (DTC).&gt;</ref.>                     |
| P2109 | Throttle/Pedal Position Sensor A<br>Minimum Stop Performance       | <ref. 2.0)(diag)-205,="" angle<br="" dtc="" en(h4so="" p2109="" throttle="" to="">CLOSED POSITION ERROR, Diagnostic Procedure with Diagnostic Trouble<br/>Code (DTC).&gt;</ref.>                             |

| DTC   | Item                                                                  | NOTE                                                                                                    |
|-------|-----------------------------------------------------------------------|----------------------------------------------------------------------------------------------------|
| P2111 | Throttle Actuator Control System -<br>Stuck Open                      | <ref. 2.0)(diag)-205,="" actuator<br="" dtc="" en(h4so="" p2111="" throttle="" to="">CONTROL SYSTEM - STUCK OPEN, Diagnostic Procedure with Diagnostic<br/>Trouble Code (DTC).&gt;</ref.>                            |
| P2122 | Throttle/Pedal Position Sensor/<br>Switch "D" Circuit Low Input       | <ref. 2.0)(diag)-206,="" dtc="" en(h4so="" p2122="" pedal="" posi-<br="" throttle="" to="">TION SENSOR/SWITCH "D" CIRCUIT LOW INPUT, Diagnostic Procedure<br/>with Diagnostic Trouble Code (DTC).&gt;</ref.>         |
| P2123 | Throttle/Pedal Position Sensor/<br>Switch "D" Circuit High Input      | <ref. 2.0)(diag)-209,="" dtc="" en(h4so="" p2123="" pedal="" posi-<br="" throttle="" to="">TION SENSOR/SWITCH "D" CIRCUIT HIGH INPUT, Diagnostic Procedure<br/>with Diagnostic Trouble Code (DTC).&gt;</ref.>        |
| P2127 | Throttle/Pedal Position Sensor/<br>Switch "E" Circuit Low Input       | <ref. 2.0)(diag)-211,="" dtc="" en(h4so="" p2127="" pedal="" posi-<br="" throttle="" to="">TION SENSOR/SWITCH "E" CIRCUIT LOW INPUT, Diagnostic Procedure<br/>with Diagnostic Trouble Code (DTC).&gt;</ref.>         |
| P2128 | Throttle/Pedal Position Sensor/<br>Switch "E" Circuit High Input      | <ref. 2.0)(diag)-214,="" dtc="" en(h4so="" p2128="" pedal="" posi-<br="" throttle="" to="">TION SENSOR/SWITCH "E" CIRCUIT HIGH INPUT, Diagnostic Procedure<br/>with Diagnostic Trouble Code (DTC).&gt;</ref.>        |
| P2135 | Throttle/Pedal Position Sensor/<br>Switch "A"/"B" Voltage Rationality | <ref. 2.0)(diag)-216,="" dtc="" en(h4so="" p2135="" pedal="" posi-<br="" throttle="" to="">TION SENSOR/SWITCH "A" / "B" VOLTAGE RATIONALITY, Diagnostic<br/>Procedure with Diagnostic Trouble Code (DTC).&gt;</ref.> |
| P2138 | Throttle/Pedal Position Sensor/<br>Switch "D"/"E" Voltage Rationality | <ref. 2.0)(diag)-220,="" dtc="" en(h4so="" p2138="" pedal="" posi-<br="" throttle="" to="">TION SENSOR/SWITCH "D" / "E" VOLTAGE RATIONALITY, Diagnostic<br/>Procedure with Diagnostic Trouble Code (DTC).&gt;</ref.> |

### 18.Diagnostic Procedure with Diagnostic Trouble Code (DTC) A: DTC P0030 HO2S HEATER CONTROL CIRCUIT (BANK 1 SENSOR 1) DTC DETECTING CONDITION:

Two consecutive driving cycles with fault

#### CAUTION:

After repair or replacement of faulty parts, conduct Clear Memory Mode <Ref. to EN(H4SO 2.0)(diag)-38, OPERATION, Clear Memory Mode.> and Inspection Mode <Ref. to EN(H4SO 2.0)(diag)-32, OPER-ATION, Inspection Mode.>.

### WIRING DIAGRAM:

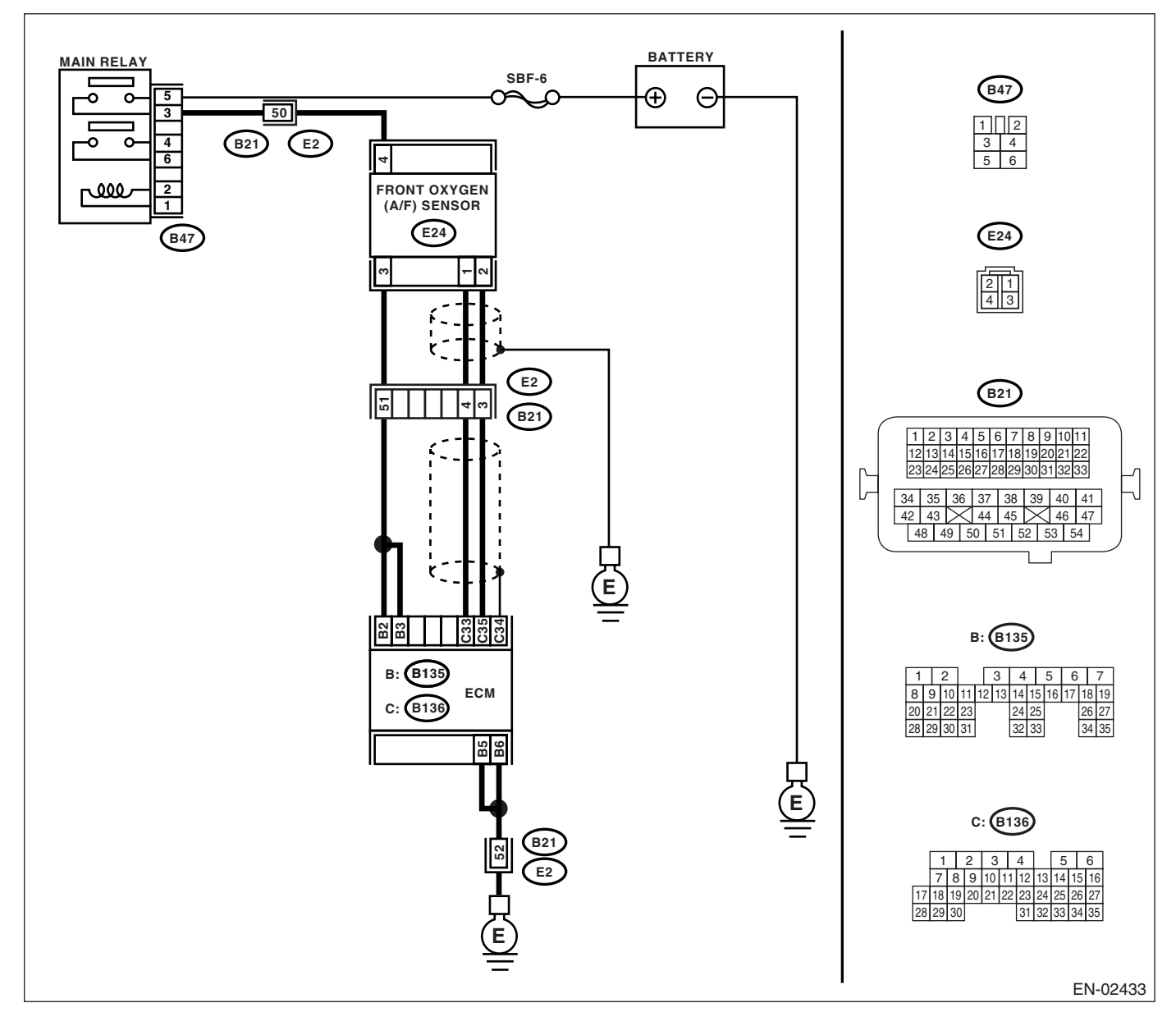
|   | Step                                                                                                    | Check                                                                        | Yes                                                                             | No                                                                                                    |
|---|----------------------------------------------------------------------------------------------------|------------------------------------------------------------------------------|---------------------------------------------------------------------------------|----------------------------------------------------------------------------------------------------|
| 1 | <ul> <li>CHECK HARNESS BETWEEN ECM AND<br/>FRONT OXYGEN (A/F) SENSOR CONNEC-<br/>TOR.</li> <li>1) Start and warm-up the engine.</li> <li>2) Turn the ignition switch to OFF.</li> <li>3) Disconnect the connectors from ECM and<br/>front oxygen (A/F) sensor.</li> <li>4) Measure the resistance of harness<br/>between ECM and front oxygen (A/F) sensor<br/>connector.</li> <li>Connector &amp; terminal<br/>(B135) No. 2 — (E24) No. 3:<br/>(B135) No. 3 — (E24) No. 3:</li> </ul> | Is the resistance less than 1<br>Ω?                                          | Go to step 2.                                                                   | Repair the open<br>circuit in harness<br>between ECM and<br>front oxygen (A/F)<br>sensor connector.                           |
| 2 | CHECK HARNESS BETWEEN ECM AND<br>FRONT OXYGEN (A/F) SENSOR CONNEC-<br>TOR.<br>Measure the resistance of harness between<br>ECM and front oxygen (A/F) sensor connector.<br>Connector & terminal<br>(B136) No. 33 — (E24) No. 1:<br>(B136) No. 35 — (E24) No. 2:                                                                                                    | Is the resistance less than 1 $\Omega$ ?                                     | Go to step 3.                                                                   | Repair the open<br>circuit in harness<br>between ECM and<br>front oxygen (A/F)<br>sensor connector.                           |
| 3 | CHECK HARNESS BETWEEN MAIN RELAY<br>AND FRONT OXYGEN (A/F) SENSOR CON-<br>NECTOR.<br>Measure the resistance of harness between<br>main relay and front oxygen (A/F) sensor con-<br>nector.<br>Connector & terminal<br>(B47) No. 3 — (E24) No. 4:                                                                                                    | Is the resistance less than 1<br>Ω?                                          | Go to step 4.                                                                   | Repair the open<br>circuit in harness<br>between ECM and<br>front oxygen (A/F)<br>sensor connector.                           |
| 4 | CHECK FRONT OXYGEN (A/F) SENSOR.<br>Measure the resistance between front oxygen<br>(A/F) sensor connector terminals.<br><i>Terminals</i><br><i>No. 3 — No. 4:</i>                                                                                                    | Is the resistance less than 5 $\Omega$ ?                                     | Go to step <b>5</b> .                                                           | Replace the front<br>oxygen (A/F) sen-<br>sor. <ref. to<br="">FU(H4SO 2.0)-32,<br/>Front Oxygen (A/<br/>F) Sensor.&gt;</ref.> |
| 5 | CHECK POOR CONTACT.<br>Check the poor contact in ECM and front oxy-<br>gen (A/F) sensor connector.                                                                                                    | Is there poor contact in ECM or<br>front oxygen (A/F) sensor con-<br>nector? | Repair the poor<br>contact in ECM or<br>front oxygen (A/F)<br>sensor connector. | Replace the front<br>oxygen (A/F) sen-<br>sor. <ref. to<br="">FU(H4SO 2.0)-32,<br/>Front Oxygen (A/<br/>F) Sensor.&gt;</ref.> |

#### B: DTC P0031 HO2S HEATER CONTROL CIRCUIT LOW (BANK 1 SENSOR 1) DTC DETECTING CONDITION:

Immediately at fault recognition

#### CAUTION:

After repair or replacement of faulty parts, conduct Clear Memory Mode <Ref. to EN(H4SO 2.0)(diag)-38, OPERATION, Clear Memory Mode.> and Inspection Mode <Ref. to EN(H4SO 2.0)(diag)-32, OPER-ATION, Inspection Mode.>.

WIRING DIAGRAM:

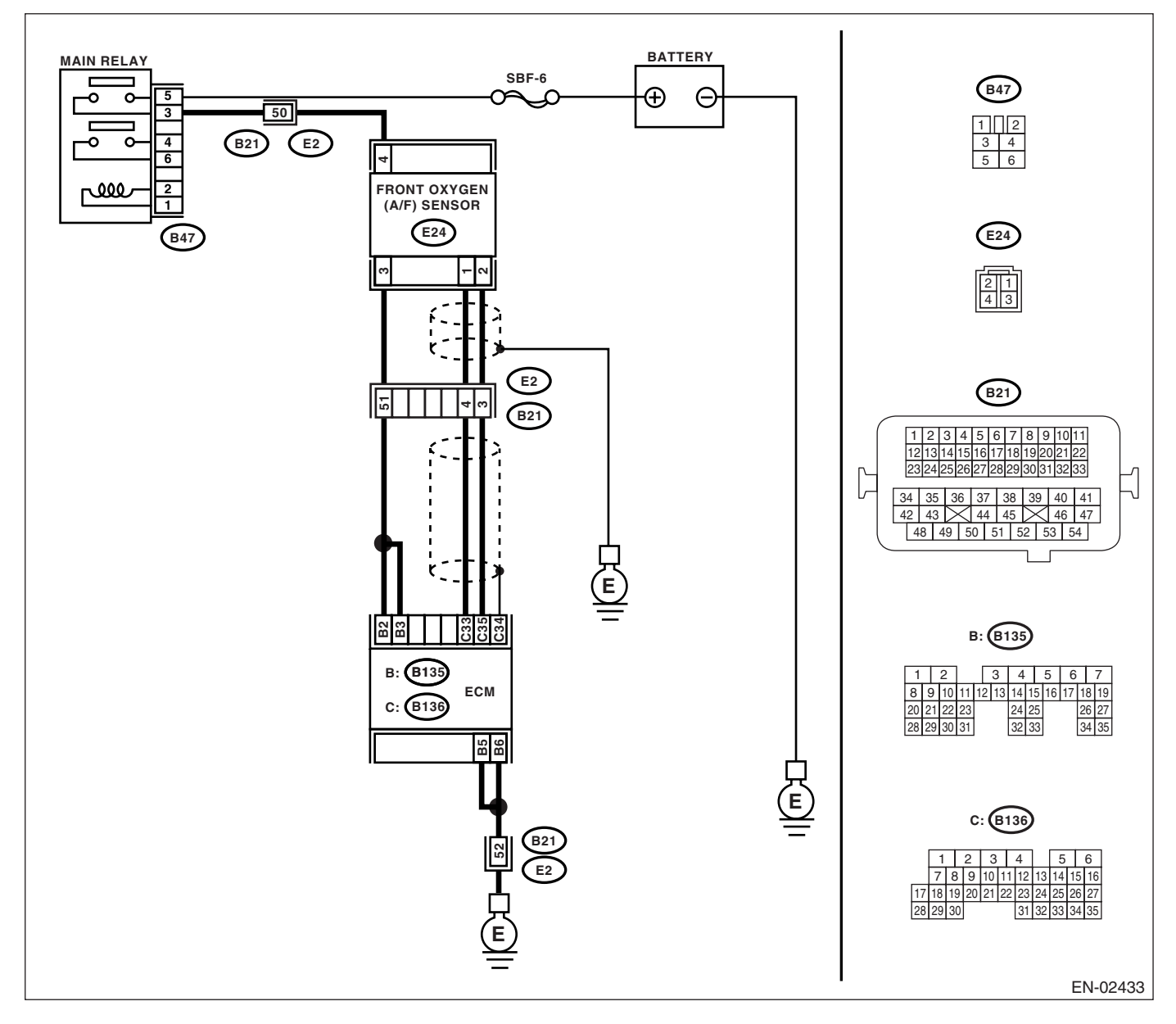

| Step                                                                                                    | Check                                                                                                    | Yes                                                                                                    | No                                                                                                    |
|----------------------------------------------------------------------------------------------------|----------------------------------------------------------------------------------------------------|----------------------------------------------------------------------------------------------------|----------------------------------------------------------------------------------------------------|
| 1 CHECK ANY OTHER DTC ON DISPLAY.                                                                                                    | Do DTC P0031 and P0037                                                                                                 | Go to step 2.                                                                                                    | Go to step 5.                                                                                                    |
|                                                                                                    | appear at the same time on the Subaru Select Monitor?                                                                  |                                                                                                    |                                                                                                    |
| <ul> <li>2 CHECK POWER SUPPLY TO FRONT OXY-<br/>GEN (A/F) SENSOR.</li> <li>1) Turn the ignition switch to OFF.</li> <li>2) Disconnect the connector from front oxygen<br/>(A/F) sensor.</li> <li>3) Turn the ignition switch to ON.</li> <li>4) Measure the voltage between front oxygen<br/>(A/F) sensor connector and engine ground.</li> <li>Connector &amp; terminal<br/>(E24) No. 4 (+) — Engine ground (-):</li> </ul> | Is the voltage more than 10 V?                                                                                         | Go to step 3.                                                                                                    | Repair the power<br>supply line.<br>NOTE:<br>In this case, repair<br>the following:<br>• Open circuit in<br>harness between<br>main relay and<br>front oxygen (A/F)<br>sensor connector<br>• Poor contact in<br>front oxygen (A/F)<br>sensor connector<br>• Poor contact in<br>main relay connec-<br>tor |
| 3 CHECK GROUND CIRCUIT FOR ECM.<br>Measure the resistance of harness between<br>ECM connector and chassis ground.<br>Connector & terminal<br>(B135) No. 5 — Chassis ground:<br>(B135) No. 6 — Chassis ground:                                                                                                    | Is the resistance less than 5 $\Omega$ ?                                                                               | Go to step <b>4</b> .                                                                                                    | Repair the har-<br>ness and connec-<br>tor.<br>NOTE:<br>In this case, repair<br>the following:<br>• Open circuit in<br>harness between<br>ECM and engine<br>ground terminal<br>• Poor contact in<br>ECM connector<br>• Poor contact in<br>coupling connector                                             |
| <ul> <li>CHECK CURRENT DATA.         <ol> <li>Start the engine.</li> <li>Read the data of front oxygen (A/F) sensor<br/>heater current using Subaru Select Monitor.</li> <li>NOTE:</li> <li>For detailed operation procedure, refer to<br/>"READ CURRENT DATA FOR ENGINE". <ref.<br>to EN(H4SO 2.0)(diag)-25, Subaru Select Mon-<br/>itor.&gt;</ref.<br></li> </ol> </li> </ul>                                              | Is the current more than 0.2 A?                                                                                        | Repair the poor<br>contact connector.<br>NOTE:<br>In this case, repair<br>the following:<br>• Poor contact in<br>front oxygen (A/F)<br>sensor connector<br>• Poor contact in<br>ECM connector | Go to step 5.                                                                                                    |
| <ul> <li>5 CHECK INPUT SIGNAL FROM ECM.</li> <li>1) Start and idle the engine.</li> <li>2) Measure the voltage between ECM connector and chassis ground.</li> <li>Connector &amp; terminal         <ul> <li>(B135) No. 2 (+) — Chassis ground (-):</li> <li>(B135) No. 3 (+) — Chassis ground (-):</li> </ul> </li> </ul>                                                                                                    | Is the voltage less than 1 V?                                                                                          | Go to step 7.                                                                                                    | Go to step 6.                                                                                                    |
| 6 CHECK OUTPUT SIGNAL FROM ECM.<br>Measure the voltage between ECM connector<br>and chassis ground.<br>Connector & terminal<br>(B135) No. 2 (+) — Chassis ground (–):<br>(B135) No. 3 (+) — Chassis ground (–):                                                                                                    | Does the voltage change by<br>shaking the ECM harness and<br>connector while monitoring the<br>value of voltage meter? | Repair the poor<br>contact in ECM<br>connector.                                                                                                    | Go to step 7.                                                                                                    |

| Step                                                 | Check                          | Yes                                 | No                              |
|------------------------------------------------------|--------------------------------|-------------------------------------|---------------------------------|
| 7 CHECK FRONT OXYGEN (A/F) SENSOR.                   | Is the resistance less than 10 | Repair the har-                     | Replace the front               |
| <ol> <li>Turn the ignition switch to OFF.</li> </ol> | Ω?                             | ness and connec-                    | oxygen (A/F) sen-               |
| 2) Measure the resistance between front oxy-         |                                | tor.                                | sor. <ref. th="" to<=""></ref.> |
| gen (A/F) sensor connector terminals.                |                                | NOTE:                               | FU(H4SO 2.0)-32,                |
| Terminals                                            |                                | In this case, repair                | Front Oxygen (A/                |
| No. 3 — No. 4:                                       |                                | the following:                      | F) Sensor.>                     |
|                                                      |                                | Open or ground                      |                                 |
|                                                      |                                | short circuit in har-               |                                 |
|                                                      |                                | ness between front                  |                                 |
|                                                      |                                | oxygen (A/F) sen-                   |                                 |
|                                                      |                                | sor and ECM con-                    |                                 |
|                                                      |                                | nector                              |                                 |
|                                                      |                                | <ul> <li>Poor contact in</li> </ul> |                                 |
|                                                      |                                | front oxygen (A/F)                  |                                 |
|                                                      |                                | sensor connector                    |                                 |
|                                                      |                                | <ul> <li>Poor contact in</li> </ul> |                                 |
|                                                      |                                | ECM connector                       |                                 |

#### C: DTC P0032 HO2S HEATER CONTROL CIRCUIT HIGH (BANK 1 SENSOR 1) DTC DETECTING CONDITION:

Immediately at fault recognition

#### CAUTION:

After repair or replacement of faulty parts, conduct Clear Memory Mode <Ref. to EN(H4SO 2.0)(diag)-38, OPERATION, Clear Memory Mode.> and Inspection Mode <Ref. to EN(H4SO 2.0)(diag)-32, OPER-ATION, Inspection Mode.>.

WIRING DIAGRAM:

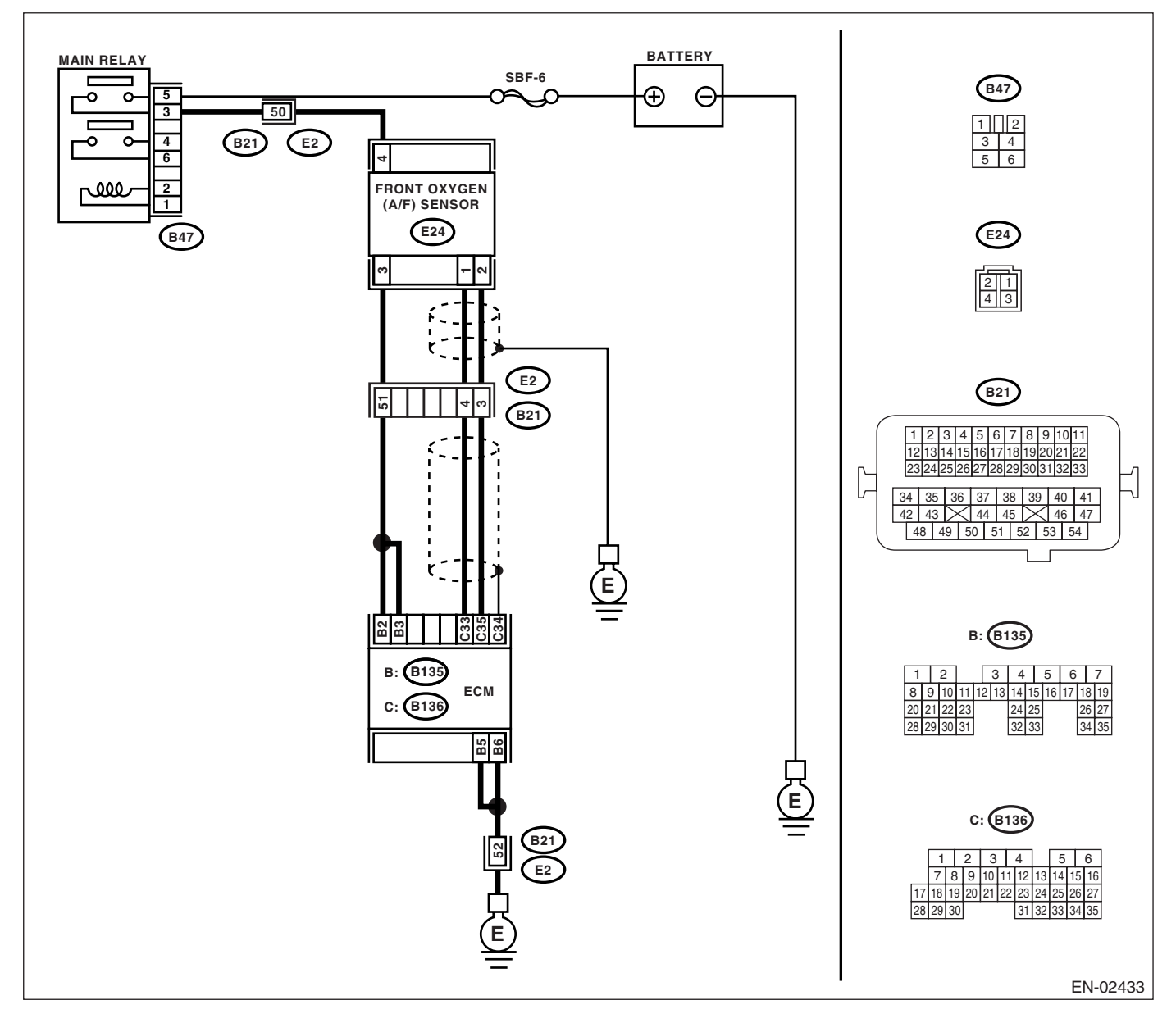

| Step                                                                                                    | Check                                                                   | Yes                                                                                                    | No            |
|----------------------------------------------------------------------------------------------------|-------------------------------------------------------------------------|----------------------------------------------------------------------------------------------------|---------------|
| <ol> <li>CHECK OUTPUT SIGNAL FROM ECM.</li> <li>1) Turn the ignition switch to ON.</li> <li>2) Measure the voltage between ECM connector and chassis ground.</li> <li>Connector &amp; terminal         <ul> <li>(B135) No. 2 (+) — Chassis ground (-):</li> <li>(B135) No. 3 (+) — Chassis ground (-):</li> </ul> </li> </ol>                                                                                                    | Is the voltage more than 8 V?                                           | Go to step <b>2</b> .                                                                                               | Go to step 3. |
| <ul> <li>2 CHECK FRONT OXYGEN (A/F) SENSOR<br/>HEATER CURRENT.         <ol> <li>Turn the ignition switch to OFF.</li> <li>Repair the battery short circuit in harness<br/>between ECM and front oxygen (A/F) sensor<br/>connector.</li> <li>Turn the ignition switch to ON.</li> <li>Read the data of front oxygen (A/F) sensor<br/>heater current using Subaru Select Monitor.</li> <li>NOTE:<br/>For detailed operation procedure, refer to<br/>"READ CURRENT DATA FOR ENGINE". <ref.<br>to EN(H4SO 2.0)(diag)-25, Subaru Select Mon-<br/>itor.&gt;</ref.<br></li> </ol> </li> </ul> | Is the current more than 2.3 A?                                         | Replace the ECM.<br><ref. fu(h4so<br="" to="">2.0)-34, Engine<br/>Control Module<br/>(ECM).&gt;</ref.>              | END.          |
| 3 CHECK OUTPUT SIGNAL FROM ECM.<br>Measure the voltage between ECM connector<br>and chassis ground.<br>Connector & terminal<br>(B135) No. 2 (+) — Chassis ground (-):<br>(B135) No. 3 (+) — Chassis ground (-):                                                                                                    | Does the voltage change by<br>shaking the ECM harness and<br>connector? | Repair the battery<br>short circuit in har-<br>ness between<br>ECM and front<br>oxygen (A/F) sen-<br>sor connector. | END.          |

#### D: DTC P0037 HO2S HEATER CONTROL CIRCUIT LOW (BANK 1 SENSOR 2) DTC DETECTING CONDITION:

Two consecutive driving cycles with fault

#### CAUTION:

After repair or replacement of faulty parts, conduct Clear Memory Mode <Ref. to EN(H4SO 2.0)(diag)-38, OPERATION, Clear Memory Mode.> and Inspection Mode <Ref. to EN(H4SO 2.0)(diag)-32, OPER-ATION, Inspection Mode.>.

WIRING DIAGRAM:

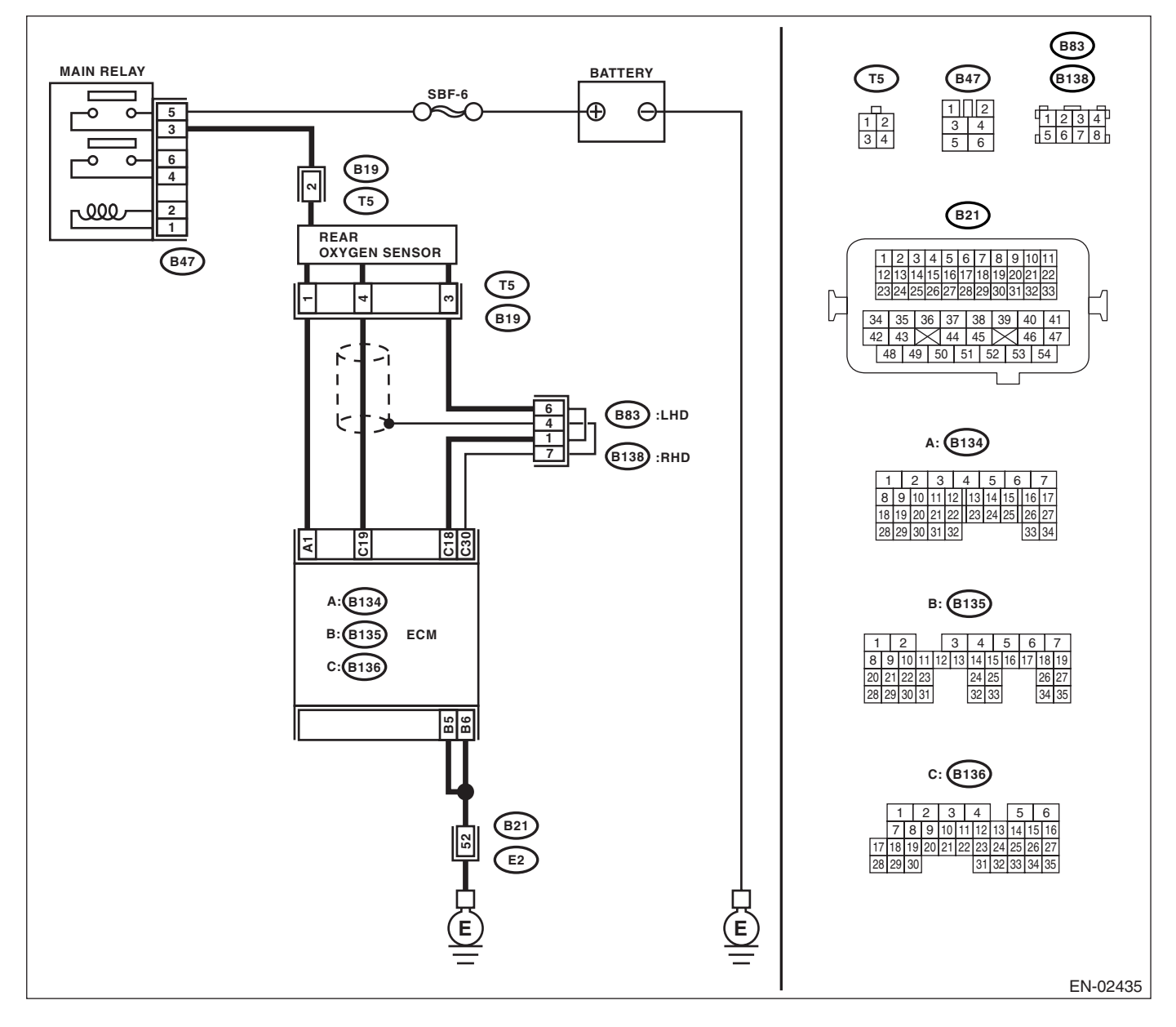

|   | Step                                                                                                    | Check                                                                                                    | Yes                                                                                                    | No                                                                                                    |
|---|----------------------------------------------------------------------------------------------------|----------------------------------------------------------------------------------------------------|----------------------------------------------------------------------------------------------------|----------------------------------------------------------------------------------------------------|
| 1 | <ul> <li>CHECK GROUND CIRCUIT OF ECM.</li> <li>1) Turn the ignition switch to OFF.</li> <li>2) Disconnect the connector from ECM.</li> <li>3) Measure the resistance of harness between ECM connector and chassis ground.</li> <li>Connector &amp; terminal <ul> <li>(B135) No. 5 — Chassis ground:</li> <li>(B135) No. 6 — Chassis ground:</li> </ul> </li> </ul> | Is the resistance less than 5<br>Ω?                                                                                    | Go to step 2.                                                                                                    | Repair the har-<br>ness and connec-<br>tor.<br>NOTE:<br>In this case, repair<br>the following:<br>• Open circuit in<br>harness between<br>ECM and engine<br>ground terminal<br>• Poor contact in<br>ECM connector<br>• Poor contact in<br>coupling connector |
| 2 | <ul> <li>CHECK CURRENT DATA.</li> <li>1) Start the engine.</li> <li>2) Read the data of rear oxygen sensor heater current using Subaru Select Monitor.</li> <li>NOTE:</li> <li>For detailed operation procedure, refer to "READ CURRENT DATA FOR ENGINE". <ref. 2.0)(diag)-25,="" en(h4so="" monitor.="" select="" subaru="" to=""></ref.></li> </ul>              | Is the current more than 0.2 A?                                                                                        | Repair the con-<br>nector.<br>NOTE:<br>In this case, repair<br>the following:<br>• Poor contact in<br>rear oxygen sen-<br>sor connector<br>• Poor contact in<br>rear oxygen sen-<br>sor connecting<br>harness connector<br>• Poor contact in<br>ECM connector | Go to step <b>3</b> .                                                                                                    |
| 3 | <ul> <li>CHECK OUTPUT SIGNAL FROM ECM.</li> <li>1) Start and idle the engine.</li> <li>2) Measure the voltage between ECM connector and chassis ground.</li> <li>Connector &amp; terminal <ul> <li>(B134) No. 1 (+) — Chassis ground (-):</li> </ul> </li> </ul>                                                                                                   | Is the voltage less than 1 V?                                                                                          | Go to step <b>6.</b>                                                                                                    | Go to step 4.                                                                                                    |
| 4 | CHECK OUTPUT SIGNAL FROM ECM.<br>Measure the voltage between ECM connector<br>and chassis ground.<br>Connector & terminal<br>(B134) No. 1 (+) — Chassis ground (-):                                                                                                    | Does the voltage change by<br>shaking the ECM harness and<br>connector while monitoring the<br>value of voltage meter? | Repair the poor<br>contact in ECM<br>connector.                                                                                                    | Go to step <b>5</b> .                                                                                                    |
| 5 | <ul> <li>CHECK OUTPUT SIGNAL FROM ECM.</li> <li>1) Disconnect the connector from rear oxygen sensor.</li> <li>2) Measure the voltage between ECM connector and chassis ground.</li> <li>Connector &amp; terminal <ul> <li>(B134) No. 1 (+) — Chassis ground (-):</li> </ul> </li> </ul>                                                                            | Is the voltage less than 1 V?                                                                                          | Replace the ECM.<br><ref. fu(h4so<br="" to="">2.0)-34, Engine<br/>Control Module<br/>(ECM).&gt;</ref.>                                                                                                    | Repair the battery<br>short circuit in har-<br>ness between<br>ECM and rear oxy-<br>gen sensor con-<br>nector. After<br>repair, replace the<br>ECM. <ref. to<br="">FU(H4SO 2.0)-34,<br/>Engine Control<br/>Module (ECM).&gt;</ref.>                          |

| Step                                                                                                    | Check                                     | Yes                                                                                                    | No                                                                                                    |
|----------------------------------------------------------------------------------------------------|-------------------------------------------|----------------------------------------------------------------------------------------------------|----------------------------------------------------------------------------------------------------|
| <ul> <li>6 CHECK POWER SUPPLY TO REAR OXY-<br/>GEN SENSOR.</li> <li>1) Turn the ignition switch to OFF.</li> <li>2) Disconnect the connector from rear oxygen</li> </ul>              | Is the voltage more than 10 V?            | Go to step 7.                                                                                                    | Repair the power<br>supply line.<br>NOTE:<br>In this case, repair                                                                                    |
| <ul><li>sensor.</li><li>3) Turn the ignition switch to ON.</li><li>4) Measure the voltage between rear oxygen sensor connector and chassis ground.</li></ul>                          |                                           |                                                                                                    | the following:<br>• Open circuit in<br>harness between<br>main relay and                                                                             |
| Connector & terminal<br>(B19) No. 2 (+) — Chassis ground (–):                                                                                                    |                                           |                                                                                                    | <ul> <li>rear oxygen sensor connector</li> <li>Poor contact in rear oxygen sensor connector</li> <li>Poor contact in counciling connector</li> </ul> |
| <ul> <li>7 CHECK REAR OXYGEN SENSOR.</li> <li>1) Turn the ignition switch to OFF.</li> <li>2) Measure the resistance between rear oxygen (A/F) sensor connector terminals.</li> </ul> | Is the resistance less than 30 $\Omega$ ? | Repair the har-<br>ness and connec-<br>tor.<br>NOTE:                                                                  | Replace the rear<br>oxygen sensor.<br><ref. fu(h4so<br="" to="">2.0)-33, Rear Oxy-</ref.>                                                            |
| No. 1 — No. 2:                                                                                                    |                                           | In this case, repair<br>the following:<br>• Open circuit in<br>harness between<br>rear oxygen sen-                    | gen Sensor.>                                                                                                    |
|                                                                                                    |                                           | <ul> <li>Poor contact in<br/>rear oxygen sen-<br/>sor connector</li> <li>Poor contact in<br/>ECM connector</li> </ul> |                                                                                                    |
|                                                                                                    |                                           | <ul> <li>Poor contact in<br/>coupling connector</li> </ul>                                                            |                                                                                                    |

#### E: DTC P0038 HO2S HEATER CONTROL CIRCUIT HIGH (BANK 1 SENSOR 2) DTC DETECTING CONDITION:

Two consecutive driving cycles with fault

#### CAUTION:

After repair or replacement of faulty parts, conduct Clear Memory Mode <Ref. to EN(H4SO 2.0)(diag)-38, OPERATION, Clear Memory Mode.> and Inspection Mode <Ref. to EN(H4SO 2.0)(diag)-32, OPER-ATION, Inspection Mode.>.

WIRING DIAGRAM:

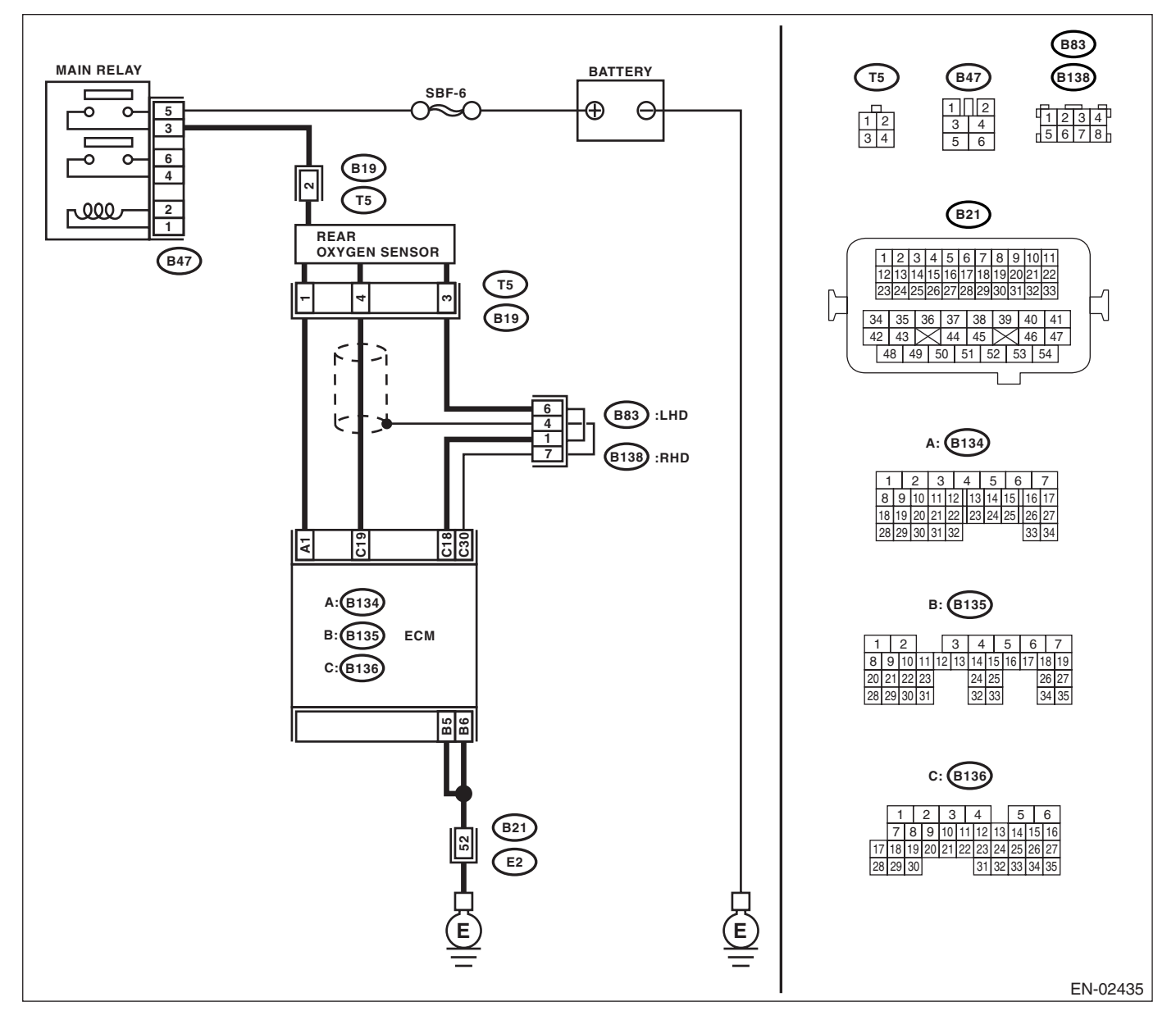

|   | Step                                                                                                    | Check                                   | Yes                                                                                                    | No            |
|---|----------------------------------------------------------------------------------------------------|-----------------------------------------|----------------------------------------------------------------------------------------------------|---------------|
| 1 | CHECK INPUT SIGNAL FROM ECM.<br>Measure the voltage between ECM connector<br>and chassis ground.<br>Connector & terminal<br>(B134) No. 1 (+) — Chassis ground (–):                                                                                                    | Is the voltage more than 8 V?           | Go to step <b>2</b> .                                                                                  | Go to step 3. |
| 2 | <ul> <li>CHECK CURRENT DATA.</li> <li>1) Turn the ignition switch to OFF.</li> <li>2) Repair the battery short circuit in harness between ECM and rear oxygen sensor connector.</li> <li>3) Turn the ignition switch to ON.</li> <li>4) Read the data of rear oxygen sensor heater current using Subaru Select Monitor.</li> <li>NOTE:</li> <li>For detailed operation procedure, refer to "READ CURRENT DATA FOR ENGINE". <ref. 2.0)(diag)-25,="" en(h4so="" monitor.="" select="" subaru="" to=""></ref.></li> </ul> | Is the current more than 7 A?           | Replace the ECM.<br><ref. fu(h4so<br="" to="">2.0)-34, Engine<br/>Control Module<br/>(ECM).&gt;</ref.> | END.          |
| 3 | CHECK POOR CONTACT.<br>Check poor contact in ECM connector.                                                                                                    | Is there poor contact in ECM connector? | Repair the poor<br>contact in ECM<br>connector.                                                        | END.          |

### F: DTC P0107 MANIFOLD ABSOLUTE PRESSURE/BAROMETRIC PRESSURE CIRCUIT LOW INPUT

DTC DETECTING CONDITION:

Immediately at fault recognition

#### CAUTION:

After repair or replacement of faulty parts, conduct Clear Memory Mode <Ref. to EN(H4SO 2.0)(diag)-38, OPERATION, Clear Memory Mode.> and Inspection Mode <Ref. to EN(H4SO 2.0)(diag)-32, OPER-ATION, Inspection Mode.>.

#### WIRING DIAGRAM:

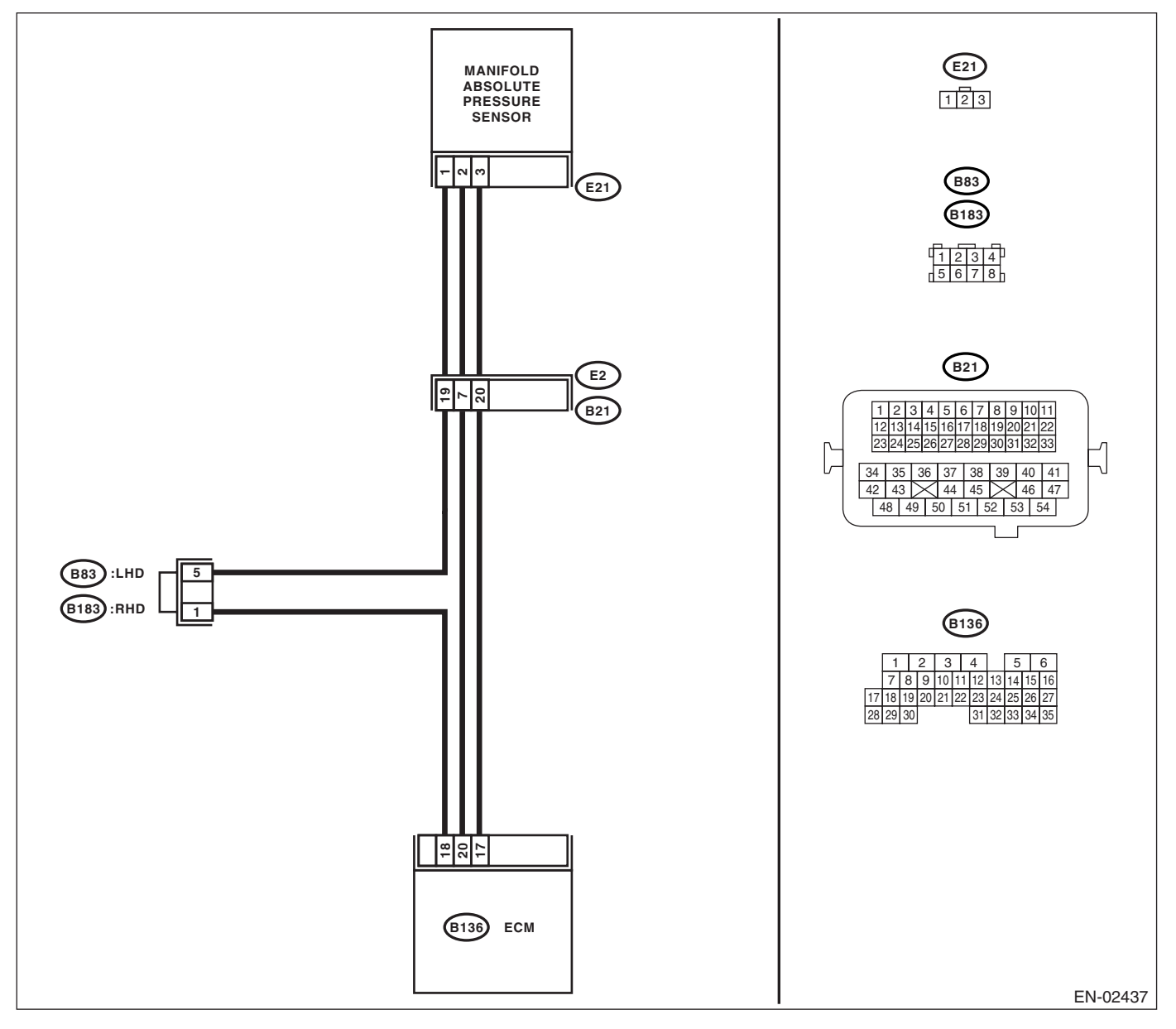

|   | Step                                                                                                    | Check                                                                                                    | Yes                                                                            | No                                                                                                    |
|---|----------------------------------------------------------------------------------------------------|----------------------------------------------------------------------------------------------------|--------------------------------------------------------------------------------|----------------------------------------------------------------------------------------------------|
| 1 | <ul> <li>CHECK CURRENT DATA.</li> <li>1) Start the engine.</li> <li>2) Read the data of intake manifold absolute pressure signal using Subaru Select Monitor.</li> <li>NOTE:</li> <li>For detailed operation procedure, refer to "READ CURRENT DATA FOR ENGINE". <ref. 2.0)(diag)-25,="" en(h4so="" monitor.="" select="" subaru="" to=""></ref.></li> </ul>                                                     | Is the value less than 13.3 kPa<br>(100 mmHg, 3.94 inHg)?                                                    | Go to step 3.                                                                  | Go to step 2.                                                                                                    |
| 2 | CHECK POOR CONTACT.<br>Check the poor contact in ECM and manifold<br>pressure sensor connector.                                                                                                    | Is there poor contact in ECM or<br>manifold pressure sensor con-<br>nector?                                  | Repair the poor<br>contact in ECM or<br>manifold pressure<br>sensor connector. | Even if the mal-<br>function indicator<br>light illuminates,<br>the circuit has<br>returned to a nor-<br>mal condition at<br>this time. |
| 3 | CHECK OUTPUT SIGNAL FROM ECM.<br>Measure the voltage between ECM connector<br>and chassis ground.<br>Connector & terminal<br>(B136) No. 17 (+) — Chassis ground (-):                                                                                                    | Is the voltage more than 4.5 V?                                                                              | Go to step <b>5</b> .                                                          | Go to step 4.                                                                                                    |
| 4 | CHECK OUTPUT SIGNAL FROM ECM.<br>Measure the voltage between ECM connector<br>and chassis ground.<br>Connector & terminal<br>(B136) No. 17 (+) — Chassis ground (-):                                                                                                    | Does the voltage change by<br>shaking the ECM harness and<br>connector?                                      | Repair the poor<br>contact in ECM<br>connector.                                | Replace the ECM.<br><ref. fu(h4so<br="" to="">2.0)-34, Engine<br/>Control Module<br/>(ECM).&gt;</ref.>                                  |
| 5 | CHECK INPUT SIGNAL FROM ECM.<br>Measure the voltage between ECM and chas-<br>sis ground.<br>Connector & terminal<br>(B136) No. 20 (+) — Chassis ground (-):                                                                                                    | Is the voltage less than 0.2 V?                                                                              | Go to step 7.                                                                  | Go to step <b>6</b> .                                                                                                    |
| 6 | CHECK INPUT SIGNAL FOR ECM (USING<br>SUBARU SELECT MONITOR).<br>Read the data of atmospheric absolute pres-<br>sure signal using Subaru Select Monitor.<br>NOTE:<br>For detailed operation procedure, refer to<br>"READ CURRENT DATA FOR ENGINE". <ref.<br>to EN(H4SO 2.0)(diag)-25, Subaru Select Mon-<br/>itor.&gt;</ref.<br>                                                                                  | Is the value more than 13.3<br>kPa (100 mmHg, 3.94 inHg)<br>when shaking the ECM har-<br>ness and connector? | Repair the poor<br>contact in ECM<br>connector.                                | Go to step 7.                                                                                                    |
| 7 | CHECK HARNESS BETWEEN ECM AND<br>MANIFOLD ABSOLUTE PRESSURE SEN-<br>SOR CONNECTOR.<br>1) Turn the ignition switch to OFF.<br>2) Disconnect the connector from manifold<br>absolute pressure sensor.<br>3) Turn the ignition switch to ON.<br>4) Measure the voltage between manifold<br>absolute pressure sensor connector and<br>engine ground.<br>Connector & terminal<br>(E21) No. 3 (+) — Engine ground (-): | Is the voltage more than 4.5 V?                                                                              | Go to step <b>8</b> .                                                          | Repair the open<br>circuit in harness<br>between ECM and<br>manifold absolute<br>pressure sensor<br>connector.                          |

|   | Step                                                                                                    | Check                                                                         | Yes                                                                                     | No                                                                                                    |
|---|----------------------------------------------------------------------------------------------------|-------------------------------------------------------------------------------|-----------------------------------------------------------------------------------------|----------------------------------------------------------------------------------------------------|
| 8 | <ul> <li>CHECK HARNESS BETWEEN ECM AND<br/>MANIFOLD ABSOLUTE PRESSURE SEN-<br/>SOR CONNECTOR.</li> <li>1) Turn the ignition switch to OFF.</li> <li>2) Disconnect the connector from ECM.</li> <li>3) Measure the resistance of harness<br/>between ECM and manifold absolute pressure<br/>sensor connector.</li> <li>Connector &amp; terminal<br/>(B136) No. 18 — (E21) No. 1:</li> </ul> | Is the resistance less than 1 $\Omega$ ?                                      | Go to step <b>9</b> .                                                                   | Repair the open<br>circuit in harness<br>between ECM and<br>manifold absolute<br>pressure sensor<br>connector.                                          |
| 9 | CHECK POOR CONTACT.<br>Check poor contact in manifold absolute pres-<br>sure sensor connector.                                                                                                    | Is there poor contact in mani-<br>fold absolute pressure sensor<br>connector? | Repair the poor<br>contact in mani-<br>fold absolute pres-<br>sure sensor<br>connector. | Replace the mani-<br>fold absolute pres-<br>sure sensor. <ref.<br>to FU(H4SO 2.0)-<br/>26, Manifold Abso-<br/>lute Pressure Sen-<br/>sor.&gt;</ref.<br> |

#### G: DTC P0108 MANIFOLD ABSOLUTE PRESSURE/BAROMETRIC PRESSURE CIRCUIT HIGH INPUT

#### DTC DETECTING CONDITION:

Immediately at fault recognition

#### CAUTION:

After repair or replacement of faulty parts, conduct Clear Memory Mode <Ref. to EN(H4SO 2.0)(diag)-38, OPERATION, Clear Memory Mode.> and Inspection Mode <Ref. to EN(H4SO 2.0)(diag)-32, OPER-ATION, Inspection Mode.>.

#### WIRING DIAGRAM:

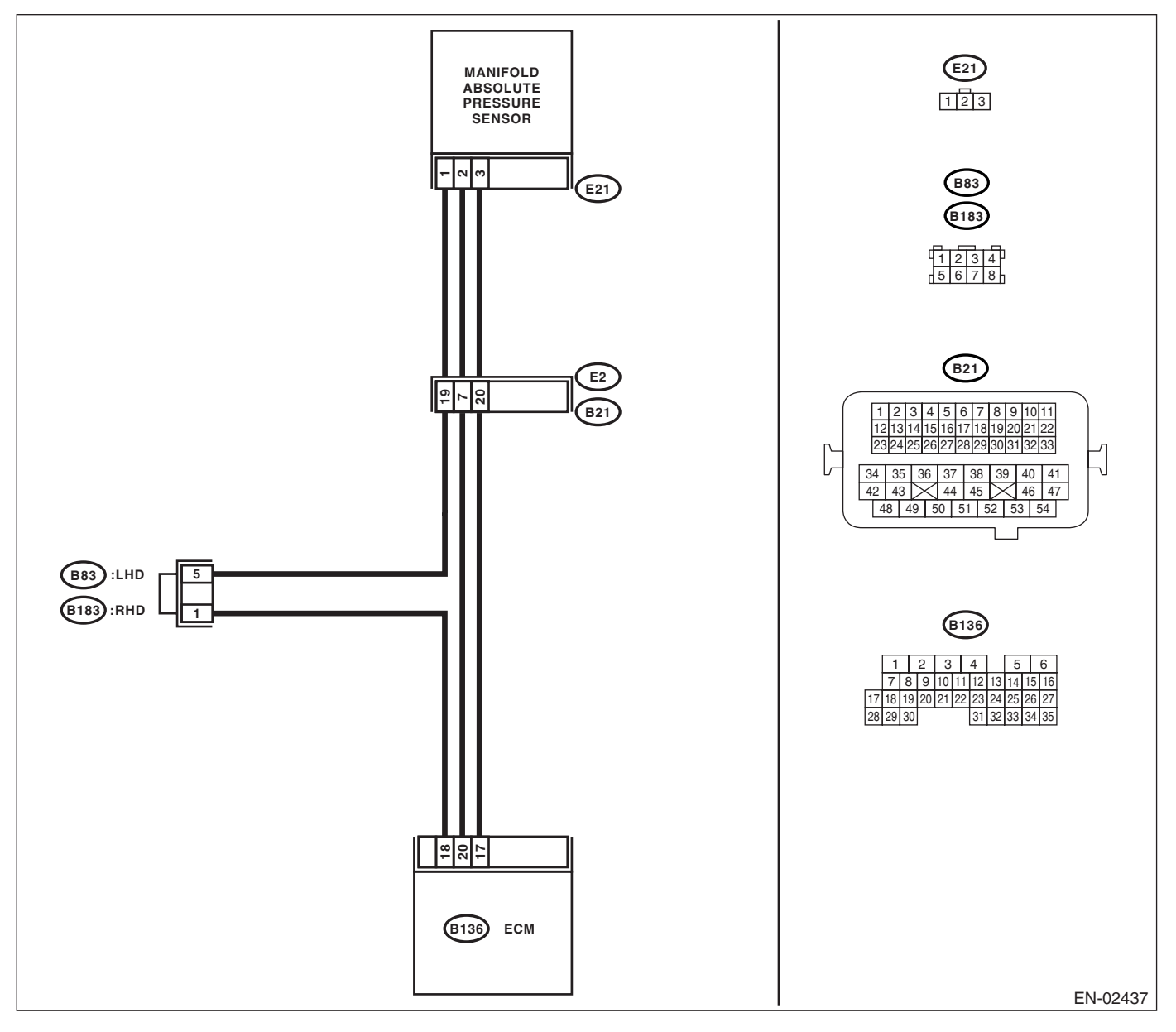

|   | Step                                                                             | Check                                     | Yes                         | No                                    |
|---|----------------------------------------------------------------------------------|-------------------------------------------|-----------------------------|---------------------------------------|
| 1 | CHECK CURRENT DATA.                                                              | Is the value more than 119.5              | Go to step 10.              | Go to step 2.                         |
|   | 1) Start the engine.                                                             | kPa (896.5 mmHg, 35.29                    | ·                           | •                                     |
|   | 2) Read the data of intake manifold absolute                                     | inHg)?                                    |                             |                                       |
|   | pressure signal using Subaru Select Monitor.                                     |                                           |                             |                                       |
|   | NOTE:                                                                            |                                           |                             |                                       |
|   | For detailed operation procedure, refer to                                       |                                           |                             |                                       |
|   | "READ CURRENT DATA FOR ENGINE". <ref.< td=""><td></td><td></td><td></td></ref.<> |                                           |                             |                                       |
|   | to EN(H4SO 2.0)(diag)-25, Subaru Select Mon-                                     |                                           |                             |                                       |
| 0 |                                                                                  | $1_{0}$ the velterie mere there $4 = 1/2$ | Cata atan A                 | Cata star 2                           |
| 2 | CHECK OUTPUT SIGNAL FROM ECM.                                                    | is the voltage more than 4.5 V?           | Go to step 4.               | Go to step 3.                         |
|   | and chassis ground                                                               |                                           |                             |                                       |
|   | Connector & terminal                                                             |                                           |                             |                                       |
|   | (B136) No. 17 (+) — Chassis ground (–):                                          |                                           |                             |                                       |
| 3 | CHECK OUTPUT SIGNAL FROM ECM.                                                    | Does the voltage change by                | Repair the poor             | Replace the ECM.                      |
|   | Measure the voltage between ECM connector                                        | shaking the ECM harness and               | contact in ECM              | <ref. fu(h4so<="" td="" to=""></ref.> |
|   | and chassis ground.                                                              | connector?                                | connector.                  | 2.0)-34, Engine                       |
|   | Connector & terminal                                                             |                                           |                             | Control Module                        |
|   | (B136) No. 17 (+) — Chassis ground (–):                                          |                                           |                             | (ECM).>                               |
| 4 | CHECK INPUT SIGNAL FROM ECM.                                                     | Is the voltage less than 0.2 V?           | Go to step 6.               | Go to step 5.                         |
|   | Measure the voltage between ECM connector                                        |                                           |                             |                                       |
|   | and chassis ground.                                                              |                                           |                             |                                       |
|   | (B136) No 20 (+) — Chassis around (-):                                           |                                           |                             |                                       |
| 5 | CHECK INPUT SIGNAL FOR FCM (USING                                                | Is the value more than 13.3               | Repair the poor             | Go to step 6                          |
| 5 | SUBARU SEI ECT MONITOR).                                                         | kPa (100 mmHq 3 94 inHq)                  | contact in FCM              | Go to step <b>0.</b>                  |
|   | Read the data of atmospheric absolute pres-                                      | when shaking the ECM har-                 | connector.                  |                                       |
|   | sure signal using Subaru Select Monitor.                                         | ness and connector?                       |                             |                                       |
|   | NOTE:                                                                            |                                           |                             |                                       |
|   | For detailed operation procedure, refer to                                       |                                           |                             |                                       |
|   | "READ CURRENT DATA FOR ENGINE". < Ref.                                           |                                           |                             |                                       |
|   | to EN(H4SO 2.0)(diag)-25, Subaru Select Mon-                                     |                                           |                             |                                       |
| • |                                                                                  |                                           |                             |                                       |
| 6 |                                                                                  | Is the voltage more than 4.5 V?           | Go to step 7.               | Repair the open                       |
|   | SOR CONNECTOR                                                                    |                                           |                             | between FCM and                       |
|   | 1) Turn the ignition switch to OFF.                                              |                                           |                             | manifold absolute                     |
|   | 2) Disconnect the connector from manifold                                        |                                           |                             | pressure sensor                       |
|   | absolute pressure sensor.                                                        |                                           |                             | connector.                            |
|   | <ol><li>Turn the ignition switch to ON.</li></ol>                                |                                           |                             |                                       |
|   | 4) Measure the voltage between manifold                                          |                                           |                             |                                       |
|   | absolute pressure sensor connector and                                           |                                           |                             |                                       |
|   | Connector & terminal                                                             |                                           |                             |                                       |
|   | (E21) No. 3 (+) — Engine ground (–):                                             |                                           |                             |                                       |
| 7 | CHECK HARNESS BETWEEN FCM AND                                                    | Is the resistance less than 1             | Go to step 8.               | Repair the open                       |
| • | MANIFOLD ABSOLUTE PRESSURE SEN-                                                  | $\Omega$ ?                                | <b>C</b> to stop <b>C</b> . | circuit in harness                    |
|   | SOR CONNECTOR.                                                                   |                                           |                             | between ECM and                       |
|   | 1) Turn the ignition switch to OFF.                                              |                                           |                             | manifold absolute                     |
|   | 2) Disconnect the connector from ECM.                                            |                                           |                             | pressure sensor                       |
|   | 3) Measure the resistance of harness                                             |                                           |                             | connector.                            |
|   | between ECM and manifold absolute pressure                                       |                                           |                             |                                       |
|   | Connector & terminal                                                             |                                           |                             |                                       |
|   | (B136) No. 20 — (E21) No. 2:                                                     |                                           |                             |                                       |
|   |                                                                                  |                                           |                             |                                       |

|    | Step                                                                                                    | Check                                                                         | Yes                                                                                                    | No                                                                                                    |
|----|----------------------------------------------------------------------------------------------------|-------------------------------------------------------------------------------|----------------------------------------------------------------------------------------------------|----------------------------------------------------------------------------------------------------|
| 8  | CHECK HARNESS BETWEEN ECM AND<br>MANIFOLD ABSOLUTE PRESSURE SEN-<br>SOR CONNECTOR.<br>Measure the resistance of harness between<br>ECM and manifold absolute pressure sensor<br>connector.<br>Connector & terminal<br>(B136) No. 18 — (E21) No. 1:                                                                                                    | Is the resistance less than 1<br>Ω?                                           | Go to step <b>9</b> .                                                                                           | Repair the open<br>circuit in harness<br>between ECM and<br>manifold absolute<br>pressure sensor<br>connector.                                          |
| 9  | CHECK POOR CONTACT.<br>Check poor contact in manifold absolute pres-<br>sure sensor connector.                                                                                                    | Is there poor contact in mani-<br>fold absolute pressure sensor<br>connector? | Repair the poor<br>contact in mani-<br>fold absolute pres-<br>sure sensor<br>connector.                         | Replace the mani-<br>fold absolute pres-<br>sure sensor. <ref.<br>to FU(H4SO 2.0)-<br/>26, Manifold Abso-<br/>lute Pressure Sen-<br/>sor.&gt;</ref.<br> |
| 10 | CHECK HARNESS BETWEEN ECM AND<br>MANIFOLD ABSOLUTE PRESSURE SEN-<br>SOR CONNECTOR.<br>1) Turn the ignition switch to OFF, and the<br>Subaru Select Monitor switch to OFF.<br>2) Disconnect the connector from manifold<br>absolute pressure sensor.<br>3) Turn the ignition switch to ON, and the Sub-<br>aru Select Monitor switch to ON.<br>4) Read the data of intake manifold absolute<br>pressure signal using Subaru Select Monitor.<br>NOTE:<br>For detailed operation procedure, refer to<br>"READ CURRENT DATA FOR ENGINE". <ref.<br>to EN(H4SO 2.0)(diag)-25, Subaru Select Mon-<br/>itor.&gt;</ref.<br> | Is the value more than 119.5<br>kPa (896.5 mmHg, 35.29<br>inHg)?              | Repair the battery<br>short in harness<br>between ECM and<br>manifold absolute<br>pressure sensor<br>connector. | Replace the mani-<br>fold absolute pres-<br>sure sensor. <ref.<br>to FU(H4SO 2.0)-<br/>26, Manifold Abso-<br/>lute Pressure Sen-<br/>sor.&gt;</ref.<br> |

## H: DTC P0112 INTAKE AIR TEMPERATURE CIRCUIT LOW INPUT

DTC DETECTING CONDITION: Immediately at fault recognition TROUBLE SYMPTOM:

- · Erroneous idling
- Poor driving performance

#### CAUTION:

After repair or replacement of faulty parts, conduct Clear Memory Mode <Ref. to EN(H4SO 2.0)(diag)-38, OPERATION, Clear Memory Mode.> and Inspection Mode <Ref. to EN(H4SO 2.0)(diag)-32, OPER-ATION, Inspection Mode.>.

#### WIRING DIAGRAM:

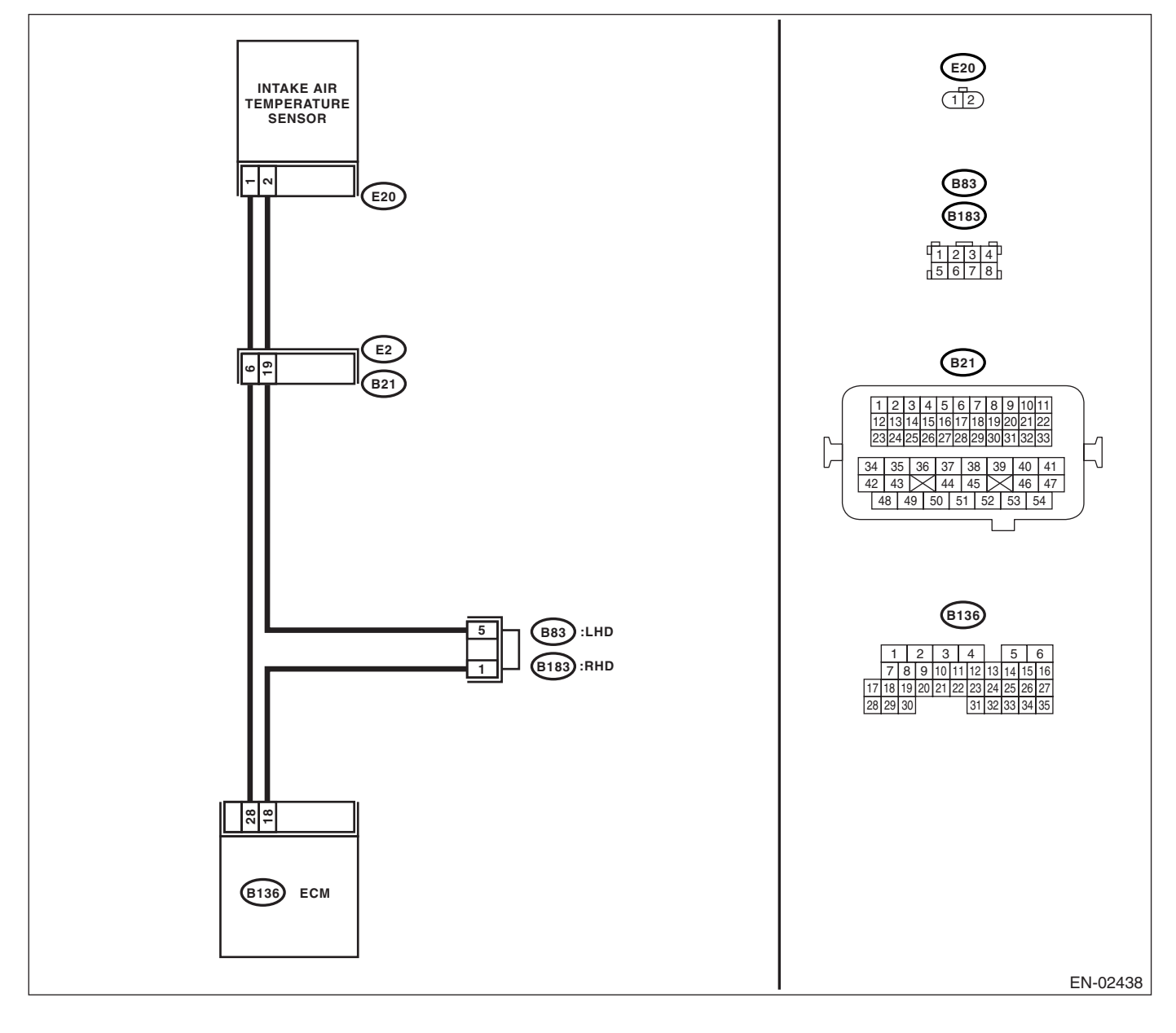

| Step                                                                                                    | Check                                                     | Yes                                                                                                    | No                                                                                                    |
|----------------------------------------------------------------------------------------------------|-----------------------------------------------------------|----------------------------------------------------------------------------------------------------|----------------------------------------------------------------------------------------------------|
| 1 CHECK CURRENT DATA.<br>1) Start the engine.                                                                                                    | Is the intake air temperature more than 120°C (248°F)?    | Go to step 2.                                                                                                    | Repair the poor contact.                                                                                               |
| <ol> <li>Read the data of intake air temperature<br/>sensor signal using Subaru Select Monitor.<br/>NOTE:<br/>For detailed operation procedure, refer to<br/>"READ CURRENT DATA FOR ENGINE". <ref.< li=""> </ref.<></li></ol>                                                                                                    |                                                           |                                                                                                    | NOTE:<br>In this case, repair<br>the following:<br>• Poor contact in<br>intake air tempera-                            |
| to EN(H4SO 2.0)(diag)-25, Subaru Select Mon-<br>itor.>                                                                                                    |                                                           |                                                                                                    | ture sensor<br>• Poor contact in<br>ECM                                                                                |
|                                                                                                    |                                                           |                                                                                                    | <ul> <li>Poor contact in coupling connector</li> <li>Poor contact in joint connector</li> </ul>                        |
| <ul> <li>2 CHECK HARNESS BETWEEN INTAKE AIR<br/>TEMPERATURE SENSOR AND ECM CON-<br/>NECTOR.         <ol> <li>Turn the ignition switch to OFF.</li> <li>Disconnect the connector from intake air<br/>temperature sensor.</li> <li>Turn the ignition switch to ON.</li> <li>Read the data of intake air temperature<br/>sensor signal using Subaru Select Monitor.</li> <li>NOTE:<br/>For detailed operation procedure, refer to<br/>"READ CURRENT DATA FOR ENGINE". <ref.<br>to EN(H4SO 2.0)(diag)-25, Subaru Select Mon-<br/>itor &gt;</ref.<br></li> </ol> </li> </ul> | Is the intake air temperature<br>less than -40°C (-40°F)? | Replace the intake<br>air temperature<br>sensor. <ref. to<br="">FU(H4SO 2.0)-27,<br/>Intake Air Temper-<br/>ature Sensor.&gt;</ref.> | Repair the ground<br>short circuit in har-<br>ness between<br>intake air tempera-<br>ture sensor and<br>ECM connector. |

### I: DTC P0113 INTAKE AIR TEMPERATURE CIRCUIT HIGH INPUT

DTC DETECTING CONDITION: Immediately at fault recognition TROUBLE SYMPTOM:

- Erroneous idling
- · Poor driving performance

#### CAUTION:

After repair or replacement of faulty parts, conduct Clear Memory Mode <Ref. to EN(H4SO 2.0)(diag)-38, OPERATION, Clear Memory Mode.> and Inspection Mode <Ref. to EN(H4SO 2.0)(diag)-32, OPER-ATION, Inspection Mode.>.

#### WIRING DIAGRAM:

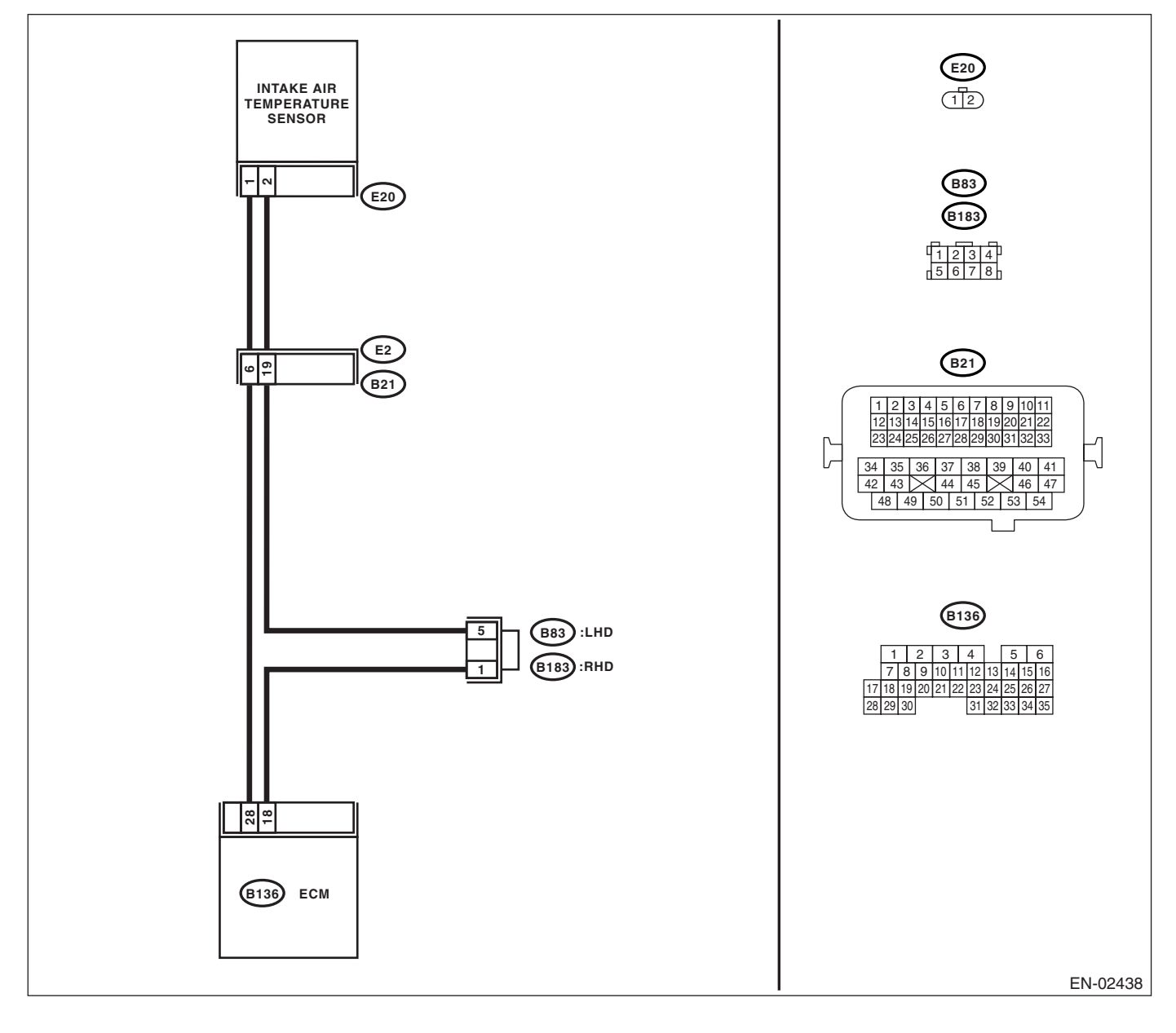

| Step                                                                                                    | Check                                                     | Yes                                                                                                    | No                                                                                                    |
|----------------------------------------------------------------------------------------------------|-----------------------------------------------------------|----------------------------------------------------------------------------------------------------|----------------------------------------------------------------------------------------------------|
| <ol> <li>CHECK CURRENT DATA.         <ol> <li>Start the engine.</li> <li>Read the data of intake air temperature sensor signal using Subaru Select Monitor.<br/>NOTE:<br/>For detailed operation procedure, refer to<br/>"READ CURRENT DATA FOR ENGINE". <ref.<br>to EN(H4SO 2.0)(diag)-25, Subaru Select Mon-<br/>itor.&gt;</ref.<br></li> </ol> </li> </ol>                                                                       | Is the intake air temperature<br>less than -40°C (-40°F)? | Go to step 2.                                                                                                    | Repair the poor<br>contact.<br>NOTE:<br>In this case, repair<br>the following:<br>• Poor contact in<br>intake air tempera-<br>ture sensor<br>• Poor contact in<br>ECM<br>• Poor contact in<br>coupling connector<br>• Poor contact in<br>joint connector                                                                                                    |
| <ul> <li>2 CHECK HARNESS BETWEEN INTAKE AIR<br/>TEMPERATURE SENSOR AND ECM CON-<br/>NECTOR.         <ol> <li>Turn the ignition switch to OFF.</li> <li>Disconnect the connector from intake air<br/>temperature sensor.</li> <li>Measure the voltage between intake air<br/>temperature sensor connector and engine<br/>ground.</li> </ol> </li> <li>Connector &amp; terminal<br/>(B136) No. 28 (+) — Engine ground (-):</li> </ul> | Is the voltage more than 10 V?                            | Repair the battery<br>short circuit in har-<br>ness between<br>intake air tempera-<br>ture sensor and<br>ECM connector. | Go to step 3.                                                                                                    |
| <ul> <li>CHECK HARNESS BETWEEN INTAKE AIR<br/>TEMPERATURE SENSOR AND ECM CON-<br/>NECTOR.         <ol> <li>Turn the ignition switch to ON.</li> <li>Measure the voltage between intake air<br/>temperature sensor connector and engine<br/>ground.</li> <li>Connector &amp; terminal<br/>(B136) No. 28 (+) — Engine ground (-):</li> </ol> </li> </ul>                                                                              | Is the voltage more than 10 V?                            | Repair the battery<br>short circuit in har-<br>ness between<br>intake air tempera-<br>ture sensor and<br>ECM connector. | Go to step <b>4</b> .                                                                                                    |
| 4 CHECK HARNESS BETWEEN INTAKE AIR<br>TEMPERATURE SENSOR AND ECM CON-<br>NECTOR.<br>Measure the voltage between intake air tem-<br>perature sensor connector and engine ground.<br><i>Connector &amp; terminal</i><br>(B136) No. 28 (+) — Engine ground (–):                                                                                                    | Is the voltage more than 3 V?                             | Go to step <b>5</b> .                                                                                                   | Repair the har-<br>ness and connec-<br>tor.<br>NOTE:<br>In this case, repair<br>the following:<br>• Open circuit in<br>harness between<br>intake air tempera-<br>ture sensor and<br>ECM connector<br>• Poor contact in<br>intake air tempera-<br>ture sensor<br>• Poor contact in<br>ECM<br>• Poor contact in<br>coupling connector<br>• Poor contact in<br>joint connector |

| Step                                                                                                    | Check                               | Yes                                                                                                    | No                                                                                                    |
|----------------------------------------------------------------------------------------------------|-------------------------------------|----------------------------------------------------------------------------------------------------|----------------------------------------------------------------------------------------------------|
| <ul> <li>5 CHECK HARNESS BETWEEN INTAKE AIR TEMPERATURE SENSOR AND ECM CONNECTOR.</li> <li>1) Turn the ignition switch to OFF.</li> <li>2) Measure the resistance of harness between intake air temperature sensor connector and engine ground.</li> <li>Connector &amp; terminal (B136) No. 18 — Engine ground:</li> </ul> | Is the resistance less than 5<br>Ω? | Replace the intake<br>air temperature<br>sensor. <ref. to<br="">FU(H4SO 2.0)-27,<br/>Intake Air Temper-<br/>ature Sensor.&gt;</ref.> | Repair the har-<br>ness and connec-<br>tor.<br>NOTE:<br>In this case, repair<br>the following:<br>• Open circuit in<br>harness between<br>intake air tempera-<br>ture sensor and<br>ECM connector<br>• Poor contact in<br>intake air tempera-<br>ture sensor<br>• Poor contact in<br>ECM<br>• Poor contact in<br>ECM |

## J: DTC P0117 ENGINE COOLANT TEMPERATURE CIRCUIT LOW INPUT DTC DETECTING CONDITION:

Immediately at fault recognition **TROUBLE SYMPTOM**:

- · Hard to start
- · Erroneous idling
- Poor driving performance

#### CAUTION:

After repair or replacement of faulty parts, conduct Clear Memory Mode <Ref. to EN(H4SO 2.0)(diag)-38, OPERATION, Clear Memory Mode.> and Inspection Mode <Ref. to EN(H4SO 2.0)(diag)-32, OPER-ATION, Inspection Mode.>.

WIRING DIAGRAM:

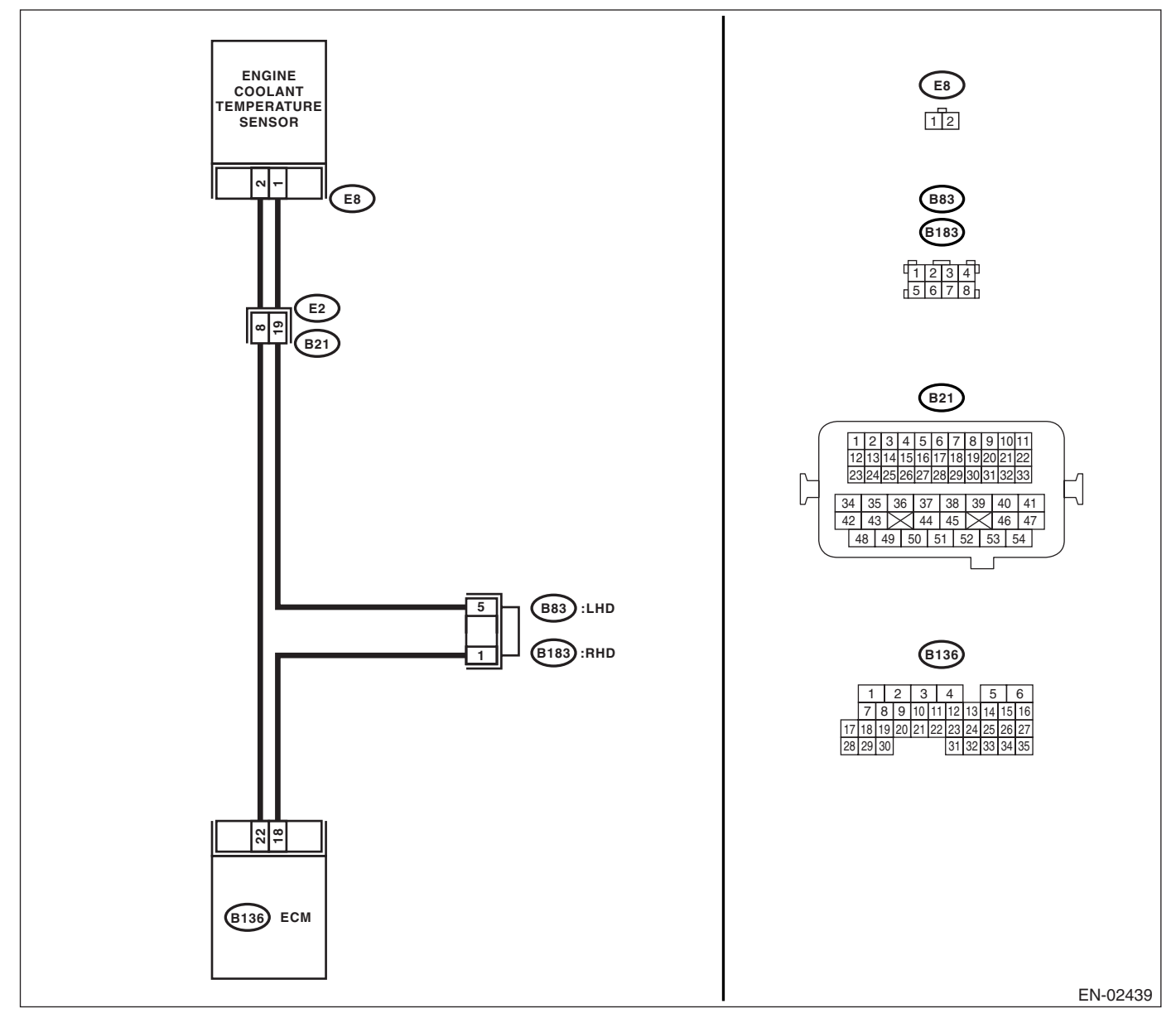

| Step                                                                                                    | Check                                                           | Yes                                                                                                    | No                                                                                                    |
|----------------------------------------------------------------------------------------------------|-----------------------------------------------------------------|----------------------------------------------------------------------------------------------------|----------------------------------------------------------------------------------------------------|
| <ol> <li>CHECK CURRENT DATA.         <ol> <li>Start the engine.</li> <li>Read the data of engine coolant temperature sensor signal using Subaru Select Monitor.</li> <li>NOTE:</li> <li>For detailed operation procedure, refer to "READ CURRENT DATA FOR ENGINE". &lt; Ref.</li> </ol> </li> </ol>                                                                                                    | Is the engine coolant tempera-<br>ture more than 150°C (302°F)? | Go to step 2.                                                                                                    | Repair the poor<br>contact.<br>NOTE:<br>In this case, repair<br>the following:<br>• Poor contact in<br>engine coolant<br>temperature sen- |
| to EN(H4SO 2.0)(diag)-25, Subaru Select Mon-<br>itor.>                                                                                                    |                                                                 |                                                                                                    | <ul> <li>Poor contact in</li> <li>ECM</li> <li>Poor contact in coupling connector</li> <li>Poor contact in joint connector</li> </ul>     |
| <ul> <li>2 CHECK HARNESS BETWEEN ENGINE<br/>COOLANT TEMPERATURE SENSOR AND<br/>ECM CONNECTOR.         <ol> <li>Turn the ignition switch to OFF.</li> <li>Disconnect the connectors from the engine<br/>coolant temperature sensor.</li> <li>Turn the ignition switch to ON.</li> <li>Read the data of engine coolant tempera-<br/>ture sensor signal using Subaru Select Moni-<br/>tor.</li> <li>NOTE:<br/>For detailed operation procedure, refer to<br/>"READ CURRENT DATA FOR ENGINE". <ref.<br>to EN(H4SO 2.0)(diag)-25, Subaru Select Mon-<br/>itor.&gt;</ref.<br></li> </ol> </li> </ul> | Is the engine coolant tempera-<br>ture less than -40°C (-40°F)? | Replace the<br>engine coolant<br>temperature sen-<br>sor. <ref. to<br="">FU(H4SO 2.0)-20,<br/>Engine Coolant<br/>Temperature Sen-<br/>sor.&gt;</ref.> | Repair the ground<br>short circuit in har-<br>ness between<br>engine coolant<br>temperature sen-<br>sor and ECM con-<br>nector.           |

#### K: DTC P0118 ENGINE COOLANT TEMPERATURE CIRCUIT HIGH INPUT DTC DETECTING CONDITION:

Immediately at fault recognition **TROUBLE SYMPTOM**:

- · Hard to start
- Erroneous idling
- Poor driving performance

#### CAUTION:

After repair or replacement of faulty parts, conduct Clear Memory Mode <Ref. to EN(H4SO 2.0)(diag)-38, OPERATION, Clear Memory Mode.> and Inspection Mode <Ref. to EN(H4SO 2.0)(diag)-32, OPER-ATION, Inspection Mode.>.

WIRING DIAGRAM:

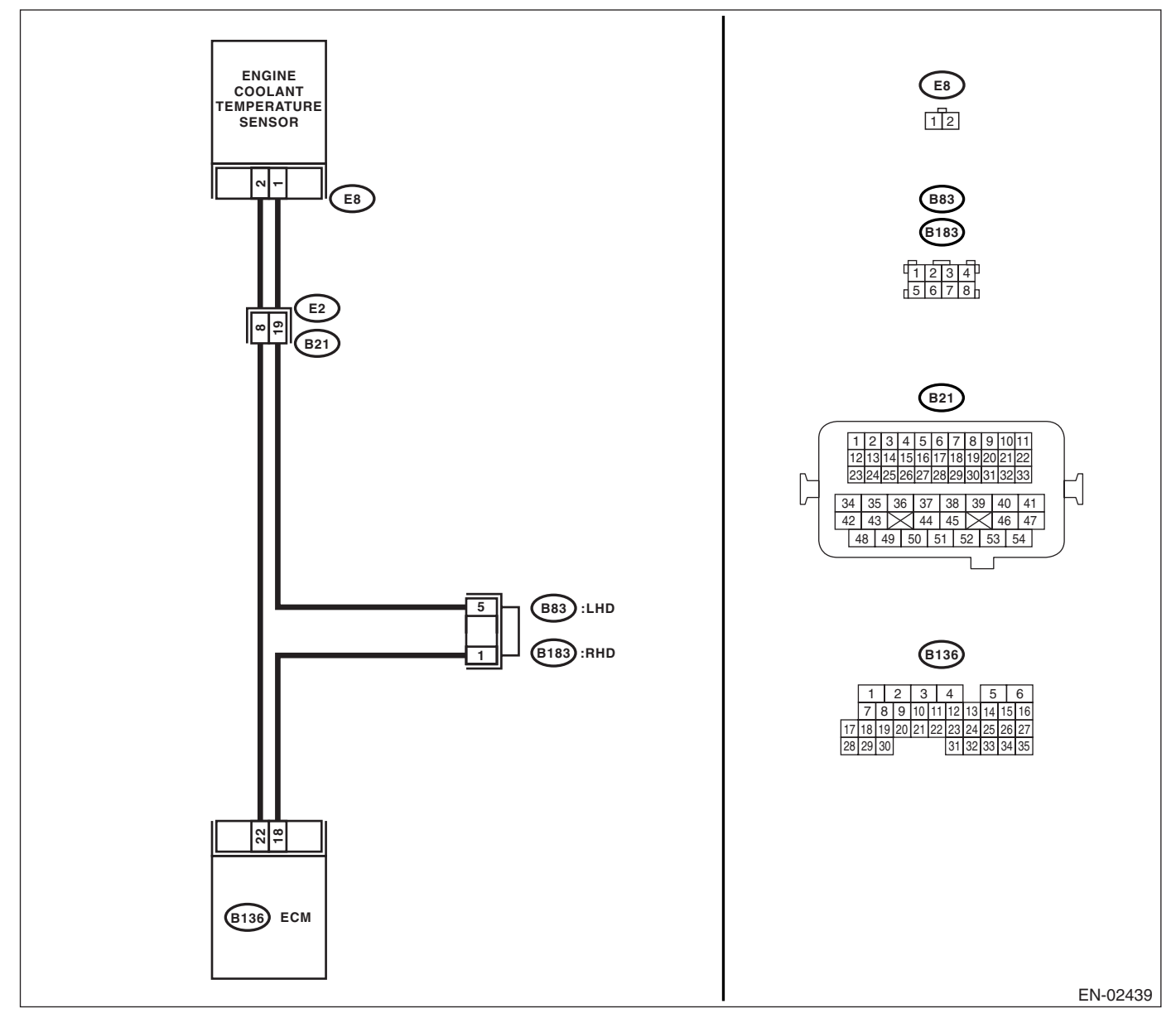

| Step                                                                                                    | Check                                                           | Yes                                                                                                    | No                                                                                                    |
|----------------------------------------------------------------------------------------------------|-----------------------------------------------------------------|----------------------------------------------------------------------------------------------------|----------------------------------------------------------------------------------------------------|
| <ol> <li>CHECK CURRENT DATA.         <ol> <li>Start the engine.</li> <li>Read the data of engine coolant temperature sensor signal using Subaru Select Monitor.</li> <li>NOTE:                 For detailed operation procedure, refer to "READ CURRENT DATA FOR ENGINE". <ref. 2.0)(diag)-25,="" en(h4so="" monitor.="" select="" subaru="" to=""> </ref.></li> </ol></li></ol>                                                            | Is the engine coolant tempera-<br>ture less than -40°C (-40°F)? | Go to step <b>2</b> .                                                                                                    | Repair the poor<br>contact.<br>NOTE:<br>In this case, repair<br>the following:<br>• Poor contact in<br>engine coolant<br>temperature sen-<br>sor<br>• Poor contact in<br>ECM<br>• Poor contact in<br>coupling connector<br>• Poor contact in<br>joint connector                                                                                                    |
| <ul> <li>CHECK HARNESS BETWEEN ENGINE<br/>COOLANT TEMPERATURE SENSOR AND<br/>ECM CONNECTOR.         <ol> <li>Turn the ignition switch to OFF.</li> <li>Disconnect the connectors from engine<br/>coolant temperature sensor.</li> <li>Measure the voltage between engine cool-<br/>ant temperature sensor connector and engine<br/>ground.</li> </ol> </li> <li>Connector &amp; terminal<br/>(E8) No. 2 (+) — Engine ground (-):</li> </ul> | Is the voltage more than 10 V?                                  | Repair the battery<br>short circuit in har-<br>ness between<br>ECM and engine<br>coolant tempera-<br>ture sensor con-<br>nector. | Go to step 3.                                                                                                    |
| <ul> <li>3 CHECK HARNESS BETWEEN ENGINE<br/>COOLANT TEMPERATURE SENSOR AND<br/>ECM CONNECTOR.         <ol> <li>Turn the ignition switch to ON.</li> <li>Measure the voltage between engine cool-<br/>ant temperature sensor connector and engine<br/>ground.</li> <li>Connector &amp; terminal<br/>(E8) No. 2 (+) — Engine ground (-):</li> </ol> </li> </ul>                                                                               | Is the voltage more than 10 V?                                  | Repair the battery<br>short circuit in har-<br>ness between<br>ECM and engine<br>coolant tempera-<br>ture sensor con-<br>nector. | Go to step <b>4</b> .                                                                                                    |
| <ul> <li>CHECK HARNESS BETWEEN ENGINE<br/>COOLANT TEMPERATURE SENSOR AND<br/>ECM CONNECTOR.<br/>Measure the voltage between engine coolant<br/>temperature sensor connector and engine<br/>ground.<br/>Connector &amp; terminal<br/>(E8) No. 2 (+) — Engine ground (-):</li> </ul>                                                                                                    | Is the voltage more than 4 V?                                   | Go to step <b>5</b> .                                                                                                    | Repair the har-<br>ness and connec-<br>tor.<br>NOTE:<br>In this case, repair<br>the following:<br>• Open circuit in<br>harness between<br>ECM and engine<br>coolant tempera-<br>ture sensor con-<br>nector<br>• Poor contact in<br>engine coolant<br>temperature sen-<br>sor connector<br>• Poor contact in<br>ECM connector<br>• Poor contact in<br>coupling connector<br>• Poor contact in<br>joint connector |

|   | Step                                                 | Check                         | Yes                                           | No                                  |
|---|------------------------------------------------------|-------------------------------|-----------------------------------------------|-------------------------------------|
| 5 | CHECK HARNESS BETWEEN ENGINE                         | Is the resistance less than 5 | Replace the                                   | Repair the har-                     |
|   | COOLANT TEMPERATURE SENSOR AND                       | Ω?                            | engine coolant                                | ness and connec-                    |
|   | ECM CONNECTOR.                                       |                               | temperature sen-                              | tor.                                |
|   | <ol> <li>Turn the ignition switch to OFF.</li> </ol> |                               | sor. <ref. th="" to<=""><th>NOTE:</th></ref.> | NOTE:                               |
|   | <ol><li>Measure the resistance of harness</li></ol>  |                               | FU(H4SO 2.0)-20,                              | In this case, repair                |
|   | between engine coolant temperature sensor            |                               | Engine Coolant                                | the following:                      |
|   | connector and engine ground.                         |                               | Temperature Sen-                              | <ul> <li>Open circuit in</li> </ul> |
|   | Connector & terminal                                 |                               | sor.>                                         | harness between                     |
|   | (E8) No. 1 — Engine ground:                          |                               |                                               | ECM and engine                      |
|   |                                                      |                               |                                               | coolant tempera-                    |
|   |                                                      |                               |                                               | ture sensor con-                    |
|   |                                                      |                               |                                               | nector                              |
|   |                                                      |                               |                                               | <ul> <li>Poor contact in</li> </ul> |
|   |                                                      |                               |                                               | engine coolant                      |
|   |                                                      |                               |                                               | temperature sen-                    |
|   |                                                      |                               |                                               | sor connector                       |
|   |                                                      |                               |                                               | <ul> <li>Poor contact in</li> </ul> |
|   |                                                      |                               |                                               | ECM connector                       |
|   |                                                      |                               |                                               | <ul> <li>Poor contact in</li> </ul> |
|   |                                                      |                               |                                               | coupling connector                  |
|   |                                                      |                               |                                               | <ul> <li>Poor contact in</li> </ul> |
|   |                                                      |                               |                                               | joint connector                     |

#### L: DTC P0122 THROTTLE/PEDAL POSITION SENSOR/SWITCH "A" CIRCUIT LOW INPUT

DTC DETECTING CONDITION: Immediately at fault recognition TROUBLE SYMPTOM:

#### Erroneous idling

- Engine stalls.
- Poor driving performance

#### CAUTION:

After repair or replacement of faulty parts, conduct Clear Memory Mode <Ref. to EN(H4SO 2.0)(diag)-38, OPERATION, Clear Memory Mode.> and Inspection Mode <Ref. to EN(H4SO 2.0)(diag)-32, OPER-ATION, Inspection Mode.>.

#### WIRING DIAGRAM:

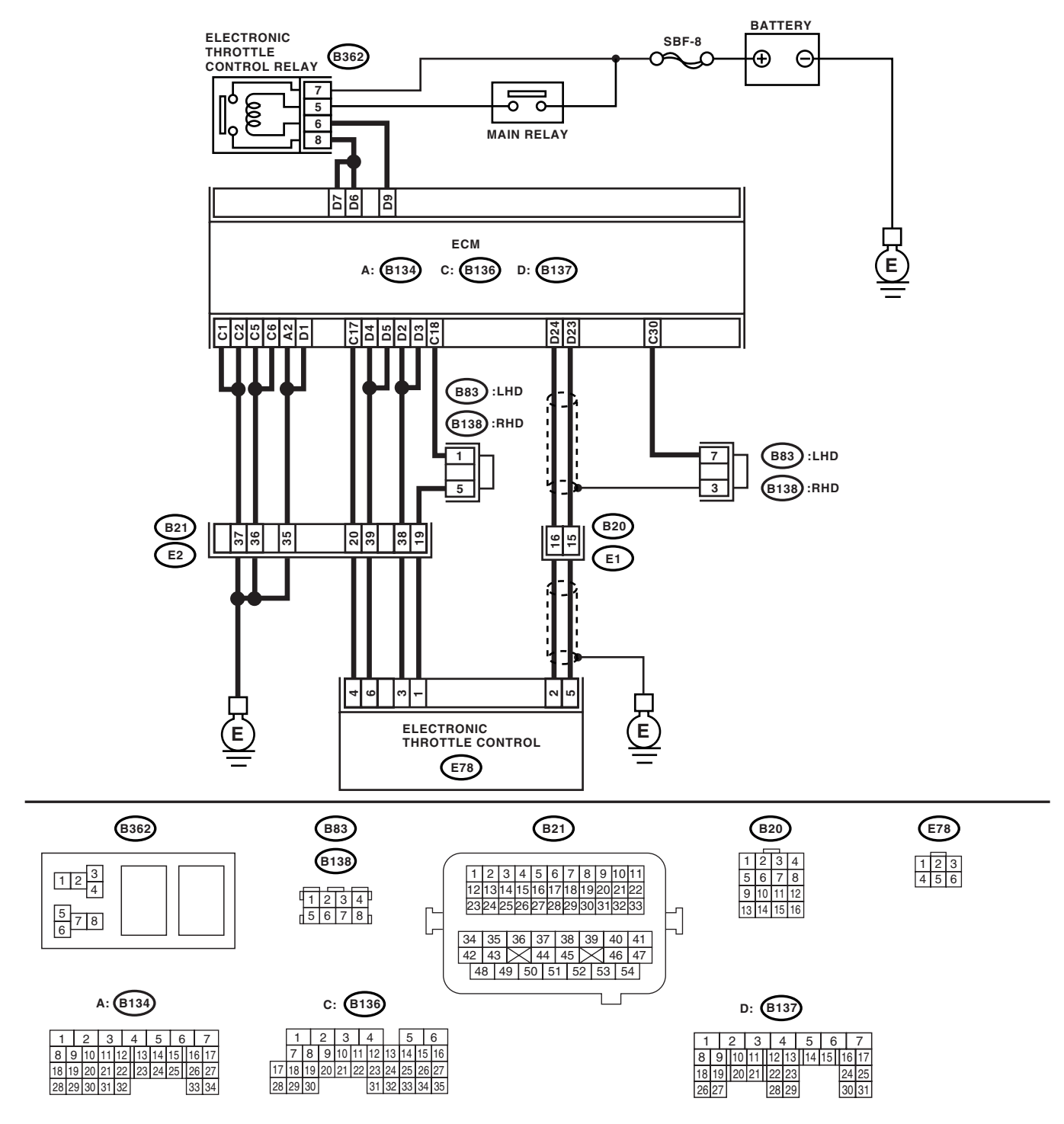

EN-02440

|   | Step                                                                                                    | Check                                                                                     | Yes                                                                                                    | No                                                                                                    |
|---|----------------------------------------------------------------------------------------------------|-------------------------------------------------------------------------------------------|----------------------------------------------------------------------------------------------------|----------------------------------------------------------------------------------------------------|
| 1 | <ol> <li>CHECK SENSOR OUTPUT.</li> <li>1) Turn the ignition switch to ON.</li> <li>2) Read the data of main throttle sensor signal using Subaru Select Monitor.</li> </ol>                                                                                                    | Is the voltage more than 0.4 V?                                                           | Go to step 2.                                                                                                    | Go to step 3.                                                                                                    |
| 2 | CHECK POOR CONTACT.<br>Check poor contact in connector between<br>ECM and electronic throttle control.                                                                                                    | Is there poor contact in con-<br>nector between ECM and elec-<br>tronic throttle control? | Repair the poor contact.                                                                                                    | Temporary poor<br>contact occurred,<br>but it is normal at<br>present.                                                                                                    |
| 3 | <ul> <li>CHECK HARNESS BETWEEN ECM AND<br/>ELECTRONIC THROTTLE CONTROL.</li> <li>1) Turn the ignition switch to OFF.</li> <li>2) Disconnect the connector from ECM.</li> <li>3) Disconnect the connectors from electronic<br/>throttle control.</li> <li>4) Measure the resistance between ECM con-<br/>nector and electronic throttle control connector.<br/>Connector &amp; terminal<br/>(B137) No. 23 — (E78) No. 5:<br/>(B136) No. 17 — (E78) No. 4:</li> </ul> | Is the resistance less than 1<br>Ω?                                                       | Go to step 4.                                                                                                    | Repair the open<br>circuit of harness<br>connector.                                                                                                    |
| 4 | CHECK HARNESS BETWEEN ECM AND<br>ELECTRONIC THROTTLE CONTROL.<br>Measure the resistance between ECM connec-<br>tor and chassis ground.<br>Connector & terminal<br>(B137) No. 23 — Chassis ground:<br>(B136) No. 17 — Chassis ground:                                                                                                    | Is the resistance more than 1 $M\Omega$ ?                                                 | Go to step 5.                                                                                                    | Repair the chas-<br>sis short circuit of<br>harness.                                                                                                    |
| 5 | <ul> <li>CHECK POWER SUPPLY OF ELECTRONIC<br/>THROTTLE CONTROL.</li> <li>1) Connect the ECM connector.</li> <li>2) Turn the ignition switch to ON.</li> <li>3) Measure the voltage between electronic<br/>throttle control connector and engine ground.</li> <li>Connector &amp; terminal<br/>(E78) No. 4 (+) — Engine ground (-):</li> </ul>                                                                                                    | Is the voltage 4.5 — 5.5 V?                                                               | Go to step <b>6</b> .                                                                                                    | Repair the poor<br>contact in ECM<br>connector.<br>Replace the ECM<br>if defective. <ref.<br>to FU(H4SO 2.0)-<br/>34, Engine Con-<br/>trol Module<br/>(ECM).&gt;</ref.<br> |
| 6 | <ul> <li>CHECK SHORT CIRCUIT INSIDE THE ECM.</li> <li>1) Turn the ignition switch to OFF.</li> <li>2) Measure the resistance between electronic throttle control connector and engine ground.</li> <li>Connector &amp; terminal</li> <li>(E78) No. 5 — Engine ground:</li> </ul>                                                                                                    | Is the resistance more than 10 $\Omega$ ?                                                 | Repair the poor<br>contact of elec-<br>tronic throttle con-<br>trol connector.<br>Replace the accel-<br>erator position<br>sensor if defective. | Repair the poor<br>contact in ECM<br>connector.<br>Replace the ECM<br>if defective. <ref.<br>to FU(H4SO 2.0)-<br/>34, Engine Con-<br/>trol Module<br/>(ECM).&gt;</ref.<br> |

#### M: DTC P0123 THROTTLE/PEDAL POSITION SENSOR/SWITCH "A" CIRCUIT HIGH INPUT

DTC DETECTING CONDITION: Immediately at fault recognition TROUBLE SYMPTOM:

#### Erroneous idling

- Engine stalls.
- Poor driving performance

#### CAUTION:

After repair or replacement of faulty parts, conduct Clear Memory Mode <Ref. to EN(H4SO 2.0)(diag)-38, OPERATION, Clear Memory Mode.> and Inspection Mode <Ref. to EN(H4SO 2.0)(diag)-32, OPER-ATION, Inspection Mode.>.

#### WIRING DIAGRAM:

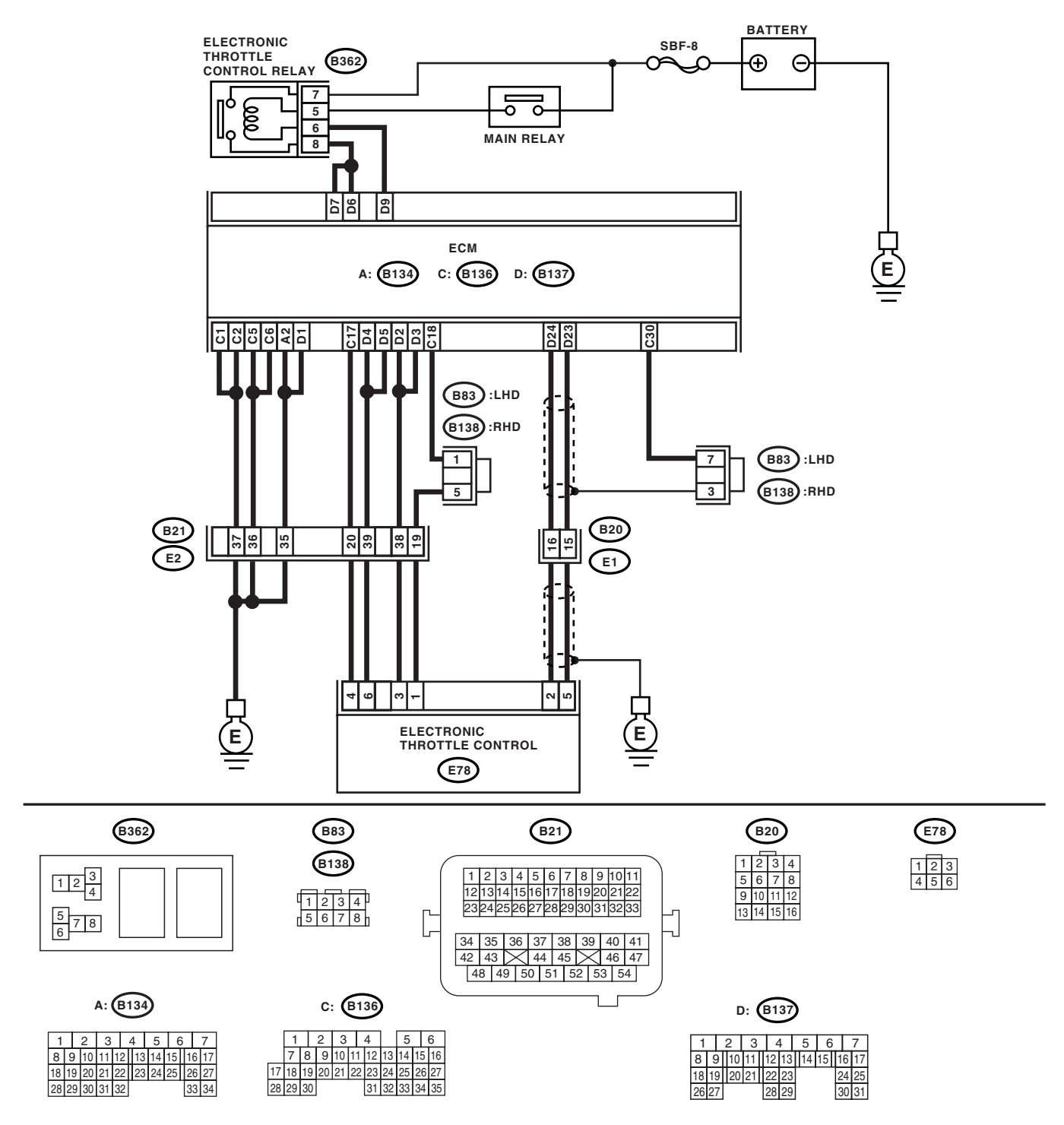

EN-02440

|   | Step                                                                                                    | Check                                                                                     | Yes                                                                                         | No                                                                                                    |
|---|----------------------------------------------------------------------------------------------------|-------------------------------------------------------------------------------------------|---------------------------------------------------------------------------------------------|----------------------------------------------------------------------------------------------------|
| 1 | <ol> <li>CHECK SENSOR OUTPUT.</li> <li>1) Turn the ignition switch to ON.</li> <li>2) Read the data of main throttle sensor signal using Subaru Select Monitor.</li> </ol>                                                                                                    | Is the voltage less than 4.63<br>V?                                                       | Go to step <b>2</b> .                                                                       | Go to step <b>3</b> .                                                                                                    |
| 2 | CHECK POOR CONTACT.<br>Check poor contact in connector between<br>ECM and electronic throttle control.                                                                                                    | Is there poor contact in con-<br>nector between ECM and elec-<br>tronic throttle control? | Repair the poor contact.                                                                    | Temporary poor<br>contact occurred,<br>but it is normal at<br>present.                                                                                                    |
| 3 | <ul> <li>CHECK HARNESS BETWEEN ECM AND<br/>ELECTRONIC THROTTLE CONTROL.</li> <li>1) Turn the ignition switch to OFF.</li> <li>2) Disconnect the connector from ECM.</li> <li>3) Disconnect the connectors from electronic<br/>throttle control.</li> <li>4) Measure the resistance between ECM con-<br/>nector and electronic throttle control connector.<br/><i>Connector &amp; terminal</i><br/>(B137) No. 23 — (E78) No. 5:<br/>(B136) No. 18 — (E78) No. 1:</li> </ul> | Is the resistance less than 1<br>Ω?                                                       | Go to step 4.                                                                               | Repair the open<br>circuit of harness<br>connector.                                                                                                    |
| 4 | <ul> <li>CHECK HARNESS BETWEEN ECM AND<br/>ELECTRONIC THROTTLE CONTROL.</li> <li>1) Connect the ECM connector.</li> <li>2) Measure the resistance between electronic<br/>throttle control connector and engine ground.</li> <li>Connector &amp; terminal<br/>(E78) No. 1 — Engine ground:</li> </ul>                                                                                                    | Is the resistance less than 1 $\Omega$ ?                                                  | Go to step <b>5</b> .                                                                       | Repair the poor<br>contact in ECM<br>connector.<br>Replace the ECM<br>if defective. <ref.<br>to FU(H4SO 2.0)-<br/>34, Engine Con-<br/>trol Module<br/>(ECM).&gt;</ref.<br> |
| 5 | CHECK SENSOR OUTPUT POWER SUP-<br>PLY.<br>Measure the voltage between electronic throt-<br>tle control connector and engine ground.<br><i>Connector &amp; terminal</i><br>(E78) No. 5 (+) — Engine ground (–):                                                                                                    | Is the voltage less than 10 V?                                                            | Go to step <b>6</b> .                                                                       | Repair the battery<br>short circuit in har-<br>ness between<br>ECM connector<br>and electronic<br>throttle control<br>connector.                                           |
| 6 | <ul> <li>CHECK HARNESS BETWEEN ECM AND<br/>ELECTRONIC THROTTLE CONTROL.</li> <li>1) Turn the ignition switch to OFF.</li> <li>2) Disconnect the connector from ECM.</li> <li>3) Measure the resistance between ECM connectors.</li> <li>Connector &amp; terminal<br/>(B137) No. 23 — (B136) No. 17:</li> </ul>                                                                                                    | Is the resistance more than 1 $M\Omega$ ?                                                 | Repair the poor<br>contact in harness.<br>Repair the elec-<br>tronic throttle con-<br>trol. | Repair the short<br>circuit to sensor<br>power supply.                                                                                                    |

#### N: DTC P0125 INSUFFICIENT COOLANT TEMPERATURE FOR CLOSED LOOP FUEL CONTROL

**DTC DETECTING CONDITION:** Two consecutive driving cycles with fault

#### TROUBLE SYMPTOM:

Engine would not return to idling.

#### CAUTION:

After repair or replacement of faulty parts, conduct Clear Memory Mode <Ref. to EN(H4SO 2.0)(diag)-38, OPERATION, Clear Memory Mode.> and Inspection Mode <Ref. to EN(H4SO 2.0)(diag)-32, OPER-ATION, Inspection Mode.>.

WIRING DIAGRAM:

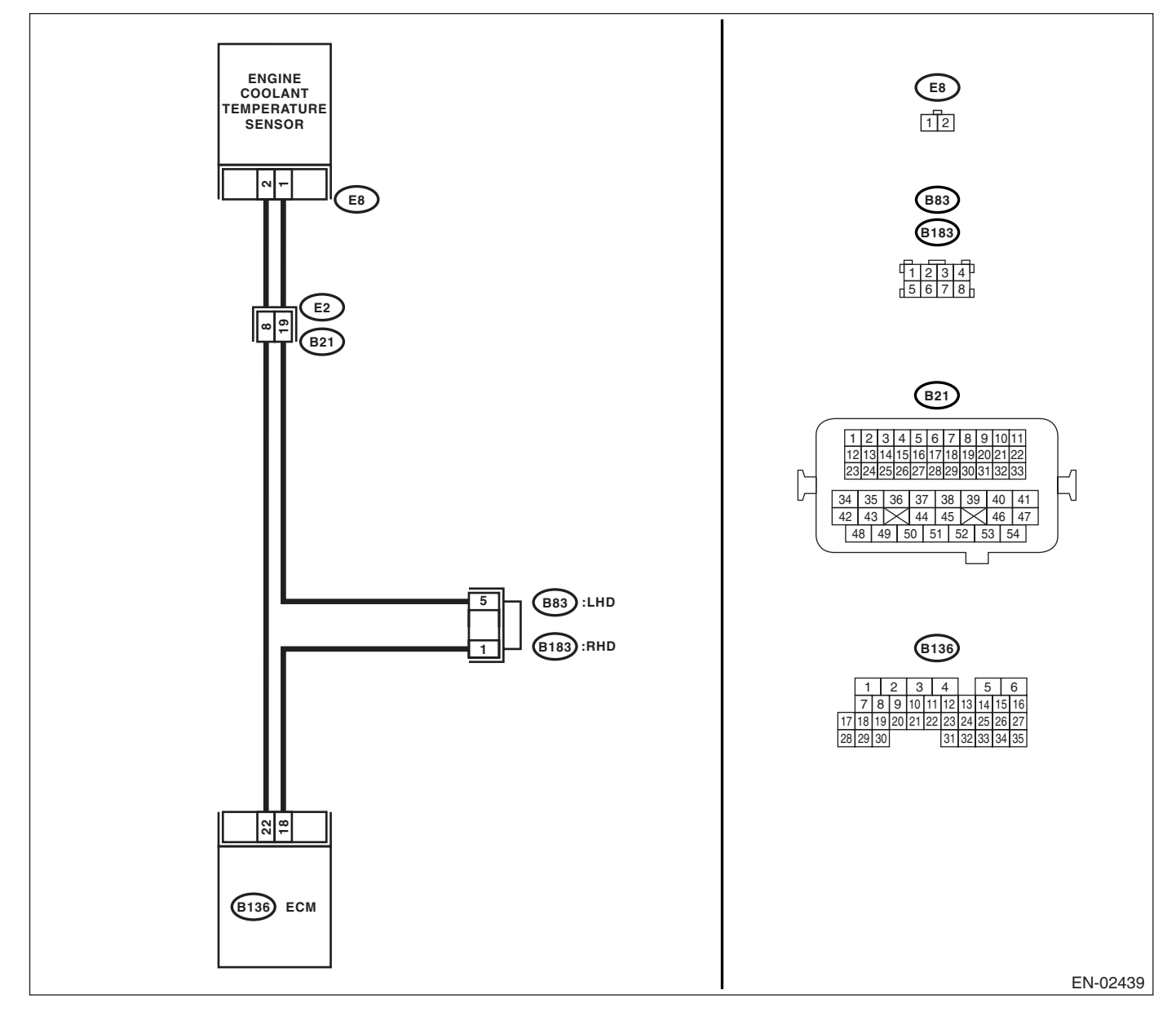

|   | Step                            | Check                              | Yes                                                                                                    | No                                                                                                    |
|---|---------------------------------|------------------------------------|----------------------------------------------------------------------------------------------------|----------------------------------------------------------------------------------------------------|
| 1 | CHECK ANY OTHER DTC ON DISPLAY. | Is any other DTC displayed?        | Check DTC using<br>"List of Diagnostic<br>Trouble Code<br>(DTC)". <ref. to<br="">EN(H4SO<br/>2.0)(diag)-66, List<br/>of Diagnostic Trou-<br/>ble Code (DTC).&gt;<br/>NOTE:<br/>In this case, it is<br/>not necessary to<br/>inspect DTC<br/>P0125.</ref.> | Go to step 2.                                                                                                    |
| 2 | CHECK THERMOSTAT.               | Does the thermostat remain opened? | Replace the ther-<br>mostat. <ref. to<br="">CO(H4SO 2.0)-18,<br/>Thermostat.&gt;</ref.>                                                                                                    | Replace the<br>engine coolant<br>temperature sen-<br>sor. <ref. to<br="">FU(H4SO 2.0)-20,<br/>Engine Coolant<br/>Temperature Sen-<br/>sor.&gt;</ref.> |

### O: DTC P0130 O2 SENSOR CIRCUIT (BANK 1 SENSOR 1)

DTC DETECTING CONDITION:

Immediately at fault recognition

#### CAUTION:

After repair or replacement of faulty parts, conduct Clear Memory Mode <Ref. to EN(H4SO 2.0)(diag)-38, OPERATION, Clear Memory Mode.> and Inspection Mode <Ref. to EN(H4SO 2.0)(diag)-32, OPER-ATION, Inspection Mode.>.

WIRING DIAGRAM:

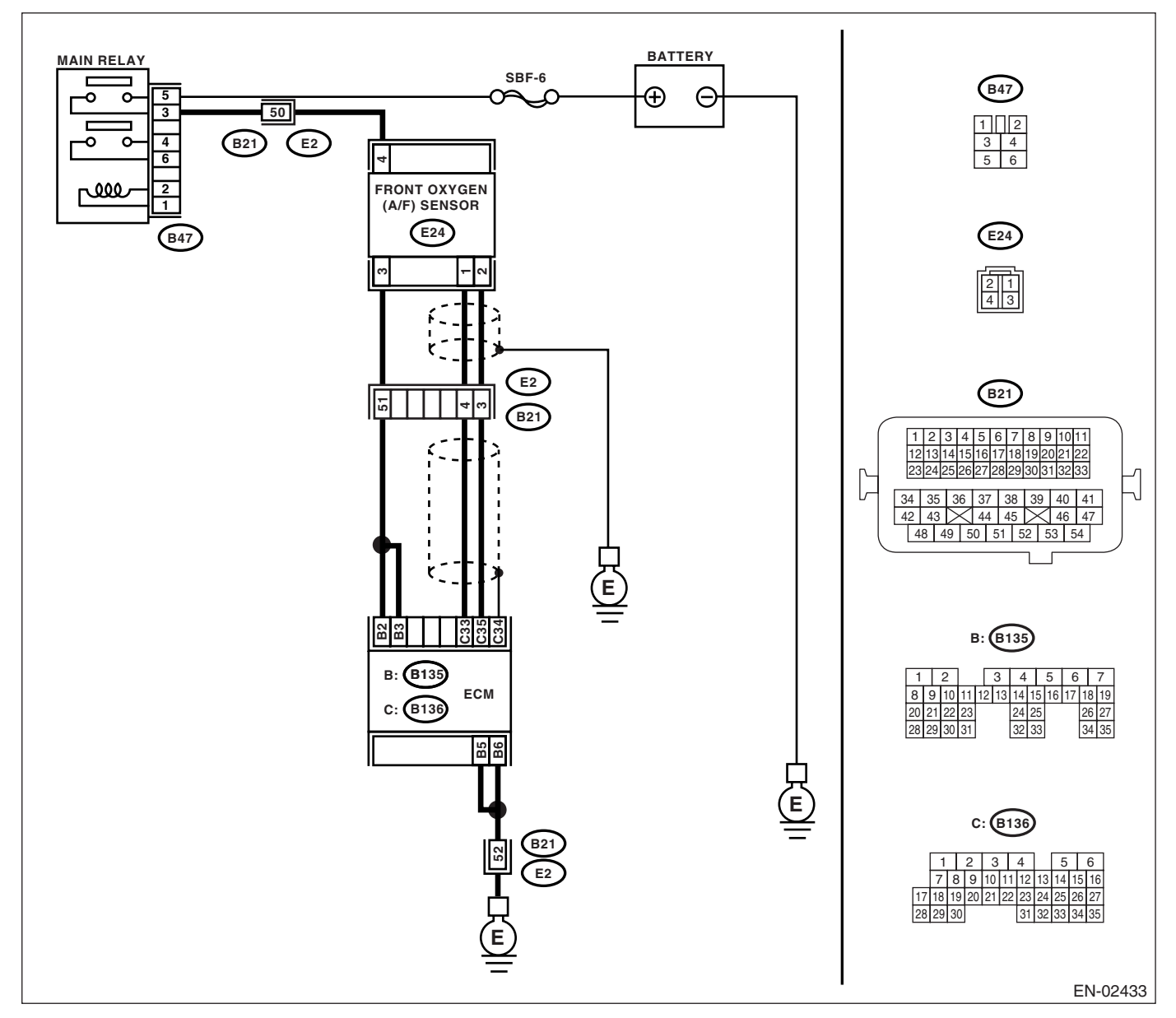

| Step                              | Check                       | Yes                                                                                                    | No            |
|-----------------------------------|-----------------------------|----------------------------------------------------------------------------------------------------|---------------|
| 1 CHECK ANY OTHER DTC ON DISPLAY. | Is any other DTC displayed? | Check DTC using<br>"List of Diagnostic<br>Trouble Code<br>(DTC)". <ref. to<br="">EN(H4SO<br/>2.0)(diag)-66, List<br/>of Diagnostic Trou-<br/>ble Code (DTC).&gt;</ref.> | Go to step 2. |
## Diagnostic Procedure with Diagnostic Trouble Code (DTC)

|   | Step                                                                  | Check                            | Yes                           | No                 |
|---|-----------------------------------------------------------------------|----------------------------------|-------------------------------|--------------------|
| 2 | CHECK FRONT OXYGEN (A/F) SENSOR DA-                                   | Is the voltage 0.85 — 1.15 V?    | Go to step 3.                 | Go to step 4.      |
|   | TA.                                                                   |                                  |                               |                    |
|   | 1) Start the engine.                                                  |                                  |                               |                    |
|   | 2) While observing the Subaru Select Monitor                          |                                  |                               |                    |
|   | or OBD-II general scan tool screen, warm-up                           |                                  |                               |                    |
|   | the engine until coolant temperature is above                         |                                  |                               |                    |
|   | 70°C (160°F).                                                         |                                  |                               |                    |
|   | If the engine is already warmed-up, operate at                        |                                  |                               |                    |
|   | idle speed for at least 1 minute.                                     |                                  |                               |                    |
|   | 3) Read the data of front oxygen (A/F) sensor                         |                                  |                               |                    |
|   | signal using Subaru Select Monitor or OBD-II                          |                                  |                               |                    |
|   | general scan tool.                                                    |                                  |                               |                    |
|   | NOTE:                                                                 |                                  |                               |                    |
|   | Subaru Select Monitor                                                 |                                  |                               |                    |
|   | For detailed operation procedure, refer to                            |                                  |                               |                    |
|   | "READ CURRENT DATA FOR ENGINE". < Ref.                                |                                  |                               |                    |
|   | to EN(H4SO 2.0)(diag)-25, Subaru Select                               |                                  |                               |                    |
|   | • ORD II general scan tool                                            |                                  |                               |                    |
|   | For detailed operation procedures, refer to                           |                                  |                               |                    |
|   | OBD-II General Scan Tool Instruction Manual                           |                                  |                               |                    |
| 2 |                                                                       | Is the voltage more than 1.1.1/2 | Co to stop 6                  | Co to stop 4       |
| 3 | TA                                                                    | is the voltage more than 1.1 v?  | Go to step <b>o.</b>          | Go to step 4.      |
|   | 1) Race the engine at speeds from idling to                           |                                  |                               |                    |
|   | 5,000 rpm for a total of 5 cycles.                                    |                                  |                               |                    |
|   | 2) Read the data of front oxygen (A/F) sensor                         |                                  |                               |                    |
|   | signal during racing using Subaru Select Moni-                        |                                  |                               |                    |
|   | tor or OBD-II general scan tool.                                      |                                  |                               |                    |
|   | NOTE:                                                                 |                                  |                               |                    |
|   | Air fuel ratio is rich at normal condition or                         |                                  |                               |                    |
|   | during racing.                                                        |                                  |                               |                    |
|   | <ul> <li>To increase engine speed to 5,000 rpm,</li> </ul>            |                                  |                               |                    |
|   | slowly depress accelerator pedal, taking                              |                                  |                               |                    |
|   | approximately 5 seconds, and quickly release                          |                                  |                               |                    |
|   | accelerator pedal to decrease engine speed.                           |                                  |                               |                    |
| 4 | CHECK HARNESS BETWEEN ECM AND                                         | Is the resistance less than 5    | Go to step 5.                 | Repair the open    |
|   | FRONT OXYGEN (A/F) SENSOR.                                            | Ω?                               |                               | circuit between    |
|   | 1) Turn the ignition switch to OFF.                                   |                                  |                               | ECM and front      |
|   | 2) Disconnect the connector from ECM and                              |                                  |                               | oxygen (A/F) sen-  |
|   | front oxygen (A/F) sensor connector.                                  |                                  |                               | sor.               |
|   | 3) Measure the resistance between ECM and front evugen $(A/E)$ concer |                                  |                               |                    |
|   | Connector & terminals                                                 |                                  |                               |                    |
|   | (B136) No. 33 — (E24) No. 1.                                          |                                  |                               |                    |
|   | (B136) No. 35 — (E24) No. 2:                                          |                                  |                               |                    |
| 5 | CHECK HARNESS BETWEEN ECM AND                                         | Is the resistance more than 1    | Go to step <b>6</b> .         | Repair the ground  |
| Ŭ | FRONT OXYGEN (A/F) SENSOR.                                            | $M\Omega$ ?                      | <b>C</b> o to otop <b>C</b> . | short circuit      |
|   | Measure the resistance between ECM and                                |                                  |                               | between ECM and    |
|   | chassis ground.                                                       |                                  |                               | front oxygen (A/F) |
|   | Connector & terminals                                                 |                                  |                               | sensor.            |
|   | (B136) No. 33 — Chassis ground:                                       |                                  |                               |                    |
|   | (B136) No. 35 — Chassis ground:                                       |                                  |                               |                    |

|   | Step                                                                                                    | Check                                    | Yes                                | No                                                                                                    |
|---|----------------------------------------------------------------------------------------------------|------------------------------------------|------------------------------------|----------------------------------------------------------------------------------------------------|
| 6 | <ul> <li>CHECK EXHAUST SYSTEM.</li> <li>Check exhaust system parts.</li> <li>NOTE:</li> <li>Check the following items.</li> <li>Loose part of exhaust system and incomplete installation</li> <li>Damage (crack, hole etc.) of parts</li> <li>Looseness of front oxygen (A/F) sensor</li> <li>Looseness and ill fitting of parts between front oxygen (A/F) sensor and rear oxygen sensor</li> </ul> | Is there any fault in exhaust<br>system? | Repair or replace<br>faulty parts. | Replace the front<br>oxygen (A/F) sen-<br>sor. <ref. to<br="">FU(H4SO 2.0)-32,<br/>Front Oxygen (A/<br/>F) Sensor.&gt;</ref.> |

#### P: DTC P0131 O2 SENSOR CIRCUIT LOW VOLTAGE (BANK 1 SENSOR 1) DTC DETECTING CONDITION:

Immediately at fault recognition

#### CAUTION:

After repair or replacement of faulty parts, conduct Clear Memory Mode <Ref. to EN(H4SO 2.0)(diag)-38, OPERATION, Clear Memory Mode.> and Inspection Mode <Ref. to EN(H4SO 2.0)(diag)-32, OPER-ATION, Inspection Mode.>.

WIRING DIAGRAM:

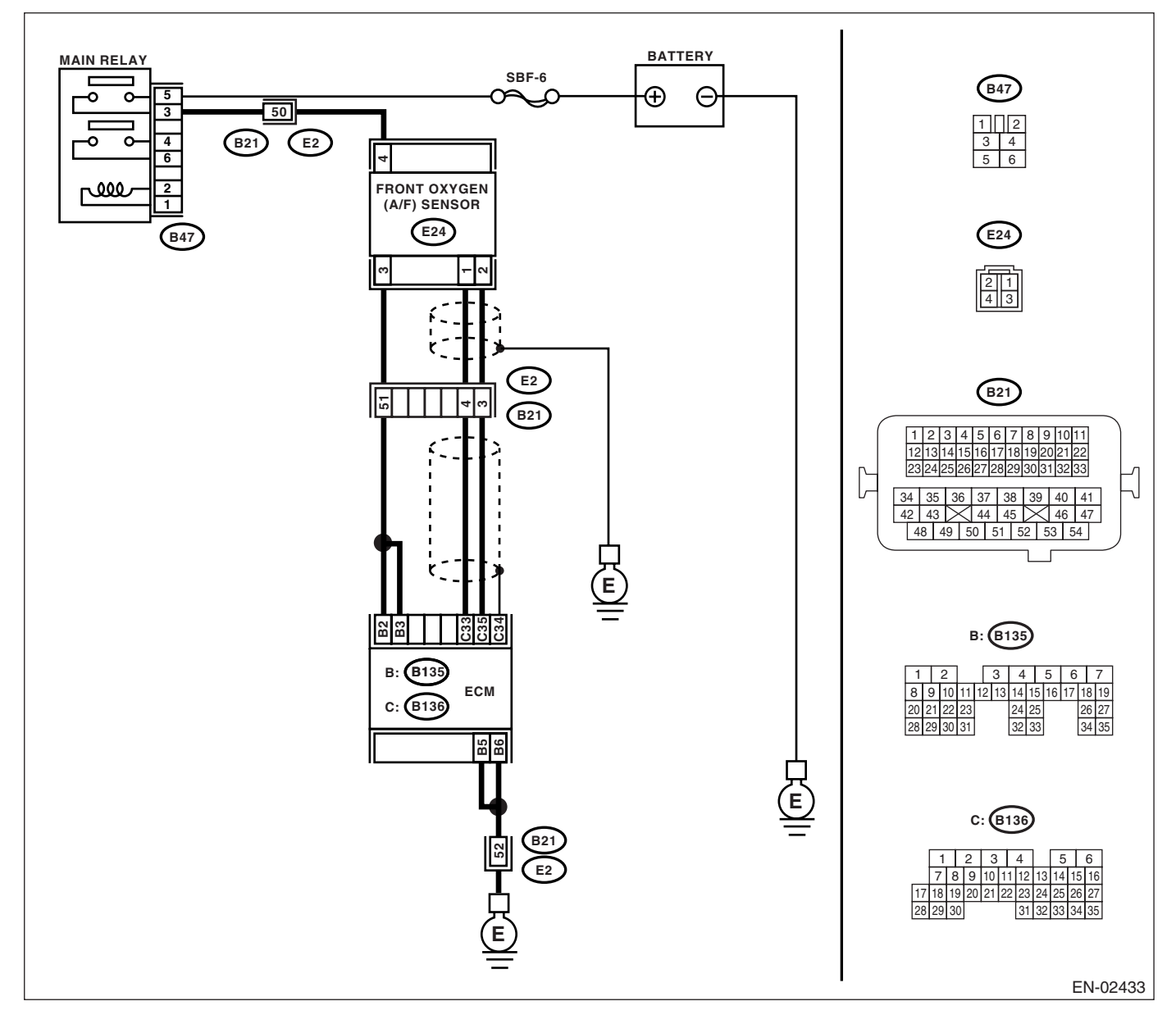

| Step                                                                                                    | Check                                | Yes                                                                                                    | No                                                                                                    |
|----------------------------------------------------------------------------------------------------|--------------------------------------|----------------------------------------------------------------------------------------------------|----------------------------------------------------------------------------------------------------|
| <ol> <li>CHECK HARNESS BETWEEN ECM AND<br/>FRONT OXYGEN (A/F) SENSOR CONNEC-<br/>TOR.         <ol> <li>Turn the ignition switch to OFF.</li> <li>Disconnect the connector from ECM and<br/>front oxygen (A/F) sensor connector.</li> <li>Measure the resistance of harness<br/>between ECM and chassis ground.</li> <li>Connector &amp; terminal<br/>(B136) No. 33 — Chassis ground:<br/>(B136) No. 35 — Chassis ground:</li> </ol> </li> </ol> | Is the resistance more than 1<br>MΩ? | Replace the front<br>oxygen (A/F) sen-<br>sor. <ref. to<br="">FU(H4SO 2.0)-32,<br/>Front Oxygen (A/<br/>F) Sensor.&gt;</ref.> | Repair the ground<br>short circuit in har-<br>ness between<br>ECM and front<br>oxygen (A/F) sen-<br>sor connector. |

#### Q: DTC P0132 O2 SENSOR CIRCUIT HIGH VOLTAGE (BANK 1 SENSOR 1) DTC DETECTING CONDITION:

Immediately at fault recognition

#### CAUTION:

After repair or replacement of faulty parts, conduct Clear Memory Mode <Ref. to EN(H4SO 2.0)(diag)-38, OPERATION, Clear Memory Mode.> and Inspection Mode <Ref. to EN(H4SO 2.0)(diag)-32, OPER-ATION, Inspection Mode.>.

WIRING DIAGRAM:

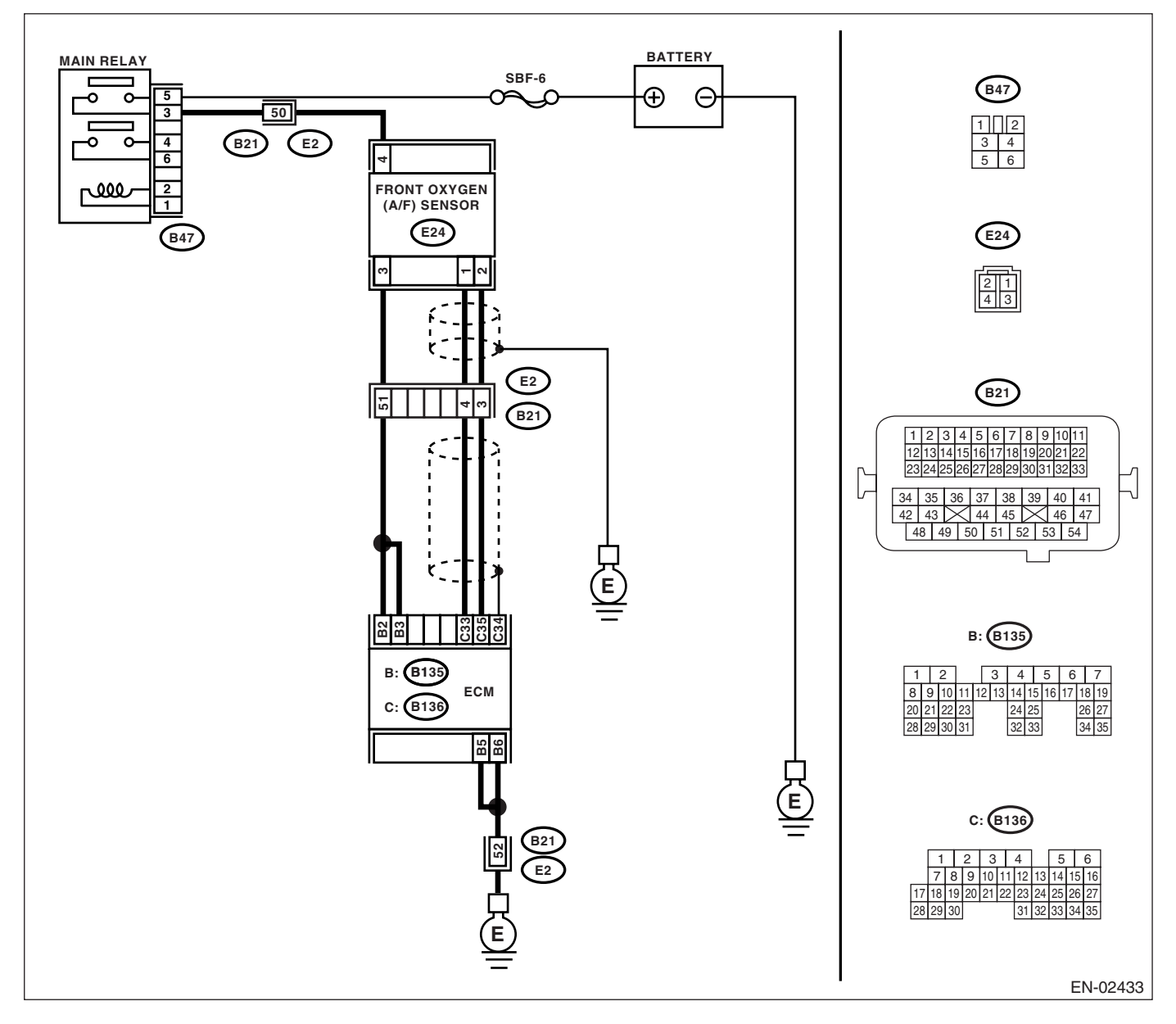

| Step                                                                                                    | Check                         | Yes                                                                                                    | No                                                                                                    |
|----------------------------------------------------------------------------------------------------|-------------------------------|----------------------------------------------------------------------------------------------------|----------------------------------------------------------------------------------------------------|
| <ol> <li>CHECK HARNESS BETWEEN ECM AND<br/>FRONT OXYGEN (A/F) SENSOR CONNEC-<br/>TOR.</li> <li>Turn the ignition switch to ON.</li> <li>Disconnect the connector from front oxygen<br/>(A/F) sensor.</li> <li>Measure the voltage of harness between<br/>ECM connector and chassis ground.</li> <li>Connector &amp; terminal<br/>(B136) No. 33 (+) — Chassis ground (-):<br/>(B136) No. 35 (+) — Chassis ground (-):</li> </ol> | Is the voltage more than 8 V? | Replace the front<br>oxygen (A/F) sen-<br>sor. <ref. to<br="">FU(H4SO 2.0)-32,<br/>Front Oxygen (A/<br/>F) Sensor.&gt;</ref.> | Repair the battery<br>short circuit in har-<br>ness between<br>ECM and front<br>oxygen (A/F) sen-<br>sor connector. |

### R: DTC P0133 O2 SENSOR CIRCUIT SLOW RESPONSE (BANK 1 SENSOR 1) DTC DETECTING CONDITION:

Two consecutive driving cycles with fault

#### CAUTION:

After repair or replacement of faulty parts, conduct Clear Memory Mode <Ref. to EN(H4SO 2.0)(diag)-38, OPERATION, Clear Memory Mode.> and Inspection Mode <Ref. to EN(H4SO 2.0)(diag)-32, OPER-ATION, Inspection Mode.>.

WIRING DIAGRAM:

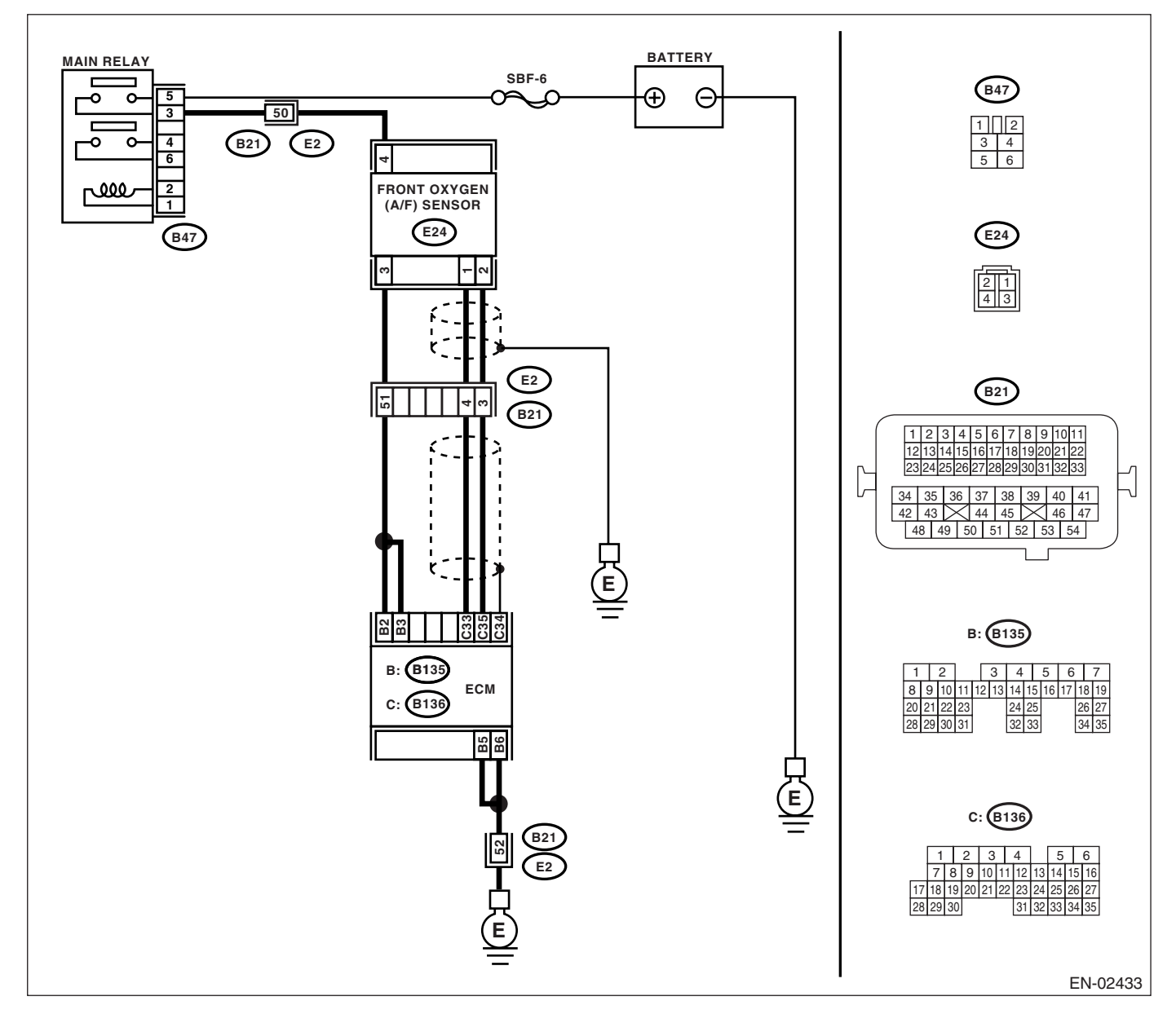

|   | Step                                                                                                    | Check                                    | Yes                                                                                                    | No                                                                                                    |
|---|----------------------------------------------------------------------------------------------------|------------------------------------------|----------------------------------------------------------------------------------------------------|----------------------------------------------------------------------------------------------------|
| 1 | CHECK ANY OTHER DTC ON DISPLAY.                                                                                                    | Is any other DTC displayed?              | Check DTC using<br>"List of Diagnostic<br>Trouble Code<br>(DTC)". <ref. to<br="">EN(H4SO<br/>2.0)(diag)-66, List<br/>of Diagnostic Trou-<br/>ble Code (DTC).&gt;<br/>NOTE:<br/>In this case, it is<br/>not necessary to<br/>inspect DTC<br/>P0133.</ref.> | Go to step 2.                                                                                                    |
| 2 | <ul> <li>CHECK EXHAUST SYSTEM.</li> <li>NOTE:</li> <li>Check the following items.</li> <li>Loose installation of front portion of exhaust pipe onto cylinder heads</li> <li>Loose connection between front exhaust pipe and front catalytic converter</li> <li>Damage of exhaust pipe resulting in a hole</li> </ul> | Is there any fault in exhaust<br>system? | Repair the exhaust system.                                                                                                    | Replace the front<br>oxygen (A/F) sen-<br>sor. <ref. to<br="">FU(H4SO 2.0)-32,<br/>Front Oxygen (A/<br/>F) Sensor.&gt;</ref.> |

### S: DTC P0134 O2 SENSOR CIRCUIT NO ACTIVITY DETECTED (BANK 1 SEN-SOR 1)

DTC DETECTING CONDITION:

Immediately at fault recognition

### CAUTION:

After repair or replacement of faulty parts, conduct Clear Memory Mode <Ref. to EN(H4SO 2.0)(diag)-38, OPERATION, Clear Memory Mode.> and Inspection Mode <Ref. to EN(H4SO 2.0)(diag)-32, OPER-ATION, Inspection Mode.>.

WIRING DIAGRAM:

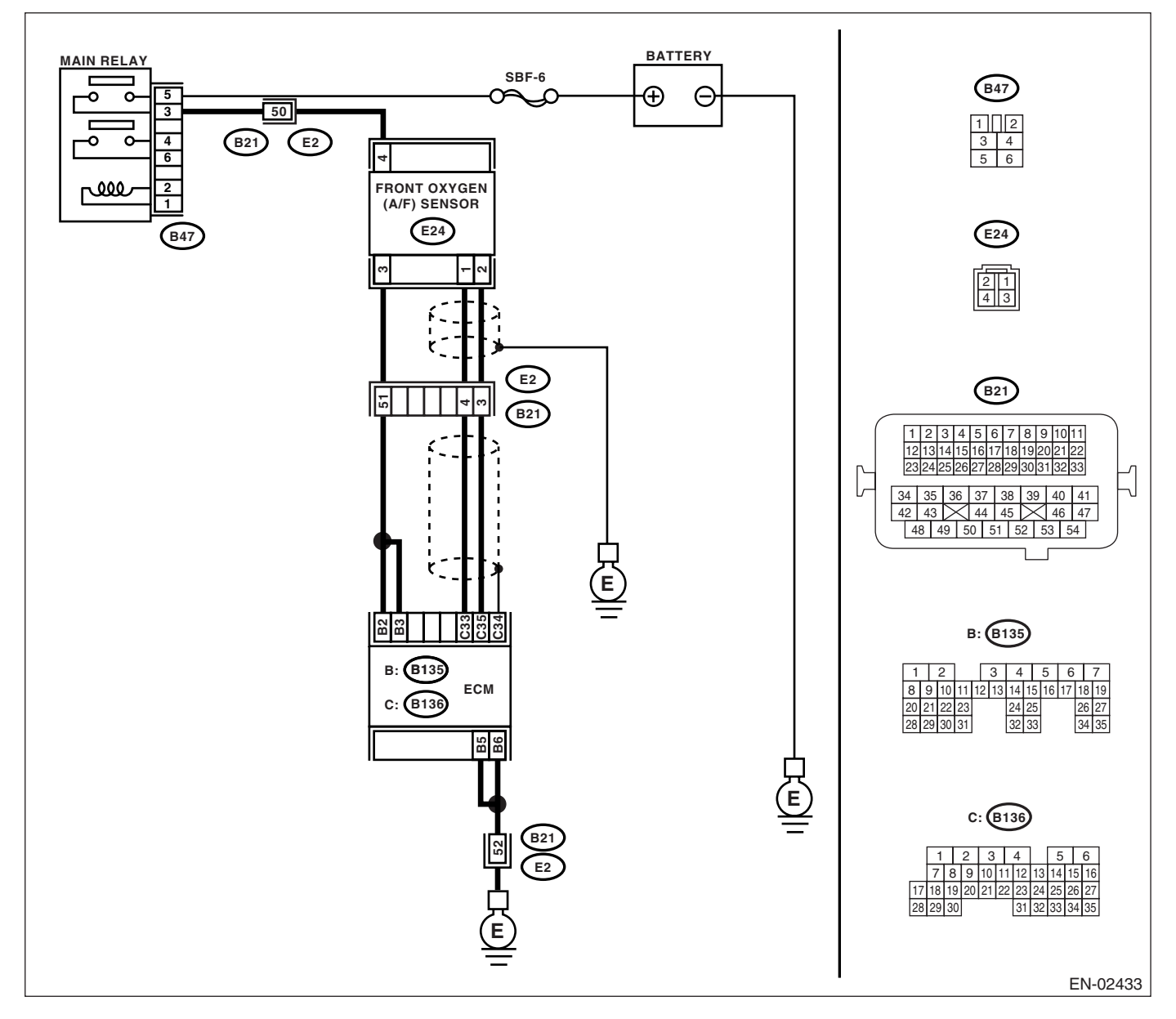

|   | Step                                                                                                    | Check                                                                 | Yes                                                                        | No                                                                                                    |
|---|----------------------------------------------------------------------------------------------------|-----------------------------------------------------------------------|----------------------------------------------------------------------------|----------------------------------------------------------------------------------------------------|
| 1 | CHECK HARNESS BETWEEN ECM AND<br>FRONT OXYGEN (A/F) SENSOR CONNEC-<br>TOR.<br>1) Turn the ignition switch to OFF.<br>2) Disconnect the connector from ECM and<br>front oxygen (A/F) sensor connector.<br>3) Measure the resistance of harness<br>between ECM and front oxygen (A/F) sensor<br>connector.<br>Connector & terminals<br>(B136) No. 33 — (E24) No. 1:<br>(B136) No. 35 — (E24) No. 2: | Is the resistance less than 1<br>Ω?                                   | Go to step 2.                                                              | Repair the har-<br>ness and connec-<br>tor.<br>NOTE:<br>In this case, repair<br>the following:<br>• Open circuit in<br>harness between<br>ECM and front<br>oxygen (A/F) sen-<br>sor connector<br>• Poor contact in<br>front oxygen (A/F)<br>sensor connector<br>• Poor contact in<br>ECM connector |
| 2 | CHECK POOR CONTACT.<br>Check poor contact in front oxygen (A/F) sen-<br>sor connector.                                                                                                    | Is there poor contact in front<br>oxygen (A/F) sensor connec-<br>tor? | Repair the poor<br>contact in front<br>oxygen (A/F) sen-<br>sor connector. | Replace the front<br>oxygen (A/F) sen-<br>sor. <ref. to<br="">FU(H4SO 2.0)-32,<br/>Front Oxygen (A/<br/>F) Sensor.&gt;</ref.>                                                                                                    |

### T: DTC P0137 O2 SENSOR CIRCUIT LOW VOLTAGE (BANK 1 SENSOR 2) DTC DETECTING CONDITION:

Two consecutive driving cycles with fault

#### CAUTION:

After repair or replacement of faulty parts, conduct Clear Memory Mode <Ref. to EN(H4SO 2.0)(diag)-38, OPERATION, Clear Memory Mode.> and Inspection Mode <Ref. to EN(H4SO 2.0)(diag)-32, OPER-ATION, Inspection Mode.>.

WIRING DIAGRAM:

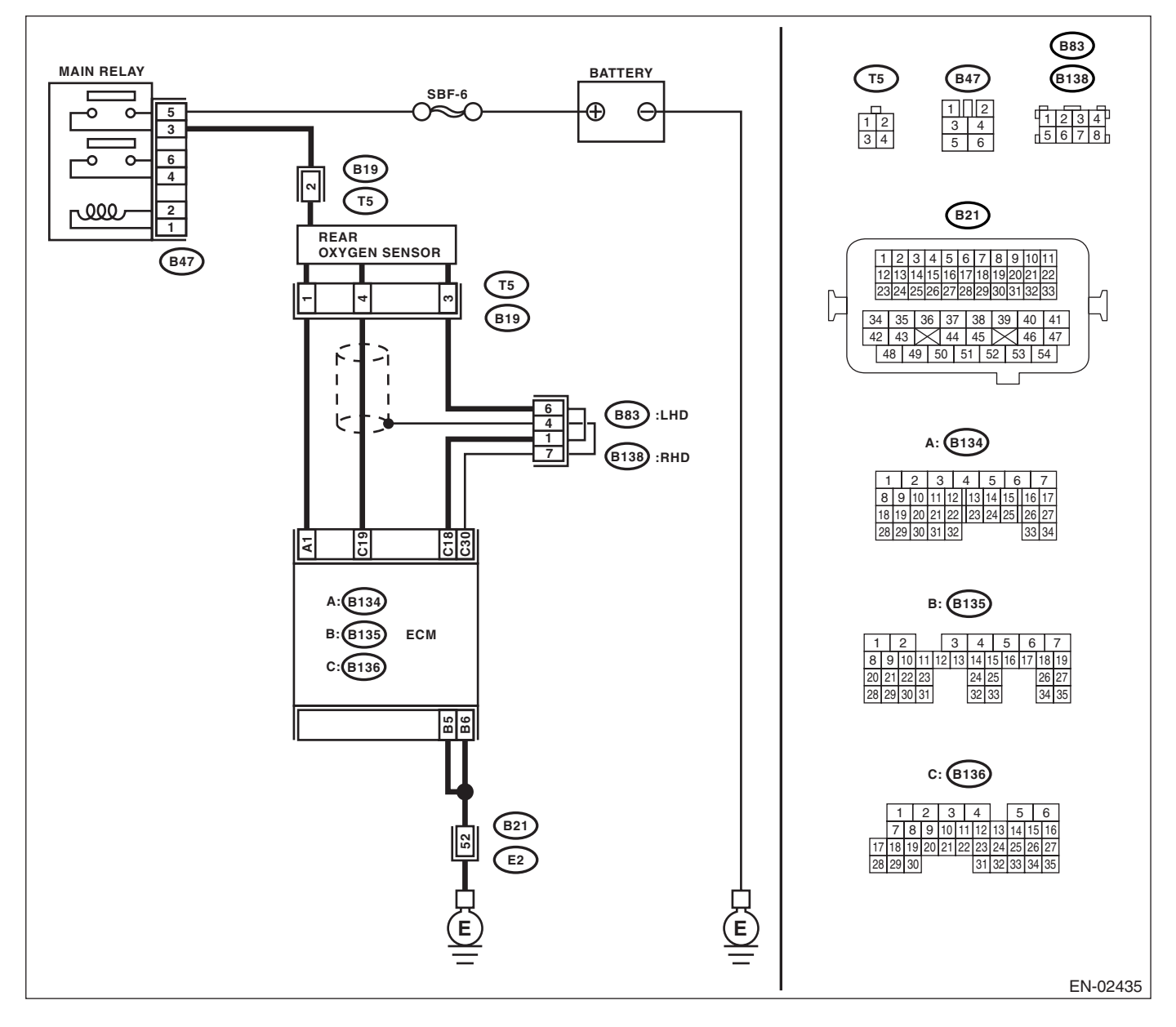

| Step                                                                                                    | Check                               | Yes                                                                                                    | No                                                                                                    |
|----------------------------------------------------------------------------------------------------|-------------------------------------|----------------------------------------------------------------------------------------------------|----------------------------------------------------------------------------------------------------|
| 1 CHECK ANY OTHER DTC ON DISPLAY.                                                                                                    | Is any other DTC displayed?         | Inspect the DTC<br>using "List of Diag-<br>nostic Trouble<br>Code (DTC)".<br><ref. en(h4so<br="" to="">2.0)(diag)-66, List<br/>of Diagnostic Trou-<br/>ble Code (DTC).&gt;<br/>NOTE:<br/>In this case, it is<br/>not necessary to<br/>inspect DTC<br/>P0137.</ref.> | Go to step 2.                                                                                                    |
| <ul> <li>2 CHECK REAR OXYGEN SENSOR DATA.         <ol> <li>Warm-up the engine until engine coolant temperature is above 70°C (158°F), and keep the engine speed at 5,000 rpm.</li> <li>Read the data of rear oxygen sensor signal using Subaru Select Monitor.</li> <li>NOTE:                  For detailed operation procedure, refer to "READ CURRENT DATA FOR ENGINE". <ref. 2.0)(diag)-25,="" en(h4so="" monitor.="" select="" subaru="" to=""> </ref.></li> </ol></li></ul> | Is the voltage more than 490 mV?    | Go to step 5.                                                                                                    | Go to step 3.                                                                                                    |
| <ul> <li>CHECK HARNESS BETWEEN ECM AND<br/>REAR OXYGEN SENSOR CONNECTOR.         <ol> <li>Turn the ignition switch to OFF.</li> <li>Disconnect the connector from ECM and<br/>rear oxygen sensor.</li> <li>Measure the resistance in harness<br/>between ECM and rear oxygen sensor con-<br/>nector.</li> <li>Connector &amp; terminals<br/>(B136) No. 19 — (B19) No. 4:<br/>(B136) No. 18 — (B19) No. 3:</li> </ol> </li> </ul>                                                 | Is the resistance more than 3<br>Ω? | Repair the open<br>circuit in harness<br>between ECM and<br>rear oxygen sen-<br>sor connector.                                                                                                    | Go to step 4.                                                                                                    |
| <ul> <li>4 CHECK HARNESS BETWEEN REAR OXY-<br/>GEN SENSOR AND ECM CONNECTOR.</li> <li>1) Turn the ignition switch to OFF.</li> <li>2) Disconnect the connector from rear oxygen<br/>sensor.</li> <li>3) Turn the ignition switch to ON.</li> <li>4) Measure the voltage between rear oxygen<br/>sensor harness connector and chassis ground.<br/><i>Connector &amp; terminal</i><br/>(B19) No. 4 (+) — Chassis ground (-):</li> </ul>                                            | Is the voltage 0.2 — 0.5 V?         | Replace the rear<br>oxygen sensor.<br><ref. fu(h4so<br="" to="">2.0)-33, Rear Oxy-<br/>gen Sensor.&gt;</ref.>                                                                                                    | Repair the har-<br>ness and connec-<br>tor.<br>NOTE:<br>In this case, repair<br>the following:<br>• Open circuit in<br>harness between<br>rear oxygen sen-<br>sor and ECM con-<br>nector<br>• Poor contact in<br>rear oxygen sen-<br>sor connector<br>• Poor contact in<br>ECM connector |

## Diagnostic Procedure with Diagnostic Trouble Code (DTC)

|   | Step                                                                                                    | Check                                 | Yes                                | No                                                                      |
|---|----------------------------------------------------------------------------------------------------|---------------------------------------|------------------------------------|-------------------------------------------------------------------------|
| 5 | CHECK EXHAUST SYSTEM.<br>Check exhaust system parts.                                                                                                    | Is there any fault in exhaust system? | Repair or replace the faulty part. | Replace the rear oxygen sensor.                                         |
|   | <ul> <li>NOTE:<br/>Check the following items:</li> <li>Loose part of exhaust system and incomplete installation</li> <li>Damage (crack, hole etc.) of parts</li> <li>Looseness and ill fitting of parts between front oxygen (A/F) sensor and rear oxygen sensor</li> </ul> |                                       |                                    | <ref. fu(h4so<br="" to="">2.0)-33, Rear Oxy-<br/>gen Sensor.&gt;</ref.> |

### U: DTC P0138 O2 SENSOR CIRCUIT HIGH VOLTAGE (BANK 1 SENSOR 2) DTC DETECTING CONDITION:

Two consecutive driving cycles with fault

#### CAUTION:

After repair or replacement of faulty parts, conduct Clear Memory Mode <Ref. to EN(H4SO 2.0)(diag)-38, OPERATION, Clear Memory Mode.> and Inspection Mode <Ref. to EN(H4SO 2.0)(diag)-32, OPER-ATION, Inspection Mode.>.

WIRING DIAGRAM:

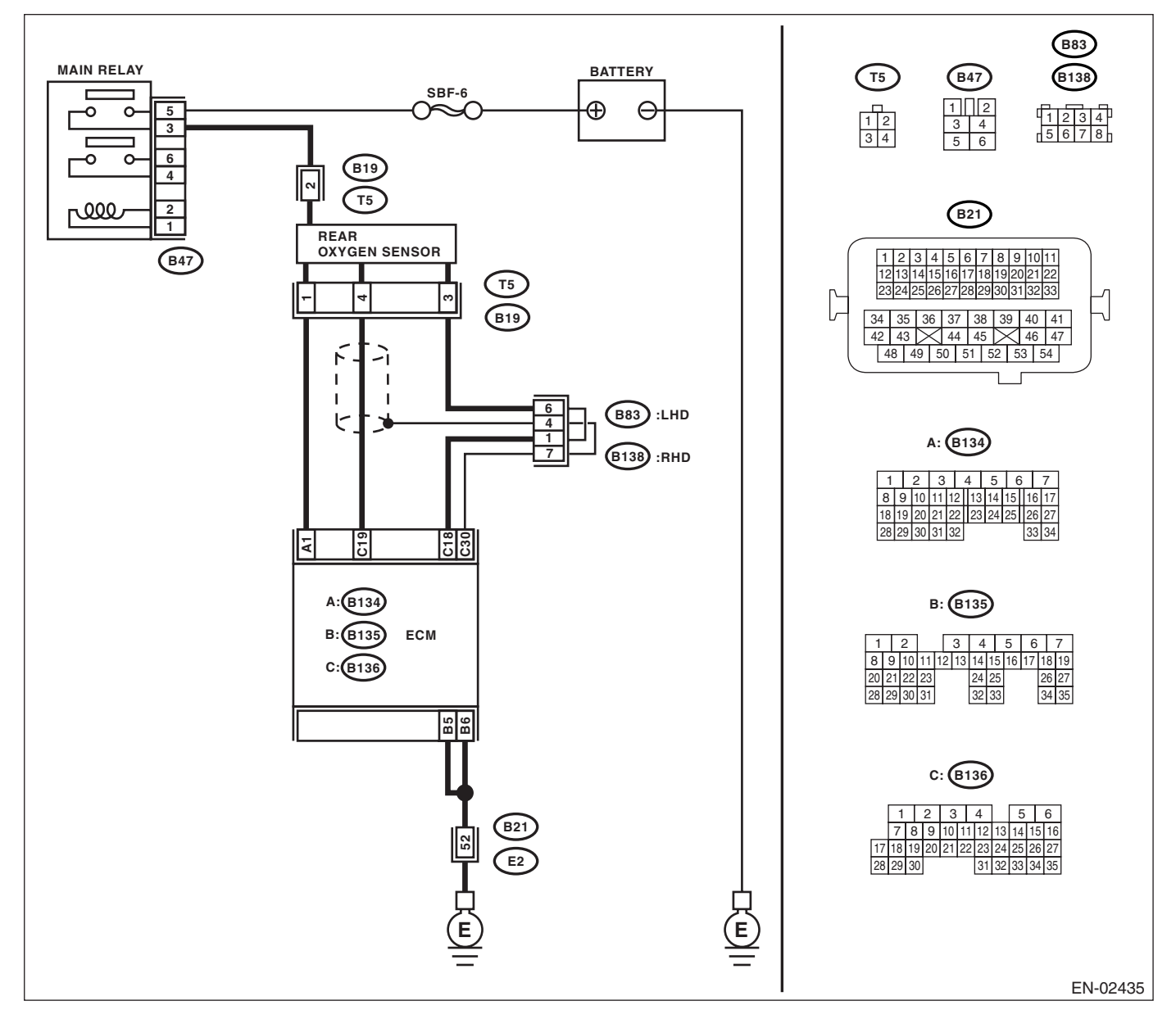

| Step                                                                                                    | Check                               | Yes                                                                                                    | No                                                                                                    |
|----------------------------------------------------------------------------------------------------|-------------------------------------|----------------------------------------------------------------------------------------------------|----------------------------------------------------------------------------------------------------|
| 1 CHECK ANY OTHER DTC ON DISPLAY.                                                                                                    | Is any other DTC displayed?         | Inspect the DTC<br>using "List of Diag-<br>nostic Trouble<br>Code (DTC)".<br><ref. en(h4so<br="" to="">2.0)(diag)-66, List<br/>of Diagnostic Trou-<br/>ble Code (DTC).&gt;<br/>NOTE:<br/>In this case, it is<br/>not necessary to<br/>inspect DTC<br/>P0138.</ref.> | Go to step 2.                                                                                                    |
| <ul> <li>2 CHECK REAR OXYGEN SENSOR DATA.         <ol> <li>Warm-up the engine until engine coolant temperature is above 70°C (158°F), and lower the engine speed rapidly from 5,000 rpm.</li> <li>Read the data of rear oxygen sensor signal using Subaru Select Monitor.</li> <li>NOTE:</li> <li>For detailed operation procedure, refer to "READ CURRENT DATA FOR ENGINE". <ref. 2.0)(diag)-25,="" en(h4so="" monitor.="" select="" subaru="" to=""></ref.></li> </ol> </li> </ul> | Is the voltage more than 250 mV?    | Go to step <b>5</b> .                                                                                                    | Go to step 3.                                                                                                    |
| <ul> <li>CHECK HARNESS BETWEEN ECM AND<br/>REAR OXYGEN SENSOR CONNECTOR.         <ol> <li>Turn the ignition switch to OFF.</li> <li>Disconnect the connector from ECM and<br/>rear oxygen sensor.</li> <li>Measure the resistance in harness<br/>between ECM and rear oxygen sensor con-<br/>nector.</li> <li>Connector &amp; terminals<br/>(B136) No. 19 — (B19) No. 4:<br/>(B136) No. 18 — (B19) No. 3:</li> </ol> </li> </ul>                                                     | Is the resistance more than 3<br>Ω? | Repair the open<br>circuit in harness<br>between ECM and<br>rear oxygen sen-<br>sor connector.                                                                                                    | Go to step 4.                                                                                                    |
| <ul> <li>4 CHECK HARNESS BETWEEN REAR OXY-<br/>GEN SENSOR AND ECM CONNECTOR.</li> <li>1) Turn the ignition switch to OFF.</li> <li>2) Disconnect the connector from rear oxygen<br/>sensor.</li> <li>3) Turn the ignition switch to ON.</li> <li>4) Measure the voltage between rear oxygen<br/>sensor harness connector and chassis ground.<br/><i>Connector &amp; terminal</i><br/>(B19) No. 4 (+) — Chassis ground (-):</li> </ul>                                                | Is the voltage 0.2 — 0.5 V?         | Replace the rear<br>oxygen sensor.<br><ref. fu(h4so<br="" to="">2.0)-33, Rear Oxy-<br/>gen Sensor.&gt;</ref.>                                                                                                    | Repair the har-<br>ness and connec-<br>tor.<br>NOTE:<br>In this case, repair<br>the following:<br>• Open circuit in<br>harness between<br>rear oxygen sen-<br>sor and ECM con-<br>nector<br>• Poor contact in<br>rear oxygen sen-<br>sor connector<br>• Poor contact in<br>ECM connector |

|   | Step                                                                                                    | Check                                 | Yes                                   | No                                                                                                    |
|---|----------------------------------------------------------------------------------------------------|---------------------------------------|---------------------------------------|----------------------------------------------------------------------------------------------------|
| 5 | CHECK EXHAUST SYSTEM.<br>Check exhaust system parts.<br>NOTE:<br>Check the following items:<br>• Loose part of exhaust system and incom-                                                        | Is there any fault in exhaust system? | Repair or replace<br>the faulty part. | Replace the rear<br>oxygen sensor.<br><ref. fu(h4so<br="" to="">2.0)-33, Rear Oxy-<br/>gen Sensor.&gt;</ref.> |
|   | <ul> <li>plete installation</li> <li>Damage (crack, hole etc.) of parts</li> <li>Looseness and ill fitting of parts between<br/>front oxygen (A/F) sensor and rear oxygen<br/>sensor</li> </ul> |                                       |                                       |                                                                                                    |

### V: DTC P0139 O2 SENSOR CIRCUIT SLOW RESPONSE (BANK 1 SENSOR 2) DTC DETECTING CONDITION:

Two consecutive driving cycles with fault

#### CAUTION:

After repair or replacement of faulty parts, conduct Clear Memory Mode <Ref. to EN(H4SO 2.0)(diag)-38, OPERATION, Clear Memory Mode.> and Inspection Mode <Ref. to EN(H4SO 2.0)(diag)-32, OPER-ATION, Inspection Mode.>.

WIRING DIAGRAM:

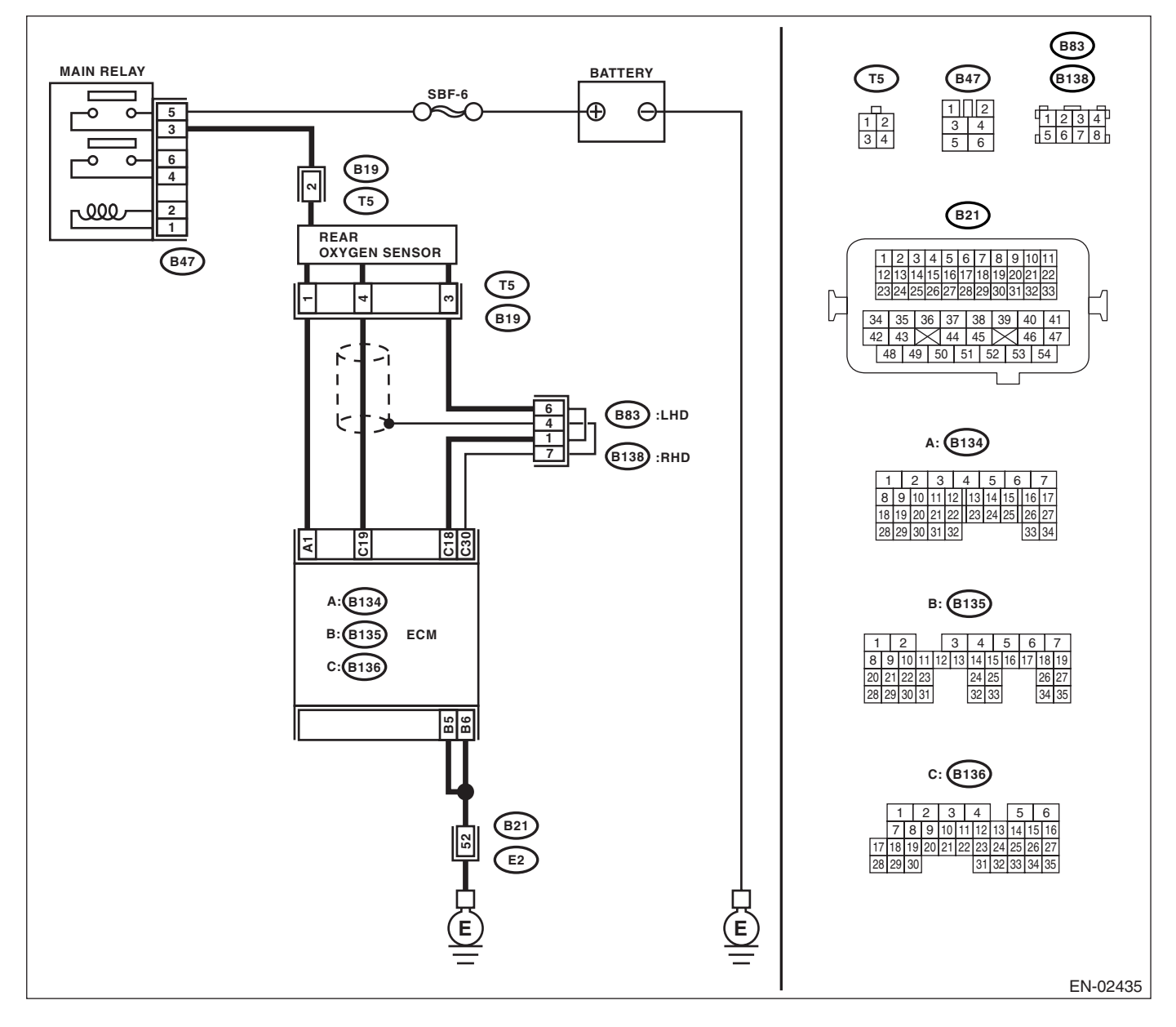

Check Step Yes No CHECK ANY OTHER DTC ON DISPLAY. Is any other DTC displayed? Check DTC using Replace the rear 1 "List of Diagnostic oxygen sensor. Trouble Code <Ref. to FU(H4SO (DTC)". <Ref. to 2.0)-33, Rear Oxy-EN(H4SO gen Sensor.> 2.0)(diag)-66, List of Diagnostic Trouble Code (DTC).> NOTE: In this case, it is not necessary to inspect DTC P0139.

### W: DTC P0171 SYSTEM TOO LEAN (BANK 1)

Refer to DTC P0172 for diagnostic procedure. <Ref. to EN(H4SO 2.0)(diag)-126, DTC P0172 SYSTEM TOO RICH (BANK 1), Diagnostic Procedure with Diagnostic Trouble Code (DTC).>

### X: DTC P0172 SYSTEM TOO RICH (BANK 1)

#### DTC DETECTING CONDITION:

Two consecutive driving cycles with fault

- **TROUBLE SYMPTOM:**
- Erroneous idling
- Engine stalls.
- Poor driving performance

### CAUTION:

After repair or replacement of faulty parts, conduct Clear Memory Mode <Ref. to EN(H4SO 2.0)(diag)-38, OPERATION, Clear Memory Mode.> and Inspection Mode <Ref. to EN(H4SO 2.0)(diag)-32, OPER-ATION, Inspection Mode.>.

|   | Step                                                                                                    | Check                                                                              | Yes                                             | No                                                                                                    |
|---|----------------------------------------------------------------------------------------------------|------------------------------------------------------------------------------------|-------------------------------------------------|----------------------------------------------------------------------------------------------------|
| 1 | CHECK EXHAUST SYSTEM.                                                                                                    | Are there holes or loose bolts<br>on exhaust system?                               | Repair the exhaust system.                      | Go to step 2.                                                                                                    |
| 2 | CHECK AIR INTAKE SYSTEM.                                                                                                    | Are there holes, loose bolts or<br>disconnection of hose on air<br>intake system?  | Repair the air intake system.                   | Go to step 3.                                                                                                    |
| 3 | CHECK EGR VALVE.                                                                                                    | Is the EGR valve stuck?                                                            | Replace the EGR valve.                          | Go to step 4.                                                                                                    |
| 4 | CHECK PURGE CONTROL SOLENOID<br>VALVE.                                                                                                    | Is the purge control solenoid valve stuck?                                         | Replace the purge<br>control solenoid<br>valve. | Go to step <b>5</b> .                                                                                                    |
| 5 | CHECK PCV VALVE.                                                                                                    | Is the PCV valve stuck?                                                            | Replace the PCV valve.                          | Go to step 6.                                                                                                    |
| 6 | <ul> <li>CHECK FUEL PRESSURE.</li> <li>Warning: <ul> <li>Place "NO FIRE" signs near the working area.</li> <li>Be careful not to spill fuel.</li> </ul> </li> <li>1) Release the fuel pressure. <ul> <li>(1) Disconnect the connector from fuel pump relay.</li> <li>(2) Start the engine and run it until it stalls.</li> <li>(3) After the engine stalls, crank it for five more seconds.</li> <li>(4) Turn the ignition switch to OFF.</li> </ul> </li> <li>2) Connect the connector to fuel pump relay.</li> <li>3) Disconnect the fuel delivery hose, and connect the fuel pressure gauge.</li> <li>4) Install the fuel filler cap.</li> <li>5) Start the engine and idle while gear position is neutral.</li> <li>6) Measure the fuel pressure while disconnecting pressure regulator vacuum hose from intake manifold.</li> </ul> <li>Warning: <ul> <li>Release fuel pressure before removing the fuel pressure gauge,.</li> <li>NOTE:</li> <li>If fuel pressure does not increase, squeeze fuel return hose 2 to 3 times, then measure fuel pressure again.</li> </ul> </li> | Is fuel pressure 284 — 314<br>kPa (2.9 — 3.2 kg/cm <sup>2</sup> , 41 —<br>46 psi)? | Go to step 7.                                   | Repair the follow-<br>ing items.<br>Fuel pressure is<br>too high:<br>• Clogged fuel<br>return line or<br>bent hose<br>Fuel pressure is<br>too low:<br>• Improper fuel<br>pump discharge<br>• Clogged fuel<br>supply line |

|   | Step                                                                                                    | Check                                                                                                    | Yes                                                                                                    | No                                                                                                    |
|---|----------------------------------------------------------------------------------------------------|----------------------------------------------------------------------------------------------------|----------------------------------------------------------------------------------------------------|----------------------------------------------------------------------------------------------------|
| 7 | <ul> <li>CHECK FUEL PRESSURE.</li> <li>After connecting the pressure regulator vacuum hose, measure fuel pressure.</li> <li>Warning:<br/>Release fuel pressure before removing the fuel pressure gauge,.</li> <li>NOTE:</li> <li>If fuel pressure does not increase, squeeze fuel return hose 2 to 3 times, then measure fuel pressure again.</li> <li>If the measured value at this step is out of specification, check or replace pressure regulator and pressure regulator vacuum hose.</li> </ul>                                                                                                    | Is measured value 206 — 235<br>kPa (2.1 — 2.4 kg/cm <sup>2</sup> , 30 —<br>34 psi)?                                                                                                    | Go to step 8.                                                                                          | Repair the follow-<br>ing items.<br>Fuel pressure is<br>too high:<br>• Faulty pres-<br>sure regulator<br>• Clogged fuel<br>return line or<br>bent hose<br>Fuel pressure is<br>too low:<br>• Faulty pres-<br>sure regulator<br>• Improper fuel<br>pump discharge<br>• Clogged fuel<br>supply line |
| 8 | CHECK ENGINE COOLANT TEMPERATURE<br>SENSOR.<br>1) Start the engine and warm-up completely.<br>2) Read the data of engine coolant tempera-<br>ture sensor signal using Subaru Select Moni-<br>tor.<br>NOTE:<br>For detailed operation procedure, refer to<br>"READ CURRENT DATA FOR ENGINE". <ref.<br>to EN(H4SO 2.0)(diag)-25, Subaru Select Mon-<br/>itor.&gt;</ref.<br>                                                                                                    | Is the engine coolant tempera-<br>ture 70 — 100°C (158 —<br>212°F)?                                                                                                    | Go to step 9.                                                                                          | Replace the<br>engine coolant<br>temperature sen-<br>sor. <ref. to<br="">FU(H4SO 2.0)-20,<br/>Engine Coolant<br/>Temperature Sen-<br/>sor.&gt;</ref.>                                                                                                    |
| 9 | <ul> <li>CHECK MANIFOLD PRESSURE SENSOR<br/>SIGNAL.</li> <li>1) Start and warm-up the engine until engine<br/>coolant temperature is above 60°C (140°F).</li> <li>2) Place the select lever in "N" or "P" position.</li> <li>3) Turn the A/C switch to OFF.</li> <li>4) Turn all accessory switches to OFF.</li> <li>5) Read the data of manifold pressure sensor<br/>signal using Subaru Select Monitor.</li> <li>NOTE:</li> <li>For detailed operation procedure, refer to<br/>"READ CURRENT DATA FOR ENGINE". <ref.<br>to EN(H4SO 2.0)(diag)-25, Subaru Select Mon-<br/>itor.&gt;</ref.<br></li> </ul> | Is the measurement value 24.0<br>— 41.3 kPa (180 — 310<br>mmHg, 7.09 — 12.20 inHg)<br>when idling and 73.3 — 106.6<br>kPa (550 — 800 mmHg, 21.65<br>— 31.50 inHg) when the igni-<br>tion turns to ON? | Replace the ECM.<br><ref. fu(h4so<br="" to="">2.0)-34, Engine<br/>Control Module<br/>(ECM).&gt;</ref.> | Replace the mani-<br>fold pressure sen-<br>sor. <ref. to<br="">FU(H4SO 2.0)-26,<br/>Manifold Absolute<br/>Pressure Sensor.&gt;</ref.>                                                                                                    |

### Y: DTC P0222 THROTTLE/PEDAL POSITION SENSOR/SWITCH "B" CIRCUIT LOW INPUT

DTC DETECTING CONDITION: Immediately at fault recognition TROUBLE SYMPTOM:

- Erroneous idling
- Poor driving performance
- Engine stalls.

#### CAUTION:

After repair or replacement of faulty parts, conduct Clear Memory Mode <Ref. to EN(H4SO 2.0)(diag)-38, OPERATION, Clear Memory Mode.> and Inspection Mode <Ref. to EN(H4SO 2.0)(diag)-32, OPER-ATION, Inspection Mode.>.

#### WIRING DIAGRAM:

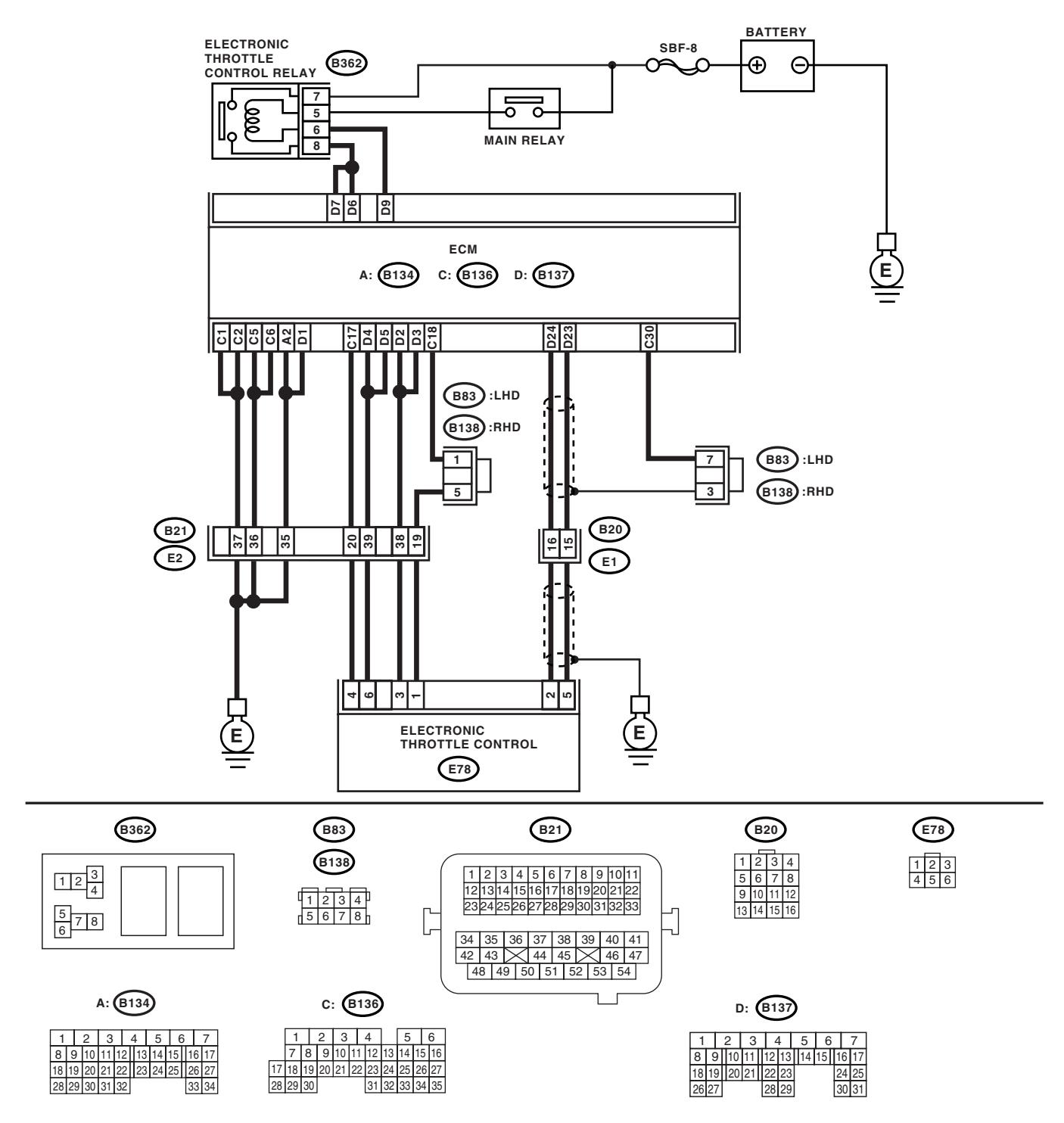

EN-02440

## Diagnostic Procedure with Diagnostic Trouble Code (DTC)

|   | Step                                                                                                    | Check                                     | Yes                                                                                                    | No                                                                                                    |
|---|----------------------------------------------------------------------------------------------------|-------------------------------------------|----------------------------------------------------------------------------------------------------|----------------------------------------------------------------------------------------------------|
| 1 | <ol> <li>CHECK SENSOR OUTPUT.</li> <li>1) Turn the ignition switch to ON.</li> <li>2) Read the data of sub throttle sensor signal using Subaru Select Monitor.</li> </ol>                                                                                                    | Is the voltage more than 0.8 V?           | Go to step 2.                                                                                                    | Go to step <b>3</b> .                                                                                                    |
| 2 | CHECK POOR CONTACT.<br>Check poor contact in connector between<br>ECM and electronic throttle control.                                                                                                    | Is there poor contact?                    | Repair the poor contact.                                                                                                    | Temporary poor<br>contact occurred,<br>but it is normal at<br>present.                                                                                                    |
| 3 | <ul> <li>CHECK HARNESS BETWEEN ECM AND<br/>ELECTRONIC THROTTLE CONTROL.</li> <li>1) Turn the ignition switch to OFF.</li> <li>2) Disconnect the connector from ECM.</li> <li>3) Disconnect the connectors from electronic<br/>throttle control.</li> <li>4) Measure the resistance between ECM con-<br/>nector and electronic throttle control connector.</li> <li>Connector &amp; terminals<br/>(B137) No. 24 — (E78) No. 2:<br/>(B136) No. 17 — (E78) No. 4:</li> </ul> | Is the resistance less than 1<br>Ω?       | Go to step 4.                                                                                                    | Repair the open<br>circuit of harness<br>connector.                                                                                                    |
| 4 | CHECK HARNESS BETWEEN ECM AND<br>ELECTRONIC THROTTLE CONTROL.<br>Measure the resistance between ECM connec-<br>tor and chassis ground.<br>Connector & terminal<br>(B137) No. 24 — Chassis ground:<br>(B136) No. 17 — Chassis ground:                                                                                                    | Is the resistance more than 1 $M\Omega$ ? | Go to step <b>5</b> .                                                                                                    | Repair the chas-<br>sis short circuit of<br>harness.                                                                                                    |
| 5 | <ul> <li>CHECK SENSOR POWER SUPPLY.</li> <li>1) Connect the ECM connector.</li> <li>2) Turn the ignition switch to ON.</li> <li>3) Measure the voltage between electronic throttle control connector and engine ground.</li> <li>Connector &amp; terminal <ul> <li>(E78) No. 4 (+) — Engine ground (-):</li> </ul> </li> </ul>                                                                                                    | Is the voltage 4.5 — 5.5 V?               | Go to step <b>6</b> .                                                                                                    | Repair the poor<br>contact in ECM<br>connector.<br>Replace the ECM<br>if defective. <ref.<br>to FU(H4SO 2.0)-<br/>34, Engine Con-<br/>trol Module<br/>(ECM).&gt;</ref.<br> |
| 6 | <ul> <li>CHECK SHORT CIRCUIT INSIDE THE ECM.</li> <li>1) Turn the ignition switch to OFF.</li> <li>2) Measure the resistance between electronic throttle control connector and engine ground.</li> <li>Connector &amp; terminal (E78) No. 2 — Engine ground:</li> </ul>                                                                                                    | Is the resistance more than 10<br>Ω?      | Repair the poor<br>contact of elec-<br>tronic throttle con-<br>trol connector.<br>Replace the elec-<br>tronic throttle con-<br>trol if defective. | Repair the poor<br>contact in ECM<br>connector.<br>Replace the ECM<br>if defective. <ref.<br>to FU(H4SO 2.0)-<br/>34, Engine Con-<br/>trol Module<br/>(ECM).&gt;</ref.<br> |

### Z: DTC P0223 THROTTLE/PEDAL POSITION SENSOR/SWITCH "B" CIRCUIT HIGH INPUT

DTC DETECTING CONDITION: Immediately at fault recognition TROUBLE SYMPTOM:

- Erroneous idling
- Poor driving performance
- Engine stalls.

#### CAUTION:

After repair or replacement of faulty parts, conduct Clear Memory Mode <Ref. to EN(H4SO 2.0)(diag)-38, OPERATION, Clear Memory Mode.> and Inspection Mode <Ref. to EN(H4SO 2.0)(diag)-32, OPER-ATION, Inspection Mode.>.

#### WIRING DIAGRAM:

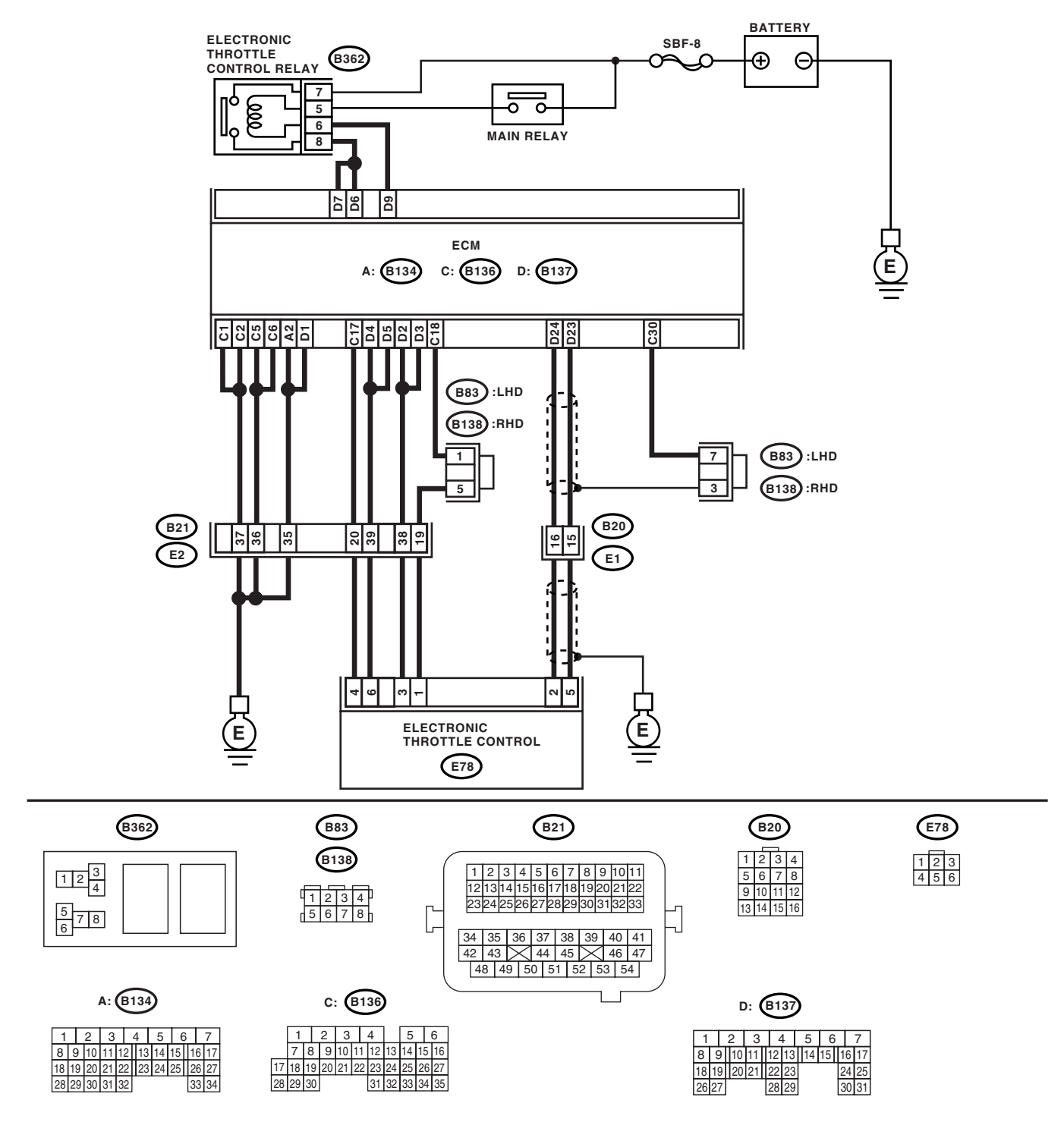

EN-02440

| Step                                                                                                    | Check                                                                                     | Yes                                                                        | No                                                                                                    |
|----------------------------------------------------------------------------------------------------|-------------------------------------------------------------------------------------------|----------------------------------------------------------------------------|----------------------------------------------------------------------------------------------------|
| <ol> <li>CHECK SENSOR OUTPUT.</li> <li>1) Turn the ignition switch to ON.</li> <li>2) Read the data of sub throttle sensor signatusing Subaru Select Monitor.</li> </ol>                                                                                                    | Is the voltage less than 4.73<br>V?<br>al                                                 | Go to step 2.                                                              | Go to step 3.                                                                                                    |
| 2 CHECK POOR CONTACT.<br>Check poor contact in connector between<br>ECM and electronic throttle control.                                                                                                    | Is there poor contact in con-<br>nector between ECM and elec-<br>tronic throttle control? | Repair the poor contact.                                                   | Temporary poor<br>contact occurred,<br>but it is normal at<br>present.                                                                                                    |
| <ul> <li>3 CHECK HARNESS BETWEEN ECM AND<br/>ELECTRONIC THROTTLE CONTROL.         <ol> <li>Turn the ignition switch to OFF.</li> <li>Disconnect the connector from ECM.</li> <li>Disconnect the connectors from electroni<br/>throttle control.</li> <li>Measure the resistance between ECM connector and electronic throttle control connect<br/>Connector &amp; terminals<br/>(B136) No. 18 — (E78) No. 1:<br/>(B137) No. 24 — (E78) No. 2:</li> </ol> </li> </ul> | Is the resistance less than 1<br>Ω?<br>c<br>n-<br>or.                                     | Go to step <b>4</b> .                                                      | Repair the open<br>circuit of harness<br>connector.                                                                                                    |
| <ul> <li>CHECK HARNESS BETWEEN ECM AND<br/>ELECTRONIC THROTTLE CONTROL.</li> <li>1) Connect the ECM connector.</li> <li>2) Measure the resistance between electron<br/>throttle control connector and engine ground<br/><i>Connector &amp; terminal</i><br/>(E78) No. 1 — Engine ground:</li> </ul>                                                                                                    | Is the resistance less than 5 $\Omega$ ?                                                  | Go to step 5.                                                              | Repair the poor<br>contact in ECM<br>connector.<br>Replace the ECM<br>if defective. <ref.<br>to FU(H4SO 2.0)-<br/>34, Engine Con-<br/>trol Module<br/>(ECM).&gt;</ref.<br> |
| 5 CHECK HARNESS BETWEEN ECM AND<br>ELECTRONIC THROTTLE CONTROL.<br>Measure the voltage between electronic thro<br>tle control connector and engine ground.<br>Connector & terminal<br>(E78) No. 2 (+) — Engine ground (–):                                                                                                    | Is the voltage less than 10 V?                                                            | Go to step <b>6</b> .                                                      | Repair the battery<br>short circuit in har-<br>ness between<br>ECM connector<br>and electronic<br>throttle control<br>connector.                                           |
| <ul> <li>6 CHECK HARNESS BETWEEN ECM AND<br/>ELECTRONIC THROTTLE CONTROL.         <ol> <li>1) Turn the ignition switch to OFF.</li> <li>2) Disconnect the connector from ECM.</li> <li>3) Measure the resistance between connect<br/>terminals.</li> </ol> </li> <li>Connector &amp; terminal         <ol> <li>(B137) No. 24 — (B136) No. 17:</li> </ol> </li> </ul>                                                                                                 | Is the resistance more than 1<br>MΩ?<br>or                                                | Repair the poor<br>contact. Replace<br>the electronic<br>throttle control. | Sensor power sup-<br>ply circuit may be<br>shorted.                                                                                                    |

### AA:DTC P0301 CYLINDER 1 MISFIRE DETECTED

NOTE:

For the diagnostic procedure, refer to DTC P0304. **<Ref. to EN(H4SO 2.0)(diag)-135,** DTC P0304 CYLIN-DER 4 MISFIRE DETECTED, Diagnostic Procedure with Diagnostic Trouble Code (DTC).>

### AB:DTC P0302 CYLINDER 2 MISFIRE DETECTED

NOTE:

For the diagnostic procedure, refer to DTC P0304. **<Ref. to EN(H4SO 2.0)(diag)-135,** DTC P0304 CYLIN-DER 4 MISFIRE DETECTED, Diagnostic Procedure with Diagnostic Trouble Code (DTC).>

### AC:DTC P0303 CYLINDER 3 MISFIRE DETECTED

NOTE:

For the diagnostic procedure, refer to DTC P0304. **<Ref. to EN(H4SO 2.0)(diag)-135,** DTC P0304 CYLIN-DER 4 MISFIRE DETECTED, Diagnostic Procedure with Diagnostic Trouble Code (DTC).>

### AD:DTC P0304 CYLINDER 4 MISFIRE DETECTED

### DTC DETECTING CONDITION:

- Two consecutive driving cycles with fault
- Immediately at fault recognition (A misfire which could damage catalyst occurs.)

### TROUBLE SYMPTOM:

- Engine stalls.
- Erroneous idling
- Rough driving

### CAUTION:

After repair or replacement of faulty parts, conduct Clear Memory Mode <Ref. to EN(H4SO 2.0)(diag)-38, OPERATION, Clear Memory Mode.> and Inspection Mode <Ref. to EN(H4SO 2.0)(diag)-32, OPER-ATION, Inspection Mode.>.

### WIRING DIAGRAM:

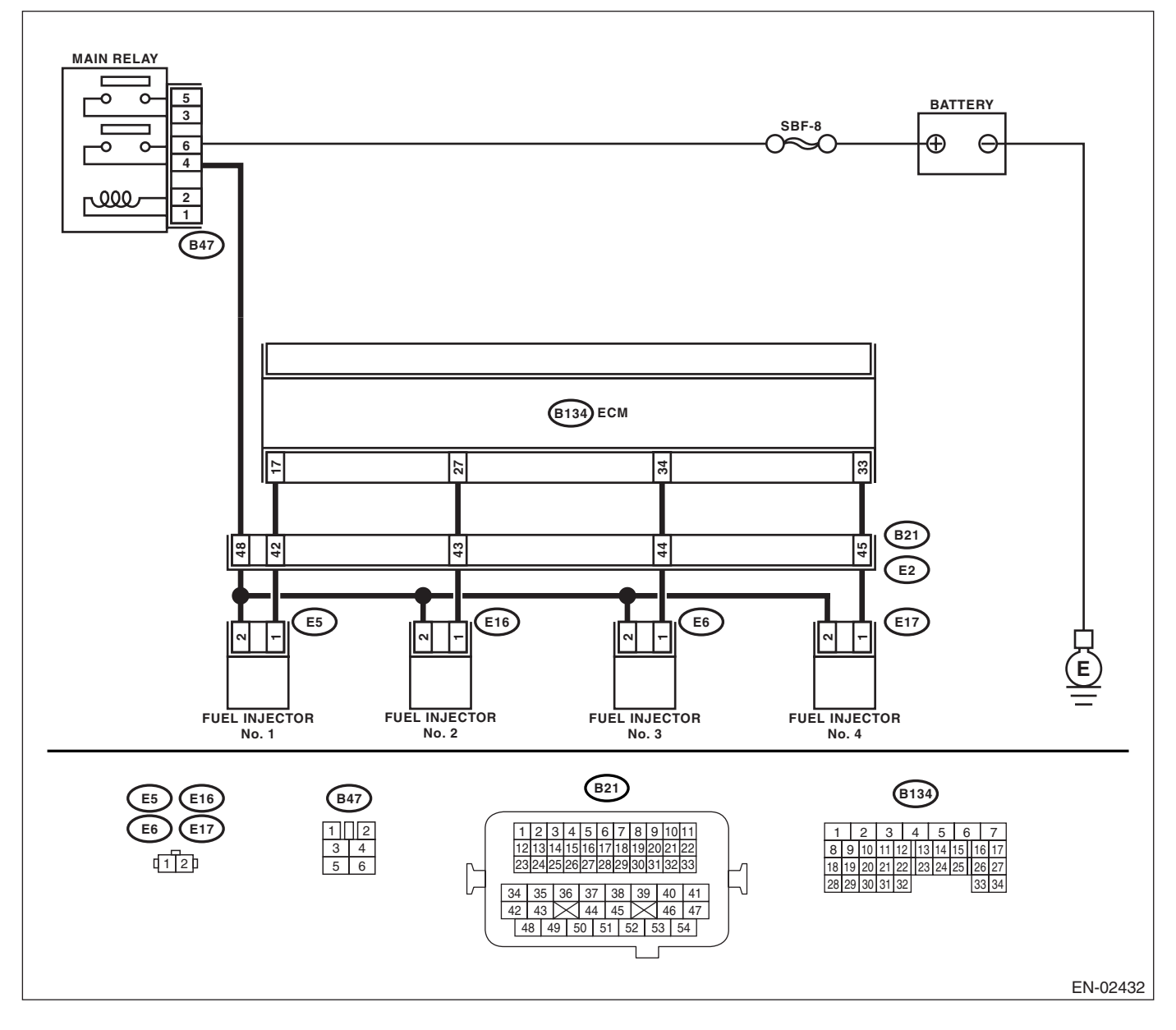

| Step                                                                                                    | Check                                | Yes                                                                                                    | No                                                                                                    |
|----------------------------------------------------------------------------------------------------|--------------------------------------|----------------------------------------------------------------------------------------------------|----------------------------------------------------------------------------------------------------|
| 1 CHECK ANY OTHER DTC ON DISPLAY.                                                                                                    | Is any other DTC displayed?          | Check DTC using<br>"List of Diagnostic<br>Trouble Code<br>(DTC)". <ref. to<br="">EN(H4SO<br/>2.0)(diag)-66, List<br/>of Diagnostic Trou-<br/>ble Code (DTC).&gt;<br/>NOTE:</ref.> | Go to step 2.                                                                                                    |
|                                                                                                    |                                      | not necessary to<br>inspect DTC<br>P0301, P0302,<br>P0303 and P0304.                                                                                                    |                                                                                                    |
| <ul> <li>CHECK OUTPUT SIGNAL FROM ECM.</li> <li>1) Turn the ignition switch to ON.</li> <li>2) Measure the voltage between ECM connector and chassis ground on faulty cylinders.</li> <li>Connector &amp; terminal</li> <li>#1 (B134) No. 17 (+) — Chassis ground (-):</li> <li>#2 (B134) No. 27 (+) — Chassis ground (-):</li> <li>#3 (B134) No. 34 (+) — Chassis ground (-):</li> <li>#4 (B134) No. 33 (+) — Chassis ground (-):</li> </ul>                                                                     | Is the voltage more than 10 V?       | Go to step 7.                                                                                                    | Go to step 3.                                                                                                    |
| <ul> <li>3 CHECK HARNESS BETWEEN FUEL INJEC-<br/>TOR AND ECM CONNECTOR.         <ol> <li>Turn the ignition switch to OFF.</li> <li>Disconnect the connector from fuel injector<br/>on faulty cylinders.</li> <li>Measure the resistance between ECM con-<br/>nector and engine ground on faulty cylinders.</li> <li>Connector &amp; terminal<br/>#1 (E5) No. 1 — Engine ground:<br/>#2 (E16) No. 1 — Engine ground:<br/>#3 (E6) No. 1 — Engine ground:<br/>#4 (E17) No. 1 — Engine ground:</li> </ol> </li> </ul> | Is the resistance more than 1<br>MΩ? | Go to step 4.                                                                                                    | Repair the ground<br>short circuit in har-<br>ness between fuel<br>injector and ECM<br>connector.                                                                                                    |
| <ul> <li>CHECK HARNESS BETWEEN FUEL INJECTOR AND ECM CONNECTOR.<br/>Measure the resistance of harness connector between ECM connector and fuel injector on faulty cylinders.<br/>Connector &amp; terminal<br/>#1 (B134) No. 17 — (E5) No. 1:<br/>#2 (B134) No. 27 — (E16) No. 1:<br/>#3 (B134) No. 34 — (E6) No. 1:<br/>#4 (B134) No. 33 — (E17) No. 1:</li> </ul>                                                                                                    | Is the resistance less than 1<br>Ω?  | Go to step <b>5</b> .                                                                                                    | Repair the har-<br>ness and connec-<br>tor.<br>NOTE:<br>In this case, repair<br>the following:<br>• Open circuit in<br>harness between<br>ECM and fuel<br>injector connector<br>• Poor contact in<br>coupling connector |
| 5 CHECK FUEL INJECTOR.<br>Measure the resistance between fuel injector<br>terminals on faulty cylinder.<br><i>Terminals</i><br><i>No. 1 — No. 2:</i>                                                                                                    | Is the resistance 5 — 20 $\Omega$ ?  | Go to step <b>6.</b>                                                                                                    | Replace the faulty<br>fuel injector. <ref.<br>to FU(H4SO 2.0)-<br/>29, Fuel Injector.&gt;</ref.<br>                                                                                                    |

| Step                                                                                                    | Check                                                                                  | Yes                                                                                                    | No                                                                                                    |
|----------------------------------------------------------------------------------------------------|----------------------------------------------------------------------------------------|----------------------------------------------------------------------------------------------------|----------------------------------------------------------------------------------------------------|
| <ul> <li>6 CHECK POWER SUPPLY LINE. <ol> <li>Turn the ignition switch to ON.</li> <li>Measure the voltage between fuel injector and engine ground on faulty cylinders.</li> <li>Connector &amp; terminal <ul> <li>#1 (E5) No. 2 (+) — Engine ground (-):</li> <li>#2 (E16) No. 2 (+) — Engine ground (-):</li> <li>#3 (E6) No. 2 (+) — Engine ground (-):</li> <li>#4 (E17) No. 2 (+) — Engine ground (-):</li> </ul> </li> </ol></li></ul>                                                                                            | Is the voltage more than 10 V?                                                         | Repair the poor<br>contact in all con-<br>nectors in fuel<br>injector circuit.                                                                                                    | Repair the har-<br>ness and connec-<br>tor.<br>NOTE:<br>In this case, repair<br>the following:<br>• Open circuit in<br>harness between<br>main relay and fuel<br>injector connector<br>on faulty cylinders<br>• Poor contact in<br>coupling connector<br>• Poor contact in<br>main relay connec-<br>tor<br>• Poor contact in<br>fuel injector con-<br>nector on faulty<br>cylinders |
| <ul> <li>7 CHECK HARNESS BETWEEN FUEL INJECTOR AND ECM CONNECTOR.</li> <li>1) Turn the ignition switch to OFF.</li> <li>2) Disconnect the connector from fuel injector on faulty cylinder.</li> <li>3) Turn the ignition switch to ON.</li> <li>4) Measure the voltage between ECM connector and chassis ground on faulty cylinders</li> <li>Connector &amp; terminal</li> <li>#1 (B134) No. 17 (+) — Chassis ground (-</li> <li>#3 (B134) No. 34 (+) — Chassis ground (-</li> <li>#4 (B134) No. 33 (+) — Chassis ground (-</li> </ul> | Is the voltage more than 10 V? r                                                       | Repair the battery<br>short circuit in har-<br>ness between<br>ECM and fuel<br>injector. After<br>repair, replace the<br>ECM. <ref. to<br="">FU(H4SO 2.0)-34,<br/>Engine Control<br/>Module (ECM).&gt;</ref.> | Go to step 8.                                                                                                    |
| <ul> <li>8 CHECK FUEL INJECTOR.         <ol> <li>1) Turn the ignition switch to OFF.</li> <li>2) Measure the resistance between fuel injector terminals on faulty cylinder.</li> <li>Terminals</li> <li>No. 1 — No. 2:</li> </ol> </li> </ul>                                                                                                    | Is the resistance less than 1<br>Ω?                                                    | Replace the faulty<br>fuel injector <ref.<br>to FU(H4SO 2.0)-<br/>29, Fuel Injector.&gt;<br/>and ECM <ref. to<br="">FU(H4SO 2.0)-34,<br/>Engine Control<br/>Module (ECM).&gt;</ref.></ref.<br>                | Go to step <b>9</b> .                                                                                                    |
| 9 CHECK INSTALLATION OF CAMSHAFT PO<br>SITION SENSOR/CRANKSHAFT POSITION<br>SENSOR.                                                                                                    | Is the camshaft position sensor<br>or crankshaft position sensor<br>loosely installed? | Tighten the cam-<br>shaft position sen-<br>sor or crankshaft<br>position sensor.                                                                                                    | Go to step <b>10.</b>                                                                                                    |
| 10 CHECK CRANKSHAFT SPROCKET.<br>Remove the timing belt cover.                                                                                                    | Is the crankshaft sprocket<br>rusted or does it have broken<br>teeth?                  | Replace the crank-<br>shaft sprocket.<br><ref. me(h4so<br="" to="">2.0)-50, Crank<br/>Sprocket.&gt;</ref.>                                                                                                    | Go to step 11.                                                                                                    |
| 11 CHECK INSTALLATION CONDITION OF<br>TIMING BELT.<br>Turn the crankshaft using ST, and align align-<br>ment mark on crankshaft sprocket with align-<br>ment mark on cylinder block.<br>ST 499987500 CRANKSHAFT SOCKET                                                                                                    | Is the timing belt dislocated from its proper position?                                | Repair the installa-<br>tion condition of<br>timing belt. <ref.<br>to ME(H4SO 2.0)-<br/>43, Timing Belt.&gt;</ref.<br>                                                                                        | Go to step <b>12.</b>                                                                                                    |

## Diagnostic Procedure with Diagnostic Trouble Code (DTC)

|    | Step                                                                                                    | Check                                                                                                    | Yes                                                                      | No                                                                                                    |
|----|----------------------------------------------------------------------------------------------------|----------------------------------------------------------------------------------------------------|--------------------------------------------------------------------------|----------------------------------------------------------------------------------------------------|
| 12 | CHECK FUEL LEVEL.                                                                                                    | Is the fuel meter indication<br>higher than the "Lower" level?                                                     | Go to step 13.                                                           | Replenish fuel so<br>fuel meter indica-<br>tion is higher than<br>the "Lower" level.<br>After replenishing<br>fuel, Go to step <b>13.</b>                                                                                                    |
| 13 | CHECK STATUS OF MALFUNCTION INDI-<br>CATOR LIGHT.<br>1) Clear the memory using Subaru Select<br>Monitor.<br><ref. 2.0)(diag)-38,="" clear="" en(h4so="" mem-<br="" to="">ory Mode.&gt;<br/>2) Start the engine, and drive the vehicle more<br/>than 10 minutes.</ref.> | Does the malfunction indicator<br>light illuminate or blink?                                                       | Go to step <b>15</b> .                                                   | Go to step 14.                                                                                                    |
| 14 | CHECK CAUSE OF MISFIRE DIAGNOSED.                                                                                                    | Was the cause of misfire iden-<br>tified when the engine is run-<br>ning. Ex. Disconnection of<br>spark plug cord. | Finish diagnostics<br>operation, if the<br>engine has no<br>abnormality. | <ol> <li>Repair the poor<br/>contact.</li> <li>NOTE:<br/>In this case, repair<br/>the following:         <ul> <li>Poor contact in<br/>ignitor connector</li> <li>Poor contact in<br/>ignition coil con-<br/>nector</li> <li>Poor contact in<br/>fuel injector con-<br/>nector on faulty<br/>cylinders</li> <li>Poor contact in<br/>ECM connector</li> <li>Poor contact in<br/>coupling connector</li> <li>Poor contact in<br/>coupling connector</li> <li>If there is no<br/>poor contact,<br/>check the follow-<br/>ings and contact<br/>with your Subaru<br/>distributor service.</li> <li>Fuel condi-<br/>tion                 <ul> <li>Whether<br/>addition agent<br/>is used or not</li> <li>Plug cord<br/>condition</li> <li>Engine oil<br/>condition</li> <li>Engine oil<br/>condition</li> </ul> </li> </ul> </li> </ol> |

|    | Step                                                                                                    | Check                                                                                               | Yes                                                                                                    | No                                                                                                    |
|----|----------------------------------------------------------------------------------------------------|----------------------------------------------------------------------------------------------------|----------------------------------------------------------------------------------------------------|----------------------------------------------------------------------------------------------------|
| 15 | CHECK AIR INTAKE SYSTEM.                                                                                                    | Is there any fault in air intake<br>system?                                                         | Repair the air<br>intake system.<br>NOTE:<br>Check the follow-<br>ing items:<br>• Are there air<br>leaks or air suction<br>caused by loose or<br>dislocated nuts<br>and bolts?<br>• Are there cracks<br>or any disconnec-<br>tion of hoses? | Go to step 16.                                                                                                    |
| 16 | <ul> <li>CHECK MISFIRE SYMPTOM.</li> <li>1) Turn the ignition switch to ON.</li> <li>2) Read the DTC.</li> <li>Subaru Select Monitor</li> <li><ref. 2.0)(diag)-25,="" en(h4so="" li="" subaru<="" to=""> <li>Select Monitor.&gt;</li> <li>OBD-II general scan tool</li> <li>For detailed operation procedures, refer to</li> <li>OBD-II General Scan Tool Operation Manual.</li> <li>NOTE:</li> <li>Perform diagnosis according to the items listed below.</li> </ref.></li></ul> | Does the Subaru Select Moni-<br>tor or OBD-II general scan tool<br>display only one DTC?            | Go to step 21.                                                                                                    | Go to step 17.                                                                                                    |
| 17 | CHECK DIAGNOSTIC TROUBLE CODE<br>(DTC) ON DISPLAY.<br>Is any other DTC displayed?                                                                                                    | Does the Subaru Select Moni-<br>tor or OBD-II general scan tool<br>indicate DTC P0301 and<br>P0302? | Go to step 22.                                                                                                    | Go to step 18.                                                                                                    |
| 18 | CHECK DIAGNOSTIC TROUBLE CODE<br>(DTC) ON DISPLAY.<br>Is any other DTC displayed?                                                                                                    | Does the Subaru Select Moni-<br>tor or OBD-II general scan tool<br>indicate DTC P0303 and<br>P0304? | Go to step 23.                                                                                                    | Go to step 19.                                                                                                    |
| 19 | CHECK DIAGNOSTIC TROUBLE CODE<br>(DTC) ON DISPLAY.<br>Is any other DTC displayed?                                                                                                    | Does the Subaru Select Moni-<br>tor or OBD-II general scan tool<br>indicate DTC P0301 and<br>P0303? | Go to step 24.                                                                                                    | Go to step 20.                                                                                                    |
| 20 | CHECK DIAGNOSTIC TROUBLE CODE<br>(DTC) ON DISPLAY.<br>Is any other DTC displayed?                                                                                                    | Does the Subaru Select Moni-<br>tor or OBD-II general scan tool<br>indicate DTC P0302 and<br>P0304? | Go to step 25.                                                                                                    | Go to step 26.                                                                                                    |
| 21 | ONLY ONE CYLINDER                                                                                                    | Is there any fault in that cylin-<br>der?                                                           | Repair or replace<br>faulty parts.<br>NOTE:<br>Check the follow-<br>ing items.<br>• Spark plug<br>• Spark plug cord<br>• Fuel injector<br>• Compression<br>ratio                                                                            | Go to DTC P0171.<br><ref. en(h4so<br="" to="">2.0)(diag)-126,<br/>DTC P0171 SYS-<br/>TEM TOO LEAN<br/>(BANK 1), Diag-<br/>nostic Procedure<br/>with Diagnostic<br/>Trouble Code<br/>(DTC).&gt;</ref.> |

## Diagnostic Procedure with Diagnostic Trouble Code (DTC)

|    | Step                         | Check                                           | Yes                                                                                                    | No                                                                                                    |
|----|------------------------------|-------------------------------------------------|----------------------------------------------------------------------------------------------------|----------------------------------------------------------------------------------------------------|
| 22 | GROUP OF #1 AND #2 CYLINDERS | Are there any faults in #1 and #2 cylinders?    | Repair or replace<br>faulty parts.<br>NOTE:<br>• Check the fol-<br>lowing items.<br>• Spark plugs<br>• Fuel injectors<br>• Ignition coil<br>• Compres-<br>sion ratio<br>• If no abnormal is<br>discovered, check<br>for "IGNITION<br>CONTROL SYS-<br>TEM" of #1 and #2<br>cylinders side.<br><ref. en(h4so<br="" to="">2.0)(diag)-58,<br/>IGNITION CON-<br/>TROL SYSTEM,<br/>Diagnostics for<br/>Engine Starting<br/>Failure.&gt;</ref.> | Go to DTC P0171.<br><ref. en(h4so<br="" to="">2.0)(diag)-126,<br/>DTC P0171 SYS-<br/>TEM TOO LEAN<br/>(BANK 1), Diag-<br/>nostic Procedure<br/>with Diagnostic<br/>Trouble Code<br/>(DTC).&gt;</ref.> |
| 23 | GROUP OF #3 AND #4 CYLINDERS | Are there any faults in #3 and<br>#4 cylinders? | Repair or replace<br>faulty parts.<br>NOTE:<br>• Check the fol-<br>lowing items.<br>• Spark plugs<br>• Fuel injectors<br>• Ignition coil<br>• If no abnormal is<br>discovered, check<br>for "16. D: IGNI-<br>TION CONTROL<br>SYSTEM" of #3<br>and #4 cylinders<br>side. <ref. to<br="">EN(H4SO<br/>2.0)(diag)-58,<br/>IGNITION CON-<br/>TROL SYSTEM,<br/>Diagnostics for<br/>Engine Starting<br/>Failure.&gt;</ref.>                     | Go to DTC P0171.<br><ref. en(h4so<br="" to="">2.0)(diag)-126,<br/>DTC P0171 SYS-<br/>TEM TOO LEAN<br/>(BANK 1), Diag-<br/>nostic Procedure<br/>with Diagnostic<br/>Trouble Code<br/>(DTC).&gt;</ref.> |
| 24 | GROUP OF #1 AND #3 CYLINDERS | Are there any faults in #1 and<br>#3 cylinders? | Repair or replace<br>faulty parts.<br>NOTE:<br>Check the follow-<br>ing items.<br>• Spark plugs<br>• Fuel injectors<br>• Skipping timing<br>belt teeth                                                                                                    | Go to DTC P0171.<br><ref. en(h4so<br="" to="">2.0)(diag)-126,<br/>DTC P0171 SYS-<br/>TEM TOO LEAN<br/>(BANK 1), Diag-<br/>nostic Procedure<br/>with Diagnostic<br/>Trouble Code<br/>(DTC).&gt;</ref.> |

|    | Step                         | Check                                           | Yes                                                                                                    | No                                                                                                    |
|----|------------------------------|-------------------------------------------------|----------------------------------------------------------------------------------------------------|----------------------------------------------------------------------------------------------------|
| 25 | GROUP OF #2 AND #4 CYLINDERS | Are there any faults in #2 and<br>#4 cylinders? | Repair or replace<br>faulty parts.<br>NOTE:<br>Check the follow-<br>ing items.<br>• Spark plugs<br>• Fuel injectors<br>• Compression<br>ratio<br>• Skipping timing<br>belt teeth                      | Go to DTC P0171.<br><ref. en(h4so<br="" to="">2.0)(diag)-126,<br/>DTC P0171 SYS-<br/>TEM TOO LEAN<br/>(BANK 1), Diag-<br/>nostic Procedure<br/>with Diagnostic<br/>Trouble Code<br/>(DTC).&gt;</ref.> |
| 26 | CYLINDER AT RANDOM           | Is the engine idle rough?                       | Go to DTC P0170.<br><ref. en(h4so<br="" to="">2.0)(diag)-126,<br/>DTC P0171 SYS-<br/>TEM TOO LEAN<br/>(BANK 1), Diag-<br/>nostic Procedure<br/>with Diagnostic<br/>Trouble Code<br/>(DTC).&gt;</ref.> | Repair or replace<br>faulty parts.<br>NOTE:<br>Check the follow-<br>ing items.<br>• Spark plugs<br>• Fuel injectors<br>• Compression<br>ratio                                                         |

### AE:DTC P0327 KNOCK SENSOR 1 CIRCUIT LOW INPUT (BANK 1 OR SINGLE SENSOR)

DTC DETECTING CONDITION: Immediately at fault recognition TROUBLE SYMPTOM:

- Poor driving performance
- Knocking occurs.

### CAUTION:

After repair or replacement of faulty parts, conduct Clear Memory Mode <Ref. to EN(H4SO 2.0)(diag)-38, OPERATION, Clear Memory Mode.> and Inspection Mode <Ref. to EN(H4SO 2.0)(diag)-32, OPER-ATION, Inspection Mode.>.

### WIRING DIAGRAM:

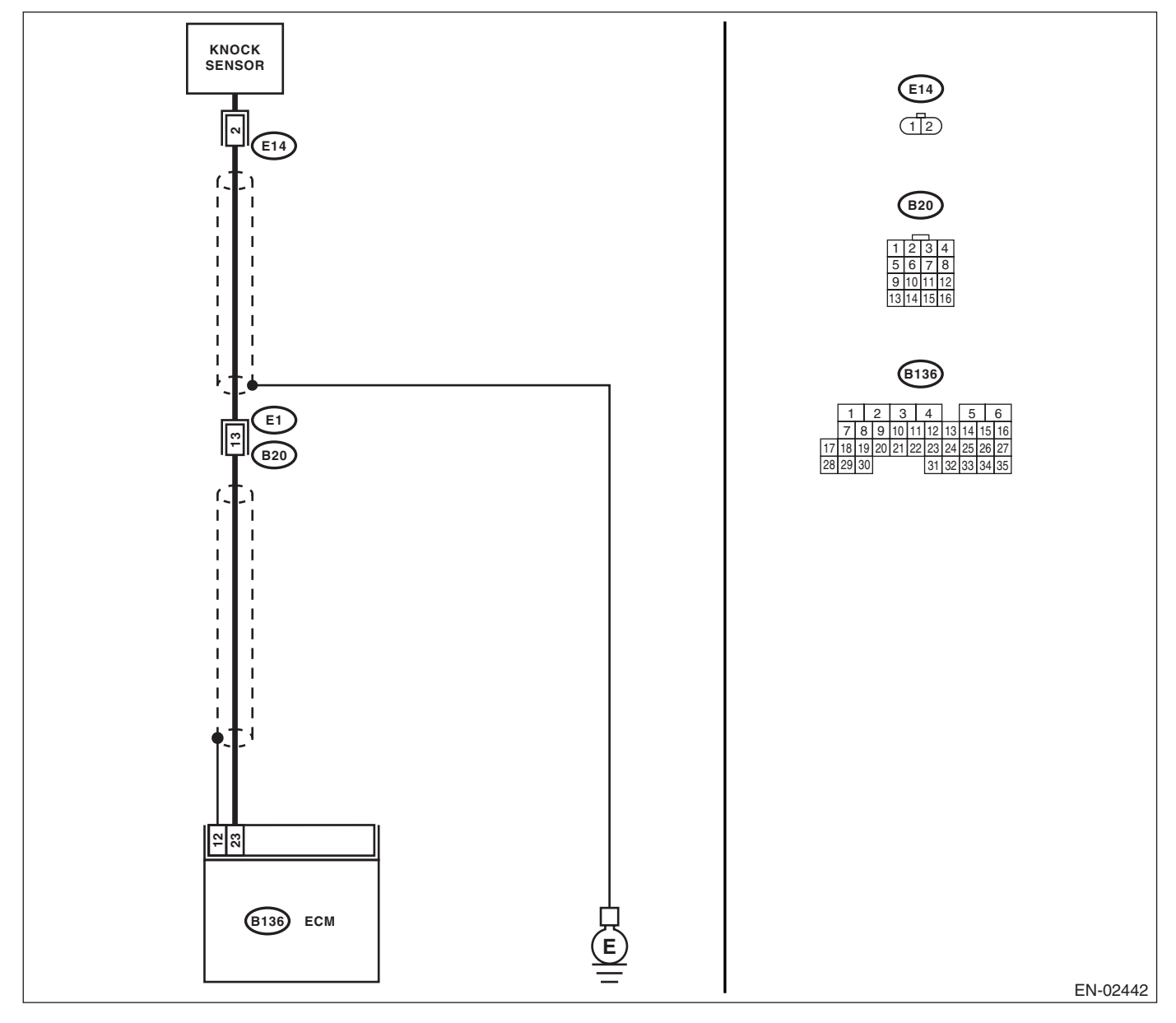

| Step                                                                                                    | Check                                                     | Yes                                                                                       | No                                                                                                    |
|----------------------------------------------------------------------------------------------------|-----------------------------------------------------------|-------------------------------------------------------------------------------------------|----------------------------------------------------------------------------------------------------|
| <ol> <li>CHECK HARNESS BETWEEN KNOCK SENSOR AND ECM CONNECTOR.</li> <li>1) Turn the ignition switch to OFF.</li> <li>2) Disconnect the connector from ECM.</li> <li>3) Measure the resistance between ECM harness connector and chassis ground.</li> <li>Connector &amp; terminal<br/>(B136) No. 23 — Chassis ground:</li> </ol> | Is the resistance more than 700 kΩ?                       | Go to step <b>2</b> .                                                                     | Repair the har-<br>ness and connec-<br>tor.<br>NOTE:<br>In this case, repair<br>the following:<br>• Open circuit in<br>harness between<br>knock sensor and<br>ECM connector<br>• Poor contact in<br>knock sensor con-<br>nector<br>• Poor contact in<br>coupling connector |
| <ol> <li>CHECK KNOCK SENSOR.         <ol> <li>Disconnect the connector from knock sensor.</li> <li>Measure the resistance between knock sensor connector terminal and engine ground.<br/>Terminals<br/>No. 2 — Engine ground:</li> </ol> </li> </ol>                                                                             | Is the resistance more than 700 kΩ?                       | Go to step 3.                                                                             | Repair the har-<br>ness and connec-<br>tor.<br>NOTE:<br>In this case, repair<br>the following:<br>• Poor contact in<br>knock sensor con-<br>nector                                                                                                    |
| 3 CHECK CONDITION OF KNOCK SENSOR<br>INSTALLATION.                                                                                                    | Is the knock sensor installation bolt tightened securely? | Replace the knock<br>sensor. <ref. to<br="">FU(H4SO 2.0)-23,<br/>Knock Sensor.&gt;</ref.> | Tighten the knock<br>sensor installation<br>bolt securely.                                                                                                    |
## AF:DTC P0328 KNOCK SENSOR 1 CIRCUIT HIGH INPUT (BANK 1 OR SINGLE SENSOR)

DTC DETECTING CONDITION: Immediately at fault recognition TROUBLE SYMPTOM:

- · Poor driving performance
- Knocking occurs.

### CAUTION:

After repair or replacement of faulty parts, conduct Clear Memory Mode <Ref. to EN(H4SO 2.0)(diag)-38, OPERATION, Clear Memory Mode.> and Inspection Mode <Ref. to EN(H4SO 2.0)(diag)-32, OPER-ATION, Inspection Mode.>.

### WIRING DIAGRAM:

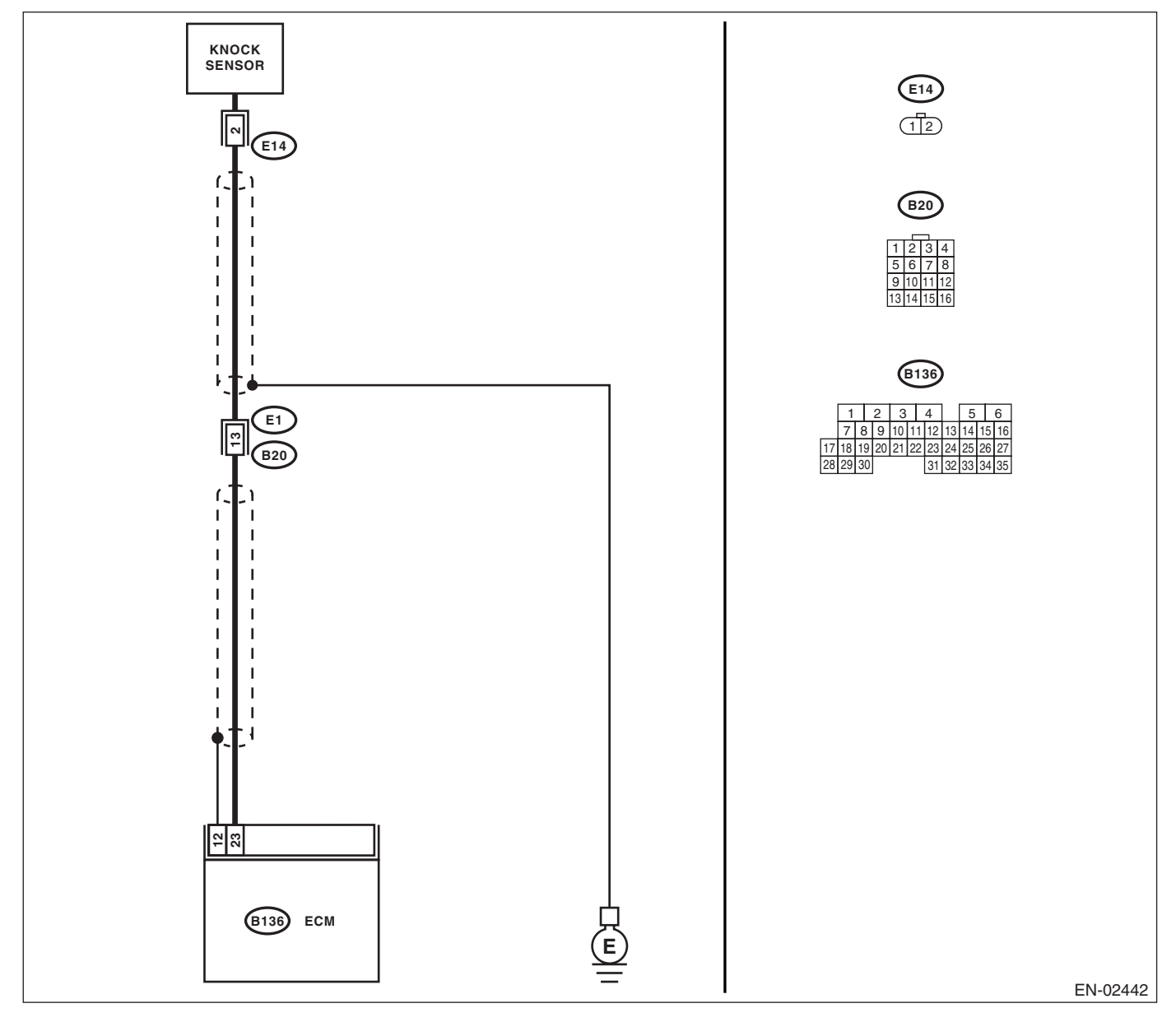

# Diagnostic Procedure with Diagnostic Trouble Code (DTC) ENGINE (DIAGNOSTICS)

| Step                                                                                                    | Check                                       | Yes                                                                                                    | No                                                                                                    |
|----------------------------------------------------------------------------------------------------|---------------------------------------------|----------------------------------------------------------------------------------------------------|----------------------------------------------------------------------------------------------------|
| 1 CHECK HARNESS BETWEEN KNOCK SEN-<br>SOR AND ECM CONNECTOR.<br>Measure the resistance of harness between<br>ECM connector and chassis ground.<br>Connector & terminal<br>(B136) No. 23 — Chassis ground:                                                                                                    | Is the resistance less than 400 $k\Omega$ ? | Go to step 2.                                                                                                    | Go to step 3.                                                                                                    |
| <ul> <li>2 CHECK KNOCK SENSOR.         <ol> <li>1) Disconnect the connector from knock sensor.</li> <li>2) Measure the resistance between knock sensor connector terminal and engine ground.             <i>Terminals No. 2 — Engine ground:</i></li> </ol></li></ul>                                                           | Is the resistance less than 400 kΩ?         | Replace the knock<br>sensor. <ref. to<br="">FU(H4SO 2.0)-23,<br/>Knock Sensor.&gt;</ref.>                                                                                                    | Repair the ground<br>short circuit in har-<br>ness between<br>knock sensor con-<br>nector and ECM<br>connector.<br>NOTE:<br>The harness be-<br>tween both con-<br>nectors are<br>shielded. Repair<br>the short circuit in<br>harness covered<br>with shield. |
| <ul> <li>3 CHECK INPUT SIGNAL FROM ECM.         <ol> <li>Connect the connectors to ECM and knock sensor.</li> <li>Turn the ignition switch to ON.</li> <li>Measure the voltage between ECM and chassis ground.</li> <li>Connector &amp; terminal                 (B136) No. 23 (+) — Chassis ground (-):</li> </ol> </li> </ul> | Is the voltage more than 2 V?               | Even if the mal-<br>function indicator<br>light illuminates,<br>the circuit has<br>returned to a nor-<br>mal condition at<br>this time. (How-<br>ever, the possibility<br>of poor contact still<br>remains.)<br>NOTE:<br>In this case, repair<br>the following:<br>• Poor contact in<br>knock sensor con-<br>nector<br>• Poor contact in<br>ECM connector<br>• Poor contact in<br>coupling connector | Repair the poor<br>contact in ECM<br>connector.                                                                                                    |

### AG:DTC P0335 CRANKSHAFT POSITION SENSOR "A" CIRCUIT DTC DETECTING CONDITION:

Immediately at fault recognition **TROUBLE SYMPTOM:** 

- Engine stalls.
- Failure of engine to start

#### **CAUTION:**

After repair or replacement of faulty parts, conduct Clear Memory Mode <Ref. to EN(H4SO 2.0)(diag)-38, OPERATION, Clear Memory Mode.> and Inspection Mode <Ref. to EN(H4SO 2.0)(diag)-32, OPER-ATION, Inspection Mode.>.

#### WIRING DIAGRAM:

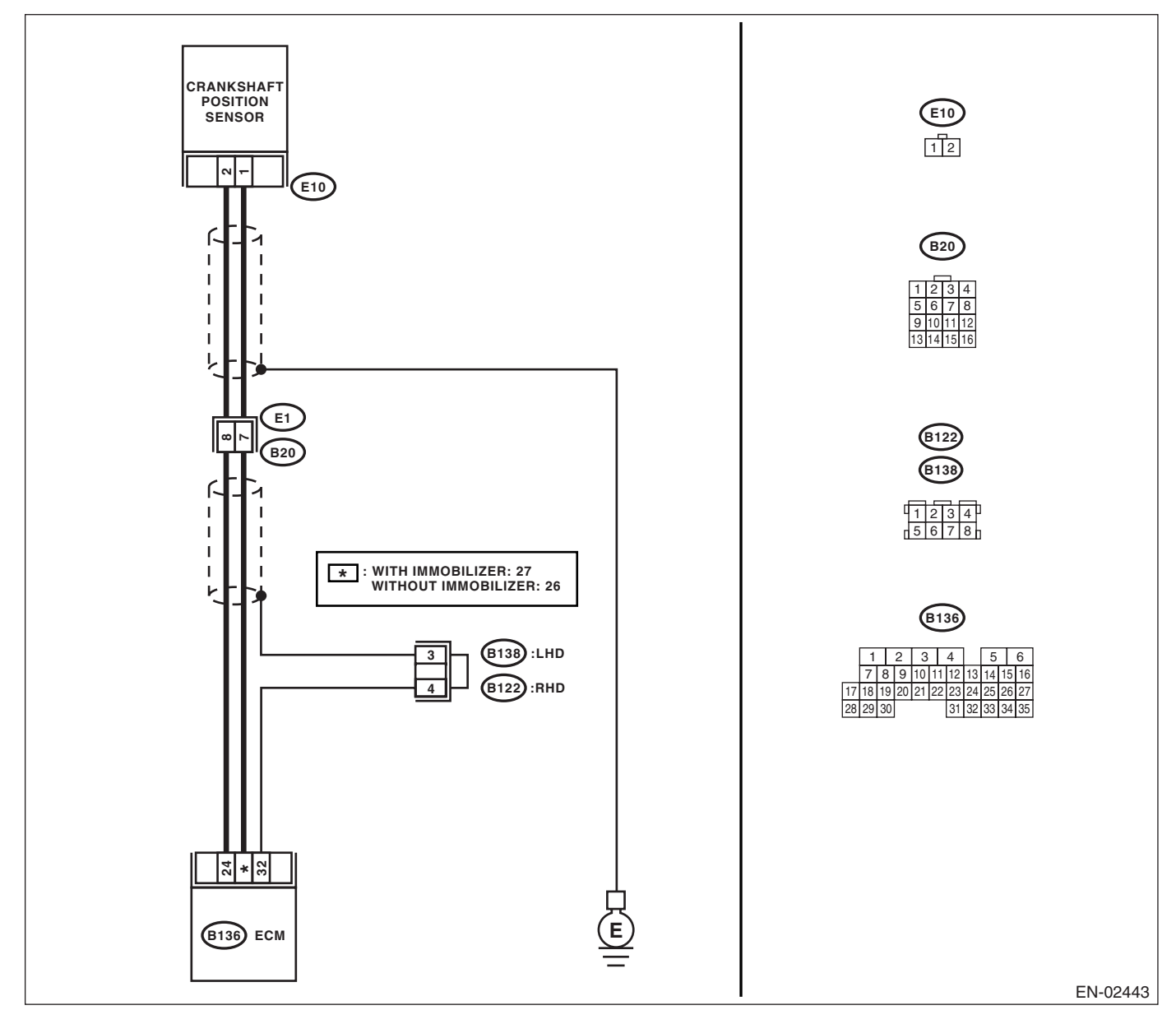

| •         | /            |
|-----------|--------------|
| ENGINE (I | DIAGNOSTICS) |

| Step                                                                                                    | Check                                                                        | Yes                                                                                                    | No                                                                                                    |
|----------------------------------------------------------------------------------------------------|------------------------------------------------------------------------------|----------------------------------------------------------------------------------------------------|----------------------------------------------------------------------------------------------------|
| <ol> <li>CHECK HARNESS BETWEEN CRANK-<br/>SHAFT POSITION SENSOR AND ECM CON-<br/>NECTOR.         <ol> <li>Turn the ignition switch to OFF.</li> <li>Disconnect the connector from crankshaft<br/>position sensor.</li> <li>Measure the resistance of harness<br/>between crankshaft position sensor connector<br/>and engine ground.</li> <li>Connector &amp; terminal<br/>(E10) No. 1 — Engine ground:</li> </ol> </li> </ol> | Is the resistance more than 100 kΩ?                                          | Repair the har-<br>ness and connec-<br>tor.<br>NOTE:<br>In this case, repair<br>the following:<br>• Open circuit in<br>harness between<br>crankshaft posi-<br>tion sensor and<br>ECM connector<br>• Poor contact in<br>ECM connector<br>• Poor contact in<br>coupling connector | Go to step 2.                                                                                                    |
| <ul> <li>CHECK HARNESS BETWEEN CRANK-<br/>SHAFT POSITION SENSOR AND ECM CON-<br/>NECTOR.<br/>Measure the resistance of harness between<br/>crankshaft position sensor connector and<br/>engine ground.<br/>Connector &amp; terminal<br/>(E10) No. 1 — Engine ground:</li> </ul>                                                                                                    | Is the resistance less than 10<br>Ω?                                         | Repair the ground<br>short circuit in har-<br>ness between<br>crankshaft posi-<br>tion sensor and<br>ECM connector.<br>NOTE:<br>The harness be-<br>tween both con-<br>nectors are<br>shielded. Repair<br>the ground short<br>circuit in harness<br>with shield.                 | Go to step 3.                                                                                                    |
| <ul> <li>CHECK HARNESS BETWEEN CRANK-<br/>SHAFT POSITION SENSOR AND ECM CON-<br/>NECTOR.<br/>Measure the resistance of harness between<br/>crankshaft position sensor connector and<br/>engine ground.<br/>Connector &amp; terminal<br/>(E10) No. 2 — Engine ground:</li> </ul>                                                                                                    | Is the resistance less than 5<br>Ω?                                          | Go to step 4.                                                                                                    | Repair the har-<br>ness and connec-<br>tor.<br>NOTE:<br>In this case, repair<br>the following:<br>• Open circuit in<br>harness between<br>crankshaft posi-<br>tion sensor and<br>ECM connector<br>• Poor contact in<br>ECM connector<br>• Poor contact in<br>coupling connector |
| 4 CHECK CONDITION OF CRANKSHAFT PO-<br>SITION SENSOR.                                                                                                    | Is the crankshaft position sen-<br>sor installation bolt tightened securely? | Go to step 5.                                                                                                    | Tighten the crank-<br>shaft position sen-<br>sor installation bolt<br>securely.                                                                                                    |
| <ul> <li>5 CHECK CRANKSHAFT POSITION SENSOR.</li> <li>1) Remove the crankshaft position sensor.</li> <li>2) Measure the resistance between connector terminals of crankshaft position sensor.</li> <li>Terminals</li> <li>No. 1 - No. 2:</li> </ul>                                                                                                    | Is the resistance 1 — 4 k $\Omega$ ?                                         | Repair the poor<br>contact in crank-<br>shaft position sen-<br>sor connector.                                                                                                    | Replace the crank-<br>shaft position sen-<br>sor. <ref. to<br="">FU(H4SO 2.0)-21,<br/>Crankshaft Posi-<br/>tion Sensor.&gt;</ref.>                                                                                                    |

### AH:DTC P0340 CAMSHAFT POSITION SENSOR "A" CIRCUIT (BANK 1 OR SIN-GLE SENSOR)

DTC DETECTING CONDITION: Immediately at fault recognition TROUBLE SYMPTOM:

- Engine stalls.
- Failure of engine to start

#### CAUTION:

After repair or replacement of faulty parts, conduct Clear Memory Mode <Ref. to EN(H4SO 2.0)(diag)-38, OPERATION, Clear Memory Mode.> and Inspection Mode <Ref. to EN(H4SO 2.0)(diag)-32, OPER-ATION, Inspection Mode.>.

#### WIRING DIAGRAM:

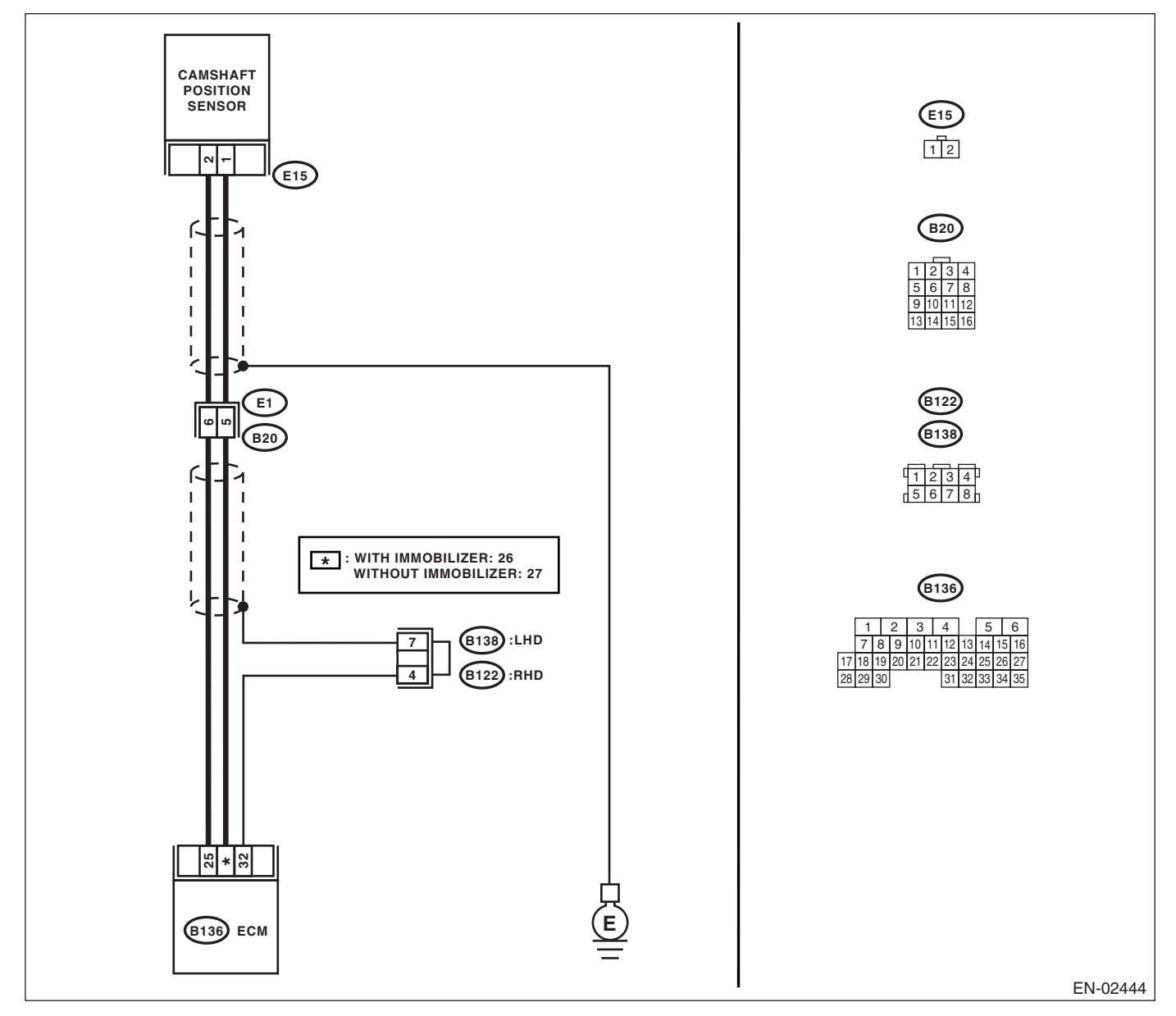

| - (    | - /           |
|--------|---------------|
| ENGINE | (DIAGNOSTICS) |

|   | Step                                                                                                    | Check                                                                       | Yes                                                                                                    | No                                                                                                    |
|---|----------------------------------------------------------------------------------------------------|-----------------------------------------------------------------------------|----------------------------------------------------------------------------------------------------|----------------------------------------------------------------------------------------------------|
| 1 | CHECK HARNESS BETWEEN CAMSHAFT<br>POSITION SENSOR AND ECM CONNEC-<br>TOR.<br>1) Turn the ignition switch to OFF.<br>2) Disconnect the connector from camshaft<br>position sensor.<br>3) Measure the resistance of harness<br>between camshaft position sensor connector<br>and engine ground.<br>Connector & terminal<br>(E15) No. 1 — Engine ground: | Is the resistance more than 100 kΩ?                                         | Repair the har-<br>ness and connec-<br>tor.<br>NOTE:<br>In this case, repair<br>the following:<br>• Open circuit in<br>harness between<br>camshaft position<br>sensor and ECM<br>connector<br>• Poor contact in<br>ECM connector<br>• Poor contact in<br>coupling connector | Go to step 2.                                                                                                    |
| 2 | CHECK HARNESS BETWEEN CAMSHAFT<br>POSITION SENSOR AND ECM CONNEC-<br>TOR.<br>Measure the resistance of harness between<br>camshaft position sensor connector and<br>engine ground.<br>Connector & terminal<br>(E15) No. 1 — Engine ground:                                                                                                    | Is the resistance less than 10 $\Omega$ ?                                   | Repair the ground<br>short circuit in har-<br>ness between<br>camshaft position<br>sensor and ECM<br>connector.<br>NOTE:<br>The harness be-<br>tween both con-<br>nectors are<br>shielded. Repair<br>the ground short<br>circuit in harness<br>with shield.                 | Go to step 3.                                                                                                    |
| 3 | CHECK HARNESS BETWEEN CAMSHAFT<br>POSITION SENSOR AND ECM CONNEC-<br>TOR.<br>Measure the resistance of harness between<br>camshaft position sensor connector and<br>engine ground.<br>Connector & terminal<br>(E15) No. 2 — Engine ground:                                                                                                    | Is the resistance less than 5<br>Ω?                                         | Go to step <b>4</b> .                                                                                                    | Repair the har-<br>ness and connec-<br>tor.<br>NOTE:<br>In this case, repair<br>the following:<br>• Open circuit in<br>harness between<br>camshaft position<br>sensor and ECM<br>connector<br>• Poor contact in<br>ECM connector<br>• Poor contact in<br>coupling connector |
| 4 | CHECK CONDITION OF CAMSHAFT POSI-<br>TION SENSOR.                                                                                                    | Is the camshaft position sensor<br>installation bolt tightened<br>securely? | Go to step <b>5</b> .                                                                                                    | Tighten the cam-<br>shaft position sen-<br>sor installation bolt<br>securely.                                                                                                    |
| 5 | <ul> <li>CHECK CAMSHAFT POSITION SENSOR.</li> <li>1) Remove the camshaft position sensor.</li> <li>2) Measure the resistance between connector terminals of camshaft position sensor.</li> <li>Terminals</li> <li>No. 1 - No. 2:</li> </ul>                                                                                                    | Is the resistance 1 — 4 k $\Omega$ ?                                        | Repair the poor<br>contact in cam-<br>shaft position sen-<br>sor connector.                                                                                                    | Replace the cam-<br>shaft position sen-<br>sor. <ref. to<br="">FU(H4SO 2.0)-22,<br/>Camshaft Position<br/>Sensor.&gt;</ref.>                                                                                                    |

## AI: DTC P0400 EXHAUST GAS RECIRCULATION FLOW

#### **DTC DETECTING CONDITION:**

Two consecutive driving cycles with fault

#### **TROUBLE SYMPTOM:**

- Movement performance problem when engine is low speed.
- · Erroneous idling
- Movement performance problem

#### CAUTION:

After repair or replacement of faulty parts, conduct Clear Memory Mode <Ref. to EN(H4SO 2.0)(diag)-38, OPERATION, Clear Memory Mode.> and Inspection Mode <Ref. to EN(H4SO 2.0)(diag)-32, OPER-ATION, Inspection Mode.>.

#### WIRING DIAGRAM:

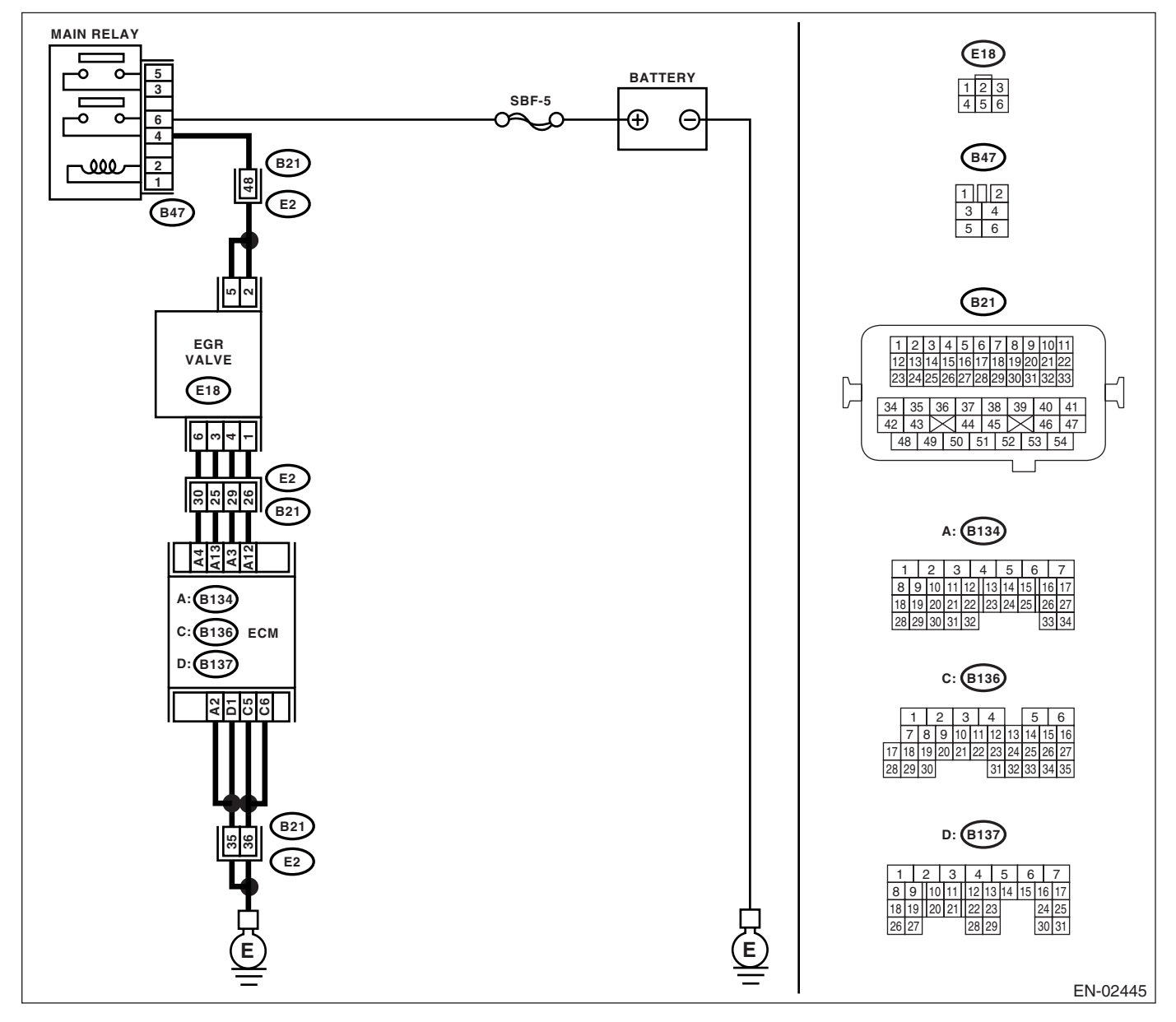

## Diagnostic Procedure with Diagnostic Trouble Code (DTC) ENGINE (DIAGNOSTICS)

|   | Step                                                                                                    | Check                                                      | Yes                                                                                                    | No                                                                                                    |
|---|----------------------------------------------------------------------------------------------------|------------------------------------------------------------|----------------------------------------------------------------------------------------------------|----------------------------------------------------------------------------------------------------|
| 1 | CHECK ANY OTHER DTC ON DISPLAY.                                                                                                    | Is any other DTC displayed?                                | Inspect the DTC<br>using "List of Diag-<br>nostic Trouble<br>Code (DTC)".<br><ref. en(h4so<br="" to="">2.0)(diag)-66, List<br/>of Diagnostic Trou-<br/>ble Code (DTC).&gt;</ref.> | Go to step 2.                                                                                          |
| 2 | <ul> <li>CHECK CURRENT DATA.</li> <li>1) Start the engine.</li> <li>2) Read the data of intake manifold absolute pressure signal using Subaru Select Monitor.</li> <li>NOTE:</li> <li>For detailed operation procedure, refer to<br/>"READ CURRENT DATA FOR ENGINE". <ref. 2.0)(diag)-25,="" en(h4so="" monitor.="" select="" subaru="" to=""></ref.></li> </ul>                                                                                                    | Is the value more than 53.3<br>kPa (400 mmHg, 15.75 inHg)? | Make sure that the<br>EGR valve, mani-<br>fold absolute pres-<br>sure sensor and<br>throttle body are<br>installed securely.                                                      | Go to step 3.                                                                                          |
| 3 | <ul> <li>CHECK THE POWER SUPPLY OF EGR SO-<br/>LENOID VALVE.</li> <li>1) Detach the connector from EGR solenoid<br/>valve.</li> <li>2) Turn the ignition switch to ON.</li> <li>3) Measure the voltage between EGR sole-<br/>noid valve and engine ground.</li> <li>Connector &amp; terminal<br/>(E18) No. 2 (+) — Engine ground (-):<br/>(E18) No. 5 (+) — Engine ground (-):</li> </ul>                                                                                                    | Is the voltage more than 10 V?                             | Go to step 4.                                                                                                    | Repair the open<br>circuit in harness<br>between main<br>relay and EGR<br>solenoid valve<br>connector. |
| 4 | CHECK EGR SOLENOID VALVE.<br>Measure the resistance between EGR sole-<br>noid valve terminals.<br>NOTE:<br>Make sure there is no foreign material between<br>EGR solenoid valve and valve seat.<br><i>Terminals</i><br>No. 1 — No. 2:<br>No. 3 — No. 2:<br>No. 4 — No. 5:<br>No. 6 — No. 5:                                                                                                    | Is the resistance 20 — 30 Ω?                               | Go to step <b>5</b> .                                                                                                    | Replace the EGR<br>solenoid valve.<br><ref. fu(h4so<br="" to="">2.0)-28, EGR<br/>Valve.&gt;</ref.>     |
| 5 | <ul> <li>CHECK OUTPUT SIGNAL FROM ECM.</li> <li>1) Turn the ignition switch to OFF.</li> <li>2) Connect the connector to ECM and EGR solenoid valve.</li> <li>3) Turn the ignition switch to ON.</li> <li>4) Measure the voltage between ECM and chassis ground.</li> <li>Connector &amp; terminal <ul> <li>(B134) No. 4 (+) — Chassis ground (-):</li> <li>(B134) No. 3 (+) — Chassis ground (-):</li> <li>(B134) No. 12 (+) — Chassis ground (-):</li> <li>(B134) No. 13 (+) — Chassis ground (-):</li> </ul> </li> </ul> | Is the voltage 0 — 10 V?                                   | Repair the poor<br>contact portion in<br>ECM connector.                                                                                                    | Go to step <b>6</b> .                                                                                  |

|   | Step                                                                                                    | Check                                                                   | Yes                                                                       | No                                                                                                    |
|---|----------------------------------------------------------------------------------------------------|-------------------------------------------------------------------------|---------------------------------------------------------------------------|----------------------------------------------------------------------------------------------------|
| 6 | <ul> <li>CHECK HARNESS BETWEEN EGR SOLE-<br/>NOID VALVE AND ECM CONNECTOR.</li> <li>1) Turn the ignition switch to OFF.</li> <li>2) Detach the connector from EGR solenoid<br/>valve and ECM.</li> <li>3) Measure the resistance of harness<br/>between EGR solenoid valve and ECM con-<br/>nector.</li> <li>Connector &amp; terminal<br/>(B134) No. 4 — (E18) No. 6:<br/>(B134) No. 12 — (E18) No. 1:<br/>(B134) No. 3 — (E18) No. 4:<br/>(B134) No. 13 — (E18) No. 3:</li> </ul> | Is the resistance less than 1<br>Ω?                                     | Go to step 7.                                                             | Repair the open<br>circuit in harness<br>between ECM and<br>EGR solenoid<br>valve connector.                                                 |
| 7 | CHECK HARNESS BETWEEN EGR SOLE-<br>NOID VALVE AND ECM CONNECTOR.<br>Measure the resistance of harness between<br>EGR solenoid valve and chassis ground.<br><i>Connector &amp; terminal</i><br>(B134) No. 4 — Chassis ground:<br>(B134) No. 3 — Chassis ground:<br>(B134) No. 12 — Chassis ground:<br>(B134) No. 13 — Chassis ground:                                                                                                    | Is the resistance more than 1<br>MΩ?                                    | Go to step 8.                                                             | Repair the short<br>circuit in harness<br>between main<br>relay and EGR<br>solenoid valve<br>connector.                                      |
| 8 | CHECK POOR CONTACT.<br>Check poor contact for ECM and EGR sole-<br>noid valve connector.                                                                                                    | Is there poor contact for ECM<br>and EGR solenoid valve con-<br>nector? | Repair the poor<br>contact of ECM<br>and EGR solenoid<br>valve connector. | Even if the mal-<br>function indicator<br>light illuminates,<br>the circuit has<br>returned to the<br>specified condi-<br>tion at this time. |

## AJ:DTC P0420 CATALYST SYSTEM EFFICIENCY BELOW THRESHOLD (BANK 1)

DTC DETECTING CONDITION:

Two consecutive driving cycles with fault

### TROUBLE SYMPTOM:

- Engine stalls.
- Idle mixture is out of specifications.

#### CAUTION:

After repair or replacement of faulty parts, conduct Clear Memory Mode <Ref. to EN(H4SO 2.0)(diag)-38, OPERATION, Clear Memory Mode.> and Inspection Mode <Ref. to EN(H4SO 2.0)(diag)-32, OPER-ATION, Inspection Mode.>.

#### WIRING DIAGRAM:

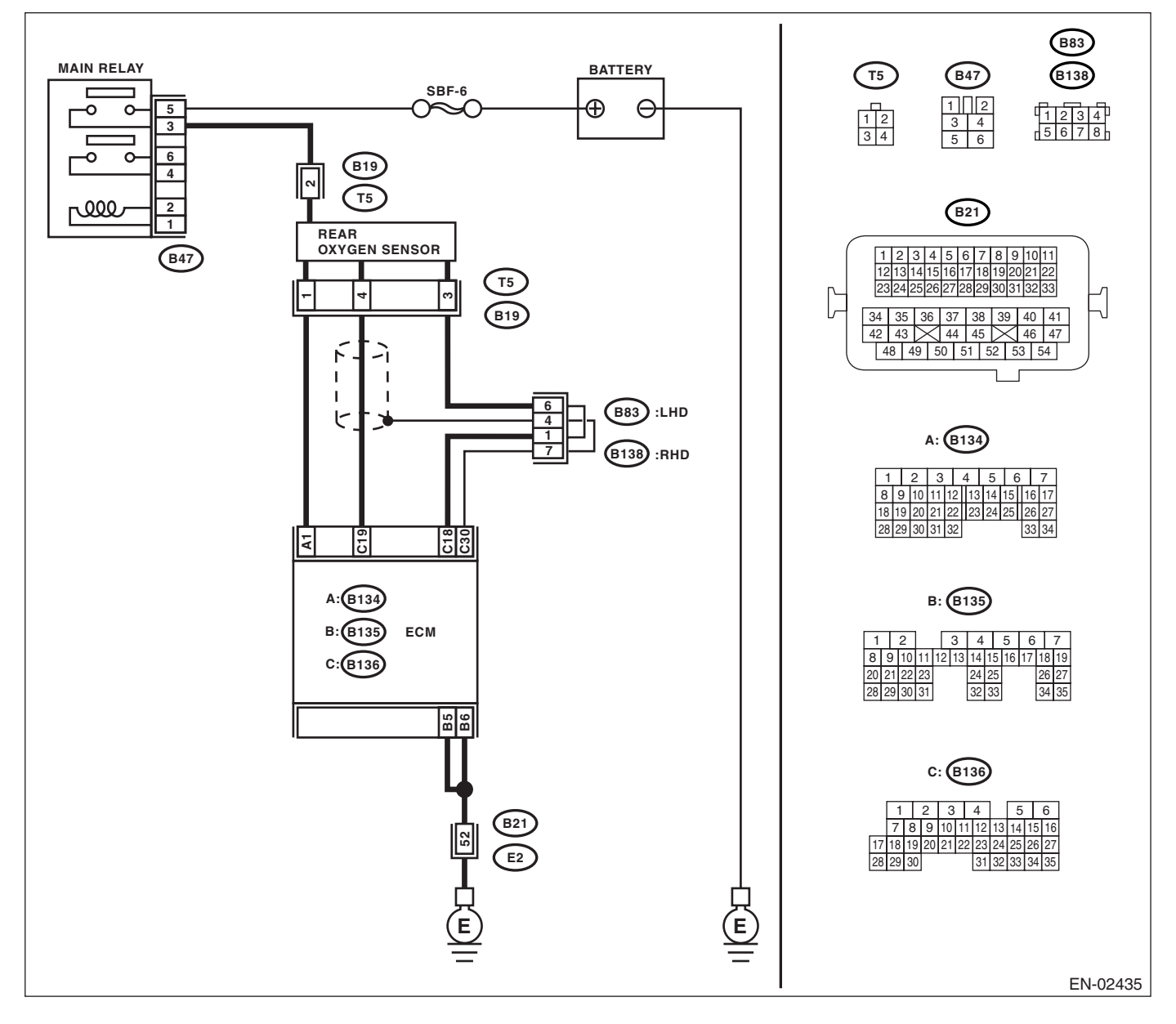

## Diagnostic Procedure with Diagnostic Trouble Code (DTC) ENGINE (DIAGNOSTICS)

| Step                                                                                                    | Check                                                         | Yes                                                                                                    | No                                                                                   |
|----------------------------------------------------------------------------------------------------|---------------------------------------------------------------|----------------------------------------------------------------------------------------------------|--------------------------------------------------------------------------------------|
| 1 CHECK ANY OTHER DTC ON DISPLAY.                                                                                                    | Is any other DTC displayed?                                   | Inspect the rele-<br>vant DTC using<br>"List of Diagnostic<br>Trouble Code<br>(DTC)". <ref. to<br="">EN(H4SO<br/>2.0)(diag)-66, List<br/>of Diagnostic Trou-<br/>ble Code (DTC).&gt;<br/>NOTE:<br/>In this case, it is<br/>not necessary to<br/>inspect DTC<br/>P0420.</ref.> | Go to step 2.                                                                        |
| <ul> <li>2 CHECK EXHAUST SYSTEM.<br/>Check for gas leaks or air suction caused by<br/>loose or dislocated nuts and bolts, and open<br/>hole at exhaust pipes.<br/>NOTE:<br/>Check the following positions.</li> <li>Between cylinder head and front exhaust<br/>pipe</li> <li>Between front exhaust pipe and front cata-<br/>lytic converter</li> <li>Between front catalytic converter and rear<br/>catalytic converter</li> </ul> | Is there any fault in exhaust<br>system?                      | Repair or replace<br>the exhaust sys-<br>tem. <ref. to<br="">EX(H4SO 2.0)-2,<br/>General Descrip-<br/>tion.&gt;</ref.>                                                                                                    | Go to step <b>3</b> .                                                                |
| 3 CHECK CATALYTIC CONVERTER.                                                                                                    | Is there damage at rear face or front face of front catalyst? | Replace the cata-<br>lytic converter.<br><ref. ec(h4so<br="" to="">2.0)-3, Front Cata-<br/>lytic Converter.&gt;</ref.>                                                                                                    | Go to step <b>5</b> .                                                                |
| <ul> <li>CHECK REAR OXYGEN SENSOR GROUND<br/>HARNESS.         <ol> <li>Disconnect the rear oxygen sensor and<br/>ECM connectors.</li> <li>Measure the resistance between rear oxy-<br/>gen sensor connector and ECM connector.</li> <li>Connector &amp; terminals<br/>(B19) No. 3 — (B136) No. 18:</li> </ol> </li> </ul>                                                                                                    | Is the resistance less than 1<br>Ω?                           | Go to step 5.                                                                                                    | Repair the open<br>circuit in harness<br>between ECM and<br>rear oxygen sen-<br>sor. |
| 5 CHECK SHIELD HARNESS.                                                                                                    | Is the shield harness opened?                                 | Repair the shield harness.                                                                                                    | Contact with your<br>Subaru distributor<br>service.                                  |

## AK:DTC P0458 EVAPORATIVE EMISSION CONTROL SYSTEM PURGE CON-TROL VALVE CIRCUIT LOW

**DTC DETECTING CONDITION:** Two consecutive driving cycles with fault

TROUBLE SYMPTOM:

Erroneous idling

#### CAUTION:

After repair or replacement of faulty parts, conduct Clear Memory Mode <Ref. to EN(H4SO 2.0)(diag)-38, OPERATION, Clear Memory Mode.> and Inspection Mode <Ref. to EN(H4SO 2.0)(diag)-32, OPER-ATION, Inspection Mode.>.

WIRING DIAGRAM:

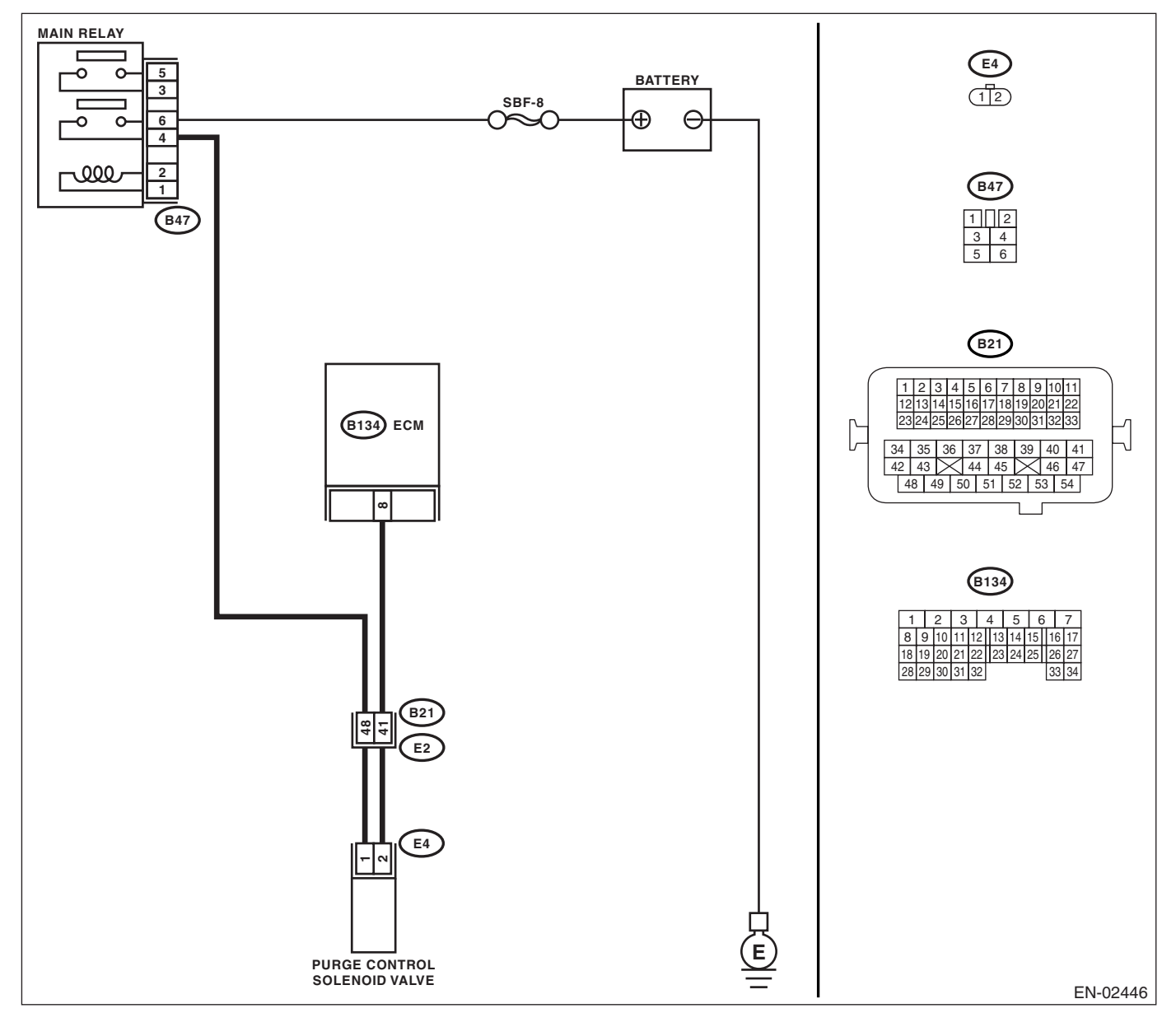

| Step                                                                                                    |                                                                                                    | Check                                                                    | Yes                                                                                                    | No                                                                                                    |
|----------------------------------------------------------------------------------------------------|----------------------------------------------------------------------------------------------------|--------------------------------------------------------------------------|----------------------------------------------------------------------------------------------------|----------------------------------------------------------------------------------------------------|
| 1 CHECK OUTPUT SI<br>1) Turn the ignition s<br>2) Measure the volta<br>chassis ground.<br>Connector & termin<br>(B134) No. 8 (+) -                                                                                                    | GNAL FROM ECM.<br>witch to ON.<br>ge between ECM and<br>nal<br>– Chassis ground (–):                                                                                         | Is the voltage more than 10 V?                                           | Even if the mal-<br>function indicator<br>light illuminates,<br>the circuit has<br>returned to a nor-<br>mal condition at<br>this time. | Go to step <b>2.</b>                                                                                                    |
| <ul> <li>CHECK HARNESS E<br/>TROL SOLENOID V/<br/>NECTOR.</li> <li>1) Turn the ignition s</li> <li>2) Disconnect the co<br/>trol solenoid valve an</li> <li>3) Measure the resiss<br/>between purge contro<br/>tor and engine ground<br/>Connector &amp; termin<br/>(E4) No. 2 — Eng</li> </ul> | BETWEEN PURGE CON-<br>ALVE AND ECM CON-<br>witch to OFF.<br>nnectors from purge con-<br>d ECM.<br>tance of harness<br>of solenoid valve connec-<br>d.<br>inal<br>ine ground: | Is the resistance more than 1<br>MΩ?                                     | Go to step 3.                                                                                                    | Repair the ground<br>short circuit in har-<br>ness between<br>ECM and purge<br>control solenoid<br>valve connector.                                                                                                    |
| 3 CHECK HARNESS E<br>TROL SOLENOID V/<br>NECTOR.<br>Measure the resistan<br>ECM and purge contr<br><i>Connector &amp; termi</i><br>(B134) No. 8 — (b                                                                                                    | BETWEEN PURGE CON-<br>ALVE AND ECM CON-<br>ce of harness between<br>rol solenoid valve.<br><i>inal</i><br>E4) No. 2:                                                         | Is the resistance less than 1<br>Ω?                                      | Go to step 4.                                                                                                    | Repair the open<br>circuit in harness<br>between ECM and<br>purge control sole-<br>noid valve connec-<br>tor.<br>NOTE:<br>In this case, repair<br>the following:<br>• Open circuit in<br>harness between<br>ECM and purge<br>control solenoid<br>valve connector<br>• Poor contact in<br>coupling connector |
| <ul> <li>CHECK PURGE CONVALVE.</li> <li>1) Remove the purge</li> <li>2) Measure the resist control solenoid valve</li> <li>Terminals</li> <li>No. 1 — No. 2:</li> </ul>                                                                                                    | NTROL SOLENOID<br>e control solenoid valve.<br>tance between purge<br>e terminals.                                                                                           | Is the resistance $10 - 100 \Omega$ ?                                    | Go to step <b>5</b> .                                                                                                    | Replace the purge<br>control solenoid<br>valve. <ref. to<br="">EC(H4SO 2.0)-7,<br/>Purge Control<br/>Solenoid Valve.&gt;</ref.>                                                                                                    |
| <ul> <li>5 CHECK POWER SU<br/>TROL SOLENOID V.</li> <li>1) Turn the ignition s</li> <li>2) Measure the volta<br/>solenoid valve and er</li> <li>Connector &amp; termin<br/>(E4) No. 1 (+) - L</li> </ul>                                                                                        | PPLY TO PURGE CON-<br>ALVE.<br>witch to ON.<br>ge between purge control<br>ngine ground.<br>inal<br>Engine ground (-):                                                       | Is the voltage more than 10 V?                                           | Go to step <b>6.</b>                                                                                                    | Repair the open<br>circuit in harness<br>between main<br>relay and purge<br>control solenoid<br>valve connector.                                                                                                    |
| 6 CHECK POOR CON<br>Check poor contact ir<br>valve connector.                                                                                                    | TACT.<br>a purge control solenoid                                                                                                    | Is there poor contact in purge<br>control solenoid valve connec-<br>tor? | Repair the poor<br>contact in purge<br>control solenoid<br>valve connector.                                                             | Replace the ECM.<br><ref. fu(h4so<br="" to="">2.0)-34, Engine<br/>Control Module<br/>(ECM).&gt;</ref.>                                                                                                    |

## AL:DTC P0459 EVAPORATIVE EMISSION CONTROL SYSTEM PURGE CON-TROL VALVE CIRCUIT HIGH

**DTC DETECTING CONDITION:** Two consecutive driving cycles with fault

TROUBLE SYMPTOM:

Erroneous idling

#### CAUTION:

After repair or replacement of faulty parts, conduct Clear Memory Mode <Ref. to EN(H4SO 2.0)(diag)-38, OPERATION, Clear Memory Mode.> and Inspection Mode <Ref. to EN(H4SO 2.0)(diag)-32, OPER-ATION, Inspection Mode.>.

WIRING DIAGRAM:

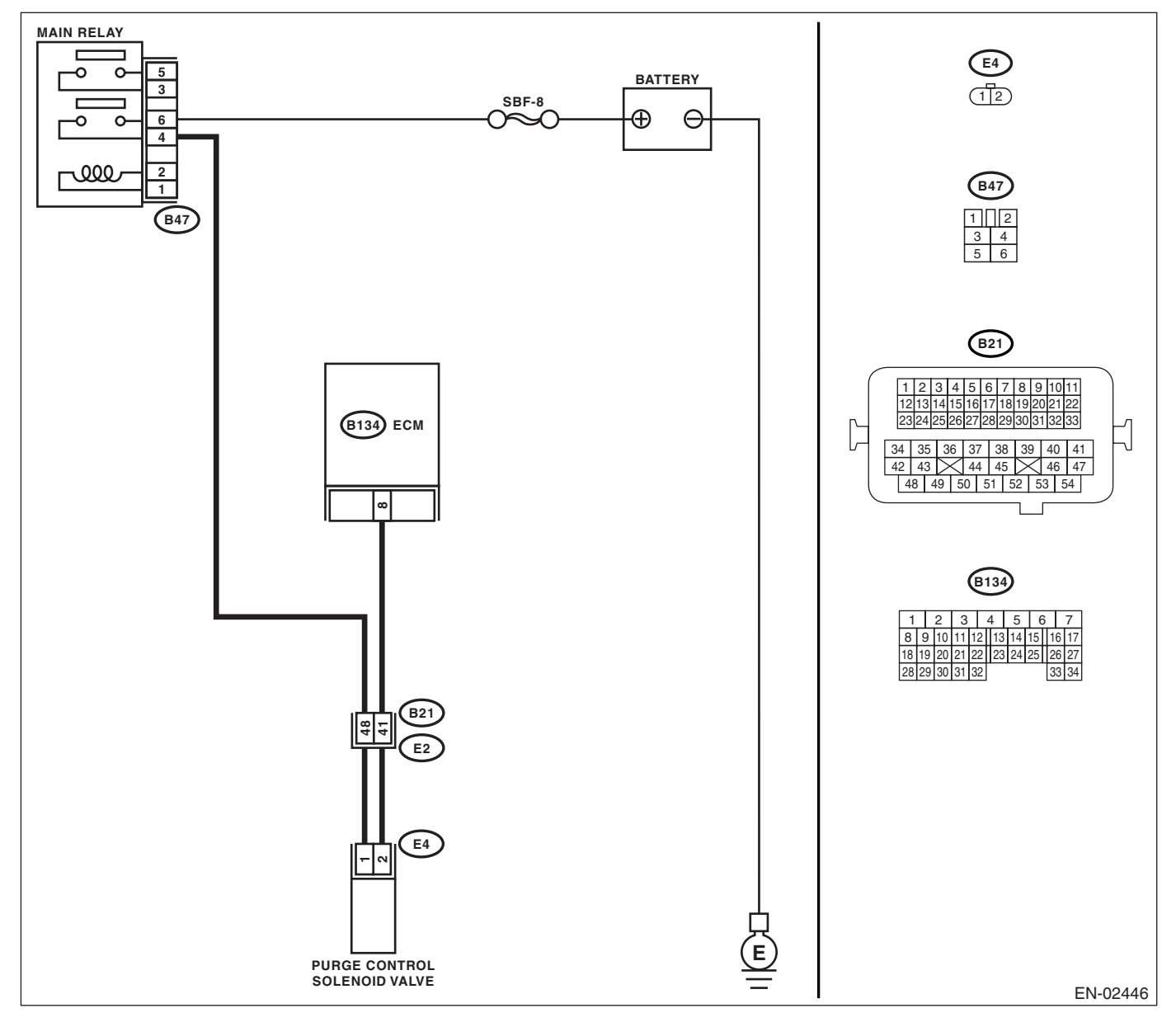

| Step                                                                                                    | Check                                    | Yes                                                                                                    | No                                                                                                    |
|----------------------------------------------------------------------------------------------------|------------------------------------------|----------------------------------------------------------------------------------------------------|----------------------------------------------------------------------------------------------------|
| <ol> <li>CHECK OUTPUT SIGNAL FROM ECM.         <ol> <li>Turn the ignition switch to OFF.</li> <li>Connect the test mode connector at the lower portion of instrument panel (on the driver's side).</li> <li>Turn the ignition switch to ON.</li> <li>While operating the purge control solenoid valve, measure voltage between ECM and chassis ground.</li> <li>NOTE:                  Purge control solenoid valve operation can be executed using Subaru Select Monitor. Refer to "Compulsory Valve Operation Check Mode" for procedures. <ref. 2.0)(diag)-39="" check="" compulsory="" en(h4so="" mode.="" operation="" to="" valve="">             Connector &amp; terminal (B134) No. 8 (+) — Chassis ground (-):         </ref.></li> </ol></li></ol> | Is the voltage 0 — 10 V?                 | Go to step 2.                                                                                                    | Even if the mal-<br>function indicator<br>light illuminates,<br>the circuit has<br>returned to a nor-<br>mal condition at<br>this time. In this<br>case, repair the<br>poor contact in<br>ECM connector. |
| <ul> <li>2 CHECK OUTPUT SIGNAL FROM ECM.</li> <li>1) Turn the ignition switch to ON.</li> <li>2) Measure the voltage between ECM and chassis ground.</li> <li>Connector &amp; terminal<br/>(B134) No. 8 (+) — Chassis ground (-):</li> </ul>                                                                                                    | Is the voltage more than 10 V?           | Go to step <b>4.</b>                                                                                                    | Go to step 3.                                                                                                    |
| 3 CHECK POOR CONTACT.<br>Check poor contact in ECM connector.                                                                                                    | Is there poor contact in ECM connector?  | Repair the poor<br>contact in ECM<br>connector.                                                                                                    | Replace the ECM.<br><ref. fu(h4so<br="" to="">2.0)-34, Engine<br/>Control Module<br/>(ECM).&gt;</ref.>                                                                                                   |
| <ul> <li>4 CHECK HARNESS BETWEEN PURGE CONTROL SOLENOID VALVE AND ECM CONNECTOR.</li> <li>1) Turn the ignition switch to OFF.</li> <li>2) Disconnect the connector from purge control solenoid valve.</li> <li>3) Turn the ignition switch to ON.</li> <li>4) Measure the voltage between ECM and chassis ground.</li> <li>Connector &amp; terminal (B134) No. 8 (+) — Chassis ground (-):</li> </ul>                                                                                                    | Is the voltage more than 10 V?           | Repair the battery<br>short circuit in har-<br>ness between<br>ECM and purge<br>control solenoid<br>valve connector.<br>After repair,<br>replace the ECM.<br><ref. fu(h4so<br="" to="">2.0)-34, Engine<br/>Control Module<br/>(ECM).&gt;</ref.> | Go to step <b>5</b> .                                                                                                    |
| <ul> <li>5 CHECK PURGE CONTROL SOLENOID<br/>VALVE.         <ol> <li>1) Turn the ignition switch to OFF.</li> <li>2) Measure the resistance between purge control solenoid valve terminals.</li> <li>Terminals<br/>No. 1 — No. 2:</li> </ol> </li> </ul>                                                                                                    | Is the resistance less than 1 $\Omega$ ? | Replace the purge<br>control solenoid<br>valve <ref. to<br="">EC(H4SO 2.0)-7,<br/>Purge Control<br/>Solenoid Valve.&gt;<br/>and ECM. <ref. to<br="">FU(H4SO 2.0)-34,<br/>Engine Control<br/>Module (ECM).&gt;</ref.></ref.>                     | Go to step <b>6</b> .                                                                                                    |
| 6 CHECK POOR CONTACT.<br>Check poor contact in ECM connector.                                                                                                    | Is there poor contact in ECM connector?  | Repair the poor<br>contact in ECM<br>connector.                                                                                                    | Replace the ECM.<br><ref. fu(h4so<br="" to="">2.0)-34, Engine<br/>Control Module<br/>(ECM).&gt;</ref.>                                                                                                   |

## AM:DTC P0462 FUEL LEVEL SENSOR CIRCUIT LOW INPUT

DTC DETECTING CONDITION:

Two consecutive driving cycles with fault

#### CAUTION:

After repair or replacement of faulty parts, conduct Clear Memory Mode <Ref. to EN(H4SO 2.0)(diag)-38, OPERATION, Clear Memory Mode.> and Inspection Mode <Ref. to EN(H4SO 2.0)(diag)-32, OPER-ATION, Inspection Mode.>.

WIRING DIAGRAM:

| Step                              | Check                                               | Yes                                                                                                    | No                                |
|-----------------------------------|-----------------------------------------------------|----------------------------------------------------------------------------------------------------|-----------------------------------|
| 1 CHECK ANY OTHER DTC ON DISPLAY. | Does DTC P0462 appear on the Subaru Select Monitor? | Check the combi-<br>nation meter.<br><ref. idi-3,<br="" to="">Combination<br/>Meter System.&gt;</ref.> | Temporary poor<br>contact occurs. |

## AN:DTC P0463 FUEL LEVEL SENSOR CIRCUIT HIGH INPUT

DTC DETECTING CONDITION:

Two consecutive driving cycles with fault

#### CAUTION:

After repair or replacement of faulty parts, conduct Clear Memory Mode <Ref. to EN(H4SO 2.0)(diag)-38, OPERATION, Clear Memory Mode.> and Inspection Mode <Ref. to EN(H4SO 2.0)(diag)-32, OPER-ATION, Inspection Mode.>.

WIRING DIAGRAM:

| Step                              | Check                                               | Yes                                                                                                    | No                                |
|-----------------------------------|-----------------------------------------------------|----------------------------------------------------------------------------------------------------|-----------------------------------|
| 1 CHECK ANY OTHER DTC ON DISPLAY. | Does DTC P0463 appear on the Subaru Select Monitor? | Check the combi-<br>nation meter.<br><ref. idi-3,<br="" to="">Combination<br/>Meter System &gt;</ref.> | Temporary poor<br>contact occurs. |

## **AO:DTC P0500 VEHICLE SPEED SENSOR**

DTC DETECTING CONDITION:

Immediately at fault recognition

#### CAUTION:

After repair or replacement of faulty parts, conduct Clear Memory Mode <Ref. to EN(H4SO 2.0)(diag)-38, OPERATION, Clear Memory Mode.> and Inspection Mode <Ref. to EN(H4SO 2.0)(diag)-32, OPER-ATION, Inspection Mode.>.

| Step                                     | Check                    | Yes                                                                                                    | No                                 |
|------------------------------------------|--------------------------|----------------------------------------------------------------------------------------------------|------------------------------------|
| 1 CHECK DTC OF ABS.<br>Check DTC of ABS. | Is DTC of ABS displayed? | Perform the diag-<br>nosis according to<br>DTC. <ref. to<br="">ABS(diag)-39, List<br/>of Diagnostic Trou-<br/>ble Code (DTC).&gt;</ref.> | Repair the poor<br>contact in ECM. |

### **AP:DTC P0512 STARTER REQUEST CIRCUIT**

DTC DETECTING CONDITION:

Two consecutive driving cycles with fault **TROUBLE SYMPTOM**:

Failure of engine to start

#### CAUTION:

After repair or replacement of faulty parts, conduct Clear Memory Mode <Ref. to EN(H4SO 2.0)(diag)-38, OPERATION, Clear Memory Mode.> and Inspection Mode <Ref. to EN(H4SO 2.0)(diag)-32, OPER-ATION, Inspection Mode.>.

#### WIRING DIAGRAM:

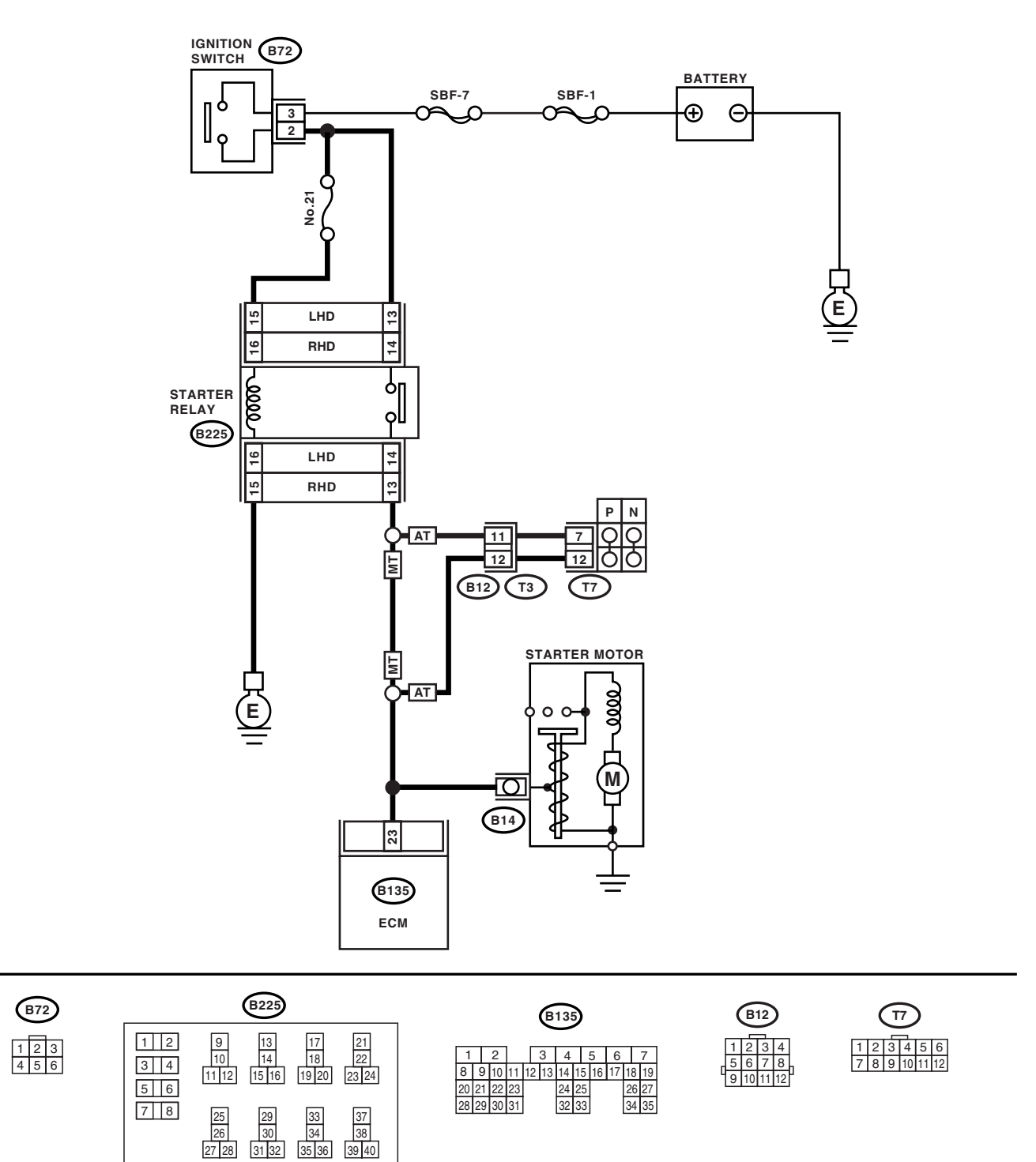

EN-02428

|   | Step                                                                                                    | Check                                | Yes                                                                   | No                                                                                                    |
|---|----------------------------------------------------------------------------------------------------|--------------------------------------|-----------------------------------------------------------------------|----------------------------------------------------------------------------------------------------|
| 1 | CHECK OPERATION OF STARTER MOTOR.<br>Turn the ignition switch to ON.<br>NOTE:<br>Place the inhibitor switch in each position. | Does the starter motor oper-<br>ate? | Repair the battery<br>short circuit in<br>starter motor cir-<br>cuit. | Check starter<br>motor circuit. <ref.<br>to EN(H4SO<br/>2.0)(diag)-52,<br/>STARTER<br/>MOTOR CIR-<br/>CUIT, Diagnostics<br/>for Engine Start-<br/>ing Failure.&gt;</ref.<br> |

## AQ:DTC P0519 IDLE CONTROL SYSTEM MALFUNCTION (FAIL-SAFE)

DTC DETECTING CONDITION:

Immediately at fault recognition

TROUBLE SYMPTOM:

Engine keeps running at higher revolution than specified idling revolution.

CAUTION:

After repair or replacement of faulty parts, conduct Clear Memory Mode <Ref. to EN(H4SO 2.0)(diag)-38, OPERATION, Clear Memory Mode.> and Inspection Mode <Ref. to EN(H4SO 2.0)(diag)-32, OPER-ATION, Inspection Mode.>.

|   | Step                                                                                                    | Check                                                             | Yes                                                                                                    | No                                          |
|---|----------------------------------------------------------------------------------------------------|-------------------------------------------------------------------|----------------------------------------------------------------------------------------------------|---------------------------------------------|
| 1 | CHECK ANY OTHER DTC ON DISPLAY.                                                                                                    | Is any other DTC displayed?                                       | Inspect the DTC<br>using "List of Diag-<br>nostic Trouble<br>Code (DTC)".<br><ref. en(h4so<br="" to="">2.0)(diag)-66, List<br/>of Diagnostic Trou-<br/>ble Code (DTC).&gt;<br/>NOTE:<br/>In this case, it is<br/>not necessary to<br/>inspect DTC<br/>P0519.</ref.> | Go to step 2.                               |
| 2 | <ul> <li>CHECK AIR INTAKE SYSTEM.</li> <li>1) Turn the ignition switch to ON.</li> <li>2) Start and idle the engine.</li> <li>3) Check the following items:</li> <li>Loose installation of intake manifold and throttle body</li> <li>Cracks of intake manifold gasket and throttle body gasket</li> <li>Disconnections of vacuum hoses</li> </ul> | Is there any fault in air intake<br>system?                       | Repair air suction<br>and leaks.                                                                                                    | Go to step 3.                               |
| 3 | <ul> <li>CHECK ELECTRONIC THROTTLE CONTROL.</li> <li>1) Turn the ignition switch to OFF.</li> <li>2) Replace the electronic throttle control.</li> <li>3) Check the electronic throttle control.</li> </ul>                                                                                                    | Are foreign matters found inside the electronic throttle control? | Remove foreign<br>matters from the<br>electronic throttle<br>control.                                                                                                    | Perform the diag-<br>nosis of DTC<br>P2101. |

## **AR:DTC P0558 GENERATOR CIRCUIT LOW INPUT**

#### CAUTION:

For diagnostic procedure, refer to DTC P0559. <Ref. to EN(H4SO 2.0)(diag)-164, DTC P0559 GENER-ATOR CIRCUIT HIGH, Diagnostic Procedure with Diagnostic Trouble Code (DTC).>.

## AS:DTC P0559 GENERATOR CIRCUIT HIGH

#### DTC DETECTING CONDITION:

Immediately at fault recognition

#### CAUTION:

After repair or replacement of faulty parts, conduct Clear Memory Mode <Ref. to EN(H4SO 2.0)(diag)-38, OPERATION, Clear Memory Mode.> and Inspection Mode <Ref. to EN(H4SO 2.0)(diag)-32, OPER-ATION, Inspection Mode.>.

WIRING DIAGRAM:

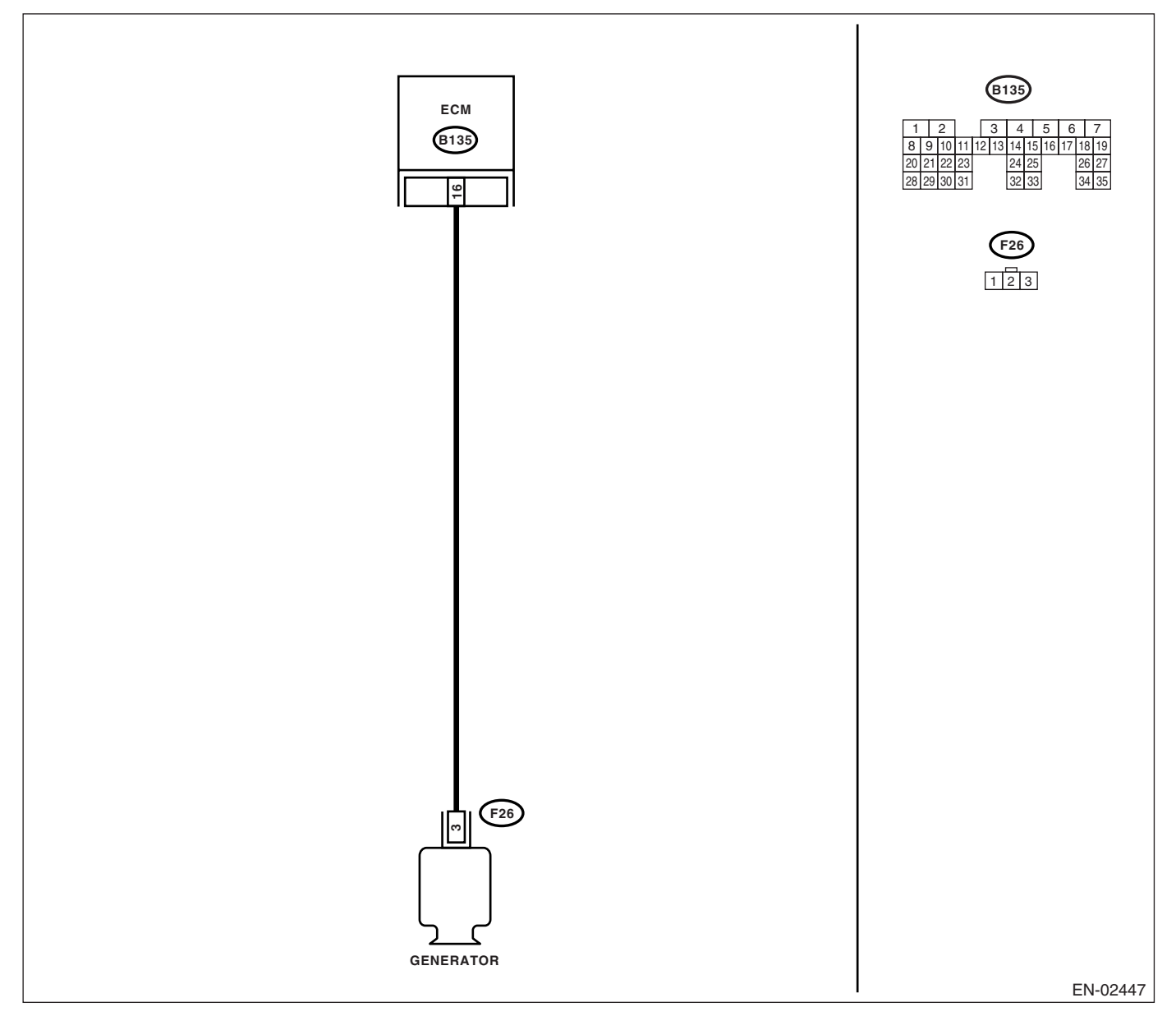

ENGINE (DIAGNOSTICS)

|   | Step                                                                                                    | Check                                     | Yes                                           | No                                                                                                    |
|---|----------------------------------------------------------------------------------------------------|-------------------------------------------|-----------------------------------------------|----------------------------------------------------------------------------------------------------|
| 1 | <ul> <li>CHECK HARNESS BETWEEN GENERATOR<br/>AND ECM CONNECTOR.</li> <li>1) Turn the ignition switch to OFF.</li> <li>2) Disconnect the connectors from generator<br/>and ECM.</li> <li>3) Measure the resistance of harness<br/>between generator connector and engine<br/>ground.</li> <li>Connector &amp; terminal<br/>(F26) No. 3 — Engine ground:</li> </ul> | Is the resistance more than 1 $M\Omega$ ? | Go to step 2.                                 | Repair the ground<br>short circuit in har-<br>ness between<br>ECM and purge<br>control solenoid<br>valve connector.                                                                                                    |
| 2 | CHECK HARNESS BETWEEN GENERATOR<br>AND ECM CONNECTOR.<br>Measure the resistance of harness between<br>ECM and generator of harness connector.<br>Connector & terminal<br>(B136) No. 16 — (F26) No. 3:                                                                                                    | Is the resistance less than 1 $\Omega$ ?  | Repair the poor<br>contact in connec-<br>tor. | Repair the open<br>circuit in harness<br>between ECM and<br>generator connec-<br>tor.<br>NOTE:<br>In this case, repair<br>the following:<br>• Open circuit in<br>harness between<br>ECM and genera-<br>tor connector<br>• Poor contact in<br>coupling connector |

## AT:DTC P0600 SERIAL COMMUNICATION LINK

NOTE:

For the diagnostic procedure, refer to LAN section. <Ref. to LAN(diag)-2, Basic Diagnostic Procedure.>

### AU:DTC P0604 INTERNAL CONTROL MODULE READ ACCESS MEMORY (RAM) ERROR

DTC DETECTING CONDITION: Immediately at fault recognition TROUBLE SYMPTOM:

#### TROUBLE STIVIFICIVI.

- Engine does not start.
- Engine stalls.

#### CAUTION:

After repair or replacement of faulty parts, conduct Clear Memory Mode <Ref. to EN(H4SO 2.0)(diag)-38, OPERATION, Clear Memory Mode.> and Inspection Mode <Ref. to EN(H4SO 2.0)(diag)-32, OPER-ATION, Inspection Mode.>.

#### WIRING DIAGRAM:

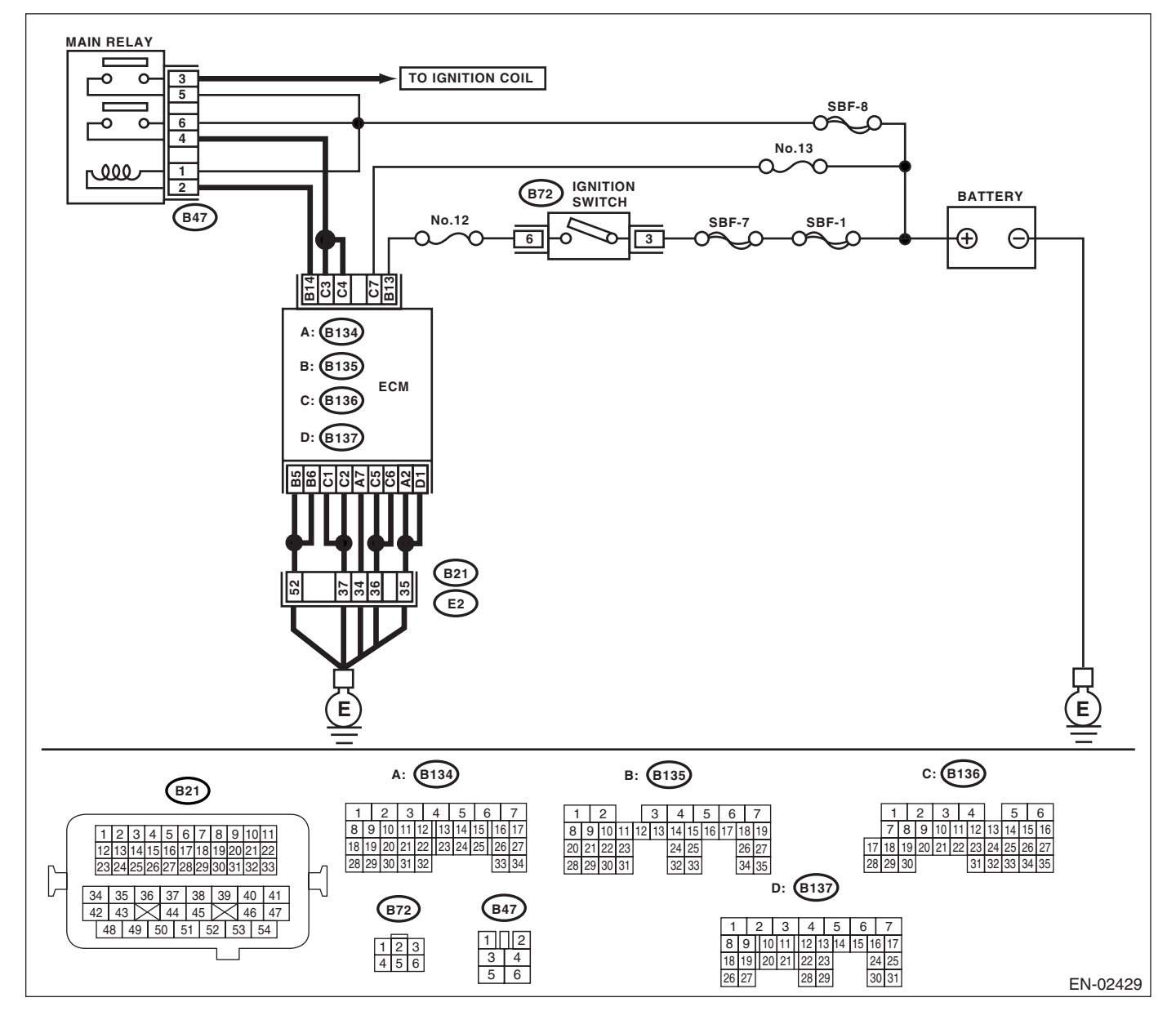

ENGINE (DIAGNOSTICS)

| Step                              | Check                       | Yes                                                                                                    | No                                |
|-----------------------------------|-----------------------------|----------------------------------------------------------------------------------------------------|-----------------------------------|
| 1 CHECK ANY OTHER DTC ON DISPLAY. | Is any other DTC displayed? | Inspect the rele-<br>vant DTC using<br>"List of Diagnostic<br>Trouble Code<br>(DTC)". <ref. to<br="">EN(H4SO<br/>2.0)(diag)-66, List<br/>of Diagnostic Trou-<br/>ble Code (DTC).&gt;</ref.> | Temporary poor<br>contact occurs. |

### AV:DTC P0605 INTERNAL CONTROL MODULE READ ONLY MEMORY (ROM) ERROR

NOTE:

For the diagnostic procedure, refer to DTC P0607. <Ref. to EN(H4SO 2.0)(diag)-168, DTC P0607 CON-TROL MODULE PERFORMANCE, Diagnostic Procedure with Diagnostic Trouble Code (DTC).>

### AW:DTC P0607 CONTROL MODULE PERFORMANCE

DTC DETECTING CONDITION: Immediately at fault recognition TROUBLE SYMPTOM:

- Erroneous idling
- Poor driving performance

#### **CAUTION:**

After repair or replacement of faulty parts, conduct Clear Memory Mode <Ref. to EN(H4SO 2.0)(diag)-38, OPERATION, Clear Memory Mode.> and Inspection Mode <Ref. to EN(H4SO 2.0)(diag)-32, OPER-ATION, Inspection Mode.>.

#### WIRING DIAGRAM:

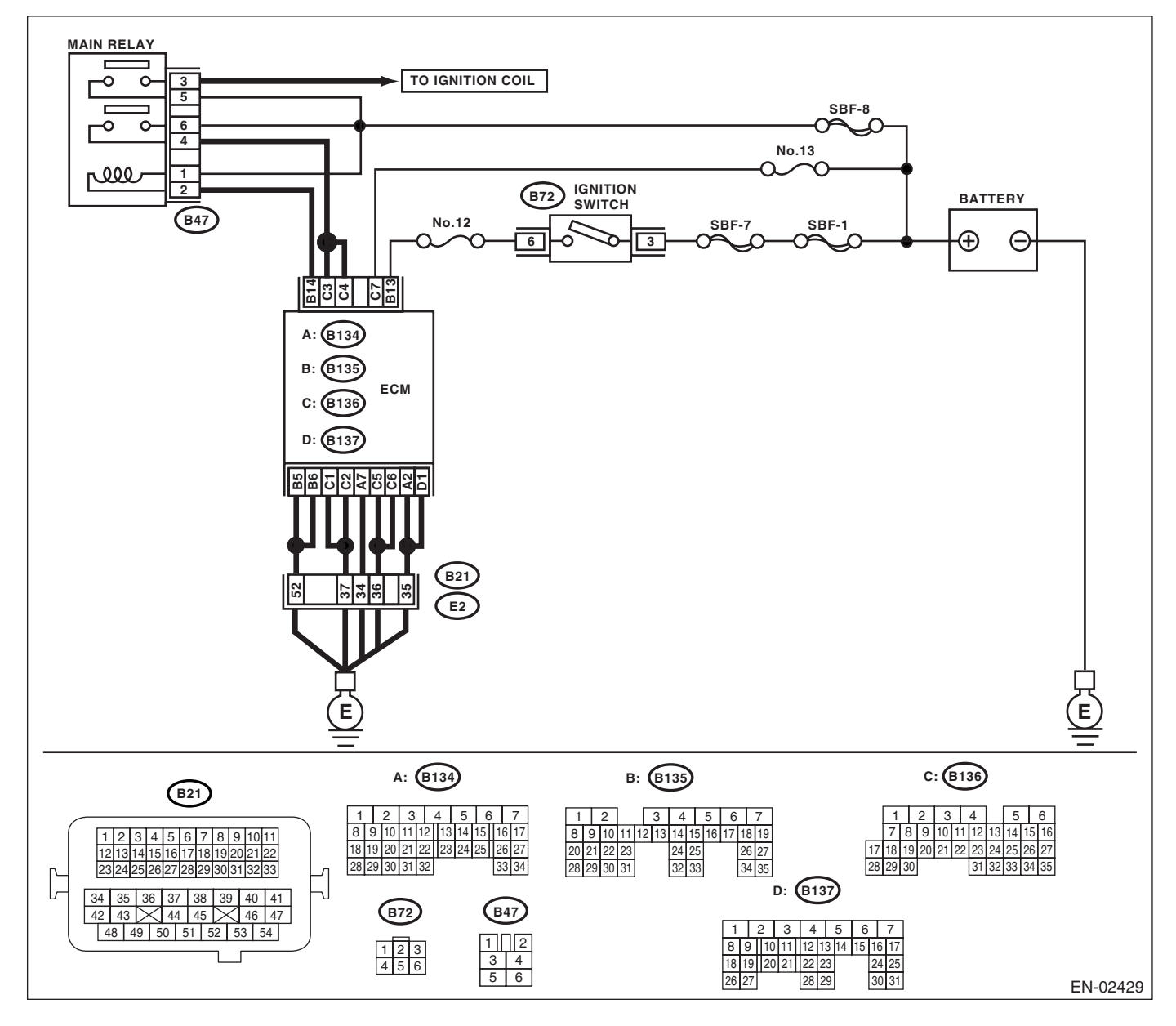

ENGINE (DIAGNOSTICS)

|   | Step                                                                                                    | Check                         | Yes                                                                                                    | No                                                                            |
|---|----------------------------------------------------------------------------------------------------|-------------------------------|----------------------------------------------------------------------------------------------------|-------------------------------------------------------------------------------|
| 1 | <ul> <li>CHECK INPUT VOLTAGE OF ECM.</li> <li>1) Turn the ignition switch to ON.</li> <li>2) Measure the voltage between ECM connector and chassis ground.</li> <li>Connector &amp; terminal <ul> <li>(B136) No. 3 (+) — Chassis ground (-):</li> <li>(B136) No. 4 (+) — Chassis ground (-):</li> </ul> </li> </ul> | Is the voltage 10 — 13 V?     | Go to step 2.                                                                                                    | Repair the open or<br>ground short cir-<br>cuit of power sup-<br>ply circuit. |
| 2 | <ul> <li>CHECK INPUT VOLTAGE OF ECM.</li> <li>1) Start the engine.</li> <li>2) Measure the voltage between ECM connector and chassis ground.</li> <li>Connector &amp; terminal <ul> <li>(B136) No. 3 (+) — Chassis ground (-):</li> <li>(B136) No. 4 (+) — Chassis ground (-):</li> </ul> </li> </ul>               | Is the voltage 13 — 15 V?     | Go to step 3.                                                                                                    | Repair the open or<br>ground short cir-<br>cuit of power sup-<br>ply circuit. |
| 3 | CHECK ECM GROUND HARNESS.<br>Measure the voltage between ECM connector<br>and chassis ground.<br>Connector & terminal<br>(B136) No. 2 (+) — Chassis ground (-):<br>(B136) No. 5 (+) — Chassis ground (-):<br>(B136) No. 6 (+) — Chassis ground (-):                                                                 | Is the voltage less than 1 V? | Repair the poor<br>contact in ECM<br>connector.<br>Replace the ECM<br>if defective. <ref.<br>to FU(H4SO 2.0)-<br/>34, Engine Con-<br/>trol Module<br/>(ECM).&gt;</ref.<br> | Further tighten the<br>engine ground ter-<br>minal.                           |

## AX:DTC P0638 THROTTLE ACTUATOR CONTROL RANGE/PERFORMANCE (BANK 1)

NOTE:

For diagnostic procedure, refer to DTC P2101. <Ref. to EN(H4SO 2.0)(diag)-193, DTC P2101 THROTTLE ACTUATOR CONTROL MOTOR CIRCUIT RANGE/PERFORMANCE, Diagnostic Procedure with Diagnostic Trouble Code (DTC).>

## AY:DTC P0691 COOLING FAN 1 CONTROL CIRCUIT LOW

#### DTC DETECTING CONDITION:

Two consecutive driving cycles with fault

#### TROUBLE SYMPTOM:

- Radiator fan does not operate properly.
- Overheating

#### CAUTION:

After repair or replacement of faulty parts, conduct Clear Memory Mode <Ref. to EN(H4SO 2.0)(diag)-38, OPERATION, Clear Memory Mode.> and Inspection Mode <Ref. to EN(H4SO 2.0)(diag)-32, OPER-ATION, Inspection Mode.>.

|      | Step                           | Check                      | Yes                                                                                 | No              |
|------|--------------------------------|----------------------------|-------------------------------------------------------------------------------------|-----------------|
| 1 Cł | HECK ANY OTHER DTC ON DISPLAY. | Does DTC P0691 appear on   | Check the radiator                                                                  | Temporary poor  |
|      |                                | the Subaru Select Monitor? | fan system. <ref.<br>to CO(H4SO 2.0)-<br/>7, Radiator Fan<br/>System.&gt;</ref.<br> | contact occurs. |

## AZ:DTC P0692 COOLING FAN 1 CONTROL CIRCUIT HIGH

#### DTC DETECTING CONDITION:

Two consecutive driving cycles with fault

### TROUBLE SYMPTOM:

- Radiator fan does not operate properly.
- Overheating

#### CAUTION:

After repair or replacement of faulty parts, conduct Clear Memory Mode <Ref. to EN(H4SO 2.0)(diag)-38, OPERATION, Clear Memory Mode.> and Inspection Mode <Ref. to EN(H4SO 2.0)(diag)-32, OPER-ATION, Inspection Mode.>.

| Step                              | Check                                               | Yes                                                                                                    | No                                |
|-----------------------------------|-----------------------------------------------------|----------------------------------------------------------------------------------------------------|-----------------------------------|
| 1 CHECK ANY OTHER DTC ON DISPLAY. | Does DTC P0692 appear on the Subaru Select Monitor? | Check the radiator<br>fan system. <ref.<br>to CO(H4SO 2.0)-<br/>7, Radiator Fan<br/>System.&gt;</ref.<br> | Temporary poor<br>contact occurs. |

## **BA:DTC P0700 TRANSMISSION CONTROL SYSTEM (MIL REQUEST)**

NOTE:

For the diagnostic procedure, refer to AT section. <Ref. to 4AT(diag)-2, Basic Diagnostic Procedure.>

## **BB:DTC P0851 NEUTRAL SWITCH INPUT CIRCUIT LOW**

**DTC DETECTING CONDITION:** 

Two consecutive driving cycles with fault **TROUBLE SYMPTOM**:

Erroneous idling

CAUTION:

After repair or replacement of faulty parts, conduct Clear Memory Mode <Ref. to EN(H4SO 2.0)(diag)-38, OPERATION, Clear Memory Mode.> and Inspection Mode <Ref. to EN(H4SO 2.0)(diag)-32, OPER-ATION, Inspection Mode.>.

WIRING DIAGRAM:

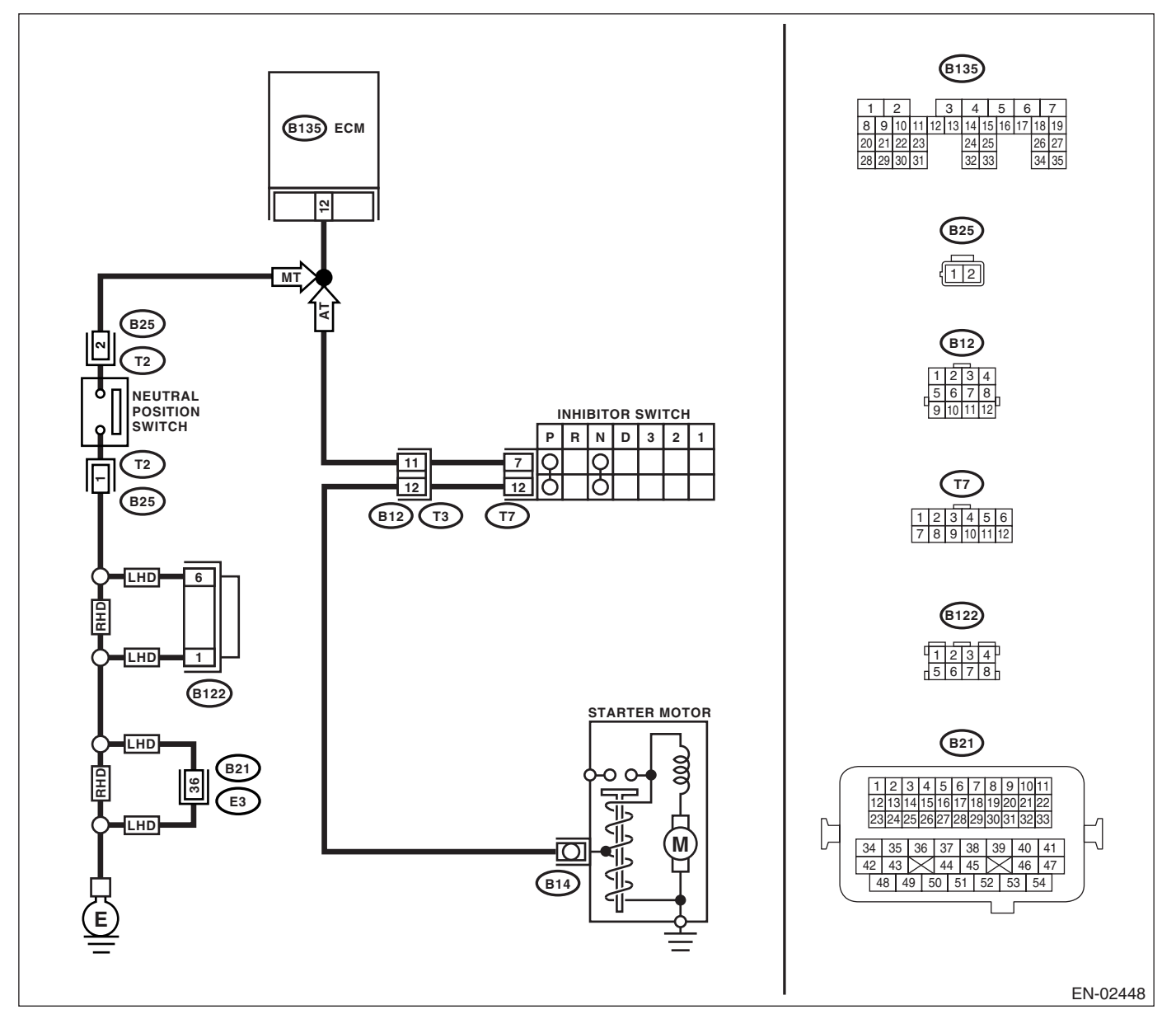

|   | Step                                                                                                    | Check                                                                    | Yes                                                                                                    | No                                                                                                    |
|---|----------------------------------------------------------------------------------------------------|--------------------------------------------------------------------------|----------------------------------------------------------------------------------------------------|----------------------------------------------------------------------------------------------------|
| 1 | CHECK ANY OTHER DTC ON DISPLAY.                                                                                                    | Is any other DTC displayed?                                              | Inspect the DTC<br>using "List of Diag-<br>nostic Trouble<br>Code (DTC)".<br><ref. en(h4so<br="" to="">2.0)(diag)-66, List<br/>of Diagnostic Trou-<br/>ble Code (DTC).&gt;</ref.> | Go to step 2.                                                                                                    |
| 2 | <ul> <li>CHECK INPUT SIGNAL FROM ECM.</li> <li>1) Turn the ignition switch to ON.</li> <li>2) Place the select lever other than "N" and<br/>"P" range.</li> <li>3) Measure the voltage between ECM and<br/>chassis ground.</li> <li>Connector &amp; terminal<br/>(B135) No. 12 (+) — Chassis ground (-):</li> </ul>                                                                              | Is the voltage more than 10 V?                                           | Even if the mal-<br>function indicator<br>light illuminates,<br>the circuit has<br>returned to a nor-<br>mal condition at<br>this time.                                           | Go to step 3.                                                                                                    |
| 3 | <ul> <li>CHECK HARNESS BETWEEN ECM AND<br/>TRANSMISSION HARNESS CONNECTOR.</li> <li>1) Turn the ignition switch to OFF.</li> <li>2) Disconnect the connectors from ECM and<br/>transmission harness connector (T3).</li> <li>3) Measure the resistance of harness<br/>between ECM connector and chassis ground.</li> <li>Connector &amp; terminal<br/>(B135) No. 12 — Chassis ground:</li> </ul> | Is the resistance more than 1<br>MΩ?                                     | Go to step 4.                                                                                                    | Repair the ground<br>short circuit in har-<br>ness between<br>ECM and trans-<br>mission harness<br>connector.                           |
| 4 | <ul> <li>CHECK TRANSMISSION HARNESS CONNECTOR.</li> <li>1) Disconnect the connector from inhibitor switch.</li> <li>2) Measure the resistance of harness between transmission harness connector and engine ground.</li> <li>Connector &amp; terminal (T3) No. 11 — Engine ground:</li> </ul>                                                                                                    | Is the resistance more than 1<br>MΩ?                                     | Go to step <b>5</b> .                                                                                                    | Repair the ground<br>short circuit in har-<br>ness between<br>transmission har-<br>ness connector<br>and inhibitor<br>switch connector. |
| 5 | CHECK INHIBITOR SWITCH.<br>Measure the resistance between inhibitor<br>switch connector receptacle's terminals with<br>select lever at other than "N" and "P" range.<br><i>Terminals</i><br><i>No. 7 — No. 12:</i>                                                                                                    | Is the resistance more than 1 $M\Omega$ ?                                | Go to step 6.                                                                                                    | Replace the inhibi-<br>tor switch. <ref. to<br="">4AT-52, Inhibitor<br/>Switch.&gt;</ref.>                                              |
| 6 | CHECK SELECT CABLE CONNECTION.                                                                                                    | Is there any fault in select<br>cable connection to inhibitor<br>switch? | Repair the select<br>cable connection.<br><ref. cs-14,<br="" to="">INSPECTION,<br/>Select Cable.&gt;</ref.>                                                                       | Replace the ECM.<br><ref. fu(h4so<br="" to="">2.0)-34, Engine<br/>Control Module<br/>(ECM).&gt;</ref.>                                  |

### **BC:DTC P0852 NEUTRAL SWITCH INPUT CIRCUIT HIGH**

**DTC DETECTING CONDITION:** 

Two consecutive driving cycles with fault **TROUBLE SYMPTOM**:

Erroneous idling

CAUTION:

After repair or replacement of faulty parts, conduct Clear Memory Mode <Ref. to EN(H4SO 2.0)(diag)-38, OPERATION, Clear Memory Mode.> and Inspection Mode <Ref. to EN(H4SO 2.0)(diag)-32, OPER-ATION, Inspection Mode.>.

WIRING DIAGRAM:

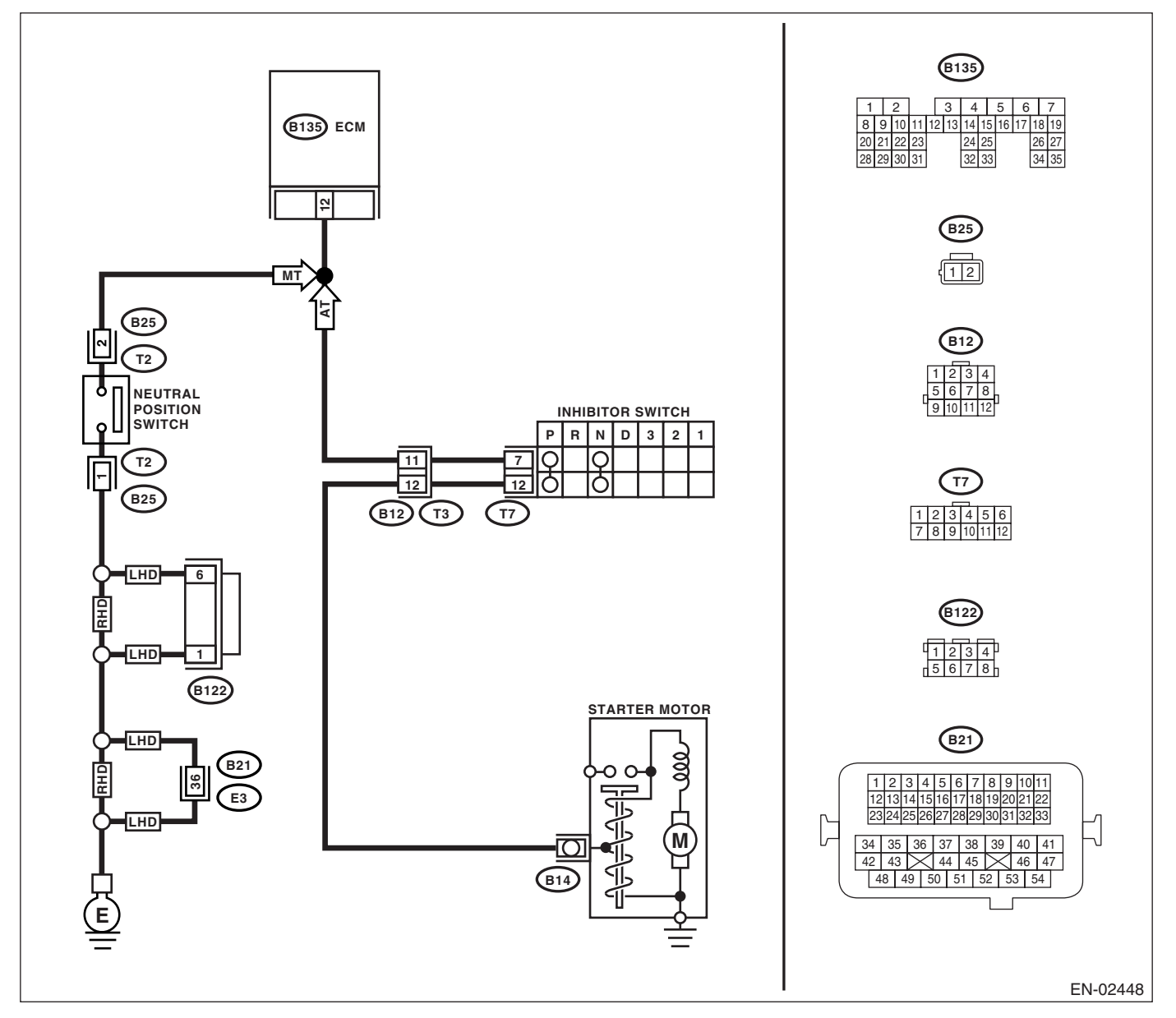

|   | Step                                                                                                    | Check                                   | Yes                                                                                                    | No                                                                                                    |
|---|----------------------------------------------------------------------------------------------------|-----------------------------------------|----------------------------------------------------------------------------------------------------|----------------------------------------------------------------------------------------------------|
| 1 | CHECK ANY OTHER DTC ON DISPLAY.                                                                                                    | Is any other DTC displayed?             | Inspect the DTC<br>using "List of Diag-<br>nostic Trouble<br>Code (DTC)".<br><ref. en(h4so<br="" to="">2.0)(diag)-66, List<br/>of Diagnostic Trou-<br/>ble Code (DTC).&gt;</ref.> | Go to step 2.                                                                                                    |
| 2 | <ul> <li>CHECK INPUT SIGNAL FROM ECM.</li> <li>1) Turn the ignition switch to ON.</li> <li>2) Measure the voltage between ECM and chassis ground with select lever at "N" and "P" range.</li> <li>Connector &amp; terminal (B135) No. 12 (+) — Chassis ground (-):</li> </ul>                                                                                                | Is the voltage less than 1 V?           | Go to step <b>3</b> .                                                                                                    | Go to step <b>5</b> .                                                                                                    |
| 3 | CHECK INPUT SIGNAL FROM ECM.<br>Measure the voltage between ECM and chas-<br>sis ground with select lever at other than "N"<br>and "P" range.<br>Connector & terminal<br>(B135) No. 12 (+) — Chassis ground (–):                                                                                                    | Is the voltage more than 10 V?          | Go to step 4.                                                                                                    | Go to step 5.                                                                                                    |
| 4 | CHECK POOR CONTACT.<br>Check poor contact in ECM connector.                                                                                                    | Is there poor contact in ECM connector? | Repair the poor<br>contact in ECM<br>connector.                                                                                                    | Replace the ECM.<br><ref. fu(h4so<br="" to="">2.0)-34, Engine<br/>Control Module<br/>(ECM).&gt;</ref.>                                                                                                    |
| 5 | CHECK INPUT SIGNAL FROM ECM.<br>Measure the voltage between ECM and chas-<br>sis ground.<br>Connector & terminal<br>(B135) No. 12 (+) — Chassis ground (–):                                                                                                    | Is the voltage more than 10 V?          | Repair the battery<br>short circuit in har-<br>ness between<br>ECM and inhibitor<br>switch connector.                                                                             | Go to step <b>6</b> .                                                                                                    |
| 6 | <ul> <li>CHECK HARNESS BETWEEN ECM AND IN-<br/>HIBITOR SWITCH CONNECTOR.</li> <li>1) Turn the ignition switch to OFF.</li> <li>2) Disconnect the connectors from ECM and<br/>inhibitor switch.</li> <li>3) Measure the resistance of harness<br/>between ECM and inhibitor switch connector.<br/><i>Connector &amp; terminal</i><br/>(B135) No. 12 — (T7) No. 11:</li> </ul> | Is the resistance less than 1<br>Ω?     | Go to step 7.                                                                                                    | Repair the har-<br>ness and connec-<br>tor.<br>NOTE:<br>In this case, repair<br>the following:<br>• Open circuit in<br>harness between<br>ECM and inhibitor<br>switch connector<br>• Poor contact in<br>coupling connector<br>• Poor contact in<br>inhibitor switch<br>connector<br>• Poor contact in<br>ECM connector |

## Diagnostic Procedure with Diagnostic Trouble Code (DTC) ENGINE (DIAGNOSTICS)

|   | Step                                                                                                    | Check                                                                    | Yes                                                                                                    | No                                                                                                    |
|---|----------------------------------------------------------------------------------------------------|--------------------------------------------------------------------------|----------------------------------------------------------------------------------------------------|----------------------------------------------------------------------------------------------------|
| 7 | CHECK INHIBITOR SWITCH GROUND LINE.<br>Measure the resistance of harness between<br>inhibitor switch connector and engine ground.<br>Connector & terminal<br>(T7) No. 11 — Engine ground:               | Is the resistance less than 5<br>Ω?                                      | Go to step 8.                                                                                               | Repair the open<br>circuit in harness<br>between inhibitor<br>switch connector<br>and ground line.<br>NOTE:<br>In this case, repair<br>the following:<br>• Open circuit in<br>harness between<br>inhibitor switch<br>connector and<br>ground line |
| 8 | CHECK INHIBITOR SWITCH.<br>Measure the resistance between inhibitor<br>switch connector receptacle's terminals with<br>select lever at "N" and "P" range.<br><i>Terminals</i><br><i>No. 7 — No. 12:</i> | Is the resistance less than 1 $\Omega$ ?                                 | Go to step 9.                                                                                               | Replace the inhibi-<br>tor switch. <ref. to<br="">4AT-52, Inhibitor<br/>Switch.&gt;</ref.>                                                                                                    |
| 9 | CHECK SELECT CABLE CONNECTION.                                                                                                    | Is there any fault in select<br>cable connection to inhibitor<br>switch? | Repair the select<br>cable connection.<br><ref. cs-14,<br="" to="">INSPECTION,<br/>Select Cable.&gt;</ref.> | Replace the ECM.<br><ref. fu(h4so<br="" to="">2.0)-34, Engine<br/>Control Module<br/>(ECM).&gt;</ref.>                                                                                                    |

## **BD:DTC P1134 A/F SENSOR MICRO-COMPUTER PROBLEM**

DTC DETECTING CONDITION:

Immediately at fault recognition

#### CAUTION:

After repair or replacement of faulty parts, conduct Clear Memory Mode <Ref. to EN(H4SO 2.0)(diag)-38, OPERATION, Clear Memory Mode.> and Inspection Mode <Ref. to EN(H4SO 2.0)(diag)-32, Inspection Mode.>.

WIRING DIAGRAM:

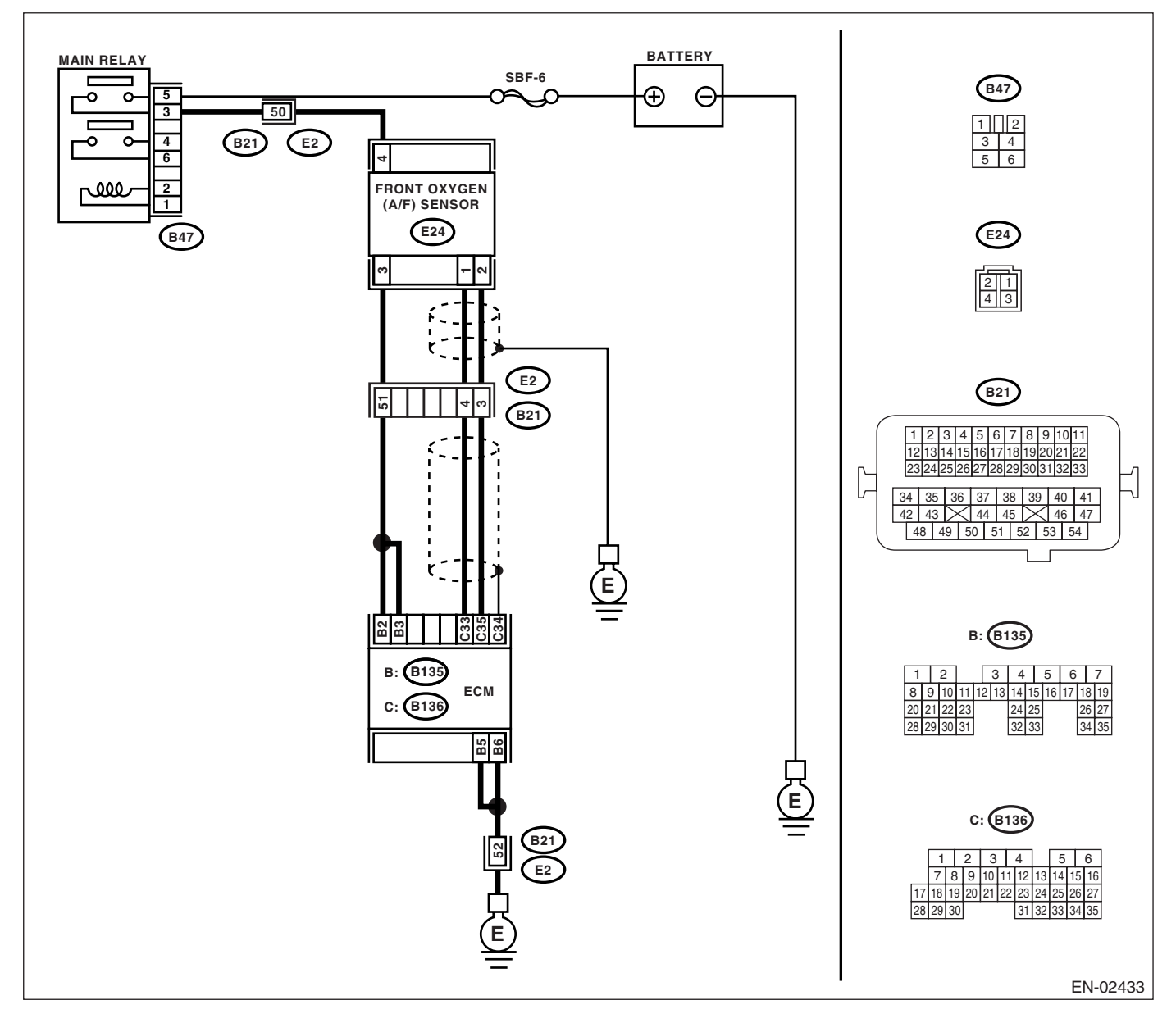

## Diagnostic Procedure with Diagnostic Trouble Code (DTC) ENGINE (DIAGNOSTICS)

| Step                              | Check                       | Yes                                                                                                    | No                                                                                                    |
|-----------------------------------|-----------------------------|----------------------------------------------------------------------------------------------------|----------------------------------------------------------------------------------------------------|
| 1 CHECK ANY OTHER DTC ON DISPLAY. | Is any other DTC displayed? | Check DTC using<br>the List of Diag-<br>nostic Trouble<br>Code (DTC). <ref.<br>to EN(H4SO<br/>2.0)(diag)-66, List<br/>of Diagnostic Trou-<br/>ble Code (DTC).&gt;<br/>NOTE:<br/>It is not necessary<br/>to inspect DTC<br/>P1134.</ref.<br> | Replace the ECM.<br><ref. fu(h4so<br="" to="">2.0)-34, Engine<br/>Control Module<br/>(ECM).&gt;</ref.> |

## BE: DTC P1137 O2 SENSOR CIRCUIT (BANK1 SENSOR1)

DTC DETECTING CONDITION:

Immediately at fault recognition

#### CAUTION:

After repair or replacement of faulty parts, conduct Clear Memory Mode <Ref. to EN(H4SO 2.0)(diag)-38, OPERATION, Clear Memory Mode.> and Inspection Mode <Ref. to EN(H4SO 2.0)(diag)-32, OPER-ATION, Inspection Mode.>.

WIRING DIAGRAM:

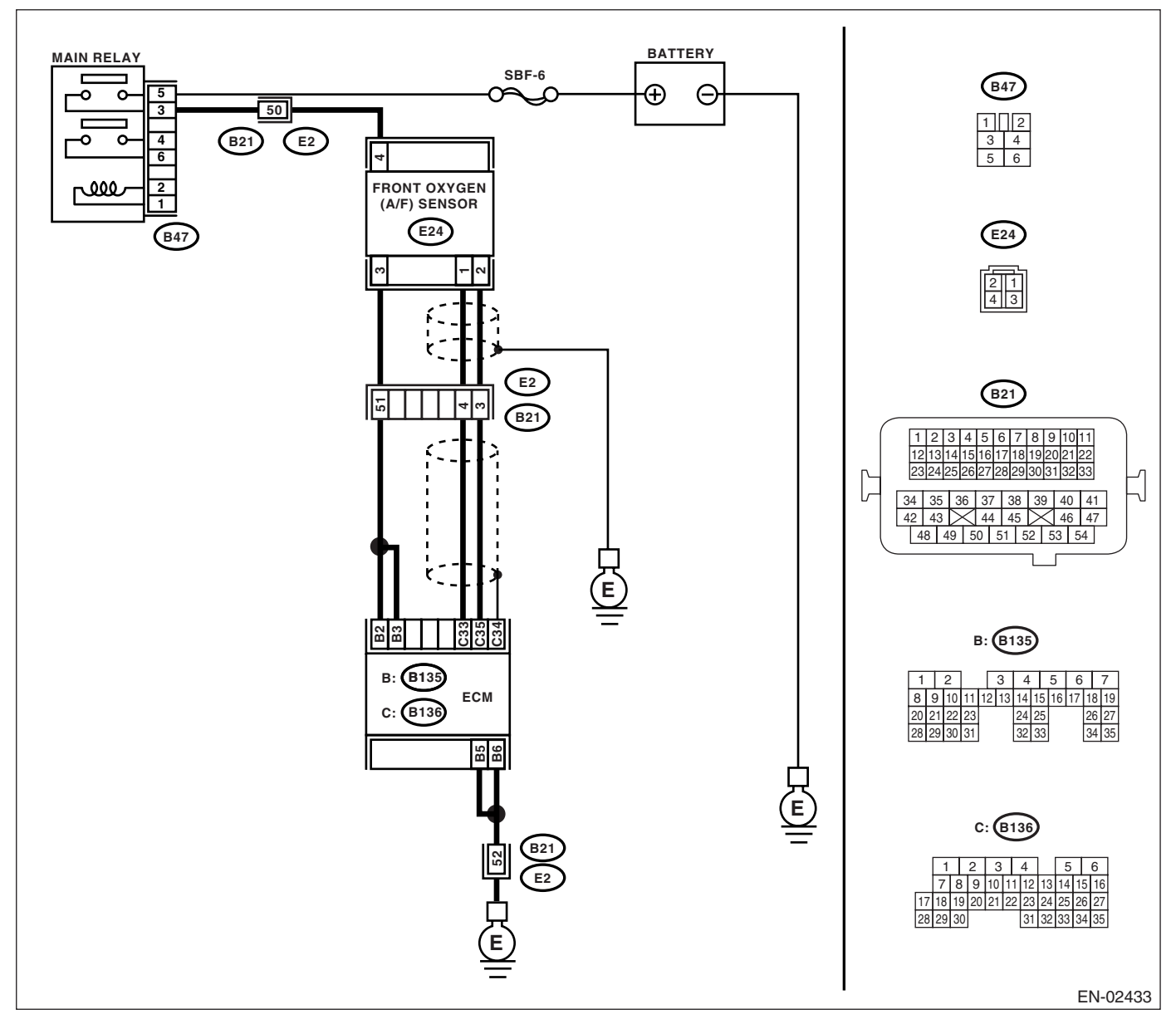

## Diagnostic Procedure with Diagnostic Trouble Code (DTC) ENGINE (DIAGNOSTICS)

|   | Step                                                                                                    | Check                                     | Yes                                                                                                    | No                                                                                     |
|---|----------------------------------------------------------------------------------------------------|-------------------------------------------|----------------------------------------------------------------------------------------------------|----------------------------------------------------------------------------------------|
| 1 | CHECK ANY OTHER DTC ON DISPLAY.                                                                                                    | Is any other DTC displayed?               | Inspect DTC using<br>"List of Diagnostic<br>Trouble Code<br>(DTC)". <ref. to<br="">EN(H4SO<br/>2.0)(diag)-66, List<br/>of Diagnostic Trou-<br/>ble Code (DTC).&gt;</ref.> | Go to step 2.                                                                          |
| 2 | <ul> <li>CHECK FRONT OXYGEN (A/F) SENSOR DATA.</li> <li>1) Start the engine.</li> <li>2) While observing the Subaru Select Monitor or OBD-II general scan tool screen, warm-up the engine until coolant temperature is above 70°C (160°F).</li> <li>If the engine is already warmed-up, operate at idle speed for at least 1 minute.</li> <li>3) Read the data of front oxygen (A/F) sensor signal during idling using Subaru Select Monitor or OBD-II general scan tool.</li> <li>NOTE:</li> <li>Subaru Select Monitor</li> <li>For detailed operation procedure, refer to "READ CURRENT DATA FOR ENGINE". <ref. 2.0)(diag)-25,="" en(h4so="" monitor.="" select="" subaru="" to=""></ref.></li> <li>OBD-II general scan tool</li> <li>For detailed operation procedures, refer to OBD-II general scan tool</li> </ul> | Is the voltage 0.85 — 1.15 V?             | Go to step 3.                                                                                                    | Go to step <b>4</b> .                                                                  |
| 3 | <ul> <li>CHECK FRONT OXYGEN (A/F) SENSOR DATA.</li> <li>Race the engine at speeds from idling to 5,000 rpm for a total of 5 cycles.</li> <li>NOTE:</li> <li>Air fuel ratio is rich at normal condition or during racing.</li> <li>To increase engine speed to 5,000 rpm, slowly depress accelerator pedal, taking approximately 5 seconds, and quickly release accelerator pedal to decrease engine speed.</li> </ul>                                                                                                    | Is the voltage more than 1.1 V?           | Go to step 6.                                                                                                    | Go to step 4.                                                                          |
| 4 | CHECK HARNESS BETWEEN ECM AND<br>FRONT OXYGEN (A/F) SENSOR.<br>1) Turn the ignition switch to OFF.<br>2) Disconnect the connector from ECM and<br>front oxygen (A/F) sensor connector.<br>3) Measure the resistance between ECM and<br>front oxygen (A/F) sensor.<br>Connector & terminals<br>(B136) No. 33 — (E24) No. 1:<br>(B136) No. 35 — (E24) No. 2:                                                                                                    | Is the resistance less than 5 $\Omega$ ?  | Go to step <b>5</b> .                                                                                                    | Repair the open<br>circuit between<br>ECM and front<br>oxygen (A/F) sen-<br>sor.       |
| 5 | CHECK HARNESS BETWEEN ECM AND<br>FRONT OXYGEN (A/F) SENSOR.<br>Measure the resistance between ECM and<br>chassis ground.<br>Connector & terminals<br>(B136) No. 33 — Chassis ground:<br>(B136) No. 35 — Chassis ground:                                                                                                    | Is the resistance more than 1 $M\Omega$ ? | Go to step <b>6</b> .                                                                                                    | Repair the ground<br>short circuit<br>between ECM and<br>front oxygen (A/F)<br>sensor. |
|   | Step                                                                                                    | Check                                    | Yes                             | No                                                                                                    |
|---|----------------------------------------------------------------------------------------------------|------------------------------------------|---------------------------------|----------------------------------------------------------------------------------------------------|
| 6 | <ul> <li>CHECK EXHAUST SYSTEM.</li> <li>Check exhaust system parts.</li> <li>NOTE:</li> <li>Check the following items.</li> <li>Loose part of exhaust system and incomplete installation</li> <li>Damage (crack, hole etc.) of parts</li> <li>Looseness of front oxygen (A/F) sensor</li> <li>Looseness and ill fitting of parts between front oxygen (A/F) sensor and rear oxygen sensor</li> </ul> | Is there any fault in exhaust<br>system? | Repair or replace faulty parts. | Replace the front<br>oxygen (A/F) sen-<br>sor. <ref. to<br="">FU(H4SO 2.0)-32,<br/>Front Oxygen (A/<br/>F) Sensor, .&gt;</ref.> |

### **BF:DTC P1160 RETURN SPRING FAILURE**

### NOTE:

For diagnostic procedure, refer to DTC P2101. <Ref. to EN(H4SO 2.0)(diag)-193, DTC P2101 THROTTLE ACTUATOR CONTROL MOTOR CIRCUIT RANGE/PERFORMANCE, Diagnostic Procedure with Diagnostic Trouble Code (DTC).>

### BG:DTC P1492 EGR SOLENOID VALVE SIGNAL #1 CIRCUIT MALFUNCTION (LOW INPUT)

NOTE:

For the diagnostic procedure, refer to DTC P1498. <Ref. to EN(H4SO 2.0)(diag)-182, DTC P1498 EGR SO-LENOID VALVE SIGNAL #4 CIRCUIT MALFUNCTION (LOW INPUT), Diagnostic Procedure with Diagnostic Trouble Code (DTC).>

### BH:DTC P1493 EGR SOLENOID VALVE SIGNAL #1 CIRCUIT MALFUNCTION (HIGH INPUT)

NOTE:

For the diagnostic procedure, refer to DTC P1499. <Ref. to EN(H4SO 2.0)(diag)-184, DTC P1499 EGR SO-LENOID VALVE SIGNAL #4 CIRCUIT MALFUNCTION (HIGH INPUT), Diagnostic Procedure with Diagnostic Trouble Code (DTC).>

### BI: DTC P1494 EGR SOLENOID VALVE SIGNAL #2 CIRCUIT MALFUNCTION (LOW INPUT)

NOTE:

For the diagnostic procedure, refer to DTC P1498. <Ref. to EN(H4SO 2.0)(diag)-182, DTC P1498 EGR SO-LENOID VALVE SIGNAL #4 CIRCUIT MALFUNCTION (LOW INPUT), Diagnostic Procedure with Diagnostic Trouble Code (DTC).>

### BJ:DTC P1495 EGR SOLENOID VALVE SIGNAL #2 CIRCUIT MALFUNCTION (HIGH INPUT)

NOTE:

For the diagnostic procedure, refer to DTC P1499. <Ref. to EN(H4SO 2.0)(diag)-184, DTC P1499 EGR SO-LENOID VALVE SIGNAL #4 CIRCUIT MALFUNCTION (HIGH INPUT), Diagnostic Procedure with Diagnostic Trouble Code (DTC).>

### BK:DTC P1496 EGR SOLENOID VALVE SIGNAL #3 CIRCUIT MALFUNCTION (LOW INPUT)

NOTE:

For the diagnostic procedure, refer to DTC P1498. <Ref. to EN(H4SO 2.0)(diag)-182, DTC P1498 EGR SO-LENOID VALVE SIGNAL #4 CIRCUIT MALFUNCTION (LOW INPUT), Diagnostic Procedure with Diagnostic Trouble Code (DTC).>

### BL:DTC P1497 EGR SOLENOID VALVE SIGNAL #3 CIRCUIT MALFUNCTION (HIGH INPUT)

NOTE:

For the diagnostic procedure, refer to DTC P1499. <Ref. to EN(H4SO 2.0)(diag)-184, DTC P1499 EGR SO-LENOID VALVE SIGNAL #4 CIRCUIT MALFUNCTION (HIGH INPUT), Diagnostic Procedure with Diagnostic Trouble Code (DTC).>

### BM:DTC P1498 EGR SOLENOID VALVE SIGNAL #4 CIRCUIT MALFUNCTION (LOW INPUT)

DTC DETECTING CONDITION: Immediately at fault recognition TROUBLE SYMPTOM:

- Erroneous idling
- Poor driving performance
- Engine breathing

#### CAUTION:

After repair or replacement of faulty parts, conduct Clear Memory Mode <Ref. to EN(H4SO 2.0)(diag)-38, OPERATION, Clear Memory Mode.> and Inspection Mode <Ref. to EN(H4SO 2.0)(diag)-32, OPER-ATION, Inspection Mode.>. WIRING DIAGRAM:

MAIN RELAY (E18) 0 о BATTERY SBE-5 4 5 6 Ð Θ Λ (B47) B21 ഷം 1 2 3 4 E2 B47 5 6 (B21) FGR 1 2 3 4 5 6 7 8 9 10 11 VALVE 14 15 16 17 18 23 24 25 26 27 28 29 30 31 32 33 (E18) ٦. 34 35 36 37 38 39 40 41 44 45 × 46 47 42 43 - 4 3 48 49 50 51 52 53 54 E2 25 29 26 B21 A: (B134) A4 A13 A3 2 3 4 5 6 8 9 10 11 12 13 14 15 16 17 A: B134 20 21 22 23 24 25 26 27 28 29 30 31 32 33 34 C: (B136) ECM D: (B137) C: (B136) A2 C5 C6 
 1
 2
 3
 4
 5
 6

 7
 8
 9
 10
 11
 12
 13
 14
 15
 16
 17 18 19 20 21 22 23 24 25 26 27 28 29 30 31 32 33 34 35 B21 D: (B137) 
 1
 2
 3
 4
 5
 6
 7

 8
 9
 10
 11
 12
 13
 14
 15
 16
 17
 18 19 20 21 22 23 24 25 26 27 28 29 30 31 Ε EN-02445

| Step                                                                                                    | Check                                                                         | Yes                                                                                   | No                                                                                                    |
|----------------------------------------------------------------------------------------------------|-------------------------------------------------------------------------------|---------------------------------------------------------------------------------------|----------------------------------------------------------------------------------------------------|
| <ol> <li>CHECK POWER SUPPLY TO EGR SOLE-<br/>NOID VALVE.</li> <li>1) Turn the ignition switch to OFF.</li> <li>2) Disconnect the connector from EGR sole-<br/>noid valve.</li> <li>3) Turn the ignition switch to ON.</li> <li>4) Measure the voltage between EGR sole-<br/>noid valve connector and engine ground.</li> <li>Connector &amp; terminal<br/>(E18) No. 2 (+) — Engine ground (-):<br/>(E18) No. 5 (+) — Engine ground (-):</li> </ol>            | Is the voltage more than 10 V?                                                | Go to step 2.                                                                         | Repair the har-<br>ness and connec-<br>tor.<br>NOTE:<br>In this case, repair<br>the following:<br>• Open circuit in<br>harness between<br>EGR solenoid<br>valve and main<br>relay connector<br>• Poor contact in<br>coupling connector |
| <ul> <li>CHECK HARNESS BETWEEN ECM AND<br/>EGR SOLENOID VALVE CONNECTOR.</li> <li>1) Turn the ignition switch to OFF.</li> <li>2) Measure the resistance between ECM and<br/>EGR solenoid valve connector.<br/>Connector &amp; terminal<br/>DTC P1492; (B134) No. 13 — (E18) No. 3:<br/>DTC P1494; (B134) No. 12 — (E18) No. 1:<br/>DTC P1496; (B134) No. 3 — (E18) No. 4:<br/>DTC P1498; (B134) No. 4 — (E18) No. 6:</li> </ul>                              | Is the resistance less than 1<br>Ω?                                           | Go to step 3.                                                                         | Repair the har-<br>ness and connec-<br>tor.<br>NOTE:<br>In this case, repair<br>the following:<br>• Open circuit in<br>harness between<br>ECM and EGR<br>solenoid valve<br>connector<br>• Poor contact in<br>coupling connector        |
| <ul> <li>3 CHECK HARNESS BETWEEN ECM AND<br/>EGR SOLENOID VALVE CONNECTOR.</li> <li>1) Disconnect the connector from ECM.</li> <li>2) Measure the resistance between ECM connector and chassis ground.</li> <li>Connector &amp; terminal<br/>DTC P1492; (B134) No. 13 — Chassis<br/>ground:<br/>DTC P1494; (B134) No. 12 — Chassis<br/>ground:<br/>DTC P1496; (B134) No. 3 — Chassis<br/>ground:<br/>DTC P1496; (B134) No. 4 — Chassis<br/>ground:</li> </ul> | Is the resistance more than 1<br>MΩ?                                          | Go to step <b>4.</b>                                                                  | Repair the ground<br>short in harness<br>between ECM and<br>EGR solenoid<br>valve connector.                                                                                                    |
| 4 CHECK POOR CONTACT.<br>Check poor contact in ECM connector and<br>EGR solenoid valve connector.                                                                                                    | Is there poor contact in ECM<br>connector or EGR solenoid<br>valve connector? | Repair the poor<br>contact in ECM<br>connector or EGR<br>solenoid valve<br>connector. | Replace the EGR<br>solenoid valve.<br><ref. fu(h4so<br="" to="">2.0)-28, EGR<br/>Valve.&gt;</ref.>                                                                                                    |

### BN:DTC P1499 EGR SOLENOID VALVE SIGNAL #4 CIRCUIT MALFUNCTION (HIGH INPUT)

DTC DETECTING CONDITION: Immediately at fault recognition TROUBLE SYMPTOM:

- Erroneous idling
- Poor driving performance
- Engine breathing

#### CAUTION:

After repair or replacement of faulty parts, conduct Clear Memory Mode <Ref. to EN(H4SO 2.0)(diag)-38, OPERATION, Clear Memory Mode.> and Inspection Mode <Ref. to EN(H4SO 2.0)(diag)-32, OPER-ATION, Inspection Mode.>. WIRING DIAGRAM:

MAIN RELAY (E18) 0 о BATTERY SBE-5 4 5 6 Ð Θ Λ (B47) B21 ഷം 1 1 2 3 4 E2 B47 5\_6 (B21) FGR 1 2 3 4 5 6 7 8 9 10 11 VALVE 14 15 16 17 18 1 23 24 25 26 27 28 29 30 31 32 33 (E18) ٦. 34 35 36 37 38 39 40 41 44 45 × 46 47 42 43 - 4 3 48 49 50 51 52 53 54 E2 25 29 26 B21 A: (B134) A4 A13 A3 A12 1 2 3 4 5 6 8 9 10 11 12 13 14 15 16 17 A: B134 20 21 22 23 24 25 26 27 28 29 30 31 32 33 34 C: (B136) ECM D: (B137) C: (B136) A2 C5 C6 
 1
 2
 3
 4
 5
 6

 7
 8
 9
 10
 11
 12
 13
 14
 15
 16
 17 18 19 20 21 22 23 24 25 26 27 28 29 30 31 32 33 34 35 B21 D: (B137) 
 1
 2
 3
 4
 5
 6
 7

 8
 9
 10
 11
 12
 13
 14
 15
 16
 17
 18 19 20 21 22 23 24 25 26 27 28 29 30 31 Ε EN-02445

| Step                                                                                                    | Check                               | Yes                                                                                                    | No                                                                                                    |
|----------------------------------------------------------------------------------------------------|-------------------------------------|----------------------------------------------------------------------------------------------------|----------------------------------------------------------------------------------------------------|
| 1 CHECK ANY OTHER DTC ON DISPLAY.                                                                                                    | Is any other DTC displayed?         | Inspect the DTC<br>using "List of Diag-<br>nostic Trouble<br>Code (DTC)".<br><ref. en(h4so<br="" to="">2.0)(diag)-66, List<br/>of Diagnostic Trou-<br/>ble Code (DTC).&gt;</ref.>                                           | Go to step 2.                                                                                                    |
| <ul> <li>2 CHECK GROUND CIRCUIT FOR ECM.</li> <li>1) Turn the ignition switch to OFF.</li> <li>2) Measure the resistance between ECM connector and chassis ground.</li> <li>Connector &amp; terminal <ul> <li>(B134) No. 2 — Chassis ground:</li> <li>(B136) No. 5 — Chassis ground:</li> <li>(B136) No. 6 — Chassis ground:</li> <li>(B137) No. 1 — Chassis ground:</li> </ul> </li> </ul>                                                                                                    | Is the resistance less than 5<br>Ω? | Go to step 3.                                                                                                    | Repair the har-<br>ness and connec-<br>tor.<br>NOTE:<br>In this case, repair<br>the following:<br>• Open circuit in<br>harness between<br>ECM connector<br>and engine ground<br>terminal<br>• Poor contact in<br>ECM connector<br>• Poor contact in<br>coupling connector |
| <ul> <li>CHECK HARNESS BETWEEN ECM AND<br/>EGR SOLENOID VALVE CONNECTOR.</li> <li>1) Turn the ignition switch to OFF.</li> <li>2) Disconnect the connector from EGR sole-<br/>noid valve.</li> <li>3) Turn the ignition switch to ON.</li> <li>4) Measure the voltage between ECM con-<br/>nector and chassis ground.</li> <li>Connector &amp; terminal<br/>DTC P1493; (B134) No. 13 (+) — Chassis<br/>ground (-):<br/>DTC P1495; (B134) No. 12 (+) — Chassis<br/>ground (-):<br/>DTC P1497; (B134) No. 3 (+) — Chassis<br/>ground (-):<br/>DTC P1499; (B134) No. 4 (+) — Chassis<br/>ground (-):</li> </ul> | Is the voltage more than 10 V?      | Repair the battery<br>short in harness<br>between ECM and<br>EGR solenoid<br>valve connector.<br>After repairing,<br>replace the ECM.<br><ref. fu(h4so<br="" to="">2.0)-34, Engine<br/>Control Module<br/>(ECM).&gt;</ref.> | Replace the ECM.<br><ref. fu(h4so<br="" to="">2.0)-34, Engine<br/>Control Module<br/>(ECM).&gt;</ref.>                                                                                                    |

### **BO:DTC P1518 STARTER SWITCH CIRCUIT LOW INPUT**

DTC DETECTING CONDITION:

Two consecutive driving cycles with fault **TROUBLE SYMPTOM**:

Failure of engine to start

#### CAUTION:

After repair or replacement of faulty parts, conduct Clear Memory Mode <Ref. to EN(H4SO 2.0)(diag)-38, OPERATION, Clear Memory Mode.> and Inspection Mode <Ref. to EN(H4SO 2.0)(diag)-32, OPER-ATION, Inspection Mode.>.

### WIRING DIAGRAM:

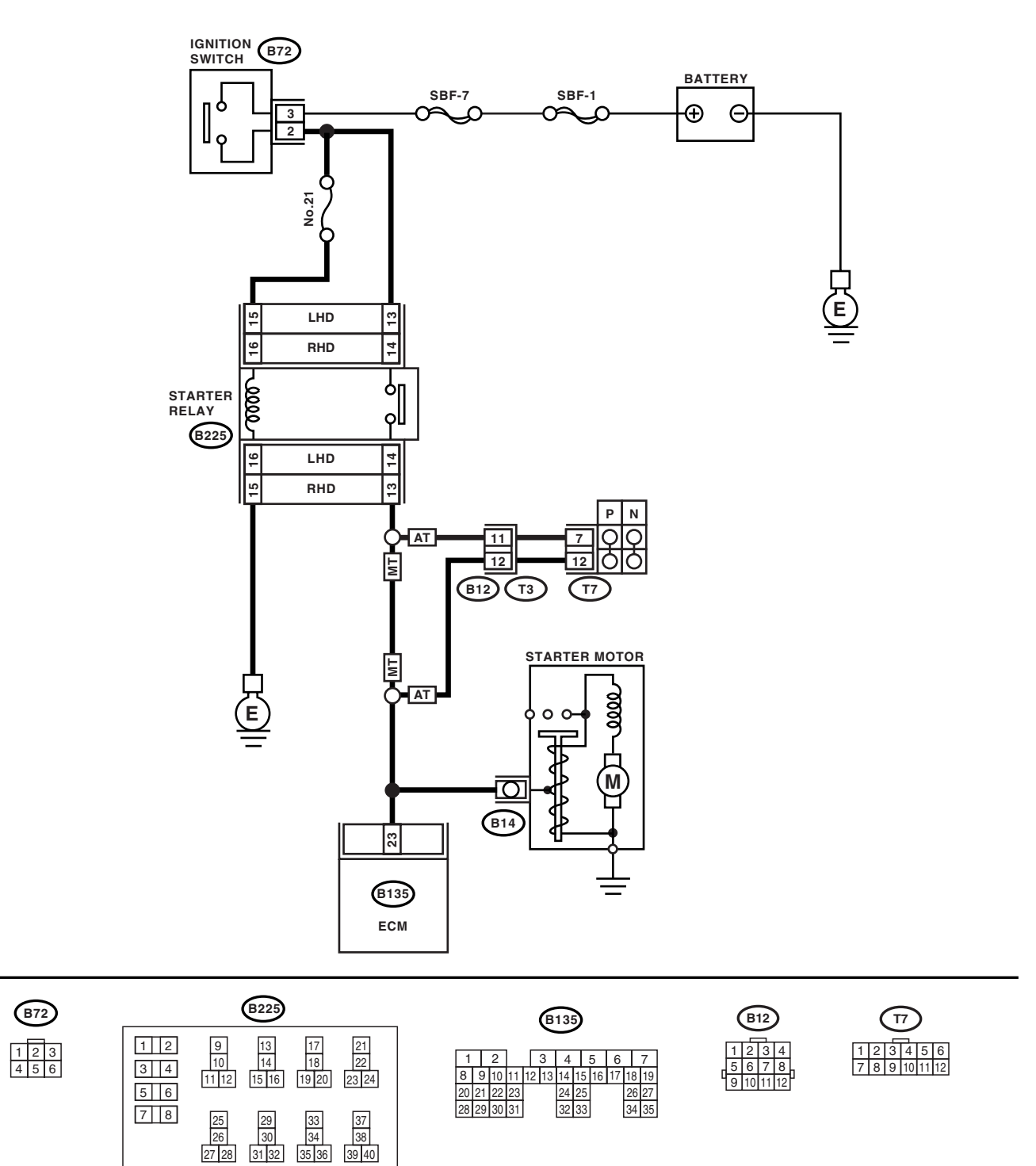

EN-02428

| Step                                                                                          | Check                                                               | Yes                                                                                                    | No                                                                                                    |
|-----------------------------------------------------------------------------------------------|---------------------------------------------------------------------|----------------------------------------------------------------------------------------------------|----------------------------------------------------------------------------------------------------|
| 1 CHECK OPERATION OF STARTER MOTOR.<br>Place the inhibitor switch in the "P" or "N"<br>range. | Does the starter motor operate<br>when ignition switch to<br>START? | Repair the har-<br>ness and connec-<br>tor.<br>NOTE:<br>In this case, repair<br>the following:<br>• Open or ground<br>short circuit in har-<br>ness between<br>ECM and starter<br>motor connector<br>• Poor contact in<br>ECM connector | Check starter<br>motor circuit. <ref.<br>to EN(H4SO<br/>2.0)(diag)-52,<br/>STARTER<br/>MOTOR CIR-<br/>CUIT, Diagnostics<br/>for Engine Start-<br/>ing Failure.&gt;</ref.<br> |

## BP:DTC P1521 BRAKE SWITCH CIRCUIT RANGE/PERFORMANCE PROBLEM (HIGH INPUT)

**DTC DETECTING CONDITION:** Immediately at fault recognition

#### **CAUTION:**

After repair or replacement of faulty parts, conduct Clear Memory Mode <Ref. to EN(H4SO 2.0)(diag)-38, OPERATION, Clear Memory Mode.> and Inspection Mode <Ref. to EN(H4SO 2.0)(diag)-32, OPER-ATION, Inspection Mode.>.

WIRING DIAGRAM:

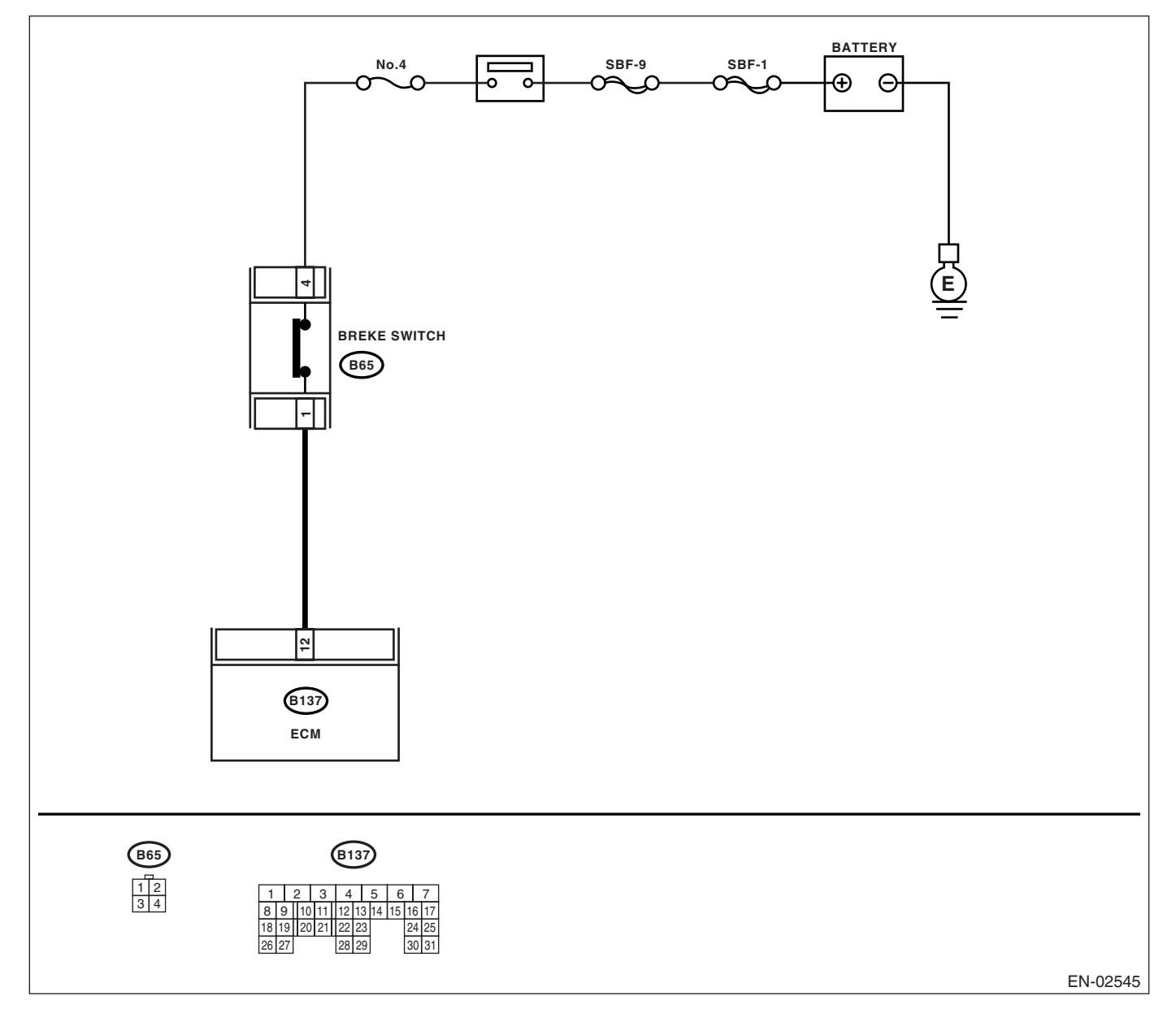

|   | Step                                                                                                    | Check                                     | Yes                                                                     | No                                                                                                |
|---|----------------------------------------------------------------------------------------------------|-------------------------------------------|-------------------------------------------------------------------------|---------------------------------------------------------------------------------------------------|
| 1 | <ul> <li>CHECK INPUT SIGNAL FROM ECM.</li> <li>1) Turn the ignition switch to OFF.</li> <li>2) Measure the voltage between ECM and chassis ground.</li> <li>Connector &amp; terminal <ul> <li>(B137) No. 12 (+) — Chassis ground (-):</li> </ul> </li> </ul>         | Is the voltage more than 10 V?            | Go to step 2.                                                           | Go to step 3.                                                                                     |
| 2 | <ol> <li>CHECK INPUT SIGNAL FROM ECM.</li> <li>1) Turn the ignition switch to ON.</li> <li>2) Measure the voltage between brake switch connectors.</li> <li>Connector &amp; terminal         <ul> <li>(B137) No. 12 (+) — Chassis ground (-):</li> </ul> </li> </ol> | Is the voltage more than 10 V?            | Repair the battery<br>short circuit<br>between ECM and<br>brake switch. | Go to step 3.                                                                                     |
| 3 | <ul> <li>CHECK BRAKE SWITCH.</li> <li>1) Turn the ignition switch to OFF.</li> <li>2) Measure the resistance between ECM and chassis ground with brake pedal depressed.</li> <li>Terminal</li> <li>(B65) No. 1 — (B65) No. 4:</li> </ul>                             | Is the resistance less than 1 $\Omega$ ?  | Go to step 4.                                                           | Replace the brake<br>switch. <ref. to<br="">CC-6, Stop Light<br/>and Brake<br/>Switch.&gt;</ref.> |
| 4 | CHECK BRAKE SWITCH.<br>Measure the resistance between brake switch<br>connectors with brake pedal depressed.<br><i>Terminal</i><br>(B65) No. 1 — (B65) No. 4:                                                                                                    | Is the resistance more than 1 $M\Omega$ ? | Check the poor<br>contact in ECM<br>connector.                          | Replace the brake<br>switch. <ref. to<br="">CC-6, Stop Light<br/>and Brake<br/>Switch.&gt;</ref.> |

## **BQ:DTC P1560 BACK-UP VOLTAGE CIRCUIT MALFUNCTION**

DTC DETECTING CONDITION:

Immediately at fault recognition

### CAUTION:

After repair or replacement of faulty parts, conduct Clear Memory Mode <Ref. to EN(H4SO 2.0)(diag)-38, OPERATION, Clear Memory Mode.> and Inspection Mode <Ref. to EN(H4SO 2.0)(diag)-32, OPER-ATION, Inspection Mode.>. WIRING DIAGRAM:

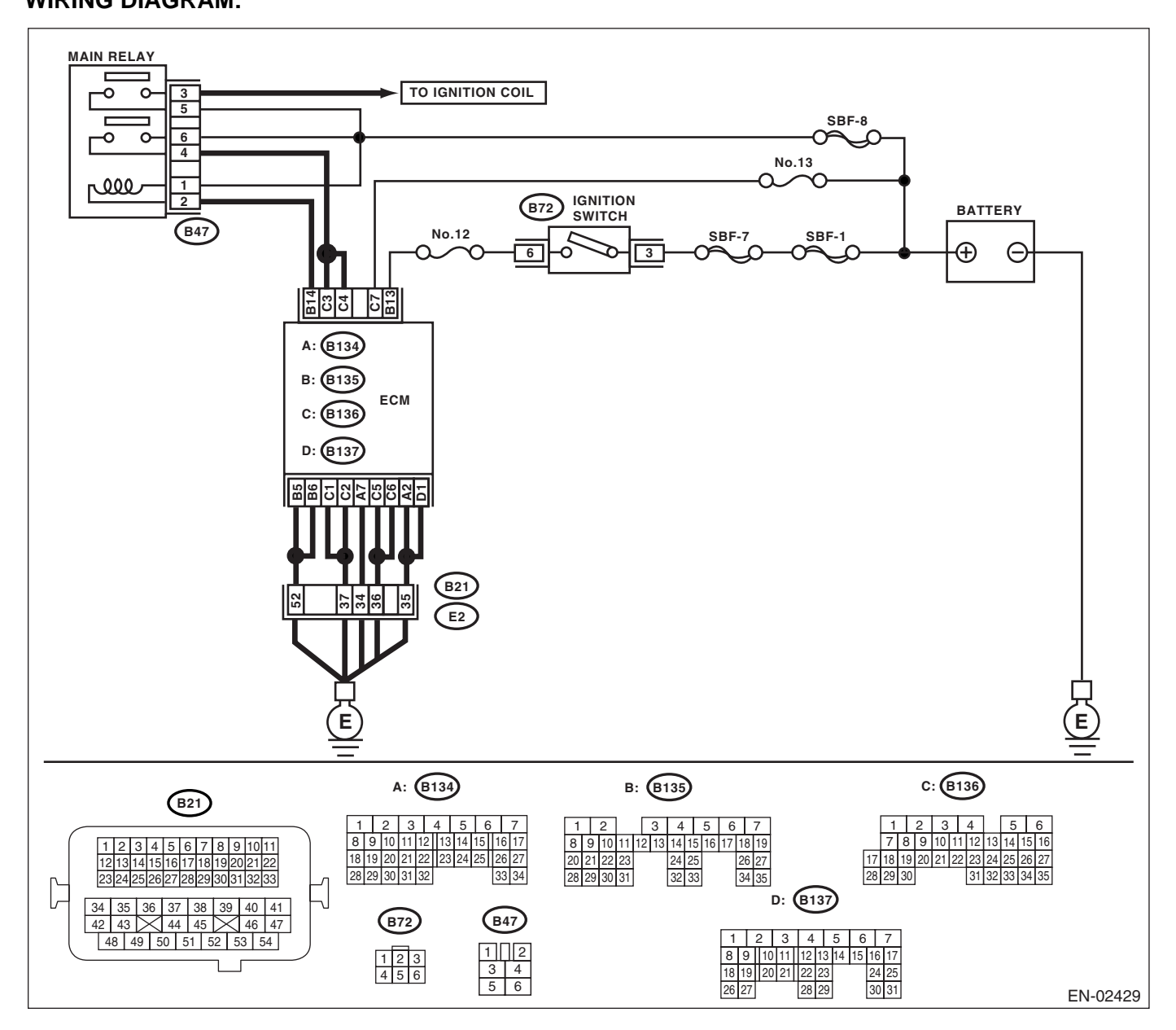

| Step                                                                                                    |                                                                                                    | Check                                     | Yes                                                                                                    | No                                                                                                    |
|----------------------------------------------------------------------------------------------------|----------------------------------------------------------------------------------------------------|-------------------------------------------|----------------------------------------------------------------------------------------------------|----------------------------------------------------------------------------------------------------|
| 1 CHECK INPUT SIGNA<br>1) Turn the ignition swit<br>2) Measure the voltage<br>chassis ground.<br>Connector & termina<br>(B136) No. 7 (+) —                        | L FROM ECM.<br>tch to OFF.<br>e between ECM and<br>hl<br>Chassis ground ():                             | Is the voltage more than 10 V?            | Repair the poor<br>contact in ECM<br>connector.                                                           | Go to step 2.                                                                                                    |
| 2 CHECK HARNESS BE<br>MAIN FUSE BOX CON<br>1) Disconnect the conr<br>2) Measure the resistan<br>between ECM and chas<br>Connector & termina<br>(B136) No. 7 — Cha | TWEEN ECM AND<br>NECTOR.<br>Nector from ECM.<br>Ince of harness<br>ssis ground.<br>Inf<br>Assis ground: | Is the resistance less than 10 $\Omega$ ? | Repair the ground<br>short circuit in har-<br>ness between<br>ECM connector<br>and battery termi-<br>nal. | Go to step <b>3</b> .                                                                                                    |
| 3 CHECK FUSE No. 13.                                                                                                    |                                                                                                    | Is the fuse blown out?                    | Replace the fuse.                                                                                         | Repair the har-<br>ness and connec-<br>tor.<br>NOTE:<br>In this case, repair<br>the following:<br>• Open circuit in<br>harness between<br>ECM and battery<br>• Poor contact in<br>ECM connector<br>• Poor contact in<br>battery terminal |

## **BR:DTC P2100 THROTTLE CONTROL MOTOR CIRCUIT OPEN**

NOTE:

Refer to DTC P2101 for diagnostic procedure. <Ref. to EN(H4SO 2.0)(diag)-193, DTC P2101 THROTTLE ACTUATOR CONTROL MOTOR CIRCUIT RANGE/PERFORMANCE, Diagnostic Procedure with Diagnostic Trouble Code (DTC).>

## BS:DTC P2101 THROTTLE ACTUATOR CONTROL MOTOR CIRCUIT RANGE/ PERFORMANCE

DTC DETECTING CONDITION: Immediately at fault recognition TROUBLE SYMPTOM:

- Erroneous idling
- Poor driving performance
- Engine stalls.

#### CAUTION:

After repair or replacement of faulty parts, conduct Clear Memory Mode <Ref. to EN(H4SO 2.0)(diag)-38, OPERATION, Clear Memory Mode.> and Inspection Mode <Ref. to EN(H4SO 2.0)(diag)-32, OPER-ATION, Inspection Mode.>.

#### WIRING DIAGRAM:

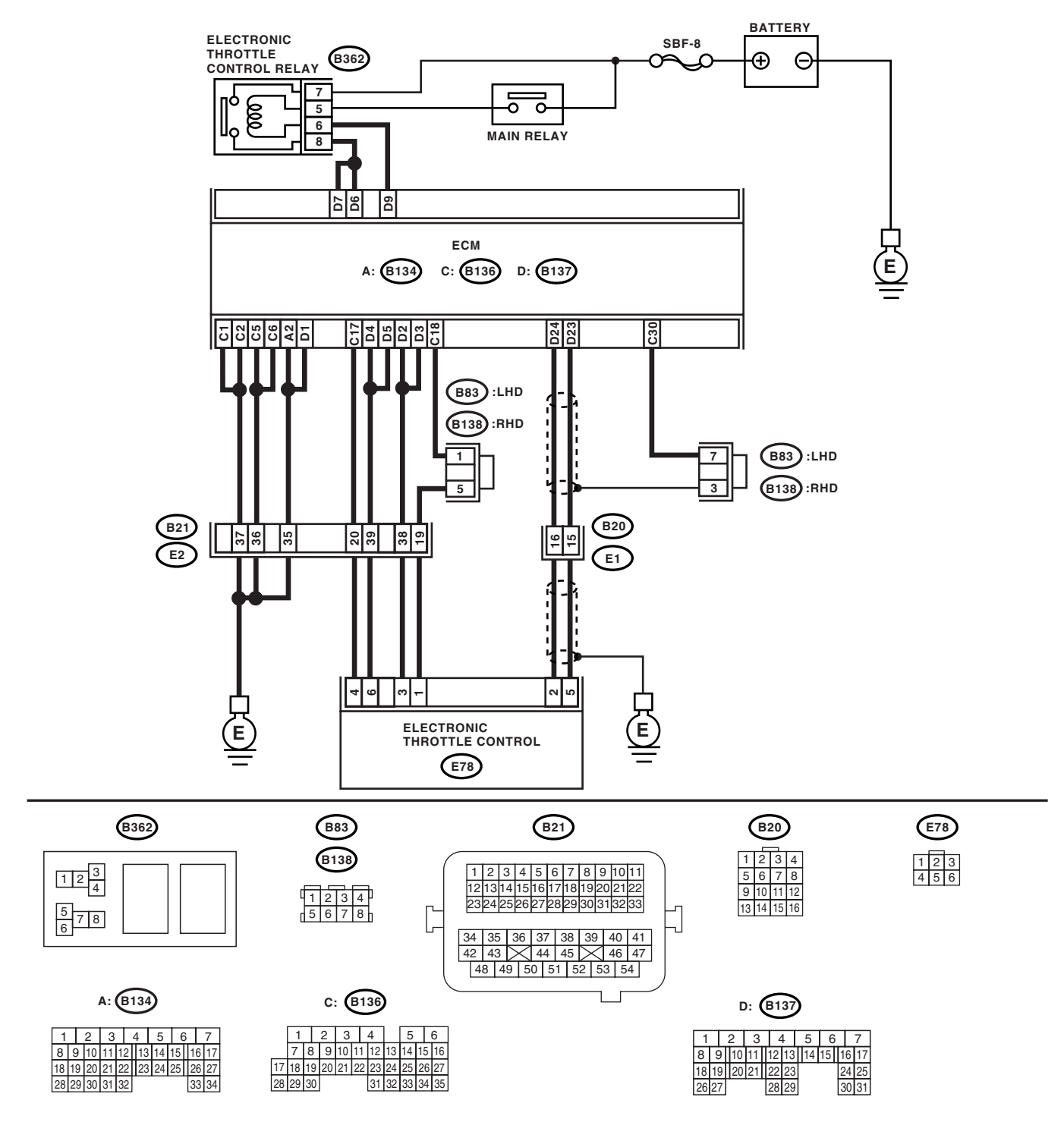

EN-02440

|   | Step                                                                                                    | Check                                    | Yes                   | No                                                       |
|---|----------------------------------------------------------------------------------------------------|------------------------------------------|-----------------------|----------------------------------------------------------|
| 1 | CHECK ELECTRONIC THROTTLE CON-<br>TROL RELAY.<br>1) Turn the ignition switch to OFF.                                     | Is the resistance less than 1 $\Omega$ ? | Go to step 2.         | Replace the elec-<br>tronic throttle con-<br>trol relay. |
|   | <ul><li>2) Remove the electronic throttle control relay.</li><li>3) Connect the battery to electronic throttle</li></ul> |                                          |                       |                                                          |
|   | control relay terminals No. 5 and No. 6.                                                                                 |                                          |                       |                                                          |
|   | throttle control relay terminals.                                                                                        |                                          |                       |                                                          |
|   | No. 7 — No. 8:                                                                                                    |                                          |                       |                                                          |
| 2 | CHECK POWER SUPPLY OF ELECTRONIC                                                                                         | Is the voltage more than 10 V?           | Go to step 3.         | Repair the open or                                       |
|   | THROTTLE CONTROL RELAY.                                                                                                  |                                          |                       | ground short cir-                                        |
|   | Measure the voltage between electronic throt-                                                                            |                                          |                       | cuit of power sup-                                       |
|   | tle control relay connector and chassis ground.                                                                          |                                          |                       | ply circuit.                                             |
|   | (B362) No 7 (+) — Chassis around (–):                                                                                    |                                          |                       |                                                          |
|   | (B362) No. 5 (+) — Chassis ground (-):                                                                                   |                                          |                       |                                                          |
| 3 | CHECK HARNESS BETWEEN ECM AND                                                                                            | Is the voltage less than 10 V?           | Go to step 4.         | Repair the power                                         |
|   | ELECTRONIC THROTTLE CONTROL RE-                                                                                          |                                          |                       | supply short cir-                                        |
|   | LAY.                                                                                                    |                                          |                       | cuit in harness                                          |
|   | <ol> <li>Disconnect the connector from ECM.</li> <li>Turn the ignition switch to ON</li> </ol>                           |                                          |                       | electronic throttle                                      |
|   | <ol> <li>Measure the voltage between electronic</li> </ol>                                                               |                                          |                       | control.                                                 |
|   | throttle control relay connector and chassis                                                                             |                                          |                       |                                                          |
|   | ground.                                                                                                    |                                          |                       |                                                          |
|   | Connector & terminal                                                                                                    |                                          |                       |                                                          |
| 4 | CHECK HARNESS BETWEEN FCM AND                                                                                            | Is the resistance more than 1            | Go to step 5          | Repair the ground                                        |
| - | ELECTRONIC THROTTLE CONTROL RE-                                                                                          | $M\Omega$ ?                              | 00 10 Step <b>0</b> . | short circuit in har-                                    |
|   | LAY.                                                                                                    |                                          |                       | ness between                                             |
|   | 1) Turn the ignition switch to OFF.                                                                                      |                                          |                       | ECM and elec-                                            |
|   | 2) Measure the resistance between electronic                                                                             |                                          |                       | tronic throttle con-                                     |
|   | around.                                                                                                    |                                          |                       | troi reiay.                                              |
|   | Connector & terminal                                                                                                    |                                          |                       |                                                          |
|   | (B362) No. 6 — Chassis ground:                                                                                           |                                          |                       |                                                          |
|   | (B362) No. 8 — Chassis ground:                                                                                           |                                          |                       |                                                          |
| 5 | CHECK HARNESS BETWEEN ECM AND                                                                                            | Is the resistance less than 1            | Go to step 6.         | Repair the open                                          |
|   | LAY.                                                                                                    | 52.                                      |                       | between ECM and                                          |
|   | Measure the resistance between ECM connec-                                                                               |                                          |                       | electronic throttle                                      |
|   | tor and electronic throttle control relay connec-                                                                        |                                          |                       | control relay.                                           |
|   | tor.                                                                                                    |                                          |                       |                                                          |
|   | (B137) No. 9 — (B362) No. 6:                                                                                             |                                          |                       |                                                          |
|   | (B137) No. 6 — (B362) No. 8:                                                                                             |                                          |                       |                                                          |
|   | (B137) No. 7 — (B362) No. 8:                                                                                             |                                          |                       |                                                          |
| 6 | CHECK SENSOR OUTPUT.                                                                                                    | Is the voltage more than 0.3 V?          | Go to step 7.         | Go to step 9.                                            |
|   | 1) Connect all the connectors.                                                                                           |                                          |                       |                                                          |
|   | <ol> <li>a) Measure the voltage between ECM con-</li> </ol>                                                              |                                          |                       |                                                          |
|   | nector terminals.                                                                                                    |                                          |                       |                                                          |
|   | Connector & terminal                                                                                                    |                                          |                       |                                                          |
|   | (B137) No. 24 (+) — (B136) No. 8 (–):                                                                                    |                                          | -                     |                                                          |
| 7 | CHECK SENSOR OUTPUT.                                                                                                    | Is the voltage less than 4.8 V?          | Go to step 8.         | Go to step 9.                                            |
|   | terminals                                                                                                    |                                          |                       |                                                          |
|   | Connector & terminal                                                                                                    |                                          |                       |                                                          |
|   | (B137) No. 23 (+) — (B136) No. 18 (–):                                                                                   |                                          |                       |                                                          |
| 8 |                                                                                                    |                                          |                       |                                                          |

|    | Step                                                                                                    | Check                                | Yes                      | No                                                                                                    |
|----|----------------------------------------------------------------------------------------------------|--------------------------------------|--------------------------|----------------------------------------------------------------------------------------------------|
| 8  | CHECK POOR CONTACT.<br>Check poor contact in connector between<br>ECM and electronic throttle control.                                                                                                    | Is there poor contact?               | Repair the poor contact. | Go to step 13.                                                                                                    |
| 9  | <ul> <li>CHECK HARNESS BETWEEN ECM AND<br/>ELECTRONIC THROTTLE CONTROL.</li> <li>1) Turn the ignition switch to OFF.</li> <li>2) Disconnect the connector from ECM.</li> <li>3) Disconnect the connectors from electronic<br/>throttle control.</li> <li>4) Measure the resistance between ECM con-<br/>nector and electronic throttle control connector.<br/>Connector &amp; terminals<br/>(B136) No. 17 — (E78) No. 4:<br/>(B137) No. 23 — (E78) No. 5:<br/>(B137) No. 24 — (E78) No. 2:</li> </ul> | Is the resistance less than 1<br>Ω?  | Go to step <b>10</b> .   | Repair the open<br>circuit of harness<br>connector.                                                                                                    |
| 10 | CHECK HARNESS BETWEEN ECM AND<br>ELECTRONIC THROTTLE CONTROL.<br>Measure the resistance between ECM connec-<br>tor and chassis ground.<br>Connector & terminal<br>(B136) No. 17 — Chassis ground:<br>(B137) No. 23 — Chassis ground:<br>(B137) No. 24 — Chassis ground:                                                                                                    | Is the resistance more than 1<br>MΩ? | Go to step 11.           | Repair the ground<br>short circuit of har-<br>ness.                                                                                                    |
| 11 | <ol> <li>CHECK SENSOR POWER SUPPLY.</li> <li>Connect the ECM connector.</li> <li>Turn the ignition switch to ON.</li> <li>Measure the voltage between electronic throttle control connector and engine ground.</li> <li><i>Connector &amp; terminal</i><br/>(E78) No. 4 (+) — Engine ground (-):</li> </ol>                                                                                                    | Is the voltage 4.5 — 5.5 V?          | Go to step 12.           | Repair the poor<br>contact in ECM<br>connector.<br>Replace the ECM<br>if defective. <ref.<br>to FU(H4SO 2.0)-<br/>34, Engine Con-<br/>trol Module<br/>(ECM).&gt;</ref.<br> |
| 12 | <ul> <li>CHECK SHORT CIRCUIT IN ECM.</li> <li>1) Turn the ignition switch to OFF.</li> <li>2) Measure the resistance between electronic throttle control connector and engine ground.</li> <li>Connector &amp; terminal <ul> <li>(E78) No. 2 — Engine ground:</li> <li>(E78) No. 5 — Engine ground:</li> </ul> </li> </ul>                                                                                                    | Is the resistance more than 10<br>Ω? | Go to step 13.           | Repair the poor<br>contact in ECM<br>connector.<br>Replace the ECM<br>if defective. <ref.<br>to FU(H4SO 2.0)-<br/>34, Engine Con-<br/>trol Module<br/>(ECM).&gt;</ref.<br> |
| 13 | <ol> <li>CHECK SENSOR OUTPUT.</li> <li>1) Connect all the connectors.</li> <li>2) Turn the ignition switch to ON.</li> <li>3) Read the data of main throttle sensor signal using Subaru Select Monitor.</li> </ol>                                                                                                    | Is the voltage 0.5 — 1.0 V?          | Go to step 14.           | Go to step 16.                                                                                                    |
| 14 | CHECK SENSOR OUTPUT.<br>Read the data of sub throttle sensor signal<br>using Subaru Select Monitor.                                                                                                    | Is the voltage 0.5 — 1.0 V?          | Go to step 15.           | Go to step 16.                                                                                                    |
| 15 | CHECK POOR CONTACT.<br>Check poor contact in connector between<br>ECM and electronic throttle control.                                                                                                    | Is there poor contact?               | Repair the poor contact. | Go to step 21.                                                                                                    |

|    | Step                                                                                                    | Check                                      | Yes                   | No                                                                                                    |
|----|----------------------------------------------------------------------------------------------------|--------------------------------------------|-----------------------|----------------------------------------------------------------------------------------------------|
| 16 | <ul> <li>CHECK HARNESS BETWEEN ECM AND<br/>ELECTRONIC THROTTLE CONTROL.</li> <li>1) Turn the ignition switch to OFF.</li> <li>2) Disconnect the connector from ECM.</li> <li>3) Disconnect the connectors from electronic<br/>throttle control.</li> <li>4) Measure the resistance between ECM con-<br/>nector and electronic throttle control connector.</li> <li>Connector &amp; terminals<br/>(B136) No. 18 — (E78) No. 1:<br/>(B137) No. 23 — (E78) No. 5:<br/>(B137) No. 24 — (E78) No. 2:</li> </ul> | Is the resistance less than 1<br>Ω?        | Go to step 17.        | Repair the open<br>circuit of harness<br>connector.                                                                                                    |
| 17 | <ul> <li>CHECK HARNESS BETWEEN ECM AND<br/>ELECTRONIC THROTTLE CONTROL.</li> <li>1) Connect the ECM connector.</li> <li>2) Measure the resistance between electronic<br/>throttle control connector and engine ground.</li> <li>Connector &amp; terminal<br/>(E78) No. 1 — Engine ground:</li> </ul>                                                                                                    | Is the resistance less than 5<br>Ω?        | Go to step <b>18.</b> | Repair the poor<br>contact in ECM<br>connector.<br>Replace the ECM<br>if defective. <ref.<br>to FU(H4SO 2.0)-<br/>34, Engine Con-<br/>trol Module<br/>(ECM).&gt;</ref.<br> |
| 18 | <ul> <li>CHECK HARNESS BETWEEN ECM AND<br/>ELECTRONIC THROTTLE CONTROL.</li> <li>1) Turn the ignition switch to ON.</li> <li>2) Measure the voltage between electronic<br/>throttle control connector and engine ground.</li> <li><i>Connector &amp; terminal</i><br/>(E78) No. 4 (+) — Engine ground (-):</li> </ul>                                                                                                    | Is the voltage less than 10 V?             | Go to step <b>19.</b> | Repair the battery<br>short circuit in har-<br>ness between<br>ECM connector<br>and electronic<br>throttle control<br>connector.                                           |
| 19 | CHECK HARNESS BETWEEN ECM AND<br>ELECTRONIC THROTTLE CONTROL.<br>Measure the voltage between electronic throt-<br>tle control connector and engine ground.<br>Connector & terminal<br>(E78) No. 5 (+) — Engine ground (–):<br>(E78) No. 2 (+) — Engine ground (–):                                                                                                    | Is the voltage less than 10 V?             | Go to step <b>20.</b> | Repair the short<br>circuit in harness<br>between ECM<br>connector and<br>electronic throttle<br>control connector.                                                        |
| 20 | <ul> <li>CHECK HARNESS BETWEEN ECM AND<br/>ELECTRONIC THROTTLE CONTROL.</li> <li>1) Turn the ignition switch to OFF.</li> <li>2) Remove the ECM.</li> <li>3) Measure the resistance between ECM connectors.</li> <li>Connector &amp; terminal<br/>(B137) No. 23 — (B136) No. 17:<br/>(B137) No. 24 — (B136) No. 17:</li> </ul>                                                                                                    | Is the resistance more than 1 M $\Omega$ ? | Go to step 21.        | Repair the short<br>circuit to sensor<br>power supply.                                                                                                    |
| 21 | <ul> <li>CHECK SENSOR OUTPUT.</li> <li>1) Turn the ignition switch to OFF.</li> <li>2) Connect the connectors except for the electric control throttle relay.</li> <li>3) Turn the ignition switch to ON.</li> <li>4) Read the data of main throttle sensor signal using Subaru Select Monitor.</li> </ul>                                                                                                    | Is the voltage 0.5 — 1.0 V?                | Go to step 22.        | Repair the poor<br>contact of elec-<br>tronic throttle con-<br>trol connector.<br>Replace the elec-<br>tronic throttle con-<br>trol if defective.                          |
| 22 | CHECK SENSOR OUTPUT.<br>Read the data of sub throttle sensor signal<br>using Subaru Select Monitor.                                                                                                    | Is the voltage 0.5 — 1.0 V?                | Go to step 23.        | Repair the poor<br>contact in ECM<br>connector.<br>Replace the elec-<br>tronic throttle con-<br>trol if defective.                                                         |

|    | Step                                                                                                    | Check                                     | Yes                    | No                                                                                                    |
|----|----------------------------------------------------------------------------------------------------|-------------------------------------------|------------------------|----------------------------------------------------------------------------------------------------|
| 23 | <ul> <li>CHECK HARNESS BETWEEN ECM AND<br/>ELECTRONIC THROTTLE CONTROL MO-<br/>TOR.</li> <li>1) Turn the ignition switch to OFF.</li> <li>2) Disconnect the connector from ECM.</li> <li>3) Disconnect the connectors from electronic<br/>throttle control.</li> <li>4) Measure the resistance between ECM con-<br/>nector and electronic throttle control connector.</li> <li>Connector &amp; terminals</li> <li>(B137) No. 2 - (E78) No. 3:<br/>(B137) No. 3 - (E78) No. 3:<br/>(B137) No. 4 - (E78) No. 6:<br/>(B137) No. 5 - (E78) No. 6:</li> </ul> | Is the resistance less than 1<br>Ω?       | Go to step <b>24</b> . | Repair the open<br>circuit of harness<br>connector.                                                            |
| 24 | CHECK HARNESS BETWEEN ECM AND<br>ELECTRONIC THROTTLE CONTROL MO-<br>TOR.<br>1) Connect the connector to ECM.<br>2) Turn the ignition switch to ON.<br>3) Measure the voltage between electronic<br>throttle control connector and engine ground.<br><i>Connector &amp; terminal</i><br>(E78) No. 3 (+) — Engine ground (-):<br>(E78) No. 6 (+) — Engine ground (-):                                                                                                    | Is the voltage less than 10 V?            | Go to step 25.         | Repair the power<br>supply short cir-<br>cuit in harness<br>between ECM and<br>electronic throttle<br>control. |
| 25 | <ul> <li>CHECK HARNESS BETWEEN ECM AND<br/>ELECTRONIC THROTTLE CONTROL MO-<br/>TOR.</li> <li>1) Turn the ignition switch to OFF.</li> <li>2) Disconnect the connector from ECM.</li> <li>3) Measure the resistance between electronic<br/>throttle control connector and engine ground.</li> <li>Connector &amp; terminal<br/>(E78) No. 3 — Engine ground:<br/>(E78) No. 6 — Engine ground:</li> </ul>                                                                                                    | Is the resistance more than 1<br>MΩ?      | Go to step <b>26.</b>  | Repair the short<br>circuit of harness.                                                                        |
| 26 | CHECK ELECTRONIC THROTTLE CON-<br>TROL MOTOR HARNESS.<br>Measure the resistance between electronic<br>throttle control connector terminals.<br>Connector & terminal<br>(E78) No. 3 — (E78) No. 6:                                                                                                    | Is the resistance more than 1 $M\Omega$ ? | Go to step 27.         | Repair the short<br>circuit of harness.                                                                        |
| 27 | CHECK ELECTRONIC THROTTLE CON-<br>TROL GROUND CIRCUIT.<br>Measure the resistance between ECM connec-<br>tor and chassis ground.<br>Connector & terminal<br>(B137) No. 1 — Chassis ground:<br>(B134) No. 2 — Chassis ground:                                                                                                    | Is the resistance less than $10 \Omega$ ? | Go to step 28.         | Repair the open circuit of harness.                                                                            |
| 28 | CHECK ELECTRONIC THROTTLE CON-<br>TROL.<br>Measure the resistance between electronic<br>throttle control terminals.<br><i>Terminals</i><br><i>No. 1 — No. 2:</i>                                                                                                    | Is the resistance less than 5 $\Omega$ ?  | Go to step 29.         | Replace the elec-<br>tronic throttle con-<br>trol.                                                             |

|    | Step                                                                                                    | Check                                                                                                    | Yes                                                                                                    | No                                                 |
|----|----------------------------------------------------------------------------------------------------|----------------------------------------------------------------------------------------------------|----------------------------------------------------------------------------------------------------|----------------------------------------------------|
| 29 | CHECK ELECTRONIC THROTTLE CON-<br>TROL.<br>Move the throttle valve to the fully open and<br>fully closed positions with fingers.<br>Check that the valve returns to the specified<br>position when releasing fingers. | Does the valve return to the<br>specified position?<br>Standard value: 3 mm (0.12 in)<br>from fully closed position | Repair the poor<br>contact in ECM<br>connector.<br>Replace the ECM<br>if defective. <ref.<br>to FU(H4SO 2.0)-<br/>34, Engine Con-<br/>trol Module<br/>(ECM).&gt;</ref.<br> | Replace the elec-<br>tronic throttle con-<br>trol. |

# BT:DTC P2102 THROTTLE ACTUATOR CONTROL MOTOR CIRCUIT LOW DTC DETECTING CONDITION:

Immediately at fault recognition **TROUBLE SYMPTOM:** 

- · Erroneous idling
- Poor driving performance
- Engine stalls.

#### CAUTION:

After repair or replacement of faulty parts, conduct Clear Memory Mode <Ref. to EN(H4SO 2.0)(diag)-38, OPERATION, Clear Memory Mode.> and Inspection Mode <Ref. to EN(H4SO 2.0)(diag)-32, OPER-ATION, Inspection Mode.>.

#### WIRING DIAGRAM:

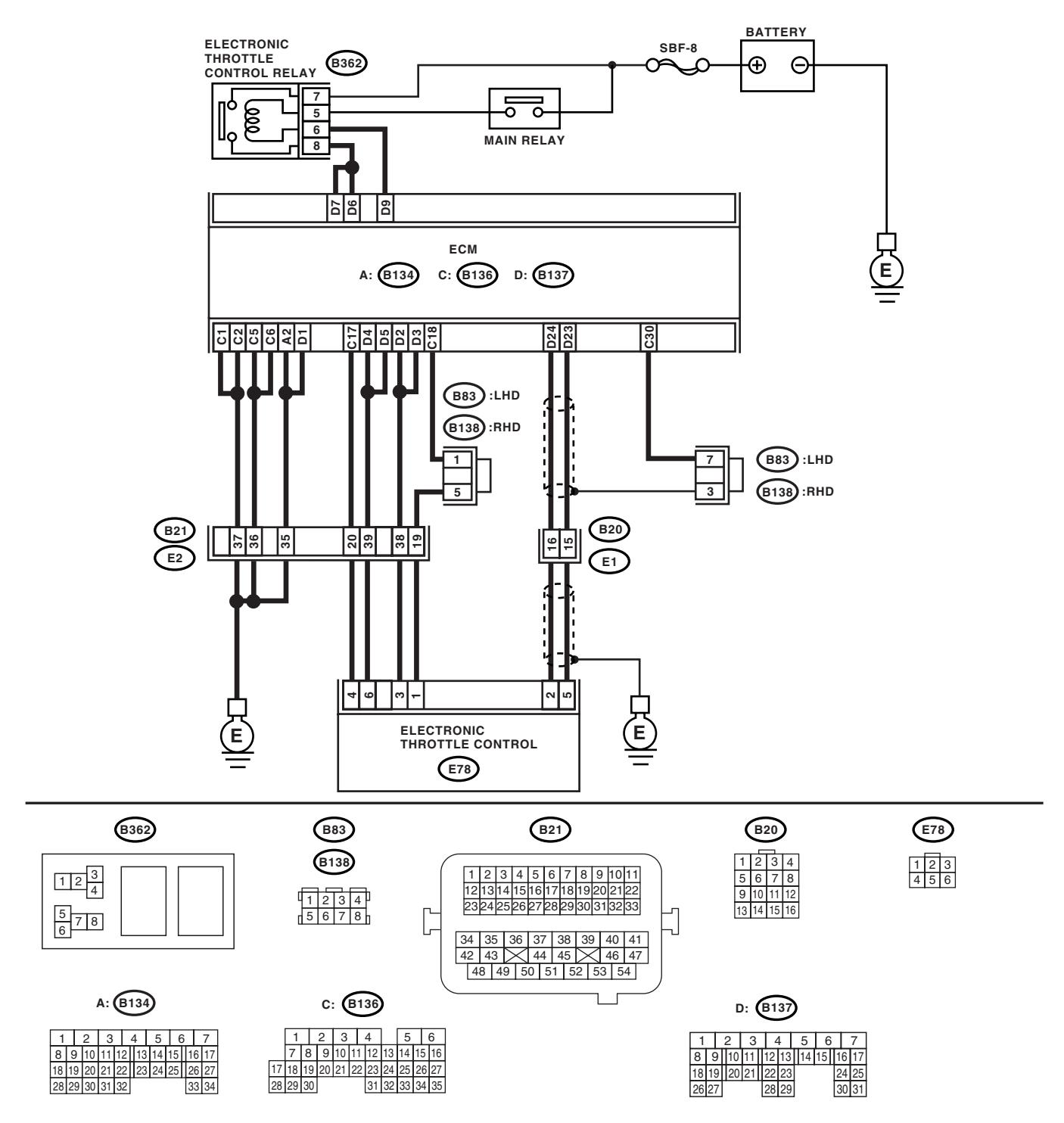

EN-02440

|   | Step                                                                                                    | Check                                    | Yes                                                                                                    | No                                                                                                    |
|---|----------------------------------------------------------------------------------------------------|------------------------------------------|----------------------------------------------------------------------------------------------------|----------------------------------------------------------------------------------------------------|
| 1 | <ul> <li>CHECK ELECTRONIC THROTTLE CONTROL RELAY.</li> <li>1) Turn the ignition switch to OFF.</li> <li>2) Remove the electronic throttle control relay.</li> <li>3) Connect the battery to electronic throttle control relay terminals No. 5 and No. 6.</li> <li>4) Measure the resistance between electronic throttle control relay terminals.</li> <li>Terminals</li> <li>No. 7 - No. 8:</li> </ul> | Is the resistance less than 1 $\Omega$ ? | Go to step 2.                                                                                                    | Replace the elec-<br>tronic throttle con-<br>trol relay.                                                             |
| 2 | CHECK POWER SUPPLY OF ELECTRONIC<br>THROTTLE CONTROL RELAY.<br>Measure the voltage between electronic throt-<br>tle control relay connector and chassis ground.<br><i>Connector &amp; terminal</i><br>(B362) No. 7 (+) — Chassis ground (–):<br>(B362) No. 5 (+) — Chassis ground (–):                                                                                                    | Is the voltage more than 5 V?            | Go to step <b>3</b> .                                                                                                    | Repair the open or<br>ground short cir-<br>cuit of power sup-<br>ply circuit.                                        |
| 3 | <ul> <li>CHECK HARNESS BETWEEN ECM AND<br/>ELECTRONIC THROTTLE CONTROL RE-<br/>LAY.</li> <li>1) Disconnect the connector from ECM.</li> <li>2) Turn the ignition switch to ON.</li> <li>3) Measure the voltage between electronic<br/>throttle control relay connector and chassis<br/>ground.</li> <li>Connector &amp; terminal<br/>(B362) No. 6 (+) — Chassis ground (-):</li> </ul>                 | Is the voltage less than 5 V?            | Go to step 4.                                                                                                    | Repair the power<br>supply short cir-<br>cuit in harness<br>between ECM and<br>electronic throttle<br>control relay. |
| 4 | CHECK HARNESS BETWEEN ECM AND<br>ELECTRONIC THROTTLE CONTROL RE-<br>LAY.<br>1) Turn the ignition switch to OFF.<br>2) Measure the resistance between electronic<br>throttle control relay connector and chassis<br>ground.<br>Connector & terminal<br>(B362) No. 6 — Chassis ground:<br>(B362) No. 8 — Chassis ground:                                                                                 | Is the resistance more than 1<br>MΩ?     | Go to step <b>5</b> .                                                                                                    | Repair the ground<br>short circuit in har-<br>ness between<br>ECM and elec-<br>tronic throttle con-<br>trol relay.   |
| 5 | CHECK HARNESS BETWEEN ECM AND<br>ELECTRONIC THROTTLE CONTROL RE-<br>LAY.<br>Measure the resistance between ECM connec-<br>tor and electronic throttle control relay connec-<br>tor.<br>Connector & terminal<br>(B137) No. 9 — (B362) No. 6:<br>(B137) No. 6 — (B362) No. 8:<br>(B137) No. 7 — (B362) No. 8:                                                                                            | Is the resistance less than 1 $\Omega$ ? | Repair the poor<br>contact in ECM<br>connector.<br>Replace the ECM<br>if defective. <ref.<br>to FU(H4SO 2.0)-<br/>34, Engine Con-<br/>trol Module<br/>(ECM).&gt;</ref.<br> | Repair the open<br>circuit in harness<br>between ECM and<br>electronic throttle<br>control relay.                    |

#### BU:DTC P2103 THROTTLE ACTUATOR CONTROL MOTOR CIRCUIT HIGH DTC DETECTING CONDITION:

Immediately at fault recognition **TROUBLE SYMPTOM:** 

- Erroneous idling
- Poor driving performance
- Engine stalls.

#### CAUTION:

After repair or replacement of faulty parts, conduct Clear Memory Mode <Ref. to EN(H4SO 2.0)(diag)-38, OPERATION, Clear Memory Mode.> and Inspection Mode <Ref. to EN(H4SO 2.0)(diag)-32, OPER-ATION, Inspection Mode.>.

#### WIRING DIAGRAM:

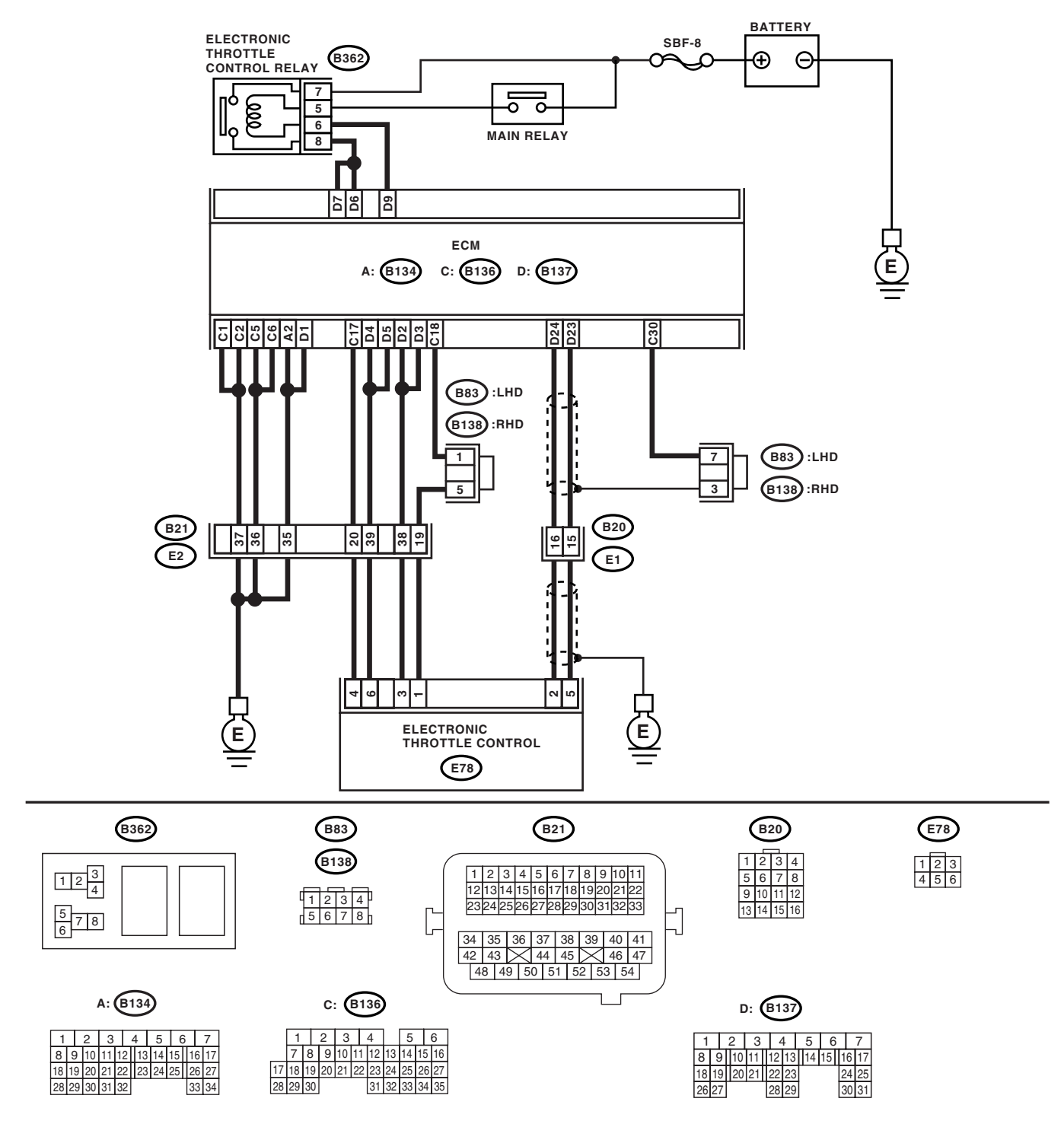

EN-02440

ENGINE (DIAGNOSTICS)

| Step                                                                                                    | Check                                | Yes                                                                                                    | No                                                                                                    |
|----------------------------------------------------------------------------------------------------|--------------------------------------|----------------------------------------------------------------------------------------------------|----------------------------------------------------------------------------------------------------|
| <ol> <li>CHECK ELECTRONIC THROTTLE CON-<br/>TROL RELAY.</li> <li>1) Turn the ignition switch to OFF.</li> <li>2) Remove the electronic throttle control relay.</li> <li>3) Measure the resistance between electronic throttle control relay terminals.</li> <li>Terminals</li> <li>No. 7 - No. 8:</li> </ol>                                         | Is the resistance more than 1<br>MΩ? | Go to step 2.                                                                                                    | Replace the elec-<br>tronic throttle con-<br>trol relay.                                                             |
| <ul> <li>2 CHECK POWER SUPPLY SHORT CIRCUIT<br/>OF ELECTRONIC THROTTLE CONTROL<br/>RELAY.</li> <li>1) Turn the ignition switch to ON.</li> <li>2) Measure the voltage between electronic<br/>throttle control relay connector and chassis<br/>ground.</li> <li>Connector &amp; terminal<br/>(B362) No. 8 (+) — Chassis ground (-):</li> </ul>        | Is the voltage more than 5 V?        | Go to step <b>3</b> .                                                                                                    | Repair the power<br>supply short cir-<br>cuit in harness<br>between ECM and<br>electronic throttle<br>control relay. |
| <ul> <li>3 CHECK HARNESS BETWEEN ECM AND<br/>ELECTRONIC THROTTLE CONTROL RE-<br/>LAY.</li> <li>1) Turn the ignition switch to OFF.</li> <li>2) Disconnect the connector from ECM.</li> <li>3) Measure the resistance between ECM con-<br/>nector and chassis ground.</li> <li>Connector &amp; terminal<br/>(B137) No. 9 — Chassis ground:</li> </ul> | Is the resistance more than 1<br>MΩ? | Repair the poor<br>contact in ECM<br>connector.<br>Replace the ECM<br>if defective. <ref.<br>to FU(H4SO 2.0)-<br/>34, Engine Con-<br/>trol Module<br/>(ECM).&gt;</ref.<br> | Repair the ground<br>short circuit in har-<br>ness between<br>ECM and elec-<br>tronic throttle con-<br>trol relay.   |

# **BV:DTC P2109 THROTTLE ANGLE CLOSED POSITION ERROR**

#### NOTE:

For diagnostic procedure, refer to DTC P2101. <Ref. to EN(H4SO 2.0)(diag)-193, DTC P2101 THROTTLE ACTUATOR CONTROL MOTOR CIRCUIT RANGE/PERFORMANCE, Diagnostic Procedure with Diagnostic Trouble Code (DTC).>

# **BW:DTC P2111 THROTTLE ACTUATOR CONTROL SYSTEM - STUCK OPEN**

NOTE:

For diagnostic procedure, refer to DTC P2101. <Ref. to EN(H4SO 2.0)(diag)-193, DTC P2101 THROTTLE ACTUATOR CONTROL MOTOR CIRCUIT RANGE/PERFORMANCE, Diagnostic Procedure with Diagnostic Trouble Code (DTC).>

### BX:DTC P2122 THROTTLE/PEDAL POSITION SENSOR/SWITCH "D" CIRCUIT LOW INPUT

DTC DETECTING CONDITION: Immediately at fault recognition TROUBLE SYMPTOM:

- Erroneous idling
- Poor driving performance

#### CAUTION:

After repair or replacement of faulty parts, conduct Clear Memory Mode <Ref. to EN(H4SO 2.0)(diag)-38, OPERATION, Clear Memory Mode.> and Inspection Mode <Ref. to EN(H4SO 2.0)(diag)-32, OPER-ATION, Inspection Mode.>.

#### WIRING DIAGRAM:

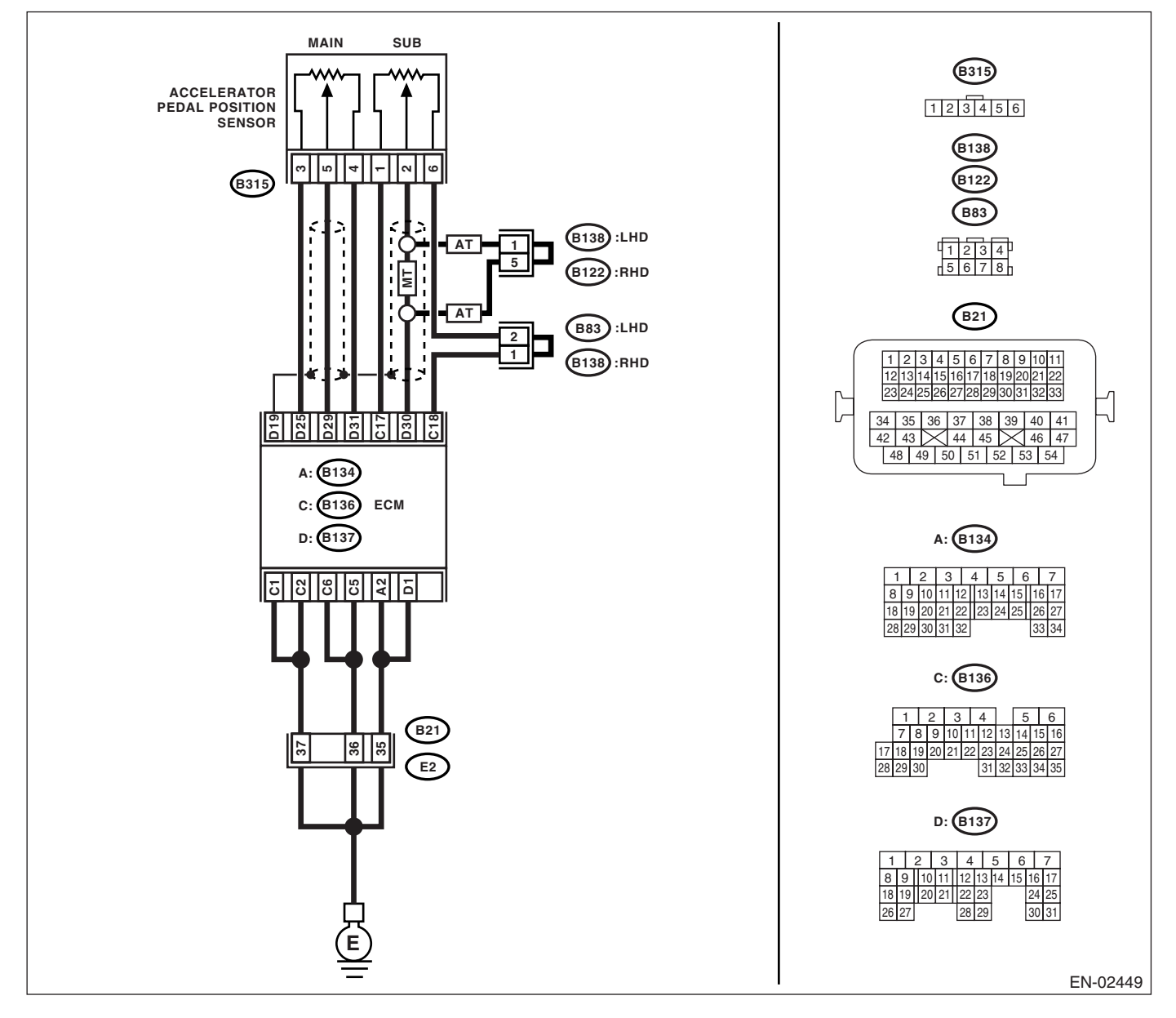

|   | Step                                                                                                    | Check                                      | Yes                      | No                                                                                                    |
|---|----------------------------------------------------------------------------------------------------|--------------------------------------------|--------------------------|----------------------------------------------------------------------------------------------------|
| 1 | <ul> <li>CHECK ACCELERATOR POSITION SENSITION SENSITION SENSITION SENSITION SENSITION SENSITION SUBATION SUBATION SENSITION SUBATION SENSITION SUBATION SUBA</li></ul> | Is the voltage more than 0.4 V?            | Go to step 2.            | Go to step 3.                                                                                                    |
| 2 | CHECK POOR CONTACT.<br>Check poor contact in connector between<br>ECM and accelerator position sensor.                                                                                                    | Is there poor contact?                     | Repair the poor contact. | Temporary poor<br>contact occurred,<br>but it is normal at<br>present.                                                                                                    |
| 3 | <ul> <li>CHECK HARNESS BETWEEN ECM AND ACCELERATOR POSITION SENSOR.</li> <li>1) Turn the ignition switch to OFF.</li> <li>2) Disconnect the connector from ECM.</li> <li>3) Disconnect the connector from accelerator position sensor.</li> <li>4) Measure the resistance between ECM connector and accelerator position sensor connector.</li> <li>Connector &amp; terminal     <ul> <li>(B137) No. 29 — (B315) No. 5:</li> <li>(B137) No. 25 — (B315) No. 3:</li> </ul> </li> </ul>                                                                                                    | Is the resistance less than 1<br>Ω?        | Go to step 4.            | Repair the open<br>circuit of harness<br>connector.                                                                                                    |
| 4 | CHECK HARNESS BETWEEN ECM AND AC-<br>CELERATOR POSITION SENSOR.<br>Measure the resistance between ECM connec-<br>tor and chassis ground.<br>Connector & terminal<br>(B137) No. 29 — Chassis ground:<br>(B137) No. 25 — Chassis ground:                                                                                                    | Is the resistance more than 1 M $\Omega$ ? | Go to step <b>5</b> .    | Repair the chas-<br>sis short circuit of<br>harness.                                                                                                    |
| 5 | <ul> <li>CHECK POWER SUPPLY OF ACCELERA-<br/>TOR POSITION SENSOR.</li> <li>1) Connect the ECM connector.</li> <li>2) Turn the ignition switch to ON.</li> <li>3) Measure the voltage between accelerator<br/>position sensor connector and engine ground.</li> <li><i>Connector &amp; terminal</i><br/>(B315) No. 3 (+) — Engine ground (-):</li> </ul>                                                                                                    | Is the voltage 4.5 — 5.5 V?                | Go to step 6.            | Repair the poor<br>contact in ECM<br>connector.<br>Replace the ECM<br>if defective. <ref.<br>to FU(H4SO 2.0)-<br/>34, Engine Con-<br/>trol Module<br/>(ECM).&gt;</ref.<br> |
| 6 | CHECK ACCELERATOR POSITION SEN-<br>SOR.<br>Measure the resistance of accelerator position<br>sensor.<br>Terminals<br>No. 3 — No. 4:                                                                                                    | Is the resistance 1.2 — 4.8<br>kΩ?         | Go to step 7.            | Replace the accel-<br>erator position<br>sensor.                                                                                                    |
| 7 | CHECK ACCELERATOR POSITION SEN-<br>SOR.<br>Measure the resistance of accelerator position<br>sensor.<br><i>Terminals</i><br><i>No. 5 — No. 4:</i><br>Check the measured value is within the specifi-<br>cation without depressing the accelerator<br>pedal.                                                                                                    | Is the resistance 0.2 — 1.0<br>kΩ?         | Go to step 8.            | Replace the accel-<br>erator position<br>sensor.                                                                                                    |

| Step                                                                                                    | Check                              | Yes                                                                                                    | No                                       |
|----------------------------------------------------------------------------------------------------|------------------------------------|----------------------------------------------------------------------------------------------------|------------------------------------------|
| <ul> <li>8 CHECK ACCELERATOR POSITION SEN-<br/>SOR.<br/>Measure the resistance of accelerator position<br/>sensor.<br/><i>Terminals</i><br/><i>No. 5 — No. 4:</i><br/>Check the measured value is within the specifi-<br/>cation with the accelerator pedal depressed.</li> </ul> | Is the resistance 0.5 — 2.5<br>kΩ? | Repair the poor<br>contact in ECM<br>connector.<br>Replace the ECM<br>if defective. <ref.<br>to FU(H4SO 2.0)-<br/>34, Engine Con-<br/>trol Module<br/>(ECM).&gt;</ref.<br> | Replace the accelerator position sensor. |

## BY:DTC P2123 THROTTLE/PEDAL POSITION SENSOR/SWITCH "D" CIRCUIT HIGH INPUT

DTC DETECTING CONDITION: Immediately at fault recognition TROUBLE SYMPTOM:

- Erroneous idling
- Poor driving performance

#### CAUTION:

After repair or replacement of faulty parts, conduct Clear Memory Mode <Ref. to EN(H4SO 2.0)(diag)-38, OPERATION, Clear Memory Mode.> and Inspection Mode <Ref. to EN(H4SO 2.0)(diag)-32, OPER-ATION, Inspection Mode.>.

#### WIRING DIAGRAM:

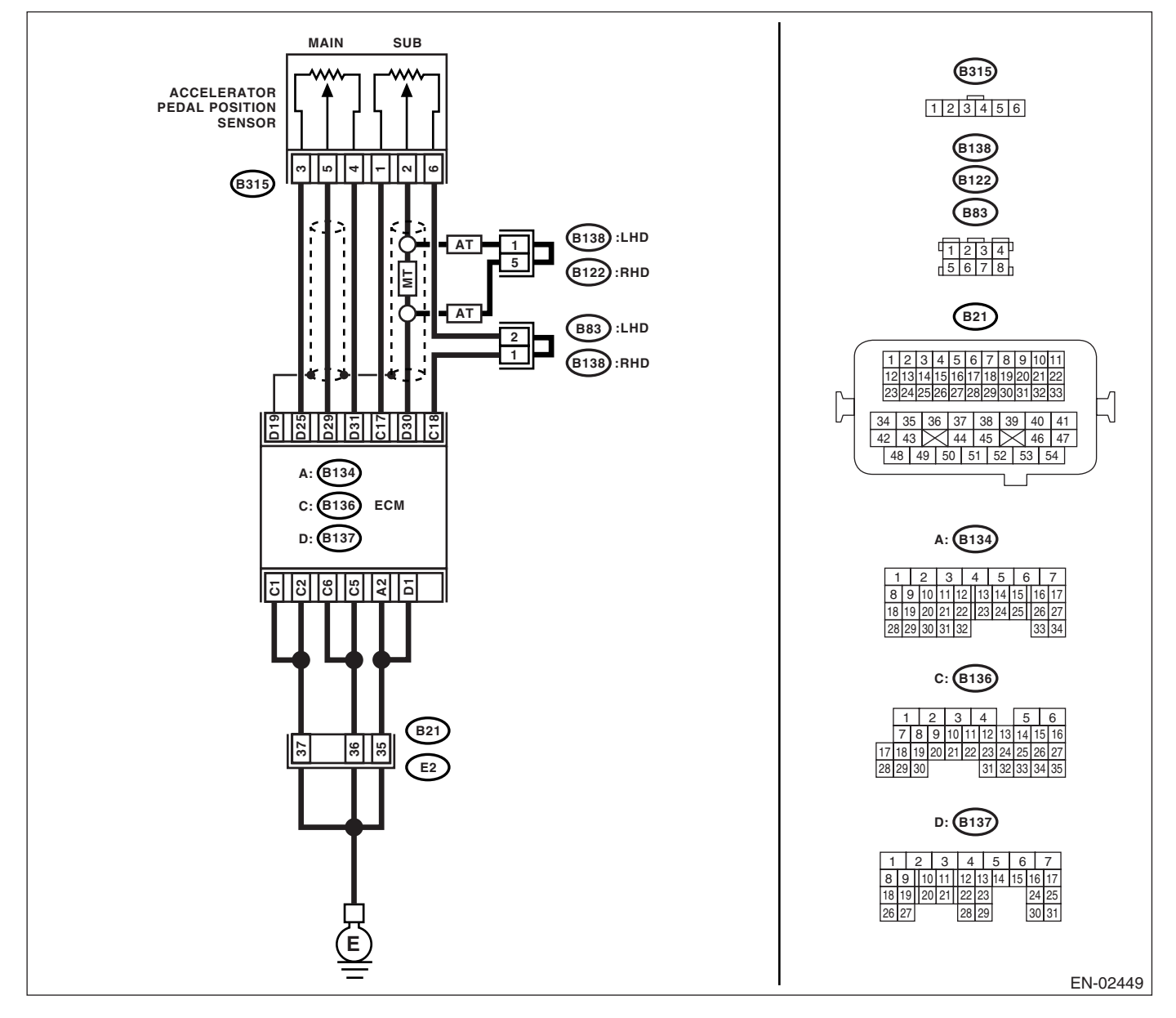

|   | Step                                                                                                    | Check                           | Yes                  | No                    |
|---|----------------------------------------------------------------------------------------------------|---------------------------------|----------------------|-----------------------|
| 1 | CHECK ACCELERATOR POSITION SEN-                                                                              | Is the voltage less than 4.8 V? | Go to step 2.        | Go to step 3.         |
|   | SOR OUTPUT.                                                                                                  | -                               |                      |                       |
|   | <ol> <li>Turn the ignition switch to ON.</li> </ol>                                                          |                                 |                      |                       |
|   | 2) Read the data of main accelerator position                                                                |                                 |                      |                       |
|   | sensor signal using Subaru Select Monitor.                                                                   |                                 |                      |                       |
| 2 | CHECK POOR CONTACT.                                                                                          | Is there poor contact?          | Repair the poor      | Temporary poor        |
|   | Check poor contact in connector between                                                                      |                                 | contact.             | contact occurred,     |
|   | ECM and accelerator position sensor.                                                                         |                                 |                      | but it is normal at   |
|   |                                                                                                    |                                 |                      | present.              |
| 3 | CHECK HARNESS BETWEEN ECM AND AC-                                                                            | Is the resistance less than 1   | Go to step 4.        | Repair the open       |
|   | CELERATOR POSITION SENSOR.                                                                                   | Ω?                              |                      | circuit of harness    |
|   | <ol> <li>Turn the ignition switch to OFF.</li> </ol>                                                         |                                 |                      | connector.            |
|   | <ol><li>Disconnect the connector from ECM.</li></ol>                                                         |                                 |                      |                       |
|   | 3) Disconnect the connector from accelerator                                                                 |                                 |                      |                       |
|   | position sensor.                                                                                             |                                 |                      |                       |
|   | 4) Measure the resistance between ECM con-                                                                   |                                 |                      |                       |
|   | nector and accelerator position sensor connec-                                                               |                                 |                      |                       |
|   |                                                                                                    |                                 |                      |                       |
|   | Connector & terminal<br>(P127) No. 21 (P215) No. 4:                                                          |                                 |                      |                       |
| - |                                                                                                    |                                 |                      |                       |
| 4 | CHECK HARNESS BEI WEEN ECM AND AC-                                                                           | Is the resistance less than 5   | Go to step 5.        | Repair the poor       |
|   | 1) Connect the ECM connector                                                                                 | \$2?                            |                      |                       |
|   | <ol> <li>Connect the resistence between cooplere</li> <li>Measure the resistence between cooplere</li> </ol> |                                 |                      | Connector.            |
|   | 2) Measure the resistance between accelera-                                                                  |                                 |                      |                       |
|   | around                                                                                                    |                                 |                      | to $FII(H/ISO 2.0)$ - |
|   | Connector & terminal                                                                                         |                                 |                      | 34 Engine Con-        |
|   | (B315) No 4 — Engine ground:                                                                                 |                                 |                      | trol Module           |
|   |                                                                                                    |                                 |                      | (ECM).>               |
| 5 | CHECK HARNESS BETWEEN ECM AND AC-                                                                            | Is the voltage less than 6 V?   | Go to step 6.        | Repair the battery    |
| • | CELERATOR POSITION SENSOR.                                                                                   |                                 |                      | short circuit in har- |
|   | 1) Connect the ECM connector.                                                                                |                                 |                      | ness between          |
|   | 2) Turn the ignition switch to ON.                                                                           |                                 |                      | ECM connector         |
|   | 3) Measure the voltage between accelerator                                                                   |                                 |                      | and accelerator       |
|   | position sensor connector and engine ground.                                                                 |                                 |                      | position sensor       |
|   | Connector & terminal                                                                                         |                                 |                      | connector.            |
|   | (B315) No. 5 (+) — Engine ground (–):                                                                        |                                 |                      |                       |
| 6 | CHECK HARNESS BETWEEN ECM AND AC-                                                                            | Is the resistance more than 1   | Repair the poor      | Repair the short      |
|   | CELERATOR POSITION SENSOR.                                                                                   | ΜΩ?                             | contact in acceler-  | circuit to sensor     |
|   | <ol> <li>Turn the ignition switch to OFF.</li> </ol>                                                         |                                 | ator position sen-   | power supply.         |
|   | <ol><li>Disconnect the connector from ECM.</li></ol>                                                         |                                 | sor connector.       |                       |
|   | 3) Measure the resistance between ECM con-                                                                   |                                 | Replace the accel-   |                       |
|   | nectors.                                                                                                    |                                 | erator position      |                       |
|   | Connector & terminal                                                                                         |                                 | sensor if defective. |                       |
|   | (B137) No. 29 — (B137) No. 25:                                                                               |                                 |                      |                       |
|   | (B137) No. 29 — (B136) No. 17:                                                                               |                                 |                      |                       |

## BZ:DTC P2127 THROTTLE/PEDAL POSITION SENSOR/SWITCH "E" CIRCUIT LOW INPUT

DTC DETECTING CONDITION: Immediately at fault recognition TROUBLE SYMPTOM:

#### IROUBLE STIMPTOW

- Erroneous idling
- Poor driving performance

#### CAUTION:

After repair or replacement of faulty parts, conduct Clear Memory Mode <Ref. to EN(H4SO 2.0)(diag)-38, OPERATION, Clear Memory Mode.> and Inspection Mode <Ref. to EN(H4SO 2.0)(diag)-32, OPER-ATION, Inspection Mode.>.

#### WIRING DIAGRAM:

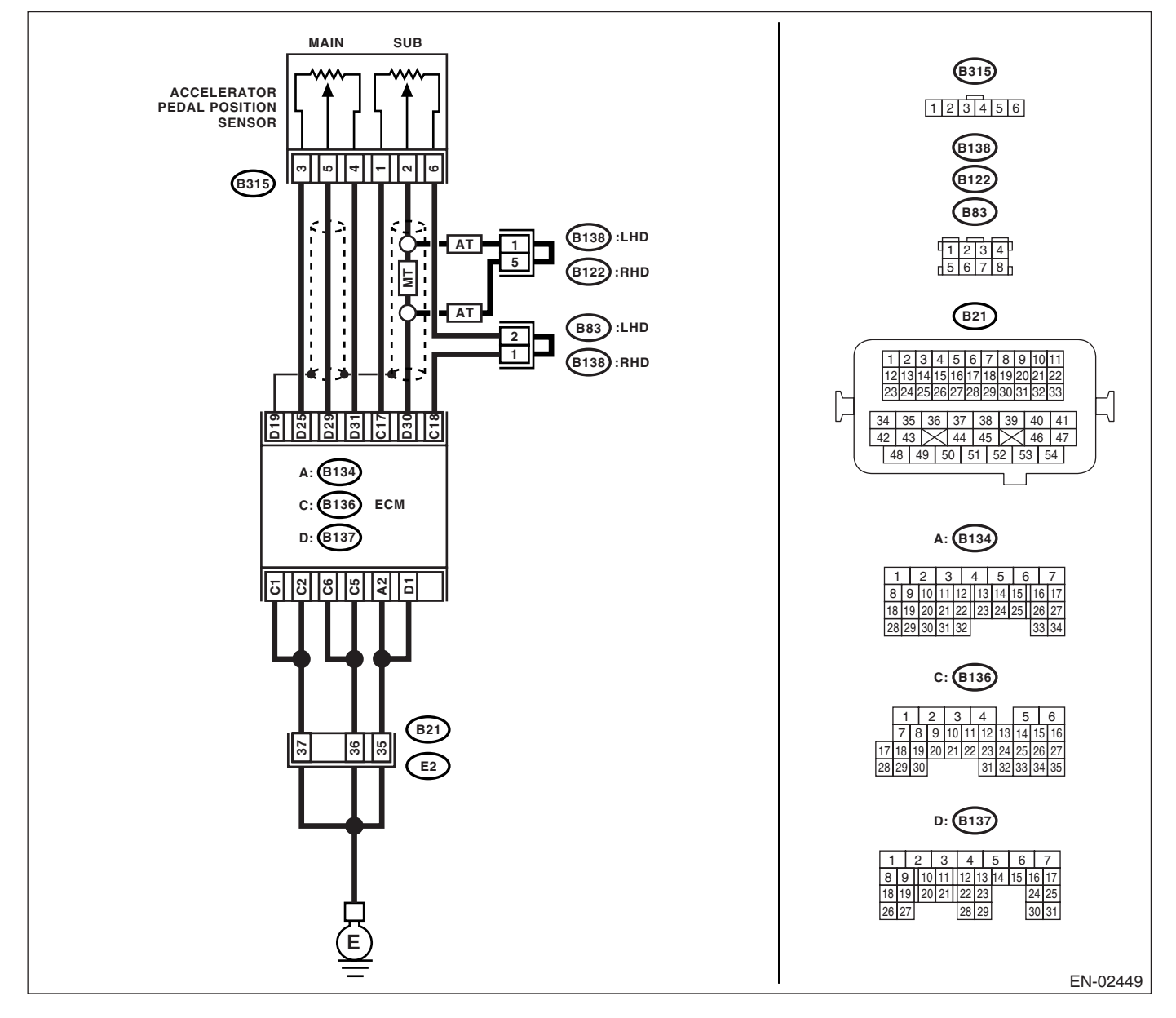

|   | Step                                                                                                    | Check                                      | Yes                      | No                                                                                                    |
|---|----------------------------------------------------------------------------------------------------|--------------------------------------------|--------------------------|----------------------------------------------------------------------------------------------------|
| 1 | <ul> <li>CHECK ACCELERATOR POSITION SENSOR OUTPUT.</li> <li>1) Turn the ignition switch to ON.</li> <li>2) Read the data of sub accelerator position sensor signal using Subaru Select Monitor.</li> </ul>                                                                                                    | Is the voltage more than 0.4 V?            | Go to step 2.            | Go to step <b>3</b> .                                                                                                    |
| 2 | CHECK POOR CONTACT.<br>Check poor contact in connector between<br>ECM and accelerator position sensor.                                                                                                    | Is there poor contact?                     | Repair the poor contact. | Temporary poor<br>contact occurred,<br>but it is normal at<br>present.                                                                                                    |
| 3 | <ul> <li>CHECK HARNESS BETWEEN ECM AND ACCELERATOR POSITION SENSOR.</li> <li>1) Turn the ignition switch to OFF.</li> <li>2) Disconnect the connector from ECM.</li> <li>3) Disconnect the connector from accelerator position sensor.</li> <li>4) Measure the resistance between ECM connector and accelerator position sensor connector.</li> <li>Connector &amp; terminal     <ul> <li>(B137) No. 30 — (B315) No. 2:</li> <li>(B136) No. 17 — (B315) No. 1:</li> </ul> </li> </ul> | Is the resistance less than 1<br>Ω?        | Go to step 4.            | Repair the open<br>circuit of harness<br>connector.                                                                                                    |
| 4 | CHECK HARNESS BETWEEN ECM AND AC-<br>CELERATOR POSITION SENSOR.<br>Measure the resistance between ECM connec-<br>tor and chassis ground.<br>Connector & terminal<br>(B136) No. 30 — Chassis ground:<br>(B136) No. 17 — Chassis ground:                                                                                                    | Is the resistance more than 1 M $\Omega$ ? | Go to step 5.            | Repair the chas-<br>sis short circuit of<br>harness.                                                                                                    |
| 5 | <ul> <li>CHECK POWER SUPPLY OF ACCELERA-<br/>TOR POSITION SENSOR.</li> <li>1) Connect the ECM connector.</li> <li>2) Turn the ignition switch to ON.</li> <li>3) Measure the voltage between accelerator<br/>position sensor connector and engine ground.</li> <li>Connector &amp; terminal<br/>(B315) No. 1 (+) — Engine ground (-):</li> </ul>                                                                                                    | Is the voltage 4.5 — 5.5 V?                | Go to step 6.            | Repair the poor<br>contact in ECM<br>connector.<br>Replace the ECM<br>if defective. <ref.<br>to FU(H4SO 2.0)-<br/>34, Engine Con-<br/>trol Module<br/>(ECM).&gt;</ref.<br> |
| 6 | CHECK ACCELERATOR POSITION SEN-<br>SOR.<br>Measure the resistance of accelerator position<br>sensor.<br><i>Terminals</i><br><i>No. 1 — No. 6:</i>                                                                                                    | Is the resistance 0.75 — 3.15 kΩ?          | Go to step 7.            | Replace the accelerator position sensor.                                                                                                    |
| 7 | CHECK ACCELERATOR POSITION SEN-<br>SOR.<br>1) Measure the resistance of accelerator posi-<br>tion sensor.<br><i>Terminals</i><br><i>No. 2 — No. 6:</i><br>2) Check the measured value is within the<br>specification without depressing the accelera-<br>tor pedal.                                                                                                    | Is the resistance 0.15 — 0.63<br>kΩ?       | Go to step <b>8</b> .    | Replace the accel-<br>erator position<br>sensor.                                                                                                    |

| Step                                                                                                    | Check                                | Yes                                                                                                    | No                                       |
|----------------------------------------------------------------------------------------------------|--------------------------------------|----------------------------------------------------------------------------------------------------|------------------------------------------|
| <ul> <li>8 CHECK ACCELERATOR POSITION SEN-<br/>SOR.         <ol> <li>Measure the resistance of accelerator posi-<br/>tion sensor.             </li> <li>Terminals</li></ol></li></ul> | Is the resistance 0.28 — 1.68<br>kΩ? | Repair the poor<br>contact in ECM<br>connector.<br>Replace the ECM<br>if defective. <ref.<br>to FU(H4SO 2.0)-<br/>34, Engine Con-<br/>trol Module<br/>(ECM).&gt;</ref.<br> | Replace the accelerator position sensor. |

### CA:DTC P2128 THROTTLE/PEDAL POSITION SENSOR/SWITCH "E" CIRCUIT HIGH INPUT

DTC DETECTING CONDITION: Immediately at fault recognition TROUBLE SYMPTOM:

- Erroneous idling
- Poor driving performance

### CAUTION:

After repair or replacement of faulty parts, conduct Clear Memory Mode <Ref. to EN(H4SO 2.0)(diag)-38, OPERATION, Clear Memory Mode.> and Inspection Mode <Ref. to EN(H4SO 2.0)(diag)-32, OPER-ATION, Inspection Mode.>.

#### WIRING DIAGRAM:

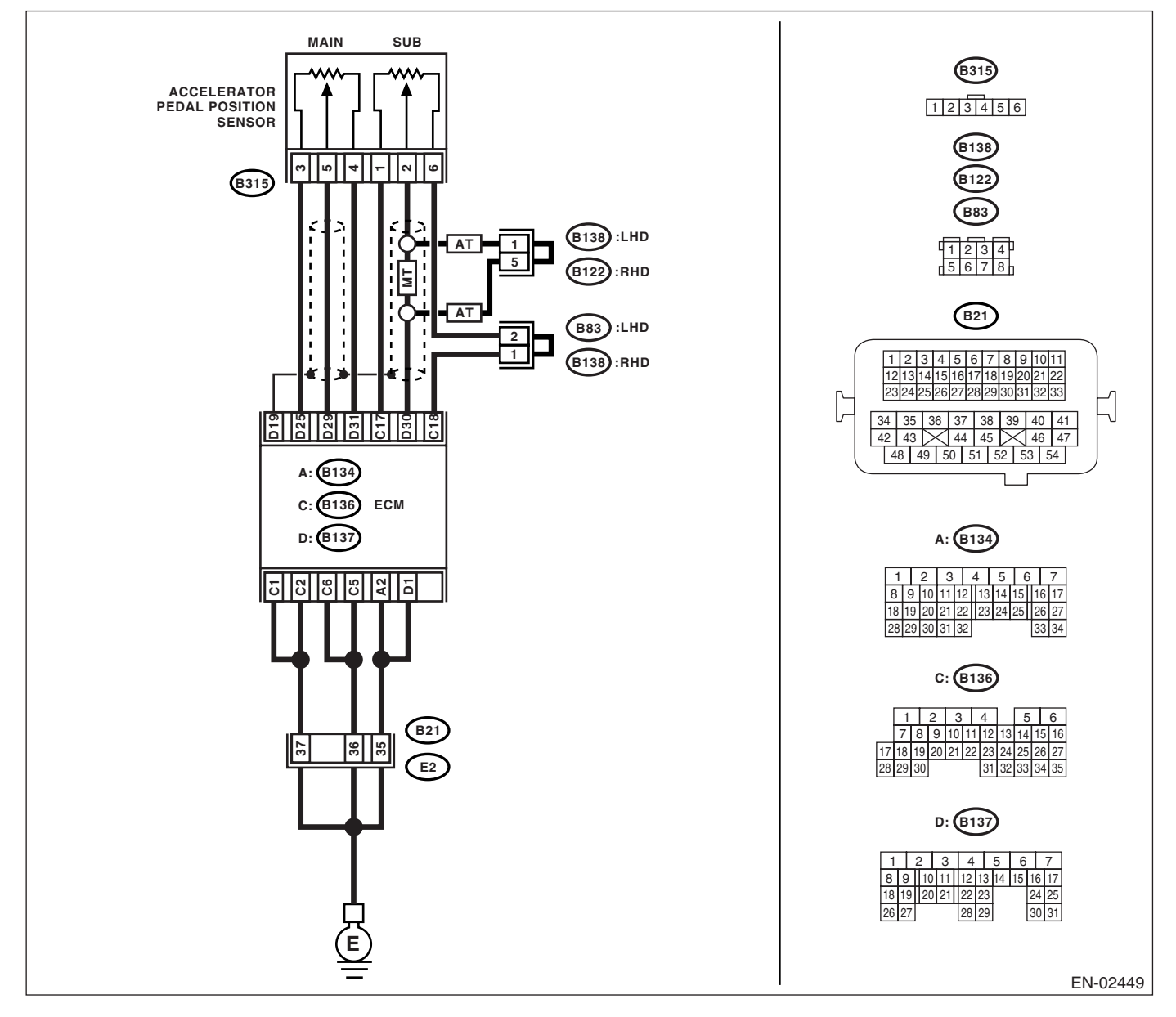

|   | Step                                                                                                    | Check                                      | Yes                                                                                                    | No                                                                                                    |
|---|----------------------------------------------------------------------------------------------------|--------------------------------------------|----------------------------------------------------------------------------------------------------|----------------------------------------------------------------------------------------------------|
| 1 | <ul> <li>CHECK ACCELERATOR POSITION SENSOR OUTPUT.</li> <li>1) Turn the ignition switch to ON.</li> <li>2) Read the data of sub accelerator position sensor signal using Subaru Select Monitor.</li> </ul>                                                                                                    | Is the voltage less than 4.8 V?            | Go to step 2.                                                                                                    | Go to step 3.                                                                                                    |
| 2 | CHECK POOR CONTACT.<br>Check poor contact in connector between<br>ECM and accelerator position sensor.                                                                                                    | Is there poor contact?                     | Repair the poor contact.                                                                                                    | Temporary poor<br>contact occurred,<br>but it is normal at<br>present.                                                                                                    |
| 3 | <ul> <li>CHECK HARNESS BETWEEN ECM AND AC-<br/>CELERATOR POSITION SENSOR.</li> <li>1) Turn the ignition switch to OFF.</li> <li>2) Disconnect the connector from ECM.</li> <li>3) Disconnect the connector from accelerator<br/>position sensor.</li> <li>4) Measure the resistance between ECM con-<br/>nector and accelerator position sensor connec-<br/>tor.</li> <li>Connector &amp; terminal<br/>(B136) No. 18 — (B315) No. 6:</li> </ul> | Is the resistance less than 1<br>Ω?        | Go to step <b>4</b> .                                                                                                    | Repair the open<br>circuit of harness<br>connector.                                                                                                    |
| 4 | <ul> <li>CHECK HARNESS BETWEEN ECM AND AC-<br/>CELERATOR POSITION SENSOR.</li> <li>1) Connect the ECM connector.</li> <li>2) Measure the resistance between accelera-<br/>tor position sensor connector and engine<br/>ground.</li> <li>Connector &amp; terminal<br/>(B315) No. 6 — Engine ground:</li> </ul>                                                                                                    | Is the resistance less than 5<br>Ω?        | Go to step <b>5</b> .                                                                                                    | Repair the poor<br>contact in ECM<br>connector.<br>Replace the ECM<br>if defective. <ref.<br>to FU(H4SO 2.0)-<br/>34, Engine Con-<br/>trol Module<br/>(ECM).&gt;</ref.<br> |
| 5 | <ul> <li>CHECK HARNESS BETWEEN ECM AND AC-<br/>CELERATOR POSITION SENSOR.</li> <li>1) Connect the ECM connector.</li> <li>2) Turn the ignition switch to ON.</li> <li>3) Measure the voltage between accelerator<br/>position sensor connector and engine ground.<br/>Connector &amp; terminal<br/>(B315) No. 2 (+) — Engine ground (-):</li> </ul>                                                                                             | Is the voltage less than 6 V?              | Go to step 6.                                                                                                    | Repair the battery<br>short circuit in har-<br>ness between<br>ECM connector<br>and accelerator<br>position sensor<br>connector.                                           |
| 6 | <ul> <li>CHECK HARNESS BETWEEN ECM AND AC-<br/>CELERATOR POSITION SENSOR.</li> <li>1) Turn the ignition switch to OFF.</li> <li>2) Disconnect the connector from ECM.</li> <li>3) Measure the resistance between ECM connectors.</li> <li>Connector &amp; terminal<br/>(B137) No. 30 – (B137) No. 25:<br/>(B137) No. 30 – (B136) No. 17:</li> </ul>                                                                                             | Is the resistance more than 1 M $\Omega$ ? | Repair the poor<br>contact in acceler-<br>ator position sen-<br>sor connector.<br>Replace the accel-<br>erator position<br>sensor if defective. | Repair the short<br>circuit to sensor<br>power supply.                                                                                                    |
#### CB:DTC P2135 THROTTLE/PEDAL POSITION SENSOR/SWITCH "A" / "B" VOLTAGE RATIONALITY

DTC DETECTING CONDITION: Immediately at fault recognition

#### TROUBLE SYMPTOM:

- Erroneous idling
- Poor driving performance

#### CAUTION:

After repair or replacement of faulty parts, conduct Clear Memory Mode <Ref. to EN(H4SO 2.0)(diag)-38, OPERATION, Clear Memory Mode.> and Inspection Mode <Ref. to EN(H4SO 2.0)(diag)-32, OPER-ATION, Inspection Mode.>.

#### WIRING DIAGRAM:

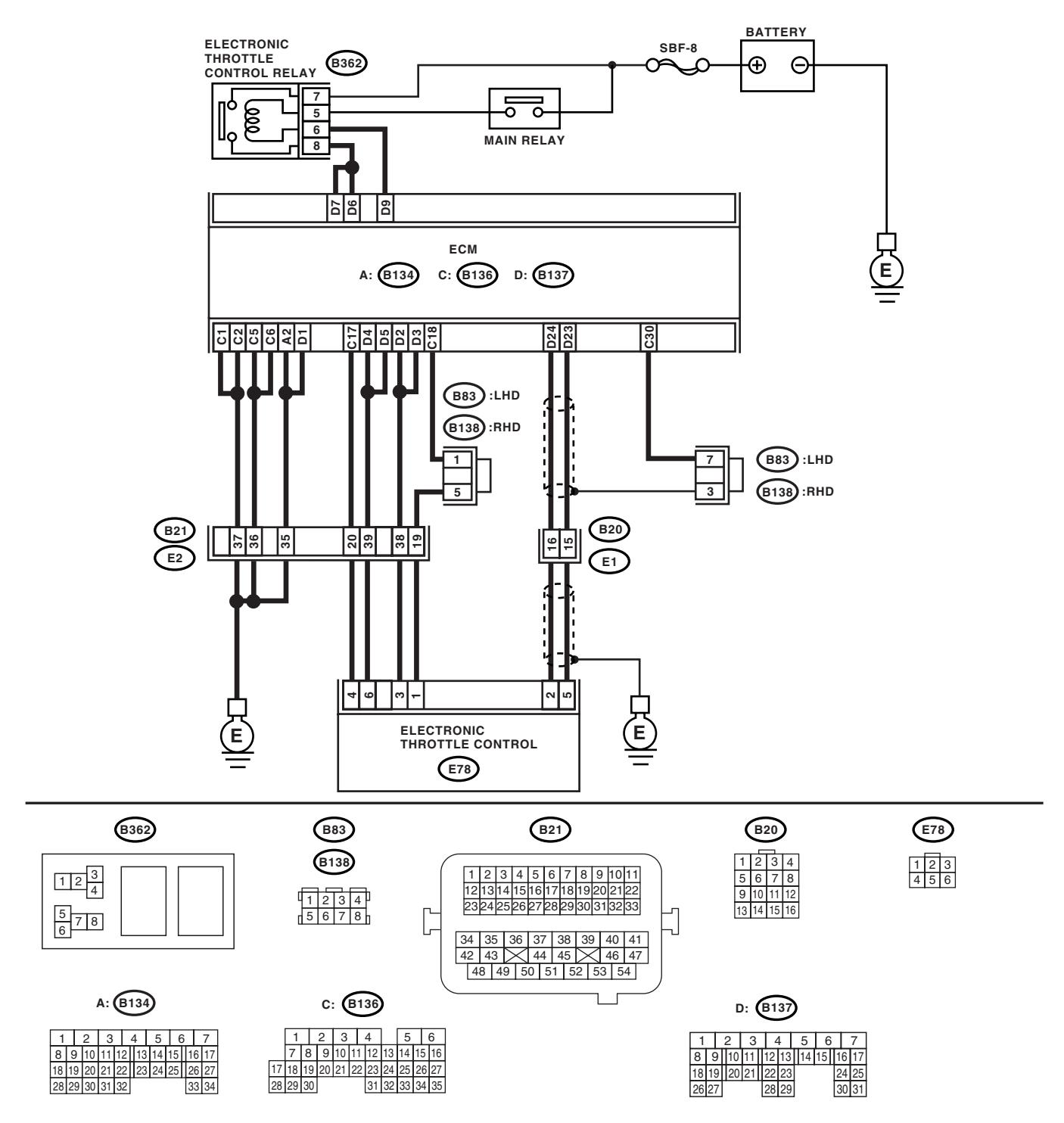

EN-02440

# Diagnostic Procedure with Diagnostic Trouble Code (DTC)

| r |                                                                                                    | 1                                                       |                       | 1                                   |
|---|----------------------------------------------------------------------------------------------------|---------------------------------------------------------|-----------------------|-------------------------------------|
|   | Step                                                                                                    | Check                                                   | Yes                   | No                                  |
| 1 | CHECK SENSOR OUTPUT.                                                                                             | Is the voltage more than 0.4 V?                         | Go to step 2.         | Go to step 4.                       |
|   | 1) Iurn the ignition switch to ON.                                                                               |                                                         |                       |                                     |
|   | 2) Read the data of main throttle sensor signal using Subaru Soloct Monitor                                      |                                                         |                       |                                     |
| 0 |                                                                                                    | $  a + b - y - b - z - z - z - b - z - 0 - 0 \rangle/2$ | Cata star 2           | Ca ta atan A                        |
| 2 | CHECK SENSOR OUTPUT.                                                                                             | is the voltage more than 0.8 V?                         | Go to step 3.         | Go to step 4.                       |
|   | using Subaru Select Monitor                                                                                      |                                                         |                       |                                     |
| 2 |                                                                                                    | la thora poor contact?                                  | Banair tha naar       | Co to stop 14                       |
| 3 | Check poor contact in connector between                                                                          | is there poor contact?                                  | contact               | Go to step 14.                      |
|   | ECM and electronic throttle control                                                                              |                                                         | contact.              |                                     |
| Δ | CHECK HARNESS BETWEEN ECM AND                                                                                    | ls the resistance less than 1                           | Go to step 5          | Renair the open                     |
| - | ELECTRONIC THROTTLE CONTROL                                                                                      | O?                                                      | 00 to step <b>5</b> . | circuit of harness                  |
|   | 1) Turn the ignition switch to OFF.                                                                              |                                                         |                       | connector.                          |
|   | 2) Disconnect the connector from ECM.                                                                            |                                                         |                       |                                     |
|   | 3) Disconnect the connectors from the elec-                                                                      |                                                         |                       |                                     |
|   | tronic throttle control.                                                                                         |                                                         |                       |                                     |
|   | 4) Measure the resistance between ECM con-                                                                       |                                                         |                       |                                     |
|   | nector and electronic throttle control connector.                                                                |                                                         |                       |                                     |
|   | Connector & terminals                                                                                            |                                                         |                       |                                     |
|   | (B137) No. 23 — (E78) No. 5:                                                                                     |                                                         |                       |                                     |
|   | (B137) No. 24 — (E78) No. 2:<br>(D120) No. 47 — (E78) No. 4:                                                     |                                                         |                       |                                     |
| - | (B130) NO. 17 — (E78) NO. 4:                                                                                     |                                                         |                       |                                     |
| 5 |                                                                                                    | Is the resistance more than 1                           | Go to step <b>6</b> . | Repair the ground                   |
|   | Measure the resistance between ECM connec-                                                                       | 11152?                                                  |                       | ness                                |
|   | tor and chassis ground                                                                                           |                                                         |                       | 1633.                               |
|   | Connector & terminal                                                                                             |                                                         |                       |                                     |
|   | (B137) No. 23 — Chassis ground:                                                                                  |                                                         |                       |                                     |
|   | (B137) No. 24 — Chassis ground:                                                                                  |                                                         |                       |                                     |
|   | (B136) No. 17 — Chassis ground:                                                                                  |                                                         |                       |                                     |
| 6 | CHECK SENSOR POWER SUPPLY.                                                                                       | Is the voltage 4.5 — 5.5 V?                             | Go to step 7.         | Repair the poor                     |
|   | <ol> <li>Connect the ECM connector.</li> </ol>                                                                   |                                                         |                       | contact in ECM                      |
|   | 2) Turn the ignition switch to ON.                                                                               |                                                         |                       | connector.                          |
|   | 3) Measure the voltage between electronic                                                                        |                                                         |                       | Replace the ECM                     |
|   | throttle control connector and engine ground.                                                                    |                                                         |                       | if defective. <ref.< td=""></ref.<> |
|   | Connector & terminal                                                                                             |                                                         |                       | to FU(H4SO 2.0)-                    |
|   | (£78) NO. 4 (+) — Engine ground (-).                                                                             |                                                         |                       | s4, Engine Con-                     |
|   |                                                                                                    |                                                         |                       | (FCM) >                             |
| 7 | CHECK SHORT CIRCUIT IN ECM                                                                                       | Is the resistance more than 10                          | Go to step <b>8</b>   | Repair the poor                     |
| - | 1) Turn the ignition switch to OFF.                                                                              | $\Omega$ ?                                              |                       | contact in ECM                      |
|   | 2) Measure the resistance between electronic                                                                     |                                                         |                       | connector.                          |
|   | throttle control connector and engine ground.                                                                    |                                                         |                       | Replace the ECM                     |
|   | Connector & terminal                                                                                             |                                                         |                       | if defective. <ref.< td=""></ref.<> |
|   | (E78) No. 5 — Engine ground:                                                                                     |                                                         |                       | to FU(H4SO 2.0)-                    |
|   | (E78) No. 2 — Engine ground:                                                                                     |                                                         |                       | 34, Engine Con-                     |
|   |                                                                                                    |                                                         |                       | trol Module                         |
| L |                                                                                                    |                                                         |                       | (ECM).>                             |
| 8 | CHECK SENSOR OUTPUT.                                                                                             | Is the voltage less than 4.63                           | Go to step 9.         | Go to step 11.                      |
|   | <ol> <li>Connect all the connectors.</li> <li>Ture the ignition quited to ON</li> </ol>                          | V ?                                                     |                       |                                     |
|   | <ul> <li>2) runn the ignition switch to ON.</li> <li>3) Read the data of main throttle concorreigned.</li> </ul> |                                                         |                       |                                     |
|   | using Subaru Select Monitor                                                                                      |                                                         |                       |                                     |
| 9 |                                                                                                    | Is the voltage less than 4.73                           | Go to step 10         | Go to step 11                       |
|   | Read the data of sub throttle sensor signal                                                                      | V?                                                      |                       |                                     |
|   | using Subaru Select Monitor.                                                                                     |                                                         |                       |                                     |
|   | 3                                                                                                    |                                                         | 1                     |                                     |

# Diagnostic Procedure with Diagnostic Trouble Code (DTC) ENGINE (DIAGNOSTICS)

|    | Step                                                                                                    | Check                                    | Yes                                                                                                    | No                                                                                                    |
|----|----------------------------------------------------------------------------------------------------|------------------------------------------|----------------------------------------------------------------------------------------------------|----------------------------------------------------------------------------------------------------|
| 10 | CHECK POOR CONTACT.<br>Check poor contact in connector between<br>ECM and electronic throttle control.                                                                                                    | Is there poor contact?                   | Repair the poor contact.                                                                                                    | Temporary poor<br>contact occurred,<br>but it is normal at<br>present.                                                                                                    |
| 11 | <ul> <li>CHECK HARNESS BETWEEN ECM AND<br/>ELECTRONIC THROTTLE CONTROL.</li> <li>1) Turn the ignition switch to OFF.</li> <li>2) Disconnect the connector from ECM.</li> <li>3) Disconnect the connectors from electronic<br/>throttle control.</li> <li>4) Measure the resistance between ECM con-<br/>nector and electronic throttle control connector.<br/><i>Connector &amp; terminals</i><br/>(B137) No. 23 — (E78) No. 5:<br/>(B137) No. 24 — (E78) No. 2:<br/>(B136) No. 17 — (E78) No. 4:</li> </ul> | Is the resistance less than 1<br>Ω?      | Go to step <b>12</b> .                                                                                                    | Repair the open<br>circuit of harness<br>connector.                                                                                                    |
| 12 | <ul> <li>CHECK HARNESS BETWEEN ECM AND<br/>ELECTRONIC THROTTLE CONTROL.</li> <li>1) Connect the ECM connector.</li> <li>2) Measure the resistance between electronic<br/>throttle control connector and engine ground.</li> <li>Connector &amp; terminal<br/>(E78) No. 1 — Engine ground:</li> </ul>                                                                                                    | Is the resistance less than 5 $\Omega$ ? | Go to step <b>13.</b>                                                                                                    | Repair the poor<br>contact in ECM<br>connector.<br>Replace the ECM<br>if defective. <ref.<br>to FU(H4SO 2.0)-<br/>34, Engine Con-<br/>trol Module<br/>(ECM).&gt;</ref.<br> |
| 13 | <ul> <li>CHECK HARNESS BETWEEN ECM AND<br/>ELECTRONIC THROTTLE CONTROL.</li> <li>1) Connect the ECM connector.</li> <li>2) Turn the ignition switch to ON.</li> <li>3) Measure the voltage between electronic<br/>throttle control connector and engine ground.</li> <li><i>Connector &amp; terminal</i><br/>(E78) No. 4 (+) — Engine ground (-):</li> </ul>                                                                                                    | Is the voltage less than 10 V?           | Go to step 14.                                                                                                    | Repair the battery<br>short circuit in har-<br>ness between<br>ECM connector<br>and electronic<br>throttle control<br>connector.                                           |
| 14 | CHECK HARNESS BETWEEN ECM AND<br>ELECTRONIC THROTTLE CONTROL.<br>Measure the voltage between electronic throt-<br>tle control connector and engine ground.<br><i>Connector &amp; terminal</i><br>(E78) No. 5 (+) — Engine ground (–):<br>(E78) No. 2 (+) — Engine ground (–):                                                                                                    | Is the voltage less than 10 V?           | Go to step <b>15.</b>                                                                                                    | Repair the short<br>circuit in harness<br>between ECM<br>connector and<br>electronic throttle<br>control connector.                                                        |
| 15 | <ul> <li>CHECK HARNESS BETWEEN ECM AND<br/>ELECTRONIC THROTTLE CONTROL.</li> <li>1) Turn the ignition switch to OFF.</li> <li>2) Disconnect the connector from ECM.</li> <li>3) Measure the resistance between ECM connectors.</li> <li>Connector &amp; terminal<br/>(B137) No. 23 — (B136) No. 17:<br/>(B137) No. 24 — (B136) No. 17:</li> </ul>                                                                                                    | Is the resistance more than 1<br>MΩ?     | Go to step 16.                                                                                                    | Repair the short<br>circuit to sensor<br>power supply.                                                                                                    |
| 16 | <ul> <li>CHECK ELECTRONIC THROTTLE CONTROL HARNESS.</li> <li>1) Disconnect the connector from ECM.</li> <li>2) Disconnect the connectors from electronic throttle control.</li> <li>3) Measure the resistance between electronic throttle control connector terminals.</li> <li>Connector &amp; terminal (E78) No. 5 — (E78) No. 2:</li> </ul>                                                                                                    | Is the resistance more than 1<br>MΩ?     | Repair the poor<br>contact in ECM<br>connector.<br>Replace the ECM<br>if defective. <ref.<br>to FU(H4SO 2.0)-<br/>34, Engine Con-<br/>trol Module<br/>(ECM).&gt;</ref.<br> | Repair the short circuit of harness.                                                                                                    |

#### CC:DTC P2138 THROTTLE/PEDAL POSITION SENSOR/SWITCH "D" / "E" VOLTAGE RATIONALITY

DTC DETECTING CONDITION: Immediately at fault recognition

#### TROUBLE SYMPTOM:

- Erroneous idling
- Poor driving performance

#### CAUTION:

After repair or replacement of faulty parts, conduct Clear Memory Mode <Ref. to EN(H4SO 2.0)(diag)-38, OPERATION, Clear Memory Mode.> and Inspection Mode <Ref. to EN(H4SO 2.0)(diag)-32, OPER-ATION, Inspection Mode.>.

#### WIRING DIAGRAM:

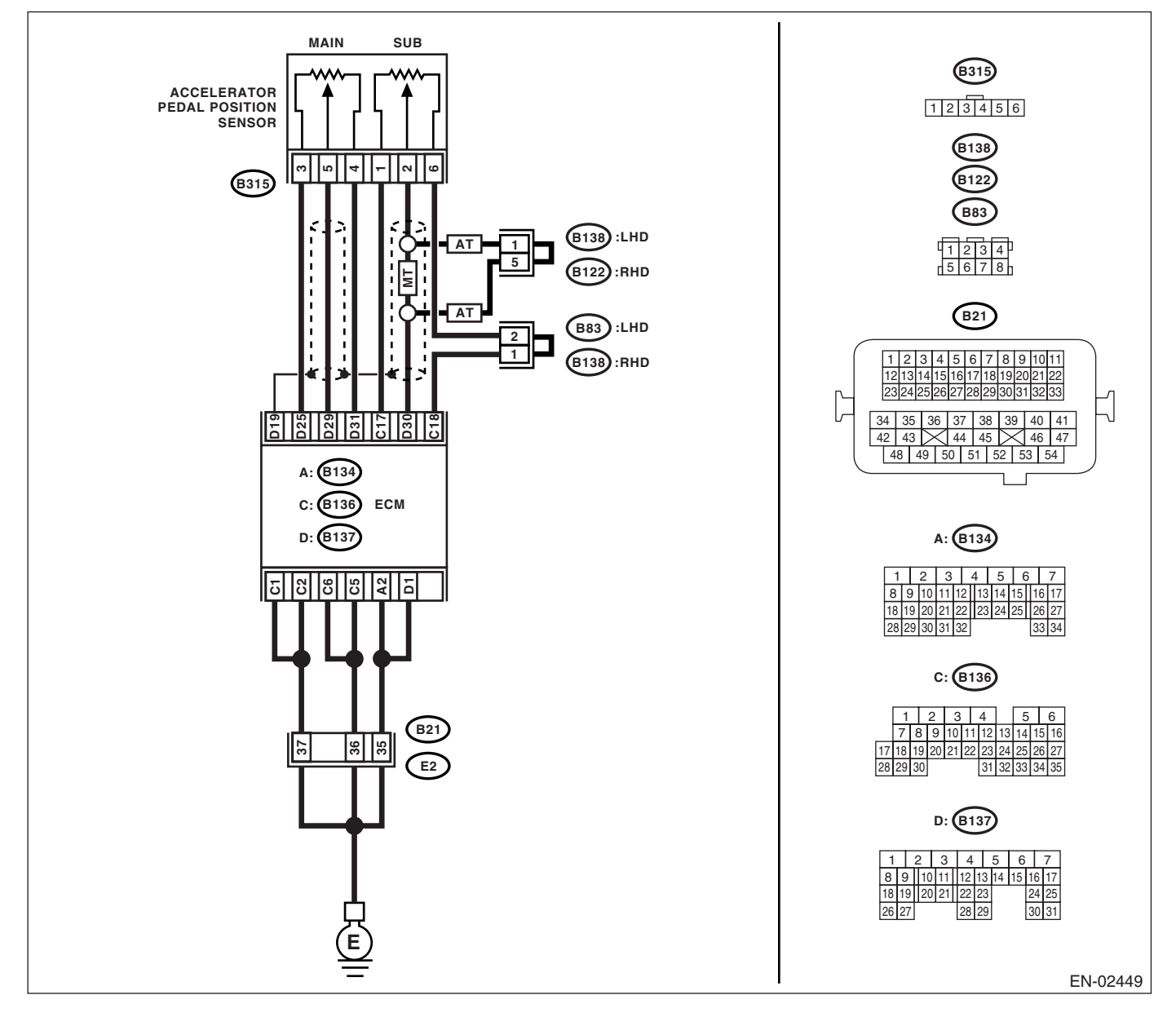

# Diagnostic Procedure with Diagnostic Trouble Code (DTC) ENGINE (DIAGNOSTICS)

|   | Step                                              | Check                                   | Yes                 | No                                  |
|---|---------------------------------------------------|-----------------------------------------|---------------------|-------------------------------------|
| 1 | CHECK ACCELERATOR POSITION SEN-                   | Is the voltage more than $0.4$ V?       | Go to step 2.       | Go to step 3.                       |
| • | SOR OUTPUT.                                       |                                         |                     |                                     |
|   | 1) Turn the ignition switch to ON                 |                                         |                     |                                     |
|   | 2) Read the data of main accelerator position     |                                         |                     |                                     |
|   | sensor signal and sub accelerator position        |                                         |                     |                                     |
|   | sensor signal using Subaru Select Monitor.        |                                         |                     |                                     |
| 2 | CHECK POOR CONTACT                                | Is there poor contact?                  | Repair the poor     | Go to step 12.                      |
| - | Check poor contact in connector between           |                                         | contact             |                                     |
|   | ECM and accelerator position sensor.              |                                         | oontaoti            |                                     |
| 3 | CHECK HARNESS BETWEEN FCM AND AC-                 | Is the resistance less than 1           | Go to step <b>4</b> | Renair the open                     |
| 5 | CELERATOR POSITION SENSOR                         | $\Omega^{2}$                            | 00 to step 4.       | circuit of harness                  |
|   | 1) Turn the ignition switch to OFF                | <u> </u>                                |                     | connector                           |
|   | 2) Disconnect the connector from ECM              |                                         |                     |                                     |
|   | 3) Disconnect the connector from accelerator      |                                         |                     |                                     |
|   | position sensor.                                  |                                         |                     |                                     |
|   | 4) Measure the resistance between ECM con-        |                                         |                     |                                     |
|   | nector and accelerator position sensor connec-    |                                         |                     |                                     |
|   | tor.                                              |                                         |                     |                                     |
|   | Connector & terminal                              |                                         |                     |                                     |
|   | (B137) No. 29 — (B315) No. 5:                     |                                         |                     |                                     |
|   | (B137) No. 25 — (B315) No. 3:                     |                                         |                     |                                     |
|   | (B137) No. 30 — (B315) No. 2:                     |                                         |                     |                                     |
|   | (B136) No. 17 — (B315) No. 1:                     |                                         |                     |                                     |
| 4 | CHECK HARNESS BETWEEN ECM AND AC-                 | Is the resistance more than 1           | Go to step 5.       | Repair the ground                   |
| - | CELERATOR POSITION SENSOR.                        | ΜΩ?                                     |                     | short circuit of har-               |
|   | Measure the resistance between ECM connec-        |                                         |                     | ness.                               |
|   | tor and chassis ground.                           |                                         |                     |                                     |
|   | Connector & terminal                              |                                         |                     |                                     |
|   | (B137) No. 29 — Chassis ground:                   |                                         |                     |                                     |
|   | (B137) No. 25 — Chassis ground:                   |                                         |                     |                                     |
|   | (B137) No. 30 — Chassis ground:                   |                                         |                     |                                     |
|   | (B136) No. 17 — Chassis ground:                   |                                         |                     |                                     |
| 5 | CHECK POWER SUPPLY OF ACCELERA-                   | Is the voltage 4.5 — 5.5 V?             | Go to step 6.       | Repair the poor                     |
|   | TOR POSITION SENSOR.                              | , i i i i i i i i i i i i i i i i i i i | •                   | contact in ECM                      |
|   | <ol> <li>Connect the ECM connector.</li> </ol>    |                                         |                     | connector.                          |
|   | <ol><li>Turn the ignition switch to ON.</li></ol> |                                         |                     | Replace the ECM                     |
|   | 3) Measure the voltage between accelerator        |                                         |                     | if defective. <ref.< td=""></ref.<> |
|   | position sensor connector and engine ground.      |                                         |                     | to FU(H4SO 2.0)-                    |
|   | Connector & terminal                              |                                         |                     | 34, Engine Con-                     |
|   | (B315) No. 3 (+) — Engine ground (–):             |                                         |                     | trol Module                         |
|   | (B315) No. 1 (+) — Engine ground (–):             |                                         |                     | (ECM).>                             |
| 6 | CHECK ACCELERATOR POSITION SEN-                   | Is the resistance 1.2 — 4.8             | Go to step 7.       | Replace the accel-                  |
|   | SOR.                                              | kΩ?                                     |                     | erator position                     |
|   | Measure the resistance of accelerator position    |                                         |                     | sensor.                             |
|   | sensor.                                           |                                         |                     |                                     |
|   | Terminals                                         |                                         |                     |                                     |
|   | No. 3 — No. 4:                                    |                                         |                     |                                     |
| 7 | CHECK ACCELERATOR POSITION SEN-                   | Is the resistance 0.75 — 3.15           | Go to step 8.       | Replace the accel-                  |
|   | SOR.                                              | kΩ?                                     |                     | erator position                     |
|   | Measure the resistance of accelerator position    |                                         |                     | sensor.                             |
|   | sensor.                                           |                                         |                     |                                     |
|   | Terminals                                         |                                         |                     |                                     |
|   | NO. 1 — NO. 6:                                    |                                         |                     |                                     |
| 8 | CHECK ACCELERATOR POSITION SEN-                   | Is the resistance $0.2 - 0.8$           | Go to step 9.       | Replace the accel-                  |
|   | SOR.                                              | kΩ?                                     |                     | erator position                     |
|   | Measure the resistance of accelerator position    |                                         |                     | sensor.                             |
|   | sensor without depressing the accelerator         |                                         |                     |                                     |
|   | pedal.                                            |                                         |                     |                                     |
|   | Ierminals                                         |                                         |                     |                                     |
|   | No. 5 — No. 4:                                    |                                         |                     |                                     |

# Diagnostic Procedure with Diagnostic Trouble Code (DTC)

|    |                                                                                                    | •                                            |                          |                                                                                                    |
|----|----------------------------------------------------------------------------------------------------|----------------------------------------------|--------------------------|----------------------------------------------------------------------------------------------------|
|    | Step                                                                                                    | Check                                        | Yes                      | No                                                                                                    |
| 9  | CHECK ACCELERATOR POSITION SEN-<br>SOR.<br>Measure the resistance of accelerator position<br>sensor without depressing the accelerator<br>pedal.                                                                                                    | Is the resistance $0.15 - 0.63$ k $\Omega$ ? | Go to step 10.           | Replace the accel-<br>erator position<br>sensor.                                                                                                    |
|    | Terminals<br>No. 2 — No. 6:                                                                                                    |                                              |                          |                                                                                                    |
| 10 | CHECK ACCELERATOR POSITION SEN-<br>SOR.<br>Measure the resistance of accelerator position<br>sensor with the accelerator pedal depressed.<br><i>Terminals</i><br><i>No. 5 — No. 4:</i>                                                                                                    | Is the resistance $0.5 - 2.5$ k $\Omega$ ?   | Go to step 11.           | Replace the accelerator position sensor.                                                                                                    |
| 11 | CHECK ACCELERATOR POSITION SEN-<br>SOR.<br>Measure the resistance of accelerator position<br>sensor with the accelerator pedal depressed.<br><i>Terminals</i><br><i>No. 2 — No. 6:</i>                                                                                                    | Is the resistance 0.28 — 1.68<br>kΩ?         | Go to step 12.           | Replace the accel-<br>erator position<br>sensor.                                                                                                    |
| 12 | <ul> <li>CHECK ACCELERATOR POSITION SEN-<br/>SOR OUTPUT.</li> <li>1) Turn the ignition switch to OFF.</li> <li>2) Connect all the connectors.</li> <li>3) Turn the ignition switch to ON.</li> <li>4) Read the data of main throttle sensor signal<br/>and sub accelerator position sensor signal<br/>using Subaru Select Monitor.</li> </ul>                                                                                                    | Is the voltage less than 4.8 V?              | Go to step 13.           | Go to step 14.                                                                                                    |
| 13 | CHECK POOR CONTACT.<br>Check poor contact in connector between<br>ECM and accelerator position sensor.                                                                                                    | Is there poor contact?                       | Repair the poor contact. | Go to step 18.                                                                                                    |
| 14 | <ul> <li>CHECK HARNESS BETWEEN ECM AND AC-CELERATOR POSITION SENSOR.</li> <li>1) Turn the ignition switch to OFF.</li> <li>2) Disconnect the connector from ECM.</li> <li>3) Disconnect the connector from accelerator position sensor.</li> <li>4) Measure the resistance between ECM connector and accelerator position sensor connector.</li> <li>Connector &amp; terminal     <ul> <li>(B137) No. 31 — (B315) No. 4:</li> <li>(B136) No. 18 — (B315) No. 6:</li> </ul> </li> </ul> | Is the resistance less than 1<br>Ω?          | Go to step 15.           | Repair the open<br>circuit of harness<br>connector.                                                                                                    |
| 15 | CHECK HARNESS BETWEEN ECM AND AC-<br>CELERATOR POSITION SENSOR.<br>1) Connect the ECM connector.<br>2) Measure the resistance between accelera-<br>tor position sensor connector and engine<br>ground.<br>Connector & terminal<br>(B315) No. 4 — Engine ground:<br>(B315) No. 6 — Engine ground:                                                                                                    | Is the resistance less than 5 $\Omega$ ?     | Go to step 16.           | Repair the poor<br>contact in ECM<br>connector.<br>Replace the ECM<br>if defective. <ref.<br>to FU(H4SO 2.0)-<br/>34, Engine Con-<br/>trol Module<br/>(ECM).&gt;</ref.<br> |
| 16 | <ul> <li>CHECK HARNESS BETWEEN ECM AND AC-CELERATOR POSITION SENSOR.</li> <li>1) Connect the ECM connector.</li> <li>2) Turn the ignition switch to ON.</li> <li>3) Measure the voltage between accelerator position sensor connector and engine ground.</li> <li>Connector &amp; terminal <ul> <li>(B315) No. 5 (+) — Engine ground (-):</li> <li>(B315) No. 2 (+) — Engine ground (-):</li> </ul> </li> </ul>                                                                        | Is the voltage less than 6 V?                | Go to step 17.           | Repair the battery<br>short circuit in har-<br>ness between<br>ECM connector<br>and accelerator<br>position sensor<br>connector.                                           |

# Diagnostic Procedure with Diagnostic Trouble Code (DTC) ENGINE (DIAGNOSTICS)

|    | Step                                                                                                    | Check                                      | Yes                                                                                                    | No                                                                                                    |
|----|----------------------------------------------------------------------------------------------------|--------------------------------------------|----------------------------------------------------------------------------------------------------|----------------------------------------------------------------------------------------------------|
| 17 | <ul> <li>CHECK HARNESS BETWEEN ECM AND AC-<br/>CELERATOR POSITION SENSOR.</li> <li>1) Turn the ignition switch to OFF.</li> <li>2) Disconnect the connector from ECM.</li> <li>3) Measure the resistance between ECM connectors.</li> <li>Connector &amp; terminal<br/>(B137) No. 29 — (B137) No. 25:<br/>(B137) No. 29 — (B136) No. 17:<br/>(B137) No. 30 — (B137) No. 25:<br/>(B137) No. 30 — (B136) No. 17:</li> </ul>               | Is the resistance more than 1<br>MΩ?       | Go to step 18.                                                                                                    | Repair the short<br>circuit to sensor<br>power supply.                                                                     |
| 18 | <ul> <li>CHECK HARNESS BETWEEN ECM AND AC-<br/>CELERATOR POSITION SENSOR.</li> <li>1) Turn the ignition switch to OFF.</li> <li>2) Disconnect the connector from ECM.</li> <li>3) Disconnect the connector from the acceler-<br/>ator position sensor.</li> <li>4) Measure the resistance between connector<br/>terminals of accelerator position sensor.</li> <li>Connector &amp; terminal<br/>(B315) No. 5 — (B315) No. 2:</li> </ul> | Is the resistance more than 1 M $\Omega$ ? | Repair the poor<br>contact in ECM<br>connector.<br>Replace the ECM<br>if defective. <ref.<br>to FU(H4SO 2.0)-<br/>34, Engine Con-<br/>trol Module<br/>(ECM).&gt;</ref.<br> | Repair the short<br>circuit in harness<br>between ECM<br>connector and<br>accelerator posi-<br>tion sensor con-<br>nector. |

# **19.General Diagnostic Table** A: INSPECTION

#### 1. ENGINE

#### NOTE:

Malfunction of parts other than those listed is also possible. <Ref. to ME(H4SO 2.0)-83, Engine Trouble in General.>

| Symptom                                                     | Problem parts                                                                                                    |
|-------------------------------------------------------------|----------------------------------------------------------------------------------------------------|
| 1. Engine stalls during idling.                             | <ol> <li>Manifold absolute pressure sensor</li> <li>Intake air temperature sensor</li> <li>Ignition parts (*1)</li> <li>Engine coolant temperature sensor (*2)</li> <li>Crankshaft position sensor (*3)</li> <li>Camshaft position sensor (*3)</li> <li>Fuel injection parts (*4)</li> </ol>                                                                                                    |
| 2. Rough idling                                             | <ol> <li>Manifold absolute pressure sensor</li> <li>Intake air temperature sensor</li> <li>Engine coolant temperature sensor (*2)</li> <li>Ignition parts (*1)</li> <li>Air intake system (*5)</li> <li>Fuel injection parts (*4)</li> <li>Electronic throttle control</li> <li>Crankshaft position sensor (*3)</li> <li>Camshaft position sensor (*3)</li> <li>Oxygen sensor</li> <li>Fuel pump and fuel pump relay</li> <li>EGR valve</li> </ol>                              |
| 3. Engine does not return to idle.                          | <ol> <li>Engine coolant temperature sensor</li> <li>Electronic throttle control</li> <li>Manifold absolute pressure sensor</li> <li>Intake air temperature sensor</li> <li>EGR valve</li> </ol>                                                                                                    |
| 4. Poor acceleration                                        | <ol> <li>Manifold absolute pressure sensor</li> <li>Intake air temperature sensor</li> <li>Electronic throttle control</li> <li>Fuel injection parts (*4)</li> <li>Fuel pump and fuel pump relay</li> <li>Engine coolant temperature sensor (*2)</li> <li>Crankshaft position sensor (*3)</li> <li>Camshaft position sensor (*3)</li> <li>A/C switch and A/C cut relay</li> <li>Engine torque control signal circuit</li> <li>Ignition parts (*1)</li> <li>EGR valve</li> </ol> |
| 5. Engine stalls, engine sags or hesitates at acceleration. | <ol> <li>Manifold absolute pressure sensor</li> <li>Intake air temperature sensor</li> <li>Engine coolant temperature sensor (*2)</li> <li>Crankshaft position sensor (*3)</li> <li>Camshaft position sensor (*3)</li> <li>Purge control solenoid valve</li> <li>Fuel injection parts (*4)</li> <li>Electronic throttle control</li> <li>Fuel pump and fuel pump relay</li> <li>EGR valve</li> </ol>                                                                            |

# **General Diagnostic Table**

| Symptom                            | Problem parts                                                                                                    |
|------------------------------------|----------------------------------------------------------------------------------------------------|
| 6. Surge                           | <ol> <li>Intake air temperature sensor</li> <li>Manifold absolute pressure sensor</li> <li>Engine coolant temperature sensor (*2)</li> <li>Crankshaft position sensor (*3)</li> <li>Camshaft position sensor (*3)</li> <li>Fuel injection parts (*4)</li> <li>Electronic throttle control</li> <li>Fuel pump and fuel pump relay</li> <li>EGR valve</li> </ol> |
| 7. Spark knock                     | <ol> <li>Intake air temperature sensor</li> <li>Manifold absolute pressure sensor</li> <li>Engine coolant temperature sensor</li> <li>Knock sensor</li> <li>Fuel injection parts (*4)</li> <li>Fuel pump and fuel pump relay</li> <li>EGR valve</li> </ol>                                                                                                    |
| 8. After burning in exhaust system | <ol> <li>Intake air temperature sensor</li> <li>Manifold absolute pressure sensor</li> <li>Engine coolant temperature sensor (*2)</li> <li>Fuel injection parts (*4)</li> <li>Fuel pump and fuel pump relay</li> </ol>                                                                                                    |

\*1: Check ignition coil & ignitor ASSY and spark plug.

\*2: Indicate the symptom occurring only in cold temperatures.

\*3: Ensure the secure installation.

\*4: Check the fuel injector and fuel pressure regulator.

\*5: Inspect air leak in air intake system.

#### **ENGINE SECTION 1**

This service manual has been prepared to provide SUBARU service personnel with the necessary information and data for the correct maintenance and repair of SUBARU vehicles.

This manual includes the procedures for maintenance, disassembling, reassembling, inspection and adjustment of components and diagnostics for guidance of experienced mechanics.

Please peruse and utilize this manual fully to ensure complete repair work for satisfying our customers by keeping their vehicle in optimum condition. When replacement of parts during repair work is needed, be sure to use SUBARU genuine parts.

All information, illustration and specifications contained in this manual are based on the latest product information available at the time of publication approval.

FUJI HEAVY INDUSTRIES LTD.

| FUEL INJECTION (FUEL SYSTEMS)                                                                                                    | FU(H4SO 2.0)                                                                                                    |
|----------------------------------------------------------------------------------------------------|----------------------------------------------------------------------------------------------------|
| EMISSION CONTROL<br>(AUX. EMISSION CONTROL DEVICES)                                                                                                    | EC(H4SO 2.0)                                                                                                    |
| INTAKE (INDUCTION)                                                                                                    | IN(H4SO 2.0)                                                                                                    |
| MECHANICAL                                                                                                    | ME(H4SO 2.0)                                                                                                    |
| EXHAUST                                                                                                    | EX(H4SO 2.0)                                                                                                    |
| COOLING                                                                                                    | CO(H4SO 2.0)                                                                                                    |
| LUBRICATION                                                                                                    | LU(H4SO 2.0)                                                                                                    |
| SPEED CONTROL SYSTEMS                                                                                                    | SP(H4SO 2.0)                                                                                                    |
| IGNITION                                                                                                    | IG(H4SO 2.0)                                                                                                    |
| STARTING/CHARGING SYSTEMS                                                                                                    | SC(H4SO 2.0)                                                                                                    |
|                                                                                                    |                                                                                                    |
| ENGINE (DIAGNOSTICS)                                                                                                    | EN(H4SO 2.0)<br>(diag)                                                                                                 |
| ENGINE (DIAGNOSTICS)<br>FUEL INJECTION (FUEL SYSTEMS)                                                                                                    | EN(H4SO 2.0)<br>(diag)<br>FU(H4SO 2.5)                                                                                 |
| ENGINE (DIAGNOSTICS)<br>FUEL INJECTION (FUEL SYSTEMS)<br>EMISSION CONTROL<br>(AUX. EMISSION CONTROL DEVICES)                                                           | EN(H4SO 2.0)<br>(diag)<br>FU(H4SO 2.5)<br>EC(H4SO 2.5)                                                                 |
| ENGINE (DIAGNOSTICS)<br>FUEL INJECTION (FUEL SYSTEMS)<br>EMISSION CONTROL<br>(AUX. EMISSION CONTROL DEVICES)<br>INTAKE (INDUCTION)                                     | EN(H4SO 2.0)<br>(diag)<br>FU(H4SO 2.5)<br>EC(H4SO 2.5)<br>IN(H4SO 2.5)                                                 |
| ENGINE (DIAGNOSTICS)<br>FUEL INJECTION (FUEL SYSTEMS)<br>EMISSION CONTROL<br>(AUX. EMISSION CONTROL DEVICES)<br>INTAKE (INDUCTION)<br>MECHANICAL                       | EN(H4SO 2.0)<br>(diag)<br>FU(H4SO 2.5)<br>EC(H4SO 2.5)<br>IN(H4SO 2.5)<br>ME(H4SO 2.5)                                 |
| ENGINE (DIAGNOSTICS)<br>FUEL INJECTION (FUEL SYSTEMS)<br>EMISSION CONTROL<br>(AUX. EMISSION CONTROL DEVICES)<br>INTAKE (INDUCTION)<br>MECHANICAL<br>EXHAUST            | EN(H4SO 2.0)<br>(diag)<br>FU(H4SO 2.5)<br>EC(H4SO 2.5)<br>IN(H4SO 2.5)<br>ME(H4SO 2.5)<br>EX(H4SO 2.5)                 |
| ENGINE (DIAGNOSTICS)<br>FUEL INJECTION (FUEL SYSTEMS)<br>EMISSION CONTROL<br>(AUX. EMISSION CONTROL DEVICES)<br>INTAKE (INDUCTION)<br>MECHANICAL<br>EXHAUST<br>COOLING | EN(H4SO 2.0)<br>(diag)<br>FU(H4SO 2.5)<br>EC(H4SO 2.5)<br>IN(H4SO 2.5)<br>ME(H4SO 2.5)<br>EX(H4SO 2.5)<br>CO(H4SO 2.5) |

G2320GE2

### **ENGINE SECTION 1**

| LUBRICATION               | LU(H4SO 2.5)           |
|---------------------------|------------------------|
| SPEED CONTROL SYSTEMS     | SP(H4SO 2.5)           |
| IGNITION                  | IG(H4SO 2.5)           |
| STARTING/CHARGING SYSTEMS | SC(H4SO 2.5)           |
| ENGINE (DIAGNOSTICS)      | EN(H4SO 2.5)<br>(diag) |

# FUEL INJECTION (FUEL SYSTEMS) FU(H4SO 2.5)

|     |                                                 | Page |
|-----|-------------------------------------------------|------|
| 1.  | General Description                             | 2    |
| 2.  | I hrottle Body                                  |      |
| 3.  | Intake Manifold                                 |      |
| 4.  | Engine Coolant Temperature Sensor               | 20   |
| 5.  | Crankshaft Position Sensor                      | 21   |
| 6.  | Camshaft Position Sensor                        | 22   |
| 7.  | Knock Sensor                                    | 23   |
| 8.  | Throttle Position Sensor                        | 24   |
| 9.  | Manifold Absolute Pressure Sensor               | 25   |
| 10. | Mass Air Flow and Intake Air Temperature Sensor | 26   |
| 11. | Intake Air Temperature Sensor                   | 27   |
| 12. | Tumble Generator Valve Assembly                 | 28   |
| 13. | Tumble Generator Valve Actuator                 | 29   |
| 14. | EGR Valve                                       | 30   |
| 15. | Fuel Injector                                   | 31   |
| 16. | Front Oxygen (A/F) Sensor                       | 34   |
| 17. | Rear Oxygen Sensor                              | 35   |
| 18. | Engine Control Module (ECM)                     | 36   |
| 19. | Main Relay                                      | 37   |
| 20. | Fuel Pump Relay                                 | 38   |
| 21. | Electronic Throttle Control Relay               | 39   |
| 22. | Fuel                                            | 40   |
| 23. | Fuel Tank                                       | 41   |
| 24. | Fuel Filler Pipe                                | 47   |
| 25. | Fuel Pump                                       | 49   |
| 26. | Fuel Level Sensor                               | 51   |
| 27. | Fuel Sub Level Sensor                           | 52   |
| 28. | Fuel Filter                                     | 53   |
| 29. | Fuel Damper Valve                               | 54   |
| 30. | Fuel Delivery, Return and Evaporation Lines     | 55   |
| 31. | Fuel System Trouble in General                  | 58   |

# 1. General Description A: SPECIFICATION

| Fuel tenk   | Capacity                   | 64 Ø (16.9 US gal, 14.1 Imp gal)                                 |
|-------------|----------------------------|------------------------------------------------------------------|
| FUELLAIK    | Location                   | Under rear seat                                                  |
|             | Туре                       | Impeller                                                         |
| Fuel numn   | Shutoff discharge pressure | 441 — 686 kPa (4.50 — 7.00 kg/cm <sup>2</sup> , 64.0 — 99.5 psi) |
|             | Discharge                  | 75 l (19.8 US gal, 16.5 Imp gal)/h or more                       |
|             | Discharge                  | [12 V at 300 kPa (3.06 kg/cm <sup>2</sup> , 43.5 psi)]           |
| Fuel filter |                            | In-tank type                                                     |

### **B: COMPONENT**

### 1. INTAKE MANIFOLD

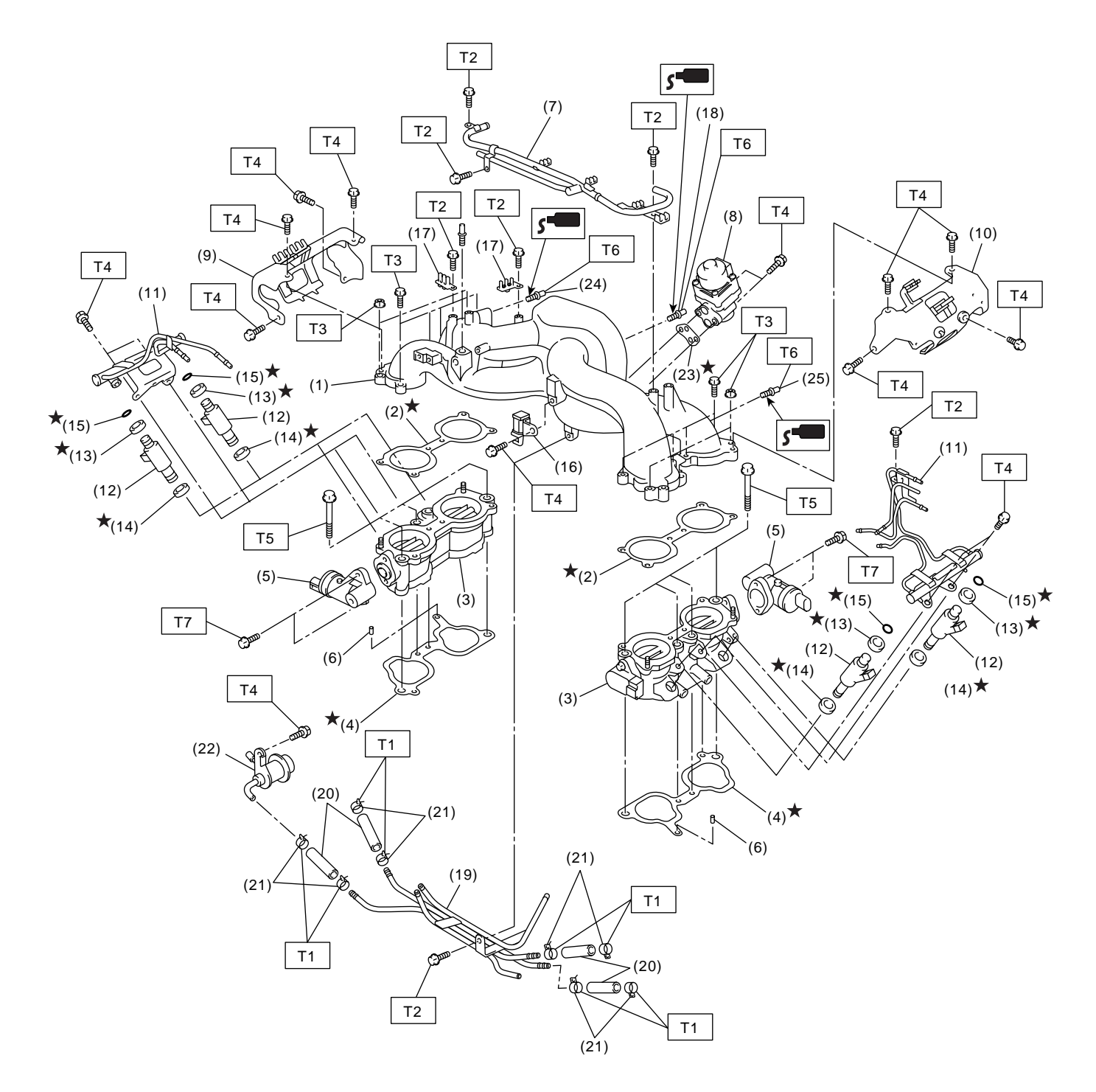

FU-02096

#### FUEL INJECTION (FUEL SYSTEMS)

#### **General Description**

- (1) Intake manifold
- (2) Gasket (EC, EK and K4 model)
- (3) Tumble generator valve ASSY (EC, EK and K4 model)
- (4) Gasket
- (5) Tumble generator valve actuator (EC, EK and K4 model)
- (6) Guide pin
- (7) PCV pipe (EC, EK and K4 model)
- (8) EGR valve (EC, EK and K4 model)
- (9) Fuel pipe protector RH
- (10) Fuel pipe protector LH

- (11) Fuel injector pipe
- (12) Fuel injector
- (13) O-ring
- (14) O-ring
- (15) O-ring
- (16) Purge control solenoid valve
- (17) Plug cord holder
- (18) Nipple
- (19) Fuel pipe ASSY
- (20) Fuel hose
- (21) Clip
- (22) Pressure regulator
- (23) Gasket (EC, EK and K4 model)

- (24) Nipple (RHD model)
- (25) Nipple (LHD model)

#### Tightening torque: N·m (kgf-m, ft-lb)

 T1:
 1.5 (0.15, 1.1)

 T2:
 6.4 (0.65, 4.7)

 T3:
 8.75 (0.89, 6.5)

 T4:
 19 (1.9, 13.7)

 T5:
 25 (2.5, 18.1)

 T6:
 17 (1.7, 12.5)

 T7:
 6 (0.61, 4.4)

### **General Description**

#### 2. AIR INTAKE SYSTEM

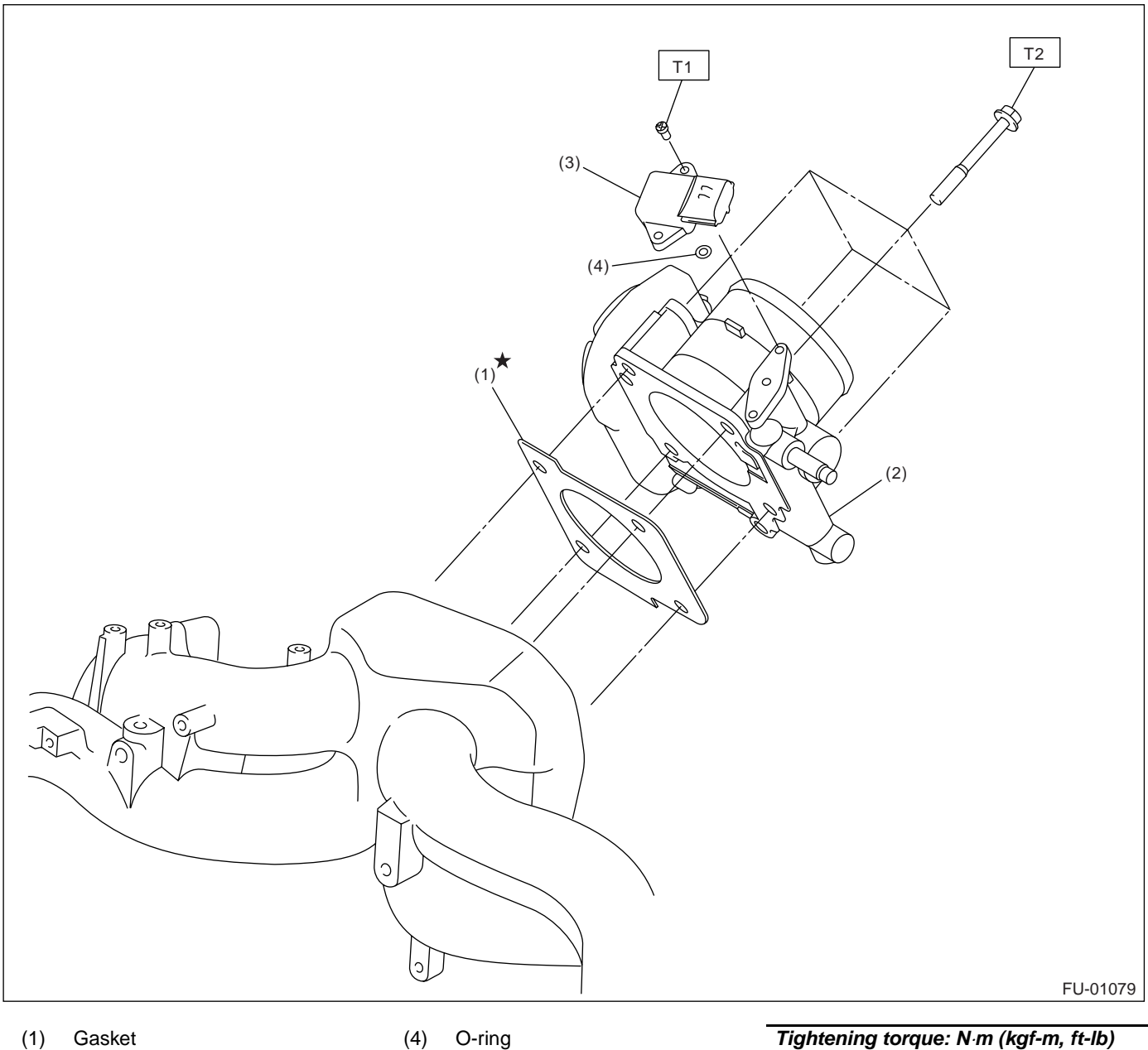

(2) Throttle body

(3) Manifold absolute pressure sensor

 Tightening torque: N⋅m (kgf-m, ft-lb)

 T1:
 2.0 (0.2, 1.5)

 T2:
 8 (0.8, 5.8)

#### 3. CRANKSHAFT POSITION, CAMSHAFT POSITION AND KNOCK SENSORS

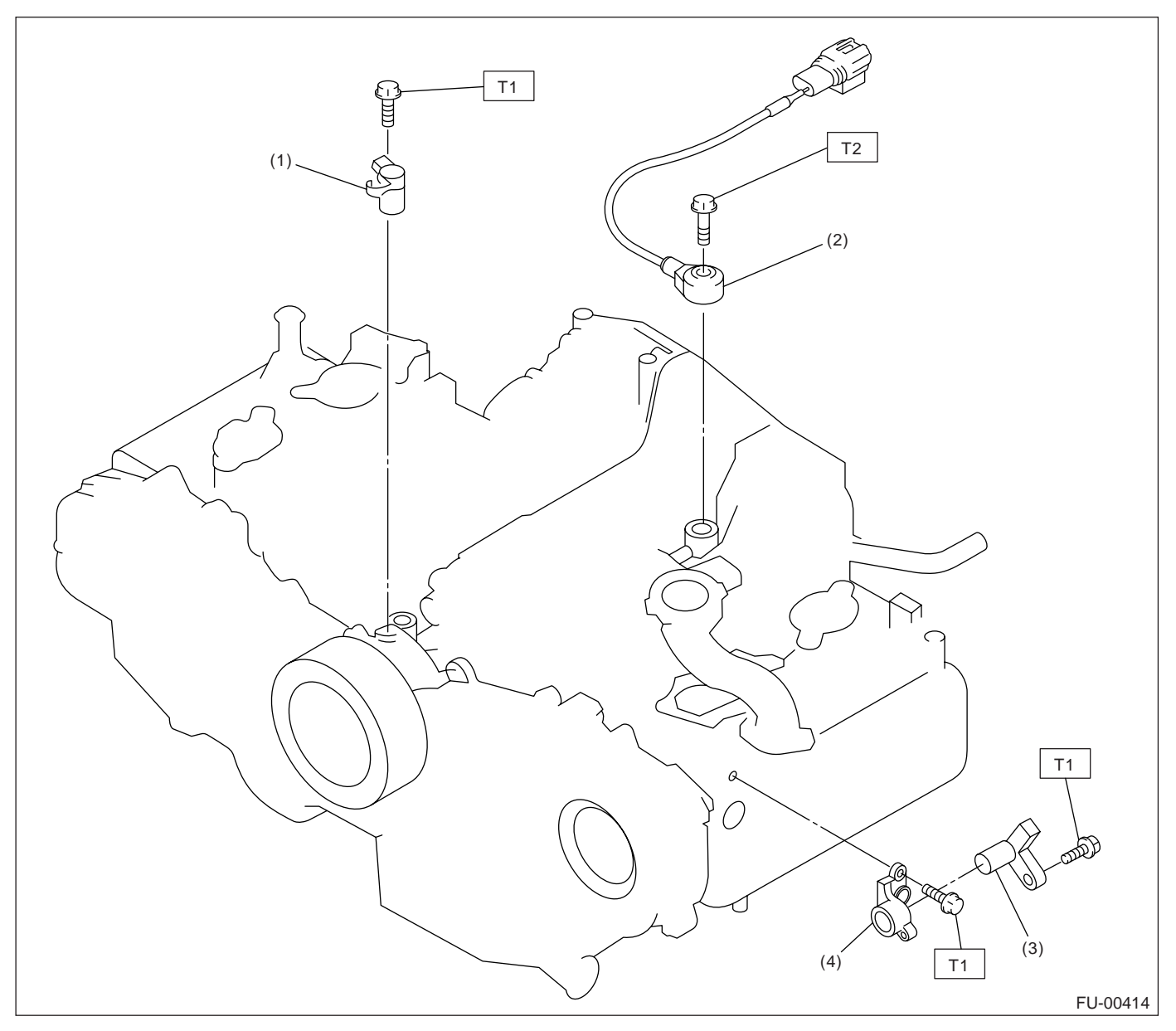

(1) Crankshaft position sensor (4)

Camshaft position sensor support Tightening torque: N·m (kgf-m, ft-lb) T1: 6.4 (0.65, 4.7) T2: 24 (2.4, 17.4)

- (2) Knock sensor
- (3) Camshaft position sensor

### 4. FUEL TANK

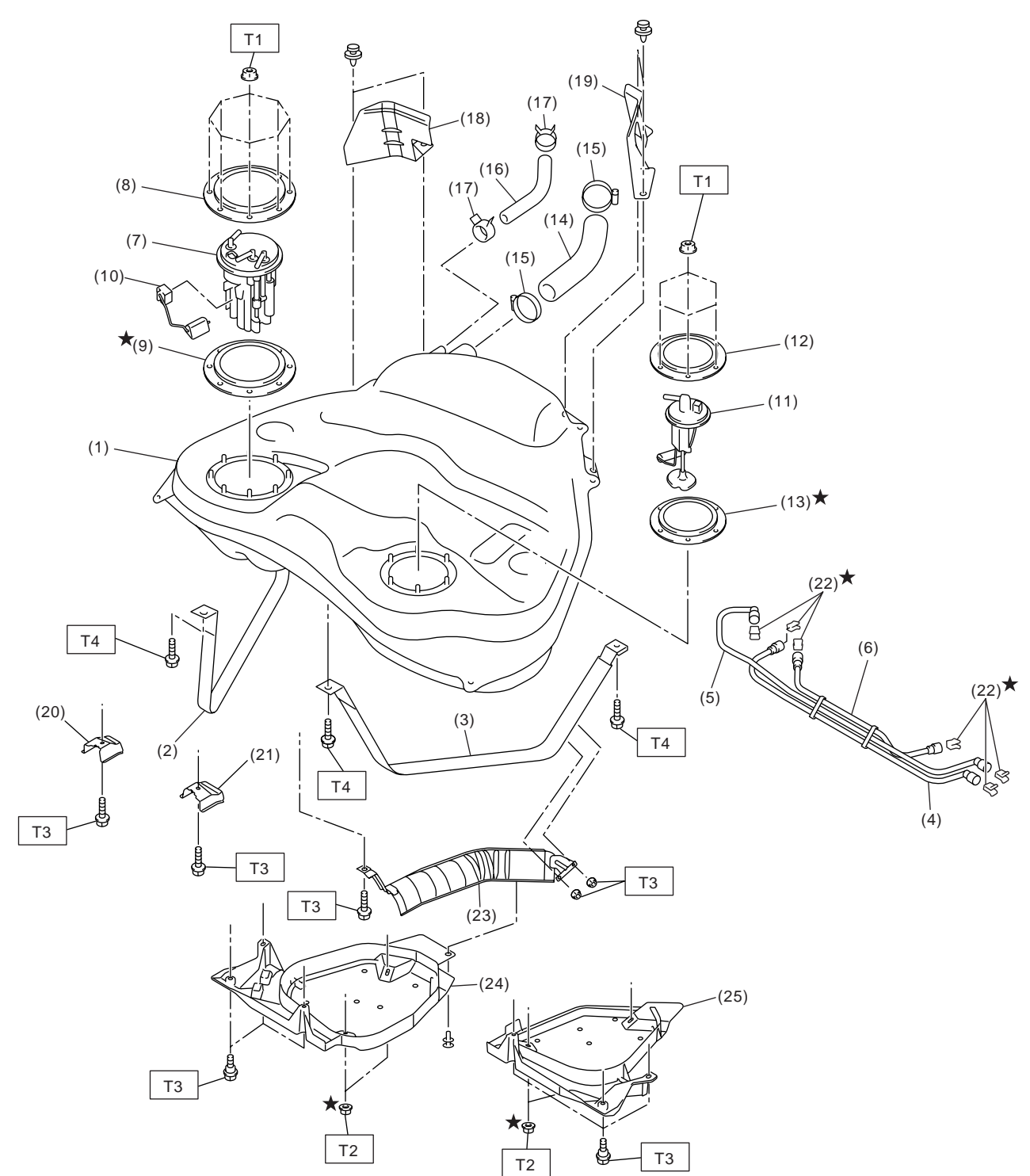

FU-01080

#### **General Description**

#### FUEL INJECTION (FUEL SYSTEMS)

- (1) Fuel tank
- (2) Fuel tank band RH
- (3) Fuel tank band LH
- (4) Delivery tube
- (5) Return tube
- (6) Jet pump tube
- (7) Fuel pump assembly
- (8) Fuel pump upper plate
- (9) Fuel pump gasket
- (10) Fuel level sensor
- (11) Fuel sub level sensor

- (12) Fuel sub level sensor upper plate
- (13) Fuel sub level sensor gasket
- (14) Fuel filler hose
- (15) Clamp
- (16) Vent hose
- (17) Clip
- (18) Fuel tank protector RH (Rear)
- (19) Fuel tank protector LH (Rear)
- (20) Stopper RH
- (21) Stopper LH

- (22) Retainer
- (23) Heat shield cover
- (24) Fuel tank protector RH (Front)
- (25) Fuel tank protector LH (Front)

#### Tightening torque: N·m (kgf-m, ft-lb)

- T1: 4.4 (0.45, 3.3)
- T2: 9.0 (0.92, 6.6)
- T3: 17.5 (1.78, 12.9)
- T4: 33 (3.4, 25)

#### 5. FUEL LINE

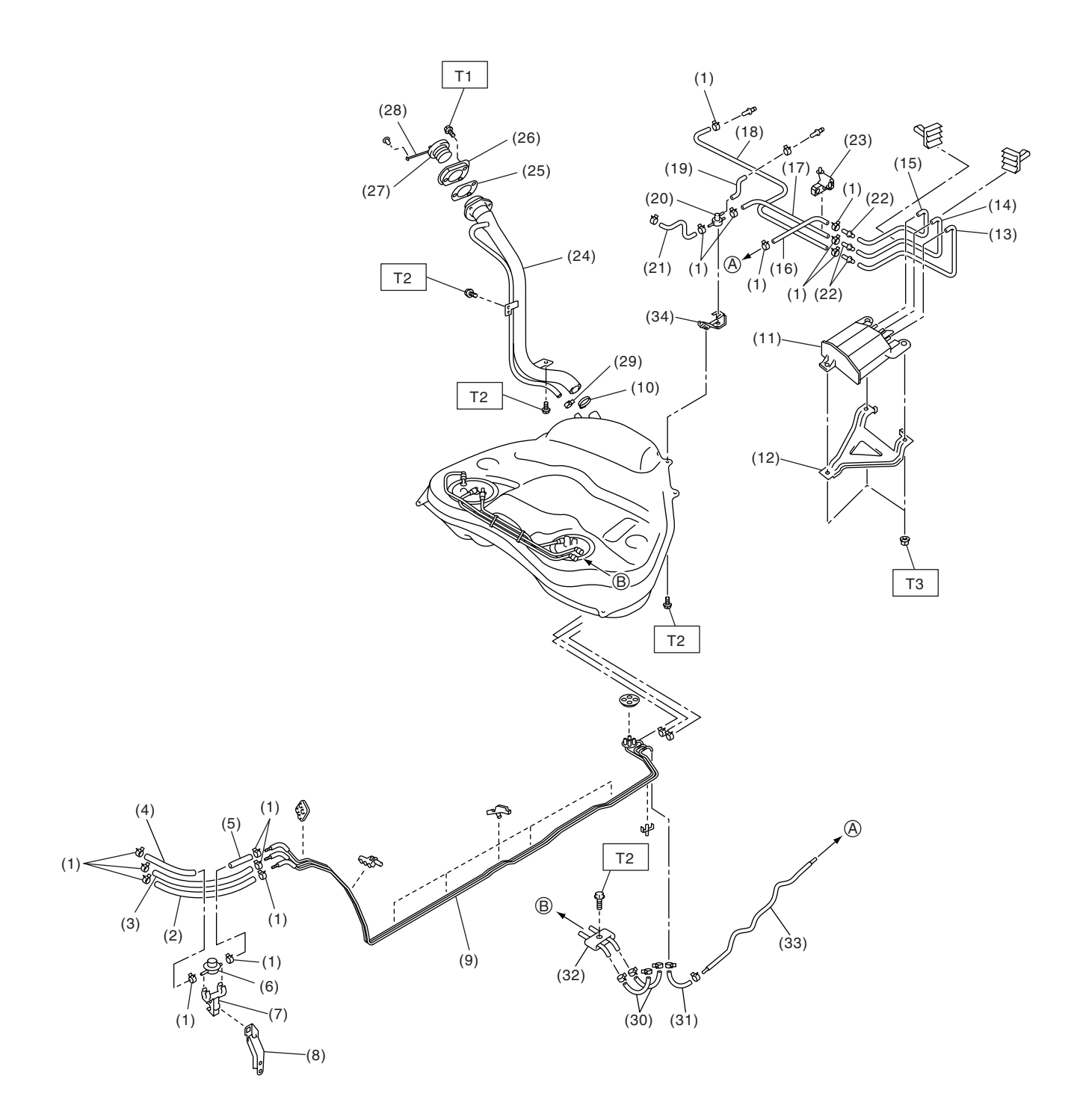

FU-01081

## **General Description**

#### (1) Clip

(2) Fuel return hose

FUEL INJECTION (FUEL SYSTEMS)

- (3) Evaporation hose A
- (4) Fuel delivery hose A
- (5) Fuel delivery hose B
- (6) Fuel damper
- (7) Fuel damper holder
- (8) Fuel damper bracket
- (9) Fuel pipe ASSY
- (10) Clamp
- (11) Canister
- (12) Canister protector (Sedan model)
- (13) Canister drain hose A

# C: CAUTION

• Wear work clothing, including a cap, protective goggles and protective shoes during operation.

• Remove contamination including dirt and corrosion before removal, installation or disassembly.

• Keep the disassembled parts in order and protect them from dust and dirt.

• Before removal, installation or disassembly, be sure to clarify the failure. Avoid unnecessary removal, installation, disassembly and replacement.

# D: PREPARATION TOOL

(14) Two-way valve hose A

- (15) Purge hose A
- (16) Purge hose B
- (17) Two-way valve hose B
- (18) Canister drain hose B
- (19) Two-way valve drain hose
- (20) Two-way valve
- (21) Two-way valve hose C
- (22) Connector
- (23) Evaporation hose holder
- (24) Fuel filler pipe ASSY
- (25) Filler pipe packing
- (26) Filler ring
- Be careful not to burn yourself, because each
- part on the vehicle is hot after running.
- Be sure to tighten fasteners including bolts and nuts to the specified torque.
- Place shop jacks or rigid racks at the specified points.
- Before disconnecting electrical connectors of sensors or units, be sure to disconnect the ground cable from battery.
- Place "NO FIRE" signs near the working area.
- Be careful not to spill fuel on the floor.

|              |             | 1                            |                                                                                                    |
|--------------|-------------|------------------------------|----------------------------------------------------------------------------------------------------|
| ILLUSTRATION | TOOL NUMBER | DESCRIPTION                  | REMARKS                                                                                                    |
| ST24082AA230 | 24082AA230  | CARTRIDGE                    | Troubleshooting for electrical system.                                                                                                    |
| 5T22771AA030 | 22771AA030  | SUBARU SELECT<br>MONITOR KIT | <ul> <li>Troubleshooting for electrical system.</li> <li>English: 22771AA030 (Without printer)</li> <li>German: 22771AA070 (Without printer)</li> <li>French: 22771AA080 (Without printer)</li> <li>Spanish: 22771AA090 (Without printer)</li> </ul> |

(27) Filler cap (28) Tether

- (29) Clip
- (30) Fuel hose
- (31) Purge hose C
- (32) Connector
- (33) Purge pipe
- (34) Two-way valve bracket

| Tightening torque: N·m (kgf-m, ft-lb) |                  |
|---------------------------------------|------------------|
| T1:                                   | 4.4 (0.45, 3.2)  |
| T2:                                   | 7.5 (0.76, 5.53) |
| <b>T3</b> :                           | 8.3 (0.85, 6.1)  |

# 2. Throttle Body

#### A: REMOVAL

1) Disconnect the ground cable from battery.

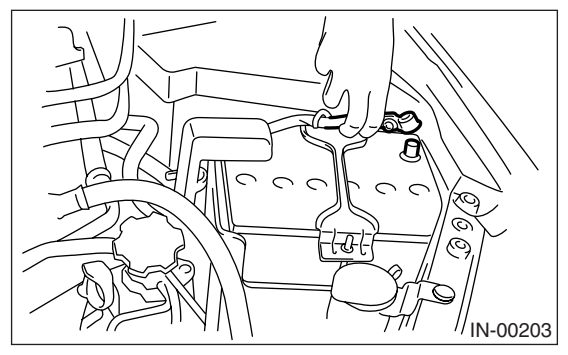

2) Remove the air intake chamber. <Ref. to IN(H4SO 2.0)-8, REMOVAL, Air Intake Chamber.>
3) Disconnect the connectors from the throttle position sensor and manifold absolute pressure sensor.

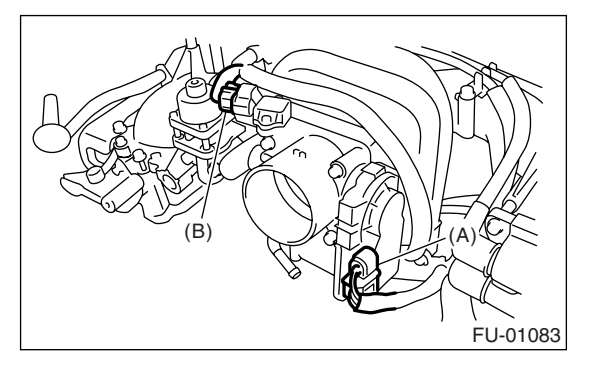

- (A) Throttle position sensor
- (B) Manifold absolute pressure sensor

4) Disconnect the engine coolant hoses (A) from throttle body.

5) Remove the bolts (B) which secure throttle body to intake manifold.

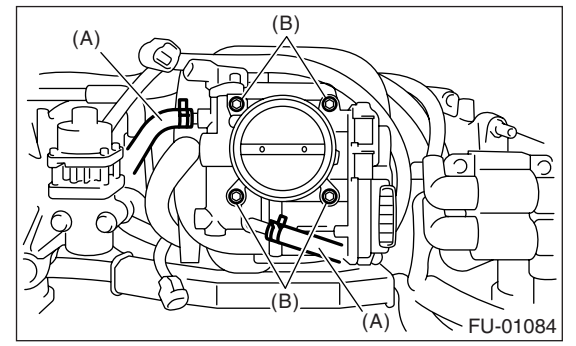

### **B: INSTALLATION**

Install in the reverse order of removal. NOTE: Use a new gasket.

Tightening torque:

8 N·m (0.8 kgf-m, 5.8 ft-lb)

# 3. Intake Manifold

#### A: REMOVAL

1) Release the fuel pressure. **<Ref. to FU(H4SO 2.5)-40,** RELEASING OF FUEL PRESSURE, PROCEDURE, Fuel.>

2) Open the fuel filler flap lid, and remove the fuel filler cap.

3) Disconnect the ground cable from battery.

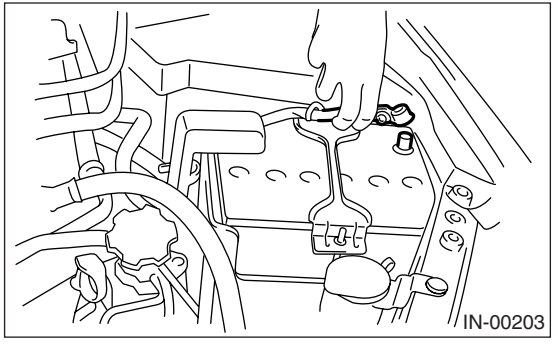

4) Remove the air cleaner case and air intake chamber. <Ref. to IN(H4SO 2.0)-6, REMOVAL, Air Cleaner Case.> <Ref. to IN(H4SO 2.0)-8, REMOV-AL, Air Intake Chamber.>

5) Disconnect the spark plug cords from spark plugs.

6) Disconnect the engine coolant hoses (A) from throttle body.

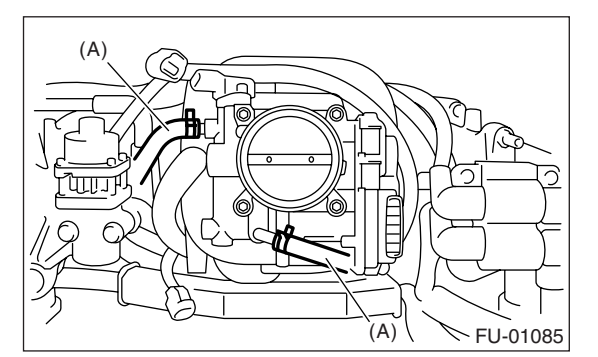

7) Disconnect the PCV hose (A) from intake manifold.

8) Disconnect the brake booster hose (B).

9) Disconnect the engine harness connectors (C) from bulkhead harness connectors.

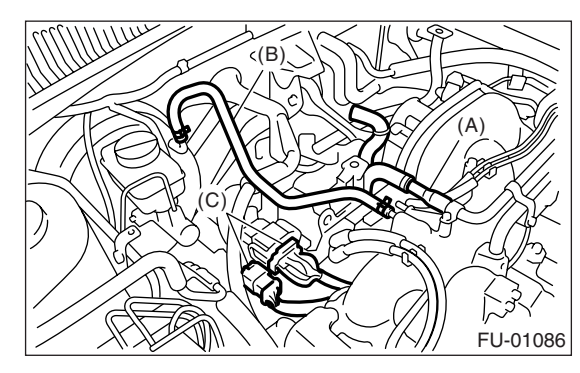

10) Disconnect the connectors from engine coolant temperature sensor.

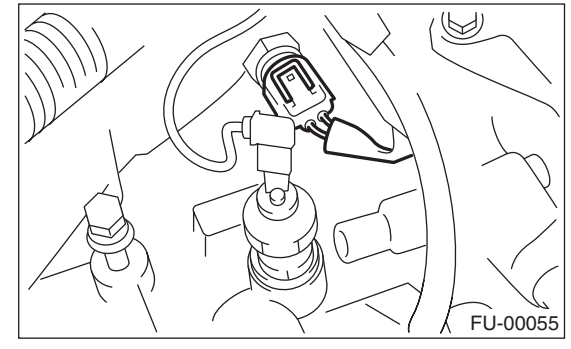

11) Disconnect the knock sensor connector.

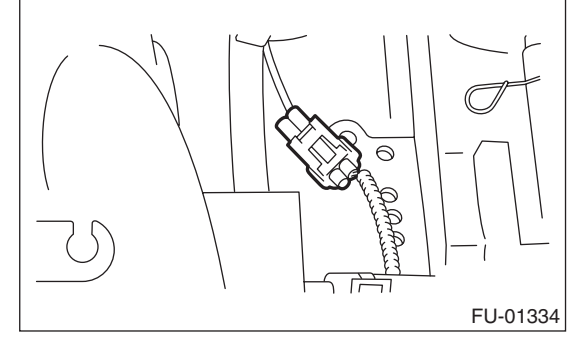

12) Disconnect the connector from crankshaft position sensor.

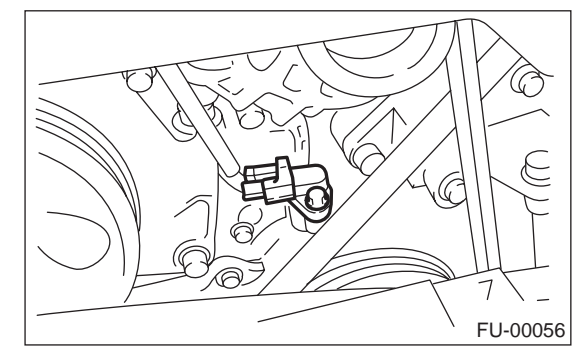

13) Disconnect the connector from power steering pump switch (A).

14) Disconnect the connector from oil pressure switch (B).

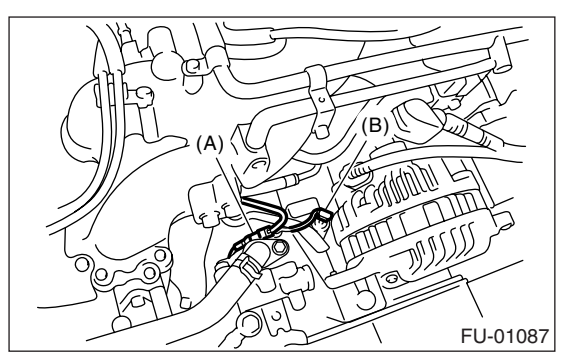

15) Disconnect the connector from camshaft position sensor.

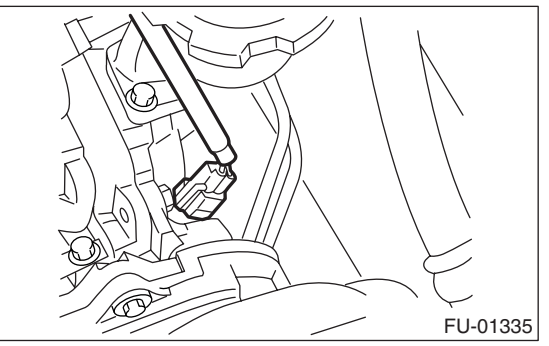

16) Remove the EGR pipe from intake manifold. (EC, EK and K4 model)

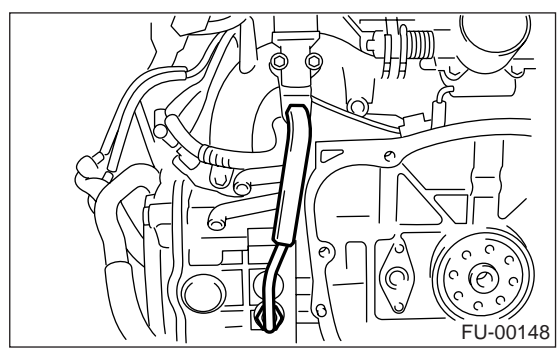

17) Disconnect the fuel hoses from fuel pipes.

#### WARNING:

- Be careful not to spill fuel.
- Catch the fuel from hoses using a container or cloth.

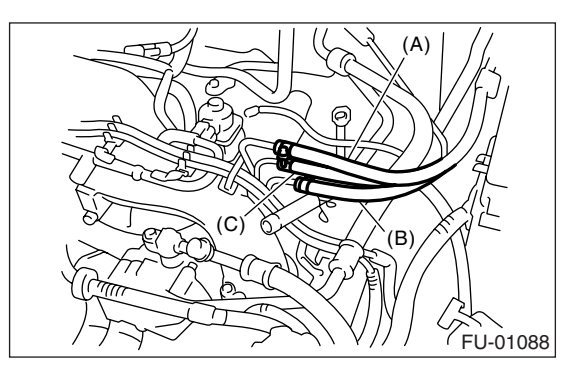

- (A) Fuel delivery hose
- (B) Return hose
- (C) Evaporation hose

18) Remove the bolts which secure intake manifold to cylinder head.

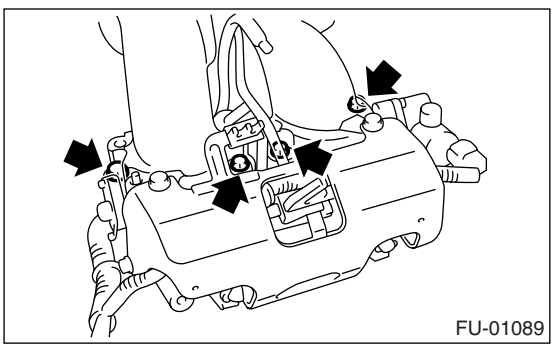

19) Remove the intake manifold.

## **B: INSTALLATION**

1) Install the intake manifold onto cylinder heads.

NOTE: Use a new gasket.

Tightening torque: 25 N·m (2.5 kgf-m, 18.1 ft-lb)

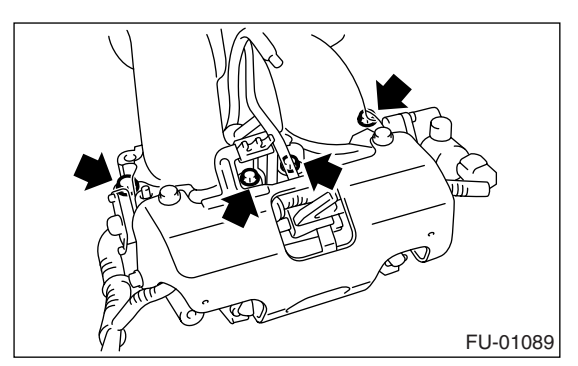

2) Connect the fuel hoses.

NOTE:

If fuel hoses or clamps are damaged, replace them with new ones.

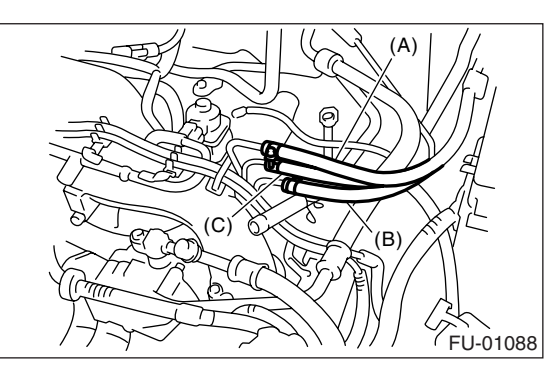

- (A) Fuel delivery hose
- (B) Return hose
- (C) Evaporation hose

Tightening torque (Hose clamp screw): 1.25 N⋅m (0.13 kgf-m, 0.94 ft-lb)

3) Install the EGR pipe to intake manifold. (EC, EK and K4 model)

Tightening torque: 34 N⋅m (3.4 kgf-m, 24.6 ft-lb)

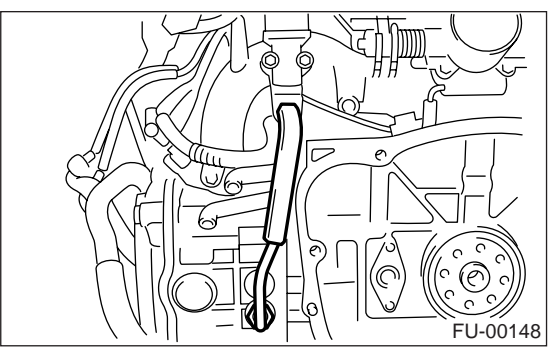

4) Connect the connector to camshaft position sensor.

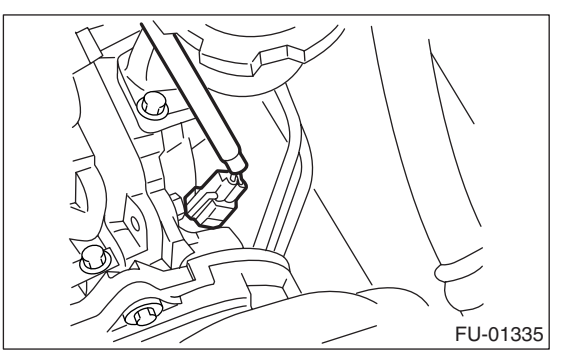

- 5) Connect the connector to power steering pump switch (A).
- 6) Connect the connector to oil pressure switch (B).

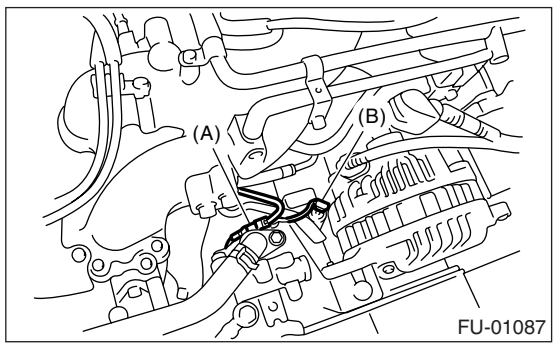

7) Connect the connector to crankshaft position sensor.

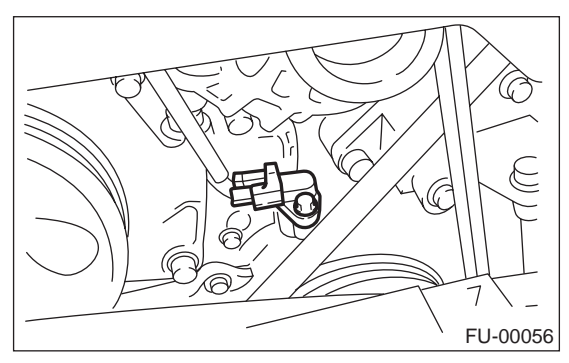

8) Connect the knock sensor connector.

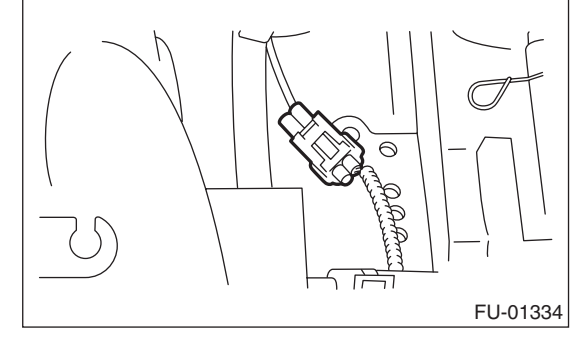

9) Connect the connectors to engine coolant temperature sensor.

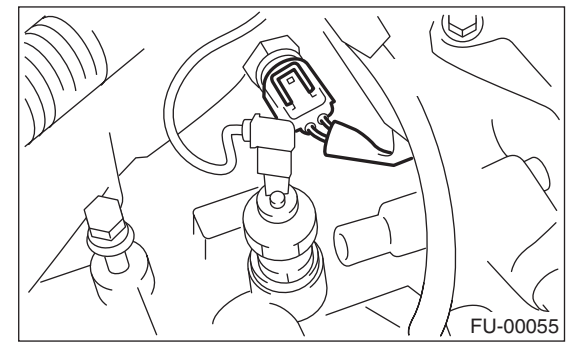

- 10) Connect the PCV hose (A) to intake manifold.
- 11) Connect the brake booster hose (B).

12) Connect the engine harness connectors (C) to bulkhead harness connectors.

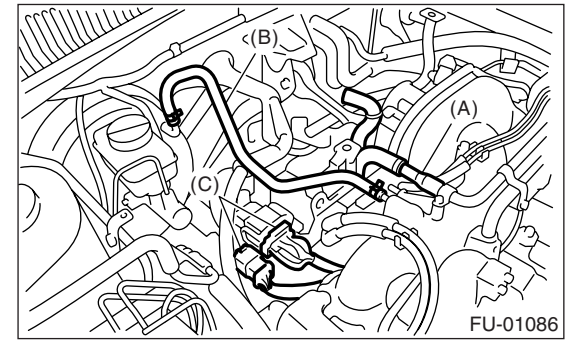

13) Connect the engine coolant hoses (A) to throttle body.

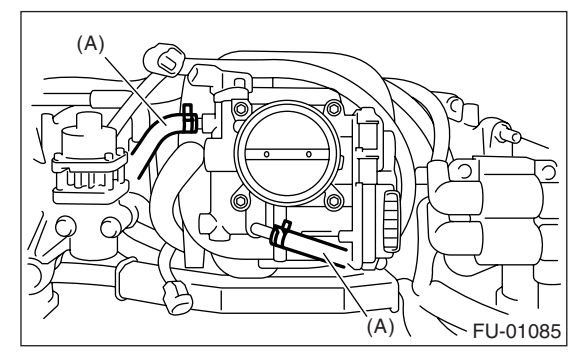

14) Connect the spark plug cords to spark plugs.

15) Install the air cleaner case and air intake chamber. <Ref. to IN(H4SO 2.0)-7, INSTALLATION, Air Cleaner Case.> <Ref. to IN(H4SO 2.0)-8, INSTAL-LATION, Air Intake Chamber.>

- 16) Install the fuse of fuel pump to main fuse box.
- 17) Connect the battery ground cable to battery.

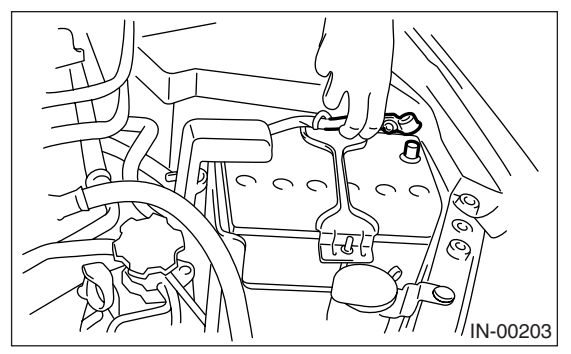

#### C: DISASSEMBLY

1) Disconnect the engine ground terminal from intake manifold.

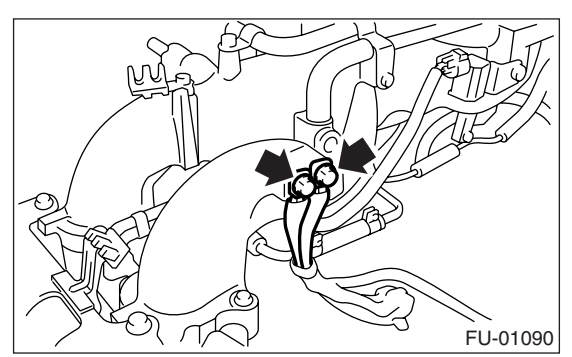

2) Remove the ignition coil & ignitor ASSY. <Ref. to IG(H4SO 2.0)-8, REMOVAL, Ignition Coil & Ignitor ASSY.>

3) Remove the throttle body. **<Ref. to FU(H4SO** 2.5)-11, REMOVAL, Throttle Body.>

4) Remove the EGR valve. (EC, EK and K4 model) <**Ref. to FU(H4SO 2.5)-30**, REMOVAL, **EGR Valve.>** 

5) Remove the PCV pipe. (EC, EK and K4 model)

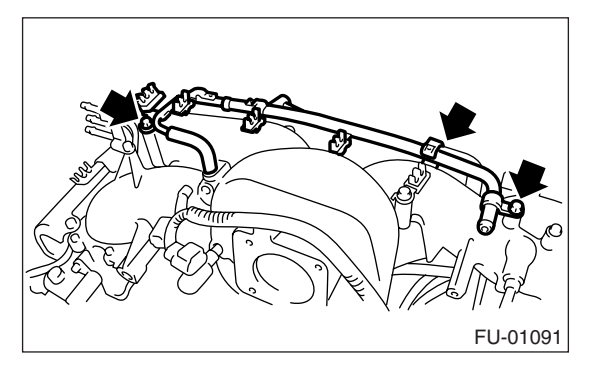

6) Disconnect the pressure regulator vacuum hose (A) from intake manifold.

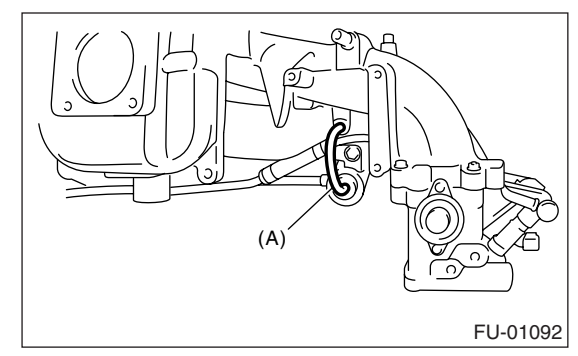

7) Remove the fuel pipe protector LH.

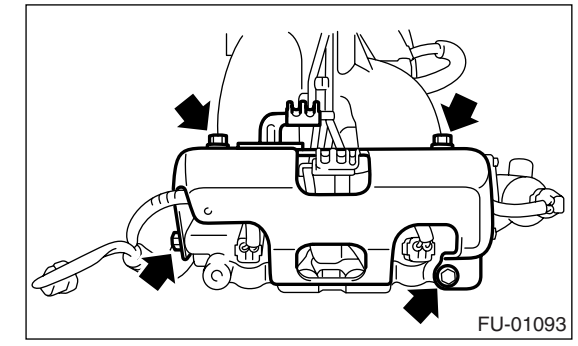

8) Remove the fuel pipe protector RH.

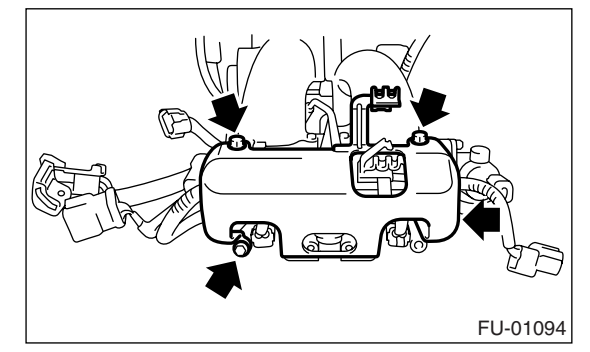

9) Disconnect the connectors (A) from fuel injector.10) Remove the harness band (B) which holds engine harness to injector pipe.

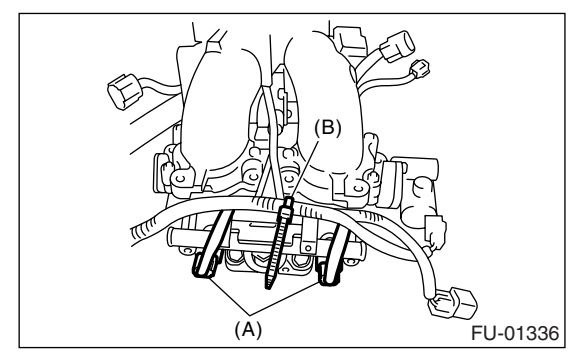

11) Remove the tumble generator valve actuator. (EC, EK and K4 model) **<Ref. to FU(H4SO 2.5)-29**, REMOVAL, **Tumble Generator Valve Actuator.>** 

12) Remove the purge control solenoid valve. <Ref. to EC(H4SO 2.0)-7, REMOVAL, Purge Control Solenoid Valve.>

13) Remove the harness band clips which install the engine harness.

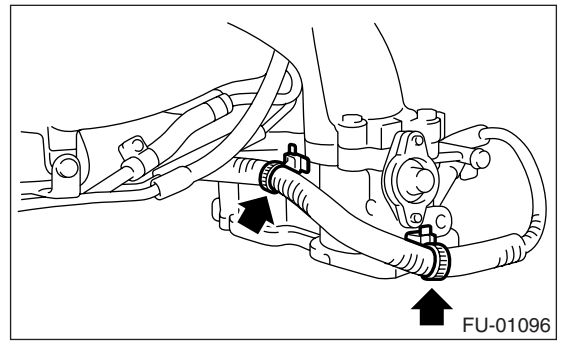

14) Remove the bolts which hold the engine harness to intake manifold.

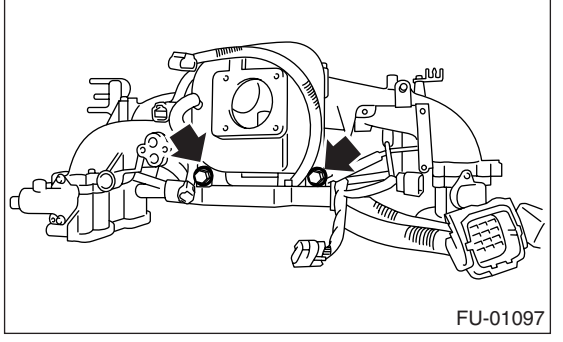

15) Remove the engine harness from intake manifold.

16) Remove the bolts which install injector pipe on the intake manifold as shown in the figure.

RH side

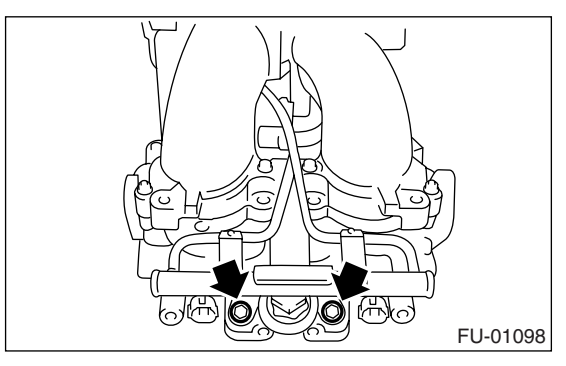

LH side

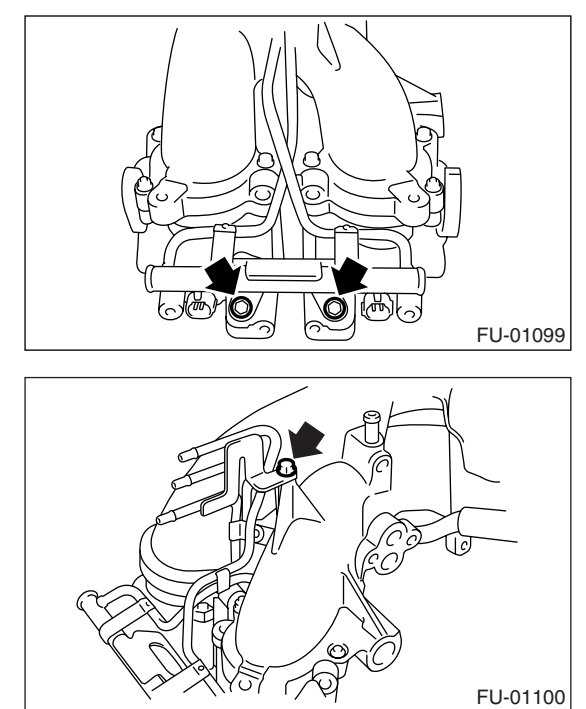

17) Remove the fuel injectors from injector pipe.18) Loosen the clamp which holds fuel injector pipe RH to fuel hose, and then disconnect the pipe from fuel hose.

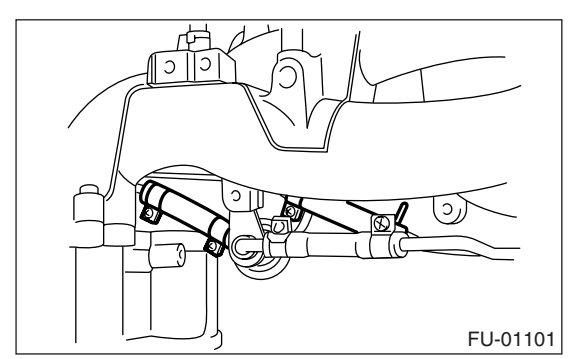

19) Loosen the clamp which holds fuel injector pipe LH to fuel hose, and then disconnect the pipe from fuel hose.

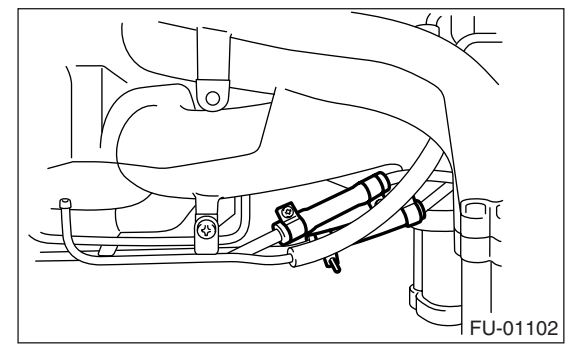

20) Remove the fuel injector pipe.

21) Remove the bolt which installs pressure regulator on intake manifold.

22) Remove the bolt which installs the fuel pipes on intake manifold.

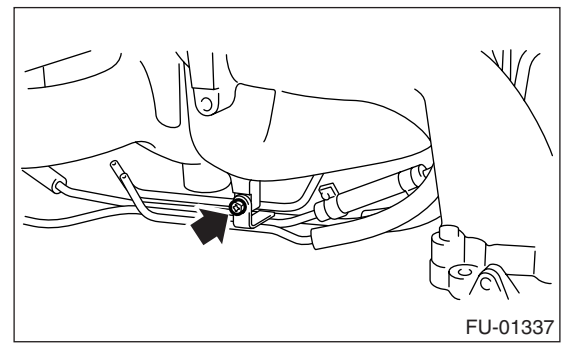

23) Remove the fuel pipe assembly and pressure regulator, from intake manifold.

24) Remove the intake manifold. (EC, EK and K4 model)

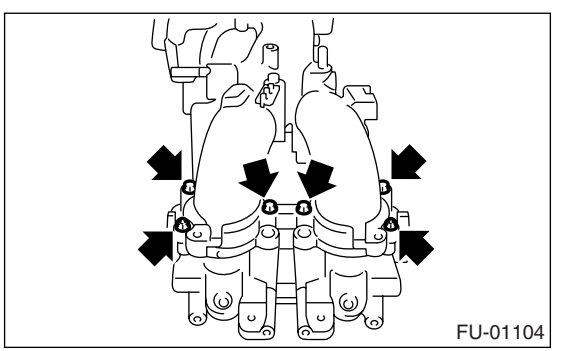

### D: ASSEMBLY

1) Install the intake manifold. (EC, EK and K4 model)

NOTE:

- Use a new gasket.
- When assembling the nipple, apply liquid gasket.

#### Liquid gasket: THREE BOND 1105 (Part No. 004403010)

#### Tightening torque: 8.75 N⋅m (0.89 kgf-m, 6.5 ft-lb)

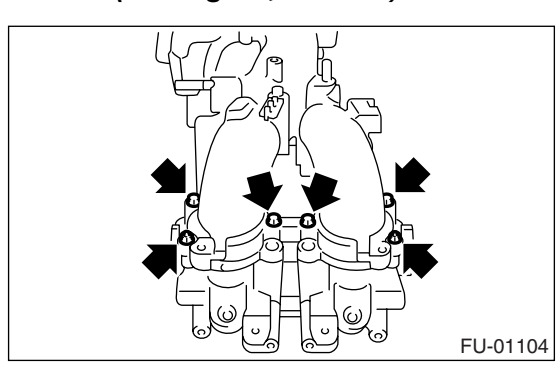

2) Tighten the bolt which installs the fuel pipes on intake manifold.

#### Tightening torque: 6.4 N⋅m (0.65 kgf-m, 4.7 ft-lb)

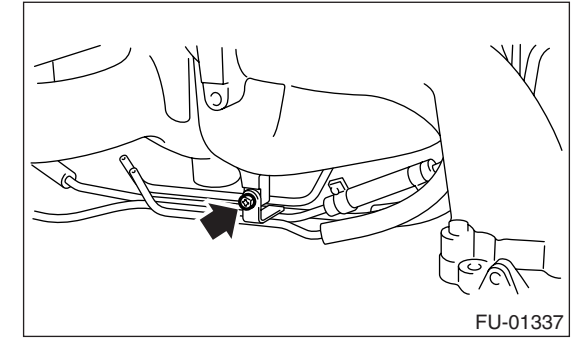

3) Tighten the bolt which installs pressure regulator on intake manifold.

#### Tightening torque: 19 N·m (1.9 kgf-m, 13.7 ft-lb)

4) Connect the fuel injector pipe.

5) Connect the fuel injector pipe LH to fuel hose, and tighten the clamp screw.

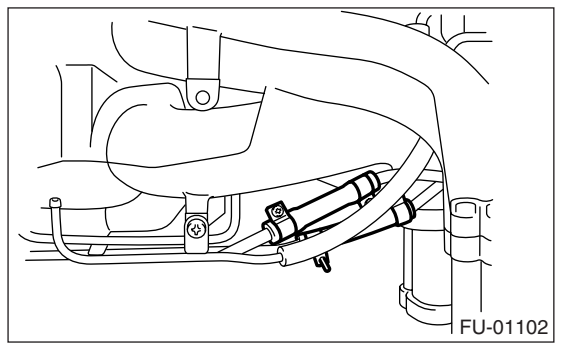

6) Connect the fuel injector pipe RH to fuel hose, and tighten the clamp screw.

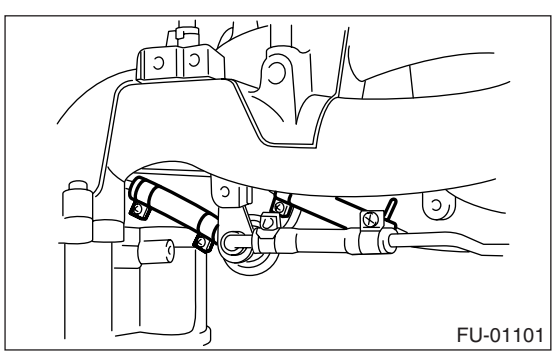

7) Install the fuel injectors.

8) Tighten the bolts which install injector pipe on intake manifold.

- RH side
- Tightening torque: 19 N⋅m (1.9 kgf-m, 13.7 ft-lb)

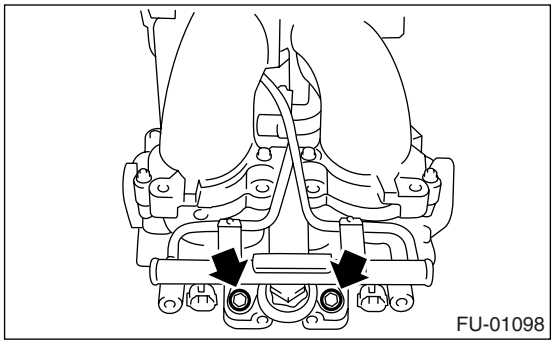

• LH side

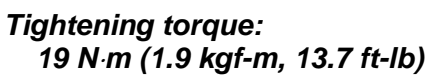

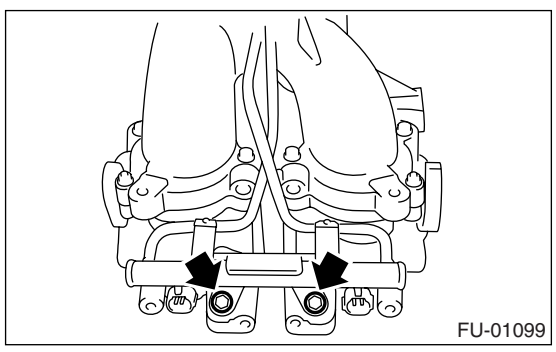

9) Tighten the two bolts which install fuel pipes on intake manifold.

Tightening torque: 6.4 N·m (0.65 kgf-m, 4.7 ft-lb)

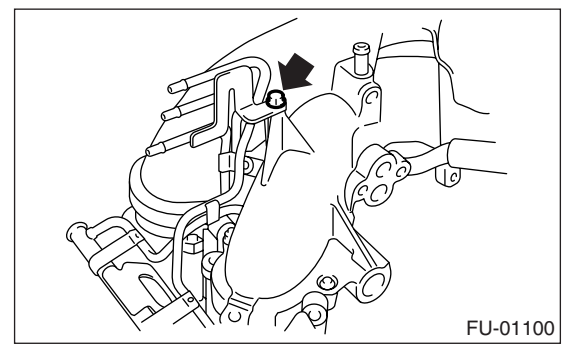

10) Install the engine harness onto intake manifold.

11) Tighten the bolts which install engine harness on intake manifold.

#### Tightening torque: 16 N·m (1.6 kgf-m, 11.8 ft-lb)

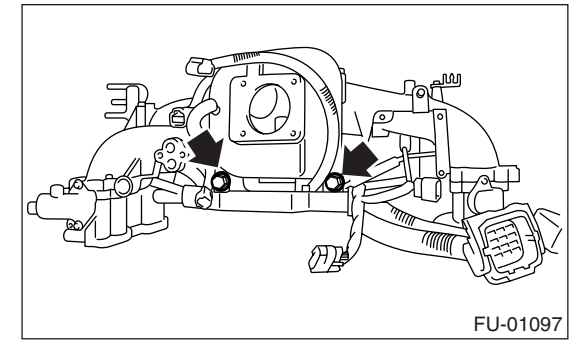

12) Hold the engine harness by harness band clips.

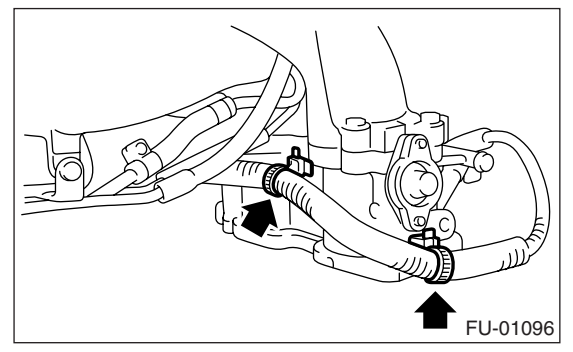

13) Install the purge control solenoid valve. <Ref. to EC(H4SO 2.0)-7, INSTALLATION, Purge Control Solenoid Valve.>

14) Install the tumble generator valve actuator. (EC, EK and K4 model) **<Ref. to FU(H4SO 2.5)-29**, INSTALLATION, **Tumble Generator Valve Actuator.>** 

15) Connect the connectors (A) to fuel injector.16) Hold the engine harness to injector pipe by harness band (B).

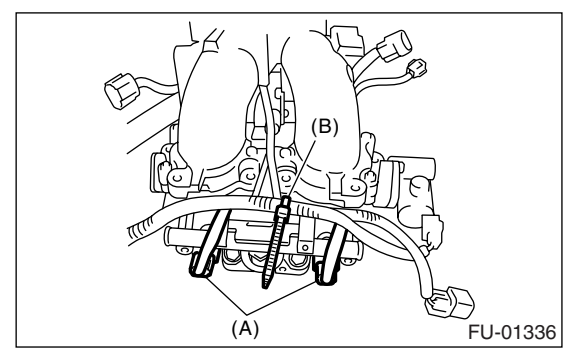

17) Install the fuel pipe protector RH.

Tightening torque: 19 N⋅m (1.9 kgf-m, 13.7 ft-lb)

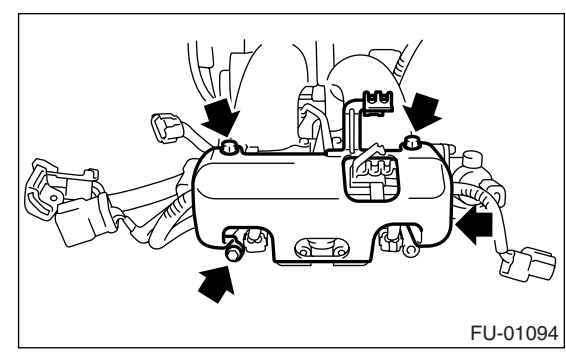

18) Install the fuel pipe protector LH.

## Tightening torque:

19 N·m (1.9 kgf-m, 13.7 ft-lb)

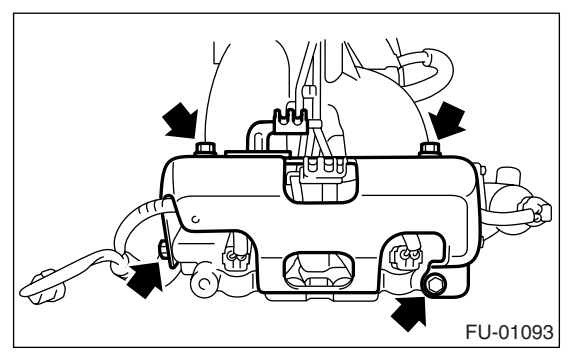

19) Connect the pressure regulator vacuum hose (A) to intake manifold.

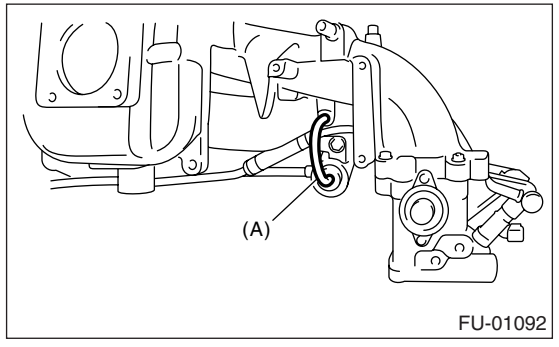

20) Install the PCV pipe. (EC, EK and K4 model)

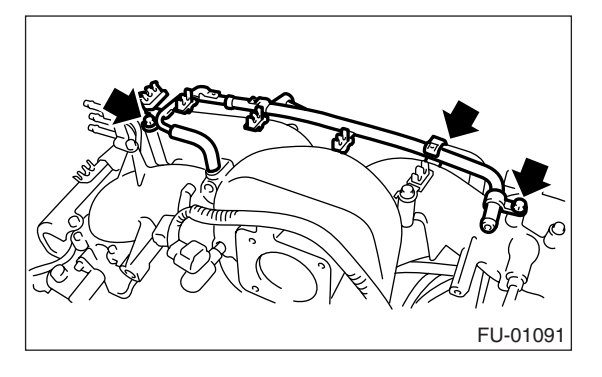

21) Install the EGR valve. (EC, EK and K4 model) <**Ref. to FU(H4SO 2.5)-30**, INSTALLATION, **EGR Valve.>** 

22) Install the throttle body to intake manifold. <**Ref. to FU(H4SO 2.5)-11**, INSTALLATION, **Throttle Body.>** 

23) Install the ignition coil & ignitor ASSY. <Ref. to IG(H4SO 2.0)-8, INSTALLATION, Ignition Coil & Ignitor ASSY.>

24) Install the engine ground terminal to intake manifold.

#### Tightening torque:

19 N·m (1.9 kgf-m, 13.7 ft-lb)

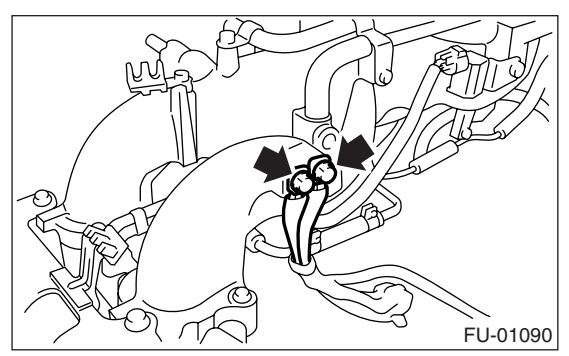

#### **E: INSPECTION**

Make sure the fuel pipe and fuel hoses are not damaged and the connections are tightened firmly.

### A: REMOVAL

1) Disconnect the ground cable from battery.

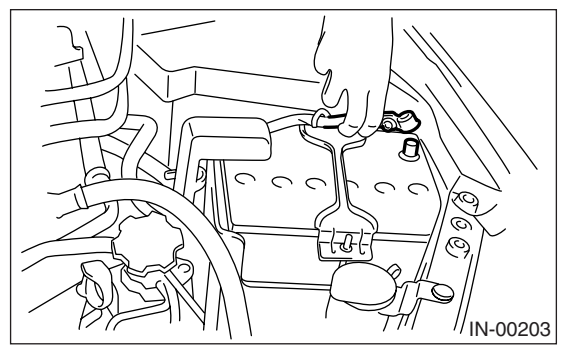

2) Remove the generator. <Ref. to SC(H4SO 2.0)-

14, REMOVAL, Generator.>

3) Disconnect the connectors from engine coolant temperature sensor.

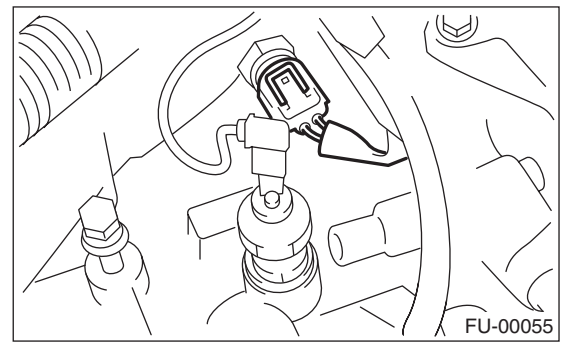

4) Remove the engine coolant temperature sensor.

# **B: INSTALLATION**

Install in the reverse order of removal.

Tightening torque: 18 N⋅m (1.8 kgf-m, 13.0 ft-lb)

# 5. Crankshaft Position Sensor

#### A: REMOVAL

1) Disconnect the ground cable from battery.

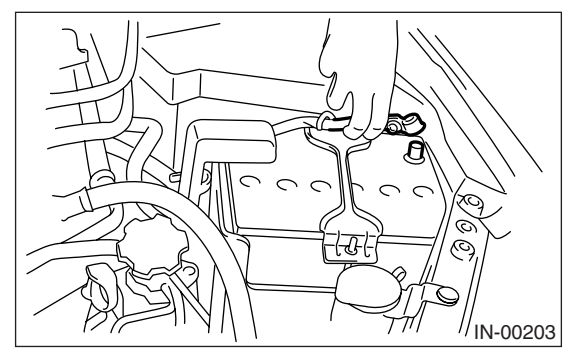

2) Remove the bolt which installs crankshaft position sensor to cylinder block.

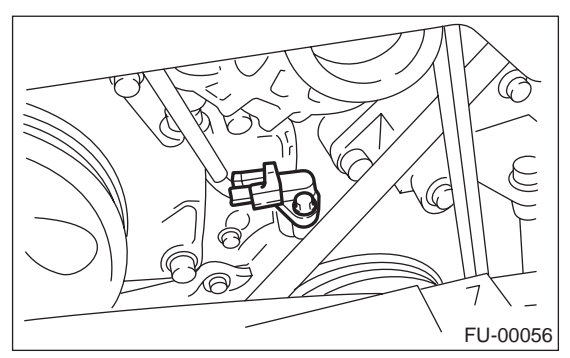

3) Remove the crankshaft position sensor, and disconnect the connector from it.

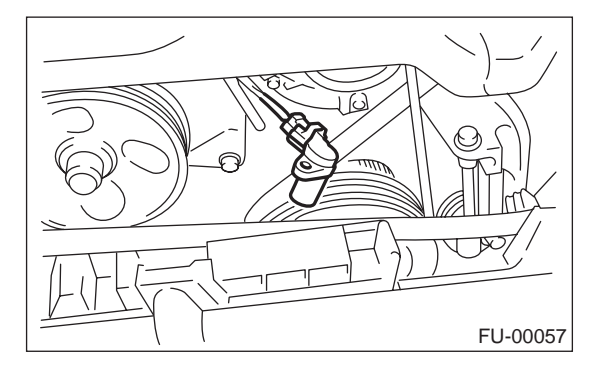

#### **B: INSTALLATION**

Install in the reverse order of removal.

Tightening torque: T: 6.4 N·m (0.65 kgf-m, 4.7 ft-lb)

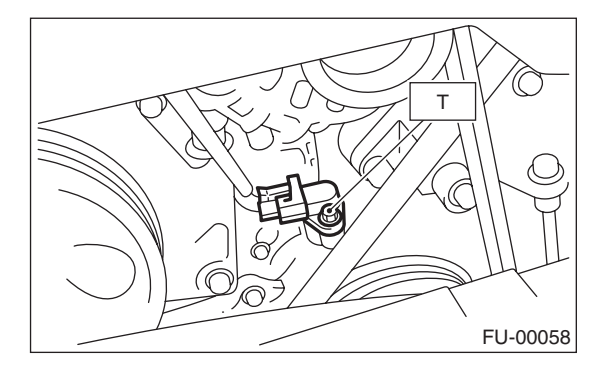

# 6. Camshaft Position Sensor

### A: REMOVAL

1) Disconnect the ground cable from battery.

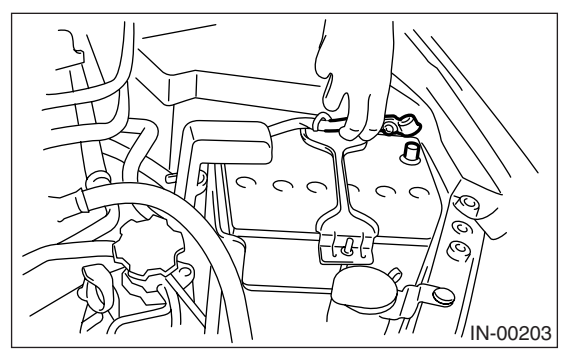

2) Disconnect the connector from camshaft position sensor.

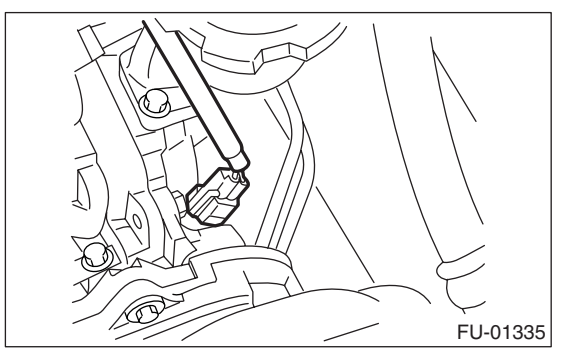

3) Remove the bolt which installs camshaft position sensor to the support.

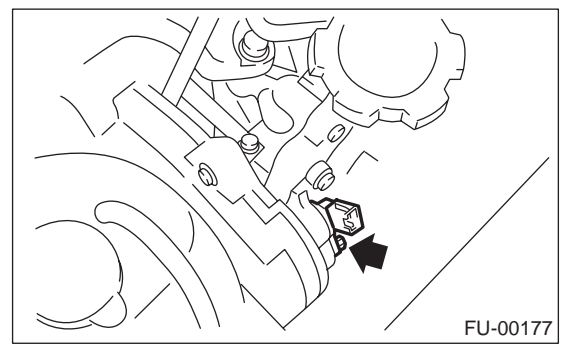

4) Remove the bolt which installs the camshaft position sensor support to camshaft cap LH.

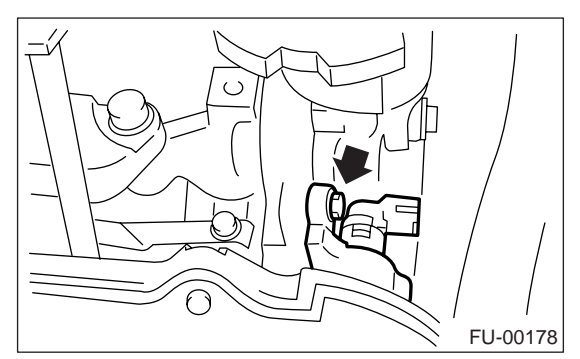

5) Remove the camshaft position sensor and the support as a unit.

6) Remove the camshaft position sensor itself.

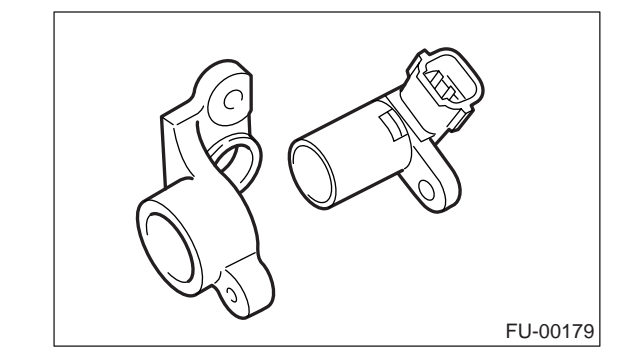

#### **B: INSTALLATION**

Install in the reverse order of removal.

Tightening torque: Camshaft position sensor support 6.4 N⋅m (0.65 kgf-m, 4.7 ft-lb) Camshaft position sensor 6.4 N⋅m (0.65 kgf-m, 4.7 ft-lb)

# 7. Knock Sensor

#### A: REMOVAL

1) Disconnect the ground cable from battery.

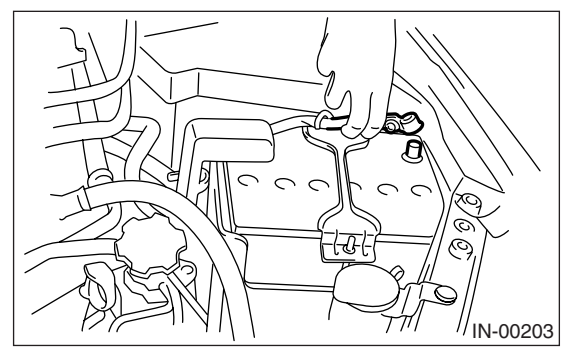

2) Remove the air cleaner case. <Ref. to IN(H4SO

- 2.0)-6, REMOVAL, Air Cleaner Case.>
- 3) Disconnect the knock sensor connector.

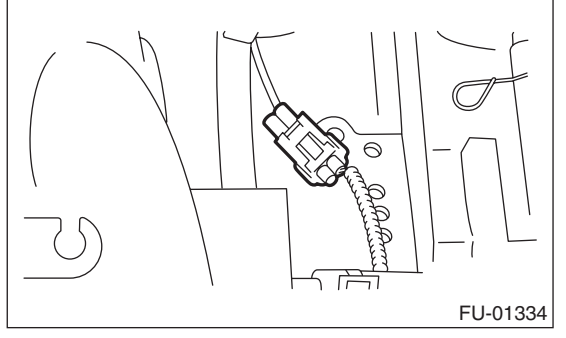

4) Remove the knock sensor from cylinder block.

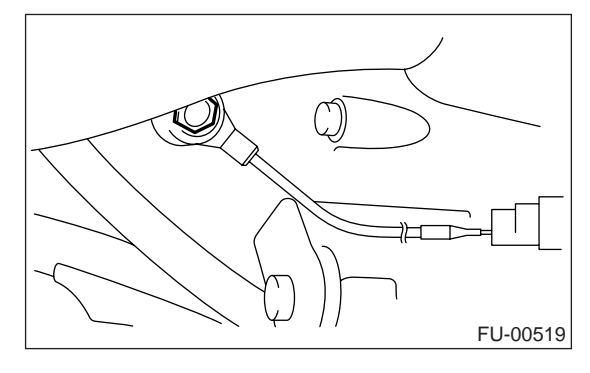

#### **B: INSTALLATION**

1) Install the knock sensor to cylinder block.

NOTE:

Extraction area of knock sensor cord must be positioned at a  $60^{\circ}$  angle relative to the engine rear.

#### Tightening torque: 24 N⋅m (2.4 kgf-m, 17.4 ft-lb)

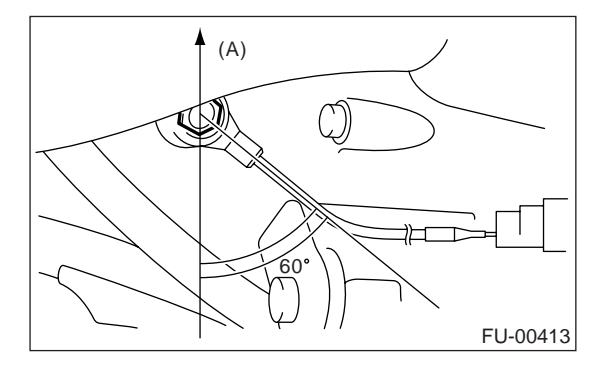

(A) Front side

2) Connect the knock sensor connector.

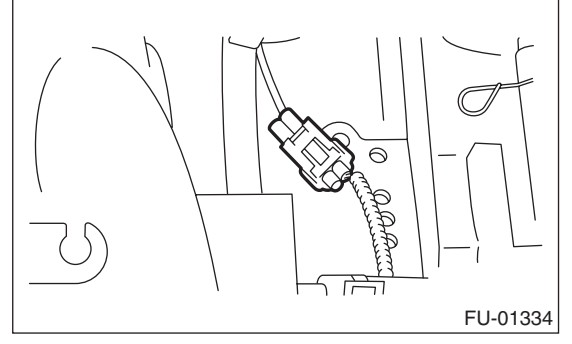

3) Install the air cleaner case. <Ref. to IN(H4SO 2.0)-7, INSTALLATION, Air Cleaner Case.>4) Connect the battery ground cable to battery.

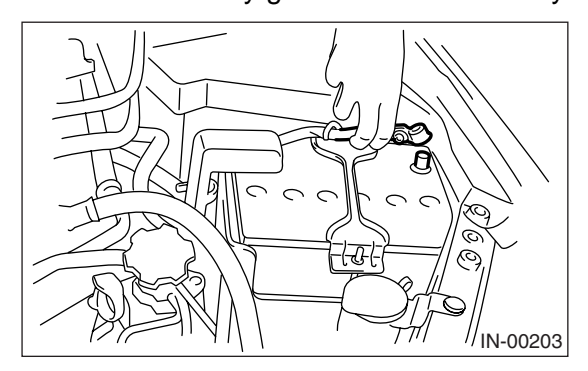
# 8. Throttle Position Sensor

### A: SPECIFICATION

Throttle body is a non-disassembled part, so do not remove the throttle position sensor from throttle body.

Refer to "Throttle Body" for removal and installation procedure. **<Ref. to FU(H4SO 2.5)-11**, REMOVAL, **Throttle Body.> <Ref. to FU(H4SO 2.5)-11**, IN-STALLATION, **Throttle Body.>** 

# 9. Manifold Absolute Pressure Sensor

## A: REMOVAL

1) Disconnect the ground cable from battery.

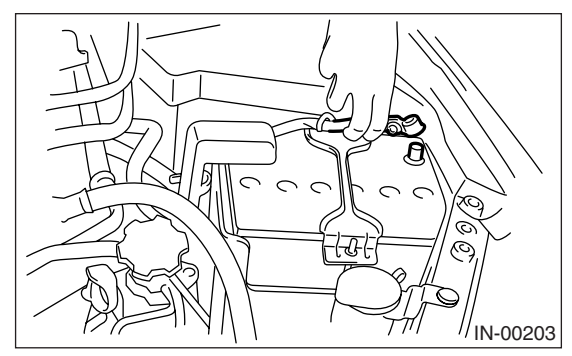

2) Disconnect the connector from manifold absolute pressure sensor.

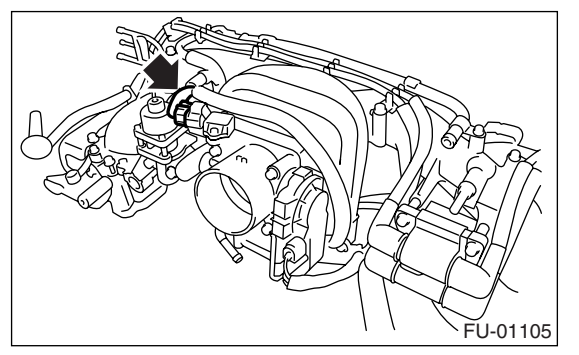

3) Remove the manifold absolute pressure sensor from throttle body.

### **B: INSTALLATION**

Install in the reverse order of removal.

NOTE: Use new O-rings.

# Tightening torque:

2.0 N·m (0.2 kgf-m, 1.5 ft-lb)

# 10.Mass Air Flow and Intake Air Temperature Sensor

## A: REMOVAL

#### NOTE:

Mass air flow and intake air temperature sensor is installed to EC, EK and K4 model.

1) Disconnect the ground cable from battery.

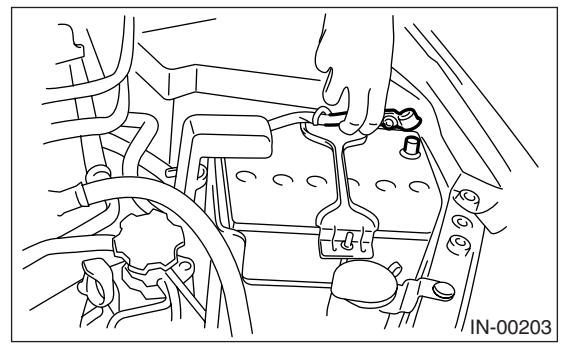

2) Disconnect the connector from mass air flow and intake air temperature sensor.

3) Remove the mass air flow and intake air temperature sensor.

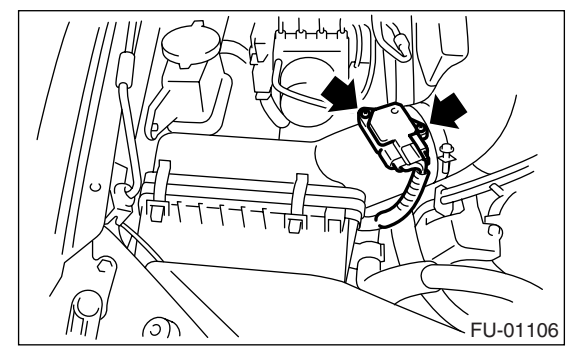

**B: INSTALLATION** Install in the reverse order of removal.

Tightening torque: 1.0 N⋅m (0.10 kgf-m, 0.74 ft-lb)

# 11.Intake Air Temperature Sensor

## A: REMOVAL

NOTE:

Intake air temperature sensor is installed to models except for EC, EK and K4.

1) Disconnect the ground cable from battery.

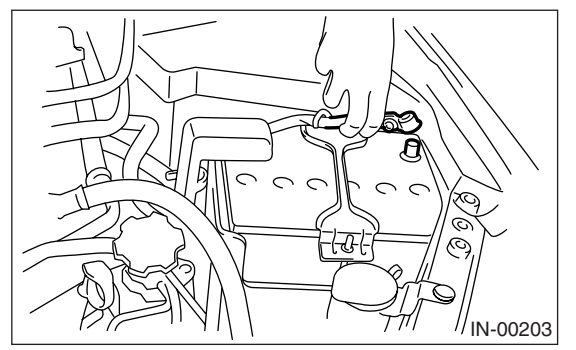

2) Disconnect the connector from intake air temperature sensor.

3) Remove the intake air temperature sensor.

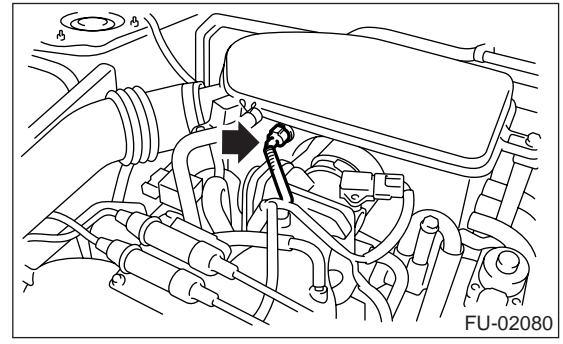

**B: INSTALLATION** Install in the reverse order of removal.

# 12.Tumble Generator Valve Assembly

# A: REMOVAL

NOTE:

This component is installed to EC, EK and K4 model.

1) Release the fuel pressure.

<Ref. to FU(H4SO 2.5)-40, RELEASING OF FUEL PRESSURE, PROCEDURE, Fuel.>

2) Open the fuel filler flap lid, and remove the fuel filler cap.

3) Disconnect the ground cable from battery.

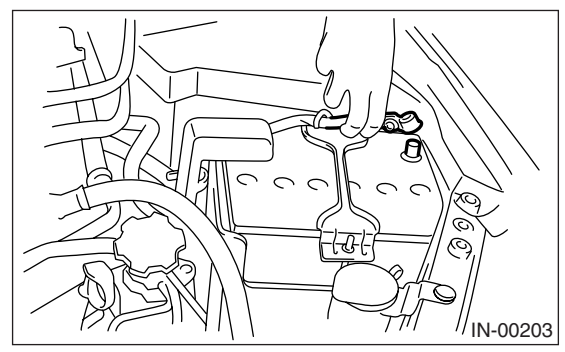

4) Remove the intake manifold. **<Ref. to FU(H4SO 2.5)-12,** REMOVAL, **Intake Manifold.>** 

5) Disconnect the connector from tumble generator valve actuator.

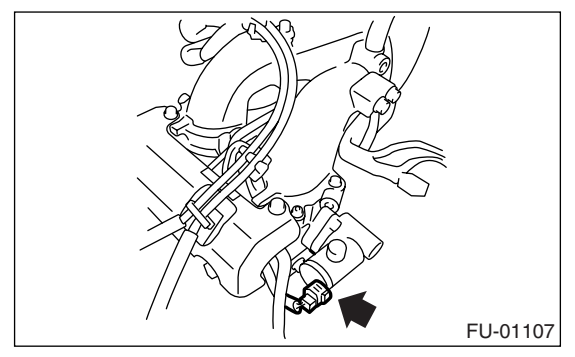

6) Remove the fuel injectors. <Ref. to FU(H4SO 2.5)-31, REMOVAL, Fuel Injector.>

7) Remove the tumble generator valve body from intake manifold.

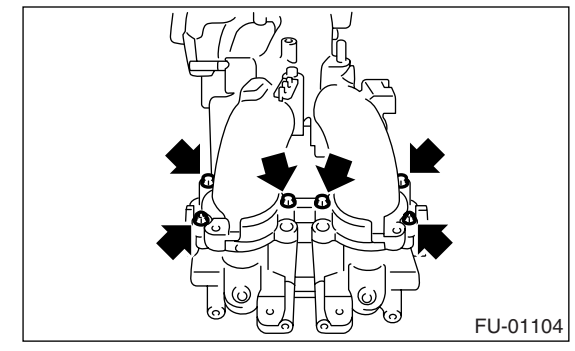

## **B: INSTALLATION**

Install in the reverse order of removal.

NOTE:

Use a new gasket.

Tightening torque: 8.75 N·m (0.89 kgf-m, 6.5 ft-lb)

# 13.Tumble Generator Valve Actuator

## A: REMOVAL

### 1. RH SIDE

### NOTE:

This component is installed to EC, EK and K4 model.

1) Release the fuel pressure.

<Ref. to FU(H4SO 2.5)-40, RELEASING OF FUEL PRESSURE, PROCEDURE, Fuel.>

2) Open the fuel filler flap lid and remove the fuel filler cap.

3) Disconnect the ground cable from battery.

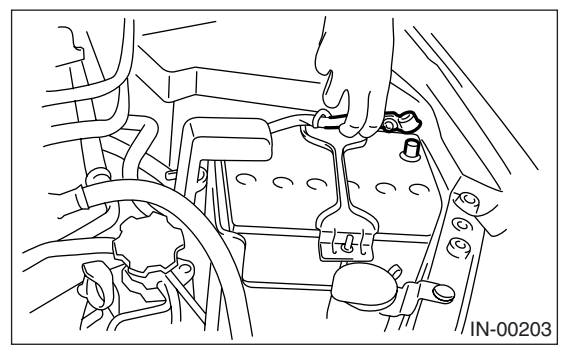

4) Remove the intake manifold.

<Ref. to FU(H4SO 2.5)-12, REMOVAL, Intake Manifold.>

5) Disconnect the connector from tumble generator valve RH.

6) Remove the tumble generator valve RH.

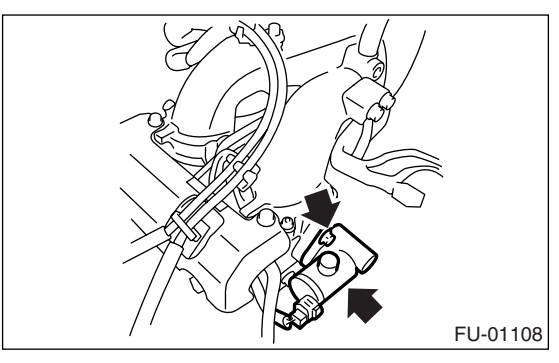

### 2. LH SIDE

1) Release the fuel pressure.

<Ref. to FU(H4SO 2.5)-40, RELEASING OF FUEL PRESSURE, PROCEDURE, Fuel.> 2) Open the fuel filler flap lid, and remove the fuel filler cap.

3) Disconnect the ground cable from battery.

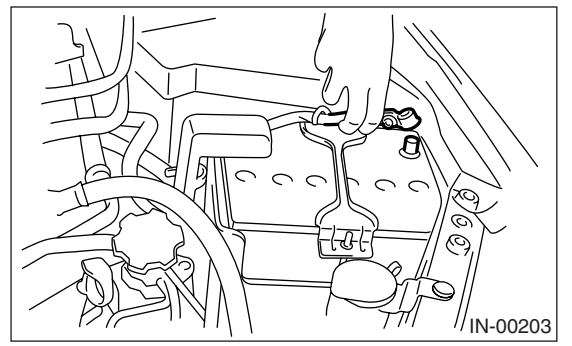

4) Disconnect the connector from tumble generator valve LH.

5) Remove the tumble generator valve LH.

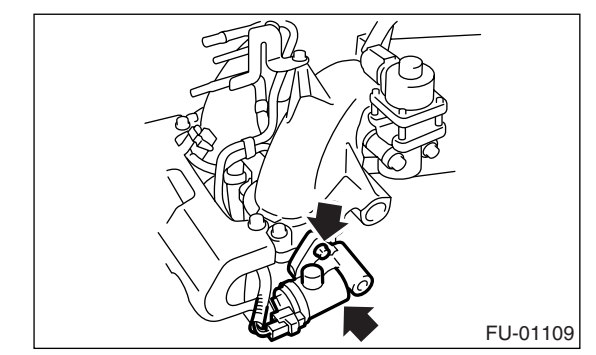

# **B: INSTALLATION**

### 1. RH SIDE

Install in the reverse order of removal.

Tightening torque: 6 N·m (0.61 kgf-m, 4.4 ft-lb)

### 2. LH SIDE

Install in the reverse order of removal.

Tightening torque: 6 N·m (0.61 kgf-m, 4.4 ft-lb)

## 14.EGR Valve A: REMOVAL

### NOTE:

EGR valve is installed to EC, EK and K4 model. 1) Disconnect the ground cable from battery.

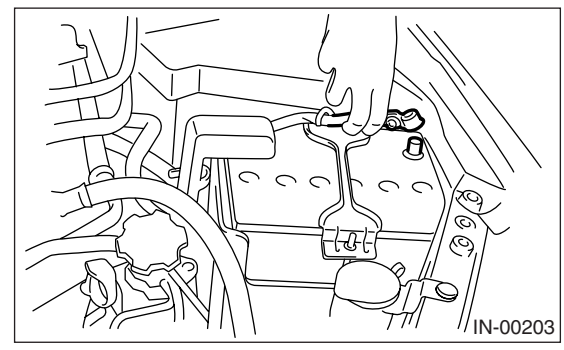

2) Disconnect the connector from EGR valve.

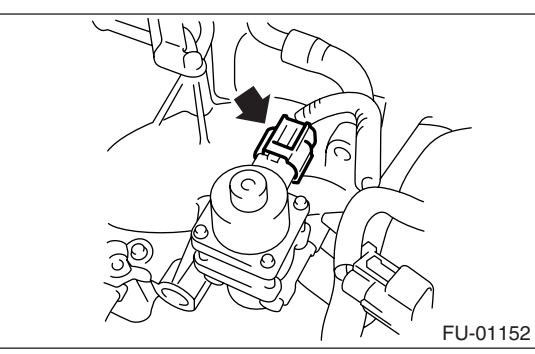

3) Remove the EGR valve from intake manifold.

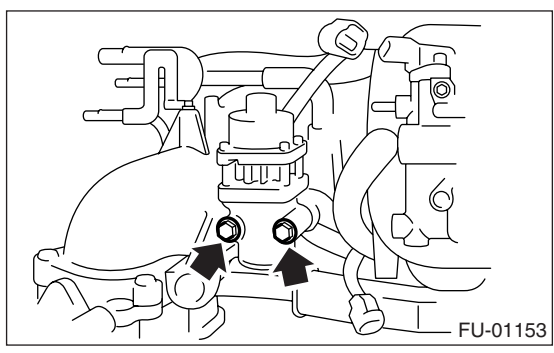

## **B: INSTALLATION**

Install in the reverse order of removal. NOTE:

Use a new gasket.

Tightening torque: 19 N⋅m (1.9 kgf-m, 13.7 ft-lb)

## 15.Fuel Injector A: REMOVAL

### 1. RH SIDE

1) Release the fuel pressure. **<Ref. to FU(H4SO 2.5)-40**, RELEASING OF FUEL PRESSURE, PROCEDURE, Fuel.>

2) Open the fuel filler flap lid, and remove the fuel filler cap.

3) Disconnect the ground cable from battery.

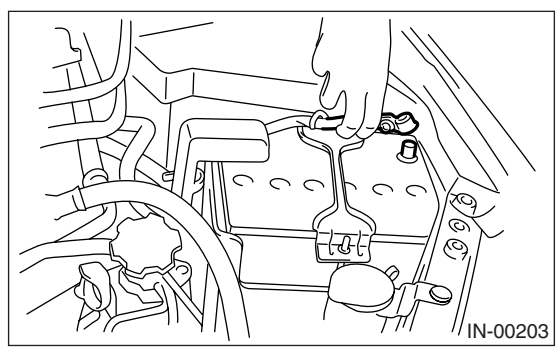

4) Remove the air cleaner case. <Ref. to IN(H4SO 2.0)-6, REMOVAL, Air Cleaner Case.>

5) Remove the spark plug cords from spark plugs (#1 and #3 cylinders).

6) Remove the fuel pipe protector RH.

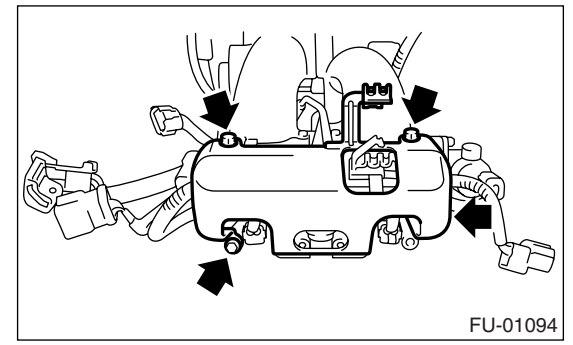

7) Disconnect the connector (A) from fuel injector.8) Remove the harness band (B) which holds engine harness to injector pipe.

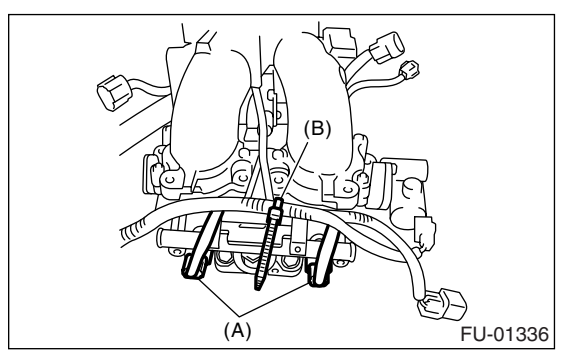

9) Remove the bolts which hold fuel injector pipe onto intake manifold.

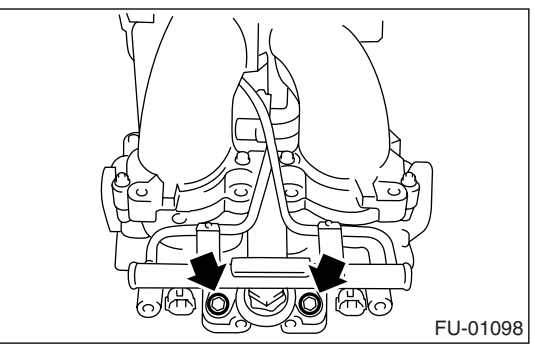

10) Remove the fuel injector while lifting up the fuel injector pipe.

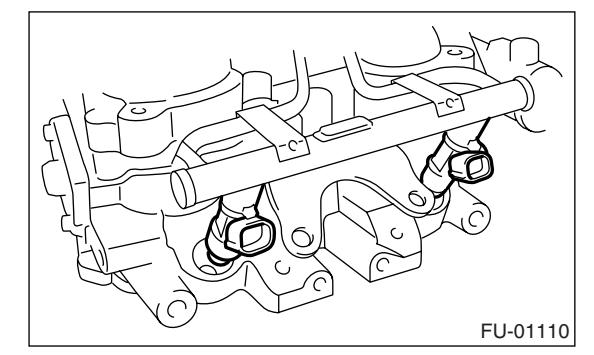

## 2. LH SIDE

1) Release the fuel pressure.

<Ref. to FU(H4SO 2.5)-40, RELEASING OF FUEL
PRESSURE, PROCEDURE, Fuel.>

2) Open the fuel filler flap lid, and remove the fuel filler cap.

3) Remove the battery.

4) Remove the spark plug cords from spark plugs (#2 and #4 cylinders).

5) Remove the fuel pipe protector LH.

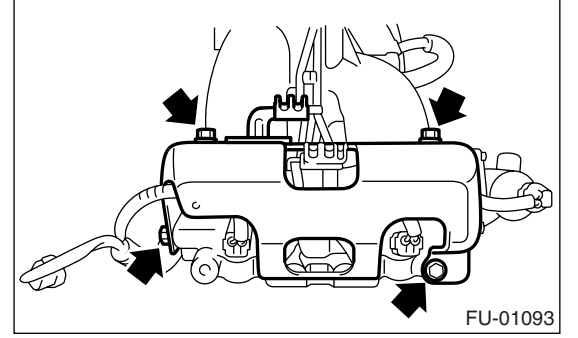

6) Disconnect the connector (A) from fuel injector.

7) Remove the harness band (B) which holds engine harness to injector pipe.

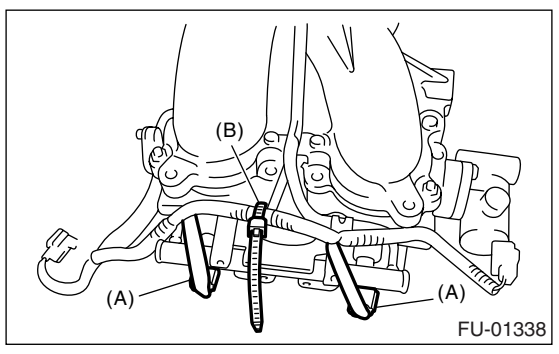

8) Remove the bolts which hold fuel injector pipe onto intake manifold.

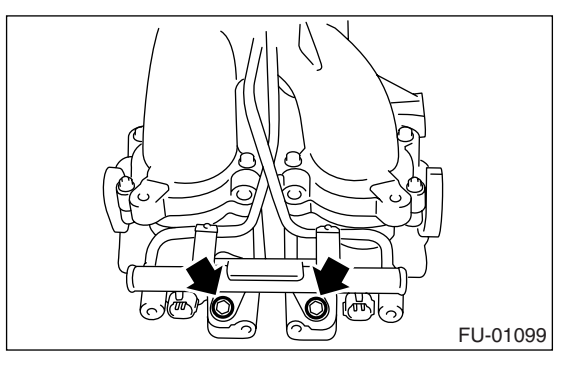

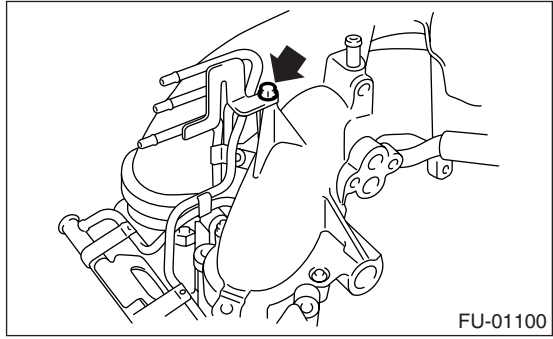

9) Remove the fuel injector while lifting up the fuel injector pipe.

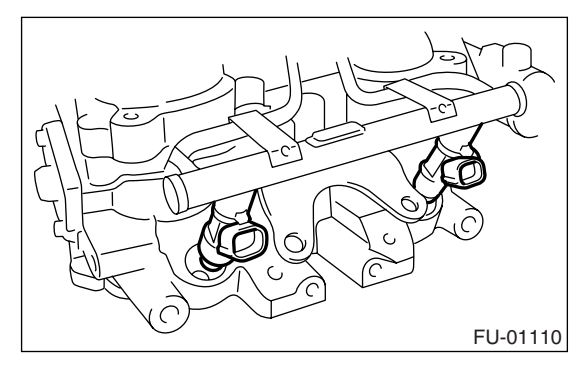

### **B: INSTALLATION**

### 1. RH SIDE

Install in the reverse order of removal.

### NOTE:

- Use new O-rings.
- O-ring (B) is used for EC, EK and K4 model.

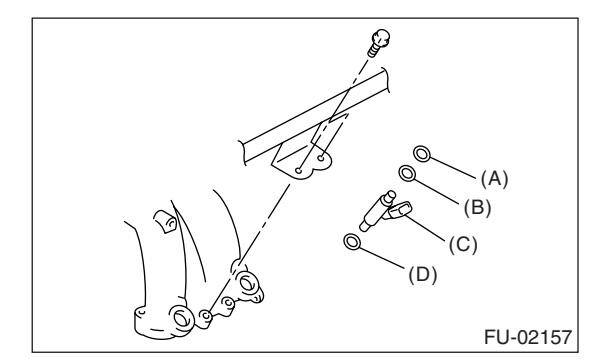

- (A) O-ring
- (B) O-ring
- (C) Fuel injector
- (D) O-ring

#### Tightening torque: 19 N·m (1.9 kgf-m, 13.7 ft-lb)

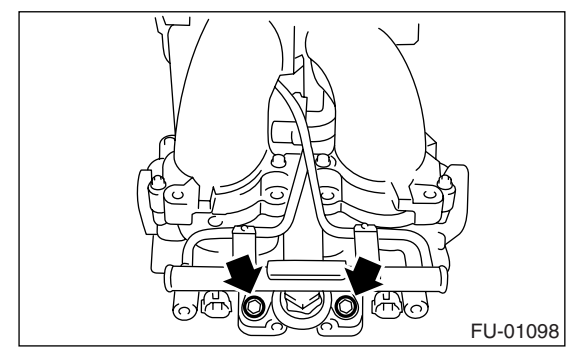

Tightening torque: 19 N⋅m (1.9 kgf-m, 13.7 ft-lb)

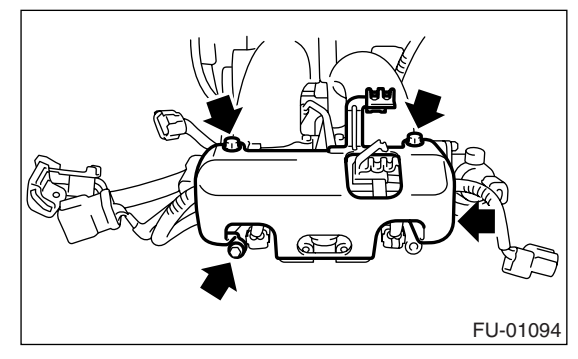

### 2. LH SIDE

Install in the reverse order of removal.

NOTE:

- Use new O-rings.
- O-ring (B) is used for EC, EK and K4 model.

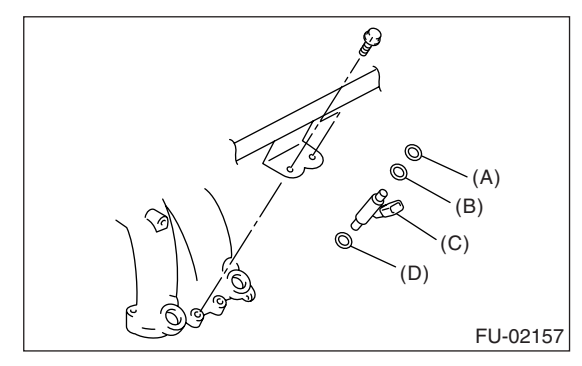

- (A) O-ring
- (B) O-ring
- (C) Fuel injector
- (D) O-ring

#### Tightening torque: 6.4 N·m (0.65 kgf-m, 4.7 ft-lb)

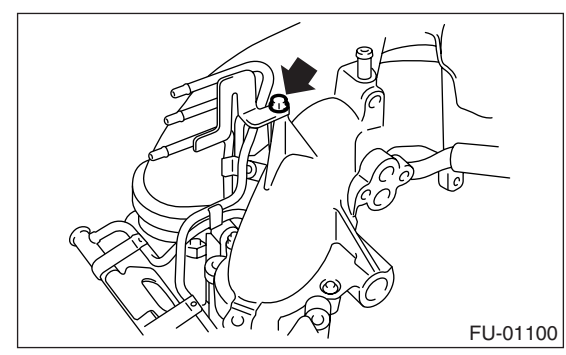

Tightening torque: 19 N⋅m (1.9 kgf-m, 13.7 ft-lb)

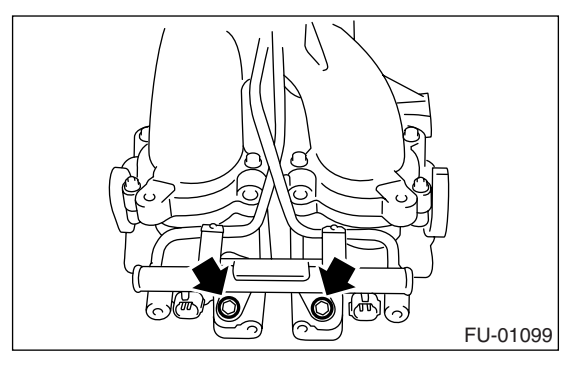

#### Tightening torque: 19 N⋅m (1.9 kgf-m, 13.7 ft-lb)

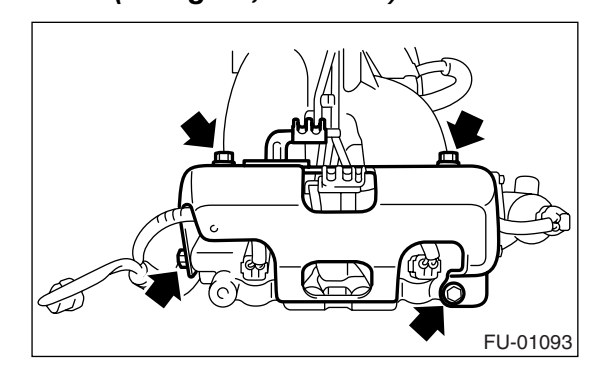

# 16.Front Oxygen (A/F) Sensor

## A: REMOVAL

1) Disconnect the ground cable from battery.

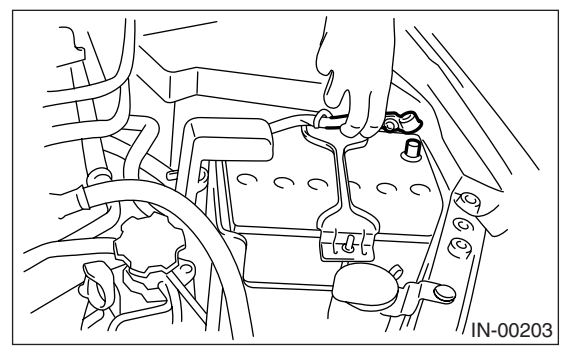

2) Remove the air intake duct. <Ref. to IN(H4SO 2.0)-9, REMOVAL, Air Intake Duct.>

3) Remove the connector of front oxygen (A/F) sensor.

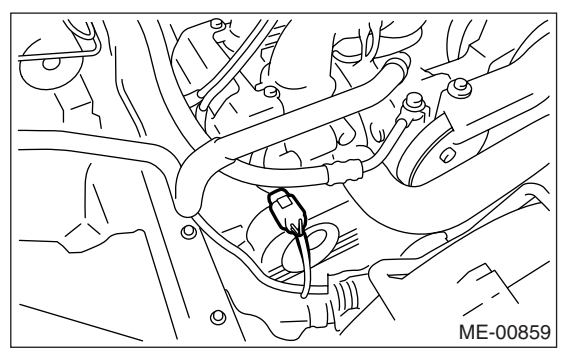

- 4) Remove the clip holding harness.
- 5) Lift-up the vehicle.
- 6) Remove the under cover.

7) Apply spray-type lubricant to the threaded portion of front oxygen (A/F) sensor, and leave it for one minute or more.

8) Remove the front oxygen (A/F) sensor.

### CAUTION:

When removing the front oxygen (A/F) sensor, wait until exhaust pipe cools, otherwise it will damage the exhaust pipe.

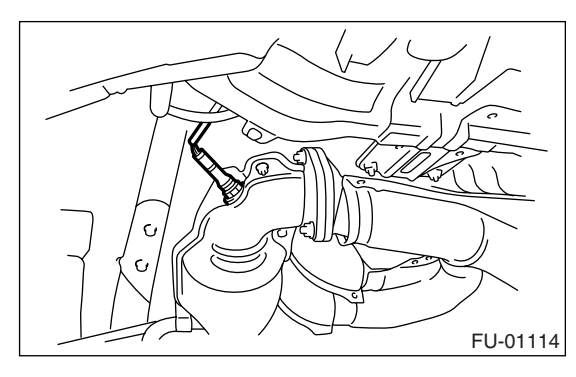

## **B: INSTALLATION**

1) Before installing front oxygen (A/F) sensor, apply anti-seize compound only to the threaded portion of front oxygen (A/F) sensor to make the next removal easier.

#### Anti-seize compound: SS-30 JET LUBE

#### CAUTION:

Never apply anti-seize compound to the protector of front oxygen (A/F) sensor.

2) Install the front oxygen (A/F) sensor.

### Tightening torque:

21 N·m (2.1 kgf-m, 15.2 ft-lb)

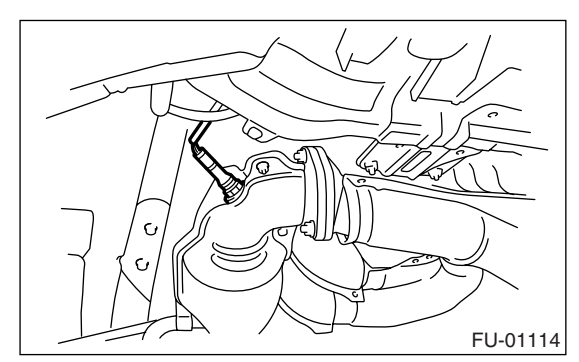

- 3) Install the under cover.
- 4) Lower the vehicle.
- 5) Hold the harness with clip.

6) Connect the connector of front oxygen (A/F) sensor.

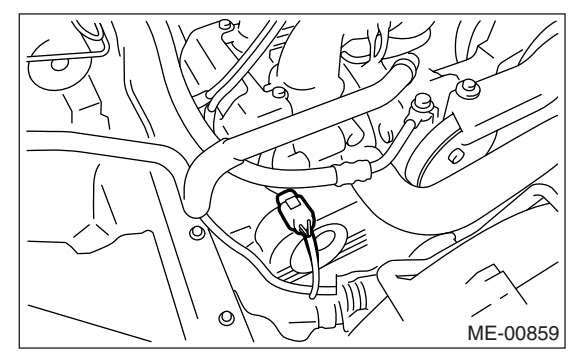

- 7) Install the air intake duct. <Ref. to IN(H4SO 2.0)-
- 9, INSTALLATION, Air Intake Duct.>
- 8) Connect the battery ground cable to battery.

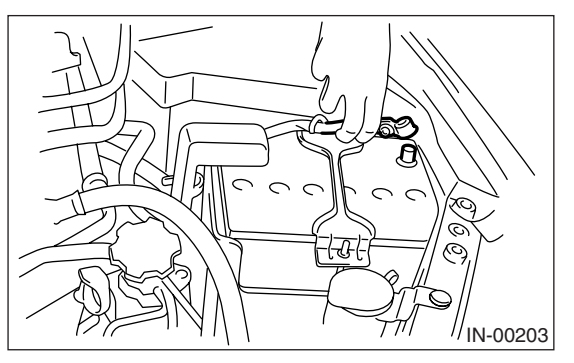

# 17.Rear Oxygen Sensor

## A: REMOVAL

1) Disconnect the ground cable from battery.

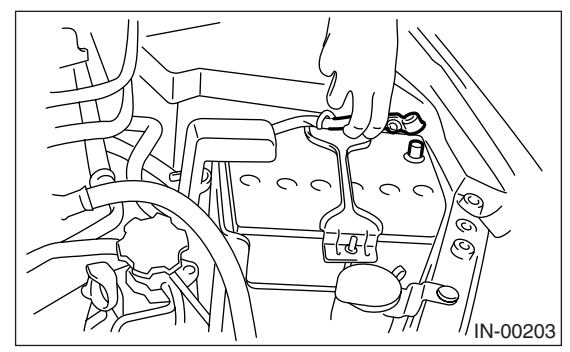

- 2) Lift-up the vehicle.
- 3) Disconnect the connector from rear oxygen sensor.

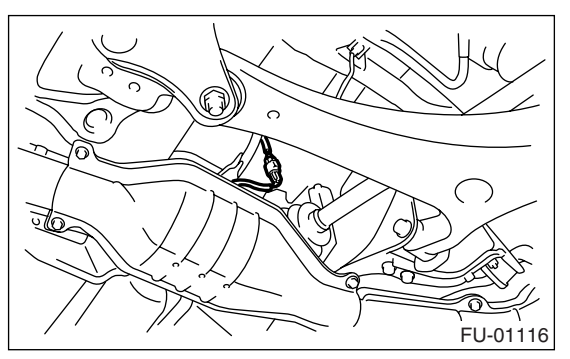

4) Remove the clip holding harness.

5) Apply spray-type lubricant to the threaded portion of rear oxygen sensor, and leave it for one minute or more.

6) Remove the rear oxygen sensor.

#### CAUTION:

When removing the rear oxygen sensor, wait until exhaust pipe cools, otherwise it will damage the exhaust pipe.

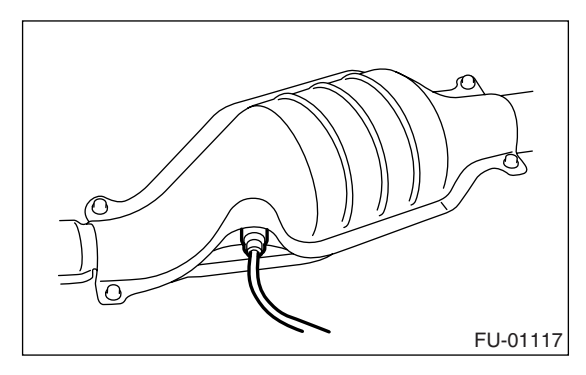

### **B: INSTALLATION**

1) Before installing rear oxygen sensor, apply antiseize compound only to the threaded portion of rear oxygen sensor to make the next removal easier.

#### Anti-seize compound: SS-30 JET LUBE

#### CAUTION:

Never apply anti-seize compound to the protector of rear oxygen sensor.

2) Install the rear oxygen sensor.

#### Tightening torque:

21 N·m (2.1 kgf-m, 15.2 ft-lb)

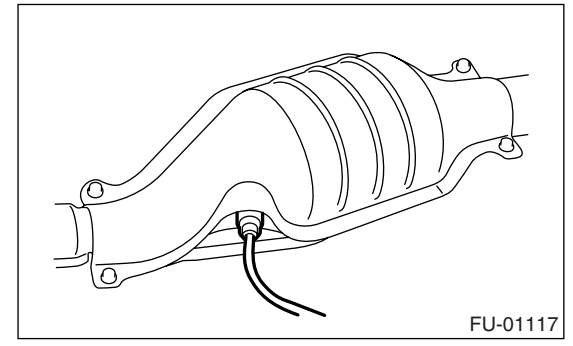

- 3) Hold the harness with clip.
- 4) Connect the connector to rear oxygen sensor.

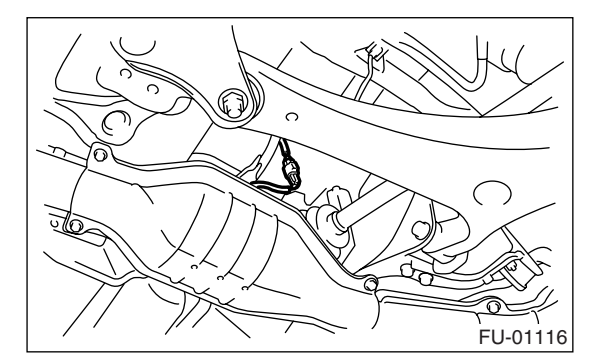

- 5) Lower the vehicle.
- 6) Connect the battery ground cable to battery.

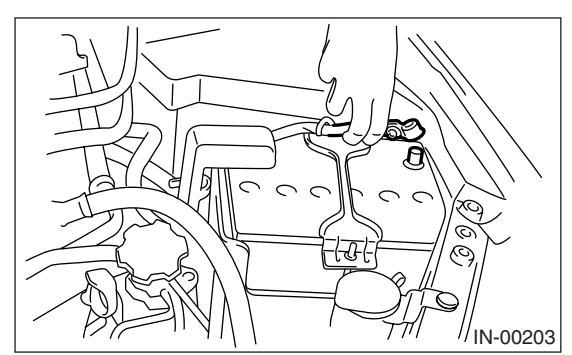

# **18.Engine Control Module (ECM)**

## A: REMOVAL

1) Disconnect the ground cable from battery.

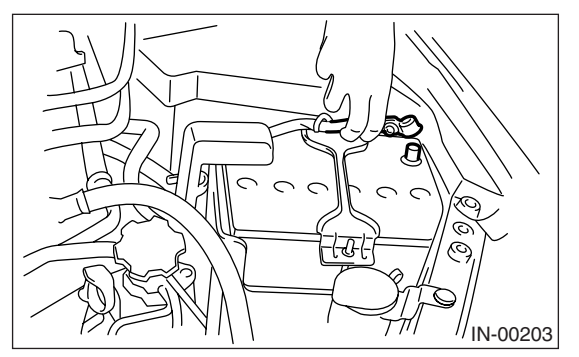

2) Remove the lower inner trim of passenger's side. <Ref. to EI-60, REMOVAL, Lower Inner Trim.>

- 3) Detach the floor mat of front passenger seat.
- 4) Remove the protect cover.

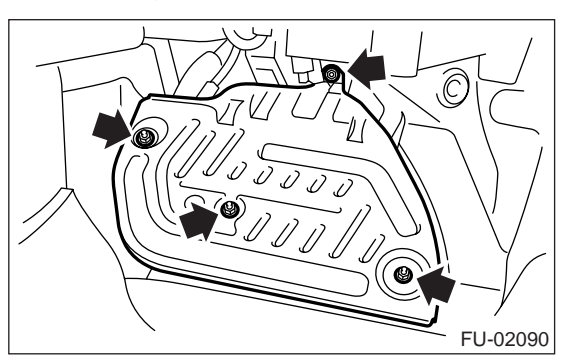

- 5) Remove the nuts (A) which hold the ECM to bracket.
- 6) Remove the clip (B) from bracket.

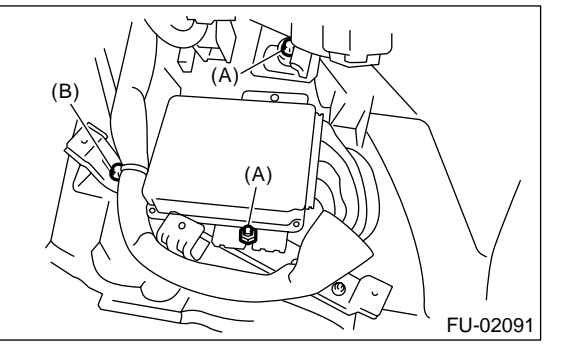

7) Disconnect the ECM connectors and take out the ECM.

### **B: INSTALLATION**

Install in the reverse order of removal.

CAUTION:

• When replacing the ECM, be careful not to use the wrong spec. ECM to avoid any damage to fuel injection system.

• When replacing the ECM, be careful not to damage the harnesses and connectors.

#### Tightening torque:

5 N·m (0.5 kgf-m, 3.6 ft-lb)

# 19.Main Relay

## A: REMOVAL

1) Disconnect the ground cable from battery.

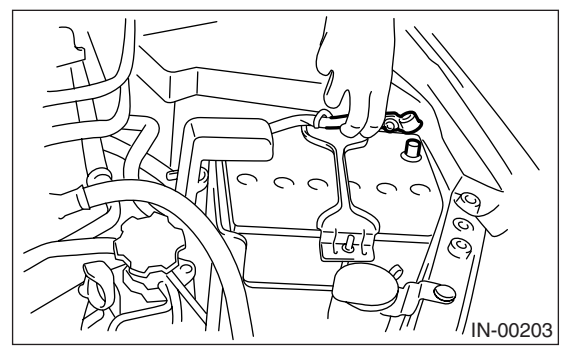

- 2) Remove the glove box. <Ref. to EI-51, REMOV-AL, Glove Box.>
- 3) Remove the harness cover (A).

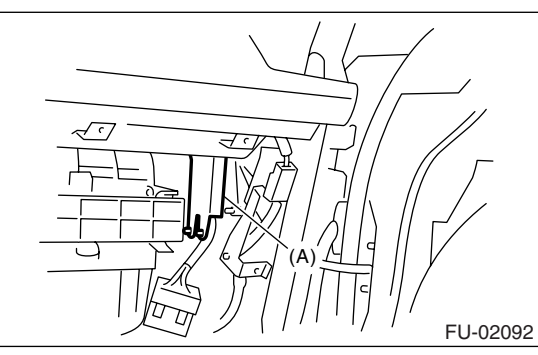

4) Disconnect the connector from main relay.

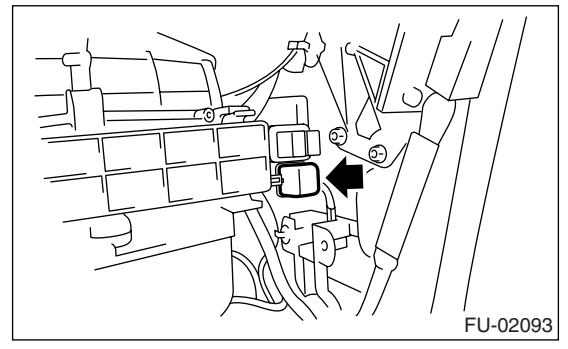

**B: INSTALLATION** Install in the reverse order of removal.

# 20.Fuel Pump Relay

## A: REMOVAL

1) Disconnect the ground cable from battery.

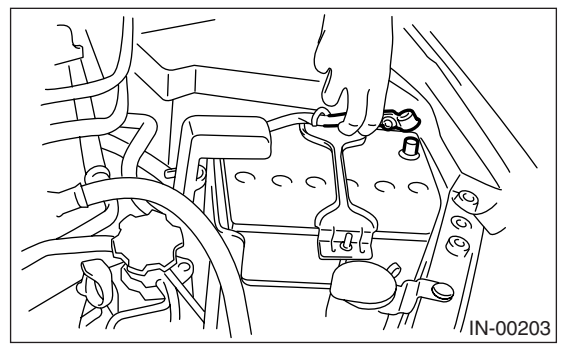

- 2) Remove the glove box. <Ref. to EI-51, REMOV-AL, Glove Box.>
- 3) Remove the harness cover (A).

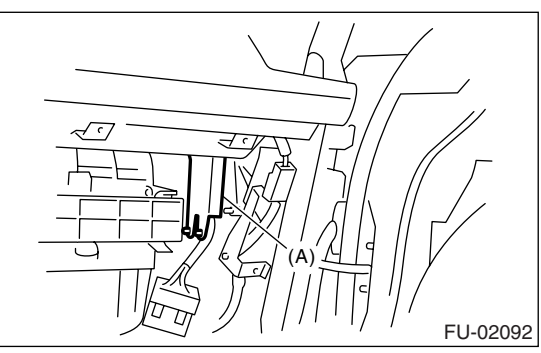

4) Disconnect the connector from fuel pump relay.

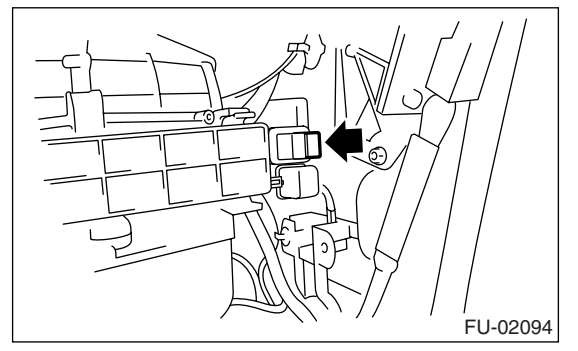

**B: INSTALLATION** Install in the reverse order of removal.

# 21.Electronic Throttle Control Relay

## A: REMOVAL

1) Disconnect the ground cable from battery.

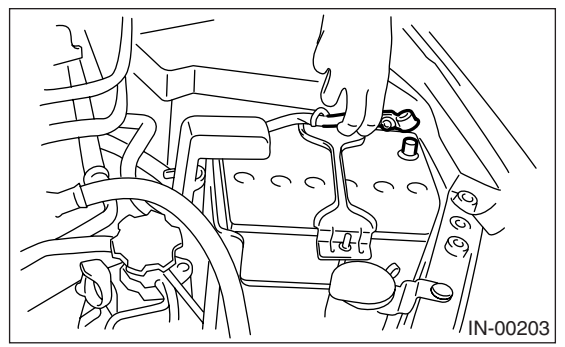

2) Remove the glove box. <Ref. to EI-51, REMOV-

- ÁL, Glove Box.>
- 3) Remove the harness cover (A).

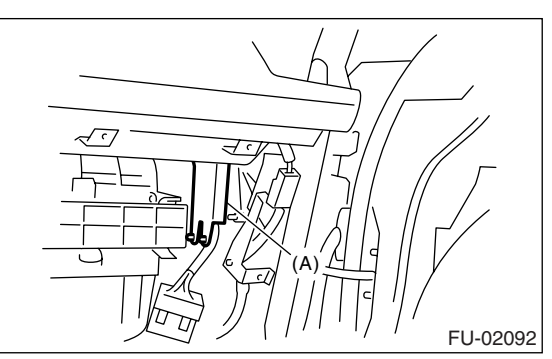

4) Disconnect the connector from electric throttle control relay.

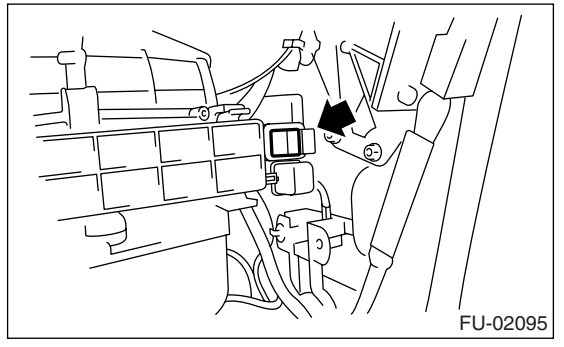

**B: INSTALLATION** Install in the reverse order of removal.

# 22.Fuel

### A: PROCEDURE

### 1. RELEASING OF FUEL PRESSURE

#### WARNING:

- Place "NO FIRE" signs near the working area.
- Be careful not to spill fuel on the floor.

1) Remove the fuse of fuel pump from main fuse box.

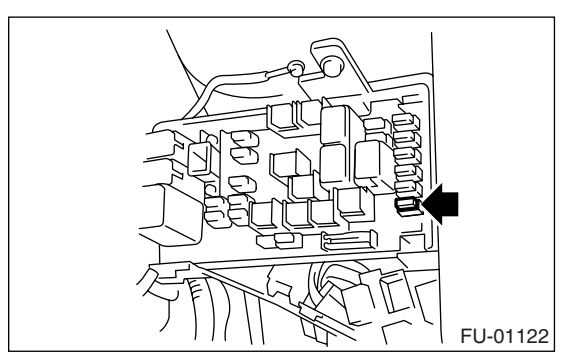

2) Start the engine and run it until it stalls.

3) After the engine stalls, crank it for five more seconds.

4) Turn the ignition switch to OFF.

### 2. DRAINING FUEL

#### WARNING:

- Place "NO FIRE" signs near the working area.
- Be careful not to spill fuel on the floor.
- 1) Set the vehicle on a lift.
- 2) Disconnect the ground cable from battery.

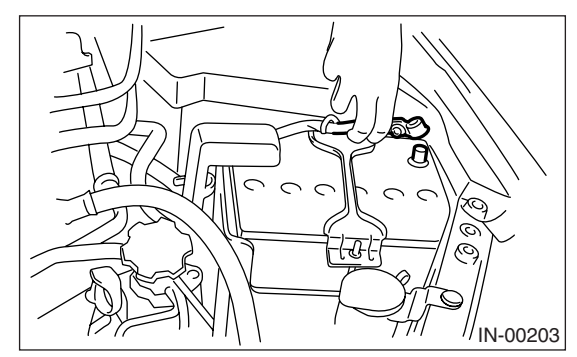

- 3) Open the fuel filler flap lid, and remove the fuel filler cap.
- 4) Lift-up the vehicle.
- 5) Remove the fuel tank protector.

6) Set a container under the vehicle and remove the drain plug from fuel tank to drain fuel from fuel tank.

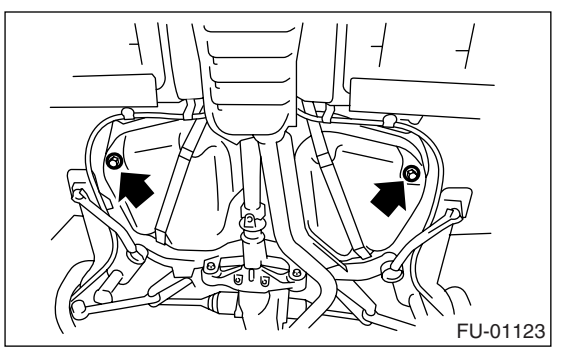

7) Tighten the fuel drain plug. NOTE:

Use a new gasket.

### Tightening torque: 26 N⋅m (2.65 kgf-m, 19.2 ft-lb)

8) Install the fuel tank protector.

NOTE:

Use a new nut.

#### Tightening torque:

Nut 9.0 N·m (0.92 kgf-m, 6.6 ft-lb) Bolt 17.5 N·m (1.78 kgf-m, 12.9 ft-lb)

# 23.Fuel Tank

### A: REMOVAL

#### WARNING:

- Place "NO FIRE" signs near the working area.
- Be careful not to spill fuel on the floor.
- 1) Set the vehicle on a lift.
- 2) Release the fuel pressure.

<Ref. to FU(H4SO 2.5)-40, RELEASING OF FUEL PRESSURE, PROCEDURE, Fuel.>

3) Drain fuel from the fuel tank.

<Ref. to FU(H4SO 2.5)-40, DRAINING FUEL, PROCEDURE, Fuel.>

- 4) Remove the rear seat.
- 5) Remove the service hole cover from fuel pump.
  - (1) Remove the bolts (A).

(2) Push the grommet (B) down under the body and remove service hole cover.

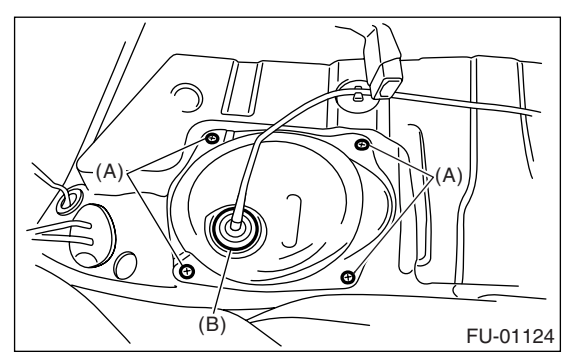

6) Disconnect the connector from fuel pump.

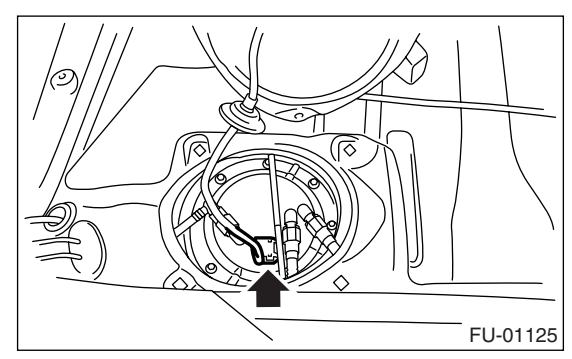

- 7) Remove the service hole cover from fuel sub level sensor.
  - (1) Remove the bolts (A).

(2) Push the grommet (B) down under the body and remove service hole cover.

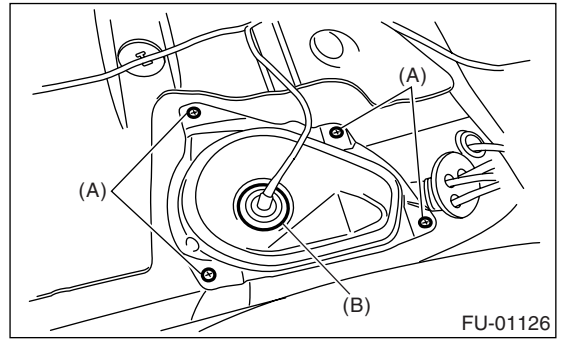

8) Disconnect the connector (A) from fuel sub level sensor.

9) Disconnect the quick connector from the fuel delivery (B) and return hose (C). **<Ref. to FU(H4SO 2.5)-55**, REMOVAL, **Fuel Delivery**, **Return and Evaporation Lines.>** 

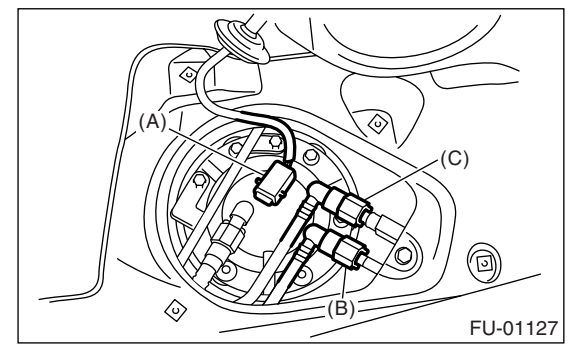

10) Remove the rear wheels.

11) Remove the bolts which secure the rear brake hose installation bracket.

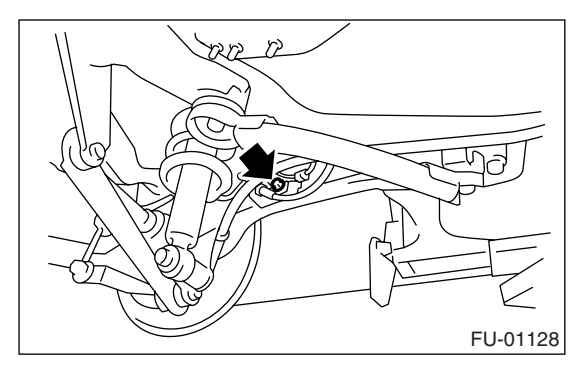

12) Remove the rear brake caliper and tie it to the vehicle body side.

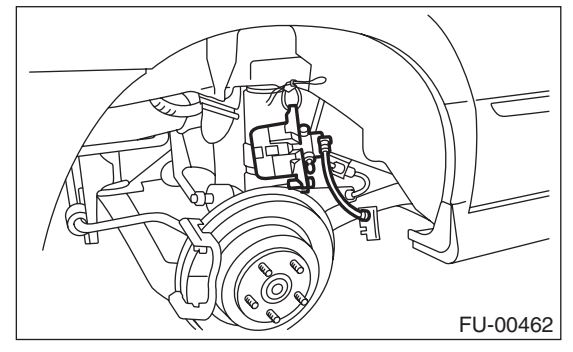

13) Remove the parking brake cable from parking brake assembly. <Ref. to PB-7, REMOVAL, Parking Brake Assembly (Rear Disc Brake).>

14) Lift-up the vehicle.

15) Remove the rear exhaust pipe.

<Ref. to EX(H4SO 2.0)-11, REMOVAL, Rear Exhaust Pipe.>

16) Remove the propeller shaft. <Ref. to DS-10, REMOVAL, Propeller Shaft.>

17) Remove the heat shield cover.

18) Disconnect the connector from rear ABS wheel speed sensor.

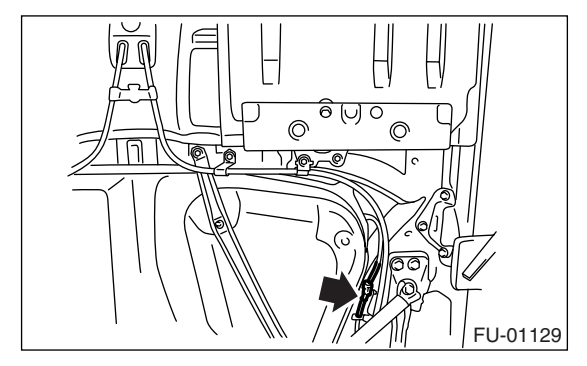

19) Remove the bolts which install the parking brake cable clamp.

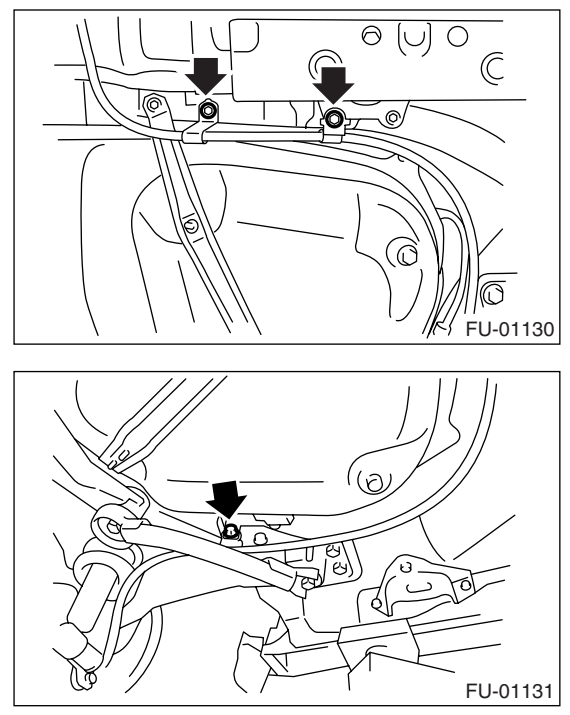

20) Remove the rear suspension assembly.

### CAUTION:

#### A helper is required to perform this work.

(1) Support the rear differential with transmission jack.

(2) Remove the bolt which installs the rear shock absorber to rear suspension arm.

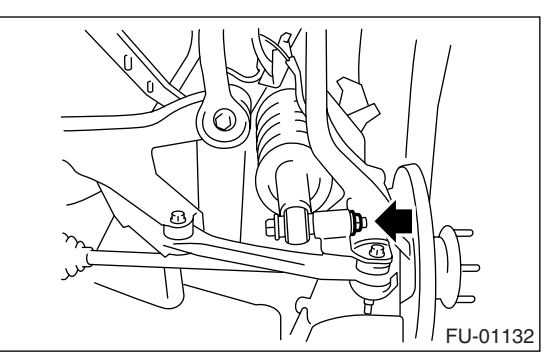

(3) Remove the bolts which secure the rear suspension assembly to body.

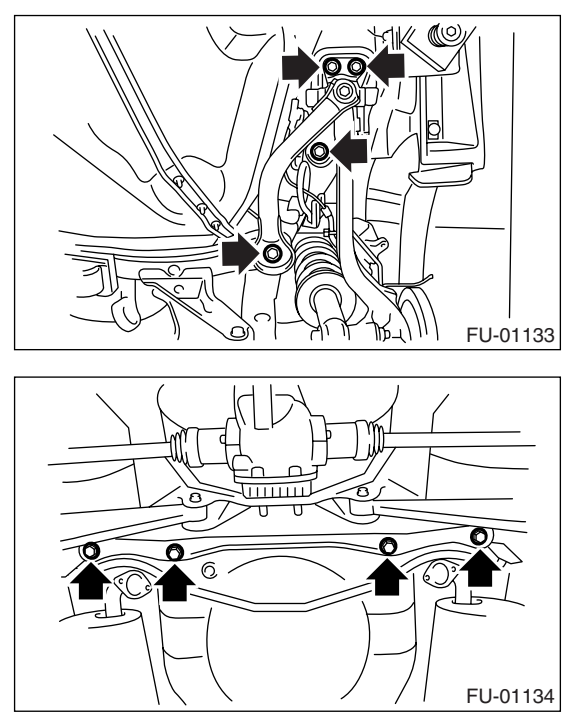

(4) Remove the rear suspension assembly.21) Disconnect the two-way valve hose (A) from two-way valve, and then remove the two-way valve from bracket.

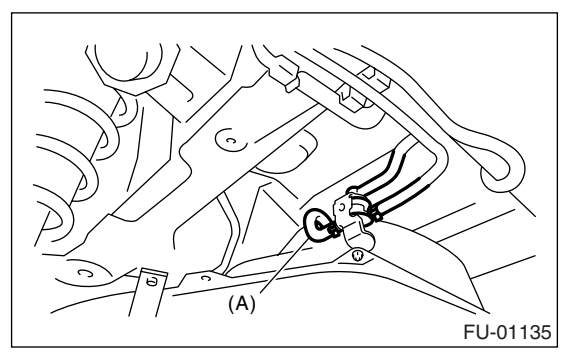

22) Loosen the clamp and disconnect the fuel filler hose (A) and vent hose (B) from fuel filler pipe.

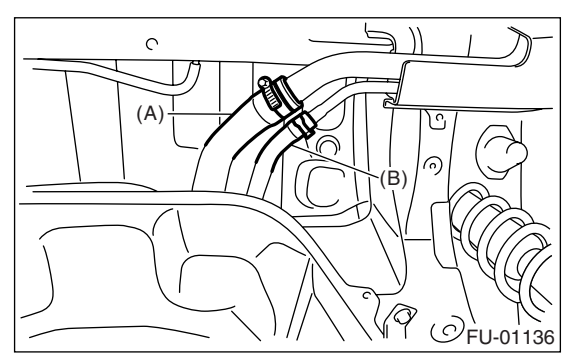

23) Support the fuel tank with transmission jack, remove the bolts from fuel tank bands, and dismount the fuel tank from vehicle.

### WARNING:

#### A helper is required to perform this work.

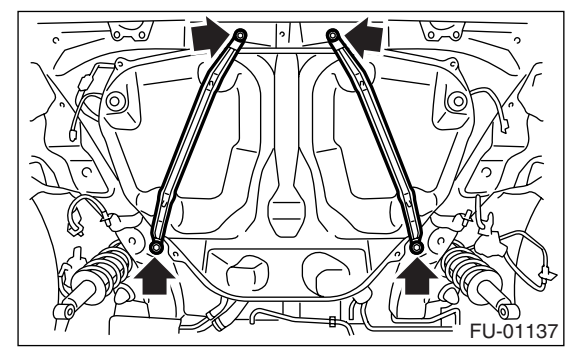

## **B: INSTALLATION**

1) Support the fuel tank with transmission jack, set the fuel tank, and then temporarily tighten the bolts of fuel tank band.

#### WARNING: A below is required to perform

A helper is required to perform this work.

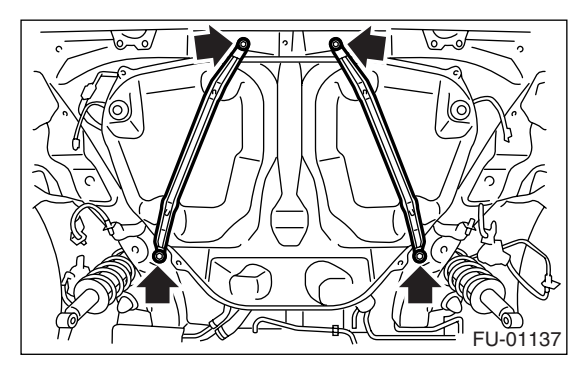

2) Correctly insert the fuel filler hose (A) and vent hose (B) to specified position, and then tighten the clamp.

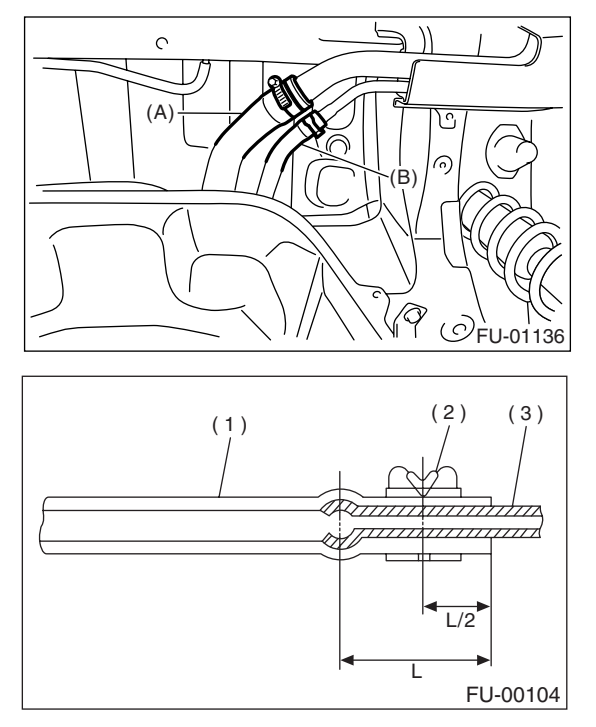

- (1) Hose
- (2) Clip or clamp
- (3) Pipe

3) Install the two-way valve to bracket, and connect the two-way valve hose (A) to two-way valve.

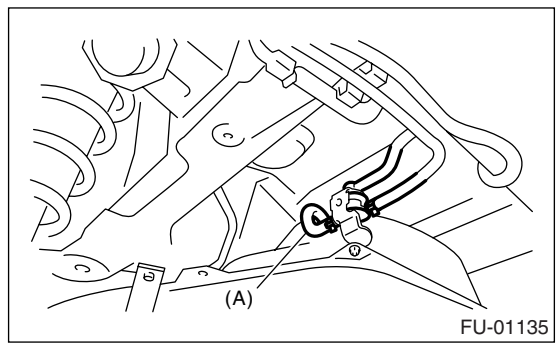

4) Tighten the bolts of fuel tank band.

### Tightening torque: 33 N·m (3.4 kgf-m, 25 ft-lb)

5) Install the rear suspension assembly.

### CAUTION:

### A helper is required to perform this work.

(1) Support the rear differential with transmission jack.

(2) Support the rear suspension assembly, and then tighten the bolts which secure the rear suspension assembly to body.

- Tightening torque:
  - T1: 125 N·m (12.7 kgf-m, 92.2 ft-lb) T2: 65 N·m (6.2 kgf-m, 48 ft-lb) T3: 175 N·m (17.8 kgf-m, 129 ft-lb)

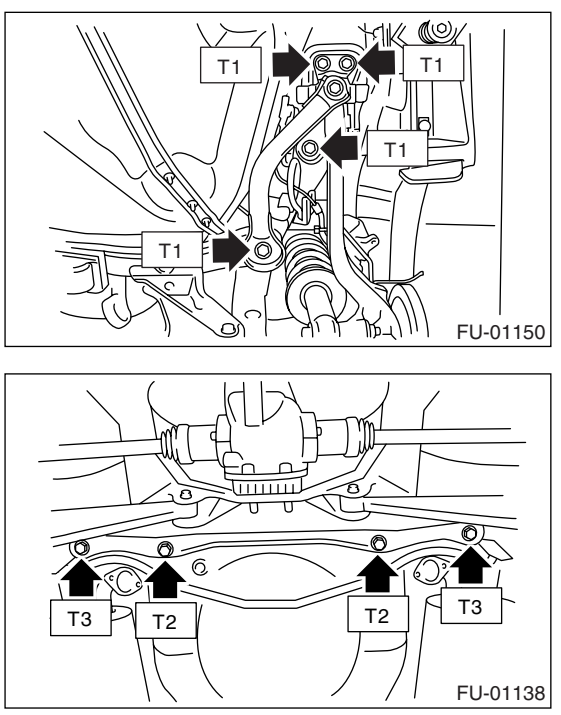

(3) Tighten the bolts which install the rear shock absorber to rear suspension arm. <Ref. to RS-11, INSTALLATION, Rear Arm.>

### Tightening torque: 62 N·m (6.3 kgf-m, 46 ft-lb)

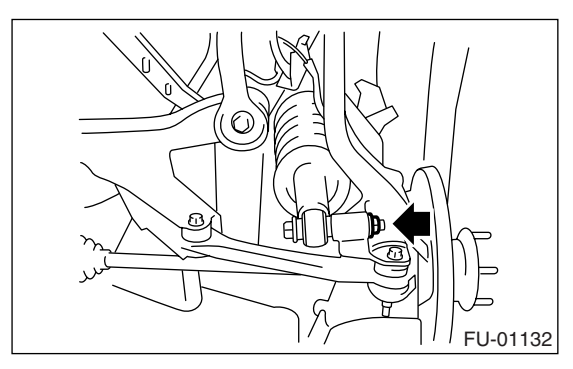

6) Tighten the bolts which install the parking brake cable clamp.

### Tightening torque: 18 N·m (1.8 kgf-m, 13.0 ft-lb)

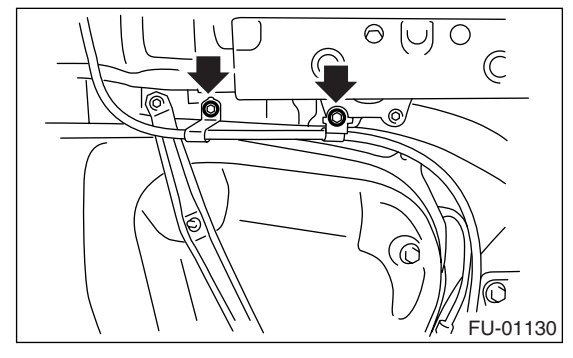

Tightening torque: 32 N⋅m (3.3 kgf-m, 23.9 ft-lb)

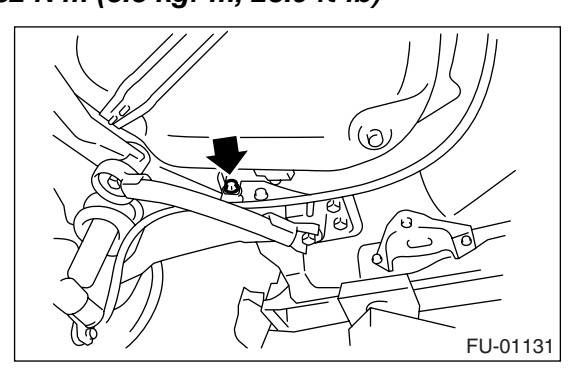

7) Connect the connector to rear ABS wheel speed sensor.

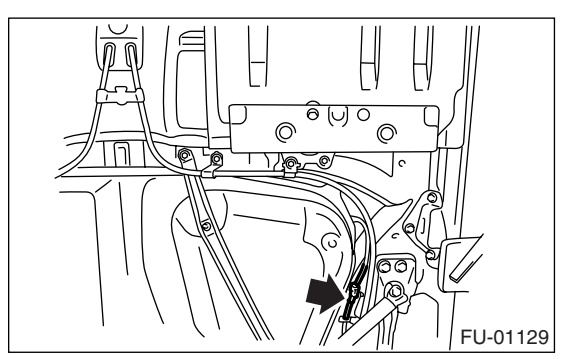

8) Install the heat shield cover.

9) Install the propeller shaft. <Ref. to DS-11, IN-STALLATION, Propeller Shaft.>

10) Install the rear exhaust pipe. <Ref. to EX(H4SO 2.0)-11, INSTALLATION, Rear Exhaust Pipe.>11) Lower the vehicle.

12) Connect the parking brake cable to parking brake assembly. <Ref. to PB-8, INSTALLATION, Parking Brake Assembly (Rear Disc Brake).>

13) Install the rear brake caliper.

14) Tighten the bolt which secures rear brake hose installation bracket.

#### Tightening torque: 33 N·m (3.4 kgf-m, 25 ft-lb)

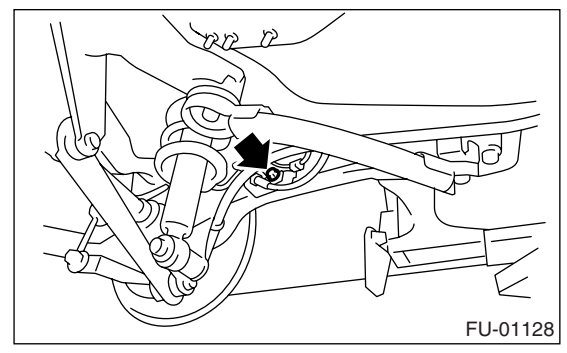

- 15) Install the rear wheels.
- 16) Lower the vehicle.

17) Connect the connector (A) to fuel sub level sensor.

18) Connect the quick connector to the fuel delivery

(B) and return hose (C). <Ref. to FU(H4SO 2.5)-

56, INSTALLATION, Fuel Delivery, Return and Evaporation Lines.>

#### NOTE:

Be careful not to misconnect the delivery side and return side.

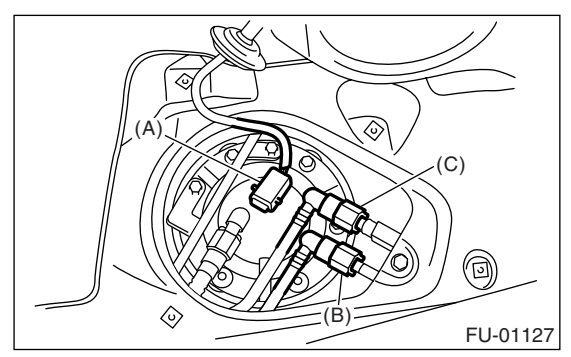

19) Install the service hole cover of fuel sub level sensor.

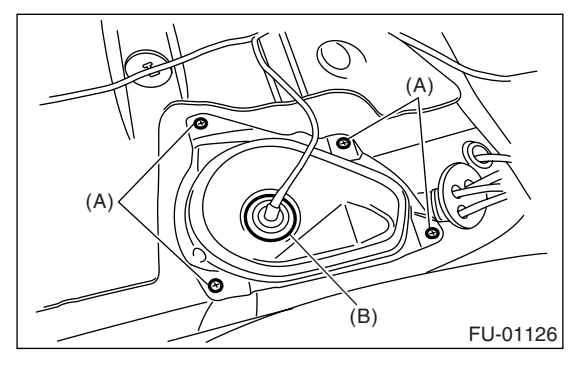

- (A) Bolt
- (B) Grommet

#### 20) Connect the connector to fuel pump.

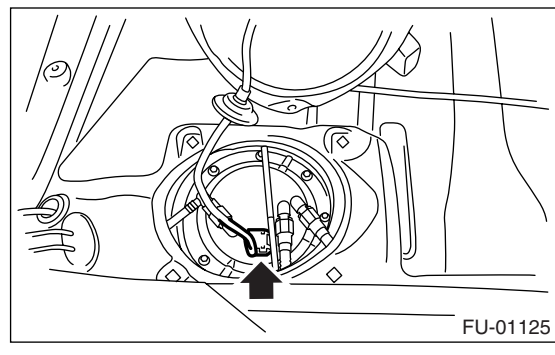

21) Install the service hole cover of fuel pump.

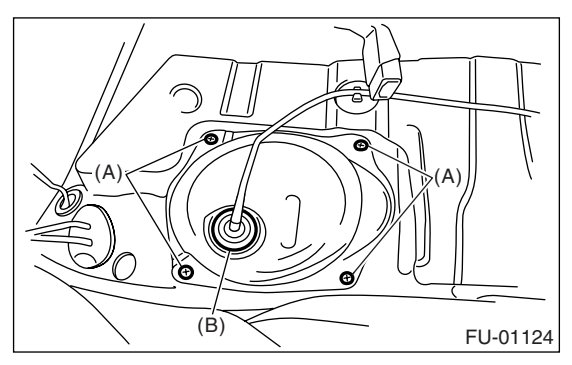

- (A) Bolt
- (B) Grommet
- 22) Install the rear seat.
- 23) Install the fuse of fuel pump to main fuse box.

### C: INSPECTION

1) Check that the fuel tank is not holed, cracked or otherwise damaged.

2) Make sure that the fuel hoses and fuel pipes are not cracked and those connections are tight.

# 24. Fuel Filler Pipe

### A: REMOVAL

### WARNING:

- Place "NO FIRE" signs near the working area.
- Be careful not to spill fuel on the floor.
- 1) Release the fuel pressure.

<Ref. to FU(H4SO 2.5)-40, RELEASING OF FUEL PRESSURE, PROCEDURE, Fuel.>

2) Open the fuel filler flap lid, and remove the filler cap.

3) Disconnect the ground cable from battery.

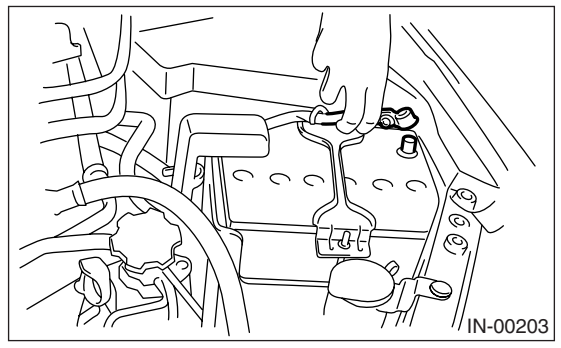

4) Remove the screws which secure the packing.

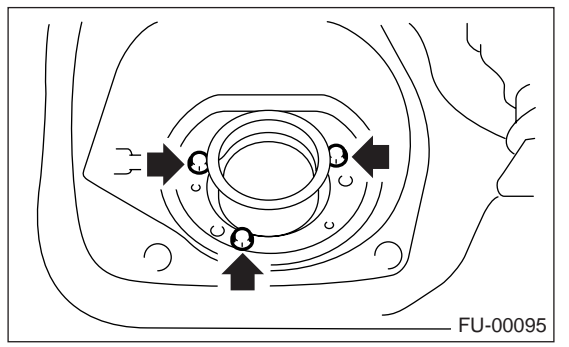

- 5) Lift-up the vehicle.
- 6) Remove the rear wheel RH.

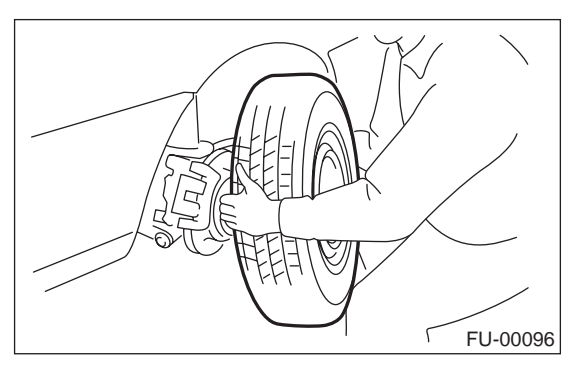

7) Set a container under the vehicle, and remove the drain plug from the fuel tank to drain fuel from fuel tank.

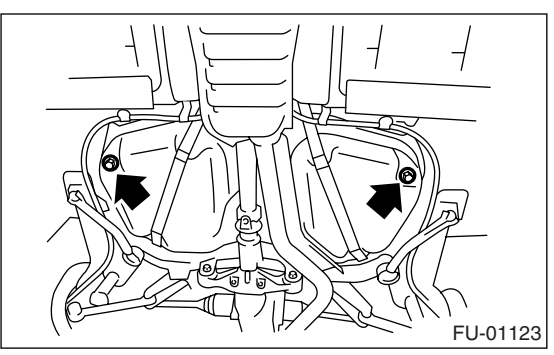

8) Tighten the fuel drain plug.

NOTE:

Use a new gasket.

### Tightening torque: 26 N·m (2.65 kgf-m, 19.2 ft-lb)

9) Remove the mud guard. <Ref. to EI-29, RE-MOVAL, Mud Guard.>

10) Remove the rear sub frame. <Ref. to RS-23, REMOVAL, Rear Sub Frame.>

11) Remove the bolts which hold the fuel filler pipe bracket on the body.

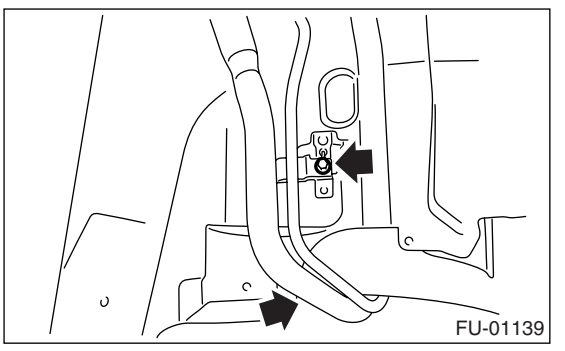

12) Loosen the clamp and disconnect the fuel filler hose (A) and vent hose (B) from fuel filler pipe.

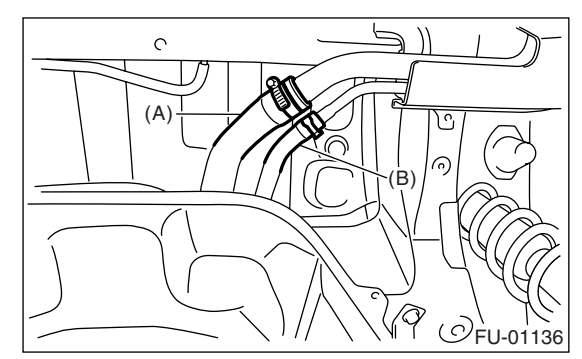

13) Remove the fuel filler pipe to under side of the vehicle.

## **Fuel Filler Pipe**

### **B: INSTALLATION**

1) Open the fuel filler flap lid.

2) Set the fuel saucer (A) with rubber packing (C) and insert the fuel filler pipe into hole from the inner side of apron.

3) Align the holes in fuel filler pipe neck and set the cup (B), and tighten the screws.

#### NOTE:

If the edges of rubber packing are folded toward the inside, straighten it with a flat tip screwdriver.

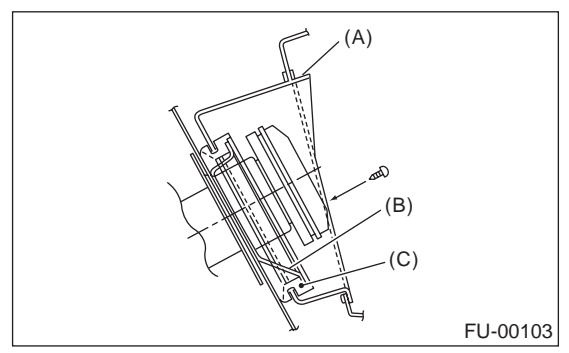

4) Correctly insert the fuel filler hose (A) and vent hose (B) to specified position, and then tighten the clamp.

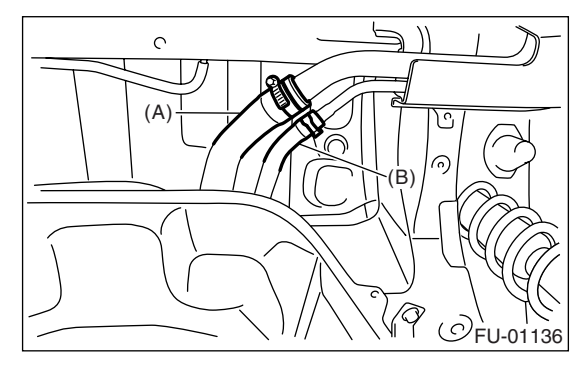

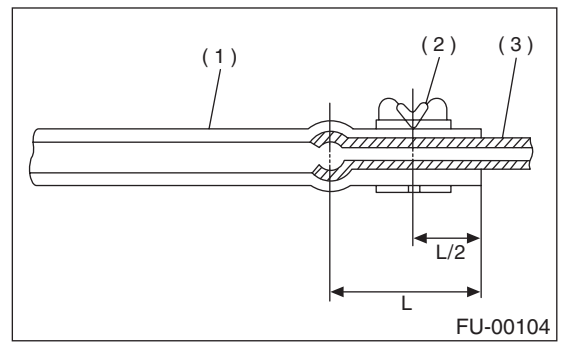

- (1) Hose
- (2) Clip or clamp
- (3) Pipe

5) Tighten the bolts which hold the fuel filler pipe bracket on the body.

#### Tightening torque: 7.5 N·m (0.75 kgf-m, 5.4 ft-lb)

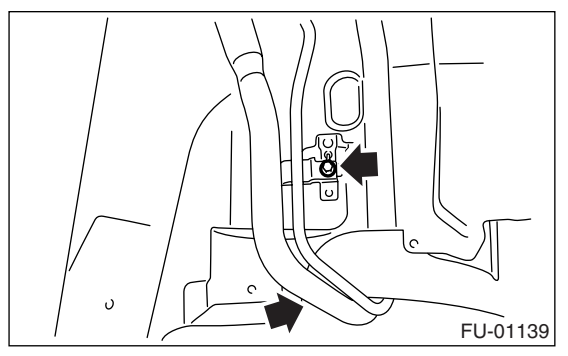

6) Install the rear sub frame. <Ref. to RS-23, IN-STALLATION, Rear Sub Frame.>

7) Install the mud guard. <Ref. to EI-29, INSTAL-LATION, Mud Guard.>

8) Install the rear wheel RH.

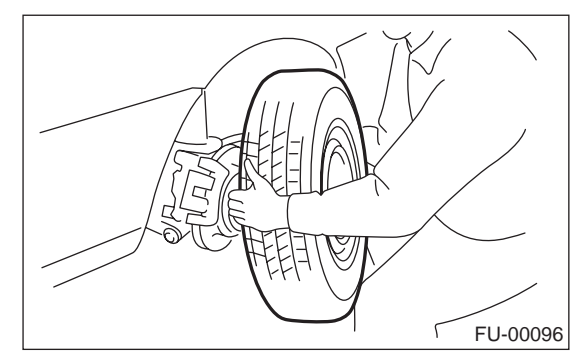

- 9) Lower the vehicle.
- 10) Install the fuse of fuel pump to main fuse box.
- 11) Connect the battery ground cable to battery.

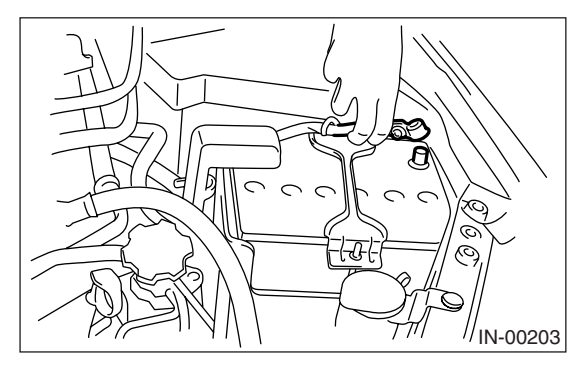

# 25.Fuel Pump

### A: REMOVAL

#### WARNING:

- Place "NO FIRE" signs near the working area.
- Be careful not to spill fuel on the floor.

• Reduce the fuel in the fuel tank to less than 3/4 beforehand. Be careful that fuel may spill when the fuel is more than 3/4.

#### NOTE:

Fuel pump assembly consists of fuel pump and fuel level sensor.

1) Release the fuel pressure.

<Ref. to FU(H4SO 2.5)-40, RELEASING OF FUEL PRESSURE, PROCEDURE, Fuel.>

2) Drain the fuel. **<Ref. to FU(H4SO 2.5)-40**, DRAINING FUEL, PROCEDURE, **Fuel.>** 

- 3) Remove the rear seat.
- 4) Remove the service hole cover.
  - (1) Remove the bolts (A).

(2) Push the grommet (B) down under the body and remove the service hole cover.

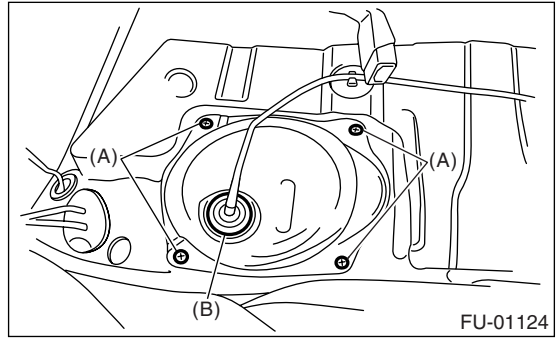

5) Disconnect the connector from fuel pump.

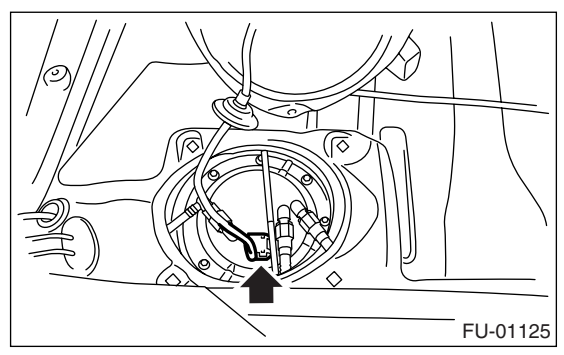

6) Disconnect the quick connector and then disconnect the fuel delivery hose, return hose and jet pump hose. **<Ref. to FU(H4SO 2.5)-55**, REMOV-AL, **Fuel Delivery, Return and Evaporation Lines.>**  7) Remove the nuts which install the fuel pump assembly onto fuel tank.

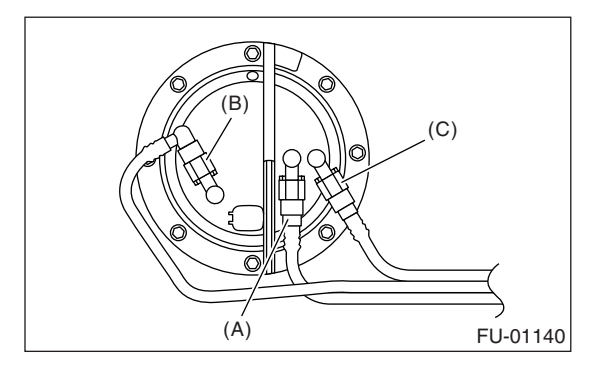

- (A) Delivery hose
- (B) Return hose
- (C) Jet pump hose

8) Take off the fuel pump assembly from fuel tank.

### **B: INSTALLATION**

Install in the reverse order of removal.

NOTE:

Use a new gasket.

(1) Ensure the sealing portion is free from fuel or foreign particles before installation.

(2) Tighten the nuts to specified torque in the order as shown in the figure.

### Tightening torque: 4.4 N·m (0.45 kgf-m, 3.3 ft-lb)

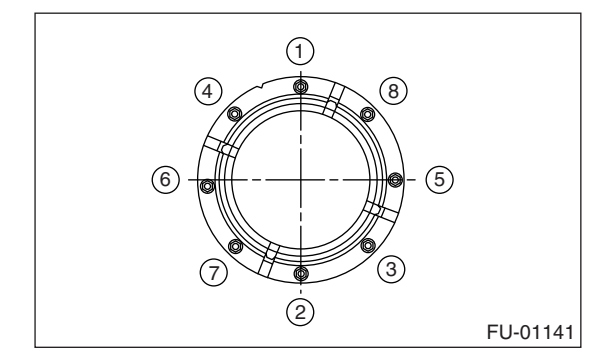

## **C: INSPECTION**

Connect the lead harness to the connector terminal of fuel pump and apply the battery power supply to check whether the pump operates.

### WARNING:

- Wipe off the fuel completely.
- Keep battery as far apart from fuel pump as possible.

• Be sure to turn the battery supply to ON and OFF on the battery side.

# • Do not run fuel pump for a long time under non-load condition.

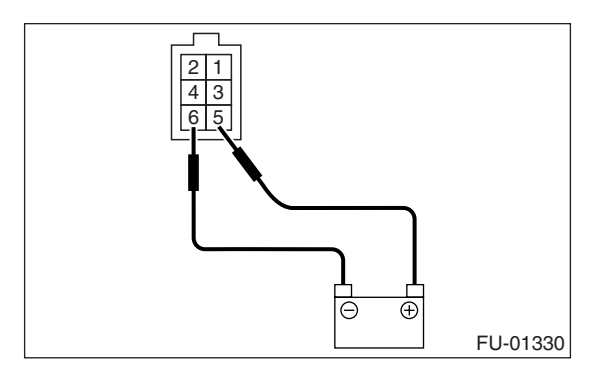

# 26.Fuel Level Sensor

### A: REMOVAL

### WARNING:

- Place "NO FIRE" signs near the working area.
- Be careful not to spill fuel on the floor.

### NOTE:

Fuel level sensor is built in fuel pump assembly.

1) Remove the fuel pump assembly. **<Ref. to FU(H4SO 2.5)-49**, REMOVAL, **Fuel Pump.>** 

2) Disconnect the connector from fuel pump bracket.

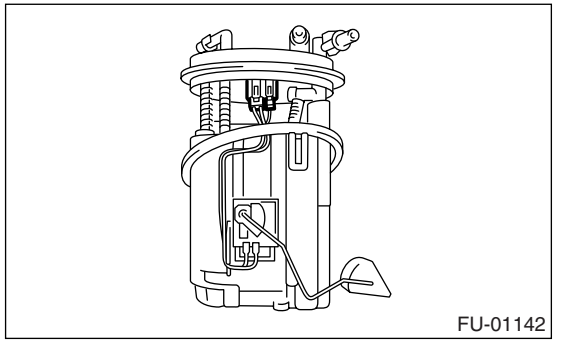

3) Remove the fuel level sensor.

### **B: INSTALLATION**

Install in the reverse order of removal.

# 27.Fuel Sub Level Sensor

### A: REMOVAL

#### WARNING:

- Place "NO FIRE" signs near the working area.
- Be careful not to spill fuel on the floor.

• Reduce the fuel in the fuel tank to less than 3/4 beforehand. Be careful that fuel may spill when the fuel is more than 3/4.

1) Drain fuel. **<Ref. to FU(H4SO 2.5)-40,** DRAIN-ING FUEL, PROCEDURE, **Fuel.>** 

- 2) Remove the rear seat.
- 3) Remove the service hole cover.
  - (1) Remove the bolts (A).

(2) Push the grommet (B) down under the body and remove the service hole cover.

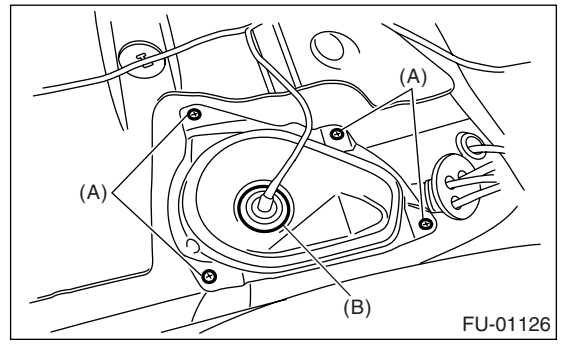

4) Disconnect the connector from fuel sub level sensor.

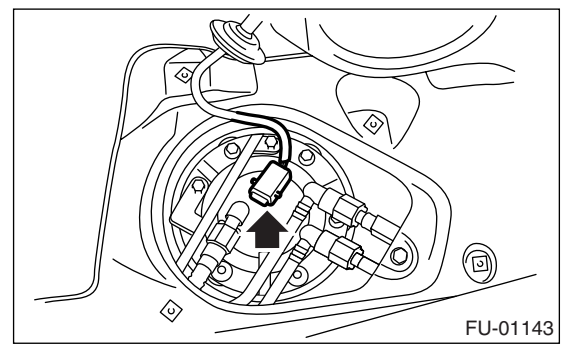

5) Disconnect the quick connector and then disconnect the fuel delivery hose, return hose and jet pump hose. **<Ref. to FU(H4SO 2.5)-55,** REMOV-AL, **Fuel Delivery, Return and Evaporation Lines.>**  6) Remove the nuts and bolts which install the fuel sub level sensor on fuel tank.

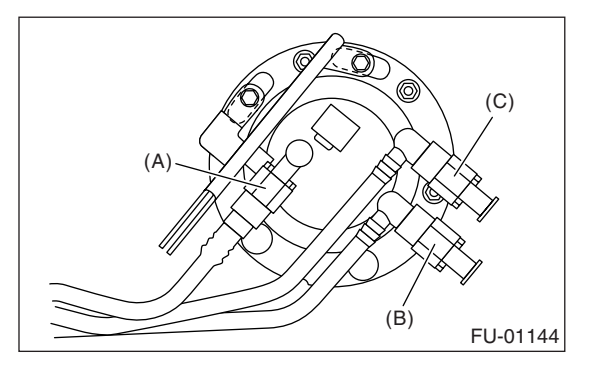

- (A) Jet pump hose
- (B) Delivery hose
- (C) Return hose

7) Remove the fuel sub level sensor.

## **B: INSTALLATION**

Install in the reverse order of removal.

NOTE:

Use a new gasket.

(1) Ensure the sealing portion is free from fuel or foreign particles before installation.

(2) Tighten the nuts and bolts to specified torque in the order as shown in the figure.

### Tightening torque: 4.4 N·m (0.45 kgf-m, 3.3 ft-lb)

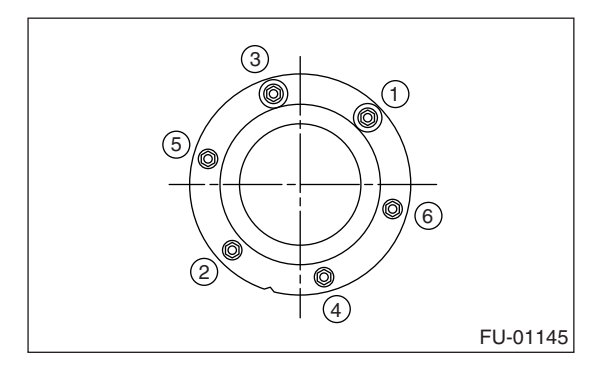

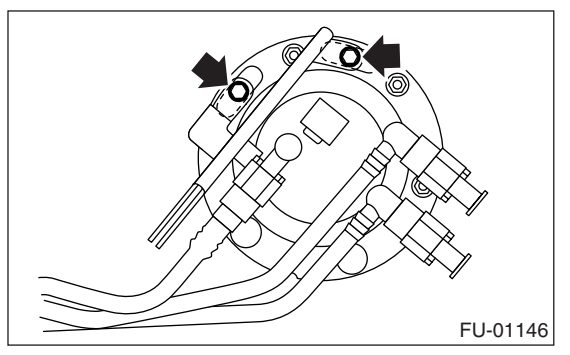

# **28.Fuel Filter**

### A: SPECIFICATION

Fuel filter forms a unit with fuel pump. Refer to Fuel Pump for removal and installation. <Ref. to FU(H4SO 2.5)-49, REMOVAL, Fuel Pump.> <Ref. to FU(H4SO 2.5)-49, INSTALLATION, Fuel Pump.>

# **29.Fuel Damper Valve**

### A: REMOVAL

### 1. DELIVERY SIDE

Release the fuel pressure.
 **Ref. to FU(H4SO 2.5)-40**, RELEASING OF FUEL PRESSURE, PROCEDURE, Fuel.>
 Remove the fuel damper valve from fuel delivery line.

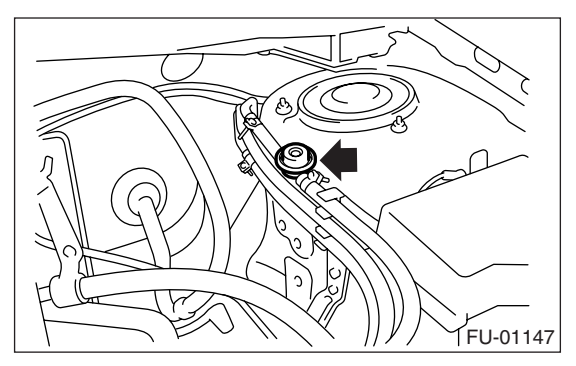

### 2. RETURN SIDE

Fuel damper valve forms a unit with fuel injector pipe RH.

Refer to "Intake Manifold" for removal. **<Ref. to FU(H4SO 2.5)-15,** DISASSEMBLY, **Intake Manifold.>** 

### **B: INSTALLATION**

### 1. DELIVERY SIDE

Install in the reverse order of removal.

### Tightening torque:

1.25 N m (0.13 kgf-m, 0.94 ft-lb)

### 2. RETURN SIDE

Fuel damper valve forms a unit with fuel injector pipe RH.

Refer to "Intake Manifold" for installation. **<Ref. to FU(H4SO 2.5)-17**, ASSEMBLY, **Intake Manifold.>** 

# **30.Fuel Delivery, Return and Evaporation Lines**

### A: REMOVAL

1) Set the vehicle on a lift.

2) Release the fuel pressure. **<Ref. to FU(H4SO 2.5)-40,** RELEASING OF FUEL PRESSURE, PROCE-DURE, Fuel.>

3) Open the fuel filler flap lid, and remove the fuel filler cap.

4) Remove the floor mat. <Ref. to EI-73, REMOVAL, Floor Mat.>

5) Disconnect the fuel delivery pipes and hoses, and then disconnect the fuel return pipes and hoses, evaporation pipes and hoses.

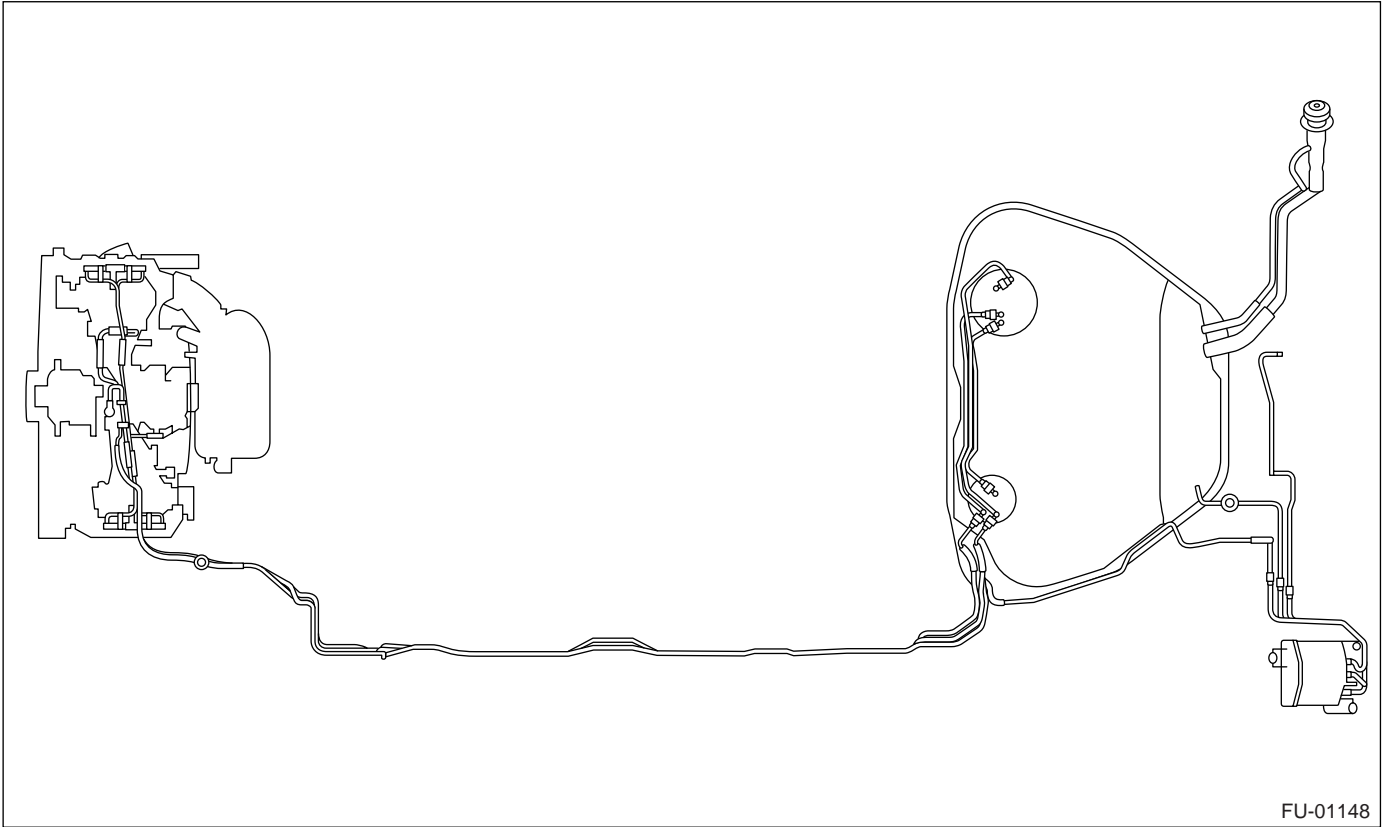

6) In the engine compartment, disconnect the fuel delivery hoses, return hoses, and evaporation hose.

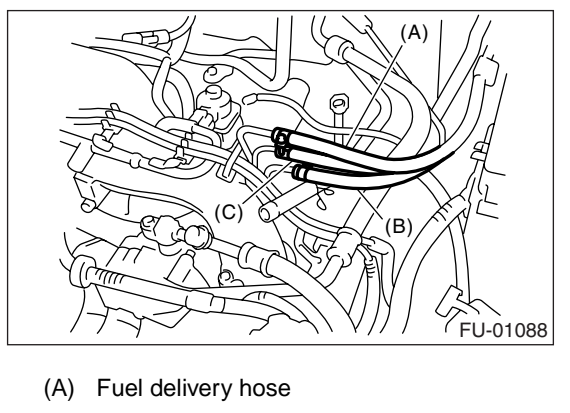

- (B) Return hose
- (C) Evaporation hose

7) Lift-up the vehicle.

- 8) Remove the fuel tank. <Ref. to FU(H4SO 2.5)-41, REMOVAL, Fuel Tank.>
- 9) Separate the quick connector on fuel line.
  - (1) Clean the pipe and connector, if they are covered with dust.

(2) To prevent from damaging or entering foreign matter, wrap the pipes and connectors with plastic bag, etc.

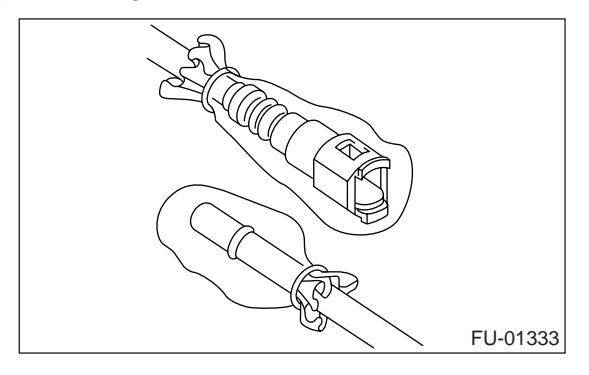

(3) Hold the connector (A) and push retainer (B) down.

(4) Pull out the connector (A) from retainer (B).

#### CAUTION:

#### Always use a new retainer.

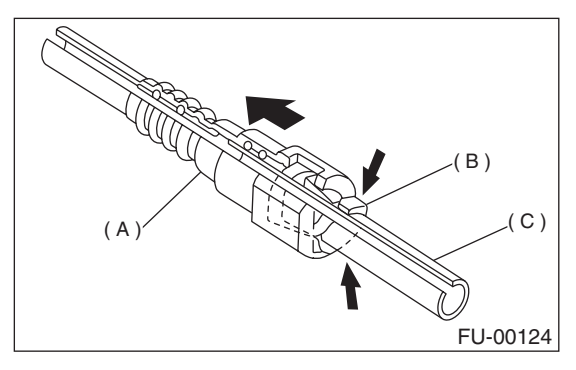

- (A) Connector
- (B) Retainer
- (C) Pipe

### **B: INSTALLATION**

1) Connect the quick connector on fuel line.

### CAUTION:

• Always use a new retainer.

• Make sure that the connected portion is not damaged or dust-covered. If necessary, clean the seal surface of pipe.

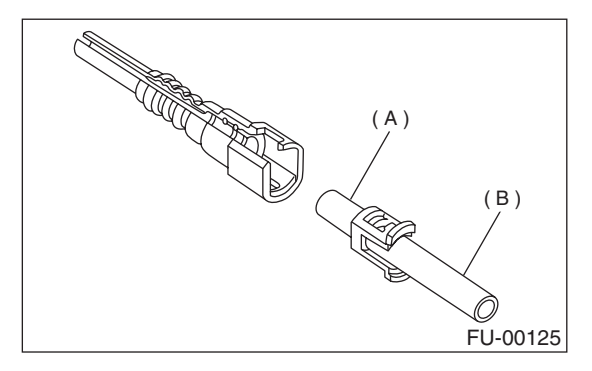

(A) Seal surface

- (B) Pipe
- (1) Set the new retainer (B) to connector (A).

(2) Push the pipe into the connector completely.

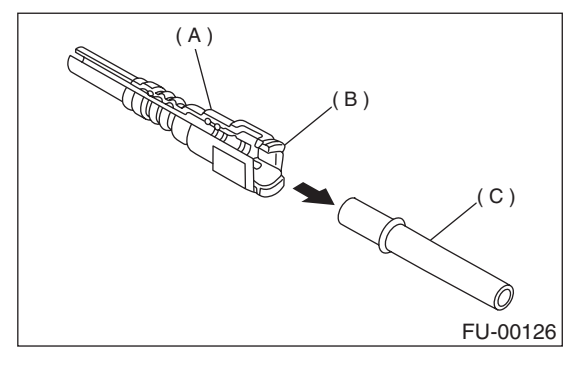

- (A) Connector
- (B) Retainer
- (C) Pipe

### CAUTION:

• Pull the connector to ensure it is connected securely.

• Ensure the two retainer pawls are engaged in their mating positions in the connector.

• Be sure to inspect the hoses and their connections for fuel leakage.

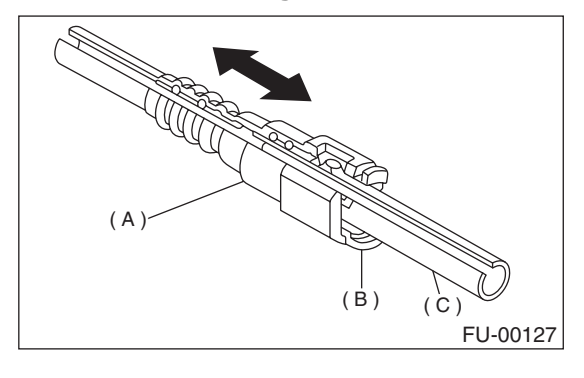

- (A) Connector
- (B) Retainer
- (C) Pipe

2) Connect the fuel delivery hose to the pipe with an overlap of 20 to 25 mm (0.79 to 0.98 in).

Type A: When the amount to be inserted is specified.

Type B: When the amount to be inserted is not specified.

#### *ℓ* : 2.5±1.5 mm (0.098±0.059 in)

L: 22.5±2.5 mm (0.886±0.098 in)

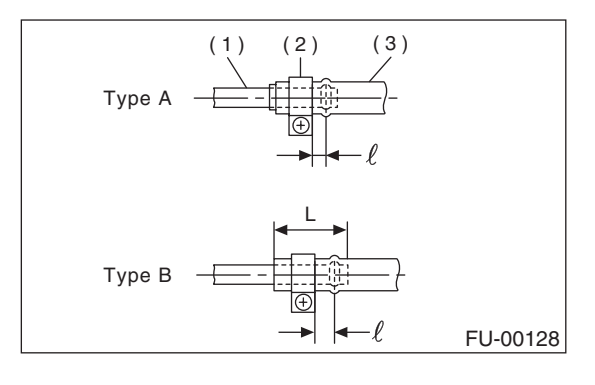

(1) Pipe

(2) Clamp

(3) Hose

3) Connect the return hose and evaporation hose to the pipe by approx. 15 mm (0.59 in) from hose end.

Fuel return hose: L = 22.5±2.5 mm (0.885±0.098 in) Fuel evaporation hose:

```
L = 17.5 \pm 2.5 mm (0.689 \pm 0.098 in)
```

#### CAUTION:

Be sure to inspect the hoses and their connections for fuel leakage.

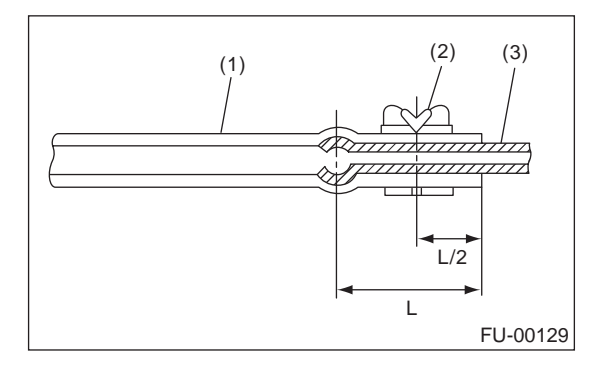

- (1) Hose
- (2) Clip
- (3) Pipe

## **C: INSPECTION**

1) Make sure that there are no cracks on the fuel pipes and fuel hoses.

2) Make sure the fuel pipe and fuel hose connections are tightened firmly.

# **31.Fuel System Trouble in General** A: INSPECTION

| Trouble and possible cause              |                                                                        | Corrective action                                             |  |
|-----------------------------------------|------------------------------------------------------------------------|---------------------------------------------------------------|--|
| 1. Insufficient fuel supply to injector |                                                                        |                                                               |  |
| 1)                                      | Fuel pump does not operate.                                            |                                                               |  |
|                                         | O Defective terminal contact                                           | Inspect contact, especially ground, and tighten it securely.  |  |
|                                         | O Trouble in electromagnetic or electronic circuit parts               | Replace the faulty parts.                                     |  |
| 2)                                      | Decline of fuel pump function                                          | Replace the fuel pump.                                        |  |
| 3)                                      | Clogged dust or water in the fuel filter                               | Replace fuel filter, clean or replace fuel tank.              |  |
| 4)                                      | Clogged or bent fuel pipe or hose                                      | Clean, correct or replace the fuel pipe or hose.              |  |
| 5)                                      | Air mixed in the fuel system                                           | Inspect or retighten each connection part.                    |  |
| 6)                                      | Clogged or bent air breather tube or pipe                              | Clean, correct or replace air breather tube or pipe.          |  |
| 7)                                      | Damaged diaphragm of pressure regulator                                | Replace.                                                      |  |
| 2. Leakage or blow out of fuel          |                                                                        |                                                               |  |
| 1)                                      | Loosened joints of the fuel pipe                                       | Retighten.                                                    |  |
| 2)                                      | Cracked fuel pipe, hose, and fuel tank                                 | Replace.                                                      |  |
| 3)                                      | Defective welding part on the fuel tank                                | Replace.                                                      |  |
| 4)                                      | Defective drain packing of the fuel tank                               | Replace.                                                      |  |
| 5)                                      | Clogged or bent air breather tube or air vent tube                     | Clean, correct or replace air breather tube or air vent tube. |  |
| 3. Gasoline smell inside of compartment |                                                                        |                                                               |  |
| 1)                                      | Loose joints at air breather tube, air vent tube, and fuel filler pipe | Retighten.                                                    |  |
| 2)                                      | Defective packing air tightness on the fuel saucer                     | Correct or replace the packing.                               |  |
| 3)                                      | Inoperative fuel pump modulator or circuit                             | Replace.                                                      |  |
| 4. Defe                                 | 4. Defective fuel meter indicator                                      |                                                               |  |
| 1)                                      | Defective operation of fuel level sensor                               | Replace.                                                      |  |
| 2)                                      | Defective operation of fuel meter                                      | Replace.                                                      |  |
| 5. Noise                                |                                                                        |                                                               |  |
| 1)                                      | Large operation noise or vibration of fuel pump                        | Replace.                                                      |  |

NOTE:

• When the vehicle is left unused for an extended period of time, water may accumulate in the fuel tank. Fill fuel fully to prevent those problem. And also drain the water condensation from fuel filter.

• In snow-covered areas, mountainous areas, skiing areas, etc. where ambient temperatures drop below 0°C (32°F) throughout the winter season, use water removing agent in the fuel system to prevent freezing fuel system and accumulating water. Fill the water removing agent each time the fuel is reduced to half to maintain the advantage.

• When water condensation is noticed in the fuel filter, drain the water from both the fuel filter and fuel tank or use water removing agent in the fuel tank.

• Before using water removing agent, follow the cautions noted on the bottle.

### **ENGINE SECTION 1**

This service manual has been prepared to provide SUBARU service personnel with the necessary information and data for the correct maintenance and repair of SUBARU vehicles.

This manual includes the procedures for maintenance, disassembling, reassembling, inspection and adjustment of components and diagnostics for guidance of experienced mechanics.

Please peruse and utilize this manual fully to ensure complete repair work for satisfying our customers by keeping their vehicle in optimum condition. When replacement of parts during repair work is needed, be sure to use SUBARU genuine parts.

All information, illustration and specifications contained in this manual are based on the latest product information available at the time of publication approval.

FUJI HEAVY INDUSTRIES LTD.

| FUEL INJECTION (FUEL SYSTEMS)                                                                                                    | FU(H4SO 2.0)                                                                                                    |
|----------------------------------------------------------------------------------------------------|----------------------------------------------------------------------------------------------------|
| EMISSION CONTROL<br>(AUX. EMISSION CONTROL DEVICES)                                                                                                    | EC(H4SO 2.0)                                                                                                    |
| INTAKE (INDUCTION)                                                                                                    | IN(H4SO 2.0)                                                                                                    |
| MECHANICAL                                                                                                    | ME(H4SO 2.0)                                                                                                    |
| EXHAUST                                                                                                    | EX(H4SO 2.0)                                                                                                    |
| COOLING                                                                                                    | CO(H4SO 2.0)                                                                                                    |
| LUBRICATION                                                                                                    | LU(H4SO 2.0)                                                                                                    |
| SPEED CONTROL SYSTEMS                                                                                                    | SP(H4SO 2.0)                                                                                                    |
| IGNITION                                                                                                    | IG(H4SO 2.0)                                                                                                    |
| STARTING/CHARGING SYSTEMS                                                                                                    | SC(H4SO 2.0)                                                                                                    |
|                                                                                                    |                                                                                                    |
| ENGINE (DIAGNOSTICS)                                                                                                    | EN(H4SO 2.0)<br>(diag)                                                                                                 |
| ENGINE (DIAGNOSTICS)<br>FUEL INJECTION (FUEL SYSTEMS)                                                                                                    | EN(H4SO 2.0)<br>(diag)<br>FU(H4SO 2.5)                                                                                 |
| ENGINE (DIAGNOSTICS)<br>FUEL INJECTION (FUEL SYSTEMS)<br>EMISSION CONTROL<br>(AUX. EMISSION CONTROL DEVICES)                                                           | EN(H4SO 2.0)<br>(diag)<br>FU(H4SO 2.5)<br>EC(H4SO 2.5)                                                                 |
| ENGINE (DIAGNOSTICS)<br>FUEL INJECTION (FUEL SYSTEMS)<br>EMISSION CONTROL<br>(AUX. EMISSION CONTROL DEVICES)<br>INTAKE (INDUCTION)                                     | EN(H4SO 2.0)<br>(diag)<br>FU(H4SO 2.5)<br>EC(H4SO 2.5)<br>IN(H4SO 2.5)                                                 |
| ENGINE (DIAGNOSTICS)<br>FUEL INJECTION (FUEL SYSTEMS)<br>EMISSION CONTROL<br>(AUX. EMISSION CONTROL DEVICES)<br>INTAKE (INDUCTION)<br>MECHANICAL                       | EN(H4SO 2.0)<br>(diag)<br>FU(H4SO 2.5)<br>EC(H4SO 2.5)<br>IN(H4SO 2.5)<br>ME(H4SO 2.5)                                 |
| ENGINE (DIAGNOSTICS)<br>FUEL INJECTION (FUEL SYSTEMS)<br>EMISSION CONTROL<br>(AUX. EMISSION CONTROL DEVICES)<br>INTAKE (INDUCTION)<br>MECHANICAL<br>EXHAUST            | EN(H4SO 2.0)<br>(diag)<br>FU(H4SO 2.5)<br>EC(H4SO 2.5)<br>IN(H4SO 2.5)<br>ME(H4SO 2.5)<br>EX(H4SO 2.5)                 |
| ENGINE (DIAGNOSTICS)<br>FUEL INJECTION (FUEL SYSTEMS)<br>EMISSION CONTROL<br>(AUX. EMISSION CONTROL DEVICES)<br>INTAKE (INDUCTION)<br>MECHANICAL<br>EXHAUST<br>COOLING | EN(H4SO 2.0)<br>(diag)<br>FU(H4SO 2.5)<br>EC(H4SO 2.5)<br>IN(H4SO 2.5)<br>ME(H4SO 2.5)<br>EX(H4SO 2.5)<br>CO(H4SO 2.5) |

G2320GE2
| LUBRICATION               | LU(H4SO 2.5)           |
|---------------------------|------------------------|
| SPEED CONTROL SYSTEMS     | SP(H4SO 2.5)           |
| IGNITION                  | IG(H4SO 2.5)           |
| STARTING/CHARGING SYSTEMS | SC(H4SO 2.5)           |
| ENGINE (DIAGNOSTICS)      | EN(H4SO 2.5)<br>(diag) |

### EMISSION CONTROL (AUX. EMISSION CONTROL DEVICES) EC(H4SO 2.5)

| 1. | General Description | 2 |
|----|---------------------|---|

Page

#### A: SPECIFICATION

Specifications for 2.5 L model are included in EC(H4SO 2.0) section. <Ref. to EC(H4SO 2.0)-2, General Description.>

This service manual has been prepared to provide SUBARU service personnel with the necessary information and data for the correct maintenance and repair of SUBARU vehicles.

This manual includes the procedures for maintenance, disassembling, reassembling, inspection and adjustment of components and diagnostics for guidance of experienced mechanics.

Please peruse and utilize this manual fully to ensure complete repair work for satisfying our customers by keeping their vehicle in optimum condition. When replacement of parts during repair work is needed, be sure to use SUBARU genuine parts.

All information, illustration and specifications contained in this manual are based on the latest product information available at the time of publication approval.

FUJI HEAVY INDUSTRIES LTD.

| FUEL INJECTION (FUEL SYSTEMS)                                                                                                    | FU(H4SO 2.0)                                                                                                    |
|----------------------------------------------------------------------------------------------------|----------------------------------------------------------------------------------------------------|
| EMISSION CONTROL<br>(AUX. EMISSION CONTROL DEVICES)                                                                                                    | EC(H4SO 2.0)                                                                                                    |
| INTAKE (INDUCTION)                                                                                                    | IN(H4SO 2.0)                                                                                                    |
| MECHANICAL                                                                                                    | ME(H4SO 2.0)                                                                                                    |
| EXHAUST                                                                                                    | EX(H4SO 2.0)                                                                                                    |
| COOLING                                                                                                    | CO(H4SO 2.0)                                                                                                    |
| LUBRICATION                                                                                                    | LU(H4SO 2.0)                                                                                                    |
| SPEED CONTROL SYSTEMS                                                                                                    | SP(H4SO 2.0)                                                                                                    |
| IGNITION                                                                                                    | IG(H4SO 2.0)                                                                                                    |
| STARTING/CHARGING SYSTEMS                                                                                                    | SC(H4SO 2.0)                                                                                                    |
|                                                                                                    |                                                                                                    |
| ENGINE (DIAGNOSTICS)                                                                                                    | EN(H4SO 2.0)<br>(diag)                                                                                                 |
| ENGINE (DIAGNOSTICS)<br>FUEL INJECTION (FUEL SYSTEMS)                                                                                                    | EN(H4SO 2.0)<br>(diag)<br>FU(H4SO 2.5)                                                                                 |
| ENGINE (DIAGNOSTICS)<br>FUEL INJECTION (FUEL SYSTEMS)<br>EMISSION CONTROL<br>(AUX. EMISSION CONTROL DEVICES)                                                           | EN(H4SO 2.0)<br>(diag)<br>FU(H4SO 2.5)<br>EC(H4SO 2.5)                                                                 |
| ENGINE (DIAGNOSTICS)<br>FUEL INJECTION (FUEL SYSTEMS)<br>EMISSION CONTROL<br>(AUX. EMISSION CONTROL DEVICES)<br>INTAKE (INDUCTION)                                     | EN(H4SO 2.0)<br>(diag)<br>FU(H4SO 2.5)<br>EC(H4SO 2.5)<br>IN(H4SO 2.5)                                                 |
| ENGINE (DIAGNOSTICS)<br>FUEL INJECTION (FUEL SYSTEMS)<br>EMISSION CONTROL<br>(AUX. EMISSION CONTROL DEVICES)<br>INTAKE (INDUCTION)<br>MECHANICAL                       | EN(H4SO 2.0)<br>(diag)<br>FU(H4SO 2.5)<br>EC(H4SO 2.5)<br>IN(H4SO 2.5)<br>ME(H4SO 2.5)                                 |
| ENGINE (DIAGNOSTICS)<br>FUEL INJECTION (FUEL SYSTEMS)<br>EMISSION CONTROL<br>(AUX. EMISSION CONTROL DEVICES)<br>INTAKE (INDUCTION)<br>MECHANICAL<br>EXHAUST            | EN(H4SO 2.0)<br>(diag)<br>FU(H4SO 2.5)<br>EC(H4SO 2.5)<br>IN(H4SO 2.5)<br>ME(H4SO 2.5)<br>EX(H4SO 2.5)                 |
| ENGINE (DIAGNOSTICS)<br>FUEL INJECTION (FUEL SYSTEMS)<br>EMISSION CONTROL<br>(AUX. EMISSION CONTROL DEVICES)<br>INTAKE (INDUCTION)<br>MECHANICAL<br>EXHAUST<br>COOLING | EN(H4SO 2.0)<br>(diag)<br>FU(H4SO 2.5)<br>EC(H4SO 2.5)<br>IN(H4SO 2.5)<br>ME(H4SO 2.5)<br>EX(H4SO 2.5)<br>CO(H4SO 2.5) |

| LUBRICATION               | LU(H4SO 2.5)           |
|---------------------------|------------------------|
| SPEED CONTROL SYSTEMS     | SP(H4SO 2.5)           |
| IGNITION                  | IG(H4SO 2.5)           |
| STARTING/CHARGING SYSTEMS | SC(H4SO 2.5)           |
| ENGINE (DIAGNOSTICS)      | EN(H4SO 2.5)<br>(diag) |

## INTAKE (INDUCTION) IN(H4SO 2.5)

| 1. | General Description | 2 |
|----|---------------------|---|

Page

#### A: SPECIFICATION

Specifications for 2.5 L model are included in IN(H4SO 2.0) section. <Ref. to IN(H4SO 2.0)-2, General Description.>

This service manual has been prepared to provide SUBARU service personnel with the necessary information and data for the correct maintenance and repair of SUBARU vehicles.

This manual includes the procedures for maintenance, disassembling, reassembling, inspection and adjustment of components and diagnostics for guidance of experienced mechanics.

Please peruse and utilize this manual fully to ensure complete repair work for satisfying our customers by keeping their vehicle in optimum condition. When replacement of parts during repair work is needed, be sure to use SUBARU genuine parts.

All information, illustration and specifications contained in this manual are based on the latest product information available at the time of publication approval.

FUJI HEAVY INDUSTRIES LTD.

| FUEL INJECTION (FUEL SYSTEMS)                                                                                                    | FU(H4SO 2.0)                                                                                                    |
|----------------------------------------------------------------------------------------------------|----------------------------------------------------------------------------------------------------|
| EMISSION CONTROL<br>(AUX. EMISSION CONTROL DEVICES)                                                                                                    | EC(H4SO 2.0)                                                                                                    |
| INTAKE (INDUCTION)                                                                                                    | IN(H4SO 2.0)                                                                                                    |
| MECHANICAL                                                                                                    | ME(H4SO 2.0)                                                                                                    |
| EXHAUST                                                                                                    | EX(H4SO 2.0)                                                                                                    |
| COOLING                                                                                                    | CO(H4SO 2.0)                                                                                                    |
| LUBRICATION                                                                                                    | LU(H4SO 2.0)                                                                                                    |
| SPEED CONTROL SYSTEMS                                                                                                    | SP(H4SO 2.0)                                                                                                    |
| IGNITION                                                                                                    | IG(H4SO 2.0)                                                                                                    |
| STARTING/CHARGING SYSTEMS                                                                                                    | SC(H4SO 2.0)                                                                                                    |
|                                                                                                    |                                                                                                    |
| ENGINE (DIAGNOSTICS)                                                                                                    | EN(H4SO 2.0)<br>(diag)                                                                                                 |
| ENGINE (DIAGNOSTICS)<br>FUEL INJECTION (FUEL SYSTEMS)                                                                                                    | EN(H4SO 2.0)<br>(diag)<br>FU(H4SO 2.5)                                                                                 |
| ENGINE (DIAGNOSTICS)<br>FUEL INJECTION (FUEL SYSTEMS)<br>EMISSION CONTROL<br>(AUX. EMISSION CONTROL DEVICES)                                                           | EN(H4SO 2.0)<br>(diag)<br>FU(H4SO 2.5)<br>EC(H4SO 2.5)                                                                 |
| ENGINE (DIAGNOSTICS)<br>FUEL INJECTION (FUEL SYSTEMS)<br>EMISSION CONTROL<br>(AUX. EMISSION CONTROL DEVICES)<br>INTAKE (INDUCTION)                                     | EN(H4SO 2.0)<br>(diag)<br>FU(H4SO 2.5)<br>EC(H4SO 2.5)<br>IN(H4SO 2.5)                                                 |
| ENGINE (DIAGNOSTICS)<br>FUEL INJECTION (FUEL SYSTEMS)<br>EMISSION CONTROL<br>(AUX. EMISSION CONTROL DEVICES)<br>INTAKE (INDUCTION)<br>MECHANICAL                       | EN(H4SO 2.0)<br>(diag)<br>FU(H4SO 2.5)<br>EC(H4SO 2.5)<br>IN(H4SO 2.5)<br>ME(H4SO 2.5)                                 |
| ENGINE (DIAGNOSTICS)<br>FUEL INJECTION (FUEL SYSTEMS)<br>EMISSION CONTROL<br>(AUX. EMISSION CONTROL DEVICES)<br>INTAKE (INDUCTION)<br>MECHANICAL<br>EXHAUST            | EN(H4SO 2.0)<br>(diag)<br>FU(H4SO 2.5)<br>EC(H4SO 2.5)<br>IN(H4SO 2.5)<br>ME(H4SO 2.5)<br>EX(H4SO 2.5)                 |
| ENGINE (DIAGNOSTICS)<br>FUEL INJECTION (FUEL SYSTEMS)<br>EMISSION CONTROL<br>(AUX. EMISSION CONTROL DEVICES)<br>INTAKE (INDUCTION)<br>MECHANICAL<br>EXHAUST<br>COOLING | EN(H4SO 2.0)<br>(diag)<br>FU(H4SO 2.5)<br>EC(H4SO 2.5)<br>IN(H4SO 2.5)<br>ME(H4SO 2.5)<br>EX(H4SO 2.5)<br>CO(H4SO 2.5) |

| LUBRICATION               | LU(H4SO 2.5)           |
|---------------------------|------------------------|
| SPEED CONTROL SYSTEMS     | SP(H4SO 2.5)           |
| IGNITION                  | IG(H4SO 2.5)           |
| STARTING/CHARGING SYSTEMS | SC(H4SO 2.5)           |
| ENGINE (DIAGNOSTICS)      | EN(H4SO 2.5)<br>(diag) |

### MECHANICAL ME(H4SO 2.5)

|    |                     | Page |
|----|---------------------|------|
| 1. | General Description | 2    |

#### A: SPECIFICATION

Specifications for 2.5 L model are included in ME(H4SO 2.0) section. <Ref. to ME(H4SO 2.0)-2, General Description.>

This service manual has been prepared to provide SUBARU service personnel with the necessary information and data for the correct maintenance and repair of SUBARU vehicles.

This manual includes the procedures for maintenance, disassembling, reassembling, inspection and adjustment of components and diagnostics for guidance of experienced mechanics.

Please peruse and utilize this manual fully to ensure complete repair work for satisfying our customers by keeping their vehicle in optimum condition. When replacement of parts during repair work is needed, be sure to use SUBARU genuine parts.

All information, illustration and specifications contained in this manual are based on the latest product information available at the time of publication approval.

FUJI HEAVY INDUSTRIES LTD.

| FUEL INJECTION (FUEL SYSTEMS)                                                                                                    | FU(H4SO 2.0)                                                                                                    |
|----------------------------------------------------------------------------------------------------|----------------------------------------------------------------------------------------------------|
| EMISSION CONTROL<br>(AUX. EMISSION CONTROL DEVICES)                                                                                                    | EC(H4SO 2.0)                                                                                                    |
| INTAKE (INDUCTION)                                                                                                    | IN(H4SO 2.0)                                                                                                    |
| MECHANICAL                                                                                                    | ME(H4SO 2.0)                                                                                                    |
| EXHAUST                                                                                                    | EX(H4SO 2.0)                                                                                                    |
| COOLING                                                                                                    | CO(H4SO 2.0)                                                                                                    |
| LUBRICATION                                                                                                    | LU(H4SO 2.0)                                                                                                    |
| SPEED CONTROL SYSTEMS                                                                                                    | SP(H4SO 2.0)                                                                                                    |
| IGNITION                                                                                                    | IG(H4SO 2.0)                                                                                                    |
| STARTING/CHARGING SYSTEMS                                                                                                    | SC(H4SO 2.0)                                                                                                    |
|                                                                                                    |                                                                                                    |
| ENGINE (DIAGNOSTICS)                                                                                                    | EN(H4SO 2.0)<br>(diag)                                                                                                 |
| ENGINE (DIAGNOSTICS)<br>FUEL INJECTION (FUEL SYSTEMS)                                                                                                    | EN(H4SO 2.0)<br>(diag)<br>FU(H4SO 2.5)                                                                                 |
| ENGINE (DIAGNOSTICS)<br>FUEL INJECTION (FUEL SYSTEMS)<br>EMISSION CONTROL<br>(AUX. EMISSION CONTROL DEVICES)                                                           | EN(H4SO 2.0)<br>(diag)<br>FU(H4SO 2.5)<br>EC(H4SO 2.5)                                                                 |
| ENGINE (DIAGNOSTICS)<br>FUEL INJECTION (FUEL SYSTEMS)<br>EMISSION CONTROL<br>(AUX. EMISSION CONTROL DEVICES)<br>INTAKE (INDUCTION)                                     | EN(H4SO 2.0)<br>(diag)<br>FU(H4SO 2.5)<br>EC(H4SO 2.5)<br>IN(H4SO 2.5)                                                 |
| ENGINE (DIAGNOSTICS)<br>FUEL INJECTION (FUEL SYSTEMS)<br>EMISSION CONTROL<br>(AUX. EMISSION CONTROL DEVICES)<br>INTAKE (INDUCTION)<br>MECHANICAL                       | EN(H4SO 2.0)<br>(diag)<br>FU(H4SO 2.5)<br>EC(H4SO 2.5)<br>IN(H4SO 2.5)<br>ME(H4SO 2.5)                                 |
| ENGINE (DIAGNOSTICS)<br>FUEL INJECTION (FUEL SYSTEMS)<br>EMISSION CONTROL<br>(AUX. EMISSION CONTROL DEVICES)<br>INTAKE (INDUCTION)<br>MECHANICAL<br>EXHAUST            | EN(H4SO 2.0)<br>(diag)<br>FU(H4SO 2.5)<br>EC(H4SO 2.5)<br>IN(H4SO 2.5)<br>ME(H4SO 2.5)<br>EX(H4SO 2.5)                 |
| ENGINE (DIAGNOSTICS)<br>FUEL INJECTION (FUEL SYSTEMS)<br>EMISSION CONTROL<br>(AUX. EMISSION CONTROL DEVICES)<br>INTAKE (INDUCTION)<br>MECHANICAL<br>EXHAUST<br>COOLING | EN(H4SO 2.0)<br>(diag)<br>FU(H4SO 2.5)<br>EC(H4SO 2.5)<br>IN(H4SO 2.5)<br>ME(H4SO 2.5)<br>EX(H4SO 2.5)<br>CO(H4SO 2.5) |

| LUBRICATION               | LU(H4SO 2.5)           |
|---------------------------|------------------------|
| SPEED CONTROL SYSTEMS     | SP(H4SO 2.5)           |
| IGNITION                  | IG(H4SO 2.5)           |
| STARTING/CHARGING SYSTEMS | SC(H4SO 2.5)           |
| ENGINE (DIAGNOSTICS)      | EN(H4SO 2.5)<br>(diag) |

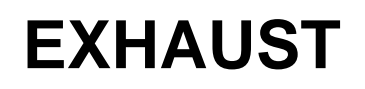

# EX(H4SO 2.5)

|    |                     | Page |
|----|---------------------|------|
| 1. | General Description | 2    |

#### A: SPECIFICATION

Specifications for 2.5 L model are included in EX(H4SO 2.0) section. <Ref. to EX(H4SO 2.0)-2, General Description.>

This service manual has been prepared to provide SUBARU service personnel with the necessary information and data for the correct maintenance and repair of SUBARU vehicles.

This manual includes the procedures for maintenance, disassembling, reassembling, inspection and adjustment of components and diagnostics for guidance of experienced mechanics.

Please peruse and utilize this manual fully to ensure complete repair work for satisfying our customers by keeping their vehicle in optimum condition. When replacement of parts during repair work is needed, be sure to use SUBARU genuine parts.

All information, illustration and specifications contained in this manual are based on the latest product information available at the time of publication approval.

FUJI HEAVY INDUSTRIES LTD.

| FUEL INJECTION (FUEL SYSTEMS)                                                                                                    | FU(H4SO 2.0)                                                                                                    |
|----------------------------------------------------------------------------------------------------|----------------------------------------------------------------------------------------------------|
| EMISSION CONTROL<br>(AUX. EMISSION CONTROL DEVICES)                                                                                                    | EC(H4SO 2.0)                                                                                                    |
| INTAKE (INDUCTION)                                                                                                    | IN(H4SO 2.0)                                                                                                    |
| MECHANICAL                                                                                                    | ME(H4SO 2.0)                                                                                                    |
| EXHAUST                                                                                                    | EX(H4SO 2.0)                                                                                                    |
| COOLING                                                                                                    | CO(H4SO 2.0)                                                                                                    |
| LUBRICATION                                                                                                    | LU(H4SO 2.0)                                                                                                    |
| SPEED CONTROL SYSTEMS                                                                                                    | SP(H4SO 2.0)                                                                                                    |
| IGNITION                                                                                                    | IG(H4SO 2.0)                                                                                                    |
| STARTING/CHARGING SYSTEMS                                                                                                    | SC(H4SO 2.0)                                                                                                    |
|                                                                                                    |                                                                                                    |
| ENGINE (DIAGNOSTICS)                                                                                                    | EN(H4SO 2.0)<br>(diag)                                                                                                 |
| ENGINE (DIAGNOSTICS)<br>FUEL INJECTION (FUEL SYSTEMS)                                                                                                    | EN(H4SO 2.0)<br>(diag)<br>FU(H4SO 2.5)                                                                                 |
| ENGINE (DIAGNOSTICS)<br>FUEL INJECTION (FUEL SYSTEMS)<br>EMISSION CONTROL<br>(AUX. EMISSION CONTROL DEVICES)                                                           | EN(H4SO 2.0)<br>(diag)<br>FU(H4SO 2.5)<br>EC(H4SO 2.5)                                                                 |
| ENGINE (DIAGNOSTICS)<br>FUEL INJECTION (FUEL SYSTEMS)<br>EMISSION CONTROL<br>(AUX. EMISSION CONTROL DEVICES)<br>INTAKE (INDUCTION)                                     | EN(H4SO 2.0)<br>(diag)<br>FU(H4SO 2.5)<br>EC(H4SO 2.5)<br>IN(H4SO 2.5)                                                 |
| ENGINE (DIAGNOSTICS)<br>FUEL INJECTION (FUEL SYSTEMS)<br>EMISSION CONTROL<br>(AUX. EMISSION CONTROL DEVICES)<br>INTAKE (INDUCTION)<br>MECHANICAL                       | EN(H4SO 2.0)<br>(diag)<br>FU(H4SO 2.5)<br>EC(H4SO 2.5)<br>IN(H4SO 2.5)<br>ME(H4SO 2.5)                                 |
| ENGINE (DIAGNOSTICS)<br>FUEL INJECTION (FUEL SYSTEMS)<br>EMISSION CONTROL<br>(AUX. EMISSION CONTROL DEVICES)<br>INTAKE (INDUCTION)<br>MECHANICAL<br>EXHAUST            | EN(H4SO 2.0)<br>(diag)<br>FU(H4SO 2.5)<br>EC(H4SO 2.5)<br>IN(H4SO 2.5)<br>ME(H4SO 2.5)<br>EX(H4SO 2.5)                 |
| ENGINE (DIAGNOSTICS)<br>FUEL INJECTION (FUEL SYSTEMS)<br>EMISSION CONTROL<br>(AUX. EMISSION CONTROL DEVICES)<br>INTAKE (INDUCTION)<br>MECHANICAL<br>EXHAUST<br>COOLING | EN(H4SO 2.0)<br>(diag)<br>FU(H4SO 2.5)<br>EC(H4SO 2.5)<br>IN(H4SO 2.5)<br>ME(H4SO 2.5)<br>EX(H4SO 2.5)<br>CO(H4SO 2.5) |

| LUBRICATION               | LU(H4SO 2.5)           |
|---------------------------|------------------------|
| SPEED CONTROL SYSTEMS     | SP(H4SO 2.5)           |
| IGNITION                  | IG(H4SO 2.5)           |
| STARTING/CHARGING SYSTEMS | SC(H4SO 2.5)           |
| ENGINE (DIAGNOSTICS)      | EN(H4SO 2.5)<br>(diag) |

#### COOLING

# CO(H4SO 2.5)

Page

|    |                | -     | - 3- |
|----|----------------|-------|------|
| 1. | General Descri | ption | 2    |

#### A: SPECIFICATION

Specifications for 2.5 L model are the same as 2.0 L model. <Ref. to CO(H4SO 2.0)-2, General Description.>

This service manual has been prepared to provide SUBARU service personnel with the necessary information and data for the correct maintenance and repair of SUBARU vehicles.

This manual includes the procedures for maintenance, disassembling, reassembling, inspection and adjustment of components and diagnostics for guidance of experienced mechanics.

Please peruse and utilize this manual fully to ensure complete repair work for satisfying our customers by keeping their vehicle in optimum condition. When replacement of parts during repair work is needed, be sure to use SUBARU genuine parts.

All information, illustration and specifications contained in this manual are based on the latest product information available at the time of publication approval.

FUJI HEAVY INDUSTRIES LTD.

| FUEL INJECTION (FUEL SYSTEMS)                                                                                                    | FU(H4SO 2.0)                                                                                                    |
|----------------------------------------------------------------------------------------------------|----------------------------------------------------------------------------------------------------|
| EMISSION CONTROL<br>(AUX. EMISSION CONTROL DEVICES)                                                                                                    | EC(H4SO 2.0)                                                                                                    |
| INTAKE (INDUCTION)                                                                                                    | IN(H4SO 2.0)                                                                                                    |
| MECHANICAL                                                                                                    | ME(H4SO 2.0)                                                                                                    |
| EXHAUST                                                                                                    | EX(H4SO 2.0)                                                                                                    |
| COOLING                                                                                                    | CO(H4SO 2.0)                                                                                                    |
| LUBRICATION                                                                                                    | LU(H4SO 2.0)                                                                                                    |
| SPEED CONTROL SYSTEMS                                                                                                    | SP(H4SO 2.0)                                                                                                    |
| IGNITION                                                                                                    | IG(H4SO 2.0)                                                                                                    |
| STARTING/CHARGING SYSTEMS                                                                                                    | SC(H4SO 2.0)                                                                                                    |
|                                                                                                    |                                                                                                    |
| ENGINE (DIAGNOSTICS)                                                                                                    | EN(H4SO 2.0)<br>(diag)                                                                                                 |
| ENGINE (DIAGNOSTICS)<br>FUEL INJECTION (FUEL SYSTEMS)                                                                                                    | EN(H4SO 2.0)<br>(diag)<br>FU(H4SO 2.5)                                                                                 |
| ENGINE (DIAGNOSTICS)<br>FUEL INJECTION (FUEL SYSTEMS)<br>EMISSION CONTROL<br>(AUX. EMISSION CONTROL DEVICES)                                                           | EN(H4SO 2.0)<br>(diag)<br>FU(H4SO 2.5)<br>EC(H4SO 2.5)                                                                 |
| ENGINE (DIAGNOSTICS)<br>FUEL INJECTION (FUEL SYSTEMS)<br>EMISSION CONTROL<br>(AUX. EMISSION CONTROL DEVICES)<br>INTAKE (INDUCTION)                                     | EN(H4SO 2.0)<br>(diag)<br>FU(H4SO 2.5)<br>EC(H4SO 2.5)<br>IN(H4SO 2.5)                                                 |
| ENGINE (DIAGNOSTICS)<br>FUEL INJECTION (FUEL SYSTEMS)<br>EMISSION CONTROL<br>(AUX. EMISSION CONTROL DEVICES)<br>INTAKE (INDUCTION)<br>MECHANICAL                       | EN(H4SO 2.0)<br>(diag)<br>FU(H4SO 2.5)<br>EC(H4SO 2.5)<br>IN(H4SO 2.5)<br>ME(H4SO 2.5)                                 |
| ENGINE (DIAGNOSTICS)<br>FUEL INJECTION (FUEL SYSTEMS)<br>EMISSION CONTROL<br>(AUX. EMISSION CONTROL DEVICES)<br>INTAKE (INDUCTION)<br>MECHANICAL<br>EXHAUST            | EN(H4SO 2.0)<br>(diag)<br>FU(H4SO 2.5)<br>EC(H4SO 2.5)<br>IN(H4SO 2.5)<br>ME(H4SO 2.5)<br>EX(H4SO 2.5)                 |
| ENGINE (DIAGNOSTICS)<br>FUEL INJECTION (FUEL SYSTEMS)<br>EMISSION CONTROL<br>(AUX. EMISSION CONTROL DEVICES)<br>INTAKE (INDUCTION)<br>MECHANICAL<br>EXHAUST<br>COOLING | EN(H4SO 2.0)<br>(diag)<br>FU(H4SO 2.5)<br>EC(H4SO 2.5)<br>IN(H4SO 2.5)<br>ME(H4SO 2.5)<br>EX(H4SO 2.5)<br>CO(H4SO 2.5) |

| LUBRICATION               | LU(H4SO 2.5)           |
|---------------------------|------------------------|
| SPEED CONTROL SYSTEMS     | SP(H4SO 2.5)           |
| IGNITION                  | IG(H4SO 2.5)           |
| STARTING/CHARGING SYSTEMS | SC(H4SO 2.5)           |
| ENGINE (DIAGNOSTICS)      | EN(H4SO 2.5)<br>(diag) |

# LUBRICATION LU(H4SO 2.5)

|    |                     | Page |
|----|---------------------|------|
| 1. | General Description | 2    |

#### A: SPECIFICATION

Specifications for 2.5 L model are the same as 2.0 L model. <Ref. to LU(H4SO 2.0)-2, General Description.>

This service manual has been prepared to provide SUBARU service personnel with the necessary information and data for the correct maintenance and repair of SUBARU vehicles.

This manual includes the procedures for maintenance, disassembling, reassembling, inspection and adjustment of components and diagnostics for guidance of experienced mechanics.

Please peruse and utilize this manual fully to ensure complete repair work for satisfying our customers by keeping their vehicle in optimum condition. When replacement of parts during repair work is needed, be sure to use SUBARU genuine parts.

All information, illustration and specifications contained in this manual are based on the latest product information available at the time of publication approval.

FUJI HEAVY INDUSTRIES LTD.

| FUEL INJECTION (FUEL SYSTEMS)                                                                                                    | FU(H4SO 2.0)                                                                                                    |
|----------------------------------------------------------------------------------------------------|----------------------------------------------------------------------------------------------------|
| EMISSION CONTROL<br>(AUX. EMISSION CONTROL DEVICES)                                                                                                    | EC(H4SO 2.0)                                                                                                    |
| INTAKE (INDUCTION)                                                                                                    | IN(H4SO 2.0)                                                                                                    |
| MECHANICAL                                                                                                    | ME(H4SO 2.0)                                                                                                    |
| EXHAUST                                                                                                    | EX(H4SO 2.0)                                                                                                    |
| COOLING                                                                                                    | CO(H4SO 2.0)                                                                                                    |
| LUBRICATION                                                                                                    | LU(H4SO 2.0)                                                                                                    |
| SPEED CONTROL SYSTEMS                                                                                                    | SP(H4SO 2.0)                                                                                                    |
| IGNITION                                                                                                    | IG(H4SO 2.0)                                                                                                    |
| STARTING/CHARGING SYSTEMS                                                                                                    | SC(H4SO 2.0)                                                                                                    |
|                                                                                                    |                                                                                                    |
| ENGINE (DIAGNOSTICS)                                                                                                    | EN(H4SO 2.0)<br>(diag)                                                                                                 |
| ENGINE (DIAGNOSTICS)<br>FUEL INJECTION (FUEL SYSTEMS)                                                                                                    | EN(H4SO 2.0)<br>(diag)<br>FU(H4SO 2.5)                                                                                 |
| ENGINE (DIAGNOSTICS)<br>FUEL INJECTION (FUEL SYSTEMS)<br>EMISSION CONTROL<br>(AUX. EMISSION CONTROL DEVICES)                                                           | EN(H4SO 2.0)<br>(diag)<br>FU(H4SO 2.5)<br>EC(H4SO 2.5)                                                                 |
| ENGINE (DIAGNOSTICS)<br>FUEL INJECTION (FUEL SYSTEMS)<br>EMISSION CONTROL<br>(AUX. EMISSION CONTROL DEVICES)<br>INTAKE (INDUCTION)                                     | EN(H4SO 2.0)<br>(diag)<br>FU(H4SO 2.5)<br>EC(H4SO 2.5)<br>IN(H4SO 2.5)                                                 |
| ENGINE (DIAGNOSTICS)<br>FUEL INJECTION (FUEL SYSTEMS)<br>EMISSION CONTROL<br>(AUX. EMISSION CONTROL DEVICES)<br>INTAKE (INDUCTION)<br>MECHANICAL                       | EN(H4SO 2.0)<br>(diag)<br>FU(H4SO 2.5)<br>EC(H4SO 2.5)<br>IN(H4SO 2.5)<br>ME(H4SO 2.5)                                 |
| ENGINE (DIAGNOSTICS)<br>FUEL INJECTION (FUEL SYSTEMS)<br>EMISSION CONTROL<br>(AUX. EMISSION CONTROL DEVICES)<br>INTAKE (INDUCTION)<br>MECHANICAL<br>EXHAUST            | EN(H4SO 2.0)<br>(diag)<br>FU(H4SO 2.5)<br>EC(H4SO 2.5)<br>IN(H4SO 2.5)<br>ME(H4SO 2.5)<br>EX(H4SO 2.5)                 |
| ENGINE (DIAGNOSTICS)<br>FUEL INJECTION (FUEL SYSTEMS)<br>EMISSION CONTROL<br>(AUX. EMISSION CONTROL DEVICES)<br>INTAKE (INDUCTION)<br>MECHANICAL<br>EXHAUST<br>COOLING | EN(H4SO 2.0)<br>(diag)<br>FU(H4SO 2.5)<br>EC(H4SO 2.5)<br>IN(H4SO 2.5)<br>ME(H4SO 2.5)<br>EX(H4SO 2.5)<br>CO(H4SO 2.5) |

| LUBRICATION               | LU(H4SO 2.5)           |
|---------------------------|------------------------|
| SPEED CONTROL SYSTEMS     | SP(H4SO 2.5)           |
| IGNITION                  | IG(H4SO 2.5)           |
| STARTING/CHARGING SYSTEMS | SC(H4SO 2.5)           |
| ENGINE (DIAGNOSTICS)      | EN(H4SO 2.5)<br>(diag) |

# SPEED CONTROL SYSTEMS SP(H4SO~2.5)

|   |                  |                                         | -   |
|---|------------------|-----------------------------------------|-----|
|   |                  | - 11                                    | ~   |
| 1 | (aneral Descri   | 11/00                                   | -7  |
|   | Ochicial Descrip | ,,,,,,,,,,,,,,,,,,,,,,,,,,,,,,,,,,,,,,, | • – |

Page

#### A: SPECIFICATION

Specifications for 2.5 L model are the same as 2.0 L model. <Ref. to SP(H4SO 2.0)-2, General Description.>

This service manual has been prepared to provide SUBARU service personnel with the necessary information and data for the correct maintenance and repair of SUBARU vehicles.

This manual includes the procedures for maintenance, disassembling, reassembling, inspection and adjustment of components and diagnostics for guidance of experienced mechanics.

Please peruse and utilize this manual fully to ensure complete repair work for satisfying our customers by keeping their vehicle in optimum condition. When replacement of parts during repair work is needed, be sure to use SUBARU genuine parts.

All information, illustration and specifications contained in this manual are based on the latest product information available at the time of publication approval.

FUJI HEAVY INDUSTRIES LTD.

| FUEL INJECTION (FUEL SYSTEMS)                                                                                                    | FU(H4SO 2.0)                                                                                                    |
|----------------------------------------------------------------------------------------------------|----------------------------------------------------------------------------------------------------|
| EMISSION CONTROL<br>(AUX. EMISSION CONTROL DEVICES)                                                                                                    | EC(H4SO 2.0)                                                                                                    |
| INTAKE (INDUCTION)                                                                                                    | IN(H4SO 2.0)                                                                                                    |
| MECHANICAL                                                                                                    | ME(H4SO 2.0)                                                                                                    |
| EXHAUST                                                                                                    | EX(H4SO 2.0)                                                                                                    |
| COOLING                                                                                                    | CO(H4SO 2.0)                                                                                                    |
| LUBRICATION                                                                                                    | LU(H4SO 2.0)                                                                                                    |
| SPEED CONTROL SYSTEMS                                                                                                    | SP(H4SO 2.0)                                                                                                    |
| IGNITION                                                                                                    | IG(H4SO 2.0)                                                                                                    |
| STARTING/CHARGING SYSTEMS                                                                                                    | SC(H4SO 2.0)                                                                                                    |
|                                                                                                    |                                                                                                    |
| ENGINE (DIAGNOSTICS)                                                                                                    | EN(H4SO 2.0)<br>(diag)                                                                                                 |
| ENGINE (DIAGNOSTICS)<br>FUEL INJECTION (FUEL SYSTEMS)                                                                                                    | EN(H4SO 2.0)<br>(diag)<br>FU(H4SO 2.5)                                                                                 |
| ENGINE (DIAGNOSTICS)<br>FUEL INJECTION (FUEL SYSTEMS)<br>EMISSION CONTROL<br>(AUX. EMISSION CONTROL DEVICES)                                                           | EN(H4SO 2.0)<br>(diag)<br>FU(H4SO 2.5)<br>EC(H4SO 2.5)                                                                 |
| ENGINE (DIAGNOSTICS)<br>FUEL INJECTION (FUEL SYSTEMS)<br>EMISSION CONTROL<br>(AUX. EMISSION CONTROL DEVICES)<br>INTAKE (INDUCTION)                                     | EN(H4SO 2.0)<br>(diag)<br>FU(H4SO 2.5)<br>EC(H4SO 2.5)<br>IN(H4SO 2.5)                                                 |
| ENGINE (DIAGNOSTICS)<br>FUEL INJECTION (FUEL SYSTEMS)<br>EMISSION CONTROL<br>(AUX. EMISSION CONTROL DEVICES)<br>INTAKE (INDUCTION)<br>MECHANICAL                       | EN(H4SO 2.0)<br>(diag)<br>FU(H4SO 2.5)<br>EC(H4SO 2.5)<br>IN(H4SO 2.5)<br>ME(H4SO 2.5)                                 |
| ENGINE (DIAGNOSTICS)<br>FUEL INJECTION (FUEL SYSTEMS)<br>EMISSION CONTROL<br>(AUX. EMISSION CONTROL DEVICES)<br>INTAKE (INDUCTION)<br>MECHANICAL<br>EXHAUST            | EN(H4SO 2.0)<br>(diag)<br>FU(H4SO 2.5)<br>EC(H4SO 2.5)<br>IN(H4SO 2.5)<br>ME(H4SO 2.5)<br>EX(H4SO 2.5)                 |
| ENGINE (DIAGNOSTICS)<br>FUEL INJECTION (FUEL SYSTEMS)<br>EMISSION CONTROL<br>(AUX. EMISSION CONTROL DEVICES)<br>INTAKE (INDUCTION)<br>MECHANICAL<br>EXHAUST<br>COOLING | EN(H4SO 2.0)<br>(diag)<br>FU(H4SO 2.5)<br>EC(H4SO 2.5)<br>IN(H4SO 2.5)<br>ME(H4SO 2.5)<br>EX(H4SO 2.5)<br>CO(H4SO 2.5) |

| LUBRICATION               | LU(H4SO 2.5)           |
|---------------------------|------------------------|
| SPEED CONTROL SYSTEMS     | SP(H4SO 2.5)           |
| IGNITION                  | IG(H4SO 2.5)           |
| STARTING/CHARGING SYSTEMS | SC(H4SO 2.5)           |
| ENGINE (DIAGNOSTICS)      | EN(H4SO 2.5)<br>(diag) |

#### IGNITION

# IG(H4SO 2.5)

|    |                     | Page |
|----|---------------------|------|
| 1. | General Description | 2    |

#### A: SPECIFICATION

Specifications for 2.5 L model are included in IG(H4SO 2.0) section. <Ref. to IG(H4SO 2.0)-2, General Description.>

This service manual has been prepared to provide SUBARU service personnel with the necessary information and data for the correct maintenance and repair of SUBARU vehicles.

This manual includes the procedures for maintenance, disassembling, reassembling, inspection and adjustment of components and diagnostics for guidance of experienced mechanics.

Please peruse and utilize this manual fully to ensure complete repair work for satisfying our customers by keeping their vehicle in optimum condition. When replacement of parts during repair work is needed, be sure to use SUBARU genuine parts.

All information, illustration and specifications contained in this manual are based on the latest product information available at the time of publication approval.

FUJI HEAVY INDUSTRIES LTD.

| FUEL INJECTION (FUEL SYSTEMS)                                                                                                    | FU(H4SO 2.0)                                                                                                    |
|----------------------------------------------------------------------------------------------------|----------------------------------------------------------------------------------------------------|
| EMISSION CONTROL<br>(AUX. EMISSION CONTROL DEVICES)                                                                                                    | EC(H4SO 2.0)                                                                                                    |
| INTAKE (INDUCTION)                                                                                                    | IN(H4SO 2.0)                                                                                                    |
| MECHANICAL                                                                                                    | ME(H4SO 2.0)                                                                                                    |
| EXHAUST                                                                                                    | EX(H4SO 2.0)                                                                                                    |
| COOLING                                                                                                    | CO(H4SO 2.0)                                                                                                    |
| LUBRICATION                                                                                                    | LU(H4SO 2.0)                                                                                                    |
| SPEED CONTROL SYSTEMS                                                                                                    | SP(H4SO 2.0)                                                                                                    |
| IGNITION                                                                                                    | IG(H4SO 2.0)                                                                                                    |
| STARTING/CHARGING SYSTEMS                                                                                                    | SC(H4SO 2.0)                                                                                                    |
|                                                                                                    |                                                                                                    |
| ENGINE (DIAGNOSTICS)                                                                                                    | EN(H4SO 2.0)<br>(diag)                                                                                                 |
| ENGINE (DIAGNOSTICS)<br>FUEL INJECTION (FUEL SYSTEMS)                                                                                                    | EN(H4SO 2.0)<br>(diag)<br>FU(H4SO 2.5)                                                                                 |
| ENGINE (DIAGNOSTICS)<br>FUEL INJECTION (FUEL SYSTEMS)<br>EMISSION CONTROL<br>(AUX. EMISSION CONTROL DEVICES)                                                           | EN(H4SO 2.0)<br>(diag)<br>FU(H4SO 2.5)<br>EC(H4SO 2.5)                                                                 |
| ENGINE (DIAGNOSTICS)<br>FUEL INJECTION (FUEL SYSTEMS)<br>EMISSION CONTROL<br>(AUX. EMISSION CONTROL DEVICES)<br>INTAKE (INDUCTION)                                     | EN(H4SO 2.0)<br>(diag)<br>FU(H4SO 2.5)<br>EC(H4SO 2.5)<br>IN(H4SO 2.5)                                                 |
| ENGINE (DIAGNOSTICS)<br>FUEL INJECTION (FUEL SYSTEMS)<br>EMISSION CONTROL<br>(AUX. EMISSION CONTROL DEVICES)<br>INTAKE (INDUCTION)<br>MECHANICAL                       | EN(H4SO 2.0)<br>(diag)<br>FU(H4SO 2.5)<br>EC(H4SO 2.5)<br>IN(H4SO 2.5)<br>ME(H4SO 2.5)                                 |
| ENGINE (DIAGNOSTICS)<br>FUEL INJECTION (FUEL SYSTEMS)<br>EMISSION CONTROL<br>(AUX. EMISSION CONTROL DEVICES)<br>INTAKE (INDUCTION)<br>MECHANICAL<br>EXHAUST            | EN(H4SO 2.0)<br>(diag)<br>FU(H4SO 2.5)<br>EC(H4SO 2.5)<br>IN(H4SO 2.5)<br>ME(H4SO 2.5)<br>EX(H4SO 2.5)                 |
| ENGINE (DIAGNOSTICS)<br>FUEL INJECTION (FUEL SYSTEMS)<br>EMISSION CONTROL<br>(AUX. EMISSION CONTROL DEVICES)<br>INTAKE (INDUCTION)<br>MECHANICAL<br>EXHAUST<br>COOLING | EN(H4SO 2.0)<br>(diag)<br>FU(H4SO 2.5)<br>EC(H4SO 2.5)<br>IN(H4SO 2.5)<br>ME(H4SO 2.5)<br>EX(H4SO 2.5)<br>CO(H4SO 2.5) |

| LUBRICATION               | LU(H4SO 2.5)           |
|---------------------------|------------------------|
| SPEED CONTROL SYSTEMS     | SP(H4SO 2.5)           |
| IGNITION                  | IG(H4SO 2.5)           |
| STARTING/CHARGING SYSTEMS | SC(H4SO 2.5)           |
| ENGINE (DIAGNOSTICS)      | EN(H4SO 2.5)<br>(diag) |

## STARTING/CHARGING SYSTEMS SC(H4SO 2.5)

|    |                     | Page |
|----|---------------------|------|
| 1. | General Description | 2    |

#### A: SPECIFICATION

Specifications for 2.5 L model are the same as 2.0 L model. <Ref. to SC(H4SO 2.0)-2, General Description.>

This service manual has been prepared to provide SUBARU service personnel with the necessary information and data for the correct maintenance and repair of SUBARU vehicles.

This manual includes the procedures for maintenance, disassembling, reassembling, inspection and adjustment of components and diagnostics for guidance of experienced mechanics.

Please peruse and utilize this manual fully to ensure complete repair work for satisfying our customers by keeping their vehicle in optimum condition. When replacement of parts during repair work is needed, be sure to use SUBARU genuine parts.

All information, illustration and specifications contained in this manual are based on the latest product information available at the time of publication approval.

FUJI HEAVY INDUSTRIES LTD.

| FUEL INJECTION (FUEL SYSTEMS)                                                                                                    | FU(H4SO 2.0)                                                                                                    |
|----------------------------------------------------------------------------------------------------|----------------------------------------------------------------------------------------------------|
| EMISSION CONTROL<br>(AUX. EMISSION CONTROL DEVICES)                                                                                                    | EC(H4SO 2.0)                                                                                                    |
| INTAKE (INDUCTION)                                                                                                    | IN(H4SO 2.0)                                                                                                    |
| MECHANICAL                                                                                                    | ME(H4SO 2.0)                                                                                                    |
| EXHAUST                                                                                                    | EX(H4SO 2.0)                                                                                                    |
| COOLING                                                                                                    | CO(H4SO 2.0)                                                                                                    |
| LUBRICATION                                                                                                    | LU(H4SO 2.0)                                                                                                    |
| SPEED CONTROL SYSTEMS                                                                                                    | SP(H4SO 2.0)                                                                                                    |
| IGNITION                                                                                                    | IG(H4SO 2.0)                                                                                                    |
| STARTING/CHARGING SYSTEMS                                                                                                    | SC(H4SO 2.0)                                                                                                    |
|                                                                                                    |                                                                                                    |
| ENGINE (DIAGNOSTICS)                                                                                                    | EN(H4SO 2.0)<br>(diag)                                                                                                 |
| ENGINE (DIAGNOSTICS)<br>FUEL INJECTION (FUEL SYSTEMS)                                                                                                    | EN(H4SO 2.0)<br>(diag)<br>FU(H4SO 2.5)                                                                                 |
| ENGINE (DIAGNOSTICS)<br>FUEL INJECTION (FUEL SYSTEMS)<br>EMISSION CONTROL<br>(AUX. EMISSION CONTROL DEVICES)                                                           | EN(H4SO 2.0)<br>(diag)<br>FU(H4SO 2.5)<br>EC(H4SO 2.5)                                                                 |
| ENGINE (DIAGNOSTICS)<br>FUEL INJECTION (FUEL SYSTEMS)<br>EMISSION CONTROL<br>(AUX. EMISSION CONTROL DEVICES)<br>INTAKE (INDUCTION)                                     | EN(H4SO 2.0)<br>(diag)<br>FU(H4SO 2.5)<br>EC(H4SO 2.5)<br>IN(H4SO 2.5)                                                 |
| ENGINE (DIAGNOSTICS)<br>FUEL INJECTION (FUEL SYSTEMS)<br>EMISSION CONTROL<br>(AUX. EMISSION CONTROL DEVICES)<br>INTAKE (INDUCTION)<br>MECHANICAL                       | EN(H4SO 2.0)<br>(diag)<br>FU(H4SO 2.5)<br>EC(H4SO 2.5)<br>IN(H4SO 2.5)<br>ME(H4SO 2.5)                                 |
| ENGINE (DIAGNOSTICS)<br>FUEL INJECTION (FUEL SYSTEMS)<br>EMISSION CONTROL<br>(AUX. EMISSION CONTROL DEVICES)<br>INTAKE (INDUCTION)<br>MECHANICAL<br>EXHAUST            | EN(H4SO 2.0)<br>(diag)<br>FU(H4SO 2.5)<br>EC(H4SO 2.5)<br>IN(H4SO 2.5)<br>ME(H4SO 2.5)<br>EX(H4SO 2.5)                 |
| ENGINE (DIAGNOSTICS)<br>FUEL INJECTION (FUEL SYSTEMS)<br>EMISSION CONTROL<br>(AUX. EMISSION CONTROL DEVICES)<br>INTAKE (INDUCTION)<br>MECHANICAL<br>EXHAUST<br>COOLING | EN(H4SO 2.0)<br>(diag)<br>FU(H4SO 2.5)<br>EC(H4SO 2.5)<br>IN(H4SO 2.5)<br>ME(H4SO 2.5)<br>EX(H4SO 2.5)<br>CO(H4SO 2.5) |
### **ENGINE SECTION 1**

| LUBRICATION               | LU(H4SO 2.5)           |
|---------------------------|------------------------|
| SPEED CONTROL SYSTEMS     | SP(H4SO 2.5)           |
| IGNITION                  | IG(H4SO 2.5)           |
| STARTING/CHARGING SYSTEMS | SC(H4SO 2.5)           |
| ENGINE (DIAGNOSTICS)      | EN(H4SO 2.5)<br>(diag) |

# ENGINE (DIAGNOSTICS) EN(H4SO 2.5)(diag)

|     |                                                         | Page |
|-----|---------------------------------------------------------|------|
| 1.  | Basic Diagnostic Procedure                              | 2    |
| 2.  | Check List for Interview                                |      |
| 3.  | General Description                                     | 5    |
| 4.  | Electrical Component Location                           | 8    |
| 5.  | Engine Control Module (ECM) I/O Signal                  | 17   |
| 6.  | Engine Condition Data                                   | 21   |
| 7.  | Data Link Connector                                     | 22   |
| 8.  | OBD-II General Scan Tool                                | 23   |
| 9.  | Subaru Select Monitor                                   | 26   |
| 10. | Read Diagnostic Trouble Code (DTC)                      | 33   |
| 11. | Inspection Mode                                         | 34   |
| 12. | Drive Cycle                                             |      |
| 13. | Clear Memory Mode                                       | 41   |
| 14. | Compulsory Valve Operation Check Mode                   | 42   |
| 15. | Malfunction Indicator Light                             | 44   |
| 16. | Diagnostics for Engine Starting Failure                 | 54   |
| 17. | List of Diagnostic Trouble Code (DTC)                   | 70   |
| 18. | Diagnostic Procedure with Diagnostic Trouble Code (DTC) | 80   |
| 19. | General Diagnostic Table                                | 261  |
|     |                                                         |      |

### 1. Basic Diagnostic Procedure

### A: PROCEDURE

### 1. ENGINE

|   | Step                                                                                                    | Check                                               | Yes                                                                                                    | No                                                                                                    |
|---|----------------------------------------------------------------------------------------------------|-----------------------------------------------------|----------------------------------------------------------------------------------------------------|----------------------------------------------------------------------------------------------------|
| 1 | <ul> <li>CHECK ENGINE START FAILURE.</li> <li>1) Ask the customer when and how the trouble occurred using the interview check list.</li> <li><ref. 2.5)(diag)-3,="" check,<="" en(h4so="" li="" to=""> <li>Check List for Interview.&gt;</li> <li>2) Start the engine.</li> </ref.></li></ul>                               | Does the engine start?                              | Go to step 2.                                                                                                    | Inspection using<br>"Diagnostics for<br>Engine Starting<br>Failure". <ref. to<br="">EN(H4SO<br/>2.5)(diag)-54,<br/>Diagnostics for<br/>Engine Starting<br/>Failure.&gt;</ref.>                                                                                                    |
| 2 | CHECK ILLUMINATION OF MALFUNCTION<br>INDICATOR LIGHT.                                                                                                    | Does the malfunction indicator<br>light illuminate? | Go to step 3.                                                                                                    | Inspection using<br>"General Diagnos-<br>tic Table". <ref. to<br="">EN(H4SO<br/>2.5)(diag)-261,<br/>INSPECTION,<br/>General Diagnos-<br/>tic Table.&gt;</ref.>                                                                                                    |
| 3 | <ul> <li>CHECK INDICATION OF DTC ON DISPLAY.</li> <li>1) Turn the ignition switch to OFF.</li> <li>2) Connect the Subaru Select Monitor to data<br/>link connector.</li> <li>3) Turn the ignition switch to ON, and the Sub-<br/>aru Select Monitor switch to ON.</li> <li>4) Read DTC on Subaru Select Monitor.</li> </ul> | Is DTC displayed on the Sub-<br>aru Select Monitor? | Record the DTC.<br>Repair the trouble<br>cause. <ref. to<br="">EN(H4SO<br/>2.5)(diag)-70, List<br/>of Diagnostic Trou-<br/>ble Code (DTC).&gt;<br/>Go to step <b>4</b>.</ref.>                                  | Repair the related<br>parts.<br>NOTE:<br>If DTC is not<br>shown on display<br>although the en-<br>gine warning light<br>illuminates, per-<br>form the diagnos-<br>tics of malfunction<br>indicator light cir-<br>cuit or combination<br>meter. <ref. to<br="">EN(H4SO 2.5)(di-<br/>ag)-44, Malfunc-<br/>tion Indicator<br/>Light.&gt;</ref.> |
| 4 | <ul> <li>PERFORM DIAGNOSIS.</li> <li>1) Perform the clear memory mode. <ref. 2.5)(diag)-41,="" clear="" en(h4so="" memory="" mode.="" to=""></ref.></li> <li>2) Perform the inspection mode. <ref. 2.5)(diag)-34,="" en(h4so="" inspection="" mode.="" to=""></ref.></li> </ul>                                             | Is DTC displayed on the Sub-<br>aru Select Monitor? | Check on "Diag-<br>nostic Chart with<br>Diagnostic Trou-<br>ble Code (DTC)"<br><ref. en(h4so<br="" to="">2.5)(diag)-80,<br/>Diagnostic Proce-<br/>dure with Diagnos-<br/>tic Trouble Code<br/>(DTC).&gt;</ref.> | Finish the diagno-<br>sis.                                                                                                    |

### 2. Check List for Interview A: CHECK

### 1. CHECK LIST No. 1

Check the following items when problem has occurred.

#### NOTE:

Use copies of this page for interviewing customers.

| Customer's name         |                                                                                                    | Engine No.                                                    |          |  |  |  |  |
|-------------------------|----------------------------------------------------------------------------------------------------|---------------------------------------------------------------|----------|--|--|--|--|
| Date of sale            |                                                                                                    | Fuel brand                                                    |          |  |  |  |  |
| Date of repair          |                                                                                                    | Odomotor reading                                              | km       |  |  |  |  |
| V.I.N.                  |                                                                                                    | Odometer reading                                              | miles    |  |  |  |  |
| Weather                 | <ul> <li>□ Fine</li> <li>□ Cloudy</li> <li>□ Rainy</li> <li>□ Snowy</li> <li>□ Various/Others:</li> </ul>                                                                                                    | □ Fine<br>□ Cloudy<br>□ Rainy<br>□ Snowy<br>□ Various/Others: |          |  |  |  |  |
| Ambient air temperature | °C (°F)                                                                                                    |                                                               |          |  |  |  |  |
|                         | ☐ Hot<br>☐ Warm<br>☐ Cool<br>☐ Cold                                                                                                    |                                                               |          |  |  |  |  |
| Place                   | <ul> <li>Highway</li> <li>Suburbs</li> <li>Inner city</li> <li>Uphill</li> <li>Downhill</li> <li>Rough road</li> <li>Others:</li> </ul>                                                                       |                                                               |          |  |  |  |  |
| Engine temperature      | <ul> <li>Cold</li> <li>Warming-up</li> <li>After warming-up</li> <li>Any temperature</li> <li>Others:</li> </ul>                                                                                              |                                                               |          |  |  |  |  |
| Engine speed            | rpm                                                                                                    |                                                               |          |  |  |  |  |
| Vehicle speed           | km/h (MPH)                                                                                                    |                                                               |          |  |  |  |  |
| Driving conditions      | <ul> <li>Not affected</li> <li>At starting</li> <li>While idling</li> <li>At racing</li> <li>While accelerating</li> <li>While cruising</li> <li>While decelerating</li> <li>While turning (RH/LH)</li> </ul> |                                                               |          |  |  |  |  |
| Headlight               | ON / OFF                                                                                                    | Rear defogger                                                 | ON / OFF |  |  |  |  |
| Blower                  | ON / OFF                                                                                                    | Audio                                                         | ON / OFF |  |  |  |  |
| A/C compressor          |                                                                                                    | Car phone                                                     |          |  |  |  |  |
| Radiator fan            | ON / OFF                                                                                                    |                                                               |          |  |  |  |  |
| Front wiper             | ON / OFF                                                                                                    |                                                               |          |  |  |  |  |
| Rear wiper              | ON / OFF                                                                                                    |                                                               |          |  |  |  |  |

### 2. CHECK LIST No. 2

Check the following items about the vehicle's state when malfunction indicator light turns on.

NOTE:

Use copies of this page for interviewing customers.

| a) Other warning lights or indicators turn on. 🗅 Yes / 🗅 No                                      |
|--------------------------------------------------------------------------------------------------|
| Low fuel warning light                                                                           |
| Charge indicator light                                                                           |
| AT diagnostic indicator light                                                                    |
| □ ABS warning light                                                                              |
| Oil pressure indicator light                                                                     |
| b) Fuel level                                                                                    |
| <ul> <li>Lack of gasoline: □ Yes / □ No</li> </ul>                                               |
| Indicator position of fuel gauge:                                                                |
| Experienced running out of fuel:      Yes /      No                                              |
| c) Intentional connecting or disconnecting of harness connectors or spark plug cords:  Yes /  No |
| What:                                                                                            |
| d) Intentional connecting or disconnecting of hoses:                                             |
| What:                                                                                            |
| e) Installing of other parts except for genuine parts: 🗅 Yes / 🗅 No                              |
| What:                                                                                            |
| Where:                                                                                           |
| f) Occurrence of noise:  Yes /  No                                                               |
| From where:                                                                                      |
| What kind:                                                                                       |
| g) Occurrence of smell: 🗅 Yes / 🗅 No                                                             |
| From where:                                                                                      |
| What kind:                                                                                       |
| h) Intrusion of water into engine compartment or passenger compartment:  Yes /  No               |
| i) Troubles occurred                                                                             |
| Engine does not start.                                                                           |
| Engine stalls during idling.                                                                     |
| Engine stalls while driving.                                                                     |
| Engine speed decreases.                                                                          |
| Engine speed does not decrease.                                                                  |
|                                                                                                  |
|                                                                                                  |
|                                                                                                  |
|                                                                                                  |
| Does not shift.                                                                                  |
|                                                                                                  |

### 3. General Description

### A: CAUTION

1) Airbag system wiring harness is routed near the ECM, main relay and fuel pump relay.

#### CAUTION:

• All airbag system wiring harnesses and connectors are colored yellow. Do not use electrical test equipment on these circuits.

• Be careful not to damage the airbag system wiring harness when servicing the ECM, TCM, main relay and fuel pump relay.

2) Never connect the battery in reverse polarity.

• The ECM will be destroyed instantly.

• The fuel injector and other parts will be damaged.

3) Do not disconnect the battery terminals while the engine is running.

A large counter electromotive force will be generated in the generator, and this voltage may damage electronic parts such as ECM, etc.

4) Before disconnecting the connectors of each sensor and ECM, be sure to turn the ignition switch to OFF. Perform the inspection mode after connecting the connectors.

5) Poor contact has been identified as a primary cause of this problem. Measure the voltage or resistance of individual sensor or all electrical control modules using a tapered pin with a diameter of less than 0.64 mm (0.025 in). Do not insert the pin more than 5 mm (0.20 in) into the part.

6) Remove the ECM from the located position after disconnecting two cables on battery.

Otherwise, the ECM may be damaged.

#### CAUTION:

When replacing the ECM, be careful not to use the wrong spec. ECM to avoid any damage on the fuel injection system.

NOTE:

Immobilizer system must be registered when installing the ECM of the model with immobilizer. For doing so, all ignition keys and ID cards should be prepared. Refer to "REGISTRATION MANUAL FOR IMMOBILIZER".

7) Connectors of each sensor in the engine compartment and the harness connectors on the engine side and body side are all designed to be waterproof. However, it is still necessary to take care not to allow water to get into the connectors when washing the vehicle, or when servicing the vehicle on a rainy day. 8) Use ECM mounting stud bolts as the grounding point to chassis when measuring voltage and resistance inside the passenger compartment.

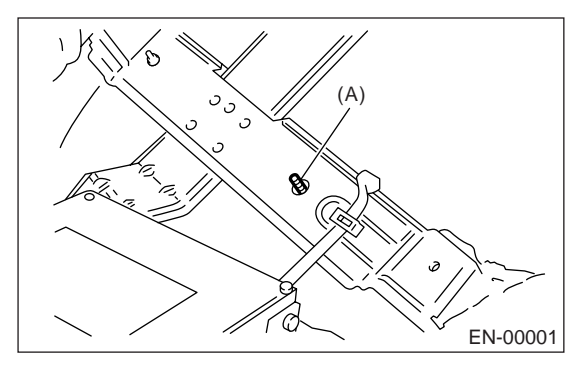

(A) Stud bolt

9) Use engine grounding terminal or engine as the grounding point to the chassis when measuring voltage and resistance in the engine compartment.

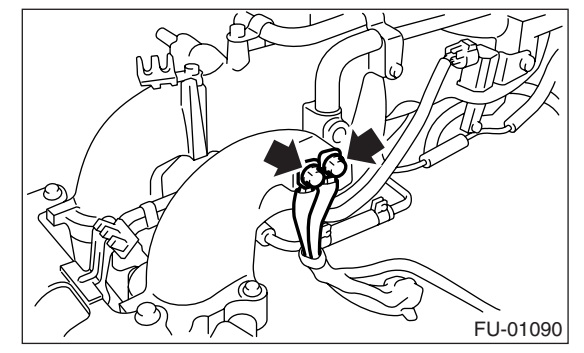

10) Use TCM mounting stud bolts as the grounding point to chassis when measuring voltage and resistance inside the passenger compartment.

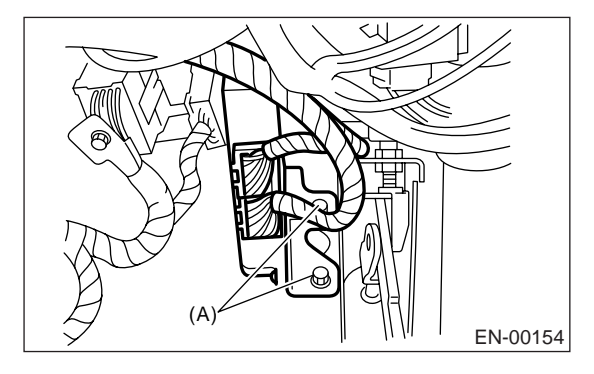

(A) Stud bolt

11) Every MFI-related part is a precision part. Do not drop them.

12) Observe the following cautions when installing a radio in MFI equipped models.

#### CAUTION:

• The antenna must be kept as far apart as possible from the control unit. (The ECM is located under the steering column, inside of instrument panel lower trim panel.)

• The antenna feeder must be placed as far apart as possible from the ECM and MFI harness.

• Carefully adjust the antenna for correct matching.

• When mounting a large power type radio, pay special attention to the three items mentioned above.

• Incorrect installation of the radio may affect the operation of ECM.

13) Before disconnecting the fuel hose, disconnect the fuel pump connector and crank the engine for more than five seconds to release pressure in the fuel system. If engine starts during this operation, run it until it stops.

14) Problems in the electronic-controlled automatic transmission may be caused by failure of the engine, the electronic control system, the transmission proper, or by a combination of these. These three causes must be distinguished clearly when performing diagnostics.

15) Diagnostics should be conducted by rotating with simple, easy operations and proceeding to complicated, difficult operations. The most important thing in diagnostics is to understand the customer's complaint, and distinguish between the three causes.

16) For AT models, do not hold the stall for more than five seconds. (from closed throttle, fully open throttle to stall engine speed.)

17) On the model with ABS, when performing driving test in jacked-up or lifted-up position, sometimes the warning light may be lit, but this is not a malfunction of the system. The reason for this is the speed difference between the front and rear wheels. After diagnosis of engine control system, perform the ABS memory clear procedure of selfdiagnosis function.

### **B: INSPECTION**

Before performing diagnostics, check the following items which might affect engine problems.

#### 1. BATTERY

1) Measure battery voltage and specific gravity of electrolyte.

#### Standard voltage: 12 V

#### Specific gravity: Above 1.260

2) Check the condition of the main and other fuses, and harnesses and connectors. Also check for proper grounding.

#### 2. ENGINE GROUND

Make sure the engine grounding terminal is properly connected to engine.

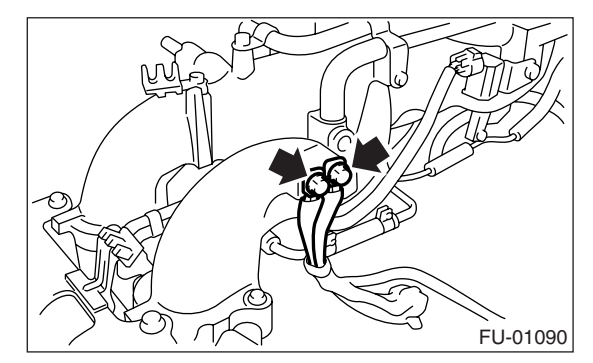

#### 3. SELF-DIAGNOSIS FUNCTION

When detecting a malfunction by self-diagnosis function on ECM, malfunction indicator light illuminates and malfunction occurrence is displayed. Calling the self-diagnosis result is performed by the Subaru Select Monitor.

### **C: PREPARATION TOOL**

| ILLUSTRATION | TOOL NUMBER | DESCRIPTION                  | REMARKS                                                                                                    |
|--------------|-------------|------------------------------|----------------------------------------------------------------------------------------------------|
|              | 24082AA230  | CARTRIDGE                    | Troubleshooting for electrical system.                                                                                                    |
| ST24082AA230 |             |                              |                                                                                                    |
| 5T22771AA030 | 22771AA030  | SUBARU SELECT<br>MONITOR KIT | <ul> <li>Troubleshooting for electrical system.</li> <li>English: 22771AA030 (Without printer)</li> <li>German: 22771AA070 (Without printer)</li> <li>French: 22771AA080 (Without printer)</li> <li>Spanish: 22771AA090 (Without printer)</li> </ul> |

### A: LOCATION

### 1. ENGINE

- Control module
  - LHD model

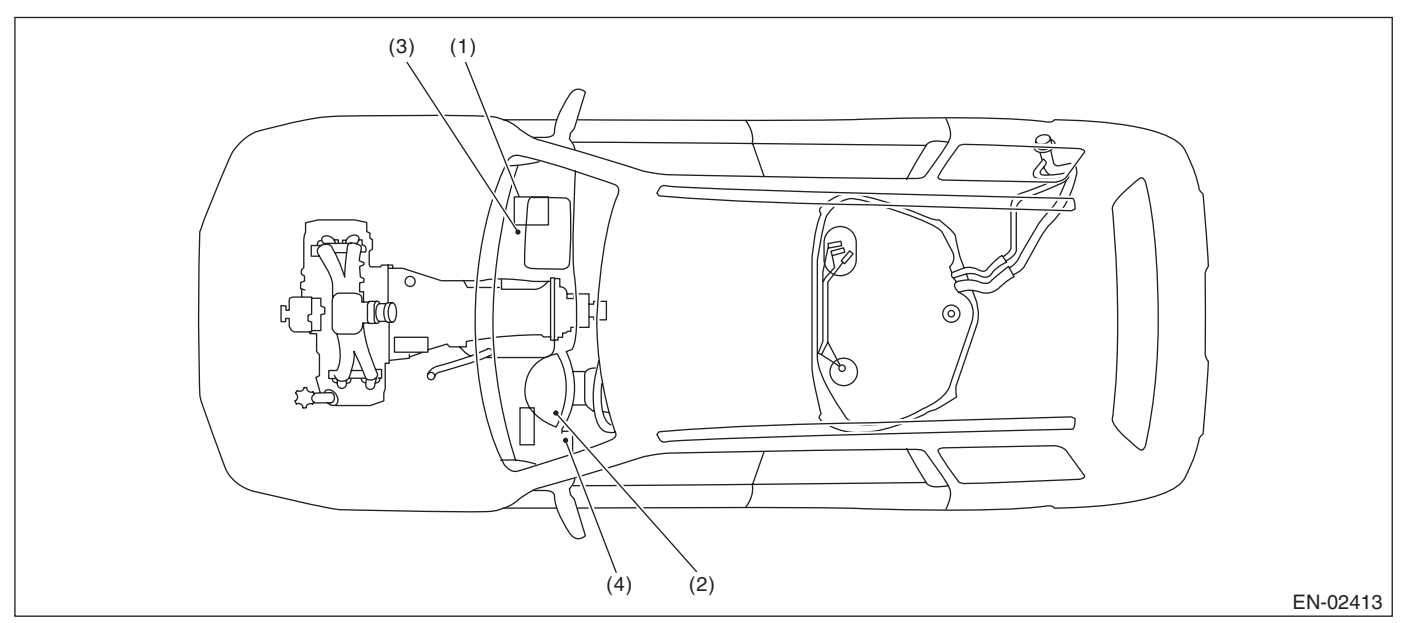

• RHD model

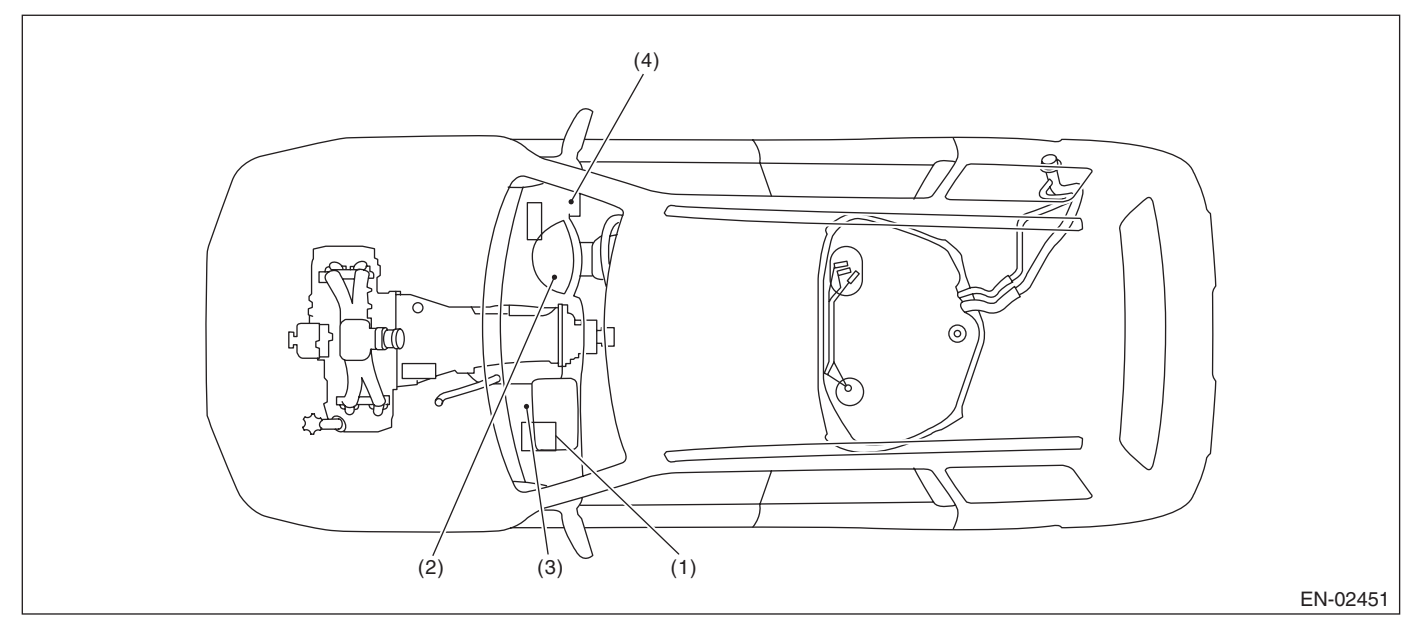

- (1) Engine control module (ECM)
- (3) Test mode connector
- (4) Data link connector

(2) Malfunction indicator light

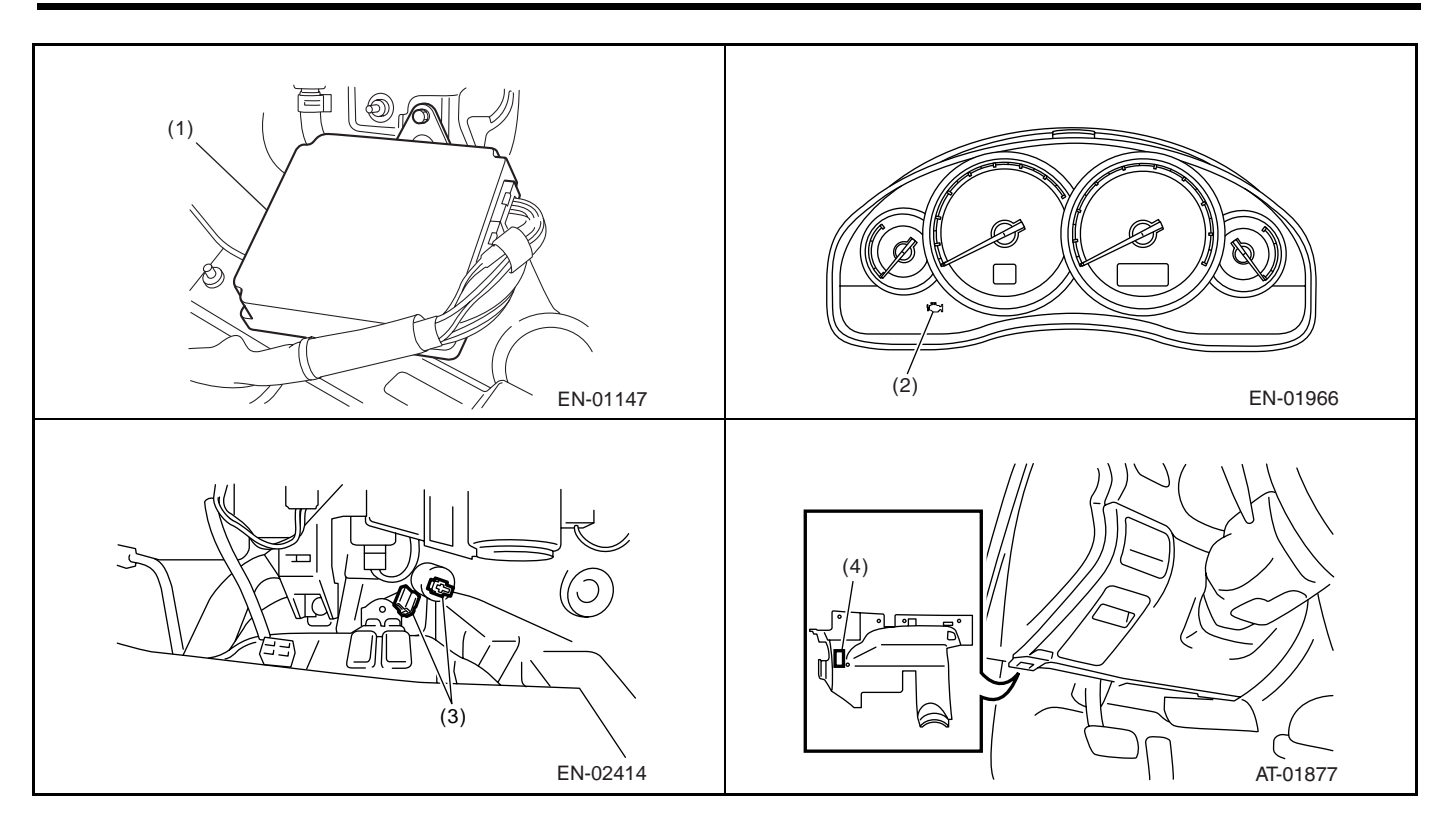

#### **ENGINE (DIAGNOSTICS)**

#### Sensor

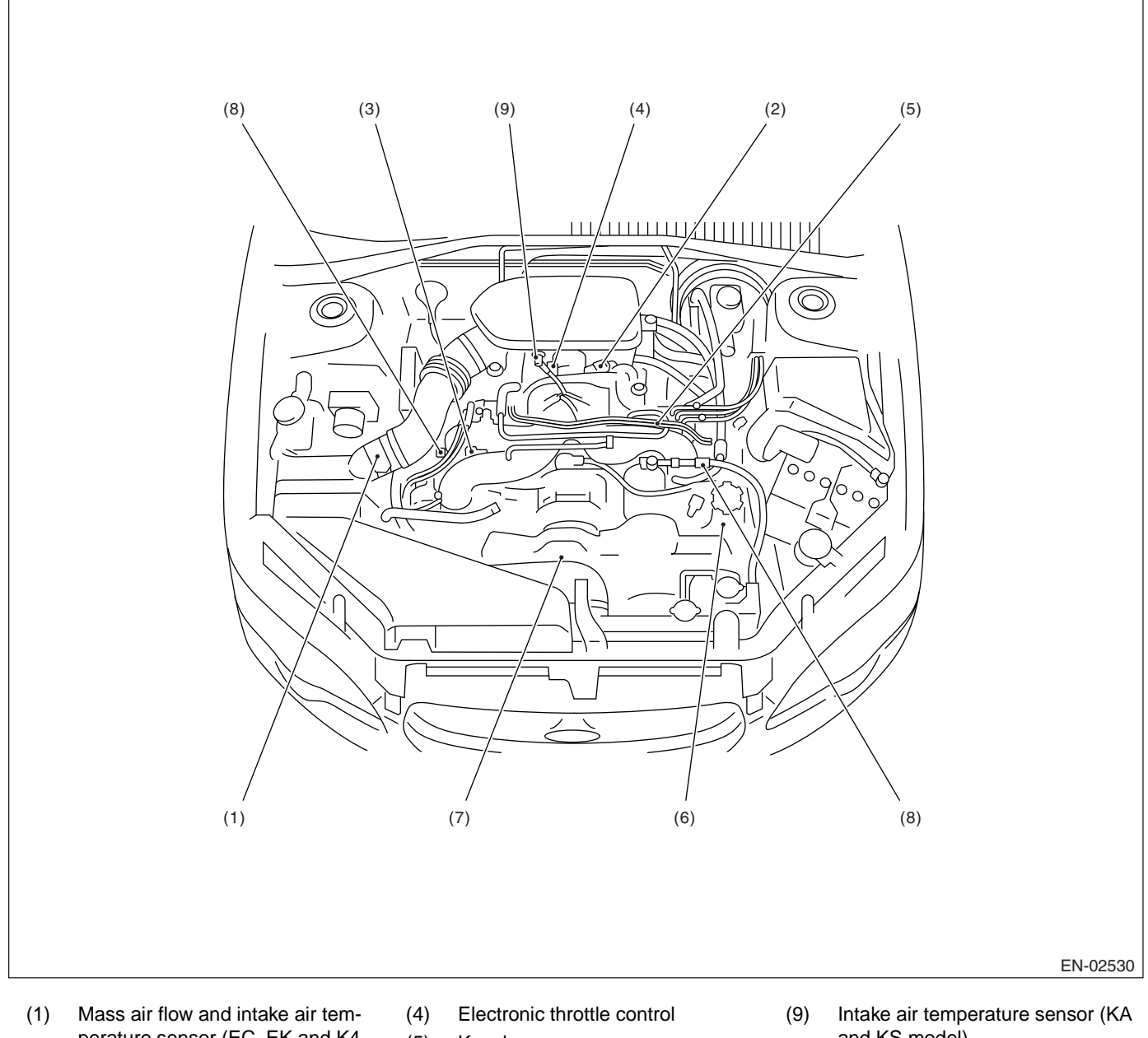

- perature sensor (EC, EK and K4 model)
- (2) Manifold absolute pressure sensor
- (3) Engine coolant temperature sensor
- (5) Knock sensor
- (6) Camshaft position sensor
- (7) Crankshaft position sensor
- (8) Tumble generator valve position sensor
- and KS model)

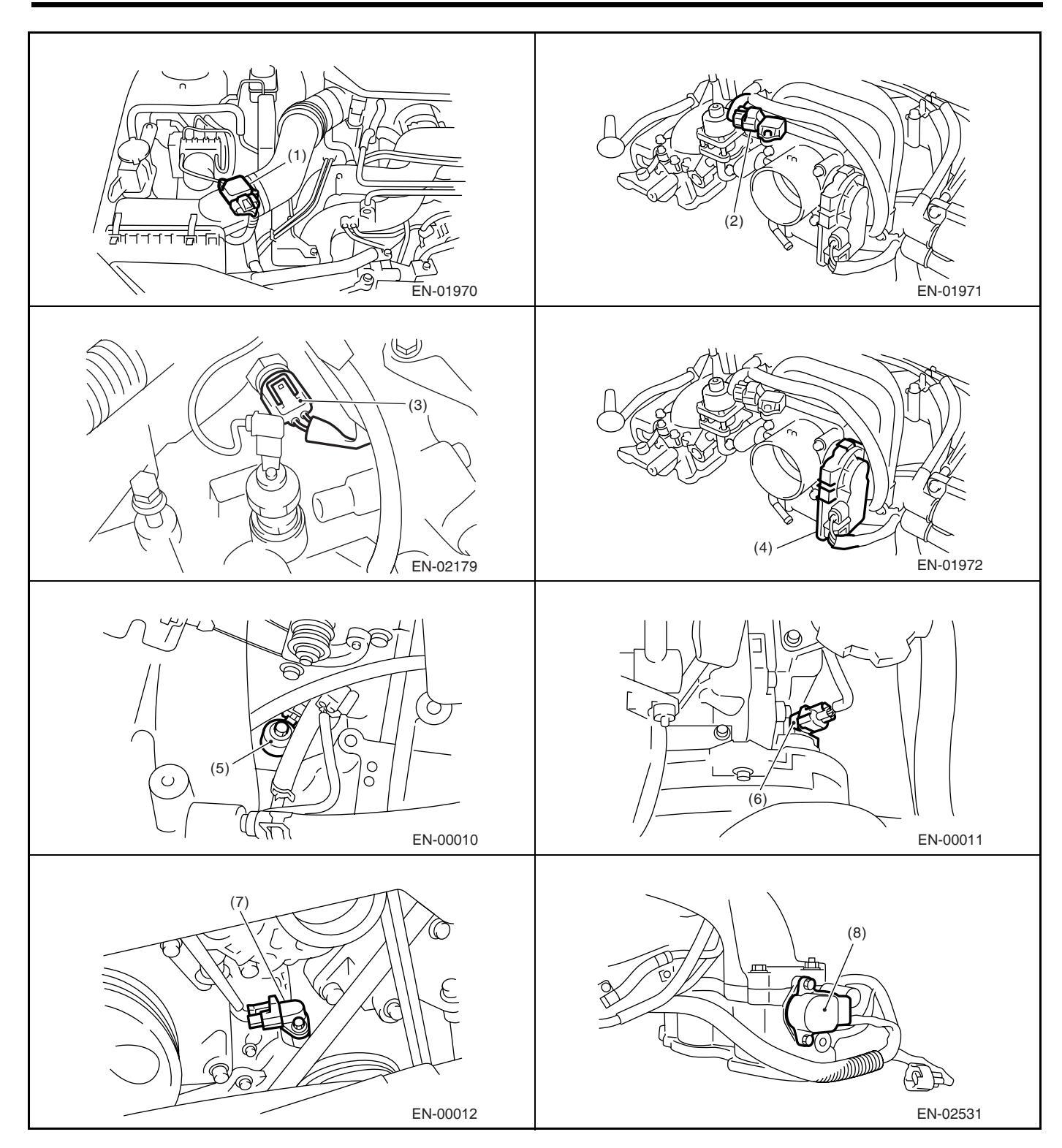

#### ENGINE (DIAGNOSTICS)

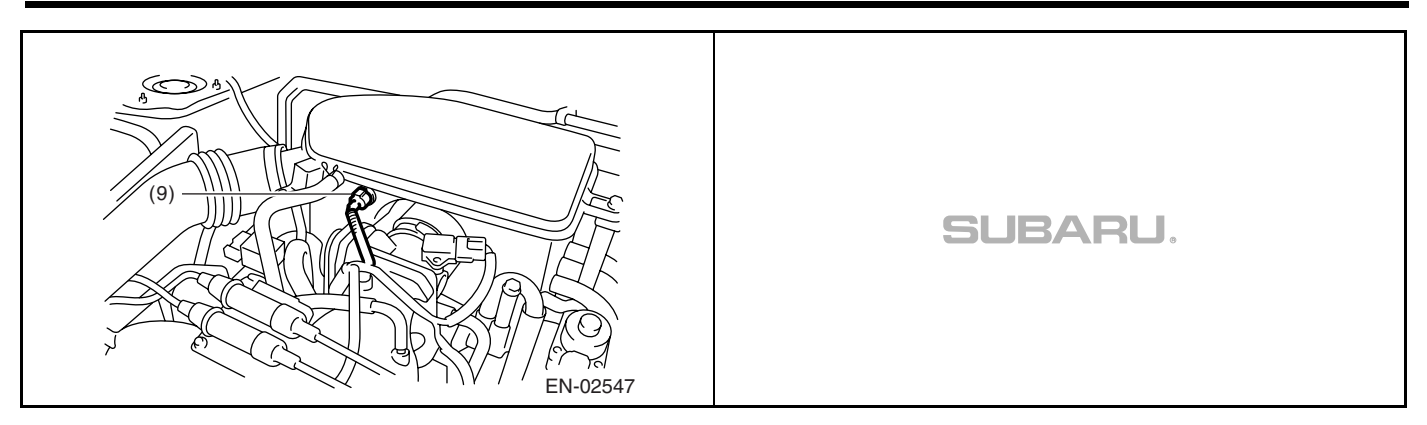

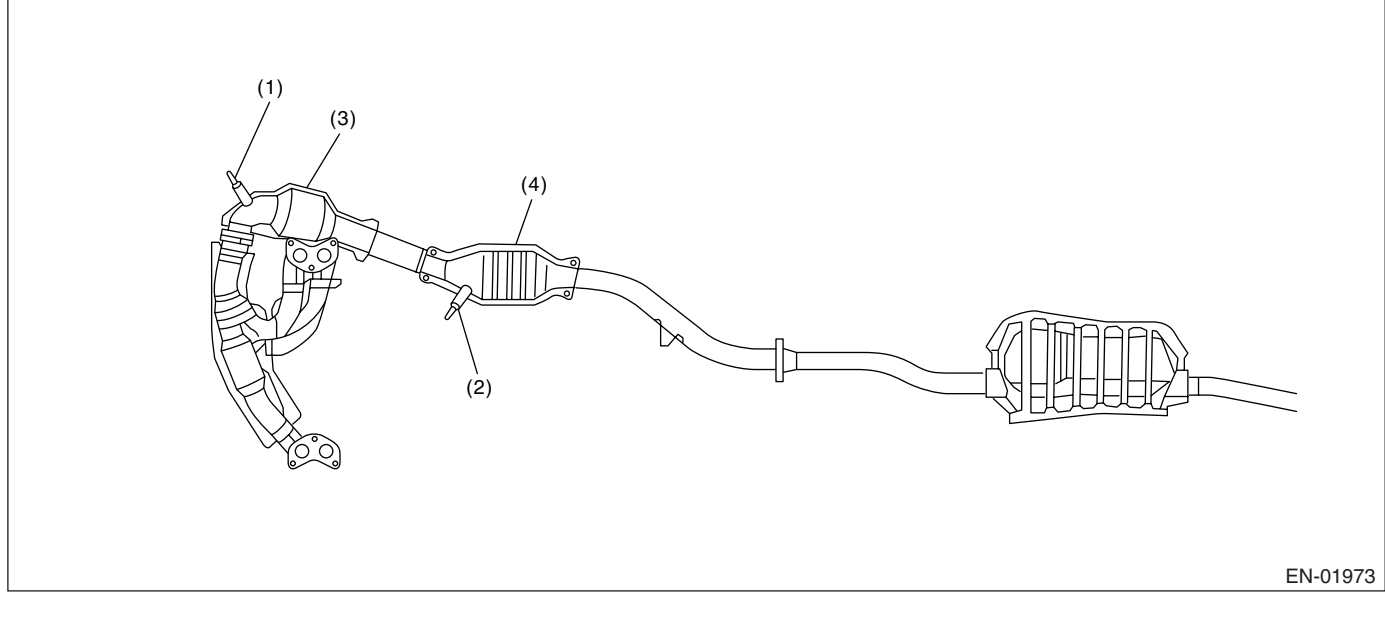

- (1) Front oxygen (A/F) sensor
- (3) Front catalytic converter
- (2) Rear oxygen sensor
- (4) Rear catalytic converter

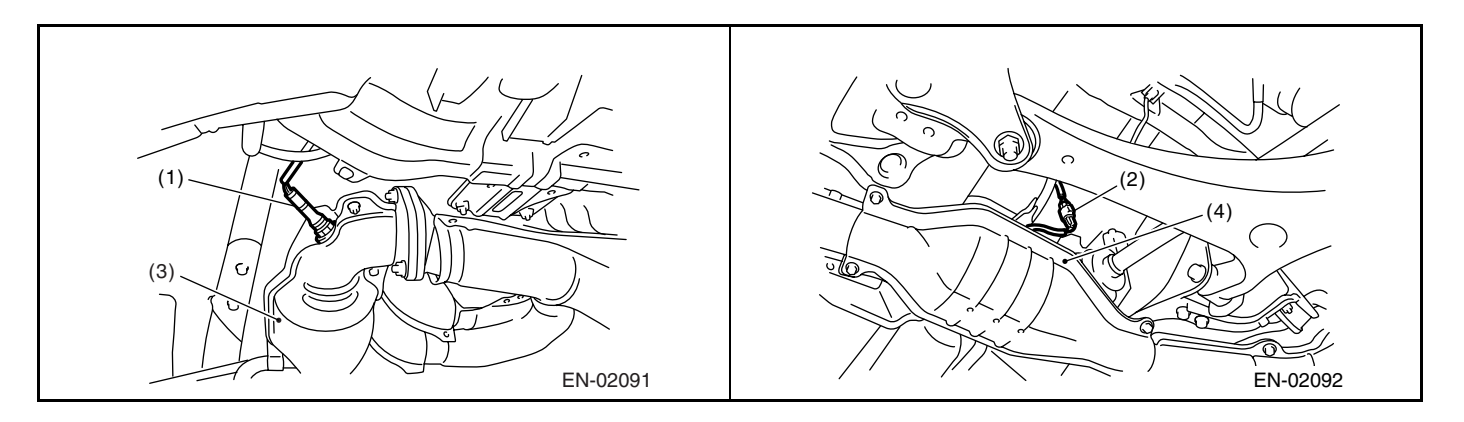

Solenoid valve, actuator, emission control system parts and ignition system parts •

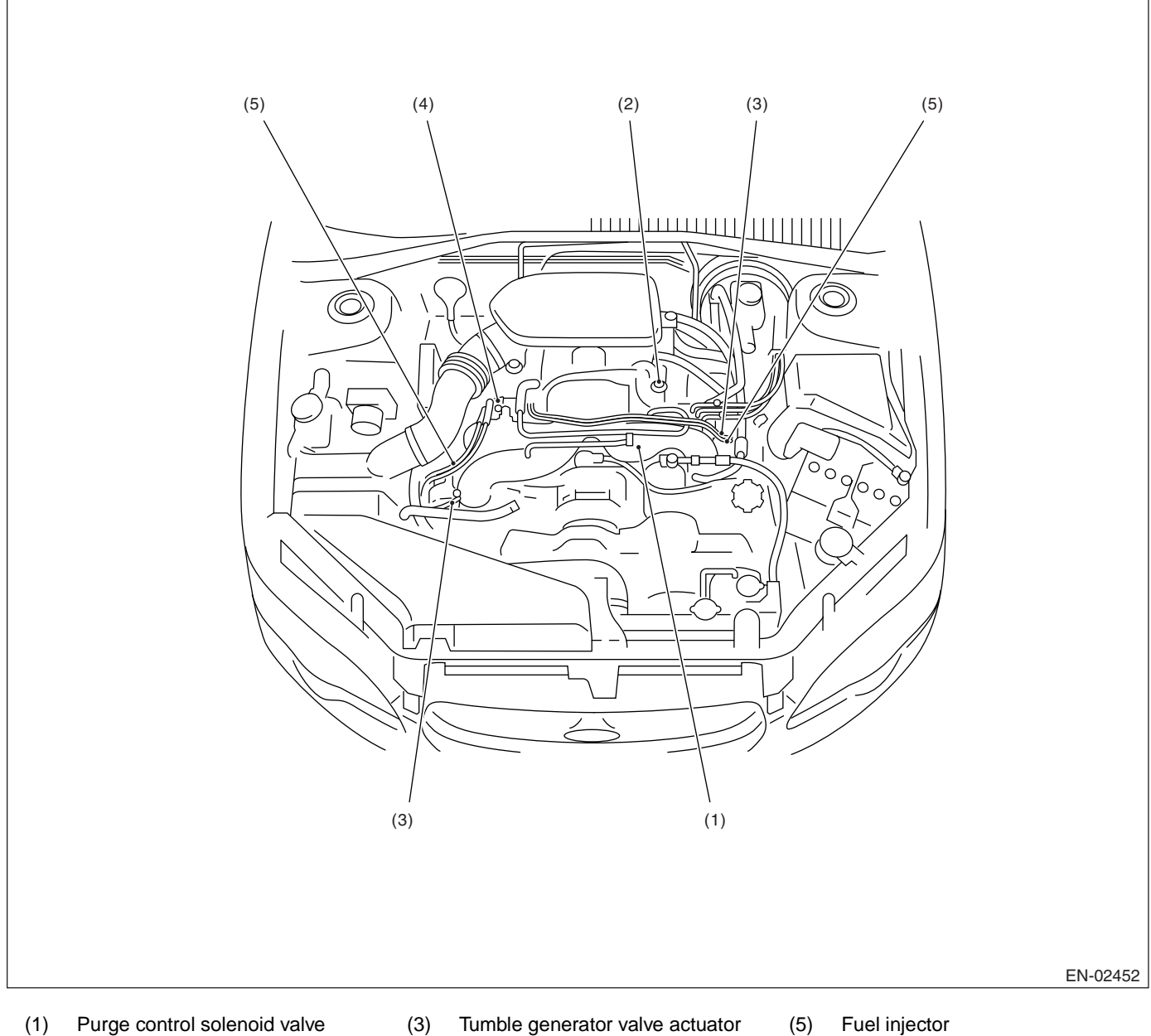

- (1) Purge control solenoid valve
- EGR Valve (EC, EK and K4 (2) model)
- Ignition coil & ignitor ASSY (4)
- Fuel injector

#### ENGINE (DIAGNOSTICS)

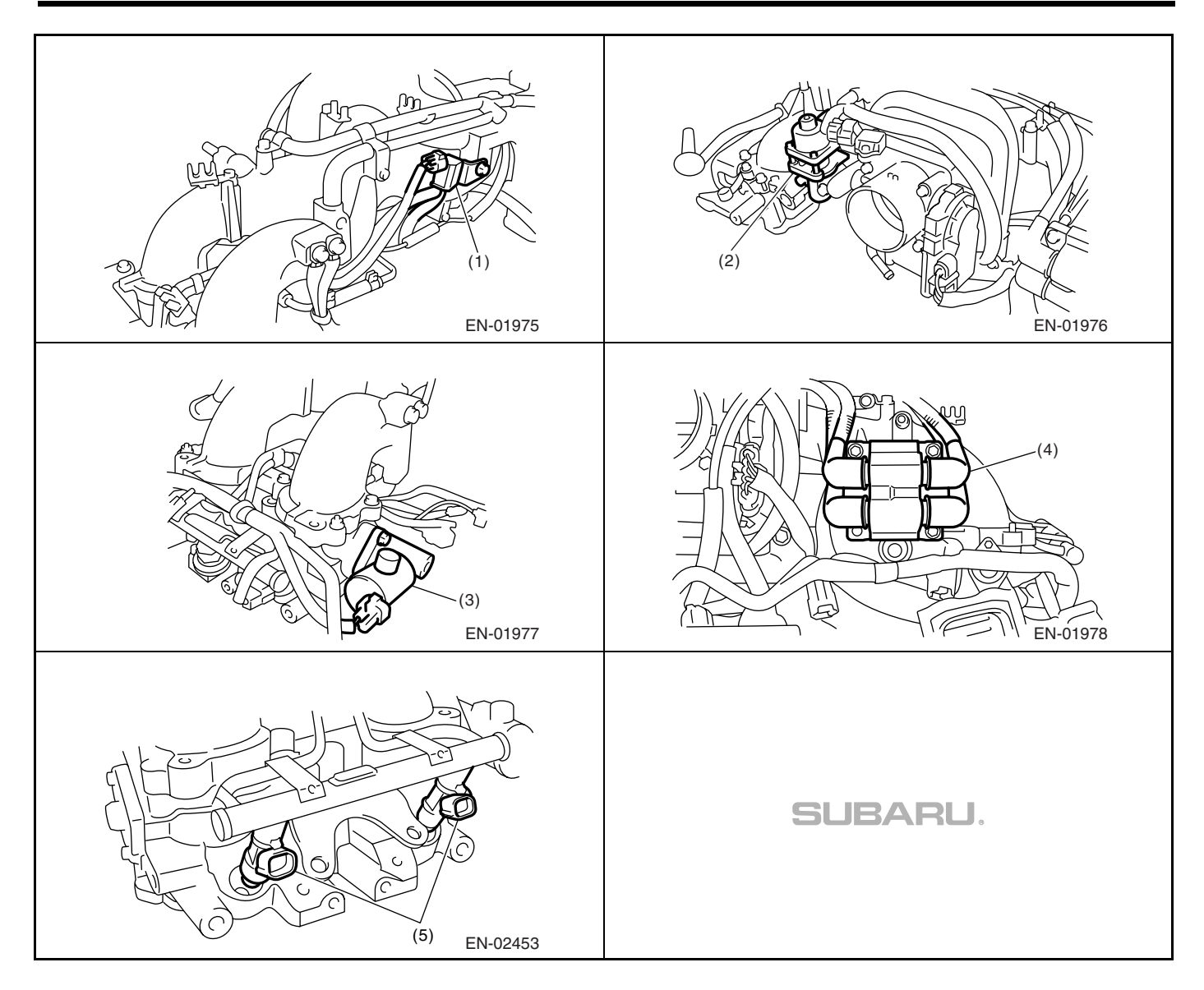

### • LHD model

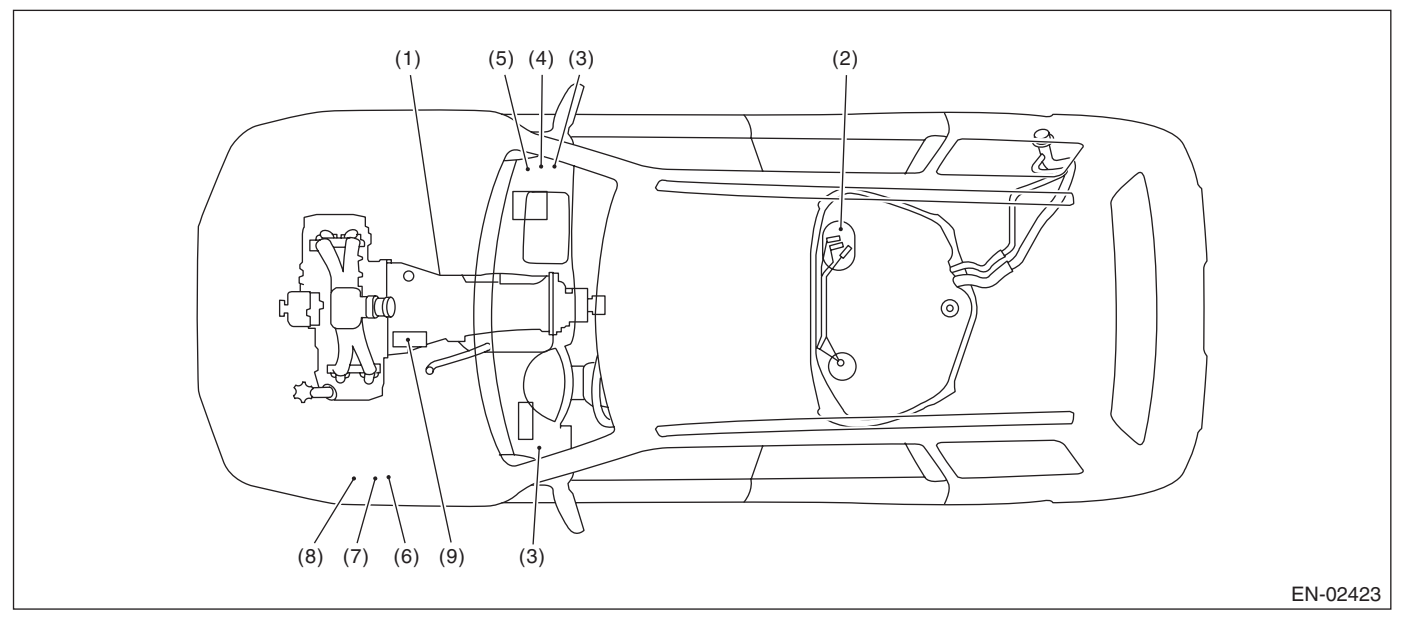

#### • RHD model

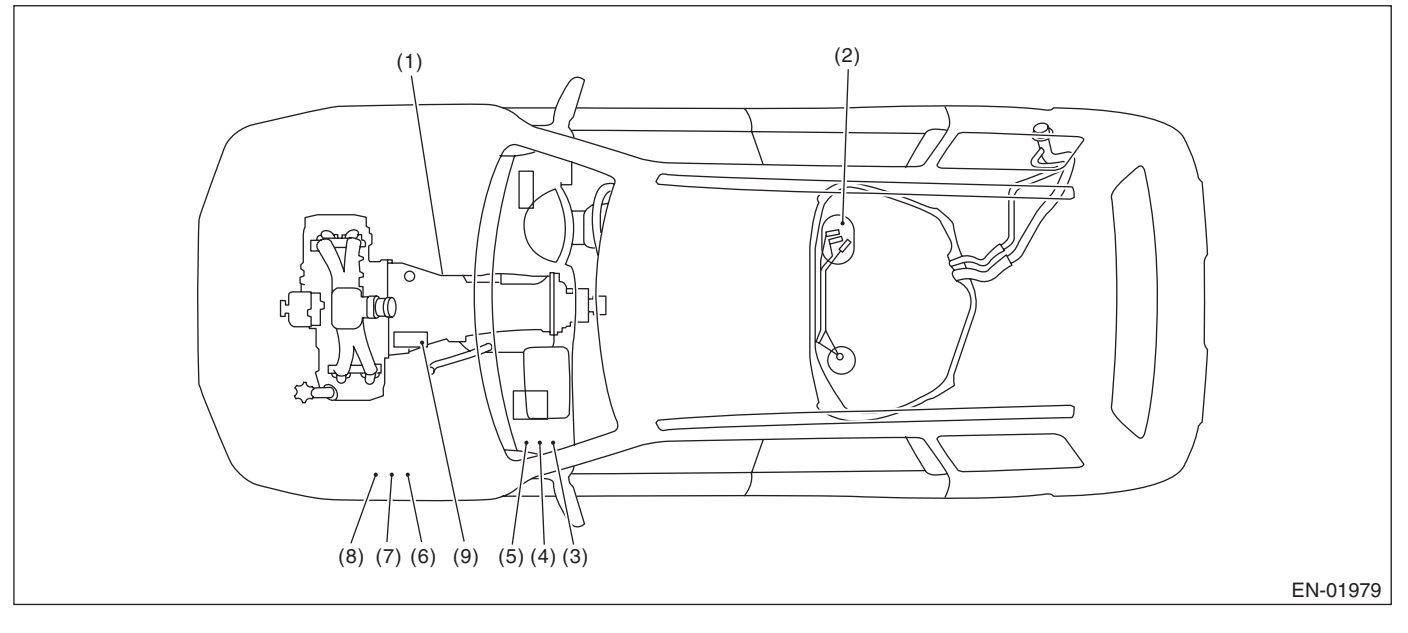

- (1) Inhibitor switch
- (2) Fuel pump
- (3) Main relay

- (4) Fuel pump relay
- (5) Electronic throttle control relay
- (6) Radiator main fan relay 1
- (7) Radiator sub fan relay
- (8) Radiator main fan relay 2
- (9) Starter

#### ENGINE (DIAGNOSTICS)

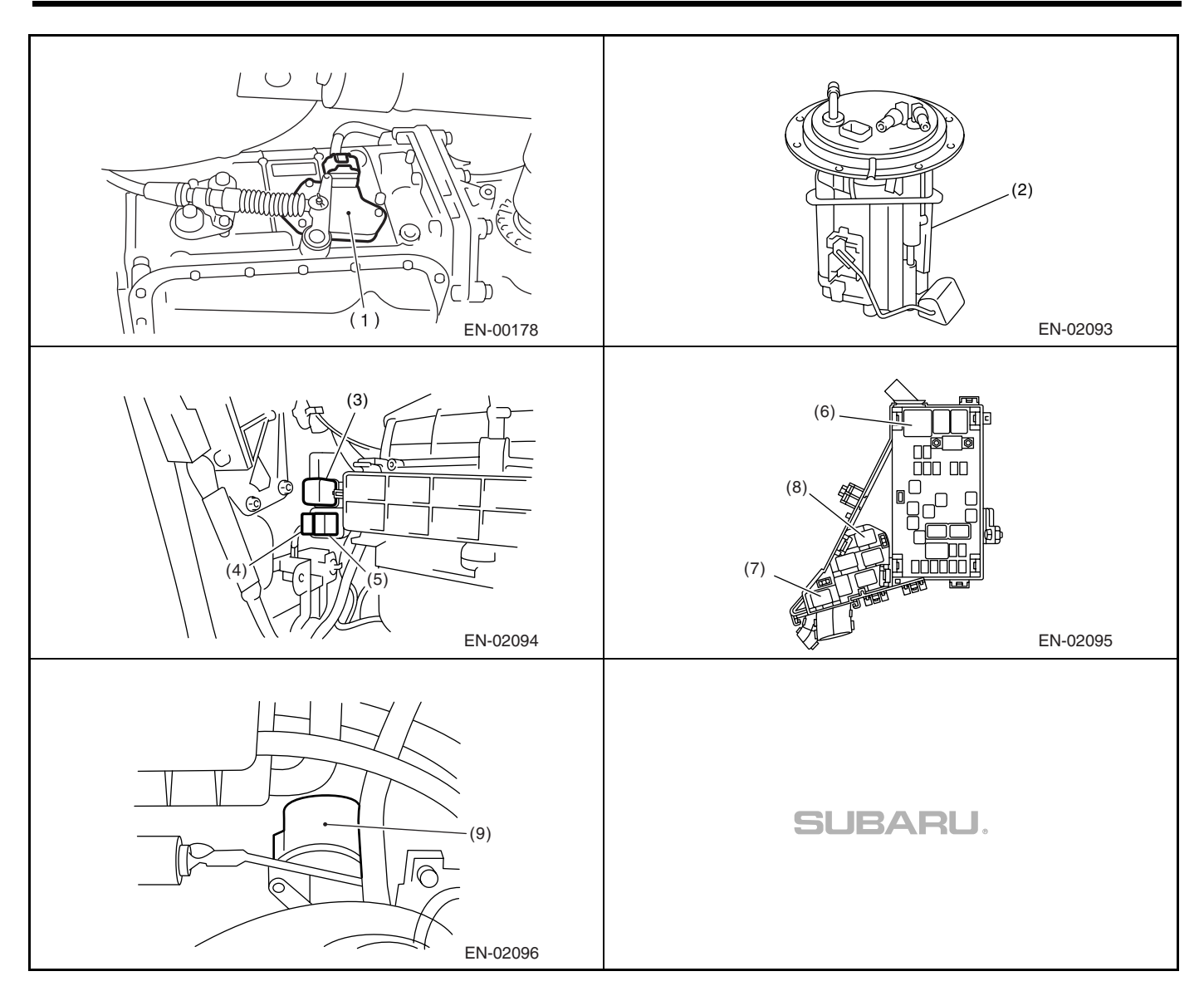

### 5. Engine Control Module (ECM) I/O Signal A: ELECTRICAL SPECIFICATION

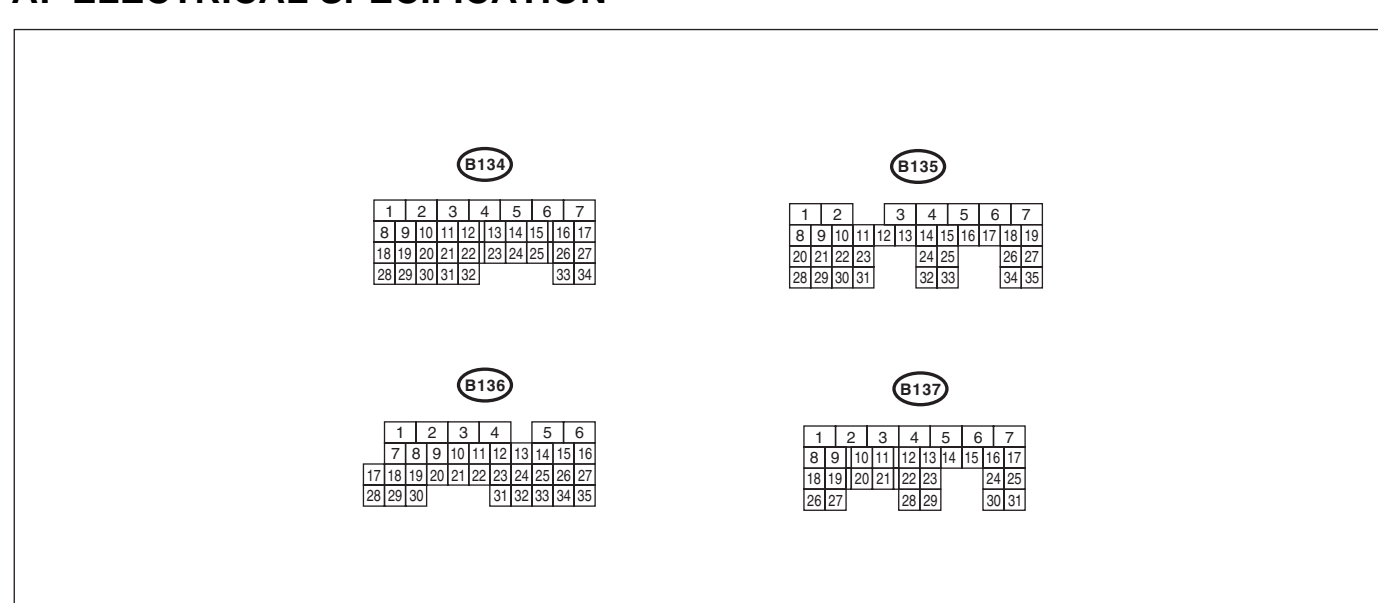

EN-01982

|                                     |                    | Connector | Termi- | Signal                              | (V)                                            |                                             |
|-------------------------------------|--------------------|-----------|--------|-------------------------------------|------------------------------------------------|---------------------------------------------|
| DESCRIPTION                         |                    | No.       | nal    | Ignition SW ON                      | Engine ON                                      | NOTE                                        |
|                                     |                    |           | No.    | (engine OFF)                        | (idling)                                       |                                             |
| Crankshaft                          | Signal (+)         | B135      | 10     | 0                                   | -7 +7                                          | Sensor output waveform                      |
| position sen-                       | Signal (-)         | B135      | 22     | 0                                   | 0                                              | —                                           |
| sor                                 | Shield             | B135      | 31     | 0                                   | 0                                              | —                                           |
| Camshaft                            | Signal (+)         | B135      | 11     | 0                                   | -7 +7                                          | Sensor output waveform                      |
| position sen-                       | Signal (-)         | B135      | 23     | 0                                   | 0                                              | —                                           |
| sor                                 | Shield             | B135      | 31     | 0                                   | 0                                              | —                                           |
| Electronic                          | Main               | B136      | 18     | 0.64 — 0.72<br>Fully opens: 3.96    | 0.64 — 0.72<br>(After engine is<br>warmed-up.) | Fully closed: 0.6<br>Fully open: 3.96       |
| throttle control                    | Sub                | B136      | 29     | 1.51 — 1.58<br>Fully opens: 4.17    | 1.51 — 1.58<br>(After engine is<br>warmed-up.) | Fully closed: 1.48<br>Fully open: 4.17      |
| Electronic thrott<br>motor (+)      | le control         | B137      | 5      | Duty waveform                       | Duty waveform                                  | Drive frequency: 500 Hz                     |
| Electronic thrott<br>motor (-)      | le control         | B137      | 4      | Duty waveform                       | Duty waveform                                  | Drive frequency: 500 Hz                     |
| Electronic thrott<br>motor power su | le control<br>pply | B137      | 6      | 10 — 13                             | 13 — 14                                        | _                                           |
| Electronic thrott<br>motor relay    | le control         | B135      | 35     | ON: 0<br>OFF: 10 — 13               | ON: 0<br>OFF: 13 — 14                          | When ignition switch is<br>turned to ON: ON |
|                                     | Main               | B136      | 17     | Fully closed: 1<br>Fully opens: 3.3 | Fully closed: 1<br>Fully opens: 3.3            | _                                           |
| Accelerator<br>position sen-        | Power<br>supply    | B136      | 15     | 5                                   | 5                                              | _                                           |
| sor                                 | Ground             | B136      | 34     | 0                                   | 0                                              | —                                           |
|                                     | Sub                | B136      | 28     | Fully closed: 1<br>Fully opens: 3.3 | Fully closed: 1<br>Fully opens: 3.3            | —                                           |
| Rear oxygen                         | Signal             | B137      | 24     | 0                                   | 0 — 0.9                                        | —                                           |
| sensor                              | Shield             | B137      | 31     | 0                                   | 0                                              | _                                           |

### ENGINE (DIAGNOSTICS)

Engine Control Module (ECM) I/O Signal

| DESCRIP                                         | PTION                   | Connector     | nal | Ignition SW/ON                  |                        | NOTE                                                                            |
|-------------------------------------------------|-------------------------|---------------|-----|---------------------------------|------------------------|---------------------------------------------------------------------------------|
|                                                 |                         | No.           | No. | (engine OFF)                    | (idling)               |                                                                                 |
| Front oxygen                                    | Signal 1                | B134          | 3   | 0-10                            | 0-10                   |                                                                                 |
| (A/F) sensor                                    |                         | <b>D</b> 10 1 |     | 0 1.0                           | 0 1.0                  |                                                                                 |
| heater                                          | Signal 2                | B134          | 2   | 0 — 1.0                         | 0-1.0                  | —                                                                               |
| Rear oxygen se<br>signal                        | nsor neater             | B135          | 2   | 0 — 1.0                         | 0 — 1.0                | —                                                                               |
| Engine coolant                                  | temperature             | B136          | 14  | 1.0 — 1.4                       | 1.0 — 1.4              | After engine is warmed-up.                                                      |
| Tumble generate<br>(open)                       | or valve RH             | B134          | 19  | 0 or 10 — 13                    | 0 or 13 — 14           | Sensor output waveform                                                          |
| Tumble generate<br>(close)                      | or valve RH             | B134          | 18  | 0 or 10 — 13                    | 0 or 13 — 14           | Sensor output waveform                                                          |
| Tumble generate<br>(open)                       | or valve LH             | B134          | 29  | 0 or 10 — 13                    | 0 or 13 — 14           | Sensor output waveform                                                          |
| Tumble generate<br>(close)                      | or valve LH             | B134          | 28  | 0 or 10 — 13                    | 0 or 13 — 14           | Sensor output waveform                                                          |
| Tumble generate<br>position sensor              | or valve<br>RH          | B136          | 27  | Fully open: (<br>Fully closed:  | 0.2 — 1.0<br>4.2 — 4.7 | —                                                                               |
| Tumble generate<br>position sensor              | or valve<br>LH          | B136          | 26  | Fully open: (<br>Fully closed:  | 0.2 — 1.0<br>4.2 — 4.7 | —                                                                               |
| Starter switch                                  |                         | B137          | 8   | 0                               | 0                      | Cranking: 8 — 14                                                                |
| Starter relay                                   |                         | B135          | 32  | ON: 0<br>OFF: 10 — 13           | ON: 0<br>OFF: 13 — 14  | —                                                                               |
| A/C switch (Mod<br>immobilizer)                 | del with                | B137          | 17  | ON: 10 — 13<br>OFF: 0           | ON: 13 — 14<br>OFF: 0  | —                                                                               |
| A/C switch (Mod<br>immobilizer)                 | del without             | B137          | 16  | ON: 10 — 13<br>OFF: 0           | ON: 13 — 14<br>OFF: 0  | —                                                                               |
| Ignition switch (<br>immobilizer)               | Model with              | B137          | 14  | 10 — 13                         | 13 — 14                | —                                                                               |
| Ignition switch (<br>out immobilizer)           | Model with-             | B137          | 15  | 10 — 13                         | 13 — 14                | —                                                                               |
| Neutral position switch                         |                         | B137          | 9   | ON: 0<br>OFF: 12±0.5            |                        | Switch is ON when select<br>or shift lever is shifted into<br>"P" or "N" range. |
| Test mode connector<br>(Model with immobilizer) |                         | B137          | 15  | 5                               | 5                      | When connected: 0                                                               |
| Test mode conn<br>(Model without i              | ector<br>mmobilizer)    | B137          | 14  | 5                               | 5                      | When connected: 0                                                               |
| Knock concor                                    | Signal                  | B136          | 25  | 2.8                             | 2.8                    | —                                                                               |
| KHOCK SENSOI                                    | Shield                  | B136          | 33  | 0                               | 0                      | —                                                                               |
| Back-up power                                   | supply                  | B135          | 19  | 10 — 13                         | 13 — 14                | Ignition switch "OFF": 10<br>— 13                                               |
| Control module                                  | power sup-              | B135          | 6   | 10 — 13                         | 13 — 14                |                                                                                 |
| ply                                             |                         | B135          | 5   | 10 — 13                         | 13 — 14                | —                                                                               |
| Sensor power                                    | 1                       | B136          | 16  | 5                               | 5                      | —                                                                               |
| supply                                          | 2                       | B136          | 15  | 5                               | 5                      | —                                                                               |
| Ignition control                                | 1                       | B135          | 18  | 0                               | 1 — 3.4                | Waveform                                                                        |
|                                                 | 2                       | B135          | 17  | 0                               | 1 — 3.4                | Waveform                                                                        |
|                                                 | #1                      | B136          | 6   | 10 — 13                         | 1 — 14                 | Waveform                                                                        |
| Fuel injector                                   | #2                      | B136          | 5   | 10 — 13                         | 1 — 14                 | Waveform                                                                        |
|                                                 | #3                      | B136          | 4   | 10 — 13                         | 1 — 14                 | Waveform                                                                        |
|                                                 | #4                      | B136          | 3   | 10 — 13                         | 1 — 14                 | Waveform                                                                        |
| Fuel pump relay<br>(Model with imm              | r control<br>nobilizer) | B135          | 27  | ON: 0.5 or less<br>OFF: 10 — 13 | 0.5 or less            | _                                                                               |

### Engine Control Module (ECM) I/O Signal

|                                       |                          | 0    | Termi-     | Signal                                              | (V)                             |                                               |  |
|---------------------------------------|--------------------------|------|------------|-----------------------------------------------------|---------------------------------|-----------------------------------------------|--|
| DESCRIF                               | PTION                    | No.  | nal<br>No. | Ignition SW ON<br>(engine OFF)                      | Engine ON<br>(idling)           | NOTE                                          |  |
| Fuel pump relay<br>(Model without i   | r control<br>mmobilizer) | B135 | 26         | ON: 0.5 or less<br>OFF: 10 — 13                     | 0.5 or less                     | —                                             |  |
| A/C relay contro                      | -                        | B135 | 33         | ON: 0.5 or less<br>OFF: 10 — 13                     | ON: 0.5 or less<br>OFF: 13 — 14 | _                                             |  |
| Radiator fan rela                     | ay 1 control             | B134 | 31         | ON: 0.5 or less<br>OFF: 10 — 13                     | ON: 0.5 or less<br>OFF: 13 — 14 | _                                             |  |
| Radiator fan rela                     | ay 2 control             | B135 | 34         | ON: 0.5 or less<br>OFF: 10 — 13                     | ON: 0.5 or less<br>OFF: 13 — 14 | _                                             |  |
| Self-shutoff cont<br>with immobilizer | trol (Model<br>)         | B137 | 16         | 10 — 13                                             | 13 — 14                         | _                                             |  |
| Self-shutoff cont<br>without immobili | trol (Model<br>zer)      | B137 | 17         | 10 — 13                                             | 13 — 14                         | —                                             |  |
| Malfunction indi                      | cator light              | B134 | 17         | _                                                   | _                               | Light "ON": 1 or less<br>Light "OFF": 10 — 14 |  |
| Engine speed of                       | utput                    | B134 | 23         | —                                                   | 0 — 13 or more                  | Waveform                                      |  |
| Purge control so                      | olenoid valve            | B134 | 14         | ON: 1 or less<br>OFF: 10 — 13                       | ON: 1 or less<br>OFF: 13 — 14   | _                                             |  |
|                                       | Signal A+                | B134 | 11         | 0 or 10 — 13                                        | 0 or 10 — 13                    | —                                             |  |
| EGR solenoid                          | Signal A-                | B134 | 10         | 0 or 10 — 13                                        | 0 or 10 — 13                    | —                                             |  |
| valve                                 | Signal B+                | B134 | 9          | 0 or 10 — 13                                        | 0 or 10 — 13                    | —                                             |  |
|                                       | Signal B-                | B134 | 8          | 0 or 10 — 13                                        | 0 or 10 — 13                    | —                                             |  |
| Power steering                        | switch                   | B137 | 10         | ON: 1 or less<br>OFF: 10 — 13                       | ON: 1 or less<br>OFF: 13 — 14   | _                                             |  |
| Blower fan switc                      | h                        | B137 | 13         | ON: 0<br>OFF: 10 — 13                               | ON: 0<br>OFF: 13 — 14           | _                                             |  |
| Front oxygen (A signal 1              | /F) sensor               | B134 | 33         | _                                                   | 2.05 — 2.25                     | _                                             |  |
| Front oxygen (A signal 2              | /F) sensor               | B134 | 26         | _                                                   | 1.75 — 1.95                     | _                                             |  |
| Front oxygen (A<br>shield             | /F) sensor               | B134 | 25         | 0                                                   | 0                               | —                                             |  |
| Manifold absolut sensor               | te pressure              | B136 | 22         | 4.0 — 4.8                                           | 1.1 — 1.9                       | _                                             |  |
|                                       | Signal                   | B136 | 23         | —                                                   | 0.3 — 4.5                       | —                                             |  |
| Air flow sensor                       | Shield                   | B136 | 32         | 0                                                   | 0                               | —                                             |  |
|                                       | Ground                   | B136 | 31         | 0                                                   | 0                               | _                                             |  |
| Intake air tempe<br>sor               | rature sen-              | B136 | 13         | 3.15 — 3.33                                         | 3.15 — 3.33                     | intake air temperature:<br>25°C (75°F)        |  |
| Generator contro                      | ol                       | B134 | 22         | 0 — 6.5                                             | 0 — 6.5                         | —                                             |  |
| SSM communic                          | ation line               | B137 | 20         | Less than $1 \leftarrow \rightarrow More$<br>than 4 | Less than 1←→<br>More than 4    | _                                             |  |
| GND (sensor)                          | 1                        | B136 | 35         | 0                                                   | 0                               | —                                             |  |
| GIVD (Selisor)                        | 2                        | B136 | 34         | 0                                                   | 0                               | _                                             |  |
| GND (injector)                        |                          | B137 | 7          | 0                                                   | 0                               | _                                             |  |
| GND (ignition sy                      | /stem)                   | B135 | 12         | 0                                                   | 0                               |                                               |  |
| GND (nower supply)                    |                          | B135 | 4          | 0                                                   | 0                               | _                                             |  |
|                                       | עיץ-/                    | B135 | 1          | 0                                                   | 0                               |                                               |  |
| GND (control sy                       | stem)                    | B137 | 2          | 0                                                   | 0                               | —                                             |  |
|                                       | 0.011)                   | B137 | 1          | 0                                                   | 0                               | —                                             |  |
| GND (oxygen se<br>1)                  | ensor heater             | B134 | 7          | 0                                                   | 0                               | —                                             |  |

### Engine Control Module (ECM) I/O Signal

ENGINE (DIAGNOSTICS)

|                                   | Connector | Termi-     | Signal                                                                                                    | (V)                                                                                                    |      |
|-----------------------------------|-----------|------------|----------------------------------------------------------------------------------------------------|----------------------------------------------------------------------------------------------------|------|
| DESCRIPTION                       | No.       | nal<br>No. | Ignition SW ON<br>(engine OFF)                                                                                                    | Engine ON<br>(idling)                                                                                                    | NOTE |
| GND (oxygen sensor heater 2)      | B134      | 6          | 0                                                                                                    | 0                                                                                                    | _    |
| GND (Electronic throttle control) | B137      | 3          | 0                                                                                                    | 0                                                                                                    | —    |
| Main switch                       | B137      | 14         | ON: 0<br>OFF: 10 — 13                                                                                                    | ON: 0<br>OFF: 13 — 14                                                                                                    | —    |
| Clutch switch                     | B137      | 22         | When clutch pedal is<br>depressed: 0<br>When clutch pedal is<br>released: 10 — 13                                                                                 | When clutch pedal is<br>depressed: 0<br>When clutch pedal is<br>released: 13 — 14                                                                                     | _    |
| Brake switch 1                    | B137      | 12         | When brake pedal is<br>depressed: 0<br>When brake pedal is<br>released: 10 — 13                                                                                   | When brake pedal is<br>depressed: 0<br>When brake pedal is<br>released: 13 — 14                                                                                       | _    |
| Brake switch 2                    | B137      | 13         | When brake pedal is<br>depressed: 10 — 13<br>When brake pedal is<br>released: 0                                                                                   | When brake pedal is<br>depressed: 13 — 14<br>When brake pedal is<br>released: 0                                                                                       | _    |
| Cruise control command switch     | B136      | 21         | When operating noth-<br>ing: 3.5 — 4.5<br>When operating RES/<br>ACC: 2.5 — 3.5<br>When operating SET/<br>COAST: 0.5 — 1.5<br>When operating CAN-<br>CEL: 0 — 0.5 | When operating<br>nothing: $3.5 - 4.5$<br>When operating<br>RES/ACC:<br>2.5 - 3.5<br>When operating<br>SET/COAST:<br>0.5 - 1.5<br>When operating<br>CANCEL: $0 - 0.5$ | _    |

# 6. Engine Condition Data

| <b>A</b> : | ELECTRICAL | . SPECIFICATION |  |
|------------|------------|-----------------|--|
|            |            |                 |  |

| Remarks     | SPECIFICATION                    |  |  |  |  |
|-------------|----------------------------------|--|--|--|--|
| Engine load | 1.6 — 2.9 (%): Idling            |  |  |  |  |
|             | 6.4 — 12.8 (%): 2,500 rpm Racing |  |  |  |  |

Measuring condition:

- After engine is warmed-up.
- Gear position is in "N" or "P" range.
- A/C is turned OFF.
- All accessory switches are turned OFF.

### 7. Data Link Connector

### A: NOTE

This connector is used for Subaru Select Monitor.

#### CAUTION:

Do not connect any scan tools except for Subaru Select Monitor or OBD-II general scan tool, because the circuit for Subaru Select Monitor may be damaged.

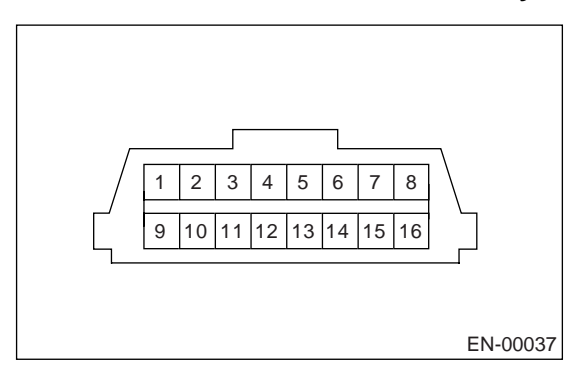

| Terminal No. | Remarks      | Terminal No. | Remarks                      |
|--------------|--------------|--------------|------------------------------|
| 1            | Power supply | 9            | Empty                        |
| 2            | Empty        | 10           | Subaru Select Monitor signal |
| 3            | Empty        | 11           | Empty                        |
| 4            | Empty        | 12           | Ground                       |
| 5            | Empty        | 13           | Ground                       |
| 6            | Empty        | 14           | Empty                        |
| 7            | Empty        | 15           | Empty                        |
| 8            | Empty        | 16           | Empty                        |

### 8. OBD-II General Scan Tool

### A: OPERATION

# 1. HOW TO USE OBD-II GENERAL SCAN TOOL

1) Prepare a general scan tool (OBD-II general scan tool) required by SAE J1978.

2) Open the cover and connect the OBD-II general scan tool to data link connector located in the lower portion of instrument panel (on the driver's side).

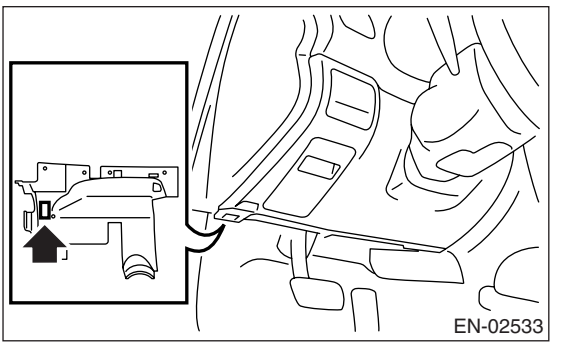

3) Using the OBD-II general scan tool, call up DTC and freeze frame data.

OBD-II general scan tool functions consist of:

(1) MODE \$01: Current powertrain diagnostic data

(2) MODE \$02: Powertrain freeze frame data

(3) MODE \$03: Emission-related powertrain DTC

(4) MODE \$04: Clear/Reset emission-related diagnostic information

(5) MODE \$06: Request on-board monitoring test results for non-continuously monitored systems

(6) MODE \$07: Request on-board monitoring test results for continuously monitored systems

(7) MODE \$09: Request vehicle information

Read out the data according to repair procedures. (For detailed operation procedures, refer to the operation manual of OBD-II general scan tool.)

#### NOTE:

For details concerning DTC, refer to "List of Diagnostic Trouble Code (DTC)". <Ref. to EN(H4SO 2.5)(diag)-70, List of Diagnostic Trouble Code (DTC).>

### 2. MODE \$01 (CURRENT POWERTRAIN DIAGNOSTIC DATA)

Refer to data denoting the current operating condition of analog input/output, digital input/output and/or the powertrain system.

A list of the support data and PID (Parameter Identification) codes are shown in the following table.

| PID | Data                                                                                                    | Unit of measure |
|-----|----------------------------------------------------------------------------------------------------|-----------------|
| 01  | Number of emission-related powertrain DTC and malfunction indicator light status and diag-<br>nosis support information | _               |
| 03  | Fuel system control status                                                                                              | —               |
| 04  | Calculated engine load value                                                                                            | %               |
| 05  | Engine coolant temperature                                                                                              | °C              |
| 06  | Short term fuel trim                                                                                                    | %               |
| 07  | Long term fuel trim                                                                                                    | %               |
| 0B  | Intake manifold absolute pressure                                                                                       | kPa             |
| 0C  | Engine revolution                                                                                                    | rpm             |
| 0D  | Vehicle speed                                                                                                    | km/h            |
| 0E  | Ignition timing advance                                                                                                 | Q               |
| 0F  | Intake air temperature                                                                                                  | °C              |
| 10  | Air flow rate from mass air flow sensor                                                                                 | g/sec           |
| 11  | Throttle valve absolute opening angle                                                                                   | %               |
| 13  | Check whether oxygen sensor is installed.                                                                               | —               |
| 15  | Oxygen sensor output voltage and short term fuel trim associated with oxygen sensor                                     | V and %         |
| 1C  | Supporting OBD system                                                                                                   | —               |
| 21  | Driving distance after MIL illuminates                                                                                  | km              |
| 24  | A/F value and A/F sensor output voltage                                                                                 | — and V         |

#### NOTE:

Refer to OBD-II general scan tool manufacturer's instruction manual to access generic OBD-II PIDs (MODE \$01).

### 3. MODE \$02 (POWERTRAIN FREEZE FRAME DATA)

Refer to data denoting the operating condition when trouble is detected by the on-board diagnosis system. A list of the support data and PID (Parameter Identification) codes are shown in the following table.

| PID | Data                                                    | Unit of measure |
|-----|---------------------------------------------------------|-----------------|
| 02  | DTC that caused CARB required freeze frame data storage | —               |
| 03  | Fuel system control status                              | —               |
| 04  | Calculated engine load value                            | %               |
| 05  | Engine coolant temperature                              | °C              |
| 06  | Short term fuel trim                                    | %               |
| 07  | Long term fuel trim                                     | %               |
| 0B  | Intake manifold absolute pressure                       | kPa             |
| 0C  | Engine speed                                            | rpm             |
| 0D  | Vehicle speed                                           | km/h            |
| 0E  | Ignition timing advance                                 | Q               |
| 0F  | Intake air temperature                                  | °C              |
| 10  | Air flow rate from mass air flow sensor                 | g/sec           |
| 11  | Throttle valve opening angle                            | %               |

#### NOTE:

Refer to OBD-II general scan tool manufacturer's operation manual to access freeze frame data (MODE \$02).

#### 4. MODE \$03 (EMISSION-RELATED POWERTRAIN DIAGNOSTIC TROUBLE CODE (DTC))

Refer to "Read Diagnostic Trouble Code (DTC)" for information about data denoting emission-related powertrain DTC. <**Ref. to EN(H4SO 2.5)(diag)-33, Read Diagnostic Trouble Code (DTC).**>

#### 5. MODE \$04 (CLEAR/RESET EMISSION-RELATED DIAGNOSTIC INFORMATION)

Refer to the mode used to clear or reset emission-related diagnostic information (OBD-II trouble diagnostic information).

NOTE:

Refer to OBD-II general scan tool manufacturer's operation manual to clear or reset emission-related diagnostic information (MODE \$04).

#### 6. MODE \$06

Refer to test value of troubleshooting and data of test limit on support data bit sequence table. List of support data is shown in the following table.

| TID               | CID  | Test value & Test limit                                                                 | Unit        |  |
|-------------------|------|-----------------------------------------------------------------------------------------|-------------|--|
| \$01              | \$01 | Catalyst system efficiency below threshold                                              | —           |  |
| \$02 \$81<br>\$02 |      | Exhaust das recirculation control circuit rande/performance                             | mmHa        |  |
|                   |      | Exhaust gas recirculation control circuit range/performance                             | i i i i i g |  |
|                   | \$81 | Evaporative emission control system (CPC open malfunction)                              | —           |  |
|                   | \$02 | Evaporative emission control system small leak                                          | ра          |  |
|                   | \$03 | Evaporative emission control system small leak (Immediate normality judgment)           | ра          |  |
| \$03              | \$04 | Evaporative emission control system large leak                                          | ра          |  |
|                   | \$05 | Evaporative emission control system very small leak (Immediate normality judg-<br>ment) | ра          |  |
|                   | \$06 | Evaporative emission control system very small leak                                     | ра          |  |
| ¢ог               | \$01 | $O_2$ sensor circuit slow response (Bank 1 Sensor 1) Lean $\rightarrow$ Rich            | millionenad |  |
| \$U5              | \$02 | $O_2$ sensor circuit slow response (Bank 1 Sensor 1) Rich $\rightarrow$ Lean            | minisecona  |  |
| \$06              | \$81 | Os sensor circuit (Bank 1 Sensor 2) <\$81 or \$025                                      | V           |  |
| ψυυ               | \$02 |                                                                                         | v           |  |
| \$07              | \$01 | O <sub>2</sub> sensor circuit slow response (Bank 1 Sensor 2)                           | second      |  |

### **OBD-II General Scan Tool**

#### ENGINE (DIAGNOSTICS)

| TID               | CID  | Test value & Test limit                                                               | Unit |
|-------------------|------|---------------------------------------------------------------------------------------|------|
| \$0B \$81<br>\$02 |      | On sensor heater circuit (Bank 1 Sensor 2) <\$81 or \$025                             | W    |
|                   |      |                                                                                       |      |
| \$0C              | \$01 | Coolant thermostat (Coolant temperature below thermostat regulating tempera-<br>ture) | °C   |
| ¢0D               | \$01 | Evaporative emission control system vent control singuit range/performance            | Pa   |
| φUD               | \$82 |                                                                                       | Га   |

#### 7. MODE \$07

Refer to the data of DTC (pending code) for troubleshooting result about emission in first time.

#### 8. MODE \$09

Refer to the data of vehicle specification (VIN, calibration ID, etc.).

### 9. Subaru Select Monitor

### A: OPERATION

#### 1. HOW TO USE SUBARU SELECT MONI-TOR

1) Prepare the Subaru Select Monitor kit. <Ref. to EN(H4SO 2.5)(diag)-7, PREPARATION TOOL, General Description.>

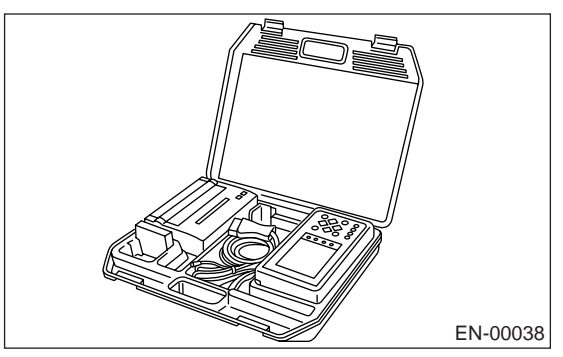

2) Connect the diagnosis cable to Subaru Select Monitor.

3) Insert the cartridge to Subaru Select Monitor. <Ref. to EN(H4SO 2.5)(diag)-7, PREPARATION TOOL, General Description.>

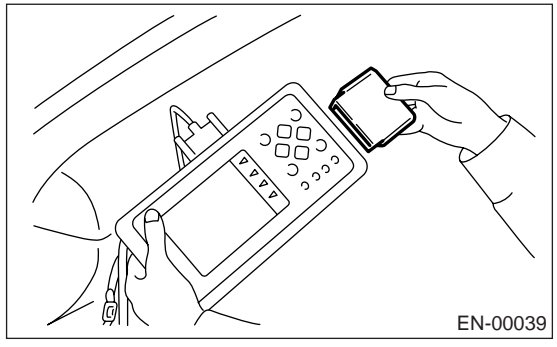

4) Connect the Subaru Select Monitor to data link connector.

(1) Data link connector is located in the lower portion of instrument panel (on the driver's side).

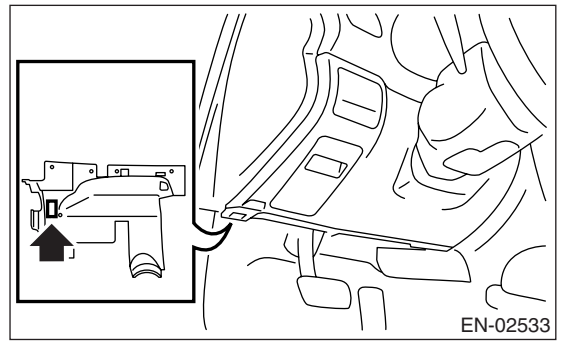

(2) Connect the diagnosis cable to data link connector.

#### CAUTION:

Do not connect the scan tools except for Subaru Select Monitor or OBD-II general scan tool. 5) Turn ignition switch to ON (engine OFF) and turn Subaru Select Monitor switch to ON.

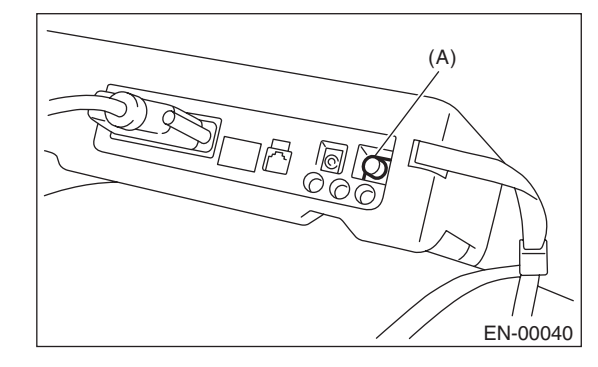

(A) Power switch

6) Using the Subaru Select Monitor, call up DTC and data, then record them.

#### 2. READ DIAGNOSTIC TROUBLE CODE (DTC) FOR ENGINE (NORMAL MODE)

Refer to "Read Diagnostic Trouble Code (DTC)" for information about how to indicate DTCs. <Ref. to EN(H4SO 2.5)(diag)-33, Read Diagnostic Trouble Code (DTC).>

#### 3. READ DIAGNOSTIC TROUBLE CODE (DTC) FOR ENGINE (OBD MODE)

Refer to "Read Diagnostic Trouble Code (DTC)" for information about how to indicate DTCs. <Ref. to EN(H4SO 2.5)(diag)-33, Read Diagnostic Trouble Code (DTC).>

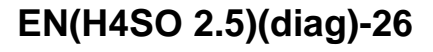

### 4. READ CURRENT DATA FOR ENGINE. (NORMAL MODE)

1) On the «Main Menu» display screen, select the {Each System Check} and press the [YES] key.

2) On the «System Selection Menu» display screen, select the {Engine} and press the [YES] key.

3) Press the [YES] key after the information of engine type has been displayed.

4) On the «Engine Diagnosis» display screen, select the {Current Data Display/Save}, and then press the [YES] key.

5) On the «Data Display Menu» display screen, select the {Data Display} and press the [YES] key.

6) Using the scroll key, scroll the display screen up or down until the desired data is shown.

• A list of the support data is shown in the following table.

| Remarks                           | Display                       | Unit<br>of measure | Note (at idling)                                             |
|-----------------------------------|-------------------------------|--------------------|--------------------------------------------------------------|
| Engine load                       | Engine Load                   | %                  | 3.5%                                                         |
| Engine coolant temperature signal | Coolant Temp.                 | °C                 | ≥ 75 °C                                                      |
| A/F correction 1                  | A/F Correction #1             | %                  | -10 - +10%                                                   |
| A/F learning 1                    | A/F Learning #1               | %                  | –15 — +15%                                                   |
| Intake manifold absolute pressure | Mani. Absolute Pressure       | mmHg               | 200 — 300 mmHg                                               |
| Engine speed signal               | Engine Speed                  | rpm                | 600 — 800 rpm (Agree<br>with the tachometer indi-<br>cation) |
| Vehicle speed signal              | Vehicle Speed                 | km/h               | 0 km/h (at parking)                                          |
| Ignition timing signal            | Ignition Timing               | deg                | 12.5 — 13.5 deg                                              |
| Intake air temperature signal     | Intake Air Temp.              | °C                 | (Ambient air temperature)                                    |
| Amount of intake air              | Mass Air Flow                 | g/s                | 2.8 — 3.2 g/s                                                |
| Throttle opening angle signal     | Throttle Opening Angle        | %                  | 1.2 — 1.6%                                                   |
| Rear oxygen sensor voltage        | Rear O2 Sensor                | V                  | 0.6 — 0.85 V                                                 |
| Battery voltage                   | Battery Voltage               | V                  | 12 — 14 V                                                    |
| Mass air flow voltage             | Air Flow Sensor Voltage       | V                  | 1.1 — 1.2 V                                                  |
| Injection 1 pulse width           | Fuel Injection #1 Pulse       | ms                 | 2.56 — 3.3 ms                                                |
| Knock sensor correction           | Knocking Correction           | deg                | 0.0 deg                                                      |
| Atmospheric pressure signal       | Atmosphere Pressure           | mmHg               | (Atmosphere pressure)                                        |
| Intake manifold relative pressure | Mani. Relative Pressure       | mmHg               | (Mani. Absolute Pressure<br>– Atmosphere pressure)           |
| Acceleration opening angle signal | Accel. Opening Angle          | %                  | 0.0%                                                         |
| Purge control solenoid duty ratio | CPC Valve Duty Ratio          | %                  | 0 — 3%                                                       |
| EGR steps                         | No. of EGR Steps              | STEP               | 0                                                            |
| Generator duty ratio              | ALT Duty                      | %                  | 0%                                                           |
| A/F sensor current value 1        | A/F Sensor #1 Current         | mA                 | –0.2 — 0.2 mA                                                |
| A/F sensor resistance value 1     | A/F Sensor #1 Resis-<br>tance | ohm                | 28 — 31 mA                                                   |
| A/F sensor output lambda 1        | A/F Sensor #1                 | _                  | 0.85 — 1.05                                                  |
| A/F correction 3                  | A/F Correction #3             | %                  | 5.08%                                                        |
| A/F learning 3                    | A/F Learning #3               | %                  | 0%                                                           |
| Throttle motor duty               | Throttle Motor Duty           | %                  | -12 — -20%                                                   |
| Throttle power supply voltage     | Throttle Motor Voltage        | V                  | (Battery voltage)                                            |
| Sub throttle sensor voltage       | Sub-throttle Sensor           | V                  | 1.48 — 1.50 V                                                |
| Main throttle sensor voltage      | Main-throttle Sensor          | V                  | 0.62 V                                                       |
| Sub acceleration sensor voltage   | Sub-accelerator Sensor        | V                  | 1.12 V                                                       |
| Main acceleration sensor voltage  | Main-accelerator Sensor       | V                  | 0.98 — 1.0 V                                                 |
| Memory vehicle speed              | Memorized Cruise<br>Speed     | km/h               | 0 km/h                                                       |
| AT/MT identification terminal     | AT Vehicle ID Signal          | —                  | ON/OFF                                                       |
| TGV position sensor voltage RH    | TGV Position Sensor R         | V                  | 0 — 12                                                       |
| TGV position sensor voltage LH    | TGV Position Sensor L         | V                  | 0 — 12                                                       |

#### ENGINE (DIAGNOSTICS)

### **Subaru Select Monitor**

| Remarks                                        | Display                       | Unit<br>of measure | Note (at idling) |
|------------------------------------------------|-------------------------------|--------------------|------------------|
| Fuel level sensor resistance                   | Fuel Level Resistance         | Ω                  | 4 — 100 Ω        |
| Test mode terminal                             | Test Mode Signal              |                    | OFF              |
| Neutral position switch signal                 | Neutral Position Switch       |                    | ON               |
| Soft idle switch signal                        | Idle Switch Signal            |                    | ON               |
| Ignition switch signal                         | Ignition Switch               | _                  | ON               |
| Power steering switch input signal             | P/S Switch                    |                    | OFF (At OFF)     |
| Air conditioning switch signal                 | A/C Switch                    | _                  | OFF (At OFF)     |
| Handle switch signal                           | Handle Switch                 | _                  | RHD/LHD          |
| Starter switch signal                          | Starter Switch                |                    | OFF              |
| Rear O <sub>2</sub> monitor                    | Rear O2 Rich Signal           | _                  | OFF              |
| Knocking signal                                | Knocking Signal               |                    | OFF              |
| Crankshaft position sensor signal              | Crankshaft Position Sig.      | _                  | OFF              |
| Camshaft position sensor signal                | Camshaft Position Sig.        | _                  | OFF              |
| Rear defogger switch signal                    | Rear Defogger SW              | _                  | OFF (At OFF)     |
| Blower fan switch signal                       | Blower Fan SW                 |                    | OFF (At OFF)     |
| Light switch signal                            | Light Switch                  |                    | OFF (At OFF)     |
| Wiper switch signal                            | Wiper Switch                  |                    | OFF (At OFF)     |
| A/C middle pressure switch signal              | A/C Mid Pressure Switch       |                    | OFF (At OFF)     |
| Air conditioner compressor relay output signal | A/C Compressor Signal         |                    | OFF (At OFF)     |
| Radiator fan relay 1 signal                    | Radiator Fan Relay #1         | _                  | OFF (At OFF)     |
| Radiator fan relay 2 signal                    | Radiator Fan Relay #2         | _                  | OFF (At OFF)     |
| Fuel pump relay signal                         | Fuel Pump Relay               | _                  | ON               |
| Tumble generator valve output signal           | TGV Output                    | _                  | OFF              |
| Tumble generated valve drive signal            | TGV Drive                     | _                  | Open             |
| AT coordinate retard angle demand signal       | Retard Signal from AT         | _                  | OFF              |
| AT coordinate fuel cut demand signal           | Fuel Cut Signal from AT       | _                  | OFF              |
| AT coordinate permission demand                | Torque Permission Sig-<br>nal | _                  | ON               |
| ETC motor relay signal                         | ETC Motor Relay               |                    | ON               |
| Ban of torque down signal                      | Ban of Torque Down            |                    | ON/OFF           |
| Request torque down signal                     | Request Torque Down           |                    | ON/OFF           |
| Clutch switch signal                           | Clutch Switch                 | _                  | OFF (At OFF)     |
| Stop light switch signal                       | Stop Light Switch             |                    | OFF (At OFF)     |
| SET/COAST switch signal                        | SET/COAST Switch              |                    | OFF (At OFF)     |
| RES/ACC switch signal                          | RESUME/ACCEL Switch           |                    | OFF (At OFF)     |
| Brake switch signal                            | Brake Switch                  |                    | OFF (At OFF)     |
| Main switch signal                             | Main Switch                   |                    | OFF (At OFF)     |
| Cancel switch signal                           | Cancel Switch                 |                    | OFF (At OFF)     |
| Integrated unit data reception                 | Body Int. Unit Data           |                    | ON               |
| Integrated unit data update                    | Body Int. Unit Count          |                    | ON               |

NOTE:

For detailed operation procedure, refer to the "SUBARU SELECT MONITOR OPERATION MANUAL".

#### 5. READ CURRENT DATA FOR ENGINE (OBD MODE)

1) On the «Main Menu» display screen, select the {Each System Check} and press the [YES] key.

2) On the «System Selection Menu» display screen, select the {Engine} and press the [YES] key.

3) Press the [YES] key after the information of engine type has been displayed.

4) On the «Engine Diagnosis» display screen, select the {OBD system} and press the [YES] key.

5) On the «OBD Menu» display screen, select the {Current Data Display/Save}, and press the [YES] key.

6) On the «Data Display Menu» display screen, select the {Data Display} and press the [YES] key.

7) Using the scroll key, scroll the display screen up or down until the desired data is shown.

• A list of the support data is shown in the following table.

| DESCRIPTION                                       | Display                  | Unit of measure |
|---------------------------------------------------|--------------------------|-----------------|
| Number of diagnosis code                          | Number of Diag. Code:    | 0               |
| Condition of malfunction indicator light          | MI (MIL)                 | OFF             |
| Monitoring test of misfire                        | Misfire monitoring       | no support      |
| Monitoring test of fuel system                    | Fuel system monitoring   | complete        |
| Monitoring test of comprehensive component        | Component monitoring     | complete        |
| Test of catalyst                                  | Catalyst Diagnosis       | no support      |
| Test of heating-type catalyst                     | Heated catalyst          | no support      |
| Test of evaporative emission purge control system | Evaporative purge system | no support      |
| Test of secondary air system                      | Secondary air system     | no support      |
| Test of air conditioning system refrigerant       | A/C system refrigerant   | no support      |
| Test of oxygen sensor                             | Oxygen sensor            | complete        |
| Test of oxygen sensor heater                      | O2 Heater Diagnosis      | complete        |
| Test of EGR system                                | EGR system               | incomplete      |

NOTE:

For detailed operation procedure, refer to "SUBARU SELECT MONITOR OPERATION MANUAL".

#### 6. READ FREEZE FRAME DATA FOR ENGINE (OBD MODE)

1) On the «Main Menu» display screen, select the {Each System Check} and press the [YES] key.

2) On the «System Selection Menu» display screen, select the {Engine Control System} and press the [YES] key.

3) Press the [YES] key after the information of engine type has been displayed.

4) On the «Engine Diagnosis» display screen, select the {OBD System} and press the [YES] key.

5) On the «OBD Menu» display screen, select the {Freeze Frame Data} and press the [YES] key.

• A list of support data is shown in the following table.

| Contents                                          | Display                 | Unit of measure        |
|---------------------------------------------------|-------------------------|------------------------|
| DTC for freeze frame data                         | Freeze frame data       | DTC                    |
| Air fuel ratio control system for bank 1          | Fuel system for Bank1   | ON or OFF              |
| Engine load data                                  | Engine Load             | %                      |
| Engine coolant temperature signal                 | Coolant Temp.           | °C or °F               |
| Short term fuel trim by front oxygen (A/F) sensor | Short term fuel trim B1 | %                      |
| Long term fuel trim by front oxygen (A/F) sensor  | Long term fuel trim B1  | %                      |
| Intake manifold absolute pressure signal          | Mani. Absolute Pressure | mmHg, kPa, inHg or psi |
| Engine speed signal                               | Engine Speed            | rpm                    |
| Vehicle speed signal                              | Vehicle Speed           | km/h or MPH            |
| Ignition timing signal                            | Ignition Timing         | 0                      |
| Intake air volume                                 | Mass Air Flow           | g/sec                  |
| Intake air temperature signal                     | Intake Air Temp         | ٥C                     |
| Throttle position signal                          | Throttle Opening Angle  | %                      |

NOTE:

For detailed operation procedure, refer to SUBARU SELECT MONITOR OPERATION MANUAL.

#### 7. LED OPERATION MODE FOR ENGINE

1) On the «Main Menu» display screen, select the {Each System Check} and press the [YES] key.

2) On the «System Selection Menu» display screen, select the {Engine} and press the [YES] key.

3) Press the [YES] key after the information of engine type has been displayed.

4) On the «Engine Diagnosis» display screen, select the {Current Data Display/Save}, and then press the [YES] key.

5) On the «Data Display Menu» display screen, select the {Data & LED Display} and press the [YES] key.

6) Using the scroll key, scroll the display screen up or down until the desired data is shown.

• A list of the support data is shown in the following table.

| Remarks                              | Display                    | Message    | LED "ON" requirements                                 |
|--------------------------------------|----------------------------|------------|-------------------------------------------------------|
| AT/MT identification signal          | AT Vehicle ID Signal       | ON or OFF  | Illuminate (AT model)                                 |
| Test mode signal                     | Test Mode Signal           | ON or OFF  | D check                                               |
| Clear memory signal                  | Clear Memory Terminal      | ON or OFF  | When clear memory connec-<br>tor is connected.        |
| Neutral position switch signal       | Neutral Position Switch    | ON or OFF  | When neutral position signal is entered.              |
| Idle switch signal                   | Idle Switch Signal         | ON or OFF  | When idle switch signal is entered.                   |
| Ignition switch signal               | Ignition Switch            | ON or OFF  | When ignition switch is turned to ON.                 |
| Power steering switch signal         | P/S Switch                 | ON or OFF  | When power steering switch is entered.                |
| Air conditioning switch signal       | A/C Switch                 | ON or OFF  | When air conditioning switch is input.                |
| Handle switch signal                 | Handle SW                  | RHD or LHD | When handle switch signal is input.                   |
| Starter switch signal                | Starter Switch             | ON or OFF  | When starter switch is input.                         |
| Rear oxygen sensor rich sig-<br>nal  | Rear O2 Rich Signal        | ON or OFF  | When rear oxygen sensor mix-<br>ture ratio is rich.   |
| Knocking signal                      | Knocking Signal            | ON or OFF  | When knocking signal is input.                        |
| Crankshaft position sensor signal    | Crankshaft Position Signal | ON or OFF  | When crankshaft position sen-<br>sor signal is input. |
| Camshaft position sensor sig-<br>nal | Camshaft Position Signal   | ON or OFF  | When camshaft position sen-<br>sor signal is entered. |
| Rear defogger switch signal          | Rear Defogger Switch       | ON or OFF  | When rear defogger switch is turned to ON.            |
| Blower fan switch signal             | Blower Fan Switch          | ON or OFF  | When blower fan switch is turned to ON.               |
| Light switch signal                  | Light Switch               | ON or OFF  | When light switch is turned to ON.                    |
| Small light switch signal            | Light Switch               | ON or OFF  | When small light switch is turned to ON.              |
| Windshield wiper switch signal       | Wiper SW                   | ON or OFF  | When windshield wiper switch is turned to ON.         |
| A/C middle pressure switch signal    | A/C Mid Pressure Switch    | ON or OFF  | When A/C middle pressure switch is turned to ON.      |
| Air conditioning relay signal        | A/C Compressor Signal      | ON or OFF  | When air conditioning relay is in function.           |
| Radiator fan relay 1 signal          | Radiator Fan Relay #1      | ON or OFF  | When radiator fan relay 1 is in function.             |
| Radiator fan relay 2 signal          | Radiator Fan Relay #2      | ON or OFF  | When radiator fan relay 2 is in function.             |
| Fuel pump relay signal               | Fuel Pump Relay            | ON or OFF  | ON output                                             |
| Tumble generator valve output signal | TGV Output                 | ON or OFF  | Yes                                                   |

#### ENGINE (DIAGNOSTICS)

### **Subaru Select Monitor**

|                                                | D: 1                      |               |                                                                   |
|------------------------------------------------|---------------------------|---------------|-------------------------------------------------------------------|
| Remarks                                        | Display                   | Message       | LED "ON" requirements                                             |
| Tumble generated valve drive signal            | TGV Drive                 | Open or Close | Opening direction                                                 |
| AT retard angle demand signal                  | Retard Signal             | ON or OFF     | When AT retard angle demand signal is input.                      |
| AT fuel cut signal                             | Fuel Cut                  | ON or OFF     | When AT fuel cut signal is input.                                 |
| AT coordinate permission sig-<br>nal           | Torque Control Permission | ON or OFF     | When AT coordinate permis-<br>sion signal is input.               |
| Clutch switch signal                           | Clutch Switch             | ON or OFF     | When clutch switch is turned to ON.                               |
| Stop light switch signal                       | Stop Light Switch         | ON or OFF     | When stop switch is turned to ON.                                 |
| SET/COAST switch signal                        | SET/COAST Switch          | ON or OFF     | When SET/COAST switch is turned to ON.                            |
| RES/ACC switch signal                          | RESUME/ACCEL Switch       | ON or OFF     | When RES/ACC switch is turned to ON.                              |
| Brake switch signal                            | Brake Switch              | ON or OFF     | When brake switch is turned to ON.                                |
| Main switch signal                             | Main Switch               | ON or OFF     | When main switch is turned to ON.                                 |
| Cancel switch signal                           | Cancel Switch             | ON or OFF     | When cancel switch is turned to ON.                               |
| Electronic throttle control motor relay signal | ETC Motor Relay           | ON or OFF     | When electronic throttle con-<br>trol motor relay is in function. |
| Data reception signal                          | Body Int. Unit Data       | ON or OFF     | When data reception signal is entered.                            |
| Counter update signal                          | Body Int. Unit Count      | ON or OFF     | When counter update signal is entered.                            |

NOTE:

For detailed operation procedure, refer to "SUBARU SELECT MONITOR OPERATION MANUAL".

### 10.Read Diagnostic Trouble Code (DTC)

### A: OPERATION

# 1. SUBARU SELECT MONITOR (NORMAL MODE)

1) On the «Main Menu» display screen, select the {Each System Check} and press the [YES] key.

2) On the «System Selection Menu» display screen, select the {Engine} and press the [YES] key.

3) Press the [YES] key after the information of engine type has been displayed.

4) On the «Engine Diagnosis» screen, select the {DTC Display}, and then press the [YES] key.

5) On the «Diagnostic Code(s) Display» screen, select the {Current Diagnostic Code(s)} or {History Diagnostic Code(s)}, and then press the [YES] key.

#### NOTE:

• For detailed operation procedure, refer to "SUB-ARU SELECT MONITOR OPERATION MANUAL".

• For details concerning DTC, refer to "List of Diagnostic Trouble Code (DTC)". <Ref. to EN(H4SO 2.5)(diag)-70, List of Diagnostic Trouble Code (DTC).>

# 2. SUBARU SELECT MONITOR (OBD MODE)

1) On the «Main Menu» display screen, select the {Each System Check} and press the [YES] key.

2) On the «System Selection Menu» display screen, select the {Engine} and press the [YES] key.

3) Press the [YES] key after the information of engine type has been displayed.

4) On the «Engine Diagnosis» display screen, select the {OBD System} and press the [YES] key.

5) On the «OBD Menu» display screen, select the {DTC Display} and press the [YES] key.

6) Make sure DTC is shown on the screen.

#### NOTE:

• For detailed operation procedure, refer to "SUB-ARU SELECT MONITOR OPERATION MANUAL".

• For details concerning DTC, refer to "List of Diagnostic Trouble Code (DTC)". <Ref. to EN(H4SO 2.5)(diag)-70, List of Diagnostic Trouble Code (DTC).>

### **11.Inspection Mode**

### A: PROCEDURE

Carry out trouble diagnosis shown in the following DTC table.

When performing trouble diagnosis which is not shown in the DTC table, refer to the next item Drive cycle. <Ref. to EN(H4SO 2.5)(diag)-39, Drive Cycle.>

| DTC   | Item                                                                   | Condition |
|-------|------------------------------------------------------------------------|-----------|
| P0031 | HO2S Heater Control Circuit Low (Bank 1 Sensor 1)                      |           |
| P0032 | HO2S Heater Control Circuit High (Bank 1 Sensor 1)                     | —         |
| P0037 | HO2S Heater Control Circuit Low (Bank 1 Sensor 2)                      | —         |
| P0038 | HO2S Heater Control Circuit High (Bank 1 Sensor 2)                     | —         |
| P0102 | Mass or Volume Air Flow Circuit Low Input                              |           |
| P0103 | Mass or Volume Air Flow Circuit High Input                             |           |
| P0107 | Manifold Absolute Pressure/Barometric Pressure Circuit Low Input       |           |
| P0108 | Manifold Absolute Pressure/Barometric Pressure Circuit High Input      |           |
| P0112 | Intake Air Temperature Circuit Low Input                               | _         |
| P0113 | Intake Air Temperature Circuit High Input                              | —         |
| P0117 | Engine Coolant Temperature Circuit Low Input                           | —         |
| P0118 | Engine Coolant Temperature Circuit High Input                          | —         |
| P0122 | Throttle/Pedal Position Sensor/Switch "A" Circuit Low Input            | _         |
| P0123 | Throttle/Pedal Position Sensor/Switch "A" Circuit High Input           |           |
| P0131 | O <sub>2</sub> Sensor Circuit Low Voltage (Bank 1 Sensor 1)            |           |
| P0132 | O <sub>2</sub> Sensor Circuit High Voltage (Bank 1 Sensor 1)           | —         |
| P0134 | O <sub>2</sub> Sensor Circuit No Activity Detected (Bank 1 Sensor 1)   | —         |
| P0137 | O <sub>2</sub> Sensor Circuit Low Voltage (Bank 1 Sensor 2)            | —         |
| P0138 | O <sub>2</sub> Sensor Circuit High Voltage (Bank 1 Sensor 2)           |           |
| P0171 | System too Lean (Bank 1)                                               |           |
| P0172 | System too Rich (Bank 1)                                               |           |
| P0222 | Throttle/Pedal Position Sensor/Switch "B" Circuit Low Input            |           |
| P0223 | Throttle/Pedal Position Sensor/Switch "B" Circuit High Input           |           |
| P0327 | Knock Sensor 1 Circuit Low Input (Bank 1 or Single Sensor)             |           |
| P0328 | Knock Sensor 1 Circuit High Input (Bank 1 or Single Sensor)            |           |
| P0335 | Crankshaft Position Sensor "A" Circuit                                 |           |
| P0340 | Camshaft Position Sensor "A" Circuit (Bank 1 or Single Sensor)         |           |
| P0400 | Exhaust Gas Recirculation Flow                                         |           |
| P0458 | Evaporative Emission Control System Purge Control Valve Circuit<br>Low | _         |
| P0462 | Fuel Level Sensor Circuit Low Input                                    | —         |
| P0463 | Fuel Level Sensor Circuit High Input                                   | —         |
| P0500 | Vehicle Speed Sensor                                                   | —         |
| P0512 | Starter Request Circuit                                                | —         |
| P0513 | Incorrect Immobilizer Key                                              | —         |
| P0519 | Idle Control System Malfunction (Fail-Safe)                            | —         |
| P0558 | Generator Circuit Low Input                                            | —         |
| P0600 | Serial Communication Link                                              | —         |
| P0604 | Internal Control Module Random Access Memory (RAM) Error               | <u> </u>  |
| P0605 | Internal Control Module Read Only Memory (ROM) Error                   | —         |
| P0607 | Control Module Performance                                             | —         |
| P0638 | Throttle Actuator Control Range/Performance (Bank 1)                   | —         |
| P0691 | Cooling Fan 1 Control Circuit Low                                      | —         |
| P0692 | Cooling Fan 1 Control Circuit High                                     | —         |
| P0851 | Neutral Switch Input Circuit Low                                       | —         |

### **Inspection Mode**

#### ENGINE (DIAGNOSTICS)

| DTC   | Item                                                                   | Condition                                                                                |
|-------|------------------------------------------------------------------------|------------------------------------------------------------------------------------------|
| P0852 | Neutral Switch Input Circuit High                                      | _                                                                                        |
| P1086 | Tumble Generated Valve Position Sensor 2 Circuit Low                   | _                                                                                        |
| P1087 | Tumble Generated Valve Position Sensor 2 Circuit High                  | _                                                                                        |
| P1088 | Tumble Generated Valve Position Sensor 1 Circuit Low                   | _                                                                                        |
| P1089 | Tumble Generated Valve Position Sensor 1 Circuit High                  | _                                                                                        |
| P1090 | Tumble Generated Valve System 1 (Valve Open)                           | Engine coolant temperature is $-5 - 5^{\circ}C$ (-41 $- 41^{\circ}F$ ) at engine start.  |
| P1091 | Tumble Generated Valve System 1 (Valve Close)                          | —                                                                                        |
| P1092 | Tumble Generated Valve System 2 (Valve Open)                           | Engine coolant temperature is $-5 - 5^{\circ}$ C (-41 $- 41^{\circ}$ F) at engine start. |
| P1093 | Tumble Generated Valve System 2 (Valve Close)                          | _                                                                                        |
| P1094 | Tumble Generated Valve Signal 1 Circuit Malfunction (Open)             | _                                                                                        |
| P1095 | Tumble Generated Valve Signal 1 Circuit Malfunction (Short)            | —                                                                                        |
| P1096 | Tumble Generated Valve Signal 2 Circuit Malfunction (Open)             | _                                                                                        |
| P1097 | Tumble Generated Valve Signal 2 Circuit Malfunction (Short)            | —                                                                                        |
| P1110 | Atmospheric Pressure sensor circuit malfunction (Low input)            | —                                                                                        |
| P1111 | Atmospheric Pressure sensor circuit malfunction (High input)           | _                                                                                        |
| P1152 | O <sub>2</sub> Sensor Circuit Range/Performance (Low) (Bank1 Sensor1)  | —                                                                                        |
| P1153 | O <sub>2</sub> Sensor Circuit Range/Performance (High) (Bank1 Sensor1) | -                                                                                        |
| P1160 | Return Spring Failure                                                  | _                                                                                        |
| P1492 | EGR Solenoid Valve Signal #1 Circuit Malfunction (Low Input)           | _                                                                                        |
| P1493 | EGR Solenoid Valve Signal #1 Circuit Malfunction (High Input)          | _                                                                                        |
| P1494 | EGR Solenoid Valve Signal #2 Circuit Malfunction (Low Input)           | _                                                                                        |
| P1495 | EGR Solenoid Valve Signal #2 Circuit Malfunction (High Input)          | _                                                                                        |
| P1496 | EGR Solenoid Valve Signal #3 Circuit Malfunction (Low Input)           | -                                                                                        |
| P1497 | EGR Solenoid Valve Signal #3 Circuit Malfunction (High Input)          | -                                                                                        |
| P1498 | EGR Solenoid Valve Signal #4 Circuit Malfunction (Low Input)           | -                                                                                        |
| P1499 | EGR Solenoid Valve Signal #4 Circuit Malfunction (High Input)          | -                                                                                        |
| P1518 | Starter Switch Circuit Low Input                                       | -                                                                                        |
| P1560 | Back-up Voltage Circuit Malfunction                                    | _                                                                                        |
| P1570 | Antenna                                                                | _                                                                                        |
| P1571 | Reference Code Incompatibility                                         |                                                                                          |
| P1572 | IMM Circuit Failure (Except Antenna Circuit)                           | _                                                                                        |
| P1574 | Key Communication Failure                                              | -                                                                                        |
| P1576 | EGI Control Module EEPROM                                              | -                                                                                        |
| P1577 | IMM Control Module EEPROM                                              | _                                                                                        |
| P1578 | Meter Failure                                                          | _                                                                                        |
| P2101 | Throttle Actuator Control Motor Circuit Range/Performance              | _                                                                                        |
| P2102 | Throttle Actuator Control Motor Circuit Low                            | _                                                                                        |
| P2103 | Throttle Actuator Control Motor Circuit High                           | _                                                                                        |
| P2109 | Throttle/Pedal Position Sensor A Minimum Stop Performance              | _                                                                                        |
| P2122 | Throttle/Pedal Position Sensor/Switch "D" Circuit Low Input            | -                                                                                        |
| P2123 | Throttle/Pedal Position Sensor/Switch "D" Circuit High Input           | —                                                                                        |
| P2127 | Throttle/Pedal Position Sensor/Switch "E" Circuit Low Input            | —                                                                                        |
| P2128 | Throttle/Pedal Position Sensor/Switch "E" Circuit High Input           | —                                                                                        |
| P2135 | Throttle/Pedal Position Sensor/Switch "A"/"B" Voltage Rationality      | —                                                                                        |
| P2138 | Throttle/Pedal Position Sensor/Switch "D"/"E" Voltage Rationality      |                                                                                          |
# 1. PREPARATION FOR THE INSPECTION MODE

1) Check if the battery voltage is more than 12 V and fuel remains half [20 — 40  $\ell$  (5.3 — 10.6 US gal, 4.4 — 8.8 Imp gal)].

2) Lift-up the vehicle using a garage jack and place it on rigid racks, or drive the vehicle onto free rollers.

#### WARNING:

• Before lifting-up the vehicle, ensure parking brakes are applied.

• Do not use a pantograph jack in place of a rigid rack.

• Secure a rope or wire to the front or rear towing hooks to prevent the lateral runout of front wheels.

• Do not abruptly depress/release clutch pedal or accelerator pedal during works even when the engine is operating at low speeds since this may cause vehicle to jump off free rollers.

• In order to prevent the vehicle from slipping due to vibration, do not place any wooden blocks or similar items between the rigid racks and vehicle.

• Since the rear wheels will also rotate, do not place anything near them. Also, make sure that nobody goes in front of the vehicle.

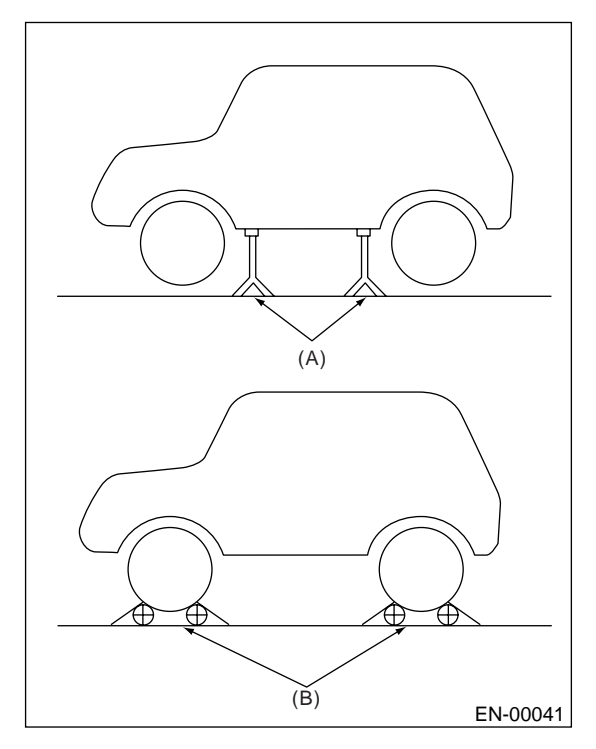

(A) Rigid rack

(B) Free rollers

### 2. SUBARU SELECT MONITOR

1) After clearing the memory, check for any remaining unresolved trouble data. <Ref. to EN(H4SO 2.5)(diag)-41, Clear Memory Mode.>

2) Idle the engine.

3) Prepare the Subaru Select Monitor kit. <Ref. to EN(H4SO 2.5)(diag)-7, PREPARATION TOOL, General Description.>

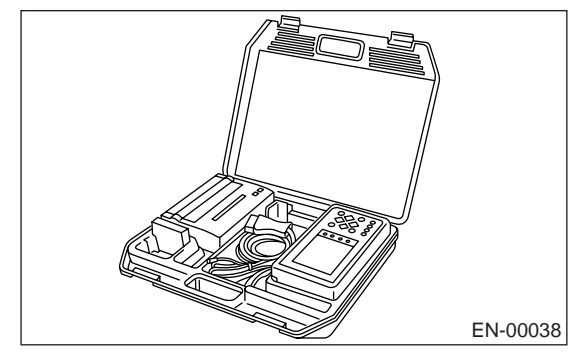

4) Connect the diagnosis cable to Subaru Select Monitor.

5) Insert the cartridge to Subaru Select Monitor. <Ref. to EN(H4SO 2.5)(diag)-7, PREPARATION TOOL, General Description.>

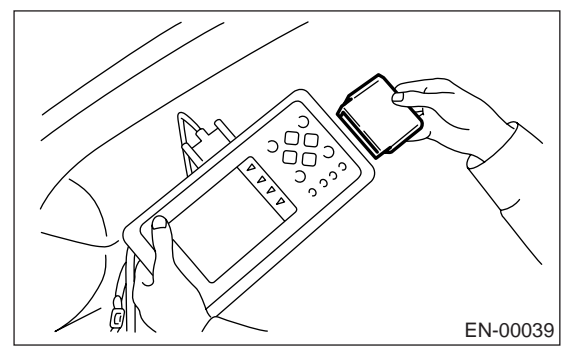

6) Connect the test mode connector (A) located at the lower portion of glove box.

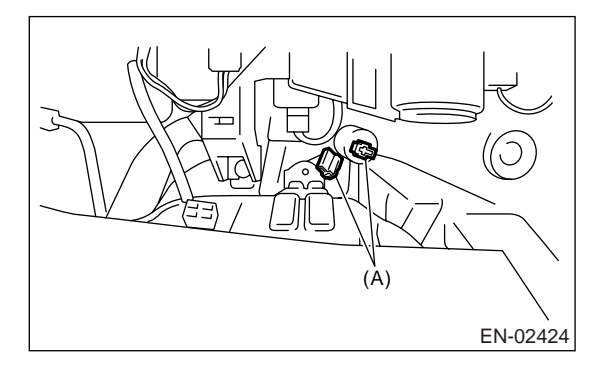

7) Connect the Subaru Select Monitor to data link connector located in the lower portion of the instrument panel (on the driver's side).

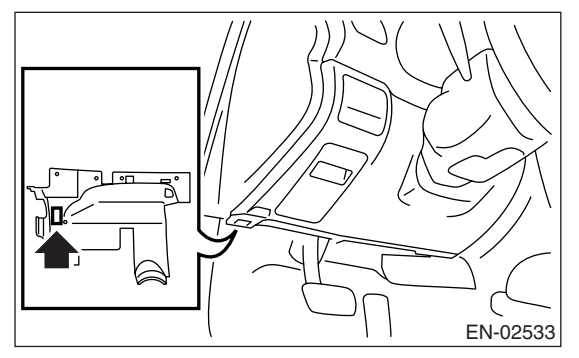

### CAUTION:

### Do not connect the scan tools except for Subaru Select Monitor or OBD-II general scan tool.

8) Turn the ignition switch to ON (engine OFF) and turn Subaru Select Monitor switch to ON.

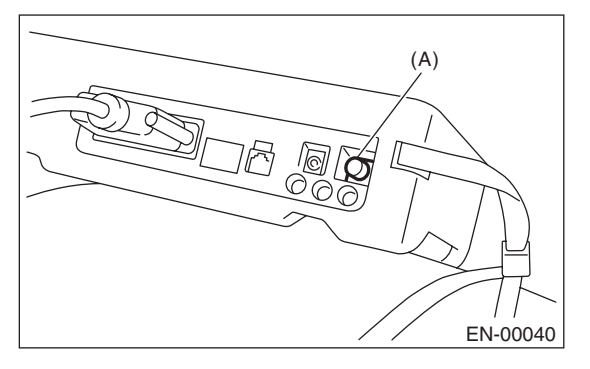

(A) Power switch

9) On the «Main Menu» display screen, select the {Each System Check} and press the [YES] key.

10) On the «System Selection Menu» display screen, select the {Engine} and press the [YES] key.

11) Press the [YES] key after the information of engine type has been displayed.

12) On the «Engine Diagnosis» screen, select the {D Check} and press the [YES] key.

13) When the "Perform D Check?" is shown on the screen, press the [YES] key.

14) Perform subsequent procedures as instructed on the display screen.

• If trouble still remains in the memory, the corresponding DTC appears on the display screen.

#### NOTE:

• For detailed operation procedure, refer to "SUB-ARU SELECT MONITOR OPERATION MANUAL".

• For the details concerning DTCs, refer to "List of Diagnostic Trouble Code (DTC)".

<Ref. to EN(H4SO 2.5)(diag)-70, List of Diagnostic Trouble Code (DTC).>

• Release the parking brake.

• The speed difference between front and rear wheels may light the ABS warning light, but this indicates no malfunctions. When engine control diagnosis is finished, perform the ABS memory clear procedure of self-diagnosis function.

### 3. OBD-II GENERAL SCAN TOOL

1) After performing the diagnostics and clearing memory, check for any remaining unresolved trouble data: <**Ref. to EN(H4SO 2.5)(diag)-41, Clear Memory Mode.**>

2) Warm up the engine.

3) Connect the test mode connector (A) at the lower side of globe box.

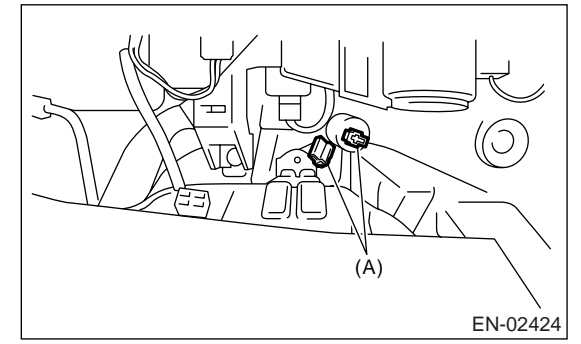

4) Connect the OBD-II general scan tool to its data link connector in the lower portion of instrument panel (on the driver's side).

### CAUTION:

Do not connect the scan tools except for Subaru Select Monitor or OBD-II general scan tool.

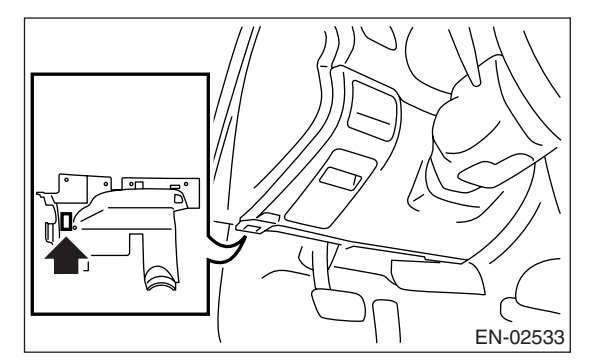

5) Start the engine.

NOTE:

• Ensure the select lever is placed in "P" range before starting. (AT model)

• Depress the clutch pedal when starting engine. (MT model)

6) Using the select lever or shift lever, turn the "P" position switch and "N" position switch to ON.

7) Depress the brake pedal to turn brake switch ON. (AT model)

8) Keep the engine speed in 2,500 — 3,000 rpm range for 40 seconds.

9) Place the select lever or shift lever in "D" range (AT model) or "1st" gear (MT model) and drive the vehicle at 5 to 10 km/h (3 to 6 MPH).

#### NOTE:

• On AWD model, release the parking brake.

• The speed difference between front and rear wheels may light ABS warning light, but this indicates no malfunctions. When the engine control diagnosis is finished, perform the ABS memory clearance procedure of self-diagnosis system.

10) Using the OBD-II general scan tool, check for DTC and record the result(s).

#### NOTE:

• For detailed operation procedures, refer to the operation manual of OBD-II general scan tool.

• For detailed concerning DTC, refer to "List of Diagnostic Trouble Code (DTC)".

<Ref. to EN(H4SO 2.5)(diag)-70, List of Diagnostic Trouble Code (DTC).>

# 12.Drive Cycle

# A: PROCEDURE

There are three drive patterns for the trouble diagnosis. Driving in the specified pattern allows to diagnose malfunctioning items listed below. After the malfunctioning items listed below are repaired, always check whether they correctly resume their functions by driving in the required drive pattern.

### 1. PREPARATION FOR THE DRIVE CYCLE

1) Make sure that the fuel remains approx. half amount  $[20 - 40 \ \ell \ (5.3 - 10.6 \text{ US gal}, 4.4 - 8.8 \text{ Imp gal})]$ , and battery voltage is 12 V or more.

2) After performing the diagnostics and cleaning memory, check for any remaining unresolved trouble data. <Ref. to EN(H4SO 2.5)(diag)-41, Clear Memory Mode.>

3) Separate the test mode connector.

NOTE:

• Except for the engine coolant temperature specified items at starting, the diagnosis is carried out after engine warm up.

• Carry out the diagnosis which is marked \* on DTC twice, then, after finishing first diagnosis, stop the engine and do second time at the same condition.

### 2. AFTER RUNNING 20 MINUTES AT 80 KM/H (50 MPH), IDLE ENGINE FOR 1 MINUTE.

| DTC    | Item                                                                    | Condition                                                            |
|--------|-------------------------------------------------------------------------|----------------------------------------------------------------------|
| *P0125 | Insufficient Coolant Temperature for Closed Loop<br>Fuel Control        | Engine coolant temperature is less than 20°C (68°F) at engine start. |
| *P0133 | O <sub>2</sub> Sensor Circuit Slow Response (Bank 1 Sensor 1)           | —                                                                    |
| *P0420 | Catalyst System Efficiency Below Threshold<br>(Bank 1)                  | —                                                                    |
| P0459  | Evaporative Emission Control System Purge<br>Control Valve Circuit High | —                                                                    |

### 3. IDLE FOR 10 MINUTES

NOTE:

Before the diagnosis, drive the vehicle at 10 km/h (6 MPH) or more.

| DTC   | Item                                                                        | Condition |
|-------|-----------------------------------------------------------------------------|-----------|
| P0030 | O <sub>2</sub> Sensor Heater Circuit Range/Performance<br>(Bank 1 Sensor 1) | —         |

### 4. DRIVE ACCORDING TO THE FOLLOWING DRIVE PATTERN

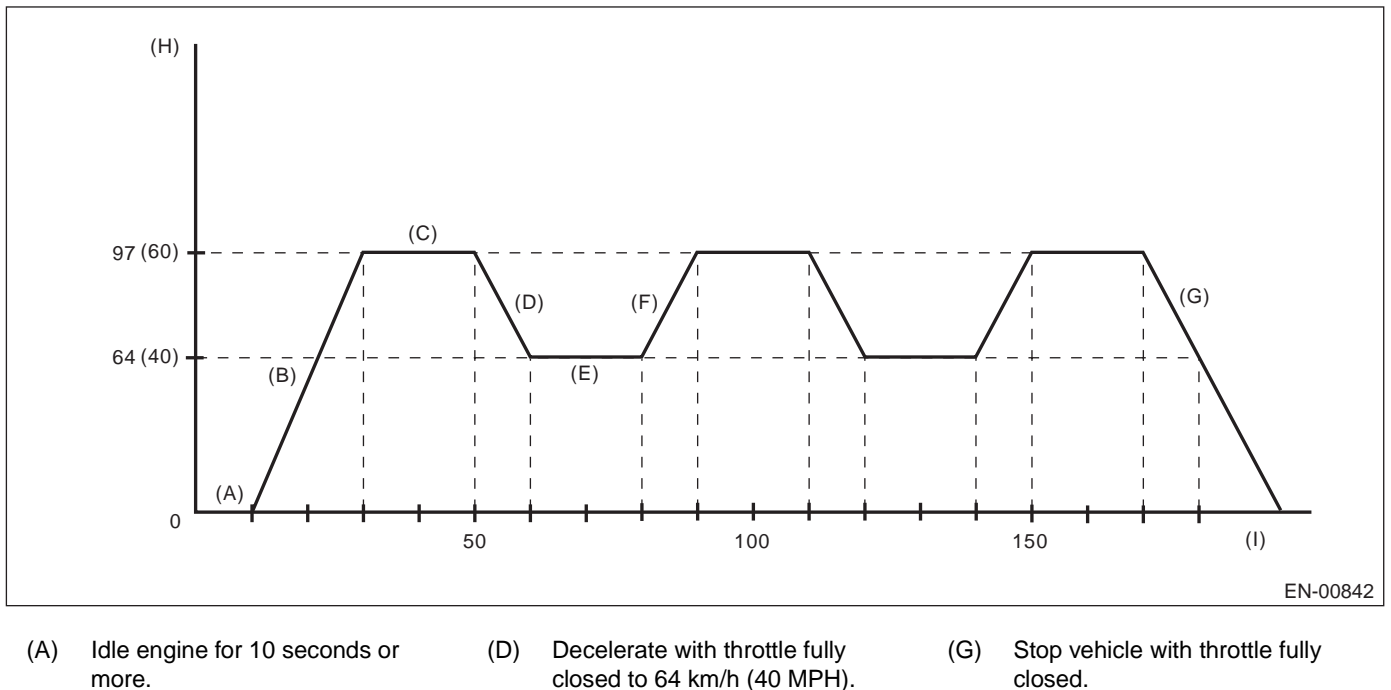

- (B) Accelerate to 97 km/h (60 MPH) within 20 seconds.
- (C) Drive vehicle at 97 km/h (60 MPH) for 20 seconds.
- closed to 64 km/h (40 MPH).
- (E) Drive vehicle at 64 km/h (40 MPH) for 20 seconds.
- (F) Accelerate to 97 km/h (60 MPH) within 10 seconds.
- closed.
- (H) Vehicle speed km/h (MPH) (I) Seconds

| DTC    | Item                                                          | Condition                                         |
|--------|---------------------------------------------------------------|---------------------------------------------------|
| *P0139 | O <sub>2</sub> Sensor Circuit Slow Response (Bank 1 Sensor 2) | —                                                 |
| *P0301 | Cylinder 1 Misfire Detected                                   | In some cases, diagnosis may complete at once.    |
| *P0302 | Cylinder 2 Misfire Detected                                   | In some cases, diagnosis may<br>complete at once. |
| *P0303 | Cylinder 3 Misfire Detected                                   | In some cases, diagnosis may<br>complete at once. |
| *P0304 | Cylinder 4 Misfire Detected                                   | In some cases, diagnosis may<br>complete at once. |
| P0559  | Generator circuit high input                                  | —                                                 |
| P0700  | Transmission Control System (MIL request)                     | —                                                 |

# **13.Clear Memory Mode**

### A: OPERATION

# 1. SUBARU SELECT MONITOR (NORMAL MODE)

1) On the «Main Menu» display screen, select the {Each System Check} and press the [YES] key.

2) On the «System Selection Menu» display screen, select the {Engine} and press the [YES] key.

3) Press the [YES] key after the information of engine type has been displayed.

4) On the «Engine Diagnosis» display screen, select the {Memory Clear} and press the [YES] key.

5) When the "Done" and "Turn Ignition Switch OFF" are shown on the display screen, turn the ignition switch to OFF and then Subaru Select Monitor switch to OFF.

#### NOTE:

• Initial diagnosis of electronic control throttle is performed after memory clearance. For this reason, start the engine after 10 seconds or more have elapsed since the ignition switch was turned to ON.

• For detailed operation procedure, refer to "SUB-ARU SELECT MONITOR OPERATION MANUAL".

# 2. SUBARU SELECT MONITOR (OBD MODE)

1) On the «Main Menu» display screen, select the {Each System Check} and press the [YES] key.

2) On the «System Selection Menu» display screen, select the {Engine} and press the [YES] key.

3) Press the [YES] key after the information of engine type has been displayed.

4) On the «Engine Diagnosis» display screen, select the {OBD System} and press the [YES] key.

5) On the «OBD Menu» display screen, select the {DTC Clear} and press the [YES] key.

6) When the "Perform Diagnostic Code(s) Clear?" is shown on the screen, press the [YES] key.

7) Turn the ignition switch to OFF and then turn the Subaru Select Monitor switch to OFF.

#### NOTE:

• Initial diagnosis of electronic control throttle is performed after memory clearance. For this reason, start the engine after 10 seconds or more have elapsed since the ignition switch was turned to ON.

• For detailed operation procedure, refer to "SUB-ARU SELECT MONITOR OPERATION MANUAL". ENGINE (DIAGNOSTICS)

# 14.Compulsory Valve Operation Check Mode

## A: OPERATION

1) Prepare the Subaru Select Monitor kit. <Ref. to EN(H4SO 2.5)(diag)-7, PREPARATION TOOL, General Description.>

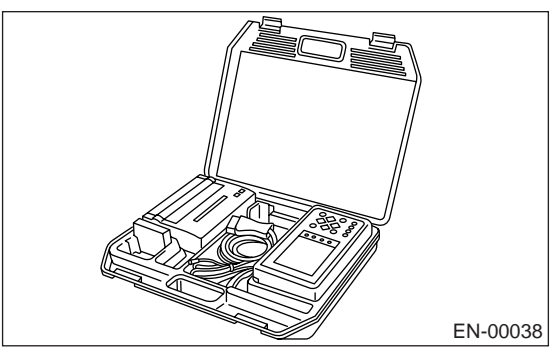

2) Connect the diagnosis cable to Subaru Select Monitor.

3) Insert the cartridge to Subaru Select Monitor. <Ref. to EN(H4SO 2.5)(diag)-7, PREPARATION TOOL, General Description.>

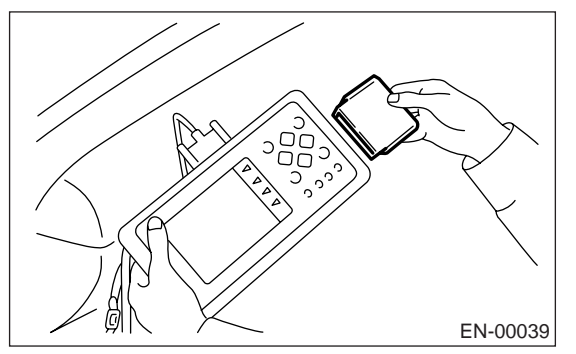

4) Connect the test mode connector (A) located at the lower portion of glove box.

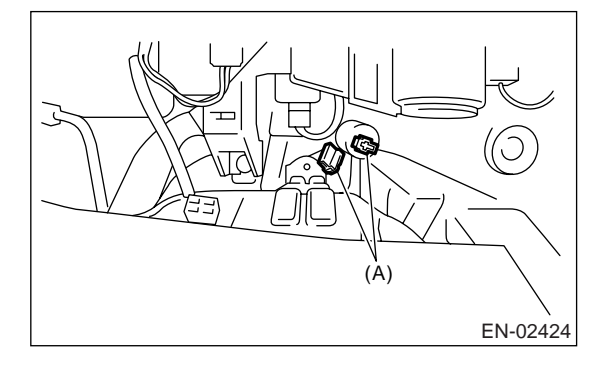

5) Connect the Subaru Select Monitor to data link connector located in the lower portion of instrument panel (on the driver's side).

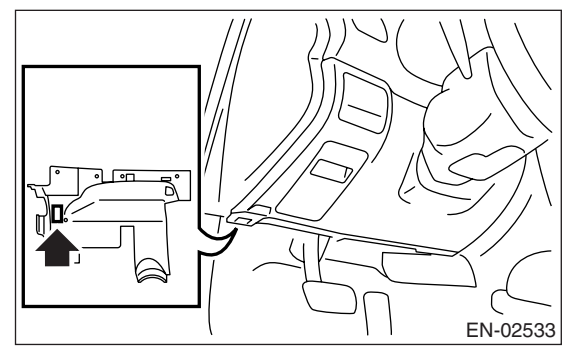

### CAUTION:

### Do not connect the scan tools except for Subaru Select Monitor or OBD-II general scan tool.

6) Turn the ignition switch to ON (engine OFF) and turn Subaru Select Monitor switch to ON.

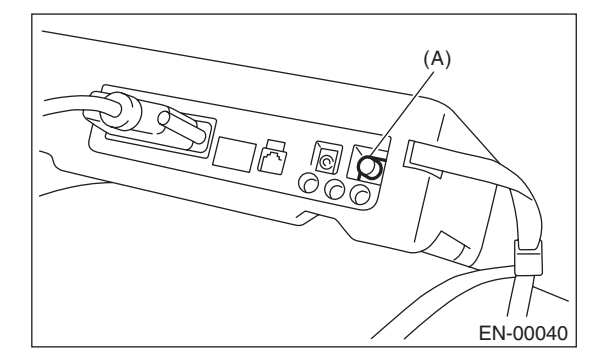

(A) Power switch

7) On the «Main Menu» display screen, select the {Each System Check} and press the [YES] key.

8) On the «System Selection Menu» display screen, select the {Engine} and press the [YES] key.

9) Press the [YES] key after the information of engine type has been displayed.

10) On the «Engine Diagnosis» display screen, select the {System Operation Check Mode} and press the [YES] key.

11) On the «System Operation Check Mode» display screen, select the {Actuator ON/OFF Operation} and press the [YES] key.

12) Select the desired compulsory actuator on the «Actuator ON/OFF Operation» display screen and press the [YES] key.

13) Pressing the [NO] key completes the compulsory valve operation check mode. The display will then return to the «Actuator ON/OFF Operation» screen.

• A list of the support data is shown in the following table.

| DESCRIPTION                                                  | Display              |
|--------------------------------------------------------------|----------------------|
| Compulsory fuel pump relay oper-<br>ation check              | Fuel Pump            |
| Compulsory radiator fan relay<br>operation check             | Radiator Fan Relay   |
| Compulsory air conditioning relay operation check            | A/C Compressor Relay |
| Compulsory purge control sole-<br>noid valve operation check | CPC Solenoid         |

#### NOTE:

• The following parts will be displayed but not functional.

| Display                        |
|--------------------------------|
| EGR Solenoid                   |
| ASV Solenoid                   |
| FICD Solenoid                  |
| Pressure switching solenoid 1  |
| Pressure switching solenoid 2  |
| Wastegate control solenoid     |
| PCV Solenoid                   |
| Vent Control Solenoid          |
| AAI Solenoid                   |
| Fuel Tank Sensor Control Valve |

• For detailed operation procedure, refer to "SUB-ARU SELECT MONITOR OPERATION MANUAL".

# **15.Malfunction Indicator Light** A: PROCEDURE

| 1. Activation of malfunction indicator light. < Ref. to EN(H4SO 2.5)(diag)-45, ACTIVATION OF MALFUNCTION INDICATOR                                 |
|----------------------------------------------------------------------------------------------------|
| LIGHT, Malfunction Indicator Light.>                                                                                                    |
| $\downarrow$                                                                                                    |
| 2. Check that the malfunction indicator light does not come on. < Ref. to EN(H4SO 2.5)(diag)-46, MALFUNCTION INDICATOR                             |
| LIGHT DOES NOT COME ON, Malfunction Indicator Light.>                                                                                              |
| $\downarrow$                                                                                                    |
| 3. Check that the malfunction indicator light does not go off. <ref. 2.5)(diag)-48,="" en(h4so="" indicator<="" malfunction="" td="" to=""></ref.> |
| LIGHT DOES NOT GO OFF., Malfunction Indicator Light.>                                                                                              |
| $\downarrow$                                                                                                    |
| 4. Check that the malfunction indicator light does not blink. < Ref. to EN(H4SO 2.5)(diag)-50, MALFUNCTION INDICATOR LIGHT                         |
| DOES NOT BLINK., Malfunction Indicator Light.>                                                                                                    |
| $\downarrow$                                                                                                    |
| 5. Check that the malfunction indicator light remains blinking. < Ref. to EN(H4SO 2.5)(diag)-52, MALFUNCTION INDICATOR                             |
| LIGHT REMAINS BLINKING., Malfunction Indicator Light.>                                                                                             |

### B: ACTIVATION OF MALFUNCTION INDICATOR LIGHT

1) When the ignition switch is turned to ON (engine OFF), the malfunction indicator light (A) in the combination meter illuminates.

### NOTE:

If the malfunction indicator light does not illuminate, perform the diagnosis of malfunction indicator light circuit or the combination meter circuit. <Ref. to EN(H4SO 2.5)(diag)-46, MALFUNCTION INDICA-TOR LIGHT DOES NOT COME ON, Malfunction Indicator Light.>

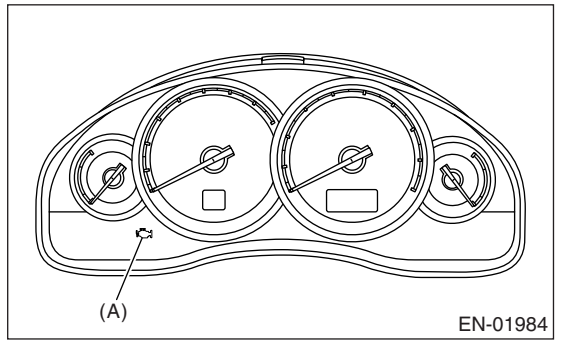

2) After starting the engine, the malfunction indicator light goes out. If it does not, either the engine or emission control system is malfunctioning.

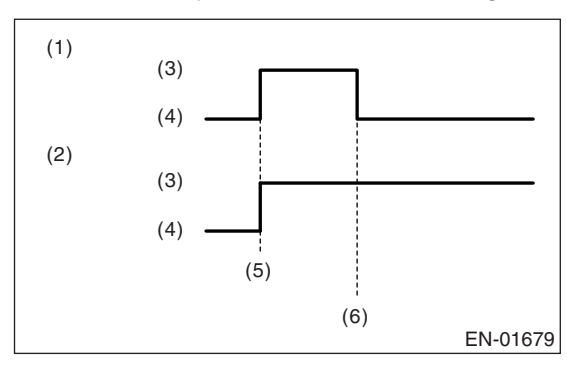

- (1) No faulty
- (2) Trouble occurs
- (3) ON
- (4) OFF
- (5) Ignition switch ON
- (6) Engine start

3) Turn the ignition switch to OFF and connect the test mode connector.

(1) When the ignition switch is turned to ON (engine OFF), the malfunction indicator light illuminates.

(2) Malfunction indicator light blinks at a cycle of 0.5 Hz after starting the engine. (During diagnosis)

(3) Malfunction indicator light blinks at a cycle of 3 Hz after diagnosis if there is no trouble. Malfunction indicator light illuminates if faulty.

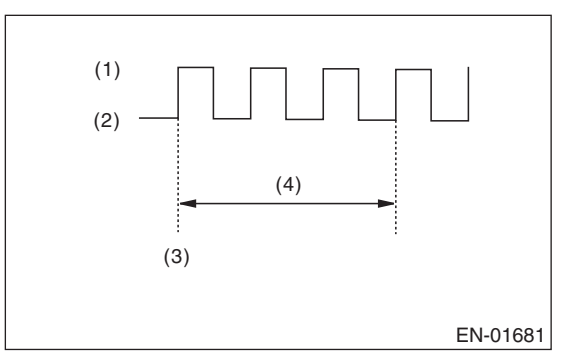

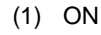

- (2) OFF
- (3) Ignition switch ON
- (4) 1 second

# C: MALFUNCTION INDICATOR LIGHT DOES NOT COME ON

### **DIAGNOSIS:**

The malfunction indicator light circuit is open or shorted.

#### **TROUBLE SYMPTOM:**

When the ignition switch is turned to ON (engine OFF), malfunction indicator light does not come on.

#### WIRING DIAGRAM:

EC, EK and K4 model

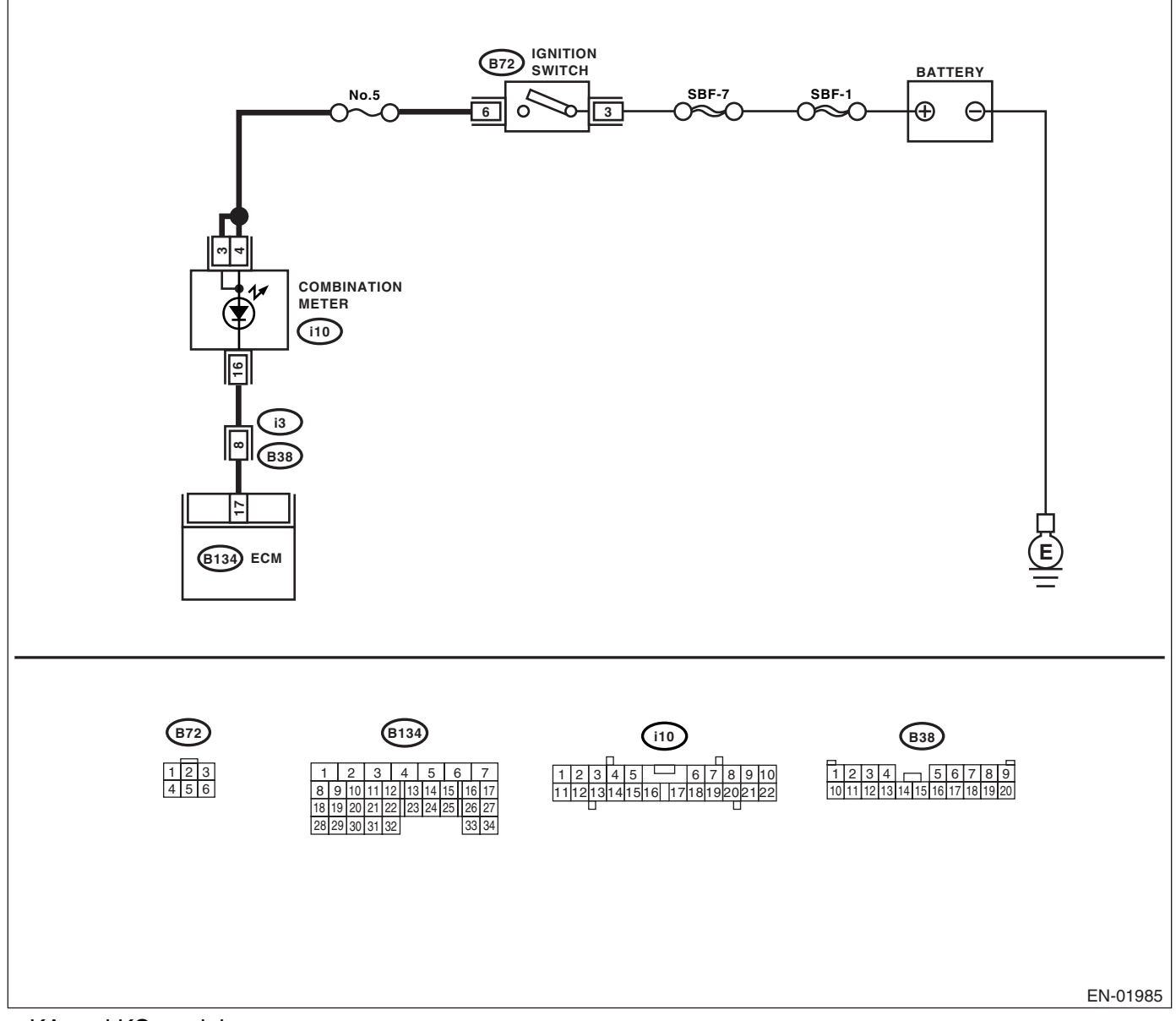

### KA and KS model

#### NOTE:

# **Malfunction Indicator Light**

|   |                                                                                                    |                                                            | N                                                                                                    | N.                                                                                                    |
|---|----------------------------------------------------------------------------------------------------|------------------------------------------------------------|----------------------------------------------------------------------------------------------------|----------------------------------------------------------------------------------------------------|
|   | Step                                                                                                    | Check                                                      | Yes                                                                                                    | NO                                                                                                    |
| 1 | CHECK OPTION CODE.                                                                                                    | Is the option code EC, EK or<br>K4?                        | Go to step 2.                                                                                                    | Refer to EN(H4SO<br>2.0) section. <ref.<br>to EN(H4SO<br/>2.0)(diag)-66, List<br/>of Diagnostic Trou-<br/>ble Code (DTC).&gt;<br/>NOTE:<br/>Fuel injection sys-<br/>tem for KA and KS<br/>model is the same<br/>as 2.0 L model.</ref.<br>         |
| 2 | <ul> <li>CHECK OUTPUT SIGNAL FROM ECM.</li> <li>1) Turn the ignition switch to ON.</li> <li>2) Measure the voltage between ECM connector and chassis ground.</li> <li>Connector &amp; terminal<br/>(B134) No. 17 (+) — Chassis ground (-):</li> </ul>                                                                                                    | Is the voltage less than 1 V?                              | Go to step 5.                                                                                                    | Go to step 3.                                                                                                    |
| 3 | CHECK POOR CONTACT.<br>Check for poor connection by shaking or pull-<br>ing ECM connector and harness.                                                                                                    | Does the malfunction indicator light illuminate?           | Repair the poor<br>contact in ECM<br>connector.                                                                     | Go to step <b>4</b> .                                                                                                    |
| 4 | CHECK ECM CONNECTOR.<br>Check the connection of ECM connector.                                                                                                    | Is the ECM connector correctly connected?                  | Replace the ECM.<br><ref. fu(h4so<br="" to="">2.5)-36, Engine<br/>Control Module<br/>(ECM).&gt;</ref.>              | Repair the con-<br>nection of ECM<br>connector.                                                                                                    |
| 5 | <ul> <li>CHECK HARNESS BETWEEN COMBINA-<br/>TION METER AND ECM CONNECTOR.</li> <li>1) Turn the ignition switch to OFF.</li> <li>2) Remove the combination meter. <ref. to<br="">IDI-16, Combination Meter Assembly.&gt;</ref.></li> <li>3) Disconnect the connector from ECM and<br/>combination meter.</li> <li>4) Measure the resistance of harness<br/>between ECM and combination meter connec-<br/>tor.</li> <li>Connector &amp; terminal<br/>(B134) No. 17 — (i10) No. 16:</li> </ul> | Is the resistance less than 1<br>Ω?                        | Go to step <b>6</b> .                                                                                               | Repair the har-<br>ness and connec-<br>tor.<br>NOTE:<br>In this case, repair<br>the following:<br>• Open circuit in<br>harness between<br>ECM and combi-<br>nation meter con-<br>nector<br>• Poor contact in<br>coupling connector                |
| 6 | CHECK POOR CONTACT.<br>Check poor contact in combination meter con-<br>nector.                                                                                                    | Is there poor contact in combi-<br>nation meter connector? | Repair the poor<br>contact in combi-<br>nation meter con-<br>nector.                                                | Go to step 7.                                                                                                    |
| 7 | CHECK HARNESS BETWEEN COMBINA-<br>TION METER AND IGNITION SWITCH CON-<br>NECTOR.<br>1) Turn the ignition switch to ON.<br>2) Measure the voltage between combination<br>meter connector and chassis ground.<br>Connector & terminal<br>(i10) No. 3 (+) — Chassis ground (-):<br>(i10) No. 4 (+) — Chassis ground (-):                                                                                                    | Is the voltage more than 10 V?                             | Replace the board<br>of combination<br>meter. <ref. idi-<br="" to="">16, Combination<br/>Meter Assembly.&gt;</ref.> | Check the follow-<br>ing and repair if<br>necessary.<br>NOTE:<br>• Blown out fuse<br>(No. 5)<br>• Open or short<br>circuit in harness<br>between fuse (No.<br>5) and battery ter-<br>minal<br>• Poor contact in<br>ignition switch con-<br>nector |

# D: MALFUNCTION INDICATOR LIGHT DOES NOT GO OFF.

### **DIAGNOSIS:**

The malfunction indicator light circuit is shorted.

### TROUBLE SYMPTOM:

Although malfunction indicator light comes on when the engine runs, DTC is not shown on the Subaru Select Monitor display.

### WIRING DIAGRAM:

• EC, EK and K4 model

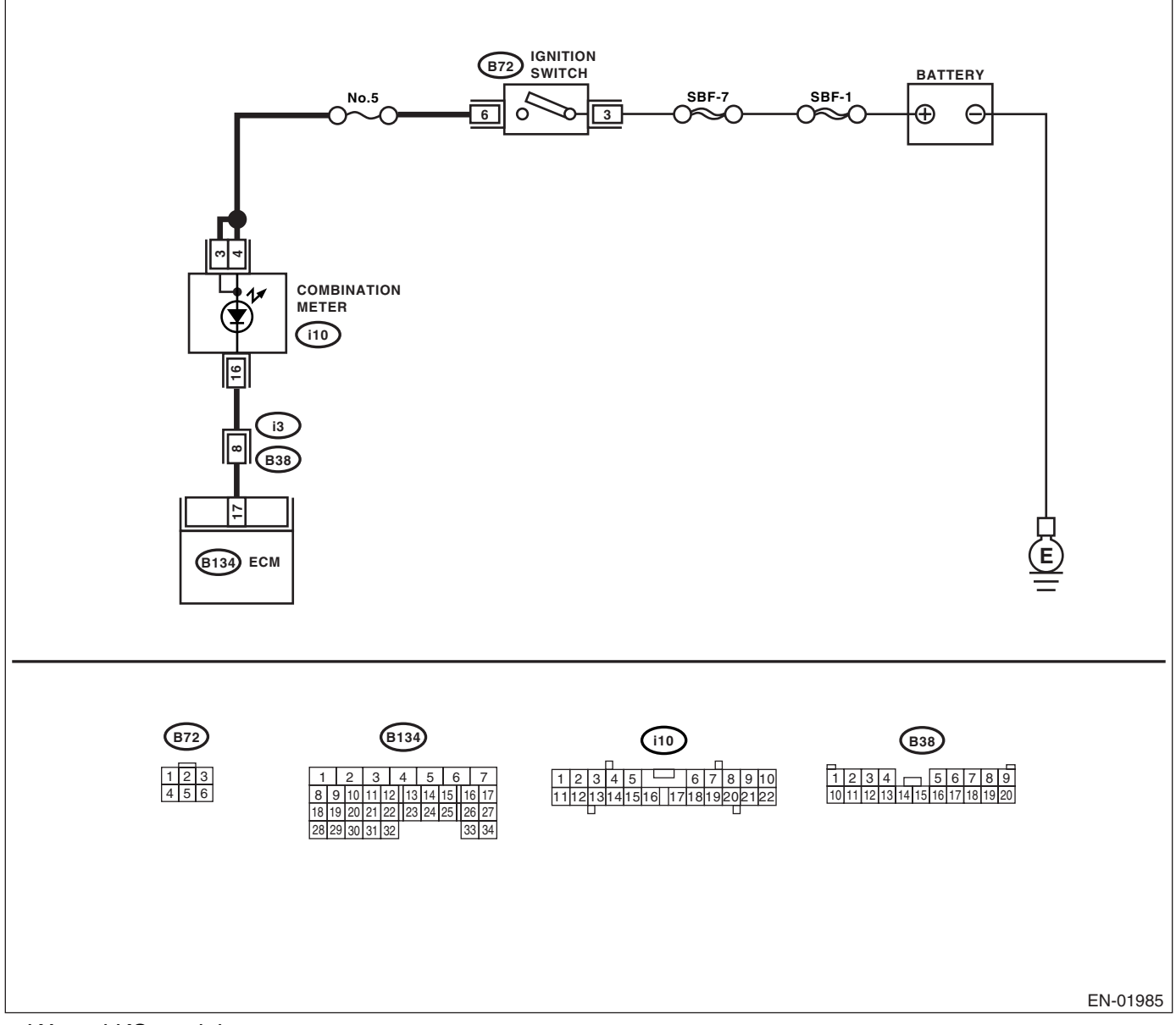

• KA and KS model

NOTE:

# **Malfunction Indicator Light**

|   | Step                                                 | Check                          | Yes                | No                                    |
|---|------------------------------------------------------|--------------------------------|--------------------|---------------------------------------|
| 1 | CHECK OPTION CODE.                                   | Is the option code EC, EK or   | Go to step 2.      | Refer to EN(H4SO                      |
|   |                                                      | K4?                            |                    | 2.0) section. <ref.< td=""></ref.<>   |
|   |                                                      |                                |                    | to EN(H4SO                            |
|   |                                                      |                                |                    | 2.0)(diag)-66, List                   |
|   |                                                      |                                |                    | of Diagnostic Trou-                   |
|   |                                                      |                                |                    | ble Code (DTC).>                      |
|   |                                                      |                                |                    | NOTE:                                 |
|   |                                                      |                                |                    | Fuel injection sys-                   |
|   |                                                      |                                |                    | tem for KA and KS                     |
|   |                                                      |                                |                    | model is the same                     |
|   |                                                      |                                |                    | as 2.0 L model.                       |
| 2 | CHECK HARNESS BETWEEN COMBINA-                       | Does the malfunction indicator | Repair the short   | Replace the ECM.                      |
|   | TION METER AND ECM CONNECTOR.                        | light illuminate?              | circuit in harness | <ref. fu(h4so<="" th="" to=""></ref.> |
|   | <ol> <li>Turn the ignition switch to OFF.</li> </ol> |                                | between combina-   | 2.5)-36, Engine                       |
|   | <ol><li>Disconnect the connector from ECM.</li></ol> |                                | tion meter and     | Control Module                        |
|   | <ol><li>Turn the ignition switch to ON.</li></ol>    |                                | ECM connector.     | (ECM).>                               |

# E: MALFUNCTION INDICATOR LIGHT DOES NOT BLINK.

### DIAGNOSIS:

- The malfunction indicator light circuit is open or shorted.
- Test mode connector circuit is in open.

### TROUBLE SYMPTOM:

Malfunction indicator light does not blink during inspection mode.

#### WIRING DIAGRAM:

EC, EK and K4 model

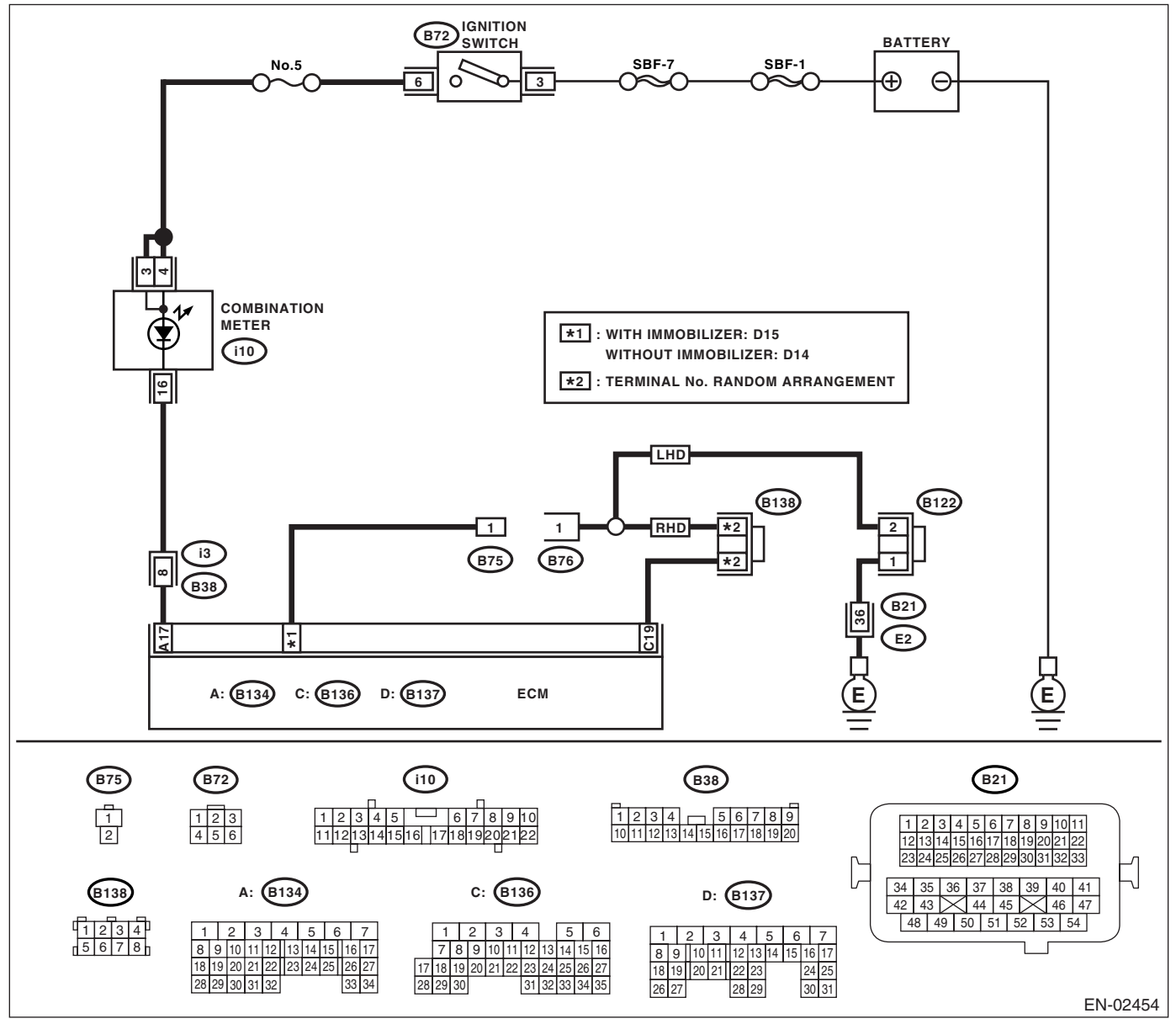

### KA and KS model

NOTE:

# **Malfunction Indicator Light**

|   | Step                                                                                                    | Check                                               | Yes                                                                                            | No                                                                                                    |
|---|----------------------------------------------------------------------------------------------------|-----------------------------------------------------|------------------------------------------------------------------------------------------------|----------------------------------------------------------------------------------------------------|
| 1 | CHECK OPTION CODE.                                                                                                    | Is the option code EC, EK or<br>K4?                 | Go to step 2.                                                                                  | Refer to EN(H4SO<br>2.0) section. <ref.<br>to EN(H4SO<br/>2.0)(diag)-66, List<br/>of Diagnostic Trou-<br/>ble Code (DTC).&gt;<br/>NOTE:<br/>Fuel injection sys-<br/>tem for KA and KS<br/>model is the same<br/>as 2.0 L model.</ref.<br> |
| 2 | <ul> <li>CHECK STATUS OF MALFUNCTION INDI-<br/>CATOR LIGHT.</li> <li>1) Turn the ignition switch to OFF.</li> <li>2) Disconnect the test mode connectors.</li> <li>3) Turn the ignition switch to ON. (engine<br/>OFF)</li> </ul>                                                                                                    | Does the malfunction indicator<br>light illuminate? | Go to step 3.                                                                                  | Repair the mal-<br>function indictor<br>light circuit. <ref.<br>to EN(H4SO<br/>2.5)(diag)-46,<br/>MALFUNCTION<br/>INDICATOR<br/>LIGHT DOES<br/>NOT COME ON,<br/>Malfunction Indica-<br/>tor Light.&gt;</ref.<br>                          |
| 3 | <ul> <li>CHECK HARNESS BETWEEN COMBINA-<br/>TION METER AND ECM CONNECTOR.</li> <li>1) Turn the ignition switch to OFF.</li> <li>2) Disconnect the connector from ECM.</li> <li>3) Turn the ignition switch to ON.</li> </ul>                                                                                                    | Does malfunction indicator<br>light illuminate?     | Repair the short<br>circuit in harness<br>between combina-<br>tion meter and<br>ECM connector. | Go to step <b>4</b> .                                                                                                    |
| 4 | <ul> <li>CHECK HARNESS BETWEEN TEST MODE<br/>CONNECTOR AND CHASSIS GROUND.</li> <li>1) Turn the ignition switch to OFF.</li> <li>2) Disconnect the connector from ECM.</li> <li>3) Measure the resistance of harness<br/>between test mode connector and chassis<br/>ground.</li> <li>Connector &amp; terminal<br/>(B76) No. 1 — Chassis ground:</li> </ul> | Is the resistance less than 1<br>Ω?                 | Go to step 5.                                                                                  | Repair the har-<br>ness and connec-<br>tor.<br>NOTE:<br>In this case, repair<br>the following:<br>• Open circuit in<br>harness between<br>test mode connec-<br>tor and chassis<br>ground                                                  |
| 5 | CHECK POOR CONTACT.<br>Check poor contact in ECM connector.                                                                                                    | Is there poor contact in ECM connector?             | Repair the poor<br>contact in ECM<br>connector.                                                | Go to step <b>6.</b>                                                                                                    |
| 6 | CHECK HARNESS BETWEEN ECM AND<br>TEST MODE CONNECTOR.<br>1) Connect the test mode connector.<br>2) Measure the resistance of harness<br>between ECM and chassis ground.<br>Connector & terminal<br>Model with immobilizer<br>(B137) No. 15 — Chassis ground:<br>Model without immobilizer<br>(B137) No. 14 — Chassis ground:                                | Is the resistance less than 1<br>Ω?                 | Go to step 7.                                                                                  | Repair the open<br>circuit in harness<br>between ECM and<br>test mode connec-<br>tor.                                                                                                    |
| 7 | CHECK POOR CONTACT.<br>Check poor contact in ECM connector.                                                                                                    | Is there poor contact in ECM connector?             | Repair the poor<br>contact in ECM<br>connector.                                                | Replace the ECM.<br><ref. fu(h4so<br="" to="">2.5)-36, Engine<br/>Control Module<br/>(ECM).&gt;</ref.>                                                                                                    |

# F: MALFUNCTION INDICATOR LIGHT REMAINS BLINKING.

### **DIAGNOSIS:**

Test mode connector circuit is shorted.

#### TROUBLE SYMPTOM:

Malfunction indicator light blinks when test mode connector is not connected.

### WIRING DIAGRAM:

EC, EK and K4 model

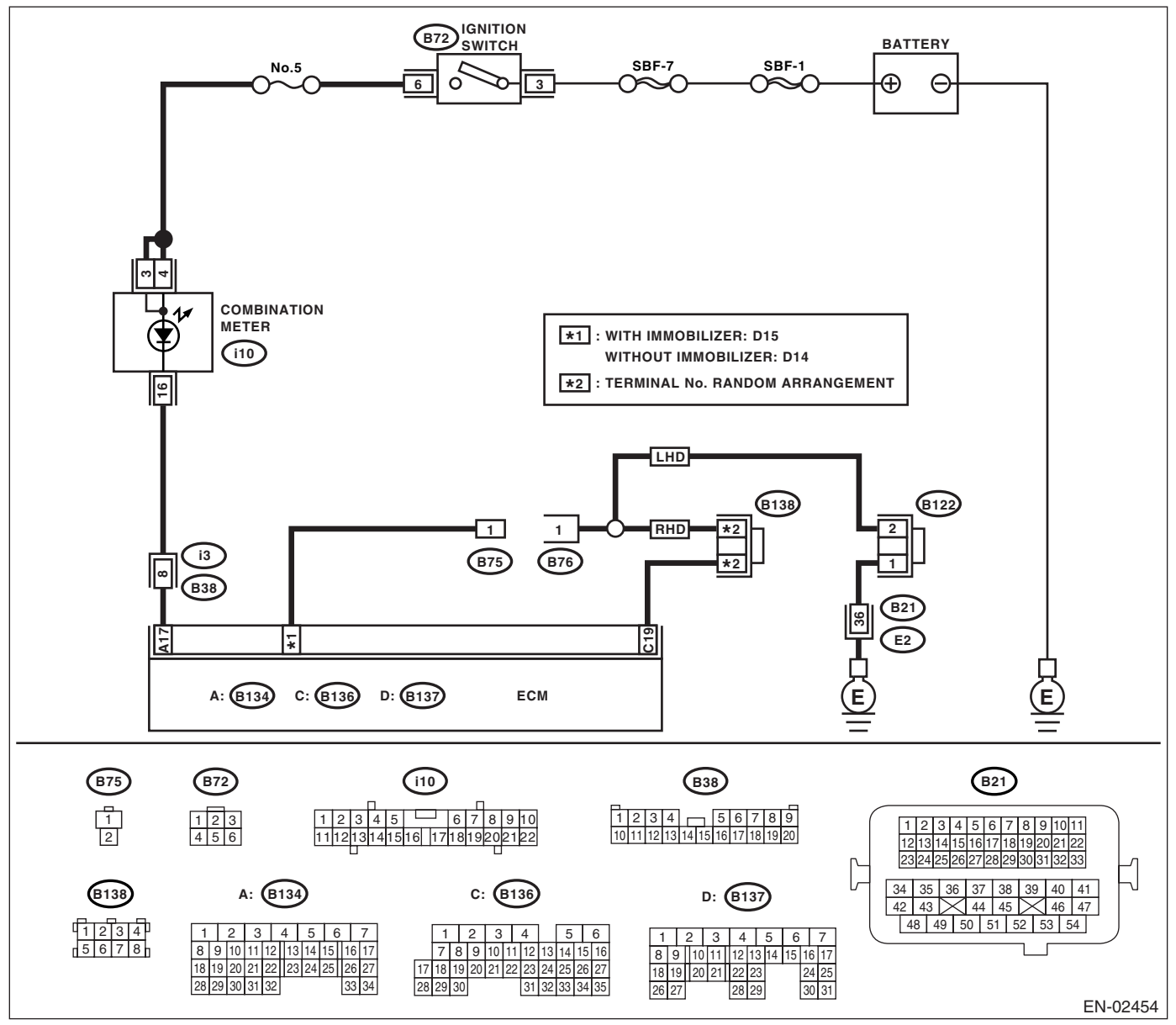

### KA and KS model

NOTE:

# **Malfunction Indicator Light**

|   | Step                                                                                                    | Check                                          | Yes                                                                                    | No                                                                                                    |
|---|----------------------------------------------------------------------------------------------------|------------------------------------------------|----------------------------------------------------------------------------------------|----------------------------------------------------------------------------------------------------|
| 1 | CHECK OPTION CODE.                                                                                                    | Is the option code EC, EK or<br>K4?            | Go to step 2.                                                                          | Refer to EN(H4SO<br>2.0) section. <ref.<br>to EN(H4SO<br/>2.0)(diag)-66, List<br/>of Diagnostic Trou-<br/>ble Code (DTC).&gt;</ref.<br> |
|   |                                                                                                    |                                                |                                                                                        | NOTE:<br>Fuel injection sys-<br>tem for KA and KS<br>model is the same<br>as 2.0 L model.                                               |
| 2 | <ul><li>CHECK TEST MODE CONNECTOR.</li><li>1) Disconnect the test mode connectors.</li><li>2) Turn the ignition switch to ON.</li></ul>                                                                                                    | Does the malfunction indicator<br>light blink? | Go to step 3.                                                                          | System is in good<br>order.<br>NOTE:<br>Malfunction indica-<br>tor light blinks<br>when test mode<br>connector is con-<br>nected.       |
| 3 | CHECK HARNESS BETWEEN ECM CON-<br>NECTOR AND CHASSIS GROUNDING TER-<br>MINAL.<br>1) Turn the ignition switch to OFF.<br>2) Disconnect the connector from ECM.<br>3) Measure the resistance of harness<br>between ECM connector and chassis ground.<br>Connector & terminal<br>Model with immobilizer<br>(B137) No. 15 — Chassis ground:<br>Model without immobilizer<br>(B137) No. 14 — Chassis ground: | Is the resistance less than 5<br>Ω?            | Repair the short<br>circuit in harness<br>between ECM and<br>test mode connec-<br>tor. | Replace the ECM.<br><ref. fu(h4so<br="" to="">2.5)-36, Engine<br/>Control Module<br/>(ECM).&gt;</ref.>                                  |

# **16.Diagnostics for Engine Starting Failure** A: PROCEDURE

| 1. Check for fuel amount.                                                                                                    |
|----------------------------------------------------------------------------------------------------|
| $\downarrow$                                                                                                    |
| 2. Inspection of starter motor circuit. <ref. 2.5)(diag)-55,="" circuit,="" diagnostics="" en(h4so="" engine="" for="" motor="" start-<br="" starter="" to="">ing Failure.&gt;</ref.>                                                                 |
| $\rightarrow$                                                                                                    |
| 3. Inspection of ECM power supply and ground line. <ref. (ecm),="" 2.5)(diag)-58,="" and="" check="" control="" diagnostics="" en(h4so="" engine="" failure.="" for="" ground="" line="" module="" of="" power="" starting="" supply="" to=""></ref.> |
| $\rightarrow$                                                                                                    |
| 4. Inspection of ignition control system. < Ref. to EN(H4SO 2.5)(diag)-61, IGNITION CONTROL SYSTEM, Diagnostics for Engine Starting Failure.>                                                                                                    |
| $\downarrow$                                                                                                    |
| 5. Inspection of fuel pump circuit. < Ref. to EN(H4SO 2.5)(diag)-64, FUEL PUMP CIRCUIT, Diagnostics for Engine Starting Fail-<br>ure.>                                                                                                    |
| $\rightarrow$                                                                                                    |
| 6. Inspection of fuel injector circuit. <ref. 2.5)(diag)-67,="" circuit,="" diagnostics="" en(h4so="" engine="" failure.="" for="" fuel="" injector="" starting="" to=""></ref.>                                                                      |

### **B: STARTER MOTOR CIRCUIT**

### **CAUTION:**

After repair or replacement of faulty parts, conduct Clear Memory Mode <Ref. to EN(H4SO 2.5)(diag)-41, Clear Memory Mode.> and Inspection Mode <Ref. to EN(H4SO 2.5)(diag)-34, Inspection Mode.>. WIRING DIAGRAM:

• EC, EK and K4 model

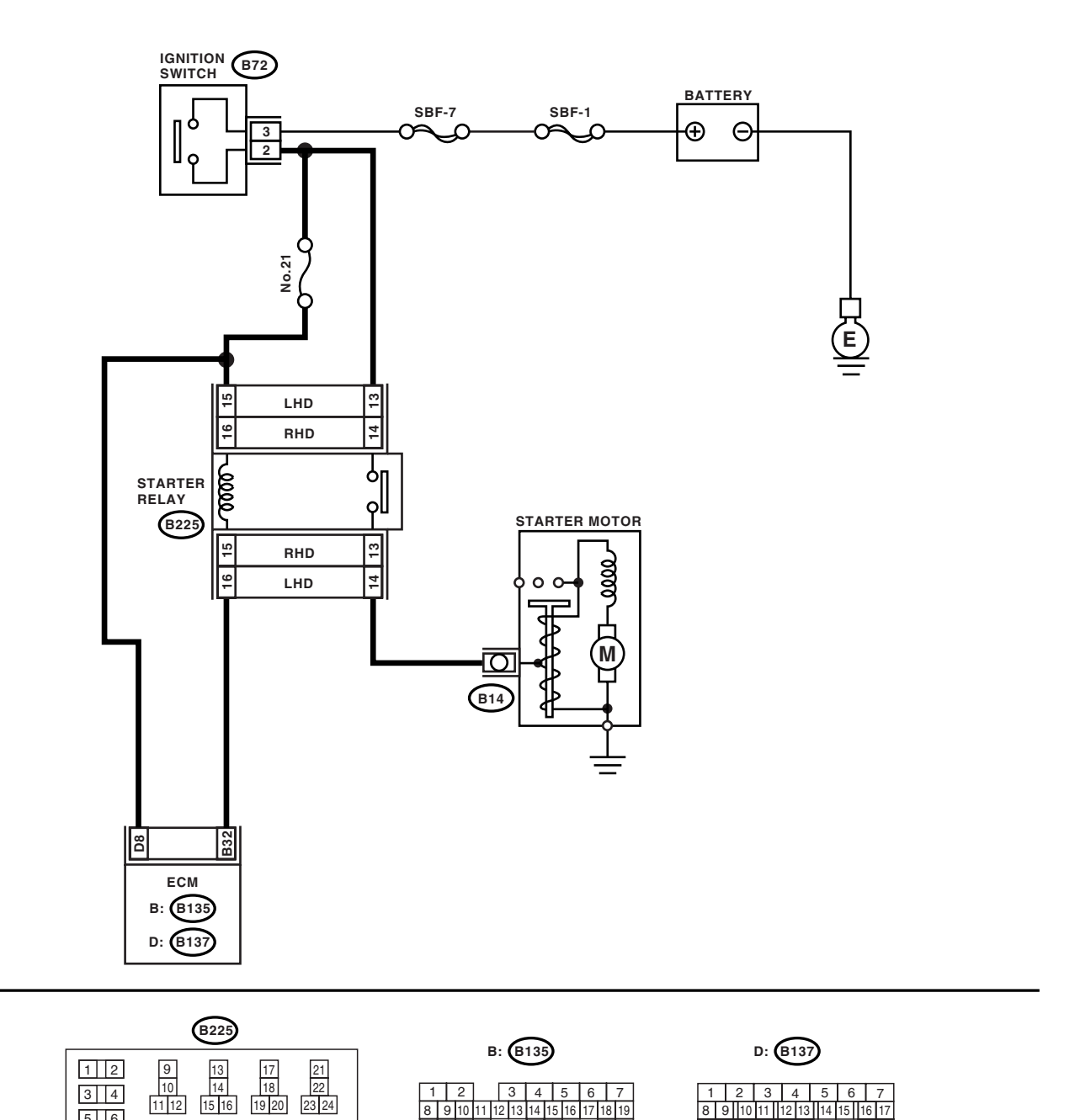

B72 123 456

18 19 20 21 22 2

14

EN-02455

# EN(H4SO 2.5)(diag)-55

8 9

22 2

26

5 6

7 8

33 34

35 36

ENGINE (DIAGNOSTICS)

### KA and KS model

### NOTE:

Fuel injection system for KA and KS model is the same as 2.0 L model. Refer to EN(H4SO 2.0) section.

|   | Step                                                                                                    | Check                                                                                                    | Yes                                                                                                    | No                                                                                                    |
|---|----------------------------------------------------------------------------------------------------|----------------------------------------------------------------------------------------------------|----------------------------------------------------------------------------------------------------|----------------------------------------------------------------------------------------------------|
| 1 | CHECK OPTION CODE.                                                                                                    | Is the option code EC, EK or<br>K4?                                                                                       | Go to step 2.                                                                                                    | Refer to EN(H4SO<br>2.0) section. <ref.<br>to EN(H4SO<br/>2.0)(diag)-66, List<br/>of Diagnostic Trou-<br/>ble Code (DTC).&gt;<br/>NOTE:<br/>Fuel injection sys-<br/>tem for KA and KS<br/>model is the same<br/>as 2.0 L model.</ref.<br> |
| 2 | CHECK BATTERY.<br>Check the battery voltage.                                                                                                    | Is the voltage more than 12 V?                                                                                            | Go to step 3.                                                                                                    | Charge or replace the battery.                                                                                                    |
| 3 | CHECK OPERATION OF STARTER MOTOR.                                                                                                    | Does the starter motor oper-<br>ate?                                                                                      | Go to step 4.                                                                                                    | Go to step 5.                                                                                                    |
| 4 | CHECK DTC.                                                                                                    | Is DTC displayed? <ref. to<br="">EN(H4SO 2.5)(diag)-33,<br/>OPERATION, Read Diagnostic<br/>Trouble Code (DTC).&gt;</ref.> | Inspect the rele-<br>vant DTC using<br>List of Diagnostic<br>Trouble Code<br>(DTC). <ref. to<br="">EN(H4SO<br/>2.5)(diag)-70, List<br/>of Diagnostic Trou-<br/>ble Code (DTC).&gt;</ref.> | Repair the poor<br>contact in ECM<br>connector.                                                                                                    |
| 5 | CHECK INPUT SIGNAL FOR STARTER MO-<br>TOR.<br>1) Turn the ignition switch to OFF.<br>2) Disconnect the connector from starter<br>motor.<br>3) Turn the ignition switch to START.<br>4) Measure the power supply voltage between<br>starter motor connector terminal and engine<br>ground.<br>Connector & terminal<br>(B14) No. 1 (+) — Engine ground (-):<br>NOTE:<br>Place the select lever in the "P" or "N" range. | Is the voltage more than 10 V?                                                                                            | Go to step <b>6</b> .                                                                                                    | Go to step 7.                                                                                                    |
| 6 | <ul> <li>CHECK GROUND CIRCUIT OF STARTER<br/>MOTOR.</li> <li>1) Turn the ignition switch to OFF.</li> <li>2) Disconnect the ground cable terminal from<br/>starter motor.</li> <li>3) Measure the resistance of ground cable<br/>between ground cable terminal and engine<br/>ground.</li> </ul>                                                                                                    | Is the resistance less than 5 $\Omega$ ?                                                                                  | Check the starter<br>motor. <ref. to<br="">SC(H4SO 2.0)-6,<br/>Starter.&gt;</ref.>                                                                                                    | Repair the open<br>circuit of ground<br>cable.                                                                                                    |
| 7 | <ul> <li>CHECK HARNESS BETWEEN BATTERY<br/>AND IGNITION SWITCH CONNECTOR.</li> <li>1) Disconnect the connector from ignition<br/>switch.</li> <li>2) Measure the power supply voltage between<br/>ignition switch connector and chassis ground.</li> <li>Connector &amp; terminal<br/>(B72) No. 3 (+) — Chassis ground (-):</li> </ul>                                                                                | Is the voltage more than 10 V?                                                                                            | Go to step 8.                                                                                                    | Repair the open<br>circuit in harness<br>between ignition<br>switch and bat-<br>tery, and check<br>fuse SBF No. 7<br>and SBF No. 1.                                                                                                    |

# **Diagnostics for Engine Starting Failure**

|    | Step                                                                                                    | Check                                    | Yes                                                                                                    | No                                                                                              |
|----|----------------------------------------------------------------------------------------------------|------------------------------------------|----------------------------------------------------------------------------------------------------|-------------------------------------------------------------------------------------------------|
| 8  | <ul> <li>CHECK IGNITION SWITCH.</li> <li>1) Disconnect the connector from ignition switch.</li> <li>2) Measure the resistance between ignition switch terminals after turning the ignition switch to START position.</li> <li>Terminals</li> <li>No. 2 — No. 3:</li> </ul>                                                                                                    | Is the resistance less than 5<br>Ω?      | Go to step 9.                                                                                          | Replace the igni-<br>tion switch.                                                               |
| 9  | CHECK INPUT VOLTAGE OF STARTER RE-<br>LAY. 1) Turn the ignition switch to OFF. 2) Disconnect the connector from starter relay. 3) Connect the connector to ignition switch. 4) Measure the input voltage between starter relay connector and chassis ground after turning the ignition switch to START position. Connector & terminal LHD model (B225) No. 13 (+) — Chassis ground (-): RHD model (B225) No. 14 (+) — Chassis ground (-): (B225) No. 16 (+) — Chassis ground (-): | Is the voltage more than 10 V?           | Go to step 10.                                                                                         | Repair the open<br>circuit in harness<br>between starter<br>fan relay and igni-<br>tion switch. |
| 10 | <ul> <li>CHECK STARTER RELAY.</li> <li>1) Connect the battery to starter relay terminals No. 15 and No. 16.</li> <li>2) Measure the resistance between starter relay terminals.</li> <li><i>Terminals</i></li> <li><i>No. 13 — No. 14:</i></li> </ul>                                                                                                    | Is the resistance less than 1 $\Omega$ ? | Go to step 11.                                                                                         | Replace the starter relay.                                                                      |
| 11 | <ul> <li>CHECK INPUT VOLTAGE OF ECM.</li> <li>1) Turn the ignition switch to OFF.</li> <li>2) Connect the connector to starter relay.</li> <li>3) Disconnect the connectors from ECM.</li> <li>4) Measure the voltage between ECM and chassis ground.</li> <li>Connector &amp; terminal <ul> <li>(B135) No. 32 (+) — Chassis ground (-):</li> <li>(B137) No. 8 (+) — Chassis ground (-):</li> </ul> </li> </ul>                                                                   | Is the voltage more than 10 V?           | Replace the ECM.<br><ref. fu(h4so<br="" to="">2.5)-36, Engine<br/>Control Module<br/>(ECM).&gt;</ref.> | Repair the open or<br>ground short cir-<br>cuit in harness<br>between ECM and<br>starter relay. |

### C: CHECK POWER SUPPLY AND GROUND LINE OF ENGINE CONTROL MOD-ULE (ECM)

CAUTION:

After repair or replacement of faulty parts, conduct Clear Memory Mode <Ref. to EN(H4SO 2.5)(diag)-41, Clear Memory Mode.> and Inspection Mode <Ref. to EN(H4SO 2.5)(diag)-34, Inspection Mode.>. WIRING DIAGRAM:

• EC, EK and K4 model

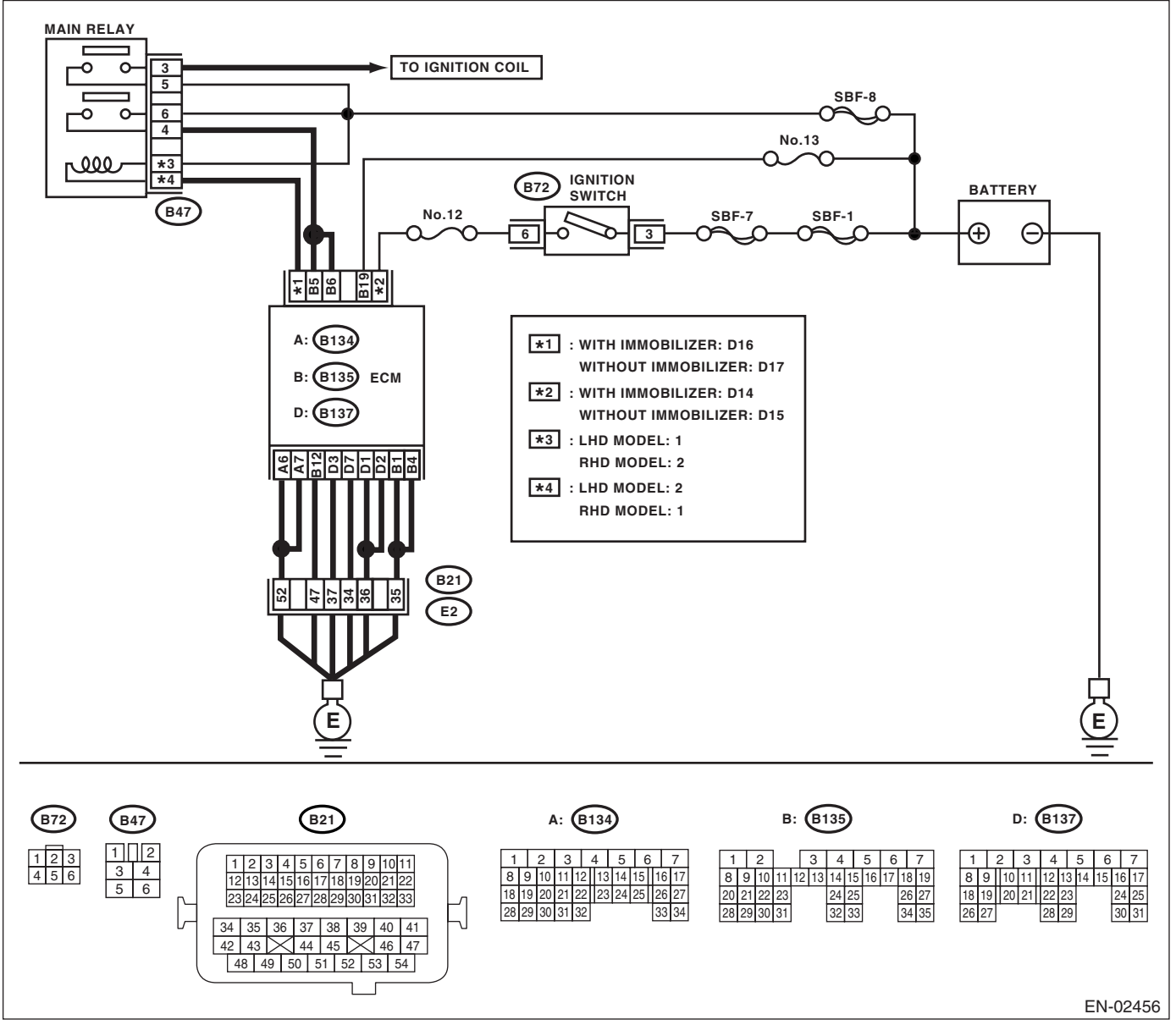

### • KA and KS model

NOTE:

# **Diagnostics for Engine Starting Failure**

| 0                                                                                                    |                                                                                                    | N                        | N                                                                                                    |
|----------------------------------------------------------------------------------------------------|----------------------------------------------------------------------------------------------------|--------------------------|----------------------------------------------------------------------------------------------------|
| Step                                                                                                    | Check                                                                                                    | Yes                      | NO                                                                                                    |
| 1 CHECK OPTION CODE.                                                                                                    | Is the option code EC, EK or<br>K4?                                                                                             | Go to step 2.            | Refer to EN(H4SO<br>2.0) section. <ref.<br>to EN(H4SO<br/>2.0)(diag)-66, List<br/>of Diagnostic Trou-<br/>ble Code (DTC).&gt;<br/>NOTE:<br/>Fuel injection sys-<br/>tem for KA and KS<br/>model is the same<br/>as 2.0 L model.</ref.<br> |
| 2 CHECK MAIN RELAY.                                                                                                    | Is the resistance less than 10                                                                                                  | Go to step 3.            | Replace the main                                                                                                    |
| <ol> <li>1) Turn the ignition switch to O</li> <li>2) Remove the main relay.</li> <li>3) Connect the battery to main</li> <li>No. 1 and No. 2.</li> <li>4) Measure the resistance betw<br/>terminals.</li> <li>Terminals</li> <li>No. 3 - No. 5:</li> <li>No. 4 - No. 6:</li> </ol>                                                                                                    | F. Ω?<br>relay terminals<br>reen main relay                                                                                     |                          | relay.                                                                                                    |
| 3 CHECK GROUND CIRCUIT FO                                                                                                    | <b>DR ECM.</b> Is the resistance less than 5                                                                                    | Go to step 4.            | Repair the open                                                                                                    |
| <ol> <li>Disconnect the connector from 2) Measure the resistance of herein between ECM and chassis group connector &amp; terminal (B134) No. 6 — Chassis group (B135) No. 7 — Chassis group (B135) No. 1 — Chassis group (B135) No. 1 — Chassis group (B137) No. 1 — Chassis group (B137) No. 2 — Chassis group (B137) No. 2 — Chassis group (B137) No. 3 — Chassis group (B137) No. 7 — Chassis group (B137) No. 7 — Chassis group (B</li></ol> | om ECM. Ω?<br>arness<br>ind.<br>ound:<br>ound:<br>ound:<br>ound:<br>ound:<br>ound:<br>ound:<br>ound:<br>ound:<br>ound:<br>ound: |                          | circuit in harness<br>between ECM<br>connector and<br>engine grounding<br>terminal.                                                                                                    |
| 4 CHECK INPUT VOLTAGE OF                                                                                                    | ECM. Is the voltage more than 10 V                                                                                              | ? Go to step <b>5</b> .  | Repair the open or                                                                                                    |
| and chassis ground.<br>Connector & terminal<br>(B135) No. 19 (+) — Chass                                                                                                    | is ground (–):                                                                                                    |                          | ground snort cir-<br>cuit of power sup-<br>ply circuit.                                                                                                    |
| 5 CHECK INPUT VOLTAGE OF                                                                                                    | ECM. Is the voltage more than 10 V                                                                                              | ? Go to step 6.          | Repair the open or                                                                                                    |
| <ol> <li>Turn the ignition switch to O</li> <li>Measure the voltage between nector and chassis ground.</li> <li>Connector &amp; terminal</li> <li>Model with immobilizer</li> <li>(B137) No. 14 (+) — Chas</li> <li>Model without immobilizer</li> </ol>                                                                                                    | N.<br>n ECM con-<br>sis ground (–):                                                                                             |                          | ground short cir-<br>cuit of power sup-<br>ply circuit.                                                                                                    |
| (B137) No. 15 (+) — Chas                                                                                                    | sis ground (–):                                                                                                    |                          |                                                                                                    |
| 6 CHECK INPUT VOLTAGE OF<br>Measure the voltage between n<br>nector and chassis ground.<br>Connector & terminal<br>LHD model<br>(B47) No. 1 (+) — Chassis<br>RHD model<br>(B47) No. 2 (+) — Chassis                                                                                                    | MAIN RELAY. Is the voltage more than 10 V<br>nain relay con-<br>s ground (-):<br>s ground (-):                                  | ?  Go to step <b>7</b> . | Repair the open<br>circuit in harness<br>between ECM<br>connector and<br>main relay connec-<br>tor.                                                                                                    |

# Diagnostics for Engine Starting Failure

ENGINE (DIAGNOSTICS)

|   | Step                                                                                                    | Check                          | Yes                                                                                                    | No                                                                                                    |
|---|----------------------------------------------------------------------------------------------------|--------------------------------|----------------------------------------------------------------------------------------------------|----------------------------------------------------------------------------------------------------|
| 7 | <ul> <li>CHECK INPUT VOLTAGE OF ECM.</li> <li>1) Connect the connectors to ECM and main relay.</li> <li>2) Turn the ignition switch to ON.</li> <li>3) Measure the voltage between ECM connector and chassis ground.</li> <li>Connector &amp; terminal Model with immobilizer (B137) No. 16 (+) — Chassis ground (-): Model without immobilizer (B137) No. 17 (+) — Chassis ground (-):</li> </ul> | Is the voltage more than 10 V? | Go to step <b>8</b> .                                                                                                    | Repair the open or<br>ground short cir-<br>cuit in harness<br>between ECM<br>connector and<br>main relay connec-<br>tor. |
| 8 | CHECK INPUT VOLTAGE OF MAIN RELAY.<br>Measure the voltage between main relay con-<br>nector and chassis ground.<br>Connector & terminal<br>(B47) No. 5 (+) — Chassis ground (–):<br>(B47) No. 6 (+) — Chassis ground (–):                                                                                                    | Is the voltage more than 10 V? | Go to step 9.                                                                                                    | Repair the open or<br>ground short cir-<br>cuit in harness of<br>power supply cir-<br>cuit.                              |
| 9 | <ul> <li>CHECK INPUT VOLTAGE OF ECM.</li> <li>1) Turn the ignition switch to ON.</li> <li>2) Measure the voltage between ECM connector and chassis ground.</li> <li>Connector &amp; terminal <ul> <li>(B135) No. 5 (+) — Chassis ground (-):</li> <li>(B135) No. 6 (+) — Chassis ground (-):</li> </ul> </li> </ul>                                                                                | Is the voltage more than 10 V? | Check ignition<br>control system.<br><ref. en(h4so<br="" to="">2.5)(diag)-61,<br/>IGNITION CON-<br/>TROL SYSTEM,<br/>Diagnostics for<br/>Engine Starting<br/>Failure.&gt;</ref.> | Repair the open or<br>ground short cir-<br>cuit in harness<br>between ECM<br>connector and<br>main relay connec-<br>tor. |

### **D: IGNITION CONTROL SYSTEM**

### CAUTION:

After repair or replacement of faulty parts, conduct Clear Memory Mode <Ref. to EN(H4SO 2.5)(diag)-41, Clear Memory Mode.> and Inspection Mode <Ref. to EN(H4SO 2.5)(diag)-34, Inspection Mode.>. WIRING DIAGRAM:

• EC, EK and K4 model

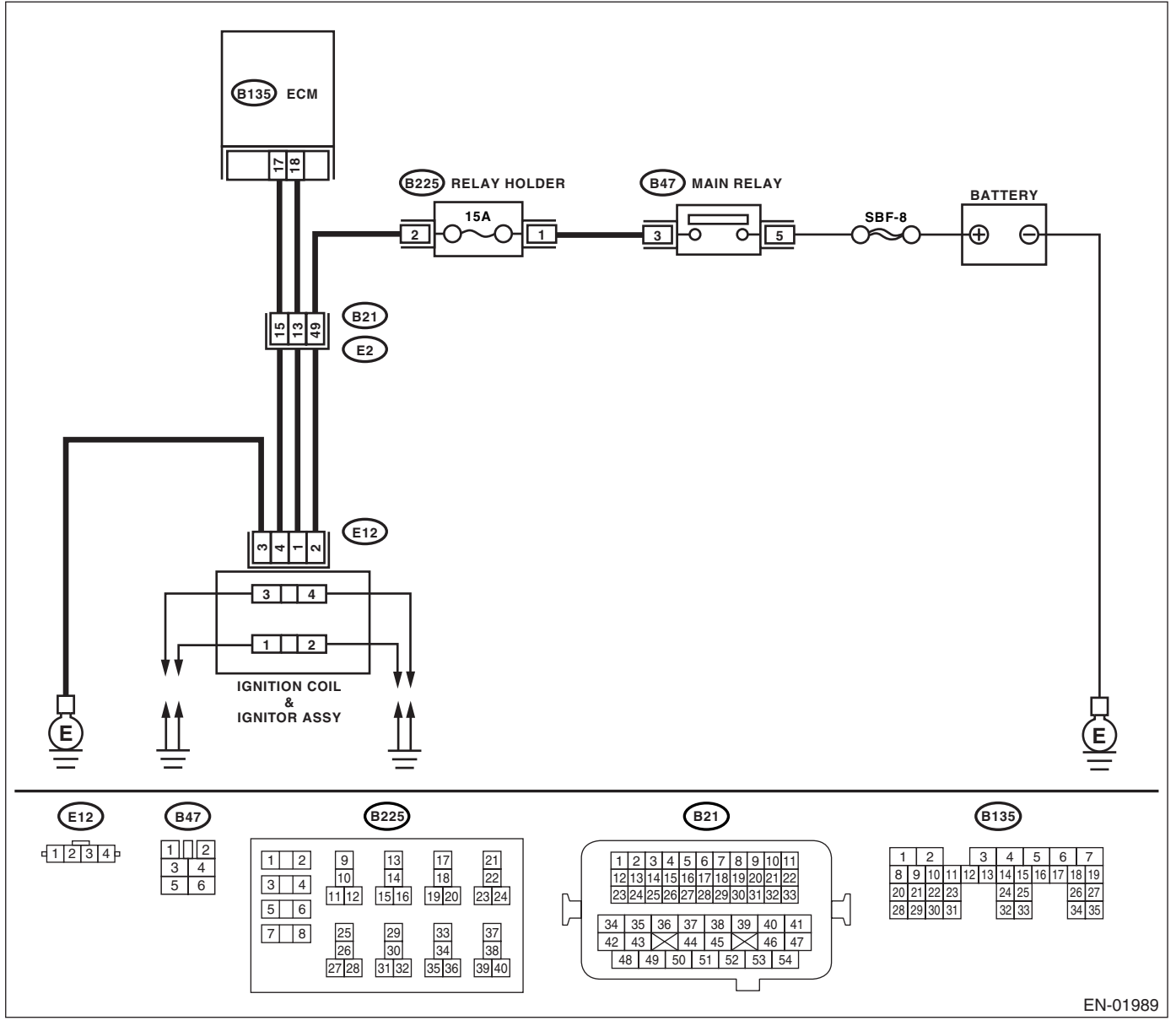

• KA and KS model

NOTE:

### ENGINE (DIAGNOSTICS)

|   | Step                                                                                                    | Check                                         | Yes                                                                                                    | No                                                                                                    |
|---|----------------------------------------------------------------------------------------------------|-----------------------------------------------|----------------------------------------------------------------------------------------------------|----------------------------------------------------------------------------------------------------|
| 1 | CHECK OPTION CODE.                                                                                                    | Is the option code EC, EK or<br>K4?           | Go to step 2.                                                                                                    | Refer to EN(H4SO<br>2.0) section. <ref.<br>to EN(H4SO<br/>2.0)(diag)-66, List<br/>of Diagnostic Trou-<br/>ble Code (DTC).&gt;<br/>NOTE:<br/>Fuel injection sys-<br/>tem for KA and KS<br/>model is the same<br/>as 2.0 L model.</ref.<br>                                   |
| 2 | <ul> <li>CHECK IGNITION SYSTEM FOR SPARKS.</li> <li>1) Remove the plug cord cap from each spark plug.</li> <li>2) Install a new spark plug on plug cord cap.</li> <li>CAUTION:</li> <li>Do not remove the spark plug from engine.</li> <li>3) Contact the spark plug's thread portion on engine.</li> <li>4) While opening the throttle valve fully, crank the engine to check that spark occurs at each cylinder.</li> </ul>                                             | Does spark occur at each cyl-<br>inder?       | Check fuel pump<br>system. <ref. to<br="">EN(H4SO<br/>2.5)(diag)-64,<br/>FUEL PUMP CIR-<br/>CUIT, Diagnostics<br/>for Engine Start-<br/>ing Failure.&gt;</ref.> | Go to step <b>3</b> .                                                                                                    |
| 3 | <ul> <li>CHECK POWER SUPPLY CIRCUIT FOR IG-<br/>NITION COIL &amp; IGNITOR ASSY.</li> <li>1) Turn the ignition switch to OFF.</li> <li>2) Disconnect the connector from ignition coil<br/>&amp; ignitor ASSY.</li> <li>3) Turn the ignition switch to ON.</li> <li>4) Measure the power supply voltage between<br/>ignition coil &amp; ignitor ASSY connector and<br/>engine ground.</li> <li>Connector &amp; terminal<br/>(E12) No. 2 (+) — Engine ground (-):</li> </ul> | Is the voltage more than 10 V?                | Go to step 4.                                                                                                    | Repair the har-<br>ness and connec-<br>tor.<br>NOTE:<br>In this case, repair<br>the following:<br>• Open circuit in<br>harness between<br>ignition coil & igni-<br>tor ASSY and<br>main relay connec-<br>tor<br>• Poor contact in<br>coupling connector<br>• Blown out fuse |
| 4 | CHECK HARNESS OF IGNITION COIL & IG-<br>NITOR ASSY GROUND CIRCUIT.<br>1) Turn the ignition switch to OFF.<br>2) Measure the resistance between ignition<br>coil & ignitor ASSY connector and engine<br>ground.<br>Connector & terminal<br>(E12) No. 3 — Engine ground:                                                                                                    | Is the resistance less than 5 $\Omega$ ?      | Go to step <b>5</b> .                                                                                                    | Repair the har-<br>ness and connec-<br>tor.<br>NOTE:<br>In this case, repair<br>the following:<br>• Open circuit in<br>harness between<br>ignition coil & igni-<br>tor ASSY connec-<br>tor and engine<br>grounding terminal                                                 |
| 5 | <ul> <li>CHECK IGNITION COIL &amp; IGNITOR ASSY.</li> <li>1) Remove the spark plug cords.</li> <li>2) Measure the resistance between spark plug cord contact portions to check secondary coil.</li> <li>Terminals</li> <li>No. 1 - No. 2:<br/>No. 3 - No. 4:</li> </ul>                                                                                                    | Is the resistance $10 - 15 \text{ k}\Omega$ ? | Go to step <b>6</b> .                                                                                                    | Replace the igni-<br>tion coil & ignitor<br>ASSY. <ref. to<br="">IG(H4SO 2.0)-8,<br/>Ignition Coil &amp; Igni-<br/>tor ASSY.&gt;</ref.>                                                                                                    |

# **Diagnostics for Engine Starting Failure**

|   | Sten                                                                                                    | Check                                     | Ves                                             | No                                                                                                    |
|---|----------------------------------------------------------------------------------------------------|-------------------------------------------|-------------------------------------------------|----------------------------------------------------------------------------------------------------|
| 0 |                                                                                                    |                                           |                                                 | NU<br>Depless the impi                                                                                                    |
| 0 | <ul> <li>CHECK INPOT SIGNAL FOR IGNITION COIL</li> <li>&amp; IGNITOR ASSY.</li> <li>1) Connect the connector to ignition coil &amp; ignitor ASSY.</li> <li>2) Check if voltage varies synchronously with engine speed when cranking, while monitoring voltage between ignition coil &amp; ignitor ASSY connector and engine ground.</li> <li>Connector &amp; terminal <ul> <li>(E12) No. 1 (+) — Engine ground (-):</li> <li>(E12) No. 4 (+) — Engine ground (-):</li> </ul> </li> </ul>                      | than 10 V?                                | Go to step 7.                                   | tion coil & ignitor<br>ASSY. <ref. to<br="">IG(H4SO 2.0)-8,<br/>Ignition Coil &amp; Igni-<br/>tor ASSY.&gt;</ref.>                                                                                                    |
| 7 | <ul> <li>CHECK HARNESS BETWEEN ECM AND IGNITION COIL &amp; IGNITOR ASSY CONNECTOR.</li> <li>1) Turn the ignition switch to OFF.</li> <li>2) Disconnect the connector from ECM.</li> <li>3) Disconnect the connector from ignition coil &amp; ignitor ASSY.</li> <li>4) Measure the resistance of harness between ECM and ignition coil &amp; ignitor ASSY connector.</li> <li>Connector &amp; terminal     <ul> <li>(B135) No. 18 — (E12) No. 1:</li> <li>(B135) No. 17 — (E12) No. 4:</li> </ul> </li> </ul> | Is the resistance less than 1<br>Ω?       | Go to step 8.                                   | Repair the har-<br>ness and connec-<br>tor.<br>NOTE:<br>In this case, repair<br>the following:<br>• Open circuit in<br>harness between<br>ECM and ignition<br>coil & ignitor ASSY<br>connector<br>• Poor contact in<br>coupling connector |
| 8 | CHECK HARNESS BETWEEN ECM AND IG-<br>NITION COIL & IGNITOR ASSY CONNEC-<br>TOR.<br>Measure the resistance of harness between<br>ECM and engine ground.<br>Connector & terminal:<br>(B135) No. 18 — Engine ground:<br>(B135) No. 17 — Engine ground:                                                                                                    | Is the resistance more than 1 $M\Omega$ ? | Go to step <b>9</b> .                           | Repair the ground<br>short circuit in har-<br>ness between<br>ECM and ignition<br>coil & ignitor ASSY<br>connector.                                                                                                    |
| 9 | CHECK POOR CONTACT.<br>Check poor contact in ECM connector.                                                                                                    | Is there poor contact in ECM connector?   | Repair the poor<br>contact in ECM<br>connector. | Check fuel pump<br>circuit. <ref. to<br="">EN(H4SO<br/>2.5)(diag)-64,<br/>FUEL PUMP CIR-<br/>CUIT, Diagnostics<br/>for Engine Start-<br/>ing Failure.&gt;</ref.>                                                                          |

ENGINE (DIAGNOSTICS)

### E: FUEL PUMP CIRCUIT

### CAUTION:

After repair or replacement of faulty parts, conduct Clear Memory Mode <Ref. to EN(H4SO 2.5)(diag)-41, Clear Memory Mode.> and Inspection Mode <Ref. to EN(H4SO 2.5)(diag)-34, Inspection Mode.>. WIRING DIAGRAM:

• EC, EK and K4 model

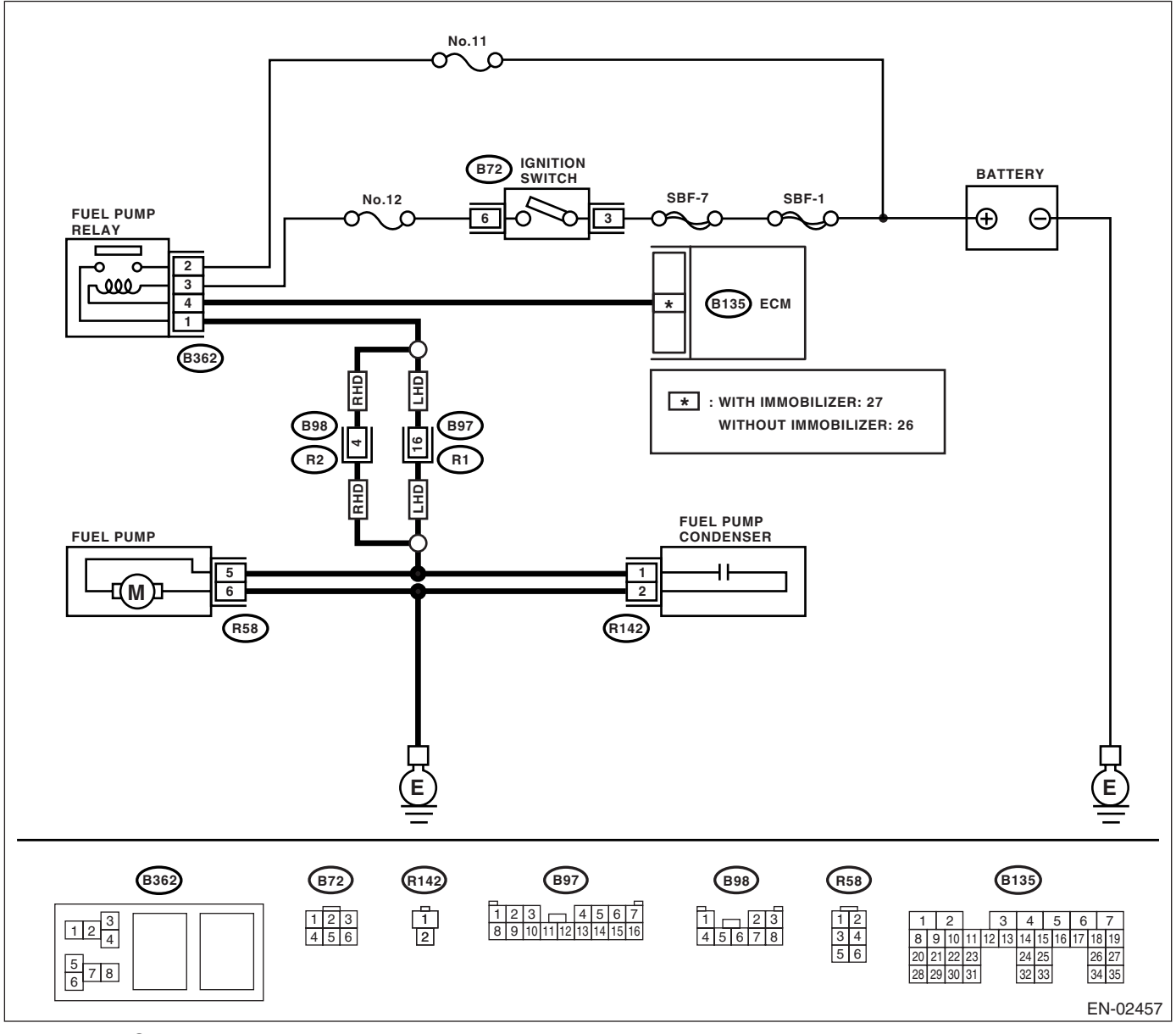

### KA and KS model

NOTE:

# **Diagnostics for Engine Starting Failure**

|                                                             | Step                                                                                                    | Check                                          | Yes                                                                                                    | No                                                                                                    |
|-------------------------------------------------------------|----------------------------------------------------------------------------------------------------|------------------------------------------------|----------------------------------------------------------------------------------------------------|----------------------------------------------------------------------------------------------------|
| 1 CI                                                        | HECK OPTION CODE.                                                                                                    | Is the option code EC, EK or<br>K4?            | Go to step 2.                                                                                                    | Refer to EN(H4SO<br>2.0) section. <ref.<br>to EN(H4SO<br/>2.0)(diag)-66, List<br/>of Diagnostic Trou-<br/>ble Code (DTC).&gt;<br/>NOTE:<br/>Fuel injection sys-<br/>tem for KA and KS<br/>model is the same<br/>as 2.0 L model.</ref.<br>       |
| 2 CI<br>PU<br>CH<br>Se<br>OI<br>NO<br>FU<br>Re<br>2.3<br>CH | HECK OPERATING SOUND OF FUEL<br>UMP.<br>heck the fuel pump is in operation for two<br>econds when turning the ignition switch to<br>N.<br>OTE:<br>uel pump operation can also be executed us-<br>g Subaru Select Monitor.<br>efer to "Compulsory Valve Operation Check<br>lode" for procedures. <ref. en(h4so<br="" to="">.5)(diag)-42, Compulsory Valve Operation<br/>heck Mode.&gt;</ref.> | Does the fuel pump produce<br>operating sound? | Check the fuel<br>injector circuit.<br><ref. en(h4so<br="" to="">2.5)(diag)-67,<br/>FUEL INJECTOR<br/>CIRCUIT, Diag-<br/>nostics for Engine<br/>Starting Failure.&gt;</ref.> | Go to step 3.                                                                                                    |
| 3 CI<br>1)<br>2)<br>3)<br>4)<br>to                          | <ul> <li>HECK GROUND CIRCUIT OF FUEL PUMP.</li> <li>Turn the ignition switch to OFF.</li> <li>Remove the fuel pump access hole lid.</li> <li>Disconnect the connector from fuel pump.</li> <li>Measure the resistance of harness connector between fuel pump and chassis ground.</li> <li>Connector &amp; terminal<br/>(R58) No. 6 — Chassis ground:</li> </ul>                              | Is the resistance less than 5 $\Omega$ ?       | Go to step 4.                                                                                                    | Repair the har-<br>ness and connec-<br>tor.<br>NOTE:<br>In this case, repair<br>the following:<br>• Open circuit in<br>harness between<br>fuel pump connec-<br>tor and chassis<br>grounding terminal                                            |
| 4 CI<br>1)<br>2)<br>be<br>gr                                | <ul> <li>HECK POWER SUPPLY TO FUEL PUMP.</li> <li>Turn the ignition switch to ON.</li> <li>Measure the voltage of power supply circuit etween fuel pump connector and chassis round.</li> <li>Connector &amp; terminal (R58) No. 5 (+) — Chassis ground (-):</li> </ul>                                                                                                    | Is the voltage more than 10 V?                 | Replace the fuel<br>pump. <ref. to<br="">FU(H4SO 2.5)-49,<br/>Fuel Pump.&gt;</ref.>                                                                                          | Go to step 5.                                                                                                    |
| 5 Ci<br>Ai<br>1)<br>2)<br>to                                | <ul> <li>HECK HARNESS BETWEEN FUEL PUMP<br/>ND FUEL PUMP RELAY CONNECTOR.</li> <li>) Turn the ignition switch to OFF.</li> <li>) Measure the resistance of harness connector between fuel pump and fuel pump relay.</li> <li>Connector &amp; terminal<br/>(R58) No. 5 — (B362) No. 1:</li> </ul>                                                                                             | Is the resistance less than 1<br>Ω?            | Go to step <b>6</b> .                                                                                                    | Repair the har-<br>ness and connec-<br>tor.<br>NOTE:<br>In this case, repair<br>the following:<br>• Open circuit in<br>harness between<br>fuel pump connec-<br>tor and chassis<br>grounding terminal<br>• Poor contact in<br>coupling connector |
| 6 CI<br>AI<br>Mi<br>fui                                     | HECK HARNESS BETWEEN FUEL PUMP<br>ND FUEL PUMP RELAY CONNECTOR.<br>leasure the resistance of harness between<br>lel pump and fuel pump relay connector.<br>Connector & terminal<br>(R58) No. 5 — Chassis ground:                                                                                                    | Is the resistance more than 1<br>MΩ?           | Go to step 7.                                                                                                    | Repair the short<br>circuit in harness<br>between fuel pump<br>and fuel pump<br>relay connector.                                                                                                    |

### ENGINE (DIAGNOSTICS)

# **Diagnostics for Engine Starting Failure**

|   | Step                                                                                                    | Check                                     | Yes                                             | No                                                                                                    |
|---|----------------------------------------------------------------------------------------------------|-------------------------------------------|-------------------------------------------------|----------------------------------------------------------------------------------------------------|
| 7 | <ul> <li>CHECK FUEL PUMP RELAY.</li> <li>1) Disconnect the connectors from fuel pump relay and main relay.</li> <li>2) Remove the fuel pump relay and main relay with bracket.</li> <li>3) Connect the battery to fuel pump relay connector terminals No. 3 and No. 4.</li> <li>4) Measure the resistance between connector terminals of fuel pump relay.</li> <li>Terminals</li> <li>No. 2 — No. 1:</li> </ul> | Is the resistance less than 10 $\Omega$ ? | Go to step 8.                                   | Replace the fuel<br>pump relay. <ref.<br>to FU(H4SO 2.5)-<br/>49, Fuel Pump.&gt;</ref.<br>                                                                                   |
| 8 | CHECK HARNESS BETWEEN ECM AND<br>FUEL PUMP RELAY CONNECTOR.<br>1) Disconnect the connector from ECM.<br>2) Measure the resistance of harness<br>between ECM and fuel pump relay connector.<br>Connector & terminal<br>Model with immobilizer<br>(B135) No. 27 — (B362) No. 4:<br>Model without immobilizer<br>(B135) No. 26 — (B362) No. 4:                                                                     | Is the resistance less than 1<br>Ω?       | Go to step <b>9</b> .                           | Repair the open<br>circuit in harness<br>between ECM and<br>fuel pump relay<br>connector.                                                                                    |
| 9 | CHECK POOR CONTACT.<br>Check poor contact in ECM connector.                                                                                                    | Is there poor contact in ECM connector?   | Repair the poor<br>contact in ECM<br>connector. | Check the fuel<br>injector circuit.<br><ref. en(h4so<br="" to="">2.5)(diag)-67,<br/>FUEL INJECTOR<br/>CIRCUIT, Diag-<br/>nostics for Engine<br/>Starting Failure.&gt;</ref.> |

### F: FUEL INJECTOR CIRCUIT

### CAUTION:

• Check or repair only faulty parts.

• After repair or replacement of faulty parts, conduct Clear Memory Mode <Ref. to EN(H4SO 2.5)(diag)-41, Clear Memory Mode.> and Inspection Mode <Ref. to EN(H4SO 2.5)(diag)-34, Inspection Mode.>.

### WIRING DIAGRAM:

#### • EC, EK and K4 model

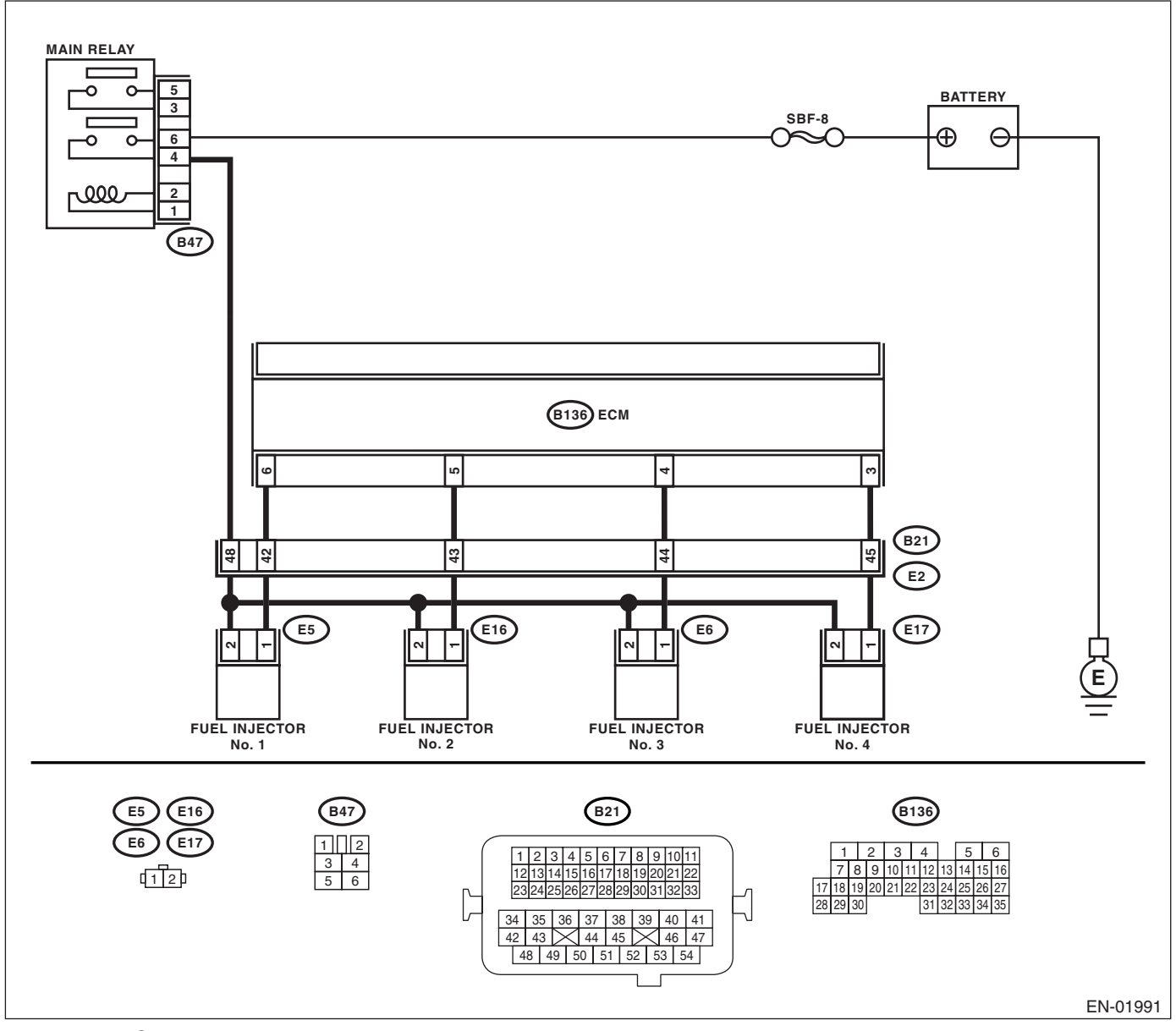

### KA and KS model

NOTE:

### ENGINE (DIAGNOSTICS)

|                               | Step                                                                                                    | Check                                                                | Yes                                                                                     | No                                                                                                    |
|-------------------------------|----------------------------------------------------------------------------------------------------|----------------------------------------------------------------------|-----------------------------------------------------------------------------------------|----------------------------------------------------------------------------------------------------|
| 1 C                           | HECK OPTION CODE.                                                                                                    | Is the option code EC, EK or<br>K4?<br>Does the fuel pump emit oper- | Go to step <b>2</b> .                                                                   | Refer to EN(H4SO<br>2.0) section. <ref.<br>to EN(H4SO<br/>2.0)(diag)-66, List<br/>of Diagnostic Trou-<br/>ble Code (DTC).&gt;<br/>NOTE:<br/>Fuel injection sys-<br/>tem for KA and KS<br/>model is the same<br/>as 2.0 L model.<br/>Go to step <b>3</b>.</ref.<br>                                                                    |
| T<br>V<br>ir<br>s<br>th       | <b>OR.</b><br>While cranking the engine, check each fuel njector emits operating sound. Use a sound cope or apply a screwdriver to the injector for his check.                                                                                                    | ating sound?                                                         | pressure. <ref. to<br="">ME(H4SO 2.0)-27,<br/>INSPECTION,<br/>Fuel Pressure.&gt;</ref.> |                                                                                                    |
| 3 C<br>1<br>2<br>3<br>4<br>fu | <ul> <li>CHECK POWER SUPPLY TO EACH FUEL</li> <li>NJECTOR.</li> <li>) Turn the ignition switch to OFF.</li> <li>) Disconnect the connector from fuel injector.</li> <li>) Turn the ignition switch to ON.</li> <li>) Measure the power supply voltage between uel injector terminal and engine ground.</li> <li>Connector &amp; terminal</li> <li>#1 (E5) No. 2 (+) — Engine ground (-):</li> <li>#2 (E16) No. 2 (+) — Engine ground (-):</li> <li>#3 (E6) No. 2 (+) — Engine ground (-):</li> <li>#4 (E17) No. 2 (+) — Engine ground (-):</li> </ul> | Is the voltage more than 10 V?                                       | Go to step 4.                                                                           | Repair the har-<br>ness and connec-<br>tor.<br>NOTE:<br>In this case, repair<br>the following:<br>• Open circuit in<br>harness between<br>main relay and fuel<br>injector connector<br>• Poor contact in<br>main relay connec-<br>tor<br>• Poor contact in<br>coupling connector<br>• Poor contact in<br>fuel injector con-<br>nector |
| 4 C<br>F<br>1<br>2<br>b       | CHECK HARNESS BETWEEN ECM AND<br>CUEL INJECTOR CONNECTOR.<br>) Disconnect the connector from ECM.<br>) Measure the resistance of harness<br>etween ECM and fuel injector connector.<br>Connector & terminal<br>#1 (B136) No. 6 — (E5) No. 1:<br>#2 (B136) No. 5 — (E16) No. 1:<br>#3 (B136) No. 4 — (E6) No. 1:<br>#4 (B136) No. 3 — (E17) No. 1:                                                                                                    | Is the resistance less than 1 $\Omega$ ?                             | Go to step <b>5</b> .                                                                   | Repair the har-<br>ness and connec-<br>tor.<br>NOTE:<br>In this case, repair<br>the following:<br>• Open circuit in<br>harness between<br>ECM and fuel<br>injector connector<br>• Poor contact in<br>coupling connector                                                                                                    |
| 5 C                           | THECK HARNESS BETWEEN ECM AND<br>UEL INJECTOR CONNECTOR.<br>Measure the resistance of harness between<br>CM and fuel injector connector.<br>Connector & terminal<br>#1 (B136) No. 6 — Chassis ground:<br>#2 (B136) No. 5 — Chassis ground:<br>#3 (B136) No. 4 — Chassis ground:<br>#4 (B136) No. 3 — Chassis ground:                                                                                                    | Is the resistance more than 1 $M\Omega$ ?                            | ισο το sτep <b>6.</b>                                                                   | Repair the ground<br>short circuit in har-<br>ness between<br>ECM and fuel<br>injector connector.                                                                                                    |

# **Diagnostics for Engine Starting Failure**

|   | Step                                                                                                    | Check                                   | Yes                                             | No                                                                                                    |
|---|----------------------------------------------------------------------------------------------------|-----------------------------------------|-------------------------------------------------|----------------------------------------------------------------------------------------------------|
| 6 | <ul> <li>CHECK EACH FUEL INJECTOR.</li> <li>1) Turn the ignition switch to OFF.</li> <li>2) Measure the resistance between each fuel injector terminals.</li> <li>Terminals</li> <li>No. 1 — No. 2:</li> </ul> | Is the resistance 5 — 20 $\Omega$ ?     | Go to step 7.                                   | Replace the faulty fuel injector.                                                                                                    |
| 7 | CHECK POOR CONTACT.<br>Check poor contact in ECM connector.                                                                                                    | Is there poor contact in ECM connector? | Repair the poor<br>contact in ECM<br>connector. | Inspection using<br>"General Diagnos-<br>tic Table" <ref. to<br="">EN(H4SO<br/>2.5)(diag)-261,<br/>INSPECTION,<br/>General Diagnos-<br/>tic Table.&gt;</ref.> |

# 17.List of Diagnostic Trouble Code (DTC) A: LIST

### 1. EC, EK AND K4 MODEL

| DTC   | Item                                                                   | NOTE                                                                                                    |
|-------|------------------------------------------------------------------------|----------------------------------------------------------------------------------------------------|
| P0030 | HO2S Heater Control Circuit (Bank 1<br>Sensor 1)                       | <ref. 2.5)(diag)-80,="" control<br="" dtc="" en(h4so="" heater="" ho2s="" p0030="" to="">CIRCUIT (BANK 1 SENSOR 1), Diagnostic Procedure with Diagnostic Trou-<br/>ble Code (DTC).&gt;</ref.>                 |
| P0031 | HO2S Heater Control Circuit Low<br>(Bank 1 Sensor 1)                   | <ref. 2.5)(diag)-82,="" control<br="" dtc="" en(h4so="" heater="" ho2s="" p0031="" to="">CIRCUIT LOW (BANK 1 SENSOR 1), Diagnostic Procedure with Diagnostic<br/>Trouble Code (DTC).&gt;</ref.>               |
| P0032 | HO2S Heater Control Circuit High (Bank 1 Sensor 1)                     | <ref. 2.5)(diag)-85,="" control<br="" dtc="" en(h4so="" heater="" ho2s="" p0032="" to="">CIRCUIT HIGH (BANK 1 SENSOR 1), Diagnostic Procedure with Diagnostic<br/>Trouble Code (DTC).&gt;</ref.>              |
| P0037 | HO2S Heater Control Circuit Low<br>(Bank 1 Sensor 2)                   | <ref. 2.5)(diag)-87,="" control<br="" dtc="" en(h4so="" heater="" ho2s="" p0037="" to="">CIRCUIT LOW (BANK 1 SENSOR 2), Diagnostic Procedure with Diagnostic<br/>Trouble Code (DTC).&gt;</ref.>               |
| P0038 | HO2S Heater Control Circuit High (Bank 1 Sensor 2)                     | <ref. 2.5)(diag)-90,="" control<br="" dtc="" en(h4so="" heater="" ho2s="" p0038="" to="">CIRCUIT HIGH (BANK 1 SENSOR 2), Diagnostic Procedure with Diagnostic<br/>Trouble Code (DTC).&gt;</ref.>              |
| P0102 | Mass or Volume Air Flow Circuit Low<br>Input                           | <ref. 2.5)(diag)-92,="" air<br="" dtc="" en(h4so="" mass="" or="" p0102="" to="" volume="">FLOW CIRCUIT LOW INPUT, Diagnostic Procedure with Diagnostic Trouble<br/>Code (DTC).&gt;</ref.>                    |
| P0103 | Mass or Volume Air Flow Circuit High<br>Input                          | <ref. 2.5)(diag)-95,="" air<br="" dtc="" en(h4so="" mass="" or="" p0103="" to="" volume="">FLOW CIRCUIT HIGH INPUT, Diagnostic Procedure with Diagnostic Trouble<br/>Code (DTC).&gt;</ref.>                   |
| P0107 | Manifold Absolute Pressure/Baro-<br>metric Pressure Circuit Low Input  | <ref. 2.5)(diag)-97,="" absolute<br="" dtc="" en(h4so="" manifold="" p0107="" to="">PRESSURE/BAROMETRIC PRESSURE CIRCUIT LOW INPUT, Diagnostic<br/>Procedure with Diagnostic Trouble Code (DTC).&gt;</ref.>   |
| P0108 | Manifold Absolute Pressure/Baro-<br>metric Pressure Circuit High Input | <ref. 2.5)(diag)-100,="" absolute<br="" dtc="" en(h4so="" manifold="" p0108="" to="">PRESSURE/BAROMETRIC PRESSURE CIRCUIT HIGH INPUT, Diagnostic<br/>Procedure with Diagnostic Trouble Code (DTC).&gt;</ref.> |
| P0112 | Intake Air Temperature Circuit Low<br>Input                            | <ref. 2.5)(diag)-103,="" air="" dtc="" en(h4so="" intake="" p0112="" tempera-<br="" to="">TURE CIRCUIT LOW INPUT, Diagnostic Procedure with Diagnostic Trouble<br/>Code (DTC).&gt;</ref.>                     |
| P0113 | Intake Air Temperature Circuit High<br>Input                           | <ref. 2.5)(diag)-105,="" air="" dtc="" en(h4so="" intake="" p0113="" tempera-<br="" to="">TURE CIRCUIT HIGH INPUT, Diagnostic Procedure with Diagnostic Trouble<br/>Code (DTC).&gt;</ref.>                    |
| P0117 | Engine Coolant Temperature Circuit<br>Low Input                        | <ref. 2.5)(diag)-108,="" coolant="" dtc="" en(h4so="" engine="" p0117="" tem-<br="" to="">PERATURE CIRCUIT LOW INPUT, Diagnostic Procedure with Diagnostic<br/>Trouble Code (DTC).&gt;</ref.>                 |
| P0118 | Engine Coolant Temperature Circuit<br>High Input                       | <ref. 2.5)(diag)-110,="" coolant="" dtc="" en(h4so="" engine="" p0118="" tem-<br="" to="">PERATURE CIRCUIT HIGH INPUT, Diagnostic Procedure with Diagnostic<br/>Trouble Code (DTC).&gt;</ref.>                |
| P0122 | Throttle/Pedal Position Sensor/<br>Switch "A" Circuit Low Input        | <ref. 2.5)(diag)-113,="" dtc="" en(h4so="" p0122="" pedal="" posi-<br="" throttle="" to="">TION SENSOR/SWITCH "A" CIRCUIT LOW INPUT, Diagnostic Procedure<br/>with Diagnostic Trouble Code (DTC).&gt;</ref.>  |
| P0123 | Throttle/Pedal Position Sensor/<br>Switch "A" Circuit High Input       | <ref. 2.5)(diag)-116,="" dtc="" en(h4so="" p0123="" pedal="" posi-<br="" throttle="" to="">TION SENSOR/SWITCH "A" CIRCUIT HIGH INPUT, Diagnostic Procedure<br/>with Diagnostic Trouble Code (DTC).&gt;</ref.> |
| P0125 | Insufficient Coolant Temperature for<br>Closed Loop Fuel Control       | <ref. 2.5)(diag)-119,="" coolant<br="" dtc="" en(h4so="" insufficient="" p0125="" to="">TEMPERATURE FOR CLOSED LOOP FUEL CONTROL, Diagnostic Proce-<br/>dure with Diagnostic Trouble Code (DTC).&gt;</ref.>   |
| P0131 | O2 Sensor Circuit Low Voltage (Bank<br>1 Sensor 1)                     | <ref. 2.5)(diag)-121,="" circuit="" dtc="" en(h4so="" low<br="" o2="" p0131="" sensor="" to="">VOLTAGE (BANK 1 SENSOR 1), Diagnostic Procedure with Diagnostic<br/>Trouble Code (DTC).&gt;</ref.>             |

# List of Diagnostic Trouble Code (DTC)

| DTC   | Item                                                                     | NOTE                                                                                                    |
|-------|--------------------------------------------------------------------------|----------------------------------------------------------------------------------------------------|
| P0132 | O2 Sensor Circuit High Voltage<br>(Bank 1 Sensor 1)                      | <ref. 2.5)(diag)-123,="" circuit="" dtc="" en(h4so="" high<br="" o2="" p0132="" sensor="" to="">VOLTAGE (BANK 1 SENSOR 1), Diagnostic Procedure with Diagnostic<br/>Trouble Code (DTC).&gt;</ref.>              |
| P0133 | O2 Sensor Circuit Slow Response<br>(Bank 1 Sensor 1)                     | <ref. 2.5)(diag)-125,="" circuit<br="" dtc="" en(h4so="" o2="" p0133="" sensor="" to="">SLOW RESPONSE (BANK 1 SENSOR 1), Diagnostic Procedure with Diag-<br/>nostic Trouble Code (DTC).&gt;</ref.>              |
| P0134 | O2 Sensor Circuit No Activity<br>Detected (Bank 1 Sensor 1)              | <ref. 2.5)(diag)-127,="" circuit="" dtc="" en(h4so="" no<br="" o2="" p0134="" sensor="" to="">ACTIVITY DETECTED (BANK 1 SENSOR 1), Diagnostic Procedure with<br/>Diagnostic Trouble Code (DTC).&gt;</ref.>      |
| P0137 | O2 Sensor Circuit Low Voltage (Bank<br>1 Sensor 2)                       | <ref. 2.5)(diag)-129,="" circuit="" dtc="" en(h4so="" low<br="" o2="" p0137="" sensor="" to="">VOLTAGE (BANK 1 SENSOR 2), Diagnostic Procedure with Diagnostic<br/>Trouble Code (DTC).&gt;</ref.>               |
| P0138 | O2 Sensor Circuit High Voltage<br>(Bank 1 Sensor 2)                      | <ref. 2.5)(diag)-132,="" circuit="" dtc="" en(h4so="" high<br="" o2="" p0138="" sensor="" to="">VOLTAGE (BANK 1 SENSOR 2), Diagnostic Procedure with Diagnostic<br/>Trouble Code (DTC).&gt;</ref.>              |
| P0139 | O2 Sensor Circuit Slow Response<br>(Bank 1 Sensor 2)                     | <ref. 2.5)(diag)-135,="" circuit<br="" dtc="" en(h4so="" o2="" p0139="" sensor="" to="">SLOW RESPONSE (BANK 1 SENSOR 2), Diagnostic Procedure with Diag-<br/>nostic Trouble Code (DTC).&gt;</ref.>              |
| P0171 | System Too Lean (Bank 1)                                                 | <ref. (bank="" (dtc).="" 1),="" 2.5)(diag)-136,="" code="" diagnostic="" dtc="" en(h4so="" lean="" p0171="" procedure="" system="" to="" too="" trouble="" with=""></ref.>                                      |
| P0172 | System Too Rich (Bank 1)                                                 | <ref. (bank="" (dtc).="" 1),="" 2.5)(diag)-137,="" code="" diagnostic="" dtc="" en(h4so="" p0172="" procedure="" rich="" system="" to="" too="" trouble="" with=""></ref.>                                      |
| P0222 | Throttle/Pedal Position Sensor/<br>Switch "B" Circuit Low Input          | <ref. 2.5)(diag)-140,="" dtc="" en(h4so="" p0222="" pedal="" posi-<br="" throttle="" to="">TION SENSOR/SWITCH "B" CIRCUIT LOW INPUT, Diagnostic Procedure<br/>with Diagnostic Trouble Code (DTC).&gt;</ref.>    |
| P0223 | Throttle/Pedal Position Sensor/<br>Switch "B" Circuit High Input         | <ref. 2.5)(diag)-143,="" dtc="" en(h4so="" p0223="" pedal="" posi-<br="" throttle="" to="">TION SENSOR/SWITCH "B" CIRCUIT HIGH INPUT, Diagnostic Procedure<br/>with Diagnostic Trouble Code (DTC).&gt;</ref.>   |
| P0301 | Cylinder 1 misfire detected                                              | <ref. 1="" 2.5)(diag)-146,="" cylinder="" dtc="" en(h4so="" misfire<br="" p0301="" to="">DETECTED, Diagnostic Procedure with Diagnostic Trouble Code (DTC).&gt;</ref.>                                          |
| P0302 | Cylinder 2 misfire detected                                              | <ref. 2="" 2.5)(diag)-146,="" cylinder="" dtc="" en(h4so="" misfire<br="" p0302="" to="">DETECTED, Diagnostic Procedure with Diagnostic Trouble Code (DTC).&gt;</ref.>                                          |
| P0303 | Cylinder 3 misfire detected                                              | <ref. 2.5)(diag)-146,="" 3="" cylinder="" dtc="" en(h4so="" misfire<br="" p0303="" to="">DETECTED, Diagnostic Procedure with Diagnostic Trouble Code (DTC).&gt;</ref.>                                          |
| P0304 | Cylinder 4 misfire detected                                              | <ref. 2.5)(diag)-147,="" 4="" cylinder="" dtc="" en(h4so="" misfire<br="" p0304="" to="">DETECTED, Diagnostic Procedure with Diagnostic Trouble Code (DTC).&gt;</ref.>                                          |
| P0327 | Knock Sensor 1 Circuit Low Input<br>(Bank 1 or Single Sensor)            | <ref. 1="" 2.5)(diag)-151,="" cir-<br="" dtc="" en(h4so="" knock="" p0327="" sensor="" to="">CUIT LOW INPUT (BANK 1 OR SINGLE SENSOR), Diagnostic Procedure<br/>with Diagnostic Trouble Code (DTC).&gt;</ref.>  |
| P0328 | Knock Sensor 1 Circuit High Input<br>(Bank 1 or Single Sensor)           | <ref. 1="" 2.5)(diag)-153,="" cir-<br="" dtc="" en(h4so="" knock="" p0328="" sensor="" to="">CUIT HIGH INPUT (BANK 1 OR SINGLE SENSOR), Diagnostic Procedure<br/>with Diagnostic Trouble Code (DTC).&gt;</ref.> |
| P0335 | Crankshaft Position Sensor "A" Cir-<br>cuit                              | <ref. 2.5)(diag)-155,="" crankshaft="" dtc="" en(h4so="" p0335="" position<br="" to="">SENSOR "A" CIRCUIT, Diagnostic Procedure with Diagnostic Trouble Code<br/>(DTC).&gt;</ref.>                              |
| P0340 | Camshaft Position Sensor "A" Circuit<br>(Bank 1 or Single Sensor)        | <ref. 2.5)(diag)-158,="" camshaft="" dtc="" en(h4so="" p0340="" position<br="" to="">SENSOR "A" CIRCUIT (BANK 1 OR SINGLE SENSOR), Diagnostic Proce-<br/>dure with Diagnostic Trouble Code (DTC).&gt;</ref.>    |
| P0400 | Exhaust Gas Recirculation Flow                                           | <ref. 2.5)(diag)-161,="" dtc="" en(h4so="" exhaust="" gas="" p0400="" recircu-<br="" to="">LATION FLOW, Diagnostic Procedure with Diagnostic Trouble Code (DTC).&gt;</ref.>                                     |
| P0420 | Catalyst System Efficiency Below<br>Threshold (Bank 1)                   | <ref. 2.5)(diag)-164,="" catalyst="" dtc="" effi-<br="" en(h4so="" p0420="" system="" to="">CIENCY BELOW THRESHOLD (BANK 1), Diagnostic Procedure with Diag-<br/>nostic Trouble Code (DTC).&gt;</ref.>          |
| P0458 | Evaporative Emission Control Sys-<br>tem Purge Control Valve Circuit Low | <ref. 2.5)(diag)-166,="" dtc="" emission<br="" en(h4so="" evaporative="" p0458="" to="">CONTROL SYSTEM PURGE CONTROL VALVE CIRCUIT LOW, Diagnostic<br/>Procedure with Diagnostic Trouble Code (DTC).&gt;</ref.> |
#### ENGINE (DIAGNOSTICS)

| DTC     | Item                                        | NOTE                                                                                                    |
|---------|---------------------------------------------|----------------------------------------------------------------------------------------------------|
| P0459   | Evaporative Emission Control Sys-           | <ref. 2.5)(diag)-169,="" dtc="" emission<="" en(h4so="" evaporative="" p0459="" td="" to=""></ref.>                                                                        |
|         | tem Purge Control Valve Circuit High        | CONTROL SYSTEM PURGE CONTROL VALVE CIRCUIT HIGH, Diagnos-                                                                                                    |
|         |                                             | tic Procedure with Diagnostic Trouble Code (DTC).>                                                                                                    |
| P0462   | Fuel Level Sensor Circuit Low Input         | <ref. 2.5)(diag)-172,="" cir-<="" dtc="" en(h4so="" fuel="" level="" p0462="" sensor="" td="" to=""></ref.>                                                                |
|         |                                             | CUIT LOW INPUT, Diagnostic Procedure with Diagnostic Trouble Code                                                                                                    |
|         |                                             | (DTC).>                                                                                                    |
| P0463   | Fuel Level Sensor Circuit High Input        | <ref. 2.5)(diag)-173,="" cir-<="" dtc="" en(h4so="" fuel="" level="" p0463="" sensor="" td="" to=""></ref.>                                                                |
|         |                                             | CUIT HIGH INPUT, Diagnostic Procedure with Diagnostic Trouble Code                                                                                                    |
|         |                                             |                                                                                                    |
| P0500   | Vehicle Speed Sensor                        | <ref. 2.5)(diag)-174,="" dtc="" en(h4so="" p0500="" sensor,<br="" speed="" to="" vehicle="">Diagnostic Broadure with Diagnostic Trouble Code (DTC) &gt;</ref.>             |
| D0510   | Startar Dogugat Circuit                     |                                                                                                    |
| F0512   | Starter Request Circuit                     | CUIT Diagnostic Procedure with Diagnostic Trouble Code (DTC) >                                                                                                    |
| P0513   | Incorrect Immobilizer Key                   | Zeff, Bidghöster Foccure with Bidghöster Fousie Code (BF0). Ref. to IM(diag)-17, DTC P0513 INCORRECT IMMOBILIZER KEY Diag.                                                 |
| 1 0010  | incorrect initiobilizer Rey                 | nostic Procedure with Diagnostic Trouble Code (DTC).>                                                                                                    |
| P0519   | Idle Control System Malfunction             | <pre><ref 2.5)(diag)-178="" control="" dtc="" en(h4sq="" idle="" p0519="" pre="" system<="" to=""></ref></pre>                                                             |
|         | (Fail-Safe)                                 | MALFUNCTION (FAIL-SAFE), Diagnostic Procedure with Diagnostic Trouble                                                                                                    |
|         |                                             | Code (DTC).>                                                                                                    |
| P0558   | Generator Circuit Low Input                 | <ref. 2.5)(diag)-178,="" circuit<="" dtc="" en(h4so="" generator="" p0558="" td="" to=""></ref.>                                                                           |
|         |                                             | LOW INPUT, Diagnostic Procedure with Diagnostic Trouble Code (DTC).>                                                                                                    |
| P0559   | Generator Circuit High Input                | <ref. 2.5)(diag)-179,="" circuit<="" dtc="" en(h4so="" generator="" p0559="" td="" to=""></ref.>                                                                           |
|         |                                             | HIGH, Diagnostic Procedure with Diagnostic Trouble Code (DTC).>                                                                                                    |
| P0600   | Serial Communication Link                   | <ref. 2.5)(diag)-180,="" communication<="" dtc="" en(h4so="" p0600="" serial="" td="" to=""></ref.>                                                                        |
|         |                                             | LINK, Diagnostic Procedure with Diagnostic Trouble Code (DTC).>                                                                                                    |
| P0604   | Internal Control Module Read                | <ref. 2.5)(diag)-181,="" control="" dtc="" en(h4so="" internal="" mod-<br="" p0604="" to="">LUE DEAD ACCESS MEMORY (DAM) EDDOD. Diagnostic Dreadure with</ref.>            |
|         | Access Memory (RAM) End                     | Diagnostic Trouble Code (DTC) >                                                                                                    |
| P0605   | Internal Control Module Read Only           | -Ref to EN/H4SO 2 5)(diag)-182 DTC P0605 INTERNAL CONTROL MOD-                                                                                                    |
| 1 0005  | Memory (ROM) Error                          | ULE READ ONLY MEMORY (ROM) ERROR. Diagnostic Procedure with                                                                                                    |
|         |                                             | Diagnostic Trouble Code (DTC).>                                                                                                    |
| P0607   | Control Module Performance                  | <ref. 2.5)(diag)-183,="" control="" dtc="" en(h4so="" module="" p0607="" per-<="" td="" to=""></ref.>                                                                      |
|         |                                             | FORMANCE, Diagnostic Procedure with Diagnostic Trouble Code (DTC).>                                                                                                    |
| P0638   | Throttle Actuator Control Range/Per-        | <ref. 2.5)(diag)-184,="" actuator<="" dtc="" en(h4so="" p0638="" td="" throttle="" to=""></ref.>                                                                           |
|         | formance (Bank 1)                           | CONTROL RANGE/PERFORMANCE (BANK 1), Diagnostic Procedure with                                                                                                    |
|         |                                             | Diagnostic Trouble Code (DTC).>                                                                                                    |
| P0691   | Cooling Fan 1 Control Circuit Low           | <ref. 1="" 2.5)(diag)-185,="" control<br="" cooling="" dtc="" en(h4so="" fan="" p0691="" to="">CIDCLUT LOW Disgnastic Presedure with Disgnastic Trauble Code (DTC).</ref.> |
| Dacaa   | On allian Francisco Constant Cinemit I limb | CIRCUIT LOW, Diagnostic Procedure with Diagnostic Trouble Code (DTC).>                                                                                                    |
| P0692   | Cooling Fan 1 Control Circuit High          | <ref. 2.5)(dlag)-186,="" control<="" couling="" dtc="" en(h450="" fan="" p="" p0692="" t="" to=""> CIPCULT HIGH Diagnostic Procedure with Diagnostic Trouble Code</ref.>   |
|         |                                             | (DTC) >                                                                                                    |
| P0700   | Transmission Control System (MII            | <ref. 2.5)(diag)-186_dtc="" control<="" en(h4so="" p="" p0700="" to="" transmission=""></ref.>                                                                             |
| 1 01 00 | Request)                                    | SYSTEM (MIL REQUEST), Diagnostic Procedure with Diagnostic Trouble                                                                                                    |
|         | . ,                                         | Code (DTC).>                                                                                                    |
| P0851   | Neutral Switch Input Circuit Low            | <ref. 2.5)(diag)-187,="" dtc="" en(h4so="" input<="" neutral="" p0851="" switch="" td="" to=""></ref.>                                                                     |
|         |                                             | CIRCUIT LOW, Diagnostic Procedure with Diagnostic Trouble Code (DTC).>                                                                                                    |
| P0852   | Neutral Switch Input Circuit High           | <ref. 2.5)(diag)-189,="" dtc="" en(h4so="" input<="" neutral="" p0852="" switch="" td="" to=""></ref.>                                                                     |
|         |                                             | CIRCULT HIGH, Diagnostic Procedure with Diagnostic Trouble Code                                                                                                    |
| D4000   | Tumble Concerts d Victor D. 11              |                                                                                                    |
| P1086   | Iumble Generated Valve Position             | Keil to EIN(H450 2.5)(diag)-192, DTC P1086 TUMBLE GENERATED VALVE POSITION SENSOR 2 CIPCUIT LOW Discrete Broadure with                                                     |
|         |                                             | Diagnostic Trouble Code (DTC).>                                                                                                    |
| P1087   | Tumble Generated Valve Position             | Ref. to EN(H4SQ 2.5)(diag)-195_DTC P1087 TUMBLE GENERATED                                                                                                    |
|         | Sensor 2 Circuit High                       | VALVE POSITION SENSOR 2 CIRCUIT HIGH, Diagnostic Procedure with                                                                                                    |
|         | , , , , , , , , , , , , , , , , , , ,       | Diagnostic Trouble Code (DTC).>                                                                                                    |
| P1088   | Tumble Generated Valve Position             | <ref. 2.5)(diag)-197,="" dtc="" en(h4so="" generated<="" p1088="" td="" to="" tumble=""></ref.>                                                                            |
|         | Sensor 1 Circuit Low                        | VALVE POSITION SENSOR 1 CIRCUIT LOW, Diagnostic Procedure with                                                                                                    |
|         |                                             | Diagnostic Trouble Code (DTC).>                                                                                                    |

#### List of Diagnostic Trouble Code (DTC)

| DTC   | Item                                                               | NOTE                                                                                                    |
|-------|--------------------------------------------------------------------|----------------------------------------------------------------------------------------------------|
| P1089 | Tumble Generated Valve Position<br>Sensor 1 Circuit High           | <ref. 2.5)(diag)-200,="" dtc="" en(h4so="" generated<br="" p1089="" to="" tumble="">VALVE POSITION SENSOR 1 CIRCUIT HIGH, Diagnostic Procedure with<br/>Diagnostic Trouble Code (DTC).&gt;</ref.>            |
| P1090 | Tumble Generated Valve System 1<br>(Valve Open)                    | <ref. 2.5)(diag)-202,="" dtc="" en(h4so="" generated<br="" p1090="" to="" tumble="">VALVE SYSTEM 1 (VALVE OPEN), Diagnostic Procedure with Diagnostic<br/>Trouble Code (DTC).&gt;</ref.>                     |
| P1091 | Tumble Generated Valve System 1<br>(Valve Close)                   | <ref. 2.5)(diag)-203,="" dtc="" en(h4so="" generated<br="" p1091="" to="" tumble="">VALVE SYSTEM 1 (VALVE CLOSE), Diagnostic Procedure with Diagnostic<br/>Trouble Code (DTC).&gt;</ref.>                    |
| P1092 | Tumble Generated Valve System 2<br>(Valve Open)                    | <ref. 2.5)(diag)-204,="" dtc="" en(h4so="" generated<br="" p1092="" to="" tumble="">VALVE SYSTEM 2 (VALVE OPEN), Diagnostic Procedure with Diagnostic<br/>Trouble Code (DTC).&gt;</ref.>                     |
| P1093 | Tumble Generated Valve System 2<br>(Valve Close)                   | <ref. 2.5)(diag)-205,="" dtc="" en(h4so="" generated<br="" p1093="" to="" tumble="">VALVE SYSTEM 2 (VALVE CLOSE), Diagnostic Procedure with Diagnostic<br/>Trouble Code (DTC).&gt;</ref.>                    |
| P1094 | Tumble Generated Valve Signal 1<br>Circuit Malfunction (Open)      | <ref. 2.5)(diag)-206,="" dtc="" en(h4so="" generated<br="" p1094="" to="" tumble="">VALVE SIGNAL 1 CIRCUIT MALFUNCTION (OPEN), Diagnostic Procedure<br/>with Diagnostic Trouble Code (DTC).&gt;</ref.>       |
| P1095 | Tumble Generated Valve Signal 1<br>Circuit Malfunction (Short)     | <ref. 2.5)(diag)-208,="" dtc="" en(h4so="" generated<br="" p1095="" to="" tumble="">VALVE SIGNAL 1 CIRCUIT MALFUNCTION (SHORT), Diagnostic Proce-<br/>dure with Diagnostic Trouble Code (DTC).&gt;</ref.>    |
| P1096 | Tumble Generated Valve Signal 2<br>Circuit Malfunction (Open)      | <ref. 2.5)(diag)-210,="" dtc="" en(h4so="" generated<br="" p1096="" to="" tumble="">VALVE SIGNAL 2 CIRCUIT MALFUNCTION (OPEN), Diagnostic Procedure<br/>with Diagnostic Trouble Code (DTC).&gt;</ref.>       |
| P1097 | Tumble Generated Valve Signal 2<br>Circuit Malfunction (Short)     | <ref. 2.5)(diag)-212,="" dtc="" en(h4so="" generated<br="" p1097="" to="" tumble="">VALVE SIGNAL 2 CIRCUIT MALFUNCTION (SHORT), Diagnostic Proce-<br/>dure with Diagnostic Trouble Code (DTC).&gt;</ref.>    |
| P1110 | Atmospheric Pressure Sensor Circuit<br>Malfunction (Low Input)     | <ref. 2.5)(diag)-214,="" atmospheric="" dtc="" en(h4so="" p1110="" pres-<br="" to="">SURE SENSOR CIRCUIT MALFUNCTION (LOW INPUT), Diagnostic Pro-<br/>cedure with Diagnostic Trouble Code (DTC).&gt;</ref.>  |
| P1111 | Atmospheric Pressure Sensor Circuit<br>Malfunction (High Input)    | <ref. 2.5)(diag)-215,="" atmospheric="" dtc="" en(h4so="" p1111="" pres-<br="" to="">SURE SENSOR CIRCUIT MALFUNCTION (HIGH INPUT), Diagnostic Pro-<br/>cedure with Diagnostic Trouble Code (DTC).&gt;</ref.> |
| P1152 | O2 Sensor Circuit Range/Perfor-<br>mance (Low) (Bank1 Sensor1)     | <ref. 2.5)(diag)-216,="" circuit<br="" dtc="" en(h4so="" o2="" p1152="" sensor="" to="">RANGE/PERFORMANCE (LOW) (BANK1 SENSOR1), Diagnostic Proce-<br/>dure with Diagnostic Trouble Code (DTC).&gt;</ref.>   |
| P1153 | O2 Sensor Circuit Range/Perfor-<br>mance (High) (Bank1 Sensor1)    | <ref. 2.5)(diag)-218,="" circuit<br="" dtc="" en(h4so="" o2="" p1153="" sensor="" to="">RANGE/PERFORMANCE (HIGH) (BANK1 SENSOR1), Diagnostic Proce-<br/>dure with Diagnostic Trouble Code (DTC).&gt;</ref.>  |
| P1160 | Return Spring Failure                                              | <ref. 2.5)(diag)-221,="" dtc="" en(h4so="" failure,<br="" p1160="" return="" spring="" to="">Diagnostic Procedure with Diagnostic Trouble Code (DTC).&gt;</ref.>                                             |
| P1492 | EGR Solenoid Valve Signal #1 Cir-<br>cuit Malfunction (Low Input)  | <ref. 2.5)(diag)-221,="" dtc="" egr="" en(h4so="" p1492="" solenoid="" to="" valve<br="">SIGNAL #1 CIRCUIT MALFUNCTION (LOW INPUT), Diagnostic Procedure<br/>with Diagnostic Trouble Code (DTC).&gt;</ref.>  |
| P1493 | EGR Solenoid Valve Signal #1 Cir-<br>cuit Malfunction (High Input) | <ref. 2.5)(diag)-221,="" dtc="" egr="" en(h4so="" p1493="" solenoid="" to="" valve<br="">SIGNAL #1 CIRCUIT MALFUNCTION (HIGH INPUT), Diagnostic Procedure<br/>with Diagnostic Trouble Code (DTC).&gt;</ref.> |
| P1494 | EGR Solenoid Valve Signal #2 Cir-<br>cuit Malfunction (Low Input)  | <ref. 2.5)(diag)-221,="" dtc="" egr="" en(h4so="" p1494="" solenoid="" to="" valve<br="">SIGNAL #2 CIRCUIT MALFUNCTION (LOW INPUT), Diagnostic Procedure<br/>with Diagnostic Trouble Code (DTC).&gt;</ref.>  |
| P1495 | EGR Solenoid Valve Signal #2 Cir-<br>cuit Malfunction (High Input) | <ref. 2.5)(diag)-221,="" dtc="" egr="" en(h4so="" p1495="" solenoid="" to="" valve<br="">SIGNAL #2 CIRCUIT MALFUNCTION (HIGH INPUT), Diagnostic Procedure<br/>with Diagnostic Trouble Code (DTC).&gt;</ref.> |
| P1496 | EGR Solenoid Valve Signal #3 Cir-<br>cuit Malfunction (Low Input)  | <ref. 2.5)(diag)-221,="" dtc="" egr="" en(h4so="" p1496="" solenoid="" to="" valve<br="">SIGNAL #3 CIRCUIT MALFUNCTION (LOW INPUT), Diagnostic Procedure<br/>with Diagnostic Trouble Code (DTC).&gt;</ref.>  |

#### ENGINE (DIAGNOSTICS)

| DTC   | Item                                                                  | NOTE                                                                                                    |
|-------|-----------------------------------------------------------------------|----------------------------------------------------------------------------------------------------|
| P1497 | EGR Solenoid Valve Signal #3 Cir-<br>cuit Malfunction (High Input)    | <ref. 2.5)(diag)-221,="" dtc="" egr="" en(h4so="" p1497="" solenoid="" to="" valve<br="">SIGNAL #3 CIRCUIT MALFUNCTION (HIGH INPUT), Diagnostic Procedure<br/>with Diagnostic Trouble Code (DTC).&gt;</ref.>         |
| P1498 | EGR Solenoid Valve Signal #4 Cir-<br>cuit Malfunction (Low Input)     | <ref. 2.5)(diag)-222,="" dtc="" egr="" en(h4so="" p1498="" solenoid="" to="" valve<br="">SIGNAL #4 CIRCUIT MALFUNCTION (LOW INPUT), Diagnostic Procedure<br/>with Diagnostic Trouble Code (DTC).&gt;</ref.>          |
| P1499 | EGR Solenoid Valve Signal #4 Cir-<br>cuit Malfunction (High Input)    | <ref. 2.5)(diag)-224,="" dtc="" egr="" en(h4so="" p1499="" solenoid="" to="" valve<br="">SIGNAL #4 CIRCUIT MALFUNCTION (HIGH INPUT), Diagnostic Procedure<br/>with Diagnostic Trouble Code (DTC).&gt;</ref.>         |
| P1518 | Starter Switch Circuit Low Input                                      | <ref. 2.5)(diag)-226,="" cir-<br="" dtc="" en(h4so="" p1518="" starter="" switch="" to="">CUIT LOW INPUT, Diagnostic Procedure with Diagnostic Trouble Code<br/>(DTC).&gt;</ref.>                                    |
| P1560 | Back-Up Voltage Circuit Malfunction                                   | <ref. 2.5)(diag)-229,="" back-up="" cir-<br="" dtc="" en(h4so="" p1560="" to="" voltage="">CUIT MALFUNCTION, Diagnostic Procedure with Diagnostic Trouble Code<br/>(DTC).&gt;</ref.>                                 |
| P1570 | Antenna                                                               | <ref. antenna,="" diagnostic="" dtc="" im(diag)-18,="" p1570="" procedure="" to="" with<br="">Diagnostic Trouble Code (DTC).&gt;</ref.>                                                                              |
| P1571 | Reference Code Incompatibility                                        | <ref. code="" dtc="" im(diag)-21,="" incompatibility,<br="" p1571="" reference="" to="">Diagnostic Procedure with Diagnostic Trouble Code (DTC).&gt;</ref.>                                                          |
| P1572 | IMM Circuit Failure (Except Antenna<br>Circuit)                       | <ref. (except<br="" circuit="" dtc="" failure="" im(diag)-22,="" imm="" p1572="" to="">ANTENNA CIRCUIT), Diagnostic Procedure with Diagnostic Trouble Code<br/>(DTC).&gt;</ref.>                                     |
| P1574 | Key Communication Failure                                             | <ref. communication="" diag-<br="" dtc="" failure,="" im(diag)-25,="" key="" p1574="" to="">nostic Procedure with Diagnostic Trouble Code (DTC).&gt;</ref.>                                                          |
| P1576 | EGI Control Module EEPROM                                             | <ref. control="" diag-<br="" dtc="" eeprom,="" egi="" im(diag)-25,="" module="" p1576="" to="">nostic Procedure with Diagnostic Trouble Code (DTC).&gt;</ref.>                                                       |
| P1577 | IMM Control Module EEPROM                                             | <ref. control="" dtc="" eeprom,<br="" im(diag)-25,="" imm="" module="" p1577="" to="">Diagnostic Procedure with Diagnostic Trouble Code (DTC).&gt;</ref.>                                                            |
| P1578 | Meter Failure                                                         | <ref. (dtc).="" code="" diagnostic="" dtc="" failure,="" im(diag)-26,="" meter="" p1578="" procedure="" to="" trouble="" with=""></ref.>                                                                             |
| P2101 | Throttle Actuator Control Motor Cir-<br>cuit Range/Performance        | <ref. 2.5)(diag)-231,="" actuator<br="" dtc="" en(h4so="" p2101="" throttle="" to="">CONTROL MOTOR CIRCUIT RANGE/PERFORMANCE, Diagnostic Proce-<br/>dure with Diagnostic Trouble Code (DTC).&gt;</ref.>              |
| P2102 | Throttle Actuator Control Motor Cir-<br>cuit Low                      | <ref. 2.5)(diag)-237,="" actuator<br="" dtc="" en(h4so="" p2102="" throttle="" to="">CONTROL MOTOR CIRCUIT LOW, Diagnostic Procedure with Diagnostic<br/>Trouble Code (DTC).&gt;</ref.>                              |
| P2103 | Throttle Actuator Control Motor Cir-<br>cuit High                     | <ref. 2.5)(diag)-240,="" actuator<br="" dtc="" en(h4so="" p2103="" throttle="" to="">CONTROL MOTOR CIRCUIT HIGH, Diagnostic Procedure with Diagnostic<br/>Trouble Code (DTC).&gt;</ref.>                             |
| P2109 | Throttle/Pedal Position Sensor A<br>Minimum Stop Performance          | <ref. 2.5)(diag)-241,="" angle<br="" dtc="" en(h4so="" p2109="" throttle="" to="">CLOSED POSITION ERROR, Diagnostic Procedure with Diagnostic Trouble<br/>Code (DTC).&gt;</ref.>                                     |
| P2122 | Throttle/Pedal Position Sensor/<br>Switch "D" Circuit Low Input       | <ref. 2.5)(diag)-242,="" dtc="" en(h4so="" p2122="" pedal="" posi-<br="" throttle="" to="">TION SENSOR/SWITCH "D" CIRCUIT LOW INPUT, Diagnostic Procedure<br/>with Diagnostic Trouble Code (DTC).&gt;</ref.>         |
| P2123 | Throttle/Pedal Position Sensor/<br>Switch "D" Circuit High Input      | <ref. 2.5)(diag)-245,="" dtc="" en(h4so="" p2123="" pedal="" posi-<br="" throttle="" to="">TION SENSOR/SWITCH "D" CIRCUIT HIGH INPUT, Diagnostic Procedure<br/>with Diagnostic Trouble Code (DTC).&gt;</ref.>        |
| P2127 | Throttle/Pedal Position Sensor/<br>Switch "E" Circuit Low Input       | <ref. 2.5)(diag)-247,="" dtc="" en(h4so="" p2127="" pedal="" posi-<br="" throttle="" to="">TION SENSOR/SWITCH "E" CIRCUIT LOW INPUT, Diagnostic Procedure<br/>with Diagnostic Trouble Code (DTC).&gt;</ref.>         |
| P2128 | Throttle/Pedal Position Sensor/<br>Switch "E" Circuit High Input      | <ref. 2.5)(diag)-250,="" dtc="" en(h4so="" p2128="" pedal="" posi-<br="" throttle="" to="">TION SENSOR/SWITCH "E" CIRCUIT HIGH INPUT, Diagnostic Procedure<br/>with Diagnostic Trouble Code (DTC).&gt;</ref.>        |
| P2135 | Throttle/Pedal Position Sensor/<br>Switch "A"/"B" Voltage Rationality | <ref. 2.5)(diag)-252,="" dtc="" en(h4so="" p2135="" pedal="" posi-<br="" throttle="" to="">TION SENSOR/SWITCH "A" / "B" VOLTAGE RATIONALITY, Diagnostic<br/>Procedure with Diagnostic Trouble Code (DTC).&gt;</ref.> |

#### List of Diagnostic Trouble Code (DTC)

| DTC   | Item                                                                  | NOTE                                                                                                    |
|-------|-----------------------------------------------------------------------|----------------------------------------------------------------------------------------------------|
| P2138 | Throttle/Pedal Position Sensor/<br>Switch "D"/"E" Voltage Rationality | <ref. 2.5)(diag)-257,="" dtc="" en(h4so="" p2138="" pedal="" posi-<br="" throttle="" to="">TION SENSOR/SWITCH "D" / "E" VOLTAGE RATIONALITY, Diagnostic<br/>Procedure with Diagnostic Trouble Code (DTC).&gt;</ref.> |

#### 2. KA AND KS MODEL

| DTC   | Item                                                                   | NOTE                                                                                                    |
|-------|------------------------------------------------------------------------|----------------------------------------------------------------------------------------------------|
| P0030 | HO2S Heater Control Circuit (Bank 1<br>Sensor 1)                       | <ref. 2.0)(diag)-71,="" control<br="" dtc="" en(h4so="" heater="" ho2s="" p0030="" to="">CIRCUIT (BANK 1 SENSOR 1), Diagnostic Procedure with Diagnostic Trou-<br/>ble Code (DTC).&gt;</ref.>                 |
| P0031 | HO2S Heater Control Circuit Low<br>(Bank 1 Sensor 1)                   | <ref. 2.0)(diag)-73,="" control<br="" dtc="" en(h4so="" heater="" ho2s="" p0031="" to="">CIRCUIT LOW (BANK 1 SENSOR 1), Diagnostic Procedure with Diagnostic<br/>Trouble Code (DTC).&gt;</ref.>               |
| P0032 | HO2S Heater Control Circuit High (Bank 1 Sensor 1)                     | <ref. 2.0)(diag)-76,="" control<br="" dtc="" en(h4so="" heater="" ho2s="" p0032="" to="">CIRCUIT HIGH (BANK 1 SENSOR 1), Diagnostic Procedure with Diagnostic<br/>Trouble Code (DTC).&gt;</ref.>              |
| P0037 | HO2S Heater Control Circuit Low<br>(Bank 1 Sensor 2)                   | <ref. 2.0)(diag)-78,="" control<br="" dtc="" en(h4so="" heater="" ho2s="" p0037="" to="">CIRCUIT LOW (BANK 1 SENSOR 2), Diagnostic Procedure with Diagnostic<br/>Trouble Code (DTC).&gt;</ref.>               |
| P0038 | HO2S Heater Control Circuit High<br>(Bank 1 Sensor 2)                  | <ref. 2.0)(diag)-81,="" control<br="" dtc="" en(h4so="" heater="" ho2s="" p0038="" to="">CIRCUIT HIGH (BANK 1 SENSOR 2), Diagnostic Procedure with Diagnostic<br/>Trouble Code (DTC).&gt;</ref.>              |
| P0107 | Manifold Absolute Pressure/Baro-<br>metric Pressure Circuit Low Input  | <ref. 2.0)(diag)-83,="" absolute<br="" dtc="" en(h4so="" manifold="" p0107="" to="">PRESSURE/BAROMETRIC PRESSURE CIRCUIT LOW INPUT, Diagnostic<br/>Procedure with Diagnostic Trouble Code (DTC).&gt;</ref.>   |
| P0108 | Manifold Absolute Pressure/Baro-<br>metric Pressure Circuit High Input | <ref. 2.0)(diag)-86,="" absolute<br="" dtc="" en(h4so="" manifold="" p0108="" to="">PRESSURE/BAROMETRIC PRESSURE CIRCUIT HIGH INPUT, Diagnostic<br/>Procedure with Diagnostic Trouble Code (DTC).&gt;</ref.>  |
| P0112 | Intake Air Temperature Circuit Low<br>Input                            | <ref. 2.0)(diag)-89,="" air="" dtc="" en(h4so="" intake="" p0112="" temperature<br="" to="">CIRCUIT LOW INPUT, Diagnostic Procedure with Diagnostic Trouble Code<br/>(DTC).&gt;</ref.>                        |
| P0113 | Intake Air Temperature Circuit High<br>Input                           | <ref. 2.0)(diag)-91,="" air="" dtc="" en(h4so="" intake="" p0113="" temperature<br="" to="">CIRCUIT HIGH INPUT, Diagnostic Procedure with Diagnostic Trouble Code<br/>(DTC).&gt;</ref.>                       |
| P0117 | Engine Coolant Temperature Circuit<br>Low Input                        | <ref. 2.0)(diag)-94,="" coolant="" dtc="" en(h4so="" engine="" p0117="" tem-<br="" to="">PERATURE CIRCUIT LOW INPUT, Diagnostic Procedure with Diagnostic<br/>Trouble Code (DTC).&gt;</ref.>                  |
| P0118 | Engine Coolant Temperature Circuit<br>High Input                       | <ref. 2.0)(diag)-96,="" coolant="" dtc="" en(h4so="" engine="" p0118="" tem-<br="" to="">PERATURE CIRCUIT HIGH INPUT, Diagnostic Procedure with Diagnostic<br/>Trouble Code (DTC).&gt;</ref.>                 |
| P0122 | Throttle/Pedal Position Sensor/<br>Switch "A" Circuit Low Input        | <ref. 2.0)(diag)-99,="" dtc="" en(h4so="" p0122="" pedal="" posi-<br="" throttle="" to="">TION SENSOR/SWITCH "A" CIRCUIT LOW INPUT, Diagnostic Procedure<br/>with Diagnostic Trouble Code (DTC).&gt;</ref.>   |
| P0123 | Throttle/Pedal Position Sensor/<br>Switch "A" Circuit High Input       | <ref. 2.0)(diag)-102,="" dtc="" en(h4so="" p0123="" pedal="" posi-<br="" throttle="" to="">TION SENSOR/SWITCH "A" CIRCUIT HIGH INPUT, Diagnostic Procedure<br/>with Diagnostic Trouble Code (DTC).&gt;</ref.> |
| P0125 | Insufficient Coolant Temperature for<br>Closed Loop Fuel Control       | <ref. 2.0)(diag)-105,="" coolant<br="" dtc="" en(h4so="" insufficient="" p0125="" to="">TEMPERATURE FOR CLOSED LOOP FUEL CONTROL, Diagnostic Proce-<br/>dure with Diagnostic Trouble Code (DTC).&gt;</ref.>   |
| P0130 | O2 Sensor Circuit (Bank 1 Sensor 1)                                    | <ref. 2.0)(diag)-107,="" circuit<br="" dtc="" en(h4so="" o2="" p0130="" sensor="" to="">(BANK 1 SENSOR 1), Diagnostic Procedure with Diagnostic Trouble Code<br/>(DTC).&gt;</ref.>                            |
| P0131 | O2 Sensor Circuit Low Voltage (Bank<br>1 Sensor 1)                     | <ref. 2.0)(diag)-110,="" circuit="" dtc="" en(h4so="" low<br="" o2="" p0131="" sensor="" to="">VOLTAGE (BANK 1 SENSOR 1), Diagnostic Procedure with Diagnostic<br/>Trouble Code (DTC).&gt;</ref.>             |
| P0132 | O2 Sensor Circuit High Voltage<br>(Bank 1 Sensor 1)                    | <ref. 2.0)(diag)-112,="" circuit="" dtc="" en(h4so="" high<br="" o2="" p0132="" sensor="" to="">VOLTAGE (BANK 1 SENSOR 1), Diagnostic Procedure with Diagnostic<br/>Trouble Code (DTC).&gt;</ref.>            |

| DTC   | Item                                                                      | NOTE                                                                                                    |
|-------|---------------------------------------------------------------------------|----------------------------------------------------------------------------------------------------|
| P0133 | O2 Sensor Circuit Slow Response<br>(Bank 1 Sensor 1)                      | <ref. 2.0)(diag)-114,="" circuit<br="" dtc="" en(h4so="" o2="" p0133="" sensor="" to="">SLOW RESPONSE (BANK 1 SENSOR 1), Diagnostic Procedure with Diag-<br/>nostic Trouble Code (DTC).&gt;</ref.>                 |
| P0134 | O2 Sensor Circuit No Activity<br>Detected (Bank 1 Sensor 1)               | <ref. 2.0)(diag)-116,="" circuit="" dtc="" en(h4so="" no<br="" o2="" p0134="" sensor="" to="">ACTIVITY DETECTED (BANK 1 SENSOR 1), Diagnostic Procedure with<br/>Diagnostic Trouble Code (DTC).&gt;</ref.>         |
| P0137 | O2 Sensor Circuit Low Voltage (Bank<br>1 Sensor 2)                        | <ref. 2.0)(diag)-118,="" circuit="" dtc="" en(h4so="" low<br="" o2="" p0137="" sensor="" to="">VOLTAGE (BANK 1 SENSOR 2), Diagnostic Procedure with Diagnostic<br/>Trouble Code (DTC).&gt;</ref.>                  |
| P0138 | O2 Sensor Circuit High Voltage<br>(Bank 1 Sensor 2)                       | <ref. 2.0)(diag)-121,="" circuit="" dtc="" en(h4so="" high<br="" o2="" p0138="" sensor="" to="">VOLTAGE (BANK 1 SENSOR 2), Diagnostic Procedure with Diagnostic<br/>Trouble Code (DTC).&gt;</ref.>                 |
| P0139 | O2 Sensor Circuit Slow Response<br>(Bank 1 Sensor 2)                      | <ref. 2.0)(diag)-124,="" circuit<br="" dtc="" en(h4so="" o2="" p0139="" sensor="" to="">SLOW RESPONSE (BANK 1 SENSOR 2), Diagnostic Procedure with Diag-<br/>nostic Trouble Code (DTC).&gt;</ref.>                 |
| P0171 | System Too Lean (Bank 1)                                                  | <ref. (bank="" (dtc).="" 1),="" 2.0)(diag)-126,="" code="" diagnostic="" dtc="" en(h4so="" lean="" p0171="" procedure="" system="" to="" too="" trouble="" with=""></ref.>                                         |
| P0172 | System Too Rich (Bank 1)                                                  | <ref. (bank="" (dtc).="" 1),="" 2.0)(diag)-126,="" code="" diagnostic="" dtc="" en(h4so="" p0172="" procedure="" rich="" system="" to="" too="" trouble="" with=""></ref.>                                         |
| P0222 | Throttle/Pedal Position Sensor/<br>Switch "B" Circuit Low Input           | <ref. 2.0)(diag)-128,="" dtc="" en(h4so="" p0222="" pedal="" posi-<br="" throttle="" to="">TION SENSOR/SWITCH "B" CIRCUIT LOW INPUT, Diagnostic Procedure<br/>with Diagnostic Trouble Code (DTC).&gt;</ref.>       |
| P0223 | Throttle/Pedal Position Sensor/<br>Switch "B" Circuit High Input          | <ref. 2.0)(diag)-131,="" dtc="" en(h4so="" p0223="" pedal="" posi-<br="" throttle="" to="">TION SENSOR/SWITCH "B" CIRCUIT HIGH INPUT, Diagnostic Procedure<br/>with Diagnostic Trouble Code (DTC).&gt;</ref.>      |
| P0301 | Cylinder 1 Misfire Detected                                               | <ref. 1="" 2.0)(diag)-134,="" cylinder="" dtc="" en(h4so="" misfire<br="" p0301="" to="">DETECTED, Diagnostic Procedure with Diagnostic Trouble Code (DTC).&gt;</ref.>                                             |
| P0302 | Cylinder 2 Misfire Detected                                               | <ref. 2="" 2.0)(diag)-134,="" cylinder="" dtc="" en(h4so="" misfire<br="" p0302="" to="">DETECTED, Diagnostic Procedure with Diagnostic Trouble Code (DTC).&gt;</ref.>                                             |
| P0303 | Cylinder 3 Misfire Detected                                               | <ref. 2.0)(diag)-134,="" 3="" cylinder="" dtc="" en(h4so="" misfire<br="" p0303="" to="">DETECTED, Diagnostic Procedure with Diagnostic Trouble Code (DTC).&gt;</ref.>                                             |
| P0304 | Cylinder 4 Misfire Detected                                               | <ref. 2.0)(diag)-135,="" 4="" cylinder="" dtc="" en(h4so="" misfire<br="" p0304="" to="">DETECTED, Diagnostic Procedure with Diagnostic Trouble Code (DTC).&gt;</ref.>                                             |
| P0327 | Knock Sensor 1 Circuit Low Input<br>(Bank 1 or Single Sensor)             | <ref. 1="" 2.0)(diag)-142,="" cir-<br="" dtc="" en(h4so="" knock="" p0327="" sensor="" to="">CUIT LOW INPUT (BANK 1 OR SINGLE SENSOR), Diagnostic Procedure<br/>with Diagnostic Trouble Code (DTC).&gt;</ref.>     |
| P0328 | Knock Sensor 1 Circuit High Input<br>(Bank 1 or Single Sensor)            | <ref. 1="" 2.0)(diag)-144,="" cir-<br="" dtc="" en(h4so="" knock="" p0328="" sensor="" to="">CUIT HIGH INPUT (BANK 1 OR SINGLE SENSOR), Diagnostic Procedure<br/>with Diagnostic Trouble Code (DTC).&gt;</ref.>    |
| P0335 | Crankshaft Position Sensor "A" Cir-<br>cuit                               | <ref. 2.0)(diag)-146,="" crankshaft="" dtc="" en(h4so="" p0335="" position<br="" to="">SENSOR "A" CIRCUIT, Diagnostic Procedure with Diagnostic Trouble Code<br/>(DTC).&gt;</ref.>                                 |
| P0340 | Camshaft Position Sensor "A" Circuit<br>(Bank 1 or Single Sensor)         | <ref. 2.0)(diag)-148,="" camshaft="" dtc="" en(h4so="" p0340="" position<br="" to="">SENSOR "A" CIRCUIT (BANK 1 OR SINGLE SENSOR), Diagnostic Proce-<br/>dure with Diagnostic Trouble Code (DTC).&gt;</ref.>       |
| P0400 | Exhaust Gas Recirculation Flow                                            | <ref. 2.0)(diag)-150,="" dtc="" en(h4so="" exhaust="" gas="" p0400="" recircu-<br="" to="">LATION FLOW, Diagnostic Procedure with Diagnostic Trouble Code (DTC).&gt;</ref.>                                        |
| P0420 | Catalyst System Efficiency Below<br>Threshold (Bank 1)                    | <ref. 2.0)(diag)-153,="" catalyst="" dtc="" effi-<br="" en(h4so="" p0420="" system="" to="">CIENCY BELOW THRESHOLD (BANK 1), Diagnostic Procedure with Diag-<br/>nostic Trouble Code (DTC).&gt;</ref.>             |
| P0458 | Evaporative Emission Control Sys-<br>tem Purge Control Valve Circuit Low  | <ref. 2.0)(diag)-155,="" dtc="" emission<br="" en(h4so="" evaporative="" p0458="" to="">CONTROL SYSTEM PURGE CONTROL VALVE CIRCUIT LOW, Diagnostic<br/>Procedure with Diagnostic Trouble Code (DTC).&gt;</ref.>    |
| P0459 | Evaporative Emission Control Sys-<br>tem Purge Control Valve Circuit High | <ref. 2.0)(diag)-157,="" dtc="" emission<br="" en(h4so="" evaporative="" p0459="" to="">CONTROL SYSTEM PURGE CONTROL VALVE CIRCUIT HIGH, Diagnos-<br/>tic Procedure with Diagnostic Trouble Code (DTC).&gt;</ref.> |

#### List of Diagnostic Trouble Code (DTC)

| DTC   | Item                                                              | NOTE                                                                                                    |
|-------|-------------------------------------------------------------------|----------------------------------------------------------------------------------------------------|
| P0462 | Fuel Level Sensor Circuit Low Input                               | <ref. 2.0)(diag)-159,="" cir-<br="" dtc="" en(h4so="" fuel="" level="" p0462="" sensor="" to="">CUIT LOW INPUT, Diagnostic Procedure with Diagnostic Trouble Code<br/>(DTC).&gt;</ref.>                     |
| P0463 | Fuel Level Sensor Circuit High Input                              | <ref. 2.0)(diag)-159,="" cir-<br="" dtc="" en(h4so="" fuel="" level="" p0463="" sensor="" to="">CUIT HIGH INPUT, Diagnostic Procedure with Diagnostic Trouble Code<br/>(DTC).&gt;</ref.>                    |
| P0500 | Vehicle Speed Sensor                                              | <ref. 2.0)(diag)-159,="" dtc="" en(h4so="" p0500="" sensor,<br="" speed="" to="" vehicle="">Diagnostic Procedure with Diagnostic Trouble Code (DTC).&gt;</ref.>                                             |
| P0512 | Starter Request Circuit                                           | <ref. 2.0)(diag)-160,="" cir-<br="" dtc="" en(h4so="" p0512="" request="" starter="" to="">CUIT, Diagnostic Procedure with Diagnostic Trouble Code (DTC).&gt;</ref.>                                        |
| P0513 | Incorrect Immobilizer Key                                         | <ref. diag-<br="" dtc="" im(diag)-17,="" immobilizer="" incorrect="" key,="" p0513="" to="">nostic Procedure with Diagnostic Trouble Code (DTC).&gt;</ref.>                                                 |
| P0519 | Idle Control System Malfunction<br>(Fail-Safe)                    | <ref. 2.0)(diag)-163,="" control="" dtc="" en(h4so="" idle="" p0519="" system<br="" to="">MALFUNCTION (FAIL-SAFE), Diagnostic Procedure with Diagnostic Trouble<br/>Code (DTC).&gt;</ref.>                  |
| P0558 | Generator Circuit Low Input                                       | <ref. 2.0)(diag)-163,="" circuit<br="" dtc="" en(h4so="" generator="" p0558="" to="">LOW INPUT, Diagnostic Procedure with Diagnostic Trouble Code (DTC).&gt;</ref.>                                         |
| P0559 | Generator Circuit High Input                                      | <ref. 2.0)(diag)-164,="" circuit<br="" dtc="" en(h4so="" generator="" p0559="" to="">HIGH. Diagnostic Procedure with Diagnostic Trouble Code (DTC).&gt;</ref.>                                              |
| P0600 | Serial Communication Link                                         | <ref. 2.0)(diag)-165,="" communication<br="" dtc="" en(h4so="" p0600="" serial="" to="">LINK, Diagnostic Procedure with Diagnostic Trouble Code (DTC).&gt;</ref.>                                           |
| P0604 | Internal Control Module Read<br>Access Memory (RAM) Error         | <ref. 2.0)(diag)-166,="" control="" dtc="" en(h4so="" internal="" mod-<br="" p0604="" to="">ULE READ ACCESS MEMORY (RAM) ERROR, Diagnostic Procedure with<br/>Diagnostic Trouble Code (DTC).&gt;</ref.>     |
| P0605 | Internal Control Module Read Only<br>Memory (ROM) Error           | <ref. 2.0)(diag)-167,="" control="" dtc="" en(h4so="" internal="" mod-<br="" p0605="" to="">ULE READ ONLY MEMORY (ROM) ERROR, Diagnostic Procedure with<br/>Diagnostic Trouble Code (DTC).&gt;</ref.>       |
| P0607 | Control Module Performance                                        | <ref. 2.0)(diag)-168,="" control="" dtc="" en(h4so="" module="" p0607="" per-<br="" to="">FORMANCE, Diagnostic Procedure with Diagnostic Trouble Code (DTC).&gt;</ref.>                                     |
| P0638 | Throttle Actuator Control Range/Per-<br>formance (Bank 1)         | <ref. 2.0)(diag)-169,="" actuator<br="" dtc="" en(h4so="" p0638="" throttle="" to="">CONTROL RANGE/PERFORMANCE (BANK 1), Diagnostic Procedure with<br/>Diagnostic Trouble Code (DTC).&gt;</ref.>            |
| P0691 | Cooling Fan 1 Control Circuit Low                                 | <ref. 1="" 2.0)(diag)-170,="" control<br="" cooling="" dtc="" en(h4so="" fan="" p0691="" to="">CIRCUIT LOW, Diagnostic Procedure with Diagnostic Trouble Code (DTC).&gt;</ref.>                             |
| P0692 | Cooling Fan 1 Control Circuit High                                | <ref. 1="" 2.0)(diag)-170,="" control<br="" cooling="" dtc="" en(h4so="" fan="" p0692="" to="">CIRCUIT HIGH, Diagnostic Procedure with Diagnostic Trouble Code<br/>(DTC).&gt;</ref.>                        |
| P0700 | Transmission Control System (MIL Request)                         | <ref. 2.0)(diag)-170,="" control<br="" dtc="" en(h4so="" p0700="" to="" transmission="">SYSTEM (MIL REQUEST), Diagnostic Procedure with Diagnostic Trouble<br/>Code (DTC).&gt;</ref.>                       |
| P0851 | Neutral Switch Input Circuit Low                                  | <ref. 2.0)(diag)-171,="" dtc="" en(h4so="" input<br="" neutral="" p0851="" switch="" to="">CIRCUIT LOW, Diagnostic Procedure with Diagnostic Trouble Code (DTC).&gt;</ref.>                                 |
| P0852 | Neutral Switch Input Circuit High                                 | <ref. 2.0)(diag)-173,="" dtc="" en(h4so="" input<br="" neutral="" p0852="" switch="" to="">CIRCUIT HIGH, Diagnostic Procedure with Diagnostic Trouble Code<br/>(DTC).&gt;</ref.>                            |
| P1134 | A/F Sensor Micro-Computer Problem                                 | <ref. 2.0)(diag)-176,="" a="" dtc="" en(h4so="" f="" micro-com-<br="" p1134="" sensor="" to="">PUTER PROBLEM, Diagnostic Procedure with Diagnostic Trouble Code<br/>(DTC).&gt;</ref.>                       |
| P1137 | O2 Sensor Circuit (Lamda=1) (Bank1<br>Sensor1)                    | <ref. 2.0)(diag)-178,="" circuit<br="" dtc="" en(h4so="" o2="" p1137="" sensor="" to="">(BANK1 SENSOR1), Diagnostic Procedure with Diagnostic Trouble Code<br/>(DTC).&gt;</ref.>                            |
| P1160 | Return Spring Failure                                             | <ref. 2.0)(diag)-181,="" dtc="" en(h4so="" failure,<br="" p1160="" return="" spring="" to="">Diagnostic Procedure with Diagnostic Trouble Code (DTC).&gt;</ref.>                                            |
| P1492 | EGR Solenoid Valve Signal #1 Cir-<br>cuit Malfunction (Low Input) | <ref. 2.0)(diag)-181,="" dtc="" egr="" en(h4so="" p1492="" solenoid="" to="" valve<br="">SIGNAL #1 CIRCUIT MALFUNCTION (LOW INPUT), Diagnostic Procedure<br/>with Diagnostic Trouble Code (DTC).&gt;</ref.> |

#### ENGINE (DIAGNOSTICS)

| DTC   | Item                                                               | NOTE                                                                                                    |
|-------|--------------------------------------------------------------------|----------------------------------------------------------------------------------------------------|
| P1493 | EGR Solenoid Valve Signal #1 Cir-<br>cuit Malfunction (High Input) | <ref. 2.0)(diag)-181,="" dtc="" egr="" en(h4so="" p1493="" solenoid="" to="" valve<br="">SIGNAL #1 CIRCUIT MALFUNCTION (HIGH INPUT), Diagnostic Procedure<br/>with Diagnostic Trouble Code (DTC).&gt;</ref.> |
| P1494 | EGR Solenoid Valve Signal #2 Cir-<br>cuit Malfunction (Low Input)  | <ref. 2.0)(diag)-181,="" dtc="" egr="" en(h4so="" p1494="" solenoid="" to="" valve<br="">SIGNAL #2 CIRCUIT MALFUNCTION (LOW INPUT), Diagnostic Procedure<br/>with Diagnostic Trouble Code (DTC).&gt;</ref.>  |
| P1495 | EGR Solenoid Valve Signal #2 Cir-<br>cuit Malfunction (High Input) | <ref. 2.0)(diag)-181,="" dtc="" egr="" en(h4so="" p1495="" solenoid="" to="" valve<br="">SIGNAL #2 CIRCUIT MALFUNCTION (HIGH INPUT), Diagnostic Procedure<br/>with Diagnostic Trouble Code (DTC).&gt;</ref.> |
| P1496 | EGR Solenoid Valve Signal #3 Cir-<br>cuit Malfunction (Low Input)  | <ref. 2.0)(diag)-181,="" dtc="" egr="" en(h4so="" p1496="" solenoid="" to="" valve<br="">SIGNAL #3 CIRCUIT MALFUNCTION (LOW INPUT), Diagnostic Procedure<br/>with Diagnostic Trouble Code (DTC).&gt;</ref.>  |
| P1497 | EGR Solenoid Valve Signal #3 Cir-<br>cuit Malfunction (High Input) | <ref. 2.0)(diag)-181,="" dtc="" egr="" en(h4so="" p1497="" solenoid="" to="" valve<br="">SIGNAL #3 CIRCUIT MALFUNCTION (HIGH INPUT), Diagnostic Procedure<br/>with Diagnostic Trouble Code (DTC).&gt;</ref.> |
| P1498 | EGR Solenoid Valve Signal #4 Cir-<br>cuit Malfunction (Low Input)  | <ref. 2.0)(diag)-182,="" dtc="" egr="" en(h4so="" p1498="" solenoid="" to="" valve<br="">SIGNAL #4 CIRCUIT MALFUNCTION (LOW INPUT), Diagnostic Procedure<br/>with Diagnostic Trouble Code (DTC).&gt;</ref.>  |
| P1499 | EGR Solenoid Valve Signal #4 Cir-<br>cuit Malfunction (High Input) | <ref. 2.0)(diag)-184,="" dtc="" egr="" en(h4so="" p1499="" solenoid="" to="" valve<br="">SIGNAL #4 CIRCUIT MALFUNCTION (HIGH INPUT), Diagnostic Procedure<br/>with Diagnostic Trouble Code (DTC).&gt;</ref.> |
| P1518 | Starter Switch Circuit Low Input                                   | <ref. 2.0)(diag)-186,="" cir-<br="" dtc="" en(h4so="" p1518="" starter="" switch="" to="">CUIT LOW INPUT, Diagnostic Procedure with Diagnostic Trouble Code<br/>(DTC).&gt;</ref.>                            |
| P1521 | Brake Switch Circuit Range/Perfor-<br>mance Problem (High Input)   | <ref. 2.0)(diag)-189,="" brake="" circuit<br="" dtc="" en(h4so="" p1521="" switch="" to="">RANGE/PERFORMANCE PROBLEM (HIGH INPUT), Diagnostic Procedure<br/>with Diagnostic Trouble Code (DTC).&gt;</ref.>   |
| P1560 | Back-Up Voltage Circuit Malfunction                                | <ref. 2.0)(diag)-191,="" back-up="" cir-<br="" dtc="" en(h4so="" p1560="" to="" voltage="">CUIT MALFUNCTION, Diagnostic Procedure with Diagnostic Trouble Code<br/>(DTC).&gt;</ref.>                         |
| P1570 | Antenna                                                            | <ref. antenna,="" diagnostic="" dtc="" im(diag)-18,="" p1570="" procedure="" to="" with<br="">Diagnostic Trouble Code (DTC).&gt;</ref.>                                                                      |
| P1571 | Reference Code Incompatibility                                     | <ref. code="" dtc="" im(diag)-21,="" incompatibility,<br="" p1571="" reference="" to="">Diagnostic Procedure with Diagnostic Trouble Code (DTC).&gt;</ref.>                                                  |
| P1572 | IMM Circuit Failure (Except antenna circuit)                       | <ref. (except<br="" circuit="" dtc="" failure="" im(diag)-22,="" imm="" p1572="" to="">ANTENNA CIRCUIT), Diagnostic Procedure with Diagnostic Trouble Code<br/>(DTC).&gt;</ref.>                             |
| P1574 | Key Communication Failure                                          | <ref. communication="" diag-<br="" dtc="" failure,="" im(diag)-25,="" key="" p1574="" to="">nostic Procedure with Diagnostic Trouble Code (DTC).&gt;</ref.>                                                  |
| P1576 | EGI Control Module EEPROM                                          | <ref. control="" diag-<br="" dtc="" eeprom,="" egi="" im(diag)-25,="" module="" p1576="" to="">nostic Procedure with Diagnostic Trouble Code (DTC).&gt;</ref.>                                               |
| P1577 | IMM Control Module EEPROM                                          | <ref. control="" dtc="" eeprom,<br="" im(diag)-25,="" imm="" module="" p1577="" to="">Diagnostic Procedure with Diagnostic Trouble Code (DTC).&gt;</ref.>                                                    |
| P1578 | Meter Failure                                                      | <ref. (dtc).="" code="" diagnostic="" dtc="" failure,="" im(diag)-26,="" meter="" p1578="" procedure="" to="" trouble="" with=""></ref.>                                                                     |
| P2100 | Throttle Control Motor Circuit Open                                | <ref. 2.0)(diag)-192,="" control<br="" dtc="" en(h4so="" p2100="" throttle="" to="">MOTOR CIRCUIT OPEN, Diagnostic Procedure with Diagnostic Trouble<br/>Code (DTC).&gt;</ref.>                              |
| P2101 | Throttle Actuator Control Motor Cir-<br>cuit Range/Performance     | <ref. 2.0)(diag)-193,="" actuator<br="" dtc="" en(h4so="" p2101="" throttle="" to="">CONTROL MOTOR CIRCUIT RANGE/PERFORMANCE, Diagnostic Proce-<br/>dure with Diagnostic Trouble Code (DTC).&gt;</ref.>      |
| P2102 | Throttle Actuator Control Motor Cir-<br>cuit Low                   | <ref. 2.0)(diag)-200,="" actuator<br="" dtc="" en(h4so="" p2102="" throttle="" to="">CONTROL MOTOR CIRCUIT LOW, Diagnostic Procedure with Diagnostic<br/>Trouble Code (DTC).&gt;</ref.>                      |
| P2103 | Throttle Actuator Control Motor Cir-<br>cuit High                  | <ref. 2.0)(diag)-203,="" actuator<br="" dtc="" en(h4so="" p2103="" throttle="" to="">CONTROL MOTOR CIRCUIT HIGH, Diagnostic Procedure with Diagnostic<br/>Trouble Code (DTC).&gt;</ref.>                     |

#### List of Diagnostic Trouble Code (DTC)

| k     |                                                                       |                                                                                                    |
|-------|-----------------------------------------------------------------------|----------------------------------------------------------------------------------------------------|
| DTC   | Item                                                                  | NOTE                                                                                                    |
| P2109 | Throttle/Pedal Position Sensor A<br>Minimum Stop Performance          | <ref. 2.0)(diag)-205,="" angle<br="" dtc="" en(h4so="" p2109="" throttle="" to="">CLOSED POSITION ERROR, Diagnostic Procedure with Diagnostic Trouble<br/>Code (DTC).&gt;</ref.>                                     |
| P2111 | Throttle Actuator Control System -<br>Stuck Open                      | <ref. 2.0)(diag)-205,="" actuator<br="" dtc="" en(h4so="" p2111="" throttle="" to="">CONTROL SYSTEM - STUCK OPEN, Diagnostic Procedure with Diagnostic<br/>Trouble Code (DTC).&gt;</ref.>                            |
| P2122 | Throttle/Pedal Position Sensor/<br>Switch "D" Circuit Low Input       | <ref. 2.0)(diag)-206,="" dtc="" en(h4so="" p2122="" pedal="" posi-<br="" throttle="" to="">TION SENSOR/SWITCH "D" CIRCUIT LOW INPUT, Diagnostic Procedure<br/>with Diagnostic Trouble Code (DTC).&gt;</ref.>         |
| P2123 | Throttle/Pedal Position Sensor/<br>Switch "D" Circuit High Input      | <ref. 2.0)(diag)-209,="" dtc="" en(h4so="" p2123="" pedal="" posi-<br="" throttle="" to="">TION SENSOR/SWITCH "D" CIRCUIT HIGH INPUT, Diagnostic Procedure<br/>with Diagnostic Trouble Code (DTC).&gt;</ref.>        |
| P2127 | Throttle/Pedal Position Sensor/<br>Switch "E" Circuit Low Input       | <ref. 2.0)(diag)-211,="" dtc="" en(h4so="" p2127="" pedal="" posi-<br="" throttle="" to="">TION SENSOR/SWITCH "E" CIRCUIT LOW INPUT, Diagnostic Procedure<br/>with Diagnostic Trouble Code (DTC).&gt;</ref.>         |
| P2128 | Throttle/Pedal Position Sensor/<br>Switch "E" Circuit High Input      | <ref. 2.0)(diag)-214,="" dtc="" en(h4so="" p2128="" pedal="" posi-<br="" throttle="" to="">TION SENSOR/SWITCH "E" CIRCUIT HIGH INPUT, Diagnostic Procedure<br/>with Diagnostic Trouble Code (DTC).&gt;</ref.>        |
| P2135 | Throttle/Pedal Position Sensor/<br>Switch "A"/"B" Voltage Rationality | <ref. 2.0)(diag)-216,="" dtc="" en(h4so="" p2135="" pedal="" posi-<br="" throttle="" to="">TION SENSOR/SWITCH "A" / "B" VOLTAGE RATIONALITY, Diagnostic<br/>Procedure with Diagnostic Trouble Code (DTC).&gt;</ref.> |
| P2138 | Throttle/Pedal Position Sensor/<br>Switch "D"/"E" Voltage Rationality | <ref. 2.0)(diag)-220,="" dtc="" en(h4so="" p2138="" pedal="" posi-<br="" throttle="" to="">TION SENSOR/SWITCH "D" / "E" VOLTAGE RATIONALITY, Diagnostic<br/>Procedure with Diagnostic Trouble Code (DTC).&gt;</ref.> |

#### **ENGINE SECTION 1**

This service manual has been prepared to provide SUBARU service personnel with the necessary information and data for the correct maintenance and repair of SUBARU vehicles.

This manual includes the procedures for maintenance, disassembling, reassembling, inspection and adjustment of components and diagnostics for guidance of experienced mechanics.

Please peruse and utilize this manual fully to ensure complete repair work for satisfying our customers by keeping their vehicle in optimum condition. When replacement of parts during repair work is needed, be sure to use SUBARU genuine parts.

All information, illustration and specifications contained in this manual are based on the latest product information available at the time of publication approval.

FUJI HEAVY INDUSTRIES LTD.

| FUEL INJECTION (FUEL SYSTEMS)                                                                                                    | FU(H4SO 2.0)                                                                                                    |
|----------------------------------------------------------------------------------------------------|----------------------------------------------------------------------------------------------------|
| EMISSION CONTROL<br>(AUX. EMISSION CONTROL DEVICES)                                                                                                    | EC(H4SO 2.0)                                                                                                    |
| INTAKE (INDUCTION)                                                                                                    | IN(H4SO 2.0)                                                                                                    |
| MECHANICAL                                                                                                    | ME(H4SO 2.0)                                                                                                    |
| EXHAUST                                                                                                    | EX(H4SO 2.0)                                                                                                    |
| COOLING                                                                                                    | CO(H4SO 2.0)                                                                                                    |
| LUBRICATION                                                                                                    | LU(H4SO 2.0)                                                                                                    |
| SPEED CONTROL SYSTEMS                                                                                                    | SP(H4SO 2.0)                                                                                                    |
| IGNITION                                                                                                    | IG(H4SO 2.0)                                                                                                    |
| STARTING/CHARGING SYSTEMS                                                                                                    | SC(H4SO 2.0)                                                                                                    |
|                                                                                                    |                                                                                                    |
| ENGINE (DIAGNOSTICS)                                                                                                    | EN(H4SO 2.0)<br>(diag)                                                                                                 |
| ENGINE (DIAGNOSTICS)<br>FUEL INJECTION (FUEL SYSTEMS)                                                                                                    | EN(H4SO 2.0)<br>(diag)<br>FU(H4SO 2.5)                                                                                 |
| ENGINE (DIAGNOSTICS)<br>FUEL INJECTION (FUEL SYSTEMS)<br>EMISSION CONTROL<br>(AUX. EMISSION CONTROL DEVICES)                                                           | EN(H4SO 2.0)<br>(diag)<br>FU(H4SO 2.5)<br>EC(H4SO 2.5)                                                                 |
| ENGINE (DIAGNOSTICS)<br>FUEL INJECTION (FUEL SYSTEMS)<br>EMISSION CONTROL<br>(AUX. EMISSION CONTROL DEVICES)<br>INTAKE (INDUCTION)                                     | EN(H4SO 2.0)<br>(diag)<br>FU(H4SO 2.5)<br>EC(H4SO 2.5)<br>IN(H4SO 2.5)                                                 |
| ENGINE (DIAGNOSTICS)<br>FUEL INJECTION (FUEL SYSTEMS)<br>EMISSION CONTROL<br>(AUX. EMISSION CONTROL DEVICES)<br>INTAKE (INDUCTION)<br>MECHANICAL                       | EN(H4SO 2.0)<br>(diag)<br>FU(H4SO 2.5)<br>EC(H4SO 2.5)<br>IN(H4SO 2.5)<br>ME(H4SO 2.5)                                 |
| ENGINE (DIAGNOSTICS)<br>FUEL INJECTION (FUEL SYSTEMS)<br>EMISSION CONTROL<br>(AUX. EMISSION CONTROL DEVICES)<br>INTAKE (INDUCTION)<br>MECHANICAL<br>EXHAUST            | EN(H4SO 2.0)<br>(diag)<br>FU(H4SO 2.5)<br>EC(H4SO 2.5)<br>IN(H4SO 2.5)<br>ME(H4SO 2.5)<br>EX(H4SO 2.5)                 |
| ENGINE (DIAGNOSTICS)<br>FUEL INJECTION (FUEL SYSTEMS)<br>EMISSION CONTROL<br>(AUX. EMISSION CONTROL DEVICES)<br>INTAKE (INDUCTION)<br>MECHANICAL<br>EXHAUST<br>COOLING | EN(H4SO 2.0)<br>(diag)<br>FU(H4SO 2.5)<br>EC(H4SO 2.5)<br>IN(H4SO 2.5)<br>ME(H4SO 2.5)<br>EX(H4SO 2.5)<br>CO(H4SO 2.5) |

G2320GE2

#### **ENGINE SECTION 1**

| LUBRICATION               | LU(H4SO 2.5)           |
|---------------------------|------------------------|
| SPEED CONTROL SYSTEMS     | SP(H4SO 2.5)           |
| IGNITION                  | IG(H4SO 2.5)           |
| STARTING/CHARGING SYSTEMS | SC(H4SO 2.5)           |
| ENGINE (DIAGNOSTICS)      | EN(H4SO 2.5)<br>(diag) |

# ENGINE (DIAGNOSTICS) EN(H4SO 2.5)(diag)

|     |                                                         | Page |
|-----|---------------------------------------------------------|------|
| 1.  | Basic Diagnostic Procedure                              | 2    |
| 2.  | Check List for Interview                                |      |
| 3.  | General Description                                     | 5    |
| 4.  | Electrical Component Location                           | 8    |
| 5.  | Engine Control Module (ECM) I/O Signal                  | 17   |
| 6.  | Engine Condition Data                                   | 21   |
| 7.  | Data Link Connector                                     | 22   |
| 8.  | OBD-II General Scan Tool                                | 23   |
| 9.  | Subaru Select Monitor                                   | 26   |
| 10. | Read Diagnostic Trouble Code (DTC)                      | 33   |
| 11. | Inspection Mode                                         | 34   |
| 12. | Drive Cycle                                             |      |
| 13. | Clear Memory Mode                                       | 41   |
| 14. | Compulsory Valve Operation Check Mode                   | 42   |
| 15. | Malfunction Indicator Light                             | 44   |
| 16. | Diagnostics for Engine Starting Failure                 | 54   |
| 17. | List of Diagnostic Trouble Code (DTC)                   | 70   |
| 18. | Diagnostic Procedure with Diagnostic Trouble Code (DTC) | 80   |
| 19. | General Diagnostic Table                                | 261  |
|     |                                                         |      |

#### 18.Diagnostic Procedure with Diagnostic Trouble Code (DTC) A: DTC P0030 HO2S HEATER CONTROL CIRCUIT (BANK 1 SENSOR 1) DTC DETECTING CONDITION:

Two consecutive driving cycles with fault

#### CAUTION:

After repair or replacement of faulty parts, conduct Clear Memory Mode <Ref. to EN(H4SO 2.5)(diag)-41, Clear Memory Mode.> and Inspection Mode <Ref. to EN(H4SO 2.5)(diag)-34, Inspection Mode.>. WIRING DIAGRAM:

EC, EK and K4 model

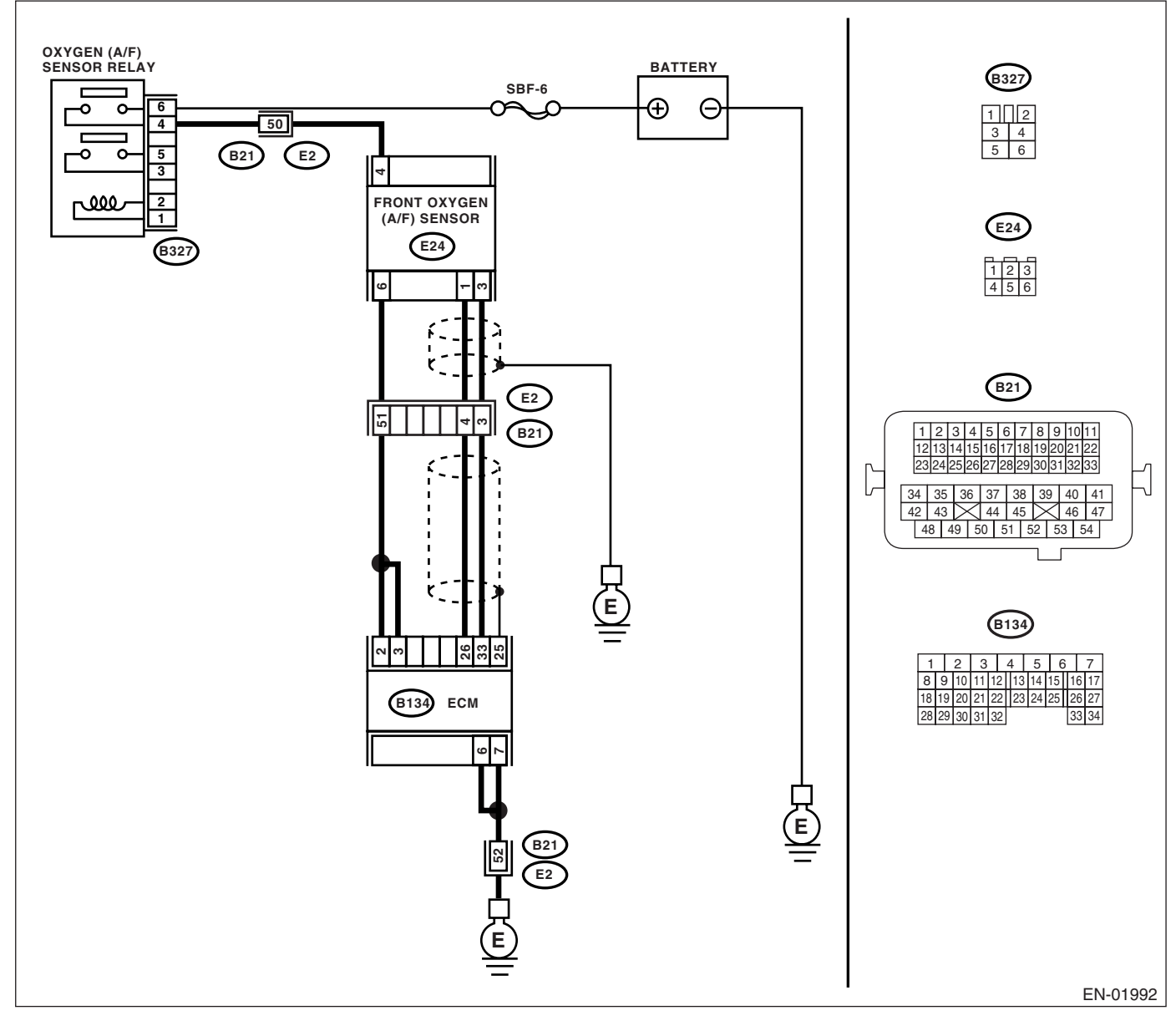

#### KA and KS model

#### NOTE:

### Diagnostic Procedure with Diagnostic Trouble Code (DTC) ENGINE (DIAGNOSTICS)

|   | Step                                                                                                    | Check                                                                        | Yes                                                                             | No                                                                                                    |
|---|----------------------------------------------------------------------------------------------------|------------------------------------------------------------------------------|---------------------------------------------------------------------------------|----------------------------------------------------------------------------------------------------|
| 1 | CHECK OPTION CODE.                                                                                                    | Is the option code EC, EK or<br>K4?                                          | Go to step 2.                                                                   | Refer to EN(H4SO<br>2.0) section. <ref.<br>to EN(H4SO<br/>2.0)(diag)-66, List<br/>of Diagnostic Trou-<br/>ble Code (DTC).&gt;<br/>NOTE:<br/>Fuel injection sys-<br/>tem for KA and KS<br/>model is the same<br/>as 2.0 L model.</ref.<br> |
| 2 | <ul> <li>CHECK HARNESS BETWEEN ECM AND<br/>FRONT OXYGEN (A/F) SENSOR CONNECTOR.</li> <li>1) Start and warm-up the engine.</li> <li>2) Turn the ignition switch to OFF.</li> <li>3) Disconnect the connectors from ECM and front oxygen (A/F) sensor.</li> <li>4) Measure the resistance of harness between ECM and front oxygen (A/F) sensor connector.</li> <li>Connector &amp; terminal (B134) No. 2 — (E24) No. 6: (B134) No. 3 — (E24) No. 6:</li> </ul> | Is the resistance less than 1<br>Ω?                                          | Go to step <b>3</b> .                                                           | Repair the open<br>circuit in harness<br>between ECM and<br>front oxygen (A/F)<br>sensor connector.                                                                                                    |
| 3 | CHECK HARNESS BETWEEN ECM AND<br>FRONT OXYGEN (A/F) SENSOR CONNEC-<br>TOR.<br>Measure the resistance of harness between<br>ECM and front oxygen (A/F) sensor connector.<br>Connector & terminal<br>(B134) No. 26 — (E24) No. 1:<br>(B134) No. 33 — (E24) No. 3:                                                                                                    | Is the resistance less than 1 $\Omega$ ?                                     | Go to step 4.                                                                   | Repair the open<br>circuit in harness<br>between ECM and<br>front oxygen (A/F)<br>sensor connector.                                                                                                    |
| 4 | CHECK HARNESS BETWEEN ECM AND<br>FRONT OXYGEN (A/F) SENSOR CONNEC-<br>TOR.<br>Measure the resistance of harness between<br>main relay and front oxygen (A/F) sensor con-<br>nector.<br>Connector & terminal<br>(B327) No. 4 — (E24) No. 4:                                                                                                    | Is the resistance less than 1 $\Omega$ ?                                     | Go to step <b>5</b> .                                                           | Repair the open<br>circuit in harness<br>between ECM and<br>front oxygen (A/F)<br>sensor connector.                                                                                                    |
| 5 | CHECK FRONT OXYGEN (A/F) SENSOR.<br>Measure the resistance between front oxygen<br>(A/F) sensor connector terminals.<br><i>Terminals</i><br><i>No. 4 — No. 6:</i>                                                                                                    | Is the resistance less than 5 $\Omega$ ?                                     | Go to step <b>6</b> .                                                           | Replace the front<br>oxygen (A/F) sen-<br>sor. <ref. to<br="">FU(H4SO 2.5)-34,<br/>Front Oxygen (A/<br/>F) Sensor.&gt;</ref.>                                                                                                    |
| 6 | CHECK POOR CONTACT.<br>Check the poor contact in ECM and front oxy-<br>gen (A/F) sensor connector.                                                                                                    | Is there poor contact in ECM or<br>front oxygen (A/F) sensor con-<br>nector? | Repair the poor<br>contact in ECM or<br>front oxygen (A/F)<br>sensor connector. | Replace the front<br>oxygen (A/F) sen-<br>sor. <ref. to<br="">FU(H4SO 2.5)-34,<br/>Front Oxygen (A/<br/>F) Sensor.&gt;</ref.>                                                                                                    |

#### B: DTC P0031 HO2S HEATER CONTROL CIRCUIT LOW (BANK 1 SENSOR 1) DTC DETECTING CONDITION:

Immediately at fault recognition.

#### CAUTION:

After repair or replacement of faulty parts, conduct Clear Memory Mode <Ref. to EN(H4SO 2.5)(diag)-41, Clear Memory Mode.> and Inspection Mode <Ref. to EN(H4SO 2.5)(diag)-34, Inspection Mode.>. WIRING DIAGRAM:

#### • EC, EK and K4 model

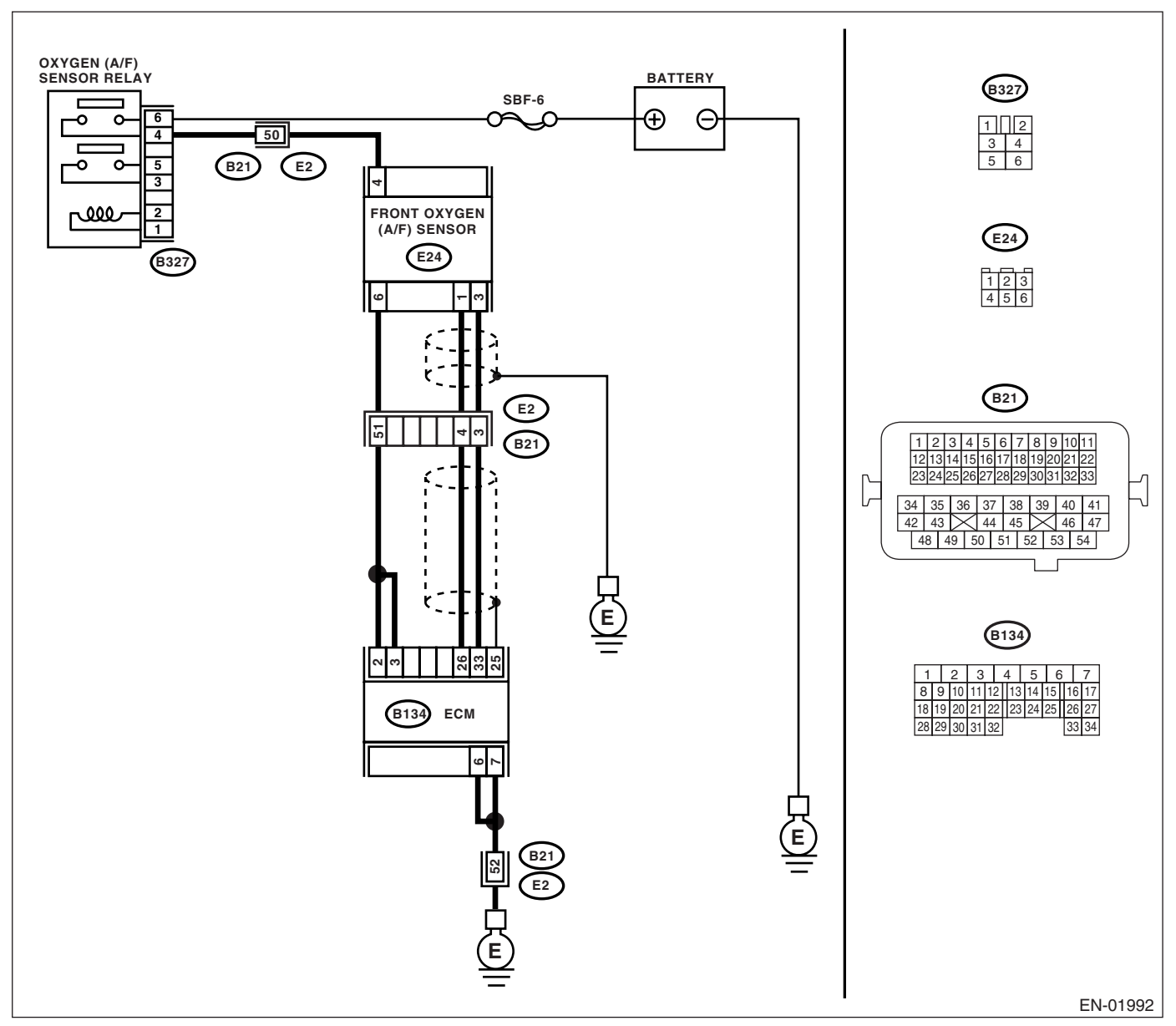

#### • KA and KS model

#### NOTE:

Diagnostic Procedure with Diagnostic Trouble Code (DTC) ENGINE (DIAGNOSTICS)

|   | Step                                                                                                    | Check                                                                              | Yes                                                                                                    | No                                                                                                    |
|---|----------------------------------------------------------------------------------------------------|------------------------------------------------------------------------------------|----------------------------------------------------------------------------------------------------|----------------------------------------------------------------------------------------------------|
| 1 | CHECK OPTION CODE.                                                                                                    | Is the option code EC, EK or<br>K4?                                                | Go to step 2.                                                                                                    | Refer to EN(H4SO<br>2.0) section. <ref.<br>to EN(H4SO<br/>2.0)(diag)-66, List<br/>of Diagnostic Trou-<br/>ble Code (DTC).&gt;<br/>NOTE:<br/>Fuel injection sys-<br/>tem for KA and KS<br/>model is the same<br/>as 2.0 L model.</ref.<br>                                                                |
| 2 | CHECK ANY OTHER DTC ON DISPLAY.                                                                                                    | Do DTC P0031 and P0037<br>appear at the same time on the<br>Subaru Select Monitor? | Go to step 3.                                                                                                    | Go to step 6.                                                                                                    |
| 3 | <ul> <li>CHECK POWER SUPPLY TO FRONT OXY-GEN (A/F) SENSOR.</li> <li>1) Turn the ignition switch to OFF.</li> <li>2) Disconnect the connector from front oxygen (A/F) sensor.</li> <li>3) Turn the ignition switch to ON.</li> <li>4) Measure the voltage between front oxygen (A/F) sensor connector and engine ground.</li> <li>Connector &amp; terminal (E24) No. 4 (+) — Engine ground (-):</li> </ul> | Is the voltage more than 10 V?                                                     | Go to step 4.                                                                                                    | Repair the power<br>supply line.<br>NOTE:<br>In this case, repair<br>the following:<br>• Open circuit in<br>harness between<br>main relay and<br>front oxygen (A/F)<br>sensor connector<br>• Poor contact in<br>front oxygen (A/F)<br>sensor connector<br>• Poor contact in<br>main relay connec-<br>tor |
| 4 | CHECK GROUND CIRCUIT FOR ECM.<br>Measure the resistance of harness between<br>ECM connector and chassis ground.<br>Connector & terminal<br>(B134) No. 6 — Chassis ground:<br>(B134) No. 7 — Chassis ground:                                                                                                    | Is the resistance less than 5<br>Ω?                                                | Go to step <b>5</b> .                                                                                                    | Repair the har-<br>ness and connec-<br>tor.<br>NOTE:<br>In this case, repair<br>the following:<br>• Open circuit in<br>harness between<br>ECM and engine<br>ground terminal<br>• Poor contact in<br>ECM connector.<br>• Poor contact in<br>coupling connector                                            |
| 5 | <ul> <li>CHECK CURRENT DATA.</li> <li>1) Start the engine.</li> <li>2) Read the data of front oxygen (A/F) sensor heater current using Subaru Select Monitor.</li> <li>NOTE:</li> <li>For detailed operation procedure, refer to the "READ CURRENT DATA FOR ENGINE". <ref. 2.5)(diag)-26,="" en(h4so="" monitor.="" select="" subaru="" to=""></ref.></li> </ul>                                          | Is the current more than 0.2 A?                                                    | Repair the poor<br>contact connector.<br>NOTE:<br>In this case, repair<br>the following:<br>• Poor contact in<br>front oxygen (A/F)<br>sensor connector<br>• Poor contact in<br>ECM connector. | Go to step <b>6</b> .                                                                                                    |

|   | Step                                                                                                    | Check                                                                                                    | Yes                                                                                                    | No                                                                                                    |
|---|----------------------------------------------------------------------------------------------------|----------------------------------------------------------------------------------------------------|----------------------------------------------------------------------------------------------------|----------------------------------------------------------------------------------------------------|
| 6 | <ul> <li>CHECK INPUT SIGNAL FROM ECM.</li> <li>1) Start and idle the engine.</li> <li>2) Measure the voltage between ECM connector and chassis ground.</li> <li>Connector &amp; terminal <ul> <li>(B134) No. 2 (+) — Chassis ground (-):</li> <li>(B134) No. 3 (+) — Chassis ground (-):</li> </ul> </li> </ul> | Is the voltage less than 1 V?                                                                                          | Go to step 8.                                                                                                    | Go to step 7.                                                                                                    |
| 7 | CHECK OUTPUT SIGNAL FROM ECM.<br>Measure the voltage between ECM connector<br>and chassis ground.<br>Connector & terminal<br>(B134) No. 2 (+) — Chassis ground (–):<br>(B134) No. 3 (+) — Chassis ground (–):                                                                                                   | Does the voltage change by<br>shaking the ECM harness and<br>connector while monitoring the<br>value of voltage meter? | Repair the poor<br>contact in ECM<br>connector.                                                                                                    | Go to step 8.                                                                                                    |
| 8 | <ul> <li>CHECK FRONT OXYGEN (A/F) SENSOR.</li> <li>1) Turn the ignition switch to OFF.</li> <li>2) Measure the resistance between front oxygen (A/F) sensor connector terminals.<br/>Terminals<br/>No. 4 — No. 6:</li> </ul>                                                                                    | Is the resistance less than 10<br>Ω?                                                                                   | Repair the har-<br>ness and connec-<br>tor.<br>NOTE:<br>In this case, repair<br>the following:<br>• Open or ground<br>short circuit in har-<br>ness between front<br>oxygen (A/F) sen-<br>sor and ECM con-<br>nector<br>• Poor contact in<br>front oxygen (A/F)<br>sensor connector<br>• Poor contact in<br>ECM connector | Replace the front<br>oxygen (A/F) sen-<br>sor. <ref. to<br="">FU(H4SO 2.5)-34,<br/>Front Oxygen (A/<br/>F) Sensor.&gt;</ref.> |

#### C: DTC P0032 HO2S HEATER CONTROL CIRCUIT HIGH (BANK 1 SENSOR 1) DTC DETECTING CONDITION:

Immediately at fault recognition.

#### CAUTION:

After repair or replacement of faulty parts, conduct Clear Memory Mode <Ref. to EN(H4SO 2.5)(diag)-41, Clear Memory Mode.> and Inspection Mode <Ref. to EN(H4SO 2.5)(diag)-34, Inspection Mode.>. WIRING DIAGRAM:

• EC, EK and K4 model

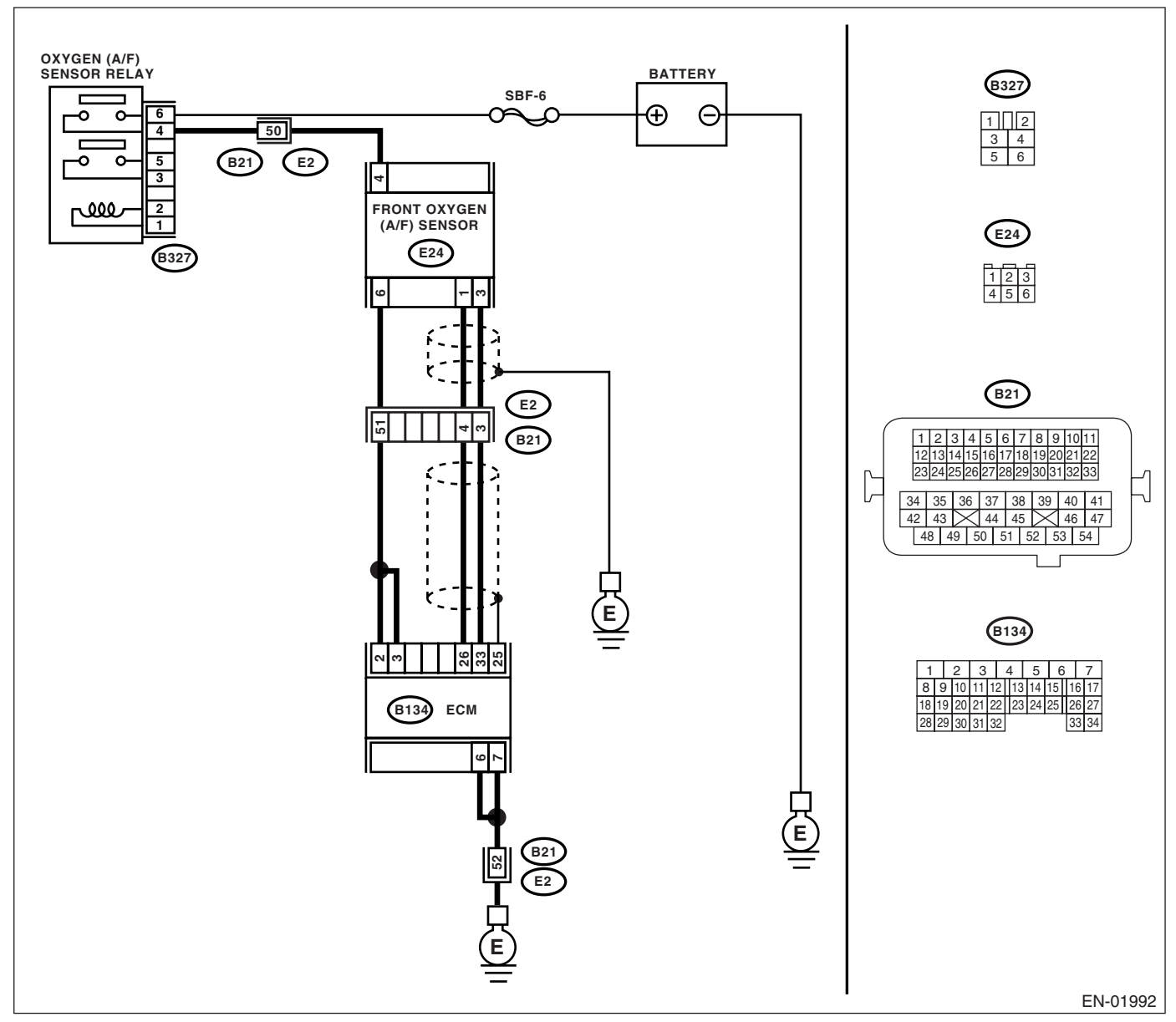

#### • KA and KS model

NOTE:

|                                                                                                    | Step                                                                                                    | Check                                                             | Yes                                                                                                    | No                                                                                                    |
|----------------------------------------------------------------------------------------------------|----------------------------------------------------------------------------------------------------|-------------------------------------------------------------------|----------------------------------------------------------------------------------------------------|----------------------------------------------------------------------------------------------------|
| 1 CHECK OP                                                                                                    | TION CODE.                                                                                                    | Is the option code EC, EK or<br>K4?                               | Go to step 2.                                                                                                    | Refer to EN(H4SO<br>2.0) section. <ref.<br>to EN(H4SO<br/>2.0)(diag)-66, List<br/>of Diagnostic Trou-<br/>ble Code (DTC).&gt;<br/>NOTE:<br/>Fuel injection sys-<br/>tem for KA and KS<br/>model is the same<br/>as 2.0 L model.</ref.<br> |
| 2 CHECK OU<br>1) Turn the i<br>2) Measure<br>nector and c<br><i>Connector</i><br><i>(B134) No</i><br><i>(B134) No</i>                                                                                | TPUT SIGNAL FROM ECM.<br>ignition switch to ON.<br>the voltage between ECM con-<br>hassis ground.<br>r & terminal<br>o. 2 (+) — Chassis ground (–):<br>o. 3 (+) — Chassis ground (–):                                                                                                    | Is the voltage more than 8 V?                                     | Go to step 3.                                                                                                    | Go to step 4.                                                                                                    |
| 3 CHECK FRC<br>HEATER CU<br>1) Turn the i<br>2) Repair th<br>between EC<br>connector.<br>3) Turn the i<br>4) Read the<br>heater curren<br>NOTE:<br>For detailed<br>"READ CUR<br>to EN(H4SO<br>itor.> | DNT OXYGEN (A/F) SENSOR<br>JRRENT.<br>ignition switch to OFF.<br>e battery short circuit in harness<br>M and front oxygen (A/F) sensor<br>ignition switch to ON.<br>e data of front oxygen (A/F) sensor<br>nt using Subaru Select Monitor.<br>operation procedure, refer to the<br>RENT DATA FOR ENGINE". <ref.<br>2.5)(diag)-26, Subaru Select Mon-</ref.<br> | Is the current more than 2.3 A?                                   | Replace the ECM.<br><ref. fu(h4so<br="" to="">2.5)-36, Engine<br/>Control Module<br/>(ECM).&gt;</ref.>              | END.                                                                                                    |
| 4 CHECK OU<br>Measure the<br>and chassis<br>Connector<br>(B134) No<br>(B134) No                                                                                                    | TPUT SIGNAL FROM ECM.<br>e voltage between ECM connector<br>ground.<br>r & terminal<br>o. 2 (+) — Chassis ground (–):<br>o. 3 (+) — Chassis ground (–):                                                                                                    | Does the voltage change by shaking the ECM harness and connector? | Repair the battery<br>short circuit in har-<br>ness between<br>ECM and front<br>oxygen (A/F) sen-<br>sor connector. | END.                                                                                                    |

#### D: DTC P0037 HO2S HEATER CONTROL CIRCUIT LOW (BANK 1 SENSOR 2) DTC DETECTING CONDITION:

Two consecutive driving cycles with fault

#### CAUTION:

After repair or replacement of faulty parts, conduct Clear Memory Mode <Ref. to EN(H4SO 2.5)(diag)-41, Clear Memory Mode.> and Inspection Mode <Ref. to EN(H4SO 2.5)(diag)-34, Inspection Mode.>.

#### WIRING DIAGRAM:

EC, EK and K4 model

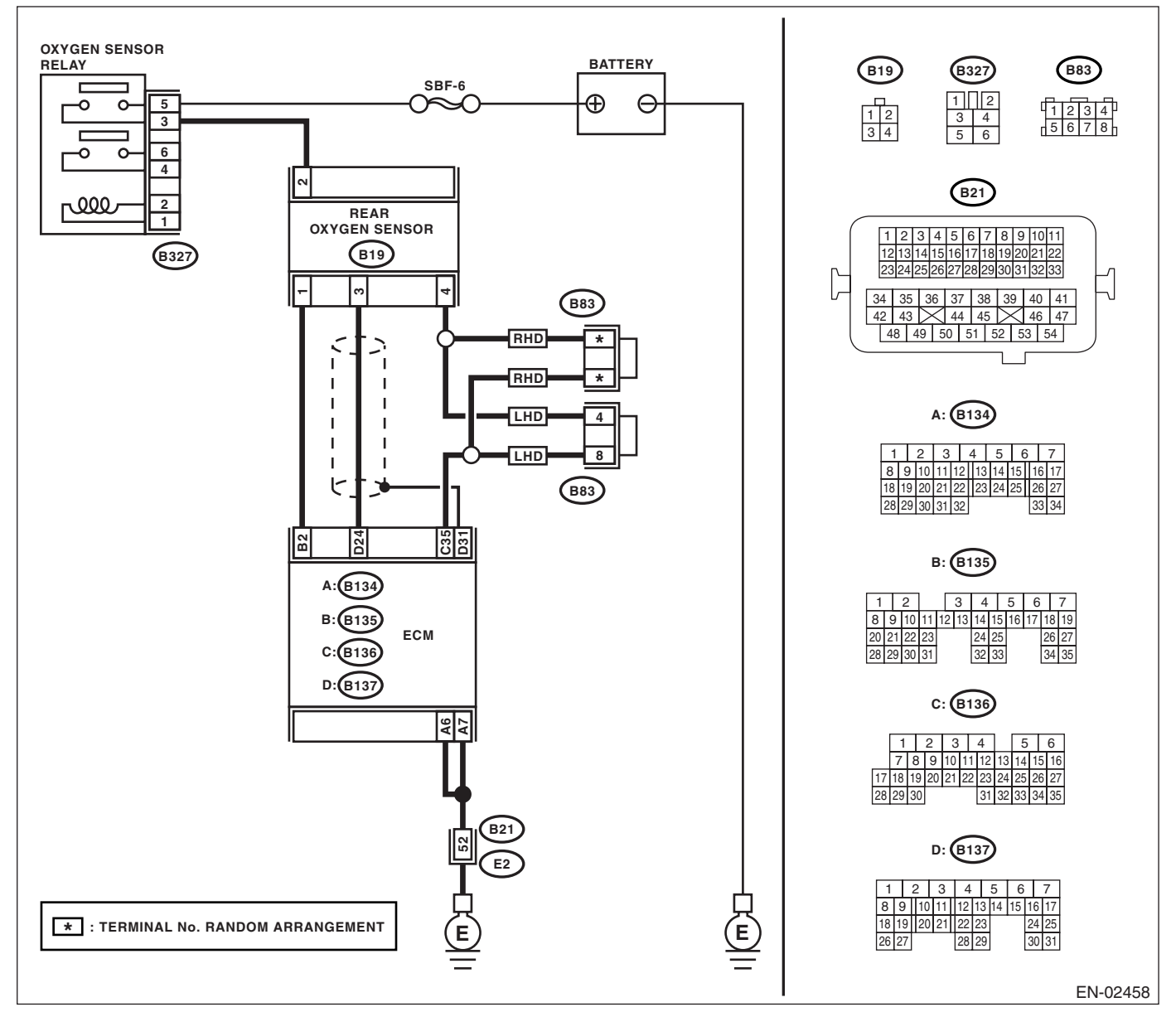

#### • KA and KS model

NOTE:

|   | Step                                                                                                    | Check                                                                                                    | Yes                                                                                                    | No                                                                                                    |
|---|----------------------------------------------------------------------------------------------------|----------------------------------------------------------------------------------------------------|----------------------------------------------------------------------------------------------------|----------------------------------------------------------------------------------------------------|
| 1 | CHECK OPTION CODE.                                                                                                    | Is the option code EC, EK or<br>K4?                                                                                    | Go to step 2.                                                                                                    | Refer to EN(H4SO<br>2.0) section. <ref.<br>to EN(H4SO<br/>2.0)(diag)-66, List<br/>of Diagnostic Trou-<br/>ble Code (DTC).&gt;<br/>NOTE:<br/>Fuel injection sys-<br/>tem for KA and KS<br/>model is the same<br/>as 2.0 L model.</ref.<br>                    |
| 2 | <ul> <li>CHECK GROUND CIRCUIT OF ECM.</li> <li>1) Turn the ignition switch to OFF.</li> <li>2) Disconnect the connector from ECM.</li> <li>3) Measure the resistance of harness<br/>between ECM connector and chassis ground.</li> <li>Connector &amp; terminal<br/>(B134) No. 6 — Chassis ground:<br/>(B134) No. 7 — Chassis ground:</li> </ul> | Is the resistance less than 5<br>Ω?                                                                                    | Go to step 3.                                                                                                    | Repair the har-<br>ness and connec-<br>tor.<br>NOTE:<br>In this case, repair<br>the following:<br>• Open circuit in<br>harness between<br>ECM and engine<br>ground terminal<br>• Poor contact in<br>ECM connector<br>• Poor contact in<br>coupling connector |
| 3 | CHECK CURRENT DATA.<br>1) Start the engine.<br>2) Read the data of rear oxygen sensor heater<br>current using Subaru Select Monitor.<br>NOTE:<br>For detailed operation procedure, refer to the<br>"READ CURRENT DATA FOR ENGINE". <ref.<br>to EN(H4SO 2.5)(diag)-26, Subaru Select Mon-<br/>itor.&gt;</ref.<br>                                 | Is the current more than 0.2 A?                                                                                        | Repair the con-<br>nector.<br>NOTE:<br>In this case, repair<br>the following:<br>• Poor contact in<br>rear oxygen sen-<br>sor connector<br>• Poor contact in<br>rear oxygen sen-<br>sor connecting<br>harness connector<br>• Poor contact in<br>ECM connector | Go to step 4.                                                                                                    |
| 4 | <ol> <li>CHECK OUTPUT SIGNAL FROM ECM.</li> <li>1) Start and idle the engine.</li> <li>2) Measure the voltage between ECM connector and chassis ground.</li> <li>Connector &amp; terminal         <ul> <li>(B135) No. 2 (+) — Chassis ground (-):</li> </ul> </li> </ol>                                                                         | Is the voltage less than 1 V?                                                                                          | Go to step 7.                                                                                                    | Go to step 5.                                                                                                    |
| 5 | CHECK OUTPUT SIGNAL FROM ECM.<br>Measure the voltage between ECM connector<br>and chassis ground.<br>Connector & terminal<br>(B135) No. 2 (+) — Chassis ground (-):                                                                                                    | Does the voltage change by<br>shaking the ECM harness and<br>connector while monitoring the<br>value of voltage meter? | Repair the poor<br>contact in ECM<br>connector.                                                                                                    | Go to step 6.                                                                                                    |

## Diagnostic Procedure with Diagnostic Trouble Code (DTC) ENGINE (DIAGNOSTICS)

|   | Step                                                                                                    | Check                                | Yes                                                                                                    | No                                                                                                    |
|---|----------------------------------------------------------------------------------------------------|--------------------------------------|----------------------------------------------------------------------------------------------------|----------------------------------------------------------------------------------------------------|
| 6 | <ul> <li>CHECK OUTPUT SIGNAL FROM ECM.</li> <li>1) Disconnect the connector from rear oxygen sensor.</li> <li>2) Measure the voltage between ECM connector and chassis ground.</li> <li>Connector &amp; terminal<br/>(B135) No. 2 (+) — Chassis ground (-):</li> </ul>                                                                                                    | Is the voltage less than 1 V?        | Replace the ECM.<br><ref. fu(h4so<br="" to="">2.5)-36, Engine<br/>Control Module<br/>(ECM).&gt;</ref.>                                                                                                    | Repair the battery<br>short circuit in har-<br>ness between<br>ECM and rear oxy-<br>gen sensor con-<br>nector. After<br>repair, replace the<br>ECM. <ref. to<br="">FU(H4SO 2.5)-36,<br/>Engine Control<br/>Module (ECM).&gt;</ref.>                                                     |
| 7 | <ul> <li>CHECK POWER SUPPLY TO REAR OXY-GEN SENSOR.</li> <li>1) Turn the ignition switch to OFF.</li> <li>2) Disconnect the connector from rear oxygen sensor.</li> <li>3) Turn the ignition switch to ON.</li> <li>4) Measure the voltage between rear oxygen sensor connector and chassis ground.</li> <li>Connector &amp; terminal (B19) No. 2 (+) — Chassis ground (-):</li> </ul> | Is the voltage more than 10 V?       | Go to step 8.                                                                                                    | Repair the power<br>supply line.<br>NOTE:<br>In this case, repair<br>the following:<br>• Open circuit in<br>harness between<br>main relay and<br>rear oxygen sen-<br>sor connector<br>• Poor contact in<br>rear oxygen sen-<br>sor connector<br>• Poor contact in<br>coupling connector |
| 8 | <ul> <li>CHECK REAR OXYGEN SENSOR.</li> <li>1) Turn the ignition switch to OFF.</li> <li>2) Measure the resistance between rear oxygen (A/F) sensor connector terminals.</li> <li>Terminals</li> <li>No. 1 — No. 2:</li> </ul>                                                                                                    | Is the resistance less than 30<br>Ω? | Repair the har-<br>ness and connec-<br>tor.<br>NOTE:<br>In this case, repair<br>the following:<br>• Open circuit in<br>harness between<br>rear oxygen sen-<br>sor and ECM con-<br>nector<br>• Poor contact in<br>rear oxygen sen-<br>sor connector<br>• Poor contact in<br>ECM connector<br>• Poor contact in<br>coupling connector | Replace the rear<br>oxygen sensor.<br><ref. fu(h4so<br="" to="">2.5)-35, Rear Oxy-<br/>gen Sensor.&gt;</ref.>                                                                                                    |

#### E: DTC P0038 HO2S HEATER CONTROL CIRCUIT HIGH (BANK 1 SENSOR 2) DTC DETECTING CONDITION:

Two consecutive driving cycles with fault

#### CAUTION:

After repair or replacement of faulty parts, conduct Clear Memory Mode <Ref. to EN(H4SO 2.5)(diag)-41, Clear Memory Mode.> and Inspection Mode <Ref. to EN(H4SO 2.5)(diag)-34, Inspection Mode.>.

#### WIRING DIAGRAM:

EC, EK and K4 model

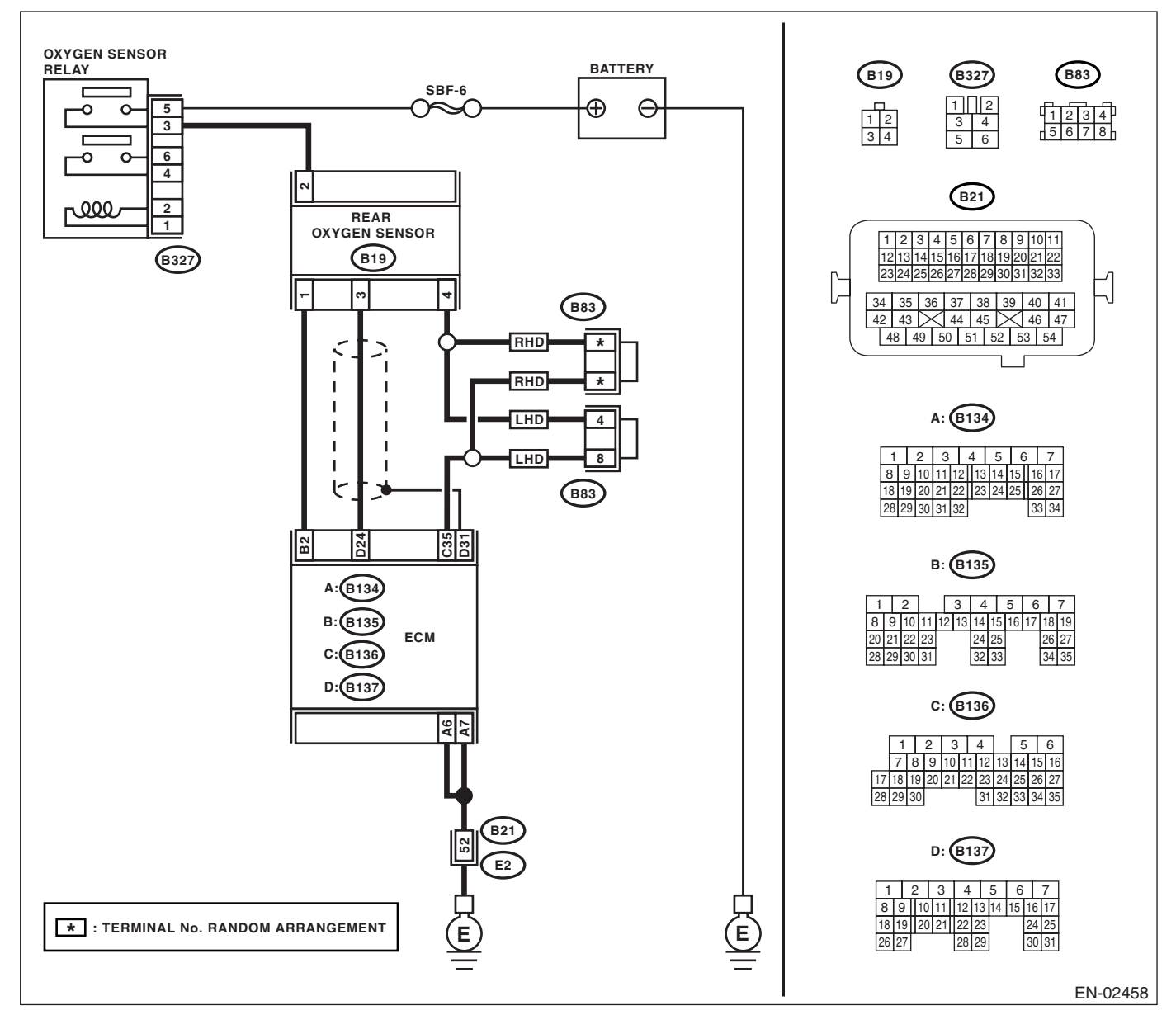

#### KA and KS model

NOTE:

## Diagnostic Procedure with Diagnostic Trouble Code (DTC) ENGINE (DIAGNOSTICS)

|                                                                                                    | Step                                                                                                    | Check                                   | Yes                                                                                                    | No                                                                                                    |
|----------------------------------------------------------------------------------------------------|----------------------------------------------------------------------------------------------------|-----------------------------------------|----------------------------------------------------------------------------------------------------|----------------------------------------------------------------------------------------------------|
| 1 CHECK                                                                                                    | OPTION CODE.                                                                                                    | Is the option code EC, EK or<br>K4?     | Go to step 2.                                                                                          | Refer to EN(H4SO<br>2.0) section. <ref.<br>to EN(H4SO<br/>2.0)(diag)-66, List<br/>of Diagnostic Trou-<br/>ble Code (DTC).&gt;<br/>NOTE:<br/>Fuel injection sys-<br/>tem for KA and KS<br/>model is the same<br/>as 2.0 L model.</ref.<br> |
| 2 CHECK<br>Measure<br>and cha<br>Conne<br>(B13                                                                                                | INPUT SIGNAL FROM ECM.<br>the voltage between ECM connector<br>ssis ground.<br>tector & terminal<br>5) No. 2 (+) — Chassis ground (-):                                                                                                    | Is the voltage more than 8 V?           | Go to step 3.                                                                                          | Go to step 4.                                                                                                    |
| 3 CHECK<br>1) Turn<br>2) Repa<br>between<br>nector.<br>3) Turn<br>4) Read<br>current to<br>NOTE:<br>For deta<br>"READ (<br>to EN(Ha<br>itor.> | CURRENT DATA.<br>the ignition switch to OFF.<br>air the battery short circuit in harness<br>a ECM and rear oxygen sensor con-<br>the ignition switch to ON.<br>If the data of rear oxygen sensor heater<br>using Subaru Select Monitor.<br>ailed operation procedure, refer to the<br>CURRENT DATA FOR ENGINE". <ref.<br>4SO 2.5)(diag)-26, Subaru Select Mon-</ref.<br> | Is the current more than 7 A?           | Replace the ECM.<br><ref. fu(h4so<br="" to="">2.5)-36, Engine<br/>Control Module<br/>(ECM).&gt;</ref.> | END.                                                                                                    |
| 4 CHECK<br>Check p                                                                                                    | POOR CONTACT.<br>oor contact in ECM connector.                                                                                                    | Is there poor contact in ECM connector? | Repair the poor<br>contact in ECM<br>connector.                                                        | END.                                                                                                    |

#### F: DTC P0102 MASS OR VOLUME AIR FLOW CIRCUIT LOW INPUT DTC DETECTING CONDITION:

Immediately at fault recognition. **TROUBLE SYMPTOM:** 

- Erroneous idling
- Engine stalls. •
- Poor driving performance

#### CAUTION:

After repair or replacement of faulty parts, conduct Clear Memory Mode <Ref. to EN(H4SO 2.5)(diag)-41, Clear Memory Mode.> and Inspection Mode <Ref. to EN(H4SO 2.5)(diag)-34, Inspection Mode.>. WIRING DIAGRAM:

• EC, EK and K4 model

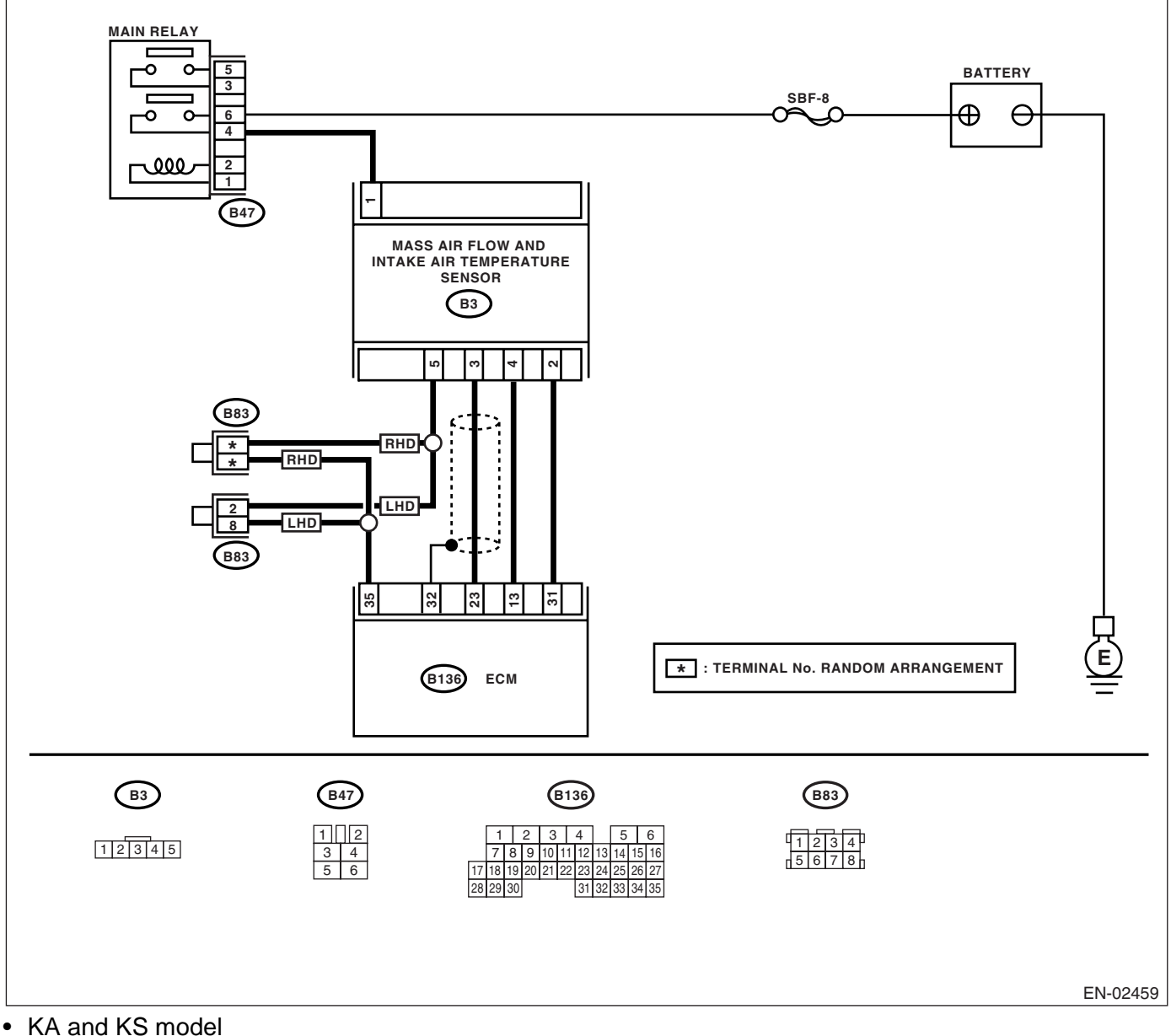

#### NOTE:

Fuel injection system for KA and KS model is the same as 2.0 L model. Refer to EN(H4SO 2.0) section.

## Diagnostic Procedure with Diagnostic Trouble Code (DTC) ENGINE (DIAGNOSTICS)

|   | Step                                                                                                    | Check                                                                                                    | Yes                                                                                                    | No                                                                                                    |
|---|----------------------------------------------------------------------------------------------------|----------------------------------------------------------------------------------------------------|----------------------------------------------------------------------------------------------------|----------------------------------------------------------------------------------------------------|
| 1 | CHECK OPTION CODE.                                                                                                    | Is the option code EC, EK or<br>K4?                                                                                                    | Go to step <b>2</b> .                                                                                                    | Refer to EN(H4SO<br>2.0) section. <ref.<br>to EN(H4SO<br/>2.0)(diag)-66, List<br/>of Diagnostic Trou-<br/>ble Code (DTC).&gt;<br/>NOTE:<br/>Fuel injection sys-<br/>tem for KA and KS<br/>model is the same<br/>as 2.0 L model.</ref.<br> |
| 2 | <ul> <li>READ THE DATA CONNECTING SUBARU SELECT MONITOR.</li> <li>1) Turn the ignition switch to OFF.</li> <li>2) Connect the Subaru Select Monitor to data link connector.</li> <li>3) Turn the ignition switch to ON, and the Subaru Select Monitor switch to ON.</li> <li>4) Start the engine.</li> <li>5) Read the voltage of mass air flow sensor using Subaru Select Monitor.</li> <li>NOTE:</li> <li>For detailed operation procedure, refer to the "READ CURRENT DATA SHOWN ON DIS-PLAY FOR ENGINE". <ref. 2.5)(diag)-26,="" en(h4so="" monitor.="" select="" subaru="" to=""></ref.></li> </ul> | Is the voltage 0.2 — 4.7 V?                                                                                                    | Even if the mai-<br>function indicator<br>light illuminates,<br>the circuit has<br>returned to a nor-<br>mal condition at<br>this time. A tempo-<br>rary poor contact<br>of the connector or<br>harness may be<br>the cause. Repair<br>harness or con-<br>nector in the mass<br>air flow sensor.<br>NOTE:<br>In this case, repair<br>the following:<br>• Open or ground<br>short circuit in har-<br>ness between<br>mass air flow sen-<br>sor and ECM con-<br>nector<br>• Poor contact in<br>mass air flow sen-<br>sor or ECM con-<br>nector | Go to step 3.                                                                                                    |
| 3 | CHECK INPUT SIGNAL OF ECM.<br>Measure the voltage between ECM connector<br>and chassis ground while engine is idling.<br>Connector & terminal<br>(B136) No. 23 (+) — Chassis ground (-):                                                                                                    | Is the voltage more than 0.2 V?                                                                                                    | Go to step <b>5</b> .                                                                                                    | Go to step <b>4</b> .                                                                                                    |
| 4 | CHECK INPUT SIGNAL FOR ECM (USING<br>SUBARU SELECT MONITOR).<br>Measure the voltage between ECM connector<br>and chassis ground while engine is idling.                                                                                                    | Does the voltage change by<br>shaking the harness and con-<br>nector of ECM while monitor-<br>ing the value with Subaru<br>Select Monitor? | Repair the poor<br>contact in ECM<br>connector.                                                                                                    | Replace the ECM.<br><ref. fu(h4so<br="" to="">2.5)-36, Engine<br/>Control Module<br/>(ECM).&gt;</ref.>                                                                                                    |
| 5 | <ul> <li>CHECK POWER SUPPLY TO MASS AIR</li> <li>FLOW SENSOR.</li> <li>1) Turn the ignition switch to OFF.</li> <li>2) Disconnect the connector from mass air flow sensor.</li> <li>3) Turn the ignition switch to ON.</li> <li>4) Measure voltage between mass air flow sensor connector and chassis ground.</li> <li>Connector &amp; terminal (B3) No. 1 (+) — Chassis ground (-):</li> </ul>                                                                                                    | Is the voltage more than 5 V?                                                                                                    | Go to step <b>6</b> .                                                                                                    | Repair the open<br>circuit between<br>mass air flow sen-<br>sor and main relay                                                                                                    |

|   | Step                                                                                                    | Check                                                       | Yes                                                                   | No                                                                                                    |
|---|----------------------------------------------------------------------------------------------------|-------------------------------------------------------------|-----------------------------------------------------------------------|----------------------------------------------------------------------------------------------------|
| 6 | <ul> <li>CHECK HARNESS BETWEEN ECM AND<br/>MASS AIR FLOW SENSOR CONNECTOR.</li> <li>1) Turn the ignition switch to OFF.</li> <li>2) Disconnect the connector from ECM.</li> <li>3) Measure the resistance of harness<br/>between ECM and mass air flow sensor connector.</li> <li>Connector &amp; terminal<br/>(B136) No. 23 — (B3) No. 3:<br/>(B136) No. 31 — (B3) No. 2:<br/>(B136) No. 35 — (B3) No. 5:</li> </ul> | Is the resistance less than 1<br>Ω?                         | Go to step 7.                                                         | Repair the open<br>circuit between<br>ECM and mass air<br>flow sensor con-<br>nector.                                                                                           |
| 7 | CHECK HARNESS BETWEEN ECM AND<br>MASS AIR FLOW SENSOR CONNECTOR.<br>Measure the resistance of harness between<br>ECM and chassis ground.<br><i>Connector &amp; terminal</i><br>(B136) No. 23 — Chassis ground:<br>(B136) No. 31 — Chassis ground:<br>(B136) No. 35 — Chassis ground:                                                                                                    | Is the resistance more than 1<br>MΩ?                        | Go to step 8.                                                         | Repair the ground<br>short circuit<br>between ECM and<br>mass air flow sen-<br>sor connector.                                                                                   |
| 8 | CHECK POOR CONTACT.<br>Check poor contact in mass air flow sensor<br>connector.                                                                                                    | Is there poor contact in mass<br>air flow sensor connector? | Repair the poor<br>contact in mass air<br>flow sensor con-<br>nector. | Replace the mass<br>air flow and intake<br>air temperature<br>sensor. <ref. to<br="">FU(H4SO 2.5)-26,<br/>Mass Air Flow and<br/>Intake Air Temper-<br/>ature Sensor.&gt;</ref.> |

### G: DTC P0103 MASS OR VOLUME AIR FLOW CIRCUIT HIGH INPUT

DTC DETECTING CONDITION: Immediately at fault recognition. TROUBLE SYMPTOM:

- Erroneous idling
- Engine stalls.
- Poor driving performance

#### CAUTION:

After repair or replacement of faulty parts, conduct Clear Memory Mode <Ref. to EN(H4SO 2.5)(diag)-41, Clear Memory Mode.> and Inspection Mode <Ref. to EN(H4SO 2.5)(diag)-34, Inspection Mode.>. WIRING DIAGRAM:

• EC, EK and K4 model

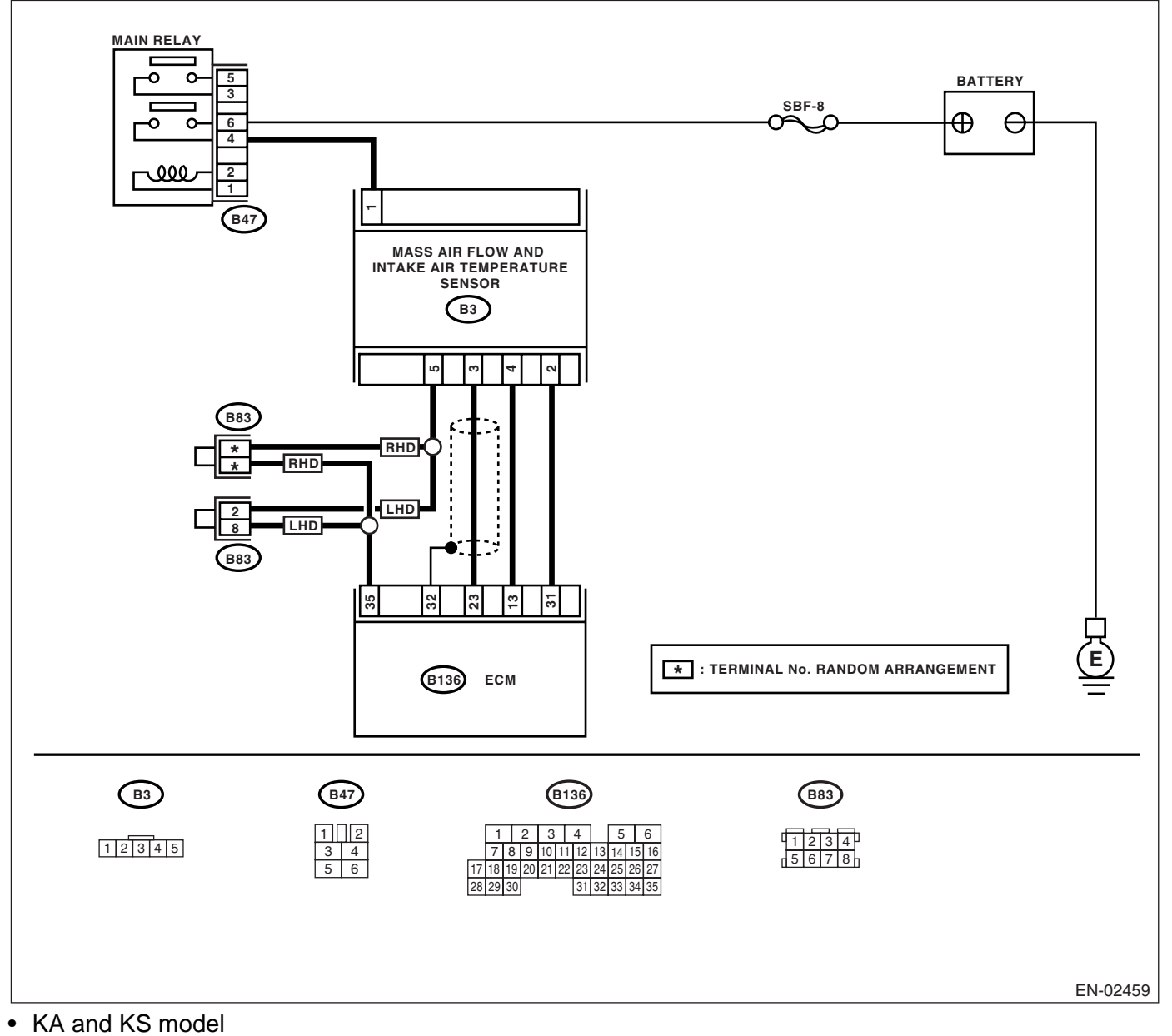

NOTE:

Fuel injection system for KA and KS model is the same as 2.0 L model. Refer to EN(H4SO 2.0) section.

|   | Step                                                                                                    | Check                               | Yes                                                                                                    | No                                                                                                    |
|---|----------------------------------------------------------------------------------------------------|-------------------------------------|----------------------------------------------------------------------------------------------------|----------------------------------------------------------------------------------------------------|
| 1 | CHECK OPTION CODE.                                                                                                    | Is the option code EC, EK or<br>K4? | Go to step 2.                                                                                                    | Refer to EN(H4SO<br>2.0) section. <ref.<br>to EN(H4SO<br/>2.0)(diag)-66, List<br/>of Diagnostic Trou-<br/>ble Code (DTC).&gt;<br/>NOTE:<br/>Fuel injection sys-<br/>tem for KA and KS<br/>model is the same<br/>as 2.0 L model.</ref.<br> |
| 2 | <ul> <li>READ THE DATA CONNECTING SUBARU<br/>SELECT MONITOR.</li> <li>1) Turn the ignition switch to OFF.</li> <li>2) Connect the Subaru Select Monitor to data<br/>link connector.</li> <li>3) Turn the ignition switch to ON, and the Sub-<br/>aru Select Monitor switch to ON.</li> <li>4) Start the engine.</li> <li>5) Read the voltage of mass air flow sensor<br/>using Subaru Select Monitor.</li> <li>NOTE:<br/>For detailed operation procedure, refer to the<br/>"READ CURRENT DATA FOR ENGINE". <ref.<br>to EN(H4SO 2.5)(diag)-26, Subaru Select Mon-<br/>itor.&gt;</ref.<br></li> </ul> | Is the voltage 0.2 — 4.7 V?         | Even if the mal-<br>function indicator<br>light illuminates,<br>the circuit has<br>returned to a nor-<br>mal condition at<br>this time.            | Go to step <b>3</b> .                                                                                                    |
| 3 | <ul> <li>CHECK HARNESS BETWEEN ECM AND<br/>MASS AIR FLOW SENSOR CONNECTOR.</li> <li>1) Turn the ignition switch to OFF.</li> <li>2) Disconnect the connector from mass air-<br/>flow sensor.</li> <li>3) Turn the ignition switch to ON.</li> <li>4) Measure voltage between mass air flow<br/>sensor connector and chassis ground.</li> <li>Connector &amp; terminal<br/>(B3) No. 3 (+) — Chassis ground (-):</li> </ul>                                                                                                    | Is the voltage more than 5 V?       | Repair the battery<br>short circuit in har-<br>ness between<br>mass air flow sen-<br>sor connector and<br>ECM connector.                           | Go to step <b>4</b> .                                                                                                    |
| 4 | <ul> <li>CHECK HARNESS BETWEEN ECM AND<br/>MASS AIR FLOW SENSOR CONNECTOR.</li> <li>1) Turn the ignition switch to OFF.</li> <li>2) Disconnect the connector from ECM.</li> <li>3) Measure the resistance of harness<br/>between ECM connector and mass air flow<br/>sensor connector.</li> <li>Connector &amp; terminal<br/>(B3) No. 2 — (B136) No. 31:</li> </ul>                                                                                                    | Is the resistance less than 1<br>Ω? | Replace the mass<br>air flow sensor.<br><ref. fu(h4so<br="" to="">2.5)-26, Mass Air<br/>Flow and Intake<br/>Air Temperature<br/>Sensor.&gt;</ref.> | Repair the open<br>circuit in harness<br>between mass air<br>flow sensor con-<br>nector and ECM<br>connector.                                                                                                    |

#### H: DTC P0107 MANIFOLD ABSOLUTE PRESSURE/BAROMETRIC PRESSURE CIRCUIT LOW INPUT

#### DTC DETECTING CONDITION:

Immediately at fault recognition.

#### CAUTION:

After repair or replacement of faulty parts, conduct Clear Memory Mode <Ref. to EN(H4SO 2.5)(diag)-41, Clear Memory Mode.> and Inspection Mode <Ref. to EN(H4SO 2.5)(diag)-34, Inspection Mode.>. WIRING DIAGRAM:

#### • EC, EK and K4 model

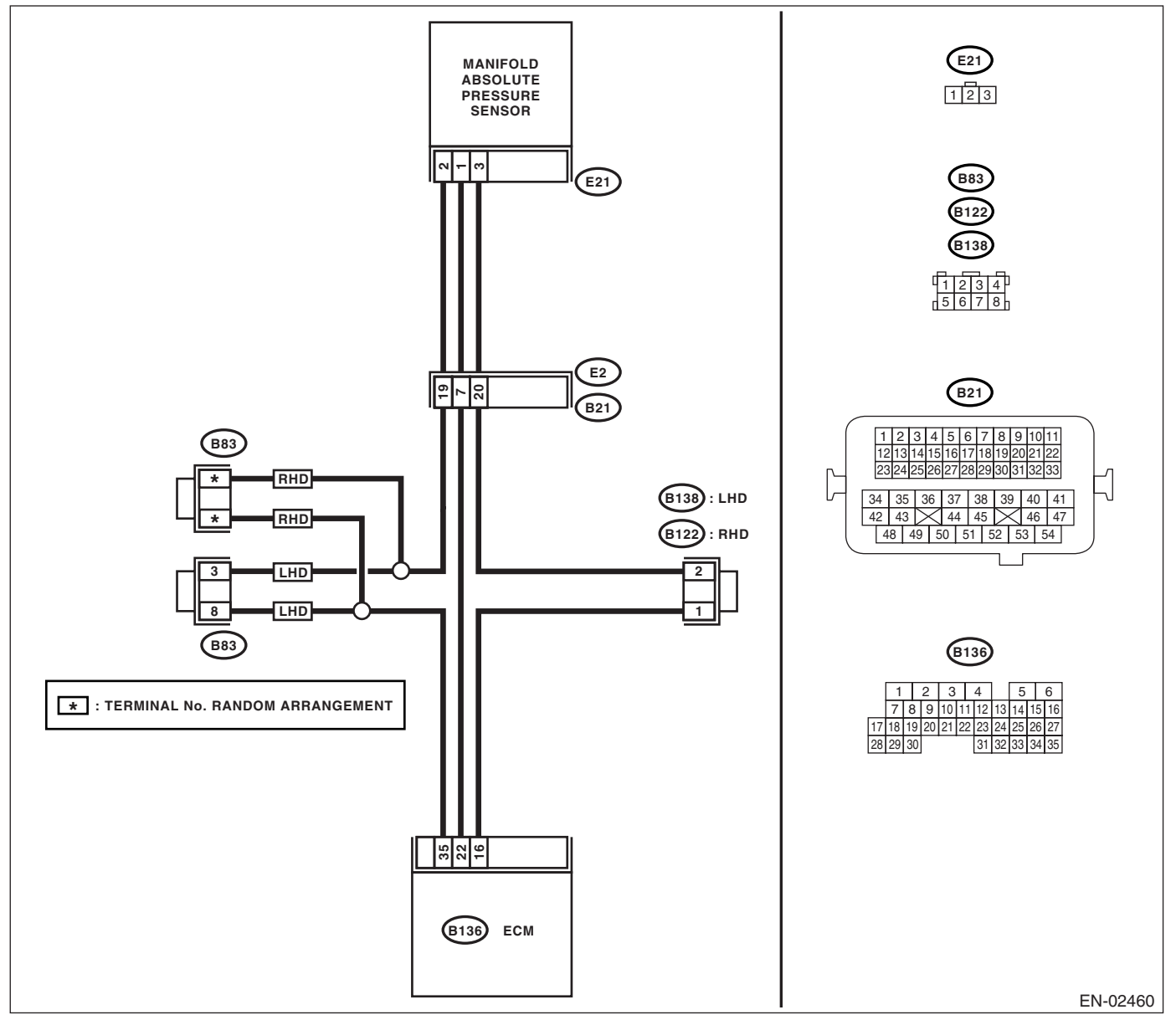

#### • KA and KS model

#### NOTE:

|   | Step                                                                                                    | Check                                                                                                    | Yes                                                                            | No                                                                                                    |
|---|----------------------------------------------------------------------------------------------------|----------------------------------------------------------------------------------------------------|--------------------------------------------------------------------------------|----------------------------------------------------------------------------------------------------|
| 1 | CHECK OPTION CODE.                                                                                                    | Is the option code EC, EK or<br>K4?                                                                          | Go to step 2.                                                                  | Refer to EN(H4SO<br>2.0) section. <ref.<br>to EN(H4SO<br/>2.0)(diag)-66, List<br/>of Diagnostic Trou-<br/>ble Code (DTC).&gt;<br/>NOTE:<br/>Fuel injection sys-<br/>tem for KA and KS<br/>model is the same<br/>as 2.0 L model.</ref.<br> |
| 2 | <ul> <li>CHECK CURRENT DATA.</li> <li>1) Start the engine.</li> <li>2) Read the data of intake manifold absolute pressure signal using Subaru Select Monitor.</li> <li>NOTE:</li> <li>For detailed operation procedure, refer to the "READ CURRENT DATA FOR ENGINE". <ref. 2.5)(diag)-26,="" en(h4so="" monitor.="" select="" subaru="" to=""></ref.></li> </ul> | Is the value less than 13.3 kPa<br>(100 mmHg, 3.94 inHg)?                                                    | Go to step 4.                                                                  | Go to step 3.                                                                                                    |
| 3 | CHECK POOR CONTACT.<br>Check the poor contact in ECM and manifold<br>pressure sensor connector.                                                                                                    | Is there poor contact in ECM or<br>manifold pressure sensor con-<br>nector?                                  | Repair the poor<br>contact in ECM or<br>manifold pressure<br>sensor connector. | Even if the mal-<br>function indicator<br>light illuminates,<br>the circuit has<br>returned to a nor-<br>mal condition at<br>this time.                                                                                                   |
| 4 | CHECK OUTPUT SIGNAL FROM ECM.<br>Measure the voltage between ECM connector<br>and chassis ground.<br>Connector & terminal<br>(B136) No. 16 (+) — Chassis ground (-):                                                                                                    | Is the voltage more than 4.5 V?                                                                              | Go to step 6.                                                                  | Go to step 5.                                                                                                    |
| 5 | CHECK OUTPUT SIGNAL FROM ECM.<br>Measure the voltage between ECM connector<br>and chassis ground.<br>Connector & terminal<br>(B136) No. 16 (+) — Chassis ground (-):                                                                                                    | Does the voltage change when<br>shaking the ECM harness and<br>connector?                                    | Repair the poor<br>contact in ECM<br>connector.                                | Replace the ECM.<br><ref. fu(h4so<br="" to="">2.5)-36, Engine<br/>Control Module<br/>(ECM).&gt;</ref.>                                                                                                    |
| 6 | CHECK INPUT SIGNAL TO ECM.<br>Measure the voltage between ECM and chas-<br>sis ground.<br>Connector & terminal<br>(B136) No. 22 (+) — Chassis ground (-):                                                                                                    | Is the voltage less than 0.2 V?                                                                              | Go to step 8.                                                                  | Go to step 7.                                                                                                    |
| 7 | CHECK INPUT SIGNAL TO ECM (USING<br>SUBARU SELECT MONITOR).<br>Read the data of atmospheric absolute pres-<br>sure signal using Subaru Select Monitor.<br>NOTE:<br>For detailed operation procedure, refer to the<br>"READ CURRENT DATA FOR ENGINE". <ref.<br>to EN(H4SO 2.5)(diag)-26, Subaru Select Mon-<br/>itor.&gt;</ref.<br>                               | Is the value more than 13.3<br>kPa (100 mmHg, 3.94 inHg)<br>when shaking the ECM har-<br>ness and connector? | Repair the poor<br>contact in ECM<br>connector.                                | Go to step 8.                                                                                                    |

## Diagnostic Procedure with Diagnostic Trouble Code (DTC) ENGINE (DIAGNOSTICS)

|    | Step                                                                                                    | Check                                                                         | Yes                                                                                     | No                                                                                                    |
|----|----------------------------------------------------------------------------------------------------|-------------------------------------------------------------------------------|-----------------------------------------------------------------------------------------|----------------------------------------------------------------------------------------------------|
| 8  | CHECK HARNESS BETWEEN ECM AND<br>MANIFOLD ABSOLUTE PRESSURE SEN-<br>SOR CONNECTOR.<br>1) Turn the ignition switch to OFF.<br>2) Disconnect the connector from manifold<br>absolute pressure sensor.<br>3) Turn the ignition switch to ON.<br>4) Measure the voltage between manifold<br>absolute pressure sensor connector and<br>engine ground.<br>Connector & terminal<br>(E21) No. 3 (+) — Engine ground (-): | Is the voltage more than 4.5 V?                                               | Go to step <b>9</b> .                                                                   | Repair the open<br>circuit in harness<br>between ECM and<br>manifold absolute<br>pressure sensor<br>connector.                                          |
| 9  | <ul> <li>CHECK HARNESS BETWEEN ECM AND<br/>MANIFOLD ABSOLUTE PRESSURE SEN-<br/>SOR CONNECTOR.</li> <li>1) Turn the ignition switch to OFF.</li> <li>2) Disconnect the connector from ECM.</li> <li>3) Measure the resistance of harness<br/>between ECM and manifold absolute pressure<br/>sensor connector.</li> <li>Connector &amp; terminal<br/>(B136) No. 35 — (E21) No. 2:</li> </ul>                       | Is the resistance less than 1<br>Ω?                                           | Go to step <b>10</b> .                                                                  | Repair the open<br>circuit in harness<br>between ECM and<br>manifold absolute<br>pressure sensor<br>connector.                                          |
| 10 | CHECK POOR CONTACT.<br>Check poor contact in manifold absolute pres-<br>sure sensor connector.                                                                                                    | Is there poor contact in mani-<br>fold absolute pressure sensor<br>connector? | Repair the poor<br>contact in mani-<br>fold absolute pres-<br>sure sensor<br>connector. | Replace the mani-<br>fold absolute pres-<br>sure sensor. <ref.<br>to FU(H4SO 2.5)-<br/>25, Manifold Abso-<br/>lute Pressure Sen-<br/>sor.&gt;</ref.<br> |

#### I: DTC P0108 MANIFOLD ABSOLUTE PRESSURE/BAROMETRIC PRESSURE CIRCUIT HIGH INPUT

#### DTC DETECTING CONDITION:

Immediately at fault recognition.

#### CAUTION:

After repair or replacement of faulty parts, conduct Clear Memory Mode <Ref. to EN(H4SO 2.5)(diag)-41, Clear Memory Mode.> and Inspection Mode <Ref. to EN(H4SO 2.5)(diag)-34, Inspection Mode.>. WIRING DIAGRAM:

#### • EC, EK and K4 model

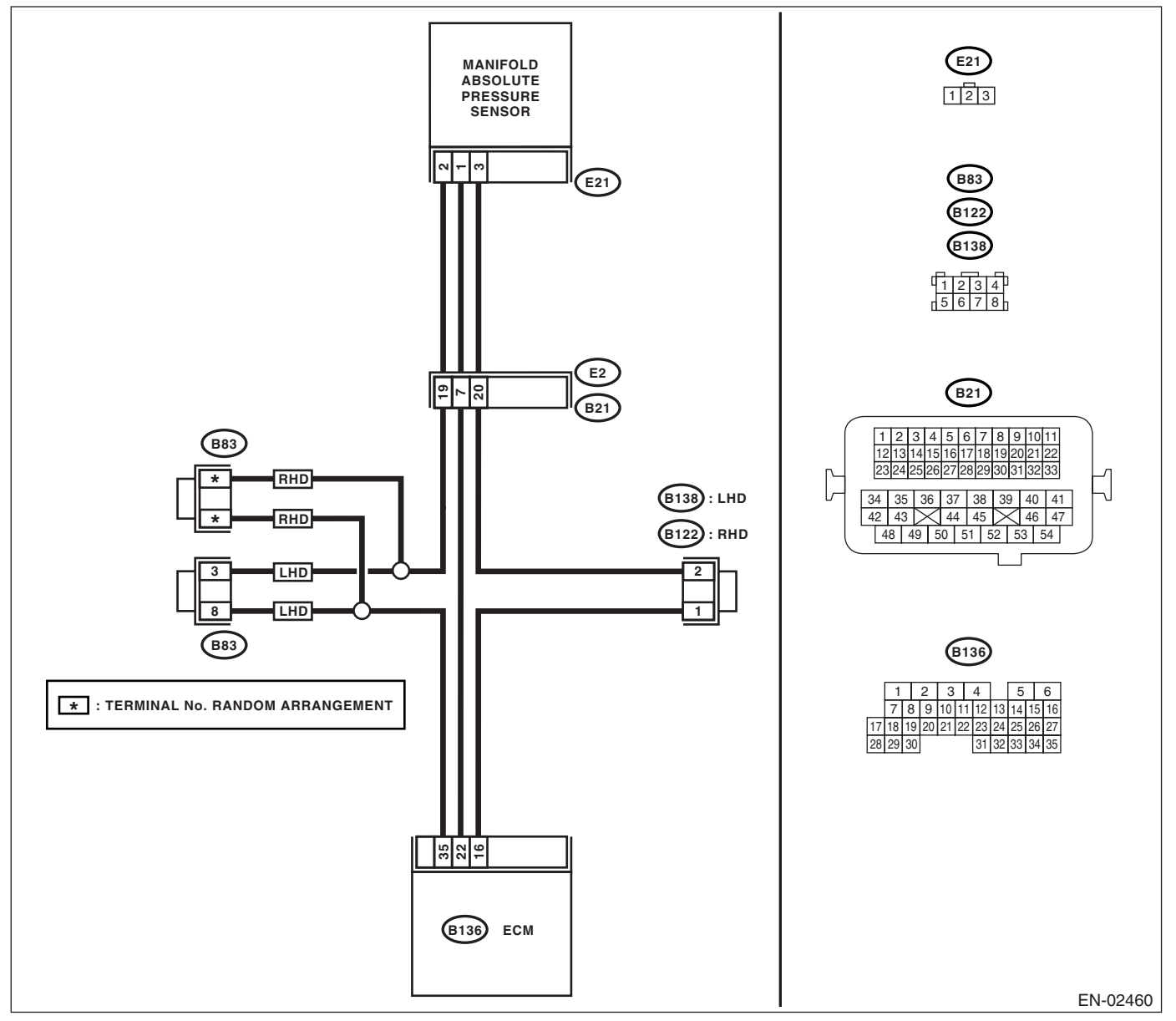

#### • KA and KS model

#### NOTE:

## Diagnostic Procedure with Diagnostic Trouble Code (DTC) ENGINE (DIAGNOSTICS)

|   | Step                                                                                                    | Check                                                                                                    | Yes                                             | No                                                                                                    |
|---|----------------------------------------------------------------------------------------------------|----------------------------------------------------------------------------------------------------|-------------------------------------------------|----------------------------------------------------------------------------------------------------|
| 1 | CHECK OPTION CODE.                                                                                                    | Is the option code EC, EK or<br>K4?                                                                          | Go to step 2.                                   | Refer to EN(H4SO<br>2.0) section. <ref.<br>to EN(H4SO<br/>2.0)(diag)-66, List<br/>of Diagnostic Trou-<br/>ble Code (DTC).&gt;<br/>NOTE:<br/>Fuel injection sys-<br/>tem for KA and KS<br/>model is the same<br/>as 2.0 L model.</ref.<br> |
| 2 | CHECK CURRENT DATA.<br>1) Start the engine.<br>2) Read the data of intake manifold absolute<br>pressure signal using Subaru Select Monitor.<br>NOTE:<br>For detailed operation procedure, refer to the<br>"READ CURRENT DATA FOR ENGINE". <ref.<br>to EN(H4SO 2.5)(diag)-26, Subaru Select Mon-<br/>itor.&gt;</ref.<br>                                                                                          | Is the value more than 119.5<br>kPa (896.5 mmHg, 35.29<br>inHg)?                                             | Go to step 11.                                  | Go to step 3.                                                                                                    |
| 3 | CHECK OUTPUT SIGNAL FROM ECM.<br>Measure the voltage between ECM connector<br>and chassis ground.<br>Connector & terminal<br>(B136) No. 16 (+) — Chassis ground (-):                                                                                                    | Is the voltage more than 4.5 V?                                                                              | Go to step 5.                                   | Go to step 4.                                                                                                    |
| 4 | CHECK OUTPUT SIGNAL FROM ECM.<br>Measure the voltage between ECM connector<br>and chassis ground.<br>Connector & terminal<br>(B136) No. 16 (+) — Chassis ground (-):                                                                                                    | Does the voltage change when<br>shaking the ECM harness and<br>connector?                                    | Repair the poor<br>contact in ECM<br>connector. | Replace the ECM.<br><ref. fu(h4so<br="" to="">2.5)-36, Engine<br/>Control Module<br/>(ECM).&gt;</ref.>                                                                                                    |
| 5 | CHECK INPUT SIGNAL TO ECM.<br>Measure the voltage between ECM connector<br>and chassis ground.<br>Connector & terminal<br>(B136) No. 22 (+) — Chassis ground (-):                                                                                                    | Is the voltage less than 0.2 V?                                                                              | Go to step 7.                                   | Go to step <b>6</b> .                                                                                                    |
| 6 | CHECK INPUT SIGNAL TO ECM (USING<br>SUBARU SELECT MONITOR).<br>Read the data of atmospheric absolute pres-<br>sure signal using Subaru Select Monitor.<br>NOTE:<br>For detailed operation procedure, refer to the<br>"READ CURRENT DATA FOR ENGINE". <ref.<br>to EN(H4SO 2.5)(diag)-26, Subaru Select Mon-<br/>itor.&gt;</ref.<br>                                                                               | Is the value more than 13.3<br>kPa (100 mmHg, 3.94 inHg)<br>when shaking the ECM har-<br>ness and connector? | Repair the poor<br>contact in ECM<br>connector. | Go to step 7.                                                                                                    |
| 7 | CHECK HARNESS BETWEEN ECM AND<br>MANIFOLD ABSOLUTE PRESSURE SEN-<br>SOR CONNECTOR.<br>1) Turn the ignition switch to OFF.<br>2) Disconnect the connector from manifold<br>absolute pressure sensor.<br>3) Turn the ignition switch to ON.<br>4) Measure the voltage between manifold<br>absolute pressure sensor connector and<br>engine ground.<br>Connector & terminal<br>(E21) No. 3 (+) — Engine ground (-): | Is the voltage more than 4.5 V?                                                                              | Go to step 8.                                   | Repair the open<br>circuit in harness<br>between ECM and<br>manifold absolute<br>pressure sensor<br>connector.                                                                                                    |

| Step |                                                                                                    | Check                                                                         | Yes                                                                                                    | No                                                                                                    |
|------|----------------------------------------------------------------------------------------------------|-------------------------------------------------------------------------------|----------------------------------------------------------------------------------------------------|----------------------------------------------------------------------------------------------------|
| 8    | CHECK HARNESS BETWEEN ECM AND<br>MANIFOLD ABSOLUTE PRESSURE SEN-<br>SOR CONNECTOR.<br>1) Turn the ignition switch to OFF.<br>2) Disconnect the connector from ECM.<br>3) Measure the resistance of harness<br>between ECM and manifold absolute pressure<br>sensor connector.<br>Connector & terminal<br>(B136) No. 22 — (E21) No. 1:                                                                                                    | Is the resistance less than 1<br>Ω?                                           | Go to step <b>9</b> .                                                                                       | Repair the open<br>circuit in harness<br>between ECM and<br>manifold absolute<br>pressure sensor<br>connector.                                          |
| 9    | CHECK HARNESS BETWEEN ECM AND<br>MANIFOLD ABSOLUTE PRESSURE SEN-<br>SOR CONNECTOR.<br>Measure the resistance of harness between<br>ECM and manifold absolute pressure sensor<br>connector.<br>Connector & terminal<br>(B136) No. 35 — (E21) No. 2:                                                                                                    | Is the resistance less than 1 $\Omega$ ?                                      | Go to step 10.                                                                                              | Repair the open<br>circuit in harness<br>between ECM and<br>manifold absolute<br>pressure sensor<br>connector.                                          |
| 10   | CHECK POOR CONTACT.<br>Check poor contact in manifold absolute pres-<br>sure sensor connector.                                                                                                    | Is there poor contact in mani-<br>fold absolute pressure sensor<br>connector? | Repair the poor<br>contact in mani-<br>fold absolute pres-<br>sure sensor<br>connector.                     | Replace the mani-<br>fold absolute pres-<br>sure sensor. <ref.<br>to FU(H4SO 2.5)-<br/>25, Manifold Abso-<br/>lute Pressure Sen-<br/>sor.&gt;</ref.<br> |
| 11   | <ul> <li>CHECK HARNESS BETWEEN ECM AND<br/>MANIFOLD ABSOLUTE PRESSURE SEN-<br/>SOR CONNECTOR.</li> <li>1) Turn the ignition switch to OFF, and the<br/>Subaru Select Monitor switch to OFF.</li> <li>2) Disconnect the connector from manifold<br/>absolute pressure sensor.</li> <li>3) Turn the ignition switch to ON, and the Sub-<br/>aru Select Monitor switch to ON.</li> <li>4) Read the data of intake manifold absolute<br/>pressure signal using Subaru Select Monitor.</li> <li>NOTE:<br/>For detailed operation procedure, refer to the<br/>"READ CURRENT DATA FOR ENGINE". <ref.<br>to EN(H4SO 2.5)(diag)-26, Subaru Select Mon-<br/>itor.&gt;</ref.<br></li> </ul> | Is the value more than 119.5<br>kPa (896.5 mmHg, 35.29<br>inHg)?              | Repair battery<br>short in harness<br>between ECM and<br>manifold absolute<br>pressure sensor<br>connector. | Replace the mani-<br>fold absolute pres-<br>sure sensor. <ref.<br>to FU(H4SO 2.5)-<br/>25, Manifold Abso-<br/>lute Pressure Sen-<br/>sor.&gt;</ref.<br> |

#### J: DTC P0112 INTAKE AIR TEMPERATURE CIRCUIT LOW INPUT

DTC DETECTING CONDITION: Immediately at fault recognition. TROUBLE SYMPTOM:

- Erroneous idling
- Poor driving performance

#### CAUTION:

After repair or replacement of faulty parts, conduct Clear Memory Mode <Ref. to EN(H4SO 2.5)(diag)-41, Clear Memory Mode.> and Inspection Mode <Ref. to EN(H4SO 2.5)(diag)-34, Inspection Mode.>. WIRING DIAGRAM:

• EC, EK and K4 model

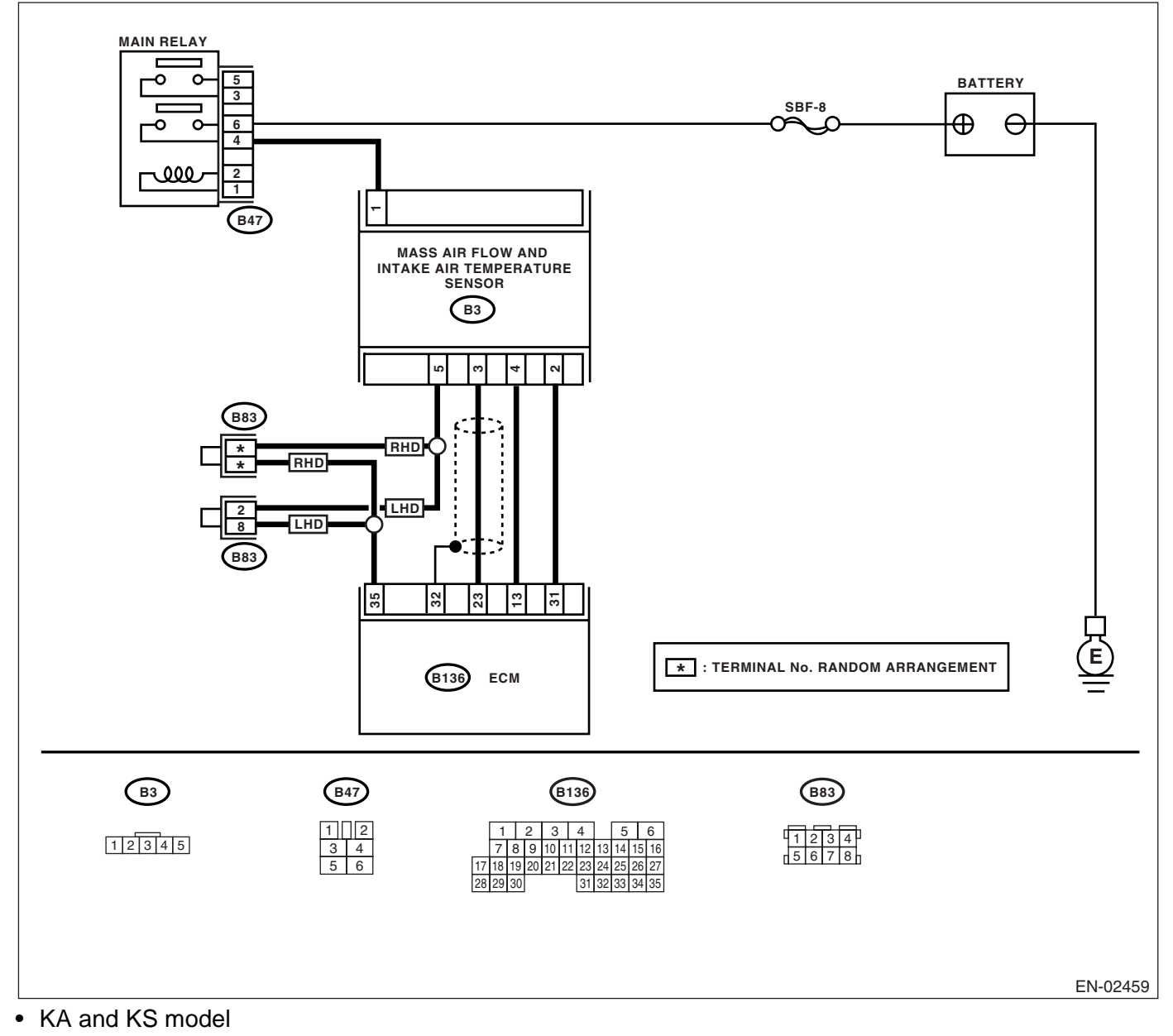

#### NOTE:

|   | Step                                                                                                    | Check                                                     | Yes                                                                                                    | No                                                                                                    |
|---|----------------------------------------------------------------------------------------------------|-----------------------------------------------------------|----------------------------------------------------------------------------------------------------|----------------------------------------------------------------------------------------------------|
| 1 | CHECK OPTION CODE.                                                                                                    | Is the option code EC, EK or<br>K4?                       | Go to step 2.                                                                                                    | Refer to EN(H4SO<br>2.0) section. <ref.<br>to EN(H4SO<br/>2.0)(diag)-66, List<br/>of Diagnostic Trou-<br/>ble Code (DTC).&gt;<br/>NOTE:<br/>Fuel injection sys-<br/>tem for KA and KS<br/>model is the same<br/>as 2.0 L model.</ref.<br>                                     |
| 2 | CHECK CURRENT DATA.<br>1) Start the engine.<br>2) Read the data of mass air flow and intake<br>air temperature sensor signal using Subaru<br>Select Monitor.<br>NOTE:<br>For detailed operation procedure, refer to the<br>"READ CURRENT DATA FOR ENGINE". <ref.<br>to EN(H4SO 2.5)(diag)-26, Subaru Select Mon-<br/>itor.&gt;</ref.<br>                                                                                                    | Is the intake air temperature<br>more than 120°C (248°F)? | Go to step 3.                                                                                                    | Repair the poor<br>contact.<br>NOTE:<br>In this case, repair<br>the following:<br>• Poor contact in<br>mass air flow and<br>intake air tempera-<br>ture sensor<br>• Poor contact in<br>ECM<br>• Poor contact in<br>coupling connector<br>• Poor contact in<br>joint connector |
| 3 | CHECK HARNESS BETWEEN MASS AIR<br>FLOW AND INTAKE AIR TEMPERATURE<br>SENSOR AND ECM CONNECTOR.<br>1) Turn the ignition switch to OFF.<br>2) Disconnect the connector from mass air<br>flow and intake air temperature sensor.<br>3) Turn the ignition switch to ON.<br>4) Read the data of mass air flow and intake<br>air temperature sensor signal using Subaru<br>Select Monitor.<br>NOTE:<br>For detailed operation procedure, refer to the<br>"READ CURRENT DATA FOR ENGINE". <ref.<br>to EN(H4SO 2.5)(diag)-26, Subaru Select Mon-<br/>itor.&gt;</ref.<br> | Is the intake air temperature<br>less than -40°C (-40°F)? | Replace the mass<br>air flow and intake<br>air temperature<br>sensor. <ref. to<br="">FU(H4SO 2.5)-26,<br/>Mass Air Flow and<br/>Intake Air Temper-<br/>ature Sensor.&gt;</ref.> | Repair the ground<br>short circuit in har-<br>ness between<br>mass air flow and<br>intake air tempera-<br>ture sensor and<br>ECM connector.                                                                                                    |
## K: DTC P0113 INTAKE AIR TEMPERATURE CIRCUIT HIGH INPUT

DTC DETECTING CONDITION: Immediately at fault recognition. TROUBLE SYMPTOM:

- Erroneous idling
- Poor driving performance

#### **CAUTION:**

After repair or replacement of faulty parts, conduct Clear Memory Mode <Ref. to EN(H4SO 2.5)(diag)-41, Clear Memory Mode.> and Inspection Mode <Ref. to EN(H4SO 2.5)(diag)-34, Inspection Mode.>. WIRING DIAGRAM:

• EC, EK and K4 model

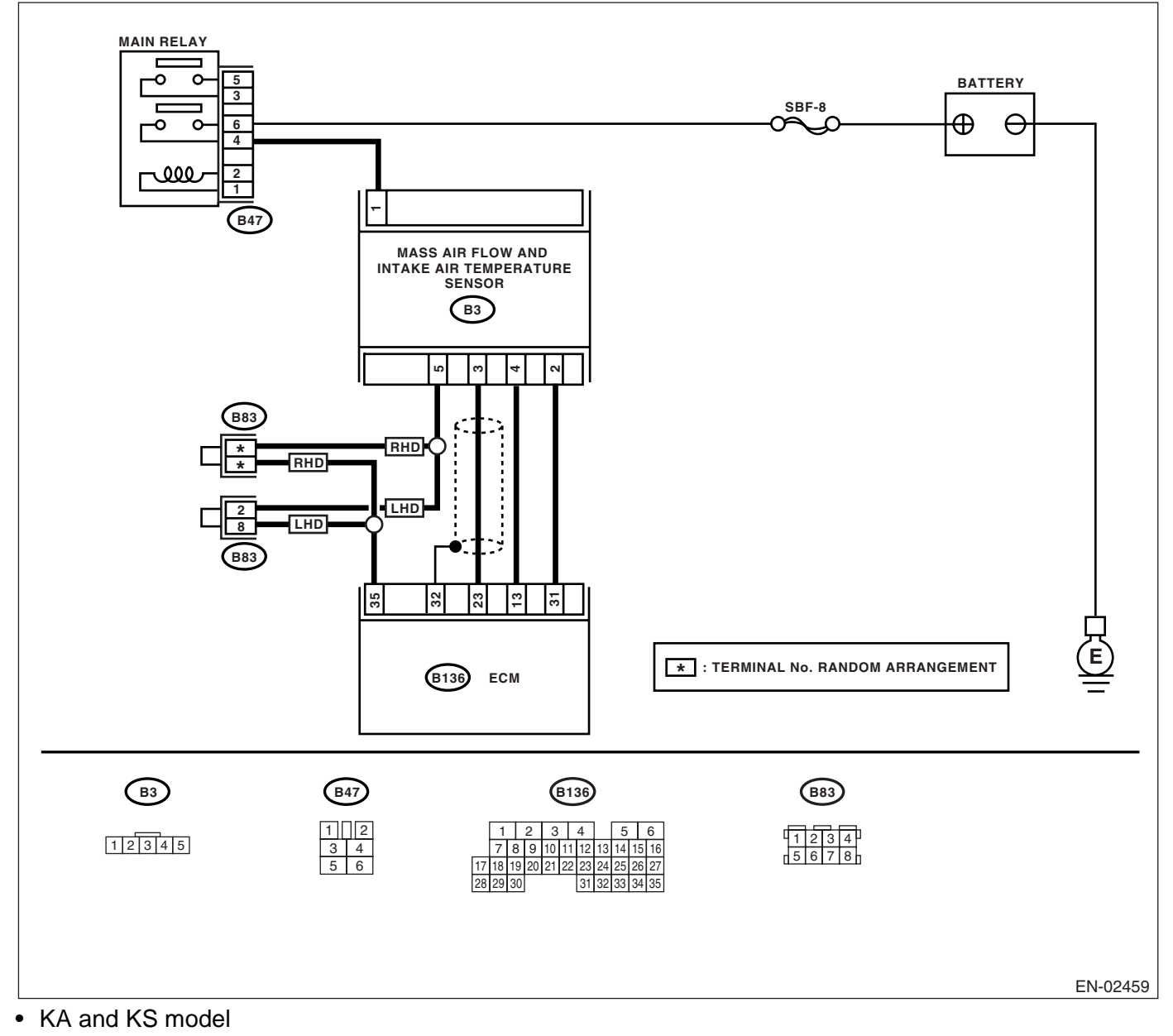

#### NOTE:

## Diagnostic Procedure with Diagnostic Trouble Code (DTC)

|   | Step                                                                                                    | Check                                                     | Yes                                                                                                    | No                                                                                                    |
|---|----------------------------------------------------------------------------------------------------|-----------------------------------------------------------|----------------------------------------------------------------------------------------------------|----------------------------------------------------------------------------------------------------|
| 1 | CHECK OPTION CODE.                                                                                                    | Is the option code EC, EK or<br>K4?                       | Go to step 2.                                                                                                    | Refer to EN(H4SO<br>2.0) section. <ref.<br>to EN(H4SO<br/>2.0)(diag)-66, List<br/>of Diagnostic Trou-<br/>ble Code (DTC).&gt;<br/>NOTE:<br/>Fuel injection sys-<br/>tem for KA and KS<br/>model is the same<br/>as 2.0 L model.</ref.<br>                                     |
| 2 | <ul> <li>CHECK CURRENT DATA.</li> <li>1) Start the engine.</li> <li>2) Read the data of air flow and intake air temperature sensor signal using Subaru Select Monitor.</li> <li>NOTE:</li> <li>For detailed operation procedure, refer to the "READ CURRENT DATA FOR ENGINE". <ref. 2.5)(diag)-26,="" en(h4so="" monitor.="" select="" subaru="" to=""></ref.></li> </ul>                                                                                                  | Is the intake air temperature<br>less than -40°C (-40°F)? | Go to step 3.                                                                                                    | Repair the poor<br>contact.<br>NOTE:<br>In this case, repair<br>the following:<br>• Poor contact in<br>mass air flow and<br>intake air tempera-<br>ture sensor<br>• Poor contact in<br>ECM<br>• Poor contact in<br>coupling connector<br>• Poor contact in<br>joint connector |
| 3 | <ul> <li>CHECK HARNESS BETWEEN MASS AIR</li> <li>FLOW AND INTAKE AIR TEMPERATURE</li> <li>SENSOR AND ECM CONNECTOR.</li> <li>1) Turn the ignition switch to OFF.</li> <li>2) Disconnect the connector from mass air flow and intake air temperature sensor.</li> <li>3) Measure the voltage between mass air flow and intake air temperature sensor connector and engine ground.</li> <li>Connector &amp; terminal</li> <li>(B3) No. 4 (+) — Engine ground (-):</li> </ul> | Is the voltage more than 10 V?                            | Repair the battery<br>short circuit in har-<br>ness between<br>mass air flow and<br>intake air tempera-<br>ture sensor and<br>ECM connector. | Go to step 4.                                                                                                    |
| 4 | <ul> <li>CHECK HARNESS BETWEEN MASS AIR</li> <li>FLOW AND INTAKE AIR TEMPERATURE</li> <li>SENSOR AND ECM CONNECTOR.</li> <li>1) Turn the ignition switch to ON.</li> <li>2) Measure the voltage between mass air flow and intake air temperature sensor connector and engine ground.</li> <li>Connector &amp; terminal</li> <li>(B3) No. 4 (+) — Engine ground (-):</li> </ul>                                                                                             | Is the voltage more than 10 V?                            | Repair the battery<br>short circuit in har-<br>ness between<br>mass air flow and<br>intake air tempera-<br>ture sensor and<br>ECM connector. | Go to step <b>5</b> .                                                                                                    |

|   | Step                                                                                                    | Check                                    | Yes                                                                                                    | No                                                                                                    |
|---|----------------------------------------------------------------------------------------------------|------------------------------------------|----------------------------------------------------------------------------------------------------|----------------------------------------------------------------------------------------------------|
| 5 | CHECK HARNESS BETWEEN MASS AIR<br>FLOW AND INTAKE AIR TEMPERATURE<br>SENSOR AND ECM CONNECTOR.<br>Measure the voltage between mass air flow<br>and intake air temperature sensor connector<br>and engine ground.<br><i>Connector &amp; terminal</i><br>(B3) No. 4 (+) — Engine ground (–):                                                   | Is the voltage more than 3 V?            | Go to step <b>6</b> .                                                                                                    | Repair the har-<br>ness and connec-<br>tor.<br>NOTE:<br>In this case, repair<br>the following:<br>• Open circuit in<br>harness between<br>mass air flow and<br>intake air tempera-<br>ture sensor and<br>ECM connector<br>• Poor contact in<br>mass air flow and<br>intake air tempera-<br>ture sensor<br>• Poor contact in<br>ECM<br>• Poor contact in<br>ECM<br>• Poor contact in<br>coupling connector<br>• Poor contact in<br>joint connector |
| 6 | CHECK HARNESS BETWEEN MASS AIR<br>FLOW AND INTAKE AIR TEMPERATURE<br>SENSOR AND ECM CONNECTOR.<br>1) Turn the ignition switch to OFF.<br>2) Measure the resistance of harness<br>between mass air flow and intake air tempera-<br>ture sensor connector and engine ground.<br><i>Connector &amp; terminal</i><br>(B3) No. 5 — Engine ground: | Is the resistance less than 5 $\Omega$ ? | Replace the mass<br>air flow and intake<br>air temperature<br>sensor. <ref. to<br="">FU(H4SO 2.5)-26,<br/>Mass Air Flow and<br/>Intake Air Temper-<br/>ature Sensor.&gt;</ref.> | Repair the har-<br>ness and connec-<br>tor.<br>NOTE:<br>In this case, repair<br>the following:<br>• Open circuit in<br>harness between<br>mass air flow and<br>intake air tempera-<br>ture sensor and<br>ECM connector<br>• Poor contact in<br>mass air flow and<br>intake air tempera-<br>ture sensor<br>• Poor contact in<br>ECM<br>• Poor contact in<br>ECM                                                                                    |

#### L: DTC P0117 ENGINE COOLANT TEMPERATURE CIRCUIT LOW INPUT DTC DETECTING CONDITION:

Immediately at fault recognition. **TROUBLE SYMPTOM:** 

- · Hard to start
- Erroneous idling
- Poor driving performance

#### CAUTION:

After repair or replacement of faulty parts, conduct Clear Memory Mode <Ref. to EN(H4SO 2.5)(diag)-41, Clear Memory Mode.> and Inspection Mode <Ref. to EN(H4SO 2.5)(diag)-34, Inspection Mode.>. WIRING DIAGRAM:

• EC, EK and K4 model

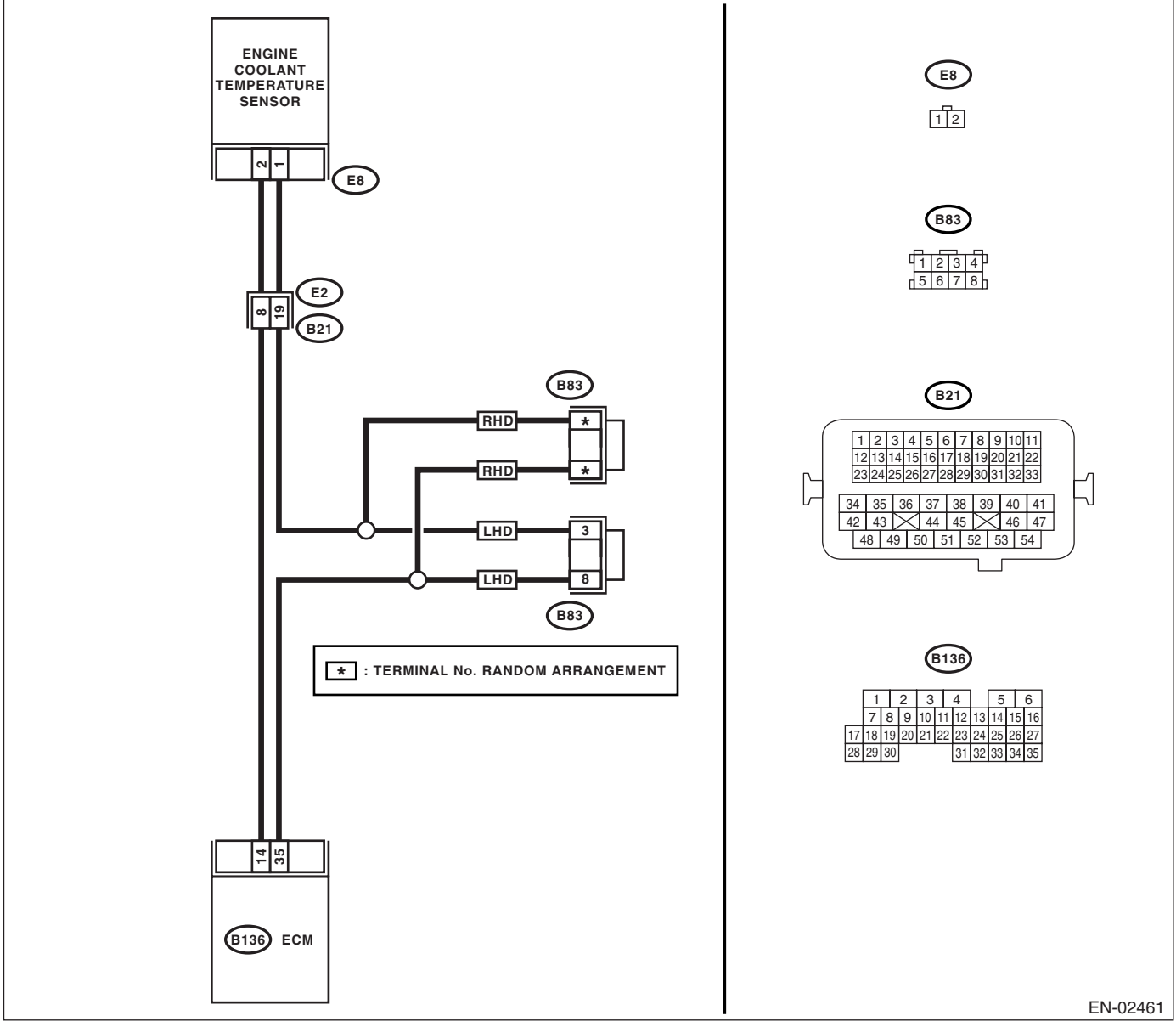

#### KA and KS model

#### NOTE:

Fuel injection system for KA and KS model is the same as 2.0 L model. Refer to EN(H4SO 2.0) section.

| Step                                                                                                    | Check                                                           | Yes                                                                                                    | No                                                                                                    |
|----------------------------------------------------------------------------------------------------|-----------------------------------------------------------------|----------------------------------------------------------------------------------------------------|----------------------------------------------------------------------------------------------------|
| 1 CHECK OPTION CODE.                                                                                                    | Is the option code EC, EK or<br>K4?                             | Go to step 2.                                                                                                    | Refer to EN(H4SO<br>2.0) section. <ref.<br>to EN(H4SO<br/>2.0)(diag)-66, List<br/>of Diagnostic Trou-<br/>ble Code (DTC).&gt;<br/>NOTE:<br/>Fuel injection sys-<br/>tem for KA and KS<br/>model is the same<br/>as 2.0 L model.</ref.<br>                       |
| <ul> <li>2 CHECK CURRENT DATA.         <ol> <li>Start the engine.</li> <li>Read the data of engine coolant temperature sensor signal using Subaru Select Monitor.</li> <li>NOTE:</li> <li>For detailed operation procedure, refer to the "READ CURRENT DATA FOR ENGINE". <ref. 2.5)(diag)-26,="" en(h4so="" monitor.="" select="" subaru="" to=""></ref.></li> </ol> </li> </ul>                                                                                                    | Is the engine coolant tempera-<br>ture more than 150°C (302°F)? | Go to step 3.                                                                                                    | Repair the poor<br>contact.<br>NOTE:<br>In this case, repair<br>the following:<br>• Poor contact in<br>engine coolant<br>temperature sen-<br>sor<br>• Poor contact in<br>ECM<br>• Poor contact in<br>coupling connector<br>• Poor contact in<br>joint connector |
| <ul> <li>CHECK HARNESS BETWEEN ENGINE<br/>COOLANT TEMPERATURE SENSOR AND<br/>ECM CONNECTOR.         <ol> <li>Turn the ignition switch to OFF.</li> <li>Disconnect the connectors from the engine<br/>coolant temperature sensor.</li> <li>Turn the ignition switch to ON.</li> <li>Read the data of engine coolant tempera-<br/>ture sensor signal using Subaru Select Moni-<br/>tor.</li> <li>NOTE:<br/>For detailed operation procedure, refer to the<br/>"READ CURRENT DATA FOR ENGINE". <ref.<br>to EN(H4SO 2.5)(diag)-26, Subaru Select Mon-<br/>itor.&gt;</ref.<br></li> </ol> </li> </ul> | Is the engine coolant tempera-<br>ture less than -40°C (-40°F)? | Replace the<br>engine coolant<br>temperature sen-<br>sor. <ref. to<br="">FU(H4SO 2.5)-20,<br/>Engine Coolant<br/>Temperature Sen-<br/>sor.&gt;</ref.> | Repair the ground<br>short circuit in har-<br>ness between<br>engine coolant<br>temperature sen-<br>sor and ECM con-<br>nector.                                                                                                    |

#### M: DTC P0118 ENGINE COOLANT TEMPERATURE CIRCUIT HIGH INPUT DTC DETECTING CONDITION:

Immediately at fault recognition. **TROUBLE SYMPTOM:** 

- · Hard to start
- Erroneous idling
- · Poor driving performance

#### CAUTION:

After repair or replacement of faulty parts, conduct Clear Memory Mode <Ref. to EN(H4SO 2.5)(diag)-41, Clear Memory Mode.> and Inspection Mode <Ref. to EN(H4SO 2.5)(diag)-34, Inspection Mode.>. WIRING DIAGRAM:

• EC, EK and K4 model

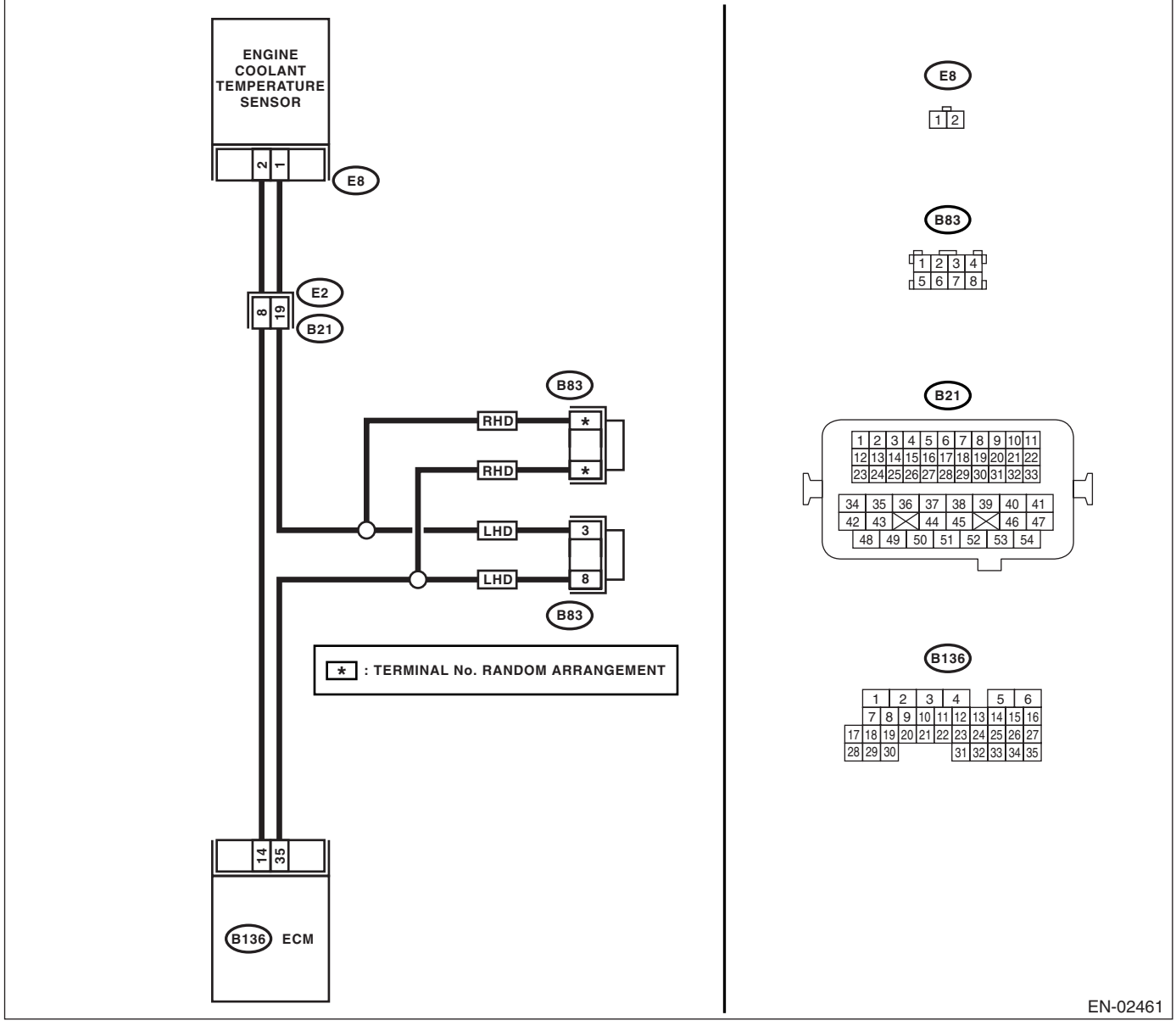

#### KA and KS model

#### NOTE:

Fuel injection system for KA and KS model is the same as 2.0 L model. Refer to EN(H4SO 2.0) section.

|   | Step                                                                                                    | Check                                                           | Yes                                                                                                    | No                                                                                                    |
|---|----------------------------------------------------------------------------------------------------|-----------------------------------------------------------------|----------------------------------------------------------------------------------------------------|----------------------------------------------------------------------------------------------------|
| 1 | CHECK OPTION CODE.                                                                                                    | Is the option code EC, EK or<br>K4?                             | Go to step 2.                                                                                                    | Refer to EN(H4SO<br>2.0) section. <ref.<br>to EN(H4SO<br/>2.0)(diag)-66, List<br/>of Diagnostic Trou-<br/>ble Code (DTC).&gt;<br/>NOTE:<br/>Fuel injection sys-<br/>tem for KA and KS<br/>model is the same<br/>as 2.0 L model.</ref.<br>                       |
| 2 | CHECK CURRENT DATA.<br>1) Start the engine.<br>2) Read the data of engine coolant tempera-<br>ture sensor signal using Subaru Select Moni-<br>tor.<br>NOTE:<br>For detailed operation procedure, refer to the<br>"READ CURRENT DATA FOR ENGINE". <ref.<br>to EN(H4SO 2.5)(diag)-26, Subaru Select Mon-<br/>itor.&gt;</ref.<br>                                             | Is the engine coolant tempera-<br>ture less than -40°C (-40°F)? | Go to step 3.                                                                                                    | Repair the poor<br>contact.<br>NOTE:<br>In this case, repair<br>the following:<br>• Poor contact in<br>engine coolant<br>temperature sen-<br>sor<br>• Poor contact in<br>ECM<br>• Poor contact in<br>coupling connector<br>• Poor contact in<br>joint connector |
| 3 | CHECK HARNESS BETWEEN ENGINE<br>COOLANT TEMPERATURE SENSOR AND<br>ECM CONNECTOR.<br>1) Turn the ignition switch to OFF.<br>2) Disconnect the connectors from engine<br>coolant temperature sensor.<br>3) Measure the voltage between engine cool-<br>ant temperature sensor connector and engine<br>ground.<br>Connector & terminal<br>(E8) No. 2 (+) — Engine ground (-): | Is the voltage more than 10 V?                                  | Repair the battery<br>short circuit in har-<br>ness between<br>ECM and engine<br>coolant tempera-<br>ture sensor con-<br>nector. | Go to step <b>4</b> .                                                                                                    |
| 4 | CHECK HARNESS BETWEEN ENGINE<br>COOLANT TEMPERATURE SENSOR AND<br>ECM CONNECTOR.<br>1) Turn the ignition switch to ON.<br>2) Measure the voltage between engine cool-<br>ant temperature sensor connector and engine<br>ground.<br>Connector & terminal<br>(E8) No. 2 (+) — Engine ground (-):                                                                             | Is the voltage more than 10 V?                                  | Repair the battery<br>short circuit in har-<br>ness between<br>ECM and engine<br>coolant tempera-<br>ture sensor con-<br>nector. | Go to step 5.                                                                                                    |

## Diagnostic Procedure with Diagnostic Trouble Code (DTC)

| Step                                                                                                    |                                                                                             | Check                                    | Yes                                                                                                    | No                                                                                                    |
|----------------------------------------------------------------------------------------------------|---------------------------------------------------------------------------------------------|------------------------------------------|----------------------------------------------------------------------------------------------------|----------------------------------------------------------------------------------------------------|
| 5 CHECK HARNESS BET<br>COOLANT TEMPERATU<br>ECM CONNECTOR.<br>Measure the voltage betw<br>temperature sensor conn<br>ground.<br>Connector & terminal<br>(E8) No. 2 (+) — Eng                                                                                                    | WEEN ENGINE<br>JRE SENSOR AND<br>ween engine coolant<br>hector and engine<br>ine ground (): | Is the voltage more than 4 V?            | Go to step 6.                                                                                                    | Repair the har-<br>ness and connec-<br>tor.<br>NOTE:<br>In this case, repair<br>the following:<br>• Open circuit in<br>harness between<br>ECM and engine<br>coolant tempera-<br>ture sensor con-<br>nector<br>• Poor contact in<br>engine coolant<br>temperature sen-<br>sor connector<br>• Poor contact in<br>ECM connector<br>• Poor contact in<br>coupling connector<br>• Poor contact in<br>coupling connector |
| <ul> <li>6 CHECK HARNESS BET<br/>COOLANT TEMPERATU<br/>ECM CONNECTOR.         <ol> <li>1) Turn the ignition switc</li> <li>2) Measure the resistant<br/>between engine coolant to<br/>connector and engine gro<br/>Connector &amp; terminal<br/>(E8) No. 1 — Engine</li> </ol> </li> </ul> | WEEN ENGINE<br>JRE SENSOR AND<br>th to OFF.<br>temperature sensor<br>bund.<br>ground:       | Is the resistance less than 5 $\Omega$ ? | Replace the<br>engine coolant<br>temperature sen-<br>sor. <ref. to<br="">FU(H4SO 2.5)-20,<br/>Engine Coolant<br/>Temperature Sen-<br/>sor.&gt;</ref.> | Repair the har-<br>ness and connec-<br>tor.<br>NOTE:<br>In this case, repair<br>the following:<br>• Open circuit in<br>harness between<br>ECM and engine<br>coolant tempera-<br>ture sensor con-<br>nector<br>• Poor contact in<br>engine coolant<br>temperature sen-<br>sor connector<br>• Poor contact in<br>ECM connector<br>• Poor contact in<br>coupling connector<br>• Poor contact in<br>coupling connector |

### N: DTC P0122 THROTTLE/PEDAL POSITION SENSOR/SWITCH "A" CIRCUIT LOW INPUT

DTC DETECTING CONDITION: Immediately at fault recognition.

### TROUBLE SYMPTOM:

- Erroneous idling
- Engine stalls.
- Poor driving performance

#### CAUTION:

After repair or replacement of faulty parts, conduct Clear Memory Mode <Ref. to EN(H4SO 2.5)(diag)-41, Clear Memory Mode.> and Inspection Mode <Ref. to EN(H4SO 2.5)(diag)-34, Inspection Mode.>.

#### WIRING DIAGRAM:

EC, EK and K4 model

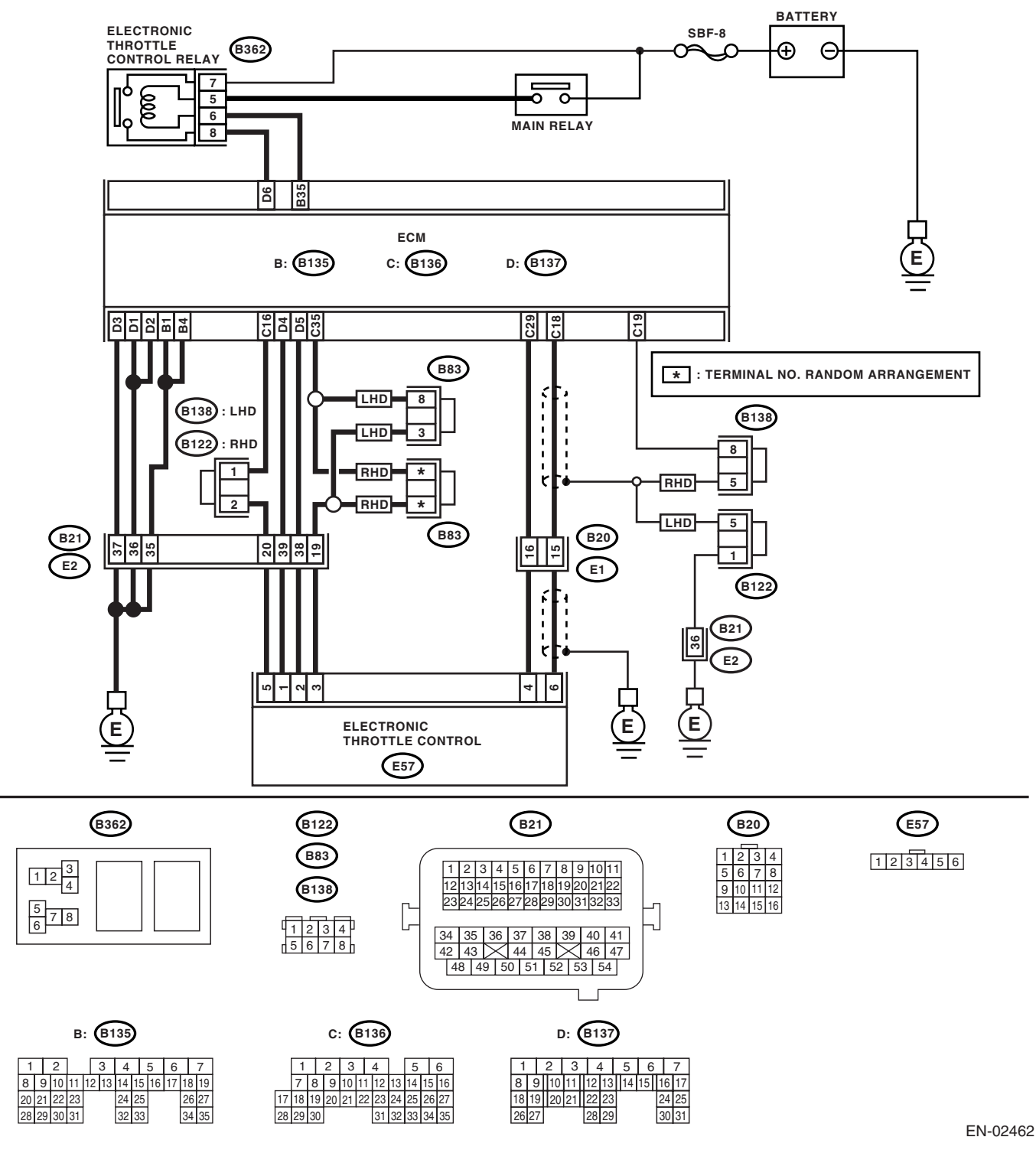

#### KA and KS model

#### NOTE:

Fuel injection system for KA and KS model is the same as 2.0 L model. Refer to EN(H4SO 2.0) section.

|   | Step                                                                                                    | Check                                                                                     | Yes                                                                                                    | No                                                                                                    |
|---|----------------------------------------------------------------------------------------------------|-------------------------------------------------------------------------------------------|----------------------------------------------------------------------------------------------------|----------------------------------------------------------------------------------------------------|
| 1 | CHECK OPTION CODE.                                                                                                    | Is the option code EC, EK or<br>K4?                                                       | Go to step 2.                                                                                                    | Refer to EN(H4SO<br>2.0) section. <ref.<br>to EN(H4SO<br/>2.0)(diag)-66, List<br/>of Diagnostic Trou-<br/>ble Code (DTC).&gt;<br/>NOTE:<br/>Fuel injection sys-<br/>tem for KA and KS<br/>model is the same<br/>as 2.0 L model.</ref.<br> |
| 2 | <ol> <li>CHECK SENSOR OUTPUT.</li> <li>1) Turn the ignition switch to ON.</li> <li>2) Read the data of main throttle sensor signal using Subaru Select Monitor.</li> </ol>                                                                                                    | Is the voltage more than 0.4 V?                                                           | Go to step 3.                                                                                                    | Go to step 4.                                                                                                    |
| 3 | CHECK POOR CONTACT.<br>Check poor contact in connector between<br>ECM and electronic throttle control.                                                                                                    | Is there poor contact in con-<br>nector between ECM and elec-<br>tronic throttle control? | Repair the poor contact.                                                                                                    | Temporary poor<br>contact occurred,<br>but it is normal at<br>present.                                                                                                    |
| 4 | <ul> <li>CHECK HARNESS BETWEEN ECM AND<br/>ELECTRONIC THROTTLE CONTROL.</li> <li>1) Turn the ignition switch to OFF.</li> <li>2) Disconnect the connector from ECM.</li> <li>3) Disconnect the connectors from electronic<br/>throttle control.</li> <li>4) Measure the resistance between ECM con-<br/>nector and electronic throttle control connector.<br/><i>Connector &amp; terminal</i><br/>(B136) No. 18 — (E57) No. 6:<br/>(B136) No. 16 — (E57) No. 5:</li> </ul> | Is the resistance less than 1<br>Ω?                                                       | Go to step <b>5</b> .                                                                                                    | Repair the open<br>circuit of harness<br>connector.                                                                                                    |
| 5 | CHECK HARNESS BETWEEN ECM AND<br>ELECTRONIC THROTTLE CONTROL.<br>Measure the resistance between ECM connec-<br>tor and chassis ground.<br>Connector & terminal<br>(B136) No. 18 — Chassis ground:<br>(B136) No. 16 — Chassis ground:                                                                                                    | Is the resistance more than 1 $M\Omega$ ?                                                 | Go to step <b>6</b> .                                                                                                    | Repair the chas-<br>sis short circuit of<br>harness.                                                                                                    |
| 6 | <ul> <li>CHECK POWER SUPPLY OF ELECTRONIC<br/>THROTTLE CONTROL.</li> <li>1) Connect the ECM connector.</li> <li>2) Turn the ignition switch to ON.</li> <li>3) Measure the voltage between electronic<br/>throttle control connector and engine ground.</li> <li>Connector &amp; terminal<br/>(E57) No. 5 (+) — Engine ground (-):</li> </ul>                                                                                                    | Is the voltage 4.5 — 5.5 V?                                                               | Go to step 7.                                                                                                    | Repair the poor<br>contact in ECM<br>connector.<br>Replace the ECM<br>if defective. <ref.<br>to FU(H4SO 2.5)-<br/>36, Engine Con-<br/>trol Module<br/>(ECM).&gt;</ref.<br>                                                                |
| 7 | <ul> <li>CHECK SHORT CIRCUIT INSIDE THE ECM.</li> <li>1) Turn the ignition switch to OFF.</li> <li>2) Measure the resistance between electronic throttle control connector and engine ground.</li> <li>Connector &amp; terminal (E57) No. 6 — Engine ground:</li> </ul>                                                                                                    | Is the resistance more than 10 $\Omega$ ?                                                 | Repair the poor<br>contact of elec-<br>tronic throttle con-<br>trol connector.<br>Replace the accel-<br>erator position<br>sensor if defective. | Repair the poor<br>contact in ECM<br>connector.<br>Replace the ECM<br>if defective. <ref.<br>to FU(H4SO 2.5)-<br/>36, Engine Con-<br/>trol Module<br/>(ECM).&gt;</ref.<br>                                                                |

### **O: DTC P0123 THROTTLE/PEDAL POSITION SENSOR/SWITCH "A" CIRCUIT HIGH INPUT**

**DTC DETECTING CONDITION:** Immediately at fault recognition. **TROUBLE SYMPTOM:** 

- Erroneous idling
- Engine stalls.
- Poor driving performance

#### CAUTION:

After repair or replacement of faulty parts, conduct Clear Memory Mode <Ref. to EN(H4SO 2.5)(diag)-41, Clear Memory Mode.> and Inspection Mode <Ref. to EN(H4SO 2.5)(diag)-34, Inspection Mode.>.

#### WIRING DIAGRAM:

EC, EK and K4 model

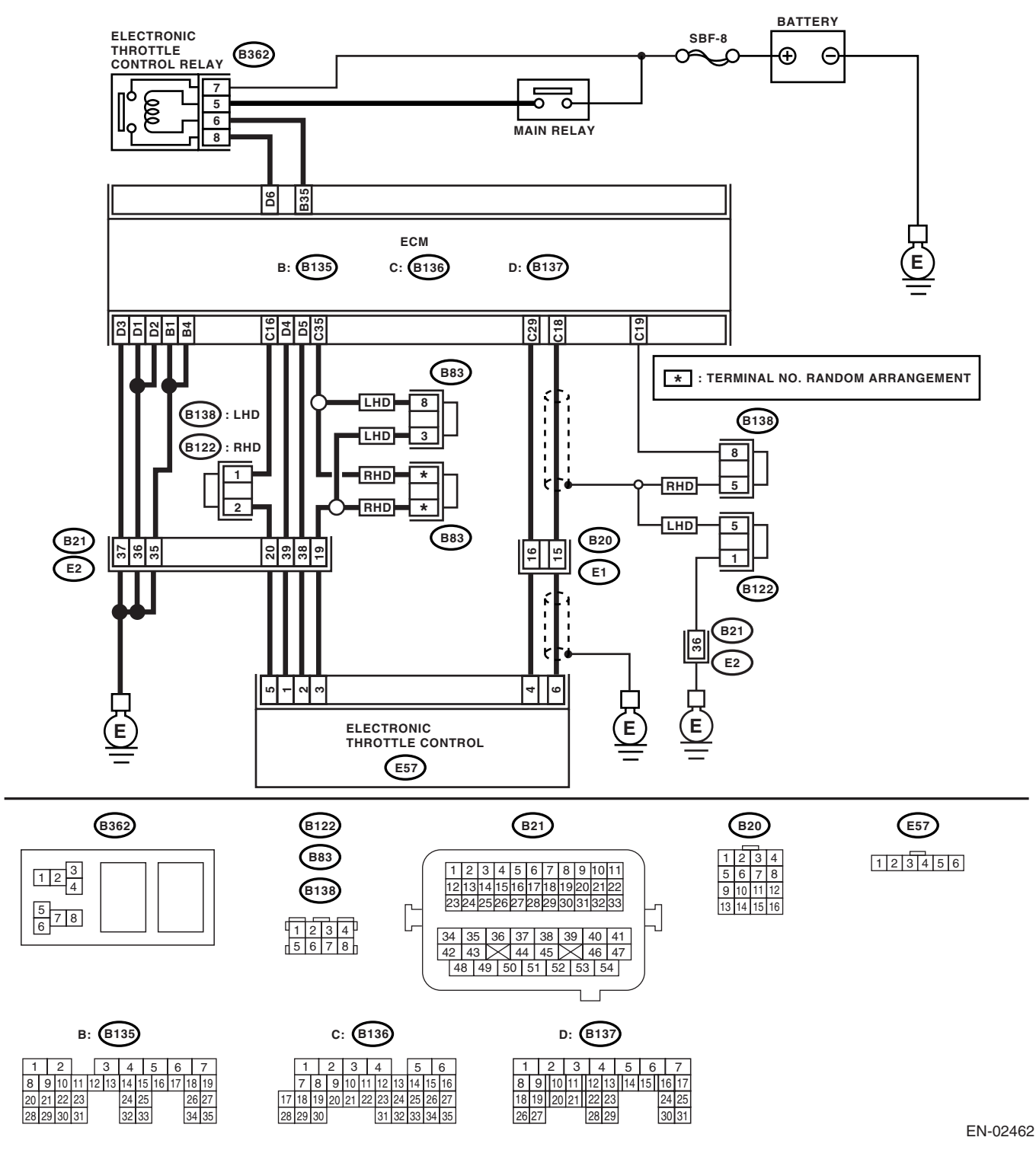

#### KA and KS model

#### NOTE:

Fuel injection system for KA and KS model is the same as 2.0 L model. Refer to EN(H4SO 2.0) section.

## Diagnostic Procedure with Diagnostic Trouble Code (DTC)

|   | Step                                                                                                    | Check                                                                                     | Yes                                                                                          | No                                                                                                    |
|---|----------------------------------------------------------------------------------------------------|-------------------------------------------------------------------------------------------|----------------------------------------------------------------------------------------------|----------------------------------------------------------------------------------------------------|
| 1 | CHECK OPTION CODE.                                                                                                    | Is the option code EC, EK or<br>K4?                                                       | Go to step <b>2</b> .                                                                        | Refer to EN(H4SO<br>2.0) section. <ref.<br>to EN(H4SO<br/>2.0)(diag)-66, List<br/>of Diagnostic Trou-<br/>ble Code (DTC).&gt;<br/>NOTE:<br/>Fuel injection sys-<br/>tem for KA and KS<br/>model is the same<br/>as 2.0 L model.</ref.<br> |
| 2 | CHECK SENSOR OUTPUT.<br>1)Turn the ignition switch to ON.<br>2)Read the data of main throttle sensor signal<br>using Subaru Select Monitor.                                                                                                    | Is the voltage less than 4.63<br>V?                                                       | Go to step 3.                                                                                | Go to step 4.                                                                                                    |
| 3 | CHECK POOR CONTACT.<br>Check poor contact in connector between<br>ECM and electronic throttle control.                                                                                                    | Is there poor contact in con-<br>nector between ECM and elec-<br>tronic throttle control? | Repair the poor contact.                                                                     | Temporary poor<br>contact occurred,<br>but it is normal at<br>present.                                                                                                    |
| 4 | <ul> <li>CHECK HARNESS BETWEEN ECM AND<br/>ELECTRONIC THROTTLE CONTROL.</li> <li>1) Turn the ignition switch to OFF.</li> <li>2) Disconnect the connector from ECM.</li> <li>3) Disconnect the connectors from electronic<br/>throttle control.</li> <li>4) Measure the resistance between ECM con-<br/>nector and electronic throttle control connector.<br/>Connector &amp; terminal<br/>(B136) No. 18 — (E57) No. 6:<br/>(B136) No. 35 — (E57) No. 3:</li> </ul> | Is the resistance less than 1<br>Ω?                                                       | Go to step <b>5</b> .                                                                        | Repair the open<br>circuit of harness<br>connector.                                                                                                    |
| 5 | <ul> <li>CHECK HARNESS BETWEEN ECM AND<br/>ELECTRONIC THROTTLE CONTROL.</li> <li>1) Connect the ECM connector.</li> <li>2) Measure the resistance between electronic<br/>throttle control connector and engine ground.</li> <li>Connector &amp; terminal<br/>(E57) No. 3 — Engine ground:</li> </ul>                                                                                                    | Is the resistance less than 1 $\Omega$ ?                                                  | Go to step <b>6</b> .                                                                        | Repair the poor<br>contact in ECM<br>connector.<br>Replace the ECM<br>if defective. <ref.<br>to FU(H4SO 2.5)-<br/>36, Engine Con-<br/>trol Module<br/>(ECM).&gt;</ref.<br>                                                                |
| 6 | CHECK SENSOR OUTPUT POWER SUP-<br>PLY.<br>Measure the voltage between electronic throt-<br>tle control connector and engine ground.<br><i>Connector &amp; terminal</i><br>(E57) No. 6 (+) — Engine ground (–):                                                                                                    | Is the voltage less than 10 V?                                                            | Go to step 7.                                                                                | Repair the battery<br>short circuit in har-<br>ness between<br>ECM connector<br>and electronic<br>throttle control<br>connector.                                                                                                    |
| 7 | <ul> <li>CHECK HARNESS BETWEEN ECM AND<br/>ELECTRONIC THROTTLE CONTROL.</li> <li>1) Turn the ignition switch to OFF.</li> <li>2) Disconnect the connector from ECM.</li> <li>3) Measure the resistance between ECM connectors.</li> <li>Connector &amp; terminal<br/>(B136) No. 18 — (B136) No. 16:</li> </ul>                                                                                                    | Is the resistance more than 1 $M\Omega$ ?                                                 | Repair the poor<br>contact in harness.<br>Replace the elec-<br>tronic throttle con-<br>trol. | Repair the short<br>circuit to sensor<br>power supply.                                                                                                    |

### P: DTC P0125 INSUFFICIENT COOLANT TEMPERATURE FOR CLOSED LOOP FUEL CONTROL

DTC DETECTING CONDITION:

Two consecutive driving cycles with fault

### TROUBLE SYMPTOM:

Engine will not return to idling.

#### CAUTION:

After repair or replacement of faulty parts, conduct Clear Memory Mode <Ref. to EN(H4SO 2.5)(diag)-41, Clear Memory Mode.> and Inspection Mode <Ref. to EN(H4SO 2.5)(diag)-34, Inspection Mode.>. WIRING DIAGRAM:

• EC, EK and K4 model

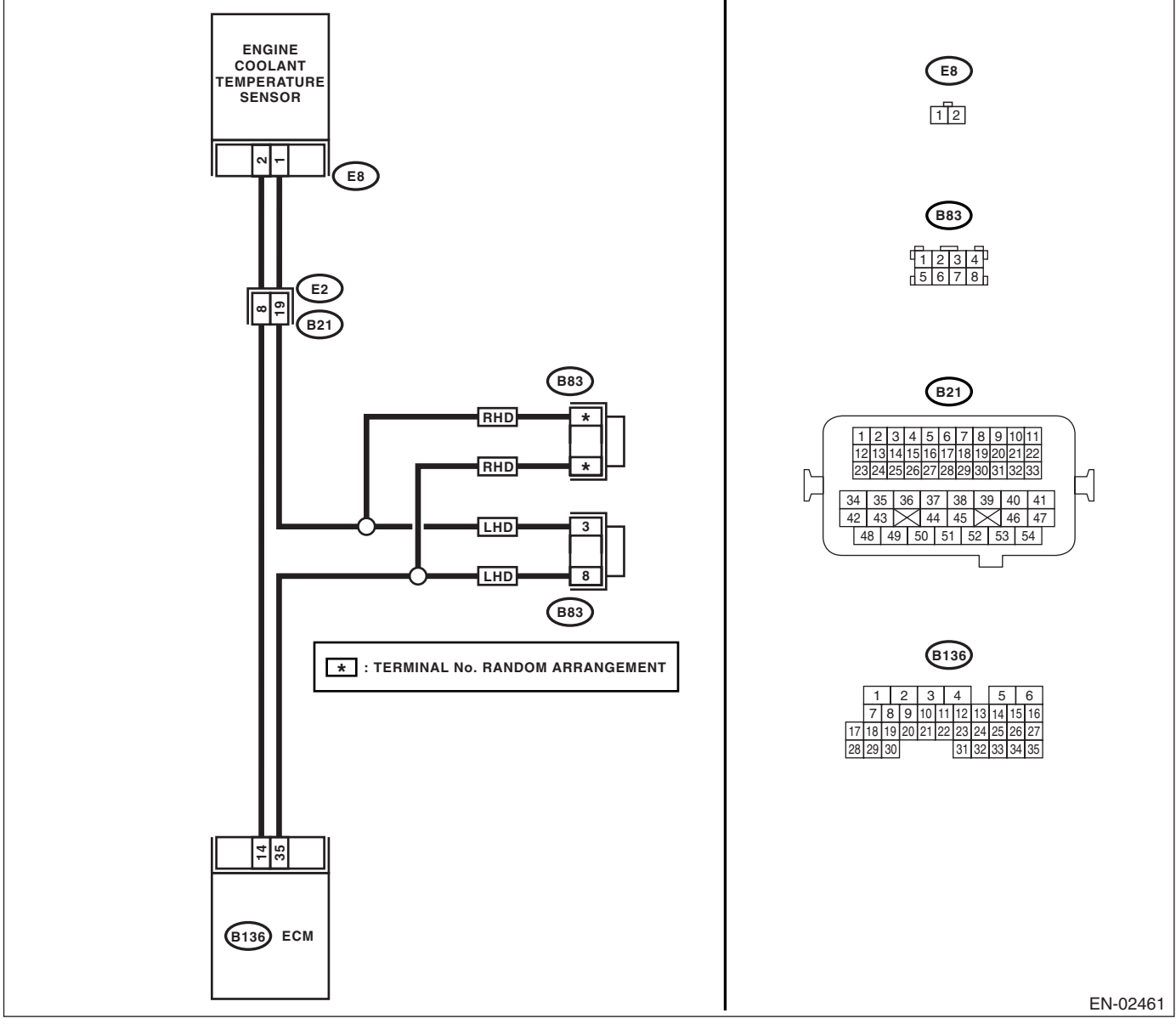

#### KA and KS model

#### NOTE:

Fuel injection system for KA and KS model is the same as 2.0 L model. Refer to EN(H4SO 2.0) section.

|   | Step                                                                                                    | Check                                        | Yes                                                                                                    | No                                                                                                    |
|---|----------------------------------------------------------------------------------------------------|----------------------------------------------|----------------------------------------------------------------------------------------------------|----------------------------------------------------------------------------------------------------|
| 1 | CHECK OPTION CODE.                                                                                                    | Is the option code EC, EK or<br>K4?          | Go to step 2.                                                                                                    | Refer to EN(H4SO<br>2.0) section. <ref.<br>to EN(H4SO<br/>2.0)(diag)-66, List<br/>of Diagnostic Trou-<br/>ble Code (DTC).&gt;<br/>NOTE:<br/>Fuel injection sys-<br/>tem for KA and KS<br/>model is the same<br/>as 2.0 L model.</ref.<br> |
| 2 | CHECK ANY OTHER DTC ON DISPLAY.                                                                                                    | Is any other DTC displayed?                  | Inspect the rele-<br>vant DTC using<br>"List of Diagnostic<br>Trouble Code<br>(DTC)". <ref. to<br="">EN(H4SO<br/>2.5)(diag)-70, List<br/>of Diagnostic Trou-<br/>ble Code (DTC).&gt;<br/>NOTE:<br/>In this case, it is<br/>not necessary to<br/>inspect DTC<br/>P0125.</ref.> | Go to step 3.                                                                                                    |
| 3 | CHECK ENGINE COOLING SYSTEM.<br>NOTE:<br>Check the following items.<br>• Thermostat open stuck<br>• Coolant level<br>• Coolant freeze<br>• Tire diameter | Is there any fault in engine cooling system? | Replace the ther-<br>mostat. <ref. to<br="">CO(H4SO 2.0)-18,<br/>Thermostat.&gt;</ref.>                                                                                                    | Replace the<br>engine coolant<br>temperature sen-<br>sor. <ref. to<br="">FU(H4SO 2.5)-20,<br/>Engine Coolant<br/>Temperature Sen-<br/>sor.&gt;</ref.>                                                                                     |

## Q: DTC P0131 O2 SENSOR CIRCUIT LOW VOLTAGE (BANK 1 SENSOR 1)

**DTC DETECTING CONDITION:** Immediately at fault recognition.

### CAUTION:

After repair or replacement of faulty parts, conduct Clear Memory Mode <Ref. to EN(H4SO 2.5)(diag)-41, Clear Memory Mode.> and Inspection Mode <Ref. to EN(H4SO 2.5)(diag)-34, Inspection Mode.>. WIRING DIAGRAM:

### • EC, EK and K4 model

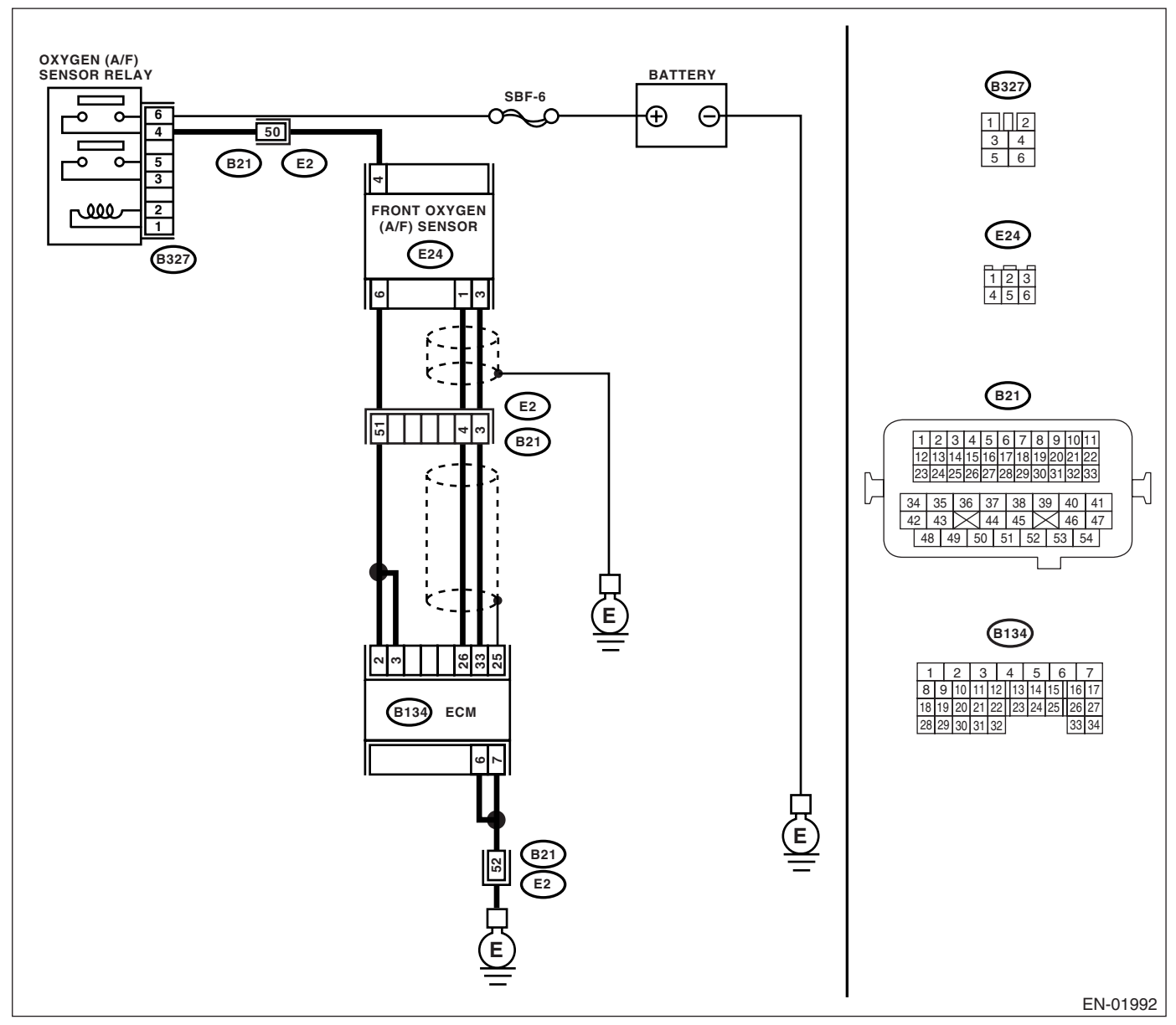

#### • KA and KS model

#### NOTE:

Step Check Yes No CHECK OPTION CODE. Is the option code EC, EK or Go to step 2. Refer to EN(H4SO 1 K4? 2.0) section. <Ref. to EN(H4SO 2.0)(diag)-66, List of Diagnostic Trouble Code (DTC).> NOTE: Fuel injection system for KA and KS model is the same as 2.0 L model. 2 CHECK HARNESS BETWEEN ECM AND Is the resistance more than 1 Replace the front Repair the ground FRONT OXYGEN (A/F) SENSOR CONNEC- $M\Omega?$ oxygen (A/F) senshort circuit in har-TOR. sor. <Ref. to ness between 1) Turn the ignition switch to OFF. FU(H4SO 2.5)-34, ECM and front 2) Disconnect the connector from ECM and Front Oxygen (A/ oxygen (A/F) senfront oxygen (A/F) sensor connector. F) Sensor.> sor connector. 3) Measure the resistance of harness between ECM and chassis ground. **Connector & terminal** (B134) No. 26 — Chassis ground: (B134) No. 33 — Chassis ground:

## R: DTC P0132 O2 SENSOR CIRCUIT HIGH VOLTAGE (BANK 1 SENSOR 1)

**DTC DETECTING CONDITION:** Immediately at fault recognition.

#### CAUTION:

After repair or replacement of faulty parts, conduct Clear Memory Mode <Ref. to EN(H4SO 2.5)(diag)-41, Clear Memory Mode.> and Inspection Mode <Ref. to EN(H4SO 2.5)(diag)-34, Inspection Mode.>. WIRING DIAGRAM:

• EC, EK and K4 model

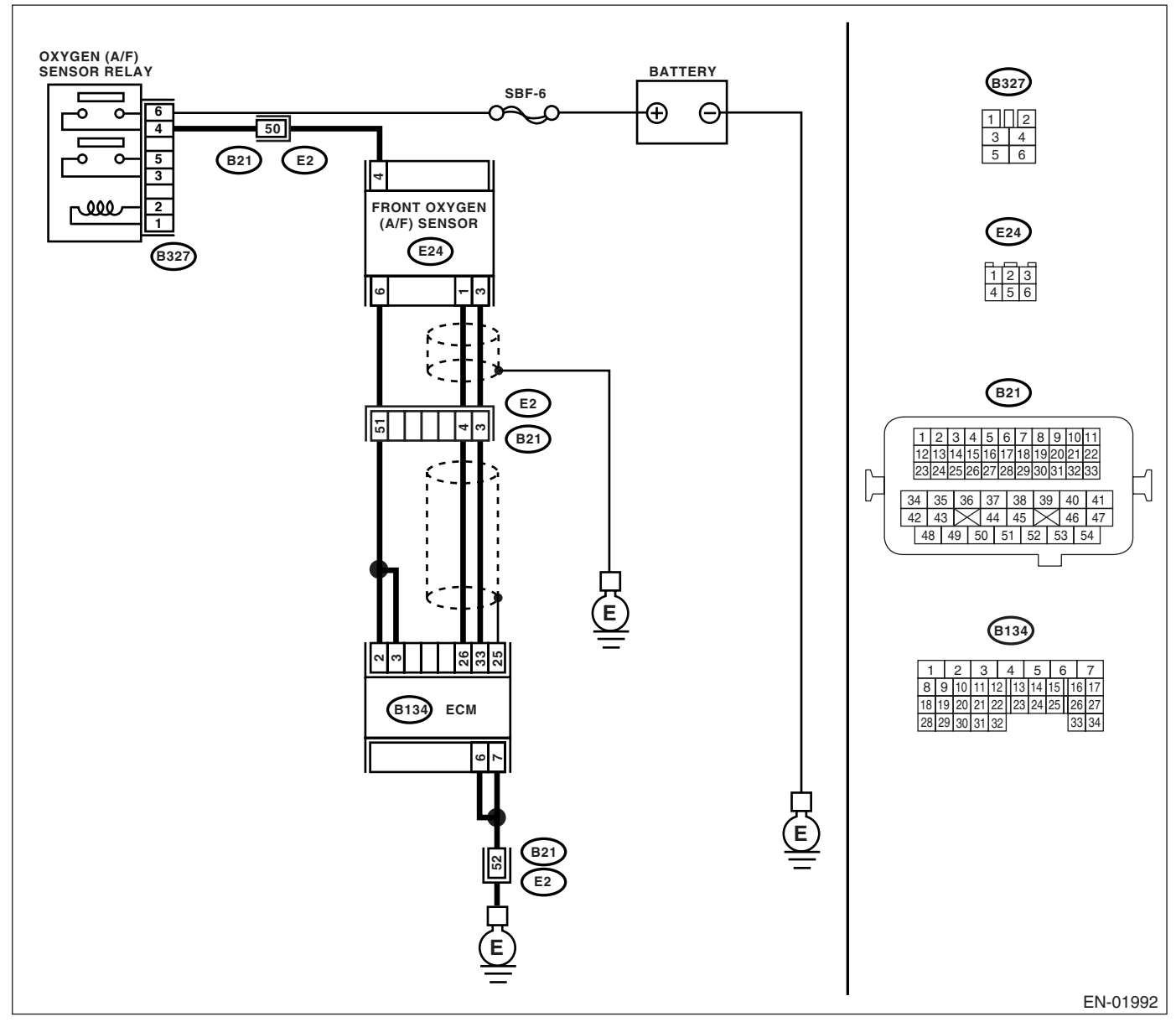

#### • KA and KS model

#### NOTE:

Step Check Yes No CHECK OPTION CODE. Is the option code EC, EK or Go to step 2. Refer to EN(H4SO 1 K4? 2.0) section. <Ref. to EN(H4SO 2.0)(diag)-66, List of Diagnostic Trouble Code (DTC).> NOTE: Fuel injection system for KA and KS model is the same as 2.0 L model. 2 CHECK HARNESS BETWEEN ECM AND Is the voltage more than 8 V? Replace the front Repair the battery FRONT OXYGEN (A/F) SENSOR CONNECoxygen (A/F) senshort circuit in har-TOR. sor. <Ref. to ness between 1) Turn the ignition switch to ON. FU(H4SO 2.5)-34, ECM and front 2) Disconnect the connector from front oxygen Front Oxygen (A/ oxygen (A/F) sen-(A/F) sensor. F) Sensor.> sor connector. 3) Measure the voltage of harness between ECM connector and chassis ground. **Connector & terminal** (B134) No. 26 (+) — Chassis ground (-): (B134) No. 33 (+) — Chassis ground (-):

#### S: DTC P0133 O2 SENSOR CIRCUIT SLOW RESPONSE (BANK 1 SENSOR 1) DTC DETECTING CONDITION:

Two consecutive driving cycles with fault

#### CAUTION:

After repair or replacement of faulty parts, conduct Clear Memory Mode <Ref. to EN(H4SO 2.5)(diag)-41, Clear Memory Mode.> and Inspection Mode <Ref. to EN(H4SO 2.5)(diag)-34, Inspection Mode.>. WIRING DIAGRAM:

#### VVIRING DIAGRAIVI:

EC, EK and K4 model

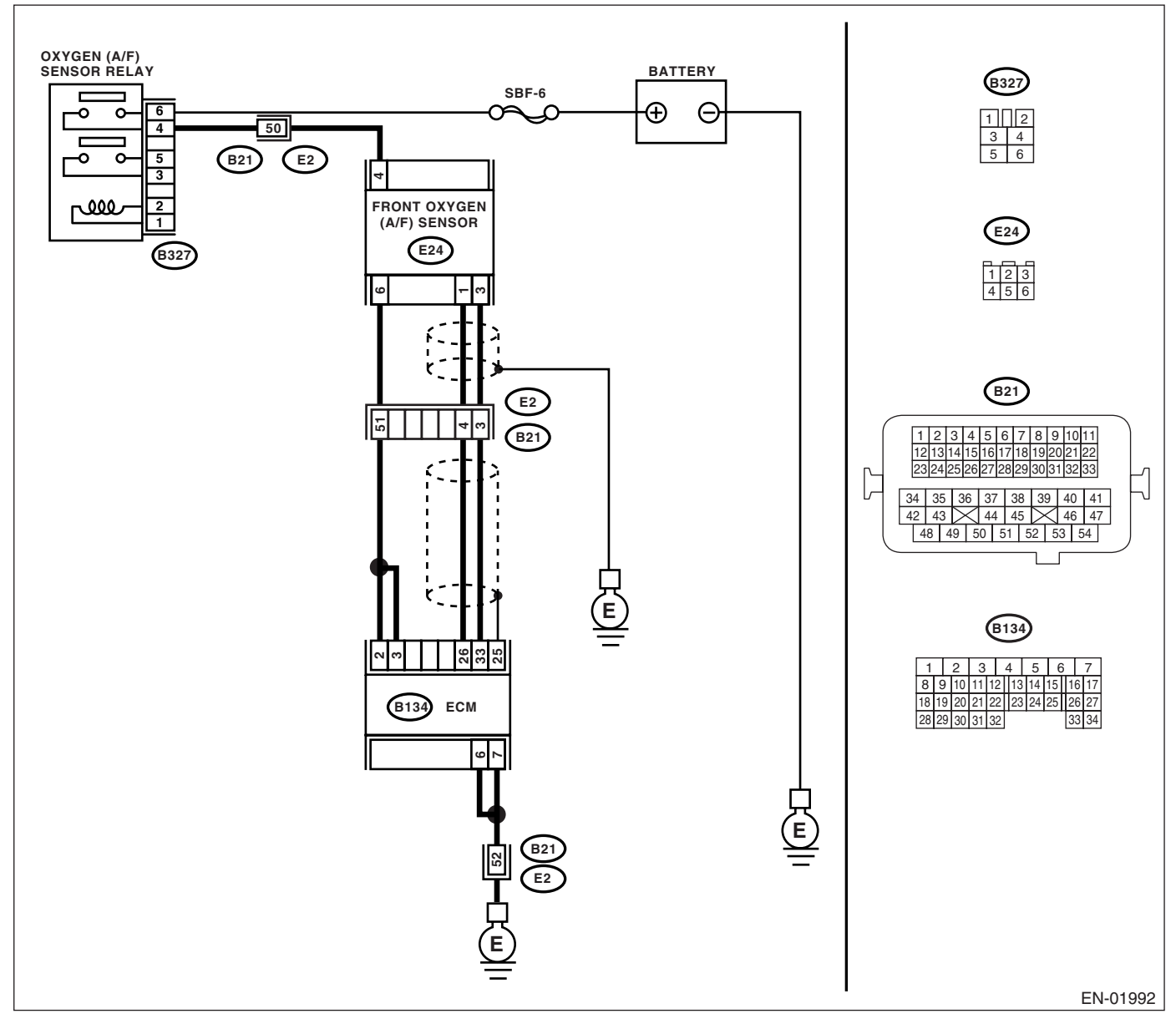

#### • KA and KS model

NOTE:

|   | Step                                                                                                    | Check                                    | Yes                                                                                                    | No                                                                                                    |
|---|----------------------------------------------------------------------------------------------------|------------------------------------------|----------------------------------------------------------------------------------------------------|----------------------------------------------------------------------------------------------------|
| 1 | CHECK OPTION CODE.                                                                                                    | Is the option code EC, EK or<br>K4?      | Go to step 2.                                                                                                    | Refer to EN(H4SO<br>2.0) section. <ref.<br>to EN(H4SO<br/>2.0)(diag)-66, List<br/>of Diagnostic Trou-<br/>ble Code (DTC).&gt;<br/>NOTE:<br/>Fuel injection sys-<br/>tem for KA and KS<br/>model is the same<br/>as 2.0 L model.</ref.<br> |
| 2 | CHECK ANY OTHER DTC ON DISPLAY.                                                                                                    | Is any other DTC displayed?              | Inspect the rele-<br>vant DTC using<br>"List of Diagnostic<br>Trouble Code<br>(DTC)". <ref. to<br="">EN(H4SO<br/>2.5)(diag)-70, List<br/>of Diagnostic Trou-<br/>ble Code (DTC).&gt;<br/>NOTE:<br/>In this case, it is<br/>not necessary to<br/>inspect DTC<br/>P0133.</ref.> | Go to step 3.                                                                                                    |
| 3 | <ul> <li>CHECK EXHAUST SYSTEM.</li> <li>NOTE:</li> <li>Check the following items.</li> <li>Loose installation of front portion of exhaust pipe onto cylinder heads</li> <li>Loose connection between front exhaust pipe and front catalytic converter</li> <li>Damage of exhaust pipe resulting in a hole</li> </ul> | Is there any fault in exhaust<br>system? | Repair the exhaust<br>system.                                                                                                    | Replace the front<br>oxygen (A/F) sen-<br>sor. <ref. to<br="">FU(H4SO 2.5)-34,<br/>Front Oxygen (A/<br/>F) Sensor.&gt;</ref.>                                                                                                    |

### T: DTC P0134 O2 SENSOR CIRCUIT NO ACTIVITY DETECTED (BANK 1 SEN-SOR 1)

DTC DETECTING CONDITION:

Immediately at fault recognition.

#### CAUTION:

After repair or replacement of faulty parts, conduct Clear Memory Mode <Ref. to EN(H4SO 2.5)(diag)-41, Clear Memory Mode.> and Inspection Mode <Ref. to EN(H4SO 2.5)(diag)-34, Inspection Mode.>. WIRING DIAGRAM:

• EC, EK and K4 model

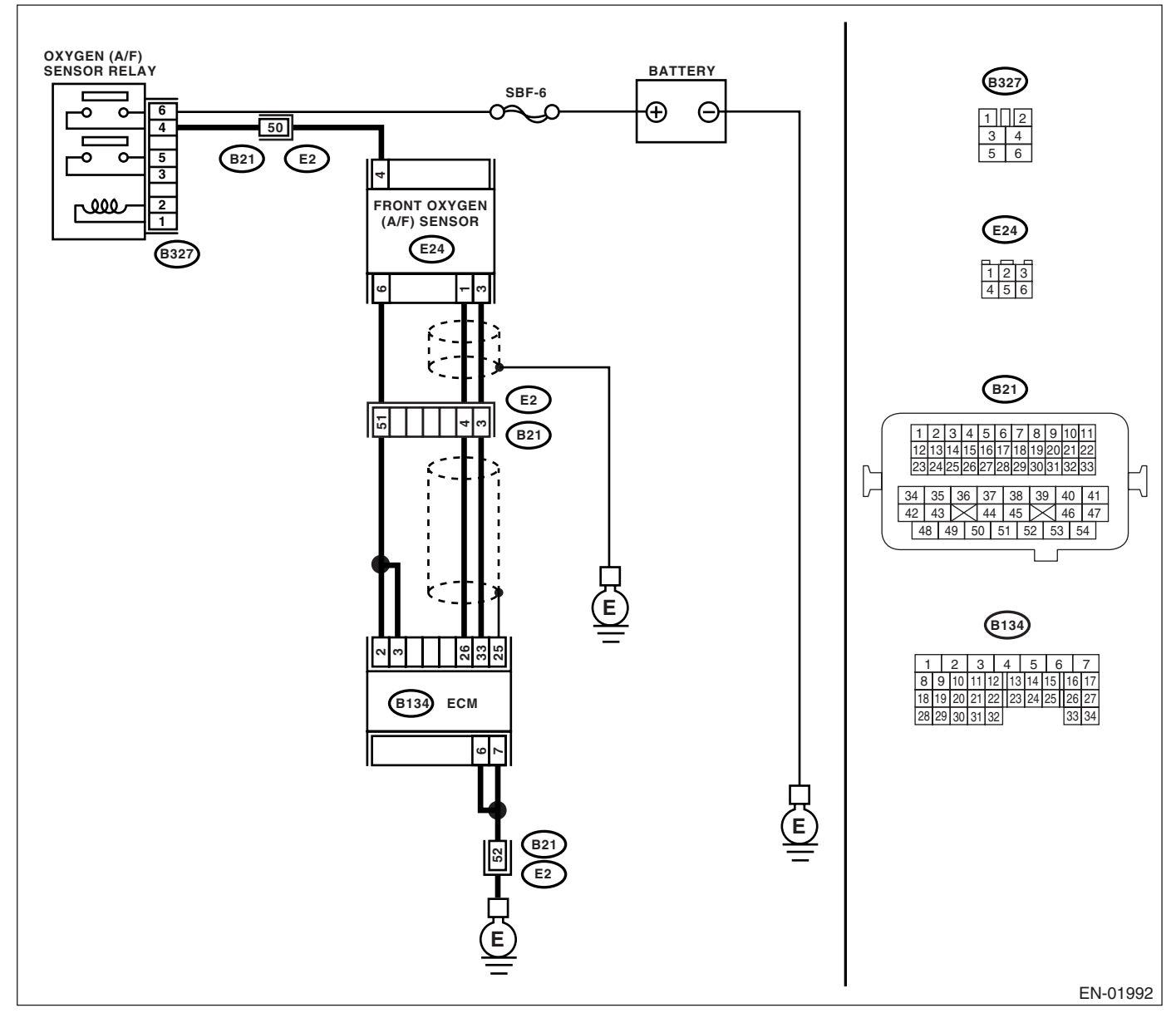

#### KA and KS model

#### NOTE:

Step Check Yes No CHECK OPTION CODE. Is the option code EC, EK or Go to step 2. Refer to EN(H4SO 1 K4? 2.0) section. <Ref. to EN(H4SO 2.0)(diag)-66, List of Diagnostic Trouble Code (DTC).> NOTE: Fuel injection system for KA and KS model is the same as 2.0 L model. CHECK HARNESS BETWEEN ECM AND Is the resistance less than 1 Go to step 3. Repair the har-2 FRONT OXYGEN (A/F) SENSOR CONNEC- $\Omega$ ? ness and connec-TOR. tor. 1) Turn the ignition switch to OFF. NOTE: 2) Disconnect the connector from ECM and In this case, repair front oxygen (A/F) sensor connector. the following: 3) Measure the resistance of harness • Open circuit in between ECM and front oxygen (A/F) sensor harness between connector. ECM and front **Connector & terminal** oxygen (A/F) sen-(B134) No. 26 — (E24) No. 1: sor connector (B134) No. 33 - (E24) No. 3: Poor contact in front oxygen (A/F) sensor connector Poor contact in ECM connector CHECK POOR CONTACT. Replace the front 3 Is there poor contact in front Repair the poor Check poor contact in front oxygen (A/F) senoxygen (A/F) sensor conneccontact in front oxygen (A/F) sensor connector. tor? oxygen (A/F) sensor. <Ref. to sor connector. FU(H4SO 2.5)-34, Front Oxygen (A/ F) Sensor.>

#### U: DTC P0137 O2 SENSOR CIRCUIT LOW VOLTAGE (BANK 1 SENSOR 2) DTC DETECTING CONDITION:

Two consecutive driving cycles with fault

#### CAUTION:

After repair or replacement of faulty parts, conduct Clear Memory Mode <Ref. to EN(H4SO 2.5)(diag)-41, Clear Memory Mode.> and Inspection Mode <Ref. to EN(H4SO 2.5)(diag)-34, Inspection Mode.>.

### WIRING DIAGRAM:

EC, EK and K4 model

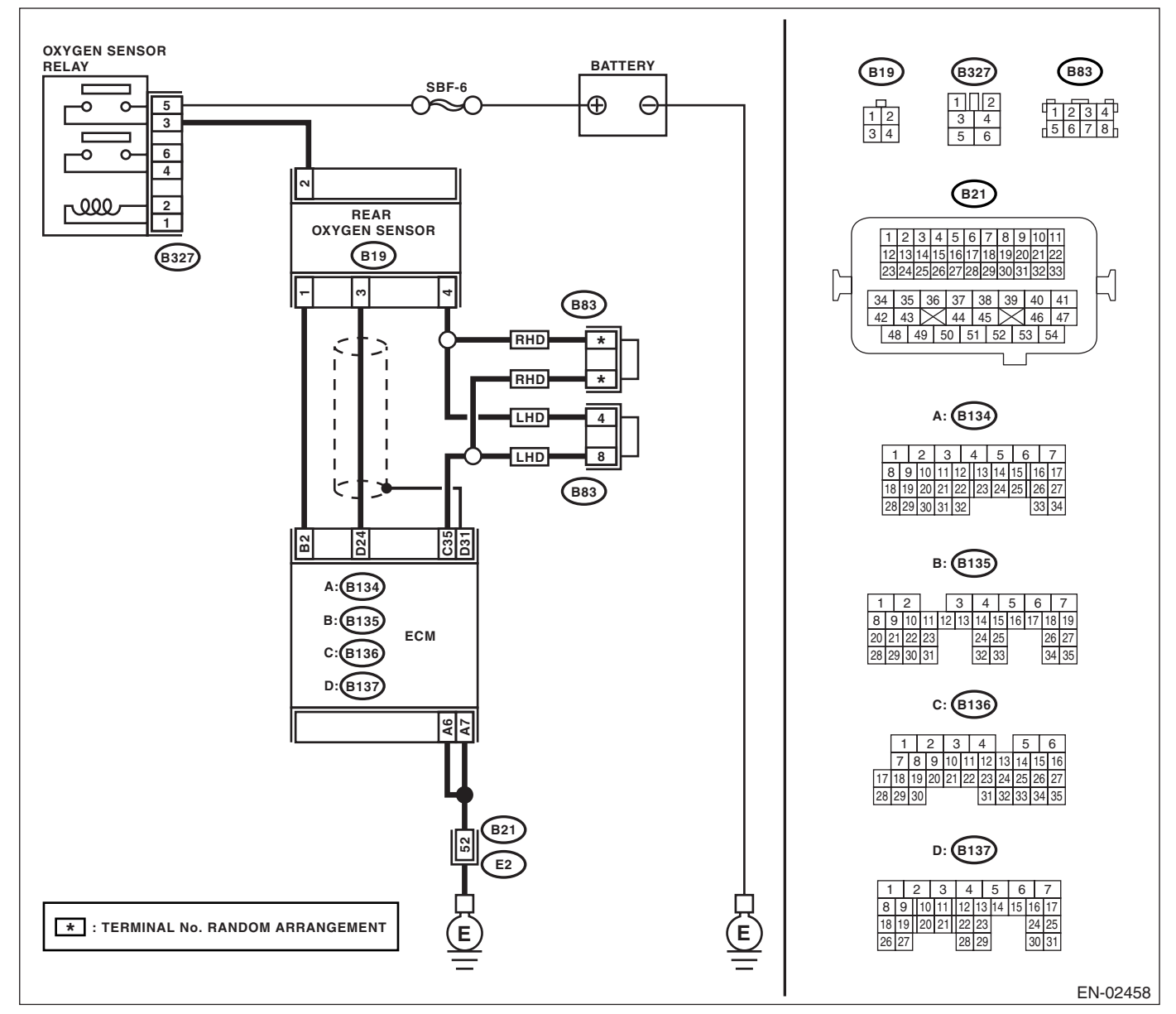

#### KA and KS model

NOTE:

## Diagnostic Procedure with Diagnostic Trouble Code (DTC)

|   | Step                                                                                                    | Check                               | Yes                                                                                                    | No                                                                                                    |
|---|----------------------------------------------------------------------------------------------------|-------------------------------------|----------------------------------------------------------------------------------------------------|----------------------------------------------------------------------------------------------------|
| 1 | CHECK OPTION CODE.                                                                                                    | Is the option code EC, EK or<br>K4? | Go to step 2.                                                                                                    | Refer to EN(H4SO<br>2.0) section. <ref.<br>to EN(H4SO<br/>2.0)(diag)-66, List<br/>of Diagnostic Trou-<br/>ble Code (DTC).&gt;<br/>NOTE:<br/>Fuel injection sys-<br/>tem for KA and KS<br/>model is the same<br/>as 2.0 L model.</ref.<br> |
| 2 | CHECK ANY OTHER DTC ON DISPLAY.                                                                                                    | Is any other DTC displayed?         | Inspect the DTC<br>using "List of Diag-<br>nostic Trouble<br>Code (DTC)".<br><ref. en(h4so<br="" to="">2.5)(diag)-70, List<br/>of Diagnostic Trou-<br/>ble Code (DTC).&gt;<br/>NOTE:<br/>In this case, it is<br/>not necessary to<br/>inspect DTC<br/>P0137.</ref.> | Go to step 3.                                                                                                    |
| 3 | <ul> <li>CHECK REAR OXYGEN SENSOR DATA.</li> <li>1) Warm-up the engine until engine coolant temperature is above 70°C (158°F), and keep the engine speed at 5,000 rpm.</li> <li>2) Read the data of rear oxygen sensor signal using Subaru Select Monitor.</li> <li>NOTE:</li> <li>For detailed operation procedure, refer to the "READ CURRENT DATA FOR ENGINE". <ref. 2.5)(diag)-26,="" en(h4so="" monitor.="" select="" subaru="" to=""></ref.></li> </ul> | Is the voltage more than 490 mV?    | Go to step <b>6</b> .                                                                                                    | Go to step <b>4</b> .                                                                                                    |
| 4 | <ul> <li>CHECK HARNESS BETWEEN ECM AND<br/>REAR OXYGEN SENSOR CONNECTOR.</li> <li>1) Turn the ignition switch to OFF.</li> <li>2) Disconnect the connector from ECM and<br/>rear oxygen sensor.</li> <li>3) Measure the resistance in harness<br/>between ECM and rear oxygen sensor con-<br/>nector.</li> <li>Connector &amp; terminal<br/>(B137) No. 24 — (B19) No. 3:<br/>(B136) No. 35 — (B19) No. 4:</li> </ul>                                          | Is the resistance more than 3<br>Ω? | Repair the open<br>circuit in harness<br>between ECM and<br>rear oxygen sen-<br>sor connector.                                                                                                    | Go to step 5.                                                                                                    |

|   | Step                                                                                                    | Check                                    | Yes                                                                                                    | No                                                                                                    |
|---|----------------------------------------------------------------------------------------------------|------------------------------------------|----------------------------------------------------------------------------------------------------|----------------------------------------------------------------------------------------------------|
| 5 | <ul> <li>CHECK HARNESS BETWEEN REAR OXY-GEN SENSOR AND ECM CONNECTOR.</li> <li>1) Turn the ignition switch to OFF.</li> <li>2) Disconnect the connector from rear oxygen sensor.</li> <li>3) Turn the ignition switch to ON.</li> <li>4) Measure the voltage between rear oxygen sensor harness connector and chassis ground. Connector &amp; terminal (B19) No. 3 (+) — Chassis ground (-):</li> </ul> | Is the voltage 0.2 — 0.5 V?              | Replace the rear<br>oxygen sensor.<br><ref. fu(h4so<br="" to="">2.5)-35, Rear Oxy-<br/>gen Sensor.&gt;</ref.> | Repair the har-<br>ness and connec-<br>tor.<br>NOTE:<br>In this case, repair<br>the following:<br>• Open circuit in<br>harness between<br>rear oxygen sen-<br>sor and ECM con-<br>nector<br>• Poor contact in<br>rear oxygen sen-<br>sor connector<br>• Poor contact in<br>ECM connector |
| 6 | <ul> <li>CHECK EXHAUST SYSTEM.</li> <li>Check exhaust system parts.</li> <li>NOTE:</li> <li>Check the following items:</li> <li>Loose part of exhaust system and incomplete installation</li> <li>Damage (crack, hole etc.) of parts</li> <li>Looseness and ill fitting of parts between front oxygen (A/F) sensor and rear oxygen sensor</li> </ul>                                                    | Is there any fault in exhaust<br>system? | Repair or replace<br>the faulty part.                                                                         | Replace the rear<br>oxygen sensor.<br><ref. fu(h4so<br="" to="">2.5)-35, Rear Oxy-<br/>gen Sensor.&gt;</ref.>                                                                                                    |

#### V: DTC P0138 O2 SENSOR CIRCUIT HIGH VOLTAGE (BANK 1 SENSOR 2) DTC DETECTING CONDITION:

Two consecutive driving cycles with fault

#### CAUTION:

After repair or replacement of faulty parts, conduct Clear Memory Mode <Ref. to EN(H4SO 2.5)(diag)-41, Clear Memory Mode.> and Inspection Mode <Ref. to EN(H4SO 2.5)(diag)-34, Inspection Mode.>.

### WIRING DIAGRAM:

EC, EK and K4 model

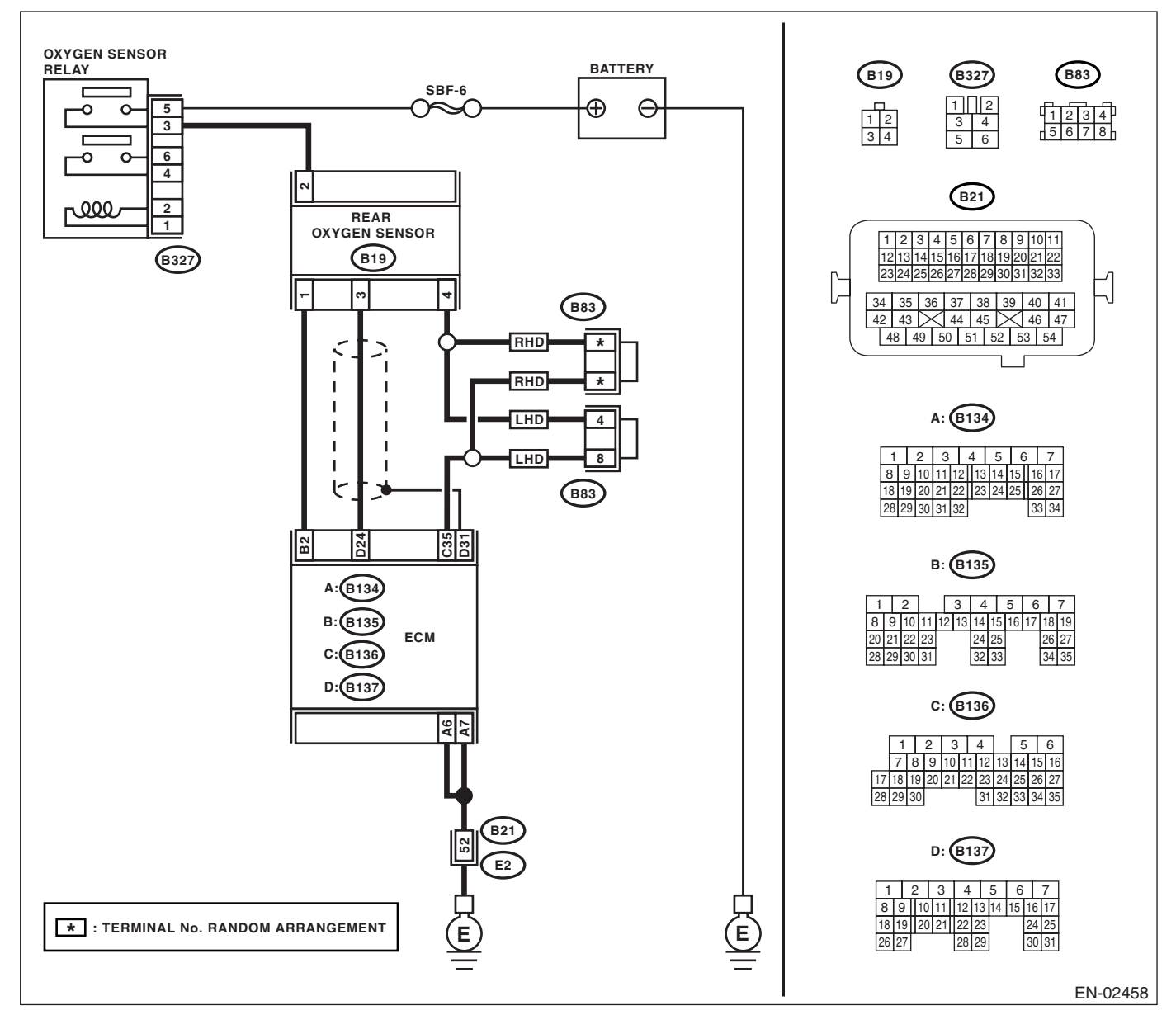

#### KA and KS model

NOTE:

|   | Step                                                                                                    | Check                                    | Yes                                                                                                    | No                                                                                                    |
|---|----------------------------------------------------------------------------------------------------|------------------------------------------|----------------------------------------------------------------------------------------------------|----------------------------------------------------------------------------------------------------|
| 1 | CHECK OPTION CODE.                                                                                                    | Is the option code EC, EK or<br>K4?      | Go to step 2.                                                                                                    | Refer to EN(H4SO<br>2.0) section. <ref.<br>to EN(H4SO<br/>2.0)(diag)-66, List<br/>of Diagnostic Trou-<br/>ble Code (DTC).&gt;<br/>NOTE:<br/>Fuel injection sys-<br/>tem for KA and KS<br/>model is the same<br/>as 2.0 L model.</ref.<br> |
| 2 | CHECK ANY OTHER DTC ON DISPLAY.                                                                                                    | Is any other DTC displayed?              | Inspect the DTC<br>using "List of Diag-<br>nostic Trouble<br>Code (DTC)".<br><ref. en(h4so<br="" to="">2.5)(diag)-70, List<br/>of Diagnostic Trou-<br/>ble Code (DTC).&gt;<br/>NOTE:<br/>In this case, it is<br/>not necessary to<br/>inspect DTC<br/>P0138.</ref.> | Go to step 3.                                                                                                    |
| 3 | <ul> <li>CHECK REAR OXYGEN SENSOR DATA.</li> <li>1) Warm-up the engine until engine coolant temperature is above 70°C (158°F), and lower the engine speed rapidly from 5,000 rpm.</li> <li>2) Read the data of rear oxygen sensor signal using Subaru Select Monitor.</li> <li>NOTE:</li> <li>For detailed operation procedure, refer to the "READ CURRENT DATA FOR ENGINE". <ref. 2.5)(diag)-26,="" en(h4so="" monitor.="" select="" subaru="" to=""></ref.></li> </ul> | Is the voltage more than 250 mV?         | Go to step <b>6</b> .                                                                                                    | Go to step 4.                                                                                                    |
| 4 | <ul> <li>CHECK HARNESS BETWEEN ECM AND<br/>REAR OXYGEN SENSOR CONNECTOR.</li> <li>1) Turn the ignition switch to OFF.</li> <li>2) Disconnect the connector from ECM and<br/>rear oxygen sensor.</li> <li>3) Measure the resistance in harness<br/>between ECM and rear oxygen sensor con-<br/>nector.</li> <li>Connector &amp; terminal<br/>(B137) No. 24 — (B19) No. 3:<br/>(B136) No. 35 — (B19) No. 4:</li> </ul>                                                     | Is the resistance more than 3 $\Omega$ ? | Repair the open<br>circuit in harness<br>between ECM and<br>rear oxygen sen-<br>sor connector.                                                                                                    | Go to step <b>5</b> .                                                                                                    |

## Diagnostic Procedure with Diagnostic Trouble Code (DTC)

|   | Step                                                                                                    | Check                                    | Yes                                                                                                    | No                                                                                                    |
|---|----------------------------------------------------------------------------------------------------|------------------------------------------|----------------------------------------------------------------------------------------------------|----------------------------------------------------------------------------------------------------|
| 5 | <ul> <li>CHECK HARNESS BETWEEN REAR OXY-GEN SENSOR AND ECM CONNECTOR.</li> <li>1) Turn the ignition switch to OFF.</li> <li>2) Disconnect the connector from rear oxygen sensor.</li> <li>3) Turn the ignition switch to ON.</li> <li>4) Measure the voltage between rear oxygen sensor harness connector and chassis ground. Connector &amp; terminal (B19) No. 3 (+) — Chassis ground (-):</li> </ul> | Is the voltage 0.2 — 0.5 V?              | Replace the rear<br>oxygen sensor.<br><ref. fu(h4so<br="" to="">2.5)-35, Rear Oxy-<br/>gen Sensor.&gt;</ref.> | Repair the har-<br>ness and connec-<br>tor.<br>NOTE:<br>In this case, repair<br>the following:<br>• Open circuit in<br>harness between<br>rear oxygen sen-<br>sor and ECM con-<br>nector<br>• Poor contact in<br>rear oxygen sen-<br>sor connector<br>• Poor contact in<br>ECM connector |
| 6 | <ul> <li>CHECK EXHAUST SYSTEM.</li> <li>Check exhaust system parts.</li> <li>NOTE:</li> <li>Check the following items:</li> <li>Loose part of exhaust system and incomplete installation</li> <li>Damage (crack, hole etc.) of parts</li> <li>Looseness and ill fitting of parts between front oxygen (A/F) sensor and rear oxygen sensor</li> </ul>                                                    | Is there any fault in exhaust<br>system? | Repair or replace<br>the faulty part.                                                                         | Replace the rear<br>oxygen sensor.<br><ref. fu(h4so<br="" to="">2.5)-35, Rear Oxy-<br/>gen Sensor.&gt;</ref.>                                                                                                    |

#### W: DTC P0139 O2 SENSOR CIRCUIT SLOW RESPONSE (BANK 1 SENSOR 2) DTC DETECTING CONDITION:

Two consecutive driving cycles with fault

#### CAUTION:

After repair or replacement of faulty parts, conduct Clear Memory Mode <Ref. to EN(H4SO 2.5)(diag)-41, Clear Memory Mode.> and Inspection Mode <Ref. to EN(H4SO 2.5)(diag)-34, Inspection Mode.>.

### WIRING DIAGRAM:

EC, EK and K4 model

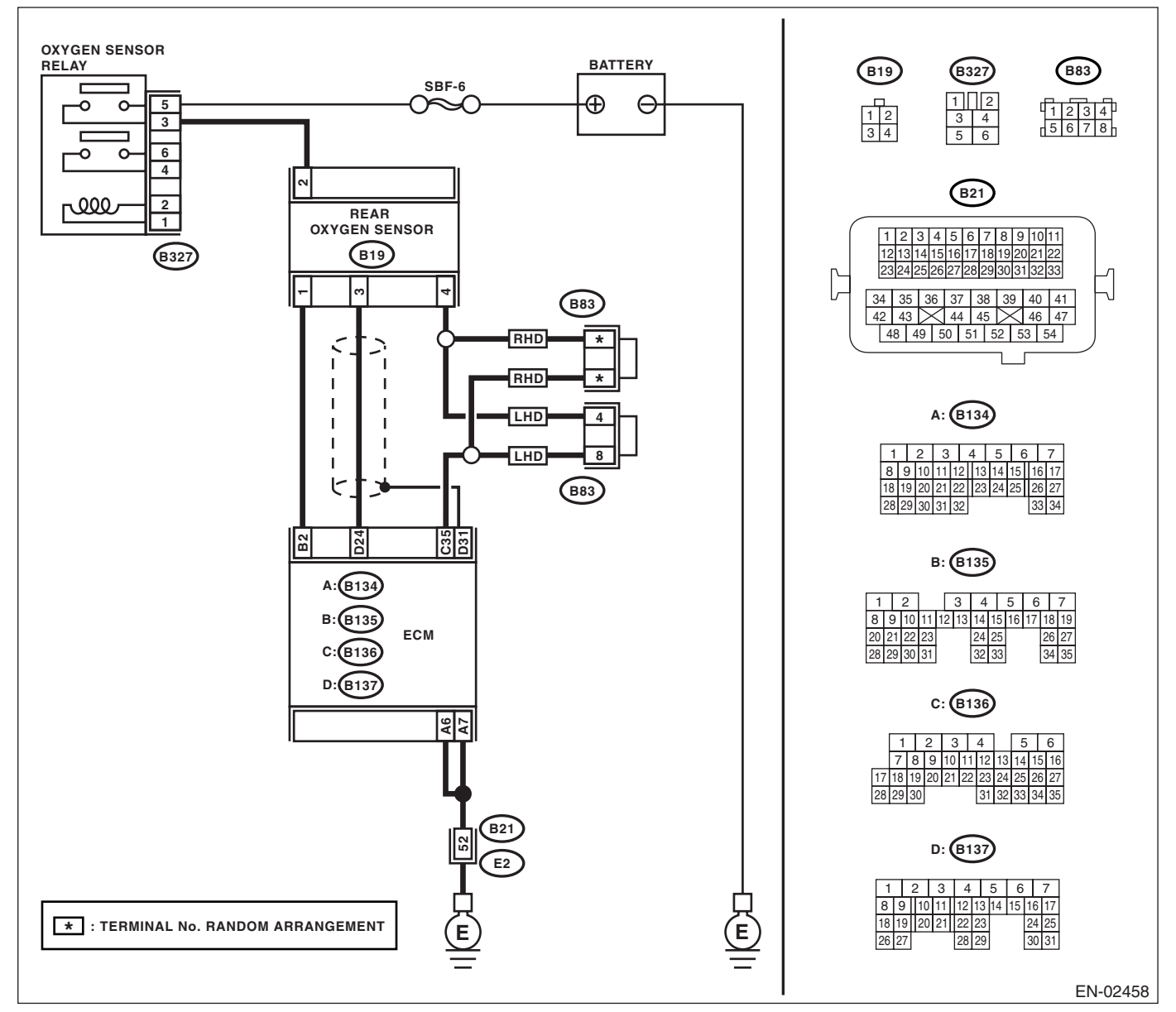

#### KA and KS model

NOTE:

## Diagnostic Procedure with Diagnostic Trouble Code (DTC)

|   | Step                            | Check                               | Yes                                                                                                    | No                                                                                                    |
|---|---------------------------------|-------------------------------------|----------------------------------------------------------------------------------------------------|----------------------------------------------------------------------------------------------------|
| 1 | CHECK OPTION CODE.              | Is the option code EC, EK or<br>K4? | Go to step 2.                                                                                                    | Refer to EN(H4SO<br>2.0) section. <ref.<br>to EN(H4SO<br/>2.0)(diag)-66, List<br/>of Diagnostic Trou-<br/>ble Code (DTC).&gt;</ref.<br> |
|   |                                 |                                     |                                                                                                    | NOTE:<br>Fuel injection sys-<br>tem for KA and KS<br>model is the same<br>as 2.0 L model.                                               |
| 2 | CHECK ANY OTHER DTC ON DISPLAY. | Is any other DTC displayed?         | Inspect the rele-<br>vant DTC using<br>"List of Diagnostic<br>Trouble Code<br>(DTC)". <ref. to<br="">EN(H4SO<br/>2.5)(diag)-70, List<br/>of Diagnostic Trou-<br/>ble Code (DTC).&gt;<br/>NOTE:<br/>In this case, it is<br/>not necessary to<br/>inspect DTC<br/>P0139.</ref.> | Replace the rear<br>oxygen sensor.<br><ref. fu(h4so<br="" to="">2.5)-35, Rear Oxy-<br/>gen Sensor.&gt;</ref.>                           |

### X: DTC P0171 SYSTEM TOO LEAN (BANK 1)

Refer to DTC P0172 for diagnostic procedure. <Ref. to EN(H4SO 2.5)(diag)-137, DTC P0172 SYSTEM TOO RICH (BANK 1), Diagnostic Procedure with Diagnostic Trouble Code (DTC).>

### Y: DTC P0172 SYSTEM TOO RICH (BANK 1)

DTC DETECTING CONDITION:

Two consecutive driving cycles with fault **TROUBLE SYMPTOM**:

- Erroneous idling
- Engine stalls.
- Poor driving performance

#### CAUTION:

After repair or replacement of faulty parts, conduct Clear Memory Mode <Ref. to EN(H4SO 2.5)(diag)-41, Clear Memory Mode.> and Inspection Mode <Ref. to EN(H4SO 2.5)(diag)-34, Inspection Mode.>.

|   | Step                                   | Check                                                                             | Yes                                             | No                                                                                                    |
|---|----------------------------------------|-----------------------------------------------------------------------------------|-------------------------------------------------|----------------------------------------------------------------------------------------------------|
| 1 | CHECK OPTION CODE.                     | Is the option code EC, EK or<br>K4?                                               | Go to step 2.                                   | Refer to EN(H4SO<br>2.0) section. <ref.<br>to EN(H4SO<br/>2.0)(diag)-66, List<br/>of Diagnostic Trou-<br/>ble Code (DTC).&gt;</ref.<br> |
|   |                                        |                                                                                   |                                                 | NOTE:<br>Fuel injection sys-<br>tem for KA and KS<br>model is the same<br>as 2.0 L model.                                               |
| 2 | CHECK EXHAUST SYSTEM.                  | Are there holes or loose bolts<br>on exhaust system?                              | Repair exhaust system.                          | Go to step 3.                                                                                                    |
| 3 | CHECK AIR INTAKE SYSTEM.               | Are there holes, loose bolts or<br>disconnection of hose on air<br>intake system? | Repair air intake<br>system.                    | Go to step 4.                                                                                                    |
| 4 | CHECK EGR VALVE.                       | Is the EGR valve stuck?                                                           | Replace the EGR valve.                          | Go to step 5.                                                                                                    |
| 5 | CHECK PURGE CONTROL SOLENOID<br>VALVE. | Is the purge control solenoid valve stuck?                                        | Replace the purge<br>control solenoid<br>valve. | Go to step <b>6.</b>                                                                                                    |
| 6 | CHECK PCV VALVE.                       | Is the PCV valve stuck?                                                           | Replace the PCV valve.                          | Go to step 7.                                                                                                    |

## Diagnostic Procedure with Diagnostic Trouble Code (DTC)

|   | Sten                                                                                                    | Check                                    | Yes                  | No                                |
|---|----------------------------------------------------------------------------------------------------|------------------------------------------|----------------------|-----------------------------------|
| 7 |                                                                                                    | ls fuel pressure 284 — 314               | Go to step 8         | Repair the follow-                |
| ' | Warning                                                                                                    | $k P_0 (2.0 - 2.2) k a / a m^2 41$       | Go to step <b>6.</b> | ing items.                        |
|   | <ul> <li>Place "NO FIRE" signs near the working</li> </ul>                                                                                                    | 46  nsi                                  |                      | Fuel pressure is                  |
|   | area.                                                                                                    |                                          |                      | too high:                         |
|   | <ul> <li>Be careful not to spill fuel.</li> </ul>                                                                                                    |                                          |                      | <ul> <li>Clogged fuel</li> </ul>  |
|   | 1) Release the fuel pressure.                                                                                                    |                                          |                      | return line or                    |
|   | (1) Disconnect the connector from fuel                                                                                                    |                                          |                      | bent hose                         |
|   | pump relay.                                                                                                    |                                          |                      | Fuel pressure is                  |
|   | (2) Start the engine and run it until it stalls.                                                                                                    |                                          |                      | Improper fuel                     |
|   | (3) Allel life eligille stalls, clark il lui live<br>more seconds                                                                                                    |                                          |                      | pump discharge                    |
|   | (4) Turn the ianition switch to OFF.                                                                                                    |                                          |                      | <ul> <li>Clogged fuel</li> </ul>  |
|   | <ol> <li>Connect the connector to fuel pump relay.</li> </ol>                                                                                                    |                                          |                      | supply line                       |
|   | 3) Disconnect the fuel delivery hose, and con-                                                                                                    |                                          |                      |                                   |
|   | nect the fuel pressure gauge.                                                                                                    |                                          |                      |                                   |
|   | 4) Install the fuel filler cap.                                                                                                    |                                          |                      |                                   |
|   | 5) Start the engine and Idle while gear posi-                                                                                                    |                                          |                      |                                   |
|   | <ul><li>6) Measure the fuel pressure while discon-</li></ul>                                                                                                    |                                          |                      |                                   |
|   | necting pressure regulator vacuum hose from                                                                                                    |                                          |                      |                                   |
|   | intake manifold.                                                                                                    |                                          |                      |                                   |
|   | Warning:                                                                                                    |                                          |                      |                                   |
|   | Release fuel pressure before removing the                                                                                                    |                                          |                      |                                   |
|   | fuel pressure gauge.                                                                                                    |                                          |                      |                                   |
|   | NOTE:<br>If fuel pressure does not increase, squeeze fuel                                                                                                    |                                          |                      |                                   |
|   | return hose 2 to 3 times then measure fuel                                                                                                    |                                          |                      |                                   |
|   | pressure again.                                                                                                    |                                          |                      |                                   |
| 8 | CHECK FUEL PRESSURE.                                                                                                    | Is measured value 206 — 235              | Go to step 9.        | Repair the follow-                |
|   | After connecting the pressure regulator vac-                                                                                                    | kPa (2.1 — 2.4 kg/cm <sup>2</sup> , 30 — |                      | ing items.                        |
|   | uum hose, measure fuel pressure.                                                                                                    | 34 psi)?                                 |                      | Fuel pressure is                  |
|   | Warning:<br>Balazza fuel prossure before removing the                                                                                                    |                                          |                      | • Faulty pres-                    |
|   | fuel pressure gauge.                                                                                                    |                                          |                      | sure regulator                    |
|   | NOTE <sup>.</sup>                                                                                                    |                                          |                      | <ul> <li>Clogged fuel</li> </ul>  |
|   | <ul> <li>If fuel pressure does not increase, squeeze</li> </ul>                                                                                                    |                                          |                      | return line or                    |
|   | fuel return hose 2 to 3 times, then measure                                                                                                    |                                          |                      | bent hose                         |
|   | fuel pressure again.                                                                                                    |                                          |                      | Fuel pressure is                  |
|   | <ul> <li>If the measured value at this step is out of</li> </ul>                                                                                                    |                                          |                      | too low:<br>Equity pres-          |
|   | specification, check or replace pressure regu-                                                                                                    |                                          |                      | sure regulator                    |
|   | alor and pressure regulator vacuum nose.                                                                                                    |                                          |                      | <ul> <li>Improper fuel</li> </ul> |
|   |                                                                                                    |                                          |                      | pump discharge                    |
|   |                                                                                                    |                                          |                      | <ul> <li>Clogged fuel</li> </ul>  |
|   |                                                                                                    |                                          |                      | supply line                       |
| 9 | CHECK ENGINE COOLANT TEMPERATURE                                                                                                    | Is the engine coolant tempera-           | Go to step 10.       | Replace the                       |
|   | 1) Start the engine and warm-up completely                                                                                                    | 100°C (212°F)?                           |                      | temperature sen-                  |
|   | <ol> <li>Read the data of engine coolant tempera-</li> </ol>                                                                                                    |                                          |                      | sor. <ref. td="" to<=""></ref.>   |
|   | ture sensor signal using Subaru Select Moni-                                                                                                    |                                          |                      | FU(H4SO 2.5)-20,                  |
|   | tor.                                                                                                    |                                          |                      | Engine Coolant                    |
|   | NOTE:                                                                                                    |                                          |                      | Temperature Sen-                  |
|   | For detailed operation procedure, refer to the                                                                                                    |                                          |                      | sor.>                             |
|   | "READ CURRENT DATA FOR ENGINE". <ref.< td=""><td></td><td></td><td></td></ref.<>                                                                                                    |                                          |                      |                                   |
|   | itor >                                                                                                    |                                          |                      |                                   |
|   | North State State |                                          |                      |                                   |

| Step                                                                                                    | Check                                                                                                    | Yes                                                                                                    | No                                                                                                    |
|----------------------------------------------------------------------------------------------------|----------------------------------------------------------------------------------------------------|----------------------------------------------------------------------------------------------------|----------------------------------------------------------------------------------------------------|
| <ul> <li>10 CHECK MANIFOLD PRESSURE SENSOR<br/>SIGNAL.         <ol> <li>Start and warm-up the engine until engine<br/>coolant temperature is above 60°C (140°F).</li> <li>Place the select lever in "N" or "P" position.</li> <li>Turn the A/C switch to OFF.</li> <li>Turn all accessory switches to OFF.</li> <li>Read the data of manifold pressure sensor<br/>signal using Subaru Select Monitor.</li> <li>NOTE:<br/>For detailed operation procedure, refer to the<br/>"READ CURRENT DATA FOR ENGINE". <ref<br>to EN(H4SO 2.5)(diag)-26, Subaru Select Mon-<br/>itor.&gt;</ref<br></li> </ol> </li> </ul> | Is the measurement value 24.0<br>— 41.3 kPa (180 — 310<br>mmHg, 7.09 — 12.20 inHg)<br>when idling and 73.3 — 106.6<br>kPa (550 — 800 mmHg, 21.65<br>— 31.50 inHg) when the igni-<br>tion turns to ON? | Replace the ECM.<br><ref. fu(h4so<br="" to="">2.5)-36, Engine<br/>Control Module<br/>(ECM).&gt;</ref.> | Replace the mani-<br>fold pressure sen-<br>sor. <ref. to<br="">FU(H4SO 2.5)-25,<br/>Manifold Absolute<br/>Pressure Sensor.&gt;</ref.> |

### Z: DTC P0222 THROTTLE/PEDAL POSITION SENSOR/SWITCH "B" CIRCUIT LOW INPUT

**DTC DETECTING CONDITION:** Immediately at fault recognition. **TROUBLE SYMPTOM:** 

- Erroneous idling
- Poor driving performance
- Engine stalls.

#### CAUTION:

After repair or replacement of faulty parts, conduct Clear Memory Mode <Ref. to EN(H4SO 2.5)(diag)-41, Clear Memory Mode.> and Inspection Mode <Ref. to EN(H4SO 2.5)(diag)-34, Inspection Mode.>.
### WIRING DIAGRAM:

EC, EK and K4 model

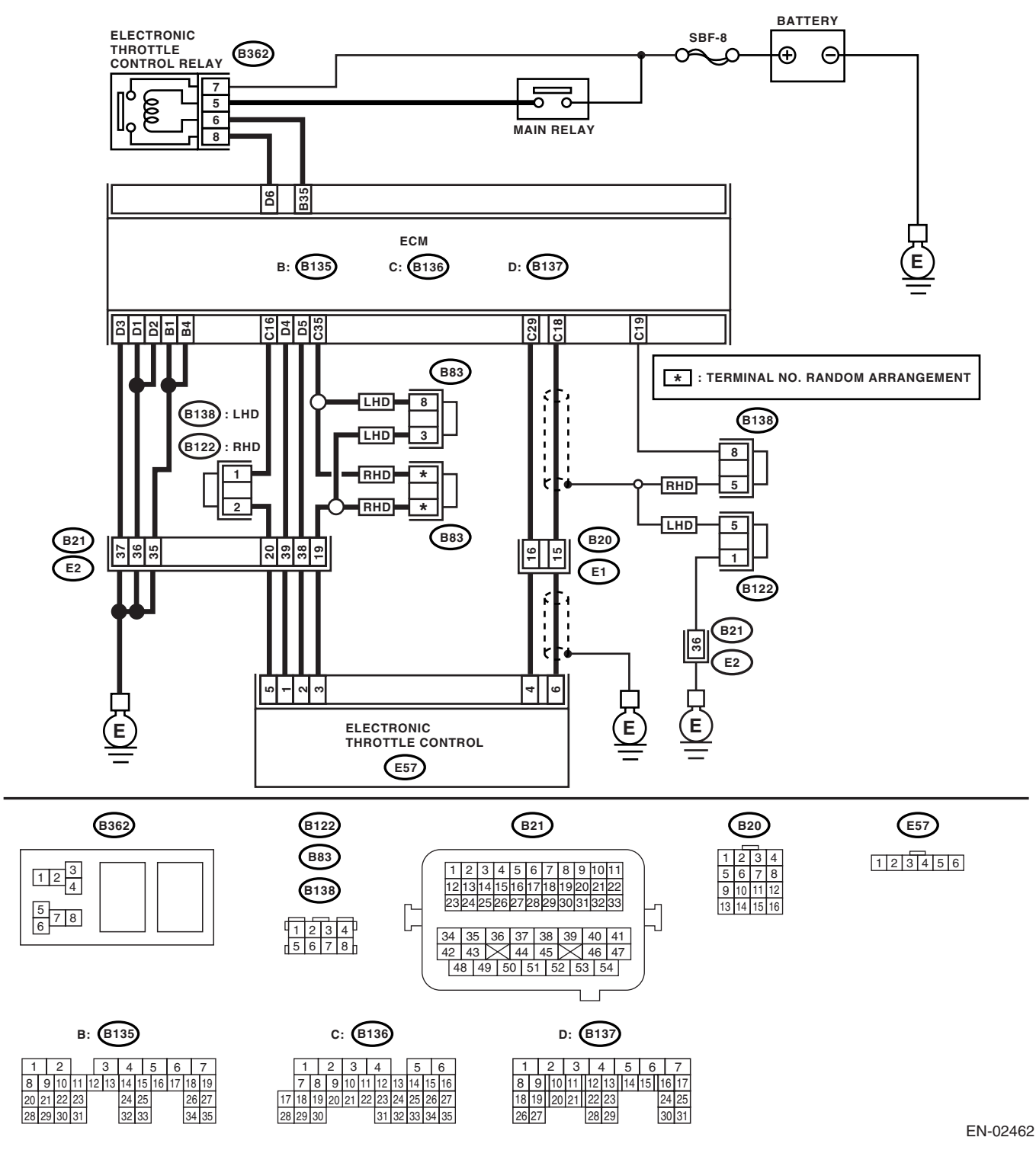

#### KA and KS model

#### NOTE:

Fuel injection system for KA and KS model is the same as 2.0 L model. Refer to EN(H4SO 2.0) section.

Step Check Yes No CHECK OPTION CODE. Refer to EN(H4SO Is the option code EC, EK or Go to step 2. 1 K4? 2.0) section. <Ref. to EN(H4SO 2.0)(diag)-66, List of Diagnostic Trouble Code (DTC).> NOTE: Fuel injection system for KA and KS model is the same as 2.0 L model. CHECK SENSOR OUTPUT. Is the voltage more than 0.8 V? Go to step 3. Go to step 4. 2 1) Turn the ignition switch to ON. 2) Read the data of sub throttle sensor signal using Subaru Select Monitor. CHECK POOR CONTACT. Is there poor contact? 3 Repair the poor Temporary poor Check poor contact in connector between contact. contact occurred, but it is normal at ECM and electronic throttle control. present. CHECK HARNESS BETWEEN ECM AND 4 Is the resistance less than 1 Go to step 5. Repair the open ELECTRONIC THROTTLE CONTROL. 0? circuit of harness connector. 1) Turn the ignition switch to OFF. 2) Disconnect the connector from ECM. 3) Disconnect the connectors from electronic throttle control. 4) Measure the resistance between ECM connector and electronic throttle control connector. Connector & terminal (B136) No. 29 — (E57) No. 4: (B136) No. 16 — (E57) No. 5: CHECK HARNESS BETWEEN ECM AND 5 Is the resistance more than 1 Go to step 6. Repair the chas-ELECTRONIC THROTTLE CONTROL.  $M\Omega?$ sis short circuit of harness. Measure the resistance between ECM connector and chassis ground. **Connector & terminal** (B136) No. 29 — Chassis ground: (B136) No. 16 — Chassis ground: CHECK SENSOR POWER SUPPLY. Is the voltage 4.5 - 5.5 V? Go to step 7. Repair the poor 6 1) Connect the ECM connector. contact in ECM 2) Turn the ignition switch to ON. connector. 3) Measure the voltage between electronic Replace the ECM throttle control connector and engine ground. if defective. <Ref. to FU(H4SO 2.5)-**Connector & terminal** 36, Engine Con-(E57) No. 5 (+) — Engine ground (-): trol Module (ECM).> CHECK SHORT CIRCUIT INSIDE THE ECM. Is the resistance more than 10 Repair the poor Repair the poor 1) Turn the ignition switch to OFF.  $\Omega?$ contact of eleccontact in ECM 2) Measure the resistance between electronic tronic throttle conconnector. throttle control connector and engine ground. trol connector. Replace the ECM **Connector & terminal** Replace the elecif defective. <Ref. (E57) No. 4 — Engine ground: tronic throttle conto FU(H4SO 2.5)trol if defective. 36, Engine Control Module (ECM).>

## AA:DTC P0223 THROTTLE/PEDAL POSITION SENSOR/SWITCH "B" CIRCUIT HIGH INPUT

DTC DETECTING CONDITION: Immediately at fault recognition.

## TROUBLE SYMPTOM:

- Erroneous idling
- Poor driving performance
- Engine stalls.

### CAUTION:

After repair or replacement of faulty parts, conduct Clear Memory Mode <Ref. to EN(H4SO 2.5)(diag)-41, Clear Memory Mode.> and Inspection Mode <Ref. to EN(H4SO 2.5)(diag)-34, Inspection Mode.>.

## WIRING DIAGRAM:

EC, EK and K4 model

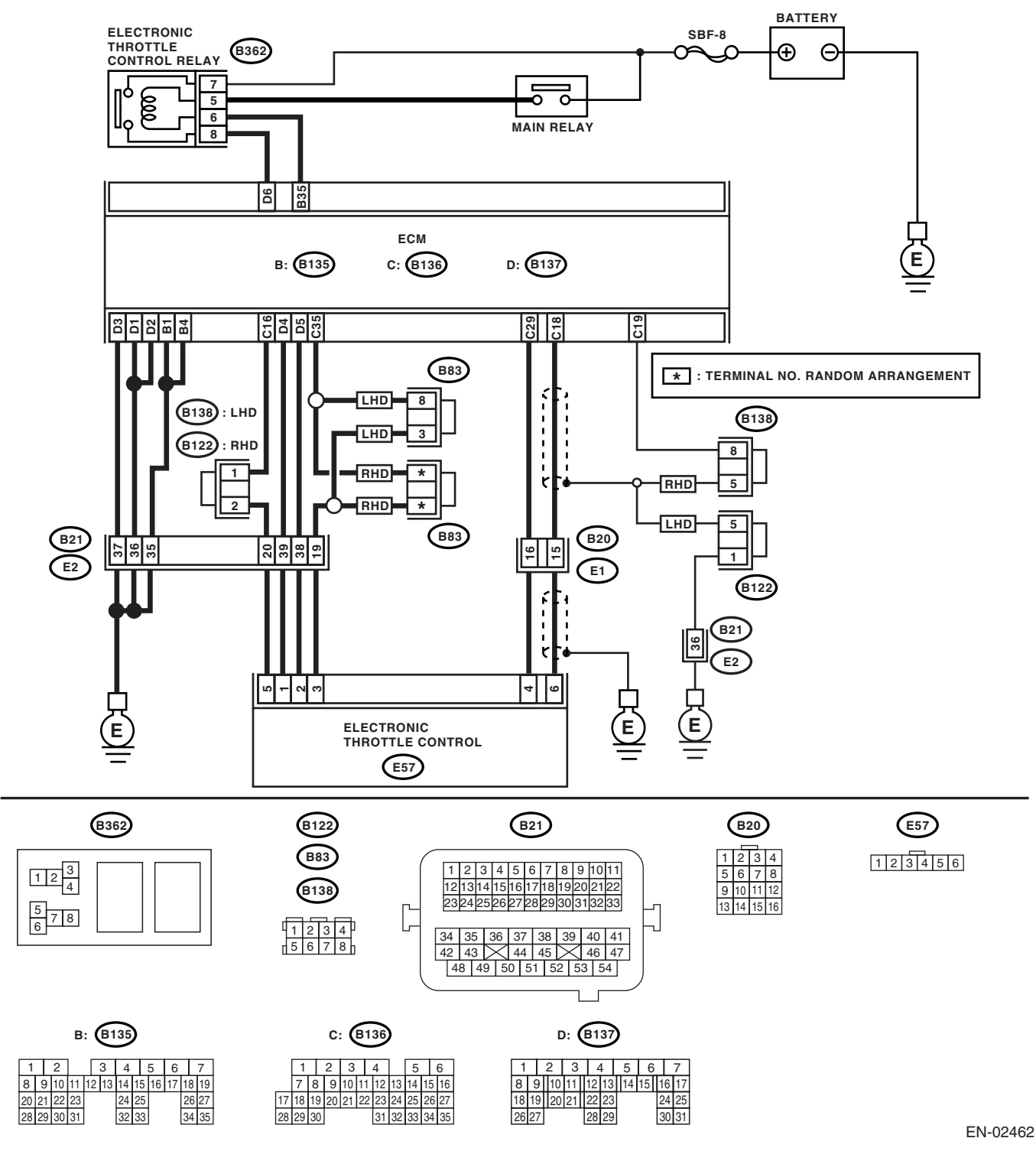

#### KA and KS model

### NOTE:

Fuel injection system for KA and KS model is the same as 2.0 L model. Refer to EN(H4SO 2.0) section.

|   | Step                                                                                                    | Check                                                                                     | Yes                                                                        | No                                                                                                    |
|---|----------------------------------------------------------------------------------------------------|-------------------------------------------------------------------------------------------|----------------------------------------------------------------------------|----------------------------------------------------------------------------------------------------|
| 1 | CHECK OPTION CODE.                                                                                                    | Is the option code EC, EK or<br>K4?                                                       | Go to step 2.                                                              | Refer to EN(H4SO<br>2.0) section. <ref.<br>to EN(H4SO<br/>2.0)(diag)-66, List<br/>of Diagnostic Trou-<br/>ble Code (DTC).&gt;<br/>NOTE:<br/>Fuel injection sys-<br/>tem for KA and KS<br/>model is the same<br/>as 2.0 L model.</ref.<br> |
| 2 | <ol> <li>CHECK SENSOR OUTPUT.</li> <li>1) Turn the ignition switch to ON.</li> <li>2) Read the data of sub throttle sensor signal using Subaru Select Monitor.</li> </ol>                                                                                                    | Is the voltage less than 4.73<br>V?                                                       | Go to step 3.                                                              | Go to step 4.                                                                                                    |
| 3 | CHECK POOR CONTACT.<br>Check poor contact in connector between<br>ECM and electronic throttle control.                                                                                                    | Is there poor contact in con-<br>nector between ECM and elec-<br>tronic throttle control? | Repair the poor contact.                                                   | Temporary poor<br>contact occurred,<br>but it is normal at<br>present.                                                                                                    |
| 4 | <ul> <li>CHECK HARNESS BETWEEN ECM AND<br/>ELECTRONIC THROTTLE CONTROL.</li> <li>1) Turn the ignition switch to OFF.</li> <li>2) Disconnect the connector from ECM.</li> <li>3) Disconnect the connectors from electronic<br/>throttle control.</li> <li>4) Measure the resistance between ECM con-<br/>nector and electronic throttle control connector.<br/>Connector &amp; terminal<br/>(B136) No. 35 — (E57) No. 3:<br/>(B136) No. 29 — (E57) No. 4:</li> </ul> | Is the resistance less than 1<br>Ω?                                                       | Go to step <b>5</b> .                                                      | Repair the open<br>circuit of harness<br>connector.                                                                                                    |
| 5 | <ul> <li>CHECK HARNESS BETWEEN ECM AND<br/>ELECTRONIC THROTTLE CONTROL.</li> <li>1) Connect the ECM connector.</li> <li>2) Measure the resistance between electronic<br/>throttle control connector and engine ground.</li> <li>Connector &amp; terminal<br/>(E57) No. 3 — Engine ground:</li> </ul>                                                                                                    | Is the resistance less than 5<br>Ω?                                                       | Go to step <b>6</b> .                                                      | Repair the poor<br>contact in ECM<br>connector.<br>Replace the ECM<br>if defective. <ref.<br>to FU(H4SO 2.5)-<br/>36, Engine Con-<br/>trol Module<br/>(ECM).&gt;</ref.<br>                                                                |
| 6 | CHECK HARNESS BETWEEN ECM AND<br>ELECTRONIC THROTTLE CONTROL.<br>Measure the voltage between electronic throt-<br>tle control connector and engine ground.<br>Connector & terminal<br>(E57) No. 4 (+) — Engine ground (–):                                                                                                    | Is the voltage less than 10 V?                                                            | Go to step 7.                                                              | Repair the battery<br>short circuit in har-<br>ness between<br>ECM connector<br>and electronic<br>throttle control<br>connector.                                                                                                    |
| 7 | <ul> <li>CHECK HARNESS BETWEEN ECM AND<br/>ELECTRONIC THROTTLE CONTROL.</li> <li>1) Turn the ignition switch to OFF.</li> <li>2) Disconnect the connector from ECM.</li> <li>3) Measure the resistance between connector terminals.</li> <li>Connector &amp; terminal<br/>(B136) No. 29 — (B136) No. 16:</li> </ul>                                                                                                    | Is the resistance more than 1 $M\Omega$ ?                                                 | Repair the poor<br>contact. Replace<br>the electronic<br>throttle control. | Sensor power sup-<br>ply circuit may be<br>shorted.                                                                                                    |

## AB:DTC P0301 CYLINDER 1 MISFIRE DETECTED

NOTE:

For the diagnostic procedure, refer to DTC P0304. <Ref. to EN(H4SO 2.5)(diag)-147, DTC P0304 CYLIN-DER 4 MISFIRE DETECTED, Diagnostic Procedure with Diagnostic Trouble Code (DTC).>

## AC:DTC P0302 CYLINDER 2 MISFIRE DETECTED

NOTE:

For the diagnostic procedure, refer to DTC P0304. <Ref. to EN(H4SO 2.5)(diag)-147, DTC P0304 CYLIN-DER 4 MISFIRE DETECTED, Diagnostic Procedure with Diagnostic Trouble Code (DTC).>

## AD:DTC P0303 CYLINDER 3 MISFIRE DETECTED

NOTE:

For the diagnostic procedure, refer to DTC P0304. <Ref. to EN(H4SO 2.5)(diag)-147, DTC P0304 CYLIN-DER 4 MISFIRE DETECTED, Diagnostic Procedure with Diagnostic Trouble Code (DTC).>

## **AE:DTC P0304 CYLINDER 4 MISFIRE DETECTED**

## DTC DETECTING CONDITION:

- Two consecutive driving cycles with fault
- Immediately at fault recognition (A misfire which could damage catalyst occurs.)

## TROUBLE SYMPTOM:

- Engine stalls.
- Erroneous idling
- Rough driving

## CAUTION:

After repair or replacement of faulty parts, conduct Clear Memory Mode <Ref. to EN(H4SO 2.5)(diag)-41, Clear Memory Mode.> and Inspection Mode <Ref. to EN(H4SO 2.5)(diag)-34, Inspection Mode.>. WIRING DIAGRAM:

• EC, EK and K4 model

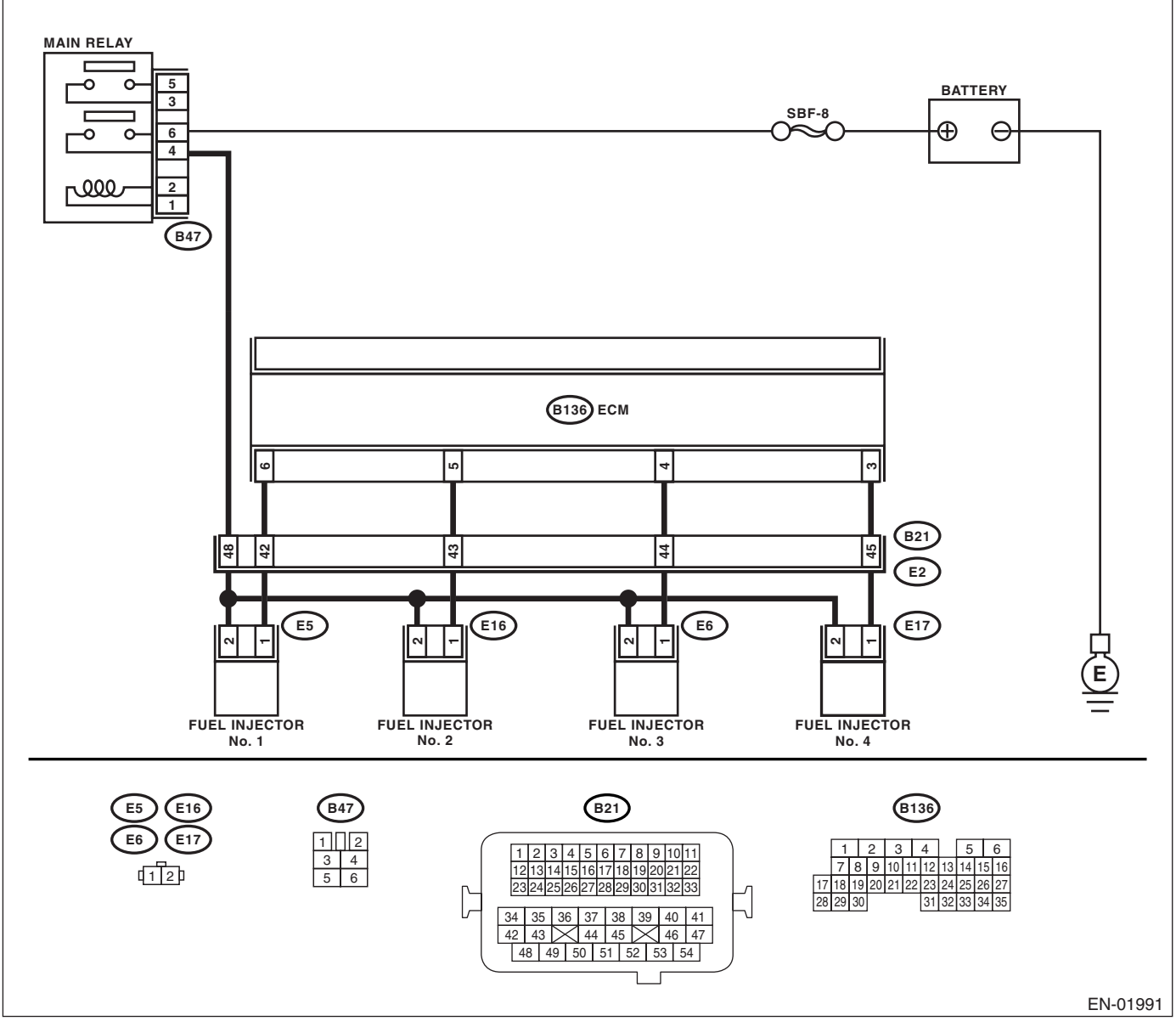

### KA and KS model

### NOTE:

Fuel injection system for KA and KS model is the same as 2.0 L model. Refer to EN(H4SO 2.0) section.

## Diagnostic Procedure with Diagnostic Trouble Code (DTC)

| Step                                                                                                    | Check                                | Yes                                                                                                    | No                                                                                                    |
|----------------------------------------------------------------------------------------------------|--------------------------------------|----------------------------------------------------------------------------------------------------|----------------------------------------------------------------------------------------------------|
| 1 CHECK OPTION CODE.                                                                                                    | Is the option code EC, EK or<br>K4?  | Go to step 2.                                                                                                    | Refer to EN(H4SO<br>2.0) section. <ref.<br>to EN(H4SO<br/>2.0)(diag)-66, List<br/>of Diagnostic Trou-<br/>ble Code (DTC).&gt;<br/>NOTE:<br/>Fuel injection sys-<br/>tem for KA and KS<br/>model is the same</ref.<br>   |
| 2 CHECK ANY OTHER DTC ON DISPLAY.                                                                                                    | Is any other DTC displayed?          | Inspect the rele-<br>vant DTC using<br>"List of Diagnostic<br>Trouble Code<br>(DTC)". <ref. to<br="">EN(H4SO<br/>2.5)(diag)-70, List<br/>of Diagnostic Trou-<br/>ble Code (DTC).&gt;</ref.> | as 2.0 L model.<br>Go to step 3.                                                                                                    |
| <ul> <li>CHECK OUTPUT SIGNAL FROM ECM.</li> <li>1) Turn the ignition switch to ON.</li> <li>2) Measure the voltage between ECM connector and chassis ground on faulty cylinders.</li> <li>Connector &amp; terminal</li> <li>#1 (B136) No. 6 (+) — Chassis ground (-)</li> <li>#2 (B136) No. 5 (+) — Chassis ground (-)</li> <li>#3 (B136) No. 4 (+) — Chassis ground (-)</li> <li>#4 (B136) No. 3 (+) — Chassis ground (-)</li> </ul>                                                                                                    | Is the voltage more than 10 V?       | Go to step 8.                                                                                                    | Go to step 4.                                                                                                    |
| <ul> <li>CHECK HARNESS BETWEEN FUEL INJEC<br/>TOR AND ECM CONNECTOR.         <ol> <li>Turn the ignition switch to OFF.</li> <li>Disconnect the connector from fuel injector<br/>on faulty cylinders.</li> <li>Disconnect the connector from ECM.</li> <li>Measure the resistance between ECM con<br/>nector and engine ground on faulty cylinders.</li> <li>Connector &amp; terminal<br/>#1 (E5) No. 1 — Engine ground:<br/>#2 (E16) No. 1 — Engine ground:<br/>#3 (E6) No. 1 — Engine ground:<br/>#4 (E17) No. 1 — Engine ground:</li> </ol> </li> </ul> | Is the resistance more than 1<br>MΩ? | Go to step <b>5</b> .                                                                                                    | Repair the ground<br>short circuit in har-<br>ness between fuel<br>injector and ECM<br>connector.                                                                                                    |
| <ul> <li>5 CHECK HARNESS BETWEEN FUEL INJEC<br/>TOR AND ECM CONNECTOR.<br/>Measure the resistance of harness connector<br/>between ECM connector and fuel injector on<br/>faulty cylinders.<br/>Connector &amp; terminal<br/>#1 (B136) No. 6 — (E5) No. 1:<br/>#2 (B136) No. 5 — (E16) No. 1:<br/>#3 (B136) No. 4 — (E6) No. 1:<br/>#4 (B136) No. 3 — (E17) No. 1:</li> </ul>                                                                                                    | Is the resistance less than 1<br>Ω?  | Go to step 6.                                                                                                    | Repair the har-<br>ness and connec-<br>tor.<br>NOTE:<br>In this case, repair<br>the following:<br>• Open circuit in<br>harness between<br>ECM and fuel<br>injector connector<br>• Poor contact in<br>coupling connector |
| 6 CHECK FUEL INJECTOR.<br>Measure the resistance between fuel injector<br>terminals on faulty cylinder.<br><i>Terminals</i><br><i>No. 1 — No. 2:</i>                                                                                                    | Is the resistance 5 — 20 $\Omega$ ?  | Go to step <b>7</b> .                                                                                                    | Replace the faulty<br>fuel injector. <ref.<br>to FU(H4SO 2.5)-<br/>31, Fuel Injector.&gt;</ref.<br>                                                                                                    |

|                | Step                                                                                                    | Check                                                                                  | Yes                                                                                                    | No                                                                                                    |
|----------------|----------------------------------------------------------------------------------------------------|----------------------------------------------------------------------------------------|----------------------------------------------------------------------------------------------------|----------------------------------------------------------------------------------------------------|
| 7              | CHECK POWER SUPPLY LINE.<br>1) Turn the ignition switch to ON.<br>2) Measure the voltage between fuel injector<br>and engine ground on faulty cylinders.<br>Connector & terminal<br>#1 (E5) No. 2 (+) — Engine ground (-):<br>#2 (E16) No. 2 (+) — Engine ground (-):<br>#3 (E6) No. 2 (+) — Engine ground (-):<br>#4 (E17) No. 2 (+) — Engine ground (-):                                                                                                    | Is the voltage more than 10 V?                                                         | Repair the poor<br>contact in all con-<br>nectors in fuel<br>injector circuit.                                                                                                    | Repair the har-<br>ness and connec-<br>tor.<br>NOTE:<br>In this case, repair<br>the following:<br>• Open circuit in<br>harness between<br>main relay and fuel<br>injector connector<br>on faulty cylinders<br>• Poor contact in<br>coupling connector<br>• Poor contact in<br>main relay connec-<br>tor<br>• Poor contact in<br>fuel injector con-<br>nector on faulty<br>cylinders |
| 8              | CHECK HARNESS BETWEEN FUEL INJEC-<br>TOR AND ECM CONNECTOR.<br>1) Turn the ignition switch to OFF.<br>2) Disconnect the connector from fuel injector<br>on faulty cylinder.<br>3) Turn the ignition switch to ON.<br>4) Measure the voltage between ECM con-<br>nector and chassis ground on faulty cylinders.<br>Connector & terminal<br>#1 (B136) No. 6 (+) — Chassis ground (-):<br>#2 (B136) No. 5 (+) — Chassis ground (-):<br>#3 (B136) No. 4 (+) — Chassis ground (-):<br>#4 (B136) No. 3 (+) — Chassis ground (-): | Is the voltage more than 10 V?                                                         | Repair the battery<br>short circuit in har-<br>ness between<br>ECM and fuel<br>injector. After<br>repair, replace the<br>ECM. <ref. to<br="">FU(H4SO 2.5)-36,<br/>Engine Control<br/>Module (ECM).&gt;</ref.> | Go to step 9.                                                                                                    |
| 9              | <ul> <li>CHECK FUEL INJECTOR.</li> <li>1) Turn the ignition switch to OFF.</li> <li>2) Measure the resistance between fuel injector terminals on faulty cylinder.</li> <li>Terminals</li> <li>No. 1 — No. 2:</li> </ul>                                                                                                    | Is the resistance less than 1 $\Omega$ ?                                               | Replace the faulty<br>fuel injector <ref.<br>to FU(H4SO 2.5)-<br/>31, Fuel Injector.&gt;<br/>and ECM <ref. to<br="">FU(H4SO 2.5)-36,<br/>Engine Control<br/>Module (ECM).&gt;</ref.></ref.<br>                | Go to step <b>10.</b>                                                                                                    |
| 10             | CHECK INSTALLATION OF CAMSHAFT PO-<br>SITION SENSOR/CRANKSHAFT POSITION<br>SENSOR.                                                                                                    | Is the camshaft position sensor<br>or crankshaft position sensor<br>loosely installed? | Tighten the cam-<br>shaft position sen-<br>sor or crankshaft<br>position sensor.                                                                                                    | Go to step 11.                                                                                                    |
|                | CHECK CRANK SPROCKET.<br>Remove the timing belt cover.                                                                                                    | Is the crank sprocket rusted or does it have broken teeth?                             | Replace the crank<br>sprocket. <ref. to<br="">ME(H4SO 2.0)-50,<br/>Crank Sprocket.&gt;</ref.>                                                                                                    | Go to step 12.                                                                                                    |
| 12 (<br>-<br>- | CHECK INSTALLATION CONDITION OF<br>TIMING BELT.<br>Turn the crankshaft, and align alignment mark<br>on crank sprocket with alignment mark on cyl-<br>inder block.                                                                                                    | Is the timing belt dislocated from its proper position?                                | Repair the installa-<br>tion condition of<br>timing belt. <ref.<br>to ME(H4SO 2.0)-<br/>43, Timing Belt.&gt;</ref.<br>                                                                                        | Go to step 13.                                                                                                    |

## Diagnostic Procedure with Diagnostic Trouble Code (DTC)

|    | Step                                                                                                    | Check                                                                    | Yes                                                                                                    | No                                                                                                    |
|----|----------------------------------------------------------------------------------------------------|--------------------------------------------------------------------------|----------------------------------------------------------------------------------------------------|----------------------------------------------------------------------------------------------------|
| 13 | CHECK FUEL LEVEL.                                                                                                    | Is the fuel meter indication<br>higher than the "Lower" level?           | Go to step 14.                                                                                                    | Replenish the fuel<br>so fuel meter indi-<br>cation is higher<br>than the "Lower"<br>level. After replen-<br>ishing fuel, go to<br>step <b>14.</b>                                                                                                    |
| 14 | CHECK STATUS OF MALFUNCTION INDI-<br>CATOR LIGHT.<br>1) Clear the memory using Subaru Select<br>Monitor. <ref. 2.5)(diag)-41,<br="" en(h4so="" to="">Clear Memory Mode.&gt;<br/>2) Start the engine, and drive the vehicle more<br/>than 10 minutes.</ref.> | Does the malfunction indicator<br>light come on or blink?                | Go to step 16.                                                                                                    | Go to step 15.                                                                                                    |
| 15 | CHECK CAUSE OF MISFIRE DIAGNOSED.                                                                                                    | Was the cause of misfire diag-<br>nosed when the engine is run-<br>ning? | Finish the diag-<br>nostics operation,<br>if the engine has<br>no abnormality.                                                                                                    | Repair the poor<br>contact.<br>NOTE:<br>In this case, repair<br>the following:<br>• Poor contact in<br>ignition coil con-<br>nector<br>• Poor contact in<br>fuel injector con-<br>nector on faulty<br>cylinders<br>• Poor contact in<br>ECM connector<br>• Poor contact in<br>coupling connector |
| 16 | CHECK AIR INTAKE SYSTEM.                                                                                                    | Is there any fault in air intake<br>system?                              | Repair the air<br>intake system.<br>NOTE:<br>Check the follow-<br>ing items:<br>• Are there air<br>leaks or air suction<br>caused by loose or<br>dislocated nuts<br>and bolts?<br>• Are there cracks<br>or any disconnec-<br>tion of hoses? | Go to step 17.                                                                                                    |
| 17 | CHECK CYLINDER.                                                                                                    | Is there any fault in that cylin-<br>der?                                | Repair or replace<br>the faulty parts.<br>NOTE:<br>Check the follow-<br>ing items.<br>• Spark plug<br>• Fuel injector<br>• Compression<br>pressure                                                                                          | Go to DTC P0171<br>and P0172. <ref.<br>to EN(H4SO<br/>2.5)(diag)-136,<br/>DTC P0171 SYS-<br/>TEM TOO LEAN<br/>(BANK 1), Diag-<br/>nostic Procedure<br/>with Diagnostic<br/>Trouble Code<br/>(DTC).&gt;</ref.<br>                                                                                 |

## AF:DTC P0327 KNOCK SENSOR 1 CIRCUIT LOW INPUT (BANK 1 OR SINGLE SENSOR)

DTC DETECTING CONDITION: Immediately at fault recognition.

### TROUBLE SYMPTOM:

- Poor driving performance
- Knocking occurs.

#### CAUTION:

After repair or replacement of faulty parts, conduct Clear Memory Mode <Ref. to EN(H4SO 2.5)(diag)-41, Clear Memory Mode.> and Inspection Mode <Ref. to EN(H4SO 2.5)(diag)-34, Inspection Mode.>. WIRING DIAGRAM:

• EC, EK and K4 model

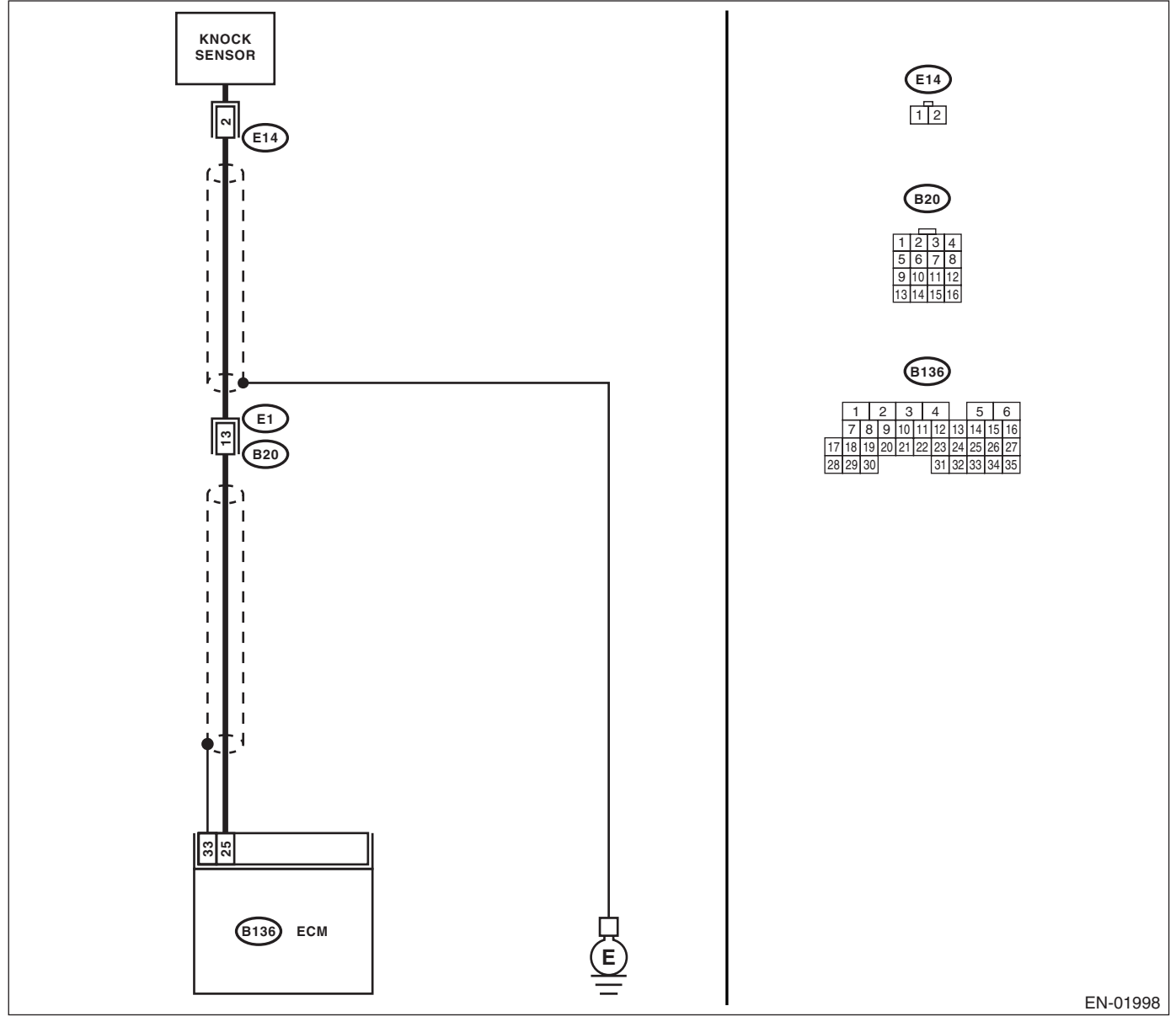

### KA and KS model

### NOTE:

Fuel injection system for KA and KS model is the same as 2.0 L model. Refer to EN(H4SO 2.0) section.

## Diagnostic Procedure with Diagnostic Trouble Code (DTC)

| Step                                                                                                    | Check                                                     | Yes                                                                                       | No                                                                                                    |
|----------------------------------------------------------------------------------------------------|-----------------------------------------------------------|-------------------------------------------------------------------------------------------|----------------------------------------------------------------------------------------------------|
| 1 CHECK OPTION CODE.                                                                                                    | Is the option code EC, EK or<br>K4?                       | Go to step 2.                                                                             | Refer to EN(H4SO<br>2.0) section. <ref.<br>to EN(H4SO<br/>2.0)(diag)-66, List<br/>of Diagnostic Trou-<br/>ble Code (DTC).&gt;<br/>NOTE:<br/>Fuel injection sys-<br/>tem for KA and KS<br/>model is the same<br/>as 2.0 L model.</ref.<br>                                  |
| <ul> <li>CHECK HARNESS BETWEEN KNOCK SEN-<br/>SOR AND ECM CONNECTOR.         <ol> <li>Turn the ignition switch to OFF.</li> <li>Disconnect the connector from ECM.</li> <li>Measure the resistance between ECM harness connector and chassis ground.<br/>Connector &amp; terminal<br/>(B136) No. 25 — Chassis ground:</li> </ol> </li> </ul> | Is the resistance more than<br>700 kΩ?                    | Go to step 3.                                                                             | Repair the har-<br>ness and connec-<br>tor.<br>NOTE:<br>In this case, repair<br>the following:<br>• Open circuit in<br>harness between<br>knock sensor and<br>ECM connector<br>• Poor contact in<br>knock sensor con-<br>nector<br>• Poor contact in<br>coupling connector |
| <ul> <li>3 CHECK KNOCK SENSOR.         <ol> <li>Disconnect the connector from knock sensor.</li> <li>Measure the resistance between knock sensor connector terminal and engine ground.</li></ol></li></ul>                                                                                                    | Is the resistance more than<br>700 kΩ?                    | Go to step 4.                                                                             | Repair the har-<br>ness and connec-<br>tor.<br>NOTE:<br>In this case, repair<br>the following:<br>• Poor contact in<br>knock sensor con-<br>nector                                                                                                    |
| 4 CHECK CONDITION OF KNOCK SENSOR<br>INSTALLATION.                                                                                                    | Is the knock sensor installation bolt tightened securely? | Replace the knock<br>sensor. <ref. to<br="">FU(H4SO 2.5)-23,<br/>Knock Sensor.&gt;</ref.> | Tighten knock sen-<br>sor installation bolt<br>securely.                                                                                                    |

## AG:DTC P0328 KNOCK SENSOR 1 CIRCUIT HIGH INPUT (BANK 1 OR SINGLE SENSOR)

DTC DETECTING CONDITION: Immediately at fault recognition.

## TROUBLE SYMPTOM:

- Poor driving performance
- Knocking occurs.

#### CAUTION:

After repair or replacement of faulty parts, conduct Clear Memory Mode <Ref. to EN(H4SO 2.5)(diag)-41, Clear Memory Mode.> and Inspection Mode <Ref. to EN(H4SO 2.5)(diag)-34, Inspection Mode.>. WIRING DIAGRAM:

• EC, EK and K4 model

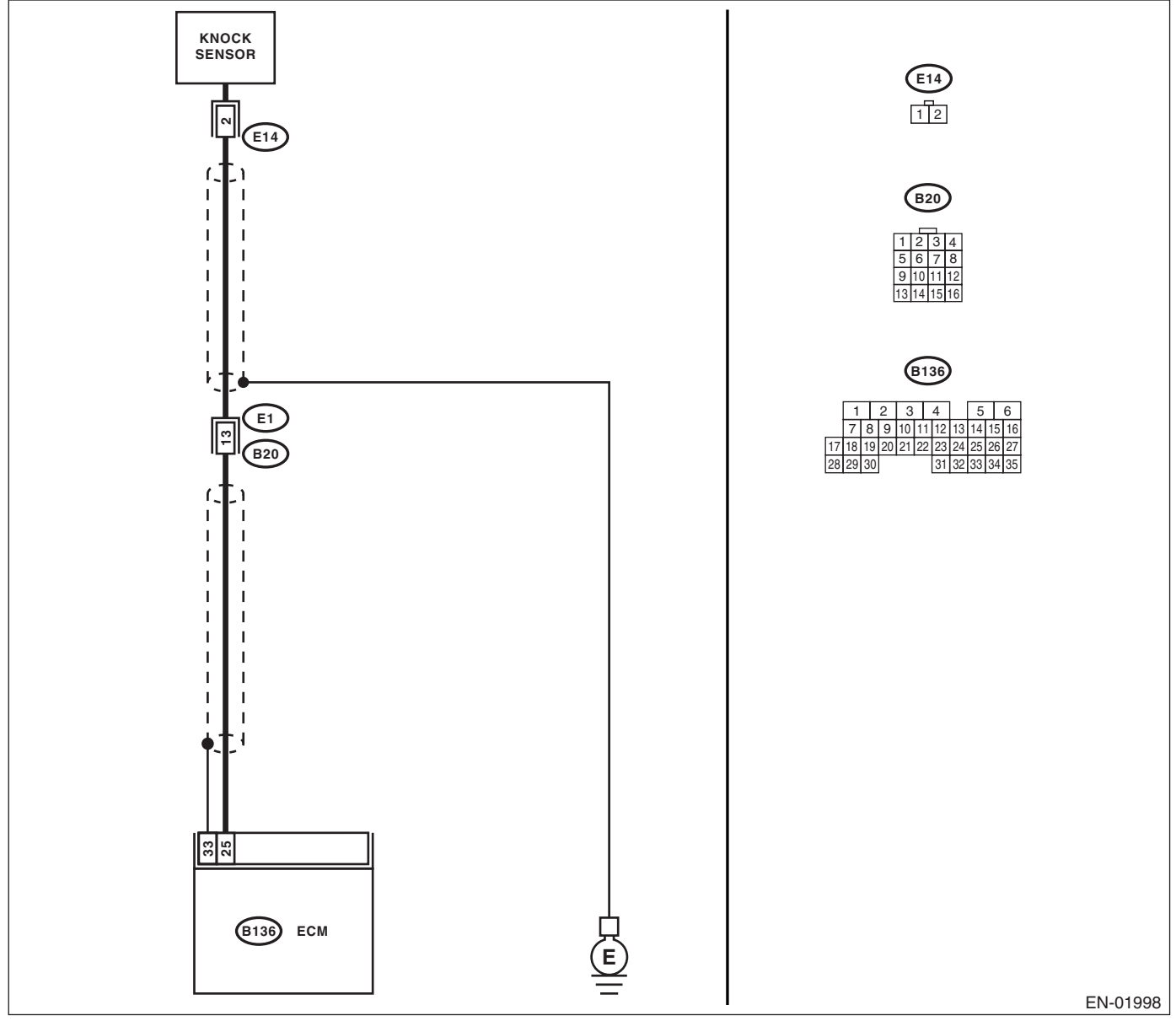

## KA and KS model

### NOTE:

Fuel injection system for KA and KS model is the same as 2.0 L model. Refer to EN(H4SO 2.0) section.

Step Check Yes No CHECK OPTION CODE. Is the option code EC, EK or Go to step 2. Refer to EN(H4SO 1 K4? 2.0) section. <Ref. to EN(H4SO 2.0)(diag)-66, List of Diagnostic Trouble Code (DTC).> NOTE: Fuel injection system for KA and KS model is the same as 2.0 L model. CHECK HARNESS BETWEEN KNOCK SEN- Is the resistance less than 400 Go to step 3. Go to step 4. 2 SOR AND ECM CONNECTOR. kΩ? Measure the resistance of harness between ECM connector and chassis ground. **Connector & terminal** (B136) No. 25 — Chassis ground: 3 CHECK KNOCK SENSOR. Is the resistance less than 400 Replace the knock Repair the ground 1) Disconnect the connector from knock senkΩ? sensor. <Ref. to short circuit in har-FU(H4SO 2.5)-23, ness between sor. 2) Measure the resistance between knock Knock Sensor.> knock sensor consensor connector terminal and engine ground. nector and ECM Terminals connector. No. 2 — Engine ground: NOTE: The harness between both connectors are shielded. Repair the short circuit in harness covered with shield. CHECK INPUT SIGNAL FROM ECM. Is the voltage more than 2 V? Even if the mal-Repair the poor 4 1) Connect the connectors to ECM and knock function indicator contact in ECM sensor. light illuminates, connector. 2) Turn the ignition switch to ON. the circuit has 3) Measure the voltage between ECM and returned to a norchassis ground. mal condition at **Connector & terminal** this time. (How-(B136) No. 25 (+) — Chassis ground (-): ever, the possibility of poor contact still remains.) NOTE: In this case, repair the following: Poor contact in knock sensor connector Poor contact in ECM connector Poor contact in coupling connector

## **AH:DTC P0335 CRANKSHAFT POSITION SENSOR "A" CIRCUIT**

DTC DETECTING CONDITION: Immediately at fault recognition. TROUBLE SYMPTOM:

- Engine stalls.
- Failure of engine to start

#### CAUTION:

After repair or replacement of faulty parts, conduct Clear Memory Mode <Ref. to EN(H4SO 2.5)(diag)-41, Clear Memory Mode.> and Inspection Mode <Ref. to EN(H4SO 2.5)(diag)-34, Inspection Mode.>. WIRING DIAGRAM:

• EC, EK and K4 model

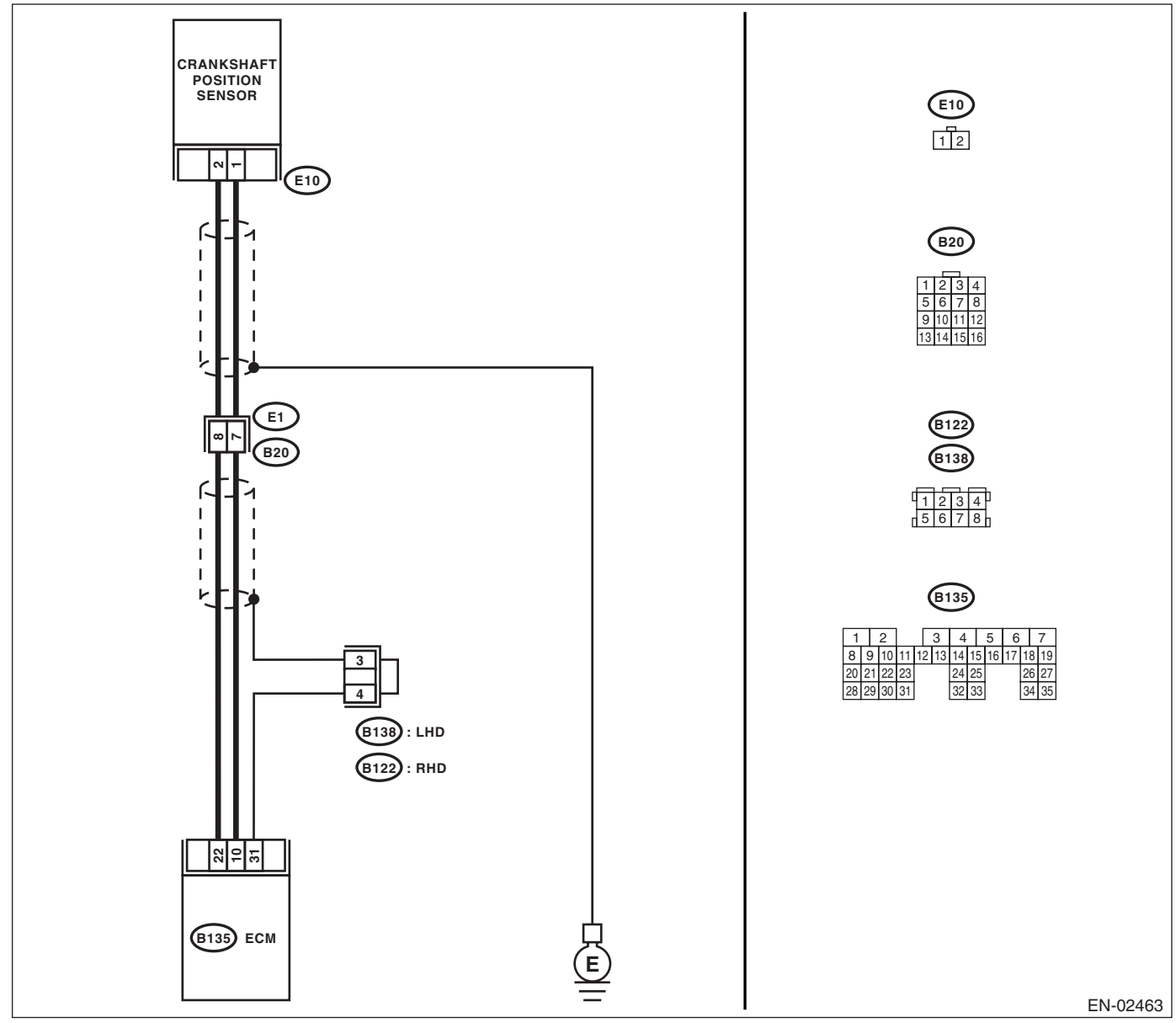

### • KA and KS model

## NOTE:

Fuel injection system for KA and KS model is the same as 2.0 L model. Refer to EN(H4SO 2.0) section.

## Diagnostic Procedure with Diagnostic Trouble Code (DTC)

|   | Step                                                                                                    | Check                                | Yes                                                                                                    | No                                                                                                    |
|---|----------------------------------------------------------------------------------------------------|--------------------------------------|----------------------------------------------------------------------------------------------------|----------------------------------------------------------------------------------------------------|
| 1 | CHECK OPTION CODE.                                                                                                    | Is the option code EC, EK or<br>K4?  | Go to step <b>2</b> .                                                                                                    | Refer to EN(H4SO<br>2.0) section. <ref.<br>to EN(H4SO<br/>2.0)(diag)-66, List<br/>of Diagnostic Trou-<br/>ble Code (DTC).&gt;<br/>NOTE:<br/>Fuel injection sys-<br/>tem for KA and KS<br/>model is the same<br/>as 2.0 L model.</ref.<br>                                       |
| 2 | <ul> <li>CHECK HARNESS BETWEEN CRANK-<br/>SHAFT POSITION SENSOR AND ECM CON-<br/>NECTOR.</li> <li>1) Turn the ignition switch to OFF.</li> <li>2) Disconnect the connector from crankshaft<br/>position sensor.</li> <li>3) Measure the resistance of harness<br/>between crankshaft position sensor connector<br/>and engine ground.</li> <li>Connector &amp; terminal<br/>(E10) No. 1 — Engine ground:</li> </ul> | Is the resistance more than 100 kΩ?  | Repair the har-<br>ness and connec-<br>tor.<br>NOTE:<br>In this case, repair<br>the following:<br>• Open circuit in<br>harness between<br>crankshaft posi-<br>tion sensor and<br>ECM connector<br>• Poor contact in<br>ECM connector<br>• Poor contact in<br>coupling connector                      | Go to step 3.                                                                                                    |
| 3 | CHECK HARNESS BETWEEN CRANK-<br>SHAFT POSITION SENSOR AND ECM CON-<br>NECTOR.<br>Measure the resistance of harness between<br>crankshaft position sensor connector and<br>engine ground.<br><i>Connector &amp; terminal</i><br>(E10) No. 1 — Engine ground:                                                                                                    | Is the resistance less than 10<br>Ω? | Repair the ground<br>short circuitrepair<br>the ground short<br>circuit in harness<br>between crank-<br>shaft position sen-<br>sor and ECM<br>connector.<br>NOTE:<br>The harness be-<br>tween both con-<br>nectors are<br>shielded. Repair<br>the ground short<br>circuit in harness<br>with shield. | Go to step 4.                                                                                                    |
| 4 | CHECK HARNESS BETWEEN CRANK-<br>SHAFT POSITION SENSOR AND ECM CON-<br>NECTOR.<br>Measure the resistance of harness between<br>crankshaft position sensor connector and<br>engine ground.<br>Connector & terminal<br>(E10) No. 2 — Engine ground:                                                                                                    | Is the resistance less than 5<br>Ω?  | Go to step <b>5</b> .                                                                                                    | Repair the har-<br>ness and connec-<br>tor.<br>NOTE:<br>In this case, repair<br>the following:<br>• Open circuit in<br>harness between<br>crankshaft posi-<br>tion sensor and<br>ECM connector<br>• Poor contact in<br>ECM connector<br>• Poor contact in<br>coupling connector |

|   | Step                                                                                                    | Check                                                                        | Yes                                                                           | No                                                                                                    |
|---|----------------------------------------------------------------------------------------------------|------------------------------------------------------------------------------|-------------------------------------------------------------------------------|----------------------------------------------------------------------------------------------------|
| 5 | CHECK CONDITION OF CRANKSHAFT PO-<br>SITION SENSOR.                                                                                                    | Is the crankshaft position sen-<br>sor installation bolt tightened securely? | Go to step 6.                                                                 | Tighten the crank-<br>shaft position sen-<br>sor installation bolt<br>securely.                                                    |
| 6 | <ul> <li>CHECK CRANKSHAFT POSITION SENSOR.</li> <li>1) Remove the crankshaft position sensor.</li> <li>2) Measure the resistance between connector terminals of crankshaft position sensor.</li> <li><i>Terminals</i></li> <li>No. 1 — No. 2:</li> </ul> | Is the resistance 1 — 4 k $\Omega$ ?                                         | Repair the poor<br>contact in crank-<br>shaft position sen-<br>sor connector. | Replace the crank-<br>shaft position sen-<br>sor. <ref. to<br="">FU(H4SO 2.5)-21,<br/>Crankshaft Posi-<br/>tion Sensor.&gt;</ref.> |

## AI: DTC P0340 CAMSHAFT POSITION SENSOR "A" CIRCUIT (BANK 1 OR SIN-GLE SENSOR)

**DTC DETECTING CONDITION:** Immediately at fault recognition.

TROUBLE SYMPTOM:

## Engine stalls.

Failure of engine to start

## CAUTION:

After repair or replacement of faulty parts, conduct Clear Memory Mode <Ref. to EN(H4SO 2.5)(diag)-41, Clear Memory Mode.> and Inspection Mode <Ref. to EN(H4SO 2.5)(diag)-34, Inspection Mode.>. WIRING DIAGRAM:

• EC, EK and K4 model

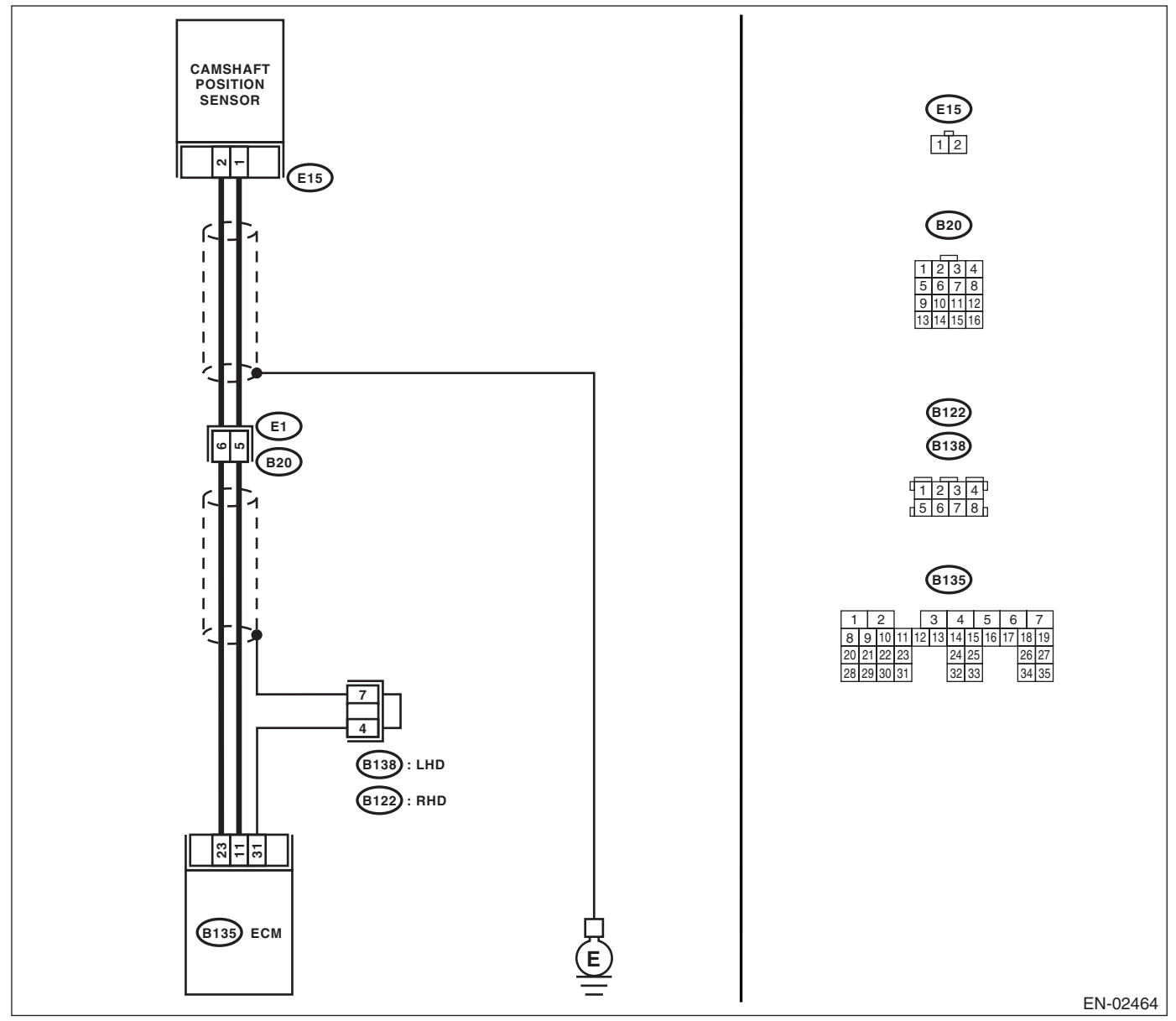

## KA and KS model

### NOTE:

Fuel injection system for KA and KS model is the same as 2.0 L model. Refer to EN(H4SO 2.0) section.

| Step                                                                                                    | Check                                                                       | Yes                                                                                                    | No                                                                                                    |
|----------------------------------------------------------------------------------------------------|-----------------------------------------------------------------------------|----------------------------------------------------------------------------------------------------|----------------------------------------------------------------------------------------------------|
| 1 CHECK OPTION CODE.                                                                                                    | Is the option code EC, EK or<br>K4?                                         | Go to step 2.                                                                                                    | Refer to EN(H4SO<br>2.0) section. <ref.<br>to EN(H4SO<br/>2.0)(diag)-66, List<br/>of Diagnostic Trou-<br/>ble Code (DTC).&gt;<br/>NOTE:<br/>Fuel injection sys-<br/>tem for KA and KS<br/>model is the same<br/>as 2.0 L model.</ref.<br>                                   |
| <ul> <li>CHECK HARNESS BETWEEN CAMSHAFT<br/>POSITION SENSOR AND ECM CONNEC-<br/>TOR.         <ol> <li>Turn the ignition switch to OFF.</li> <li>Disconnect the connector from camshaft<br/>position sensor.</li> <li>Measure the resistance of harness<br/>between camshaft position sensor connector<br/>and engine ground.</li> <li>Connector &amp; terminal<br/>(E15) No. 1 — Engine ground:</li> </ol> </li> </ul> | Is the resistance more than<br>100 kΩ?                                      | Repair the har-<br>ness and connec-<br>tor.<br>NOTE:<br>In this case, repair<br>the following:<br>• Open circuit in<br>harness between<br>camshaft position<br>sensor and ECM<br>connector<br>• Poor contact in<br>ECM connector<br>• Poor contact in<br>coupling connector | Go to step <b>3</b> .                                                                                                    |
| <ul> <li>CHECK HARNESS BETWEEN CAMSHAFT<br/>POSITION SENSOR AND ECM CONNEC-<br/>TOR.<br/>Measure the resistance of harness between<br/>camshaft position sensor connector and<br/>engine ground.<br/>Connector &amp; terminal<br/>(E15) No. 1 — Engine ground:</li> </ul>                                                                                                    | Is the resistance less than 10<br>Ω?                                        | Repair the ground<br>short circuit in har-<br>ness between<br>camshaft position<br>sensor and ECM<br>connector.<br>NOTE:<br>The harness be-<br>tween both con-<br>nectors are<br>shielded. Repair<br>the ground short<br>circuit in harness<br>with shield.                 | Go to step 4.                                                                                                    |
| <ul> <li>CHECK HARNESS BETWEEN CAMSHAFT<br/>POSITION SENSOR AND ECM CONNEC-<br/>TOR.<br/>Measure the resistance of harness between<br/>camshaft position sensor connector and<br/>engine ground.<br/>Connector &amp; terminal<br/>(E15) No. 2 — Engine ground:</li> </ul>                                                                                                    | Is the resistance less than 5<br>Ω?                                         | Go to step <b>5</b> .                                                                                                    | Repair the har-<br>ness and connec-<br>tor.<br>NOTE:<br>In this case, repair<br>the following:<br>• Open circuit in<br>harness between<br>camshaft position<br>sensor and ECM<br>connector<br>• Poor contact in<br>ECM connector<br>• Poor contact in<br>coupling connector |
| 5 CHECK CONDITION OF CAMSHAFT POSI-<br>TION SENSOR.                                                                                                    | Is the camshaft position sensor<br>installation bolt tightened<br>securely? | Go to step <b>6.</b>                                                                                                    | Tighten the cam-<br>shaft position sen-<br>sor installation bolt<br>securely.                                                                                                    |

| Step                                                                                                    | Check                               | Yes                                                                         | No                                                                                                    |
|----------------------------------------------------------------------------------------------------|-------------------------------------|-----------------------------------------------------------------------------|----------------------------------------------------------------------------------------------------|
| <ul> <li>6 CHECK CAMSHAFT POSITION SENSOR.</li> <li>1) Remove the camshaft position sensor.</li> <li>2) Measure the resistance between connector terminals of camshaft position sensor.</li> <li>Terminals</li> <li>No. 1 - No. 2:</li> </ul> | Is the resistance $1 - 4 k\Omega$ ? | Repair the poor<br>contact in cam-<br>shaft position sen-<br>sor connector. | Replace the cam-<br>shaft position sen-<br>sor. <ref. to<br="">FU(H4SO 2.5)-22,<br/>Camshaft Position</ref.> |

## AJ:DTC P0400 EXHAUST GAS RECIRCULATION FLOW

**DTC DETECTING CONDITION:** 

Two consecutive driving cycles with fault

## TROUBLE SYMPTOM:

- Movement performance problem when engine is low speed.
- Erroneous idling
- Movement performance problem

### CAUTION:

After repair or replacement of faulty parts, conduct Clear Memory Mode <Ref. to EN(H4SO 2.5)(diag)-41, Clear Memory Mode.> and Inspection Mode <Ref. to EN(H4SO 2.5)(diag)-34, Inspection Mode.>. WIRING DIAGRAM:

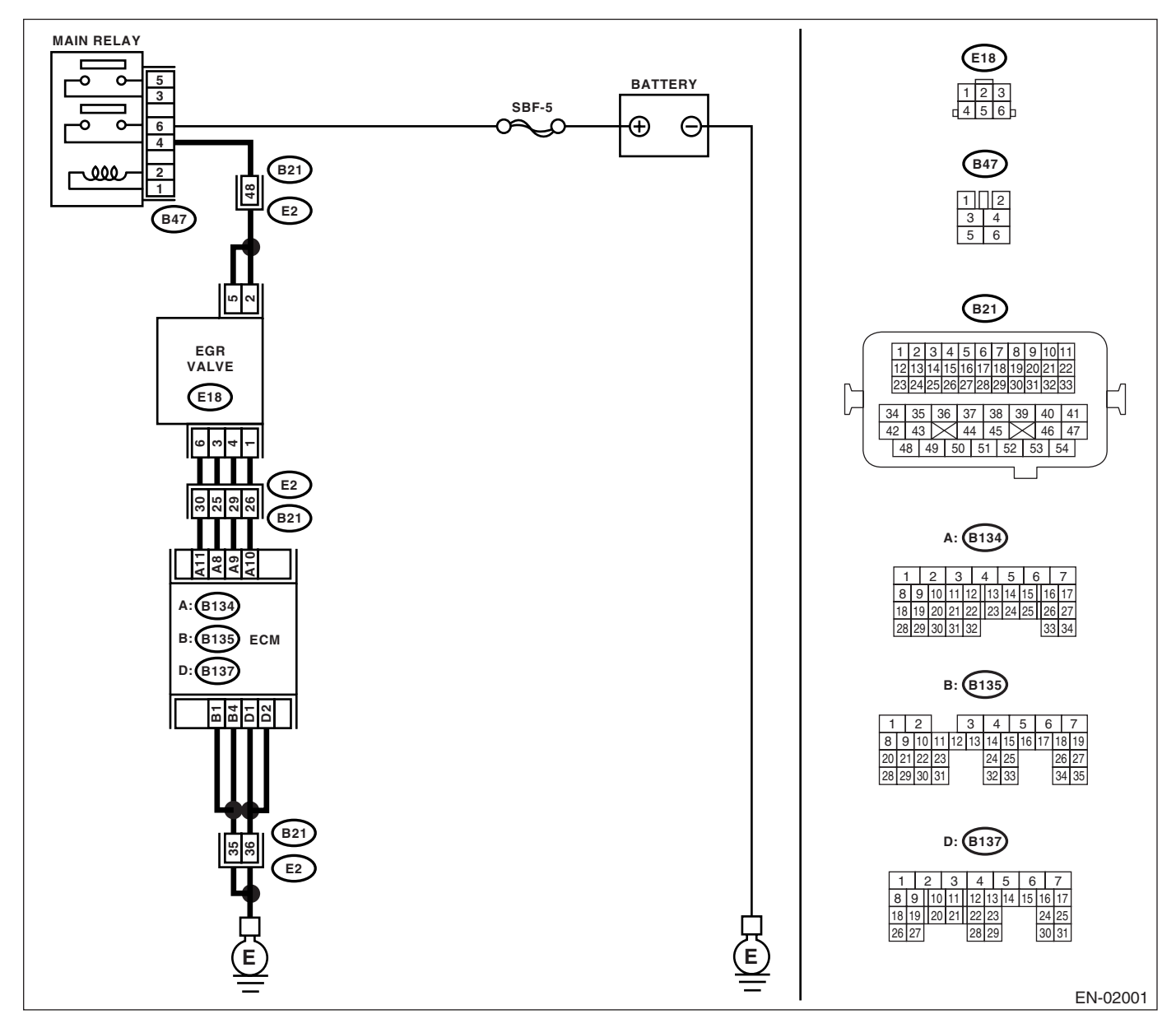

## Diagnostic Procedure with Diagnostic Trouble Code (DTC)

|   | Sten                                                  | Check                                | Yes                                          | No                                    |
|---|-------------------------------------------------------|--------------------------------------|----------------------------------------------|---------------------------------------|
| 4 |                                                       | le any other DTC displayed?          |                                              |                                       |
| 1 | CHECK ANT OTHER DIC ON DISPLAT.                       | is any other DTC displayed?          | Inspect the DTC                              | Go to step <b>z</b> .                 |
|   |                                                       |                                      | nostic Trouble                               |                                       |
|   |                                                       |                                      | Code (DTC)"                                  |                                       |
|   |                                                       |                                      | <ref fn(h4so<="" th="" to=""><th></th></ref> |                                       |
|   |                                                       |                                      | 2 5)(diag)-70 List                           |                                       |
|   |                                                       |                                      | of Diagnostic Trou-                          |                                       |
|   |                                                       |                                      | ble Code (DTC).>                             |                                       |
| 2 | CHECK CURRENT DATA.                                   | Is the value more than 53.3          | Make sure that the                           | Go to step 3.                         |
|   | 1) Start the engine.                                  | kPa (400 mmHg, 15.75 inHg)?          | EGR valve, mani-                             | <u>.</u>                              |
|   | 2) Read the data of intake manifold absolute          |                                      | fold absolute pres-                          |                                       |
|   | pressure signal using Subaru Select Monitor.          |                                      | sure sensor and                              |                                       |
|   | NOTE:                                                 |                                      | throttle body are                            |                                       |
|   | For detailed operation procedure, refer to the        |                                      | installed securely.                          |                                       |
|   | "READ CURRENT DATA FOR ENGINE". < Ref.                |                                      |                                              |                                       |
|   | to EN(H4SO 2.5)(diag)-26, Subaru Select Mon-          |                                      |                                              |                                       |
|   | itor.>                                                |                                      |                                              |                                       |
| 3 | CHECK THE POWER SUPPLY OF EGR SO-                     | Is the voltage more than 10 V?       | Go to step 4.                                | Repair the open                       |
|   | LENOID VALVE.                                         |                                      |                                              | circuit in harness                    |
|   | r) Detach the connector from EGR solehold             |                                      |                                              | releven main                          |
|   | 2) Turn the ignition switch to ON                     |                                      |                                              | solenoid valve                        |
|   | 3) Measure the voltage between EGR sole-              |                                      |                                              | connector                             |
|   | noid valve and engine ground.                         |                                      |                                              |                                       |
|   | Connector & terminal                                  |                                      |                                              |                                       |
|   | (E18) No. 2 (+) — Engine ground (–):                  |                                      |                                              |                                       |
|   | (E18) No. 5 (+) — Engine ground (–):                  |                                      |                                              |                                       |
| 4 | CHECK EGR SOLENOID VALVE.                             | Is the resistance $20 - 30 \Omega$ ? | Go to step 5.                                | Replace the EGR                       |
|   | Measure the resistance between EGR sole-              |                                      |                                              | solenoid valve.                       |
|   | noid valve terminals.                                 |                                      |                                              | <ref. fu(h4so<="" th="" to=""></ref.> |
|   | NOTE:                                                 |                                      |                                              | 2.5)-30, EGR                          |
|   | Make sure there is no foreign material between        |                                      |                                              | Valve.>                               |
|   | EGR solenoid valve and valve seat.                    |                                      |                                              |                                       |
|   | Terminals                                             |                                      |                                              |                                       |
|   | No. 1 — No. 2:                                        |                                      |                                              |                                       |
|   | NO. 3 - NO. 2:<br>No. 4 No. 5:                        |                                      |                                              |                                       |
|   | No. $4 - No. 5$ .                                     |                                      |                                              |                                       |
| 5 | CHECK OUTPUT SIGNAL FROM FCM                          | Is the voltage $0 - 10 \sqrt{2}$     | Repair the poor                              | Go to step <b>6</b>                   |
| Ŭ | 1) Turn the ignition switch to OFF                    |                                      | contact portion in                           | 00 10 Step <b>0</b> .                 |
|   | 2) Connect the connector to ECM and EGR               |                                      | ECM connector.                               |                                       |
|   | solenoid valve.                                       |                                      |                                              |                                       |
|   | 3) Turn the ignition switch to ON.                    |                                      |                                              |                                       |
|   | <ol><li>Measure the voltage between ECM and</li></ol> |                                      |                                              |                                       |
|   | chassis ground.                                       |                                      |                                              |                                       |
|   | Connector & terminal                                  |                                      |                                              |                                       |
|   | (B134) No. 8 (+) — Chassis ground (–):                |                                      |                                              |                                       |
|   | (B134) No. 9 (+) — Chassis ground (–):                |                                      |                                              |                                       |
|   | (B134) No. 10 (+) — Chassis ground (–):               |                                      |                                              |                                       |
|   | (B134) No. 11 (+) — Chassis ground (–):               |                                      |                                              |                                       |

|                                                                                                    | Step                                                                                                    | Check                                                                   | Yes                                                                       | No                                                                                                    |
|----------------------------------------------------------------------------------------------------|----------------------------------------------------------------------------------------------------|-------------------------------------------------------------------------|---------------------------------------------------------------------------|----------------------------------------------------------------------------------------------------|
| 6 CHECK HAR<br>NOID VALVE<br>1) Turn the ig<br>2) Detach th<br>valve and EC<br>3) Measure t<br>between EGF<br>nector.<br>(B134) No<br>(B134) No<br>(B134) No<br>(B134) No | <b>EXAMPLE 1 EXAMPLE 1 EXAM</b> | Is the resistance less than 1<br>Ω?                                     | Go to step 7.                                                             | Repair the open<br>circuit in harness<br>between ECM and<br>EGR solenoid<br>valve connector.                                                 |
| 7 CHECK HAR<br>NOID VALVE<br>Measure the<br>EGR solenoid<br><i>Connector</i><br>(B134) No<br>(B134) No<br>(B134) No<br>(B134) No                                          | <ul> <li>NESS BETWEEN EGR SOLE-</li> <li>AND ECM CONNECTOR.</li> <li>resistance of harness between</li> <li>d valve and chassis ground.</li> <li>&amp; terminal</li> <li>0.8 — Chassis ground:</li> <li>0.9 — Chassis ground:</li> <li>0.10 — Chassis ground:</li> <li>0.11 — Chassis ground:</li> </ul>                                                                                                    | Is the resistance more than 1 M $\Omega$ ?                              | Go to step <b>8.</b>                                                      | Repair the short<br>circuit in harness<br>between main<br>relay and EGR<br>solenoid valve<br>connector.                                      |
| 8 CHECK POC<br>Check poor c<br>noid valve co                                                                                                    | OR CONTACT.<br>ontact for ECM and EGR sole-<br>nnector.                                                                                                    | Is there poor contact for ECM<br>and EGR solenoid valve con-<br>nector? | Repair the poor<br>contact of ECM<br>and EGR solenoid<br>valve connector. | Even if the mal-<br>function indicator<br>light illuminates,<br>the circuit has<br>returned to the<br>specified condi-<br>tion at this time. |

## AK:DTC P0420 CATALYST SYSTEM EFFICIENCY BELOW THRESHOLD (BANK 1)

DTC DETECTING CONDITION:

Two consecutive driving cycles with fault

## TROUBLE SYMPTOM:

- Engine stalls.
- Idle mixture is out of specifications.

### CAUTION:

After repair or replacement of faulty parts, conduct Clear Memory Mode <Ref. to EN(H4SO 2.5)(diag)-41, Clear Memory Mode.> and Inspection Mode <Ref. to EN(H4SO 2.5)(diag)-34, Inspection Mode.>. WIRING DIAGRAM:

• EC, EK and K4 model

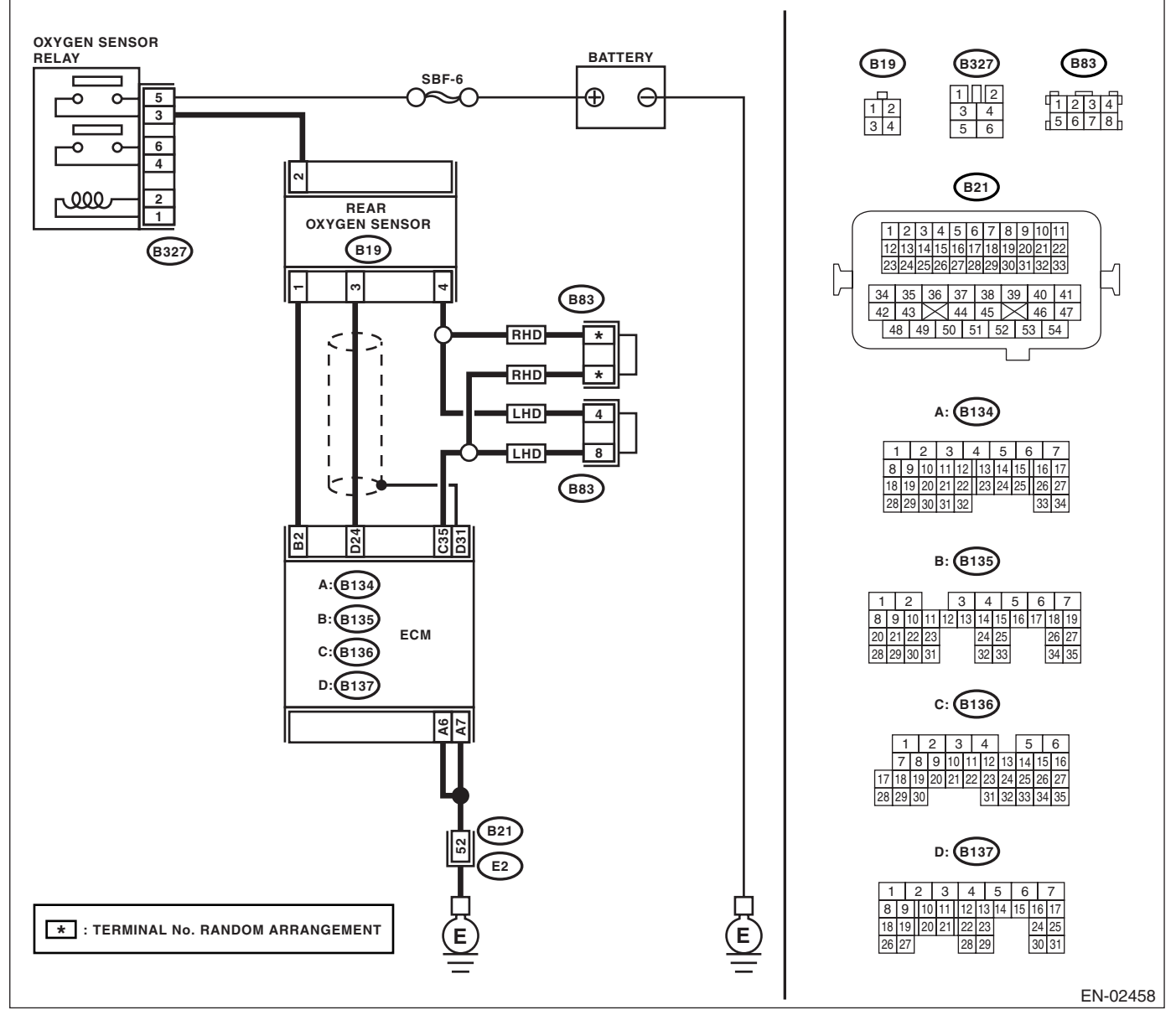

### KA and KS model

#### NOTE:

Fuel injection system for KA and KS model is the same as 2.0 L model. Refer to EN(H4SO 2.0) section.

| Step                                                                                                    | Check                                                            | Yes                                                                                                    | No                                                                                                    |
|----------------------------------------------------------------------------------------------------|------------------------------------------------------------------|----------------------------------------------------------------------------------------------------|----------------------------------------------------------------------------------------------------|
| 1 CHECK OPTION CODE.                                                                                                    | Is the option code EC, EK or<br>K4?                              | Go to step 2.                                                                                                    | Refer to EN(H4SO<br>2.0) section. <ref.<br>to EN(H4SO<br/>2.0)(diag)-66, List<br/>of Diagnostic Trou-<br/>ble Code (DTC).&gt;<br/>NOTE:<br/>Fuel injection sys-<br/>tem for KA and KS<br/>model is the same<br/>as 2.0 L model.</ref.<br> |
| 2 CHECK ANY OTHER DTC ON DISPLAY.                                                                                                    | Is any other DTC displayed?                                      | Inspect the rele-<br>vant DTC using<br>"List of Diagnostic<br>Trouble Code<br>(DTC)". <ref. to<br="">EN(H4SO<br/>2.5)(diag)-70, List<br/>of Diagnostic Trou-<br/>ble Code (DTC).&gt;<br/>NOTE:<br/>In this case, it is not<br/>necessary to in-<br/>spect DTC P0420.</ref.> | Go to step 3.                                                                                                    |
| <ul> <li>CHECK EXHAUST SYSTEM.<br/>Check for gas leaks or air suction caused by<br/>loose or dislocated nuts and bolts, and open<br/>hole at exhaust pipes.<br/>NOTE:<br/>Check the following positions.</li> <li>Between cylinder head and front exhaust<br/>pipe</li> <li>Between front exhaust pipe and front cata-<br/>lytic converter</li> <li>Between front catalytic converter and rear<br/>catalytic converter</li> </ul> | Is there any fault in exhaust system?                            | Repair or replace<br>the exhaust sys-<br>tem. <ref. to<br="">EX(H4SO 2.0)-2,<br/>General Descrip-<br/>tion.&gt;</ref.>                                                                                                    | Go to step 4.                                                                                                    |
| 4 CHECK REAR CATALYTIC CONVERTER.<br>Separate the rear catalytic converter from rear<br>exhaust pipe.                                                                                                    | Is there damage at rear face of rear catalyst?                   | Replace the front<br>catalytic con-<br>verter. <ref. to<br="">EC(H4SO 2.0)-3,<br/>Front Catalytic<br/>Converter.&gt; and<br/>rear catalytic con-<br/>verter <ref. to<br="">EC(H4SO 2.0)-4,<br/>Rear Catalytic<br/>Converter.&gt;</ref.></ref.>                              | Go to step <b>5</b> .                                                                                                    |
| 5 CHECK FRONT CATALYTIC CONVERTER.<br>Remove the front catalytic converter.                                                                                                    | Is there damage at rear face or<br>front face of front catalyst? | Replace the front<br>catalytic con-<br>verter. <ref. to<br="">EC(H4SO 2.0)-3,<br/>Front Catalytic<br/>Converter.&gt;</ref.>                                                                                                    | Contact Subaru<br>distributor service.<br>NOTE:<br>Inspection by DTM<br>is required, be-<br>cause probable<br>cause is deteriora-<br>tion of multiple<br>parts.                                                                           |

## AL:DTC P0458 EVAPORATIVE EMISSION CONTROL SYSTEM PURGE CON-TROL VALVE CIRCUIT LOW

## DTC DETECTING CONDITION:

Two consecutive driving cycles with fault

### TROUBLE SYMPTOM:

Erroneous idling

#### CAUTION:

After repair or replacement of faulty parts, conduct Clear Memory Mode <Ref. to EN(H4SO 2.5)(diag)-41, Clear Memory Mode.> and Inspection Mode <Ref. to EN(H4SO 2.5)(diag)-34, Inspection Mode.>. WIRING DIAGRAM:

• EC, EK and K4 model

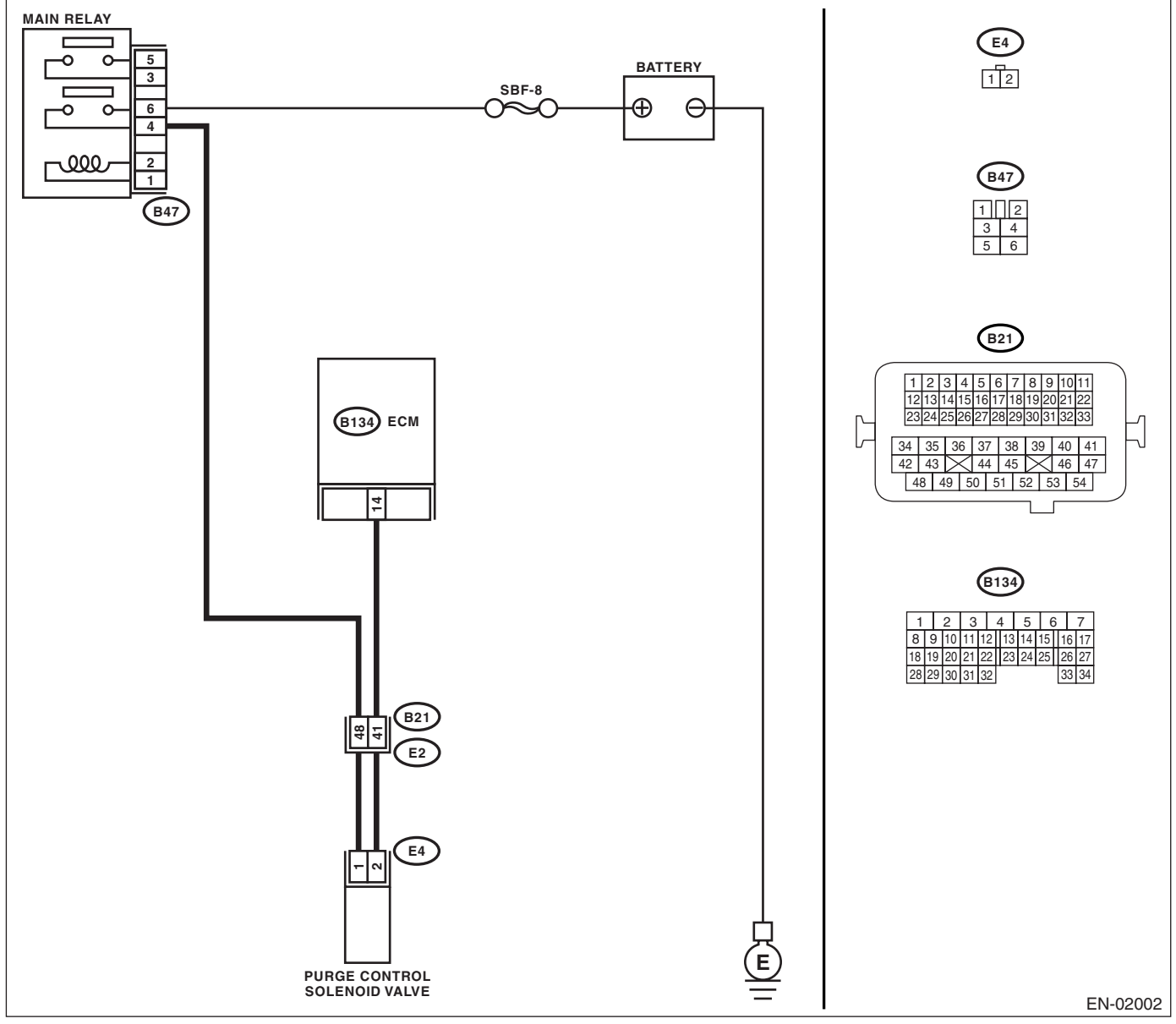

### KA and KS model

#### NOTE:

Fuel injection system for KA and KS model is the same as 2.0 L model. Refer to EN(H4SO 2.0) section.

|                                                               | Step                                                                                                    | Check                                 | Yes                                                                                                    | No                                                                                                    |
|---------------------------------------------------------------|----------------------------------------------------------------------------------------------------|---------------------------------------|----------------------------------------------------------------------------------------------------|----------------------------------------------------------------------------------------------------|
| 1 CH                                                          | IECK OPTION CODE.                                                                                                    | Is the option code EC, EK or<br>K4?   | Go to step 2.                                                                                                    | Refer to EN(H4SO<br>2.0) section. <ref.<br>to EN(H4SO<br/>2.0)(diag)-66, List<br/>of Diagnostic Trou-<br/>ble Code (DTC).&gt;<br/>NOTE:<br/>Fuel injection sys-<br/>tem for KA and KS<br/>model is the same<br/>as 2.0 L model.</ref.<br>                                                                   |
| 2 CH<br>1)<br>2)<br>cha<br>C                                  | ECK OUTPUT SIGNAL FROM ECM.<br>Turn the ignition switch to ON.<br>Measure the voltage between ECM and<br>assis ground.<br>Connector & terminal<br>(B134) No. 14 (+) — Chassis ground (-):                                                                                                    | Is the voltage more than 10 V?        | Even if the mal-<br>function indicator<br>light illuminates,<br>the circuit has<br>returned to a nor-<br>mal condition at<br>this time. | Go to step 3.                                                                                                    |
| 3 CH<br>TR<br>NE<br>1)<br>2)<br>trol<br>3)<br>bet<br>tor<br>C | ECK HARNESS BETWEEN PURGE CON-<br>OL SOLENOID VALVE AND ECM CON-<br>CTOR.<br>Turn the ignition switch to OFF.<br>Disconnect the connectors from purge con-<br>I solenoid valve and ECM.<br>Measure the resistance of harness<br>tween purge control solenoid valve connec-<br>and engine ground.<br>Connector & terminal<br>(E4) No. 2 — Engine ground: | Is the resistance more than 1<br>MΩ?  | Go to step 4.                                                                                                    | Repair the ground<br>short circuit in har-<br>ness between<br>ECM and purge<br>control solenoid<br>valve connector.                                                                                                    |
| 4 CH<br>TR<br>Me<br>EC<br>C                                   | ECK HARNESS BETWEEN PURGE CON-<br>OL SOLENOID VALVE AND ECM CON-<br>CTOR.<br>Mand purge control solenoid valve.<br>Connector & terminal<br>(B134) No. 14 — (E4) No. 2:                                                                                                    | Is the resistance less than 1<br>Ω?   | Go to step <b>5</b> .                                                                                                    | Repair the open<br>circuit in harness<br>between ECM and<br>purge control sole-<br>noid valve connec-<br>tor.<br>NOTE:<br>In this case, repair<br>the following:<br>• Open circuit in<br>harness between<br>ECM and purge<br>control solenoid<br>valve connector<br>• Poor contact in<br>coupling connector |
| 5 CH<br>VA<br>1)<br>2)<br>cor<br>76                           | ECK PURGE CONTROL SOLENOID<br>LVE.<br>Remove the purge control solenoid valve.<br>Measure the resistance between purge<br>htrol solenoid valve terminals.<br><i>terminals</i><br>No. 1 — No. 2:                                                                                                    | Is the resistance $10 - 100 \Omega$ ? | Go to step <b>6</b> .                                                                                                    | Replace the purge<br>control solenoid<br>valve. <ref. to<br="">EC(H4SO 2.0)-7,<br/>Purge Control<br/>Solenoid Valve.&gt;</ref.>                                                                                                    |
| 6 CH<br>TR<br>1)<br>2)<br>sole<br>C                           | <b>IECK POWER SUPPLY TO PURGE CON-<br/>OL SOLENOID VALVE.</b><br>Turn the ignition switch to ON.<br>Measure the voltage between purge control<br>enoid valve and engine ground.<br><b>Connector &amp; terminal</b><br>(E4) No. 1 (+) — Engine ground (–):                                                                                               | Is the voltage more than 10 V?        | Go to step <b>7</b> .                                                                                                    | Repair the open<br>circuit in harness<br>between main<br>relay and purge<br>control solenoid<br>valve connector.                                                                                                    |

## Diagnostic Procedure with Diagnostic Trouble Code (DTC)

|   | Step                                                          | Check                                  | Yes                                                      | No                                                                                 |
|---|---------------------------------------------------------------|----------------------------------------|----------------------------------------------------------|------------------------------------------------------------------------------------|
| 7 | CHECK POOR CONTACT.                                           | Is there poor contact in purge         | Repair the poor                                          | Replace the ECM.                                                                   |
|   | Check poor contact in purge control solenoid valve connector. | control solenoid valve connec-<br>tor? | contact in purge<br>control solenoid<br>valve connector. | <ref. fu(h4so<br="" to="">2.5)-36, Engine<br/>Control Module<br/>(ECM).&gt;</ref.> |

## AM:DTC P0459 EVAPORATIVE EMISSION CONTROL SYSTEM PURGE CON-TROL VALVE CIRCUIT HIGH

DTC DETECTING CONDITION:

Two consecutive driving cycles with fault

TROUBLE SYMPTOM:

Erroneous idling

### CAUTION:

After repair or replacement of faulty parts, conduct Clear Memory Mode <Ref. to EN(H4SO 2.5)(diag)-41, Clear Memory Mode.> and Inspection Mode <Ref. to EN(H4SO 2.5)(diag)-34, Inspection Mode.>. WIRING DIAGRAM:

• EC, EK and K4 model

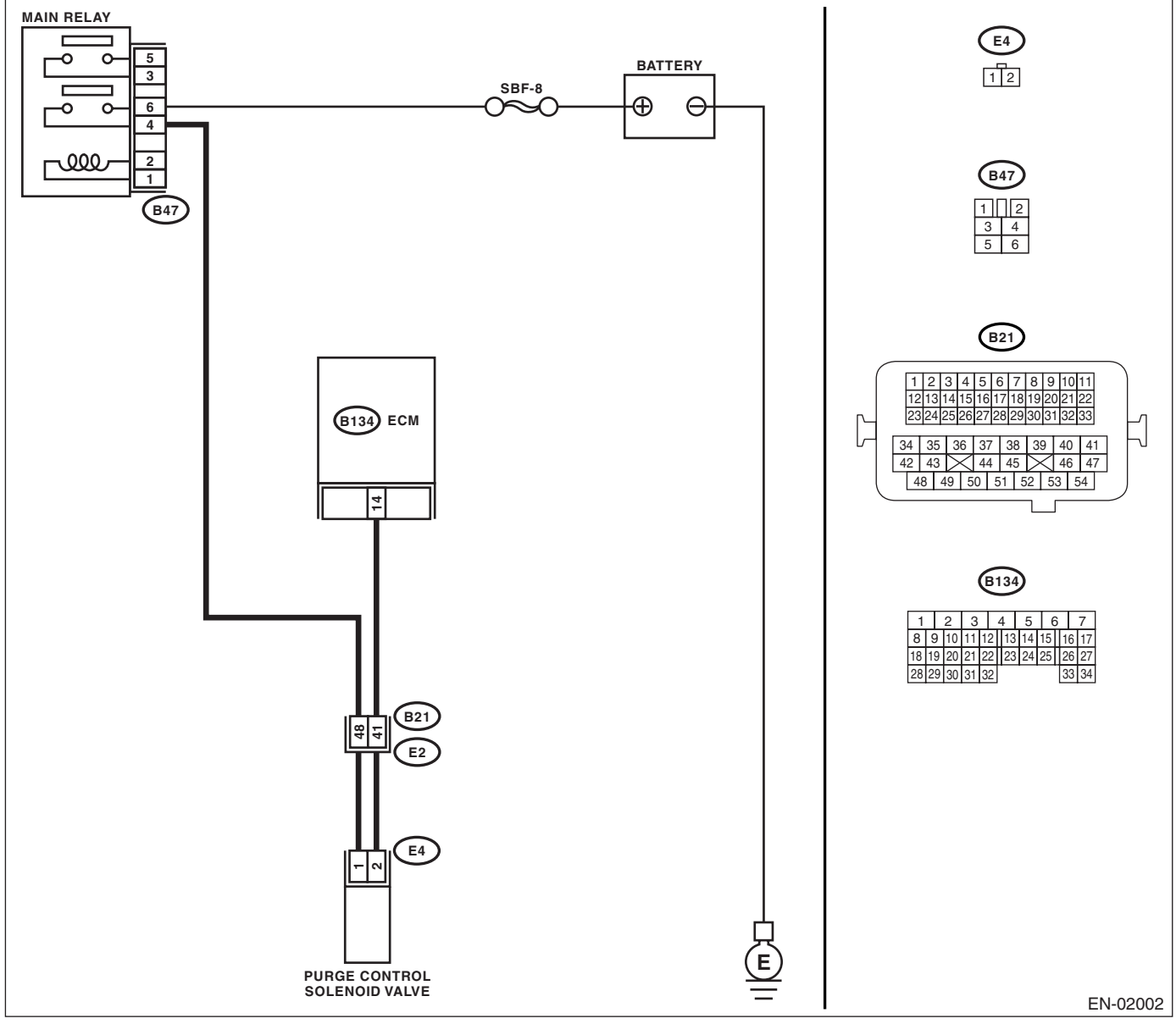

### KA and KS model

### NOTE:

Fuel injection system for KA and KS model is the same as 2.0 L model. Refer to EN(H4SO 2.0) section.

## Diagnostic Procedure with Diagnostic Trouble Code (DTC)

| Step                                                                                                    | Check                                    | Yes                                                                                                    | No                                                                                                    |
|----------------------------------------------------------------------------------------------------|------------------------------------------|----------------------------------------------------------------------------------------------------|----------------------------------------------------------------------------------------------------|
| 1 CHECK OPTION CODE.                                                                                                    | Is the option code EC, EK or<br>K4?      | Go to step 2.                                                                                                    | Refer to EN(H4SO<br>2.0) section. <ref.<br>to EN(H4SO<br/>2.0)(diag)-66, List<br/>of Diagnostic Trou-<br/>ble Code (DTC).&gt;<br/>NOTE:<br/>Fuel injection sys-<br/>tem for KA and KS<br/>model is the same<br/>as 2.0 L model.</ref.<br> |
| <ul> <li>2 CHECK OUTPUT SIGNAL FROM ECM.         <ol> <li>1) Turn the ignition switch to OFF.</li> <li>2) Connect the test mode connector at the lower portion of glove box.</li> <li>3) Turn the ignition switch to ON.</li> <li>4) While operating the purge control solenoid valve, measure voltage between ECM and chassis ground.</li> <li>NOTE:<br/>Purge control solenoid valve operation can be executed using Subaru Select Monitor. Refer to "Compulsory Valve Operation Check Mode" for procedures. <ref. 2.5)(diag)-42,="" check="" compulsory="" en(h4so="" mode.="" operation="" to="" valve=""></ref.></li> <li>Connector &amp; terminal (B134) No. 14 (+) — Chassis ground (-):</li> </ol> </li> </ul> | Is the voltage 0 — 10 V?                 | Go to step 3.                                                                                                    | Even if the mal-<br>function indicator<br>light illuminates,<br>the circuit has<br>returned to a nor-<br>mal condition at<br>this time. In this<br>case, repair the<br>poor contact in<br>ECM connector.                                  |
| <ul> <li>CHECK OUTPUT SIGNAL FROM ECM.</li> <li>1) Turn the ignition switch to ON.</li> <li>2) Measure the voltage between ECM and chassis ground.</li> <li>Connector &amp; terminal         <ul> <li>(B134) No. 14 (+) — Chassis ground (-):</li> </ul> </li> </ul>                                                                                                    | Is the voltage more than 10 V?           | Go to step 5.                                                                                                    | Go to step 4.                                                                                                    |
| 4 CHECK POOR CONTACT.<br>Check poor contact in ECM connector.                                                                                                    | Is there poor contact in ECM connector?  | Repair the poor<br>contact in ECM<br>connector.                                                                                                    | Replace the ECM.<br><ref. fu(h4so<br="" to="">2.5)-36, Engine<br/>Control Module<br/>(ECM).&gt;</ref.>                                                                                                    |
| <ul> <li>5 CHECK HARNESS BETWEEN PURGE CONTROL SOLENOID VALVE AND ECM CONNECTOR.</li> <li>1) Turn the ignition switch to OFF.</li> <li>2) Disconnect the connector from purge control solenoid valve.</li> <li>3) Turn the ignition switch to ON.</li> <li>4) Measure the voltage between ECM and chassis ground.</li> <li>Connector &amp; terminal (B134) No. 14 (+) — Chassis ground (-):</li> </ul>                                                                                                    | Is the voltage more than 10 V?           | Repair the battery<br>short circuit in har-<br>ness between<br>ECM and purge<br>control solenoid<br>valve connector.<br>After repair,<br>replace the ECM.<br><ref. fu(h4so<br="" to="">2.5)-36, Engine<br/>Control Module<br/>(ECM).&gt;</ref.> | Go to step <b>6</b> .                                                                                                    |
| <ul> <li>6 CHECK PURGE CONTROL SOLENOID<br/>VALVE.</li> <li>1) Turn the ignition switch to OFF.</li> <li>2) Measure the resistance between purge<br/>control solenoid valve terminals.<br/><i>Terminals</i><br/><i>No. 1 — No. 2:</i></li> </ul>                                                                                                    | Is the resistance less than 1 $\Omega$ ? | Replace the purge<br>control solenoid<br>valve <ref. to<br="">EC(H4SO 2.0)-7,<br/>Purge Control<br/>Solenoid Valve.&gt;<br/>and ECM. <ref. to<br="">FU(H4SO 2.5)-36,<br/>Engine Control<br/>Module (ECM).&gt;</ref.></ref.>                     | Go to step 7.                                                                                                    |

|   | Step                                                        | Check                                   | Yes                                             | No                                                                                                    |
|---|-------------------------------------------------------------|-----------------------------------------|-------------------------------------------------|----------------------------------------------------------------------------------------------------|
| 7 | CHECK POOR CONTACT.<br>Check poor contact in ECM connector. | Is there poor contact in ECM connector? | Repair the poor<br>contact in ECM<br>connector. | Replace the ECM.<br><ref. fu(h4so<br="" to="">2.5)-36, Engine<br/>Control Module<br/>(ECM).&gt;</ref.> |

## AN:DTC P0462 FUEL LEVEL SENSOR CIRCUIT LOW INPUT

#### **DTC DETECTING CONDITION:**

Two consecutive driving cycles with fault

#### CAUTION:

After repair or replacement of faulty parts, conduct Clear Memory Mode <Ref. to EN(H4SO 2.5)(diag)-41, Clear Memory Mode.> and Inspection Mode <Ref. to EN(H4SO 2.5)(diag)-34, Inspection Mode.>.

|   | Step                            | Check                                                | Yes                                                                                                    | No                                                                                                    |
|---|---------------------------------|------------------------------------------------------|----------------------------------------------------------------------------------------------------|----------------------------------------------------------------------------------------------------|
| 1 | CHECK OPTION CODE.              | Is the option code EC, EK or<br>K4?                  | Go to step 2.                                                                                                   | Refer to EN(H4SO<br>2.0) section. <ref.<br>to EN(H4SO<br/>2.0)(diag)-66, List<br/>of Diagnostic Trou-<br/>ble Code (DTC).&gt;<br/>NOTE:<br/>Fuel injection sys-<br/>tem for KA and KS<br/>model is the same<br/>as 2.0 L model.</ref.<br> |
| 2 | CHECK ANY OTHER DTC ON DISPLAY. | Is DTC P0462 displayed on the Subaru Select Monitor? | Check the combi-<br>nation meter sys-<br>tem. <ref. idi-3,<br="" to="">Combination<br/>Meter System.&gt;</ref.> | Temporary poor<br>contact occurs.                                                                                                    |

## **AO:DTC P0463 FUEL LEVEL SENSOR CIRCUIT HIGH INPUT**

DTC DETECTING CONDITION:

Two consecutive driving cycles with fault

### CAUTION:

After repair or replacement of faulty parts, conduct Clear Memory Mode <Ref. to EN(H4SO 2.5)(diag)-41, Clear Memory Mode.> and Inspection Mode <Ref. to EN(H4SO 2.5)(diag)-34, Inspection Mode.>.

|   | Step                            | Check                                                | Yes                                                                                                    | No                                                                                                    |
|---|---------------------------------|------------------------------------------------------|----------------------------------------------------------------------------------------------------|----------------------------------------------------------------------------------------------------|
| 1 | CHECK OPTION CODE.              | Is the option code EC, EK or<br>K4?                  | Go to step 2.                                                                                                   | Refer to EN(H4SO<br>2.0) section. <ref.<br>to EN(H4SO<br/>2.0)(diag)-66, List<br/>of Diagnostic Trou-<br/>ble Code (DTC).&gt;<br/>NOTE:<br/>Fuel injection sys-<br/>tem for KA and KS<br/>model is the same<br/>as 2.0 L model.</ref.<br> |
| 2 | CHECK ANY OTHER DTC ON DISPLAY. | Is DTC P0463 displayed on the Subaru Select Monitor? | Check the combi-<br>nation meter sys-<br>tem. <ref. idi-3,<br="" to="">Combination<br/>Meter System.&gt;</ref.> | Temporary poor<br>contact occurs.                                                                                                    |

## **AP:DTC P0500 VEHICLE SPEED SENSOR**

DTC DETECTING CONDITION:

Immediately at fault recognition.

### CAUTION:

After repair or replacement of faulty parts, conduct Clear Memory Mode <Ref. to EN(H4SO 2.5)(diag)-41, Clear Memory Mode.> and Inspection Mode <Ref. to EN(H4SO 2.5)(diag)-34, Inspection Mode.>.

|   | Step                                   | Check                               | Yes                                                                                                    | No                                                                                                    |
|---|----------------------------------------|-------------------------------------|----------------------------------------------------------------------------------------------------|----------------------------------------------------------------------------------------------------|
| 1 | CHECK OPTION CODE.                     | Is the option code EC, EK or<br>K4? | Go to step 2.                                                                                                    | Refer to EN(H4SO<br>2.0) section. <ref.<br>to EN(H4SO<br/>2.0)(diag)-66, List<br/>of Diagnostic Trou-<br/>ble Code (DTC).&gt;<br/>NOTE:<br/>Fuel injection sys-<br/>tem for KA and KS<br/>model is the same<br/>as 2.0 L model.</ref.<br> |
| 2 | CHECK DTC OF ABS.<br>Check DTC of ABS. | Is DTC of ABS displayed?            | Perform the diag-<br>nosis according to<br>DTC. <ref. to<br="">ABS(diag)-39, List<br/>of Diagnostic Trou-<br/>ble Code (DTC).&gt;</ref.> | Repair the poor<br>contact in ECM.                                                                                                    |

## **AQ:DTC P0512 STARTER REQUEST CIRCUIT**

DTC DETECTING CONDITION:

Two consecutive driving cycles with fault **TROUBLE SYMPTOM:** Failure of engine to start

CAUTION:

After repair or replacement of faulty parts, conduct Clear Memory Mode <Ref. to EN(H4SO 2.5)(diag)-41, Clear Memory Mode.> and Inspection Mode <Ref. to EN(H4SO 2.5)(diag)-34, Inspection Mode.>.

## WIRING DIAGRAM:

EC, EK and K4 model

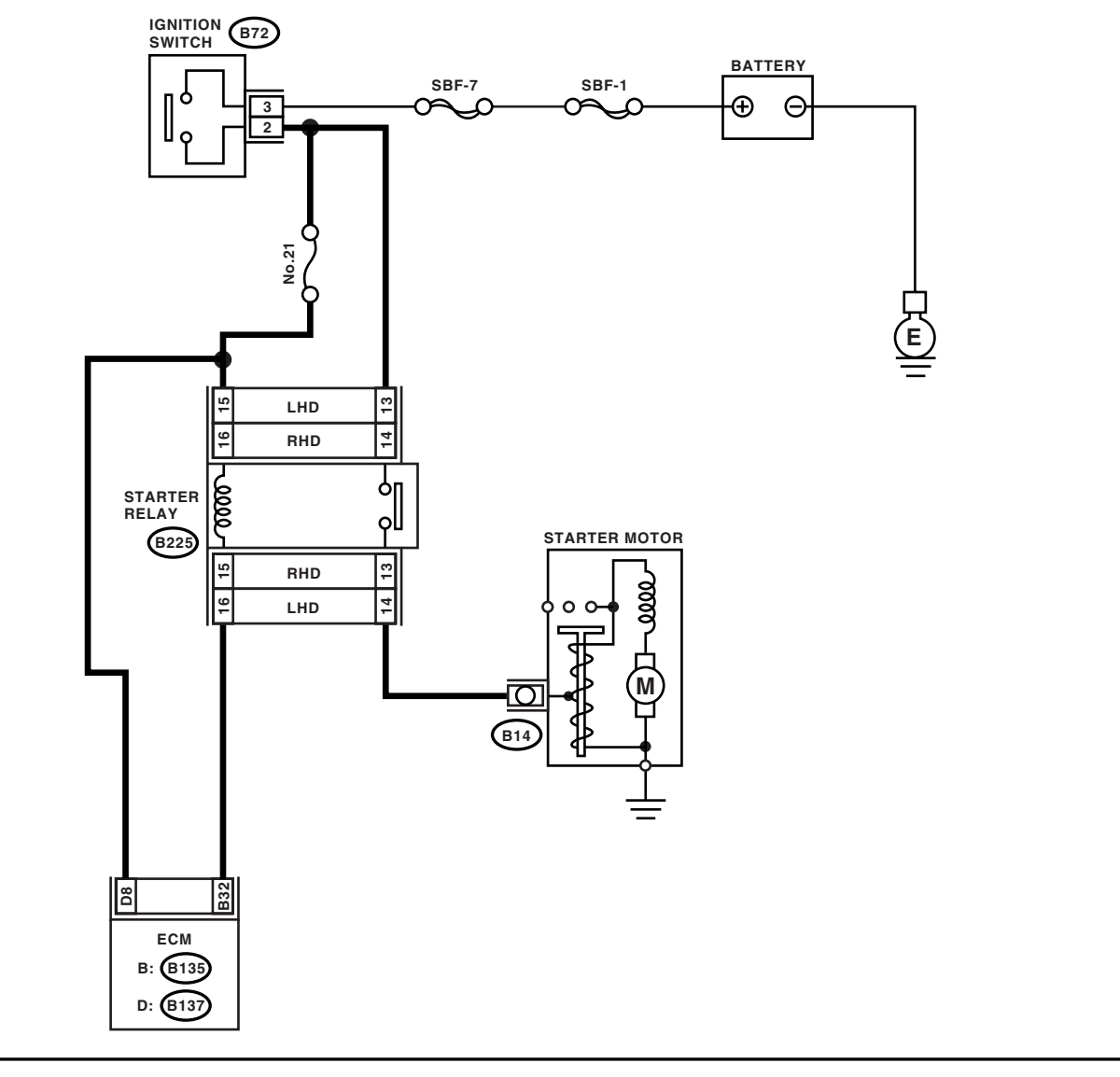

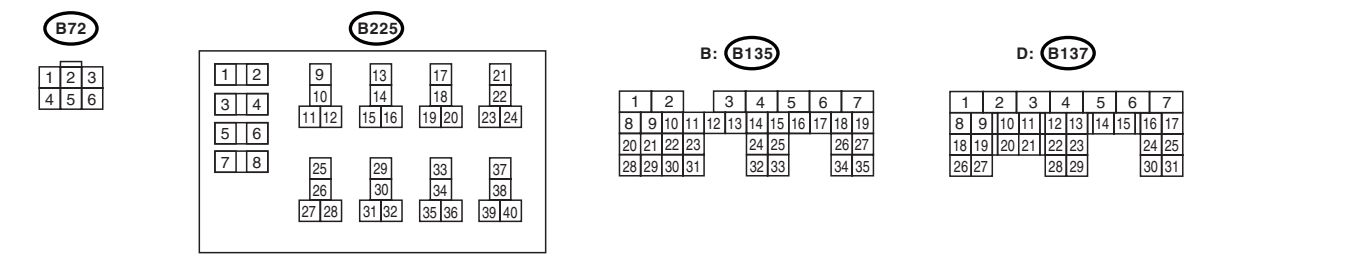

EN-02455

KA and KS model

#### NOTE:

Fuel injection system for KA and KS model is the same as 2.0 L model. Refer to EN(H4SO 2.0) section.
|   | Step                                                                                                    | Check                                | Yes                                                                   | No                                                                                                    |
|---|----------------------------------------------------------------------------------------------------|--------------------------------------|-----------------------------------------------------------------------|----------------------------------------------------------------------------------------------------|
| 1 | CHECK OPTION CODE.                                                                                                    | Is the option code EC, EK or<br>K4?  | Go to step 2.                                                         | Refer to EN(H4SO<br>2.0) section. <ref.<br>to EN(H4SO<br/>2.0)(diag)-66, List<br/>of Diagnostic Trou-<br/>ble Code (DTC).&gt;<br/>NOTE:<br/>Fuel injection sys-<br/>tem for KA and KS<br/>model is the same<br/>as 2.0 L model.</ref.<br> |
| 2 | CHECK OPERATION OF STARTER MOTOR.<br>Turn the ignition switch to ON.<br>NOTE:<br>Place the inhibitor switch in each position. | Does the starter motor oper-<br>ate? | Repair the battery<br>short circuit in<br>starter motor cir-<br>cuit. | Check starter<br>motor circuit. <ref.<br>to EN(H4SO<br/>2.5)(diag)-55,<br/>STARTER<br/>MOTOR CIR-<br/>CUIT, Diagnostics<br/>for Engine Start-<br/>ing Failure.&gt;</ref.<br>                                                              |

## AR:DTC P0519 IDLE CONTROL SYSTEM MALFUNCTION (FAIL-SAFE) DTC DETECTING CONDITION:

Immediately at fault recognition.

## TROUBLE SYMPTOM:

Engine keeps running at higher revolution than specified idling revolution.

### CAUTION:

After repair or replacement of faulty parts, conduct Clear Memory Mode <Ref. to EN(H4SO 2.5)(diag)-41, Clear Memory Mode.> and Inspection Mode <Ref. to EN(H4SO 2.5)(diag)-34, Inspection Mode.>.

| Step                                                                                                    | Check                                                                   | Yes                                                                                                    | No                                                                                                    |
|----------------------------------------------------------------------------------------------------|-------------------------------------------------------------------------|----------------------------------------------------------------------------------------------------|----------------------------------------------------------------------------------------------------|
| 1 CHECK OPTION CODE.                                                                                                    | Is the option code EC, EK or<br>K4?                                     | Go to step 2.                                                                                                    | Refer to EN(H4SO<br>2.0) section. <ref.<br>to EN(H4SO<br/>2.0)(diag)-66, List<br/>of Diagnostic Trou-<br/>ble Code (DTC).&gt;</ref.<br> |
|                                                                                                    |                                                                         |                                                                                                    | NOTE:<br>Fuel injection sys-<br>tem for KA and KS<br>model is the same<br>as 2.0 L model.                                               |
| 2 CHECK ANY OTHER DTC ON DISPLAY.                                                                                                    | Is any other DTC displayed?                                             | Inspect the DTC<br>using "List of Diag-<br>nostic Trouble<br>Code (DTC)".<br><ref. en(h4so<br="" to="">2.5)(diag)-70, List<br/>of Diagnostic Trou-<br/>ble Code (DTC).&gt;<br/>NOTE:<br/>In this case, it is<br/>not necessary to<br/>inspect DTC<br/>P0519.</ref.> | Go to step 3.                                                                                                    |
| <ul> <li>3 CHECK AIR INTAKE SYSTEM.</li> <li>1) Turn the ignition switch to ON.</li> <li>2) Start and idle the engine.</li> <li>3) Check the following items: <ul> <li>Loose installation of intake manifold and throttle body</li> <li>Cracks of intake manifold gasket and throttle body gasket</li> <li>Disconnections of vacuum hoses</li> </ul> </li> </ul> | Is there any fault in air intake<br>system?                             | Repair air suction<br>and leaks.                                                                                                    | Go to step 4.                                                                                                    |
| <ul> <li>4 CHECK ELECTRONIC THROTTLE CONTROL.</li> <li>1) Turn the ignition switch to OFF.</li> <li>2) Remove the electronic throttle control.</li> <li>3) Check the electronic throttle control.</li> </ul>                                                                                                    | Are foreign matters found<br>inside the electronic throttle<br>control? | Remove foreign<br>matters from the<br>electronic throttle<br>control.                                                                                                    | Perform the diag-<br>nosis of DTC<br>P2101.                                                                                             |

## AS:DTC P0558 GENERATOR CIRCUIT LOW INPUT

## CAUTION:

For diagnostic procedure, refer to DTC P0559. <Ref. to EN(H4SO 2.5)(diag)-179, DTC P0559 GENER-ATOR CIRCUIT HIGH, Diagnostic Procedure with Diagnostic Trouble Code (DTC).>.

## AT:DTC P0559 GENERATOR CIRCUIT HIGH

DTC DETECTING CONDITION:

Immediately at fault recognition

## CAUTION:

After repair or replacement of faulty parts, conduct Clear Memory Mode <Ref. to EN(H4SO 2.5)(diag)-41, Clear Memory Mode.> and Inspection Mode <Ref. to EN(H4SO 2.5)(diag)-34, Inspection Mode.>. WIRING DIAGRAM:

• EC, EK and K4 model

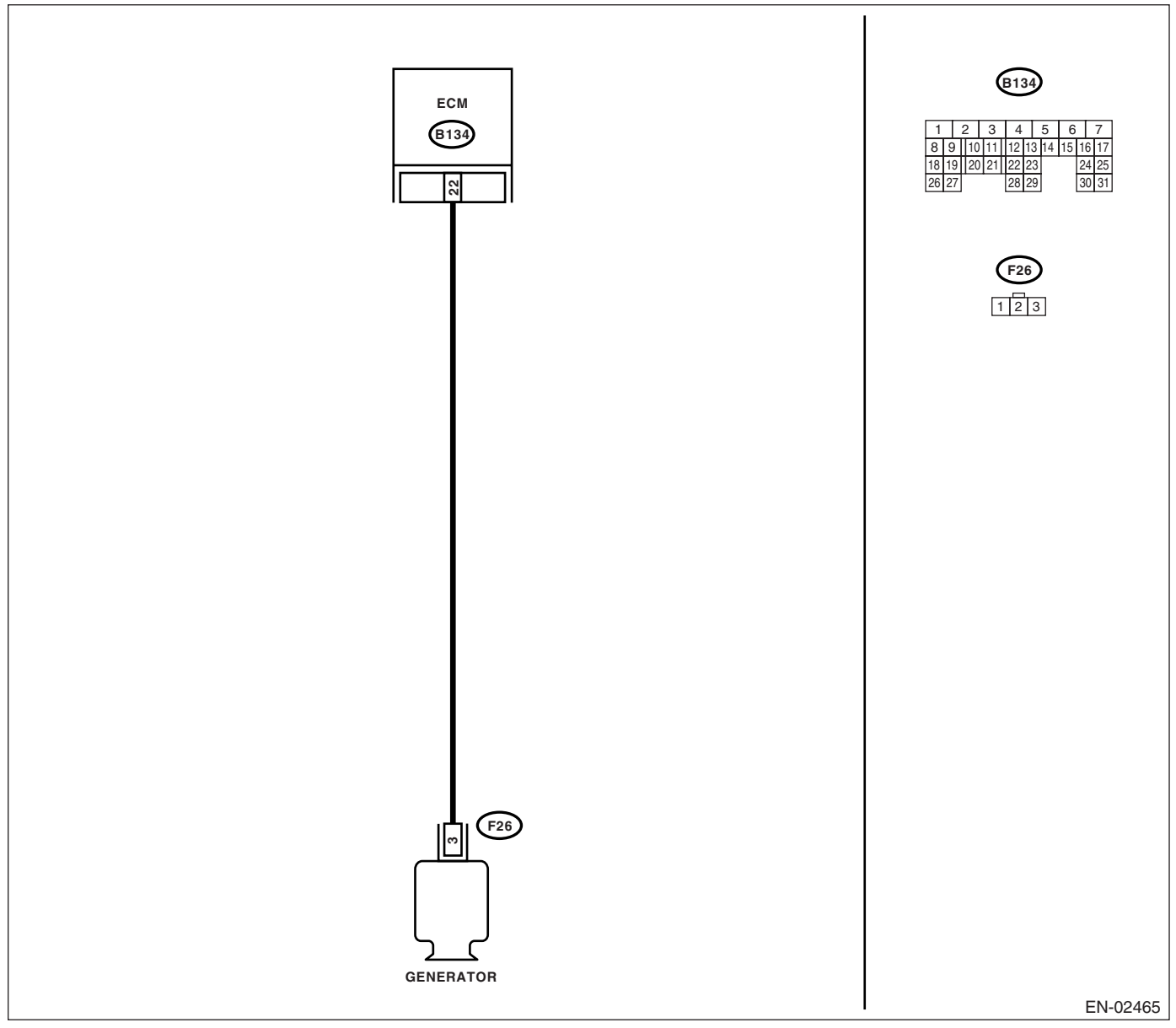

• KA and KS model

NOTE:

Fuel injection system for KA and KS model is the same as 2.0 L model. Refer to EN(H4SO 2.0) section.

# Diagnostic Procedure with Diagnostic Trouble Code (DTC)

|   | Step                                                                                                    | Check                                     | Yes                                           | No                                                                                                    |
|---|----------------------------------------------------------------------------------------------------|-------------------------------------------|-----------------------------------------------|----------------------------------------------------------------------------------------------------|
| 1 | CHECK OPTION CODE.                                                                                                    | Is the option code EC, EK or<br>K4?       | Go to step 2.                                 | Refer to EN(H4SO<br>2.0) section. <ref.<br>to EN(H4SO<br/>2.0)(diag)-66, List<br/>of Diagnostic Trou-<br/>ble Code (DTC).&gt;<br/>NOTE:<br/>Fuel injection sys-<br/>tem for KA and KS<br/>model is the same<br/>as 2.0 L model.</ref.<br>                       |
| 2 | <ul> <li>CHECK HARNESS BETWEEN GENERATOR<br/>AND ECM CONNECTOR.</li> <li>1) Turn the ignition switch to OFF.</li> <li>2) Disconnect the connectors from generator<br/>and ECM.</li> <li>3) Measure the resistance of harness<br/>between generator connector and engine<br/>ground.</li> <li>Connector &amp; terminal<br/>(F26) No. 3 — Engine ground:</li> </ul> | Is the resistance more than 1 $M\Omega$ ? | Go to step 3.                                 | Repair the ground<br>short circuit in har-<br>ness between<br>ECM and purge<br>control solenoid<br>valve connector.                                                                                                    |
| 3 | CHECK HARNESS BETWEEN GENERATOR<br>AND ECM CONNECTOR.<br>Measure the resistance of harness between<br>ECM and generator of harness connector.<br>Connector & terminal<br>(B134) No. 22 — (F26) No. 3:                                                                                                    | Is the resistance less than 1<br>Ω?       | Repair the poor<br>contact in connec-<br>tor. | Repair the open<br>circuit in harness<br>between ECM and<br>generator connec-<br>tor.<br>NOTE:<br>In this case, repair<br>the following:<br>• Open circuit in<br>harness between<br>ECM and genera-<br>tor connector<br>• Poor contact in<br>coupling connector |

## **AU:DTC P0600 SERIAL COMMUNICATION LINK**

NOTE:

For the diagnostic procedure, refer to LAN section. <Ref. to LAN(diag)-2, Basic Diagnostic Procedure.>

## AV:DTC P0604 INTERNAL CONTROL MODULE READ ACCESS MEMORY (RAM) ERROR

**DTC DETECTING CONDITION:** Immediately at fault recognition.

### TROUBLE SYMPTOM:

- Engine does not start.
- Engine stalls.

### CAUTION:

After repair or replacement of faulty parts, conduct Clear Memory Mode <Ref. to EN(H4SO 2.5)(diag)-41, Clear Memory Mode.> and Inspection Mode <Ref. to EN(H4SO 2.5)(diag)-34, Inspection Mode.>. WIRING DIAGRAM:

• EC, EK and K4 model

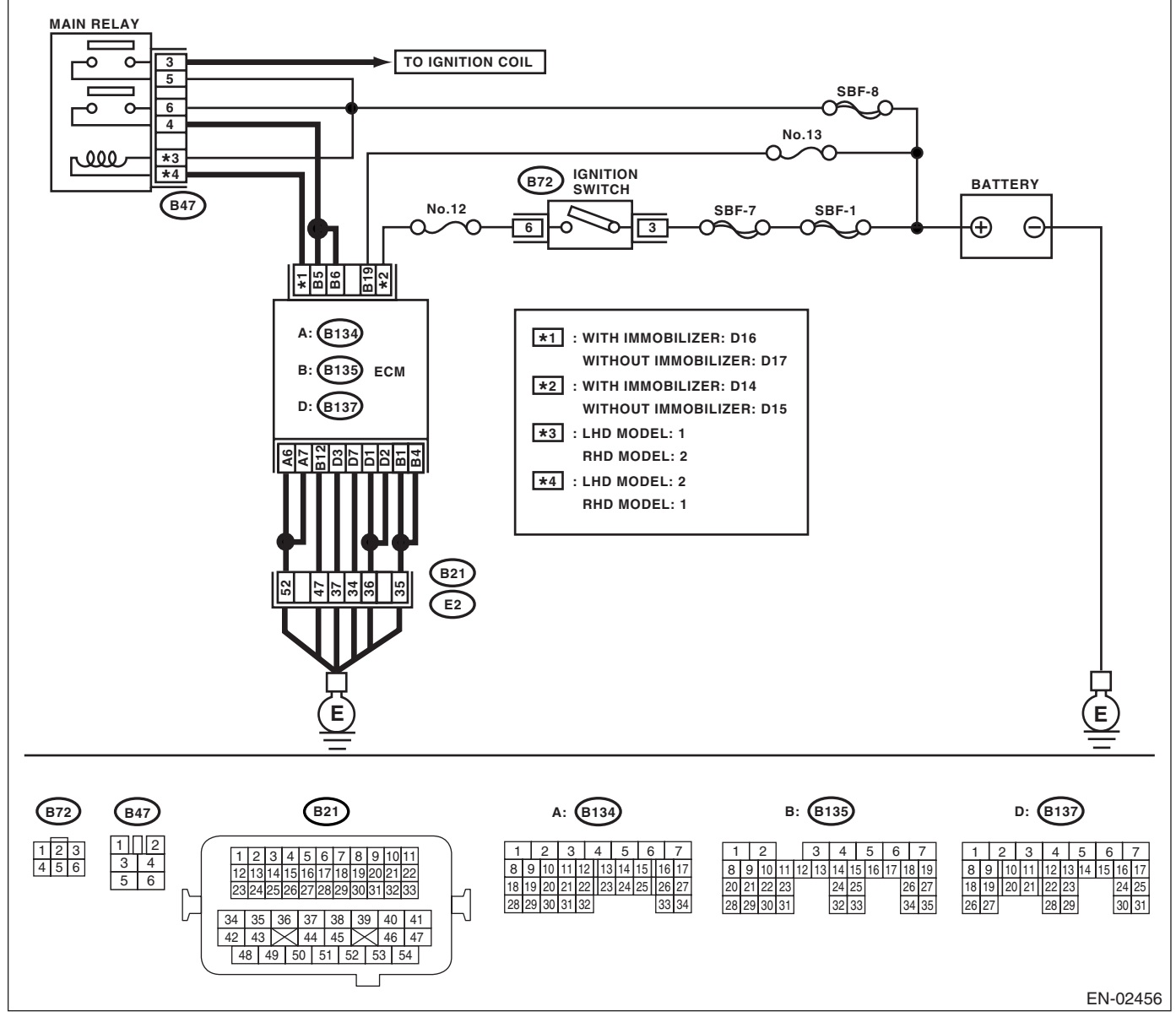

## · KA and KS model

NOTE:

Fuel injection system for KA and KS model is the same as 2.0 L model. Refer to EN(H4SO 2.0) section.

|   | Step                            | Check                               | Yes                                                                                                    | No                                                                                                    |
|---|---------------------------------|-------------------------------------|----------------------------------------------------------------------------------------------------|----------------------------------------------------------------------------------------------------|
| 1 | CHECK OPTION CODE.              | Is the option code EC, EK or<br>K4? | Go to step 2.                                                                                                    | Refer to EN(H4SO<br>2.0) section. <ref.<br>to EN(H4SO<br/>2.0)(diag)-66, List<br/>of Diagnostic Trou-<br/>ble Code (DTC).&gt;<br/>NOTE:<br/>Fuel injection sys-<br/>tem for KA and KS<br/>model is the same<br/>as 2.0 L model.</ref.<br> |
| 2 | CHECK ANY OTHER DTC ON DISPLAY. | Is any other DTC displayed?         | Inspect the rele-<br>vant DTC using<br>"List of Diagnostic<br>Trouble Code<br>(DTC)". <ref. to<br="">EN(H4SO<br/>2.5)(diag)-70, List<br/>of Diagnostic Trou-<br/>ble Code (DTC).&gt;</ref.> | Temporary poor<br>contact occurs.                                                                                                    |

## AW:DTC P0605 INTERNAL CONTROL MODULE READ ONLY MEMORY (ROM) ERROR

NOTE:

For the diagnostic procedure, refer to DTC P0607. <Ref. to EN(H4SO 2.5)(diag)-183, DTC P0607 CON-TROL MODULE PERFORMANCE, Diagnostic Procedure with Diagnostic Trouble Code (DTC).>

## AX:DTC P0607 CONTROL MODULE PERFORMANCE

DTC DETECTING CONDITION: Immediately at fault recognition. TROUBLE SYMPTOM:

### Erroneous idling

• Poor driving performance

#### CAUTION:

After repair or replacement of faulty parts, conduct Clear Memory Mode <Ref. to EN(H4SO 2.5)(diag)-41, Clear Memory Mode.> and Inspection Mode <Ref. to EN(H4SO 2.5)(diag)-34, Inspection Mode.>. WIRING DIAGRAM:

• EC, EK and K4 model

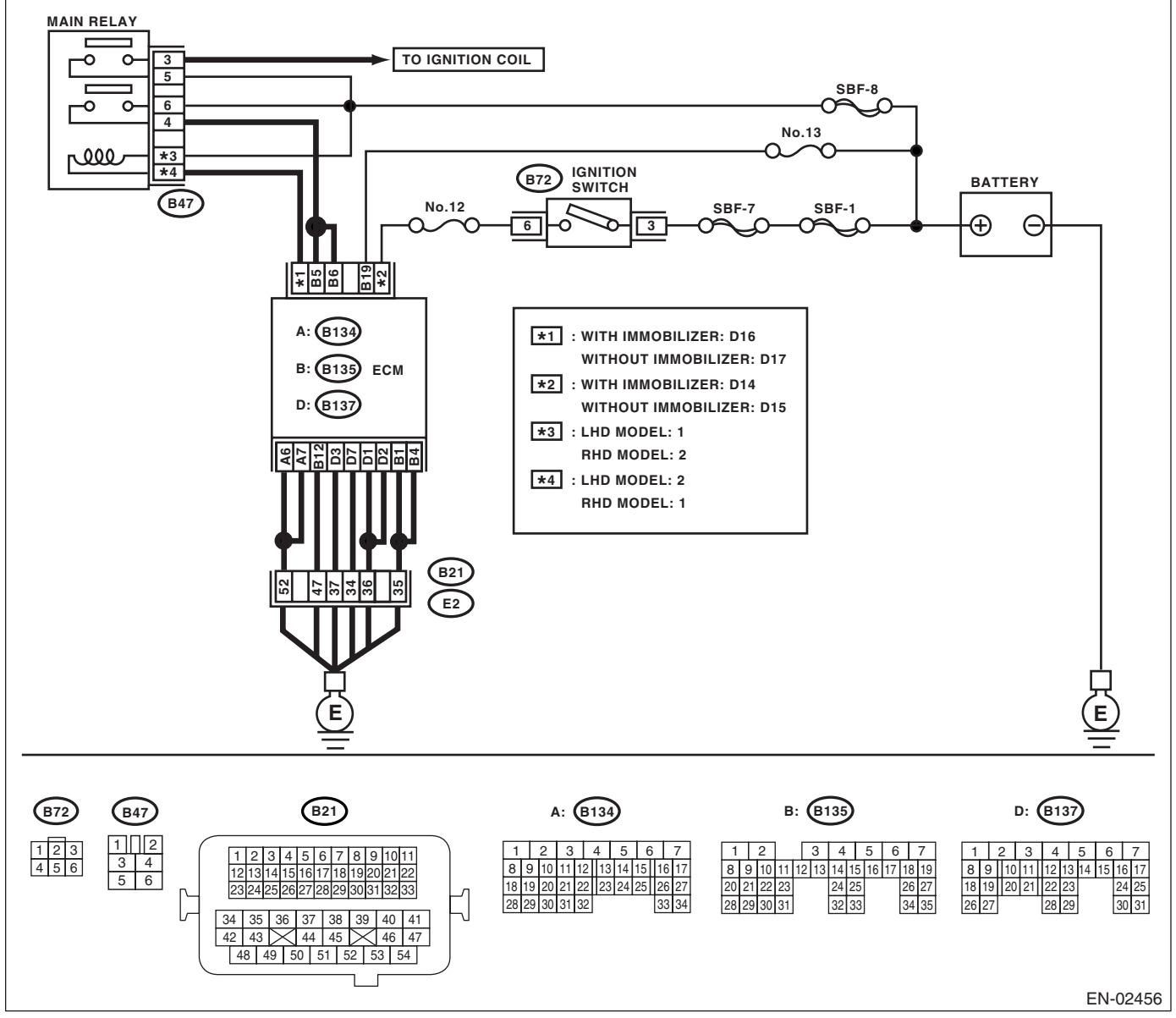

#### · KA and KS model

## NOTE:

Fuel injection system for KA and KS model is the same as 2.0 L model. Refer to EN(H4SO 2.0) section.

# Diagnostic Procedure with Diagnostic Trouble Code (DTC)

|   | Step                                                                                                    | Check                               | Yes                                                                                                    | No                                                                                                    |
|---|----------------------------------------------------------------------------------------------------|-------------------------------------|----------------------------------------------------------------------------------------------------|----------------------------------------------------------------------------------------------------|
| 1 | CHECK OPTION CODE.                                                                                                    | Is the option code EC, EK or<br>K4? | Go to step 2.                                                                                                    | Refer to EN(H4SO<br>2.0) section. <ref.<br>to EN(H4SO<br/>2.0)(diag)-66, List<br/>of Diagnostic Trou-<br/>ble Code (DTC).&gt;<br/>NOTE:<br/>Fuel injection sys-<br/>tem for KA and KS<br/>model is the same<br/>as 2.0 L model</ref.<br> |
| 2 | <ul> <li>CHECK INPUT VOLTAGE OF ECM.</li> <li>1) Turn the ignition switch to ON.</li> <li>2) Measure the voltage between ECM connector and chassis ground.</li> <li>Connector &amp; terminal <ul> <li>(B135) No. 5 (+) — Chassis ground (-):</li> <li>(B135) No. 6 (+) — Chassis ground (-):</li> </ul> </li> </ul> | Is the voltage 10 — 13 V?           | Go to step 3.                                                                                                    | Repair the open or<br>ground short cir-<br>cuit of power sup-<br>ply circuit.                                                                                                    |
| 3 | <ul> <li>CHECK INPUT VOLTAGE OF ECM.</li> <li>1) Start the engine.</li> <li>2) Measure the voltage between ECM connector and chassis ground.</li> <li>Connector &amp; terminal <ul> <li>(B135) No. 5 (+) — Chassis ground (-):</li> <li>(B135) No. 6 (+) — Chassis ground (-):</li> </ul> </li> </ul>               | Is the voltage 13 — 15 V?           | Go to step 4.                                                                                                    | Repair the open or<br>ground short cir-<br>cuit of power sup-<br>ply circuit.                                                                                                    |
| 4 | CHECK ECM GROUND HARNESS.<br>Measure the voltage between ECM connector<br>and chassis ground.<br>Connector & terminal<br>(B137) No. 1 (+) — Chassis ground (–):<br>(B137) No. 2 (+) — Chassis ground (–):<br>(B137) No. 3 (+) — Chassis ground (–):                                                                 | Is the voltage less than 1 V?       | Repair the poor<br>contact in ECM<br>connector.<br>Replace the ECM<br>if defective. <ref.<br>to FU(H4SO 2.5)-<br/>36, Engine Con-<br/>trol Module<br/>(ECM).&gt;</ref.<br> | Further tighten the<br>engine ground ter-<br>minal.                                                                                                    |

## **AY:DTC P0638 THROTTLE ACTUATOR CONTROL RANGE/PERFORMANCE** (**BANK 1**)

NOTE:

For diagnostic procedure, refer to DTC P2101. <Ref. to EN(H4SO 2.5)(diag)-231, DTC P2101 THROTTLE ACTUATOR CONTROL MOTOR CIRCUIT RANGE/PERFORMANCE, Diagnostic Procedure with Diagnostic Trouble Code (DTC).>

## AZ:DTC P0691 COOLING FAN 1 CONTROL CIRCUIT LOW

**DTC DETECTING CONDITION:** 

Two consecutive driving cycles with fault

## TROUBLE SYMPTOM:

- Radiator fan does not operate properly.
- Overheating

### CAUTION:

| Step                              | Check                                                | Yes                                                                                                    | No                                                                                                    |
|-----------------------------------|------------------------------------------------------|----------------------------------------------------------------------------------------------------|----------------------------------------------------------------------------------------------------|
| 1 CHECK OPTION CODE.              | Is the option code EC, EK or<br>K4?                  | Go to step 2.                                                                                             | Refer to EN(H4SO<br>2.0) section. <ref.<br>to EN(H4SO<br/>2.0)(diag)-66, List<br/>of Diagnostic Trou-<br/>ble Code (DTC).&gt;<br/>NOTE:<br/>Fuel injection sys-<br/>tem for KA and KS<br/>model is the same<br/>as 2.0 L model.</ref.<br> |
| 2 CHECK ANY OTHER DTC ON DISPLAY. | Is DTC P0691 displayed on the Subaru Select Monitor? | Check the radiator<br>fan system. <ref.<br>to CO(H4SO 2.0)-<br/>7, Radiator Fan<br/>System.&gt;</ref.<br> | Temporary poor<br>contact occurs.                                                                                                    |

## **BA:DTC P0692 COOLING FAN 1 CONTROL CIRCUIT HIGH**

### **DTC DETECTING CONDITION:**

Two consecutive driving cycles with fault

## TROUBLE SYMPTOM:

- Radiator fan does not operate properly.
- Overheating

### CAUTION:

After repair or replacement of faulty parts, conduct Clear Memory Mode <Ref. to EN(H4SO 2.5)(diag)-41, Clear Memory Mode.> and Inspection Mode <Ref. to EN(H4SO 2.5)(diag)-34, Inspection Mode.>.

| Step                              | Check                                                | Yes                                                                                                    | No                                                                                                    |
|-----------------------------------|------------------------------------------------------|----------------------------------------------------------------------------------------------------|----------------------------------------------------------------------------------------------------|
| 1 CHECK OPTION CODE.              | Is the option code EC, EK or<br>K4?                  | Go to step 2.                                                                                             | Refer to EN(H4SO<br>2.0) section. <ref.<br>to EN(H4SO<br/>2.0)(diag)-66, List<br/>of Diagnostic Trou-<br/>ble Code (DTC).&gt;<br/>NOTE:<br/>Fuel injection sys-<br/>tem for KA and KS</ref.<br> |
|                                   |                                                      |                                                                                                    | model is the same as 2.0 L model.                                                                                                    |
| 2 CHECK ANY OTHER DTC ON DISPLAY. | Is DTC P0692 displayed on the Subaru Select Monitor? | Check the radiator<br>fan system. <ref.<br>to CO(H4SO 2.0)-<br/>7, Radiator Fan<br/>System.&gt;</ref.<br> | Temporary poor<br>contact occurs.                                                                                                    |

## **BB:DTC P0700 TRANSMISSION CONTROL SYSTEM (MIL REQUEST)**

NOTE:

For the diagnostic procedure, refer to AT section. <Ref. to 4AT(diag)-2, Basic Diagnostic Procedure.>

## **BC:DTC P0851 NEUTRAL SWITCH INPUT CIRCUIT LOW**

**DTC DETECTING CONDITION:** 

Two consecutive driving cycles with fault **TROUBLE SYMPTOM**:

Erroneous idling

## CAUTION:

After repair or replacement of faulty parts, conduct Clear Memory Mode <Ref. to EN(H4SO 2.5)(diag)-41, Clear Memory Mode.> and Inspection Mode <Ref. to EN(H4SO 2.5)(diag)-34, Inspection Mode.>. WIRING DIAGRAM:

• EC, EK and K4 model

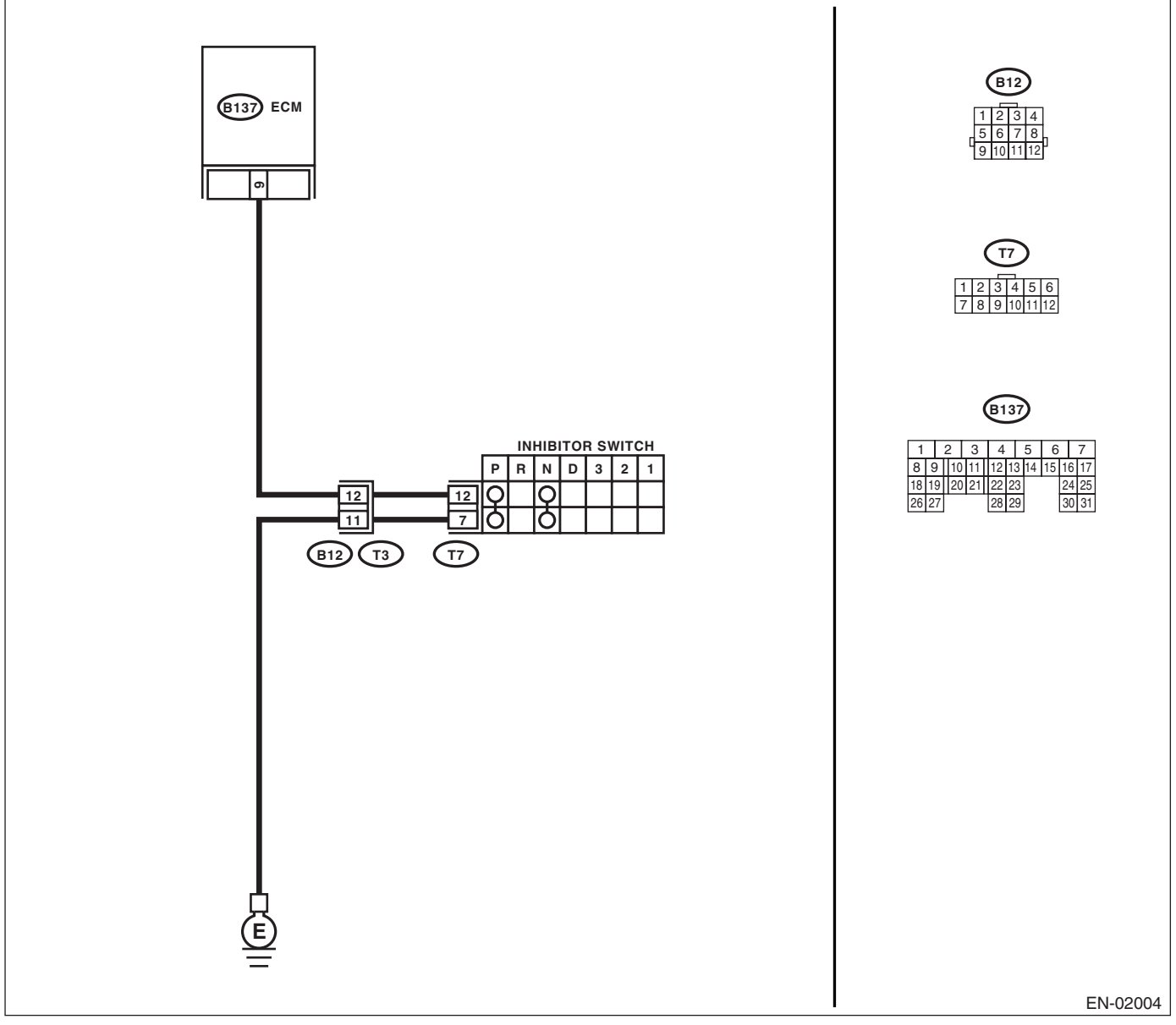

## KA and KS model

## NOTE:

Fuel injection system for KA and KS model is the same as 2.0 L model. Refer to EN(H4SO 2.0) section.

# Diagnostic Procedure with Diagnostic Trouble Code (DTC)

|   | Step                                                                                                    | Check                                                                    | Yes                                                                                                    | No                                                                                                    |
|---|----------------------------------------------------------------------------------------------------|--------------------------------------------------------------------------|----------------------------------------------------------------------------------------------------|----------------------------------------------------------------------------------------------------|
| 1 | CHECK OPTION CODE.                                                                                                    | Is the option code EC, EK or<br>K4?                                      | Go to step 2.                                                                                                    | Refer to EN(H4SO<br>2.0) section. <ref.<br>to EN(H4SO<br/>2.0)(diag)-66, List<br/>of Diagnostic Trou-<br/>ble Code (DTC).&gt;<br/>NOTE:<br/>Fuel injection sys-<br/>tem for KA and KS<br/>model is the same<br/>as 2.0 L model.</ref.<br> |
| 2 | CHECK ANY OTHER DTC ON DISPLAY.                                                                                                    | Is any other DTC displayed?                                              | Inspect the DTC<br>using "List of Diag-<br>nostic Trouble<br>Code (DTC)".<br><ref. en(h4so<br="" to="">2.5)(diag)-70, List<br/>of Diagnostic Trou-<br/>ble Code (DTC).&gt;</ref.> | Go to step 3.                                                                                                    |
| 3 | <ul> <li>CHECK INPUT SIGNAL FROM ECM.</li> <li>1) Turn the ignition switch to ON.</li> <li>2) Shift the select lever except for "N" and "P" range.</li> <li>3) Measure the voltage between ECM and chassis ground.</li> <li>Connector &amp; terminal <ul> <li>(B137) No. 9 (+) — Chassis ground (-):</li> </ul> </li> </ul>                                                                     | Is the voltage more than 10 V?                                           | Even if the mal-<br>function indicator<br>light illuminates,<br>the circuit has<br>returned to a nor-<br>mal condition at<br>this time.                                           | Go to step 4.                                                                                                    |
| 4 | <ul> <li>CHECK HARNESS BETWEEN ECM AND<br/>TRANSMISSION HARNESS CONNECTOR.</li> <li>1) Turn the ignition switch to OFF.</li> <li>2) Disconnect the connectors from ECM and<br/>transmission harness connector (T3).</li> <li>3) Measure the resistance of harness<br/>between ECM connector and chassis ground.</li> <li>Connector &amp; terminal<br/>(B137) No. 9 — Chassis ground:</li> </ul> | Is the resistance more than 1<br>MΩ?                                     | Go to step 5.                                                                                                    | Repair the ground<br>short circuit in har-<br>ness between<br>ECM and trans-<br>mission harness<br>connector.                                                                                                    |
| 5 | <ul> <li>CHECK TRANSMISSION HARNESS CONNECTOR.</li> <li>1) Disconnect the connector from inhibitor switch.</li> <li>2) Measure the resistance of harness between transmission harness connector and engine ground.</li> <li>Connector &amp; terminal (T3) No. 12 — Engine ground:</li> </ul>                                                                                                    | Is the resistance more than 1 M $\Omega$ ?                               | Go to step 6.                                                                                                    | Repair the ground<br>short circuit in har-<br>ness between<br>transmission har-<br>ness connector<br>and inhibitor<br>switch connector.                                                                                                   |
| 6 | CHECK INHIBITOR SWITCH.<br>Measure the resistance between inhibitor<br>switch connector receptacle's terminals with<br>select lever at other than "N" and "P" range.<br><i>Terminals</i><br><i>No. 7 — No. 12:</i>                                                                                                    | Is the resistance more than 1 M $\Omega$ ?                               | Go to step 7.                                                                                                    | Replace the inhibi-<br>tor switch. <ref. to<br="">4AT-52, Inhibitor<br/>Switch.&gt;</ref.>                                                                                                    |
| 7 | CHECK SELECT CABLE CONNECTION.                                                                                                    | Is there any fault in select<br>cable connection to inhibitor<br>switch? | Repair the select<br>cable connection.<br><ref. cs-14,<br="" to="">INSPECTION,<br/>Select Cable.&gt;</ref.>                                                                       | Replace the ECM.<br><ref. fu(h4so<br="" to="">2.5)-36, Engine<br/>Control Module<br/>(ECM).&gt;</ref.>                                                                                                    |

## **BD:DTC P0852 NEUTRAL SWITCH INPUT CIRCUIT HIGH**

**DTC DETECTING CONDITION:** 

Two consecutive driving cycles with fault **TROUBLE SYMPTOM**:

Erroneous idling

CAUTION:

After repair or replacement of faulty parts, conduct Clear Memory Mode <Ref. to EN(H4SO 2.5)(diag)-41, Clear Memory Mode.> and Inspection Mode <Ref. to EN(H4SO 2.5)(diag)-34, Inspection Mode.>. WIRING DIAGRAM:

• EC, EK and K4 model

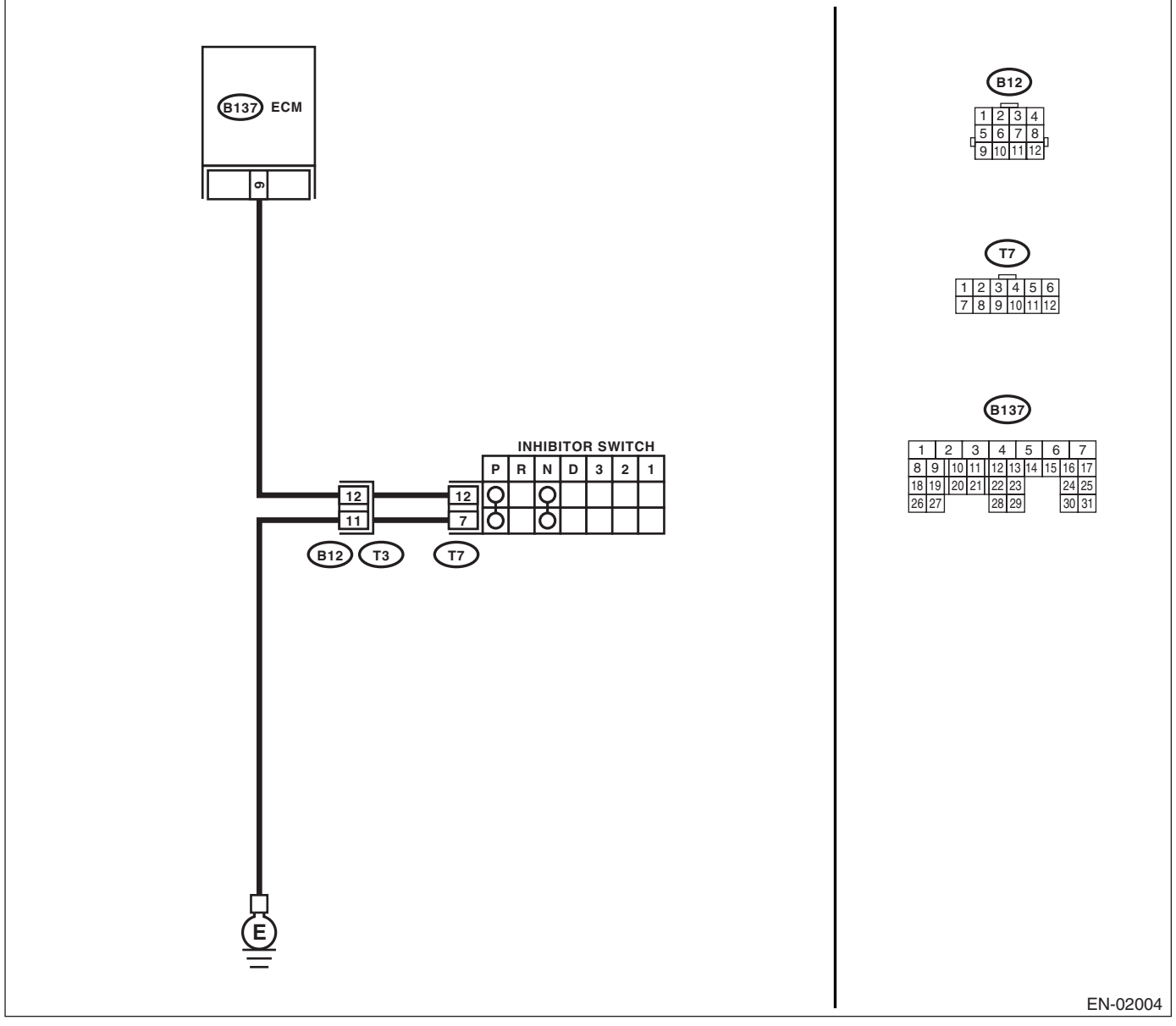

## KA and KS model

## NOTE:

Fuel injection system for KA and KS model is the same as 2.0 L model. Refer to EN(H4SO 2.0) section.

# Diagnostic Procedure with Diagnostic Trouble Code (DTC)

|   | Step                                                                                                    | Check                                   | Yes                                                                                                    | No                                                                                                    |
|---|----------------------------------------------------------------------------------------------------|-----------------------------------------|----------------------------------------------------------------------------------------------------|----------------------------------------------------------------------------------------------------|
| 1 | CHECK OPTION CODE.                                                                                                    | Is the option code EC, EK or<br>K4?     | Go to step <b>2</b> .                                                                                                    | Refer to EN(H4SO<br>2.0) section. <ref.<br>to EN(H4SO<br/>2.0)(diag)-66, List<br/>of Diagnostic Trou-<br/>ble Code (DTC).&gt;<br/>NOTE:<br/>Fuel injection sys-<br/>tem for KA and KS<br/>model is the same<br/>as 2.0 L model.</ref.<br>                                                                              |
| 2 | CHECK ANY OTHER DTC ON DISPLAY.                                                                                                    | Is any other DTC displayed?             | Inspect the DTC<br>using "List of Diag-<br>nostic Trouble<br>Code (DTC)".<br><ref. en(h4so<br="" to="">2.5)(diag)-70, List<br/>of Diagnostic Trou-<br/>ble Code (DTC).&gt;</ref.> | Go to step 3.                                                                                                    |
| 3 | <ul> <li>CHECK INPUT SIGNAL FROM ECM.</li> <li>1) Turn the ignition switch to ON.</li> <li>2) Measure the voltage between ECM and chassis ground with select lever at "N" and "P" range.</li> <li>Connector &amp; terminal (B136) No. 21 (+) — Chassis ground (-):</li> </ul>                                                                                                    | Is the voltage less than 1 V?           | Go to step <b>4</b> .                                                                                                    | Go to step <b>6</b> .                                                                                                    |
| 4 | CHECK INPUT SIGNAL FROM ECM.<br>Measure the voltage between ECM and chas-<br>sis ground with select lever at other than "N"<br>and "P" range.<br>Connector & terminal<br>(B137) No. 9 (+) — Chassis ground (–):                                                                                                    | Is the voltage more than 10 V?          | Go to step <b>5</b> .                                                                                                    | Go to step <b>6.</b>                                                                                                    |
| 5 | CHECK POOR CONTACT.<br>Check poor contact in ECM connector.                                                                                                    | Is there poor contact in ECM connector? | Repair the poor<br>contact in ECM<br>connector.                                                                                                    | Replace the ECM.<br><ref. fu(h4so<br="" to="">2.5)-36, Engine<br/>Control Module<br/>(ECM).&gt;</ref.>                                                                                                    |
| 6 | CHECK INPUT SIGNAL FROM ECM.<br>Measure the voltage between ECM and chas-<br>sis ground.<br>Connector & terminal<br>(B137) No. 9 (+) — Chassis ground (-):                                                                                                    | Is the voltage more than 10 V?          | Repair the battery<br>short circuit in har-<br>ness between<br>ECM and inhibitor<br>switch connector.                                                                             | Go to step 7.                                                                                                    |
| 7 | <ul> <li>CHECK HARNESS BETWEEN ECM AND IN-<br/>HIBITOR SWITCH CONNECTOR.</li> <li>1) Turn the ignition switch to OFF.</li> <li>2) Disconnect the connectors from ECM and<br/>inhibitor switch.</li> <li>3) Measure the resistance of harness<br/>between ECM and inhibitor switch connector.</li> <li><i>Connector &amp; terminal</i><br/>(B137) No. 9 — (T7) No. 12:</li> </ul> | Is the resistance less than 1<br>Ω?     | Go to step <b>8</b> .                                                                                                    | Repair the har-<br>ness and connec-<br>tor.<br>NOTE:<br>In this case, repair<br>the following:<br>• Open circuit in<br>harness between<br>ECM and inhibitor<br>switch connector<br>• Poor contact in<br>coupling connector<br>• Poor contact in<br>inhibitor switch<br>connector<br>• Poor contact in<br>ECM connector |

|    | Step                                                                                                    | Check                                                                    | Yes                                                                                                    | No                                                                                                    |
|----|----------------------------------------------------------------------------------------------------|--------------------------------------------------------------------------|----------------------------------------------------------------------------------------------------|----------------------------------------------------------------------------------------------------|
| 8  | CHECK INHIBITOR SWITCH GROUND LINE.<br>Measure the resistance of harness between<br>inhibitor switch connector and engine ground.<br>Connector & terminal<br>(T7) No. 12 — Engine ground:               | Is the resistance less than 5<br>Ω?                                      | Go to step <b>9</b> .                                                                                       | Repair the open<br>circuit in harness<br>between inhibitor<br>switch connector<br>and ground line.<br>NOTE:<br>In this case, repair<br>the following:<br>• Open circuit in<br>harness between<br>inhibitor switch<br>connector and<br>ground line |
| 9  | CHECK INHIBITOR SWITCH.<br>Measure the resistance between inhibitor<br>switch connector receptacle's terminals with<br>select lever at "N" and "P" range.<br><i>Terminals</i><br><i>No. 7 — No. 12:</i> | Is the resistance less than 1 $\Omega$ ?                                 | Go to step 10.                                                                                              | Replace the inhibi-<br>tor switch. <ref. to<br="">4AT-52, Inhibitor<br/>Switch.&gt;</ref.>                                                                                                    |
| 10 | CHECK SELECT CABLE CONNECTION.                                                                                                    | Is there any fault in select<br>cable connection to inhibitor<br>switch? | Repair the select<br>cable connection.<br><ref. cs-14,<br="" to="">INSPECTION,<br/>Select Cable.&gt;</ref.> | Replace the ECM.<br><ref. fu(h4so<br="" to="">2.5)-36, Engine<br/>Control Module<br/>(ECM).&gt;</ref.>                                                                                                    |

## BE:DTC P1086 TUMBLE GENERATED VALVE POSITION SENSOR 2 CIRCUIT LOW

DTC DETECTING CONDITION: Immediately at fault recognition TROUBLE SYMPTOM:

- Erroneous idling
- Engine stalls.
- Poor driving performance

## CAUTION:

After repair or replacement of faulty parts, conduct Clear Memory Mode <Ref. to EN(H4SO 2.5)(diag)-41, Clear Memory Mode.> and Inspection Mode <Ref. to EN(H4SO 2.5)(diag)-34, Inspection Mode.>. WIRING DIAGRAM:

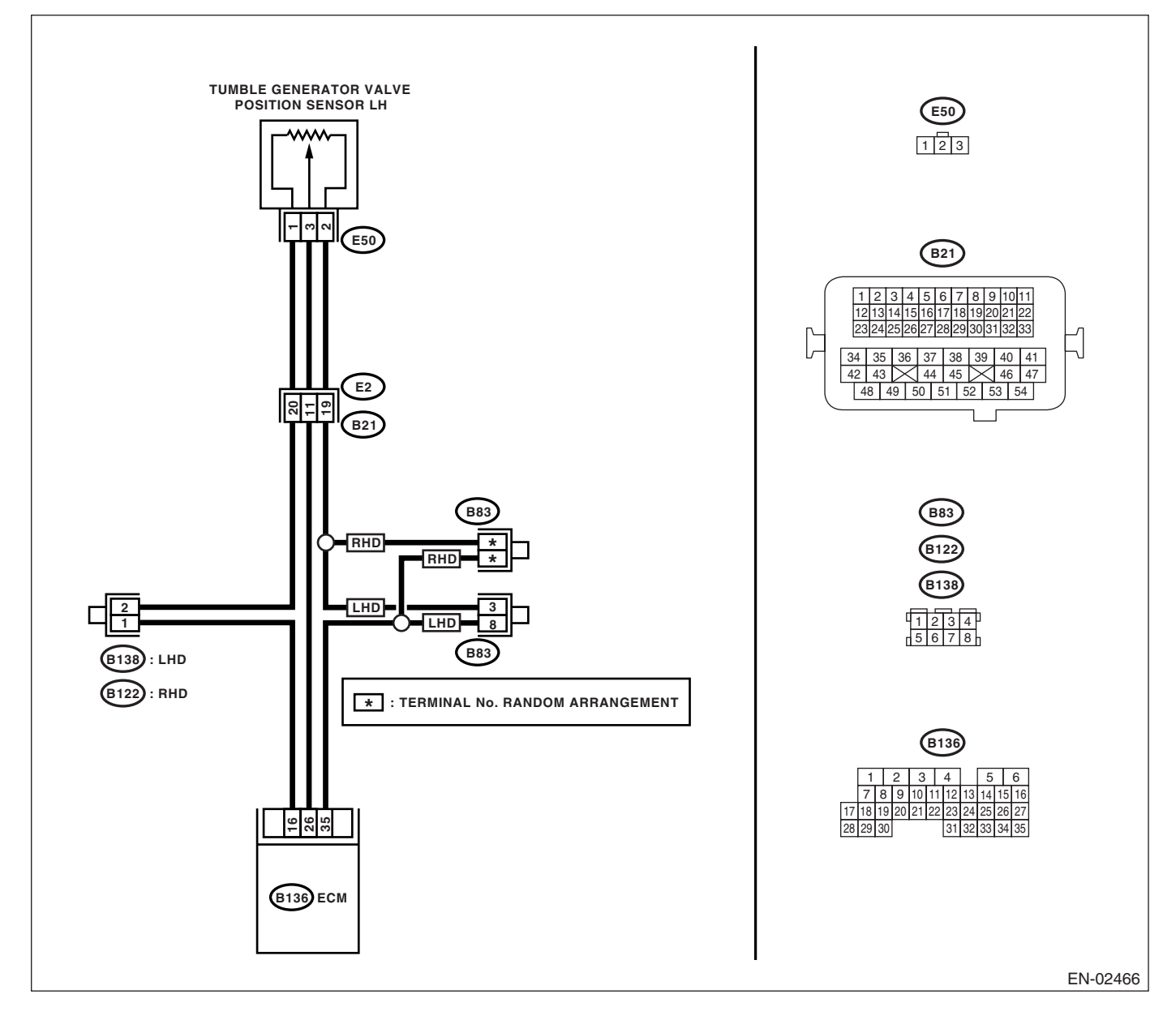

|   | Step                                                                                                    | Check                                                                                                    | Yes                                             | No                                                                                                    |
|---|----------------------------------------------------------------------------------------------------|----------------------------------------------------------------------------------------------------|-------------------------------------------------|----------------------------------------------------------------------------------------------------|
| 2 | <ul> <li>CHECK INPLIT SIGNAL EOP ECM</li> </ul>                                                                                                    | Is the voltage less than 0.1 V?                                                                                           | Go to step 4                                    | Even if malfunction<br>indicator light<br>lights up, the cir-<br>cuit has returned<br>to a normal condi-<br>tion at this time. A<br>temporary poor<br>contact of the con-<br>nector may be the<br>cause.<br>NOTE:<br>In this case, repair<br>the following:<br>• Poor contact in<br>throttle position<br>sensor connector<br>• Poor contact in<br>ECM connector<br>• Poor contact in<br>coupling connector |
| 2 | CHECK INPUT SIGNAL FOR ECM.<br>Measure the voltage between ECM connector<br>and chassis ground while tumble generator<br>valve is fully closed.<br>Connector & terminal<br>(B136) No. 16 (+) — Chassis ground (-): | Is the voltage more than 4.5 V?                                                                                           | Go to step 4.                                   | Go to step 3.                                                                                                    |
| 3 | CHECK INPUT SIGNAL FOR ECM.<br>Measure the voltage between ECM connector<br>and chassis ground.<br>Connector & terminal<br>(B136) No. 16 (+) — Chassis ground (-):                                                 | Shake the ECM harness and<br>connector, while monitoring<br>value of voltage meter. Does<br>the voltage change?           | Repair the poor<br>contact in ECM<br>connector. | Contact your Sub-<br>aru distributor ser-<br>vice.<br>NOTE:<br>Inspection by DTM<br>is required, be-<br>cause probable<br>cause is deteriora-<br>tion of multiple<br>parts.                                                                                                    |
| 4 | CHECK INPUT SIGNAL FOR ECM.<br>Measure the voltage between ECM connector<br>and chassis ground.<br>Connector & terminal<br>(B136) No. 26 (+) — Chassis ground (-):                                                 | Is the voltage less than 0.1 V?                                                                                           | Go to step <b>6</b> .                           | Go to step 5.                                                                                                    |
| 5 | CHECK INPUT SIGNAL FOR ECM. (USING<br>SUBARU SELECT MONITOR)<br>Measure the voltage between ECM connector<br>and chassis ground.                                                                                   | Shake the ECM harness and<br>connector, while monitoring<br>value of Subaru Select Moni-<br>tor. Does the voltage change? | Repair the poor<br>contact in ECM<br>connector. | Go to step <b>6.</b>                                                                                                    |

# Diagnostic Procedure with Diagnostic Trouble Code (DTC)

| Step                                                                                                    | Check                                                                              | Yes                                                                                      | No                                                                                                    |
|----------------------------------------------------------------------------------------------------|------------------------------------------------------------------------------------|------------------------------------------------------------------------------------------|----------------------------------------------------------------------------------------------------|
| <ul> <li>6 CHECK HARNESS BETWEEN ECM AND<br/>TUMBLE GENERATOR VALVE POSITION<br/>SENSOR CONNECTOR.</li> <li>1) Turn the ignition switch to OFF.</li> <li>2) Disconnect the connectors from tumble<br/>generator valve position sensor.</li> <li>3) Turn the ignition switch to ON.</li> <li>4) Measure the voltage between tumble gen-<br/>erator valve position sensor connector and<br/>engine ground.</li> <li>Connector &amp; terminal<br/>(E50) No. 1 (+) — Engine ground (-):</li> </ul> | Is the voltage more than 4.5 V?                                                    | Go to step 7.                                                                            | Repair the har-<br>ness and connec-<br>tor.<br>NOTE:<br>In this case, repair<br>the following:<br>• Open circuit in<br>harness between<br>tumble generator<br>valve position sen-<br>sor and ECM con-<br>nector<br>• Poor contact in<br>tumble generator<br>valve position sen-<br>sor connector<br>• Poor contact in<br>ECM connector<br>• Poor contact in<br>coupling connector<br>• Poor contact in<br>coupling connector                                       |
| <ul> <li>7 CHECK HARNESS BETWEEN ECM AND<br/>TUMBLE GENERATOR VALVE POSITION<br/>SENSOR CONNECTOR.</li> <li>1) Turn the ignition switch to OFF.</li> <li>2) Measure the resistance of harness<br/>between ECM connector and tumble generator<br/>valve position sensor connector.</li> <li>Connector &amp; terminal<br/>(B136) No. 26 — (E50) No. 3:</li> </ul>                                                                                                    | Is the resistance less than 1<br>Ω?                                                | Go to step 8.                                                                            | Repair the har-<br>ness and connec-<br>tor.<br>NOTE:<br>In this case, repair<br>the following:<br>• Open circuit in<br>harness between<br>tumble generator<br>valve position sen-<br>sor and ECM con-<br>nector<br>• Poor contact in<br>ECM connector<br>• Poor contact in<br>tumble generator<br>valve position sen-<br>sor connector<br>• Poor contact in<br>tumble generator<br>valve position sen-<br>sor connector<br>• Poor contact in<br>coupling connector |
| 8 CHECK HARNESS BETWEEN ECM AND<br>TUMBLE GENERATOR VALVE POSITION<br>SENSOR CONNECTOR.<br>Measure the resistance of harness between<br>tumble generator valve position sensor con-<br>nector and engine ground.<br>Connector & terminal<br>(E50) No. 3 — Engine ground:                                                                                                    | Is the resistance more than 1 $M\Omega$ ?                                          | Go to step <b>9</b> .                                                                    | Repair the ground<br>short circuit in har-<br>ness between tum-<br>ble generator valve<br>position sensor<br>and ECM connec-<br>tor.                                                                                                    |
| 9 CHECK POOR CONTACT.<br>Check poor contact in tumble generator valve<br>position sensor connector.                                                                                                    | Is there poor contact in tumble<br>generator valve position sen-<br>sor connector? | Repair the poor<br>contact in tumble<br>generator valve<br>position sensor<br>connector. | Replace the tum-<br>ble generator valve<br>assembly. <ref. to<br="">FU(H4SO 2.5)-28,<br/>Tumble Generator<br/>Valve Assembly.&gt;</ref.>                                                                                                    |

## BF:DTC P1087 TUMBLE GENERATED VALVE POSITION SENSOR 2 CIRCUIT HIGH

DTC DETECTING CONDITION: Immediately at fault recognition TROUBLE SYMPTOM:

- Erroneous idling
- Engine stalls.
- Poor driving performance

## CAUTION:

After repair or replacement of faulty parts, conduct Clear Memory Mode <Ref. to EN(H4SO 2.5)(diag)-41, Clear Memory Mode.> and Inspection Mode <Ref. to EN(H4SO 2.5)(diag)-34, Inspection Mode.>. WIRING DIAGRAM:

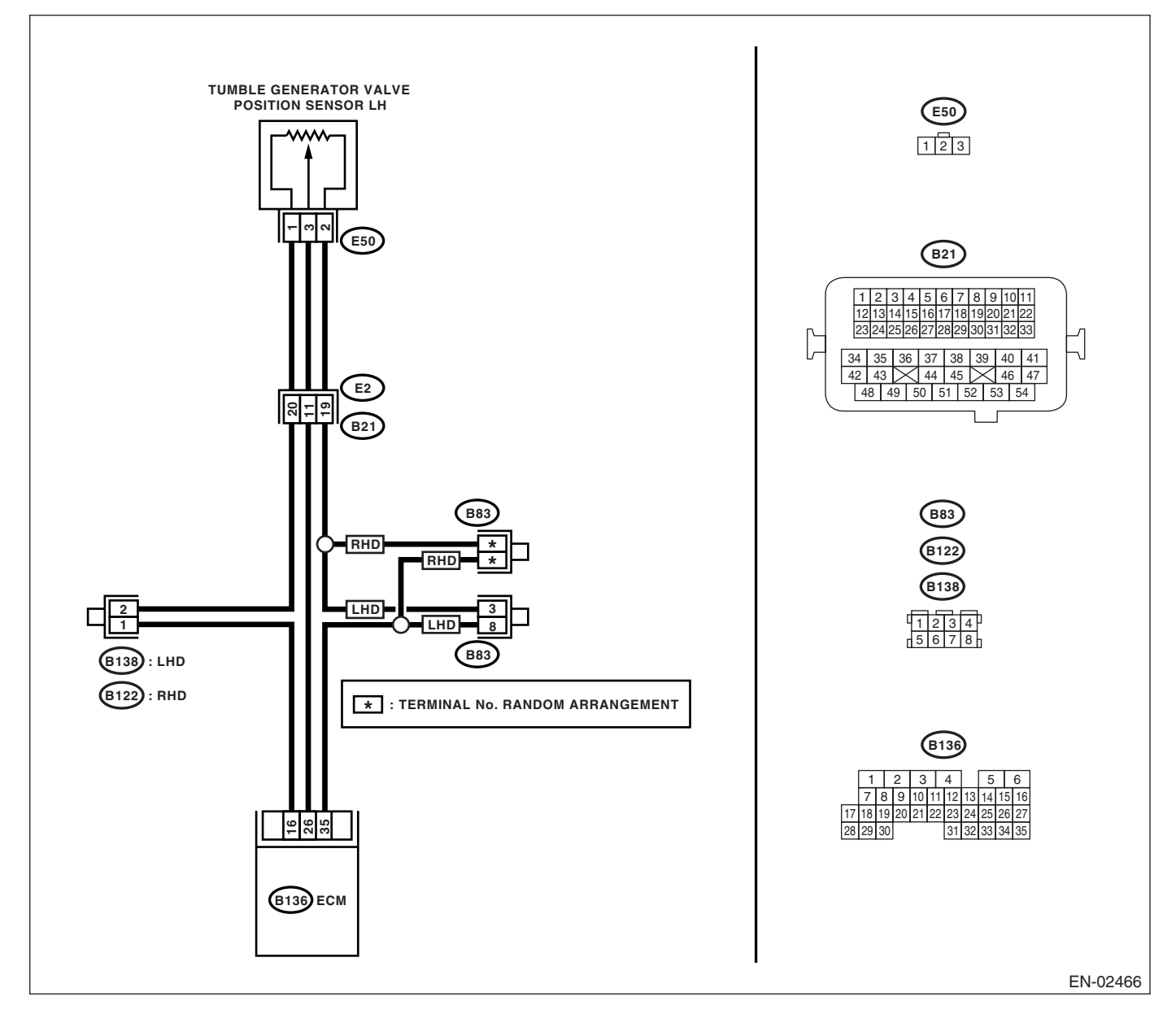

# Diagnostic Procedure with Diagnostic Trouble Code (DTC)

|   | Step                                            | Check                           | Yes                                          | No                                                               |
|---|-------------------------------------------------|---------------------------------|----------------------------------------------|------------------------------------------------------------------|
| 1 | CHECK CURRENT DATA.                             | Is the voltage more than 4.9 V? | Go to step 2.                                | Even if malfunction                                              |
|   | 1) Start the engine.                            | -                               |                                              | indicator light                                                  |
|   | 2) Read the data of throttle position sensor    |                                 |                                              | lights up, the cir-                                              |
|   | signal using Subaru Select Monitor or OBD-II    |                                 |                                              | cuit has returned                                                |
|   | general scan tool.                              |                                 |                                              | to a normal condi-                                               |
|   | NOTE:                                           |                                 |                                              | tion at this time. A                                             |
|   | <ul> <li>Subaru Select Monitor</li> </ul>       |                                 |                                              | temporary poor                                                   |
|   | For detailed operation procedure, refer to the  |                                 |                                              | contact of the con-                                              |
|   | "READ CURRENT DATA FOR ENGINE". < Ref.          |                                 |                                              | nector may be the                                                |
|   | to EN(H4SO 2.5)(diag)-26, Subaru Select         |                                 |                                              | cause.                                                           |
|   | Monitor.>                                       |                                 |                                              | NOTE:                                                            |
|   | OBD-II general scan tool                        |                                 |                                              | In this case, repair                                             |
|   | For detailed operation procedures, refer to the |                                 |                                              | the following:                                                   |
|   | operation manual of OBD-II general scan tool.   |                                 |                                              | Poor contact in                                                  |
|   |                                                 |                                 |                                              | tumble generator                                                 |
|   |                                                 |                                 |                                              | valve position sen-                                              |
|   |                                                 |                                 |                                              | sor connector                                                    |
|   |                                                 |                                 |                                              | <ul> <li>Poor contact in</li> </ul>                              |
|   |                                                 |                                 |                                              | Dear contact in                                                  |
|   |                                                 |                                 |                                              | <ul> <li>POUL CONIACI III</li> <li>coupling connector</li> </ul> |
| 2 |                                                 | le the registeres less than 5   | Co to otop 2                                 | Denoir the hor                                                   |
| 2 | CHECK HARNESS BETWEEN TUMBLE                    | is the resistance less than 5   | Go to step 3.                                | Repair the har-                                                  |
|   | AND ECM CONNECTOR                               | 22!                             |                                              | tor                                                              |
|   | 1) Turn the ignition switch to OFF              |                                 |                                              |                                                                  |
|   | 2) Disconnect the connector from throttle       |                                 |                                              | NUTE:<br>In this case, repair                                    |
|   | position sensor.                                |                                 |                                              | the following.                                                   |
|   | 3) Measure the resistance of harness            |                                 |                                              | Open circuit in                                                  |
|   | between throttle position sensor connector and  |                                 |                                              | harness between                                                  |
|   | engine ground.                                  |                                 |                                              | tumble generator                                                 |
|   | Connector & terminal                            |                                 |                                              | valve position sen-                                              |
|   | (E50) No. 2 — Engine ground:                    |                                 |                                              | sor and ECM con-                                                 |
|   |                                                 |                                 |                                              | nector                                                           |
|   |                                                 |                                 |                                              | <ul> <li>Poor contact in</li> </ul>                              |
|   |                                                 |                                 |                                              | coupling connector                                               |
|   |                                                 |                                 |                                              | <ul> <li>Poor contact in</li> </ul>                              |
|   |                                                 |                                 |                                              | joint connector                                                  |
| 3 | CHECK HARNESS BETWEEN THROTTLE                  | Is the voltage more than 4.9 V? | Repair the battery                           | Replace the tum-                                                 |
|   | POSITION SENSOR AND ECM CONNEC-                 |                                 | short circuit in har-                        | ble generator valve                                              |
|   | TOR.                                            |                                 | ness between tum-                            | assembly. <ref. td="" to<=""></ref.>                             |
|   | 1) Iurn the ignition switch to ON.              |                                 | ble generator valve                          | FU(H4SO 2.5)-28,                                                 |
|   | 2) Measure the voltage between throttle posi-   |                                 | position sensor                              | Iumble Generator                                                 |
|   | tion sensor connector and engine ground.        |                                 | and ECM connec-                              | valve Assembly.>                                                 |
|   | Connector & terminal                            |                                 | tor. After repair,                           |                                                                  |
|   | (בסט) NO. 3 (+) — Engine grouna (–):            |                                 | Pot to FUULIOO                               |                                                                  |
|   |                                                 |                                 | <ru: 10="" fu(h4su<="" td=""><td></td></ru:> |                                                                  |
|   |                                                 |                                 | 2.5)-50, Engine                              |                                                                  |
|   |                                                 |                                 |                                              |                                                                  |
|   |                                                 |                                 |                                              |                                                                  |

## BG:DTC P1088 TUMBLE GENERATED VALVE POSITION SENSOR 1 CIRCUIT LOW

DTC DETECTING CONDITION: Immediately at fault recognition TROUBLE SYMPTOM:

- Erroneous idling
- Engine stalls.
- Poor driving performance

## CAUTION:

After repair or replacement of faulty parts, conduct Clear Memory Mode <Ref. to EN(H4SO 2.5)(diag)-41, Clear Memory Mode.> and Inspection Mode <Ref. to EN(H4SO 2.5)(diag)-34, Inspection Mode.>. WIRING DIAGRAM:

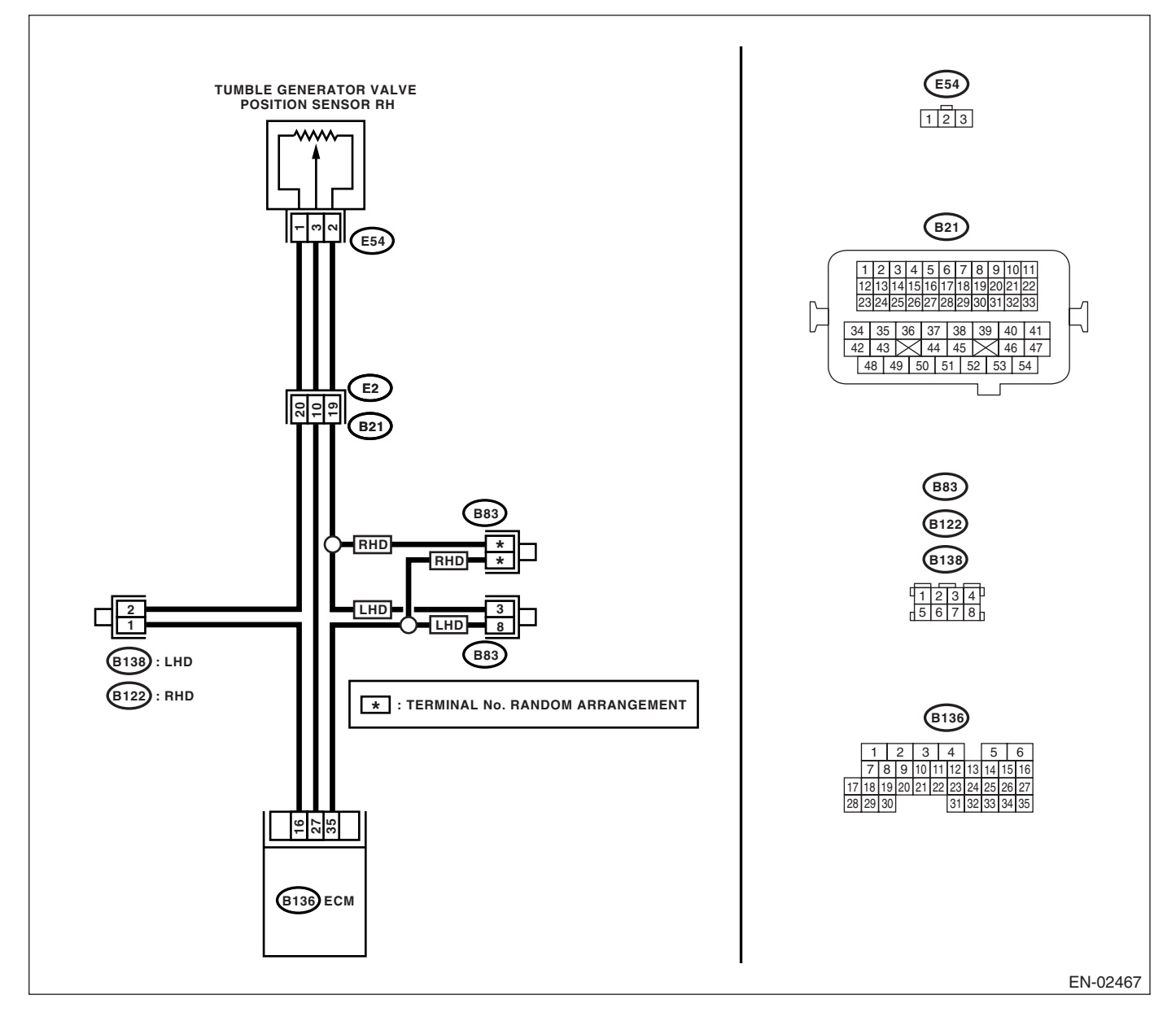

# Diagnostic Procedure with Diagnostic Trouble Code (DTC)

| Step                                                                                                    | Check                                                                                                    | Yes                                             | No                                                                                                    |
|----------------------------------------------------------------------------------------------------|----------------------------------------------------------------------------------------------------|-------------------------------------------------|----------------------------------------------------------------------------------------------------|
| <ol> <li>CHECK CURRENT DATA.         <ol> <li>Start the engine.</li> <li>Read the data of tumble generator valve position sensor signal using Subaru Select Monitor or OBD-II general scan tool.</li> <li>NOTE:                 <ul> <li>Subaru Select Monitor</li> <li>For detailed operation procedure, refer to th "READ CURRENT DATA FOR ENGINE". <f 2.5)(diag)-26,="" en(h4so="" monitor.="" select="" subaru="" to=""></f></li> <li>OBD-II general scan tool</li> <li>For detailed operation procedures, refer to th general scan tool</li> <li>OBD-II general scan tool</li> <li>For detailed operation procedures, refer to the general scan tool</li> <li>OBD-II general scan tool</li> <li>For detailed operation procedures, refer to the scan tool</li> <li>For detailed operation procedures, refer to the scan tool</li> <li>For detailed operation procedures, refer to the scan tool</li> <li>For detailed operation procedures, refer to the scan tool</li> <li>For detailed operation procedures, refer to the scan tool</li> <li>Station manual of OBD-II general scan tool</li></ul></li></ol></li></ol> | Is the voltage less than 0.1 V?                                                                                         | Go to step 2.                                   | Even if malfunction<br>indicator light<br>lights up, the cir-<br>cuit has returned<br>to a normal condi-<br>tion at this time. A<br>temporary poor<br>contact of the con-<br>nector may be the<br>cause.<br>NOTE:<br>In this case, repair<br>the following:<br>• Poor contact in<br>tumble generator<br>valve position sen-<br>sor connector<br>• Poor contact in<br>ECM connector<br>• Poor contact in<br>coupling connector |
| 2 CHECK INPUT SIGNAL FOR ECM.<br>Measure the voltage between ECM connect<br>and chassis ground while throttle valve is fu<br>closed.<br>Connector & terminal<br>(B136) No. 16 (+) — Chassis ground (-                                                                                                    | Is the voltage more than 4.5 V?                                                                                         | Go to step <b>4</b> .                           | Go to step 3.                                                                                                    |
| 3 CHECK INPUT SIGNAL FOR ECM.<br>Measure the voltage between ECM connec<br>and chassis ground.<br>Connector & terminal<br>(B136) No. 16 (+) — Chassis ground (-                                                                                                    | Shake the ECM harness and<br>connector, while monitoring<br>value of voltage meter. Does<br>the voltage change?<br>-):  | Repair the poor<br>contact in ECM<br>connector. | Contact your Sub-<br>aru distributor ser-<br>vice.<br>NOTE:<br>Inspection by DTM<br>is required, be-<br>cause probable<br>cause is deteriora-<br>tion of multiple<br>parts.                                                                                                    |
| 4 CHECK INPUT SIGNAL FOR ECM.<br>Measure the voltage between ECM connec<br>and chassis ground.<br>Connector & terminal<br>(B136) No. 27 (+) — Chassis ground (-                                                                                                    | Is the voltage less than 0.1 V?                                                                                         | Go to step <b>6</b> .                           | Go to step 5.                                                                                                    |
| 5 CHECK INPUT SIGNAL FOR ECM. (USIN<br>SUBARU SELECT MONITOR)<br>Measure the voltage between ECM connec<br>and chassis ground.                                                                                                    | <b>G</b> Shake the ECM harness and connector, while monitoring value of Subaru Select Monitor. Does the voltage change? | Repair the poor<br>contact in ECM<br>connector. | Go to step 6.                                                                                                    |

| Step                                                                                                    | Check                                                                              | Yes                                                                                      | No                                                                                                    |
|----------------------------------------------------------------------------------------------------|------------------------------------------------------------------------------------|------------------------------------------------------------------------------------------|----------------------------------------------------------------------------------------------------|
| <ul> <li>6 CHECK HARNESS BETWEEN ECM AND<br/>TUMBLE GENERATOR VALVE POSITION<br/>SENSOR CONNECTOR.</li> <li>1) Turn the ignition switch to OFF.</li> <li>2) Disconnect the connectors from throttle<br/>position sensor.</li> <li>3) Turn the ignition switch to ON.</li> <li>4) Measure the voltage between throttle posi-<br/>tion sensor connector and engine ground.</li> <li>Connector &amp; terminal<br/>(E54) No. 1 (+) — Engine ground (-):</li> </ul> | Is the voltage more than 4.5 V?                                                    | Go to step 7.                                                                            | Repair the har-<br>ness and connec-<br>tor.<br>NOTE:<br>In this case, repair<br>the following:<br>• Open circuit in<br>harness between<br>tumble generator<br>valve position sen-<br>sor and ECM con-<br>nector<br>• Poor contact in<br>throttle position<br>sensor connector<br>• Poor contact in<br>ECM connector<br>• Poor contact in<br>coupling connector<br>• Poor contact in<br>coupling connector                                                                                                |
| <ul> <li>7 CHECK HARNESS BETWEEN ECM AND<br/>TUMBLE GENERATOR VALVE POSITION<br/>SENSOR CONNECTOR.</li> <li>1) Turn the ignition switch to OFF.</li> <li>2) Measure the resistance of harness<br/>between ECM connector and throttle position<br/>sensor connector.</li> <li>Connector &amp; terminal<br/>(B136) No. 27 — (E54) No. 3:</li> </ul>                                                                                                    | Is the resistance less than 1<br>Ω?                                                | Go to step 8.                                                                            | Repair the har-<br>ness and connec-<br>tor.<br>NOTE:<br>In this case, repair<br>the following:<br>• Open circuit in<br>harness between<br>tumble generator<br>valve position sen-<br>sor and ECM con-<br>nector<br>• Poor contact in<br>ECM connector<br>• Poor contact in<br>tumble generator<br>valve position sen-<br>sor connector<br>• Poor contact in<br>tumble generator<br>valve position sen-<br>sor connector<br>• Poor contact in<br>tumble generator<br>valve position sen-<br>sor connector |
| 8 CHECK HARNESS BETWEEN ECM AND<br>THROTTLE POSITION SENSOR CONNEC-<br>TOR.<br>Measure the resistance of harness between<br>tumble generator valve position sensor con-<br>nector and engine ground.<br>Connector & terminal<br>(E54) No. 3 — Engine ground:                                                                                                    | Is the resistance more than 1 M $\Omega$ ?                                         | Go to step 9.                                                                            | Repair the ground<br>short circuit in har-<br>ness between tum-<br>ble generator valve<br>position sensor<br>and ECM connec-<br>tor.                                                                                                    |
| 9 CHECK POOR CONTACT.<br>Check poor contact in tumble generator valve<br>position sensor connector.                                                                                                    | Is there poor contact in tumble<br>generator valve position sen-<br>sor connector? | Repair the poor<br>contact in tumble<br>generator valve<br>position sensor<br>connector. | Replace the tum-<br>ble generator valve<br>assembly. <ref. to<br="">FU(H4SO 2.5)-28,<br/>Tumble Generator<br/>Valve Assembly.&gt;</ref.>                                                                                                    |

## BH:DTC P1089 TUMBLE GENERATED VALVE POSITION SENSOR 1 CIRCUIT HIGH

DTC DETECTING CONDITION: Immediately at fault recognition TROUBLE SYMPTOM:

- Erroneous idling
- Engine stalls.
- Poor driving performance

## CAUTION:

After repair or replacement of faulty parts, conduct Clear Memory Mode <Ref. to EN(H4SO 2.5)(diag)-41, Clear Memory Mode.> and Inspection Mode <Ref. to EN(H4SO 2.5)(diag)-34, Inspection Mode.>. WIRING DIAGRAM:

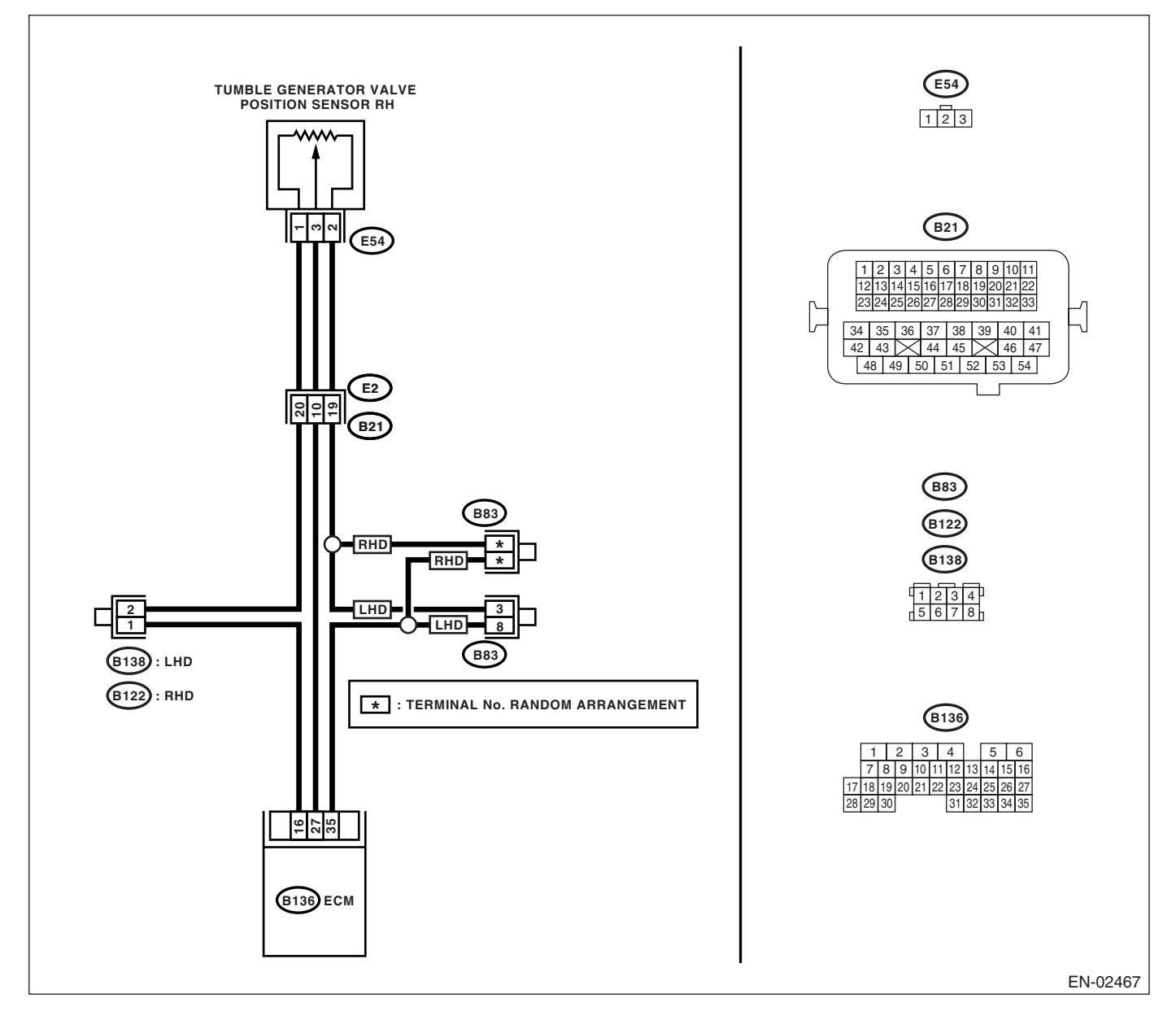

|   | Step                                                                                                    | Check                               | Yes                                                                                                    | No                                                                                                    |
|---|----------------------------------------------------------------------------------------------------|-------------------------------------|----------------------------------------------------------------------------------------------------|----------------------------------------------------------------------------------------------------|
| 1 | <ul> <li>CHECK CURRENT DATA.</li> <li>1) Start the engine.</li> <li>2) Read the data of tumble generator valve position sensor signal using Subaru Select Monitor or OBD-II general scan tool.</li> <li>NOTE: <ul> <li>Subaru Select Monitor</li> <li>For detailed operation procedure, refer to the "READ CURRENT DATA FOR ENGINE". <ref. 2.5)(diag)-26,="" en(h4so="" monitor.="" select="" subaru="" to=""></ref.></li> <li>OBD-II general scan tool</li> <li>For detailed operation procedures, refer to the operation manual of OBD-II general scan tool.</li> </ul> </li> </ul> | Is the voltage more than 4.9 V?     | Go to step 2.                                                                                                    | Even if malfunction<br>indicator light<br>lights up, the cir-<br>cuit has returned<br>to a normal condi-<br>tion at this time. A<br>temporary poor<br>contact of the con-<br>nector may be the<br>cause.<br>NOTE:<br>In this case, repair<br>the following:<br>• Poor contact in<br>tumble generator<br>valve position sen-<br>sor connector<br>• Poor contact in<br>ECM connector<br>• Poor contact in<br>coupling connector |
| 2 | <ul> <li>CHECK HARNESS BETWEEN TUMBLE<br/>GENERATOR VALVE POSITION SENSOR<br/>AND ECM CONNECTOR.</li> <li>1) Turn the ignition switch to OFF.</li> <li>2) Disconnect the connector from throttle<br/>position sensor.</li> <li>3) Measure the resistance of harness<br/>between tumble generator valve position sen-<br/>sor connector and engine ground.</li> <li>Connector &amp; terminal<br/>(E54) No. 2 — Engine ground:</li> </ul>                                                                                                    | Is the resistance less than 5<br>Ω? | Go to step 3.                                                                                                    | Repair the har-<br>ness and connec-<br>tor.<br>NOTE:<br>In this case, repair<br>the following:<br>• Open circuit in<br>harness between<br>tumble generator<br>valve position sen-<br>sor and ECM con-<br>nector<br>• Poor contact in<br>coupling connector<br>• Poor contact in<br>joint connector                                                                                                    |
| 3 | CHECK HARNESS BETWEEN TUMBLE<br>GENERATOR VALVE POSITION SENSOR<br>AND ECM CONNECTOR.<br>1) Turn the ignition switch to ON.<br>2) Measure the voltage between throttle posi-<br>tion sensor connector and engine ground.<br><i>Connector &amp; terminal</i><br>(E54) No. 3 (+) — Engine ground (-):                                                                                                    | Is the voltage more than 4.9 V?     | Repair the battery<br>short circuit in har-<br>ness between tum-<br>ble generator valve<br>position sensor<br>and ECM connec-<br>tor. After repair,<br>replace the ECM.<br><ref. fu(h4so<br="" to="">2.5)-36, Engine<br/>Control Module<br/>(ECM).&gt;</ref.> | Replace the tum-<br>ble generator valve<br>assembly. <ref. to<br="">FU(H4SO 2.5)-28,<br/>Tumble Generator<br/>Valve Assembly.&gt;</ref.>                                                                                                    |

# **BI: DTC P1090 TUMBLE GENERATED VALVE SYSTEM 1 (VALVE OPEN)**

**DTC DETECTING CONDITION:** Immediately at fault recognition

### CAUTION:

|   | Step                                                                                                    | Check                                                                                       | Yes                                                                                                    | No                                |
|---|----------------------------------------------------------------------------------------------------|---------------------------------------------------------------------------------------------|----------------------------------------------------------------------------------------------------|-----------------------------------|
| 1 | CHECK ANY OTHER DTC ON DISPLAY.                                                                                                    | Is any other DTC displayed?                                                                 | Inspect the rele-<br>vant DTC using<br>"List of Diagnostic<br>Trouble Code<br>(DTC)". <ref. to<br="">EN(H4SO<br/>2.5)(diag)-70, List<br/>of Diagnostic Trou-<br/>ble Code (DTC).&gt;</ref.> | Go to step 2.                     |
| 2 | <ul><li>CHECK TUMBLE GENERATOR VALVE RH.</li><li>1) Remove the tumble generator valve assembly.</li><li>2) Check the tumble generator valve body.</li></ul> | Does the tumble generator<br>valve move smoothly? (No dirt<br>or foreign materials clogged) | Replace the tum-<br>ble generator valve<br>assembly. <ref. to<br="">FU(H4SO 2.5)-28,<br/>Tumble Generator<br/>Valve Assembly.&gt;</ref.>                                                    | Clean the tumble generator valve. |

# BJ:DTC P1091 TUMBLE GENERATED VALVE SYSTEM 1 (VALVE CLOSE)

**DTC DETECTING CONDITION:** Immediately at fault recognition

### CAUTION:

|   | Step                                                                                                    | Check                                                                                       | Yes                                                                                                    | No                                |
|---|----------------------------------------------------------------------------------------------------|---------------------------------------------------------------------------------------------|----------------------------------------------------------------------------------------------------|-----------------------------------|
| 1 | CHECK ANY OTHER DTC ON DISPLAY.                                                                                                    | Is any other DTC displayed?                                                                 | Inspect the rele-<br>vant DTC using<br>"List of Diagnostic<br>Trouble Code<br>(DTC)" <ref. to<br="">EN(H4SO<br/>2.5)(diag)-70, List<br/>of Diagnostic Trou-<br/>ble Code (DTC).&gt;</ref.> | Go to step 2.                     |
| 2 | <ul> <li>CHECK TUMBLE GENERATOR VALVE RH.</li> <li>1) Remove the tumble generator valve assembly.</li> <li>2) Check the tumble generator valve body.</li> </ul> | Does the tumble generator<br>valve move smoothly? (No dirt<br>or foreign materials clogged) | Replace the tum-<br>ble generator valve<br>assembly. <ref. to<br="">FU(H4SO 2.5)-28,<br/>Tumble Generator<br/>Valve Assembly.&gt;</ref.>                                                   | Clean the tumble generator valve. |

# **BK:DTC P1092 TUMBLE GENERATED VALVE SYSTEM 2 (VALVE OPEN)**

**DTC DETECTING CONDITION:** Immediately at fault recognition

### CAUTION:

|   | Step                                                                                                    | Check                                                                                       | Yes                                                                                                    | No                                |
|---|----------------------------------------------------------------------------------------------------|---------------------------------------------------------------------------------------------|----------------------------------------------------------------------------------------------------|-----------------------------------|
| 1 | CHECK ANY OTHER DTC ON DISPLAY.                                                                                                    | Is any other DTC displayed?                                                                 | Inspect the rele-<br>vant DTC using<br>"List of Diagnostic<br>Trouble Code<br>(DTC)". <ref. to<br="">EN(H4SO<br/>2.5)(diag)-70, List<br/>of Diagnostic Trou-<br/>ble Code (DTC).&gt;</ref.> | Go to step 2.                     |
| 2 | <ul> <li>CHECK TUMBLE GENERATOR VALVE RH.</li> <li>1) Remove the tumble generator valve assembly.</li> <li>2) Check the tumble generator valve body.</li> </ul> | Does the tumble generator<br>valve move smoothly? (No dirt<br>or foreign materials clogged) | Replace the tum-<br>ble generator valve<br>assembly. <ref. to<br="">FU(H4SO 2.5)-28,<br/>Tumble Generator<br/>Valve Assembly.&gt;</ref.>                                                    | Clean the tumble generator valve. |

# BL:DTC P1093 TUMBLE GENERATED VALVE SYSTEM 2 (VALVE CLOSE)

**DTC DETECTING CONDITION:** Immediately at fault recognition

### CAUTION:

|   | Step                                                                                                    | Check                                                                                       | Yes                                                                                                    | No                                |
|---|----------------------------------------------------------------------------------------------------|---------------------------------------------------------------------------------------------|----------------------------------------------------------------------------------------------------|-----------------------------------|
| 1 | CHECK ANY OTHER DTC ON DISPLAY.                                                                                                    | Is any other DTC displayed?                                                                 | Inspect the rele-<br>vant DTC using<br>"List of Diagnostic<br>Trouble Code<br>(DTC)". <ref. to<br="">EN(H4SO<br/>2.5)(diag)-70, List<br/>of Diagnostic Trou-<br/>ble Code (DTC).&gt;</ref.> | Go to step 2.                     |
| 2 | <ul> <li>CHECK TUMBLE GENERATOR VALVE RH.</li> <li>1) Remove the tumble generator valve assembly.</li> <li>2) Check the tumble generator valve body.</li> </ul> | Does the tumble generator<br>valve move smoothly? (No dirt<br>or foreign materials clogged) | Replace the tum-<br>ble generator valve<br>assembly. <ref. to<br="">FU(H4SO 2.5)-28,<br/>Tumble Generator<br/>Valve Assembly.&gt;</ref.>                                                    | Clean the tumble generator valve. |

## BM:DTC P1094 TUMBLE GENERATED VALVE SIGNAL 1 CIRCUIT MALFUNC-TION (OPEN)

DTC DETECTING CONDITION:

Immediately at fault recognition.

### CAUTION:

After repair or replacement of faulty parts, conduct Clear Memory Mode <Ref. to EN(H4SO 2.5)(diag)-41, Clear Memory Mode.> and Inspection Mode <Ref. to EN(H4SO 2.5)(diag)-34, Inspection Mode.>. WIRING DIAGRAM:

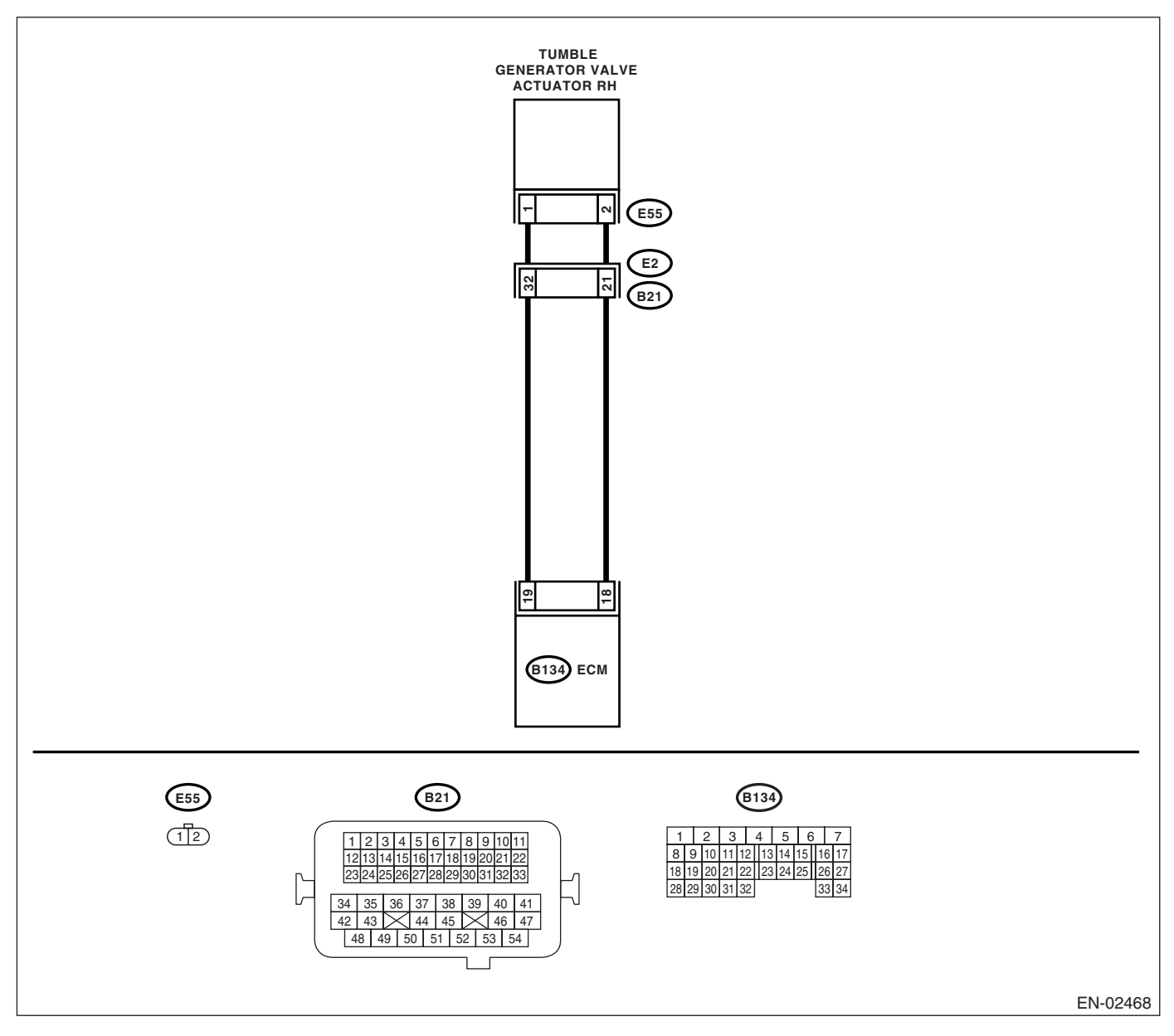

|                                                                                                    | Step                                                                                                    | Check                                                                       | Yes                                                                                 | No                                                                                                    |
|----------------------------------------------------------------------------------------------------|----------------------------------------------------------------------------------------------------|-----------------------------------------------------------------------------|-------------------------------------------------------------------------------------|----------------------------------------------------------------------------------------------------|
| 1 CHECK H<br>TUMBLE (<br>CONNECT<br>1) Turn th<br>2) Discon<br>erator valv<br>3) Measu<br>generator<br><i>Connect</i><br>(E55) N<br>(E55) N | ARNESS BETWEEN ECM AND<br>GENERATOR VALVE ACTUATOR<br>TOR.<br>e ignition switch to OFF.<br>nect the connector from tumble gen-<br>re and ECM connector.<br>re the resistance between tumble<br>valve actuator and ECM connector.<br>tor & terminal<br>No. 1 — (B134) No. 19:<br>No. 2 — (B134) No. 18: | Is the resistance less than 1<br>Ω?                                         | Go to step 2.                                                                       | Repair the open<br>circuit between<br>ECM and tumble<br>generator valve<br>connector.<br>NOTE:<br>In this case, repair<br>the following:<br>• Open circuit in<br>harness between<br>ECM and tumble<br>generator valve<br>actuator connector<br>• Poor contact in<br>coupling connector |
| 2 CHECK P<br>Check poo<br>actuator co                                                                                                    | OOR CONTACT.<br>or contact in tumble generator valve<br>onnector.                                                                                                    | Is there poor contact in tumble<br>generator valve actuator con-<br>nector? | Repair the poor<br>contact in tumble<br>generator valve<br>actuator connec-<br>tor. | Replace the tum-<br>ble generator valve<br>assembly. <ref. to<br="">FU(H4SO 2.5)-28,<br/>Tumble Generator<br/>Valve Assembly.&gt;</ref.>                                                                                                    |

## BN:DTC P1095 TUMBLE GENERATED VALVE SIGNAL 1 CIRCUIT MALFUNC-TION (SHORT)

DTC DETECTING CONDITION:

Immediately at fault recognition.

### CAUTION:

After repair or replacement of faulty parts, conduct Clear Memory Mode <Ref. to EN(H4SO 2.5)(diag)-41, Clear Memory Mode.> and Inspection Mode <Ref. to EN(H4SO 2.5)(diag)-34, Inspection Mode.>. WIRING DIAGRAM:

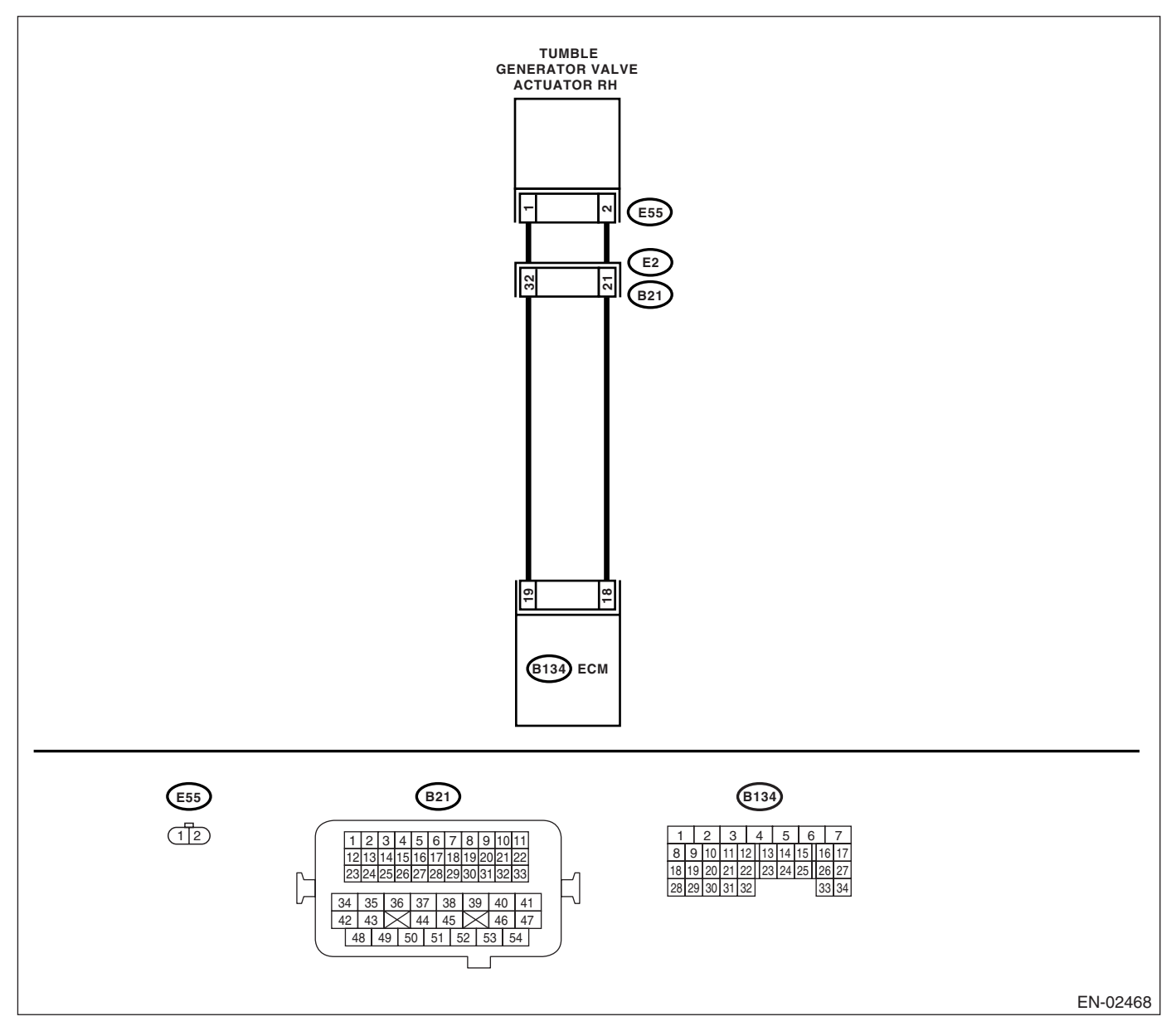

|   | <u>Stan</u>                                          | Chaoli                        | Vaa                                                          | Na                 |
|---|------------------------------------------------------|-------------------------------|--------------------------------------------------------------|--------------------|
|   | Step                                                 | Check                         | res                                                          | NO                 |
| 1 | CHECK HARNESS BETWEEN ECM AND                        | Is the voltage less than 5 V? | Replace the tum-                                             | Repair the battery |
|   | TUMBLE GENERATOR VALVE ACTUATOR                      |                               | ble generator valve                                          | short circuit      |
|   | CONNECTOR.                                           |                               | assembly. <ref. th="" to<=""><th>between ECM and</th></ref.> | between ECM and    |
|   | <ol> <li>Turn the ignition switch to OFF.</li> </ol> |                               | FU(H4SO 2.5)-28,                                             | tumble generator   |
|   | 2) Disconnect the connector from tumble gen-         |                               | Tumble Generator                                             | valve actuator.    |
|   | erator valve connector.                              |                               | Valve Assembly.>                                             |                    |
|   | 3) Measure the voltage between tumble gen-           |                               |                                                              |                    |
|   | erator valve actuator and chassis ground.            |                               |                                                              |                    |
|   | Connector & terminal                                 |                               |                                                              |                    |
|   | (E55) No. 1 (+) — Chassis ground (–):                |                               |                                                              |                    |
|   | (E55) No. 2 (+) — Chassis ground (–):                |                               |                                                              |                    |

## BO:DTC P1096 TUMBLE GENERATED VALVE SIGNAL 2 CIRCUIT MALFUNC-TION (OPEN)

DTC DETECTING CONDITION:

Immediately at fault recognition.

### CAUTION:

After repair or replacement of faulty parts, conduct Clear Memory Mode <Ref. to EN(H4SO 2.5)(diag)-41, Clear Memory Mode.> and Inspection Mode <Ref. to EN(H4SO 2.5)(diag)-34, Inspection Mode.>. WIRING DIAGRAM:

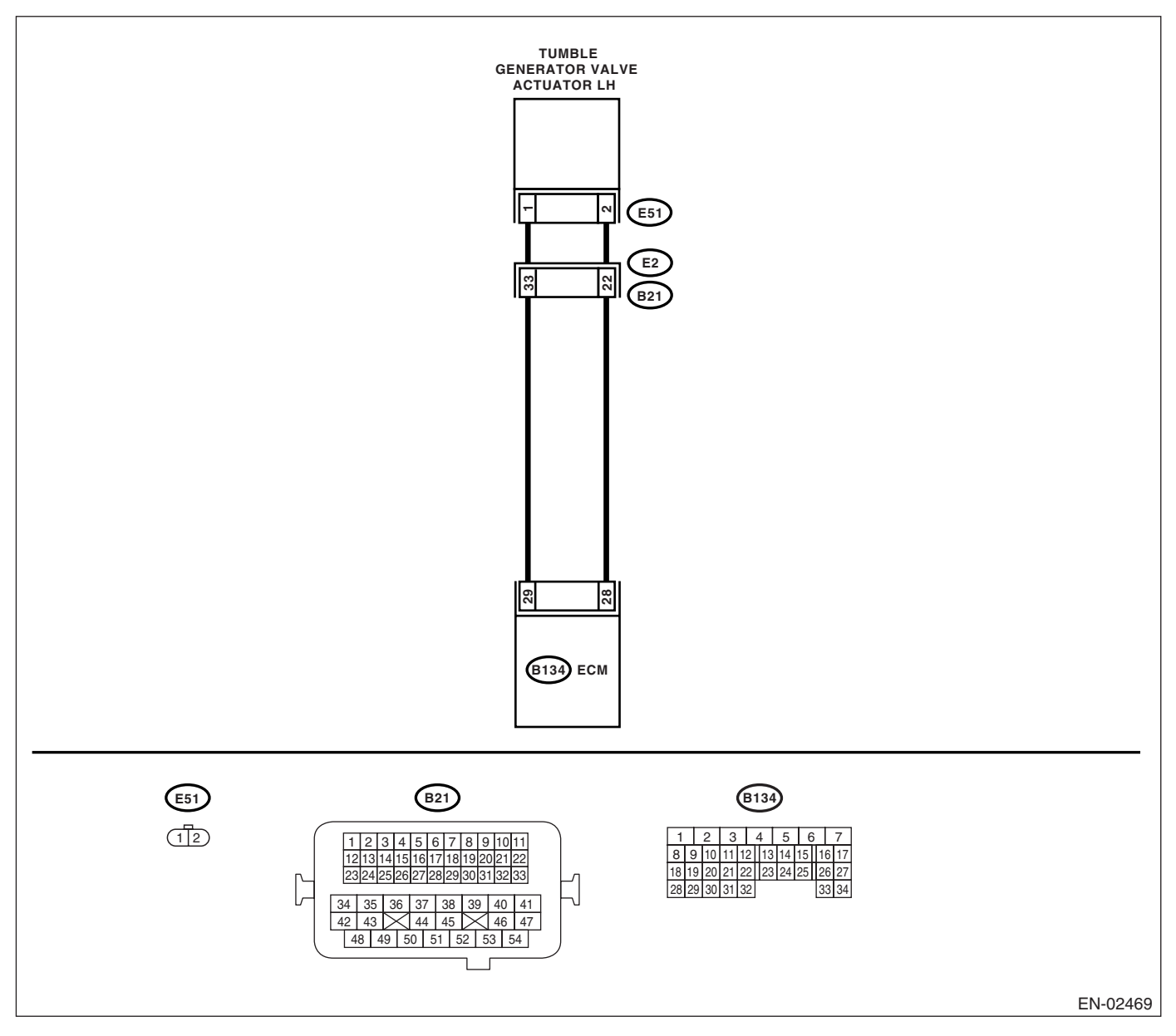

| Step                                                                                                    | Check                                                                       | Yes                                                                                 | No                                                                                                    |
|----------------------------------------------------------------------------------------------------|-----------------------------------------------------------------------------|-------------------------------------------------------------------------------------|----------------------------------------------------------------------------------------------------|
| <ol> <li>CHECK HARNESS BETWEEN ECM AND<br/>TUMBLE GENERATOR VALVE ACTUATOR<br/>CONNECTOR.</li> <li>1) Turn the ignition switch to OFF.</li> <li>2) Disconnect the connector from tumble generator valve and ECM connector.</li> <li>3) Measure the resistance between tumble<br/>generator valve actuator and ECM connector<br/>Connector &amp; terminal<br/>(E51) No. 1 — (B134) No. 29:<br/>(E51) No. 2 — (B134) No. 28:</li> </ol> | Is the resistance less than 1<br>Ω?                                         | Go to step 2.                                                                       | Repair the open<br>circuit between<br>ECM and tumble<br>generator valve<br>connector.<br>NOTE:<br>In this case, repair<br>the following:<br>• Open circuit in<br>harness between<br>ECM and tumble<br>generator valve<br>actuator connector<br>• Poor contact in<br>coupling connector |
| 2 CHECK POOR CONTACT.<br>Check poor contact in tumble generator valve<br>actuator connector.                                                                                                    | Is there poor contact in tumble<br>generator valve actuator con-<br>nector? | Repair the poor<br>contact in tumble<br>generator valve<br>actuator connec-<br>tor. | Replace the tum-<br>ble generator valve<br>assembly. <ref. to<br="">FU(H4SO 2.5)-28,<br/>Tumble Generator<br/>Valve Assembly.&gt;</ref.>                                                                                                    |

## BP:DTC P1097 TUMBLE GENERATED VALVE SIGNAL 2 CIRCUIT MALFUNC-TION (SHORT)

DTC DETECTING CONDITION:

Immediately at fault recognition.

### CAUTION:

After repair or replacement of faulty parts, conduct Clear Memory Mode <Ref. to EN(H4SO 2.5)(diag)-41, Clear Memory Mode.> and Inspection Mode <Ref. to EN(H4SO 2.5)(diag)-34, Inspection Mode.>. WIRING DIAGRAM:

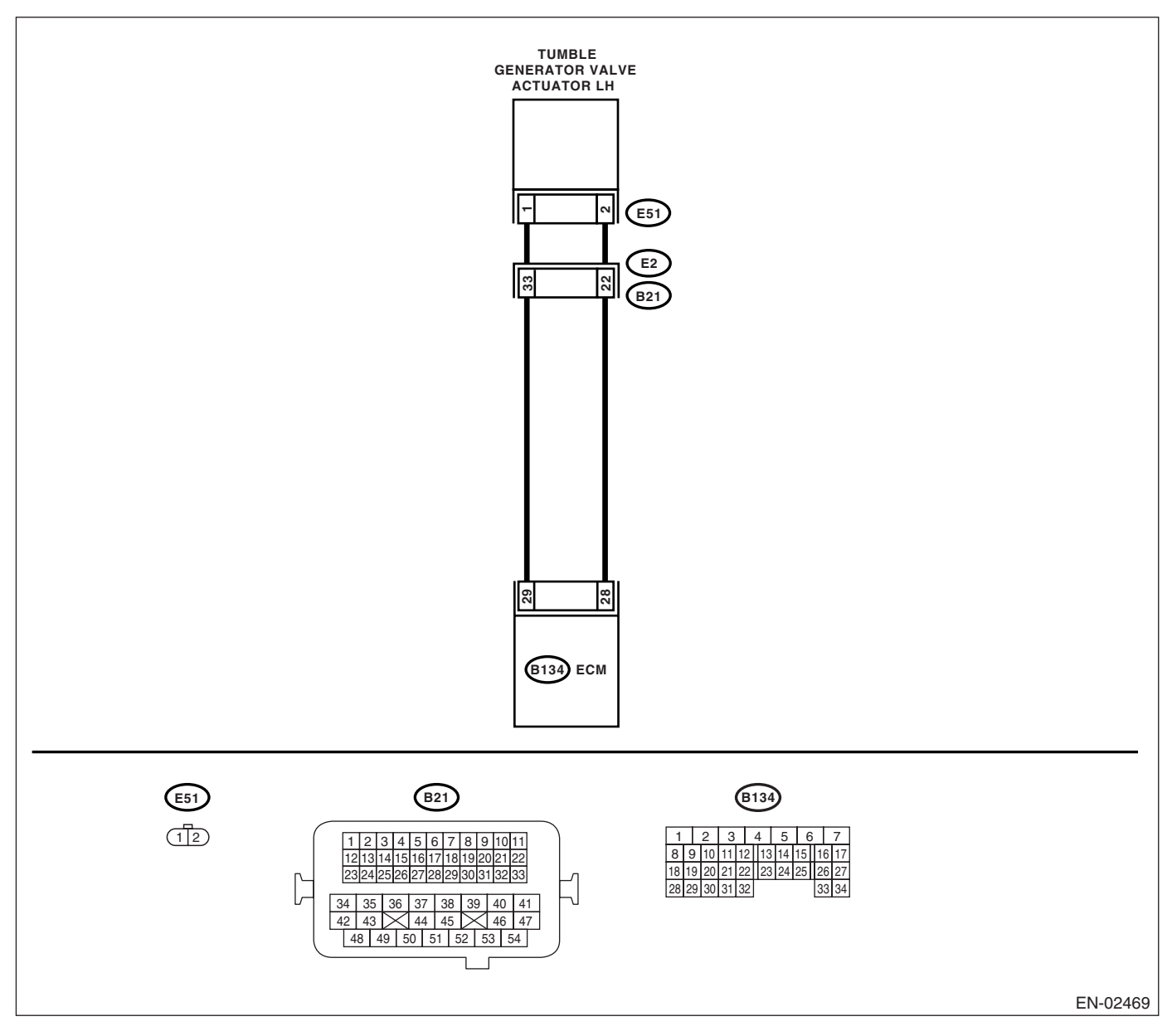
| <b></b> | Ston                                                 | Chack                         | Voc                                                          | No                 |
|---------|------------------------------------------------------|-------------------------------|--------------------------------------------------------------|--------------------|
|         | Step                                                 | Check                         | 165                                                          | NO                 |
| 1       | CHECK HARNESS BETWEEN ECM AND                        | Is the voltage less than 5 V? | Replace the tum-                                             | Repair the battery |
|         | TUMBLE GENERATOR VALVE ACTUATOR                      |                               | ble generator valve                                          | short circuit      |
|         | CONNECTOR.                                           |                               | assembly. <ref. th="" to<=""><th>between ECM and</th></ref.> | between ECM and    |
|         | <ol> <li>Turn the ignition switch to OFF.</li> </ol> |                               | FU(H4SO 2.5)-28,                                             | tumble generator   |
|         | 2) Disconnect the connector from tumble gen-         |                               | Tumble Generator                                             | valve actuator.    |
|         | erator valve connector.                              |                               | Valve Assembly.>                                             |                    |
|         | 3) Measure the voltage between tumble gen-           |                               |                                                              |                    |
|         | erator valve actuator and chassis ground.            |                               |                                                              |                    |
|         | Connector & terminal                                 |                               |                                                              |                    |
|         | (E51) No. 1 (+) — Chassis ground (–):                |                               |                                                              |                    |
|         | (E51) No. 2 (+) — Chassis ground (–):                |                               |                                                              |                    |

## BQ:DTC P1110 ATMOSPHERIC PRESSURE SENSOR CIRCUIT MALFUNCTION (LOW INPUT)

DTC DETECTING CONDITION: Immediately at fault recognition. TROUBLE SYMPTOM:

#### CAUTION:

After repair or replacement of faulty parts, conduct Clear Memory Mode <Ref. to EN(H4SO 2.5)(diag)-41, Clear Memory Mode.> and Inspection Mode <Ref. to EN(H4SO 2.5)(diag)-34, Inspection Mode.>.

|   | Step                            | Check                               | Yes                                                                                                    | No                                                                                                    |
|---|---------------------------------|-------------------------------------|----------------------------------------------------------------------------------------------------|----------------------------------------------------------------------------------------------------|
| 1 | CHECK OPTION CODE.              | Is the option code EC, EK or<br>K4? | Go to step 2.                                                                                                    | Refer to EN(H4SO<br>2.0) section. <ref.<br>to EN(H4SO<br/>2.0)(diag)-66, List<br/>of Diagnostic Trou-<br/>ble Code (DTC).&gt;</ref.<br> |
|   |                                 |                                     |                                                                                                    | NOTE:<br>Fuel injection sys-<br>tem for KA and KS<br>model is the same<br>as 2.0 L model.                                               |
| 2 | CHECK ANY OTHER DTC ON DISPLAY. | Is any other DTC displayed?         | Inspect the DTC<br>using "List of Diag-<br>nostic Trouble<br>Code (DTC)".<br><ref. en(h4so<br="" to="">2.5)(diag)-70, List<br/>of Diagnostic Trou-<br/>ble Code (DTC).&gt;<br/>NOTE:<br/>It is not necessary<br/>to inspect DTC<br/>P1110.</ref.> | Replace the ECM.<br><ref. fu(h4so<br="" to="">2.5)-36, Engine<br/>Control Module<br/>(ECM).&gt;</ref.>                                  |

## BR:DTC P1111 ATMOSPHERIC PRESSURE SENSOR CIRCUIT MALFUNCTION (HIGH INPUT)

DTC DETECTING CONDITION: Immediately at fault recognition. TROUBLE SYMPTOM:

#### CAUTION:

After repair or replacement of faulty parts, conduct Clear Memory Mode <Ref. to EN(H4SO 2.5)(diag)-41, Clear Memory Mode.> and Inspection Mode <Ref. to EN(H4SO 2.5)(diag)-34, Inspection Mode.>.

|   | Step                            | Check                               | Yes                                                                                                    | No                                                                                                    |
|---|---------------------------------|-------------------------------------|----------------------------------------------------------------------------------------------------|----------------------------------------------------------------------------------------------------|
| 1 | CHECK OPTION CODE.              | Is the option code EC, EK or<br>K4? | Go to step 2.                                                                                                    | Refer to EN(H4SO<br>2.0) section. <ref.<br>to EN(H4SO<br/>2.0)(diag)-66, List<br/>of Diagnostic Trou-<br/>ble Code (DTC).&gt;</ref.<br> |
|   |                                 |                                     |                                                                                                    | NOTE:<br>Fuel injection sys-<br>tem for KA and KS<br>model is the same<br>as 2.0 L model.                                               |
| 2 | CHECK ANY OTHER DTC ON DISPLAY. | Is any other DTC displayed?         | Inspect the DTC<br>using "List of Diag-<br>nostic Trouble<br>Code (DTC)".<br><ref. en(h4so<br="" to="">2.5)(diag)-70, List<br/>of Diagnostic Trou-<br/>ble Code (DTC).&gt;<br/>NOTE:<br/>It is not necessary<br/>to inspect DTC<br/>P1111.</ref.> | Replace the ECM.<br><ref. fu(h4so<br="" to="">2.5)-36, Engine<br/>Control Module<br/>(ECM).&gt;</ref.>                                  |

## BS:DTC P1152 O2 SENSOR CIRCUIT RANGE/PERFORMANCE (LOW) (BANK1 SENSOR1)

#### DTC DETECTING CONDITION:

Two consecutive driving cycles with fault

#### CAUTION:

After repair or replacement of faulty parts, conduct Clear Memory Mode <Ref. to EN(H4SO 2.5)(diag)-41, Clear Memory Mode.> and Inspection Mode <Ref. to EN(H4SO 2.5)(diag)-34, Inspection Mode.>. WIRING DIAGRAM:

#### • EC, EK and K4 model

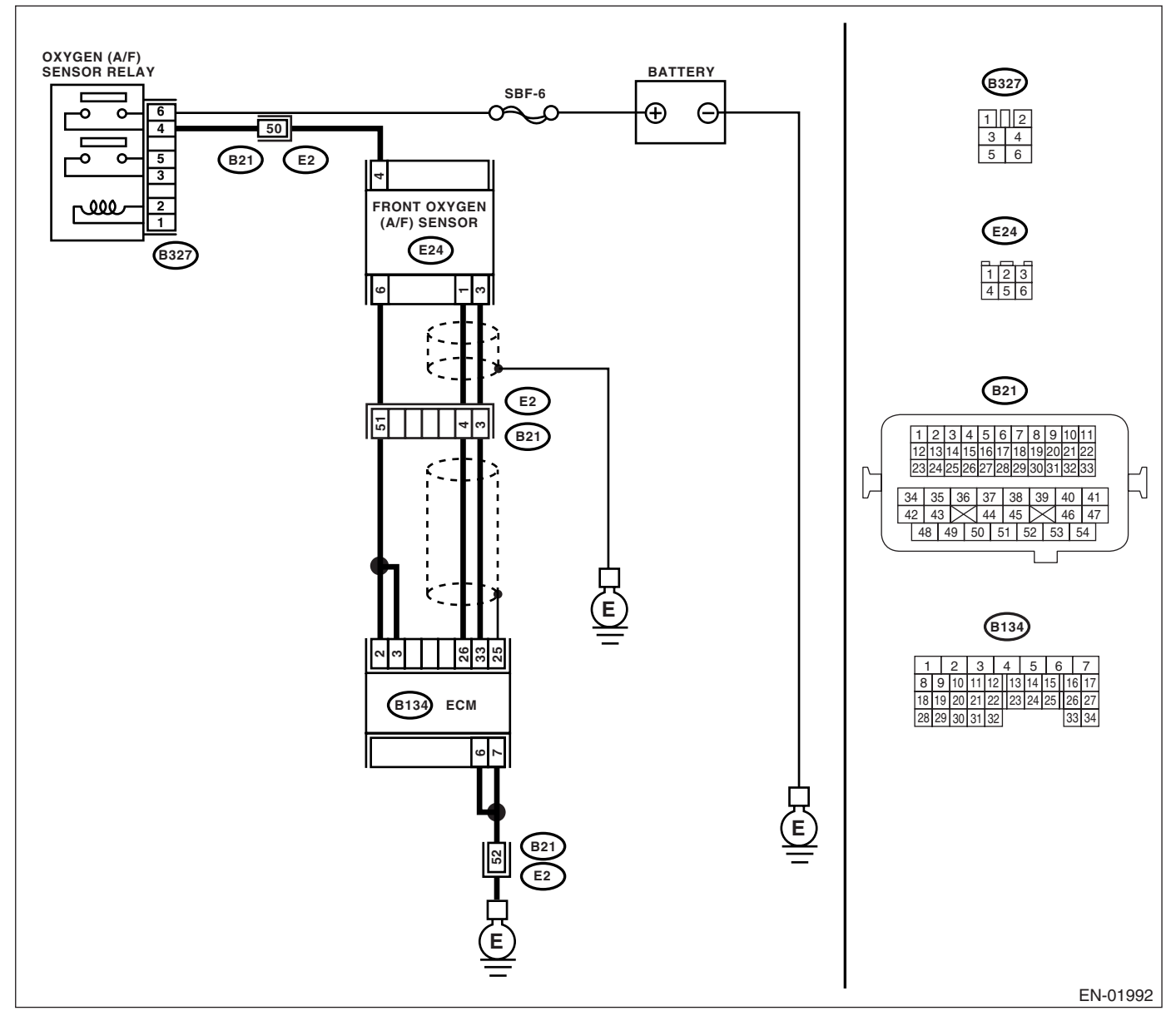

#### KA and KS model

#### NOTE:

Fuel injection system for KA and KS model is the same as 2.0 L model. Refer to EN(H4SO 2.0) section.

|   | Step                                                                                                    | Check                                                                 | Yes                                                                        | No                                                                                                    |
|---|----------------------------------------------------------------------------------------------------|-----------------------------------------------------------------------|----------------------------------------------------------------------------|----------------------------------------------------------------------------------------------------|
| 1 | CHECK OPTION CODE.                                                                                                    | Is the option code EC, EK or<br>K4?                                   | Go to step 2.                                                              | Refer to EN(H4SO<br>2.0) section. <ref.<br>to EN(H4SO<br/>2.0)(diag)-66, List<br/>of Diagnostic Trou-<br/>ble Code (DTC).&gt;<br/>NOTE:<br/>Fuel injection sys-<br/>tem for KA and KS<br/>model is the same<br/>as 2.0 L model.</ref.<br>                                                          |
| 2 | CHECK HARNESS BETWEEN ECM AND<br>FRONT OXYGEN (A/F) SENSOR CONNEC-<br>TOR.<br>1) Turn the ignition switch to OFF.<br>2) Disconnect the connectors from ECM and<br>front oxygen (A/F) sensor connector.<br>3) Measure the resistance of harness<br>between ECM and front oxygen (A/F) sensor<br>connector.<br>Connector & terminal<br>(B134) No. 26 — (E24) No. 1:<br>(B134) No. 33 — (E24) No. 3: | Is the resistance less than 1<br>Ω?                                   | Go to step 3.                                                              | Repair the har-<br>ness and connec-<br>tor.<br>NOTE:<br>In this case, repair<br>the following:<br>• Open circuit in<br>harness between<br>ECM and front<br>oxygen (A/F) sen-<br>sor connector<br>• Poor contact in<br>front oxygen (A/F)<br>sensor connector<br>• Poor contact in<br>ECM connector |
| 3 | CHECK POOR CONTACT.<br>Check poor contact in front oxygen (A/F) sen-<br>sor connector.                                                                                                    | Is there poor contact in front<br>oxygen (A/F) sensor connec-<br>tor? | Repair the poor<br>contact in front<br>oxygen (A/F) sen-<br>sor connector. | Replace the front<br>oxygen (A/F) sen-<br>sor. <ref. to<br="">FU(H4SO 2.5)-34,<br/>Front Oxygen (A/<br/>F) Sensor.&gt;</ref.>                                                                                                    |

## BT:DTC P1153 O2 SENSOR CIRCUIT RANGE/PERFORMANCE (HIGH) (BANK1 SENSOR1)

#### DTC DETECTING CONDITION:

Two consecutive driving cycles with fault

#### CAUTION:

After repair or replacement of faulty parts, conduct Clear Memory Mode <Ref. to EN(H4SO 2.5)(diag)-41, Clear Memory Mode.> and Inspection Mode <Ref. to EN(H4SO 2.5)(diag)-34, Inspection Mode.>. WIRING DIAGRAM:

• EC, EK and K4 model

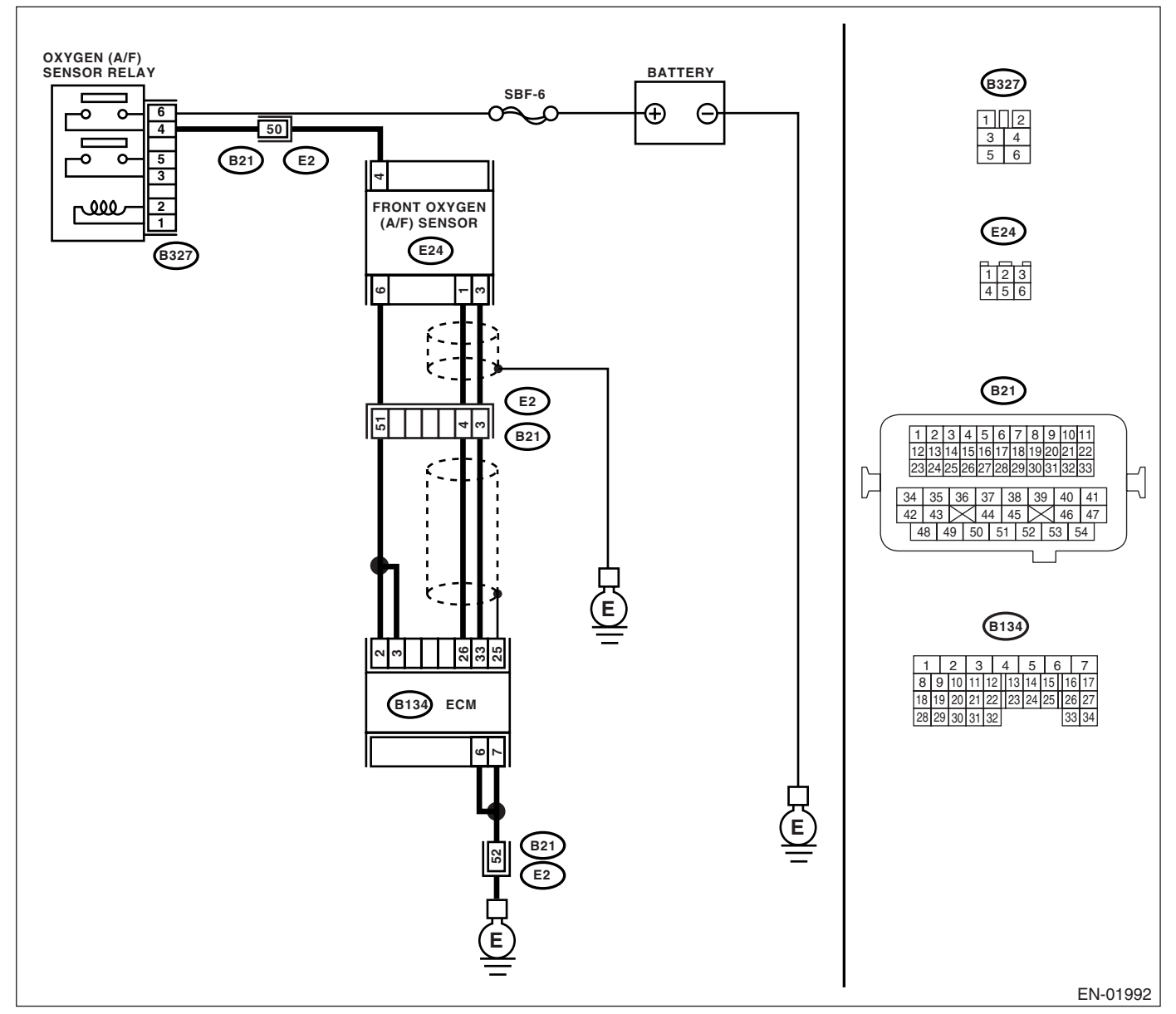

#### KA and KS model

#### NOTE:

Fuel injection system for KA and KS model is the same as 2.0 L model. Refer to EN(H4SO 2.0) section.

| Step                                                                                                    | Check                                     | Yes                                                                                                    | No                                                                                                    |
|----------------------------------------------------------------------------------------------------|-------------------------------------------|----------------------------------------------------------------------------------------------------|----------------------------------------------------------------------------------------------------|
| 1 CHECK OPTION CODE.                                                                                                    | Is the option code EC, EK or<br>K4?       | Go to step 2.                                                                                                    | Refer to EN(H4SO<br>2.0) section. <ref.<br>to EN(H4SO<br/>2.0)(diag)-66, List<br/>of Diagnostic Trou-<br/>ble Code (DTC).&gt;<br/>NOTE:<br/>Fuel injection sys-<br/>tem for KA and KS<br/>model is the same<br/>as 2.0 L model.</ref.<br> |
| <ul> <li>CHECK HARNESS BETWEEN ECM AND<br/>FRONT OXYGEN (A/F) SENSOR CONNEC-<br/>TOR.         <ol> <li>Turn the ignition switch to OFF.</li> <li>Disconnect the connector from ECM and<br/>front oxygen (A/F) sensor.</li> <li>Measure the resistance of harness<br/>between ECM connector and chassis ground.<br/><i>Connector &amp; terminal</i><br/>(B134) No. 26 — Chassis ground:</li> </ol> </li> </ul> | Is the resistance more than 1<br>MΩ?      | Go to step <b>3</b> .                                                                                                    | Repair the ground<br>short circuit in har-<br>ness between<br>ECM and front<br>oxygen (A/F) sen-<br>sor connector.                                                                                                    |
| 3 CHECK HARNESS BETWEEN ECM AND<br>FRONT OXYGEN (A/F) SENSOR CONNEC-<br>TOR.<br>Measure the resistance of harness between<br>ECM connector and chassis ground.<br>Connector & terminal<br>(B134) No. 33 — Chassis ground:                                                                                                    | Is the resistance more than 1 $M\Omega$ ? | Go to step 4.                                                                                                    | Repair the ground<br>short circuit in har-<br>ness between<br>ECM and front<br>oxygen (A/F) sen-<br>sor connector.                                                                                                    |
| <ul> <li>CHECK OUTPUT SIGNAL FOR ECM.</li> <li>1) Connect the connector to ECM and front oxygen (A/F) sensor.</li> <li>2) Turn the ignition switch to ON.</li> <li>3) Measure the voltage between ECM connector and chassis ground.</li> <li>Connector &amp; terminal (B134) No. 26 (+) — Chassis ground (-):</li> </ul>                                                                                      | Is the voltage more than 4.5 V?           | Go to step 5.                                                                                                    | Go to step 6.                                                                                                    |
| <ul> <li>CHECK OUTPUT SIGNAL FOR ECM.<br/>Measure the voltage between ECM connector<br/>and chassis ground.<br/>Connector &amp; terminal<br/>(B134) No. 26 (+) — Chassis ground (-):</li> </ul>                                                                                                    | Is the voltage more than 10 V?            | Repair the battery<br>short circuit in har-<br>ness between<br>ECM and front<br>oxygen (A/F) sen-<br>sor connector.<br>After repair,<br>replace the ECM.<br><ref. fu(h4so<br="" to="">2.5)-36, Engine<br/>Control Module<br/>(ECM).&gt;</ref.> | Repair the poor<br>contact in ECM<br>connector.                                                                                                    |
| 6 CHECK OUTPUT SIGNAL FOR ECM.<br>Measure the voltage between ECM connector<br>and chassis ground.<br>Connector & terminal<br>(B134) No. 33 (+) — Chassis ground (–):                                                                                                    | Is the voltage more than 4.95<br>V?       | Go to step 7.                                                                                                    | Replace the front<br>oxygen (A/F) sen-<br>sor. <ref. to<br="">FU(H4SO 2.5)-34,<br/>Front Oxygen (A/<br/>F) Sensor.&gt;</ref.>                                                                                                    |

## Diagnostic Procedure with Diagnostic Trouble Code (DTC)

| Step                                                                                                    | Check                          | Yes                                                                                                    | No                                              |
|----------------------------------------------------------------------------------------------------|--------------------------------|----------------------------------------------------------------------------------------------------|-------------------------------------------------|
| <ul> <li>CHECK OUTPUT SIGNAL FOR ECM.<br/>Measure the voltage between ECM connector<br/>and chassis ground.<br/>Connector &amp; terminal<br/>(B134) No. 33 (+) — Chassis ground (-):</li> </ul> | Is the voltage more than 10 V? | Repair the battery<br>short circuit in har-<br>ness between<br>ECM and front<br>oxygen (A/F) sen-<br>sor connector.<br>After repair,<br>replace the ECM.<br><ref. fu(h4so<br="" to="">2.5)-36, Engine<br/>Control Module<br/>(ECM).&gt;</ref.> | Repair the poor<br>contact in ECM<br>connector. |

### **BU:DTC P1160 RETURN SPRING FAILURE**

#### NOTE:

For diagnostic procedure, refer to DTC P2101. <Ref. to EN(H4SO 2.5)(diag)-231, DTC P2101 THROTTLE ACTUATOR CONTROL MOTOR CIRCUIT RANGE/PERFORMANCE, Diagnostic Procedure with Diagnostic Trouble Code (DTC).>

### BV:DTC P1492 EGR SOLENOID VALVE SIGNAL #1 CIRCUIT MALFUNCTION (LOW INPUT)

NOTE:

For the diagnostic procedure, refer to DTC P1498. <Ref. to EN(H4SO 2.5)(diag)-222, DTC P1498 EGR SO-LENOID VALVE SIGNAL #4 CIRCUIT MALFUNCTION (LOW INPUT), Diagnostic Procedure with Diagnostic Trouble Code (DTC).>

### BW:DTC P1493 EGR SOLENOID VALVE SIGNAL #1 CIRCUIT MALFUNCTION (HIGH INPUT)

NOTE:

For the diagnostic procedure, refer to DTC P1499. <Ref. to EN(H4SO 2.5)(diag)-224, DTC P1499 EGR SO-LENOID VALVE SIGNAL #4 CIRCUIT MALFUNCTION (HIGH INPUT), Diagnostic Procedure with Diagnostic Trouble Code (DTC).>

### BX:DTC P1494 EGR SOLENOID VALVE SIGNAL #2 CIRCUIT MALFUNCTION (LOW INPUT)

NOTE:

For the diagnostic procedure, refer to DTC P1498. <Ref. to EN(H4SO 2.5)(diag)-222, DTC P1498 EGR SO-LENOID VALVE SIGNAL #4 CIRCUIT MALFUNCTION (LOW INPUT), Diagnostic Procedure with Diagnostic Trouble Code (DTC).>

### BY:DTC P1495 EGR SOLENOID VALVE SIGNAL #2 CIRCUIT MALFUNCTION (HIGH INPUT)

NOTE:

For the diagnostic procedure, refer to DTC P1499. <Ref. to EN(H4SO 2.5)(diag)-224, DTC P1499 EGR SO-LENOID VALVE SIGNAL #4 CIRCUIT MALFUNCTION (HIGH INPUT), Diagnostic Procedure with Diagnostic Trouble Code (DTC).>

### BZ:DTC P1496 EGR SOLENOID VALVE SIGNAL #3 CIRCUIT MALFUNCTION (LOW INPUT)

NOTE:

For the diagnostic procedure, refer to DTC P1498. <Ref. to EN(H4SO 2.5)(diag)-222, DTC P1498 EGR SO-LENOID VALVE SIGNAL #4 CIRCUIT MALFUNCTION (LOW INPUT), Diagnostic Procedure with Diagnostic Trouble Code (DTC).>

### CA:DTC P1497 EGR SOLENOID VALVE SIGNAL #3 CIRCUIT MALFUNCTION (HIGH INPUT)

NOTE:

For the diagnostic procedure, refer to DTC P1499. <Ref. to EN(H4SO 2.5)(diag)-224, DTC P1499 EGR SO-LENOID VALVE SIGNAL #4 CIRCUIT MALFUNCTION (HIGH INPUT), Diagnostic Procedure with Diagnostic Trouble Code (DTC).>

### CB:DTC P1498 EGR SOLENOID VALVE SIGNAL #4 CIRCUIT MALFUNCTION (LOW INPUT)

DTC DETECTING CONDITION: Immediately at fault recognition. TROUBLE SYMPTOM:

- Erroneous idling
- Poor driving performance
- Engine breathing

#### CAUTION:

After repair or replacement of faulty parts, conduct Clear Memory Mode <Ref. to EN(H4SO 2.5)(diag)-41, Clear Memory Mode.> and Inspection Mode <Ref. to EN(H4SO 2.5)(diag)-34, Inspection Mode.>. WIRING DIAGRAM:

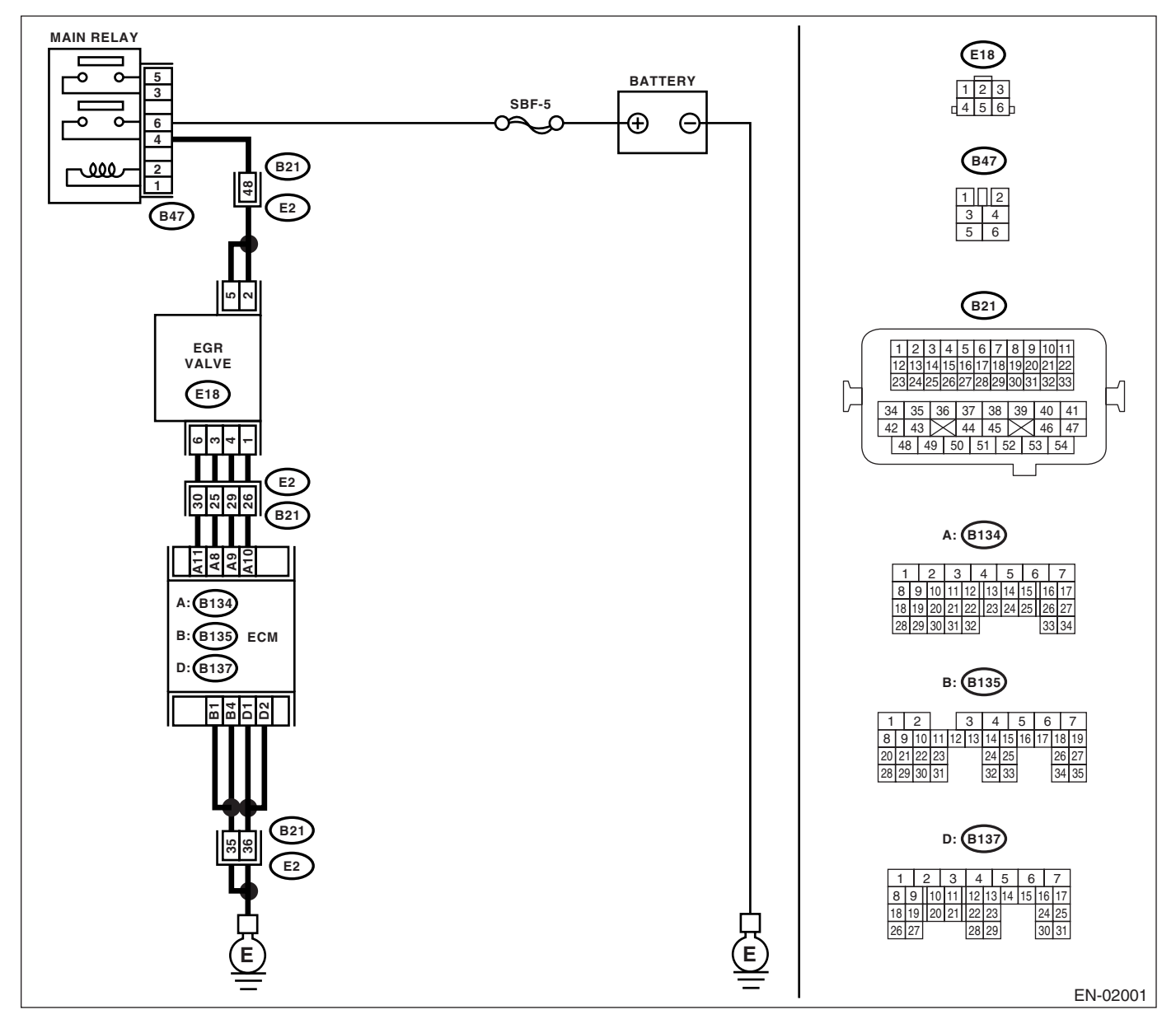

|   | Step                                                                                                    | Check                                                                         | Yes                                                                                   | No                                                                                                    |
|---|----------------------------------------------------------------------------------------------------|-------------------------------------------------------------------------------|---------------------------------------------------------------------------------------|----------------------------------------------------------------------------------------------------|
| 1 | <ul> <li>CHECK POWER SUPPLY TO EGR SOLE-<br/>NOID VALVE.</li> <li>1) Turn the ignition switch to OFF.</li> <li>2) Disconnect the connector from EGR sole-<br/>noid valve.</li> <li>3) Turn the ignition switch to ON.</li> <li>4) Measure the voltage between EGR sole-<br/>noid valve connector and engine ground.</li> <li>Connector &amp; terminal<br/>(E18) No. 2 (+) — Engine ground (-):<br/>(E18) No. 5 (+) — Engine ground (-):</li> </ul> | Is the voltage more than 10 V?                                                | Go to step 2.                                                                         | Repair the har-<br>ness and connec-<br>tor.<br>NOTE:<br>In this case, repair<br>the following:<br>• Open circuit in<br>harness between<br>EGR solenoid<br>valve and main<br>relay connector<br>• Poor contact in<br>coupling connector |
| 2 | CHECK HARNESS BETWEEN ECM AND<br>EGR SOLENOID VALVE CONNECTOR.<br>1) Turn the ignition switch to OFF.<br>2) Measure the voltage between ECM and<br>EGR solenoid valve connector.<br>Connector & terminal<br>DTC P1492; (B134) No. 11 — (E18) No. 3:<br>DTC P1494; (B134) No. 10 — (E18) No. 1:<br>DTC P1496; (B134) No. 9 — (E18) No. 4:<br>DTC P1498; (B134) No. 8 — (E18) No. 6:                                                                 | Is the resistance less than 1<br>Ω?                                           | Go to step 3.                                                                         | Repair the har-<br>ness and connec-<br>tor.<br>NOTE:<br>In this case, repair<br>the following:<br>• Open circuit in<br>harness between<br>ECM and EGR<br>solenoid valve<br>connector<br>• Poor contact in<br>coupling connector        |
| 3 | CHECK HARNESS BETWEEN ECM AND<br>EGR SOLENOID VALVE CONNECTOR.<br>1) Disconnect the connector from ECM.<br>2) Measure the resistance between ECM con-<br>nector and chassis ground.<br>Connector & terminal<br>DTC P1492; (B134) No. 11 — Chassis<br>ground:<br>DTC P1494; (B134) No. 10 — Chassis<br>ground:<br>DTC P1496; (B134) No. 9 — Chassis<br>ground:<br>DTC P1498; (B134) No. 8 — Chassis<br>ground:                                      | Is the resistance more than 1<br>MΩ?                                          | Go to step 4.                                                                         | Repair the ground<br>short in harness<br>between ECM and<br>EGR solenoid<br>valve connector.                                                                                                    |
| 4 | CHECK POOR CONTACT.<br>Check poor contact in ECM connector and<br>EGR solenoid valve connector.                                                                                                    | Is there poor contact in ECM<br>connector or EGR solenoid<br>valve connector? | Repair the poor<br>contact in ECM<br>connector or EGR<br>solenoid valve<br>connector. | Replace the EGR<br>solenoid valve.<br><ref. fu(h4so<br="" to="">2.5)-30, EGR<br/>Valve.&gt;</ref.>                                                                                                    |

## CC:DTC P1499 EGR SOLENOID VALVE SIGNAL #4 CIRCUIT MALFUNCTION (HIGH INPUT)

DTC DETECTING CONDITION: Immediately at fault recognition.

## TROUBLE SYMPTOM:

- Erroneous idling
- Poor driving performance
- Engine breathing

#### CAUTION:

After repair or replacement of faulty parts, conduct Clear Memory Mode <Ref. to EN(H4SO 2.5)(diag)-41, Clear Memory Mode.> and Inspection Mode <Ref. to EN(H4SO 2.5)(diag)-34, Inspection Mode.>. WIRING DIAGRAM:

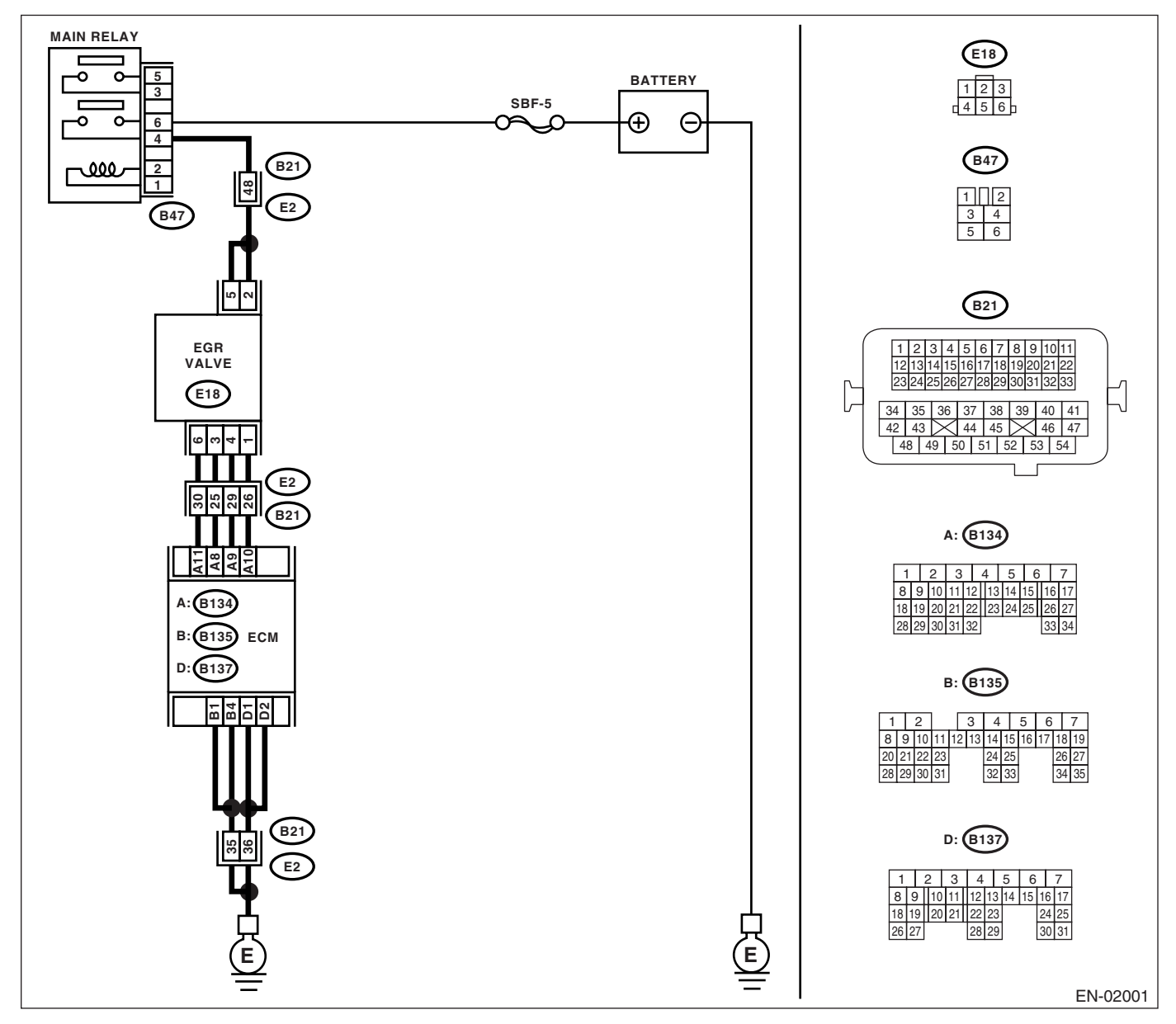

| Step                                                                                                    | Check                               | Yes                                                                                                    | No                                                                                                    |
|----------------------------------------------------------------------------------------------------|-------------------------------------|----------------------------------------------------------------------------------------------------|----------------------------------------------------------------------------------------------------|
| 1 CHECK ANY OTHER DTC ON DISPLAY.                                                                                                    | Is any other DTC displayed?         | Inspect the DTC<br>using "List of Diag-<br>nostic Trouble<br>Code (DTC)".<br><ref. en(h4so<br="" to="">2.5)(diag)-70, List<br/>of Diagnostic Trou-<br/>ble Code (DTC).&gt;</ref.>                                       | Go to step 2.                                                                                                    |
| <ul> <li>2 CHECK GROUND CIRCUIT FOR ECM.         <ol> <li>1) Turn the ignition switch to OFF.</li> <li>2) Measure the resistance between ECM connector and chassis ground.</li> <li>Connector &amp; terminal                 (B135) No. 1 — Chassis ground:                 (B135) No. 4 — Chassis ground:                 (B137) No. 1 — Chassis ground:                 (B137) No. 2 — Chassis ground:</li> <li>(B137) No. 2 — Chassis ground:</li> </ol> </li> </ul>                                                                                                    | Is the resistance less than 5<br>Ω? | Go to step 3.                                                                                                    | Repair the har-<br>ness and connec-<br>tor.<br>NOTE:<br>In this case, repair<br>the following:<br>• Open circuit in<br>harness between<br>ECM connector<br>and engine ground<br>terminal<br>• Poor contact in<br>ECM connector<br>• Poor contact in<br>coupling connector |
| <ul> <li>CHECK HARNESS BETWEEN ECM AND<br/>EGR SOLENOID VALVE CONNECTOR.</li> <li>1) Turn the ignition switch to OFF.</li> <li>2) Disconnect the connector from EGR sole-<br/>noid valve.</li> <li>3) Turn the ignition switch to ON.</li> <li>4) Measure the voltage between ECM con-<br/>nector and chassis ground.</li> <li>Connector &amp; terminal<br/>DTC P1493; (B134) No. 11 (+) — Chassis<br/>ground (-):<br/>DTC P1495; (B134) No. 10 (+) — Chassis<br/>ground (-):<br/>DTC P1497; (B134) No. 9 (+) — Chassis<br/>ground (-):<br/>DTC P1499; (B134) No. 8 (+) — Chassis<br/>ground (-):</li> </ul> | Is the voltage more than 10 V?      | Repair battery<br>short in harness<br>between ECM and<br>EGR solenoid<br>valve connector.<br>After repairing,<br>replace the ECM.<br><ref. fu(h4so<br="" to="">2.5)-36, Engine<br/>Control Module<br/>(ECM).&gt;</ref.> | Replace the ECM.<br><ref. fu(h4so<br="" to="">2.5)-36, Engine<br/>Control Module<br/>(ECM).&gt;</ref.>                                                                                                    |

### **CD:DTC P1518 STARTER SWITCH CIRCUIT LOW INPUT**

DTC DETECTING CONDITION:

Two consecutive driving cycles with fault **TROUBLE SYMPTOM**:

Failure of engine to start

#### CAUTION:

After repair or replacement of faulty parts, conduct Clear Memory Mode <Ref. to EN(H4SO 2.5)(diag)-41, Clear Memory Mode.> and Inspection Mode <Ref. to EN(H4SO 2.5)(diag)-34, Inspection Mode.>.

#### WIRING DIAGRAM:

EC, EK and K4 model

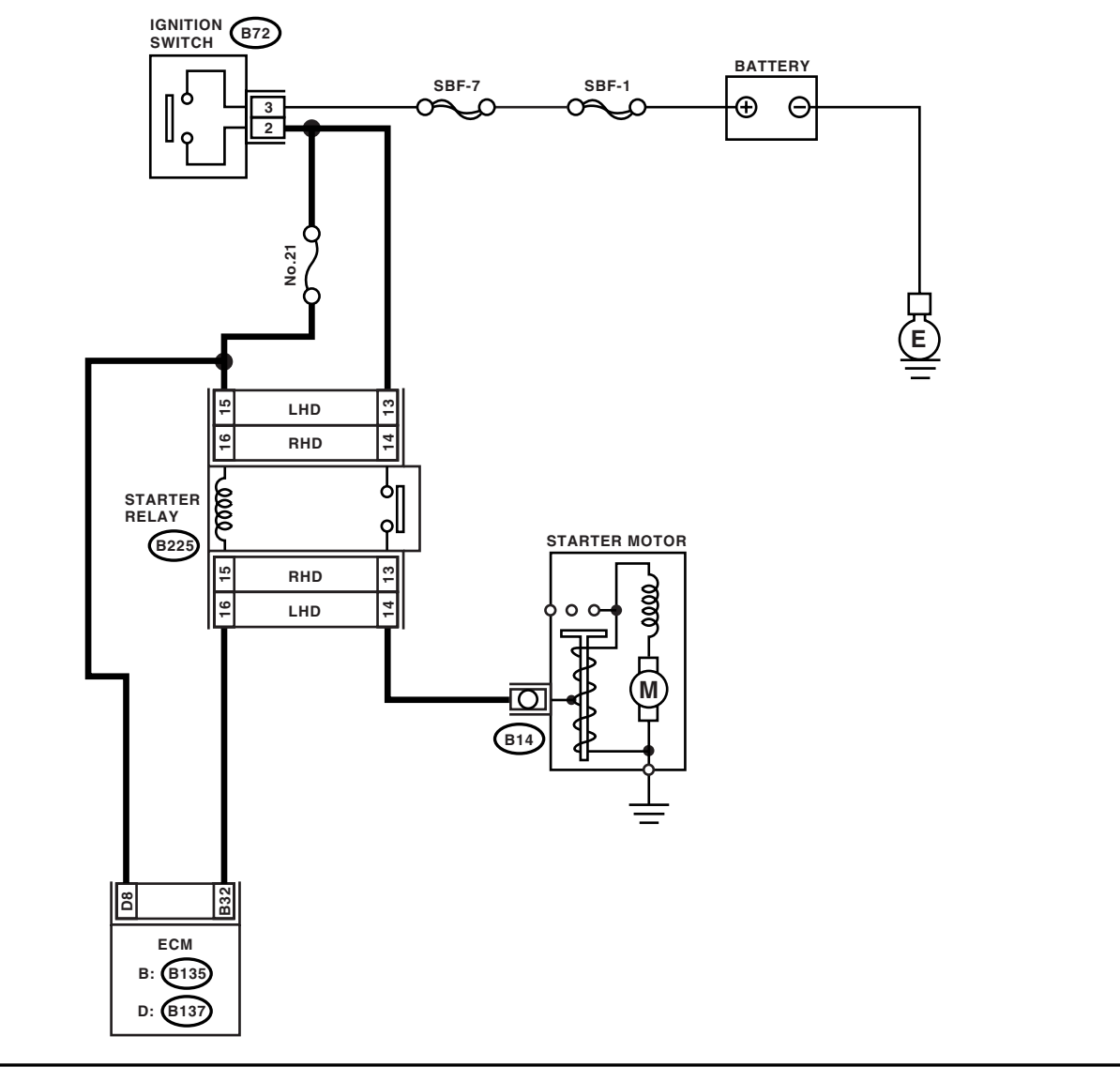

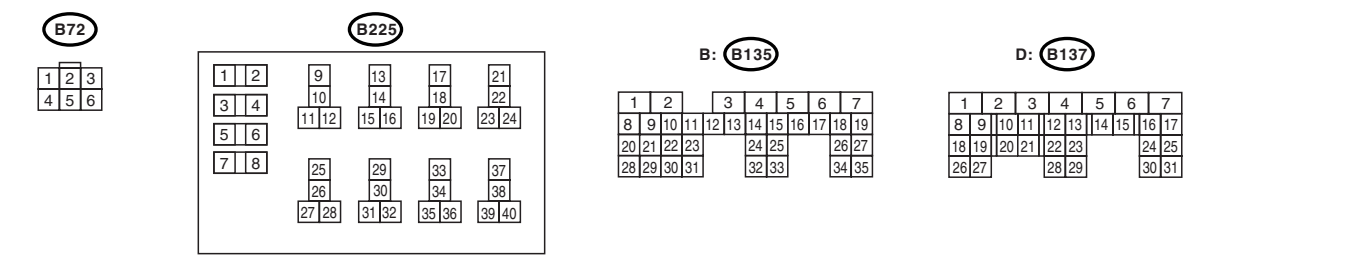

EN-02455

KA and KS model

#### NOTE:

Fuel injection system for KA and KS model is the same as 2.0 L model. Refer to EN(H4SO 2.0) section.

Step Check Yes No CHECK OPTION CODE. Is the option code EC, EK or Go to step 2. Refer to EN(H4SO 1 K4? 2.0) section. <Ref. to EN(H4SO 2.0)(diag)-66, List of Diagnostic Trouble Code (DTC).> NOTE: Fuel injection system for KA and KS model is the same as 2.0 L model. CHECK OPERATION OF STARTER MOTOR. Does the starter motor operate 2 Repair the har-Check starter Place the inhibitor switch in the "P" or "N" when ignition switch to ness and connecmotor circuit. <Ref. range. START? tor. to EN(H4SO 2.5)(diag)-55, NOTE: In this case, repair STARTER the following: MOTOR CIR-· Open or ground CUIT, Diagnostics for Engine Startshort circuit in haring Failure.> ness between ECM and starter motor connector Poor contact in ECM connector

## **CE:DTC P1560 BACK-UP VOLTAGE CIRCUIT MALFUNCTION**

DTC DETECTING CONDITION:

Immediately at fault recognition.

#### CAUTION:

After repair or replacement of faulty parts, conduct Clear Memory Mode <Ref. to EN(H4SO 2.5)(diag)-41, Clear Memory Mode.> and Inspection Mode <Ref. to EN(H4SO 2.5)(diag)-34, Inspection Mode.>. WIRING DIAGRAM:

• EC, EK and K4 model

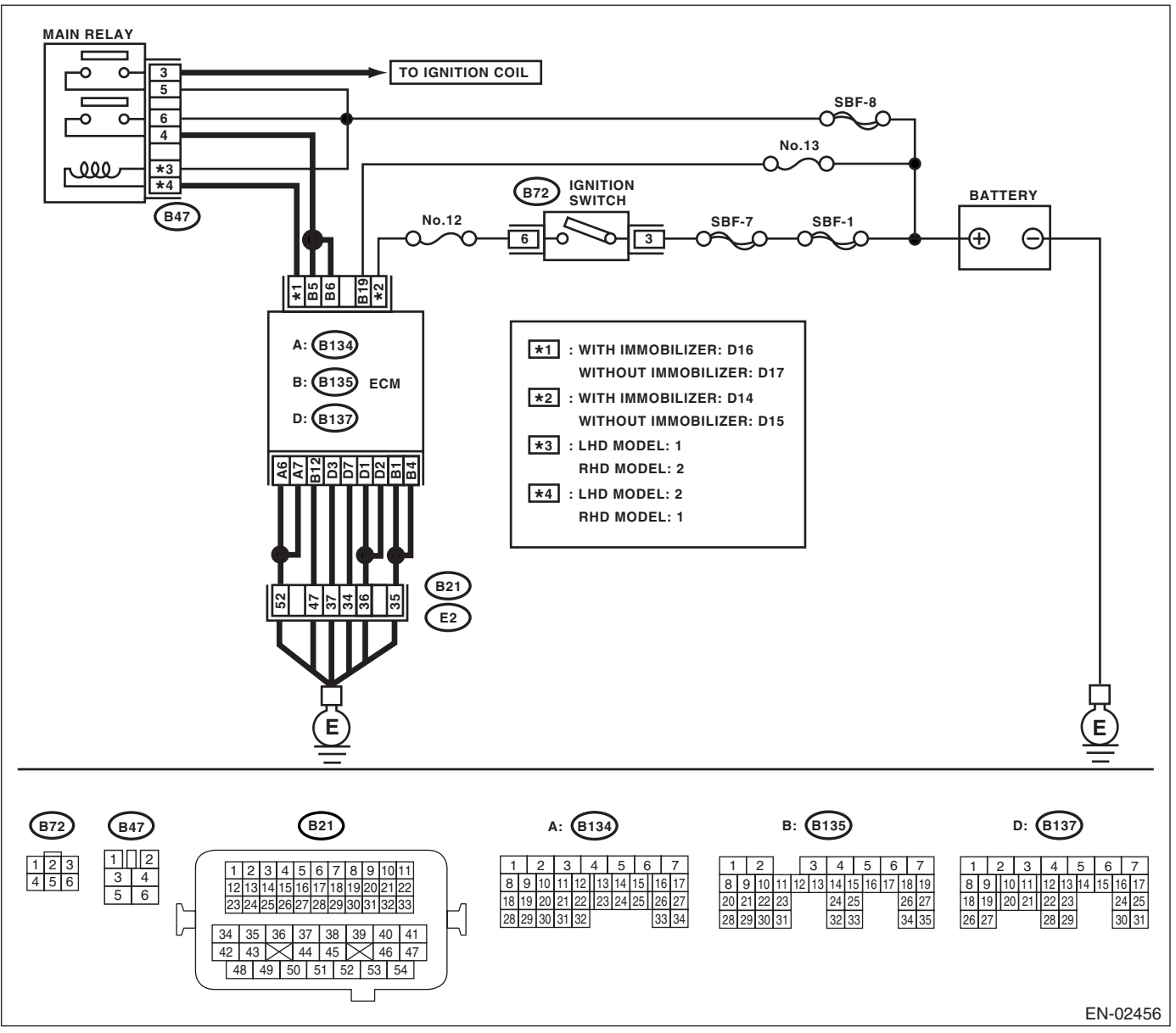

• KA and KS model

NOTE:

Fuel injection system for KA and KS model is the same as 2.0 L model. Refer to EN(H4SO 2.0) section.

Step Check Yes No CHECK OPTION CODE. Is the option code EC, EK or Go to step 2. Refer to EN(H4SO 1 K4? 2.0) section. <Ref. to EN(H4SO 2.0)(diag)-66, List of Diagnostic Trouble Code (DTC).> NOTE: Fuel injection system for KA and KS model is the same as 2.0 L model. CHECK INPUT SIGNAL FROM ECM. Is the voltage more than 10 V? Repair the poor Go to step 3. 2 1) Turn the ignition switch to OFF. contact in ECM 2) Measure the voltage between ECM and connector. chassis ground. **Connector & terminal** (B135) No. 19 (+) — Chassis ground (-): CHECK HARNESS BETWEEN ECM AND 3 Is the resistance less than 10 Repair the ground Go to step 4. MAIN FUSE BOX CONNECTOR.  $\Omega?$ short circuit in har-1) Disconnect the connector from ECM. ness between 2) Measure the resistance of harness ECM connector between ECM and chassis ground. and battery termi-**Connector & terminal** nal. (B135) No. 19 — Chassis ground: CHECK FUSE No. 13. Is the fuse blown out? 4 Replace the fuse. Repair the harness and connector. NOTE: In this case, repair the following: Open circuit in harness between ECM and battery Poor contact in ECM connector Poor contact in battery terminal

## CF:DTC P2101 THROTTLE ACTUATOR CONTROL MOTOR CIRCUIT RANGE/ PERFORMANCE

DTC DETECTING CONDITION: Immediately at fault recognition.

### TROUBLE SYMPTOM:

- Erroneous idling
- Poor driving performance
- Engine stalls.

#### CAUTION:

After repair or replacement of faulty parts, conduct Clear Memory Mode <Ref. to EN(H4SO 2.5)(diag)-41, Clear Memory Mode.> and Inspection Mode <Ref. to EN(H4SO 2.5)(diag)-34, Inspection Mode.>.

### WIRING DIAGRAM:

EC, EK and K4 model

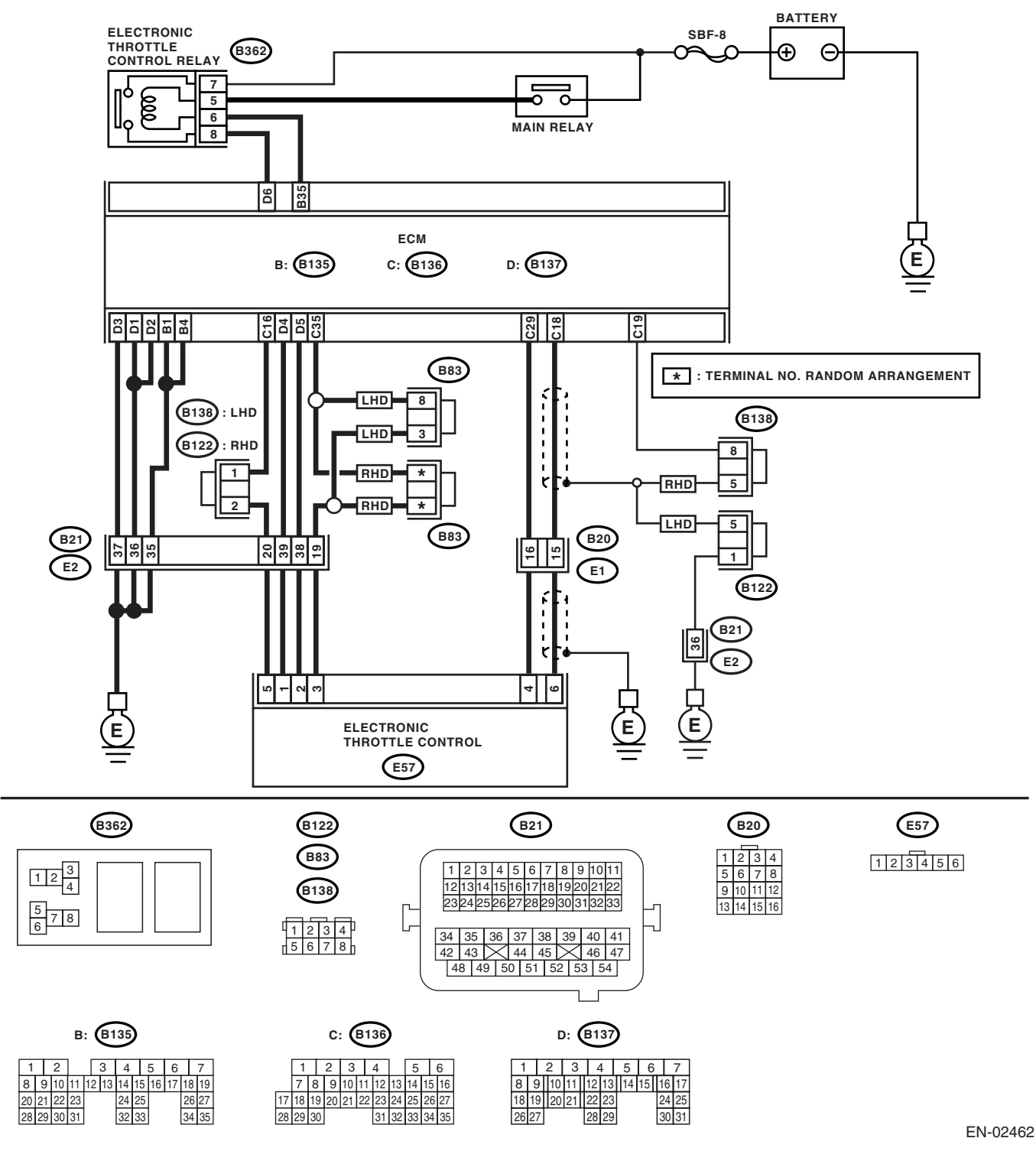

#### KA and KS model

#### NOTE:

Fuel injection system for KA and KS model is the same as 2.0 L model. Refer to EN(H4SO 2.0) section.

|   | Step                                                                                                    | Check                                      | Yes                   | No                                                                                                    |
|---|----------------------------------------------------------------------------------------------------|--------------------------------------------|-----------------------|----------------------------------------------------------------------------------------------------|
| 1 | CHECK OPTION CODE.                                                                                                    | Is the option code EC, EK or<br>K4?        | Go to step <b>2</b> . | Refer to EN(H4SO<br>2.0) section. <ref.<br>to EN(H4SO<br/>2.0)(diag)-66, List<br/>of Diagnostic Trou-<br/>ble Code (DTC).&gt;<br/>NOTE:<br/>Fuel injection sys-<br/>tem for KA and KS<br/>model is the same<br/>as 2.0 L model.</ref.<br> |
| 2 | <ul> <li>CHECK ELECTRONIC THROTTLE CONTROL RELAY.</li> <li>1) Turn the ignition switch to OFF.</li> <li>2) Remove the electronic throttle control relay.</li> <li>3) Connect the battery to electronic throttle control relay terminals No. 5 and No. 6.</li> <li>4) Measure the resistance between electronic throttle control relay terminals.</li> <li>Terminals</li> <li>No. 7 - No. 8:</li> </ul> | Is the resistance less than 1<br>Ω?        | Go to step 3.         | Replace the elec-<br>tronic throttle con-<br>trol relay.                                                                                                    |
| 3 | CHECK POWER SUPPLY OF ELECTRONIC<br>THROTTLE CONTROL RELAY.<br>Measure the voltage between electronic throt-<br>tle control relay connector and chassis ground.<br><i>Connector &amp; terminal</i><br>(B362) No. 7 (+) — Chassis ground (–):<br>(B362) No. 5 (+) — Chassis ground (–):                                                                                                    | Is the voltage more than 5 V?              | Go to step 4.         | Repair the open or<br>ground short cir-<br>cuit of power sup-<br>ply circuit.                                                                                                    |
| 4 | CHECK HARNESS BETWEEN ECM AND<br>ELECTRONIC THROTTLE CONTROL RE-<br>LAY.<br>1) Disconnect the connector from ECM.<br>2) Turn the ignition switch to ON.<br>3) Measure the voltage between electronic<br>throttle control relay connector and chassis<br>ground.<br>Connector & terminal<br>(B362) No. 6 (+) — Chassis ground (-):                                                                      | Is the voltage less than 5 V?              | Go to step 5.         | Repair power sup-<br>ply short circuit in<br>harness between<br>ECM and elec-<br>tronic throttle con-<br>trol.                                                                                                    |
| 5 | CHECK HARNESS BETWEEN ECM AND<br>ELECTRONIC THROTTLE CONTROL RE-<br>LAY.<br>1) Turn the ignition switch to OFF.<br>2) Measure the resistance between electronic<br>throttle control relay connector and chassis<br>ground.<br>Connector & terminal<br>(B362) No. 6 — Chassis ground:<br>(B362) No. 8 — Chassis ground:                                                                                 | Is the resistance more than 1 M $\Omega$ ? | Go to step <b>6</b> . | Repair the ground<br>short circuit in har-<br>ness between<br>ECM and elec-<br>tronic throttle con-<br>trol relay.                                                                                                    |
| 6 | CHECK HARNESS BETWEEN ECM AND<br>ELECTRONIC THROTTLE CONTROL RE-<br>LAY.<br>Measure the resistance between ECM connec-<br>tor and electronic throttle control relay connec-<br>tor.<br>Connector & terminal<br>(B135) No. 35 — (B362) No. 6:<br>(B137) No. 6 — (B362) No. 8:                                                                                                    | Is the resistance less than 1<br>Ω?        | Go to step 7.         | Repair the open<br>circuit in harness<br>between ECM and<br>electronic throttle<br>control relay.                                                                                                    |

## Diagnostic Procedure with Diagnostic Trouble Code (DTC)

|          | Sten                                                                                                    | Check                                        | Yes                  | No                               |
|----------|----------------------------------------------------------------------------------------------------|----------------------------------------------|----------------------|----------------------------------|
| 7        |                                                                                                    | $\frac{1}{10}$ the voltage more than 0.4 V/2 |                      | Co to stop 10                    |
| <i>'</i> | 1) Connect all the connectors.                                                                                | is the voltage more than 0.4 v?              | Go to step <b>6.</b> | Go to step <b>10.</b>            |
|          | 2) Turn the ignition switch to ON.                                                                            |                                              |                      |                                  |
|          | 3) Read the data of main throttle sensor signal                                                               |                                              |                      |                                  |
|          | using Subaru Select Monitor.                                                                                  |                                              |                      |                                  |
| 8        | CHECK SENSOR OUTPUT.                                                                                          | Is the voltage more than 0.8 V?              | Go to step 9.        | Go to step 10.                   |
|          | Read the data of sub throttle sensor signal                                                                   |                                              |                      |                                  |
| -        | using Subaru Select Monitor.                                                                                  |                                              |                      | -                                |
| 9        | CHECK POOR CONTACT.                                                                                           | Is there poor contact?                       | Repair the poor      | Go to step 14.                   |
|          | Check poor contact in connector between                                                                       |                                              | contact.             |                                  |
| 10       |                                                                                                    | Is the resistance loss than 1                | Co to stop 11        | Popair the open                  |
| 10       | FI FCTRONIC THROTTI F CONTROL                                                                                 | $\Omega^{2}$                                 | Go to step 11.       | circuit of harness               |
|          | 1) Turn the ignition switch to OFF.                                                                           |                                              |                      | connector.                       |
|          | 2) Disconnect the connector from ECM.                                                                         |                                              |                      |                                  |
|          | 3) Disconnect the connectors from electronic                                                                  |                                              |                      |                                  |
|          | throttle control.                                                                                             |                                              |                      |                                  |
|          | 4) Measure the resistance between ECM con-                                                                    |                                              |                      |                                  |
|          | Connector & terminal                                                                                          |                                              |                      |                                  |
|          | (B136) No. 18 — (E57) No. 6:                                                                                  |                                              |                      |                                  |
|          | (B136) No. 29 — (E57) No. 4:                                                                                  |                                              |                      |                                  |
|          | (B136) No. 16 — (E57) No. 5:                                                                                  |                                              |                      |                                  |
| 11       | CHECK HARNESS BETWEEN ECM AND                                                                                 | Is the resistance more than 1                | Go to step 12.       | Repair the ground                |
|          | ELECTRONIC THROTTLE CONTROL.                                                                                  | ΜΩ?                                          |                      | short circuit of har-            |
|          | Measure the resistance between ECM connec-                                                                    |                                              |                      | ness.                            |
|          | tor and chassis ground.                                                                                       |                                              |                      |                                  |
|          | (B136) No. 16 — Chassis ground:                                                                               |                                              |                      |                                  |
|          | (B136) No. 18 — Chassis ground:                                                                               |                                              |                      |                                  |
|          | (B136) No. 29 — Chassis ground:                                                                               |                                              |                      |                                  |
| 12       | CHECK SENSOR POWER SUPPLY.                                                                                    | Is the voltage 4.5 — 5.5 V?                  | Go to step 13.       | Repair the poor                  |
|          | 1) Connect the ECM connector.                                                                                 |                                              |                      | contact in ECM                   |
|          | 2) Turn the ignition switch to ON.                                                                            |                                              |                      | connector.                       |
|          | 3) Measure the voltage between electronic                                                                     |                                              |                      | if defective < Ref               |
|          | Connector & terminal                                                                                          |                                              |                      | to $FU(H4SO 2.5)$ -              |
|          | (E57) No. 5 (+) — Engine ground (–):                                                                          |                                              |                      | 36, Engine Con-                  |
|          |                                                                                                    |                                              |                      | trol Module                      |
|          |                                                                                                    |                                              |                      | (ECM).>                          |
| 13       | CHECK SHORT CIRCUIT IN ECM.                                                                                   | Is the resistance more than 10               | Go to step 14.       | Repair the poor                  |
|          | 1) Turn the ignition switch to OFF.                                                                           | Ω?                                           |                      | contact in ECM                   |
|          | 2) Measure the resistance between electronic throttle control connector and anging ground                     |                                              |                      | connector.                       |
|          | Connector & terminal                                                                                          |                                              |                      | if defective <ref< td=""></ref<> |
|          | (E57) No. 6 — Engine ground:                                                                                  |                                              |                      | to FU(H4SO 2.5)-                 |
|          | (E57) No. 4 — Engine ground:                                                                                  |                                              |                      | 36, Engine Con-                  |
|          |                                                                                                    |                                              |                      | trol Module                      |
|          |                                                                                                    |                                              |                      | (ECM).>                          |
| 14       | CHECK SENSOR OUTPUT.                                                                                          | Is the voltage 4.63 V?                       | Go to step 15.       | Go to step 17.                   |
|          | <ol> <li>Connect all the connectors.</li> <li>Turn the ignition quitable (ON)</li> </ol>                      |                                              |                      |                                  |
|          | <ul><li>2) Turn the ignition switch to ON.</li><li>3) Read the data of main throttle sensor signal.</li></ul> |                                              |                      |                                  |
|          | using Subaru Select Monitor.                                                                                  |                                              |                      |                                  |
| 15       | CHECK SENSOR OUTPUT.                                                                                          | Is the voltage 4.73 V?                       | Go to step 16.       | Go to step 17.                   |
| · ·      | Read the data of sub throttle sensor signal                                                                   |                                              |                      |                                  |
|          | using Subaru Select Monitor.                                                                                  |                                              |                      |                                  |
|          | -                                                                                                    |                                              | 1                    | 1                                |

| Step                                                                                                    | Check                                                           | Yes                    | No                                                                                                    |
|----------------------------------------------------------------------------------------------------|-----------------------------------------------------------------|------------------------|----------------------------------------------------------------------------------------------------|
| 16 CHECK POOR CONTACT.                                                                                                    | Is there poor contact?                                          | Repair the poor        | Go to step 22.                                                                                                    |
| ECM and electronic throttle control                                                                                                    |                                                                 | contact.               |                                                                                                    |
| <ul> <li>17 CHECK HARNESS BETWEEN ECM AN<br/>ELECTRONIC THROTTLE CONTROL.</li> <li>1) Turn the ignition switch to OFF.</li> <li>2) Disconnect the connector from ECM.</li> <li>3) Disconnect the connectors from electric throttle control.</li> <li>4) Measure the resistance between ECM nector and electronic throttle control connector &amp; terminal<br/>(B136) No. 35 — (E57) No. 3:</li> </ul> | D Is the resistance less than 1<br>Ω?<br>onic<br>con-<br>ector. | Go to step <b>18</b> . | Repair the open<br>circuit of harness<br>connector.                                                                                                    |
| (B136) No. 18 — $(E57)$ No. 6:<br>(B136) No. 29 — $(E57)$ No. 4:                                                                                                    |                                                                 |                        |                                                                                                    |
| <ul> <li>18 CHECK HARNESS BETWEEN ECM AN<br/>ELECTRONIC THROTTLE CONTROL.</li> <li>1) Connect the ECM connector.</li> <li>2) Measure the resistance between elect<br/>throttle control connector and engine grou<br/><i>Connector &amp; terminal</i><br/>(E57) No. 3 — Engine ground:</li> </ul>                                                                                                    | D Is the resistance less than 5<br>Ω?<br>ronic<br>ind.          | Go to step 19.         | Repair the poor<br>contact in ECM<br>connector.<br>Replace the ECM<br>if defective. <ref.<br>to FU(H4SO 2.5)-<br/>36, Engine Con-<br/>trol Module<br/>(ECM).&gt;</ref.<br> |
| <ul> <li>19 CHECK HARNESS BETWEEN ECM AND<br/>ELECTRONIC THROTTLE CONTROL.</li> <li>1) Turn the ignition switch to ON.</li> <li>2) Measure the voltage between electron<br/>throttle control connector and engine grout<br/><i>Connector &amp; terminal</i><br/>(E57) No. 5 (+) — Engine ground (-):</li> </ul>                                                                                        | D Is the voltage less than 10 V?<br>ic<br>ind.                  | Go to step 20.         | Repair the battery<br>short circuit in har-<br>ness between<br>ECM connector<br>and electronic<br>throttle control<br>connector.                                           |
| 20 CHECK HARNESS BETWEEN ECM AN<br>ELECTRONIC THROTTLE CONTROL.<br>Measure the voltage between electronic the<br>tile control connector and engine ground.<br><i>Connector &amp; terminal</i><br>(E57) No. 6 (+) — Engine ground (-):<br>(E57) No. 4 (+) — Engine ground (-):                                                                                                    | D Is the voltage less than 10 V?                                | Go to step <b>21</b> . | Repair the short<br>circuit in harness<br>between ECM<br>connector and<br>electronic throttle<br>control connector.                                                        |
| <ul> <li>CHECK HARNESS BETWEEN ECM AN<br/>ELECTRONIC THROTTLE CONTROL.</li> <li>1) Turn the ignition switch to OFF.</li> <li>2) Remove the ECM.</li> <li>3) Measure the resistance between ECM<br/>nectors.</li> <li>Connector &amp; terminal<br/>(B136) No. 18 — (B136) No. 16:<br/>(B136) No. 29 — (B136) No. 16:</li> </ul>                                                                         | D Is the resistance more than 1<br>MΩ?<br>con-                  | Go to step <b>22</b> . | Repair the short<br>circuit to sensor<br>power supply.                                                                                                    |
| <ul> <li>22 CHECK SENSOR OUTPUT.</li> <li>1) Turn the ignition switch to OFF.</li> <li>2) Connect the connectors except for the tric control throttle relay.</li> <li>3) Turn the ignition switch to ON.</li> <li>4) Read the data of main throttle sensor s using Subaru Select Monitor.</li> </ul>                                                                                                   | Is the voltage 0.81 — 0.87 V?                                   | Go to step <b>23</b> . | Repair the poor<br>contact of elec-<br>tronic throttle con-<br>trol connector.<br>Replace the elec-<br>tronic throttle con-<br>trol if defective.                          |
| 23 CHECK SENSOR OUTPUT.<br>Read the data of sub throttle sensor signa<br>using Subaru Select Monitor.                                                                                                    | Is the voltage 1.64 — 1.70 V?                                   | Go to step 24.         | Repair the poor<br>contact in ECM<br>connector.<br>Replace the elec-<br>tronic throttle con-<br>trol if defective.                                                         |

## Diagnostic Procedure with Diagnostic Trouble Code (DTC)

|    | Step                                                                                                    | Check                                                                                                    | Yes                                                                                                    | No                                                                                                    |
|----|----------------------------------------------------------------------------------------------------|----------------------------------------------------------------------------------------------------|----------------------------------------------------------------------------------------------------|----------------------------------------------------------------------------------------------------|
| 24 | <ul> <li>CHECK HARNESS BETWEEN ECM AND<br/>ELECTRONIC THROTTLE CONTROL MO-<br/>TOR.</li> <li>1) Turn the ignition switch to OFF.</li> <li>2) Disconnect the connector from ECM.</li> <li>3) Disconnect the connectors from electronic<br/>throttle control.</li> <li>4) Measure the resistance between ECM con-<br/>nector and electronic throttle control connector.</li> <li>Connector &amp; terminal<br/>(B137) No. 5 — (E57) No. 2:<br/>(B137) No. 4 — (E57) No. 1:</li> </ul> | Is the resistance less than 1<br>Ω?                                                                                 | Go to step <b>25</b> .                                                                                                    | Repair the open<br>circuit of harness<br>connector.                                                            |
| 25 | <ul> <li>CHECK HARNESS BETWEEN ECM AND<br/>ELECTRONIC THROTTLE CONTROL MO-<br/>TOR.</li> <li>1) Connect the connector to ECM.</li> <li>2) Turn the ignition switch to ON.</li> <li>3) Measure the voltage between electronic<br/>throttle control connector and engine ground.</li> <li>Connector &amp; terminal<br/>(E57) No. 2 (+) — Engine ground (-):<br/>(E57) No. 1 (+) — Engine ground (-):</li> </ul>                                                                      | Is the voltage less than 5 V?                                                                                       | Go to step 26.                                                                                                    | Repair power sup-<br>ply short circuit in<br>harness between<br>ECM and elec-<br>tronic throttle con-<br>trol. |
| 26 | <ul> <li>CHECK HARNESS BETWEEN ECM AND<br/>ELECTRONIC THROTTLE CONTROL MO-<br/>TOR.</li> <li>1) Turn the ignition switch to OFF.</li> <li>2) Disconnect the connector from ECM.</li> <li>3) Measure the resistance between electronic<br/>throttle control connector and engine ground.</li> <li>Connector &amp; terminal<br/>(E57) No. 2 — Engine ground:<br/>(E57) No. 1 — Engine ground:</li> </ul>                                                                             | Is the resistance more than 1 M $\Omega$ ?                                                                          | Go to step 27.                                                                                                    | Repair the short<br>circuit of harness.                                                                        |
| 27 | CHECK ELECTRONIC THROTTLE CON-<br>TROL MOTOR HARNESS.<br>Measure the resistance between electronic<br>throttle control connector terminals.<br>Connector & terminal<br>(E57) No. 2 — (E57) No. 1:                                                                                                    | Is the resistance more than 1 $M\Omega$ ?                                                                           | Go to step 28.                                                                                                    | Repair the short circuit of harness.                                                                           |
| 28 | CHECK ELECTRONIC THROTTLE CON-<br>TROL GROUND CIRCUIT.<br>Measure the resistance between ECM connec-<br>tor and chassis ground.<br>Connector & terminal<br>(B137) No. 3 — Chassis ground:                                                                                                    | Is the resistance less than 10 $\Omega$ ?                                                                           | Go to step 29.                                                                                                    | Repair the open<br>circuit of harness.                                                                         |
| 29 | CHECK ELECTRONIC THROTTLE CON-<br>TROL.<br>Measure the resistance between electronic<br>throttle control terminals.<br><i>Terminals</i><br><i>No. 1 — No. 2:</i>                                                                                                    | Is the resistance less than 5 $\Omega$ ?                                                                            | Go to step <b>30</b> .                                                                                                    | Replace the elec-<br>tronic throttle con-<br>trol.                                                             |
| 30 | CHECK ELECTRONIC THROTTLE CON-<br>TROL.<br>Move the throttle valve to the fully open and<br>fully closed positions with fingers.<br>Check that the valve returns to the specified<br>position when releasing fingers.                                                                                                    | Does the valve return to the<br>specified position?<br>Standard value: 3 mm (0.12 in)<br>from fully closed position | Repair the poor<br>contact in ECM<br>connector.<br>Replace the ECM<br>if defective. <ref.<br>to FU(H4SO 2.5)-<br/>36, Engine Con-<br/>trol Module<br/>(ECM).&gt;</ref.<br> | Replace the elec-<br>tronic throttle con-<br>trol.                                                             |

#### CG:DTC P2102 THROTTLE ACTUATOR CONTROL MOTOR CIRCUIT LOW DTC DETECTING CONDITION:

Immediately at fault recognition. **TROUBLE SYMPTOM:** 

- Erroneous idling
- Poor driving performance
- Engine stalls.

#### CAUTION:

After repair or replacement of faulty parts, conduct Clear Memory Mode <Ref. to EN(H4SO 2.5)(diag)-41, Clear Memory Mode.> and Inspection Mode <Ref. to EN(H4SO 2.5)(diag)-34, Inspection Mode.>.

### WIRING DIAGRAM:

EC, EK and K4 model

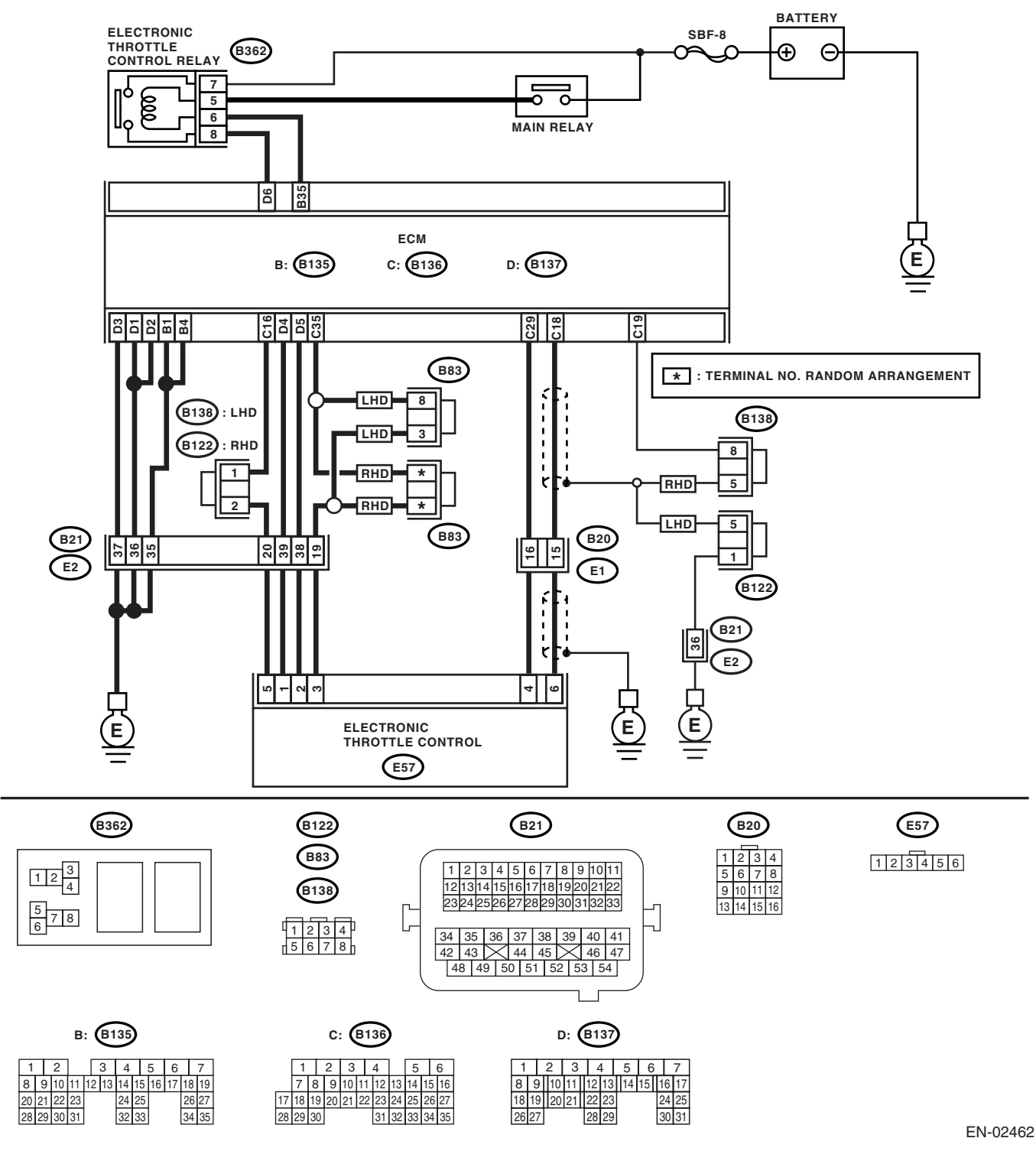

#### KA and KS model

#### NOTE:

Fuel injection system for KA and KS model is the same as 2.0 L model. Refer to EN(H4SO 2.0) section.

| Step                                                                                                    | Check                                                                                                    | Yes                                                                                                    | No                                                                                                    |
|----------------------------------------------------------------------------------------------------|----------------------------------------------------------------------------------------------------|----------------------------------------------------------------------------------------------------|----------------------------------------------------------------------------------------------------|
| 1 CHECK OPTION CODE.                                                                                                    | Is the option code EC, EK or<br>K4?                                                                                                   | Go to step 2.                                                                                                    | Refer to EN(H4SO<br>2.0) section. <ref.<br>to EN(H4SO<br/>2.0)(diag)-66, List<br/>of Diagnostic Trou-<br/>ble Code (DTC).&gt;<br/>NOTE:<br/>Fuel injection sys-<br/>tem for KA and KS<br/>model is the same<br/>as 2.0 L model.</ref.<br> |
| <ul> <li>CHECK ELECTRONIC THROTTL<br/>TROL RELAY.         <ol> <li>Turn the ignition switch to OFF.</li> <li>Remove the electronic throttle of</li> <li>Connect the battery to electron<br/>control relay terminals No. 5 and N</li> <li>Measure the resistance betweet<br/>throttle control relay terminals.</li> </ol> </li> <li>Terminals<br/>No. 7 - No. 8:</li> </ul> | E CON-<br>Is the resistance less than 1<br>Ω?<br>control relay.<br>ic throttle<br>lo. 6.<br>m electronic                              | Go to step <b>3</b> .                                                                                                    | Replace the elec-<br>tronic throttle con-<br>trol relay.                                                                                                    |
| 3 CHECK POWER SUPPLY OF EL<br>THROTTLE CONTROL RELAY.<br>Measure the voltage between elec<br>tle control relay connector and cha<br>Connector & terminal<br>(B362) No. 7 (+) — Chassis gu<br>(B362) No. 5 (+) — Chassis gu                                                                                                    | ECTRONIC Is the voltage more than 5 V <sup>*</sup><br>tronic throt-<br>ssis ground.<br>round (–):<br>round (–):                       | ? Go to step 4.                                                                                                    | Repair the open or<br>ground short cir-<br>cuit of power sup-<br>ply circuit.                                                                                                    |
| <ul> <li>CHECK HARNESS BETWEEN EGELECTRONIC THROTTLE CONTLAY.</li> <li>1) Disconnect the connector from</li> <li>2) Turn the ignition switch to ON.</li> <li>3) Measure the voltage between each throttle control relay connector and ground.</li> <li>Connector &amp; terminal</li> <li>(B362) No. 6 (+) — Chassis groups</li> </ul>                                      | CM AND       Is the voltage less than 5 V?         ROL RE-       ECM.         electronic       chassis         round (-):       ECM.  | Go to step <b>5</b> .                                                                                                    | Repair power sup-<br>ply short circuit in<br>harness between<br>ECM and elec-<br>tronic throttle con-<br>trol relay.                                                                                                    |
| <ul> <li>5 CHECK HARNESS BETWEEN EGE</li> <li>ELECTRONIC THROTTLE CONTLAY.</li> <li>1) Turn the ignition switch to OFF.</li> <li>2) Measure the resistance betweet throttle control relay connector and ground.</li> <li>Connector &amp; terminal</li> <li>(B362) No. 6 — Chassis ground.</li> <li>(B362) No. 8 — Chassis ground.</li> </ul>                               | CM AND       Is the resistance more than 1         ROL RE-       MΩ?         In electronic       chassis         In chassis       md: | Go to step 6.                                                                                                    | Repair the ground<br>short circuit in har-<br>ness between<br>ECM and elec-<br>tronic throttle con-<br>trol relay.                                                                                                    |
| 6 CHECK HARNESS BETWEEN EC<br>ELECTRONIC THROTTLE CONT<br>LAY.<br>Measure the resistance between E<br>tor and electronic throttle control re<br>tor.<br>Connector & terminal<br>(B135) No. 35 — (B362) No. 6.<br>(B137) No. 6 — (B362) No. 8:                                                                                                    | CM AND       Is the resistance less than 1         ROL RE-       Ω?         CM connec-          elay connec-                          | Repair the poor<br>contact in ECM<br>connector.<br>Replace the ECM<br>if defective. <ref.<br>to FU(H4SO 2.5)-<br/>36, Engine Con-<br/>trol Module<br/>(ECM).&gt;</ref.<br> | Repair the open<br>circuit in harness<br>between ECM and<br>electronic throttle<br>control relay.                                                                                                    |

#### CH:DTC P2103 THROTTLE ACTUATOR CONTROL MOTOR CIRCUIT HIGH DTC DETECTING CONDITION:

Immediately at fault recognition.

#### CAUTION:

After repair or replacement of faulty parts, conduct Clear Memory Mode <Ref. to EN(H4SO 2.5)(diag)-41, Clear Memory Mode.> and Inspection Mode <Ref. to EN(H4SO 2.5)(diag)-34, Inspection Mode.>.

### WIRING DIAGRAM:

EC, EK and K4 model

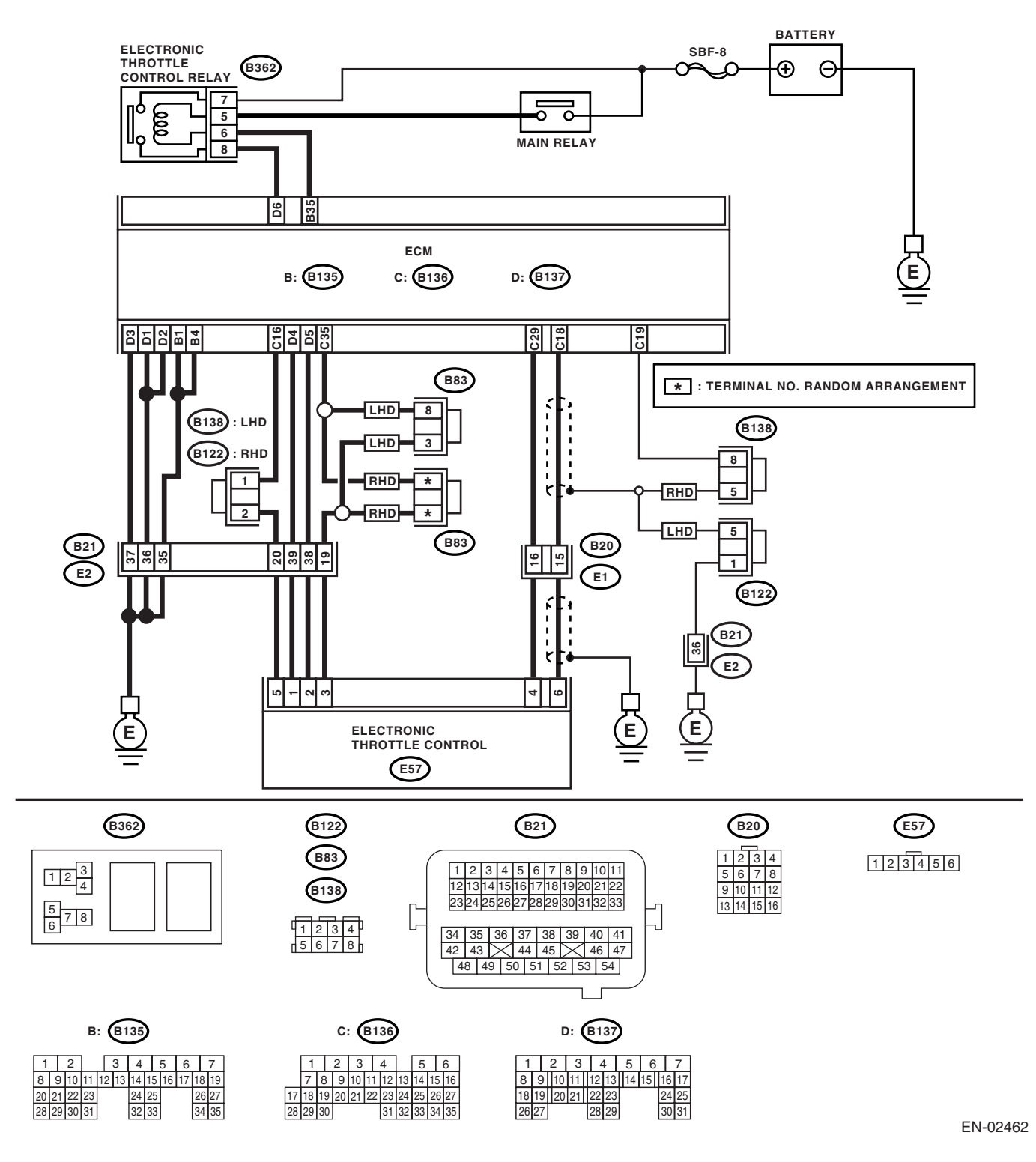

#### • KA and KS model

#### NOTE:

Fuel injection system for KA and KS model is the same as 2.0 L model. Refer to EN(H4SO 2.0) section.

|   | Step                                                                                                    | Check                                     | Yes                                                                                                    | No                                                                                                    |
|---|----------------------------------------------------------------------------------------------------|-------------------------------------------|----------------------------------------------------------------------------------------------------|----------------------------------------------------------------------------------------------------|
| 1 | CHECK OPTION CODE.                                                                                                    | Is the option code EC, EK or<br>K4?       | Go to step 2.                                                                                                    | Refer to EN(H4SO<br>2.0) section. <ref.<br>to EN(H4SO<br/>2.0)(diag)-66, List<br/>of Diagnostic Trou-<br/>ble Code (DTC).&gt;<br/>NOTE:<br/>Fuel injection sys-<br/>tem for KA and KS<br/>model is the same<br/>as 2.0 L model.</ref.<br> |
| 2 | <ul> <li>CHECK ELECTRONIC THROTTLE CONTROL RELAY.</li> <li>1) Turn the ignition switch to OFF.</li> <li>2) Remove the electronic throttle control relay.</li> <li>3) Measure the resistance between electronic throttle control relay terminals.</li> <li>Terminals</li> <li>No. 7 — No. 8:</li> </ul>                                              | Is the resistance more than 1 $M\Omega$ ? | Go to step 3.                                                                                                    | Replace the elec-<br>tronic throttle con-<br>trol relay.                                                                                                    |
| 3 | CHECK POWER SUPPLY SHORT CIRCUIT<br>OF ELECTRONIC THROTTLE CONTROL<br>RELAY.<br>1) Turn the ignition switch to ON.<br>2) Measure the voltage between electronic<br>throttle control relay connector and chassis<br>ground.<br>Connector & terminal<br>(B362) No. 8 (+) — Chassis ground (-):                                                        | Is the voltage more than 5 V?             | Go to step <b>4</b> .                                                                                                    | Repair power sup-<br>ply short circuit in<br>harness between<br>ECM and elec-<br>tronic throttle con-<br>trol relay.                                                                                                    |
| 4 | <ul> <li>CHECK HARNESS BETWEEN ECM AND<br/>ELECTRONIC THROTTLE CONTROL RE-<br/>LAY.</li> <li>1) Turn the ignition switch to OFF.</li> <li>2) Disconnect the connector from ECM.</li> <li>3) Measure the resistance between ECM con-<br/>nector and chassis ground.</li> <li>Connector &amp; terminal<br/>(B135) No. 35 — Chassis ground:</li> </ul> | Is the resistance more than 1<br>MΩ?      | Repair the poor<br>contact in ECM<br>connector.<br>Replace the ECM<br>if defective. <ref.<br>to FU(H4SO 2.5)-<br/>36, Engine Con-<br/>trol Module<br/>(ECM).&gt;</ref.<br> | Repair the ground<br>short circuit in har-<br>ness between<br>ECM and elec-<br>tronic throttle con-<br>trol relay.                                                                                                    |

## **CI: DTC P2109 THROTTLE ANGLE CLOSED POSITION ERROR**

#### NOTE:

For diagnostic procedure, refer to DTC P2101. <Ref. to EN(H4SO 2.5)(diag)-231, DTC P2101 THROTTLE ACTUATOR CONTROL MOTOR CIRCUIT RANGE/PERFORMANCE, Diagnostic Procedure with Diagnostic Trouble Code (DTC).>

### CJ:DTC P2122 THROTTLE/PEDAL POSITION SENSOR/SWITCH "D" CIRCUIT LOW INPUT

**DTC DETECTING CONDITION:** Immediately at fault recognition.

#### TROUBLE SYMPTOM:

- Erroneous idling
- Poor driving performance

#### CAUTION:

After repair or replacement of faulty parts, conduct Clear Memory Mode <Ref. to EN(H4SO 2.5)(diag)-41, Clear Memory Mode.> and Inspection Mode <Ref. to EN(H4SO 2.5)(diag)-34, Inspection Mode.>. WIRING DIAGRAM:

• EC, EK and K4 model

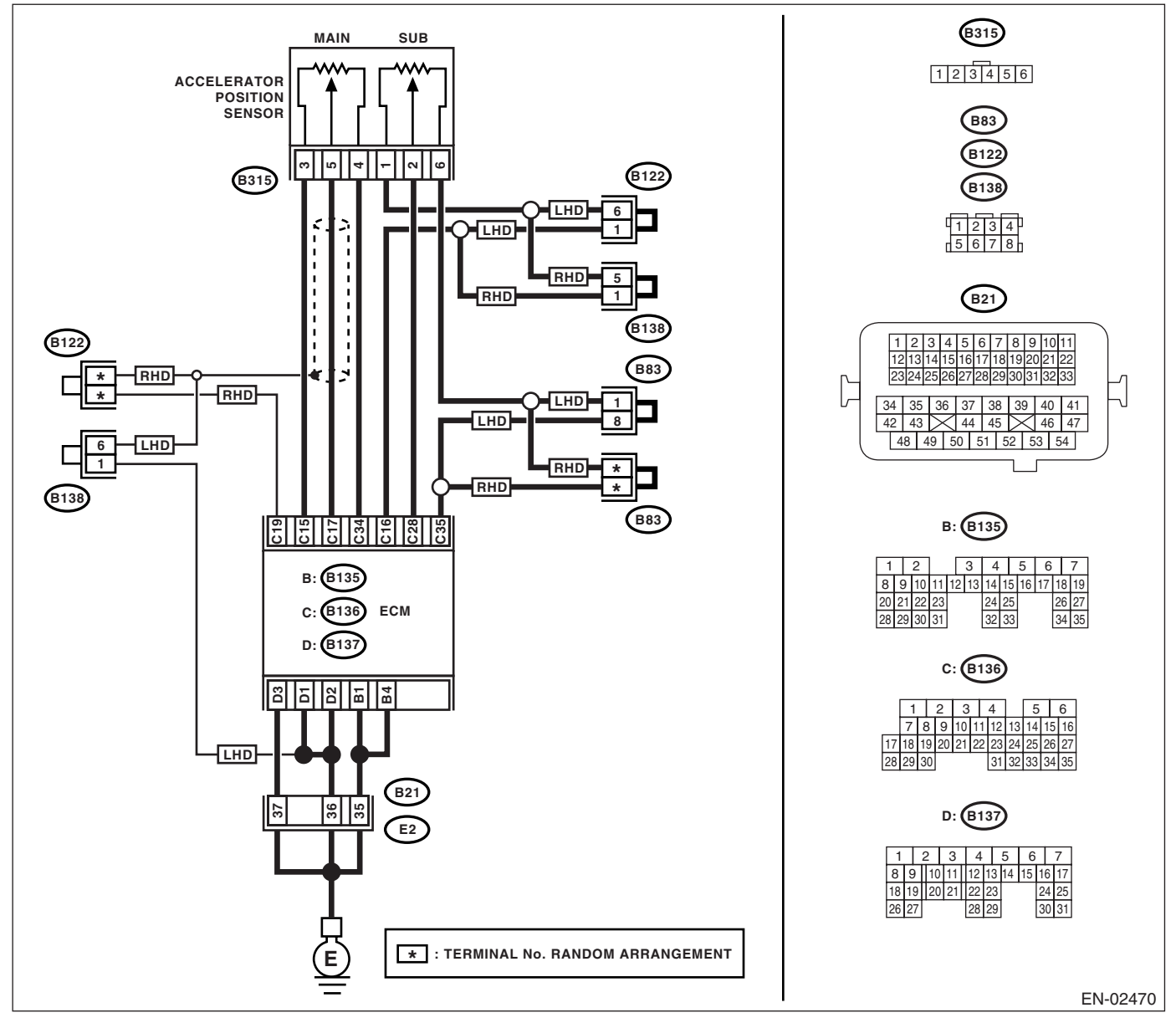

#### KA and KS model

NOTE:

Fuel injection system for KA and KS model is the same as 2.0 L model. Refer to EN(H4SO 2.0) section.

| Step                                                                                                    |                                                                                                    | Check                                      | Yes                      | No                                                                                                    |
|----------------------------------------------------------------------------------------------------|----------------------------------------------------------------------------------------------------|--------------------------------------------|--------------------------|----------------------------------------------------------------------------------------------------|
| 1 CHECK OPTION CODE.                                                                                                    |                                                                                                    | Is the option code EC, EK or<br>K4?        | Go to step 2.            | Refer to EN(H4SO<br>2.0) section. <ref.<br>to EN(H4SO<br/>2.0)(diag)-66, List<br/>of Diagnostic Trou-<br/>ble Code (DTC).&gt;<br/>NOTE:<br/>Fuel injection sys-<br/>tem for KA and KS<br/>model is the same<br/>as 2.0 L model.</ref.<br> |
| <ul> <li>CHECK ACCELERATOR POS<br/>SOR OUTPUT.</li> <li>1) Turn the ignition switch to O</li> <li>2) Read the data of main acce<br/>sensor signal using Subaru Sel</li> </ul>                                                                                                    | N.<br>Ierator position<br>lect Monitor.                                                                      | Is the voltage more than 0.4 V?            | Go to step <b>3</b> .    | Go to step <b>4</b> .                                                                                                    |
| 3 CHECK POOR CONTACT.<br>Check poor contact in connector<br>ECM and accelerator position s                                                                                                    | or between<br>sensor.                                                                                        | Is there poor contact?                     | Repair the poor contact. | Temporary poor<br>contact occurred,<br>but it is normal at<br>present.                                                                                                    |
| <ul> <li>CHECK HARNESS BETWEEN<br/>CELERATOR POSITION SEN<br/>1) Turn the ignition switch to O</li> <li>Disconnect the connector fr</li> <li>Disconnect the connector fr</li> <li>Disconnect the connector fr</li> <li>Measure the resistance between nector and accelerator position tor.</li> <li>Connector &amp; terminal<br/>(B136) No. 17 — (B315) No.<br/>(B136) No. 15 — (B315) No.</li> </ul> | ECM AND AC-<br>SOR.<br>FF.<br>om ECM.<br>om accelerator<br>ween ECM con-<br>sensor connec-<br>b. 5:<br>b. 3: | Is the resistance less than 1<br>Ω?        | Go to step <b>5</b> .    | Repair the open<br>circuit of harness<br>connector.                                                                                                    |
| 5 CHECK HARNESS BETWEEN<br>CELERATOR POSITION SEN<br>Measure the resistance betwee<br>tor and chassis ground.<br>Connector & terminal<br>(B136) No. 17 — Chassis g<br>(B136) No. 15 — Chassis g                                                                                                    | I ECM AND AC-<br>SOR.<br>en ECM connec-<br>ground:<br>ground:                                                | Is the resistance more than 1 $M\Omega$ ?  | Go to step <b>6</b> .    | Repair the chas-<br>sis short circuit of<br>harness.                                                                                                    |
| <ul> <li>6 CHECK POWER SUPPLY OF<br/>TOR POSITION SENSOR.</li> <li>1) Connect the ECM connecto</li> <li>2) Turn the ignition switch to O</li> <li>3) Measure the voltage betwee<br/>position sensor connector and<br/>Connector &amp; terminal<br/>(B315) No. 3 (+) — Engine</li> </ul>                                                                                                    | ACCELERA-<br>r.<br>N.<br>en accelerator<br>engine ground.<br>ground (–):                                     | Is the voltage 4.5 — 5.5 V?                | Go to step 7.            | Repair the poor<br>contact in ECM<br>connector.<br>Replace the ECM<br>if defective. <ref.<br>to FU(H4SO 2.5)-<br/>36, Engine Con-<br/>trol Module<br/>(ECM).&gt;</ref.<br>                                                                |
| 7 CHECK ACCELERATOR POS<br>SOR.<br>Measure the resistance of acce<br>sensor.<br>Terminals<br>No. 3 — No. 4:                                                                                                    | SITION SEN-                                                                                                  | Is the resistance $1.2 - 4.8$ k $\Omega$ ? | Go to step <b>8.</b>     | Replace the accel-<br>erator position<br>sensor.                                                                                                    |

## Diagnostic Procedure with Diagnostic Trouble Code (DTC)

|   | Step                                                                                                    | Check                              | Yes                                                                                                    | No                                               |
|---|----------------------------------------------------------------------------------------------------|------------------------------------|----------------------------------------------------------------------------------------------------|--------------------------------------------------|
| 8 | CHECK ACCELERATOR POSITION SEN-<br>SOR.<br>Measure the resistance of accelerator position<br>sensor.<br>Terminals<br>No. 5 — No. 4:                                                                                                    | Is the resistance 0.2 — 1.0<br>kΩ? | Go to step <b>9</b> .                                                                                                    | Replace the accel-<br>erator position<br>sensor. |
|   | check the measured value is within the specifi-<br>cation without depressing the accelerator<br>pedal.                                                                                                    |                                    |                                                                                                    |                                                  |
| 9 | CHECK ACCELERATOR POSITION SEN-<br>SOR.<br>Measure the resistance of accelerator position<br>sensor.<br><i>Terminals</i><br><i>No. 5 — No. 4:</i><br>Check the measured value is within the specifi-<br>cation with the accelerator pedal depressed. | Is the resistance 0.5 — 2.5 kΩ?    | Repair the poor<br>contact in ECM<br>connector.<br>Replace the ECM<br>if defective. <ref.<br>to FU(H4SO 2.5)-<br/>36, Engine Con-<br/>trol Module<br/>(ECM).&gt;</ref.<br> | Replace the accelerator position sensor.         |

### CK:DTC P2123 THROTTLE/PEDAL POSITION SENSOR/SWITCH "D" CIRCUIT HIGH INPUT

**DTC DETECTING CONDITION:** Immediately at fault recognition.

#### TROUBLE SYMPTOM:

- Erroneous idling
- Poor driving performance

#### CAUTION:

After repair or replacement of faulty parts, conduct Clear Memory Mode <Ref. to EN(H4SO 2.5)(diag)-41, Clear Memory Mode.> and Inspection Mode <Ref. to EN(H4SO 2.5)(diag)-34, Inspection Mode.>. WIRING DIAGRAM:

• EC, EK and K4 model

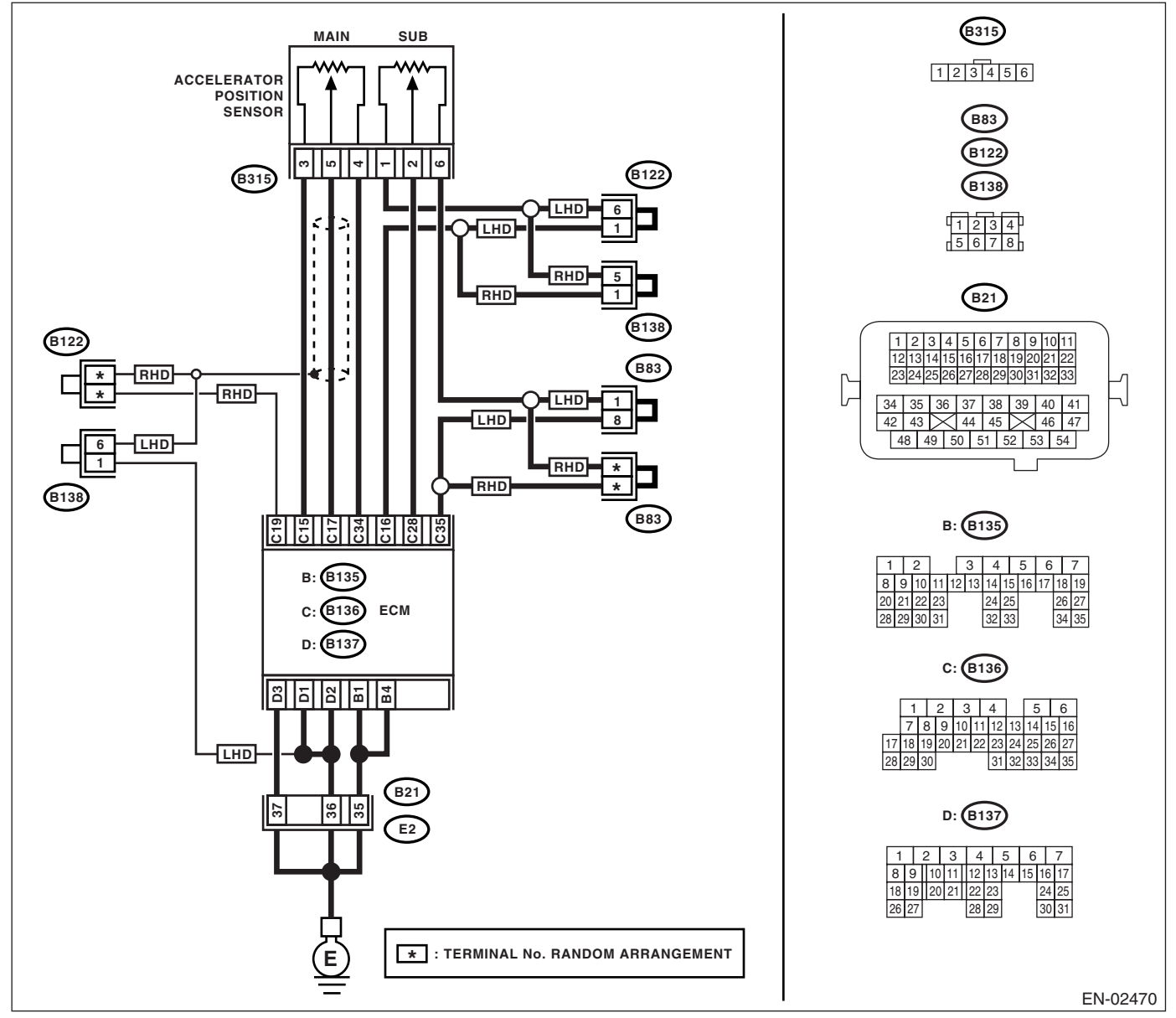

#### KA and KS model

NOTE:

Fuel injection system for KA and KS model is the same as 2.0 L model. Refer to EN(H4SO 2.0) section.

## Diagnostic Procedure with Diagnostic Trouble Code (DTC)

| 1 |                                                                                                    |                                      | 1                                                                                                    |                                                                                                    |
|---|----------------------------------------------------------------------------------------------------|--------------------------------------|----------------------------------------------------------------------------------------------------|----------------------------------------------------------------------------------------------------|
|   | Step                                                                                                    | Check                                | Yes                                                                                                    | No                                                                                                    |
| 1 | CHECK OPTION CODE.                                                                                                    | Is the option code EC, EK or<br>K4?  | Go to step 2.                                                                                                    | Refer to EN(H4SO<br>2.0) section. <ref.<br>to EN(H4SO<br/>2.0)(diag)-66, List<br/>of Diagnostic Trou-<br/>ble Code (DTC).&gt;<br/>NOTE:<br/>Fuel injection sys-<br/>tem for KA and KS<br/>model is the same<br/>as 2.0 L model.</ref.<br> |
| 2 | <ul> <li>CHECK ACCELERATOR POSITION SEN-<br/>SOR OUTPUT.</li> <li>1) Turn the ignition switch to ON.</li> <li>2) Read the data of main accelerator position<br/>sensor signal using Subaru Select Monitor.</li> </ul>                                                                                                    | Is the voltage less than 4.8 V?      | Go to step 3.                                                                                                    | Go to step 4.                                                                                                    |
| 3 | CHECK POOR CONTACT.<br>Check poor contact in connector between<br>ECM and accelerator position sensor.                                                                                                    | Is there poor contact?               | Repair the poor contact.                                                                                                    | Temporary poor<br>contact occurred,<br>but it is normal at<br>present.                                                                                                    |
| 4 | <ul> <li>CHECK HARNESS BETWEEN ECM AND AC-<br/>CELERATOR POSITION SENSOR.</li> <li>1) Turn the ignition switch to OFF.</li> <li>2) Disconnect the connector from ECM.</li> <li>3) Disconnect the connector from accelerator<br/>position sensor.</li> <li>4) Measure the resistance between ECM con-<br/>nector and accelerator position sensor connec-<br/>tor.</li> <li>Connector &amp; terminal<br/>(B136) No. 34 — (B315) No. 4:</li> </ul> | Is the resistance less than 1<br>Ω?  | Go to step <b>5</b> .                                                                                                    | Repair the open<br>circuit of harness<br>connector.                                                                                                    |
| 5 | <ul> <li>CHECK HARNESS BETWEEN ECM AND AC-<br/>CELERATOR POSITION SENSOR.</li> <li>1) Connect the ECM connector.</li> <li>2) Measure the resistance between accelera-<br/>tor position sensor connector and engine<br/>ground.</li> <li>Connector &amp; terminal<br/>(B315) No. 4 — Engine ground:</li> </ul>                                                                                                    | Is the resistance less than 5<br>Ω?  | Go to step 6.                                                                                                    | Repair the poor<br>contact in ECM<br>connector.<br>Replace the ECM<br>if defective. <ref.<br>to FU(H4SO 2.5)-<br/>36, Engine Con-<br/>trol Module<br/>(ECM).&gt;</ref.<br>                                                                |
| 6 | <ul> <li>CHECK HARNESS BETWEEN ECM AND AC-<br/>CELERATOR POSITION SENSOR.</li> <li>1) Connect the ECM connector.</li> <li>2) Turn the ignition switch to ON.</li> <li>3) Measure the voltage between accelerator<br/>position sensor connector and engine ground.<br/><i>Connector &amp; terminal</i><br/>(B315) No. 5 (+) — Engine ground (-):</li> </ul>                                                                                      | Is the voltage less than 6 V?        | Go to step 7.                                                                                                    | Repair the battery<br>short circuit in har-<br>ness between<br>ECM connector<br>and accelerator<br>position sensor<br>connector.                                                                                                    |
| 7 | <ul> <li>CHECK HARNESS BETWEEN ECM AND AC-<br/>CELERATOR POSITION SENSOR.</li> <li>1) Turn the ignition switch to OFF.</li> <li>2) Disconnect the connector from ECM.</li> <li>3) Measure the resistance between ECM connectors.</li> <li>Connector &amp; terminal<br/>(B136) No. 17 — (B136) No. 15:<br/>(B136) No. 17 — (B136) No. 16:</li> </ul>                                                                                             | Is the resistance more than 1<br>MΩ? | Repair the poor<br>contact in acceler-<br>ator position sen-<br>sor connector.<br>Replace the accel-<br>erator position<br>sensor if defective. | Repair the short<br>circuit to sensor<br>power supply.                                                                                                    |

## CL:DTC P2127 THROTTLE/PEDAL POSITION SENSOR/SWITCH "E" CIRCUIT LOW INPUT

**DTC DETECTING CONDITION:** Immediately at fault recognition.

#### TROUBLE SYMPTOM:

- Erroneous idling
- Poor driving performance

#### CAUTION:

After repair or replacement of faulty parts, conduct Clear Memory Mode <Ref. to EN(H4SO 2.5)(diag)-41, Clear Memory Mode.> and Inspection Mode <Ref. to EN(H4SO 2.5)(diag)-34, Inspection Mode.>. WIRING DIAGRAM:

• EC, EK and K4 model

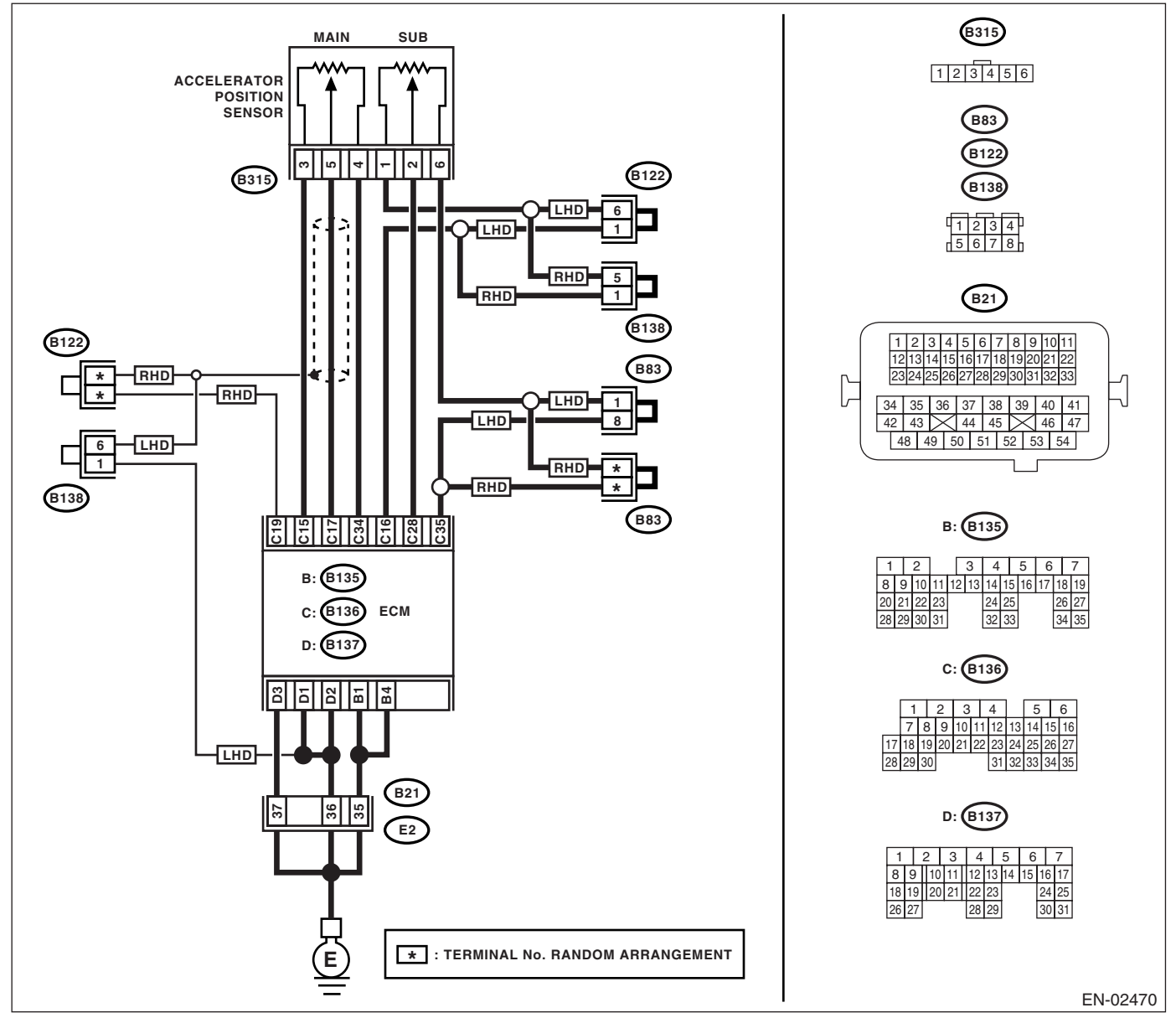

#### KA and KS model

NOTE:

Fuel injection system for KA and KS model is the same as 2.0 L model. Refer to EN(H4SO 2.0) section.

## Diagnostic Procedure with Diagnostic Trouble Code (DTC)

| r |                                                                                                    | [                                                                                      | [                                              | 1 1                                                                                                    |
|---|----------------------------------------------------------------------------------------------------|----------------------------------------------------------------------------------------|------------------------------------------------|----------------------------------------------------------------------------------------------------|
|   | Step                                                                                                    | Check                                                                                  | Yes                                            | No                                                                                                    |
| 1 | CHECK OPTION CODE.                                                                                                    | Is the option code EC, EK or<br>K4?                                                    | Go to step 2.                                  | Refer to EN(H4SO<br>2.0) section. <ref.<br>to EN(H4SO<br/>2.0)(diag)-66, List<br/>of Diagnostic Trou-<br/>ble Code (DTC).&gt;<br/>NOTE:<br/>Fuel injection sys-<br/>tem for KA and KS<br/>model is the same<br/>as 2.0 L model.</ref.<br> |
| 2 | CHECK ACCELERATOR POSITION SEN-                                                                                                    | Is the voltage more than 0.4 V?                                                        | Go to step 3.                                  | Go to step 4.                                                                                                    |
|   | SOR OUTPUT.                                                                                                    |                                                                                        |                                                |                                                                                                    |
|   | <ol> <li>Turn the ignition switch to ON.</li> </ol>                                                                                                    |                                                                                        |                                                |                                                                                                    |
|   | 2) Read the data of sub accelerator position                                                                                                    |                                                                                        |                                                |                                                                                                    |
|   | sensor signal using Subaru Select Monitor.                                                                                                    |                                                                                        |                                                | -                                                                                                    |
| 3 | CHECK POOR CONTACT.<br>Check poor contact in connector between<br>ECM and accelerator position sensor.                                                                                                    | Is there poor contact?                                                                 | contact.                                       | contact occurred,<br>but it is normal at<br>present.                                                                                                    |
| 5 | <ul> <li>CHECK HARNESS BETWEEN ECM AND AC-<br/>CELERATOR POSITION SENSOR.</li> <li>1) Turn the ignition switch to OFF.</li> <li>2) Disconnect the connector from ECM.</li> <li>3) Disconnect the connector from accelerator<br/>position sensor.</li> <li>4) Measure the resistance between ECM con-<br/>nector and accelerator position sensor connec-<br/>tor.</li> <li>Connector &amp; terminal<br/>(B136) No. 28 — (B315) No. 2:<br/>(B136) No. 16 — (B315) No. 1:</li> <li>CHECK HARNESS BETWEEN ECM AND AC-<br/>CELERATOR POSITION SENSOR.</li> <li>Measure the resistance between ECM connec-</li> </ul> | Is the resistance less than 1 $\Omega$ ?<br>Is the resistance more than 1 M $\Omega$ ? | Go to step <b>5</b> .<br>Go to step <b>6</b> . | Repair the open<br>circuit of harness<br>connector.<br>Repair the chas-<br>sis short circuit of<br>harness.                                                                                                    |
| 6 | tor and chassis ground.<br><b>Connector &amp; terminal</b><br>(B136) No. 28 — Chassis ground:<br>(B136) No. 16 — Chassis ground:<br>CHECK DOWER SUPPLY OF ACCELERA                                                                                                    | In the veltage $4.5 = 5.5 \sqrt{2}$                                                    | Co to otop <b>7</b>                            | Popoir the poor                                                                                                    |
| 0 | <ul> <li>Connect the ECM connector.</li> <li>Turn the ignition switch to ON.</li> <li>Measure the voltage between accelerator position sensor connector and engine ground.<br/><i>Connector &amp; terminal</i><br/>(B315) No. 1 (+) — Engine ground (-):</li> </ul>                                                                                                    | 15 tile voltage 4.5 — 5.5 V ?                                                          |                                                | contact in ECM<br>connector.<br>Replace the ECM<br>if defective. <ref.<br>to FU(H4SO 2.5)-<br/>36, Engine Con-<br/>trol Module<br/>(ECM).&gt;</ref.<br>                                                                                   |
| 7 | CHECK ACCELERATOR POSITION SEN-<br>SOR.<br>Measure the resistance of accelerator position<br>sensor.<br>Terminals<br>No. 1 — No. 6:                                                                                                    | Is the resistance 0.75 — 3.15 $k\Omega$ ?                                              | Go to step 8.                                  | Replace the accel-<br>erator position<br>sensor.                                                                                                    |
|   | Step                                                                                                    | Check                                        | Yes                                                                                                    | No                                               |
|---|----------------------------------------------------------------------------------------------------|----------------------------------------------|----------------------------------------------------------------------------------------------------|--------------------------------------------------|
| 8 | CHECK ACCELERATOR POSITION SEN-<br>SOR.<br>1) Measure the resistance of accelerator posi-<br>tion sensor.<br><i>Terminals</i><br><i>No. 2 — No. 6:</i>                                                                                                    | Is the resistance $0.15 - 0.63$ k $\Omega$ ? | Go to step <b>9</b> .                                                                                                    | Replace the accel-<br>erator position<br>sensor. |
|   | 2) Check the measured value is within the specification without depressing the accelerator pedal.                                                                                                    |                                              |                                                                                                    |                                                  |
| 9 | <ul> <li>CHECK ACCELERATOR POSITION SENSOR.</li> <li>1) Measure the resistance of accelerator position sensor.</li> <li>Terminals</li> <li>No. 2 — No. 6:</li> <li>2) Check the measured value is within the specification with the accelerator pedal depressed.</li> </ul> | Is the resistance 0.28 — 1.68 kΩ?            | Repair the poor<br>contact in ECM<br>connector.<br>Replace the ECM<br>if defective. <ref.<br>to FU(H4SO 2.5)-<br/>36, Engine Con-<br/>trol Module<br/>(ECM).&gt;</ref.<br> | Replace the accelerator position sensor.         |

### CM:DTC P2128 THROTTLE/PEDAL POSITION SENSOR/SWITCH "E" CIRCUIT HIGH INPUT

DTC DETECTING CONDITION: Immediately at fault recognition.

### TROUBLE SYMPTOM:

- Erroneous idling
- Poor driving performance

### CAUTION:

After repair or replacement of faulty parts, conduct Clear Memory Mode <Ref. to EN(H4SO 2.5)(diag)-41, Clear Memory Mode.> and Inspection Mode <Ref. to EN(H4SO 2.5)(diag)-34, Inspection Mode.>. WIRING DIAGRAM:

• EC, EK and K4 model

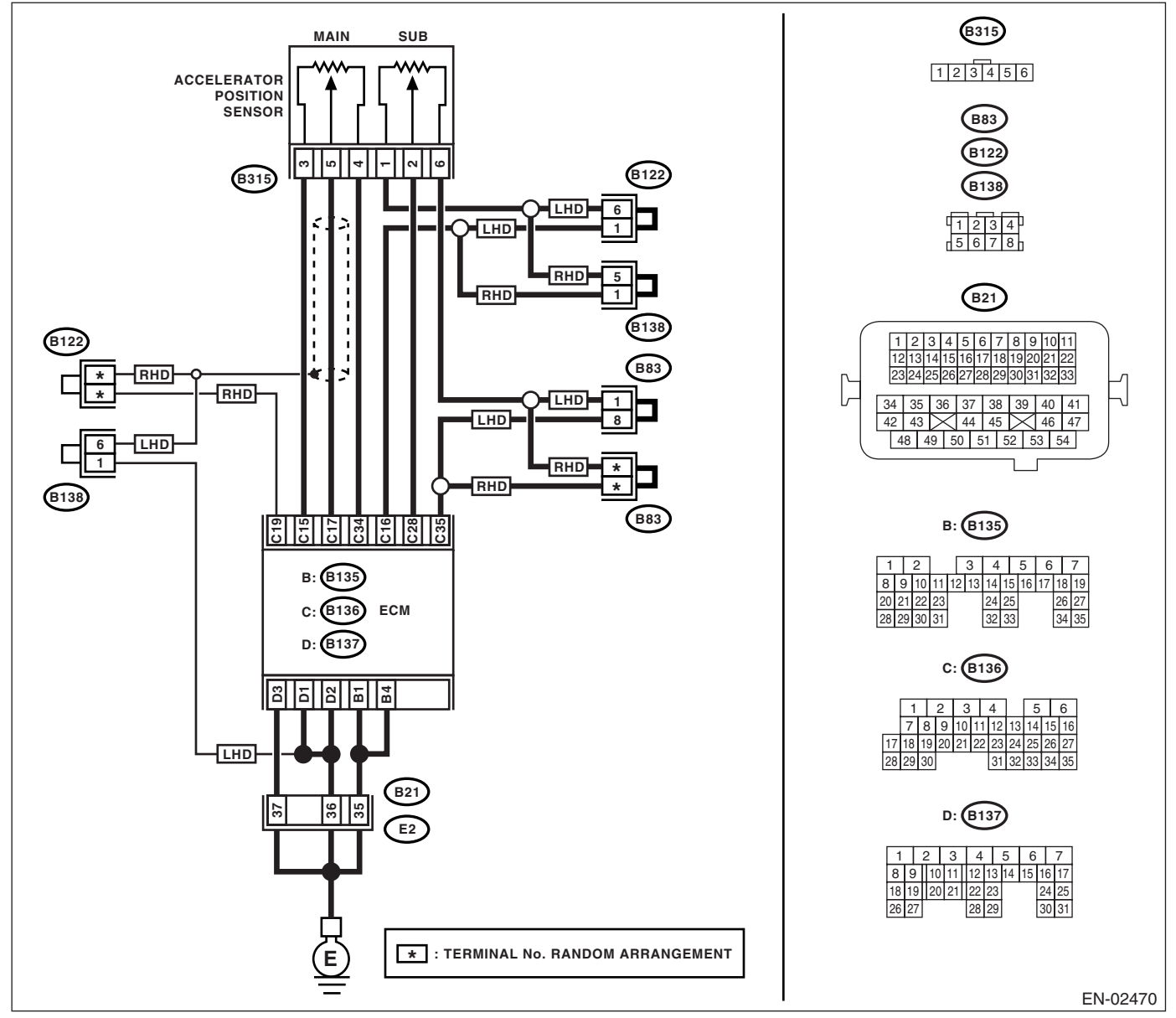

#### KA and KS model

NOTE:

Fuel injection system for KA and KS model is the same as 2.0 L model. Refer to EN(H4SO 2.0) section.

| Step                                                                                                    | Check                                       | Yes                                                                                                    | No                                                                                                    |
|----------------------------------------------------------------------------------------------------|---------------------------------------------|----------------------------------------------------------------------------------------------------|----------------------------------------------------------------------------------------------------|
| 1 CHECK OPTION CODE.                                                                                                    | Is the option code EC, EK or<br>K4?         | Go to step 2.                                                                                                    | Refer to EN(H4SO<br>2.0) section. <ref.<br>to EN(H4SO<br/>2.0)(diag)-66, List<br/>of Diagnostic Trou-<br/>ble Code (DTC).&gt;<br/>NOTE:<br/>Fuel injection sys-<br/>tem for KA and KS<br/>model is the same<br/>as 2.0 L model.</ref.<br> |
| <ol> <li>CHECK ACCELERATOR POSITION SEN-<br/>SOR OUTPUT.</li> <li>1) Turn the ignition switch to ON.</li> <li>2) Read the data of sub accelerator position<br/>sensor signal using Subaru Select Monitor.</li> </ol>                                                                                                    | Is the voltage less than 4.8 V?             | Go to step 3.                                                                                                    | Go to step 4.                                                                                                    |
| 3 CHECK POOR CONTACT.<br>Check poor contact in connector between<br>ECM and accelerator position sensor.                                                                                                    | Is there poor contact?                      | Repair the poor contact.                                                                                                    | Temporary poor<br>contact occurred,<br>but it is normal at<br>present.                                                                                                    |
| <ul> <li>CHECK HARNESS BETWEEN ECM AND AC<br/>CELERATOR POSITION SENSOR.         <ol> <li>Turn the ignition switch to OFF.</li> <li>Disconnect the connector from ECM.</li> <li>Disconnect the connector from accelerator<br/>position sensor.</li> <li>Measure the resistance between ECM con<br/>nector and accelerator position sensor connect<br/>tor.</li> </ol> </li> <li>Connector &amp; terminal<br/>(B136) No. 35 — (B315) No. 6:</li> </ul> | - Is the resistance less than 1<br>Ω?<br>-  | Go to step <b>5</b> .                                                                                                    | Repair the open<br>circuit of harness<br>connector.                                                                                                    |
| <ul> <li>5 CHECK HARNESS BETWEEN ECM AND AC CELERATOR POSITION SENSOR.</li> <li>1) Connect the ECM connector.</li> <li>2) Measure the resistance between accelerator position sensor connector and engine ground.</li> <li>Connector &amp; terminal (B315) No. 6 — Engine ground:</li> </ul>                                                                                                    | Is the resistance less than 5 $\Omega$ ?    | Go to step <b>6</b> .                                                                                                    | Repair the poor<br>contact in ECM<br>connector.<br>Replace the ECM<br>if defective. <ref.<br>to FU(H4SO 2.5)-<br/>36, Engine Con-<br/>trol Module<br/>(ECM).&gt;</ref.<br>                                                                |
| <ul> <li>6 CHECK HARNESS BETWEEN ECM AND AC CELERATOR POSITION SENSOR.</li> <li>1) Connect the ECM connector.</li> <li>2) Turn the ignition switch to ON.</li> <li>3) Measure the voltage between accelerator position sensor connector and engine ground.</li> <li>Connector &amp; terminal (B315) No. 2 (+) — Engine ground (-):</li> </ul>                                                                                                    | - Is the voltage less than 6 V?             | Go to step 7.                                                                                                    | Repair the battery<br>short circuit in har-<br>ness between<br>ECM connector<br>and accelerator<br>position sensor<br>connector.                                                                                                    |
| <ul> <li>CHECK HARNESS BETWEEN ECM AND AC CELERATOR POSITION SENSOR.</li> <li>1) Turn the ignition switch to OFF.</li> <li>2) Disconnect the connector from ECM.</li> <li>3) Measure the resistance between ECM con nectors.</li> <li>Connector &amp; terminal         <ul> <li>(B136) No. 28 — (B136) No. 15:</li> <li>(B136) No. 28 — (B136) No. 16:</li> </ul> </li> </ul>                                                                         | - Is the resistance more than 1<br>MΩ?<br>- | Repair the poor<br>contact in acceler-<br>ator position sen-<br>sor connector.<br>Replace the accel-<br>erator position<br>sensor if defective. | Repair the short<br>circuit to sensor<br>power supply.                                                                                                    |

### CN:DTC P2135 THROTTLE/PEDAL POSITION SENSOR/SWITCH "A" / "B" VOLTAGE RATIONALITY

#### DTC DETECTING CONDITION:

Immediately at fault recognition. **TROUBLE SYMPTOM:** 

- Erroneous idling
- Poor driving performance

#### CAUTION:

After repair or replacement of faulty parts, conduct Clear Memory Mode <Ref. to EN(H4SO 2.5)(diag)-41, Clear Memory Mode.> and Inspection Mode <Ref. to EN(H4SO 2.5)(diag)-34, Inspection Mode.>.

#### WIRING DIAGRAM:

EC, EK and K4 model

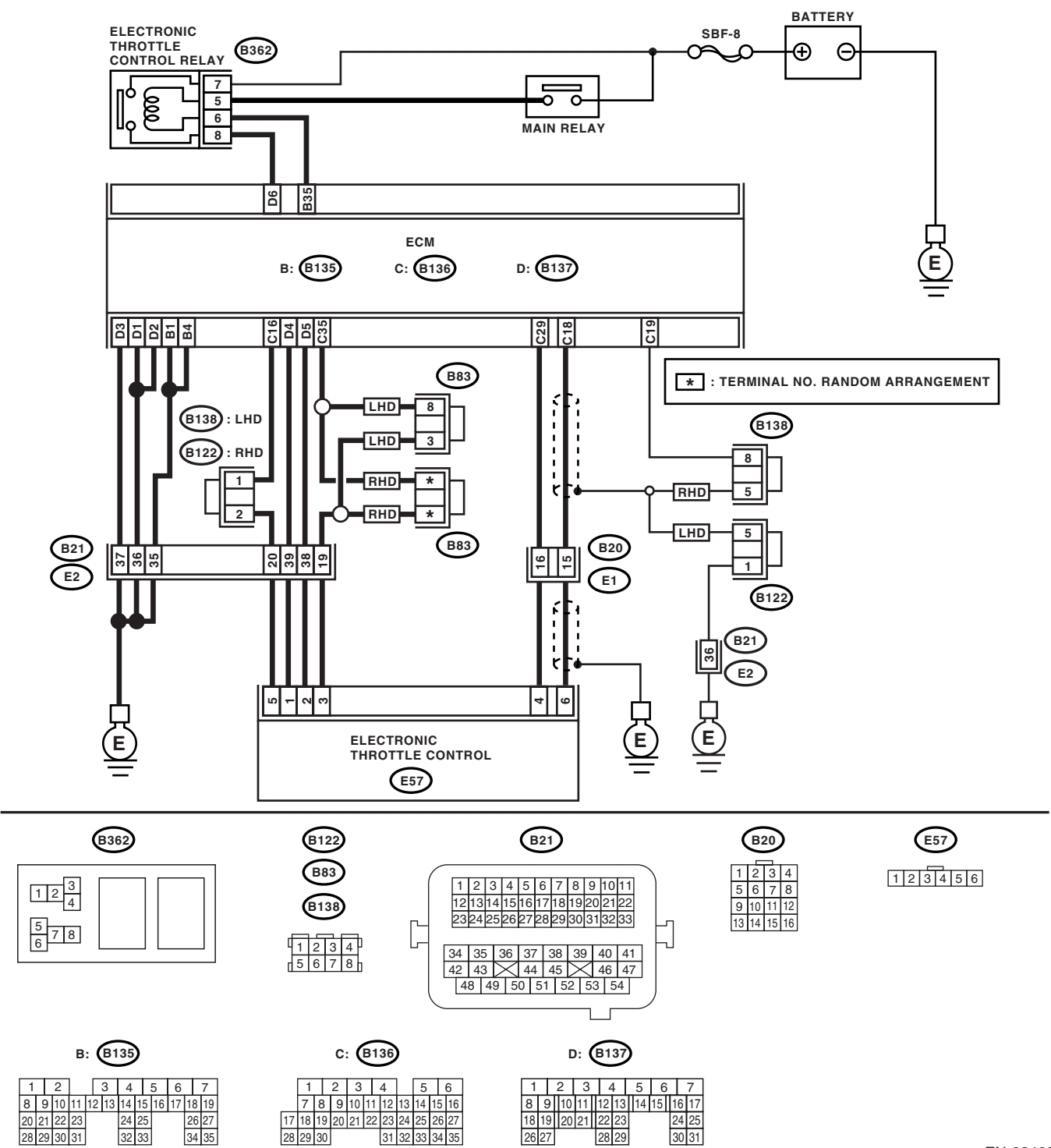

EN-02462

### KA and KS model

#### NOTE:

Fuel injection system for KA and KS model is the same as 2.0 L model. Refer to EN(H4SO 2.0) section.

|   | Step                                                                                                    | Check                                      | Yes                      | No                                                                                                    |
|---|----------------------------------------------------------------------------------------------------|--------------------------------------------|--------------------------|----------------------------------------------------------------------------------------------------|
| 1 | CHECK OPTION CODE.                                                                                                    | Is the option code EC, EK or<br>K4?        | Go to step 2.            | Refer to EN(H4SO<br>2.0) section. <ref.<br>to EN(H4SO<br/>2.0)(diag)-66, List<br/>of Diagnostic Trou-<br/>ble Code (DTC).&gt;<br/>NOTE:<br/>Fuel injection sys-<br/>tem for KA and KS<br/>model is the same<br/>as 2.0 L model.</ref.<br> |
| 2 | <ol> <li>CHECK SENSOR OUTPUT.</li> <li>1) Turn the ignition switch to ON.</li> <li>2) Read the data of main throttle sensor signal using Subaru Select Monitor.</li> </ol>                                                                                                    | Is the voltage more than 0.4 V?            | Go to step 3.            | Go to step 5.                                                                                                    |
| 3 | CHECK SENSOR OUTPUT.<br>Read the data of sub throttle sensor signal<br>using Subaru Select Monitor.                                                                                                    | Is the voltage more than 0.8 V?            | Go to step 4.            | Go to step 5.                                                                                                    |
| 4 | CHECK POOR CONTACT.<br>Check poor contact in connector between<br>ECM and electronic throttle control.                                                                                                    | Is there poor contact?                     | Repair the poor contact. | Go to step 15.                                                                                                    |
| 5 | <ul> <li>CHECK HARNESS BETWEEN ECM AND<br/>ELECTRONIC THROTTLE CONTROL.</li> <li>1) Turn the ignition switch to OFF.</li> <li>2) Disconnect the connector from ECM.</li> <li>3) Disconnect the connectors from the electronic throttle control.</li> <li>4) Measure the resistance between ECM connector and electronic throttle control connector.<br/>Connector &amp; terminal<br/>(B136) No. 18 — (E57) No. 6:<br/>(B136) No. 29 — (E57) No. 4:<br/>(B136) No. 16 — (E57) No. 5:</li> </ul> | Is the resistance less than 1<br>Ω?        | Go to step 6.            | Repair the open<br>circuit of harness<br>connector.                                                                                                    |
| 6 | CHECK HARNESS BETWEEN ECM AND<br>ELECTRONIC THROTTLE CONTROL.<br>Measure the resistance between ECM connec-<br>tor and chassis ground.<br>Connector & terminal<br>(B136) No. 18 — Chassis ground:<br>(B136) No. 29 — Chassis ground:<br>(B136) No. 16 — Chassis ground:                                                                                                    | Is the resistance more than 1 M $\Omega$ ? | Go to step 7.            | Repair the ground<br>short circuit of har-<br>ness.                                                                                                    |
| 7 | <ul> <li>CHECK SENSOR POWER SUPPLY.</li> <li>1) Connect the ECM connector.</li> <li>2) Turn the ignition switch to ON.</li> <li>3) Measure the voltage between electronic throttle control connector and engine ground.</li> <li>Connector &amp; terminal <ul> <li>(E57) No. 5 (+) — Engine ground (-):</li> </ul> </li> </ul>                                                                                                    | Is the voltage 4.5 — 5.5 V?                | Go to step 8.            | Repair the poor<br>contact in ECM<br>connector.<br>Replace the ECM<br>if defective. <ref.<br>to FU(H4SO 2.5)-<br/>36, Engine Con-<br/>trol Module<br/>(ECM).&gt;</ref.<br>                                                                |

|    | Step                                                                                                    | Check                                     | Yes                      | No                                                                                                    |
|----|----------------------------------------------------------------------------------------------------|-------------------------------------------|--------------------------|----------------------------------------------------------------------------------------------------|
| 8  | <ul> <li>CHECK SHORT CIRCUIT IN ECM.</li> <li>1) Turn the ignition switch to OFF.</li> <li>2) Measure the resistance between electronic throttle control connector and engine ground.</li> <li>Connector &amp; terminal <ul> <li>(E57) No. 6 — Engine ground:</li> <li>(E57) No. 4 — Engine ground:</li> </ul> </li> </ul>                                                                                                    | Is the resistance more than 10 $\Omega$ ? | Go to step <b>9</b> .    | Repair the poor<br>contact in ECM<br>connector.<br>Replace the ECM<br>if defective. <ref.<br>to FU(H4SO 2.5)-<br/>36, Engine Con-<br/>trol Module<br/>(ECM).&gt;</ref.<br> |
| 9  | <ol> <li>CHECK SENSOR OUTPUT.</li> <li>Connect all the connectors.</li> <li>Turn the ignition switch to ON.</li> <li>Read the data of main throttle sensor signal using Subaru Select Monitor.</li> </ol>                                                                                                    | Is the voltage less than 4.63<br>V?       | Go to step <b>10.</b>    | Go to step 12.                                                                                                    |
| 10 | CHECK SENSOR OUTPUT.<br>Read the data of sub throttle sensor signal<br>using Subaru Select Monitor.                                                                                                    | Is the voltage less than 4.73<br>V?       | Go to step 11.           | Go to step 12.                                                                                                    |
| 11 | CHECK POOR CONTACT.<br>Check poor contact in connector between<br>ECM and electronic throttle control.                                                                                                    | Is there poor contact?                    | Repair the poor contact. | Temporary poor<br>contact occurred,<br>but it is normal at<br>present.                                                                                                    |
| 12 | <ul> <li>CHECK HARNESS BETWEEN ECM AND<br/>ELECTRONIC THROTTLE CONTROL.</li> <li>1) Turn the ignition switch to OFF.</li> <li>2) Disconnect the connector from ECM.</li> <li>3) Disconnect the connectors from electronic throttle control.</li> <li>4) Measure the resistance between ECM connector and electronic throttle control connector.<br/>Connector &amp; terminal<br/>(B136) No. 35 — (E57) No. 3:<br/>(B136) No. 18 — (E57) No. 6:<br/>(B136) No. 29 — (E57) No. 4:</li> </ul> | Is the resistance less than 1<br>Ω?       | Go to step 13.           | Repair the open<br>circuit of harness<br>connector.                                                                                                    |
| 13 | <ul> <li>CHECK HARNESS BETWEEN ECM AND<br/>ELECTRONIC THROTTLE CONTROL.</li> <li>1) Connect the ECM connector.</li> <li>2) Measure the resistance between electronic<br/>throttle control connector and engine ground.</li> <li>Connector &amp; terminal<br/>(E57) No. 3 — Engine ground:</li> </ul>                                                                                                    | Is the resistance less than 5<br>Ω?       | Go to step 14.           | Repair the poor<br>contact in ECM<br>connector.<br>Replace the ECM<br>if defective. <ref.<br>to FU(H4SO 2.5)-<br/>36, Engine Con-<br/>trol Module<br/>(ECM).&gt;</ref.<br> |
| 14 | <ul> <li>CHECK HARNESS BETWEEN ECM AND<br/>ELECTRONIC THROTTLE CONTROL.</li> <li>1) Connect the ECM connector.</li> <li>2) Turn the ignition switch to ON.</li> <li>3) Measure the voltage between electronic<br/>throttle control connector and engine ground.</li> <li>Connector &amp; terminal<br/>(E57) No. 5 (+) — Engine ground (-):</li> </ul>                                                                                                    | Is the voltage less than 10 V?            | Go to step 15.           | Repair the battery<br>short circuit in har-<br>ness between<br>ECM connector<br>and electronic<br>throttle control<br>connector.                                           |
| 15 | CHECK HARNESS BETWEEN ECM AND<br>ELECTRONIC THROTTLE CONTROL.<br>Measure the voltage between electronic throt-<br>tle control connector and engine ground.<br><i>Connector &amp; terminal</i><br>(E57) No. 6 (+) — Engine ground (-):<br>(E57) No. 4 (+) — Engine ground (-):                                                                                                    | Is the voltage less than 10 V?            | Go to step 16.           | Repair the short<br>circuit in harness<br>between ECM<br>connector and<br>electronic throttle<br>control connector.                                                        |

# Diagnostic Procedure with Diagnostic Trouble Code (DTC)

| Step                                                                                                    | Check                                     | Yes                                                                                                    | No                                                     |
|----------------------------------------------------------------------------------------------------|-------------------------------------------|----------------------------------------------------------------------------------------------------|--------------------------------------------------------|
| <ol> <li>CHECK HARNESS BETWEEN ECM AND<br/>ELECTRONIC THROTTLE CONTROL.</li> <li>1) Turn the ignition switch to OFF.</li> <li>2) Disconnect the connector from ECM.</li> <li>3) Measure the resistance between ECM co<br/>nectors.</li> <li>Connector &amp; terminal<br/>(B136) No. 18 — (B136) No. 16:<br/>(B136) No. 29 — (B136) No. 16:</li> </ol> | Is the resistance more than 1<br>MΩ?      | Go to step 17.                                                                                                    | Repair the short<br>circuit to sensor<br>power supply. |
| <ol> <li>CHECK ELECTRONIC THROTTLE CONTROL HARNESS.</li> <li>Disconnect the connector from ECM.</li> <li>Disconnect the connectors from the electronic throttle control.</li> <li>Measure the resistance between electron throttle control connector terminals.</li> <li>Connector &amp; terminal</li> <li>(E57) No. 6 — (E57) No. 4:</li> </ol>      | Is the resistance more than 1<br>MΩ?<br>c | Repair the poor<br>contact in ECM<br>connector.<br>Replace the ECM<br>if defective. <ref.<br>to FU(H4SO 2.5)-<br/>36, Engine Con-<br/>trol Module<br/>(ECM).&gt;</ref.<br> | Repair the short<br>circuit of harness.                |

### CO:DTC P2138 THROTTLE/PEDAL POSITION SENSOR/SWITCH "D" / "E" VOLTAGE RATIONALITY

**DTC DETECTING CONDITION:** Immediately at fault recognition.

TROUBLE SYMPTOM:

- Erroneous idling
- Poor driving performance

#### CAUTION:

After repair or replacement of faulty parts, conduct Clear Memory Mode <Ref. to EN(H4SO 2.5)(diag)-41, Clear Memory Mode.> and Inspection Mode <Ref. to EN(H4SO 2.5)(diag)-34, Inspection Mode.>. WIRING DIAGRAM:

• EC, EK and K4 model

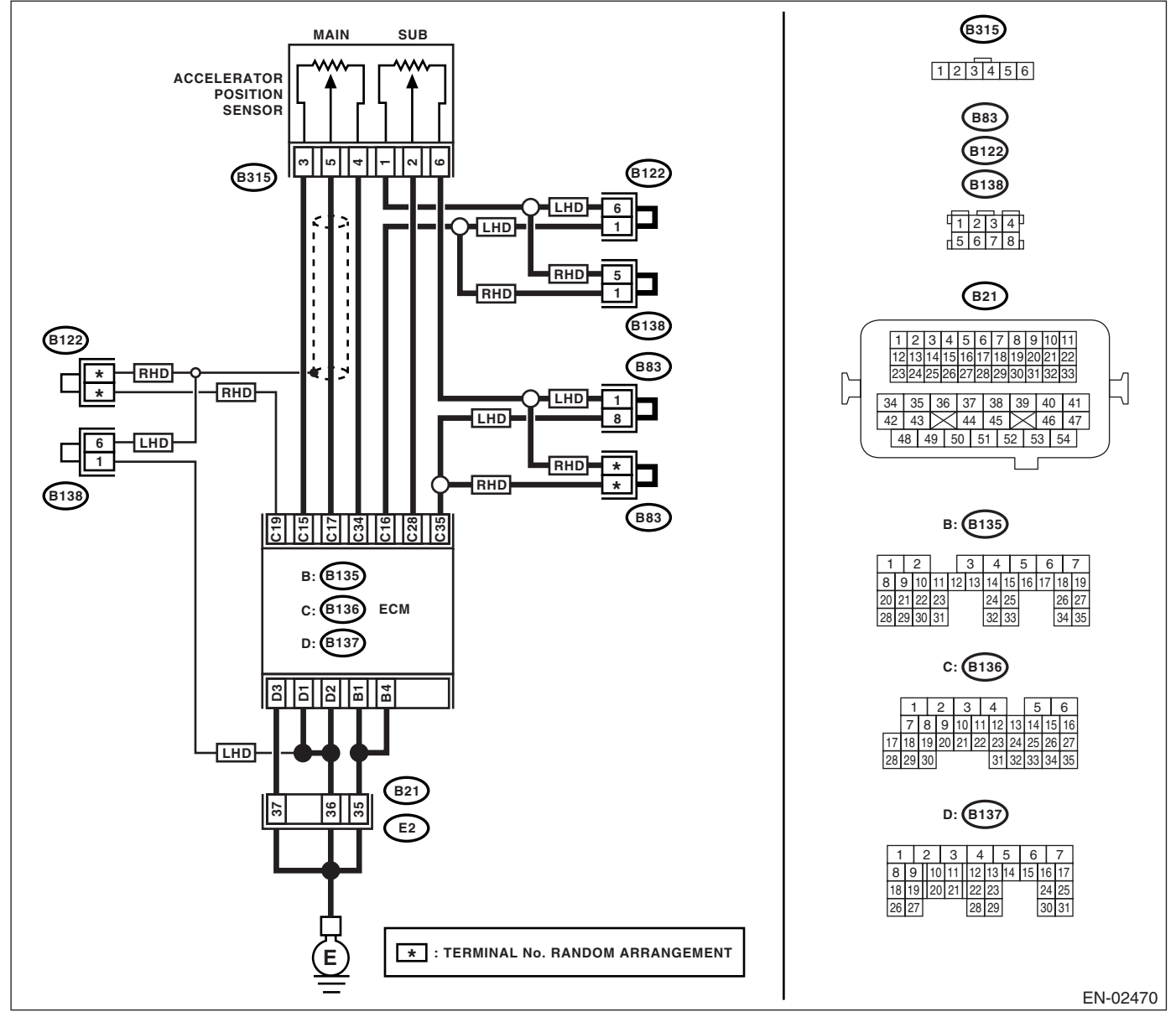

#### KA and KS model

NOTE:

Fuel injection system for KA and KS model is the same as 2.0 L model. Refer to EN(H4SO 2.0) section.

# Diagnostic Procedure with Diagnostic Trouble Code (DTC)

| Step                                                                                                    | Check                                     | Yes                      | No                                                                                                    |
|----------------------------------------------------------------------------------------------------|-------------------------------------------|--------------------------|----------------------------------------------------------------------------------------------------|
| 1 CHECK OPTION CODE.                                                                                                    | Is the option code EC, EK or<br>K4?       | Go to step 2.            | Refer to EN(H4SO<br>2.0) section. <ref.<br>to EN(H4SO<br/>2.0)(diag)-66, List<br/>of Diagnostic Trou-<br/>ble Code (DTC).&gt;<br/>NOTE:<br/>Fuel injection sys-<br/>tem for KA and KS<br/>model is the same<br/>as 2.0 L model.</ref.<br> |
| <ul> <li>2 CHECK ACCELERATOR POSITION SEN-<br/>SOR OUTPUT.</li> <li>1) Turn the ignition switch to ON.</li> <li>2) Read the data of main accelerator position<br/>sensor signal and sub accelerator position<br/>sensor signal using Subaru Select Monitor.</li> </ul>                                                                                                    | Is the voltage more than 0.4 V?           | Go to step 3.            | Go to step 4.                                                                                                    |
| 3 CHECK POOR CONTACT.<br>Check poor contact in connector between<br>ECM and accelerator position sensor.                                                                                                    | Is there poor contact?                    | Repair the poor contact. | Go to step 13.                                                                                                    |
| <ul> <li>4 CHECK HARNESS BETWEEN ECM AND AC-<br/>CELERATOR POSITION SENSOR.</li> <li>1) Turn the ignition switch to OFF.</li> <li>2) Disconnect the connector from ECM.</li> <li>3) Disconnect the connector from accelerator<br/>position sensor.</li> <li>4) Measure the resistance between ECM con-<br/>nector and accelerator position sensor connec-<br/>tor.</li> <li>Connector &amp; terminal<br/>(B136) No. 17 — (B315) No. 5:<br/>(B136) No. 15 — (B315) No. 3:<br/>(B136) No. 28 — (B315) No. 2:<br/>(B136) No. 16 — (B315) No. 1:</li> </ul> | Is the resistance less than 1<br>Ω?       | Go to step 5.            | Repair the open<br>circuit of harness<br>connector.                                                                                                    |
| <ul> <li>CHECK HARNESS BETWEEN ECM AND AC-<br/>CELERATOR POSITION SENSOR.<br/>Measure the resistance between ECM connec-<br/>tor and chassis ground.<br/>Connector &amp; terminal<br/>(B136) No. 17 — Chassis ground:<br/>(B136) No. 15 — Chassis ground:<br/>(B136) No. 28 — Chassis ground:<br/>(B136) No. 16 — Chassis ground:</li> </ul>                                                                                                    | Is the resistance more than 1 $M\Omega$ ? | Go to step 6.            | Repair the ground<br>short circuit of har-<br>ness.                                                                                                    |
| <ul> <li>6 CHECK POWER SUPPLY OF ACCELERA-<br/>TOR POSITION SENSOR.</li> <li>1) Connect the ECM connector.</li> <li>2) Turn the ignition switch to ON.</li> <li>3) Measure the voltage between accelerator<br/>position sensor connector and engine ground.</li> <li>Connector &amp; terminal<br/>(B315) No. 3 (+) — Engine ground (-):<br/>(B315) No. 1 (+) — Engine ground (-):</li> </ul>                                                                                                    | Is the voltage 4.5 — 5.5 V?               | Go to step 7.            | Repair the poor<br>contact in ECM<br>connector.<br>Replace the ECM<br>if defective. <ref.<br>to FU(H4SO 2.5)-<br/>36, Engine Con-<br/>trol Module<br/>(ECM).&gt;</ref.<br>                                                                |
| 7 CHECK ACCELERATOR POSITION SEN-<br>SOR.<br>Measure the resistance of accelerator position<br>sensor.<br><i>Terminals</i><br><i>No. 3 — No. 4:</i>                                                                                                    | ls the resistance 1.2 — 4.8 kΩ?           | Go to step 8.            | Replace the accel-<br>erator position<br>sensor.                                                                                                    |

|    | Step                                                                                                    | Check                                        | Yes                      | No                                                  |
|----|----------------------------------------------------------------------------------------------------|----------------------------------------------|--------------------------|-----------------------------------------------------|
| 8  | CHECK ACCELERATOR POSITION SEN-<br>SOR.<br>Measure the resistance of accelerator position<br>sensor.<br>Terminals<br>No. 1 — No. 6:                                                                                                    | Is the resistance 0.75 — 3.15 $k\Omega$ ?    | Go to step <b>9</b> .    | Replace the accel-<br>erator position<br>sensor.    |
| 9  | CHECK ACCELERATOR POSITION SEN-<br>SOR.<br>Measure the resistance of accelerator position<br>sensor without depressing the accelerator<br>pedal.<br><i>Terminals</i><br><i>No. 5 — No. 4:</i>                                                                                                    | Is the resistance $0.2 - 0.8$ k $\Omega$ ?   | Go to step <b>10</b> .   | Replace the accel-<br>erator position<br>sensor.    |
| 10 | CHECK ACCELERATOR POSITION SEN-<br>SOR.<br>Measure the resistance of accelerator position<br>sensor without depressing the accelerator<br>pedal.<br><i>Terminals</i><br><i>No. 2 — No. 6:</i>                                                                                                    | Is the resistance $0.15 - 0.63$ k $\Omega$ ? | Go to step 11.           | Replace the accel-<br>erator position<br>sensor.    |
| 11 | CHECK ACCELERATOR POSITION SEN-<br>SOR.<br>Measure the resistance of accelerator position<br>sensor with the accelerator pedal depressed.<br><i>Terminals</i><br><i>No. 5 — No. 4:</i>                                                                                                    | Is the resistance $0.5 - 2.5$ k $\Omega$ ?   | Go to step 12.           | Replace the accel-<br>erator position<br>sensor.    |
| 12 | CHECK ACCELERATOR POSITION SEN-<br>SOR.<br>Measure the resistance of accelerator position<br>sensor with the accelerator pedal depressed.<br><i>Terminals</i><br><i>No. 2 — No. 6:</i>                                                                                                    | Is the resistance 0.28 — 1.68<br>kΩ?         | Go to step 13.           | Replace the accel-<br>erator position<br>sensor.    |
| 13 | <ul> <li>CHECK ACCELERATOR POSITION SEN-<br/>SOR OUTPUT.</li> <li>1) Turn the ignition switch to OFF.</li> <li>2) Connect all the connectors.</li> <li>3) Turn the ignition switch to ON.</li> <li>4) Read the data of main throttle sensor signal<br/>and sub accelerator position sensor signal<br/>using Subaru Select Monitor.</li> </ul>                                                                                                    | Is the voltage less than 4.8 V?              | Go to step 14.           | Go to step 15.                                      |
| 14 | CHECK POOR CONTACT.<br>Check poor contact in connector between<br>ECM and accelerator position sensor.                                                                                                    | Is there poor contact?                       | Repair the poor contact. | Go to step <b>19.</b>                               |
| 15 | <ul> <li>CHECK HARNESS BETWEEN ECM AND ACCELERATOR POSITION SENSOR.</li> <li>1) Turn the ignition switch to OFF.</li> <li>2) Disconnect the connector from ECM.</li> <li>3) Disconnect the connector from accelerator position sensor.</li> <li>4) Measure the resistance between ECM connector and accelerator position sensor connector.</li> <li>Connector &amp; terminal     <ul> <li>(B136) No. 34 — (B315) No. 4:</li> <li>(B136) No. 35 — (B315) No. 6:</li> </ul> </li> </ul> | Is the resistance less than 1 $\Omega$ ?     | Go to step <b>16.</b>    | Repair the open<br>circuit of harness<br>connector. |

# Diagnostic Procedure with Diagnostic Trouble Code (DTC)

|                                                                                                | Step                                                                                                    | Check                                | Yes                                                                                                    | No                                                                                                    |
|------------------------------------------------------------------------------------------------|----------------------------------------------------------------------------------------------------|--------------------------------------|----------------------------------------------------------------------------------------------------|----------------------------------------------------------------------------------------------------|
| 16 CHEC<br>CELEF<br>1) Cor<br>2) Mea<br>tor pos<br>ground<br><i>Conr</i><br>(B3<br>(B3         | K HARNESS BETWEEN ECM AND AC-<br>RATOR POSITION SENSOR.<br>nnect the ECM connector.<br>asure the resistance between accelera-<br>sition sensor connector and engine<br>d.<br>nector & terminal<br>215) No. 4 — Engine ground:<br>215) No. 6 — Engine ground:                                                                                                    | Is the resistance less than 5<br>Ω?  | Go to step 17.                                                                                                    | Repair the poor<br>contact in ECM<br>connector.<br>Replace the ECM<br>if defective. <ref.<br>to FU(H4SO 2.5)-<br/>36, Engine Con-<br/>trol Module<br/>(ECM).&gt;</ref.<br> |
| 17 CHEC<br>CELEF<br>1) Cor<br>2) Tur<br>3) Me<br>position<br>Conr<br>(B3<br>(B3                | K HARNESS BETWEEN ECM AND AC-<br>RATOR POSITION SENSOR.<br>nnect the ECM connector.<br>n the ignition switch to ON.<br>asure the voltage between accelerator<br>n sensor connector and engine ground.<br>nector & terminal<br>215) No. 5 (+) — Engine ground (–):<br>215) No. 2 (+) — Engine ground (–):                                                                                                    | Is the voltage less than 6 V?        | Go to step <b>18.</b>                                                                                                    | Repair the battery<br>short circuit in har-<br>ness between<br>ECM connector<br>and accelerator<br>position sensor<br>connector.                                           |
| 18 CHEC<br>CELEF<br>1) Turi<br>2) Dis<br>3) Mei<br>nectors<br>Conr<br>(B1<br>(B1<br>(B1<br>(B1 | K HARNESS BETWEEN ECM AND AC-<br>RATOR POSITION SENSOR.<br>n the ignition switch to OFF.<br>connect the connector from ECM.<br>asure the resistance between ECM con-<br>s.<br>nector & terminal<br>(36) No. 17 — (B136) No. 15:<br>(36) No. 17 — (B136) No. 16:<br>(36) No. 28 — (B136) No. 16:                                                                                                    | Is the resistance more than 1<br>MΩ? | Go to step <b>19.</b>                                                                                                    | Repair the short<br>circuit to sensor<br>power supply.                                                                                                    |
| 19 CHEC<br>CELEF<br>1) Turi<br>2) Dis<br>3) Dis<br>ator po<br>4) Mea<br>termina<br>Conr<br>(B3 | K HARNESS BETWEEN ECM AND AC-<br>RATOR POSITION SENSOR.<br>In the ignition switch to OFF.<br>Inconnect the connector from ECM.<br>Inconnect the connector from the acceler-<br>position sensor.<br>In the resistance between connector<br>als of accelerator position sensor.<br>In the resistance between connector<br>als of accelerator position sensor.<br>In the resistance between connector<br>als of accelerator position sensor.<br>In the resistance between connector<br>als of accelerator position sensor.<br>In the resistance between connector<br>als of accelerator position sensor.<br>In the resistance between connector<br>als of accelerator position sensor.<br>In the resistance between connector accelerator position sensor.<br>In the resistance between connector accelerator position sensor.<br>In the resistance between connector accelerator position sensor.<br>In the resistance between connector accelerator position sensor.<br>In the resistance between connector accelerator position sensor. | Is the resistance more than 1<br>MΩ? | Repair the poor<br>contact in ECM<br>connector.<br>Replace the ECM<br>if defective. <ref.<br>to FU(H4SO 2.5)-<br/>36, Engine Con-<br/>trol Module<br/>(ECM).&gt;</ref.<br> | Repair the short<br>circuit in harness<br>between ECM<br>connector and<br>accelerator posi-<br>tion sensor con-<br>nector.                                                 |

# **19.General Diagnostic Table** A: INSPECTION

### 1. ENGINE

#### NOTE:

Malfunction of parts other than those listed is also possible. <Ref. to ME(H4SO 2.0)-83, Engine Trouble in General.>

| Symptom                                              | Problem parts                                                     |
|------------------------------------------------------|-------------------------------------------------------------------|
|                                                      | 1) Manifold absolute pressure sensor                              |
|                                                      | 2) Mass air flow and intake air temperature sensor                |
|                                                      | 3) Ignition parts (*1)                                            |
| 1. Engine stalls during idling.                      | <ol> <li>Engine coolant temperature sensor (*2)</li> </ol>        |
|                                                      | 5) Crankshaft position sensor (*3)                                |
|                                                      | 6) Camshaft position sensor (*3)                                  |
|                                                      | 7) Fuel injection parts (*4)                                      |
|                                                      | 1) Manifold absolute pressure sensor                              |
|                                                      | <ol><li>Mass air flow and intake air temperature sensor</li></ol> |
|                                                      | <ol> <li>Engine coolant temperature sensor (*2)</li> </ol>        |
|                                                      | 4) Ignition parts (*1)                                            |
|                                                      | 5) Air intake system (*5)                                         |
| 2 Rough idling                                       | 6) Fuel injection parts (*4)                                      |
|                                                      | 7) Electronic throttle control                                    |
|                                                      | 8) Crankshaft position sensor (*3)                                |
|                                                      | 9) Camshaft position sensor (*3)                                  |
|                                                      | 10) Oxygen sensor                                                 |
|                                                      | 11) Fuel pump and fuel pump relay                                 |
|                                                      | 12) EGR valve                                                     |
|                                                      | 1) Engine coolant temperature sensor                              |
|                                                      | 2) Electronic throttle control                                    |
| 3. Engine does not return to idle.                   | 3) Manifold absolute pressure sensor                              |
|                                                      | 4) Mass air flow and intake air temperature sensor                |
|                                                      | 5) EGR valve                                                      |
|                                                      | 1) Manifold absolute pressure sensor                              |
|                                                      | 2) Mass air flow and intake air temperature sensor                |
|                                                      | 3) Electronic throttle control                                    |
|                                                      | 4) Fuel injection parts (*4)                                      |
|                                                      | 5) Fuel pump and fuel pump relay                                  |
| 4 Deer cooleration                                   | 6) Engine coolant temperature sensor (*2)                         |
|                                                      | 7) Crankshall position concer (*2)                                |
|                                                      | (0) Carristian position sensor (3)                                |
|                                                      | 10) Engine torque control signal circuit                          |
|                                                      | 11) Ignition parts (*1)                                           |
|                                                      | 12) EGR valve                                                     |
|                                                      | 13) Tumble generator valve                                        |
|                                                      | 1) Manifold absolute pressure sensor                              |
|                                                      | 2) Mass air flow and intake air temperature sensor                |
|                                                      | 3) Engine coolant temperature sensor (*2)                         |
|                                                      | 4) Crankshaft position sensor (*3)                                |
|                                                      | 5) Camshaft position sensor (*3)                                  |
| 5. Engine stalls, engine sags or hesitates at accel- | 6) Purge control solenoid valve                                   |
| eration.                                             | 7) Fuel injection parts (*4)                                      |
|                                                      | 8) Electronic throttle control                                    |
|                                                      | 9) Fuel pump and fuel pump relay                                  |
|                                                      | 10) EGR valve                                                     |
|                                                      | 11) Tumble generator valve                                        |

## **General Diagnostic Table**

#### ENGINE (DIAGNOSTICS)

| Symptom                            | Problem parts                                      |
|------------------------------------|----------------------------------------------------|
|                                    | 1) Mass air flow and intake air temperature sensor |
|                                    | 2) Manifold absolute pressure sensor               |
|                                    | 3) Engine coolant temperature sensor (*2)          |
|                                    | 4) Crankshaft position sensor (*3)                 |
| 6 Surge                            | 5) Camshaft position sensor (*3)                   |
| o. Burge                           | 6) Fuel injection parts (*4)                       |
|                                    | 7) Electronic throttle control                     |
|                                    | 8) Fuel pump and fuel pump relay                   |
|                                    | 9) EGR valve                                       |
|                                    | 10) Tumble generator valve                         |
|                                    | 1) Mass air flow and intake air temperature sensor |
|                                    | 2) Manifold absolute pressure sensor               |
|                                    | 3) Engine coolant temperature sensor               |
| 7 Spark knock                      | 4) Knock sensor                                    |
|                                    | 5) Fuel injection parts (*4)                       |
|                                    | 6) Fuel pump and fuel pump relay                   |
|                                    | 7) EGR valve                                       |
|                                    | 8) Tumble generator valve                          |
|                                    | 1) Mass air flow and intake air temperature sensor |
|                                    | 2) Manifold absolute pressure sensor               |
| 8. After burning in exhaust system | 3) Engine coolant temperature sensor (*2)          |
|                                    | 4) Fuel injection parts (*4)                       |
|                                    | 5) Fuel pump and fuel pump relay                   |

\*1: Check ignition coil & ignitor ASSY and spark plug.

\*2: Indicate the symptom occurring only in cold temperatures.

\*3: Ensure the secure installation.

\*4: Check the fuel injector and fuel pressure regulator.

\*5: Inspect air leak in air intake system.